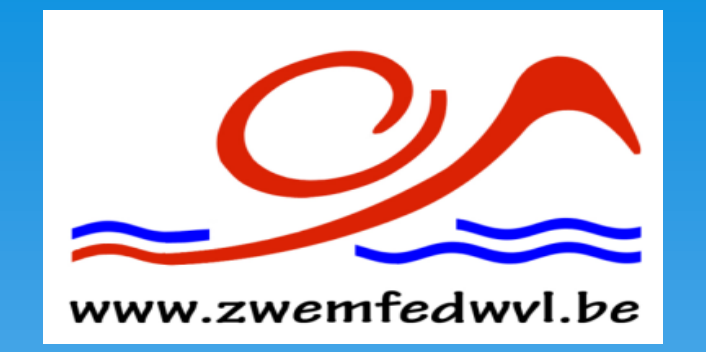

# **WELKOM**

## Brugge 03 februari 2018

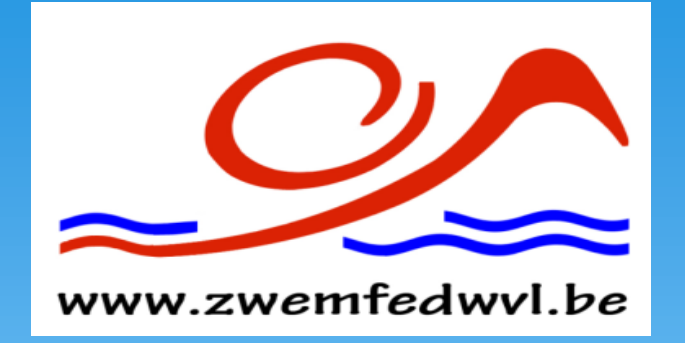

# Opleiding TeamManager

Brugge 03 februari 2018

Opleiding TeamManager VZF-Prov. West-Vlaanderen

# Dagindeling

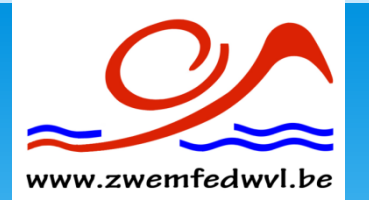

Korte inleiding tot ASSIST Migratie van Assist naar TeamManager Inschrijvingen wedstrijden Korte pauze Beheer van TeamManager

| 🗋 Assist   Aa                          | Ronny –                                                                                                    | - 0 | ×          |
|----------------------------------------|----------------------------------------------------------------------------------------------------|-----|------------|
| $\leftrightarrow \Rightarrow  {\tt G}$ | Veilig   https://www.assistonline.eu/signin.aspx                                                                                                    | ☆   | <b>N</b> ( |
| Apps 😒                                 | 🗻 Swim Rankings 흃 KBZB 🖺 LEN Ligue Européenn 📮 FINA 💈 Google ຊ Google Translate 🙈 ZB Diksmuide 🐷 Proximus Mail 🕒 Het Laatste Nieuws K 🕒 KLAS 🖺 ASSIST 🛃 MICHELIN 🖺 ZB-Login 📷 bpost bank 🖺 Vlaamse Zwemfedera 🗰 WeTransfer 🖺 ZB-LOGIN | i - | *          |
|                                        | Aanmelden Test 30 dagen gratis                                                                                                    |     |            |
|                                        |                                                                                                    |     |            |
|                                        |                                                                                                    |     |            |
|                                        | Aanmelden                                                                                                    |     |            |
|                                        | ∑ Tip: zet de link naar deze pagina rechtstreeks in je Favorieten.                                                                                                    |     |            |
|                                        | E-mailadres ronny.buggenhout@skynet.be                                                                                                    |     |            |
|                                        | Wachtwoord ······                                                                                                    |     |            |

### Hulp bij het aanmelden in Assist

- Ik weet niet meer met welk e-mailadres ik mij moet aanmelden. Wat nu?
- Ik ben mijn wachtwoord vergeten. Wat nu?
- Hoe kan ik het e-mailadres waarmee ik mij aanmeld wijzigen?

Aangemeld blijven

- · Hoe kan ik het wachtwoord waarmee ik mij aanmeld wijzigen?
- Ik kan niet aanmelden omdat Assist 'tijdelijk onbereikbaar is wegens onderhoudswerken'. Wat nu?

Wachtwoord vergeten?

- Zijn er bepaalde voorwaarden waaraan mijn wachtwoord moet voldoen?
- Welke browsers ondersteunt Assist?
- Wat is de 'Aangemeld blijven' optie?

P

javascript:\_\_doPostBack('ctl**似实\_你到#见@Ho**Qer1\$btnSubmit','')

 $\mathbf{Y}$ 

0 🗹

0

e

[[]]

ρ

Opleiding TeamManager VZF-Prov. West-Vlaanderen

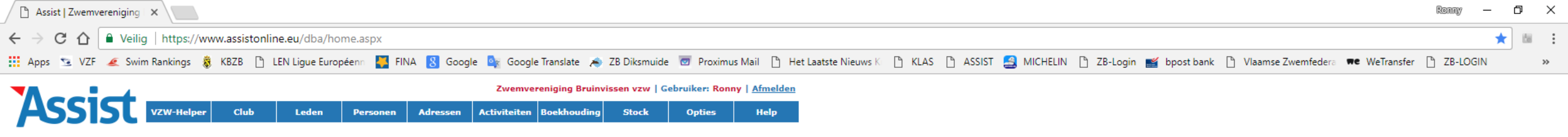

#### Zaterdag 27 januari 2018

| Er zijn geen jarigen deze week | Recent goedgekeurde licenties               | Je bent 48% in orde met de VZW-Wet                                                                                               |
|--------------------------------|---------------------------------------------|----------------------------------------------------------------------------------------------------|
|                                | Er zijn geen recent goedgekeurde licenties. | Gebruik de <b>VZW-Checklist</b> en breng je VZW dit<br>jaar 100% in orde. De eerstvolgende vraag die je<br>moet beantwoorden is: |
|                                |                                             | <ul> <li><u>Wanneer start en eindigt het huidige</u><br/><u>boekjaar?</u></li> </ul>                                             |

Bij het openen van Assist komt u op volgend scherm terecht.

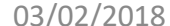

| 🗅 Assist 🛛 🗙                                                          |                                   |                           |                                             |                                     |                               |                           | Ronny               | — (  | σ×  |
|-----------------------------------------------------------------------|-----------------------------------|---------------------------|---------------------------------------------|-------------------------------------|-------------------------------|---------------------------|---------------------|------|-----|
| $\leftarrow$ $\rightarrow$ C $\triangle$ eilig   https://www.assiston | nline.eu/dba/#/app/leden?MenuId=4 | 4                         |                                             |                                     |                               |                           |                     | ☆    | 8 : |
| 🚻 Apps 😒 VZF 🕖 Swim Rankings 흃 KBZB 🗋                                 | ) LEN Ligue Européenn 🐥 FINA ጸ    | Google 🧕 Google Translate | 🙈 ZB Diksmuide 🚾 Proximus Mail 🗋 He         | et Laatste Nieuws K 🕒 KLAS 🗋 ASSIST | 🛃 MICHELIN 🗋 ZB-Login 🛒 bpost | bank 🗋 Vlaamse Zwemfedera | 🕶 WeTransfer 🗋 ZB-L | OGIN | >>  |
|                                                                       |                                   | Zwemvereniging Bruinvisse | en vzw   Gebruiker: Ronny Buggenhout   Afme | lden                                |                               |                           |                     |      |     |
| ASSISU VZW-Helper Club                                                | Leden Personen Adr                | ressen Activiteiten E     | Boekhouding Stock Opties Hel                | lp l                                |                               |                           |                     |      |     |
| Leden                                                                 |                                   |                           |                                             |                                     |                               |                           |                     |      |     |
| Wachtlijst                                                            |                                   |                           |                                             |                                     |                               |                           |                     |      |     |
| Nieuwe leden inschrijven                                              |                                   | _                         |                                             |                                     |                               |                           |                     |      |     |
| Lidmaatschap per lid beheren                                          |                                   |                           | Hier kiezen we vo                           | or " Ledenliist"                    |                               |                           |                     |      |     |
| Lidmaatschap per gezin beheren                                        |                                   | L                         |                                             | jot                                 |                               |                           |                     |      |     |
| Trainingsgroepen                                                      |                                   |                           |                                             |                                     |                               |                           |                     |      |     |
| Lidgeld, kortingen, herinneringsmails                                 |                                   |                           |                                             |                                     |                               |                           |                     |      |     |
| Jeugdfonds                                                            |                                   |                           |                                             |                                     |                               |                           |                     |      |     |
| Attest ziekenfonds                                                    |                                   |                           |                                             |                                     |                               |                           |                     |      |     |
| Ledenlijst                                                            |                                   |                           |                                             |                                     |                               |                           |                     |      |     |
| Adresetiketten                                                        |                                   |                           |                                             |                                     |                               |                           |                     |      |     |
| E-mailadressen                                                        |                                   |                           |                                             |                                     |                               |                           |                     |      |     |

https://www.assistonline.eu**(በይዓ/iြንደ/iြን) ይገር በ**dresses.aspx?menuId=4&SubId=35

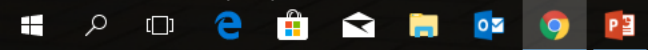

| 🗋 Assist   Zwemvereniging   🗙 🔪                                                  |                            |                              |                      |                       |                        |                   |          |          |            |            |              |                     |                | Ronny      | - 0 | Х  |
|----------------------------------------------------------------------------------|----------------------------|------------------------------|----------------------|-----------------------|------------------------|-------------------|----------|----------|------------|------------|--------------|---------------------|----------------|------------|-----|----|
| ← → C ☆ 🌢 Veilig   https://www.assistonline                                      | e.eu/dba/PrintMemberAd     | ldresses.aspx?menuId=4       | &SubId=35            |                       |                        |                   |          |          |            |            |              |                     |                |            | ☆ 🔤 | :  |
| 🚻 Apps 😒 VZF <table-cell-columns> Swim Rankings 휞 KBZB 🗋 LE</table-cell-columns> | EN Ligue Européenn 🛛 🐺 FIN | NA ጸ Google 🔤 Goo            | gle Translate 🛛 👟 Zł | 3 Diksmuide 🛛 🗹 Proxi | mus Mail 🕒 He          | et Laatste Nieuws | K 🗋 KLAS | 🗋 ASSIST | 🛃 MICHELIN | 🗋 ZB-Login | 🛒 bpost bank | 🖞 Vlaamse Zwemfeder | a 🗰 WeTransfer | 🗋 ZB-LOGIN |     | ** |
|                                                                                  |                            | Zwem                         | vereniging Bruinviss | en vzw   Gebruiker: R | onny   <u>Afmelden</u> |                   |          |          |            |            |              |                     |                |            |     |    |
| ASSISU VZW-Helper Club                                                           | Leden Personen             | Adressen Activiteite         | n Boekhouding        | Stock Opties          | Help                   |                   |          |          |            |            |              |                     |                |            |     |    |
|                                                                                  | _                          |                              |                      |                       |                        |                   |          |          |            |            |              |                     |                |            |     |    |
| Leden                                                                            | Ledenlijst van 2017        | 7-2018 opvragen.             |                      |                       | ?                      |                   |          |          |            |            |              |                     |                |            |     |    |
| Wachtlijst                                                                       | Werkjaar                   | 2017-2018                    |                      | ▼                     |                        |                   |          |          |            |            |              |                     |                |            |     |    |
| Nieuwe leden inschrijven                                                         | Sorteren op                | Leden 2017-2018<br>Lidnummer |                      | ▼<br>▼                |                        |                   |          |          |            |            |              |                     |                |            |     |    |
| Lidmaatschap per lid beheren                                                     |                            |                              |                      |                       |                        |                   |          |          |            |            |              |                     |                |            |     |    |
| Lidmaatschap per gezin beheren                                                   |                            |                              |                      |                       |                        |                   |          |          |            |            |              |                     | l              |            |     |    |
| Trainingsgroepen                                                                 |                            |                              | Zowe                 | l voor we             | erkjaar                | – Wel             | ke lijst | t – Sc   | ortere     | n op zi    | jn er        |                     |                |            |     |    |
| Lidgeld, kortingen, herinneringsmails                                            |                            |                              | versc                | hillende              | ,<br>keuzer            | nogeli            | ikhede   | on via   | een        | nicklist   |              |                     |                |            |     |    |
| Jeugdfonds                                                                       |                            |                              | 16100                |                       |                        |                   |          |          |            |            | •            |                     |                |            |     |    |
| Attest ziekenfonds                                                               |                            |                              |                      |                       |                        |                   |          |          |            |            |              |                     |                |            |     |    |
| Ledenlijst                                                                       |                            |                              |                      |                       |                        |                   |          |          |            |            |              |                     |                |            |     |    |
| Adresetiketten                                                                   |                            |                              |                      |                       |                        |                   |          |          |            |            |              |                     |                |            |     |    |
| E-mailadressen                                                                   |                            |                              |                      |                       |                        |                   |          |          |            |            |              |                     |                |            |     |    |

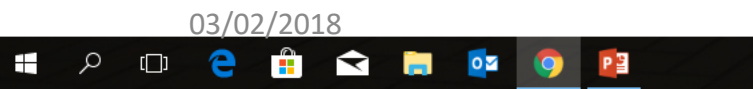

Opleiding TeamManager VZF-Prov. West-Vlaanderen

| 🗅 Assist   Zwemvereniging 🗙              |                            |                                                                                                    |                                          | Ronny -                                                                                                    | - 0 | ×   |
|------------------------------------------|----------------------------|----------------------------------------------------------------------------------------------------|------------------------------------------|----------------------------------------------------------------------------------------------------|-----|-----|
| ← → C ☆ Peilig   https://www.assistonlin | ne.eu/dba/PrintMemberA     | ddresses.aspx?menuld=4&SubId=35                                                                             |                                          |                                                                                                    | ☆   | . : |
| 🗰 Apps 🖻 VZF 🕖 Swim Rankings 휞 KBZB 🗋 I  | LEN Ligue Européenn 🛛 🐺 Fl | NA 🚦 Google 🄤 Google Translate 🙈 Z                                                                          | 🛚 B Diksmuide 🛛 Proxim                   | oximus Mail 🗅 Het Laatste Nieuws K 🗅 KLAS 🗅 ASSIST 🤮 MICHELIN 🗅 ZB-Login 鬙 bpost bank 🗅 Vlaamse Zwemfedera 🗮 WeTransfer 诌 ZB-LOGIN |     | *   |
| Assist vzw-Helper Club                   | Leden Personen             | Zwemvereniging Bruinvis<br>Adressen Activiteiten Boekhouding                                                | sen vzw   Gebruiker: Ron<br>Stock Opties | Ronny   <u>Afmelden</u>                                                                                                    |     |     |
| Leden                                    | Ledenlijst van 201         | 7-2018 opvragen.                                                                                            |                                          |                                                                                                    |     |     |
| Wachtlijst                               | Werkjaar<br>Welke lijst    | 2017-2018                                                                                                   | ¥                                        |                                                                                                    |     |     |
| Nieuwe leden inschrijven                 | Sorteren op                | Leden 2017-2018<br>Leden 2017-2018 die lidgeld al betaald h                                                 | nebben                                   | Hier hebt u 2 mogelijkheden om leden te exporteren.                                                                                |     |     |
| Lidmaatschap per lid beheren             |                            | Leden 2017-2018 die lidgeld nog niet be<br>Leden 2017-2018 selecteren                                       | taald hebben                             | - Alle leden (zowel CV-nummers als Niet                                                                                            |     |     |
| Lidmaatschap per gezin beheren           |                            | Leden 2017-2018 selecteren per training<br>Leden 2017-2018 opgesplitst per training<br>Niet-leden 2017-2018 | gsgroep<br>gsgroep                       |                                                                                                    |     |     |
| Trainingsgroepen                         |                            | Alle leden 2017-2018 naar TM (CSV)<br>Alle CV-houders 2017-2018 naar TM (CS                                 | SV)                                      | vergunninghouders)                                                                                                    |     |     |
| Lidgeld, kortingen, herinneringsmails    |                            | Leden 2017-2018 met informatie VZP (E                                                                       | cxcer)                                   | - Enkel de leden met een Competitievergunning                                                                                      |     |     |
| Jeugdfonds                               |                            |                                                                                                    |                                          |                                                                                                    |     | _   |
| Attest ziekenfonds                       |                            |                                                                                                    |                                          |                                                                                                    |     |     |
| Ledenlijst                               |                            |                                                                                                    |                                          |                                                                                                    |     |     |
| Adresetiketten                           |                            |                                                                                                    |                                          |                                                                                                    |     |     |

E-mailadressen

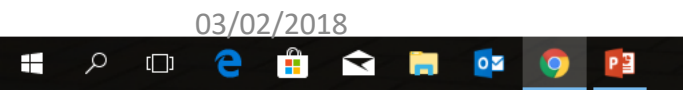

| 🕒 Assist   Zwemvereniging   🗙                                                                | Ronny                                                                                                    | g —   | đ | × |
|----------------------------------------------------------------------------------------------|----------------------------------------------------------------------------------------------------|-------|---|---|
| $\leftarrow$ $\rightarrow$ C $\triangle$ $\blacksquare$ Veilig   https://www.assistonline.et | eu/dba/PrintMemberAddresses.aspx?menuId=4&SubId=35                                                                                                    | 4     | 7 | 1 |
| 🚻 Apps 😒 VZF <table-cell-columns> Swim Rankings 흃 KBZB 🗋 LEN</table-cell-columns>            | N Ligue Européenn 🚦 FINA 🔱 Google 🎰 Google Translate 🙈 ZB Diksmuide 😇 Proximus Mail 🗅 Het Laatste Nieuws K 🕒 KLAS 🕒 ASSIST 🔮 MICHELIN 🗅 ZB-Login 🛒 bpost bank 🗅 Vlaamse Zwemfedera 🗮 WeTransfer 🗅 ZB- | LOGIN |   | » |
|                                                                                              | Zwemvereniging Bruinvissen vzw   Gebruiker: Ronny   <u>Afmelden</u>                                                                                                    |       |   |   |
| ASSIST VZW-Helper Club                                                                       | Leden Personen Adressen Activiteiten Boekhouding Stock Opties Help                                                                                                    |       |   |   |
| -                                                                                            |                                                                                                    |       |   |   |
| Leden                                                                                        | Ledenlijst van 2017-2018 opvragen.                                                                                                    |       |   |   |
| Wachtlijst                                                                                   | Werkjaar 2017-2018 Uw keuze bevestigen doo op het                                                                                                    |       |   |   |
| Nieuwe leden inschrijven                                                                     | Welke lijst Alle leden 2017-2018 naar TM (CSV)                                                                                                    |       |   |   |
|                                                                                              |                                                                                                    |       |   |   |
| Lidmaatschap per lid beheren                                                                 |                                                                                                    |       |   |   |
| Lidmaatschap per gezin beheren                                                               |                                                                                                    |       |   |   |
| Trainingsgroepen                                                                             |                                                                                                    |       |   |   |
| Lidgeld, kortingen, herinneringsmails                                                        |                                                                                                    |       |   |   |
| Jeugdfonds                                                                                   |                                                                                                    |       |   |   |
| Attest ziekenfonds                                                                           |                                                                                                    |       |   |   |
| Ledenlijst                                                                                   |                                                                                                    |       |   |   |
| Adresetiketten                                                                               |                                                                                                    |       |   |   |
| E-mailadressen                                                                               |                                                                                                    |       |   |   |

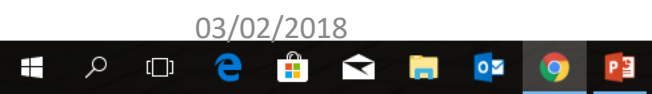

Opleiding TeamManager VZF-Prov. West-Vlaanderen

g<sup>R</sup> ^ 🌥 🖮 🦟 다× NLD 14:28

|          | isiaan 🕘 🖬 🍤        | · (* * •                                                                |                    |                                    |                                             |                                                      |                             | Konny bi       | uggennour     |            |
|----------|---------------------|-------------------------------------------------------------------------|--------------------|------------------------------------|---------------------------------------------|------------------------------------------------------|-----------------------------|----------------|---------------|------------|
| nd Start | Invoegen Pagina-    | indeling Formules Gegevens C                                            | ontroleren Beeld I | Nitro Pro 🛛 🛛 Vertel wat u wilt do | pen                                         |                                                      |                             |                |               |            |
| 👗 Knippe | en Ari              |                                                                         | - 🗞 - 📑 Tekstter   | Standaard                          |                                             | Standaard Goed Neutraal                              |                             | ∑ AutoSom →    | A             | Ω          |
| 🖹 Kopiër | en 🔹                |                                                                         |                    |                                    |                                             |                                                      |                             | 👽 Doorvoeren 👻 | <u> </u>      | ~          |
| Opmaa    | ak kopiëren/plakken | <i>I</i> <u>U</u> •   <u>⊡</u> •   <u>△</u> • <u>A</u> •   <u>≡</u> ≡ : | 🗏 🔄 🖭 🔛 Samenve    | begen en centreren 👻 🚰 👻 % 🕫       | 000 $(00^{+},00^{+},00^{+})$ voorwaardelijk | als tabel                                            | Throegen verwijderen Opmaak | 🖉 🖉 Wissen 👻   | filteren * se | lecteren - |
| Klemb    | ord 🖬               | Lettertype 🗔                                                            | Uitlijning         | r⊒ Get                             | tal 🕞                                       | Stijlen                                              | Cellen                      | В              | ewerken       |            |
|          |                     | ettertyne                                                               |                    |                                    |                                             |                                                      |                             |                |               |            |
| *        |                     | en nieuw lettertyne voor de tekst kiezen                                |                    |                                    |                                             |                                                      |                             |                |               |            |
| C        |                     | en medwiettertype voor de tekst kiezen.                                 | G                  | н                                  | 1                                           | к                                                    |                             | 1 1            | M             | N          |
|          |                     | STREET                                                                  | 7IP PLACE          | PHONEP                             | MOBILE                                      | ΕΜΔΙΙ                                                |                             | REGISTRATION   |               |            |
|          | 5/09/2008 BEI       | Gistelhofstraat 91                                                      | 8920 Langem        | ark-Poelkapelle 057/36 66 71       | 1 0476/51 79 47                             | ann_decoutere@hotmail.com                            |                             | REGIOTIVATION  | 7B            | 7V         |
|          | 2/05/2008 BEL       | lizerlaan 59/1                                                          | 8600 Diksmui       | ide 051/69 84 0?                   | 3 0488/42 12 18 - 0484/4                    | 0 19 46 mazinazim@gmail.com                          |                             |                | 7B            | GV         |
|          | 30/11/1978 BEL      | Grauwe Broedersstraat 24                                                | 8600 Diksmu        | ide 051/50 55 80                   | 0 0496/77 55 77                             |                                                      |                             |                | ZB            | BZ         |
|          | 6/05/1935 BEL       | R. De Rudderstraat 3                                                    | 8600 Diksmu        | de 051/50 33 55                    | 5 0478/51 30 63                             | Il krijgt de lijst in evcell                         | formaat                     |                | ZB            | COA BES    |
|          | 20/10/2004 BEL      | Esenweg 17                                                              | 8600 Diksmu        | de 051/50 58 84                    | 4 0474/26 09 99                             | O Krijgt de lijst in ekcen                           | ionnaat.                    |                | ZB            | BV, CZ1    |
|          | 19/09/2007 BEL      | Esenweg 17                                                              | 8600 Diksmu        | de 051/50 58 84                    | 4 0474/26 09 99                             | Zara dat zawal da "NAT                               | ION" als do                 |                | ZB            | GV         |
|          | 12/04/2006 BEL      | Esenweg 17                                                              | 8600 Diksmu        | de 051/50 58 84                    | 4 0474/26 09 99                             | Long uat Lower de INAT                               | ion als ue                  |                | ZB            | GV         |
|          | 29/06/2010 BEL      | Slijpstraat 9D                                                          | 8650 Houthuls      | st 050/80 14 07                    | 7 0499/11 64 47 - 0498/1                    |                                                      |                             |                | ZB            | KK         |
|          | 9/07/1998 BEL       | Meiboomstraat 2                                                         | 8650 Merkem        | 051/54 57 56                       | š 🖉                                         | אטטאט Ingevuld zijn                                  | •                           |                | ZB            | IV         |
|          | 9/03/2008 BEL       | lepersteenweg 7                                                         | 8600 Woume         | n                                  | 0495/42 67 03                               |                                                      |                             |                | ZB            | ZV         |
|          | 24/02/1981 BEL      | P.H. Scherpereelstraat 12                                               | 8630 Booitsho      | oeke 058/62 02 89                  | 3 0494/04 98 44                             |                                                      |                             |                | ZB            | BZ, COA    |
|          | 29/01/1979 BEL      | Noordomstraat 8/7                                                       | 8680 Koekela       | re                                 | 0471/19 96 67                               |                                                      |                             |                | ZB            | BZ         |
|          | 10/08/2005 BEL      | Woumenweg 173                                                           | 8600 Woume         | n 051/50 03 74                     | 4 0476/00 93 20                             | Bestand opslaan als CS\                              | / bestand.                  |                | ZB            | WV, CZ2    |
|          | 24/03/2009 BEL      | speltstraat 8                                                           | 8600 Diksmu        | de                                 | 0497/40 99 03 - 0486/5                      |                                                      | b eb tan ar                 |                | ZB            | KK         |
|          | 2/06/2012 BEL       | Kaaskerkestraat 138                                                     | 8600 Diksmu        | de                                 | 0478/84 33 75                               | tiny@voedersbiervliet.be                             |                             |                | ZB            | ZL         |
|          | 13/01/2014 BEL      | Hogestraat 4                                                            | 8610 Werken        |                                    | 0473/44 39 02                               | ellenbiervliet@hotmail.com                           |                             |                | ZB            | ZL         |
|          | 27/12/2009 BEL      | Kaaskerkestraat 138                                                     | 8600 Diksmu        | de 051/50 01 37                    | / 0478/84 33 75                             | tiny@voedersbiervliet.be                             |                             |                | ZB            | ZV         |
|          | 19/11/2010 BEL      | Hogestraat 4                                                            | 8610 Kortema       | urk office for of                  | 0473/44 39 02 - 0497/0                      | 4 78 70 ellenbiervliet@hotmail.com                   |                             |                | ZB            | KV         |
|          | 30/09/2002 BEL      | Praetweg 2                                                              | 8600 Vladslo       | 051/50 57 69                       | 9 0485/69 56 17                             | z.bilcke@gmail.com, s.vlaeminck@telenet.be           |                             |                | ZB            | IV<br>7) ( |
|          | 4/11/2008 BEL       | Grasstraat 11                                                           | 8600 Diksmu        | de 051/51 03 59                    | 3 0489/22 23 56                             | sopnie.depoorter@notmail.com                         |                             |                | ZB            | ZV         |
|          | 4/01/2007 BEL       | Grasstraat 11                                                           | 8600 Diksmu        | de 051/51 03 59                    | 1 0489/22 23 56                             | sophie.depoorter@hotmail.com                         |                             |                | ZB            | GV         |
|          | 22/01/2013 BEL      | Grasstraat 11                                                           | 8600 Dikemu        | 051/62 72 77                       | 0489/22 23 50                               | sopnie.depoorter@notmail.com                         |                             |                | ZB            |            |
|          | 23/03/2009 BEL      | Arthur Coussensstraat 125                                               | 9400 Ichteger      | 051/021211                         | 7 0499/76 71 70                             | hannelorehollemaert221@hotmail.com                   |                             |                | 2D<br>7D      |            |
|          | 8/06/2011 DEL       | Laure Frederication 20                                                  | 8600 Dikemui       | ii U01/02/2/1<br>ide 051/02/2/1    | 1 0/72/28 19 06                             | katriinhemen/ck@hotmail.com_n_hogoart@hot            | nail.com                    |                | 70            | KV/        |
|          | 9/08/2011 BEL       | Laure Fredericglaap 20                                                  | 8600 Diksmu        | de 051/37/02/11                    | 1 0472/28 18 06                             | katriinhemen/ck@hotmail.com                          | nail.com                    |                | 78            | 7\/        |
|          | 20/09/2008 BEI      | Maagdhoek 14A                                                           | 8600 Esen          | 001/07/02/11                       | 0472/50 15 97                               | ellen simoens@hotmail.com                            |                             |                | 7R            | KK         |
|          | 6/01/1996 BEI       | Lange Limaertstraat 7                                                   | 8600 Vladelo       | 051/69.06.81                       | 1 0497/50 96 42                             | bouden amber@outlook.com                             |                             |                | 7B            | COA        |
|          | 7/07/2001 BEI       | Lange Limaertstraat                                                     | 8600 Vladslo       | 051/69 06 81                       | 1 0496/73 85 23                             | camillebouden@hotmail.com_steven.bouden@t            | elenet be                   | ZB/20150/01    | 7B            | BV C71     |
|          | 30/04/1969 BEL      | Lange Limaertstraat 7                                                   | 8600 Vladslo       | 051/69 06 81                       | 1 0496/73 85 23                             | steven.bouden@telenet.be                             |                             | ZB/10145/69    | ZB            | BES        |
|          | 7/06/2011 BEL       | Hanebergstraat 1                                                        | 8600 Vladslo       |                                    | 0494/45 27 15 - 0496/9                      | 8 05 98 stiin.boussemaere@telenet.be                 |                             |                | ZB            | KV         |
|          | 5/04/2009 BEL       | Karibiniersstraat 5                                                     | 8904 Zuidsch       | ote                                | 0497/42 92 66 - 0499/3                      | 8 69 23 bart.bouttelegier@telenet.be                 |                             |                | ZB            | KK         |
|          | 4/06/2010 BEL       | Speltstraat 14                                                          | 8600 Diksmu        | de                                 | 0479/66 19 61                               | leenbeerlandt@hotmail.com. bracke@hotmail.c          | om                          |                | ZB            | ZV         |
|          | 31/12/2008 BEL      | Speltstraat 14                                                          | 8600 Diksmu        | de                                 | 0479/66 19 61                               | leenbeerlandt@hotmail.com, bracke@hotmail.c          | om                          |                | ZB            | GV         |
|          | 17/04/2011          | Luzernestraat 15                                                        | 8600 Diksmu        | de                                 | 0494 86 27 53                               | fortry_ellen@hotmail.com                             |                             |                | ZB            | KV         |
|          | 4/10/2005 BEL       | Eikhofstraat 22                                                         | 8600 Diksmu        | de 051/69 57 86                    | 3 0498/54 83 78 - 0468/2                    | 9 87 11 carmenenkarel@telenet.be, paulien.bruneel@gr | nail.com                    | ZB/21039/05    | ZB            | WV, CZ2    |
|          | 3/08/1955 BEL       | Esenweg 60                                                              | 8600 Diksmu        | de 051/50 31 13                    | 3 0477/59 96 99                             | ronny.buggenhout@skynet.be                           |                             | ZB/10004/55    | ZB            | OFF, BES   |
|          | 29/08/1975 BEL      | Woumenweg 267A                                                          | 8600 Woume         | n 051/50 61 06                     | 3 0494/32 51 28                             | sabrina.buggenhout@skynet.be                         |                             | ZB/21000/75    | ZB            | COA        |
|          | 30/07/1978 BEL      | Perelaarommegangstraat 9                                                | 8650 Klerken       |                                    | 0494/52 36 63                               | veroniquebuggenhout@hotmail.com                      |                             |                | ZB            | COA        |
|          | 10714075 DEL        |                                                                         | 0050 1/1           | 054/50.04.07                       | 2 0470/00 00 44                             |                                                      |                             |                | 70            |            |

### 📲 🔎 🖽 🚔 🚔 🛤 👰 🚺

# Opstarten TeamManager

Bestand Vereniging Leden Wedstrijden Uitslag Statistieken Extra Taal Help

| 📭   😂 🍋   🗅 🖓 🗡                 | < 🖊   🖾         | 🗄   💣 🗡      | ( 🏗 🐚 🛍       | x 🖬 | •     |       |     |        |        |           |         |          |          |           |        |      |                  |                 |               |               |                 |                |               |                 |   |
|---------------------------------|-----------------|--------------|---------------|-----|-------|-------|-----|--------|--------|-----------|---------|----------|----------|-----------|--------|------|------------------|-----------------|---------------|---------------|-----------------|----------------|---------------|-----------------|---|
| Alleen leden van vereniging:    | Alle veren      | igingen      |               |     |       |       |     |        |        |           |         |          |          |           |        |      | ·                | •               | A             | ctualiseren 🗙 |                 |                | <u>G</u> eso  | rteerd op:      | × |
| <u>A</u> lleen leden van groep: |                 |              |               |     |       |       |     |        |        |           |         |          |          |           |        |      | ŀ                | Alleen          | actieve leder | n v           |                 |                | Datu          | um              | ~ |
| Alleen personen van de hu       | uidige wedstrij | d (zwemmers, | ploegleiders) |     |       |       |     |        |        |           |         |          |          |           |        |      |                  | Heren           | en dames      | ~             | -               |                | Alle          | banen           | ~ |
| A B (                           | C D             | E            | F             | G   | Н     | I     | 3   | К      | L M    | N         | 0       | P Q      | R        | 5         | T (    | U    | V W<br>Geb datum | X<br>Afk /den S | Y             | Z             | Nr              | Datum Pla      | ate           | Baan            |   |
|                                 |                 |              |               |     |       |       |     |        |        |           |         |          |          |           |        |      |                  |                 |               |               |                 |                |               |                 |   |
|                                 |                 |              |               |     |       |       |     |        |        |           |         |          |          |           |        |      |                  |                 |               |               |                 |                |               |                 |   |
|                                 |                 |              |               |     |       |       |     |        |        |           |         |          |          |           |        |      |                  |                 |               |               |                 |                |               |                 |   |
|                                 |                 |              |               |     |       |       |     |        |        |           |         |          |          |           |        |      |                  |                 |               |               |                 |                |               |                 |   |
|                                 |                 |              |               |     |       |       |     |        |        |           |         |          |          |           |        |      |                  |                 |               |               |                 |                |               |                 |   |
|                                 |                 |              |               |     |       |       |     |        |        |           |         |          |          |           |        |      |                  |                 |               |               |                 |                |               |                 |   |
|                                 |                 |              |               | [   | De ee | erste | maa | al dat | t TM ( | opges     | start v | vordt    | krijgt   | men       | een l  | leeg |                  |                 |               |               |                 |                |               |                 |   |
|                                 |                 |              |               |     | cher  | m     |     |        |        |           |         |          |          |           |        |      |                  |                 |               |               |                 |                |               |                 |   |
|                                 |                 |              |               |     | SCHCI |       |     |        |        |           |         |          |          |           |        |      |                  |                 |               |               |                 |                |               |                 |   |
|                                 |                 |              |               |     |       |       |     |        |        |           |         |          |          |           |        |      |                  |                 |               |               |                 |                |               |                 |   |
|                                 |                 |              |               |     |       |       |     |        |        |           |         |          |          |           |        |      |                  |                 |               |               |                 |                |               |                 |   |
|                                 |                 |              |               |     |       |       |     |        |        |           |         |          |          |           |        |      |                  |                 |               |               |                 |                |               |                 |   |
|                                 |                 |              |               |     |       |       |     |        |        |           |         |          |          |           |        |      |                  |                 |               |               |                 |                |               |                 |   |
|                                 |                 |              |               |     |       |       |     |        |        |           |         |          |          |           |        |      |                  |                 |               |               |                 |                |               |                 |   |
|                                 |                 |              |               |     |       |       |     |        |        |           |         |          |          |           |        |      |                  |                 |               |               |                 |                |               |                 |   |
|                                 |                 |              |               |     |       |       |     |        |        |           |         |          |          |           |        |      |                  |                 |               |               |                 |                |               |                 |   |
|                                 |                 |              |               |     |       |       |     |        |        |           |         |          |          |           |        |      |                  |                 |               |               |                 |                |               |                 |   |
|                                 |                 |              |               |     |       |       |     |        |        |           |         |          |          |           |        |      |                  |                 |               |               |                 |                |               |                 |   |
|                                 |                 |              |               |     |       |       |     |        |        |           |         |          |          |           |        |      |                  |                 |               |               |                 |                |               |                 |   |
|                                 |                 |              |               |     |       |       |     |        |        |           |         |          |          |           |        |      |                  |                 |               |               |                 |                |               |                 |   |
|                                 |                 |              |               |     |       |       |     |        |        |           |         |          |          |           |        |      |                  |                 |               |               |                 |                |               |                 |   |
|                                 |                 |              |               |     |       |       |     |        |        |           |         |          |          |           |        |      |                  |                 |               |               |                 |                |               |                 |   |
|                                 |                 |              |               |     |       |       |     |        |        |           |         |          |          |           |        |      |                  |                 |               |               |                 |                |               |                 |   |
|                                 |                 |              |               |     |       |       |     |        |        |           |         |          |          |           |        |      |                  |                 |               |               |                 |                |               |                 |   |
|                                 |                 |              |               |     |       |       |     |        |        |           |         |          |          |           |        |      |                  |                 |               |               |                 |                |               |                 |   |
|                                 |                 |              |               |     |       |       |     |        |        |           |         |          |          |           |        |      |                  |                 |               |               |                 |                |               |                 |   |
|                                 |                 |              |               |     |       |       |     |        |        |           |         |          |          |           |        |      |                  |                 |               |               |                 |                |               |                 |   |
|                                 |                 |              |               |     |       |       |     |        |        |           |         |          |          |           |        |      |                  |                 |               |               |                 |                |               |                 |   |
| Straat:                         |                 |              |               |     |       |       |     |        |        |           |         |          |          |           |        |      |                  |                 | 0             | leden gekozen | Naam:           |                |               |                 | ~ |
| Telnr. prive:                   | Emai            | :            |               | Fax |       |       |     |        |        |           |         |          |          |           |        |      |                  |                 | Ū             | Jenozen       | Bad:<br>Plaats: |                |               | Inschrijfdatum: |   |
| - call beargin                  | 03/02/          | 2018         |               |     |       |       |     |        | Ople   | eiding Te | amMan   | ager VZF | -Prov. W | /est-Vlaa | nderer | n    |                  |                 |               |               |                 |                | 12            |                 |   |
| נ🗖 🗸 💾                          | 9               |              | h 📄           | 0   | 9 P 🗄 | team  |     |        |        |           |         |          |          |           |        |      |                  |                 |               |               | Ŕ               | ∧ <b>≈</b> (// | え(小)) NLD 27/ | 15:02           |   |

| m SPLASH Team Manager - Bruinvissen Diksmui     | le - C:\ProgramData\Team Manager\Team.mdb |                       |                           |                     |                  |                  | – 0 ×           |
|-------------------------------------------------|-------------------------------------------|-----------------------|---------------------------|---------------------|------------------|------------------|-----------------|
|                                                 | X 🗄 🕼 🎬 🖬 🖬                               |                       |                           |                     |                  |                  |                 |
| Alleen leden van vereniginge: Alle verenigingen | Controleer voor Update                    |                       |                           | •                   | Actualiseren 🗙   |                  | X               |
| Alleen leden van groen:                         | i) Over Team Manager                      |                       |                           |                     | en actieve leden |                  | Gesorteerd op:  |
| Alleen personen van de huidige wedstrijd (zwemm | s, ploegleiders)                          |                       |                           | Her                 | en en dames V    |                  | Alle banen V    |
| A B C D                                         | F G H I J K                               | L M N O P             | Q R S T U                 | v w x               | Y Z              |                  |                 |
| Nr. Naam                                        |                                           |                       | Plaats                    | Geb. datum Afk./dep | Startnr. Niveau  | Nr. Datum Plaats | Baan 🔺          |
|                                                 | Het is belangrijk dat men                 | eerst TM activeert.   |                           |                     |                  |                  |                 |
| Straat:<br>Telor, prive: Email:                 |                                           |                       |                           |                     | 0 leden gekozen  | Naam:<br>Bad:    | Inschriifdatum  |
| Telnr. bedrijf: Mobiel:                         | Fax:                                      |                       |                           |                     |                  | Plaats:          | a serigradulli. |
| 03/02/2018                                      |                                           | Opleiding TeamManager | VZF-Prov. West-Vlaanderen |                     |                  | 13               | 15:02           |
| 🕂 🔎 🗔 🦰 🛱 í                                     | 🗞 🧰 🛛 🔿 P😫 team                           |                       |                           |                     |                  | 1 × þ 🔊 📑 🏊 🔨 🧏  |                 |

Bestand Vereniging Leden Wedstrijden Uitslag Statistieken Extra Taal Help

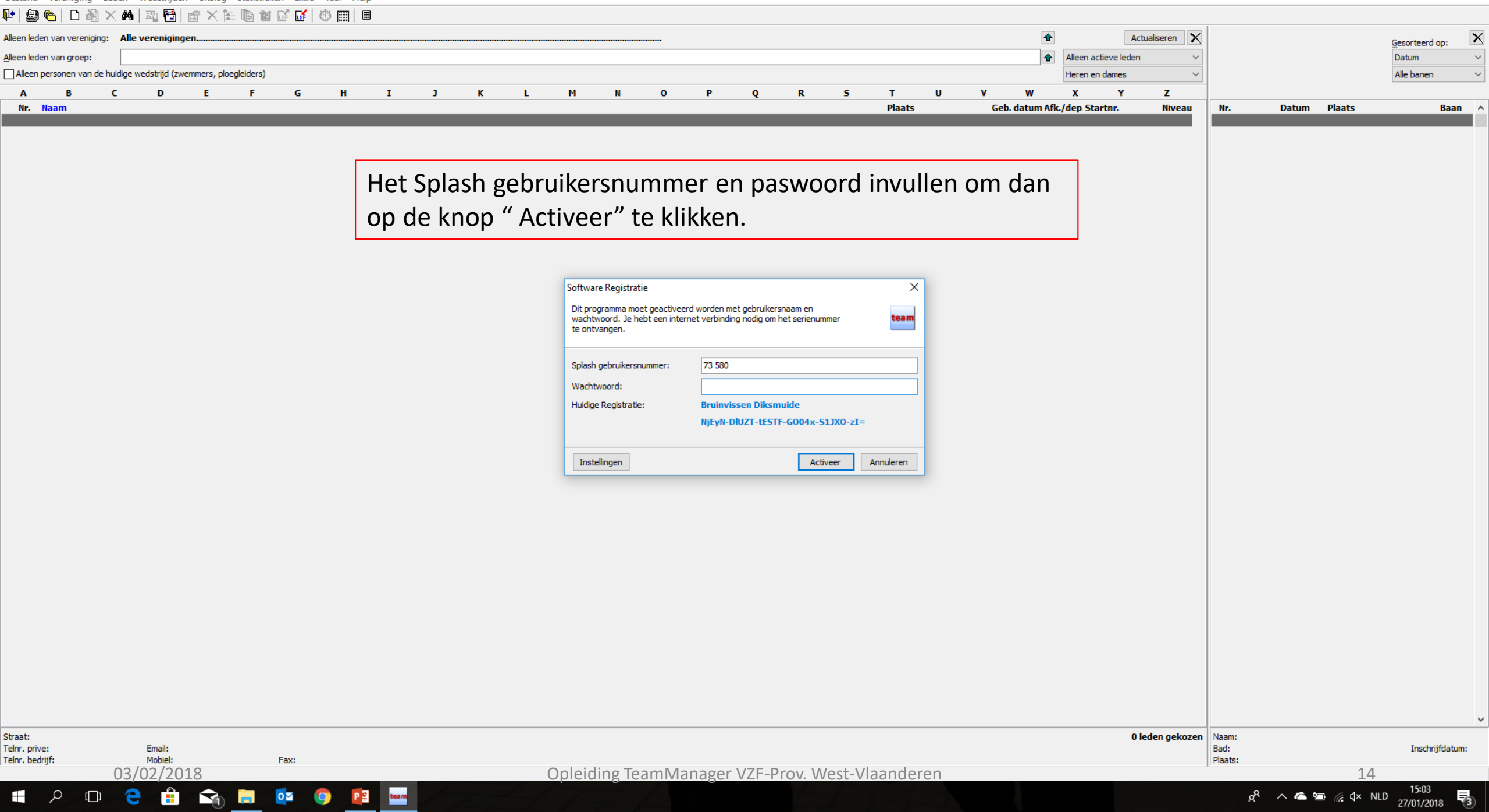

| 🖿 SPLASH Team Manager - Bruinvissen Diksmuide - C:\ProgramData\Team Manage                  | er\Team.mdb            |                                  |       |                      |             |         |                                            | -          | D )         | ×      |
|---------------------------------------------------------------------------------------------|------------------------|----------------------------------|-------|----------------------|-------------|---------|--------------------------------------------|------------|-------------|--------|
| Bestand Vereniging Leden Wedstrijden Uitslag Statistieken Extra Taal                        | Help                   |                                  |       |                      |             |         |                                            |            |             |        |
| 📭 📾 🍋 🗅 🖓 🗙 🟘 🖾 🗟 🖉 🗙 🐑 🖻 🖉 💕 🖬 🖄                                                           | 0- Activatie           |                                  |       |                      |             |         |                                            |            |             |        |
|                                                                                             | Controleer voor Undate |                                  |       |                      |             |         |                                            |            |             |        |
| Alleen leden van vereniging: Alle verenigingen                                              |                        |                                  | 1     | Actu                 | ialiseren 🗙 | 1       |                                            | Gesorteerd | l op:       | X      |
| Alleen leden van groep:                                                                     | Over Team Manager      |                                  | 1     | Alle leden           | ~           | 1 1     |                                            | Datum      |             | $\sim$ |
| Alleen personen van de huidige wedstrijd (zwemmers, officials,)                             |                        |                                  |       | Heren en dames       | ~           | 1 1     |                                            | Alle banen |             | ~      |
|                                                                                             |                        |                                  |       |                      | 7           | 1       |                                            |            |             |        |
|                                                                                             | I J K L                | Controleer of er geen undate is  |       |                      | Z<br>Nivezu | Ne      | Datum Plaats                               |            | Baan        |        |
| 130 ANZEMPAMBER Remi                                                                        |                        | controleer of er geen apaate is. |       |                      | Wiveau      | 799     | 23/-25/2/18 E Antwerpen                    | BEL        | 50m         |        |
| 127 ABD EL AZEEM Adam                                                                       |                        | Langemark-Poelkapelle 22         | /4/06 | ZB                   |             | 811     | 18/2/18 E Zwevegem                         | BEL        | 25m         | 1      |
| 381 ABD EL AZEEM Noor                                                                       |                        | Langemark-Poelkapelle 5          | /9/08 | ZB                   |             | 810     | 4/2/18 E Veurne                            | BEL        | 25m         |        |
| 483 ABDELAZIEM Ahmed                                                                        |                        | Diksmuide 2,                     | /5/08 | ZB                   |             | 816     | 26/-28/1/18 R Luxembourg                   | LUX        | 50m         |        |
| 507 ALLAEYS Daan                                                                            |                        | Houthulst 23                     | /7/09 | ZB                   |             | 808     | 20//21/1/18 R Antwerpen                    | BEL        | 50m         |        |
| 761 ANECA Annelies                                                                          |                        | Diksmuide 30/:                   | 11/78 | ZB                   |             | 809     | 14/1/18 R Tielt                            | BEL        | 25m         |        |
| 529 AYRES Oscar                                                                             |                        | Diksmuide 6                      | /8/09 | ZB                   |             | 797     | 30/12/17 R Diksmuide                       | BEL        | 25m         |        |
| 133 BAECKELANDT Jaron                                                                       |                        | Diksmulde 19,<br>Diksmulde 20/   | 10/04 | ZD<br>7P 7P/11021/04 |             | 806     | 28/12/17 R Tornout                         | BEL        | 25m<br>25m  |        |
| 131 BAECKELANDT Lukas                                                                       |                        | Diksnuide 207.<br>Diksnuide 12   | 10/04 | ZB ZB/11031/04       |             | 776     | 26/12/17 R KORUIJK<br>26/11/17 R MELLEBEKE | BEL        | 25m         |        |
| 369 BATHEIL Paulien                                                                         |                        | Dissinuide 12                    | /3/00 | ZB ZB/21019/00       |             | 794     | 18//19/11/17 R NULEN                       | BEL        | 25m         |        |
| 138 BALCAEN Arthur                                                                          |                        | Dismude 20                       | /5/08 | ZB 20/21015/00       |             | 792     | 11//12/11/17 R GENT                        | BEL        | 25m         |        |
| 139 BALCAEN Emma                                                                            |                        | Diksmuide 22                     | /9/05 | ZB                   |             | 779     | 29/10/17 <b>R</b> Kortrijk                 | BEL        | 25m         |        |
| 528 BALLOEY Milan                                                                           |                        | Houthulst 24                     | /4/07 | ZB                   |             | 791     | 21//22/10/17 R Brugge                      | BEL        | 50m         |        |
| 594 BALLOEY Yana                                                                            |                        | Houthulst 29                     | /6/10 | ZB                   |             | 803     | 20/-22/10/17 R Amsterdam                   | NED        | 25m         |        |
| 595 BARBERY Phaedra                                                                         |                        | Merkem 9                         | /7/98 | ZB                   |             | 778     | 15/10/17 R Tielt                           | BEL        | 25m         |        |
| 567 BASHA Bram                                                                              |                        | Woumen 9                         | /3/08 | ZB                   |             | 773     | 8/10/17 R Diksmuide                        | BEL        | 25m         |        |
| 590 BEELE Lindsey                                                                           |                        | Booitshoeke 24                   | /2/81 | ZB                   |             | 774     | 24/9/17 R Ieper                            | BEL        | 25m         |        |
| 533 BEERLANDT Guillaume                                                                     |                        | Houthulst 21                     | /2/09 | ZB                   |             | 769     | 28/-30/7/17 R Antwerpen                    | BEL        | 50m         |        |
| 143 BEERNAERT Emilie                                                                        |                        | Zarren 13                        | /2/05 | ZB                   |             | 767     | 21/-24/7/17 R GENK                         | BEL        | 50m         |        |
| 144 BEUSELINCK Birte                                                                        |                        | Woumen 28                        | /2/07 | ZB                   |             | 771     | 14/-16/7/17 R ANTWERPEN                    | BEL        | 50m         |        |
| 439 BEUSELINCK Koenraad                                                                     |                        | Koekelare 29/                    | 1/79  | ZB                   |             | 781     | 14/-16/7/17 R Antwerpen                    | BEL        | 50m         |        |
| 145 BEUSELINCK Marit                                                                        |                        | Woumen 10,<br>Dilenside          | /8/05 | ZB ZB/21029/05       |             | 765     | 25/6/17 R Menen                            | BEL        | 25m         |        |
| 140 DETS Nienne                                                                             |                        | Diksmuide 6,                     | 12/00 | 2D<br>7P             |             | 760     | 20/21/E/17 B Tielt                         | DEL        | 25m<br>25m  |        |
|                                                                                             |                        | UKshulue 24<br>Werken 13         | 11/14 | 2D<br>7B             |             | 761     | 12/_14/5/17 P Aphyerpen                    | BEI        | 2011<br>50m |        |
| 746 BIERVLIET Edward                                                                        |                        | Dikemuide 2                      | /6/12 | 20<br>78             |             | 749     | 6//7/5/17 R Sint Amandsherr                | 1 BEL      | 50m         |        |
| 557 BIERVLIET Gaspard                                                                       |                        | Kortemark 19/                    | 11/10 | 20<br>78             |             | 751     | 7/5/17 R Brugge                            | BEL        | 25m         |        |
| 147 BIERVLIET Olivia                                                                        |                        | Diksmuide 27/1                   | 12/09 | ZB                   |             | 748     | 23/4/17 <b>R</b> Veurne                    | BEL        | 25m         |        |
| 148 BIERVLIET Victor                                                                        |                        | Diksmuide 5                      | /7/08 | ZB                   |             | 754     | 22//23/4/17 R Diekirch                     | LUX        | 25m         |        |
| 383 BILCKE Zoe                                                                              |                        | Diksmuide 30                     | /9/02 | ZB                   |             | 750     | 1//2/4/17 R Gent                           | BEL        | 50m         |        |
| 597 BILCKE Zoë                                                                              |                        | Vladslo 30,                      | /9/02 | ZB                   |             | 782     | 1//2/4/17 R Gent                           | BEL        | 50m         |        |
| 526 BLOMME Nienke                                                                           |                        | Jonkershove 18                   | /3/98 | ZB                   |             | 753     | 1/4/17 R Gent                              | BEL        | 50m         |        |
| 728 BLOMME Senne                                                                            |                        | Diksmuide 22/                    | 1/13  | ZB                   |             | 745     | 19/3/17 R Zwevegem                         | BEL        | 25m         |        |
| 496 BLOMME Seppe                                                                            |                        | Diksmuide 4/1                    | 11/08 | ZB                   |             | 743     | 11/3/17 R Brugge                           | BEL        | 50m         |        |
| 497 BLOMME Siebe                                                                            |                        | Diksmuide 4                      | /1/07 | ZB                   |             | 783     | 11/3/17 R Brugge                           | BEL        | 50m         |        |
| 678 BOEVE Isotta                                                                            |                        | Ichtegem 6                       | /4/10 | ZB                   |             | 741     | 24/-26/2/17 R ANTWERPEN                    | BEL        | 50m         |        |
| 677 BOEVE Itala                                                                             |                        | Ichtegem 23                      | /3/09 | ZB                   |             | 737     | 18//19/2/17 R Charleroi                    | BEL        | 50m         |        |
| 395 BOEY Hanne                                                                              |                        | Diksmuide 5,                     | /5/08 | ZB                   |             | 739     | 19/2/17 R Zwevegem                         | BEL        | 25m         |        |
| 481 BOEY Jorre                                                                              |                        | Diksmuide 25                     | /9/10 | 2B<br>7B             |             | 784     | 19/2/17 R Zwevegem                         | BEL        | 25m         |        |
| 713 BOGAERT Pepijn                                                                          |                        | Diksmuide 6,                     | /0/11 | 2D<br>7P             |             | 740     | 10/-12/2/17 R ANTWERPEN                    | DEL        | 25m         |        |
| 152 BOSTVN Emma                                                                             |                        | Dissinuide 9<br>Markam 16/       | 12/02 | 2D<br>7B             |             | 729     | 5/2/17 P Veurne                            | BEL        | 25m         |        |
| 686 BOTTECCHIA Asani                                                                        |                        | Fien 20                          | /9/08 | 20<br>78             |             | 734     | 21//22/1/17 R ANTWERPEN                    | BEL        | 50m         |        |
| 60 BOUDEN Amber                                                                             |                        | Vladslo 6                        | /1/96 | ZB                   |             | 727     | 15/1/17 R Tielt                            | BEL        | 25m         |        |
| 92 BOUDEN Camille                                                                           |                        | Vladslo 7                        | /7/01 | ZB ZB/20150/01       |             | 723     | 8/1/17 R Antwerpen                         | BEL        | 50m         |        |
| 94 BOUDEN Steven                                                                            |                        | Vladslo 30                       | /4/69 | ZB ZB/10145/69       |             | 726     | 28/12/16 R DIKSMUIDE                       | BEL        | 25m         |        |
| 681 BOUSSEMAERE Emilien                                                                     |                        | Diksmuide 2/                     | 2/09  | ZB                   |             | 786     | 28/12/16 R De Kupe                         | BEL        | 25m         |        |
| 508 BOUSSEMAERE Janne                                                                       |                        | Lo-Reninge 24                    | /6/09 | ZB                   |             | 725     | 26/12/16 R Kortrijk                        | BEL        | 25m         | ~      |
| Straat D. Do Duddowstraat 2                                                                 |                        |                                  |       | 4021                 | dan galaas  | Name    |                                            |            | _           | _      |
| oudat: K. De Kudderstraat o<br>Telor, prive: 051/50-33-55 Email: anzemnamher remi@sbypet he |                        |                                  |       | 493 le               | uen gekozen | Bad:    |                                            | Insch      | riifdatum   |        |
| Telnr, bedriif; Mobiel; 0478/51 30 63 Fax:                                                  |                        |                                  |       |                      |             | Plaats: |                                            | machi      | gradiant.   |        |
|                                                                                             |                        |                                  |       |                      |             |         |                                            |            |             |        |

📲 🔎 📼 😑 🛱 ፍ 🛤 💁 🔍 🔤

Bestand Vereniging Leden Wedstrijden Uitslag Statistieken Extra Taal Help

| 🕪   🗐 🤗   D 🕺 🗙 🙀   🗟 📴   🖏 🗶 🎼 📵 🖉 💽   (                       | 3 m   B                                                                             | Nieuwe versie beschi                                   | <u>ikbaar</u>    |           |
|-----------------------------------------------------------------|-------------------------------------------------------------------------------------|--------------------------------------------------------|------------------|-----------|
| Alleen leden van vereniging: Alle verenigingen                  | Actualiseren X                                                                      |                                                        | Gesorteerd op:   | >         |
| Alleen leden van groep:                                         | Alle leden V                                                                        | 44                                                     | Datum            | ~         |
| Alleen personen van de huidige wedstrijd (zwemmers, officials,) | ndien u met de laatste versie werkt verschijnt onderstaande mededeling              |                                                        | Alle banen       | `         |
| A B C D E F G                                                   | nulen u met de laatste versie werkt verschijnt onderstaande mededeling.             |                                                        |                  |           |
| Nr. Naam                                                        |                                                                                     | atum Plaats                                            | Ba               | an        |
| 130 ANZEMPAMBER REMI<br>127 ABD FL AZFEM Adam                   |                                                                                     | /2/18 E Antwerpen                                      | BEL SU<br>BEL 25 | sm<br>5m  |
| 381 ABD EL AZEEM Noor                                           | ndian u niat mat da laatsta varsia warkt varschijn ar oon madadaling" u warkt       | /2/18 E Veurne                                         | BEL 25           | 5m        |
| 483 ABDELAZIEM Ahmed                                            | ndien u met met de laatste versie werkt verschijn er een mededeling 'u werkt        | . Met /1/18 R Luxembour                                | g LUX 50         | )m        |
| 507 ALLAEYS Daan                                                | a at de la atote versie. Devrela advie hat reasur hale de sievurate versie          | /1/18 R Antwerpen                                      | BEL 50           | )m<br>Fra |
| 529 AYRES Oscar                                                 | net de laatste versie. Download via net menu help de nieuwste versie.               | 12/17 R Diksmuide                                      | BEL 23           | sm<br>Sm  |
| 133 BAECKELANDT Jaron                                           |                                                                                     | 12/17 R Torhout                                        | BEL 25           | 5m        |
| 132 BAECKELANDT Lukas                                           | 30Venaan rechts ziet u ook de mededeling "nieuwe versie beschikbaar".               | 12/17 R Kortrijk                                       | BEL 25           | 5m        |
| 131 BAECKELANDT Robbe                                           |                                                                                     | 11/17 R MEULEBEKE                                      | E BEL 25         | om<br>Sm  |
| 138 BALCAEN Arthur                                              | Dikamula 20/5/08 ZB                                                                 | 792 11//12/11/17 R GENT                                | BEL 25           | 5m        |
| 139 BALCAEN Emma                                                | Diksmuide 22/9/05 ZB                                                                | 779 29/10/17 <b>R</b> Kortrijk                         | BEL 25           | 5m        |
| 528 BALLOEY Milan                                               | Houthulst 24/4/07 ZB                                                                | 791 21//22/10/17 R Brugge                              | BEL 50           | Jm        |
| 594 BALLOEY Yana<br>595 BARBERY Phaedra                         | Houthuist 22/6/10 ZB<br>Merkern 9/788 ZR                                            | 803 20/-22/10/17 R Amsterdam<br>778 15/10/17 R Tielt   | NED 25           | om<br>5m  |
| 567 BASHA Bram                                                  | Woumen 9//308 ZB                                                                    | 773 8/10/17 R Diksmuide                                | BEL 25           | 5m        |
| 590 BEELE Lindsey                                               | SPLASH Team Manager - Bruinvissen Diksmuide - C:\ProgramData\Tea × hoeke 24/2/81 ZB | 774 24/9/17 <b>R</b> Ieper                             | BEL 25           | 5m        |
| 533 BEERLANDT Guillaume                                         | ulst 21/2/09 ZB                                                                     | 769 28/-30/7/17 R Antwerpen                            | BEL 50           | Jm        |
| 143 BEERNAERT Emilie<br>144 BELISELINCK Birte                   | De nieuwste versie is geinstalleerd op je computer. n 13/2/05 28                    | 767 21/-24/7/17 R GENK<br>771 14/-16/7/17 P ANTWERDE   | BEL 50           | )m<br>Om  |
| 439 BEUSELINCK Koenraad                                         |                                                                                     | 781 14/-16/7/17 R Antwerpen                            | BEL 50           | 0m        |
| 145 BEUSELINCK Marit                                            | ien 10/8/05 ZB ZB/21029/05                                                          | 765 25/6/17 R Menen                                    | BEL 25           | 5m        |
| 146 BEYS Nienne                                                 | uide 6/8/01 ZB                                                                      | 766 28/5/17 E Diksmuide                                | BEL 25           | 5m        |
| 596 BLEBUYCK Xander-Paul<br>747 BTERVLTET August                |                                                                                     | 763 20//21/5/17 R Tielt<br>761 12/-14/5/17 R Aphwerpen | BEL 25           | om<br>Om  |
| 746 BIERVLIET Edward                                            | Diksmuide 2/6/12 ZB                                                                 | 749 6//7/5/17 R Sint Amand                             | Isberg BEL 50    | 0m        |
| 557 BIERVLIET Gaspard                                           | Kortemark 19/11/10 ZB                                                               | 751 7/5/17 <b>R</b> Brugge                             | BEL 25           | 5m        |
| 147 BIERVLIET Olivia                                            | Diksmuide 27/12/09 ZB                                                               | 748 23/4/17 R Veurne                                   | BEL 25           | 5m        |
| 148 BLERVLLET Victor<br>383 BTI CKE Zoe                         | Indian man klikt on "Njauwa varsja baschikhaar" dan zal u govraagd wordar           | n om do                                                | LUX 25<br>BEI 50 | om<br>Om  |
| 597 BILCKE Zoë                                                  | indien men kikt op Medwe versie beschikbaar dan zar u gevraagd worder               | i uni ue                                               | BEL 50           | 0m        |
| 526 BLOMME Nienke                                               | nigurus versis te devunleaden                                                       |                                                        | BEL 50           | )m        |
| 728 BLOMME Senne                                                | nieuwe versie te downloaden.                                                        |                                                        | BEL 25           | 5m<br>Om  |
| 496 BLOMME Seppe<br>497 BLOMME Siebe                            | Zeve envelop det vivou le sin envelop de le la bend helet                           |                                                        | BEL 50<br>BEL 50 | )m<br>Om  |
| 678 BOEVE Isotta                                                | Zorg ervoor dat u uw login en paswoord bij de nand nebt.                            |                                                        | BEL 50           | Jm        |
| 677 BOEVE Itala                                                 |                                                                                     | <b>N I I I I I I I I I I</b>                           | BEL 50           | Jm        |
| 395 BOEY Hanne                                                  | Programma zal afgesloten worden en de nieuwe versie wordt geinstalleerd.            | . Na installatie                                       | BEL 25           | śm<br>Em  |
| 713 BOGAFRT Peniin                                              |                                                                                     |                                                        | BEL 23           | om<br>Om  |
| 542 BOGAERT Wout                                                | wordt het programma automatisch opgestart.                                          |                                                        | BEL 25           | 5m        |
| 152 BOSTYN Emma                                                 |                                                                                     |                                                        | BEL 25           | 5m        |
| 686 BOTTECCHIA Asani                                            | Esen 20/9/08 ZB                                                                     | 734 21//22/1/17 R ANTWERPE                             | N BEL 50         | )m<br>Em  |
| 92 BOUDEN Camille                                               | viausio 0/1/50 28<br>Vladslo 7/7/01 78 78/20150/01                                  | 723 8/1/17 R Antwerpen                                 | BEL 50           | 0m        |
| 94 BOUDEN Steven                                                | Vladslo 30/4/69 ZB ZB/10145/69                                                      | 726 28/12/16 R DIKSMUIDE                               | BEL 25           | 5m        |
| 681 BOUSSEMAERE Emilien                                         | Diksmuide 2/2/09 ZB                                                                 | 786 28/12/16 R De Kupe                                 | BEL 25           | 5m        |
| 508 BOUSSEMAERE Janne                                           | Lo-Reninge 24/6/09 ZB                                                               | 725 26/12/16 <b>R</b> Kortrijk                         | BEL 25           | śm        |
| Straat: R. De Rudderstraat 3                                    | 493 leden gekozen                                                                   | n Naam:                                                |                  |           |
| Telor, prive: 051/50 33 55 Email: anzempamber.remi@skynet.b     | e                                                                                   | Bad:<br>Plaats:                                        | Inschrijfda      | /tum:     |

Gesorteerd op:

Datum

Alle banen

BEL

BEL

BEL

LUX

BEL

BEL

BEL

BEL

BEL

BEL

BEL

BEL

BEL

BEL

NED

BEL

BEL

BEL

BEL

BEL

BEL

BEL

BEL

BEL

BEL

BEL

BEL

BEL

BEL

LUX

BEL

BEL

BEL

BEL

BEL

BEL

BEL

BEL

BEL

BEL

BEL

BEL

BEL

BEL

BEL

BEL

BEL

BEL

BEL

 $\times$ 

 $\sim$ 

 $\sim$ 

Baan

25m

25m

50m

50m

25m

25m

25m

25m

25m

25m

25m

25m

50m

25m

25m

25m

25m

50m

50m

50m

50m

25m

25m

25m

50m

50m

25m

25m

25m

50m

50m

50m

25m

50m

50m

50m

50m

25m

25m

50m

25m

25m

50m

25m

50m

25m

25m

25m ~

🖿 SPLASH Team Manager - Bruinvissen Diksmuide - C:\ProgramData\Team Manager\Team.mdb

Bestand Vereniging Leden Wedstrijden Uitslag Statistieken Extra Taal Help

| P•   @            | ) 🍋   D 🖓 🗙           | 🚧 🖾 🔁              | 😭 🗙 î       | 🏝 🐚 🕅     | 🖬 🖬       | Duits               |   |   |    |      |      |      |       |       |      |           |                                |          |                  |           |             |                |             |
|-------------------|-----------------------|--------------------|-------------|-----------|-----------|---------------------|---|---|----|------|------|------|-------|-------|------|-----------|--------------------------------|----------|------------------|-----------|-------------|----------------|-------------|
| Alleen le         | den van vereniging:   | Alle verenigin     | gen         |           |           | Duits (Oostenrijk)  |   |   |    |      |      |      |       |       |      |           |                                |          | 4                | ·         |             | Actualiseren 🔀 |             |
| <u>A</u> lleen le | den van groep:        |                    |             |           |           | Duits (Zwitserland) |   |   |    |      |      |      |       |       |      |           |                                |          | •                | Alle      | leden       | ~              | 4           |
|                   | n personen van de hui | idiae wedstriid (z | wemmers. of | fficials) |           | Engels              |   |   |    |      |      |      |       |       |      |           |                                |          |                  | Her       | en en dames | ~              | j.          |
|                   |                       |                    | -           |           |           | Frans               |   |   |    |      |      |      |       |       |      |           |                                |          |                  | The state | en en dames |                | 4           |
| A                 | в с                   | . D                | E           | F         | G         | Italiaans           | ĸ | L | м  | N    | 0    | Р    | Q     | R     | 5    | 1         | U                              | v        | w                | X         | Y           | 2              | -           |
| Nr.               | Naam                  |                    |             |           |           | Nederlands          |   |   |    |      |      |      |       |       |      | Plaats    |                                | Gel      | b. datum Al      | tk./de    | p. Startnr. | Niveau         |             |
| 130               | ANZEMPAMBER Rem       | า                  |             |           |           | Tredenands          |   |   |    |      |      |      |       |       |      | Diksmuide | e<br>de De elles ell           | 1-       | 5/5/35           | ZB        | ZB/10001/3  |                |             |
| 127               | ABD EL AZEEM Adam     | n                  |             |           |           | Pools               |   |   |    |      |      |      |       |       |      | Langema   | irk-Poeikapei<br>urk Boelkapel | le<br>la | 22/4/06          | 28        |             |                |             |
| 100               | ADD EL AZEEM NOOF     | 4                  |             |           |           | Portugees           |   |   |    |      |      |      |       |       |      | Dikomuide | агк-Роекарен<br>о              | le       | 5/9/08<br>5/5/09 | 2D<br>7D  |             |                |             |
| 507               | ADDELAZIEM Anneu      | ,                  |             |           |           | Russisch            |   |   |    |      |      |      |       |       |      |           |                                |          |                  |           |             |                |             |
| 761               | ANECA Annelies        |                    |             |           |           | Consistent          |   |   | Ta | al m | net  | inge | octol | d zii | n on | Vla       | ame                            | (Ro      | loia             |           | f Nor       | lorlan         | Ч           |
| 529               | AYRES Oscar           |                    |             |           |           | Servies             |   |   | Ia | arm  | ιθει | inge | Ster  | uzij  | πυρ  | via       | ams                            | (DC      | igic,            |           | INCO        |                | u           |
| 133               | BAECKELANDT Jaron     | n                  |             |           |           | Servies (Cyrillic)  |   |   |    |      |      |      |       |       |      | Diksmuide | e                              |          | 19/9/07          | ZB        |             |                |             |
| 132               | BAECKELANDT Lukas     | s                  |             |           |           | Slowaaks            |   |   |    |      |      |      |       |       |      | Diksmuide | e                              |          | 20/10/04         | ZB        | ZB/11031/04 | ŧ              |             |
| 131               | BAECKELANDT Robb      | e                  |             |           |           | Vlaams (Polgiä)     |   |   |    |      |      |      |       |       |      | Diksmuide | e                              |          | 12/4/06          | ZB        |             |                |             |
| 369               | BAILLEUL Paulien      |                    |             |           |           | Viaanis (beigie)    | J |   |    |      |      |      |       |       |      | Diksmuide | e                              |          | 14/3/00          | ZB        | ZB/21019/00 | )              |             |
| 138               | BALCAEN Arthur        |                    |             |           |           |                     |   |   |    |      |      |      |       |       |      | Diksmuide | e                              |          | 20/5/08          | ZB        |             |                |             |
| 139               | BALCAEN Emma          |                    |             |           |           |                     |   |   |    |      |      |      |       |       |      | Diksmuide | e                              |          | 22/9/05          | ZB        |             |                |             |
| 528               | BALLOEY Milan         |                    |             |           |           |                     |   |   |    |      |      |      |       |       |      | Houthuls  | t                              |          | 24/4/07          | ZB        |             |                |             |
| 594               | BALLOEY Yana          |                    |             |           |           |                     |   |   |    |      |      |      |       |       |      | Houthuls  | t                              |          | 29/6/10          | ZB        |             |                |             |
| 595               | BARBERY Phaedra       |                    |             |           |           |                     |   |   |    |      |      |      |       |       |      | Merkem    |                                |          | 9/7/98           | ZB        |             |                |             |
| 567               | BASHA Bram            |                    |             |           |           |                     |   |   |    |      |      |      |       |       |      | Woumen    |                                |          | 9/3/08           | ZB        |             |                |             |
| 590               | BEELE LINdsey         |                    |             |           |           |                     |   |   |    |      |      |      |       |       |      | Booitshoe | eke                            |          | 24/2/81          | ZB        |             |                |             |
| 533               | BEERLANDT Guillaum    | ne                 |             |           |           |                     |   |   |    |      |      |      |       |       |      | Houthuls  | t                              |          | 21/2/09          | 28        |             |                |             |
| 143               | RELIGELINCK Birto     |                    |             |           |           |                     |   |   |    |      |      |      |       |       |      | Zarren    |                                |          | 13/2/05          | 2D<br>7R  |             |                |             |
| 430               | BELISELINCK Koepra    | ad                 |             |           |           |                     |   |   |    |      |      |      |       |       |      | Koekelare | -                              |          | 20/2/07          | 20<br>78  |             |                |             |
| 145               | BELISELINCK Marit     | iau                |             |           |           |                     |   |   |    |      |      |      |       |       |      | Woumen    |                                |          | 10/8/05          | 20<br>78  | 7B/21029/0  |                |             |
| 146               | BEYS Nienne           |                    |             |           |           |                     |   |   |    |      |      |      |       |       |      | Diksmuide | e                              |          | 6/8/01           | ZB        | 20/21020/0  | ,              |             |
| 596               | BIEBUYCK Xander-Pa    | aul                |             |           |           |                     |   |   |    |      |      |      |       |       |      | Diksmuide | e                              |          | 24/3/09          | ZB        |             |                |             |
| 747               | BIERVLIET August      |                    |             |           |           |                     |   |   |    |      |      |      |       |       |      | Werken    |                                |          | 13/1/14          | ZB        |             |                |             |
| 746               | BIERVLIET Edward      |                    |             |           |           |                     |   |   |    |      |      |      |       |       |      | Diksmuide | e                              |          | 2/6/12           | ZB        |             |                |             |
| 557               | BIERVLIET Gaspard     |                    |             |           |           |                     |   |   |    |      |      |      |       |       |      | Kortemar  | rk                             |          | 19/11/10         | ZB        |             |                |             |
| 147               | BIERVLIET Olivia      |                    |             |           |           |                     |   |   |    |      |      |      |       |       |      | Diksmuide | e                              |          | 27/12/09         | ZB        |             |                |             |
| 148               | BIERVLIET Victor      |                    |             |           |           |                     |   |   |    |      |      |      |       |       |      | Diksmuide | e                              |          | 5/7/08           | ZB        |             |                |             |
| 383               | BILCKE Zoe            |                    |             |           |           |                     |   |   |    |      |      |      |       |       |      | Diksmuide | e                              |          | 30/9/02          | ZB        |             |                |             |
| 597               | BILCKE Zoë            |                    |             |           |           |                     |   |   |    |      |      |      |       |       |      | Vladslo   |                                |          | 30/9/02          | ZB        |             |                |             |
| 526               | BLOMME Nienke         |                    |             |           |           |                     |   |   |    |      |      |      |       |       |      | Jonkersh  | love                           |          | 18/3/98          | ZB        |             |                |             |
| 728               | BLOMME Senne          |                    |             |           |           |                     |   |   |    |      |      |      |       |       |      | Diksmuide | e                              |          | 22/1/13          | ZB        |             |                |             |
| 496               | BLOMME Seppe          |                    |             |           |           |                     |   |   |    |      |      |      |       |       |      | Diksmuide | e                              |          | 4/11/08          | ZB        |             |                |             |
| 497               | BLOMME SIEDE          |                    |             |           |           |                     |   |   |    |      |      |      |       |       |      | Diksmulde | e<br>-                         |          | 4/1/07           | 28        |             |                |             |
| 677               | BOEVE Isolia          |                    |             |           |           |                     |   |   |    |      |      |      |       |       |      | Ichtegen  |                                |          | 23/3/00          | 2D<br>7B  |             |                |             |
| 305               | BOEVE Itala           |                    |             |           |           |                     |   |   |    |      |      |      |       |       |      | Dikemuide |                                |          | 5/5/08           | 2D<br>7B  |             |                |             |
| 481               | BOEY Jorre            |                    |             |           |           |                     |   |   |    |      |      |      |       |       |      | Diksmuide | e                              |          | 25/9/10          | 7B        |             |                |             |
| 713               | BOGAERT Peniin        |                    |             |           |           |                     |   |   |    |      |      |      |       |       |      | Diksmuide | e                              |          | 8/6/11           | 7B        |             |                |             |
| 542               | BOGAERT Wout          |                    |             |           |           |                     |   |   |    |      |      |      |       |       |      | Diksmuide | e                              |          | 9/8/09           | ZB        |             |                |             |
| 152               | BOSTYN Emma           |                    |             |           |           |                     |   |   |    |      |      |      |       |       |      | Merkem    |                                |          | 16/12/92         | ZB        |             |                |             |
| 686               | BOTTECCHIA Asani      |                    |             |           |           |                     |   |   |    |      |      |      |       |       |      | Esen      |                                |          | 20/9/08          | ZB        |             |                |             |
| 60                | BOUDEN Amber          |                    |             |           |           |                     |   |   |    |      |      |      |       |       |      | Vladslo   |                                |          | 6/1/96           | ZB        |             |                |             |
| 92                | BOUDEN Camille        |                    |             |           |           |                     |   |   |    |      |      |      |       |       |      | Vladslo   |                                |          | 7/7/01           | ZB        | ZB/20150/0  | L              |             |
| 94                | BOUDEN Steven         |                    |             |           |           |                     |   |   |    |      |      |      |       |       |      | Vladslo   |                                |          | 30/4/69          | ZB        | ZB/10145/69 |                |             |
| 681               | BOUSSEMAERE Emilie    | ien                |             |           |           |                     |   |   |    |      |      |      |       |       |      | Diksmuide | e                              |          | 2/2/09           | ZB        |             |                |             |
| 508               | BOUSSEMAERE Jann      | ne                 |             |           |           |                     |   |   |    |      |      |      |       |       |      | Lo-Renin  | ige                            |          | 24/6/09          | ZB        |             |                |             |
| Straat:           | R. De Rudders         | straat 3           |             |           |           |                     |   |   |    |      |      |      |       |       |      |           |                                |          |                  |           | 49          | 3 leden aekoze | <u>_</u> ][ |
| Telnr. pr         | ive: 051/50 33 55     | Email:             | anzemp      | amber.rem | i@skynet. | be                  |   |   |    |      |      |      |       |       |      |           |                                |          |                  |           |             |                |             |

Opleiding TeamManager VZF-Prov. West-Vlaanderen

725 lekozen Naam: Bad: Plaats:

Nr.

799

811

810

806 807

776

794

792

779

791

803

778

773

774

769

767

771

781

765

766

763

761

749

751

748

754

750

782

753

745

743

783

741

737

739

784

740

729

785

734

727

723

726

786

Datum

23/-25/2/18 E Antwerper

18/2/18 E Zwevegem

4/2/18 E Veurne

26/-28/1/18 R Luxembourg

28/12/17 R Torhout

26/12/17 R Kortrijk

29/10/17 R Kortrijk

20/-22/10/17 R Amsterdam

8/10/17 R Diksmuide

15/10/17 R Tielt

24/9/17 R Ieper

21/-24/7/17 R GENK

20//21/5/17 R Tielt

28/-30/7/17 R Antwerpen

14/-16/7/17 R ANTWERPEN

28/5/17 E Diksmuide

14/-16/7/17 R Antwerpen

25/6/17 R Menen

12/-14/5/17 R Antwerpen

7/5/17 R Brugge

23/4/17 R Veurne

22//23/4/17 R Diekirch

1//2/4/17 R Gent

1//2/4/17 R Gent

1/4/17 R Gent

11/3/17 R Brugge

11/3/17 R Brugge

18//19/2/17 R Charleroi

24/-26/2/17 R ANTWERPEN

19/2/17 R Zwevegem

19/2/17 R Zwevegem

10/-12/2/17 R ANTWERPEN

5/2/17 R Veurne

5/2/17 R Veurne

21//22/1/17 R ANTWERPEN

8/1/17 R Antwerpen

28/12/16 R DIKSMUIDE

28/12/16 R De Kupe

26/12/16 R Kortrijk

15/1/17 R Tielt

19/3/17 R Zwevegem

6//7/5/17 R Sint Amandsberg

18//19/11/17 R NIJLEN

11//12/11/17 R GENT

21//22/10/17 R Brugge

26/11/17 R MEULEBEKE

Plaats

R Antwerpen

R Diksmuide

R Tielt

Inschrijfdatum:

0478/51 30 63 Telnr. bedrijf: Mobiel:

03/02/2018

Fax:

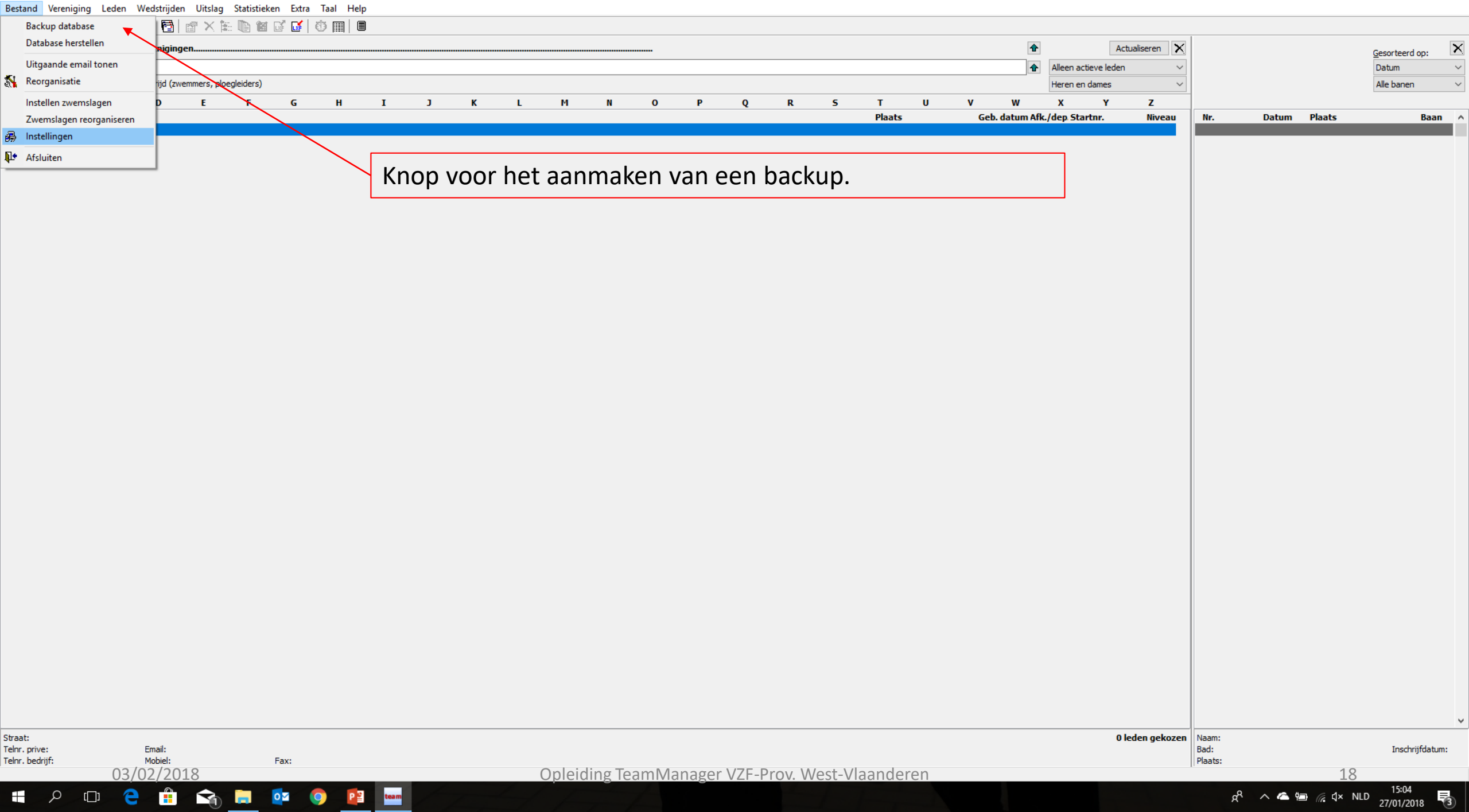

Bestand Vereniging Leden Wedstrijden Uitslag Statistieken Extra Taal Help

#### 📭 | 😂 🍋 | D 🍇 🗙 🗛 | 🐴 🚰 | 🔐 🗙 🏗 🐚 🖄 💕 | 🕸 📖 | 🗉

| Alleen leden van vereniging:                                                                                                    | Alle vereni                                 | igingen                                     |                                                                                 |                                     |                             |                                   |              |           |   |     |                      |                         |                       |               |                |                                                                                                    | •                                                                                                    | Act                                                                                                    | ualiseren 🗙       |                                                                                                    |                                                                                                    | Gesorteer                                                          | rd op:                                                                                                    | ×      |
|----------------------------------------------------------------------------------------------------|---------------------------------------------|---------------------------------------------|---------------------------------------------------------------------------------|-------------------------------------|-----------------------------|-----------------------------------|--------------|-----------|---|-----|----------------------|-------------------------|-----------------------|---------------|----------------|----------------------------------------------------------------------------------------------------|----------------------------------------------------------------------------------------------------|----------------------------------------------------------------------------------------------------|-------------------|----------------------------------------------------------------------------------------------------|----------------------------------------------------------------------------------------------------|--------------------------------------------------------------------|----------------------------------------------------------------------------------------------------|--------|
| Alleen leden van groep:                                                                                                    | CZ2, CZ1                                    |                                             |                                                                                 |                                     |                             |                                   |              |           |   |     |                      |                         |                       |               |                |                                                                                                    | •                                                                                                    | Alleen actieve leden                                                                                                    | ~                 |                                                                                                    |                                                                                                    | Datum                                                              |                                                                                                    | $\sim$ |
| Alleen personen van de hu                                                                                                    | nuidige wedstrijo                           | d (zwemmers,                                | officials,)                                                                     |                                     |                             |                                   |              |           |   |     |                      |                         |                       |               |                |                                                                                                    |                                                                                                    | Heren en dames                                                                                                    | ~                 |                                                                                                    |                                                                                                    | Alle bane                                                          | en                                                                                                    | ~      |
| A B                                                                                                    | C D                                         | E                                           | F                                                                               | G                                   | н                           | I                                 | J            | к         | L | м   | N                    | 0                       | Р                     | 0 F           | ۲ ۲            | T U                                                                                                    | v w                                                                                                    | X Y                                                                                                    | Z                 |                                                                                                    |                                                                                                    |                                                                    |                                                                                                    |        |
| Nr.         Naam           132         BAECKELANDT Luka           145         BEUSELINCK Marit           92         BOUDEN Camille           156         BRUNEL Paulien           162         CASIER Charlotte           118         COBBAERT Justine           195         COBBAERT Justine           190         DEFEVER Tine           190         DEFEVER Tine           191         DEFEVER Tine           192         DEMEYER Amandin           613         DESCHOEMAEKER 3           96         D'HONDT Ischara           691         GEERAERTS Corne           117         GEERAERTS Pieter-           240         ISKANDAROV Akba           123         LARIDON Rune           257         MAECKELBERGH Filt | e<br>r<br>Zara<br>eel<br>r-Jan<br>ar<br>vmo | L                                           | ·                                                                               |                                     | n                           |                                   |              | ĸ         | L | n   | Kies<br>Star<br>en d | s voo<br>ndaai<br>de da | r de<br>rd st<br>itum | map<br>aat he | waar<br>et ing | Plaats<br>Diksmuide<br>Woumen<br>Vladslo<br>Diksmuide<br>Houthulst<br>Lo-Reninge<br>Beerst<br>Woumen<br>Heule<br>U de bao<br>evuld op<br>aak. | Geb. datum Afk<br>20/10/04<br>10/8/05<br>7/7/01<br>4/10/05<br>15/3/07<br>1/7/01<br>21/2/00<br>17/4/07<br>16/10/02<br>28/3/03<br>Ckup wen<br>o C:\Prog | A         F           L/dep Startnr.         ZB/11031/04           ZB         ZB/21029/05           ZB         ZB/20159/01           ZB         ZB/20159/07           ZB         ZB/20139/05           ZB         ZB/20139/07           ZB         ZB/20139/00           ZB         ZB/20139/00           ZB         ZB/20139/00           ZB         ZB/20139/00           ZB         ZB/20139/00           ZB         ZB/20175/02           ZB         ZB/20126/03           St op te         ramData | slaan<br>a\Tear   | Nr.<br>811<br>810<br>816<br>808<br>809<br>797<br>806<br>807<br>776<br>794<br>M N                                                                                                    | Datum         Plaats           18/2/18         E         Zwevegem           4/2/18         E         Veurne           26/-28/1/18         R         Luxembourg           20//21/1/18         R         Intervenye           14/1/18         R         Tielt           30/12/17         R         Dissmuide           28/12/17         R         Torhout           26/12/17         R         Kortrijk           26/11/17         R         MEULEBEKE           18//19/11/17         R         NILLEN                                                                                                    |                                                                    | Baan<br>25m<br>25m<br>25m<br>25m<br>25m<br>25m<br>25m<br>25m<br>25m<br>25m                                                                           |        |
| 277 ROBBE Warre<br>284 SALOMEZ Haakon<br>300 THYPEIN Wout<br>303 VAN ACKER Seppe<br>487 VAN MULLEM Ebel<br>317 VANDE MOORTEL K<br>319 VANDEN BERGHE A<br>120 VANDEN BERGHE F<br>538 VANPOUCKE Hanne<br>347 VERDONCK Lola<br>124 VERMANDER Jibbe<br>354 VERMET Melissa<br>54 VERSTRAETE Jaron                                                                                                    | e<br>Kasper<br>Auke<br>Fleur<br>ne          | Backup of<br>Bestand<br>Bestand<br>C: \Prog | jegevens<br>  aanmaken   FT<br>snaam:<br> <br>ramData\Team M<br>taar voor backu | P upload Ver<br>Manager \back<br>p: | stuur per em<br>up\2018_01_ | iail<br>29_team.zi<br>Bestand aai | ip<br>nmaken | Annuleren | × | / [ |                      |                         |                       |               |                | Keiem<br>Beerst<br>Diksmuide<br>Woumen<br>Klerken<br>Woumen<br>Zarren<br>Diksmuide<br>Diksmuide<br>Woumen<br>Zarren                           | 14/5/06<br>16/7/06<br>27/12/03<br>28/6/08<br>17/1/05<br>4/1/05<br>4/11/02<br>31/12/06<br>9/8/07<br>15/11/01<br>3/1/02<br>11/7/01                      | ZB ZB/11033/06<br>ZB ZB/11025/06<br>ZB ZB/11016/03<br>ZB ZB/21036/08<br>ZB ZB/21007/05<br>ZB ZB/21007/05<br>ZB ZB/21042/06<br>ZB ZB/21042/06<br>ZB ZB/21042/06<br>ZB ZB/21028/02<br>ZB ZB/10178/01<br>ZB ZB/21028/02<br>ZB ZB/10154/01                                                                                                    |                   | 771<br>781<br>765<br>766<br>763<br>761<br>748<br>754<br>754<br>754<br>753<br>745<br>743<br>782<br>753<br>745<br>743<br>783<br>745<br>743<br>783<br>741<br>737<br>739<br>784<br>739<br>784<br>729<br>785<br>734<br>729<br>785<br>734<br>726<br>736<br>736<br>729<br>785 | 14/-16/7/17 R ANTWERPE1<br>14/-16/7/17 R ANTWERPE1<br>25/6/17 R Menen<br>28/5/17 E Diksmuide<br>20//21/5/17 R Tielt<br>12/-14/5/17 R Antwerpen<br>6//7/5/17 R Sint Amands<br>7/5/17 R Brugge<br>23/4/17 R Veurne<br>22//23/4/17 R Diekirch<br>1//2/4/17 R Gent<br>1//2/4/17 R Gent<br>1//2/4/17 R Gent<br>19/3/17 R Brugge<br>11/3/17 R Brugge<br>24/-26/2/17 R ANTWERPE1<br>18/19/2/17 R Zwevegem<br>19/2/17 R Zwevegem<br>19/2/17 R Zwevegem<br>19/2/17 R ANTWERPE1<br>5/2/17 R Veurne<br>5/2/17 R Veurne<br>21//22/1/17 R ANTWERPE1<br>15/1/17 R Tielt<br>8/1/17 R ANTWERPE1<br>15/1/17 R ANTWERPE1<br>15/1/17 R ANTWERPE1<br>15/1/17 R ANTWERPE1<br>28/12/16 R DIXSMUIDE<br>28/12/16 R DIXSMUIDE<br>28/12/16 R DE Kupe | BEL<br>BEL<br>BEL<br>BEL<br>BEL<br>BEL<br>BEL<br>BEL<br>BEL<br>BEL | m<br>50m<br>50m<br>25m<br>25m<br>25m<br>25m<br>25m<br>25m<br>50m<br>50m<br>50m<br>50m<br>50m<br>50m<br>25m<br>25m<br>25m<br>25m<br>25m<br>25m<br>25m | -      |
| Straat: Werkenstraa<br>Telnr. prive: 051/50 08 74<br>Telnr. bedrijf:                                                                                                    | a <b>at 50</b><br>74 Email<br>Mobie         | : joke.s<br>el: 0473/                       | waenepoel@l<br>33 68 78                                                         | notmail.be<br>Fax:                  |                             |                                   |              |           |   |     |                      |                         |                       |               |                |                                                                                                    |                                                                                                    | 31                                                                                                    | ∨<br>eden gekozen | 787<br>Naam:<br>Bad:<br>Plaats:                                                                                                    | 26/12/16 R Kortrijk<br>3° dag Provinciaal Criterium<br>Sportpunt 2 Zwevegem<br>Zwevegem                                                                                                    | BEL<br>- Zwevegem<br>Insd<br>11/                                   | 25m<br>hrijfdatum:<br><b>2/18</b>                                                                                                    | ~      |
|                                                                                                    | e                                           |                                             | 5 🗖                                                                             | <b>o</b>                            |                             | team                              |              |           |   |     |                      |                         |                       |               |                |                                                                                                    |                                                                                                    |                                                                                                    |                   |                                                                                                    | ጵ <sup>የ</sup> 🔺 答 📻 🌾 ላን)                                                                                                    | 15:2<br>ILD 31/01/2                                                | 7<br>2018 🖣                                                                                                    | 2      |

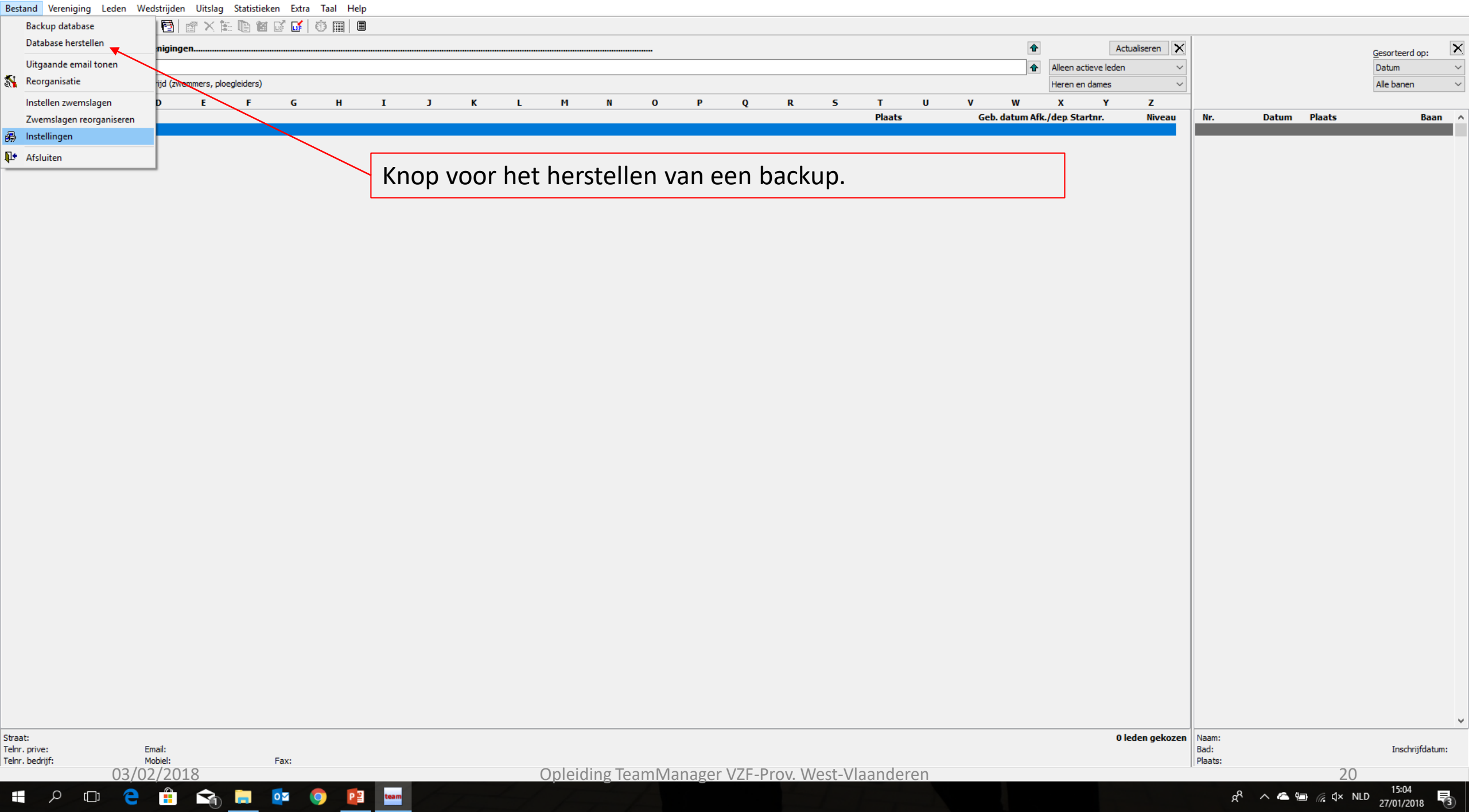

Bestand Vereniging Leden Wedstrijden Uitslag Statistieken Extra Taal Help

#### 💵 😂 🍋 🗅 🍇 🗙 🛤 🔤 🗟 🔐 🛠 🗽 🗈 🖄 🖬 🖉 🚺 🔅 📖 🗎

| <b>4</b> − |                      |                | 848   <b>1</b> 1                      |            |             |   |       |   |     |      |                    |                     |                   |             |             |          |           |              |                            |               |     |                |                 |            |      |          |
|------------|----------------------|----------------|---------------------------------------|------------|-------------|---|-------|---|-----|------|--------------------|---------------------|-------------------|-------------|-------------|----------|-----------|--------------|----------------------------|---------------|-----|----------------|-----------------|------------|------|----------|
| Alleer     | n leden van          | vereniging:    | Alle verenig                          | ingen      |             |   |       |   |     |      |                    |                     |                   |             |             |          | 1         | ]            | Actu                       | ialiseren 🗙   |     |                |                 | Gesorteerd | op:  | ×        |
| Alleer     | n leden van          | groep:         | CZ2, CZ1                              |            |             |   |       |   |     |      |                    |                     |                   |             |             |          | •         | Alleen       | n actieve leden            | ~             |     |                |                 | Datum      |      | $\sim$   |
|            | lleen persor         | ien van de hui | dige wedstrijd                        | (zwemmers, | officials,) |   |       |   |     |      |                    |                     |                   |             |             |          |           | Heren        | n en dames                 | ~             |     |                |                 | Alle banen |      | $\sim$   |
|            |                      | р <u>с</u>     | , , , , , , , , , , , , , , , , , , , |            | -           | ~ | <br>- | - | K 1 |      |                    | 0 0                 | 0 8               | 6           | <b>T</b> II | v        |           | v            | v                          | 7             |     |                |                 |            |      |          |
| N          | n<br>Ir Naam         |                |                                       |            |             | u | <br>1 |   | K L | . 11 | м                  | U F                 | Y K               | 3           | Plaats      | V<br>Geb | datum Afl | A<br>k/den ( | Startor                    | ∠<br>Niveau ∧ | Ne  | Datum          | Plaats          |            | Baan | ~        |
| 12         | 32 BAECK             | FLANDT Lukas   |                                       |            |             |   |       |   |     |      |                    |                     |                   |             | Diksmuide   | 2        | 0/10/04   | 7B 7         | ZB/11031/04                | nivedu //     | 811 | 18/2/18 F      | Zwevegem        | BEI        | 25m  | <u> </u> |
| 14         | 45 BEUSE             | LINCK Marit    | ·                                     |            |             |   |       |   |     |      |                    |                     |                   |             | Chanalac    |          |           |              |                            |               |     | 4/2/18 E       | Veurne          | BEL        | 25m  | 1        |
| 9          | 92 BOUDE             | EN Camille     |                                       |            |             |   |       |   |     |      | Maa                | k hior i            | INV KOUT          | a walk      | a datak     | າລເວ     | horc      | tal          | d mo                       | ∆t            |     | 26/-28/1/18 R  | Luxembourg      | LUX        | 50m  |          |
| 15         | 56 BRUNE             | EL Paulien     |                                       |            |             |   |       |   |     |      | Iviaa              |                     |                   |             |             | Juse     | IICI 3    |              | u mo                       |               |     | 20//21/1/18 R  | Antwerpen       | BEL        | 50m  |          |
| 16         | 62 CASIE             | R Charlotte    |                                       |            |             |   |       |   |     |      |                    | I                   |                   |             |             |          |           |              |                            |               |     | 14/1/18 R      | Tielt           | BEL        | 25m  |          |
| 1          | 18 COBB/             | AERT Felix     |                                       |            |             |   |       |   |     |      | worc               | ien.                |                   |             |             |          |           |              |                            |               |     | 30/12/17 R     | Diksmuide       | BEL        | 25m  |          |
| 9          | 95 COBB/             | AERT Justine   |                                       |            |             |   |       |   |     |      |                    | _                   |                   |             |             |          |           |              |                            |               |     | 28/12/17 R     | Torhout         | BEL        | 25m  |          |
| 17         | 70 COMM              | EENE Jasper    |                                       |            |             |   |       |   |     |      |                    |                     |                   |             | Beerst      |          | 17/4/07   | ZB Z         | ZB/11038/07                |               | 807 | 26/12/17 R     | Kortrijk        | BEL        | 25m  |          |
| 1          | 19 DEFEV             | ER Tine        |                                       |            |             |   |       |   |     |      |                    |                     |                   |             | Woumen      | 1        | 6/10/02   | ZB Z         | ZB/20175/02                |               | 776 | 26/11/17 R     | MEULEBEKE       | BEL        | 25m  |          |
| 59         | 92 DEMEN             | ER Amandine    |                                       |            |             |   |       |   |     |      |                    |                     |                   |             | Heule       |          | 28/3/03   | ZB Z         | ZB/21026/03                |               | 794 | 18//19/11/17 R | NIJLEN          | BEL        | 25m  |          |
| 0.         | 13 DESCR             | IUEMAEKER Zi   | ara                                   |            |             |   |       |   |     |      |                    |                     |                   |             | Diksmulde   |          | 11///07   | 28 2         | ZB/21040/07                |               | 792 | 11//12/11/1/ R | GENT            | BEL        | 25m  |          |
|            | 1 CEED/              | EDTS Corneel   |                                       |            |             |   |       |   |     |      |                    |                     |                   |             | Reerst      |          | 11/5/06   | ZD Z<br>78 7 | ZB/20105/90<br>78/11035/06 |               | 701 | 29/10/17 R     | Brugge          | BEL        | 20m  |          |
| 1          | 17 GEERA             | ERTS Pieter-1  | an                                    |            |             |   |       |   |     | G    | egevens herstelle  | n                   |                   |             | ×           |          | 13/6/02   | ZD 2<br>78 7 | ZB/10173/02                |               | 803 | 20/-22/10/17 R | Amsterdam       | NED        | 25m  |          |
| 24         | 40 ISKAN             | DAROV Akbar    |                                       |            |             |   |       |   |     |      | /anuit bestand E   | TD download         |                   |             |             |          | 24/3/06   | ZB Z         | ZB/11022/06                |               | 778 | 15/10/17 R     | Tielt           | BEL        | 25m  |          |
| 12         | 23 LARID             | ON Rune        |                                       |            |             |   |       |   |     |      | Variait Destaria P | IP download         |                   |             |             |          | 15/6/02   | ZB Z         | ZB/10171/02                |               | 773 | 8/10/17 R      | Diksmuide       | BEL        | 25m  |          |
| 25         | 58 MAECI             | ELBERGH Arn    | 0                                     |            |             |   |       |   |     | B    | estandsnaam:       |                     |                   |             |             |          | 16/1/06   | ZB Z         | ZB/11034/06                |               | 774 | 24/9/17 R      | Ieper           | BEL        | 25m  |          |
| 25         | 57 MAECI             | ELBERGH Flor   | e                                     |            |             |   |       |   |     | (    | C:\ProgramData\T   | eam Manager \backup | 2018_01_29_team.z | p           | <u>a</u>    |          | 10/6/08   | ZB Z         | ZB/21037/08                |               | 769 | 28/-30/7/17 R  | Antwerpen       | BEL        | 50m  |          |
| 27         | 77 ROBBE             | Warre          |                                       |            |             |   |       |   |     |      |                    |                     |                   |             | ge          |          | 23/3/04   | ZB Z         | ZB/11008/04                |               | 767 | 21/-24/7/17 R  | GENK            | BEL        | 50m  |          |
| - 28       | B4 SALON             | 1EZ Haakon     |                                       |            |             |   |       |   |     |      |                    |                     |                   |             |             |          | 14/5/06   | ZB Z         | ZB/11033/06                |               | 771 | 14/-16/7/17 R  | ANTWERPEN       | BEL        | 50m  |          |
| 30         | 00 THYVE             | LEN Wout       |                                       |            |             |   |       |   |     |      |                    |                     |                   |             |             |          | 16/7/06   | ZB Z         | ZB/11025/06                |               | 781 | 14/-16/7/17 R  | Antwerpen       | BEL        | 50m  |          |
| 30         | D3 VAN A             | CKER Seppe     |                                       |            |             |   |       |   |     |      |                    |                     |                   |             | e           | 2        | 27/12/03  | ZB Z         | ZB/11016/03                |               | 765 | 25/6/17 R      | Menen           | BEL        | 25m  |          |
| 48         | B7 VAN M             | ULLEM Ebel     |                                       |            |             |   |       |   |     |      |                    |                     |                   |             |             |          | 28/6/08   | ZB Z         | ZB/21036/08                |               | 766 | 28/5/17 E      | Diksmuide       | BEL        | 25m  |          |
| 3:         | 17 VANDE             | MOORTEL Ka     | sper                                  |            |             |   |       |   |     |      |                    |                     |                   |             |             |          | 17/1/05   | ZB Z         | ZB/11014/05                |               | 763 | 20//21/5/17 R  | Tielt           | BEL        | 25m  |          |
| 31         | 19 VANDE             | IN BERGHE AU   | ĸe                                    |            |             |   |       |   |     |      |                    |                     |                   |             |             |          | 4/1/05    | ZB Z         | ZB/21007/05                |               | 761 | 12/-14/5/1/ R  | Antwerpen       | BEL        | 50m  |          |
| 14         | 20 VANDO<br>29 VANDO | IN DERGHE FIE  | ur                                    |            |             |   |       |   |     |      |                    |                     |                   |             |             |          | 4/11/02   | ZD 2<br>78 7 | ZB/201/0/02                |               | 749 | 0///3/1/ R     | Sint Amanusberg | DEL        | 25m  |          |
| 34         | 20 VANEC<br>47 VEDDO |                |                                       |            |             |   |       |   |     |      |                    |                     |                   |             |             | 2        | 0/8/07    | ZD Z<br>78 7 | ZB/21042/00<br>78/21041/07 |               | 731 | 7/5/17 R       | Veurpe          | BEL        | 25m  |          |
| 12         | 24 VERM              | NDER libbe     |                                       |            |             |   |       |   |     |      |                    |                     | Bestand           | laden Annul | eren        | 1        | 5/11/01   | ZD 2<br>78 7 | ZB/21041/07                |               | 754 | 23/4/17 R      | Diekirch        | LUX        | 25m  |          |
| 3          | 54 VERME             | T Melissa      |                                       |            |             |   |       |   |     |      |                    |                     |                   |             |             | -        | 3/1/02    | ZB Z         | ZB/21028/02                |               | 750 | 1//2/4/17 R    | Gent            | BEL        | 50m  |          |
|            | 54 VERST             | RAETE Jaron    |                                       |            |             |   |       |   |     |      |                    |                     |                   |             | Zarren      |          | 11/7/01   | ZB Z         | ZB/10154/01                |               | 782 | 1//2/4/17 R    | Gent            | BEL        | 50m  |          |
|            |                      |                |                                       |            |             |   |       |   |     |      |                    |                     |                   |             |             |          |           |              |                            |               | 753 | 1/4/17 R       | Gent            | BEL        | 50m  |          |
|            |                      |                |                                       |            |             |   |       |   |     |      |                    |                     |                   |             |             |          |           |              |                            |               | 745 | 19/3/17 R      | Zwevegem        | BEL        | 25m  |          |
|            |                      |                |                                       |            |             |   |       |   |     |      |                    |                     |                   |             |             |          |           |              |                            |               | 743 | 11/3/17 R      | Brugge          | BEL        | 50m  |          |
|            |                      |                |                                       |            |             |   |       |   |     |      |                    |                     |                   |             |             |          |           |              |                            |               | 783 | 11/3/17 R      | Brugge          | BEL        | 50m  |          |
|            |                      |                |                                       |            |             |   |       |   |     |      |                    |                     |                   |             |             |          |           |              |                            |               | 741 | 24/-26/2/17 R  | ANTWERPEN       | BEL        | 50m  |          |
|            |                      |                |                                       |            |             |   |       |   |     |      |                    |                     |                   |             |             |          |           |              |                            |               | 737 | 18//19/2/17 R  | Charleroi       | BEL        | 50m  |          |
|            |                      |                |                                       |            |             |   |       |   |     |      |                    |                     |                   |             |             |          |           |              |                            |               | 739 | 19/2/17 R      | Zwevegem        | BEL        | 25m  |          |
|            |                      |                |                                       |            |             |   |       |   |     |      |                    |                     |                   |             |             |          |           |              |                            |               | 784 | 19/2/17 R      | Zwevegem        | BEL        | 25m  |          |
|            |                      |                |                                       |            |             |   |       |   |     |      |                    |                     |                   |             |             |          |           |              |                            |               | 740 | 10/-12/2/17 R  | ANTWERPEN       | BEL        | 50m  |          |
|            |                      |                |                                       |            |             |   |       |   |     |      |                    |                     |                   |             |             |          |           |              |                            |               | 729 | 5/2/1/ R       | Veurne          | DEL        | 25m  |          |
|            |                      |                |                                       |            |             |   |       |   |     |      |                    |                     |                   |             |             |          |           |              |                            |               | 734 | 21//22/1/17 P  |                 | BEL        | 20m  |          |
|            |                      |                |                                       |            |             |   |       |   |     |      |                    |                     |                   |             |             |          |           |              |                            |               | 727 | 15/1/17 R      | Tielt           | BEL        | 25m  |          |
|            |                      |                |                                       |            |             |   |       |   |     |      |                    |                     |                   |             |             |          |           |              |                            |               | 723 | 8/1/17 R       | Antwerpen       | BEL        | 50m  |          |
|            |                      |                |                                       |            |             |   |       |   |     |      |                    |                     |                   |             |             |          |           |              |                            |               | 726 | 28/12/16 R     | DIKSMUIDE       | BEL        | 25m  |          |

31 leden gekozen Naam: 3° dag Provinciaal Criterium - Zwevegem Bad: Sportpunt 2 Zwevegem Plaats: Zwevegem

786

725

787

¥

Inschrijfdatum: 11/2/18

25m

25m 25m 🗸

BEL

BEL

BEL

Straat: Werkenstraat 50 Telnr. prive: 051/50 08 74 Email: joke.swaenepoel@hotmail.be Mobiel: 0473/33 68 78 Fax: Telnr. bedrijf:

### ᄩ 🔎 🖽 😩 💼 😪 💿 😰 📟

28/12/16 R De Kupe

26/12/16 R Kortrijk

26/12/16 R Kortrijk

— 🗇 🗙

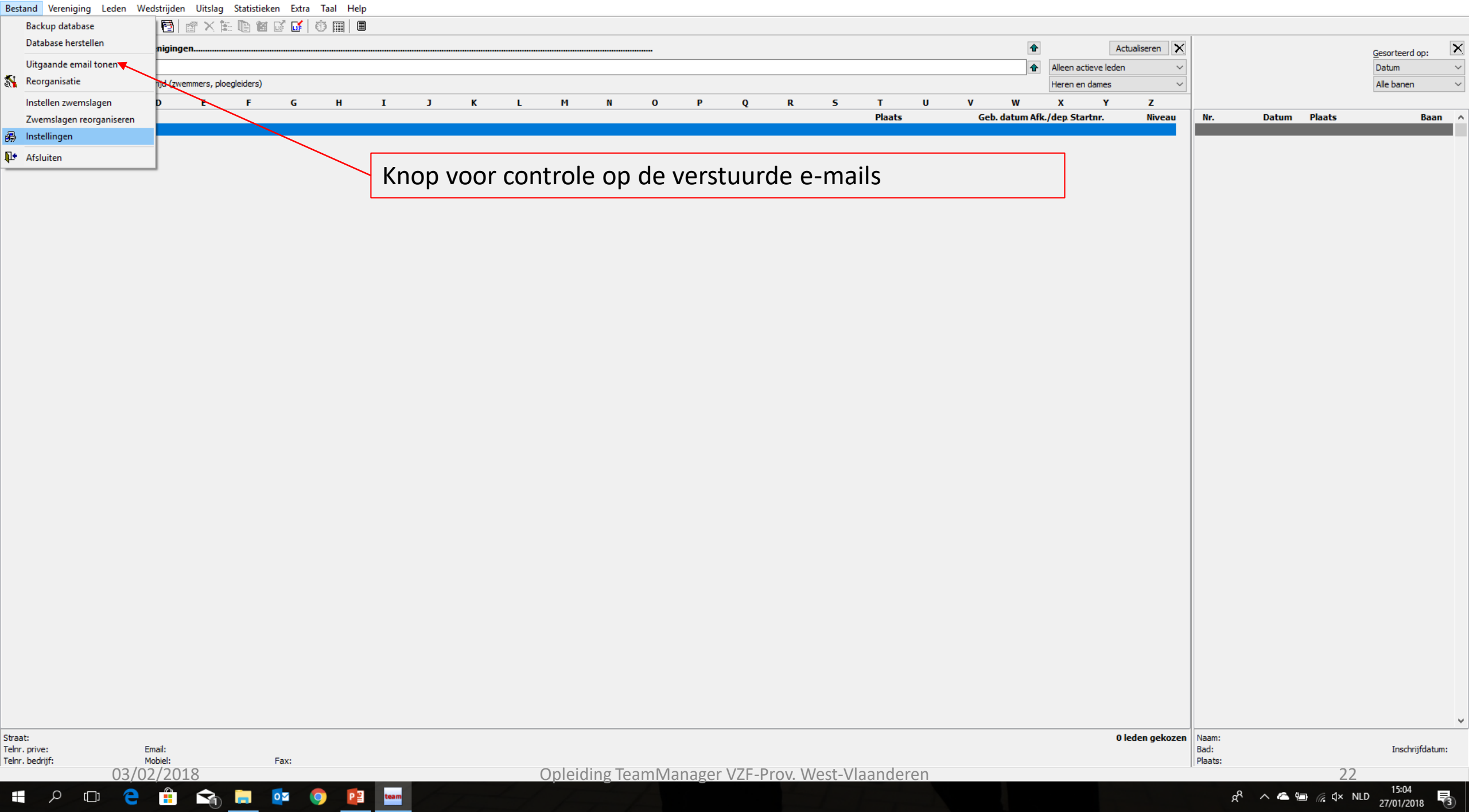

Bestand Vereniging Leden Wedstrijden Uitslag Statistieken Extra Taal Help

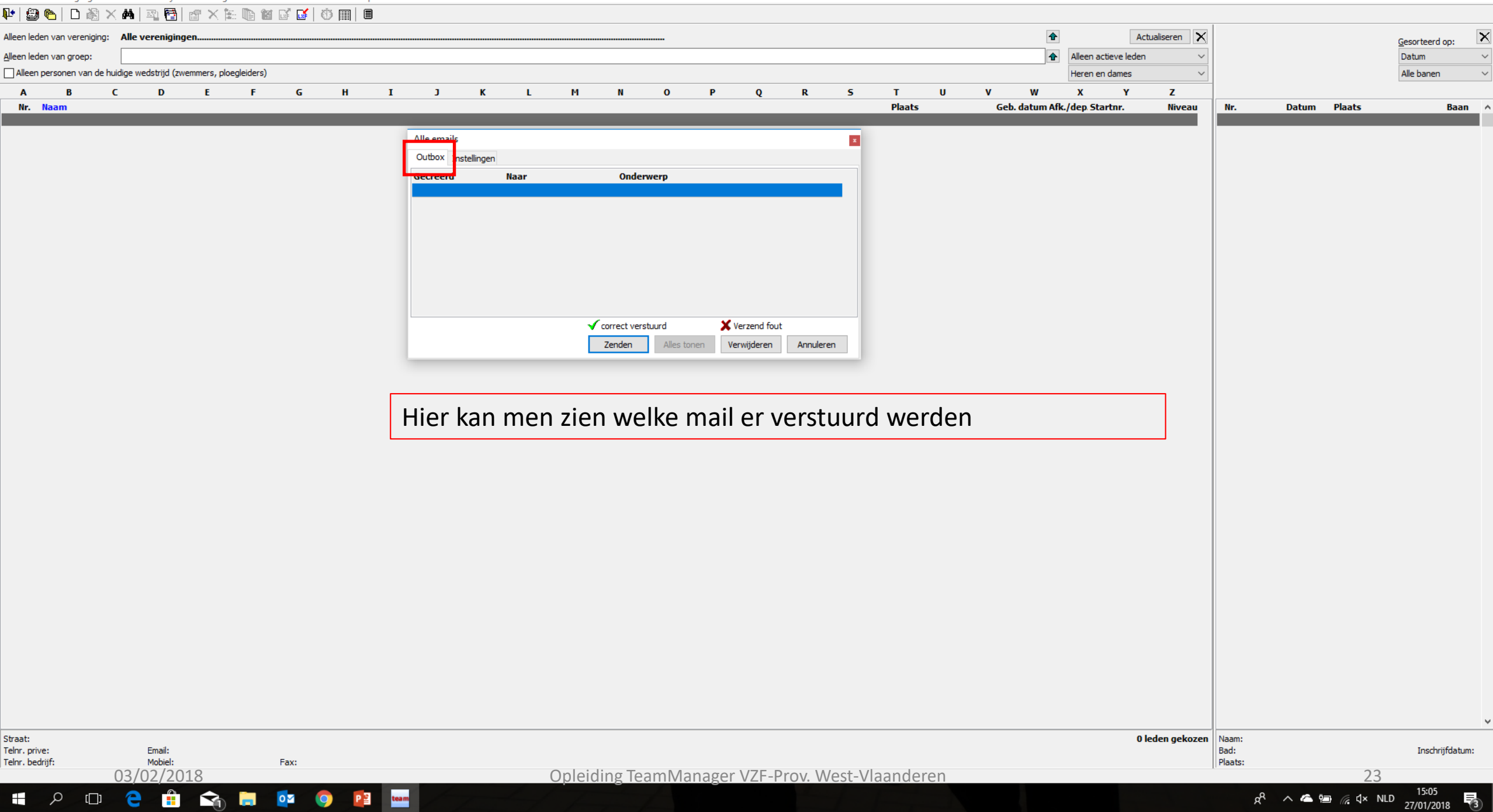

Bestand Vereniging Leden Wedstrijden Uitslag Statistieken Extra Taal Help ▶ ← 💬 🍋 🗅 🔊 🗙 👫 😳 🛱 🛷 Y 🐍 🗈 🐋 🖓 😭 🗐

| Image: Second system       Image: Second system       Image: Second system <td< th=""><th></th><th>Actualiseren X<br/>een actieve leden ~<br/>ren en dames ~</th><th></th><th>Gesorteerd op:</th></td<> |                                                                               | Actualiseren X<br>een actieve leden ~<br>ren en dames ~ |                                 | Gesorteerd op:  |
|----------------------------------------------------------------------------------------------------|-------------------------------------------------------------------------------|---------------------------------------------------------|---------------------------------|-----------------|
| A B C D E F<br>Nr. Naam                                                                                                    | G H I J K L M N O P Q R S T U V W X<br>Plaats Geb. datum Afk./de              | CYZ<br>p Startnr. Niveau                                | Nr. Datum Plaats                | Baan            |
|                                                                                                    | Alle emails                                                                   |                                                         |                                 |                 |
|                                                                                                    | Outbox Instellingen                                                           |                                                         |                                 |                 |
|                                                                                                    | SMTP mail server: Telay.skynet.be Poortor. (25: GMail: 587): 25. Activeer SSL |                                                         |                                 |                 |
|                                                                                                    | Gebruikersnaam mail server: ronny.buggenhout@skynet.be                        |                                                         |                                 |                 |
|                                                                                                    | Wachtwoord:                                                                   |                                                         |                                 |                 |
|                                                                                                    | Naam afzender: Mail Bruinvissen                                               |                                                         |                                 |                 |
|                                                                                                    | Email afzender: ronny.buggenhout@skynet.be                                    |                                                         |                                 |                 |
|                                                                                                    |                                                                               |                                                         |                                 |                 |
|                                                                                                    |                                                                               |                                                         |                                 |                 |
|                                                                                                    | Annuleren                                                                     |                                                         |                                 |                 |
| _                                                                                                    |                                                                               | -                                                       |                                 |                 |
|                                                                                                    | Aanpassen van de instellingen voor het versturen van e-mails                  |                                                         |                                 |                 |
|                                                                                                    |                                                                               |                                                         |                                 |                 |
|                                                                                                    |                                                                               |                                                         |                                 |                 |
|                                                                                                    |                                                                               |                                                         |                                 |                 |
|                                                                                                    |                                                                               |                                                         |                                 |                 |
|                                                                                                    |                                                                               |                                                         |                                 |                 |
|                                                                                                    |                                                                               |                                                         |                                 |                 |
|                                                                                                    |                                                                               |                                                         |                                 |                 |
|                                                                                                    |                                                                               |                                                         |                                 |                 |
|                                                                                                    |                                                                               |                                                         |                                 |                 |
|                                                                                                    |                                                                               |                                                         |                                 |                 |
|                                                                                                    |                                                                               |                                                         |                                 |                 |
|                                                                                                    |                                                                               |                                                         |                                 |                 |
|                                                                                                    |                                                                               |                                                         |                                 |                 |
| Straat:                                                                                                    |                                                                               | 0 leden gekozen                                         | Naam:                           |                 |
| Telnr. prive: Email:<br>Telnr. bedrijf: Mobiel: Fax                                                                                                    |                                                                               |                                                         | Bad:<br>Plaats:                 | Inschrijfdatum: |
| 03/02/2018                                                                                                    | Opleiding TeamManager VZF-Prov. West-Vlaanderen                               |                                                         | 24                              | 15.05           |
| 📲 🔎 🗇 🧲 💼 📬 🗖 📭                                                                                                    |                                                                               |                                                         | ጽ <sup>ጽ</sup> \land 🕿 📾 🧖 ላ× N | ILD 27/01/2018  |

Bestand Vereniging Leden Wedstrijden Uitslag Statistieken Extra Taal Help

#### 📭 😂 🍋 | D 🖓 🗙 🛤 | 🕾 📴 | 🔐 🗙 🏗 🐚 🖬 🖬 🖬 🔘

Straat:

Telnr. prive:

Telnr. bedrijf:

ρ

[]]

Email:

03/02/2018

e

Mobiel:

| en led | en van vereniging: | Allev      | /ereniginge   | en          |           |   |   |   |   |   |   |   |   |   |   |   |   |   |        |   |    | •           |            | Act           | ualiseren 🗙 |     |       |        | Gesorteerd op: | X      |
|--------|--------------------|------------|---------------|-------------|-----------|---|---|---|---|---|---|---|---|---|---|---|---|---|--------|---|----|-------------|------------|---------------|-------------|-----|-------|--------|----------------|--------|
| en led | en van groep:      |            |               |             |           |   |   |   |   |   |   |   |   |   |   |   |   |   |        |   |    | 1           | Alleen a   | actieve leden | ~           |     |       |        | Datum          | $\sim$ |
| Alleen | personen van de h  | nuidige we | edstrijd (zwe | mmers, ploe | gleiders) |   |   |   |   |   |   |   |   |   |   |   |   |   |        |   |    |             | Heren e    | en dames      | ~           |     |       |        | Alle banen     | $\sim$ |
| Α      | В                  | c          | D             | E           | F         | G | н | I | J | к | L | м | N | 0 | Р | Q | R | s | т      | U | v  | w           | x          | Y             | z           |     |       |        |                |        |
| Nr.    | Naam               |            |               |             |           |   |   |   |   |   |   |   |   |   |   |   |   |   | Plaats |   | Ge | b. datum Af | k./dep. St | artnr.        | Niveau      | Nr. | Datum | Plaats | Baa            | n 🔺    |
|        |                    |            |               |             |           |   |   |   |   |   |   |   |   |   |   |   |   |   |        |   |    |             |            |               |             |     |       |        |                |        |

Deze zwemstijlen met duimspijkers zijn standaard gedefinieerd en kunnen niet gewijzigd worden. Ander zwemstijlen/ afstanden kunnen toegevoegd of verwijderd worden.

Fax:

0

team

Р 🗄

| 6                 | # ING | am            | Afk.       | Esta | Afst | Totaal |   |
|-------------------|-------|---------------|------------|------|------|--------|---|
|                   | 1 50  | vrije slag    | 50 vs      | 1    | 50   | 50     | ^ |
| <u>ک</u> :        | 2 10  | 0 vrije slag  | 100 vs     | 1    | 100  | 100    |   |
| \$                | 3 20  | 0 vrije slag  | 200 vs     | 1    | 200  | 200    |   |
| <i>ک</i> ې ۱      | 4 30  | 0 vrije slag  | 300 vs     | 1    | 300  | 300    |   |
| & !               | 5 40  | 0 vrije slag  | 400 vs     | 1    | 400  | 400    |   |
| & (               | 6 80  | 0 vrije slag  | 800 vs     | 1    | 800  | 800    |   |
| \$                | 7 10  | 00 vrije slag | 1000 vs    | 1    | 1000 | 1000   |   |
| \$ 1              | 8 15  | 00 vrije slag | 1500 vs    | 1    | 1500 | 1500   |   |
| & <u>'</u>        | 9 50  | rugslag       | 50 ru      | 1    | 50   | 50     |   |
| रू <u>1</u> (     | 0 10  | 0 rugslag     | 100 ru     | 1    | 100  | 100    |   |
| <u>६</u> 1        | 1 20  | 0 rugslag     | 200 ru     | 1    | 200  | 200    |   |
| रे <u>1</u>       | 2 50  | schoolslag    | 50 ss      | 1    | 50   | 50     |   |
| & 1               | 3 10  | 0 schoolslag  | 100 ss     | 1    | 100  | 100    |   |
| δς 1 <sup>ι</sup> | 4 20  | 0 schoolslag  | 200 ss     | 1    | 200  | 200    |   |
| & 1               | 5 50  | vlinderslag   | 50 vl      | 1    | 50   | 50     |   |
| \$ 16             | 6 10  | 0 vlinderslag | <br>100 vl | 1    | 100  | 100    | 4 |

#### 0 leden gekozen Naam: Bad:

Plaats:

27/01/2018

3

ጵ<sup>ጲ</sup> 🔨 🕋 🔚 🌈 🗘 NLD

ð X

Bestand Vereniging Leden Wedstrijden Uitslag Statistieken Extra Taal Help

| 📭   😂 🍋   🗅 🖓 🗡                  | ( 🐴   🔤 📑           | 💣 🗙 🎙          | : 🐚 🖬 🖬 🗖  | í   🕚 🏢   🔳 |         |             |       |                |                      |                |         |           |        |             |               |                    |                 |                 |                   |         |               |        |
|----------------------------------|---------------------|----------------|------------|-------------|---------|-------------|-------|----------------|----------------------|----------------|---------|-----------|--------|-------------|---------------|--------------------|-----------------|-----------------|-------------------|---------|---------------|--------|
| Alleen leden van vereniging:     | Alle verenigi       | ngen           |            |             |         |             |       |                |                      |                |         |           |        |             |               |                    | Actualiseren 🗙  |                 |                   | Gesort  | eerd op:      | ×      |
| Alleen leden van groep:          |                     |                |            |             |         |             |       |                |                      |                |         |           |        |             | 1             | Alleen actieve led | len ~           |                 |                   | Datum   | 1             | $\sim$ |
| Alleen personen van de hu        | uidige wedstrijd (a | zwemmers, ploe | egleiders) |             |         |             |       |                |                      |                |         |           |        |             |               | Heren en dames     | ~               | _               |                   | Alle ba | anen          | ~      |
| A B (                            | C D                 | E              | FG         | H I         | I J     | K L         | М     | N              | 0 P                  | Q              | R       | 5 T       | U      | V<br>Ceb di | W<br>atum Afk | X Y                | Z               | Mr              | Datum Pla         | ate     | Baan          |        |
|                                  |                     |                |            |             |         |             |       |                |                      |                |         |           |        |             |               |                    |                 |                 |                   |         | 2001          | i      |
|                                  |                     |                |            |             |         |             |       |                |                      |                |         |           |        |             |               |                    |                 |                 |                   |         |               |        |
|                                  |                     |                |            |             |         |             |       |                |                      |                |         |           |        |             |               | _                  |                 |                 |                   |         |               |        |
|                                  |                     |                |            | De ze       | If toeg | evoego      | de zw | vemsti         | ijlen ku             | unnen          | ook     | verw      | ijderc | l word      | den           |                    |                 |                 |                   |         |               |        |
|                                  |                     |                |            | on do       |         | 70          |       |                | 5                    |                |         |           | ,      |             |               |                    |                 |                 |                   |         |               |        |
|                                  |                     |                |            | op de       |         | <u>ze</u> . |       |                |                      |                |         |           |        |             |               |                    |                 |                 |                   |         |               |        |
|                                  |                     |                |            |             |         |             |       |                |                      |                |         |           |        |             |               |                    |                 |                 |                   |         |               |        |
|                                  |                     |                |            |             |         |             |       |                |                      |                |         |           |        |             |               |                    |                 |                 |                   |         |               |        |
|                                  |                     |                |            |             |         |             |       | -              |                      |                |         |           |        |             |               |                    |                 |                 |                   |         |               |        |
|                                  |                     |                |            |             |         |             |       | Zwemslagen re  | eorganiseren         | DEn unite also |         |           |        |             |               |                    |                 |                 |                   |         |               |        |
|                                  |                     |                |            |             |         |             |       | Selecteer zwem | Unique ID: 501   2 x | 01             |         | ~         |        |             |               |                    |                 |                 |                   |         |               |        |
|                                  |                     |                |            |             |         |             |       | Verwijderen    | ]                    |                |         |           |        |             |               |                    |                 |                 |                   |         |               |        |
|                                  |                     |                |            |             |         |             |       | Samenvoegen    | met:                 |                |         |           |        |             |               |                    |                 |                 |                   |         |               |        |
|                                  |                     |                |            |             |         |             |       | Samen voegen   |                      |                |         | ~         |        |             |               |                    |                 |                 |                   |         |               |        |
|                                  |                     |                |            |             |         |             |       |                |                      |                |         | Annuleren |        |             |               |                    |                 |                 |                   |         |               |        |
|                                  |                     |                |            |             |         |             |       |                |                      |                |         |           |        |             |               |                    |                 |                 |                   |         |               |        |
|                                  |                     |                |            |             |         |             |       |                |                      |                |         |           |        |             |               |                    |                 |                 |                   |         |               |        |
|                                  |                     |                |            |             |         |             |       |                |                      |                |         |           |        |             |               |                    |                 |                 |                   |         |               |        |
|                                  |                     |                |            |             |         |             |       |                |                      |                |         |           |        |             |               |                    |                 |                 |                   |         |               |        |
|                                  |                     |                |            |             |         |             |       |                |                      |                |         |           |        |             |               |                    |                 |                 |                   |         |               |        |
|                                  |                     |                |            |             |         |             |       |                |                      |                |         |           |        |             |               |                    |                 |                 |                   |         |               |        |
|                                  |                     |                |            |             |         |             |       |                |                      |                |         |           |        |             |               |                    |                 |                 |                   |         |               |        |
|                                  |                     |                |            |             |         |             |       |                |                      |                |         |           |        |             |               |                    |                 |                 |                   |         |               |        |
|                                  |                     |                |            |             |         |             |       |                |                      |                |         |           |        |             |               |                    |                 |                 |                   |         |               |        |
|                                  |                     |                |            |             |         |             |       |                |                      |                |         |           |        |             |               |                    |                 |                 |                   |         |               |        |
|                                  |                     |                |            |             |         |             |       |                |                      |                |         |           |        |             |               |                    |                 |                 |                   |         |               |        |
|                                  |                     |                |            |             |         |             |       |                |                      |                |         |           |        |             |               |                    |                 |                 |                   |         |               |        |
| Straat:                          |                     |                |            |             |         |             |       |                |                      |                |         |           |        |             |               |                    | 0 leden gekozen | Naam:           |                   |         |               | ~      |
| Telnr. prive:<br>Telnr. bedrijf: | Email:<br>Mobiel:   |                | Fax:       |             |         |             |       |                |                      |                |         |           |        |             |               |                    | -               | Bad:<br>Plaats: |                   | In      | schrijfdatum: |        |
| -                                | 03/02/2             | 018            |            |             | _       |             | Oplei | iding Tea      | mManage              | er VZF-Pr      | ov. Wes | t-Vlaan   | deren  |             |               |                    |                 |                 |                   | 26      |               |        |
| נם) 🔍 🖿                          | e 🔒                 |                | in 🖸       | 9 🔮         | team    |             |       |                |                      |                |         |           |        |             |               |                    |                 | RR              | ∧ < <u>≤</u> 🖮 (/ | [       | 1/2018        |        |

Bestand Vereniging Leden Wedstrijden Uitslag Statistieken Extra Taal Help

📴 💣 🗙 🏗 🐚 🖬 🖬 🖬 🕚 🏢 🔳 Backup database Database herstellen ♠ Actualiseren 🗙 × niginge Gesorteerd op: Uitgaande email tonen � Datum Alleen actieve leden  $\sim$  $\sim$ 👫 Reorganisatie ijd (zwemmers, ploegleiders) Alle banen Heren en dames  $\sim$  $\sim$ Instellen zwemslagen G н м 5 т U v w х Ζ F Ι J κ L Ν 0 Ρ Q R v Plaats Geb. datum Afk./dep Startnr. Niveau Datum Plaats Nr. Baan Zwemslagen reorganiseren 👼 Instellingen -Afsluiten Wijzig of vul de instellingen aan.  $\sim$ 0 leden gekozen Naam: Straat: Email: Mobiel: Telnr. prive: Bad: Inschrijfdatum: Telnr. bedrijf: Fax: Plaats: 03/02/2018 Opleiding TeamManager VZF-Prov. West-Vlaanderen 27 x<sup>P</sup> ∧ ▲ 🗐 🦟 ⊄× NLD 15:04 27/01/2018 e team 3 ρ []] Q 0 P 0

| Alleen leden van vereniging: | Alle verenigingen                     |          |                                                                                                    |                                                                                                    |                                                                                                  |                                                                                      |                                                        |      |                                            |                         |         |         | 4        | A                   | Actualiseren 🗙    |                   |          | Gesorteerd op:          | ×   |
|------------------------------|---------------------------------------|----------|----------------------------------------------------------------------------------------------------|----------------------------------------------------------------------------------------------------|--------------------------------------------------------------------------------------------------|--------------------------------------------------------------------------------------|--------------------------------------------------------|------|--------------------------------------------|-------------------------|---------|---------|----------|---------------------|-------------------|-------------------|----------|-------------------------|-----|
| Alleen leden van groep:      | idiae wedstriid (zwemmers, plaedeider | e)       |                                                                                                    |                                                                                                    |                                                                                                  |                                                                                      |                                                        |      |                                            |                         |         |         | 1        | Alleen actieve lede | en 🗸              |                   |          | Datum<br>Alla bapan     | ~   |
|                              |                                       | »/<br>G  | н                                                                                                    | T 1                                                                                                    | ĸ                                                                                                | I M                                                                                  | 4 N                                                    | 0    | P O                                        | R                       | 5       | ти      | v w      | x y                 | 7                 | -                 |          | Alle Danen              | ~   |
| A B C                        |                                       | LUX      | H<br>Illingen<br>itand Bevestiging<br>dige Team Manage<br>ProgramData\Tea<br>omet definitie-geg<br>ProgramData\Tea<br>m HTML-map best<br>giale functie voor<br>ndaard land voor a<br>omatische backup<br>rsberechnung Rel<br>gens geboortejaa<br>gens geboortejaa<br>gens geboortejaa<br>gens geboortejaa<br>gens geboortejaa<br>gens geboortejaa<br>gens geboortejaa<br>gens geboortejaa<br>gens geboortejaa<br>gens geboortejaa<br>gens geboortejaa | g Proefopmaak Af<br>r database:<br>m Manager\Team.md<br>evens:<br>m Manager\Defs<br>rand:<br>land, activeren (IOC r<br>adressen:<br>iedere N dagen:<br>sorde:<br>r<br>t de wedstrijddatum<br>tejaar, berekend op 1<br>eeftijd berekend op 2<br>eeftijd berekend op 2<br>eeftijd berekend aan | K<br>fdrukken Wedst<br>b<br>code):<br>het einde van hef<br>31 december in hu<br>het begin van he | rijden<br>rijden<br>c.html<br>t seizoen (30 s<br>iidig seizoen (1<br>t seizoen (16 s | x<br>x<br>september)<br>september)<br>en<br>september) |      | Hier kur<br>opgeslag<br>Zelf bep<br>woden. | t u ir<br>gen.<br>oalen | ngeve   | en in w | elke map | ppen be<br>tisch ee | estande<br>en bac | e worde<br>kup mo | et gema  | aakt                    |     |
| Telnr. prive:                | Email:                                | <b>F</b> |                                                                                                    |                                                                                                    |                                                                                                  |                                                                                      |                                                        |      |                                            |                         |         |         |          | ŭ                   | reden gekozen     | Bad:              |          | Inschrijfdatı           | um: |
| remr. Dearijr:               | 03/02/2018                            | Fax:     |                                                                                                    |                                                                                                    |                                                                                                  | Opl                                                                                  | eiding Tea                                             | amMa | nager VZF-                                 | Prov. W                 | est-Vla | anderen |          |                     |                   | Flaats:           | 28       | 8                       |     |
| i کر                         | 🗧 🔒 📬 🥽                               | 0        | 9 👔                                                                                                    | team                                                                                                    |                                                                                                  |                                                                                      |                                                        | 1    |                                            |                         | 1       |         |          |                     |                   | к <sup>е</sup> ^  | 🕿 📾 🌈 ป× | NLD 15:09<br>27/01/2018 | 3   |

Bestand Vereniging Leden Wedstrijden Uitslag Statistieken Extra Taal Help

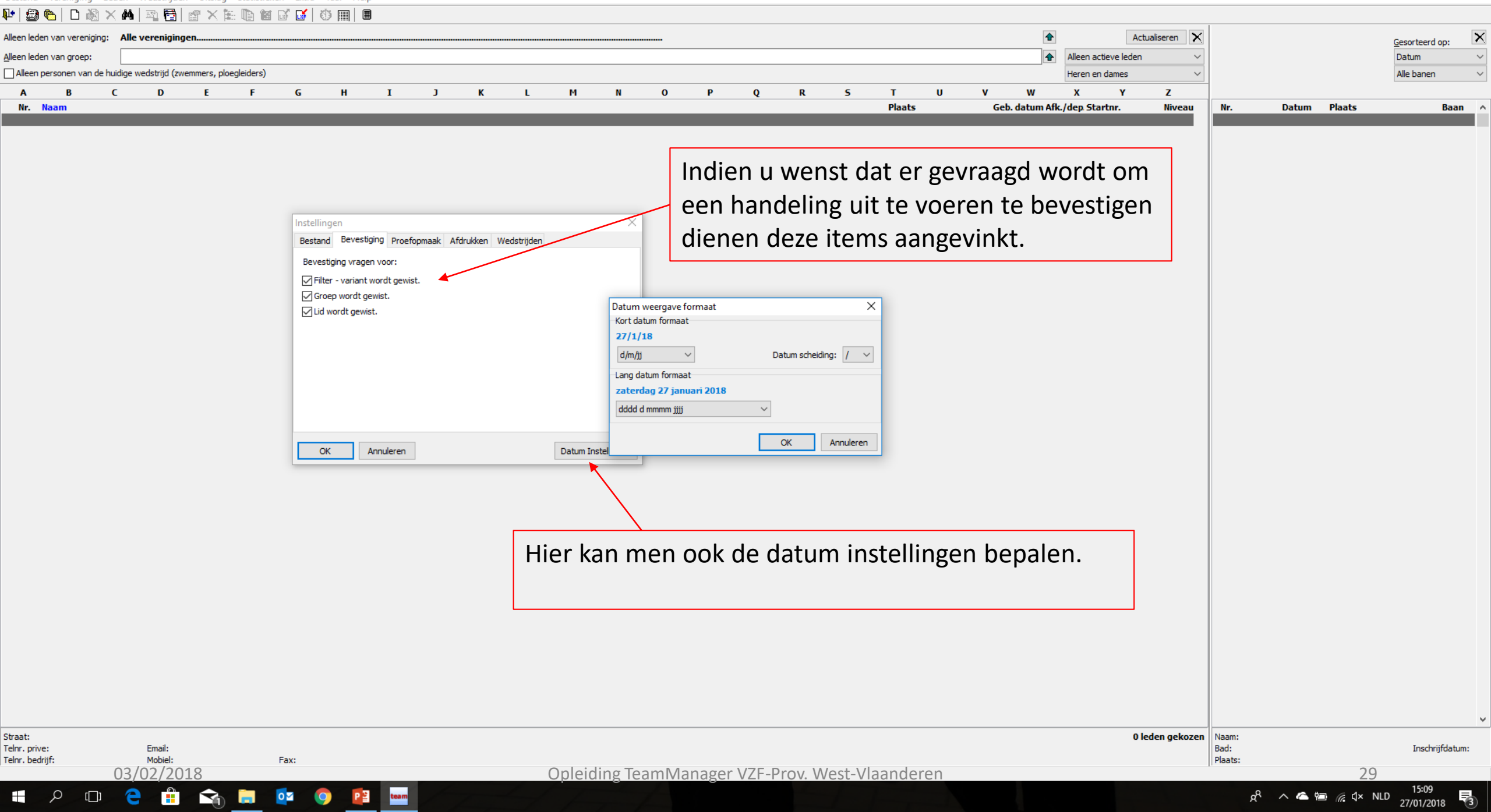

Bestand Vereniging Leden Wedstrijden Uitslag Statistieken Extra Taal Help

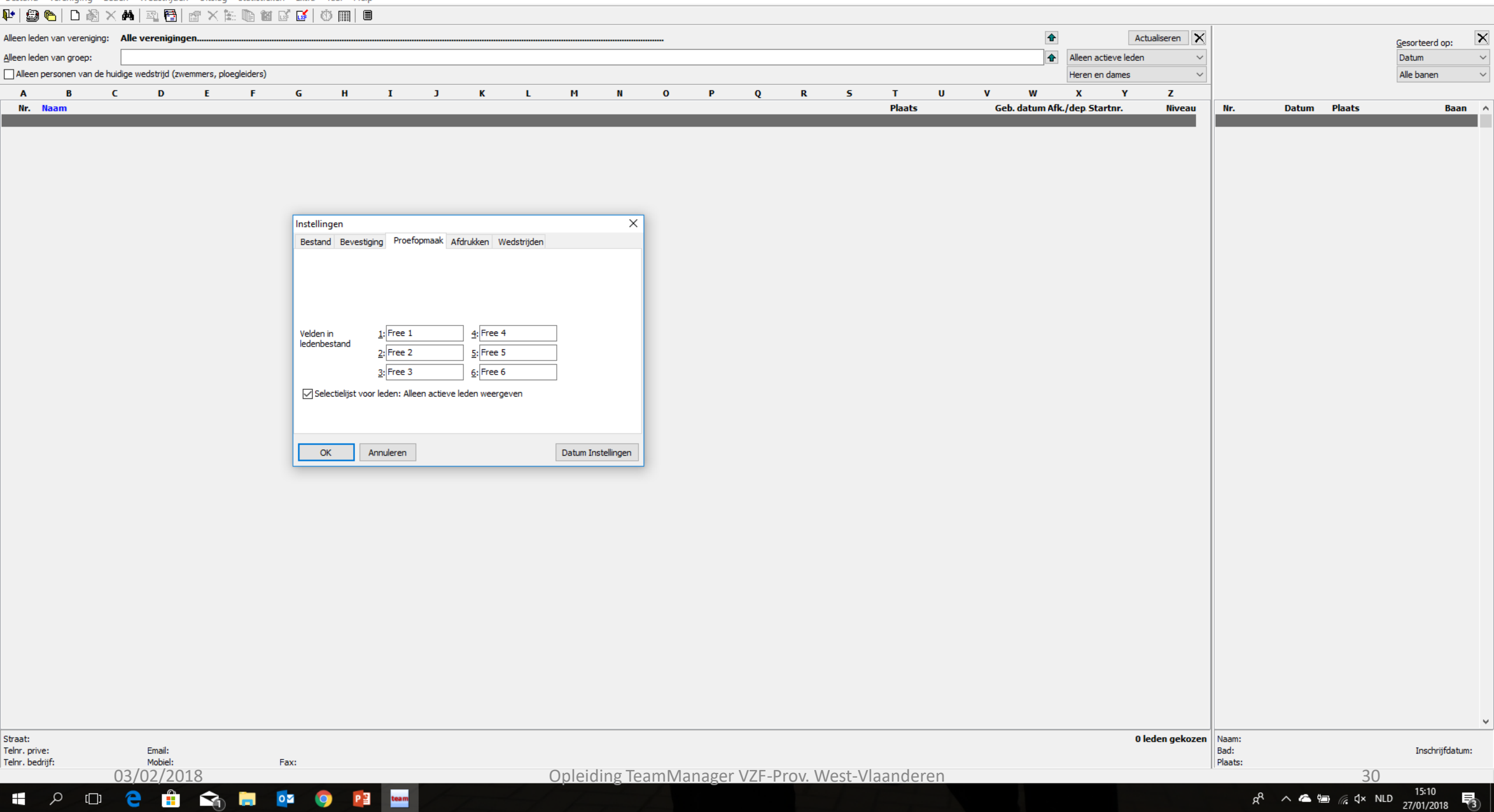

Bestand Vereniging Leden Wedstrijden Uitslag Statistieken Extra Taal Help

#### 📭 😂 🍋 | 🗅 🖓 🗙 🗛 | 🕾 🛅 | 🖀 🗙 🏗 🐚 🏼 🖬 🖉 🚺 🕸 📖 | 🗉

Straat:

Telnr. prive:

Telnr. bedrijf:

ρ

[]]

Email:

Mobiel:

03/02/2018

e

Fax:

0

0

team

Р 🗄

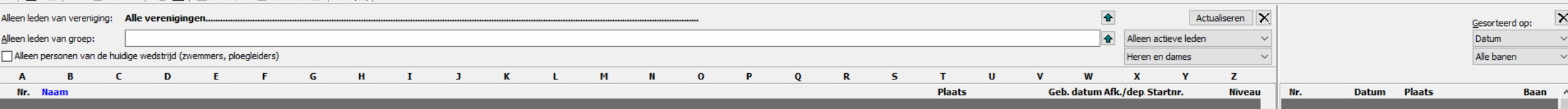

| Instellinge                | en              |             |           |                   |                  | Х         |  |  |  |  |  |  |  |
|----------------------------|-----------------|-------------|-----------|-------------------|------------------|-----------|--|--|--|--|--|--|--|
| Bestand                    | Bevestiging     | Proefopmaak | Afdrukken | Wedstrijden       |                  |           |  |  |  |  |  |  |  |
| Zwemmer                    | s: Schrijfwijze | naam:       | A         | chternaam / Voorr | aam              | $\sim$    |  |  |  |  |  |  |  |
| V <u>o</u> lorde v         | oor zoeken/so   | rteren:     | A         | chternaam / Voorr | naam             | $\sim$    |  |  |  |  |  |  |  |
| Achterna                   | am in hoofdlet  | ters        |           |                   |                  | $\square$ |  |  |  |  |  |  |  |
| Achternaam in hootdietters |                 |             |           |                   |                  |           |  |  |  |  |  |  |  |
| <u>V</u> aluta:            | [               | EUR 合       |           |                   |                  |           |  |  |  |  |  |  |  |
|                            |                 |             |           |                   |                  |           |  |  |  |  |  |  |  |
|                            |                 |             |           |                   |                  |           |  |  |  |  |  |  |  |
|                            |                 |             |           |                   |                  |           |  |  |  |  |  |  |  |
|                            |                 |             |           |                   |                  |           |  |  |  |  |  |  |  |
| ОК                         | Annu            | leren       |           |                   | Datum Instelling | en        |  |  |  |  |  |  |  |

Hier heeft men de keuze op welke wijze de leden worden weergegeven.

> 0 leden gekozen Naam: Bad: Plaats:

– 🗗 🗙

#### Opleiding TeamManager VZF-Prov. West-Vlaanderen

Bestand Vereniging Leden Wedstrijden Uitslag Statistieken Extra Taal Help

03/02/2018

ρ

[]]

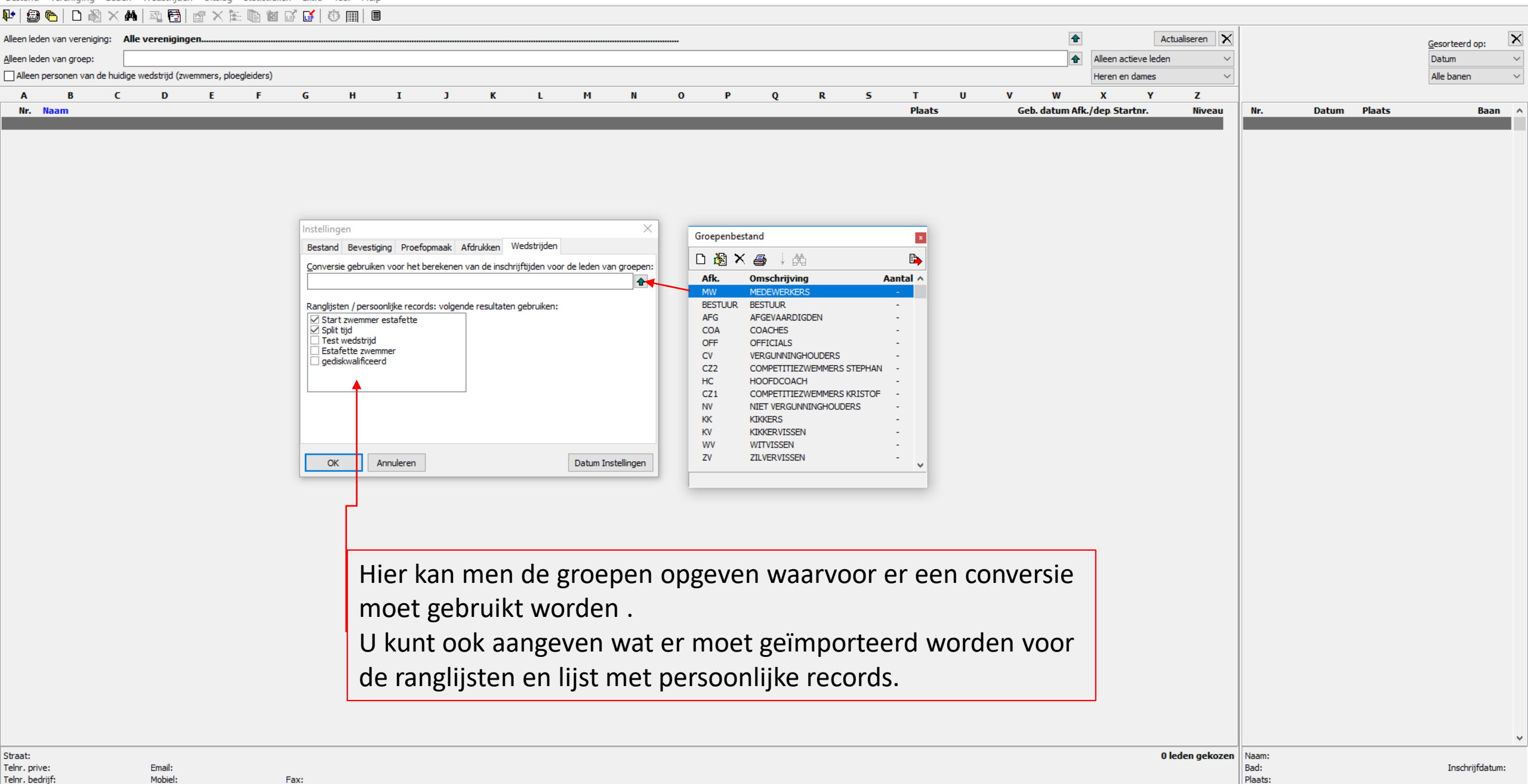

52

27/01/2018

∧ 🖾 🔚 🌈 🕻× NLD

a٩

× 🖮 🐚 🖬 🖬 🖬 🕷 🔳

Bestand Vereniging Leden Wedstrijden Uitslag Statistieken Extra Taal Help

📭 🖉 Verenigingslijst

| Image: Structure light     Image: Structure light       Alleen lede     Verenigingen samenvoegen       Alleen lede     Groepen lijst       Alleen g     Functie lijst       rs, ploegleiders)       A     B       C     D       Fr     G       Nr.     Naam | I J K L M N O P Q R S T U V<br>Plaats Geb                                                                                                    | Actualiseren       Alleen actieve leden       Heren en dames       W     X       Y       Z       datum Afk./dep Startnr. | Nr. Datum Plaats     | Gesorteerd op: X<br>Datum ~<br>Alle banen ~<br>Baan ^ |
|----------------------------------------------------------------------------------------------------|----------------------------------------------------------------------------------------------------|----------------------------------------------------------------------------------------------------|----------------------|-------------------------------------------------------|
|                                                                                                    | Bij het aanklikken van "Verenigingslijst" krijgt u een<br>overzicht van alle verenigingen die standaard<br>ingegeven zijn.<br>U kan deze lijst aanvullen, wijzigen of verenigingen<br>schrappen. |                                                                                                    |                      |                                                       |
| Straat:<br>Telnr. prive: Email:                                                                                                    |                                                                                                    | 0 leden gekozen                                                                                                    | Naam:<br>Bad:        | Inschrijfdatum:                                       |
| Tehr. bedrijf: Mobiel: Fax:<br>03/02/2018                                                                                                    | Opleiding TeamManager VZF-Prov. West-Vlaanderen                                                                                                    |                                                                                                    | Plaats:<br>33        |                                                       |
| 📲 🔎 🖽 🪖 🛱 🖍 🍺 💁 🌖 🙋                                                                                                    | team                                                                                                    |                                                                                                    | ۸ ×Þ <u>،،</u> 🖷 🏊 ۸ | ILD 15:12                                             |

Bestand Vereniging Leden Wedstrijden Uitslag Statistieken Extra Taal Help

#### 📭 | 😂 🍋 | D 🖓 🗙 🗛 | 🐴 🛅 | 🔐 🗙 🎘 🐚 🖄 💕 👹 🕸 🏢 | 🗉

Alleen leden van vereniging: Alle verenigingen..

|                                             |      |   |   |   |   |             |               |     |              |           |         |              |        |     |         |            | _                          | þ     | $\times$ |
|---------------------------------------------|------|---|---|---|---|-------------|---------------|-----|--------------|-----------|---------|--------------|--------|-----|---------|------------|----------------------------|-------|----------|
|                                             |      |   |   |   |   |             |               |     |              |           |         |              |        |     |         |            |                            |       |          |
|                                             |      |   |   |   |   |             |               |     |              |           | _       | Actualiseren | x      |     |         |            |                            |       | X        |
|                                             |      |   |   |   |   |             |               |     | •            | Alle lede | n       | Actualiseren | ~      |     |         |            | <u>G</u> esorteer<br>Datum | d op: | ~        |
|                                             | x    |   |   |   |   |             |               |     |              | Heren e   | n dames |              | $\sim$ |     |         |            | Alle baner                 | ı     | $\sim$   |
|                                             |      | Р | Q | R | 5 | т           | U             | V   | w            | х         | Y       | Z            |        |     |         |            |                            |       |          |
|                                             |      |   |   |   |   | Plaats      |               | Geb | o. datum Afl | ./dep Sta | artnr.  | Nivea        | u ^ I  | Nr. | Datum   | Plaats     |                            | Baan  | ~        |
| depolOmschrijving #                         | ^    |   |   |   |   | Langemar    | k-Poelkapelle |     | 22/4/06      | ZB        |         |              |        | 811 | 18/2/18 | E Zwevegem | BEL                        | 25m   |          |
| Endoration Algorianna Do Natation (Algoria) | - 11 |   |   |   |   | Dilementale |               |     | 2/5/00       | 70        |         |              |        | 010 | 4/5/10  | E. Maximum | DEI                        | 25    |          |

| Alleen leden van groep: GV                                      |                                                      |         |                       | Alle leden                 | ~               |         |                                  | Datum       | $\sim$     |
|-----------------------------------------------------------------|------------------------------------------------------|---------|-----------------------|----------------------------|-----------------|---------|----------------------------------|-------------|------------|
| Alleen personen van de huidige wedstrijd (zwemmers, officials,) | Verenigingslijst                                     |         |                       | Heren en dames             | ~               |         |                                  | Alle banen  | ~          |
|                                                                 |                                                      |         | тич                   | v w x y                    | 7               |         |                                  |             |            |
| Nr Naam                                                         | — D 🖓 X 🗁 💱 🕰 🕒 🕒                                    |         | Plaats                | Geb datum Afk /dep Startor | Niveau A        | Ne      | Datum Plaats                     | Ba          | an A       |
| 127 ABD EL AZEEM Adam                                           | Land Kring Afk./depo!Omschrijving # ^                |         | Langemark-Poelkapelle | 22/4/06 ZB                 | in cuu ···      | 811     | 18/2/18 E Zwevegem               | BEL 25      | m          |
| 483 ABDELAZIEM Ahmed                                            | ALG ALG Federation Algerienne De Natation (Algerie)  |         | Diksmuide             | 2/5/08 ZB                  |                 | 810     | 4/2/18 E Veurne                  | BEL 25      | 5m         |
| 133 BAECKELANDT Jaron                                           | BEL BEL Federation Royale Belge De Natation          |         | Diksmuide             | 19/9/07 ZB                 |                 | 816     | 26/-28/1/18 R Luxembourg         | LUX 50      | Jm         |
| 131 BAECKELANDT Robbe                                           | BEL CMR Federation Camerounaise De Natation (Cam     |         | Diksmuide             | 12/4/06 ZB                 |                 | 808     | 20//21/1/18 R Antwerpen          | BEL 50      | )m         |
| 139 BALCAEN Emma                                                | BEL CNFF Club Nautique De Fourmies (France)          |         | Diksmuide             | 22/9/05 ZB                 |                 | 809     | 14/1/18 <b>R</b> Tielt           | BEL 25      | śm         |
| 144 BEUSELINCK Birte                                            | BEL CSM P Clubul Sportiu Municipal Pitesti (Romania) |         | Woumen                | 28/2/07 ZB                 |                 | 797     | 30/12/17 R Diksmuide             | BEL 25      | śm         |
| 148 BIERVLIET Victor                                            | BEL CSM.P Clubul Sportiv Municipal Pitesti (Romania) |         | Diksmuide             | 5/7/08 ZB                  |                 | 806     | 28/12/17 R Torhout               | BEL 25      | im         |
| 497 BLOMME Siebe                                                | BEL CZE Team Czech Republik (Czech Republik)         |         | Diksmuide             | 4/1/07 ZB                  |                 | 807     | 26/12/17 R Kortrijk              | BEL 25      | im         |
| 155 BRACKE Daan                                                 | BEL DVC De Kwakel Utrecht                            |         | Diksmuide             | 31/12/08 ZB                |                 | 776     | 26/11/17 R MEULEBEKE             | BEL 25      | śm         |
| 452 DECAESTECKER Mathis                                         | BEL DWK Dwk-Xcess Barneveld (Nederland)              |         | Beerst                | 28/7/08 ZB                 |                 | 794     | 18//19/11/17 R NIJLEN            | BEL 25      | ím         |
| 503 DELHEYE Katrijn                                             | BEL EB Espadon De Bretigny (France)                  |         | Diksmuide             | 9/1/07 ZB                  |                 | 792     | 11//12/11/17 R GENT              | BEL 25      | śm         |
| 199 DELIE Niels                                                 | BEL EGY Egypte                                       |         | Esen                  | 3/9/07 ZB                  |                 | 779     | 29/10/17 R Kortrijk              | BEL 25      | <i>i</i> m |
| 203 DEMOLDER Sara                                               | BEL ENIT England North International Team (England)  |         | Diksmuide             | 7/1/05 ZB                  |                 | 791     | 21//22/10/17 R Brugge            | BEL 50      | lm         |
| 219 D'HEERE Elise-Cato                                          | BEL ESSEN Sg Essen (Allemagne)                       |         | Leke                  | 4/7/06 ZB                  |                 | 803     | 20/-22/10/17 R Amsterdam         | NED 25      | im         |
| 659 DU TOIT Ben                                                 | BEL HAMBU Sg Hamburg (Allemagne)                     |         | Leke                  | 29/6/05 ZB                 |                 | 778     | 15/10/17 R Tielt                 | BEL 25      | im         |
| 420 EECKHOUT Fleur                                              | BEL HANNO Sgs Hannover (Allemagne)                   |         | Diksmuide             | 7/3/08 ZB                  |                 | 773     | 8/10/17 R Diksmuide              | BEL 25      | im         |
| 421 EECKHOUT Sieben                                             | · · · · · · · · · · · · · · · · · · ·                | <u></u> | Diksmuide             | 3/5/06 ZB                  |                 | 774     | 24/9/17 R Ieper                  | BEL 25      | im         |
| 422 GEVAERT Bent                                                | Gesorteerd op Verenigingsafkorting                   |         | Houthulst             | 19/5/07 ZB                 |                 | 769     | 28/-30/7/17 R Antwerpen          | BEL 50r     | Jm         |
| 423 GOEMAERE Joren                                              |                                                      |         | Diksmuide             | 24/6/08 ZB                 |                 | 767     | 21/-24/7/17 R GENK               | BEL 50r     | m          |
| 231 HAERYNCK Gutta                                              |                                                      |         | Beerst                | 21/3/07 ZB                 |                 | 771     | 14/-16/7/17 R ANTWERPEN          | BEL 50r     | /m         |
| 424 HEENS Ernest                                                |                                                      |         | Houthuist             | 20/3/08 ZB                 |                 | 781     | 14/-16/7/17 R Antwerpen          | BEL 50      | /m         |
| 698 HINDRYCKX Jules                                             |                                                      |         | Merkem                | 27/10/08 ZB                |                 | 765     | 25/6/17 R Menen                  | BEL 25      | m          |
| 245 LAMBRECHT LISA                                              |                                                      |         | Esen                  | 1//5/04 ZB                 |                 | /66     | 28/5/17 E Diksmuide              | BEL 25      | m          |
| 246 LANNOU FIORIAN                                              |                                                      |         | Diksmulde             | 29/11/05 ZB                |                 | 763     | 20//21/5/17 R Helt               | BEL 25/     | m          |
| 513 MARKET JUTA                                                 |                                                      |         | Booltshoeke           | 11/4/08 ZB                 |                 | 761     | 12/-14/5/17 R Antwerpen          | BEL SU      | - m        |
| 315 VANDAMME Lucas                                              |                                                      |         | Houtbulat             | 17/7/07 ZB                 |                 | 751     | 7/5/17 P Brugge                  | BEL 30      | ini<br>Sm  |
|                                                                 |                                                      |         | Woumen                | 3/4/08 78                  |                 | 749     | 23/4/17 P Veuroe                 | BEI 25      | 5m         |
| 488 VANDENABEELE Constantiin                                    |                                                      |         | Dikemuide             | 3/11/04 78                 |                 | 754     | 22//23/4/17 P Diekirch           | ULV 25      | 300<br>5m  |
| 331 VANDORPE Thomas                                             |                                                      |         | Woumen                | 29/2/08 ZB                 |                 | 750     | 1//2/4/17 R Gent                 | BEI 50      | )m         |
| 437 VANGHELLIWE Kelly                                           |                                                      |         | Reerst                | 21/8/08 ZB                 |                 | 782     | 1//2/4/17 <b>R</b> Gent          | BEL 50      | )m         |
| 362 WEISS Carp                                                  |                                                      |         | Keiem                 | 25/4/07 ZB                 |                 | 753     | 1/4/17 <b>R</b> Gent             | BEL 50      | )m         |
|                                                                 |                                                      |         |                       |                            |                 | 745     | 19/3/17 R Zwevegem               | BEL 25      | 5m         |
|                                                                 |                                                      |         |                       |                            |                 | 743     | 11/3/17 <b>R</b> Brugge          | BEL 50      | Jm         |
|                                                                 |                                                      |         |                       |                            |                 | 783     | 11/3/17 R Brugge                 | BEL 50      | Jm         |
|                                                                 |                                                      |         |                       |                            |                 | 741     | 24/-26/2/17 R ANTWERPEN          | BEL 50      | )m         |
|                                                                 |                                                      |         |                       |                            |                 | 737     | 18//19/2/17 R Charleroi          | BEL 50      | Jm         |
|                                                                 |                                                      |         |                       |                            |                 | 739     | 19/2/17 R Zwevegem               | BEL 25      | śm         |
|                                                                 |                                                      |         |                       |                            |                 | 784     | 19/2/17 R Zwevegem               | BEL 25      | im         |
|                                                                 |                                                      |         |                       |                            |                 | 740     | 10/-12/2/17 R ANTWERPEN          | BEL 50      | m          |
|                                                                 |                                                      |         |                       |                            |                 | 729     | 5/2/17 R Veurne                  | BEL 25      | im         |
|                                                                 |                                                      |         |                       |                            |                 | 785     | 5/2/17 R Veurne                  | BEL 25      | im         |
|                                                                 |                                                      |         |                       |                            |                 | 734     | 21//22/1/17 R ANTWERPEN          | BEL 50      | Jm         |
|                                                                 |                                                      |         |                       |                            |                 | 727     | 15/1/17 R Tielt                  | BEL 25      | śm         |
|                                                                 |                                                      |         |                       |                            |                 | 723     | 8/1/17 R Antwerpen               | BEL 50      | Jm         |
|                                                                 |                                                      |         |                       |                            |                 | 726     | 28/12/16 R DIKSMUIDE             | BEL 25      | im         |
|                                                                 |                                                      |         |                       |                            |                 | 786     | 28/12/16 R De Kupe               | BEL 25      | im         |
|                                                                 |                                                      |         |                       |                            |                 | 725     | 26/12/16 R Kortrijk              | BEL 25      | im         |
|                                                                 |                                                      |         |                       |                            | ~               | 787     | 26/12/16 R Kortrijk              | BEL 25      | im 🗸       |
| Straat: Ommegangstraat 12                                       |                                                      |         |                       | 3                          | 2 leden gekozen | Naam    | 3º dag Provinciaal Criterium - 7 | vevegem     |            |
| Telor, prive: Email: iochim.tommissen@hotmail.com               |                                                      |         |                       | 5                          | e reach geközen | Bad:    | Sportpunt 2 Zwevegem             | Inschriifda | tum:       |
| Telnr. bedrijf: Mobiel: 0473/81 70 68 Fax:                      |                                                      |         |                       |                            |                 | Plaats: | Zwevegem                         | 11/2/18     |            |
|                                                                 |                                                      |         |                       |                            |                 |         |                                  |             |            |

### 🚛 🔎 🗇 🧲 🛱 🐋 🧱 💌

# 🔎 🗇 🧲 🟦 😭 🗮 💇

P 😫 🛛 team

| Bestand Vereniging               | Leden Wedstrijden U | litslag Statistieke | en Extra | Taal Help |                  |                          |                    |        |                 |                |                   |                  |                |                 |         |           |                  |              |                                                                                                    |                 |          |                         |      |
|----------------------------------|---------------------|---------------------|----------|-----------|------------------|--------------------------|--------------------|--------|-----------------|----------------|-------------------|------------------|----------------|-----------------|---------|-----------|------------------|--------------|----------------------------------------------------------------------------------------------------|-----------------|----------|-------------------------|------|
| 📭 🗐 🗐 Verenigi                   | ingslijst           | × 御 �� 御            | of 🖬 (   | 9 📖 🔳     |                  |                          |                    |        |                 |                |                   |                  |                |                 |         |           |                  |              |                                                                                                    |                 |          |                         |      |
| Alleen lede Verenigi             | ingen samenvoegen   |                     |          |           |                  |                          |                    |        |                 |                |                   |                  |                |                 |         |           |                  | Actualiseren | ×                                                                                                    |                 |          |                         | >    |
| Alleen lede 🍋 Groeper            | n lijst             |                     |          |           |                  |                          |                    |        |                 |                |                   |                  |                |                 |         |           | Alleen actieve l | eden         | ~                                                                                                    |                 |          | Gesorteerd op:<br>Datum |      |
| Alleen Functie                   | lijst               | rs, ploegleiders)   |          |           |                  |                          |                    |        |                 |                |                   |                  |                |                 |         |           | Heren en dame    | s            | ~                                                                                                    |                 |          | Alle banen              | ~    |
| A B                              | C D                 | E F                 | G        | н         | I                | J                        | к і                | L M    | N               | 0              | P Q               | R                | 5 T            | U               | v       | w         | х ү              | r z          |                                                                                                    |                 |          |                         |      |
| Nr. Naam                         |                     |                     |          |           |                  |                          |                    |        |                 |                |                   |                  | Plaa           | ats             | Geb. da | tum Afk./ | dep Startnr.     | Nivea        | u                                                                                                    | Nr. Datu        | m Plaats | Baa                     | an i |
| Straat:                          |                     |                     |          |           | Bij<br>kri<br>vo | j het<br>ijgt u<br>begen | aank<br>de m<br>1. | likker | n van<br>ijkhei | " Vere<br>d om | eniging<br>vereni | gen sa<br>iginge | imenv<br>n sam | oeger<br>ien te | ז"      |           |                  | 0 leden geka | Joseph International Control of Control of C | Vaam:           |          |                         |      |
| Telnr. prive:<br>Telnr. bedrijf: | Email:<br>Mobiel:   |                     | Fax:     |           |                  |                          |                    |        |                 |                |                   |                  |                |                 |         |           |                  |              | B                                                                                                    | Bad:<br>Plaats: |          | Inschrijfdat            | um:  |
| -                                | 03/02/2018          |                     |          |           |                  |                          |                    | Oplei  | iding Tea       | amMana         | ger VZF-F         | Prov. Wes        | st-Vlaand      | leren           |         |           |                  |              |                                                                                                    |                 | 35       |                         |      |

| in issuit                                                                                   |          |           |          |              |       |   |   |   |   |   |   |   |   |   |   | Plaats |   | Geb | . datum Afl | k./dep.Startnr. Niveau |              |              | Nr. | Datum | Plaats | B                     | Baan 🗸 | • |
|---------------------------------------------------------------------------------------------|----------|-----------|----------|--------------|-------|---|---|---|---|---|---|---|---|---|---|--------|---|-----|-------------|------------------------|--------------|--------------|-----|-------|--------|-----------------------|--------|---|
|                                                                                             |          | Annuleren | G        | н            | I     | J | к | L | м | N | 0 | Р | Q | R | 5 | т      | U | v   | w           | x                      | Y            | z            |     |       |        |                       |        |   |
|                                                                                             |          |           |          |              |       |   |   |   |   |   |   |   |   |   |   |        |   |     |             | Heren e                | n dames      | ~            |     |       |        | Alle banen            | ~      |   |
| rwijzingen naar vereniging 1 zullen veranderd<br>orden in verwijzingen naar vereniging 2 en |          |           |          |              |       |   |   |   |   |   |   |   |   |   |   |        |   |     | •           | Alleen a               | ctieve leden | ~            |     |       |        | Datum                 | ~      | 1 |
| ereniging 2:                                                                                |          | ~         |          |              |       |   |   |   |   |   |   |   |   |   |   |        |   |     | 1           |                        | Act          | tualiseren 🗙 |     |       |        | <u>G</u> esorteerd op | , ×    |   |
| ereniging 1:                                                                                | iging 1: |           |          | 9 📖          |       |   |   |   |   |   |   |   |   |   |   |        |   |     |             |                        |              |              |     |       |        |                       |        |   |
| erenigingen                                                                                 |          |           | en Extra | Taal Help    |       |   |   |   |   |   |   |   |   |   |   |        |   |     |             |                        |              |              |     |       |        |                       |        | _ |
| egevens samenvo                                                                             | begen    | ×         | ata\Team | /lanager\Tea | m.mdb |   |   |   |   |   |   |   |   |   |   |        |   |     |             |                        |              |              |     |       |        | - 6                   |        |   |

Vb: bij een fusie van clubs, Eerst nieuwe naam van de club toevoegen en daarna de twee clubs een voor een samenvoegen met de nieuwe club.

Straat:

Telnr. prive:

Telnr. bedrijf:

ρ

[]]

Email: Mobiel:

03/02/2018

 $\frown$ 

е

Fax:

0

0

team

PB

3

g<sup>R</sup> ∧ ▲ 🚈 🬈 ⊄× NLD 27/01/2018
📲 🔎 🗇 🤗 💼 🟫 🧮 🙋 👰 🔤

| un SPLASH IE                     | earn manager - bruinvissen Diksmu | ide - C:\Programbata\ream Manage | er (reanting)                                         |                                      |                  | - 4 ~            |
|----------------------------------|-----------------------------------|----------------------------------|-------------------------------------------------------|--------------------------------------|------------------|------------------|
| Bestand Ver                      | reniging Leden Wedstrijden U      | litslag Statistieken Extra Taal  | Help                                                  |                                      |                  |                  |
| 1 9 9                            | Verenigingslijst                  | X 🗄 🖻 🖬 🖬 🖬 🚺                    |                                                       |                                      |                  |                  |
| Alleen lede                      | Verenigingen samenvoegen          |                                  |                                                       | Actualiseren 🗙                       |                  | Gesorteerd op: X |
| Alleen lede                      | Groepen lijst 📉                   |                                  |                                                       | Alleen actieve leden V               |                  | Datum V          |
| <br>Alleen p                     | Functie lijst                     | rs, ploegleiders)                |                                                       | Heren en dames V                     |                  | Alle banen 🗸     |
|                                  | вср                               | F F G H                          | T J K L M N O P O R S T U V                           | W X Y Z                              | -                |                  |
| Nr. Naai                         |                                   |                                  | Plaats                                                | Geb. datum Afk./dep. Startnr. Niveau | Nr. Datum Plaats | Baan \land       |
|                                  |                                   |                                  |                                                       |                                      |                  |                  |
|                                  |                                   |                                  |                                                       |                                      |                  |                  |
|                                  |                                   |                                  | Dii bat aanklikkan wan (( Creanan liist// kuiist waan |                                      |                  |                  |
|                                  |                                   |                                  | Bij net aanklikken van Groepen lijst krijgt u een     |                                      |                  |                  |
|                                  |                                   |                                  | averticht van alle groenen die u heht eengemaakt      |                                      |                  |                  |
|                                  |                                   |                                  | overzicht van alle groepen die u nebt aangemaakt.     |                                      |                  |                  |
|                                  |                                   |                                  |                                                       |                                      |                  |                  |
|                                  |                                   |                                  |                                                       |                                      |                  |                  |
|                                  |                                   |                                  |                                                       |                                      |                  |                  |
|                                  |                                   |                                  |                                                       |                                      |                  |                  |
|                                  |                                   |                                  |                                                       |                                      |                  |                  |
|                                  |                                   |                                  |                                                       |                                      |                  |                  |
|                                  |                                   |                                  |                                                       |                                      |                  |                  |
|                                  |                                   |                                  |                                                       |                                      |                  |                  |
|                                  |                                   |                                  |                                                       |                                      |                  |                  |
|                                  |                                   |                                  |                                                       |                                      |                  |                  |
|                                  |                                   |                                  |                                                       |                                      |                  |                  |
|                                  |                                   |                                  |                                                       |                                      |                  |                  |
|                                  |                                   |                                  |                                                       |                                      |                  |                  |
|                                  |                                   |                                  |                                                       |                                      |                  |                  |
|                                  |                                   |                                  |                                                       |                                      |                  |                  |
|                                  |                                   |                                  |                                                       |                                      |                  |                  |
|                                  |                                   |                                  |                                                       |                                      |                  |                  |
|                                  |                                   |                                  |                                                       |                                      |                  |                  |
|                                  |                                   |                                  |                                                       |                                      |                  |                  |
|                                  |                                   |                                  |                                                       |                                      |                  |                  |
|                                  |                                   |                                  |                                                       |                                      |                  |                  |
|                                  |                                   |                                  |                                                       |                                      |                  |                  |
|                                  |                                   |                                  |                                                       |                                      |                  |                  |
|                                  |                                   |                                  |                                                       |                                      |                  |                  |
|                                  |                                   |                                  |                                                       |                                      |                  |                  |
|                                  |                                   |                                  |                                                       |                                      |                  |                  |
|                                  |                                   |                                  |                                                       |                                      |                  | ~                |
| Straat:                          | - 4                               |                                  |                                                       | 0 leden gekozen                      | Naam:            |                  |
| Telnr. prive:<br>Telnr. bedrijf: | Email:<br>Mobiel:                 | Fax:                             |                                                       |                                      | Plaats:          | Inschrijfdatum:  |
|                                  | 03/02/2018                        |                                  | Opleiding TeamManager VZF-Prov. West-Vlaanderen       |                                      | 3                | 37               |

Bestand Vereniging Leden Wedstrijden Uitslag Statistieken Extra Taal Help

ρ

[[]]

e

team

PB

0

o ×

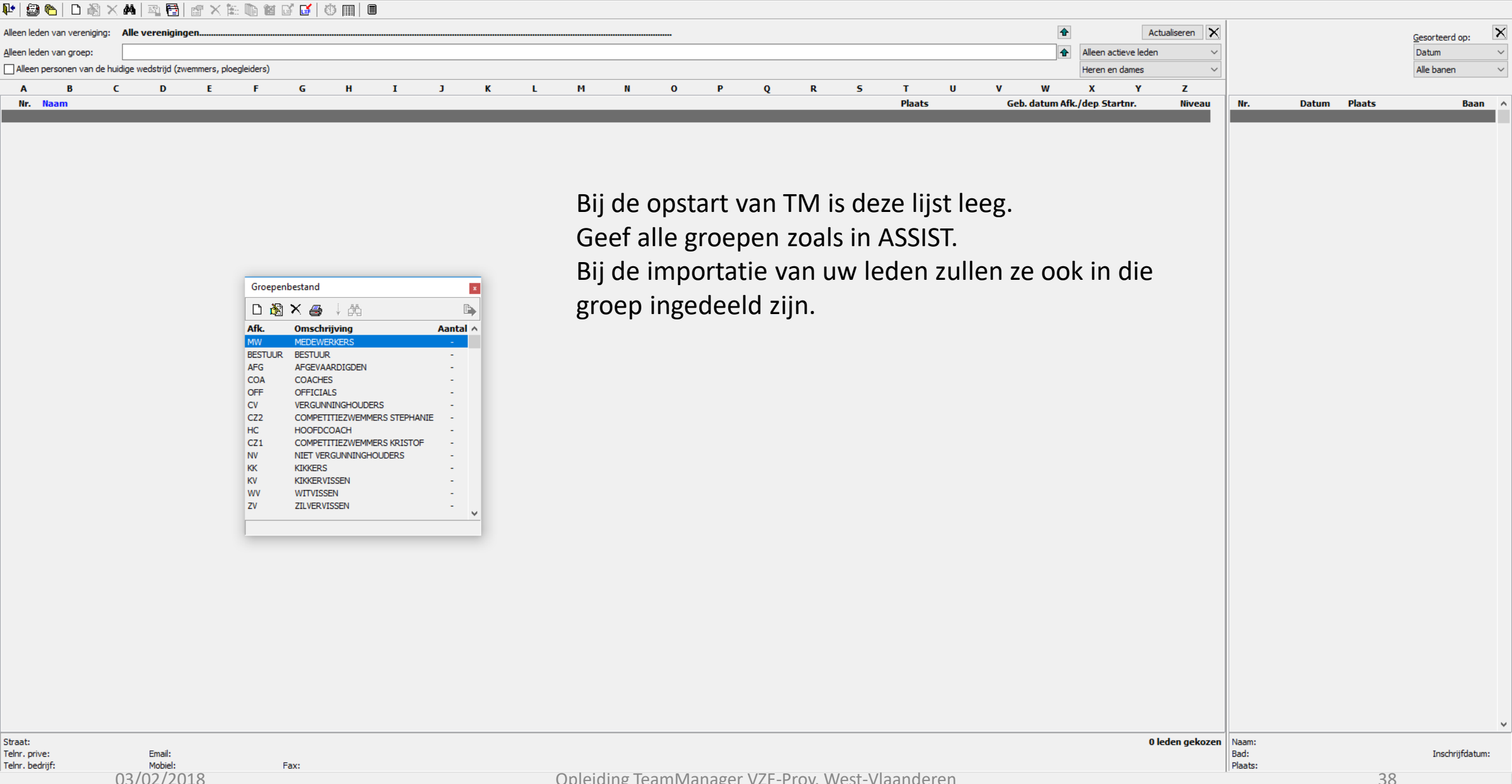

Opleiding TeamManager VZF-Prov. West-Vlaanderen

38

Bestand Vereniging Leden Wedstrijden Uitslag Statistieken Extra Taal Help

#### 💵 😂 🍋 | D 🍇 🗙 🛤 | 📭 📴 😭 🗙 籠 🐚 🛛 💕 👹 🗐 💷

| _ | þ | $\times$ |
|---|---|----------|
|   |   |          |

| Alleen le         | den van ver          | eniging: All       | e vereni   | igingen   |                |         |                |                 |         |          |       |                |       |         |                                        |                  |                        | 4            | •                   | Actualiseren 🗙   |         |                  |                    | Gesorteerd | op:    | ×            |
|-------------------|----------------------|--------------------|------------|-----------|----------------|---------|----------------|-----------------|---------|----------|-------|----------------|-------|---------|----------------------------------------|------------------|------------------------|--------------|---------------------|------------------|---------|------------------|--------------------|------------|--------|--------------|
| <u>A</u> lleen le | den van gro          | ep: GV             |            |           |                |         |                |                 |         |          |       |                |       |         |                                        |                  |                        | 1            | Alle leden          | ~                |         |                  |                    | Datum      |        | ~            |
| Alleer            | n personen v         | van de huidige     | wedstrijd  | d (zwemme | rs, officials, | .)      |                |                 |         |          |       |                |       |         |                                        |                  |                        |              | Heren en dame       | es 🗸             |         |                  |                    | Alle banen | 1      | $\sim$       |
| Α                 | В                    | С                  | D          | E         | E F            |         | G H            | I               | J       | К        | LI    | 1 N            | 0 P   | Q       | R                                      | 5                | τU                     | v w          | х                   | Y Z              |         |                  |                    |            |        |              |
| Nr.               | Naam                 |                    |            |           |                |         |                |                 |         |          |       |                |       |         |                                        | 1                | Plaats                 | Geb. datum A | fk./dep Startnr.    | Niveau 🗠         | Nr.     | Datum            | Plaats             |            | Baan   | $\mathbf{h}$ |
| 127               | ABD EL AZ            | EEM Adam           |            |           |                |         |                |                 |         |          |       |                |       |         |                                        | l                | Langemark-Poelkapelle  | 22/4/06      | ZB                  |                  | 811     | 18/2/18          | Zwevegem           | BEL        | 25m    | i -          |
| 483               | ABDELAZI             | EM Ahmed           |            |           |                |         |                |                 |         |          |       |                |       |         |                                        |                  | Diksmuide<br>Diksmuide | 2/5/08       | <del>ZB</del><br>70 |                  | 810     | 4/2/18           | E Veurne           | BEL        | 25m    |              |
| 133               | BAECKELA<br>BAECKELA | NDT Robbe          |            |           |                |         |                |                 |         | Δаι      | nmaki | en nieu        | w gr  | hen     |                                        |                  | Diksmuide              | 19/9/07      | 2D<br>7B            |                  | 808     | 20/20/1/10       | Antwerpen          | BEI        | 50m    |              |
| 139               | BALCAEN              | Emma               |            |           |                |         |                |                 |         | Au       | man   | chincu         | w git | νcρ     |                                        | i                | Diksmuide              | 22/9/05      | ZB                  |                  | 809     | 14/1/18          | Tielt              | BEL        | 25m    |              |
| 144               | BEUSELING            | CK Birte           |            |           |                |         |                |                 |         |          |       |                |       |         |                                        | 1                | Woumen                 | 28/2/07      | ZB                  |                  | 797     | 30/12/17         | C Diksmuide        | BEL        | 25m    |              |
| 148               | BIERVLIET            | Victor             |            |           |                |         |                |                 |         |          |       |                |       |         |                                        | 1                | Diksmuide              | 5/7/08       | ZB                  |                  | 806     | 28/12/17         | Corhout            | BEL        | 25m    |              |
| 497               | BLOMME S             | iebe               |            |           |                |         |                |                 |         |          |       |                |       |         |                                        | 1                | Diksmuide              | 4/1/07       | ZB                  |                  | 807     | 26/12/17         | Kortrijk           | BEL        | 25m    |              |
| 155               | BRACKE D             | aan                |            |           |                |         |                |                 |         |          |       |                |       |         |                                        | 1                | Diksmuide              | 31/12/08     | ZB                  |                  | 776     | 26/11/17         | MEULEBEKE          | BEL        | 25m    |              |
| 452               | DECAESTE             | CKER Mathis        |            |           |                |         |                |                 |         |          |       |                |       |         |                                        |                  | Beerst<br>Dikamuida    | 28/7/08      | ZB                  |                  | 794     | 18//19/11/17     |                    | BEL        | 25m    |              |
| 100               | DELTE Niel           | kaunin<br>e        |            |           |                |         |                |                 |         |          |       |                |       |         |                                        |                  | Esen                   | 3/9/1/07     | 2D<br>7B            |                  | 792     | 29/10/17         | Kortriik           | BEL        | 25m    |              |
| 203               | DEMOLDER             | a<br>R Sara        |            |           |                |         |                |                 |         |          |       |                |       |         |                                        |                  | Diksmuide              | 7/1/05       | ZB                  |                  | 791     | 21//22/10/17     | Brugge             | BEL        | 50m    |              |
| 219               | D'HEERE E            | lise-Cato          |            |           |                |         |                |                 |         |          |       |                |       |         |                                        |                  | Leke                   | 4/7/06       | ZB                  |                  | 803     | 20/-22/10/17     | Amsterdam          | NED        | 25m    |              |
| 659               | DU TOIT B            | len                |            |           | Gr             | oepenbe | estand         |                 |         |          |       | Groen bewerke  | 'n    |         |                                        |                  | e                      | 29/6/05      | ZB                  |                  | 778     | 15/10/17         | Tielt              | BEL        | 25m    |              |
| 420               | EECKHOUT             | T Fleur            |            |           |                | ) 🚵 🕻   | 🗙 🚙 🕴 🖧        | 1               | P       |          |       | orocp betterke |       |         |                                        |                  | muide                  | 7/3/08       | ZB                  |                  | 773     | 8/10/17          | C Diksmuide        | BEL        | 25m    |              |
| 421               | EECKHOU              | T Sieben           |            |           | AfL            |         | Omechrijving   |                 | Apotal  | <u>,</u> |       | Omschrijving:  |       |         |                                        |                  | muide                  | 3/5/06       | ZB                  |                  | 774     | 24/9/17          | leper              | BEL        | 25m    |              |
| 422               | GEVAERT              | Bent<br>Elleren    |            |           | AIK            | La.     | Onischrijving  |                 | Adiitai | ^        |       | Afkorting:     |       |         |                                        |                  | ithuist                | 19/5/07      | ZB                  |                  | 769     | 28/-30/7/17      | Antwerpen          | BEL        | 50m    |              |
| 723               | HAFRYNC              | c Joren<br>K Gutta |            |           | MW             | 1       | MEDEWERKERS    |                 | 8       |          |       | Cashaar andar  |       | =       |                                        |                  | rst                    | 24/0/00      | 2D<br>7B            |                  | 771     | 14/-16/7/17      |                    | BEL        | 50m    |              |
| 424               | HEENS Err            | nest               |            |           | BES            | TUUR    | BESTUUR        |                 | 1       |          |       | Sorteer code:  |       |         | Gee                                    | en leden in groe | ep ithulst             | 20/3/08      | ZB                  |                  | 781     | 14/-16/7/17      | Antwerpen          | BEL        | 50m    |              |
| 698               | HINDRYCK             | X Jules            |            |           | AFG            | 3       | AFGEVAARDIGDE  | N               | 3       |          |       | Afravaardiadau |       |         |                                        |                  | kem                    | 27/10/08     | ZB                  |                  | 765     | 25/6/17          | Menen              | BEL        | 25m    |              |
| 245               | LAMBRECH             | HT Lisa            |            |           | CO             | A       | COACHES        |                 | 13      |          |       | Algevaaluigue, |       |         |                                        | -                | n                      | 17/5/04      | ZB                  |                  | 766     | 28/5/17          | E Diksmuide        | BEL        | 25m    |              |
| 246               | LANNOO F             | lorian             |            |           | OFF            | =       | OFFICIALS      |                 | 10      |          |       | Contributie:   |       | Korting | contributie vanaf<br>den in dezelfde g | 2<br>Iroen       | muide                  | 29/11/05     | ZB                  |                  | 763     | 20//21/5/17      | tielt              | BEL        | 25m    |              |
| 513               | MARKEY J             | uta                |            |           | CV             |         | VERGUNNINGHOL  | JDERS           | 5       |          |       | Korting in %:  |       | gernore | der in dezende g                       | , ocp            | itshoeke               | 11/4/08      | ZB                  |                  | 761     | 12/-14/5/17      | Antwerpen          | BEL        | 50m    |              |
| 455               | THYVELEN             | Lise               |            |           | CZ2            | 2       |                | MMERS STEPHANIE | : 15    |          |       | _              |       |         |                                        |                  | rst                    | 10/1/08      | ZB                  |                  | 749     | 6//7/5/17        | Sint Amandsberg    | BEL        | 50m    |              |
| 315               |                      | E LUCAS            |            |           | C71            |         | COMPETITIEZWEI | MMERS KRISTOF   | 22      |          |       |                | C     | K AI    | nnuleren                               |                  | Imuist                 | 3/4/08       | 2B<br>7B            |                  | 751     | 7/5/1/           | k Brugge<br>Veurpe | BEL        | 25m    |              |
| 488               | VANDENAR             | BEELE Constar      | -<br>ntiin |           | NV             |         | NIET VERGUNNIN | IGHOUDERS       | 3       |          |       |                |       |         |                                        |                  | Diksmuide              | 3/11/04      | 20<br>7B            |                  | 754     | 22//23/4/17      | Diekirch           | LUX        | 25m    |              |
| 331               | VANDORPI             | E Thomas           |            |           | КК             |         | KIKKERS        |                 | 85      |          |       |                |       |         |                                        |                  | Woumen                 | 29/2/08      | ZB                  |                  | 750     | 1//2/4/17        | Gent               | BEL        | 50m    |              |
| 437               | VANGHELL             | JWE Kelly          |            |           | KV             |         | KIKKERVISSEN   |                 | 71      |          |       |                |       |         |                                        | f                | Beerst                 | 21/8/08      | ZB                  |                  | 782     | 1//2/4/17        | Cent Cent          | BEL        | 50m    |              |
| 362               | WEISS Car            | ro                 |            |           | WV             |         | WITVISSEN      |                 | 33      |          |       |                |       |         |                                        | 1                | Keiem                  | 25/4/07      | ZB                  |                  | 753     | 1/4/17           | Cent Cent          | BEL        | 50m    |              |
|                   |                      |                    |            |           |                |         |                |                 |         | <u>•</u> |       |                |       |         |                                        |                  |                        |              |                     |                  | 745     | 19/3/17          | Zwevegem           | BEL        | 25m    |              |
|                   |                      |                    |            |           |                |         |                |                 |         |          |       |                |       |         |                                        |                  |                        |              |                     |                  | 743     | 11/3/17          | Brugge             | BEL        | 50m    |              |
|                   |                      |                    |            |           |                |         |                |                 |         |          |       |                |       |         |                                        |                  |                        |              |                     |                  | /83     | 11/3/1/          | Brugge             | BEL        | 50m    |              |
|                   |                      |                    |            |           |                |         |                |                 |         |          |       |                |       |         |                                        |                  |                        |              |                     |                  | 737     | 24/-20/2/17      | Charleroi          | BEL        | 50m    |              |
|                   |                      |                    |            |           |                |         |                |                 |         |          |       |                |       |         |                                        |                  |                        |              |                     |                  | 739     | 19/2/17          | Zwevegem           | BEL        | 25m    |              |
|                   |                      |                    |            |           |                |         |                |                 |         |          |       |                |       |         |                                        |                  |                        |              |                     |                  | 784     | 19/2/17          | Zwevegem           | BEL        | 25m    |              |
|                   |                      |                    |            |           |                |         |                |                 |         |          |       |                |       |         |                                        |                  |                        |              |                     |                  | 740     | 10/-12/2/17      | ANTWERPEN          | BEL        | 50m    |              |
|                   |                      |                    |            |           |                |         |                |                 |         |          |       |                |       |         |                                        |                  |                        |              |                     |                  | 729     | 5/2/17           | Veurne             | BEL        | 25m    |              |
|                   |                      |                    |            |           |                |         |                |                 |         |          |       |                |       |         |                                        |                  |                        |              |                     |                  | 785     | 5/2/17           | Veurne             | BEL        | 25m    |              |
|                   |                      |                    |            |           |                |         |                |                 |         |          |       |                |       |         |                                        |                  |                        |              |                     |                  | 734     | 21//22/1/17      | ANTWERPEN          | BEL        | 50m    |              |
|                   |                      |                    |            |           |                |         |                |                 |         |          |       |                |       |         |                                        |                  |                        |              |                     |                  | 727     | 15/1/17          | tielt              | BEL        | 25m    |              |
|                   |                      |                    |            |           |                |         |                |                 |         |          |       |                |       |         |                                        |                  |                        |              |                     |                  | 723     | 8/1/17           | Antwerpen          | BEL        | 50m    |              |
|                   |                      |                    |            |           |                |         |                |                 |         |          |       |                |       |         |                                        |                  |                        |              |                     |                  | 726     | 28/12/16         |                    | BEL        | 25m    |              |
|                   |                      |                    |            |           |                |         |                |                 |         |          |       |                |       |         |                                        |                  |                        |              |                     |                  | 725     | 26/12/16         | Kortriik           | BEL        | 25m    |              |
|                   |                      |                    |            |           |                |         |                |                 |         |          |       |                |       |         |                                        |                  |                        |              |                     |                  | 787     | 26/12/16         | Kortrijk           | BEL        | 25m    | м            |
|                   |                      |                    |            |           |                | _       |                |                 |         |          |       |                |       |         |                                        |                  |                        |              |                     | ~                | -       |                  | 1                  |            |        | *            |
| Straat:           | Omm                  | legangstraa        | t 12       |           | in tormi-      | on@h-   | tmail.com      |                 |         |          |       |                |       |         |                                        |                  |                        |              |                     | 32 leden gekozer | Naam:   | 3° dag Provincia | al Criterium - Zv  | /evegem    | iifdat |              |
| Telnr, pr         | edriif:              |                    | Mobie      | el: 047   | 3/81 70 68     | Fax     | x:             |                 |         |          |       |                |       |         |                                        |                  |                        |              |                     |                  | Plaats: | Zwevegem         | vegem              | 11/2       | /18    |              |
|                   |                      |                    |            |           |                |         |                |                 |         |          |       |                |       |         |                                        |                  |                        |              |                     |                  |         |                  |                    | /-         |        |              |

## 💶 🤌 🖽 😄 🏥 🗮 💌

Bestand Vereniging Leden Wedstrijden Uitslag Statistieken Extra Taal Help

📭 🗐 🍋 | 🗅 🖓 🗙 🗛 | 🕾 🛅 | 🖀 🗙 🏗 🐚 🏼 🖬 🖉 🚺 🕸 📖 | 🗉

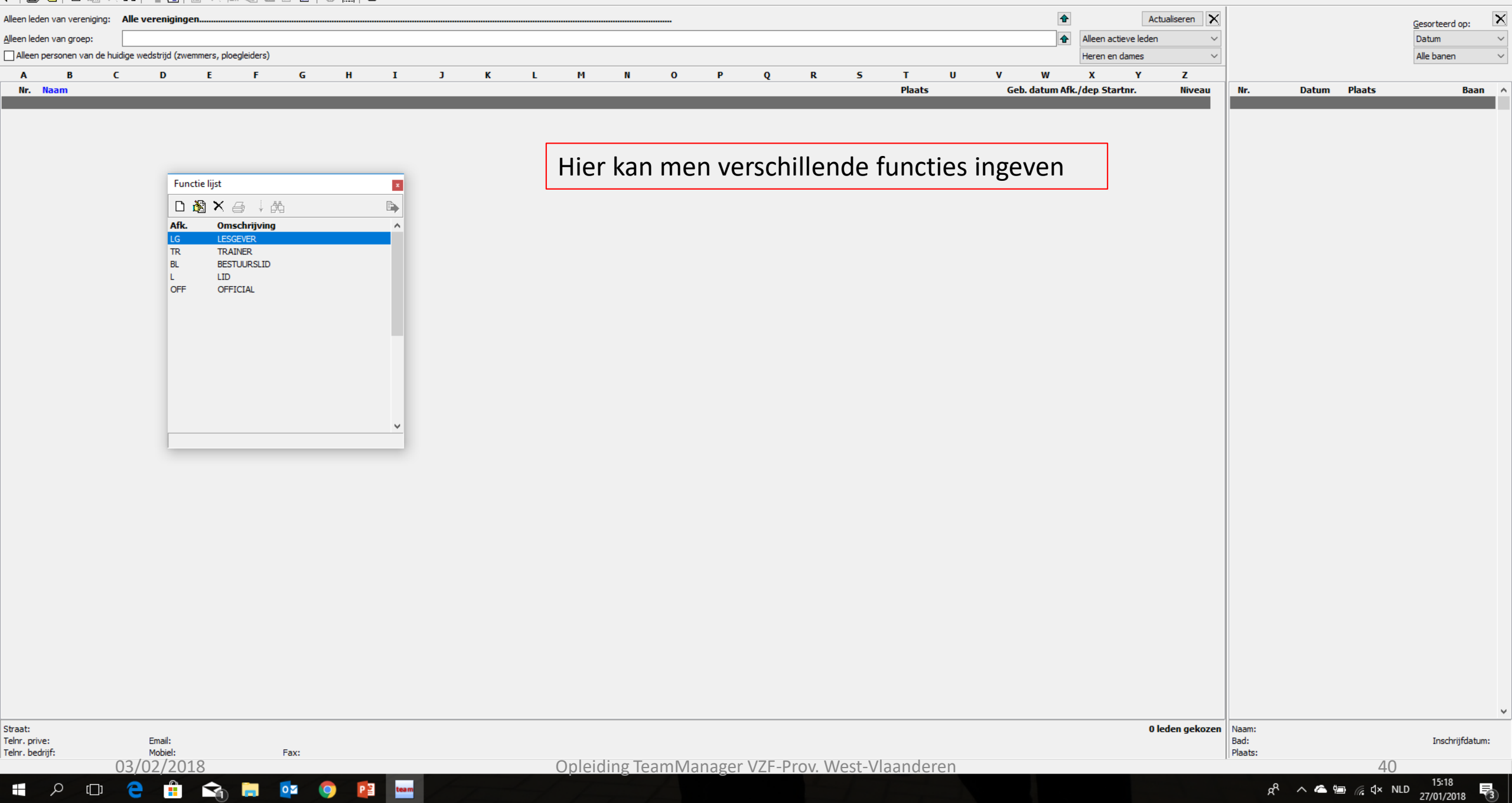

| tm SPLAS  | H Team Man | ager - Bri | uinvissen Diksn | nuide - Ci | \ProgramData | \Team | Manag | er\Team.mdl | b |
|-----------|------------|------------|-----------------|------------|--------------|-------|-------|-------------|---|
| Bestand   | Vereniging | Leden      | Wedstrijden     | Uitslag    | Statistieken | Extra | Taal  | Help        |   |
| En ll com |            | -          |                 |            |              | 1.1   |       |             |   |

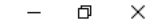

| 🃭   🖨 🍋   🗅 🕷             |            | Nieuw lid                             | 0 |   |      |   |      |     |        |         |        |        |          |          |        |     |      |           |               |              |                  |                    |            |                |     |
|---------------------------|------------|---------------------------------------|---|---|------|---|------|-----|--------|---------|--------|--------|----------|----------|--------|-----|------|-----------|---------------|--------------|------------------|--------------------|------------|----------------|-----|
| Alleen leden van verenigi | , 🔊        | Lid bewerken                          |   |   |      |   |      |     |        |         |        |        |          |          |        |     |      | 1         |               | Actualiseren | ×                |                    |            | Constant on    | ×   |
| Alleen leden van groep:   | $ \times $ | Lid verwijderen                       |   |   |      |   |      |     |        |         |        |        |          |          |        |     |      |           | Alleen actiev | /e leden     | ~                |                    |            | Datum          | ~   |
| Alleen personen van d     | d 🏟        | Lid zoeken                            |   |   |      |   |      |     |        |         |        |        |          |          |        |     |      |           | Heren en da   | mes          | ~                |                    |            | Alle banen     | ~   |
| A B                       | - 51       | Adressen leden kopieren naar klembord | н | I | :    | J | к    | L   | м      | N       | 0      | Р      | Q R      | 5        | т      | U   | v    | w         | x             | Y Z          | _                |                    |            |                |     |
| Nr. Naam                  |            | Importeren Atleten                    |   |   |      |   |      |     |        |         |        |        |          |          | Plaats |     | Geb. | datum Afk | k./dep.Startn | ır. Nivea    | Nr.              | Datum              | Plaats     | Baan           | _ ^ |
|                           |            | Lijsten afdrukken 🔸                   |   |   |      |   |      |     |        |         |        |        |          |          |        |     |      |           |               |              |                  |                    |            | _              | -   |
|                           |            | Notities afdrukken                    |   |   |      |   |      |     |        |         |        |        |          |          |        |     |      |           |               |              |                  |                    |            |                |     |
|                           |            | Ledenlijst - Meerdere jaren           |   |   |      | Г |      |     | •      |         |        |        |          |          |        |     |      |           |               |              |                  |                    |            |                |     |
|                           |            | Adres etiketten afdrukken             |   |   |      |   | Inga | ave | nieu   | we l    | eden   | ۱.     |          |          |        |     |      |           |               |              |                  |                    |            |                |     |
|                           | <b>F</b>   | Beknopte brief A4/A5 afdrukken        |   |   |      | L |      |     |        |         |        |        |          |          |        |     |      |           |               |              |                  |                    |            |                |     |
|                           | 1          | Emails versturen                      |   |   |      |   |      |     |        |         |        |        |          |          |        |     |      |           |               |              |                  |                    |            |                |     |
|                           |            | Gegevensexport •                      |   |   |      |   |      |     |        |         |        |        |          |          |        |     |      |           |               |              |                  |                    |            |                |     |
|                           |            | Contributie                           |   |   |      |   |      |     |        |         |        |        |          |          |        |     |      |           |               |              |                  |                    |            |                |     |
| l                         |            | Presentiecontrole                     |   |   |      |   |      |     |        |         |        |        |          |          |        |     |      |           |               |              |                  |                    |            |                |     |
|                           |            |                                       |   |   |      |   |      |     |        |         |        |        |          |          |        |     |      |           |               |              |                  |                    |            |                |     |
|                           |            |                                       |   |   |      |   |      |     |        |         |        |        |          |          |        |     |      |           |               |              |                  |                    |            |                |     |
|                           |            |                                       |   |   |      |   |      |     |        |         |        |        |          |          |        |     |      |           |               |              |                  |                    |            |                |     |
|                           |            |                                       |   |   |      |   |      |     |        |         |        |        |          |          |        |     |      |           |               |              |                  |                    |            |                |     |
|                           |            |                                       |   |   |      |   |      |     |        |         |        |        |          |          |        |     |      |           |               |              |                  |                    |            |                |     |
|                           |            |                                       |   |   |      |   |      |     |        |         |        |        |          |          |        |     |      |           |               |              |                  |                    |            |                |     |
|                           |            |                                       |   |   |      |   |      |     |        |         |        |        |          |          |        |     |      |           |               |              |                  |                    |            |                |     |
|                           |            |                                       |   |   |      |   |      |     |        |         |        |        |          |          |        |     |      |           |               |              |                  |                    |            |                |     |
|                           |            |                                       |   |   |      |   |      |     |        |         |        |        |          |          |        |     |      |           |               |              |                  |                    |            |                |     |
|                           |            |                                       |   |   |      |   |      |     |        |         |        |        |          |          |        |     |      |           |               |              |                  |                    |            |                |     |
|                           |            |                                       |   |   |      |   |      |     |        |         |        |        |          |          |        |     |      |           |               |              |                  |                    |            |                |     |
|                           |            |                                       |   |   |      |   |      |     |        |         |        |        |          |          |        |     |      |           |               |              |                  |                    |            |                |     |
|                           |            |                                       |   |   |      |   |      |     |        |         |        |        |          |          |        |     |      |           |               |              |                  |                    |            |                |     |
|                           |            |                                       |   |   |      |   |      |     |        |         |        |        |          |          |        |     |      |           |               |              |                  |                    |            |                |     |
|                           |            |                                       |   |   |      |   |      |     |        |         |        |        |          |          |        |     |      |           |               |              |                  |                    |            |                |     |
|                           |            |                                       |   |   |      |   |      |     |        |         |        |        |          |          |        |     |      |           |               |              |                  |                    |            |                |     |
|                           |            |                                       |   |   |      |   |      |     |        |         |        |        |          |          |        |     |      |           |               |              |                  |                    |            |                |     |
|                           |            |                                       |   |   |      |   |      |     |        |         |        |        |          |          |        |     |      |           |               |              |                  |                    |            |                |     |
|                           |            |                                       |   |   |      |   |      |     |        |         |        |        |          |          |        |     |      |           |               |              |                  |                    |            |                |     |
|                           |            |                                       |   |   |      |   |      |     |        |         |        |        |          |          |        |     |      |           |               |              |                  |                    |            |                |     |
|                           |            |                                       |   |   |      |   |      |     |        |         |        |        |          |          |        |     |      |           |               |              |                  |                    |            |                |     |
|                           |            |                                       |   |   |      |   |      |     |        |         |        |        |          |          |        |     |      |           |               |              |                  |                    |            |                |     |
|                           |            |                                       |   |   |      |   |      |     |        |         |        |        |          |          |        |     |      |           |               |              |                  |                    |            |                |     |
|                           |            |                                       |   |   |      |   |      |     |        |         |        |        |          |          |        |     |      |           |               |              |                  |                    |            |                | ~   |
| Straat:<br>Telnr. prive:  |            | Email:                                |   |   |      |   |      |     |        |         |        |        |          |          |        |     |      |           |               | 0 leden geko | en Naam:<br>Bad: |                    |            | Inschriifdatur | n:  |
| Telnr. bedrijf:           | ~          | Mobiel: Fax:                          |   |   |      |   |      |     |        | ·       |        |        |          | 14/- 11/ |        |     |      |           |               |              | Plaats:          |                    | 8.4        |                |     |
|                           | 0          | 03/02/2018                            |   |   |      |   |      | (   | Jpleid | ing lea | mivian | ager V | ZE-Prov. | West-V   | laande | ren |      |           |               |              |                  |                    | 41         | 15:10          |     |
|                           | ]]         | 🔁 🖽 📬 📮 📴                             | 9 | P | team |   |      |     |        |         |        |        |          |          |        |     |      |           |               |              |                  | x <sup>R</sup> ^ 🍊 | 🗐 🦟 🕻 × NL | D 27/01/2018   | 3   |

Bestand Vereniging Leden Wedstrijden Uitslag Statistieken Extra Taal Help

| 📭   🗐 🍋   🗅 🚳 🗙 🗛                                            | 🕰 🚰   💣 🗙 🎘                                                                                                    | : 🐚 🖬 🖬                                                                        | ŭ 🚺                             |                  |                                                                                        |                                                                                                    |       |           |        |      |         |              |                |               |              |      |          |              |                       |          |                 |           |            |                    |        |
|--------------------------------------------------------------|----------------------------------------------------------------------------------------------------|--------------------------------------------------------------------------------|---------------------------------|------------------|----------------------------------------------------------------------------------------|----------------------------------------------------------------------------------------------------|-------|-----------|--------|------|---------|--------------|----------------|---------------|--------------|------|----------|--------------|-----------------------|----------|-----------------|-----------|------------|--------------------|--------|
| Alleen leden van vereniging: Alle<br>Alleen leden van groep: | e verenigingen                                                                                                    | aleiders)                                                                      |                                 |                  |                                                                                        |                                                                                                    |       |           |        |      |         |              |                |               |              |      | <b>₽</b> | Alleen actie | Actuali:<br>eve leden | seren X  |                 |           | Ges<br>Da  | orteerd op:<br>tum | ×<br>× |
| A B C                                                        | D E                                                                                                    | F                                                                              | G                               | H I              | J                                                                                      | к                                                                                                    | L     | м         | N      | 0    | Р       | Q            | R :            | 5 T           | U            | v    | w        | x            | Y                     | Z        |                 |           |            | Danen              |        |
| Nr. Naam<br>1                                                | Lid bewerken<br>Persoon Extra in<br>Nummer:<br>Naam:<br>Voornaam:<br>Tussenvoegsel:<br>Naam (Engels):<br>Voornaam (Engels)<br>Toevoeging:<br>Styraat:<br>Plaats, Postgode:<br>Land:<br>Groepen:<br>Gezin | fo Notities :<br>1<br>1<br>1<br>1<br>1<br>1<br>1<br>1<br>1<br>1<br>1<br>1<br>1 | Startvergunnir<br>Lid is ACTIEF | g<br>y<br>P[ov.: | Gesi<br>Geboo<br>Geboo<br>Natjor<br>Zwem<br>Bevoo<br>Telnr.<br>Telnr.<br>Eax:<br>Mobie | lacht<br>Heren (<br>ortedatum:<br>orteplaat:<br>naliteit:<br>nniveau (A/B/C<br>egd <u>h</u> eid (Offici<br>prive:<br>bedrijf:<br>2:<br>2:<br>2: | Dames | Annuleren |        | T    | wee     | mog<br>of to | elijk<br>oe te | hede<br>e voe | n om<br>gen. | Iede | en in    | te           | 0 lede                | ngekozen | Nr.             | Datum Pla | lats       | Baan               |        |
| Telnr. prive:<br>Telnr. bedrijf:                             | Email:<br>Mobiel:                                                                                                    | Fa                                                                             | x:                              |                  |                                                                                        |                                                                                                    |       |           |        |      |         |              |                |               |              |      |          |              | 0.000                 |          | Bad:<br>Plaats: |           |            | Inschrijfdatum:    |        |
| 03/                                                          | /02/2018                                                                                                    |                                                                                |                                 |                  |                                                                                        |                                                                                                    | C     | )pleidiı  | ng Tea | mMar | nager V | ZF-Prov      | . Wes          | t-Vlaano      | deren        |      |          |              |                       |          |                 |           | 42         | 15:20              |        |
|                                                              | e 💼 🛸                                                                                                    | <b>—</b>                                                                       | 4 📀                             | P 😫 🛛 tea        | m                                                                                      |                                                                                                    |       |           |        |      |         |              |                |               |              |      |          |              |                       |          | Ŕ               | ^ 🗠 🖼 🥼   | ξ d× NLD 2 | 7/01/2018          | 3      |

Bestand Vereniging Leden Wedstrijden Uitslag Statistieken Extra Taal Help

💵 😂 🍋 | D 🖓 🗙 🛤 | 🕾 🔁 | 💣 🗙 🏗 🗈 🗑 🖬 🖬 🖉 🐠 🔳 |

ρ

[[]]

е

0

team

Р 🗄

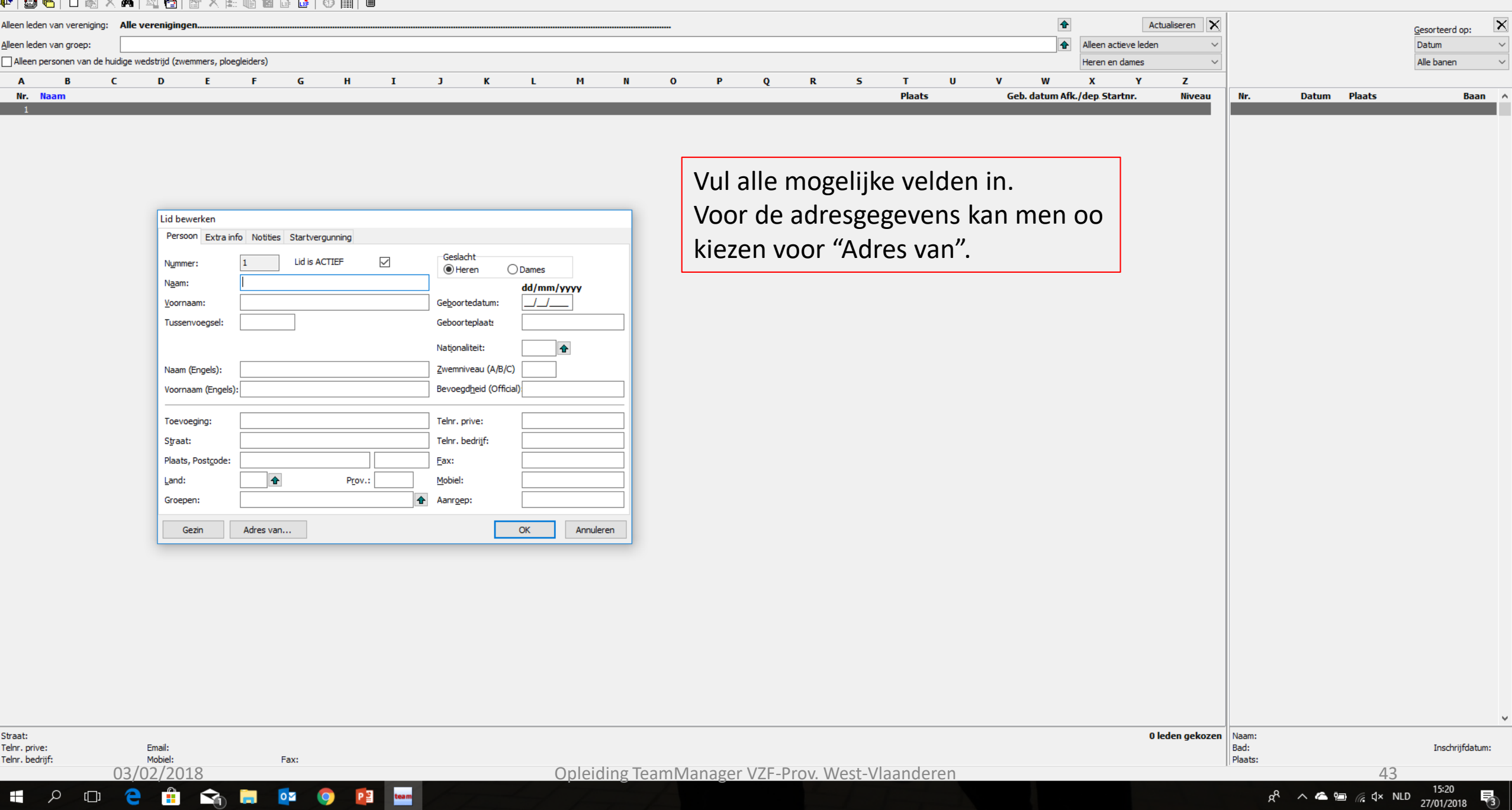

o ×

3

Bestand Vereniging Leden Wedstrijden Uitslag Statistieken Extra Taal Help ♥ 😂 🍋 🗅 🖓 🗙 🙀 🛐 🚰 🖆 🗙 🏗 🐚 🗑 💕 🚺 🗇 🖩

| en leden van groep:              |                                                                                                    |              |                            |                     |   |                                                                                                    |                                                                              |                               |                          |   |     |       |        |     |    |        |   |    | 1            | Alleen a    | ctieve leden | ~            |         |       |        | Datum        |
|----------------------------------|----------------------------------------------------------------------------------------------------|--------------|----------------------------|---------------------|---|----------------------------------------------------------------------------------------------------|------------------------------------------------------------------------------|-------------------------------|--------------------------|---|-----|-------|--------|-----|----|--------|---|----|--------------|-------------|--------------|--------------|---------|-------|--------|--------------|
| lleen personen van de huidige we | dstrijd (zwemmers, plo                                                                                                    | egleiders)   |                            |                     |   |                                                                                                    |                                                                              |                               |                          |   |     |       |        |     |    |        |   |    |              | Heren e     | n dames      | ~            |         |       |        | Alle banen   |
| A B C                            | D E                                                                                                    | F            | G                          | Н                   | I | J                                                                                                    | К                                                                            | L                             | М                        | N | 0   | Р     | Q      | R   | 5  | т      | U | V  | w            | x           | Y            | Z            |         |       |        |              |
| Nr. Naam<br>1                    | _                                                                                                    |              |                            |                     | _ | _                                                                                                    | _                                                                            | _                             | -                        | _ | _   | _     | _      | _   | _  | Plaats | _ | Ge | :b. datum Ai | fk./dep.Sta | artnr.       | Niveau       | Nr.     | Datum | Plaats | Baa          |
|                                  | Lid bewerken<br>Persoon Extra i<br>Nummer:<br>Naam:<br>Yoornaam:<br>Tussenvoegsel:<br>Naam (Engels):<br>Voornaam (Engels):<br>Voornaam (Engels):<br>Voornaam (Engels):<br>Straat:<br>Plaats, Postgode:<br>Land:<br>Groepen:<br>Gezin | nfo Notities | Startvergur<br>Lid is ACTI | nning<br>IEF [2<br> |   | Geslacht<br>Geboorted<br>Geboorted<br>Nationalite<br>Zwemnivez<br>Bevoegdhe<br>Telnr. prive<br>Eax:<br>Mobiel:<br>Aanrgep: | atum:  <br>laat:  <br>lu (A/B/C)  <br>eid (Official)<br>e:  <br>ijif:  <br>c | lames<br>1d/mm/yy<br><br><br> | YY<br>]<br><br>Annulerer |   |     | Extra | a info | )   |    |        |   |    |              |             |              |              |         |       |        |              |
| at:<br>r. prive:                 | Email:                                                                                                    |              |                            |                     |   |                                                                                                    |                                                                              |                               |                          |   |     |       |        |     |    |        |   |    |              |             | 01           | eden gekozen | Bad:    |       |        | Inschrijfdat |
| r. bedrijf:                      | Mobiel:                                                                                                    | F            | ax:                        |                     |   |                                                                                                    |                                                                              | 0                             |                          | - | D 4 |       | V75 D  | 14/ | // |        |   |    |              |             |              |              | Plaats: |       |        |              |

Bestand Vereniging Leden Wedstrijden Uitslag Statistieken Extra Taal Help

#### 📭 | 😂 🍋 | D 🎉 🗙 🛤 | 🐴 🛅 | 🔐 🗙 🏗 🐚 🖉 🖬 👹 | 🕸 🏢 | 🖷

| leen leden van vereniging: Alle verenigingen                                  | Actualiseren                                    |                                                       | Gesorteerd op:           |
|-------------------------------------------------------------------------------|-------------------------------------------------|-------------------------------------------------------|--------------------------|
| leen leden van groep: GV                                                      | Alle leden 🔻                                    | · .                                                   | Datum 🗸                  |
| Alleen personen van de huidige wedstrijd (zwemmers, officials,)               | Heren en dames                                  | /                                                     | Alle banen $\qquad \lor$ |
| A B C D E F G H I J K L M N                                                   | OPQRSTUVWXYZ                                    |                                                       |                          |
| Nr. Naam                                                                      | · · · · · · · · · · · · · · · · · · ·           | A Nr. Datum Plaats                                    | Baan 🔺                   |
| 127 ABD EL AZEEM Adam                                                         | Hier kan men ook de verschillende               | 811 18/2/18 E Zwevegem                                | BEL 25m                  |
| 483 ABDELAZIEM Ahmed                                                          |                                                 | 810 4/2/18 E Veurne                                   | BEL 25m                  |
| 135 DAECKELANDI Jaron                                                         | velden invullen                                 | 808 20/21/1/18 P Antwerpen                            | BEL 50m                  |
| 139 BALCAEN Emma                                                              | veiden mvdnen.                                  | 809 14/1/18 R Tielt                                   | BEL 25m                  |
| 144 BEUSELINCK Birte                                                          | DC: vergeet piet em de vereniging in te         | 797 30/12/17 R Diksmuide                              | BEL 25m                  |
| 148 BIERVLIET Victor                                                          | PS: vergeet met om de vereniging in te          | 806 28/12/17 R Torhout                                | BEL 25m                  |
| 497 BLOMME Siebe                                                              |                                                 | 807 26/12/17 R Kortrijk                               | BEL 25m                  |
| 155 BRACKE Daan                                                               | vullen.                                         | 776 26/11/17 R MEULEBEKE                              | BEL 25m                  |
| TO DECREDIECKER Madus                                                         |                                                 | 794 10//19/11/17 R GENT                               | BEL 25m                  |
| 199 DELETE Nels                                                               | Esen 3/9/07 ZB                                  | 779 29/10/17 <b>R</b> Kortrik                         | BEL 25m                  |
| 203 DEMOLDER Sara Email:                                                      | Diksmuide 7/1/05 ZB                             | 791 21//22/10/17 R Brugge                             | BEL 50m                  |
| 219 D'HEERE Elise-Cato E-mail (alternatief):                                  | Leke 4/7/06 ZB                                  | 803 20/-22/10/17 R Amsterdam                          | NED 25m                  |
| 659 DU TOIT Ben 22:                                                           | Leke 29/6/05 ZB                                 | 778 15/10/17 R Tielt                                  | BEL 25m                  |
| 420 EECKHOUT Fleur VVVV-site:                                                 | Diksmuide 7/3/08 ZB                             | 773 8/10/17 R Diksmuide                               | BEL 25m                  |
| 421 EECKNOUI Sleben Vereniging:                                               | Uitsmuide 3/5/06 2B<br>Houtbuilet 19/5/07 7B    | 7/4 24/9/17 R leper                                   | BEL 25m<br>BEL 50m       |
| 122 GOMARTE Joren Ingangdatum: // Gehandicante klasse (vrijeslag - S):        | Dismuide 24/6/08 ZB                             | 767 21/-24/7/17 R GENK                                | BEL 50m                  |
| 231 HAERYNCK Gutta                                                            | Beerst 21/3/07 ZB                               | 771 14/-16/7/17 R ANTWERPEN                           | BEL 50m                  |
| 424 HEENS Ernest Opzegging: Gehandicapte klasse (Schoolslag - SB):            | Houthulst 20/3/08 ZB                            | 781 14/-16/7/17 R Antwerpen                           | BEL 50m                  |
| 698 HINDRYCKX Jules Contribute betaald Gehandicapte klasse (Wisselslag - SM): | Merkem 27/10/08 ZB                              | 765 25/6/17 R Menen                                   | BEL 25m                  |
| 245 LAMBRECHT Lisa Lid seizoen:                                               | Esen 17/5/04 ZB                                 | 766 28/5/17 E Diksmuide                               | BEL 25m                  |
| 246 LANNOU Hondan Gehandicapte Uitzondering: Gehandicapte Uitzondering:       | Diksmuide 29/11/05 28<br>Boolithoeke 11/4/08 28 | 763 20//21/5/17 R Helt<br>761 12/-14/5/17 R Antwerpen | BEL 25m                  |
| 455 THYVELEN Lise                                                             | Beerst 10/1/08 ZB                               | 749 6//7/5/17 R Sint Amandsb                          | era BEL 50m              |
| 315 VANDAMME Lucas Volgende medische keuring:                                 | Houthulst 17/7/07 ZB                            | 751 7/5/17 <b>R</b> Brugge                            | BEL 25m                  |
| 318 VANDEN BERGHE Douwe                                                       | Woumen 3/4/08 ZB                                | 748 23/4/17 R Veurne                                  | BEL 25m                  |
| 488 VANDENABEELE Constantijn Free 1: Free 4:                                  | Diksmuide 3/11/04 ZB                            | 754 22//23/4/17 R Diekirch                            | LUX 25m                  |
| 331 VANDORPE Thomas Free 2: Free 5:                                           | Woumen 29/2/08 ZB                               | 750 1//2/4/17 R Gent                                  | BEL 50m                  |
| 437 VANGHELUWE Relly                                                          | Beerst 21/8/08 2B                               | 782 1//2/4/17 R Gent                                  | BEL 50m                  |
| 302 WESS Carb Hee J. Hee J.                                                   | Keleni 23)4j07 26                               | 745 19/3/17 R Zwevegem                                | BEL 25m                  |
|                                                                               |                                                 | 743 11/3/17 <b>R</b> Brugge                           | BEL 50m                  |
|                                                                               |                                                 | 783 11/3/17 R Brugge                                  | BEL 50m                  |
|                                                                               |                                                 | 741 24/-26/2/17 R ANTWERPEN                           | BEL 50m                  |
|                                                                               |                                                 | 737 18//19/2/17 R Charleroi                           | BEL 50m                  |
|                                                                               |                                                 | 739 19/2/17 R Zwevegem                                | BEL 25m                  |
|                                                                               |                                                 | 740 10/-12/2/17 R ANTWERPEN                           | BEL 20m                  |
|                                                                               |                                                 | 729 5/2/17 R Veurne                                   | BEL 25m                  |
|                                                                               |                                                 | 785 5/2/17 R Veurne                                   | BEL 25m                  |
|                                                                               |                                                 | 734 21//22/1/17 R ANTWERPEN                           | BEL 50m                  |
|                                                                               |                                                 | 727 15/1/17 R Tielt                                   | BEL 25m                  |
|                                                                               |                                                 | 723 8/1/17 R Antwerpen                                | BEL 50m                  |
|                                                                               |                                                 | 720 28/12/16 R DIKSMUIDE<br>786 28/12/16 P De Kupe    | BEL 25m                  |
|                                                                               |                                                 | 725 26/12/16 R Kortrik                                | BEL 25m                  |
|                                                                               |                                                 | 787 26/12/16 R Kortrijk                               | BEL 25m                  |
|                                                                               |                                                 | Name 29 dag Provinciaal Criterium                     | 7                        |
| usat:<br>enr.prive: Email:                                                    | 32 leden geköze                                 | Bad: Sportpupt 2 Zwevegem                             | Inschrijfdatum:          |
| elnr, bedrijf: Mobiel: Fax:                                                   |                                                 | Plaats: Zwevegem                                      | 11/2/18                  |
|                                                                               |                                                 |                                                       |                          |
|                                                                               |                                                 |                                                       |                          |

## 📕 🔎 🖸 💼 🟫 💻 💁 🔍 🔤

| m | SPLASH Team Manager - Bruinviss | en Diksmuide - C:\ProgramData\ | Team Manager\Team.mdb |
|---|---------------------------------|--------------------------------|-----------------------|
|---|---------------------------------|--------------------------------|-----------------------|

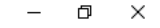

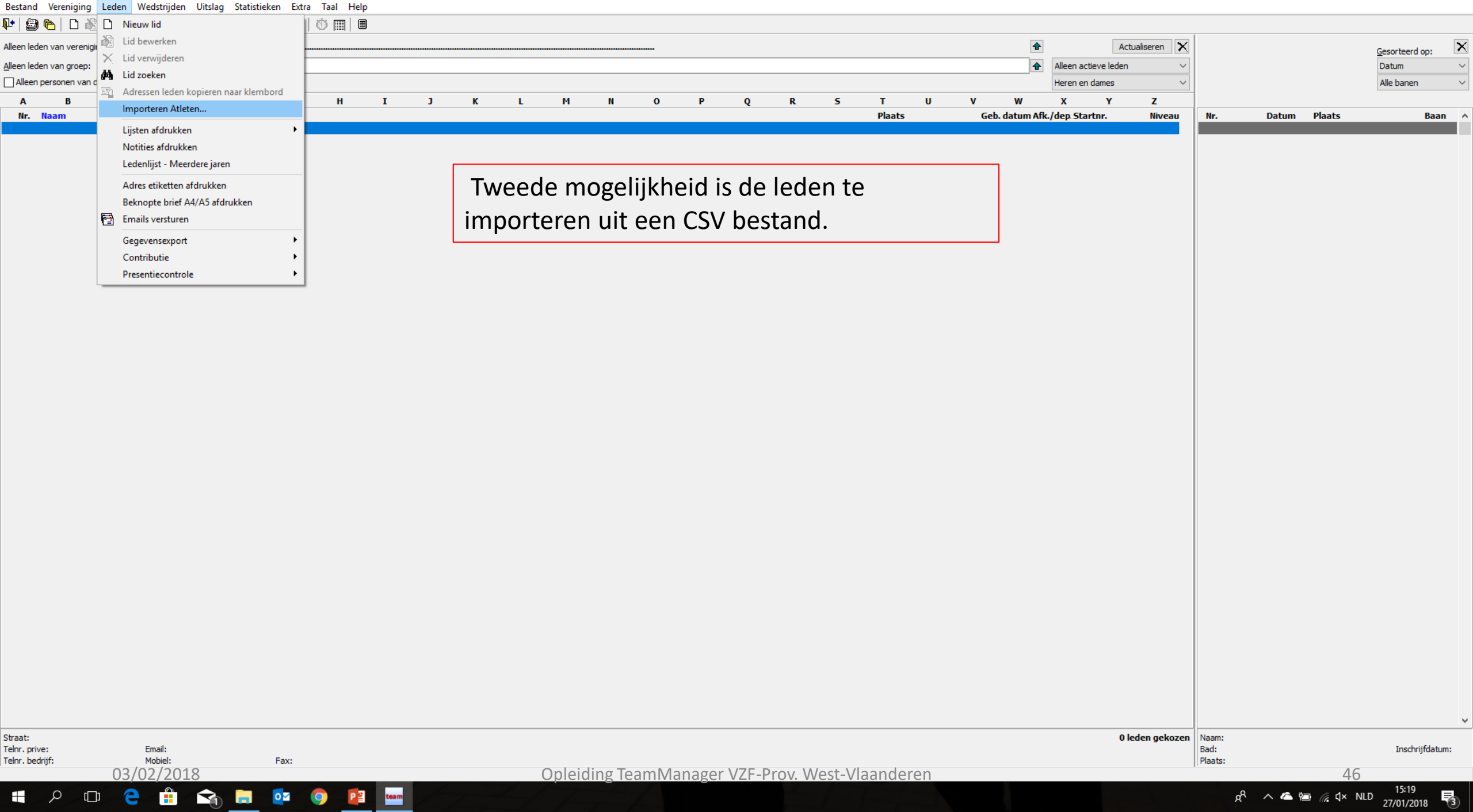

0

Р 🗄

Bestand Vereniging Leden Wedstrijden Uitslag Statistieken Extra Taal Help

[[]]

📭 😂 🍋 | 🗅 🖓 🗙 🗛 | 🕾 🛅 | 💣 🗙 🏗 🐚 🖬 🖬 🖉 🐠 📖 | 🗉

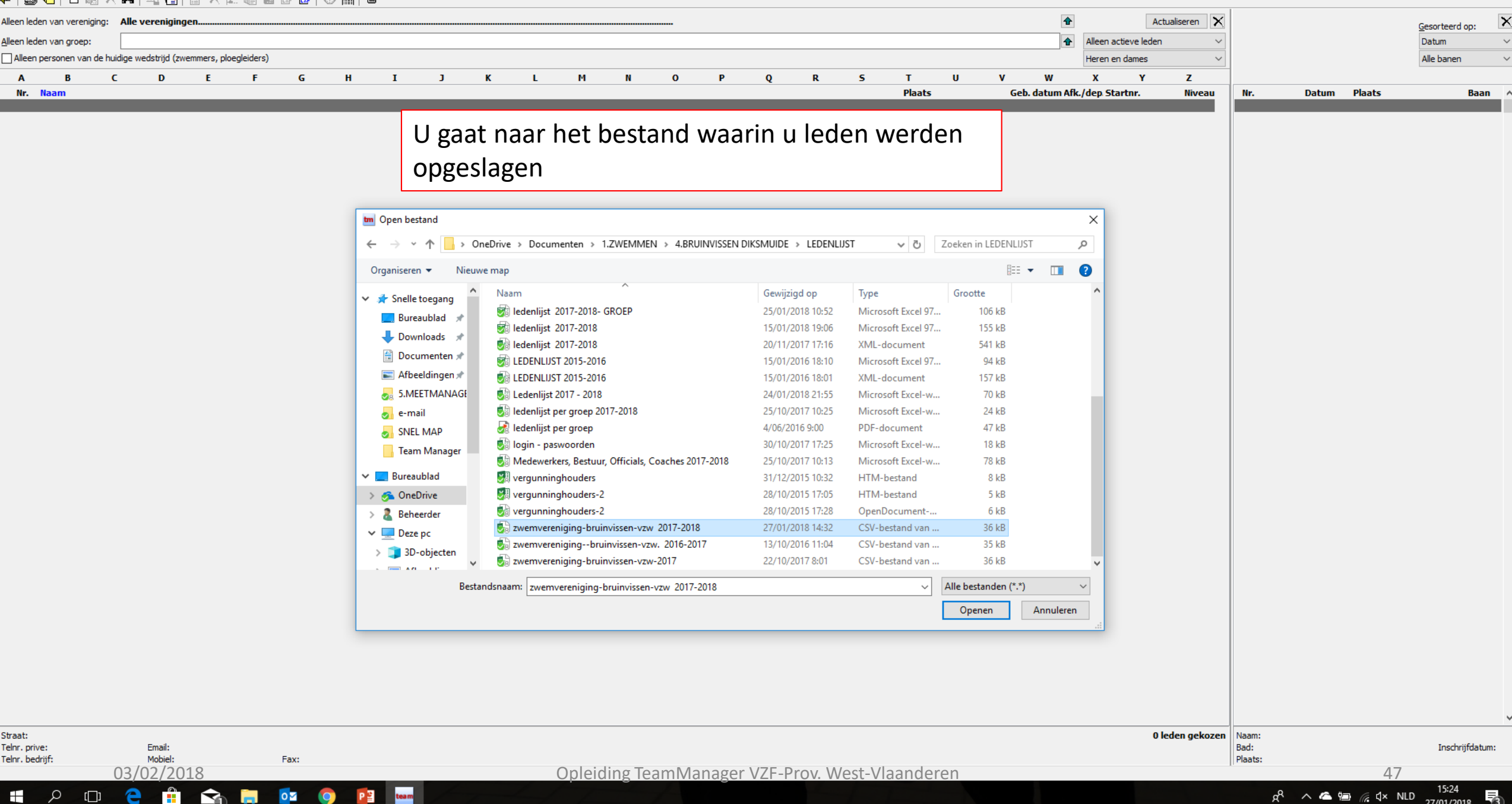

ð X

.

27/01/2018

ruinvissen Diksmuide - C:\ProgramData\Team Manager\Team.mdb

Wedstrijden Uitslag Statistieken Extra Taal Help

| rs, ploegleider | s)                                 |                         |            |   |           |     |   |               |                       | Heren en dames ~                | -                | Alle banen |
|-----------------|------------------------------------|-------------------------|------------|---|-----------|-----|---|---------------|-----------------------|---------------------------------|------------------|------------|
| E F             | G H I                              | J K                     | LM         | N | о р       | Q R | 5 | T U<br>Plaats | V W<br>Geb. datum Afk | X Y Z<br>c./dep.Startnr. Niveau | Nr. Datum Plaats | _          |
|                 |                                    |                         |            |   |           |     |   |               |                       |                                 |                  | 7          |
|                 |                                    |                         |            |   |           |     |   | U kuni        | t hier alle           | leden in een                    | beweging         |            |
|                 | Importeren Atleten                 |                         |            |   |           | ×   |   | overze        | etten naai            | r TM.                           |                  |            |
|                 |                                    |                         |            |   |           |     |   |               |                       |                                 |                  |            |
|                 | ABD EL AZEEM, Noor                 | Geboorted<br>5/09/3908  | Naam<br>D  |   | Geboorted | ^   |   | Manaa         |                       | •                               |                  |            |
|                 | ABDELAZIEM, Ahmed                  | 2/05/3908               | <u>н</u> . |   |           |     |   | vergee        | et niet ne            | t vakje aan te                  | vinken zoadta    |            |
|                 | ANZEMPAMBER, Remi                  | 6/05/3835               | н          |   |           |     |   | alle le       | den op ad             | ctief staan.                    |                  |            |
|                 | BAECKELANDT, Jaron                 | 19/09/3907              | н          |   |           |     |   |               | •                     |                                 |                  |            |
|                 | BAECKELANDT, Lukas                 | 12/04/3906              | н          |   |           |     |   |               |                       |                                 |                  |            |
|                 | BALLOEY, Yana                      | 29/06/3910              | D          |   |           |     |   |               |                       |                                 |                  |            |
|                 | BASHA, Bram                        | 9/07/3898               | н          |   |           |     |   |               |                       |                                 |                  |            |
|                 | BEELE, Lindsey                     | 24/02/3881              | D          |   |           | •   |   |               |                       |                                 |                  |            |
|                 | Update "lid is actief"-veld voor a | alle leden in de databa |            |   |           |     |   |               |                       |                                 |                  |            |
|                 |                                    |                         |            |   |           |     |   |               |                       |                                 |                  |            |
|                 |                                    |                         |            |   |           |     |   |               |                       |                                 |                  |            |
|                 |                                    |                         |            |   |           |     |   |               |                       |                                 |                  |            |
|                 |                                    |                         |            |   |           |     |   |               |                       |                                 |                  |            |
|                 |                                    |                         |            |   |           |     |   |               |                       |                                 |                  |            |
|                 |                                    |                         |            |   |           |     |   |               |                       |                                 |                  |            |
|                 |                                    |                         |            |   |           |     |   |               |                       |                                 |                  |            |
|                 |                                    |                         |            |   |           |     |   |               |                       |                                 |                  |            |
|                 |                                    |                         |            |   |           |     |   |               |                       |                                 |                  |            |
|                 |                                    |                         |            |   |           |     |   |               |                       | 0 leden gekozen                 | Naam:            |            |
|                 | <b>-</b>                           |                         |            |   |           |     |   |               |                       | 2                               | Bad:             | Insch      |

m SPLASH Team Manager - Bruinvissen Diksmuide - C:\ProgramData\Team Manager\Team.mdb Bestand Vereniging Leden Wedstrijden Uitslag Statistieken Extra Taal Help

| •   🗐 🛍   🗅         | ) 🖹 🗋            | Nieuw lid                             | 🕚 🏢                     |              |                  |         |         |       |          |        |        |          |               |          |                |                |         |                       |                  |                    |            |   |
|---------------------|------------------|---------------------------------------|-------------------------|--------------|------------------|---------|---------|-------|----------|--------|--------|----------|---------------|----------|----------------|----------------|---------|-----------------------|------------------|--------------------|------------|---|
| lleen leden van ver | enigii 🗟         | Lid bewerken                          |                         |              |                  |         |         |       |          |        |        |          |               | •        | 4              | ctualiseren 🗙  |         |                       |                  | Cesorteerd o       | . ×        | ĺ |
| lleen leden van oro | ep: X            | Lid verwijderen                       |                         |              |                  |         |         |       |          |        |        |          |               | •        | Alle leden     | ~              |         |                       |                  | Datum              | ~          | i |
| Alleen personen     | van d            | Lid zoeken                            |                         |              |                  |         |         |       |          |        |        |          |               |          | Heren en dames | ~              |         |                       |                  | Alle hanen         | ~          | ł |
|                     |                  | Adressen leden kopieren naar klembord |                         |              |                  |         |         | •     |          | •      |        | <i>c</i> |               |          | V V            | -              |         |                       |                  | Alle burieri       |            | 1 |
| A B                 |                  | Importeren Atleten                    | пі                      | 1            | ĸ                | L M     | И       | U     | P        | Q      | к      | 5        | I U<br>Blaate |          |                | Z<br>Ninconu A | Ma      | Datum                 | Plaate           |                    | Paan (     | _ |
| 623 LAOUTERE        | 7100             | Liisten afdrukken                     | A DEMO Titelyco         | menu         |                  |         |         |       |          |        |        |          | Houthulst     | 28/5/07  | 7B             | Niveau o       | 799     | 23/-25/2/18           | Antwerpen        | BEI                | 50m        | 1 |
| 123 LARIDON         | Rune             |                                       | A. DEMO, MERVOO         | menu         |                  |         |         |       |          |        |        |          | Diksmuide     | 15/6/02  | ZB ZB/10171/02 |                | 811     | 18/2/18 F             | Zwevegem         | BEL                | 25m        |   |
| 402 LATRE Sa        | m                | Notities atdrukken                    | B. Ledenlijst           |              |                  |         |         |       |          |        |        |          | Vladslo       | 18/10/02 | ZB             |                | 810     | 4/2/18 E              | Veurne           | BEL                | 25m        |   |
| 100 LEFEVER B       | Elisa            | Ledenlijst - Meerdere jaren           | C. Adressenlijst        |              |                  |         |         |       |          |        |        |          | Diksmuide     | 7/12/98  | ZB             |                | 808     | 20//21/1/18           | Antwerpen        | BEL                | 50m        |   |
| 479 LEFEVER         | /aleri           | Adres etiketten afdrukken             | D. Ledenlijst (startn   | r.)          |                  |         |         |       |          |        |        |          | Diksmuide     | 20/8/95  | ZB             |                | 809     | 14/1/18 R             | t Tielt          | BEL                | 25m        |   |
| 252 LEFEVER         | Valery           | Pakaanta brief A4/A5 afdrukkan        | E. Lijst materiaalbes   | telling      |                  |         |         |       |          |        |        |          | Diksmuide     | 20/8/95  | 2B<br>7P       |                | /9/     | 30/12/17 R            | Diksmuide        | BEL                | 25m        |   |
| 720 LEPEVERE        |                  | Beknopte brier A4/A5 ardrukken        | E. Tabel voor tiiden    | -            |                  |         |         |       |          |        |        |          | Diksmuide     | 3/4/09   | 20<br>78       |                | 807     | 26/12/17 K            | Kortriik         | BEL                | 25m        |   |
| 254 LIBBRECH        | T Jor            | Emails versturen                      | C Lintinen da           | ,            |                  |         |         |       |          |        |        |          | Diksmuide     | 27/10/05 | ZB             |                | 776     | 26/11/17 F            | MEULEBEKE        | BEL                | 25m        |   |
| 491 LIBBRECH        | T Sof            | Gegevensexport •                      | G. Lijst ingangsdati    | ım/ opzeggi  | ngsdatum lidma   | atschap |         |       |          |        |        |          | Diksmuide     | 4/1/10   | ZB             |                | 794     | 18//19/11/17 R        | NIJLEN           | BEL                | 25m        |   |
| 101 LISABETH        | Ilian            | Contributio                           | H. Ledenlijst (met e    | erste groep  | )                |         |         |       |          |        |        |          | Bikschote     | 28/5/97  | ZB ZB/10160/97 |                | 792     | 11//12/11/17          | GENT             | BEL                | 25m        |   |
| 102 LISABETH        | Pete             | Contribute                            | I. Functielijst + 1ste  | functie      |                  |         |         |       |          |        |        |          | Bikschote     | 28/3/70  | ZB ZB/10158/70 |                | 779     | 29/10/17 R            | k Kortrijk       | BEL                | 25m        |   |
| 425 LOOTVOE         | T Dar            | Presentiecontrole                     | J. Liist met laatste/v  | olaende me   | edische controle |         |         |       |          |        |        |          | Lo - Reninge  | 14/12/04 | ZB             |                | 791     | 21//22/10/17 R        | Brugge           | BEL                | 50m        |   |
| 426 LOOTVOE         | T Nathan         |                                       | K Reg ld full name      | modical in   | afo.             |         |         |       |          |        |        |          | Lo-Reninge    | 22/5/07  | ZB             |                | 803     | 20/-22/10/17 R        | Amsterdam        | NED                | 25m        |   |
| 256 LOWAGE          | Noah             |                                       | K. Keg. Id, Tull Harris |              |                  |         |         |       |          |        |        |          | Dikspuide     | 20/3/10  | 2B<br>7B       |                | 773     | 8/10/17 K             | Dikenuide        | BEL                | 25m<br>25m |   |
| 255 LOWAGE          | Pablo            |                                       | L. Complete lijst vo    | or nieuwe le | eden             |         |         |       |          |        |        |          | Diksmuide     | 20/1/05  | 20<br>7B       |                | 774     | 24/9/17               | Tener            | BEL                | 25m        |   |
| 258 MAECKELE        | BERGH Ar         | no                                    |                         |              |                  |         |         |       |          |        |        |          | Vladslo       | 16/1/06  | ZB ZB/11034/06 |                | 769     | 28/-30/7/17 F         | Antwerpen        | BEL                | 50m        |   |
| 257 MAECKEL         | BERGH Flo        | pre                                   |                         |              |                  |         |         |       |          |        |        |          | Vladslo       | 10/6/08  | ZB ZB/21037/08 |                | 767     | 21/-24/7/17           | GENK             | BEL                | 50m        |   |
| 428 MAERTEN         | Eli              |                                       |                         |              |                  |         |         |       |          |        |        |          | Zevekote      | 8/5/08   | ZB             |                | 771     | 14/-16/7/17 R         | ANTWERPEN        | BEL                | 50m        |   |
| 50 MAERTEN          | Jana             |                                       |                         |              |                  |         |         |       |          |        |        |          | Diksmuide     | 26/12/95 | ZB             |                | 781     | 14/-16/7/17 R         | Antwerpen        | BEL                | 50m        |   |
| 260 MAERTEN         | Senne            |                                       |                         |              |                  |         |         |       |          |        |        |          | Zevekote      | 25/8/04  | ZB             |                | 765     | 25/6/17 R             | Menen            | BEL                | 25m        |   |
| 625 MAERTEN         | S Jules          |                                       |                         |              |                  |         |         |       |          |        |        |          | Diksmuide     | 26/4/10  | 2B<br>79       |                | /66     | 28/5/1/ E             | : Diksmuide      | BEL                | 25m        |   |
| 261 MARES IN        | o Lucas<br>en    |                                       | Rii liister             | א afd        | rukke            | n kun   | t     k | iezei | n mit    |        |        |          | Diksmuide     | 20/9/05  | 20<br>78       |                | 761     | 20//21/5/17 K         | Antwernen        | BEL                | 20m        |   |
| 262 MAREY La        | uren             |                                       |                         | i uiu        | TURKC            | n Kun   |         |       | ii uit   |        |        |          | Beerst        | 10/9/04  | ZB             |                | 749     | 6//7/5/17 F           | Sint Amandsberg  | BEL                | 50m        |   |
| 626 MAREY Mi        | chiel            |                                       | vorschill               | anda         |                  | aliikh  | adan    |       |          |        |        |          | Beerst        | 15/4/10  | ZB             |                | 751     | 7/5/17                | Brugge           | BEL                | 25m        |   |
| 513 MARKEY J        | uta              |                                       | verschill               | enae         | e mog            | епјкп   | euen    | •     |          |        |        |          | Booitshoeke   | 11/4/08  | ZB             |                | 748     | 23/4/17               | Veurne           | BEL                | 25m        |   |
| 514 MARKEY V        | Vieze            |                                       |                         |              |                  | -       |         |       |          |        |        |          | Booitshoeke   | 22/4/10  | ZB             |                | 754     | 22//23/4/17           | Diekirch         | LUX                | 25m        |   |
| 718 MAROY Ju        | ulie             |                                       |                         |              |                  |         |         |       |          |        |        |          | Diksmuide     | 19/4/11  | ZB             |                | 750     | 1//2/4/17 R           | Gent             | BEL                | 50m        |   |
| 627 MARREEL         | Dylan            |                                       |                         |              |                  |         |         |       |          |        |        |          | Handzame      | 10/8/06  | ZB             |                | 782     | 1//2/4/17 R           | Gent             | BEL                | 50m        |   |
| 404 MATTELIN        | elina<br>I Elore |                                       |                         |              |                  |         |         |       |          |        |        |          | Diksmuide     | 11/5/08  | 2B<br>7R       |                | 753     | 1/4/1/ R<br>10/2/17 R | Gent<br>Zwevegem | BEL                | 50m<br>25m |   |
| 742 MEIRESOL        | NNF lutta        |                                       |                         |              |                  |         |         |       |          |        |        |          | Leke          | 21/4/13  | 20<br>78       |                | 743     | 11/3/17 F             | Brugge           | BEL                | 50m        |   |
| 570 MEIRESON        | NNE Lotte        |                                       |                         |              |                  |         |         |       |          |        |        |          | Leke          | 7/7/11   | ZB             |                | 783     | 11/3/17 F             | Brugge           | BEL                | 50m        |   |
| 263 MEIRLAEN        | I Arne           |                                       |                         |              |                  |         |         |       |          |        |        |          | Kortemark     | 26/4/07  | ZB             |                | 741     | 24/-26/2/17           | ANTWERPEN        | BEL                | 50m        |   |
| 264 MOERMAN         | N Pieter         |                                       |                         |              |                  |         |         |       |          |        |        |          | Middelkerke   | 29/3/87  | ZB             |                | 737     | 18//19/2/17 P         | Charleroi        | BEL                | 50m        |   |
| 265 MOEYAER         | T Lowie          |                                       |                         |              |                  |         |         |       |          |        |        |          | Diksmuide     | 30/9/04  | ZB             |                | 739     | 19/2/17 R             | Zwevegem         | BEL                | 25m        |   |
| 266 MOEYAER         | T Victor         |                                       |                         |              |                  |         |         |       |          |        |        |          | Diksmuide     | 11/6/02  | ZB             |                | 784     | 19/2/17 R             | Zwevegem         | BEL                | 25m        |   |
| 519 MONSTRE         | Y Jeanne         |                                       |                         |              |                  |         |         |       |          |        |        |          | Merkem        | 21/2/10  | ZB             |                | 740     | 10/-12/2/17 R         | ANTWERPEN        | BEL                | 50m        |   |
| 028 MUSSLYR         | enout            |                                       |                         |              |                  |         |         |       |          |        |        |          | Pervijze      | 4/12/09  | 2B<br>7R       |                | 729     | 5/2/1/ R              | Veurne           | BEL                | 25m<br>25m |   |
| 629 NOLLET A        | melie            |                                       |                         |              |                  |         |         |       |          |        |        |          | Diksmuide     | 14/6/04  | 20<br>78       |                | 734     | 21//22/1/17           |                  | BEL                | 50m        |   |
| 430 NOLLET K        | arel             |                                       |                         |              |                  |         |         |       |          |        |        |          | Diksmuide     | 18/8/02  | ZB             |                | 727     | 15/1/17               | Tielt            | BEL                | 25m        |   |
| 630 NOLLET R        | ichard           |                                       |                         |              |                  |         |         |       |          |        |        |          | Diksmuide     | 14/6/04  | ZB             |                | 723     | 8/1/17 F              | Antwerpen        | BEL                | 50m        |   |
| 431 NOLLET R        | obrecht          |                                       |                         |              |                  |         |         |       |          |        |        |          | Diksmuide     | 8/4/01   | ZB             |                | 726     | 28/12/16              |                  | BEL                | 25m        |   |
| 458 NOTREDA         | ME Ine           |                                       |                         |              |                  |         |         |       |          |        |        |          | Diksmuide     | 22/1/09  | ZB             |                | 786     | 28/12/16 R            | De Kupe          | BEL                | 25m        |   |
| 752 NOTREDA         | ME Zlatar        | 1                                     |                         |              |                  |         |         |       |          |        |        |          | Diksmuide     | 8/2/13   | ZB             |                | 725     | 26/12/16 R            | t Kortrijk       | BEL                | 25m        |   |
| 269 NOYELLE         | Christine        |                                       |                         |              |                  |         |         |       |          |        |        |          | Houthulst     | 5/4/67   | ZB             | ~              | 787     | 26/12/16 R            | t Kortrijk       | BEL                | 25m 💡      | ŕ |
| traat: Werl         | kenstraa         | at 50                                 |                         |              |                  |         |         |       |          |        |        |          |               |          | 493            | leden gekozen  | Naam:   |                       |                  |                    |            | 1 |
| elnr. prive: 051/   | 50 08 74         | 4 Email: joke.swaenepoel@hotmail      | il.be                   |              |                  |         |         |       |          |        |        |          |               |          |                | 2              | Bad:    |                       |                  | Inschrijf          | datum:     |   |
| elnr. bedrijf:      |                  | Mobiel: 0473/33 68 78 Fax:            |                         |              |                  | 0       |         |       |          |        |        |          |               |          |                |                | Plaats: |                       | 10               |                    |            |   |
|                     |                  | 03/02/2018                            |                         | _            |                  | Ople    | ding Te | eamMa | anager V | ZE-Pro | ov. We | est-Vla  | aanderen      |          |                |                |         |                       | 49               |                    |            |   |
| م<br>ا              | []]              | 🗧 🔒 😪 🥫 💶                             | 💿 📴 team                |              |                  |         |         |       |          |        |        |          |               |          |                |                |         | ጽ ^ 🕿 🖷               | o 🦟 ⊄× NLD       | 17:30<br>27/01/201 | 3          |   |

m SPLASH Team Manager - Bruinvissen Diksmuide - C:\ProgramData\Team Manager\Team.mdb Bestand Vereniging Leden Wedstrijden Uitslag Statistieken Extra Taal Help

| 🍽 🖾 🍋 🗆                    | ם 🏂 נ              | Nieuw lid                             |                                    |       |        |          |          |           |          |          |            |       |                |                                  |               |         |                                               |                  |             |   |
|----------------------------|--------------------|---------------------------------------|------------------------------------|-------|--------|----------|----------|-----------|----------|----------|------------|-------|----------------|----------------------------------|---------------|---------|-----------------------------------------------|------------------|-------------|---|
| lleen leden van ve         | ereniai 🚵          | Lid bewerken                          |                                    |       |        |          |          |           |          |          |            |       | <b></b>        | Ac                               | tualiseren 🗙  |         |                                               | - ·              | . 1         | × |
| lleen leden van gr         | ×                  | Lid verwijderen                       |                                    |       |        |          |          |           |          |          |            |       |                | Alleen actieve leden             |               | 1 1     |                                               | <u>G</u> esortee | a op:       |   |
|                            | MA                 | Lid zoeken                            |                                    |       |        |          |          |           |          |          |            |       |                | Heren en damen                   | · · ·         | 1 1     |                                               | Alle here        |             | Ť |
| Alleen personen            |                    | Adressen leden kopieren naar klembord |                                    |       |        |          |          |           |          |          |            |       |                | Heren en dames                   | ~             | 4       |                                               | Alle Dane        | m           | ~ |
| A B                        |                    | Importeren Atleten                    | н і ј                              | К     | L M    | N        | 0        | P Q       | R        | 5        | T U        | U V   | W              | X Y                              | Z             |         |                                               |                  |             | _ |
| Nr. Naam                   | ANDT               |                                       |                                    |       |        | _        | _        |           | _        | _        | Plaats     | (     | ieb. datum Afl | k./dep.Startnr.                  | Niveau        | Nr.     | Datum Plaats                                  | 001              | Baan        | ^ |
| 145 BEUSELIN               | NCK M              | Lijsten afdrukken                     | A. DEMO, title for menu            |       |        |          |          | <u> </u>  | _        | _        |            |       | 2117111214     |                                  |               | 811     | 18/2/18 E Zwevegem                            | BEL              | 25m         |   |
| 156 BRUNEEL                | Paulie             | Notities afdrukken                    | B. Members list                    |       |        |          |          | Bii dez   | e keu    | ze kr    | iigt U     | volge | nde l          | liist                            |               | 810     | 4/2/18 E Veurne                               | BEL              | 25m         |   |
| 162 CASIER C               | Charlot            | Ledenlijst - Meerdere jaren           | C. List with addresses             |       |        |          |          | 2.9 0.02  |          |          | .196.0     |       |                |                                  |               | 808     | 20//21/1/18 R Antwerpen                       | BEL              | 50m         |   |
| 118 COBBAEF                | RT Feli            | Adres etiketten afdrukken             | D. Member list + registrations     |       |        |          |          |           |          |          | Lo-Reninge |       | 1/7/01         | ZB ZB/10172/01                   |               | 809     | 14/1/18 R Tielt                               | BEL              | 25m         |   |
| 170 COMMEE                 | NE Jas             | Beknopte brief A4/A5 afdrukken        | E. List for material orders        |       |        |          |          |           |          |          | Beerst     |       | 17/4/07        | ZB ZB/20139/00<br>ZB ZB/11038/07 |               | 806     | 28/12/17 R Torhout                            | BEL              | 25m         |   |
| 119 DEFEVER                | Tine 🚌             | Emails versturen                      | F. List for times                  |       |        |          |          |           |          |          | Woumen     |       | 16/10/02       | ZB ZB/20175/02                   |               | 807     | 26/12/17 R Kortrijk                           | BEL              | 25m         |   |
| 592 DEMEYER                | R Amar 🖼           |                                       | G. List with joining/leaving date  | es 🛛  |        |          |          |           |          |          | Heule      |       | 28/3/03        | ZB ZB/21026/03                   |               | 776     | 26/11/17 R MEULEBEKE                          | BEL              | 25m         |   |
| 613 DESCHOR                | EMAEK              | Gegevensexport •                      | H Members list + 1st group         |       |        |          |          |           |          |          | Diksmuide  |       | 11/7/07        | ZB ZB/21040/07                   |               | 794     | 18//19/11/17 R NIJLEN                         | BEL              | 25m         |   |
| 117 GEERAER                |                    | Contributie                           | L Palas list - 1st group           |       |        |          |          |           |          |          | Beerst     |       | 11/5/06        | ZB ZB/11035/06<br>ZB ZB/10173/02 |               | 792     | 11//12/11/1/ R GENI<br>29/10/17 P Kortrijk    | BEL              | 25m         |   |
| 123 LARIDON                | Rune               | Presentiecontrole                     | I. Koles list + Ist role           | .     |        |          |          |           |          |          | Diksmuide  |       | 15/6/02        | ZB ZB/10173/02<br>ZB ZB/10171/02 |               | 791     | 21//22/10/17 R Brugge                         | BEL              | 50m         |   |
| 258 MAECKEL                | BERGH Arn          | 10                                    | J. List with last/next medical che | eckup |        |          |          |           |          |          | Vladslo    |       | 16/1/06        | ZB ZB/11034/06                   |               | 803     | 20/-22/10/17 R Amsterdam                      | NED              | 25m         |   |
| 257 MAECKEL                | BERGH Flor         | re                                    | K. Reg. ld, full name, medical int | fo    |        |          |          |           |          |          | Vladslo    |       | 10/6/08        | ZB ZB/21037/08                   |               | 778     | 15/10/17 R Tielt                              | BEL              | 25m         |   |
| 277 ROBBE W                | Varre<br>7 Unelven |                                       | L. Complete list for new membe     | ers   |        |          |          |           |          |          | Lo-Reninge |       | 23/3/04        | ZB ZB/11008/04                   |               | 773     | 8/10/17 R Diksmuide                           | BEL              | 25m         |   |
| 284 SALOMEZ<br>300 THYVELE | Z Haakon<br>N Wout | L                                     |                                    |       |        |          |          |           |          |          | Reerst     |       | 14/5/06        | ZB ZB/11033/06<br>ZB ZB/11025/06 |               | 7/4     | 24/9/1/ R leper<br>28/-30/7/17 R Antwernen    | BEL              | 25m<br>50m  |   |
| 303 VAN ACK                | ER Seppe           |                                       |                                    |       |        |          |          |           |          |          | Diksmuide  |       | 27/12/03       | ZB ZB/11016/03                   |               | 767     | 21/-24/7/17 R GENK                            | BEL              | 50m         |   |
| 487 VAN MUL                | LEM Ebel           |                                       |                                    |       |        |          |          |           |          |          | Woumen     |       | 28/6/08        | ZB ZB/21036/08                   |               | 771     | 14/-16/7/17 R ANTWERPEN                       | BEL              | 50m         |   |
| 319 VANDEN                 | BERGHE Au          | ıke                                   |                                    |       |        |          |          |           |          |          | Woumen     |       | 4/1/05         | ZB ZB/21007/05                   |               | 781     | 14/-16/7/17 R Antwerpen                       | BEL              | 50m         |   |
| 120 VANDEN                 | BERGHE He          | eur                                   |                                    |       |        |          |          |           |          |          | Woumen     |       | 4/11/02        | ZB ZB/20176/02<br>ZB ZB/21042/06 |               | 765     | 25/6/17 R Menen<br>28/5/17 E Dikemuide        | BEL              | 25m         |   |
| 347 VERDON                 | CK Lola            |                                       |                                    |       |        |          |          |           |          |          | Diksmuide  |       | 9/8/07         | ZB ZB/21042/00<br>ZB ZB/21041/07 |               | 763     | 20//21/5/17 R Tielt                           | BEL              | 25m         |   |
| 54 VERSTRA                 | ETE Jaron          |                                       |                                    |       |        |          |          |           |          |          | Zarren     |       | 11/7/01        | ZB ZB/10154/01                   |               | 761     | 12/-14/5/17 R Antwerpen                       | BEL              | 50m         |   |
|                            |                    |                                       |                                    |       |        |          |          |           |          |          |            |       |                |                                  |               | 749     | 6//7/5/17 R Sint Amands                       | berg BEL         | 50m         |   |
|                            |                    |                                       |                                    |       |        |          |          |           |          |          |            |       |                |                                  |               | 751     | 7/5/17 R Brugge                               | BEL              | 25m         |   |
|                            |                    |                                       |                                    |       |        |          |          |           |          |          |            |       |                |                                  |               | 748     | 23/4/17 R Veurne<br>22//23/4/17 R Diekirch    | BEL              | 25m<br>25m  |   |
|                            |                    |                                       |                                    |       |        |          |          |           |          |          |            |       |                |                                  |               | 750     | 1//2/4/17 R Gent                              | BEL              | 50m         |   |
|                            |                    |                                       |                                    |       |        |          |          |           |          |          |            |       |                |                                  |               | 782     | 1//2/4/17 R Gent                              | BEL              | 50m         |   |
|                            |                    |                                       |                                    |       |        |          |          |           |          |          |            |       |                |                                  |               | 753     | 1/4/17 R Gent                                 | BEL              | 50m         |   |
|                            |                    |                                       |                                    |       |        |          |          |           |          |          |            |       |                |                                  |               | 745     | 19/3/17 R Zwevegem                            | BEL              | 25m         |   |
|                            |                    |                                       |                                    |       |        |          |          |           |          |          |            |       |                |                                  |               | 783     | 11/3/17 R Brugge                              | BEL              | 50m         |   |
|                            |                    |                                       |                                    |       |        |          |          |           |          |          |            |       |                |                                  |               | 741     | 24/-26/2/17 R ANTWERPEN                       | BEL              | 50m         |   |
|                            |                    |                                       |                                    |       |        |          |          |           |          |          |            |       |                |                                  |               | 737     | 18//19/2/17 R Charleroi                       | BEL              | 50m         |   |
|                            |                    |                                       |                                    |       |        |          |          |           |          |          |            |       |                |                                  |               | 739     | 19/2/17 R Zwevegem                            | BEL              | 25m         |   |
|                            |                    |                                       |                                    |       |        |          |          |           |          |          |            |       |                |                                  |               | 784     | 19/2/17 R Zwevegem<br>10/-12/2/17 R ANTWERPEN | BEL              | 25m<br>50m  |   |
|                            |                    |                                       |                                    |       |        |          |          |           |          |          |            |       |                |                                  |               | 729     | 5/2/17 R Veurne                               | BEL              | 25m         |   |
|                            |                    |                                       |                                    |       |        |          |          |           |          |          |            |       |                |                                  |               | 785     | 5/2/17 R Veurne                               | BEL              | 25m         |   |
|                            |                    |                                       |                                    |       |        |          |          |           |          |          |            |       |                |                                  |               | 734     | 21//22/1/17 R ANTWERPEN                       | BEL              | 50m         |   |
|                            |                    |                                       |                                    |       |        |          |          |           |          |          |            |       |                |                                  |               | 727     | 15/1/17 R Tielt                               | BEL              | 25m         |   |
|                            |                    |                                       |                                    |       |        |          |          |           |          |          |            |       |                |                                  |               | 725     | 28/12/16 R DIKSMUIDE                          | BEL              | 25m         |   |
|                            |                    |                                       |                                    |       |        |          |          |           |          |          |            |       |                |                                  |               | 786     | 28/12/16 R De Kupe                            | BEL              | 25m         |   |
|                            |                    |                                       |                                    |       |        |          |          |           |          |          |            |       |                |                                  |               | 725     | 26/12/16 R Kortrijk                           | BEL              | 25m         |   |
|                            |                    |                                       |                                    |       |        |          |          |           |          |          |            |       |                |                                  |               | 787     | 26/12/16 R Kortrijk                           | BEL              | 25m         | ~ |
| traat: Esei                | nweg 17            |                                       |                                    |       |        |          |          |           |          |          |            |       |                | 25                               | leden gekozen | Naam:   | 2de Dag Provinciaal Criteriur                 | "Henri Lec       | uyse" 201   | 8 |
| elnr. prive: 051           | /50 58 84          | Email: fam.baeckelandt@telenet.l      | be                                 |       |        |          |          |           |          |          |            |       |                |                                  |               | Bad:    | Stedelijk Zwembad                             | Insc             | hrijfdatum: |   |
| einr. bedrijf:             | (                  | Model: 04/4/26 09 99 Fax:             |                                    |       | Onloi  | ling Tor | mMa      | nager V/7 | -Drow M  | loct VI- | andoron    |       |                |                                  |               | Plaats: | veurne                                        | 28/              | 1/18        |   |
|                            | (                  | 03/02/2010                            |                                    | _     | Opieli | ing lea  | aiiiiVid | nager vZr | -FIUV. V | vest-Vla | adnueren   |       |                |                                  |               |         | 50                                            | 11-2             | 7           |   |
| م<br>ا                     | []]                | 🦰 🕂 🏹 📄 💁                             | 📀 P皆 team                          |       |        |          |          |           |          |          |            |       |                |                                  |               |         | x <sup>R</sup> \land 🗠 🔚 🌈 🗘 I                | ILD 28/01/2      | 2018        |   |

#### 🞒 🗶 🔍 🗐 😰 🗐 83% 羽 🖌 🕨 Pagina 1 van 2

| STUINVISS                                                                                                    | SET DINSHUIDE                                                                                                    |                                                                                                    | Zondag 28                                                                                                    | anuan 201 |
|----------------------------------------------------------------------------------------------------|----------------------------------------------------------------------------------------------------|----------------------------------------------------------------------------------------------------|----------------------------------------------------------------------------------------------------|-----------|
| No.                                                                                                    | Last name, first name                                                                                                    | Birthdate                                                                                                    | Reg. ID                                                                                                    | Valid ur  |
| AFGEVA                                                                                                    | ARDIGDEN                                                                                                    |                                                                                                    |                                                                                                    |           |
| 94                                                                                                    | BOUDEN Steven                                                                                                    | 30/4/69                                                                                                    | ZB/10145/69                                                                                                    |           |
| 766                                                                                                    | DE CROIX Kurt                                                                                                    | 21/11/67                                                                                                    | ZB/11043/67                                                                                                    |           |
| 572                                                                                                    | D'HONDT Ringo                                                                                                    | 20/6/73                                                                                                    | ZB/11021/73                                                                                                    |           |
| Fotaal 3 le                                                                                                    | eden: 3 Heren                                                                                                    |                                                                                                    |                                                                                                    |           |
| COACHE                                                                                                    | <u>s</u>                                                                                                    |                                                                                                    |                                                                                                    |           |
| 130                                                                                                    | ANZE MPAMBE R Remi                                                                                                    | 5/5/35                                                                                                    | ZB/10001/35                                                                                                    |           |
| 590                                                                                                    | BEELE Lindsey                                                                                                    | 24/2/81                                                                                                    |                                                                                                    |           |
| 60                                                                                                    | BOUDEN Amber                                                                                                    | 6/1/96                                                                                                    |                                                                                                    |           |
| 157                                                                                                    | BUGGE NHOUT Sabrina                                                                                                    | 29/8/75                                                                                                    | ZB/21000/75                                                                                                    |           |
| 738                                                                                                    | BUGGE NHOUT Veronique                                                                                                    | 30/7/78                                                                                                    |                                                                                                    |           |
| 86                                                                                                    | DE BRABANDER Giel                                                                                                    | 18/12/95                                                                                                    | ZB/10121/95                                                                                                    |           |
| 655                                                                                                    | DE COSTER Arne                                                                                                    | 7/1/93                                                                                                    |                                                                                                    |           |
| 96                                                                                                    | D'HONDT Ischara                                                                                                    | 27/3/98                                                                                                    | ZB/20165/98                                                                                                    |           |
| 97                                                                                                    | D'HONDT Janaaika                                                                                                    | 12/3/96                                                                                                    |                                                                                                    |           |
| 663                                                                                                    | SPIES Stephanie                                                                                                    | 1/1/88                                                                                                    |                                                                                                    |           |
| 5                                                                                                    | TIEGHEM Kristof                                                                                                    | 30/10/78                                                                                                    | ZB/10060/78                                                                                                    |           |
| 302                                                                                                    | VAESKEN Janne                                                                                                    | 30/10/87                                                                                                    |                                                                                                    |           |
| 83                                                                                                    | VANDERJEUGD Annelies                                                                                                    | 25/7/96                                                                                                    |                                                                                                    |           |
| Totaal 13<br>COMPET                                                                                                    | leden: 4 Heren 9 Dames<br>ITIEZWEMIMERS STEPHANIE                                                                                                    |                                                                                                    |                                                                                                    |           |
| Totaal 13<br>COMPETI<br>145                                                                                                    | leden: 4 Heren 9 Dames<br>ITIEZWEMMERS STEPHANIE<br>BEUSELINCK Marit                                                                                                    | 10/8/05                                                                                                    | ZB/21029/05                                                                                                    |           |
| Totaal 13<br>COMPETI<br>145<br>156                                                                                                    | leden: 4 Heren 9 Dames<br>ITIEZWEMMERS STEPHANIE<br>BEUSELINCK Marit<br>BRUNEEL Paulien                                                                                                    | 10/8/05<br>4/10/05                                                                                                    | ZB/21029/05<br>ZB/21039/05                                                                                                    |           |
| Totaal 13<br>COMPETI<br>145<br>156<br>162                                                                                                    | leden: 4 Heren 9 Dames<br>ITIEZWEMINERS STEPHANIE<br>BEUSELINCK Marit<br>BRUNEEL Paulien<br>CASIER Charlotte                                                                                                    | 10/8/05<br>4/10/05<br>15/3/07                                                                                                    | ZB/21029/05<br>ZB/21039/05<br>ZB/21030/07                                                                                                    |           |
| Totaal 13<br>COMPETI<br>145<br>156<br>162<br>170                                                                                                    | leden: 4 Heren 9 Dames<br>ITIEZWEMINERS STEPHANIE<br>BEUSELINCK Marit<br>BRUNEEL Paulien<br>CASIER Charlotte<br>COM MEENE Jasper                                                                                                    | 10/8/05<br>4/10/05<br>15/3/07<br>17/4/07                                                                                                    | ZB/21029/05<br>ZB/21039/05<br>ZB/21030/07<br>ZB/11038/07                                                                                                    |           |
| Totaal 13<br>COMPETI<br>145<br>156<br>162<br>170<br>613                                                                                                    | Ieden: 4 Heren 9 Dames<br>ITIEZWEMMERS STEPHANIE<br>BEUSELINCK Marit<br>BRUNEEL Paulien<br>CASIER Charlotte<br>COM MEENE Jasper<br>DE SCHOE MAE KER Zara                                                                                                    | 10/8/05<br>4/10/05<br>15/3/07<br>17/4/07<br>11/7/07                                                                                                    | ZB/21029/05<br>ZB/21039/05<br>ZB/21030/07<br>ZB/11038/07<br>ZB/21040/07                                                                                                    |           |
| Totaal 13<br>COMPETI<br>145<br>156<br>162<br>170<br>613<br>222                                                                                                    | Ieden: 4 Heren 9 Dames<br>ITIEZWEMWERS STEPHANIE<br>BE USELINCK Marit<br>BRUNEEL Paulien<br>CASIER Charlotte<br>COM MEE NE Jasper<br>DE SCHOE MAE KER Zara<br>DU PLACIE Laurien                                                                                                    | 10/8/05<br>4/10/05<br>15/3/07<br>17/4/07<br>11/7/07<br>16/5/04                                                                                                    | ZB/21029/05<br>ZB/21039/05<br>ZB/21030/07<br>ZB/21038/07<br>ZB/21040/07<br>ZB/21048/04                                                                                                    |           |
| Totaal 13<br>COMPETI<br>145<br>156<br>162<br>170<br>613<br>222<br>691                                                                                                    | Ieden: 4 Heren 9 Dames<br>ITIEZWEMINERS STEPHANIE<br>BEUSELINCK Marit<br>BRUNEEL Paulien<br>CASIER Charlotte<br>COM MEENE Jasper<br>DE SCHOE MAE KER Zara<br>DUPLACIE Laurien<br>GEE RAERTS Comeel                                                                                                    | 10/8/05<br>4/10/05<br>15/3/07<br>17/4/07<br>11/7/07<br>16/5/04<br>11/5/06                                                                                                    | ZB/21029/05<br>ZB/21039/05<br>ZB/21030/07<br>ZB/21030/07<br>ZB/21040/07<br>ZB/21048/04<br>ZB/11035/06                                                                                                    |           |
| Totaal 13<br>COMPETI<br>145<br>156<br>162<br>170<br>613<br>222<br>691<br>240                                                                                                    | Ieden: 4 Heren 9 Dames<br>ITIEZWEMMERS STEPHANIE<br>BEUSELINCK Marit<br>BRUNEEL Paulien<br>CASIER Charlotte<br>COM MEE NE Jasper<br>DE SCHOE MAE KE R Zara<br>DUPLACIE Laurien<br>GEE RAERTS Comeel<br>ISKANDAROV Akbar                                                                                                    | 10/8/05<br>4/10/05<br>15/3/07<br>17/4/07<br>11/7/07<br>16/5/04<br>11/5/06<br>24/3/06                                                                                                    | ZB/21029/05<br>ZB/21039/05<br>ZB/21030/07<br>ZB/11038/07<br>ZB/21040/07<br>ZB/21018/04<br>ZB/11035/06<br>ZB/11022/06                                                                                                    |           |
| Totaal 13<br>COMPETI<br>145<br>156<br>162<br>170<br>613<br>222<br>691<br>240<br>258                                                                                                    | Ieden: 4 Heren 9 Dames<br>ITTEZWEMWERS STEPHANIE<br>BE USELINCK Marit<br>BRUNEEL Paulien<br>CASIER Charlotte<br>COM MEE NE Jasper<br>DE SCHOE MAE KE R Zara<br>DUPLACIE Laurien<br>GEE RAERTS Comeel<br>ISKANDARO V Akbar<br>MAE CKELBE RGH Amo                                                                                                    | 10/8/05<br>4/10/05<br>15/3/07<br>17/4/07<br>11/7/107<br>16/5/04<br>11/5/06<br>24/3/06<br>16/1/06                                                                                                    | ZB/21029/05<br>ZB/21039/05<br>ZB/21030/07<br>ZB/21040/07<br>ZB/21040/07<br>ZB/21040/07<br>ZB/21018/04<br>ZB/11035/06<br>ZB/11032/06<br>ZB/11034/06                                                                                                    |           |
| Totaal 13<br>COMPETI<br>145<br>156<br>162<br>170<br>613<br>222<br>691<br>240<br>258<br>257                                                                                                    | Ieden: 4 Heren 9 Dames<br>ITTEZWEMWERS STEPHANIE<br>BE USELINCK Marit<br>BRUNEEL Paulien<br>CASIER Charlotte<br>COM MEE NE Jasper<br>DE SCHOE MAE KE R Zara<br>DUPLACE Laurien<br>GEE RAERTS Comeel<br>ISKANDARO V Akbar<br>MAE CKELBE RGH Amo<br>MAE CKELBE RGH Flore                                                                                                    | 10/8/05<br>4/10/05<br>15/3/07<br>17/4/07<br>11/7/07<br>16/5/04<br>11/5/06<br>24/3/06<br>16/1/06<br>10/6/08                                                                                                    | 2B/21029/05<br>2B/21039/05<br>2B/21030/07<br>2B/21040/07<br>2B/21040/07<br>2B/21048/04<br>2B/11035/06<br>2B/11022/06<br>2B/11034/06<br>2B/21037/08                                                                                                    |           |
| Totaal 13<br>COMPETI<br>145<br>156<br>162<br>170<br>613<br>222<br>691<br>240<br>258<br>257<br>284                                                                                                    | Ieden: 4 Heren 9 Dames<br>ITTEZWEMMERS STEPHANIE<br>BE USELINCK Marit<br>BRUNEEL Paulien<br>CASIER Charlotte<br>COM MEE NE Jasper<br>DE SCHOE MAE KE R Zara<br>DUPLACIE Laurien<br>GEE RAERTS Comeel<br>ISKANDARO V Akbar<br>MAE CKELBE RGH Hore<br>SALOMEZ Haakon                                                                                                    | 10/8/05<br>4/10/05<br>15/3/07<br>17/4/07<br>11/7/07<br>16/5/04<br>11/5/06<br>24/3/06<br>16/1/06<br>10/6/08<br>14/5/06                                                                                                    | 2B/21029/05<br>2B/21039/05<br>2B/21030/07<br>2B/11038/07<br>2B/21018/04<br>2B/11035/06<br>2B/11035/06<br>2B/11034/06<br>2B/11034/06<br>2B/11033/06<br>2B/11032/06                                                                                                    |           |
| Totaal 13<br>COMPETI<br>145<br>156<br>162<br>170<br>613<br>222<br>691<br>240<br>257<br>284<br>300<br>497<br>284<br>300                                                                                            | Ieden: 4 Heren 9 Dames<br>ITTEZWEMMERS STEPHANIE<br>BEUSELINCK Marit<br>BRUNEEL Paulien<br>CASIER Charlotte<br>COM MEENE Jasper<br>DE SCHOE MAE KER Zara<br>DUPLACIE Laurien<br>GEE RAERTS Comeel<br>ISKANDARO V Akbar<br>MAE CKELBE RGH Amo<br>MAE CKELBE RGH Flore<br>SALOMEZ Haakon<br>THYVELEN Wout                                                                                                    | 10/8/05<br>4/10/05<br>15/3/07<br>17/4/07<br>11/7/07<br>16/5/04<br>11/5/06<br>24/3/06<br>16/1/06<br>10/6/08<br>14/5/06<br>16/7/06                                                                                                    | 28/21029/05<br>28/21039/05<br>28/21030/07<br>28/21030/07<br>28/21040/07<br>28/21040/07<br>28/21018/04<br>28/11035/06<br>28/11032/06<br>28/21037/08<br>28/21033/06<br>28/11025/06<br>28/11025/06                                                                                                    |           |
| Totaal 13<br>COMPETI<br>145<br>156<br>162<br>176<br>162<br>176<br>613<br>222<br>691<br>240<br>258<br>257<br>284<br>300<br>487<br>555<br>555<br>555<br>555<br>555<br>555<br>555<br>5                               | Ieden: 4 Heren 9 Dames<br>ITTEZWEMWERS STEPHANIE<br>BE USELINCK Marit<br>BRUNEEL Paulien<br>CASIER Charlotte<br>COM MEE NE Jasper<br>DE SCHOE MAE KER Zara<br>DUPLACIE Laurien<br>GEE RAERTS Comeel<br>ISKANDARO V Akbar<br>MAE CKELBE RGH Amo<br>MAE CKELBE RGH Flore<br>SALOMEZ Haakon<br>THYVELEN Wout<br>VAN MULLEM Ebel<br>VANDOUKE Heren                                                                                                    | 10/8/05<br>4/10/05<br>15/3/07<br>17/4/07<br>11/7/107<br>16/5/04<br>11/5/06<br>24/3/06<br>16/1/06<br>10/6/08<br>14/5/06<br>16/7/06<br>28/6/08                                                                                                    | ZB/21029/05<br>ZB/21039/05<br>ZB/21030/07<br>ZB/21040/07<br>ZB/21040/07<br>ZB/21040/07<br>ZB/21040/07<br>ZB/11035/06<br>ZB/11022/06<br>ZB/11033/06<br>ZB/11025/06<br>ZB/21036/08<br>ZB/21036/08                                                                                                    |           |
| Totaal 13<br>COMPETI<br>145<br>156<br>162<br>170<br>613<br>222<br>691<br>240<br>258<br>257<br>284<br>300<br>487<br>538<br>347                                                                                     | Ieden: 4 Heren 9 Dames<br>TTEZWEMMERS STEPHANIE<br>BEUSELINCK Marit<br>BRUNEEL Paulien<br>CASIER Charlotte<br>COM MEE NE Jasper<br>DE SCHOE MAE KER Zara<br>DUPLACIE Laurien<br>GEE RAERTS Comeel<br>ISKANDARO V Akbar<br>MAE CKELBE RGH Flore<br>SALOMEZ Haakon<br>THYVELEN Wout<br>VAN MULLEM Ebel<br>VANPOUCKE Hanne<br>VERDONCK Lola                                                                                                    | 10/8/05<br>4/10/05<br>15/3/07<br>17/4/07<br>11/7/107<br>16/5/04<br>11/5/06<br>16/7/06<br>16/7/06<br>16/7/06<br>28/6/08<br>31/12/06<br>9/8/07                                                                                                    | 2B/21029/05<br>2B/21039/05<br>2B/21039/07<br>2B/21049/07<br>2B/21018/04<br>2B/11035/06<br>2B/11035/06<br>2B/11035/06<br>2B/21037/08<br>2B/21037/08<br>2B/21037/08<br>2B/21036/08<br>2B/21042/06<br>2B/21042/06                                                                                                    |           |
| Totaal 13<br>COMPETI<br>145<br>156<br>162<br>170<br>613<br>222<br>691<br>240<br>258<br>257<br>284<br>300<br>487<br>538<br>347<br>Totaal 15                                                                        | Ieden: 4 Heren 9 Dames<br>ITTEZWEMMERS STEPHANIE<br>BEUSELINCK Marit<br>BRUNEEL Paulien<br>CASIER Charlotte<br>COM MEENE Jasper<br>DE SCHOE MAE KER Zara<br>DUPLACIE Laurien<br>GEE RAERTS Comeel<br>ISKANDAROV Akbar<br>MAE CKELBE RGH Flore<br>SALOMEZ Haakon<br>TH'YVELEN Wout<br>VAN MULLEM Ebel<br>VANPOUCKE Hanne<br>VERDONCK Lola<br>Ieden: 6 Heren 9 Dames                                                                                                    | 10/8/05<br>4/10/05<br>15/3/07<br>17/4/07<br>11/7/07<br>16/5/04<br>11/5/06<br>24/3/06<br>16/1/06<br>10/6/08<br>14/5/06<br>16/7/06<br>28/6/08<br>31/12/06<br>9/8/07                                                                                | ZB/21029/05<br>ZB/21039/05<br>ZB/21030/07<br>ZB/11038/07<br>ZB/21018/04<br>ZB/11035/06<br>ZB/11035/06<br>ZB/11034/06<br>ZB/11034/06<br>ZB/11033/06<br>ZB/11025/06<br>ZB/11025/06<br>ZB/21042/06<br>ZB/21042/06                                                                                                    |           |
| Totaal 13<br>COMPETI<br>145<br>156<br>162<br>162<br>691<br>240<br>258<br>257<br>284<br>300<br>487<br>538<br>347<br>Totaal 15<br>COMPETI                                                                           | Ieden: 4 Heren 9 Dames<br>ITTEZWEMMERS STEPHANIE<br>BE USELINCK Marit<br>BRUNEEL Paulien<br>CASIER Charlotte<br>COM MEE NE Jasper<br>DE SCHOE MAE KER Zara<br>DUPLACIE Laurien<br>GEE RAERTS Comeel<br>ISKANDARO V Akbar<br>MAE CKELBE RGH Amo<br>MAE CKELBE RGH Flore<br>SALOMEZ Haakon<br>THYVELEN Wout<br>VAN MULLEM Ebel<br>VANPOUCK Hanne<br>VERDONCK Lola<br>Ieden: 6 Heren 9 Dames<br>ITTEZWEMMERS KRISTOF                                                                                                    | 10/8/05<br>4/10/05<br>15/3/07<br>17/4/07<br>11/7/107<br>16/5/04<br>11/5/06<br>24/3/06<br>16/1/06<br>10/6/08<br>14/5/06<br>16/7/06<br>28/6/08<br>31/12/06<br>9/8/07                                                                               | ZB/21029/05<br>ZB/21039/05<br>ZB/21030/07<br>ZB/21040/07<br>ZB/21040/07<br>ZB/21048/04<br>ZB/11035/06<br>ZB/11022/06<br>ZB/11033/06<br>ZB/21037/08<br>ZB/11033/06<br>ZB/21036/08<br>ZB/21036/08<br>ZB/21042/06<br>ZB/21042/06                                                                                                    |           |
| Totaal 13<br>COMPETI<br>145<br>156<br>156<br>161<br>221<br>2691<br>240<br>258<br>257<br>284<br>300<br>487<br>538<br>347<br>Totaal 15<br>COMPETI<br>132                                                            | Ieden: 4 Heren 9 Dames<br>ITTEZWEMMERS STEPHANIE<br>BEUSELINCK Marit<br>BRUNEEL Paulien<br>CASIER Charlotte<br>COM MEENE Jasper<br>DE SCHOE MAE KER Zara<br>DUPLACIE Laurien<br>GEE RAERTS Comeel<br>ISKANDARO V Akbar<br>MAE CKELBE RGH Amo<br>MAE CKELBE RGH Amo<br>MAE CKELBE RGH Flore<br>SALOMEZ Haakon<br>THYVELEN Wout<br>VAN PULCKE Hanne<br>VERDONCK Lola<br>Ieden: 6 Heren 9 Dames<br>ITTEZWEMMERS KRISTOF<br>BAECKELANDT Lukas                                                                                                    | 10/8/05<br>4/10/05<br>15/3/07<br>17/4/07<br>11/7/07<br>16/5/04<br>11/5/06<br>24/3/06<br>16/1/06<br>10/6/08<br>14/5/06<br>16/7/06<br>25/6/08<br>31/12/06<br>9/8/07                                                                                | 28/21029/05<br>28/21039/05<br>28/21030/07<br>28/21040/07<br>28/21040/07<br>28/21040/07<br>28/21040/06<br>28/11035/06<br>28/11032/06<br>28/11033/06<br>28/11033/06<br>28/11033/06<br>28/21036/08<br>28/21042/06<br>28/21042/06<br>28/21042/07                                                                                                    |           |
| Totaal 13<br>COMPETI<br>145<br>156<br>162<br>170<br>613<br>222<br>691<br>240<br>258<br>257<br>284<br>347<br>Totaal 15<br>COMPETI<br>132<br>360                                                                    | Ieden: 4 Heren 9 Dames<br>ITTEZWEMMERS STEPHANIE<br>BEUSELINCK Marit<br>BRUNEEL Paulien<br>CASIER Charlotte<br>COM MEENE Jasper<br>DE SCHOE MAE KER Zara<br>DUPLACIE Laurien<br>GEE RAERTS Comeel<br>ISKANDARO V Akbar<br>MAE CKELBE RGH Amo<br>MAE CKELBE RGH Flore<br>SALOMEZ Haakon<br>THYVELEN Wout<br>VAN MULLEM Ebel<br>VANPOUCKE Hanne<br>VERDONCK Lola<br>Ieden: 6 Heren 9 Dames<br>ITTEZWEMMERS KRISTOF<br>BAE CKELANDT Lukas<br>BALLIE/UL Paulien                                                                                            | 10/8/05<br>4/10/05<br>15/3/07<br>17/4/07<br>11/7/07<br>11/7/07<br>11/5/04<br>11/5/06<br>24/3/06<br>16/1/06<br>10/6/08<br>14/5/06<br>28/6/08<br>31/12/06<br>9/8/07                                                                                | 2B/21029/05<br>2B/21039/05<br>2B/21030/07<br>2B/21038/07<br>2B/21018/04<br>2D/11035/06<br>2B/11035/06<br>2B/11035/06<br>2B/11037/08<br>2B/11037/08<br>2B/11037/08<br>2B/21037/08<br>2B/21042/06<br>2B/21042/06<br>2B/21041/07                                                                                                    |           |
| Totaal 13<br>COMPETI<br>145<br>156<br>162<br>170<br>613<br>222<br>691<br>240<br>258<br>257<br>284<br>300<br>487<br>538<br>347<br>Totaal 15<br>COMPETI<br>132<br>369<br>92<br>9                                    | Ieden: 4 Heren 9 Dames<br>ITTEZWEMMERS STEPHANIE<br>BEUSELINCK Marit<br>BRUNEEL Paulien<br>CASIER Charlotte<br>COM MEENE Jasper<br>DE SCHOE MAE KER Zara<br>DUPLACIE Laurien<br>GEE RAERTS Comeel<br>ISKANDAROV Akbar<br>MAE CKELBE RGH Flore<br>SALOMEZ Haakon<br>TH YVELEN Wout<br>VAN MULLEM Ebel<br>VANPOUCKE Hanne<br>VERDONCK Lola<br>Ieden: 6 Heren 9 Dames<br>ITTEZWEMMERS KRISTOF<br>BAECKELANDT Lukas<br>BAILLEUL Paulien<br>BOUDEN Camille                                                                                                  | 10/8/05<br>4/10/05<br>15/3/07<br>17/4/07<br>11/7/07<br>16/5/04<br>11/5/06<br>24/3/06<br>16/1/06<br>28/6/08<br>31/12/06<br>9/8/07<br>20/10/04<br>14/3/00<br>7/7/01                                                                                | ZB/21029/05<br>ZB/21039/05<br>ZB/21030/07<br>ZB/11038/07<br>ZB/21018/04<br>ZB/11035/06<br>ZB/21037/08<br>ZB/11033/06<br>ZB/21037/08<br>ZB/21042/06<br>ZB/21042/06<br>ZB/21042/06<br>ZB/21041/07<br>ZB/21041/07                                                                                                    |           |
| Totaal 13<br>COMPETI<br>145<br>156<br>156<br>161<br>22<br>162<br>170<br>613<br>222<br>691<br>240<br>258<br>257<br>284<br>300<br>487<br>538<br>347<br>Totaal 15<br>COMPETI<br>132<br>369<br>92<br>369<br>92<br>369 | Ieden: 4 Heren 9 Dames<br>ITTEZWEMMERS STEPHANIE<br>BE USELINCK Marit<br>BRUNEEL Paulien<br>CASIER Charlotte<br>COM MEE NE Jasper<br>DE SCHOE MAE KER Zara<br>DUPLACIE Laurien<br>GEE RAERTS Comeel<br>ISKANDARO V Akbar<br>MAE CKELBE RGH Flore<br>SALOMEZ Haakon<br>THYVELEN Wout<br>VAN MULLEM Ebel<br>VAN POUCKE Hanne<br>VERDONCK Lola<br>Ieden: 6 Heren 9 Dames<br>ITTEZWEMMERS KRISTOF<br>BAE CKELANDT Lukas<br>BALLEU L Paulien<br>BOUSSE MAERE Sien                                                                                           | 10/8/05<br>4/10/05<br>15/3/07<br>17/4/07<br>11/7/07<br>16/5/04<br>11/5/06<br>24/3/06<br>16/1/06<br>10/6/08<br>14/5/06<br>16/7/06<br>28/6/08<br>31/12/06<br>9/8/07<br>20/10/04<br>14/3/00<br>7/7/101<br>4/5/04                                    | 2B/21029/05<br>2B/21039/05<br>2B/21039/07<br>2B/21049/07<br>2B/21049/07<br>2B/21018/04<br>2B/11035/06<br>2B/11034/06<br>2B/21037/08<br>2B/21037/08<br>2B/21037/08<br>2B/21042/06<br>2B/21042/06<br>2B/21042/06<br>2B/21041/07<br>2B/21019/00<br>2B/21019/00<br>2B/20150/01<br>2B/21017/04                                                             |           |
| Totaal 13<br>COMPETI<br>145<br>156<br>162<br>170<br>613<br>222<br>691<br>240<br>258<br>257<br>284<br>300<br>300<br>300<br>347<br>Totaal 15<br>COMPETI<br>132<br>369<br>92<br>367<br>118                           | Ieden: 4 Heren 9 Dames<br>ITTEZWEMMERS STEPHANIE<br>BEUSELINCK Marit<br>BRUNEEL Paulien<br>CASIER Charlotte<br>COM MEENE Jasper<br>DE SCHOE MAE KER Zara<br>DUPLACIE Laurien<br>GEE RAERTS Comeel<br>ISKANDARO V Akbar<br>MAE CKELBE RGH Flore<br>SALOMEZ Haakon<br>THYVELEN Wout<br>VAN MULLEM Ebel<br>VANPOUCKE Hanne<br>VERDONCK Lola<br>Ieden: 6 Heren 9 Dames<br>ITTEZWEMMERS KRISTOF<br>BAELCKELANDT Lukas<br>BAILEUL Paulien<br>BOUDEN Camille<br>BOUSSEMAERE Sien<br>CORBAERT Feire                                                            | 10/8/05<br>4/10/05<br>15/3/07<br>17/4/07<br>11/7/07<br>11/7/07<br>11/7/06<br>24/3/06<br>16/7/06<br>28/5/08<br>31/12/06<br>9/8/07<br>20/10/04<br>14/5/00<br>7/7/01                                                                                | 2B/21029/05<br>2B/21039/05<br>2B/21030/07<br>2B/11038/07<br>2B/21018/04<br>2D/11035/06<br>2B/11025/06<br>2B/11035/06<br>2B/21037/08<br>2B/11037/08<br>2B/11025/06<br>2B/21042/06<br>2B/21042/06<br>2B/21041/07<br>2B/21041/07<br>2B/21017/04                                                                                                    |           |
| Totaal 13<br>COMPETI<br>145<br>156<br>162<br>170<br>613<br>222<br>691<br>240<br>258<br>257<br>284<br>300<br>487<br>538<br>347<br>Totaal 15<br>COMPETI<br>132<br>369<br>92<br>367<br>118<br>95                     | Ieden: 4 Heren 9 Dames<br>ITTEZWEMMERS STEPHANIE<br>BEUSELINCK Marit<br>BRUNEEL Paulien<br>CASIER Charlotte<br>COM MEENE Jasper<br>DE SCHOE MAE KER Zara<br>DUPLACIE Laurien<br>GEE RAERTS Comeel<br>ISKANDAROV Akbar<br>MAE CKELBE RGH Hore<br>SALOMEZ Haakon<br>THYVELEN Wout<br>VAN MULLEM Ebel<br>VANPOUCKE Hanne<br>VERDONCK Lola<br>Ieden: 6 Heren 9 Dames<br>ITTEZWEMWERS KRISTOF<br>BAECKELANDT Lukas<br>BAILEUL Paulien<br>BOUDEN Camille<br>BOUSEMAERE Sien<br>COBBAERT Feix                                                                 | 10/8/05<br>4/10/05<br>15/3/07<br>17/4/07<br>11/7/07<br>16/5/04<br>11/5/06<br>24/3/06<br>16/1/06<br>24/3/06<br>16/7/06<br>28/6/08<br>31/12/06<br>9/8/07<br>20/10/04<br>14/3/00<br>7/7/101                                                         | ZB/21029/05<br>ZB/21039/05<br>ZB/21030/07<br>ZB/11038/07<br>ZB/21018/04<br>ZB/11035/06<br>ZB/21018/04<br>ZB/11035/06<br>ZB/21037/08<br>ZB/21037/08<br>ZB/21042/06<br>ZB/21042/06<br>ZB/21042/06<br>ZB/21041/07<br>ZB/21041/07<br>ZB/21019/00<br>ZB/21019/00<br>ZB/21017/04<br>ZB/21017/04<br>ZB/21017/04<br>ZB/21017/04                               |           |
| Totaal 13<br>COMPETI<br>145<br>156<br>156<br>161<br>22<br>170<br>613<br>222<br>691<br>240<br>258<br>257<br>284<br>300<br>487<br>538<br>347<br>Totaal 15<br>COMPETI<br>132<br>369<br>92<br>367<br>118<br>95<br>118 | Ieden: 4 Heren 9 Dames<br>ITTEZWEMMERS STEPHANIE<br>BE USELINCK Marit<br>BRUNEEL Paulien<br>CASIER Charlotte<br>COM MEE NE Jasper<br>DE SCHOE MAE KER Zara<br>DUPLACIE Laurien<br>GEE RAERTS Comeel<br>ISKANDARO V Akbar<br>MAE CKELBE RGH Hore<br>SALOMEZ Haakon<br>THYVELEN Wout<br>VAN MULLEM Ebel<br>VANPOUCKE Hanne<br>VERDONCK Lola<br>Ieden: 6 Heren 9 Dames<br>ITTEZWEMMERS KRISTOF<br>BAE CKELANDT Lukas<br>BALLEUL Paulien<br>BOUSSE MAERE Sien<br>COBBAERT Feix<br>COBBAERT Justine<br>DE FEVER Tine                                        | 10/8/05<br>4/10/05<br>15/3/07<br>17/4/07<br>11/7/107<br>16/5/04<br>11/5/06<br>24/3/06<br>16/1/06<br>10/6/08<br>14/5/06<br>16/7/06<br>28/6/08<br>31/12/06<br>9/8/07<br>20/10/04<br>14/3/00<br>7/7/101<br>4/6/04<br>17/7/01<br>21/2/00<br>16/10/02 | 2B/21029/05<br>2B/21039/05<br>2B/21039/07<br>2B/21038/07<br>2B/21048/04<br>2B/21038/06<br>2B/11035/06<br>2B/11034/06<br>2B/21037/08<br>2B/21037/08<br>2B/21037/08<br>2B/21036/08<br>2B/21042/06<br>2B/21042/06<br>2B/21041/07<br>2B/21019/00<br>2B/21017/04<br>2B/21017/04<br>2B/10172/01<br>2B/20139/00<br>2B/20139/00<br>2B/20139/00<br>2B/20139/00 |           |
| Totaal 13<br>COMPETI<br>145<br>156<br>162<br>170<br>613<br>222<br>691<br>240<br>258<br>258<br>258<br>258<br>258<br>347<br>Totaal 15<br>COMPETI<br>132<br>369<br>92<br>367<br>118<br>95<br>119<br>690              | Ieden: 4 Heren 9 Dames<br>ITTEZWEMMERS STEPHANIE<br>BEUSELINCK Marit<br>BRUNEEL Paulien<br>CASIER Charlotte<br>COM MEENE Jasper<br>DE SCHOE MAE KER Zara<br>DUPLACIE Laurien<br>GEE RAERTS Comeel<br>ISKANDARO V Akbar<br>MAE CKELBE RGH Amo<br>MAE CKELBE RGH Flore<br>SALOMEZ Haakon<br>THYVELE N Wout<br>VAN MULLEM Ebel<br>VANPOUCKE Hanne<br>VERDONCK Lola<br>Ieden: 6 Heren 9 Dames<br>ITTEZWEMMERS KRISTOF<br>BAELKELANDT Lukas<br>BALLEUL Paulien<br>BOUDE N Camille<br>BOUSSEMAERE Sien<br>COBBAERT Felix<br>COBBAERT Felix<br>COBBAERT Flore | 10/8/05<br>4/10/05<br>15/3/07<br>17/4/07<br>11/7/07<br>11/7/07<br>24/3/06<br>16/1/06<br>16/7/06<br>28/6/08<br>31/12/06<br>9/8/07<br>20/10/04<br>14/3/00<br>7/7/01<br>4/6/04<br>14/3/00<br>7/7/01<br>4/6/04<br>21/2/00<br>16/10/02<br>3/12/87     | 2B/21029/05<br>2B/21039/05<br>2B/21030/07<br>2B/21038/07<br>2B/21018/04<br>2D/11035/06<br>2B/11035/06<br>2B/11035/06<br>2B/21037/08<br>2B/11037/08<br>2B/21037/08<br>2B/21042/06<br>2B/21042/06<br>2B/21041/07<br>2B/21041/07<br>2B/21041/07<br>2B/2105/01<br>2B/21017/04<br>2B/21017/04<br>2B/20139/00<br>2B/20175/02<br>2B/21072/02                 |           |

03/02/2018

🚛 🔎 🖽 😑 💼 ፍ 💿 😰 📟

| Bertand Verenising Loden Wedetrijden Hitelan Statistisken I                       |                                                                                                    |                                                                 | ц, у                 |
|-----------------------------------------------------------------------------------|----------------------------------------------------------------------------------------------------|-----------------------------------------------------------------|----------------------|
| Bestand vereniging Leden wedstrijden Oitslag Statistieken i                       |                                                                                                    |                                                                 |                      |
|                                                                                   |                                                                                                    | 1                                                               |                      |
| Alleen leden van verenigii 🏂 Lid bewerken                                         | Actualiseren 🗙                                                                                                    |                                                                 | Gesorteerd op: X     |
| Alleen leden van groep:                                                           | Alleen actieve leden                                                                                                    |                                                                 | Datum V              |
| Alleen personen van d                                                             | Heren en dames                                                                                                    |                                                                 | Alle banen 🗸         |
| Adressen leden kopieren naar klembord                                             |                                                                                                    | 4                                                               | The barren           |
| A B Importeren Atleten                                                            | n i j k L m n 0 P Q K S i 0 V W X T Z<br>Diatr Coh datum Africa Statum Mission A                                                                                                    | Ne Datum Plaate                                                 | Paan é               |
| 132 BAECKELANDT Lijsten afdrukken                                                 | 20/10/04 / 72 / 20/10/04 / 72 / 20/10/04 / 72                                                                                                    | 809 14/1/18 R Tielt                                             | BEL 25m              |
| 145 BEUSELINCK M                                                                  | $\mathbf{N}_{\text{App}} = \mathbf{N}_{\text{App}} = \mathbf{N}_{\text{App}$ | 797 30/12/17 R Diksmuide                                        | BEL 25m              |
| 92 BOUDEN Camille                                                                 | IVIEII KAII OOK VAITUIL TIVI E-ITIAIIS VEISLUIEII 7/7/01 ZB ZB/20150/01                                                                                                    | 806 28/12/17 R Torhout                                          | BEL 25m              |
| 156 BRUNEEL Paulie Ledenlijst - Meerdere jaren                                    | 4/10/05 ZB ZB/21039/05                                                                                                    | 807 26/12/17 R Kortrijk                                         | BEL 25m              |
| 118 COBBAERT Feli Adres etiketten afdrukken                                       | Houthnuist 13/3/1/ 26 26/21/3/0//                                                                                                    | 794 18//19/11/17 R NULEBERE                                     | BEL 25m<br>BEL 25m   |
| 95 COBBAERT Jus Beknopte brief A4/A5 afdrukken                                    | Lo Reminge 21/2/00 ZB ZB/20139/00                                                                                                    | 792 11//12/11/17 R GENT                                         | BEL 25m              |
| 170 COMMEENE Jas 🔂 Emails versturen                                               | Beerst 17/4/07 ZB ZB/11038/07                                                                                                    | 779 29/10/17 <b>R</b> Kortrijk                                  | BEL 25m              |
| 119 DEFEVER Tine                                                                  | Woumen 16/10/02 ZB ZB/20175/02                                                                                                    | 791 21//22/10/17 R Brugge                                       | BEL 50m              |
| 592 DEMEYER Amar Gegevensexport<br>613 DESCHOEMAEK                                | Heller 26/3/03 2B 2b/21/26/03<br>Dikewide 11/2/07 2B 78/21/04/07                                                                                                    | 778 15/10/17 R Tielt                                            | NED 25m<br>BEI 25m   |
| 96 D'HONDT Ischa                                                                  | Kortemark 27/3/98 ZB ZB/20165/98                                                                                                    | 773 8/10/17 R Diksmuide                                         | BEL 25m              |
| 691 GEERAERTS Co Presentiecontrole                                                | Beerst 11/5/06 ZB ZB/11035/06                                                                                                    | 774 24/9/17 R Ieper                                             | BEL 25m              |
| 117 GEERAERTS Pieter-Jan                                                          | Beerst 13/6/02 ZB ZB/10173/02                                                                                                    | 769 28/-30/7/17 R Antwerpen                                     | BEL 50m              |
| 240 ISKANDAROV Akbar<br>123 LARTDON Rupe                                          | Diksmuide 24/5/16 ZB 26/110/22/06<br>Dileon ide 14/5/06 ZB 26/10/27/02                                                                                                    | 767 21/-24/7/17 R GENK<br>771 14/-16/7/17 P ANTWEPPEN           | BEL 50m              |
| 258 MAECKELBERGH Arno                                                             | bikamindid 10/002 20 20/07/302<br>Vladalo 16/1/06 25 28/11034/06                                                                                                    | 781 14/-16/7/17 R Antwerpen                                     | BEL 50m              |
| 257 MAECKELBERGH Flore                                                            | Vladslo 10/6/08 ZB ZB/21037/08                                                                                                    | 765 25/6/17 R Menen                                             | BEL 25m              |
| 277 ROBBE Warre                                                                   | Lo-Reninge 23/3/04 ZB ZB/11008/04                                                                                                    | 766 28/5/17 E Diksmuide                                         | BEL 25m              |
| 284 SALOMEZ Haakon<br>200 THYVELEN Wout                                           | Keiem 14/5/06 ZB ZB/11033/06<br>Beart 14/2/06 ZB ZB/11035/06                                                                                                    | 763 20//21/5/17 R Tielt<br>761 12/-14/5/17 P Aptwerpen          | BEL 25m              |
| 303 VAN ACKER Sedde                                                               | Decisional de la contractiona de la contractiona de                                                                                                    | 749 6//7/5/17 R Sint Amandsbe                                   | ra BEL 50m           |
| 487 VAN MULLEM Ebel                                                               | Woumen 28/6/08 ZB ZB/21036/08                                                                                                    | 751 7/5/17 R Brugge                                             | BEL 25m              |
| 317 VANDE MOORTEL Kasper                                                          | Klerken 17/1/05 ZB ZB/11014/05                                                                                                    | 748 23/4/17 R Veurne                                            | BEL 25m              |
| 319 VANDEN BERGHE Auke                                                            | Woumen 4/1/05 ZB ZB/21007/05                                                                                                    | 754 22//23/4/17 R Diekirch                                      | LUX 25m              |
| 538 VANDEN BERGHE Fleur<br>538 VANPOLICKE Hanne                                   | volumen 1/11/02 25 25/2017/0/02<br>Zarren 31/12/06 78 78/21042/06                                                                                                    | 750 1//2/4/17 R Gent                                            | BEL 50m              |
| 124 VERMANDER Jibbe                                                               | Diksmuide 15/11/01 ZB ZB/10178/01                                                                                                    | 753 1/4/17 <b>R</b> Gent                                        | BEL 50m              |
| 354 VERMET Melissa                                                                | Woumen 3/1/02 ZB ZB/21028/02                                                                                                    | 745 19/3/17 R Zwevegem                                          | BEL 25m              |
| 54 VERSTRAETE Jaron                                                               | Zarren 11/7/01 ZB ZB/10154/01                                                                                                    | 743 11/3/17 R Brugge                                            | BEL 50m              |
|                                                                                   |                                                                                                    | 783 11/3/17 R Brugge                                            | BEL 50m              |
|                                                                                   |                                                                                                    | 737 18//19/2/17 R Charleroi                                     | BEL 50m              |
|                                                                                   |                                                                                                    | 739 19/2/17 R Zwevegem                                          | BEL 25m              |
|                                                                                   |                                                                                                    | 784 19/2/17 R Zwevegem                                          | BEL 25m              |
|                                                                                   |                                                                                                    | 740 10/-12/2/17 R ANTWERPEN                                     | BEL 50m              |
|                                                                                   |                                                                                                    | 729 5/2/17 R Veurne<br>785 5/2/17 R Veurne                      | BEL 25m<br>BEL 25m   |
|                                                                                   |                                                                                                    | 734 21//22/1/17 R ANTWERPEN                                     | BEL 50m              |
|                                                                                   |                                                                                                    | 727 15/1/17 <b>R</b> Tielt                                      | BEL 25m              |
|                                                                                   |                                                                                                    | 723 8/1/17 R Antwerpen                                          | BEL 50m              |
|                                                                                   |                                                                                                    | 726 28/12/16 R DIKSMUIDE                                        | BEL 25m              |
|                                                                                   |                                                                                                    | 725 26/12/16 R Kortrijk                                         | BEL 25m              |
|                                                                                   |                                                                                                    | 787 26/12/16 R Kortrijk                                         | BEL 25m              |
|                                                                                   |                                                                                                    | 731 16/-18/12/16 R Amsterdam                                    | NED 50m              |
|                                                                                   |                                                                                                    | 718 27/11/16 R Torhout                                          | BEL 25m              |
|                                                                                   |                                                                                                    | 788 27/11/16 R Torhout                                          | BEL 25m<br>BEL 25m   |
|                                                                                   | · · · · · · · · · · · · · · · · · · ·                                                                                                    | 720 19//20/11/10 K Nijen                                        |                      |
| Straat: Stovestraat 1<br>Telor prive: 051/51 16 40 Email: rupe laridoo@botmail.co | 30 leden gekozen                                                                                                    | Naam: 1e Dag Provinciaal Criterium "H<br>Bad: Stedelijk zwembad | Henri Lecluyse" 2018 |
| Telnr. bedrijf: Mobiel: 0496/24 30 63 Fax:                                        |                                                                                                    | Plaats: Tielt                                                   | 7/1/18               |
| 03/02/2018                                                                        | Opleiding TeamManager VZF-Prov. West-Vlaanderen                                                                                                    | 52                                                              |                      |
| 💶 0 m 🗛 🛱 🐟 🖿 🗖                                                                   |                                                                                                    | Å ∧ <b>Æ</b> ≒ ∉ /× №                                           | n <sup>10:15</sup>   |
|                                                                                   |                                                                                                    |                                                                 | 28/01/2018 3         |

Bestand Vereniging Leden Wedstrijden Uitslag Statistieken Extra Taal Help

### 📭 😂 🍋 | D 🎘 🗙 🛤 | 🖏 🔁 | 🗳 🗙 🏗 🐚 🖄 🖬 🕸 📖 | 🗉

| Alleen leden van vereniging:              | : Alle vereniging                                                                                              | en                  |         |              |                       |                      |                |                    |           |             |               |            |     | 1        |                  | Actualiseren   | <        |                      |                 | Gesorteer  | d op:      |
|-------------------------------------------|----------------------------------------------------------------------------------------------------|---------------------|---------|--------------|-----------------------|----------------------|----------------|--------------------|-----------|-------------|---------------|------------|-----|----------|------------------|----------------|----------|----------------------|-----------------|------------|------------|
| Alleen leden van groep:                   | CZ1, CZ2                                                                                                    |                     |         |              |                       |                      |                |                    |           |             |               |            |     | •        | Alleen actieve l | eden           | ~        |                      |                 | Datum      |            |
| Alleen personen van de h                  | huidige wedstrijd (zwe                                                                                         | emmers, officials,) |         |              |                       |                      |                |                    |           |             |               |            |     |          | Heren en dame    | s              | ~        |                      |                 | Alle bane  | n          |
| A B                                       | C D                                                                                                    | E F                 | G       | н            | L J                   | K L                  | м              | N                  | 0 Р       | Q R         | 5             | тц         | J V | w        | X Y              | z z            | -        |                      |                 |            |            |
| Nr. Naam                                  |                                                                                                    |                     |         |              |                       |                      |                |                    |           |             |               |            |     |          |                  | Niveau         | ^ Nr.    | Datum                | Plaats          |            | Baan       |
| 132 BAECKELANDT Lu                        | ukas                                                                                                    |                     |         |              |                       | Beg                  | in me          | ≥t de o            | pmaak     | xan uw      | <i>ı</i> mail |            |     |          |                  |                | 809      | 14/1/18              | Tielt           | BEL        | 25m        |
| 145 BEUSELINCK Marit<br>92 BOUDEN Camille | it                                                                                                    |                     |         |              |                       | 200                  |                |                    | pindar    |             |               | •          |     |          |                  |                | 797      | 30/12/17 R           | Diksmuide       | BEL        | 25m        |
| 156 BRUNEEL Paulien                       |                                                                                                    |                     |         |              |                       |                      |                |                    |           |             |               | Diksmuide  |     | 4/10/05  | ZB ZB/21039      | /05            | 807      | 26/12/17             | Kortriik        | BEL        | 2.5m       |
| 162 CASIER Charlotte                      | e                                                                                                    |                     |         |              |                       |                      |                |                    |           |             |               | Houthulst  |     | 15/3/07  | ZB ZB/21030      | 07             | 776      | 26/11/17             | MEULEBEKE       | BEL        | 25m        |
| 118 COBBAERT Felix                        |                                                                                                    |                     |         | Emails ver   | zenden                |                      |                |                    | ×         |             |               | Lo-Reninge |     | 1/7/01   | ZB ZB/10172      | /01            | 794      | 18//19/11/17 R       | NIJLEN          | BEL        | 25m        |
| 95 COBBAERT Justine                       | ne                                                                                                    |                     |         | Titel (Onde  | erwerping Provinciaal | Criterium Henri Leo  | luyse - Veurne | - 02-04-2018 -ERR/ | TUM       |             |               | Lo-Reninge |     | 21/2/00  | ZB ZB/20139      | 00             | 792      | 11//12/11/17         | GENT            | BEL        | 25m        |
| 170 COMMEENE Jaspe                        | er                                                                                                    |                     |         | Tokoti       |                       |                      |                |                    |           |             |               | Beerst     |     | 17/4/07  | ZB ZB/11038      | 07             | 779      | 29/10/17 R           | . Kortrijk      | BEL        | 25m        |
| 119 DEFEVER Tine                          |                                                                                                    |                     |         | Tekst:       | 4                     |                      |                |                    |           |             |               | Woumen     |     | 16/10/02 | ZB ZB/20175      | 02             | 791      | 21//22/10/17         | Brugge          | BEL        | 50m        |
| 592 DEMEYER Amandir                       | line                                                                                                    |                     |         | beste Out    | Jers                  |                      |                |                    |           |             |               | Heule      |     | 28/3/03  | ZB ZB/21026      | /03            | 803      | 20/-22/10/17 R       | Amsterdam       | NED        | 25m        |
| 613 DESCHOEMAEKER                         | R Zara                                                                                                    |                     |         | In de vori   | ge mail was er een ve | erkeerde bijlage bij | gevoegd, waarv | oor mijn excuses.  |           |             |               | Diksmuide  |     | 11/7/07  | ZB ZB/21040      | 07             | 778      | 15/10/17 R           | Tielt           | BEL        | 25m        |
| 96 D'HONDT Ischara                        | 3                                                                                                    |                     |         | Hierbij de   | correcte versie.      |                      |                |                    |           |             |               | Kortemark  |     | 27/3/98  | ZB ZB/20165      | 198<br>106     | 773      | 8/10/17 R            | Diksmuide       | BEL        | 25m        |
| 691 GEERAERTS Corne                       | neel                                                                                                    |                     |         | vg           |                       |                      |                |                    |           |             |               | Beerst     |     | 11/5/06  | ZB ZB/11035      | 06             | 7/4      | 24/9/17 R            | leper           | BEL        | 25m        |
| 240 ISKANDAROVAL                          | er-Jan<br>bar                                                                                                  |                     |         | Ronny        |                       |                      |                |                    |           |             |               | Dikenuide  |     | 13/0/02  | ZB ZB/101/3      | 02             | 769      | 20/-30/7/17 K        | CENK            | DEL        | 50m        |
| 123 LARIDON Rupe                          | bai                                                                                                    |                     |         |              |                       |                      |                |                    | × .       |             | _             | Diksmuide  | _   | 15/6/02  | ZB ZB/1022       | 00             | 771      | 14/-16/7/17          |                 | BEL        | 50m        |
| 258 MAECKELBERGH A                        | Arno                                                                                                    |                     |         | Bestanden    | toevoegen (als bijlag | e):                  |                |                    |           |             |               | Vladslo    |     | 16/1/06  | ZB ZB/110171     | 06             | 781      | 14/-16/7/17          | Antwerpen       | BEL        | 50m        |
| 257 MAECKELBERGH F                        | Flore                                                                                                    |                     |         | 1: C:\Use    | ers\Beheerder\OneDr   | ive\Documenten\1.    | ZWEMMEN\6D     | DEELNAME WEDSTR    | L 🔎       |             |               | Vladslo    |     | 10/6/08  | ZB ZB/21037      | 08             | 765      | 25/6/17              | Menen           | BEL        | 25m        |
| 277 ROBBE Warre                           |                                                                                                    |                     |         | 2:           |                       |                      |                |                    |           |             |               | Lo-Reninge |     | 23/3/04  | ZB ZB/11008      | /04            | 766      | 28/5/17 F            | Diksmuide       | BEL        | 25m        |
| 284 SALOMEZ Haakon                        | n                                                                                                    |                     |         | =.<br>       |                       |                      |                |                    | -         |             |               | Keiem      |     | 14/5/06  | ZB ZB/11033      | 06             | 763      | 20//21/5/17          | Tielt           | BEL        | 25m        |
| 300 THYVELEN Wout                         |                                                                                                    |                     |         | 3:           |                       |                      |                |                    |           |             |               | Beerst     |     | 16/7/06  | ZB ZB/11025      | 06             | 761      | 12/-14/5/17          | Antwerpen       | BEL        | 50m        |
| 303 VAN ACKER Seppe                       | be in the second second second second second second second second second second second second second second se |                     |         | Leden kie    | zen                   |                      |                |                    |           |             |               | Diksmuide  |     | 27/12/03 | ZB ZB/11016      | /03            | 749      | 6//7/5/17 R          | Sint Amandsber  | g BEL      | 50m        |
| 487 VAN MULLEM Ebel                       | el                                                                                                    |                     |         | Alleen leo   | den (nr.): 766,591,5, | 663,373,371,593,     | A+             | 🖓 🙀 Wijzigen       |           |             |               | Woumen     |     | 28/6/08  | ZB ZB/21036      | /08            | 751      | 7/5/17 🛛             | Brugge          | BEL        | 25m        |
| 317 VANDE MOORTEL                         | L Kasper                                                                                                    |                     |         |              |                       |                      | 72             |                    |           |             |               | Klerken    |     | 17/1/05  | ZB ZB/11014      | /05            | 748      | 23/4/17 R            | Veurne          | BEL        | 25m        |
| 319 VANDEN BERGHE                         | Auke                                                                                                    |                     |         | Brief afdrul | ken voor personen z   | onder email-adres    |                |                    |           |             |               | Woumen     |     | 4/1/05   | ZB ZB/21007      | 05             | 754      | 22//23/4/17 R        | Diekirch        | LUX        | 25m        |
| 120 VANDEN BERGHE                         | Fleur                                                                                                    |                     |         |              |                       |                      |                |                    |           |             |               | Woumen     |     | 4/11/02  | ZB ZB/20176      | 02             | 750      | 1//2/4/17 R          | Gent            | BEL        | 50m        |
| 538 VANPOUCKE Hann                        | ine                                                                                                    |                     |         |              |                       |                      | Verzer         | nden Annuler       | en        |             |               | Zarren     |     | 31/12/06 | ZB ZB/21042      | 06             | 782      | 1//2/4/17 R          | Gent            | BEL        | 50m        |
| 124 VERMANDER Jibbe                       | )e                                                                                                    |                     | L       |              |                       |                      |                |                    |           |             |               | Diksmuide  |     | 15/11/01 | ZB ZB/10178      | 01             | 753      | 1/4/17 R             | Gent            | BEL        | 50m        |
| 354 VERMET Melissa                        |                                                                                                    |                     |         |              |                       |                      |                |                    |           |             |               | Woumen     |     | 3/1/02   | ZB ZB/21028      | 02             | 745      | 19/3/17 R            | Zwevegem        | BEL        | 25m        |
| 54 VERSTRAETE Jaro                        | on                                                                                                    |                     |         |              |                       |                      |                |                    |           |             |               | Zarren     |     | 11/7/01  | 20 20/10154      | 01             | 743      | 11/3/17 K            | Brugge          | DEL        | 50m        |
|                                           |                                                                                                    |                     |         |              |                       |                      |                |                    |           |             |               |            |     |          |                  |                | 703      | 24/-26/2/17 E        |                 | DEL        | 50m        |
|                                           |                                                                                                    |                     |         |              |                       |                      |                |                    |           |             |               |            |     |          |                  |                | 737      | 18//19/2/17          | Charleroi       | BEL        | 50m        |
|                                           |                                                                                                    |                     |         |              |                       |                      |                |                    |           |             |               |            |     |          |                  |                | 739      | 19/2/17              | Zwevegem        | BEL        | 25m        |
|                                           |                                                                                                    |                     |         |              |                       |                      |                |                    |           |             |               |            |     |          |                  |                | 784      | 19/2/17              | Zwevegem        | BEL        | 25m        |
|                                           |                                                                                                    |                     |         |              |                       |                      |                |                    |           |             |               |            |     |          |                  |                | 740      | 10/-12/2/17          | ANTWERPEN       | BEL        | 50m        |
|                                           |                                                                                                    |                     |         |              |                       |                      |                |                    |           |             |               |            |     |          |                  |                | 729      | 5/2/17               | Veurne          | BEL        | 25m        |
|                                           |                                                                                                    |                     |         |              |                       |                      |                |                    |           |             |               |            |     |          |                  |                | 785      | 5/2/17               | Veurne          | BEL        | 25m        |
|                                           |                                                                                                    |                     |         |              |                       |                      |                |                    |           |             |               |            |     |          |                  |                | 734      | 21//22/1/17 R        | ANTWERPEN       | BEL        | 50m        |
|                                           |                                                                                                    |                     |         |              |                       |                      |                |                    |           |             |               |            |     |          |                  |                | 727      | 15/1/17 R            | Tielt           | BEL        | 25m        |
|                                           |                                                                                                    |                     |         |              |                       |                      |                |                    |           |             |               |            |     |          |                  |                | 723      | 8/1/17 R             | Antwerpen       | BEL        | 50m        |
|                                           |                                                                                                    |                     |         |              |                       |                      |                |                    |           |             |               |            |     |          |                  |                | 726      | 28/12/16 R           | DIKSMUIDE       | BEL        | 25m        |
|                                           |                                                                                                    |                     |         |              |                       |                      |                |                    |           |             |               |            |     |          |                  |                | 786      | 28/12/16 R           | De Kupe         | BEL        | 25m        |
|                                           |                                                                                                    |                     |         |              |                       |                      |                |                    |           |             |               |            |     |          |                  |                | 725      | 26/12/16 R           | Kortrijk        | BEL        | 25m        |
|                                           |                                                                                                    |                     |         |              |                       |                      |                |                    |           |             |               |            |     |          |                  |                | /8/      | 26/12/16 R           | Kortrijk        | BEL        | 25m        |
|                                           |                                                                                                    |                     |         |              |                       |                      |                |                    |           |             |               |            |     |          |                  |                | 719      | 27/11/16 R           | Torbout         | REI        | 25m        |
|                                           |                                                                                                    |                     |         |              |                       |                      |                |                    |           |             |               |            |     |          |                  |                | 799      | 27/11/16             | Torhout         | DEL        | 25m        |
|                                           |                                                                                                    |                     |         |              |                       |                      |                |                    |           |             |               |            |     |          |                  |                | 700      | 19//20/11/16 E       | Niilen          | BEL        | 2.5m       |
|                                           |                                                                                                    |                     |         |              |                       |                      |                |                    |           |             |               |            |     |          |                  |                | × /20    | 13//20/11/10         | - apical        |            | 2.511      |
| Straat: Stovestraat                       | at 1                                                                                                    |                     |         |              |                       |                      |                |                    |           |             |               |            |     |          |                  | 30 leden gekoz | en Naam: | 1e Dag Provincia     | al Criterium "H | enri Leclu | yse" 2018  |
| Telnr. prive: 051/51 16 4                 | 40 Email:                                                                                                    | rune.laridon@hotm   | ail.com |              |                       |                      |                |                    |           |             |               |            |     |          |                  |                | Bad:     | Stedelijk zwemb      | ad              | Insch      | rijfdatum: |
| reinr. bearijt:                           | Mobiel:                                                                                                    | 0496/24 30 63       | Fax:    |              |                       |                      | Oplaidi        |                    | lanagar   | 7E Drov Ma  | ct \/loor     | darar      |     |          |                  |                | Plaats:  | ileit                | 52              | //1/       | 18         |
| 0                                         | 13/02/2018                                                                                                    |                     |         |              | _                     |                      | opieidi        | ng leamiv          | lanager V | ZE-PIOV. WE | st-viaal      | lueren     |     |          |                  |                | _        |                      | 53              |            | _          |
|                                           | <u> </u>                                                                                                    |                     |         | Р 🗄          | team                  |                      |                |                    |           |             |               |            |     |          |                  |                |          | ° <sup>°</sup> ∧ ⊂ • | i 🧟 (İ× NLI     | ) 10:15    |            |

- 0 )

Bestand Vereniging Leden Wedstrijden Uitslag Statistieken Extra Taal Help

#### 📭 🖾 🍋 🗅 🖓 🗙 🚧 🔤 🚰 🔛 🗶 🖿 🖉 🖬 🕲 🖬 🕲 🏢

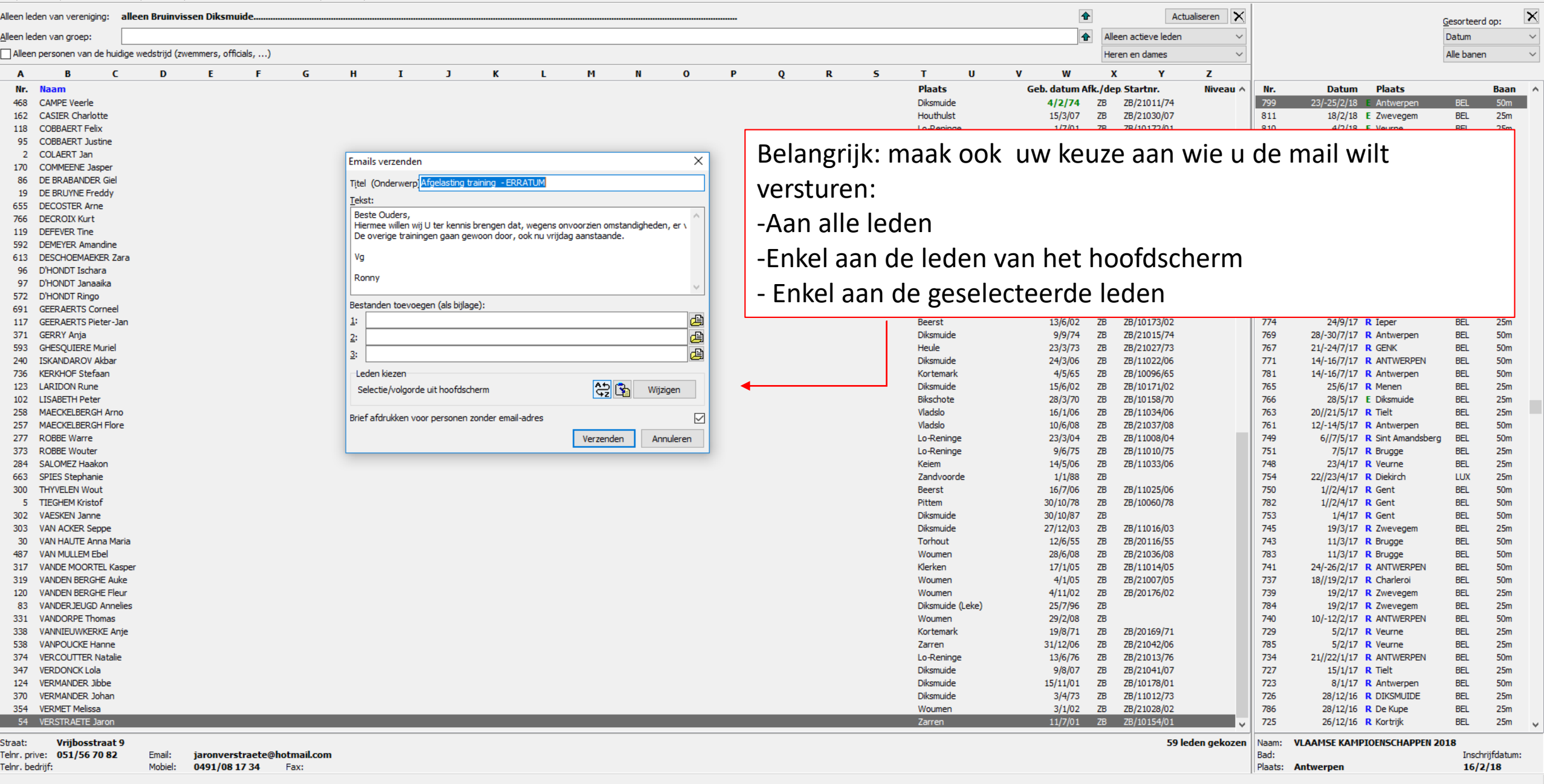

۵ X

\_

Bestand Vereniging Leden Wedstrijden Uitslag Statistieken Extra Taal Help

#### 📭 | 😂 🍋 | D 🎉 🗙 🛤 | 🐴 🛅 | 🔐 🗙 🏗 🐚 🖉 🖬 👹 | 🕸 🏢 | 🖷

| leen leo | den van vereniging            | : alleen    | Bruinvis    | sen Diks     | muide        |             |          |                            |                  |                  |                     |              |          |   |     |            |                  | •            | A                                | ctualiseren 🗙 |         |                                 | Gesorteer | rd op:      |
|----------|-------------------------------|-------------|-------------|--------------|--------------|-------------|----------|----------------------------|------------------|------------------|---------------------|--------------|----------|---|-----|------------|------------------|--------------|----------------------------------|---------------|---------|---------------------------------|-----------|-------------|
| een leo  | den van groep:                |             |             |              |              |             |          |                            |                  |                  |                     |              |          |   |     |            |                  | •            | Alleen actieve leder             | ı v           | 1       |                                 | Datum     |             |
| Alleer   | n personen van de             | huidige wed | lstrijd (zw | emmers, o    | fficials,)   |             |          |                            |                  |                  |                     |              |          |   |     |            |                  |              | Heren en dames                   | ~             |         |                                 | Alle bane | en          |
| ^        | R                             | <u> </u>    | n           | F            | F            | c           | н        | т                          | 1                | v                | 1 M                 | N            | 0 1      | , | 0   | ) <b>c</b> | ти               | V W          | v v                              | 7             | -       |                                 |           |             |
| Nr       | Naam                          |             | U           |              |              | u           |          | 1                          | ,                | ĸ                | L 11                | n            | U 1      |   | V I | <b>`</b>   | Plaats           | Ceb datum Af | k /den Startnr                   | Z<br>Niveau A | Ne      | Datum Plaats                    |           | Baan        |
| 468      | CAMPE Veerle                  |             |             |              |              |             |          |                            |                  |                  |                     |              |          |   |     |            | Diksmuide        | 4/2/74       | ZB ZB/21011/74                   | invedu v      | 799     | 23/-25/2/18 E Antwerpen         | BEL       | 50m         |
| 162      | CASIER Charlotte              |             |             |              |              |             |          |                            |                  |                  |                     |              |          |   |     |            | Houthulst        | 15/3/07      | ZB ZB/21030/07                   |               | 811     | 18/2/18 E Zwevegem              | BEL       | 25m         |
| 118      | COBBAERT Felix                |             |             |              |              |             |          |                            |                  |                  |                     |              |          |   |     |            | Lo-Reninge       | 1/7/01       | ZB ZB/10172/01                   |               | 810     | 4/2/18 E Veurne                 | BEL       | 25m         |
| 95       | COBBAERT Justin               | e           |             |              |              |             |          |                            |                  |                  |                     |              |          |   |     |            | Lo-Reninge       | 21/2/00      | ZB ZB/20139/00                   |               | 816     | 26/-28/1/18 R Luxembourg        | LUX       | 50m         |
| 2        | COLAERT Jan                   |             |             |              |              |             | En       | a ails verzende            |                  |                  |                     |              | ×        |   |     |            |                  |              |                                  |               |         | ntwerpen                        | BEL       | 50m         |
| 170      | COMMEENE Jaspe                | er          |             |              |              |             | -        | Idits verzenue             |                  |                  |                     |              |          |   |     | ies voo    | or: selec        | teer lede    | n.                               |               |         | elt                             | BEL       | 25m         |
| 86       | DE BRABANDER O                | Siel        |             |              |              |             | Tįt      | el (Onderwerp              | Afgelasting t    | raining - ERRATI | UM                  |              |          |   |     |            |                  |              |                                  |               |         | ksmuide                         | BEL       | 25m         |
| 19       | DE BRUYNE Fredo               | dy          |             |              |              |             | Te       | kst:                       |                  |                  |                     |              |          |   |     |            | nere l           | 10/0/ 10     | 20 20/10000/10                   |               | 000     |                                 | BEL       | 25m         |
| 655      | DECOSTER Arne                 |             |             |              |              |             | Б        | este Ouders.               |                  |                  |                     | /            |          |   |     |            | Kortemark        | //1/93       | 2B<br>7D 7D (110.42)(57          |               | 807     | 26/12/17 R Kortrijk             | BEL       | 25m         |
| /66      | DECROIX Kurt                  |             |             |              |              |             | H        | liermee willen v           | vij U ter kennis | brengen dat, w   | egens onvoorzien o  | mstandighede | en, er v |   |     |            | Heule            | 21/11/67     | ZB ZB/11043/67                   |               | 7/6     | 26/11/17 R MEULEBERE            | BEL       | 25m         |
| 119      | DEFEVER The<br>DEMEVER Amandi | ine         |             |              |              |             | D        | e overige train            | iingen gaan ge   | woon door, ook   | nu vrijdag aanstaar | nde.         |          |   |     |            | Woumen           | 10/10/02     | ZD ZD/201/5/02<br>78 78/21026/02 |               | 794     | 10//19/11/17 R NULEN            | DEL       | 25m         |
| 613      |                               | 7ara        | Filter      | bewerker     | ı            |             |          |                            |                  |                  |                     |              |          |   |     |            | Diksmuide        | 11/7/07      | ZB ZB/21020/03<br>ZB ZB/21040/07 |               | 779     | 29/10/17 R Kortrijk             | BEL       | 25m         |
| 96       | D'HONDT Ischara               | 12010       | Sele        | ecteer varia | ant Filter 1 | Filter 2 Fi | lter 3 F | ilter 4 Select             | eer leden        |                  |                     |              |          |   |     |            | Kortemark        | 27/3/98      | ZB ZB/21040/07<br>ZB ZB/20165/98 |               | 791     | 21//22/10/17 R Brunge           | BEL       | 50m         |
| 97       | D'HONDT Janaaik               | а           |             |              |              |             |          |                            |                  |                  |                     |              |          |   |     |            | Kortemark        | 12/3/96      | ZB 25/20100/00                   |               | 803     | 20/-22/10/17 <b>R</b> Amsterdam | NED       | 25m         |
| 572      | D'HONDT Ringo                 | -           | Gede        | efinieerde   | varianten:   |             | Criteri  | a actuele varia            | nt:              |                  |                     |              | Y        |   |     |            | Kortemark        | 20/6/73      | ZB ZB/11021/73                   |               | 778     | 15/10/17 <b>R</b> Tielt         | BEL       | 25m         |
| 691      | GEERAERTS Corn                | eel         | All         |              |              | ^           | - Alle   | en groepen: Ci<br>vordoold | Z1, AFG, COA     | , нс,            |                     |              |          |   |     |            | Beerst           | 11/5/06      | ZB ZB/11035/06                   |               | 773     | 8/10/17 R Diksmuide             | BEL       | 25m         |
| 117      | GEERAERTS Piete               | er-Jan      | Nie         | uwe varian   | t            |             | - Alle   | en vereniainae             | n: ZB            |                  |                     |              |          |   |     |            | Beerst           | 13/6/02      | ZB ZB/10173/02                   |               | 774     | 24/9/17 R Ieper                 | BEL       | 25m         |
| 371      | GERRY Anja                    |             | Nie         | uwe varian   | t            |             |          |                            |                  |                  |                     |              |          |   |     |            | Diksmuide        | 9/9/74       | ZB ZB/21015/74                   |               | 769     | 28/-30/7/17 R Antwerpen         | BEL       | 50m         |
| 593      | GHESQUIERE Mur                | riel        | NIE         | uwe varian   | t            |             |          |                            |                  | -                |                     |              |          |   |     |            | Heule            | 23/3/73      | ZB ZB/21027/73                   |               | 767     | 21/-24/7/17 R GENK              | BEL       | 50m         |
| 240      | ISKANDAROV Ak                 | bar         |             |              |              |             |          |                            |                  |                  |                     |              |          |   |     |            | Diksmuide        | 24/3/06      | ZB ZB/11022/06                   |               | 771     | 14/-16/7/17 R ANTWERPEN         | BEL       | 50m         |
| 736      | KERKHOF Stefaar               | n           |             |              |              |             |          |                            |                  |                  |                     |              |          |   |     |            | Kortemark        | 4/5/65       | ZB ZB/10096/65                   |               | 781     | 14/-16/7/17 R Antwerpen         | BEL       | 50m         |
| 123      | LARIDON Rune                  |             |             |              |              |             |          |                            |                  |                  | <u>A</u>            | ? 🛐 🛛 Wij    | izigen   |   |     |            | Diksmuide        | 15/6/02      | ZB ZB/10171/02                   |               | 765     | 25/6/17 R Menen                 | BEL       | 25m         |
| 102      | LISABETH Peter                |             |             |              |              |             | ,        |                            |                  |                  | 42                  |              |          |   |     |            | Bikschote        | 28/3/70      | ZB ZB/10158/70                   |               | 766     | 28/5/17 E Diksmuide             | BEL       | 25m         |
| 258      | MAECKELBERGH                  | Arno        |             |              |              |             |          |                            |                  | dr               | res                 |              |          |   |     |            | Vladslo          | 16/1/06      | ZB ZB/11034/06                   |               | 763     | 20//21/5/17 R Tielt             | BEL       | 25m         |
| 257      | MAECKELBERGH F                | Flore       |             | Nieuw        | Verwijd      | leren       |          | Terug                      | zetten           | Alle leden       |                     |              |          |   |     |            | Vladslo          | 10/6/08      | ZB ZB/21037/08                   |               | 761     | 12/-14/5/17 R Antwerpen         | BEL       | 50m         |
| 277      | ROBBE Warre                   |             |             |              |              |             |          | _                          |                  |                  | Verzen              | iden Ar      | nnuleren |   |     |            | Lo-Reninge       | 23/3/04      | ZB ZB/11008/04                   |               | 749     | 6//7/5/17 R Sint Amandsber      | g BEL     | 50m         |
| 373      | ROBBE Wouter                  |             | Extra       | a titel voor | lijsten:     |             |          |                            |                  | -                |                     |              |          |   |     |            | Lo-Reninge       | 9/6/75       | ZB ZB/11010/75                   |               | 751     | 7/5/17 R Brugge                 | BEL       | 25m         |
| 284      | SALOMEZ Haakon                | ו           |             |              |              |             |          |                            |                  |                  |                     |              |          |   |     |            | Keiem            | 14/5/06      | ZB ZB/11033/06                   |               | 748     | 23/4/17 R Veurne                | BEL       | 25m         |
| 200      | SPIES Stephanie               |             |             |              |              |             |          |                            |                  |                  |                     |              |          |   |     |            | Zandvoorde       | 1/1/88       | ZB 78/11025/06                   |               | 754     | 22//23/4/17 R Diekirch          | LUX       | 25m         |
| 300      | TTECHEM Kristof               |             | ges         | orteerd op   | naam         | ~           |          | C                          | K                | Annuleren        |                     |              |          |   |     |            | Deerst           | 10///00      | ZB ZB/11025/06                   |               | 750     | 1//2/4/17 R Gent                | DEL       | 50m         |
| 202      | VAESKEN Jappa                 |             |             |              |              |             |          |                            |                  |                  |                     |              |          |   |     |            | Dikenuide        | 30/10/78     | ZB ZB/10060/76                   |               | 762     | 1/4/17 P Cent                   | DEL       | 50m         |
| 302      | VAN ACKER Senn                | -           |             |              |              |             |          |                            |                  |                  |                     |              |          |   |     |            | Diksmuide        | 27/12/03     | ZB ZB/11016/03                   |               | 745     | 19/3/17 P Zwevegem              | BEL       | 25m         |
| 30       | VAN HAUTE Anna                | Maria       |             |              |              |             |          |                            |                  |                  |                     |              |          |   |     |            | Torhout          | 12/6/55      | ZB ZB/11010/05<br>ZB ZB/20116/55 |               | 743     | 11/3/17 <b>B</b> Brugge         | BEL       | 50m         |
| 487      | VAN MULLEM Ebe                | 1           |             |              |              |             |          |                            |                  |                  |                     |              |          |   |     |            | Woumen           | 28/6/08      | ZB ZB/21036/08                   |               | 783     | 11/3/17 <b>R</b> Brugge         | BEL       | 50m         |
| 317      | VANDE MOORTEL                 | Kasper      |             |              |              |             |          |                            |                  |                  |                     |              |          |   |     |            | Klerken          | 17/1/05      | ZB ZB/11014/05                   |               | 741     | 24/-26/2/17 <b>R</b> ANTWERPEN  | BEL       | 50m         |
| 319      | VANDEN BERGHE                 | Auke        |             |              |              |             |          |                            |                  |                  |                     |              |          |   |     |            | Woumen           | 4/1/05       | ZB ZB/21007/05                   |               | 737     | 18//19/2/17 R Charleroi         | BEL       | 50m         |
| 120      | VANDEN BERGHE                 | Fleur       |             |              |              |             |          |                            |                  |                  |                     |              |          |   |     |            | Woumen           | 4/11/02      | ZB ZB/20176/02                   |               | 739     | 19/2/17 R Zwevegem              | BEL       | 25m         |
| 83       | VANDERJEUGD A                 | nnelies     |             |              |              |             |          |                            |                  |                  |                     |              |          |   |     |            | Diksmuide (Leke) | 25/7/96      | ZB                               |               | 784     | 19/2/17 R Zwevegem              | BEL       | 25m         |
| 331      | VANDORPE Thom                 | as          |             |              |              |             |          |                            |                  |                  |                     |              |          |   |     |            | Woumen           | 29/2/08      | ZB                               |               | 740     | 10/-12/2/17 R ANTWERPEN         | BEL       | 50m         |
| 338      | VANNIEUWKERKE                 | E Anje      |             |              |              |             |          |                            |                  |                  |                     |              |          |   |     |            | Kortemark        | 19/8/71      | ZB ZB/20169/71                   |               | 729     | 5/2/17 R Veurne                 | BEL       | 25m         |
| 538      | VANPOUCKE Han                 | ne          |             |              |              |             |          |                            |                  |                  |                     |              |          |   |     |            | Zarren           | 31/12/06     | ZB ZB/21042/06                   |               | 785     | 5/2/17 R Veurne                 | BEL       | 25m         |
| 374      | VERCOUTTER Na                 | talie       |             |              |              |             |          |                            |                  |                  |                     |              |          |   |     |            | Lo-Reninge       | 13/6/76      | ZB ZB/21013/76                   |               | 734     | 21//22/1/17 R ANTWERPEN         | BEL       | 50m         |
| 347      | VERDONCK Lola                 |             |             |              |              |             |          |                            |                  |                  |                     |              |          |   |     |            | Diksmuide        | 9/8/07       | ZB ZB/21041/07                   |               | 727     | 15/1/17 R Tielt                 | BEL       | 25m         |
| 124      | VERMANDER Jibb                | e           |             |              |              |             |          |                            |                  |                  |                     |              |          |   |     |            | Diksmuide        | 15/11/01     | ZB ZB/10178/01                   |               | 723     | 8/1/17 R Antwerpen              | BEL       | 50m         |
| 370      | VERMANDER Joha                | an          |             |              |              |             |          |                            |                  |                  |                     |              |          |   |     |            | Diksmuide        | 3/4/73       | ZB ZB/11012/73                   |               | 726     | 28/12/16 R DIKSMUIDE            | BEL       | 25m         |
| 354      | VERMET Melissa                |             | _           | _            | _            | _           | _        | _                          | _                | _                |                     | _            |          |   | _   |            | Woumen           | 3/1/02       | ZB ZB/21028/02                   | _             | 786     | 28/12/16 R De Kupe              | BEL       | 25m         |
| 54       | VERSTRAETE Jar                | on          |             |              |              |             |          |                            |                  |                  |                     |              |          |   |     |            | Zarren           | 11/7/01      | ZB ZB/10154/01                   | ¥             | 725     | 26/12/16 R Kortrijk             | BEL       | 25m         |
| aat:     | Vrijbosstra                   | at 9        |             |              |              |             |          |                            |                  |                  |                     |              |          |   |     |            |                  |              | 59                               | leden gekozen | Naam:   | VLAAMSE KAMPIOENSCHAPPEN        | 2018      |             |
| nr. pri  | ive: 051/56 70                | <b>82</b> E | Email:      | jaronve      | erstraete@l  | hotmail.com | m        |                            |                  |                  |                     |              |          |   |     |            |                  |              |                                  |               | Bad:    |                                 | Insch     | nrijfdatum: |
| nr. be   | edrijf:                       | 1           | Mobiel:     | 0491/0       | 8 17 34      | Fax:        |          |                            |                  |                  |                     |              |          |   |     |            |                  |              |                                  |               | Plaats: | Antwerpen                       | 16/7      | 2/18        |
|          |                               |             |             |              |              |             |          |                            | _                |                  |                     |              |          |   |     |            |                  |              |                                  |               |         |                                 | _         |             |
|          |                               |             |             |              |              | 07          |          | D.º teau                   | n                |                  |                     |              |          |   |     |            |                  |              |                                  |               |         |                                 | 14:21     |             |
|          |                               |             |             | - 44         | )            |             |          | Lean team                  |                  |                  |                     |              |          |   |     |            |                  |              |                                  |               |         |                                 | 1/02/20   | 018 2       |

J

Titel (Onderwerp) Afgelasting training - ERR

κ

De overige trainingen gaan gewoon door, ook nu vrijdag aanstaande.

Alle leden

Annuleren

Ledenbestand

Nr. Naam

🗟 X 🗗 😫 🛍

580 SAINT GERMAIN Staf

741 SAINT-GERMAIN Noa

740 SAINT-GERMAIN Tibo

284 SALOMEZ Haakon

285 SALOMEZ Imaani

SEGAERT Delphin

115 SEGAERT Margaux

287 SEGAERT Victoria

515 SEMPELS Jonas

753 SEMPELS Mathis

715 SEMPELS Rens

495 SEYS Annelien

516 SEYS Daan

Gesorteerd op Naam

735 SERRARIS Elodie

549 SANDERS Julie

635 SAP Margaux

Bestand Vereniging Leden Wedstrijden Uitslag Statistieken Extra Taal Help

#### 📭 📾 🍋 🗅 🎉 🗙 🛤 🔤 📴 😭 🗙 🏗 🐚 🖉 🖬 🗇 📖 🗏

| Alle | een led | den van vereniging: alleen i | Bruinvisse   | n Diksmu     | iide       |          |          |           |                                |                     |
|------|---------|------------------------------|--------------|--------------|------------|----------|----------|-----------|--------------------------------|---------------------|
| Alle | en led  | den van groen:               |              |              |            |          |          |           |                                |                     |
|      | Alleen  | personen van de huidige wed  | strijd (zwen | nmers, offic | ials,)     |          |          |           |                                |                     |
| _    | A       | B C                          | D            | E            | F          | G        |          | н         | I                              | J                   |
|      | Nr.     | Naam                         |              |              |            |          |          |           |                                |                     |
|      | 468     | CAMPE Veerle                 |              |              |            |          |          |           |                                |                     |
|      | 162     | CASIER Charlotte             |              |              |            |          |          |           |                                |                     |
|      | 118     | COBBAERT Felix               |              |              |            |          |          |           |                                |                     |
|      | 95      | COBBAERT Justine             |              |              |            |          |          |           |                                |                     |
|      | 2       | COLAERT Jan                  |              |              |            |          | 1        |           |                                |                     |
|      | 170     | COMMEENE Jasper              |              |              |            |          |          | Emails ve | erzenden                       |                     |
|      | 86      | DE BRABANDER Giel            |              |              |            |          |          | Titel (On | derwern A                      | foelast             |
|      | 19      | DE BRUYNE Freddy             |              |              |            |          |          |           | der mer pi                     |                     |
|      | 655     | DECOSTER Arne                |              |              |            |          |          | Tekst:    |                                |                     |
|      | 766     | DECROIX Kurt                 |              |              |            |          |          | Beste O   | uders,                         |                     |
|      | 119     | DEFEVER Tine                 |              |              |            |          |          | De over   | : willen wij (<br>ige training | J ter Ki<br>Jen daa |
|      | 592     | DEMEYER Amandine             | Eiltor be    | workon       |            |          |          | - De over | ige danning                    | ich gu              |
|      | 613     | DESCHOEMAEKER Zara           | Filler De    | ewerken      |            |          |          |           |                                |                     |
|      | 96      | D'HONDT Ischara              | Selecte      | er variant   | Filter 1   | Filter 2 | Filter 3 | Filter 4  | Selecteer                      | r leden             |
|      | 97      | D'HONDT Janaaika             |              |              |            |          |          |           |                                |                     |
|      | 572     | D'HONDT Ringo                |              |              |            |          |          |           |                                |                     |
|      | 691     | GEERAERTS Corneel            |              |              |            |          |          |           |                                |                     |
|      | 117     | GEERAERTS Pieter-Jan         | Alleen       | de volgende  | e leden (n | rs.):    |          |           |                                |                     |
|      | 371     | GERRY Anja                   |              | -            |            | -        |          |           |                                |                     |
|      | 593     | GHESQUIERE Muriel            |              |              |            |          |          |           |                                |                     |
|      | 240     | ISKANDAROV Akbar             |              |              |            |          |          |           |                                |                     |
|      | 736     | KERKHOF Stefaan              | gesort       | eerd op na   | am         | $\sim$   |          |           |                                |                     |
|      | 123     | LARIDON Rune                 |              |              |            |          |          |           |                                |                     |
|      | 102     | LISABETH Peter               |              |              |            |          |          |           |                                |                     |
|      | 258     | MAECKELBERGH Arno            |              |              |            |          |          |           |                                |                     |
|      | 257     | MAECKELBERGH Flore           |              |              |            |          |          |           |                                |                     |
|      | 277     | ROBBE Warre                  |              |              |            |          |          |           |                                |                     |
|      | 373     | ROBBE Wouter                 |              |              |            |          |          |           |                                |                     |
|      | 284     | SALOMEZ Haakon               |              |              |            |          |          |           |                                |                     |
|      | 663     | SPIES Stephanie              |              |              |            | _        |          |           |                                | _                   |
|      | 300     | THYVELEN Wout                | gesort       | teerd op na  | am         |          |          |           | OK                             |                     |
|      | 5       | TIEGHEM Kristof              |              |              |            |          |          |           |                                |                     |
|      | 302     | VAESKEN Janne                |              |              |            |          |          |           |                                |                     |
|      | 303     | VAN ACKER Seppe              |              |              |            |          |          |           |                                |                     |
|      | 30      | VAN HAUTE Anna Maria         |              |              |            |          |          |           |                                |                     |
|      | 407     | VAN MULLEM EDEI              |              |              |            |          |          |           |                                |                     |
|      | 317     | VANDE MOORTEL Kasper         |              |              |            |          |          |           |                                |                     |
|      | 120     | VANDEN BERCHE Elour          |              |              |            |          |          |           |                                |                     |
|      | 120     | VANDEN BERGHE FIEUR          |              |              |            |          |          |           |                                |                     |
|      | 221     | VANDORDE Thomas              |              |              |            |          |          |           |                                |                     |
|      | 338     | VANDURPE Mullas              |              |              |            |          |          |           |                                |                     |
|      | 538     | VANROLOWICKICK Anje          |              |              |            |          |          |           |                                |                     |
|      | 374     | VERCOLITTER Natalia          |              |              |            |          |          |           |                                |                     |
|      | 347     | VERDONCK Lola                |              |              |            |          |          |           |                                |                     |
|      | 124     | VERMANDER libbe              |              |              |            |          |          |           |                                |                     |
|      | 370     | VERMANDER Johan              |              |              |            |          |          |           |                                |                     |
|      | 354     | VERMET Melissa               |              |              |            |          |          |           |                                |                     |
|      | 54      | VERSTRAFTE Jaron             |              |              |            |          |          |           |                                |                     |
|      |         |                              |              |              |            |          |          |           |                                |                     |

Vriibosstraat 9 Telnr. prive: 051/56 70 82 jaronverstraete@hotmail.com Email: Telnr. bedrijf: 0491/08 17 34 Mobiel:

Straat:

dubbelklik hier op de naam en dr rode pijl om de naam toe te voeg de keuzelijst. Ofwel geef achtereenvolgens de r in van de atleten, gescheiden doo komma. Hiermee willen wij U ter kennis brengen dat, vegens onvoorzien omstandigheden, er Wo

Geboorte dati Postcode, plaats

8600 Diksmuide

8600 Diksmuide

8600 Diksmuide

8600 Diksmuide

8610 Handzame

8690 Alveringem

8920 Bikschote

8920 Bikschote

8920 Bikschote

8600 Diksmuide

8600 Diksmuide

8600 Diksmuide

8600 Diksmuide

8600 Beerst

8600 Keiem

8600 Keiem

8600 Keiem

æ

æ

11/0/01

2/11/00

6/4/11

4/5/12

14/5/06

13/4/09

1/7/08

14/7/09

11/5/98

8/4/00

5/12/06

23/8/10

9/7/12

27/7/11

12/2/10

15/4/98

29/12/95

| truk op de       |                    |          |                          | Actualiseren 🗙  |          |               |                         | <u>G</u> esorteerd | op:           | ×      |
|------------------|--------------------|----------|--------------------------|-----------------|----------|---------------|-------------------------|--------------------|---------------|--------|
| and op de        | 1                  | All      | leen actieve leo         | den 🗸 🗸         |          |               |                         | Datum              |               | $\sim$ |
| egen aan         |                    | He       | eren en dames            | $\sim$          |          |               |                         | Alle banen         |               | $\sim$ |
|                  | w                  | 3        | X Y                      | z               |          |               |                         |                    |               |        |
|                  | datum Afl          | k./de    | ep Startnr.              | Niveau \land    | Nr.      | Datum         | Plaats                  |                    | Baan          | ^      |
|                  | /2/74              | ZB       | ZB/21011/7               | 4               | 799      | 23/-25/2/18   | E Antwerpen             | BEL                | 50m           |        |
|                  | 15/3/07            | ZB       | ZB/21030/0               | 7               | 811      | 18/2/18       | E Zwevegem              | BEL                | 25m           |        |
| e nummers        | 1/7/01             | ZB       | ZB/10172/0               | 1               | 810      | 4/2/18        | E Veurne                | BEL                | 25m           |        |
|                  | 21/2/00            | ZB       | ZB/20139/0               | 0               | 816      | 26/-28/1/18   | R Luxembourg            | LUX                | 50m           |        |
| or oon           | 5/11/50            | ZB       | ZB/10043/5               | 0               | 808      | 20//21/1/18   | R Antwerpen             | BEL                | 50m           |        |
|                  | 17/4/07            | ZB       | ZB/11038/0               | 7               | 809      | 14/1/18       | R Tielt                 | BEL                | 25m           |        |
|                  | 8/12/95            | ZB       | ZB/10121/9               | 5               | 797      | 30/12/17      | R Diksmuide             | BEL                | 25m           |        |
|                  | 10/8/48            | ZB       | ZB/10065/4               | 8               | 806      | 28/12/17      | R Torhout               | BEL                | 25m           |        |
|                  | //1/93             | ZB       | 70/1100/00/0             | _               | 807      | 26/12/17      | R Kortrijk              | BEL                | 25m           |        |
| 14/              | 16/10/02           | 2B<br>7D | ZB/11043/6               | 2               | 7/6      | 20/11/17      |                         | DEL                | 25m           |        |
| Woumen           | 20/2/02            | 2D<br>7D | ZB/20175/0               | 2               | 794      | 10//19/11/17  |                         | DEL                | 2500          |        |
| Diksmuide        | 11/7/07            | 20<br>78 | ZB/21020/0               | 7               | 770      | 20/10/17      | P Kortriik              | BEI                | 2.Jiii<br>25m |        |
| Kortemark        | 27/3/08            | 2D<br>7B | ZB/21040/0               | ,<br>9          | 701      | 25/10/17      | P Brugge                | BEI                | 2.0m          |        |
| Kortemark        | 12/3/96            | 20<br>78 | 20/20103/9               | 0               | 803      | 20/-22/10/17  | R Drugge<br>R Amsterdam | NED                | 25m           |        |
| Kortemark        | 20/6/73            | 7B       | 7B/11021/7               | 3               | 778      | 15/10/17      | R Tielt                 | REL                | 25m           |        |
| Reerst           | 11/5/06            | 7B       | ZB/11021//               | 6               | 773      | 8/10/17       | R Diksmuide             | BEL                | 25m           |        |
| Beerst           | 13/6/02            | 7B       | ZB/10173/0               | 2               | 774      | 24/9/17       | R Tener                 | BEI                | 25m           |        |
| Diksmuide        | 9/9/74             | ZB       | ZB/21015/7               | 4               | 769      | 28/-30/7/17   | R Antwerpen             | BEL                | 50m           |        |
| Heule            | 23/3/73            | ZB       | ZB/21027/7               | 3               | 767      | 21/-24/7/17   | R GENK                  | BEL                | 50m           |        |
| Diksmuide        | 24/3/06            | ZB       | ZB/11022/0               | 6               | 771      | 14/-16/7/17   | R ANTWERPEN             | BEL                | 50m           |        |
| Kortemark        | 4/5/65             | ZB       | ZB/10096/6               | 5               | 781      | 14/-16/7/17   | R Antwerpen             | BEL                | 50m           |        |
| Diksmuide        | 15/6/02            | ZB       | ZB/10171/0               | 2               | 765      | 25/6/17       | R Menen                 | BEL                | 25m           |        |
| Bikschote        | 28/3/70            | ZB       | ZB/10158/7               | 0               | 766      | 28/5/17       | E Diksmuide             | BEL                | 25m           |        |
| Vladslo          | 16/1/06            | ZB       | ZB/11034/0               | 6               | 763      | 20//21/5/17   | R Tielt                 | BEL                | 25m           |        |
| Vladslo          | 10/6/08            | ZB       | ZB/21037/0               | 8               | 761      | 12/-14/5/17   | R Antwerpen             | BEL                | 50m           |        |
| Lo-Reninge       | 23/3/04            | ZB       | ZB/11008/0               | 4               | 749      | 6//7/5/17     | R Sint Amandsberg       | BEL                | 50m           |        |
| Lo-Reninge       | 9/6/75             | ZB       | ZB/11010/7               | 5               | 751      | 7/5/17        | R Brugge                | BEL                | 25m           |        |
| Keiem            | 14/5/06            | ZB       | ZB/11033/0               | 6               | 748      | 23/4/17       | R Veurne                | BEL                | 25m           |        |
| Zandvoorde       | 1/1/88             | ZB       |                          |                 | 754      | 22//23/4/17   | R Diekirch              | LUX                | 25m           |        |
| Beerst           | 16/7/06            | ZB       | ZB/11025/0               | 6               | 750      | 1//2/4/17     | R Gent                  | BEL                | 50m           |        |
| Pittem           | 30/10/78           | ZB       | ZB/10060/7               | 8               | 782      | 1//2/4/17     | R Gent                  | BEL                | 50m           |        |
| Diksmuide        | 30/10/87           | ZB       |                          |                 | 753      | 1/4/17        | R Gent                  | BEL                | 50m           |        |
| Diksmuide        | 27/12/03           | ZB       | ZB/11016/0               | 3               | 745      | 19/3/17       | R Zwevegem              | BEL                | 25m           |        |
| Torhout          | 12/6/55            | ZB       | ZB/20116/5               | 5               | 743      | 11/3/17       | R Brugge                | BEL                | 50m           |        |
| Woumen           | 28/6/08            | ZB       | ZB/21036/0               | 8               | 783      | 11/3/17       | R Brugge                | BEL                | 50m           |        |
| Klerken          | 17/1/05            | ZB       | ZB/11014/0               | 5               | 741      | 24/-26/2/17   | R ANTWERPEN             | BEL                | 50m           |        |
| Woumen           | 4/1/05             | ZB       | ZB/21007/0               | 5               | 737      | 18//19/2/17   | R Charleroi             | BEL                | 50m           |        |
| Woumen           | 4/11/02            | ZB       | ZB/201/6/0               | 2               | 739      | 19/2/17       | R Zwevegem              | BEL                | 25m           |        |
| Diksmuide (Leke) | 25/7/96            | ZB       |                          |                 | 784      | 19/2/17       | R Zwevegem              | BEL                | 25m           |        |
| Woumen           | 29/2/08            | ZB       | 70/00/00/7               |                 | 740      | 10/-12/2/17   | R ANTWERPEN             | BEL                | 50m           |        |
| Zarran           | 19/0//1            | 28<br>7P | ZB/20169/7               | 1<br>c          | 729      | 5/2/1/        | R Veurne                | DEL                | 25m           |        |
| La Daningo       | 12/6/76            | 20       | ZB/21042/0               | c               | 785      | 5/2/1/        |                         | DEL                | 25m           |        |
| Dikemuide        | 0/9/07             | 2D<br>7B | ZB/21013//               | 7               | 734      | 21//22/1/1/   | R ANTWERPEN             | DEL                | 25m           |        |
| Diksmuide        | 9/0/07<br>15/11/01 | 20<br>7P | ZB/21041/0<br>78/10179/0 | 1               | 727      | 15/1/1/       | P Antwerson             | BEI                | 2.5m          |        |
| Diksmuide        | 3/4/72             | 20<br>78 | ZB/101/8/0<br>78/11012/7 | 3               | 725      | 28/12/16      |                         | BEI                | 25m           |        |
| Woumen           | 3/1/02             | 20<br>78 | ZB/11012/7               | 2               | 720      | 20/12/10      |                         | BEL                | 25m           |        |
| Zarren           | 11/7/01            | 7B-      | 7B/10154/0               | 1               | 725      | 26/12/16      | R Kortrijk              | BEL                | 25m           |        |
|                  | 11//01             |          | 1010101010               | Ý               |          | 20/12/10      |                         | J.L.               | 2.5           | ~      |
|                  |                    |          |                          | O ladan gakazan | I Manana | VI AAMSE KAMI | DTOENSCHADDEN 2         | 110                |               |        |

Bad:

Plaats: Antwerpen

Inschrijfdatum: 16/2/18

o ×

team ρ []] е 44 0 🗹 P 0 

Fax:

Bestand Vereniging Leden Wedstrijden Uitslag Statistieken Extra Taal Help

#### 📭 🗐 🝋 | D 🍇 🗙 🛤 | 🐴 🔁 | 🔐 🗙 🏗 🐚 🖉 💕 🚺 🕸 📖 | 🗉

|  | _ | þ | $\times$ |
|--|---|---|----------|
|  |   |   |          |
|  |   |   |          |
|  |   |   |          |
|  |   |   |          |

| Alleen l         | eden van ver          | eniging: All       | e verenigi        | ngen              |                        |                  |                       |                    |                        |                |                  |         |             |   |         |            |    | •              | Act                              | ualiseren 🗙  |           |                          |                  | <u>G</u> esorteerd | op:            | ×      |
|------------------|-----------------------|--------------------|-------------------|-------------------|------------------------|------------------|-----------------------|--------------------|------------------------|----------------|------------------|---------|-------------|---|---------|------------|----|----------------|----------------------------------|--------------|-----------|--------------------------|------------------|--------------------|----------------|--------|
| <u>A</u> lleen l | eden van gro          | ep: CZ             | 1, CZ2            |                   |                        |                  |                       |                    |                        |                |                  |         |             |   |         |            |    | •              | Alleen actieve leden             | ~            |           |                          |                  | Datum              |                | ~      |
| Allee            | en personen i         | /an de huidige     | wedstrijd (       | zwemmers, o       | officials,)            |                  |                       |                    |                        |                |                  |         |             |   |         |            |    |                | Heren en dames                   | $\sim$       |           |                          |                  | Alle banen         |                | $\sim$ |
| Α                | В                     | С                  | D                 | E                 | F                      | G                | H I                   | J                  | K L                    | м              | N (              | 0 Р     | Q           | R | 5       | т          | U  | v w            | ХҮ                               | Z            |           |                          |                  |                    |                |        |
| Nr.              | Naam                  |                    |                   |                   |                        |                  |                       |                    |                        |                |                  |         |             |   |         | Plaats     |    | Geb. datum Afl | k./dep Startnr.                  | Niveau \land | Nr.       | Datum                    | Plaats           |                    | Baan           | ^      |
| 132              | BAECKELA              | NDT Lukas          |                   |                   |                        |                  |                       |                    |                        |                |                  |         |             |   |         | Diksmuide  |    | 20/10/04       | ZB ZB/11031/04                   |              | 809       | 14/1/18                  | Tielt            | BEL                | 25m            |        |
| 92               | BOUDEN C              | amille             |                   |                   |                        |                  |                       |                    |                        |                |                  |         |             |   |         | Vladslo    |    | 7/7/01         | ZB ZB/21029/05<br>ZB ZB/20150/01 |              | 806       | 28/12/17                 | Torbout          | BEL                | 25m            |        |
| 156              | BRUNEEL               | Paulien            |                   |                   |                        |                  |                       |                    |                        |                |                  |         |             |   |         | Diksmuide  |    | 4/10/05        | ZB ZB/21039/05                   |              | 807       | 26/12/17                 | Kortrijk         | BEL                | 25m            |        |
| 162              | CASIER C              | narlotte           |                   |                   |                        |                  | [                     | lan                |                        |                |                  | $\sim$  |             |   |         | Houthulst  |    | 15/3/07        | ZB ZB/21030/07                   |              | 776       | 26/11/17                 | MEULEBEKE        | BEL                | 25m            |        |
| 118              | COBBAER               | 「Felix             |                   |                   |                        |                  | Emails verzend        | ien                |                        |                |                  |         |             |   |         | Lo-Reninge | e  | 1/7/01         | ZB ZB/10172/01                   |              | 794       | 18//19/11/17             | R NIJLEN         | BEL                | 25m            |        |
| 95               | COBBAER               | Justine            |                   |                   |                        |                  | Titel (Onderwe        | rp] ig Provinciaal | Criterium Henri Leduy  | yse - Veurne - | 02-04-2018 -ERRA | тим     |             |   |         | Lo-Reninge | e  | 21/2/00        | ZB ZB/20139/00                   |              | 792       | 11//12/11/17             | GENT             | BEL                | 25m            |        |
| 170              | COMMEEN               | E Jasper<br>Tine   |                   |                   |                        |                  | <u>T</u> ekst:        |                    |                        |                |                  |         |             |   |         | Beerst     |    | 17/4/07        | ZB ZB/11038/07                   |              | 779       | 29/10/17                 | R Kortrijk       | BEL                | 25m            |        |
| 592              | DEMEYER               | Amandine           |                   |                   |                        |                  | Beste Ouders          |                    |                        |                |                  | ~       |             |   |         | Heule      |    | 28/3/03        | ZB ZB/20175/02<br>ZB ZB/21026/03 |              | 803       | 20/-22/10/17             | Amsterdam        | NED                | 25m            |        |
| 613              | DESCHOE               | AEKER Zara         |                   |                   |                        |                  | In de vorige m        | ail was er een ve  | erkeerde biilage biige | wood waarvo    | or miin excuses  |         |             |   |         | Diksmuide  |    | 11/7/07        | ZB ZB/21040/07                   |              | 778       | 15/10/17                 | Tielt            | BEL                | 25m            |        |
| 96               | D'HONDT I             | schara             |                   |                   |                        |                  | Hierbij de corr       | ecte versie.       | erkeerde bijlage bijge | voegu, waarvo  | or mjir excuses. |         |             |   |         | Kortemark  |    | 27/3/98        | ZB ZB/20165/98                   |              | 773       | 8/10/17                  | C Diksmuide      | BEL                | 25m            |        |
| 691              | GEERAERT              | 'S Corneel         |                   |                   |                        |                  | Vg                    |                    |                        |                |                  |         |             |   |         | Beerst     |    | 11/5/06        | ZB ZB/11035/06                   |              | 774       | 24/9/17                  | leper leper      | BEL                | 25m            |        |
| 117              | GEERAERT              | 'S Pieter-Jan      |                   |                   |                        |                  | Ronny                 |                    |                        |                |                  |         |             |   |         | Beerst     |    | 13/6/02        | ZB ZB/10173/02                   |              | 769       | 28/-30/7/17              | Antwerpen        | BEL                | 50m            |        |
| 123              |                       | OV AKDar<br>Rune   | _                 | _                 | _                      | _                |                       |                    |                        |                |                  | ~       | _           | _ | _       | Diksmuide  | _  | 24/3/06        | ZB ZB/11022/06<br>ZB ZB/10171/02 | _            | 771       | 21/-24///1/              |                  | BEL                | 50m            |        |
| 258              | MAECKELE              | ERGH Arno          |                   |                   |                        | _                | Bestanden toev        | voegen (als bijlag | je):                   |                |                  |         |             |   | _       | Vladslo    |    | 16/1/06        | ZB ZB/11034/06                   |              | 781       | 14/-16/7/17              | Antwerpen        | BEL                | 50m            |        |
| 257              | MAECKELE              | ERGH Flore         |                   |                   |                        |                  | <u>1</u> : C:\Users\B | eheerder\OneDr     | ive\Documenten\1.Z\    | WEMMEN\6DE     | ELNAME WE Team   | Manager |             |   |         | Vladslo    |    | 10/6/08        | ZB ZB/21037/08                   |              | 765       | 25/6/17                  | Menen            | BEL                | 25m            |        |
| 277              | ROBBE Wa              | rre                |                   |                   |                        |                  | <u>2</u> :            |                    |                        |                |                  | -       |             |   |         | Lo-Reninge | e  | 23/3/04        | ZB ZB/11008/04                   |              | 766       | 28/5/17 I                | E Diksmuide      | BEL                | 25m            |        |
| 284              | SALOMEZ               | Haakon             |                   |                   |                        |                  | 3:                    |                    |                        |                |                  | Team    | Manager X   |   |         | Keiem      |    | 14/5/06        | ZB ZB/11033/06                   |              | 763       | 20//21/5/17              | R Tielt          | BEL                | 25m            |        |
| 300              | THYVELEN              | Wout               |                   |                   |                        |                  | - Loden kiezen        | _                  |                        | _              |                  |         |             |   |         | Beerst     |    | 16/7/06        | ZB ZB/11025/06                   |              | 761       | 12/-14/5/17              | Antwerpen        | BEL                | 50m            |        |
| 487              | VAN ACKE              | R Seppe<br>FM Fhel |                   |                   |                        |                  | Levenkiezen           | 755 504 5          | cco 070 074 500        | Ath            | 💼                | 6 lec   | len gekozen |   |         | Woumen     |    | 27/12/03       | ZB ZB/11010/03<br>ZB ZB/21036/08 |              | 751       | 7/5/17                   | Brugge           | BEL                | 25m            |        |
| 317              | VANDE MO              | ORTEL Kaspe        | r                 |                   |                        |                  | Alleen leden (        | (nr. : 766,591,5,  | ,663,373,371,593,      | ⊊z             |                  |         |             |   |         | Klerken    |    | 17/1/05        | ZB ZB/11014/05                   |              | 748       | 23/4/17                  | Veurne           | BEL                | 25m            |        |
| 319              | VANDEN B              | ERGHE Auke         |                   |                   |                        |                  | Brief afdrukken       | voor personen a    | onder empil-adres      |                |                  |         | 01/         |   |         | Woumen     |    | 4/1/05         | ZB ZB/21007/05                   |              | 754       | 22//23/4/17              | Ciekirch         | LUX                | 25m            |        |
| 120              | VANDEN B              | ERGHE Fleur        |                   |                   |                        |                  | brief afdrukken       | voor personen z    | onder email-adres      |                |                  |         | UK          | _ | _       | Woumen     |    | 4/11/02        | ZB ZB/20176/02                   |              | 750       | 1//2/4/17                | Cent Cent        | BEL                | 50m            |        |
| 538              | VANPOUC               | (E Hanne           |                   |                   |                        |                  |                       |                    |                        | Verzend        | len Annulere     | en      |             |   |         | Zarren     |    | 31/12/06       | ZB ZB/21042/06                   |              | 782       | 1//2/4/17                | Gent             | BEL                | 50m            |        |
| 124              | VERMAND               | ER Jibbe           |                   |                   |                        |                  |                       |                    |                        |                |                  | _       |             |   |         | Diksmuide  |    | 15/11/01       | ZB ZB/10178/01                   |              | 753       | 1/4/17                   | Gent             | BEL                | 50m            |        |
| 354              | VERMET M              | elissa<br>TE Jaron |                   |                   |                        |                  |                       |                    |                        |                |                  |         |             |   |         | Zarren     |    | 3/1/02         | ZB ZB/21028/02<br>7B 7B/10154/01 |              | 745       | 19/3/17                  | Zwevegem         | BEL                | 25m            |        |
| 24               | VERSTRAE              | TE Jaron           |                   |                   |                        |                  |                       |                    |                        |                |                  |         |             |   |         | Zarren     |    | 11/7/01        | 26 26/10154/01                   |              | 783       | 11/3/17                  | Brugge           | BEL                | 50m            |        |
|                  |                       |                    |                   |                   |                        |                  |                       |                    |                        |                |                  |         |             |   |         |            |    |                |                                  |              | 741       | 24/-26/2/17              | ANTWERPEN        | BEL                | 50m            |        |
|                  |                       |                    |                   |                   |                        |                  |                       |                    |                        |                |                  |         |             |   |         |            |    |                |                                  |              | 737       | 18//19/2/17              | Charleroi        | BEL                | 50m            |        |
|                  |                       |                    |                   |                   |                        |                  |                       |                    |                        |                |                  |         |             |   |         |            |    |                |                                  |              | 739       | 19/2/17                  | Zwevegem         | BEL                | 25m            |        |
|                  |                       |                    |                   |                   |                        |                  |                       |                    |                        |                |                  |         |             |   |         |            |    |                |                                  |              | 784       | 19/2/17                  | Zwevegem         | BEL                | 25m            |        |
|                  |                       |                    |                   |                   |                        |                  |                       |                    |                        |                |                  |         |             |   |         |            |    |                |                                  |              | 740       | 10/-12/2/17              | ANTWERPEN        | BEL                | 50m            |        |
|                  |                       |                    |                   |                   |                        |                  |                       |                    |                        |                |                  |         |             |   |         |            |    |                |                                  |              | 729       | 5/2/17                   | Veurne           | BEL                | 25m            |        |
|                  |                       |                    |                   |                   |                        |                  |                       |                    |                        |                |                  |         |             |   |         |            |    |                |                                  |              | 785       | 5/2/1/                   |                  | BEL                | 25m            |        |
|                  |                       |                    |                   |                   |                        |                  |                       |                    |                        |                |                  |         |             |   |         |            |    |                |                                  |              | 727       | 15/1/17                  | Tielt            | BEL                | 25m            |        |
|                  |                       |                    |                   |                   |                        |                  |                       |                    |                        |                |                  |         |             |   |         |            |    |                |                                  |              | 723       | 8/1/17                   | Antwerpen        | BEL                | 50m            |        |
|                  |                       |                    |                   |                   |                        |                  |                       |                    |                        |                |                  |         |             |   |         |            |    |                |                                  |              | 726       | 28/12/16                 | DIKSMUIDE        | BEL                | 25m            |        |
|                  |                       |                    |                   |                   |                        |                  |                       |                    |                        |                |                  |         |             |   |         |            |    |                |                                  |              | 786       | 28/12/16                 | C De Kupe        | BEL                | 25m            |        |
|                  |                       |                    |                   |                   |                        |                  |                       |                    |                        |                |                  |         |             |   |         |            |    |                |                                  |              | 725       | 26/12/16                 | Kortrijk         | BEL                | 25m            |        |
|                  |                       |                    |                   |                   |                        |                  |                       |                    |                        |                |                  |         |             |   |         |            |    |                |                                  |              | 787       | 26/12/16                 | Kortrijk         | BEL                | 25m            |        |
|                  |                       |                    |                   |                   |                        |                  |                       |                    |                        |                |                  |         |             |   |         |            |    |                |                                  |              | 731       | 16/-18/12/16             | Amsterdam        | NED                | 50m            |        |
|                  |                       |                    |                   |                   |                        |                  |                       |                    |                        |                |                  |         |             |   |         |            |    |                |                                  |              | /18       | 2//11/16                 | Torhout          | BEL                | 25m            |        |
|                  |                       |                    |                   |                   |                        |                  |                       |                    |                        |                |                  |         |             |   |         |            |    |                |                                  |              | 720       | 2//11/16                 | Nilen            | BEL                | 25m<br>25m     |        |
|                  |                       |                    |                   |                   |                        |                  |                       |                    |                        |                |                  |         |             |   |         |            |    |                |                                  | Y            |           | 13/120/11/10             | e rajien         | DEL                | 2011           | ¥      |
| Straat:          | Stov                  | estraat 1          | Grant             |                   | uidan@L-L              | ail com          |                       |                    |                        |                |                  |         |             |   |         |            |    |                | 30 le                            | eden gekozen | Naam: 1   | Le Dag Provincia         | al Criterium "He | nri Lecluy         | se" 2018       |        |
| Telor b          | rive: 051/<br>edriif: | 51 16 40           | Email:<br>Mobiel: | rune.la<br>0496/2 | ridon@hotma<br>4 30 63 | Eax:             |                       |                    |                        |                |                  |         |             |   |         |            |    |                |                                  |              | Plaats: 1 | stedelijk zwemb<br>Fielt | ad               | Inschri<br>7/1/1   | groatum:<br>18 |        |
| - Control        | cargn                 | 03                 | /02/2             | 018               |                        |                  |                       |                    |                        | Onleic         | ling Team        | Manage  | r V7F-Pro   |   | st-V/la | ander      | en |                |                                  |              | 11100101  |                          | 57               | /1/1               |                |        |
|                  | -                     | 05                 | ,02,2             |                   | _                      |                  |                       |                    |                        | opicit         |                  | munuge  |             |   | .J. VIC |            |    |                |                                  |              |           | 0                        | 57               | 10:16              |                |        |
|                  | ζ                     |                    |                   | 15                |                        | <b>0</b> <u></u> | PE                    | am                 |                        |                |                  |         |             |   |         |            |    |                |                                  |              | ۶         | r ^ 🍊 🗄                  | ∎ 🦟 🗘× NLD       | 28/01/20           | 18 3           |        |

Bestand Vereniging Leden Wedstrijden Uitslag Statistieken Extra Taal Help

#### 📭 🗐 🝋 | D 🍇 🗙 🛤 | 🐴 🔁 | 🔐 🗙 🏗 🐚 🖉 💕 🚺 🕸 📖 | 🗉

|  | ٥ | $\times$ |
|--|---|----------|
|  |   |          |

|            |              |               |             |           |             |         |                  |                   |             |                    |           |                      |                      |                 |             |           |     |          |                    |                            |               | 1       |                    |                   |             |              | -        |
|------------|--------------|---------------|-------------|-----------|-------------|---------|------------------|-------------------|-------------|--------------------|-----------|----------------------|----------------------|-----------------|-------------|-----------|-----|----------|--------------------|----------------------------|---------------|---------|--------------------|-------------------|-------------|--------------|----------|
| Alleen lee | den van vere | eniging: All  | e verenigi  | ngen      |             |         |                  |                   |             |                    |           |                      |                      |                 |             |           |     | 1        | r                  | Ac                         | tualiseren 🗙  |         |                    |                   | Gesorteero  | d op:        | $\times$ |
| Alleen leo | den van groe | ep: CZ        | 1, CZ2      |           |             |         |                  |                   |             |                    |           |                      |                      |                 |             |           |     | 1        | A A                | lleen actieve leden        | ~             |         |                    |                   | Datum       |              | $\sim$   |
| - Alleer   | n personen v | an de huidige | wedstrijd ( | zwemmers, | officials,) |         |                  |                   |             |                    |           |                      |                      |                 |             |           |     |          | н                  | leren en dames             | ~             |         |                    |                   | Alle baner  | n            | ~        |
| _          |              | -             |             |           |             | 6       |                  | -                 | v           |                    | . N       | 0                    | <b>D</b> O           |                 | 6           | -         |     | . W      |                    | v v                        | 7             | -       |                    |                   |             |              |          |
| A          | B            | L             | U           | E         | r           | G       | п                |                   | ĸ           | LP                 | 1 1       | 0                    | P Q                  | к               | 5           | Disata    | U   |          | A                  | X Y                        | Z.            | No      | Datum              | Dianta            |             | Baaa         |          |
| Nr.<br>132 | BAECKELA     | VDT Lukac     |             |           |             |         |                  |                   |             |                    |           |                      |                      |                 |             | Dikemuide |     | 20/10/04 | <b>чк./а</b><br>78 | 78/11031/04                | Niveau A      | Nr.     | 14/1/18            | PiddLS<br>Tielt   | REI         | Dddll<br>25m |          |
| 145        | BEUSELING    | K Marit       |             |           |             |         |                  |                   |             |                    |           |                      |                      |                 | _           | Woumen    |     | 10/8/05  | ZB                 | ZB/21029/05                |               | 797     | 30/12/17           | R Diksmuide       | BEL         | 25m          | -        |
| 92         | BOUDEN C     | amille        |             |           |             |         |                  | Alle emails       |             |                    |           |                      |                      |                 | ×           | Vladslo   |     | 7/7/01   | ZB                 | ZB/20150/01                |               | 806     | 28/12/17           | R Torhout         | BEL         | 25m          |          |
| 156        | BRUNEEL P    | aulien        |             |           |             |         |                  | Outbox (10 r      | niet verzor | nden) Instellingen |           |                      |                      |                 |             | Diksmuide | e   | 4/10/05  | ZB                 | ZB/21039/05                |               | 807     | 26/12/17           | R Kortrijk        | BEL         | 25m          |          |
| 162        | CASIER Ch    | arlotte       |             |           |             |         | Emails verzend   | Gecreerd          |             | Naar               | 0         | nderwern             |                      |                 | •           | Houthuls  | t   | 15/3/07  | ZB                 | ZB/21030/07                |               | 776     | 26/11/17           | R MEULEBEKE       | BEL         | 25m          |          |
| 118        | COBBAERT     | Felix         |             |           |             |         | Ciriais relected | 28/1/18 -         | 10:17       | GERRY Ania         | 29        | ° dao Provinciaal Cr | iterium Henri Leduv  | se - Veurne - ( | B           | Lo-Renin  | ge  | 1/7/01   | ZB                 | ZB/10172/01                |               | 794     | 18//19/11/17       | R NIJLEN          | BEL         | 25m          |          |
| 170        | CORRAERI     | Justine       |             |           |             |         | Titel (Onderwer  | p 28/1/18 -       | 10:17       | GERRY Ania         | 20        | º dao Provinciaal Cr | iterium Henri Lecluv | se - Veurne - ( |             | Lo-Renin  | ge  | 21/2/00  | 2B<br>7P           | ZB/20139/00<br>ZB/11029/07 |               | 792     | 11//12/11/1/       | R GENT            | BEL         | 25m          |          |
| 119        | DEFEVER T    | ine           |             |           |             |         | <u>T</u> ekst:   |                   | 10:17       | GHESQUIERE Muri    | el 2º     | ° dag Provinciaal Cr | iterium Henri Lecluy | se - Veurne - ( | B           | Woumen    |     | 16/10/02 | 20<br>78           | ZB/11038/07<br>ZB/20175/02 |               | 791     | 29/10/17           | R Brugge          | BEL         | 20m          |          |
| 592        | DEMEYER /    | Amandine      |             |           |             |         | Beste Ouders     | 28/1/18 -         | 10:17       | GHESQUIERE Muri    | el 2º     | ° dag Provinciaal Cr | iterium Henri Lecluy | se - Veurne - ( | B           | Heule     |     | 28/3/03  | ZB                 | ZB/21026/03                |               | 803     | 20/-22/10/17       | R Amsterdam       | NED         | 25m          |          |
| 613        | DESCHOEN     | 1AEKER Zara   |             |           |             |         | In de vorige ma  | al 28/1/18 -      | 10:17       | ROBBE Wouter       | 2°        | ° dag Provinciaal Cr | iterium Henri Lecluy | se - Veurne - O | B           | Diksmuide | e   | 11/7/07  | ZB                 | ZB/21040/07                |               | 778     | 15/10/17           | R Tielt           | BEL         | 25m          |          |
| 96         | D'HONDT I    | schara        |             |           |             |         | Hierbij de corre | c 28/1/10         | 10.17       | D00005 W           | 2°        | ° dag Provinciaal Cr | iterium Henri Lecluy | se - Veurne - O | B           | Kortemar  | rk  | 27/3/98  | ZB                 | ZB/20165/98                |               | 773     | 8/10/17            | R Diksmuide       | BEL         | 25m          |          |
| 691        | GEERAERT     | S Corneel     |             |           |             |         | Vg               | 28/1/100          | bel klik v  | oor details email  | 2°        | ° dag Provinciaal Cr | iterium Henri Lecluy | se - Veurne - O | B           | Beerst    |     | 11/5/06  | ZB                 | ZB/11035/06                |               | 774     | 24/9/17            | R Ieper           | BEL         | 25m          |          |
| 117        | GEERAERT     | S Pieter-Jan  |             |           |             |         | Ronny            | 28/1/18 -         | 10:17       | SPIES Stephanie    | 2°        | ° dag Provinciaal Cr | iterium Henri Lecluy | se - Veurne - O | B           | Beerst    |     | 13/6/02  | ZB                 | ZB/10173/02                |               | 769     | 28/-30/7/17        | R Antwerpen       | BEL         | 50m          |          |
| 240        | ISKANDAR     | OV Akbar      | _           | _         | _           | _       |                  | 28/1/18 -         | 10:17       | TIEGHEM Kristof    | 2°        | ° dag Provinciaal Cr | iterium Henri Lecluy | se - Veurne - O |             | Diksmuide | e   | 24/3/06  | ZB                 | ZB/11022/06                | _             | 767     | 21/-24/7/17        |                   | BEL         | 50m          |          |
| 258        |              | ERGH Arno     | _           | _         | _           | _       | Bestanden toev   | De                |             |                    |           | -                    |                      |                 |             | Vladslo   | e   | 15/6/02  | 20<br>78           | ZB/10171/02<br>ZB/11034/06 | _             | 781     | 14/-16/7/17        |                   | BEL         | 50m          |          |
| 257        | MAECKELB     | ERGH Flore    |             |           |             |         | 1: C:\Users\Be   | h anja.gerry      | @telenet.   | .be                | 🗸 correct | t verstuurd          | 🗙 Verzend fo         | out             |             | Vladslo   |     | 10/6/08  | ZB                 | ZB/21037/08                |               | 765     | 25/6/17            | R Menen           | BEL         | 25m          |          |
| 277        | ROBBE Wa     | rre           |             |           |             |         | 2:               |                   |             |                    | Zende     | Alles tone           | en Verwijderen       | n Annuler       | en          | Lo-Renin  | ge  | 23/3/04  | ZB                 | ZB/11008/04                |               | 766     | 28/5/17            | E Diksmuide       | BEL         | 25m          |          |
| 284        | SALOMEZ H    | Haakon        |             |           |             |         | 2.               |                   |             |                    |           |                      | -                    |                 |             | Keiem     |     | 14/5/06  | ZB                 | ZB/11033/06                |               | 763     | 20//21/5/17        | R Tielt           | BEL         | 25m          |          |
| 300        | THYVELEN     | Wout          |             |           |             |         | 2.               |                   |             |                    |           |                      |                      |                 |             | Beerst    |     | 16/7/06  | ZB                 | ZB/11025/06                |               | 761     | 12/-14/5/17        | R Antwerpen       | BEL         | 50m          |          |
| 303        | VAN ACKEF    | R Seppe       |             |           |             |         | Leden kiezen     |                   |             |                    |           |                      |                      |                 |             | Diksmuide | e   | 27/12/03 | ZB                 | ZB/11016/03                |               | 749     | 6//7/5/17          | R Sint Amandsberg | BEL         | 50m          |          |
| 487        | VAN MULLE    | M Ebel        | _           |           |             |         | Alleen leden (r  | nr.): 766,591,5,6 | 663,373,3   | 71,593,            | ÷2 🛐      | Wijzigen             |                      |                 |             | Woumen    |     | 28/6/08  | ZB                 | ZB/21036/08                |               | 751     | 7/5/17             | R Brugge          | BEL         | 25m          |          |
| 310        | VANDE MO     | ORTEL Kasper  | r           |           |             |         |                  |                   |             |                    |           |                      |                      |                 |             | Woumen    |     | 4/1/05   | 2D<br>7B           | ZB/11014/05<br>ZB/21007/05 |               | 740     | 23/4/17            | R Diekirch        | DEL         | 25m<br>25m   |          |
| 120        | VANDEN BE    | RGHE Fleur    |             |           |             |         | Brief afdrukken  | oor personen zo   | onder emai  | il-adres           |           |                      |                      |                 |             | Woumen    |     | 4/11/02  | 20<br>7B           | ZB/21007/03                |               | 750     | 1//2/4/17          | R Gent            | BEI         | 50m          |          |
| 538        | VANPOUCK     | Œ Hanne       |             |           |             |         |                  |                   |             | Ve                 | rzenden   | Annuleren            |                      |                 |             | Zarren    |     | 31/12/06 | ZB                 | ZB/21042/06                |               | 782     | 1//2/4/17          | R Gent            | BEL         | 50m          |          |
| 124        | VERMANDE     | R Jibbe       |             |           |             |         |                  |                   |             |                    |           |                      |                      |                 |             | Diksmuide | e   | 15/11/01 | ZB                 | ZB/10178/01                |               | 753     | 1/4/17             | R Gent            | BEL         | 50m          |          |
| 354        | VERMET M     | elissa        |             |           |             |         |                  |                   |             |                    |           |                      |                      |                 |             | Woumen    |     | 3/1/02   | ZB                 | ZB/21028/02                |               | 745     | 19/3/17            | R Zwevegem        | BEL         | 25m          |          |
| 54         | VERSTRAE     | TE Jaron      |             |           |             |         |                  |                   |             |                    |           |                      |                      |                 |             | Zarren    |     | 11/7/01  | ZB                 | ZB/10154/01                |               | 743     | 11/3/17            | R Brugge          | BEL         | 50m          |          |
|            |              |               |             |           |             |         |                  |                   |             |                    |           |                      |                      |                 |             |           |     |          |                    |                            |               | 783     | 11/3/17            | R Brugge          | BEL         | 50m          |          |
|            |              |               |             |           |             |         |                  |                   |             |                    |           |                      |                      |                 |             |           |     |          |                    |                            |               | 741     | 24/-26/2/17        | R ANTWERPEN       | BEL         | 50m          |          |
|            |              |               |             |           |             |         |                  |                   |             |                    |           |                      |                      |                 |             |           |     |          |                    |                            |               | 739     | 19/2/17            | R Zwevegem        | BEL         | 25m          |          |
|            |              |               |             |           |             |         |                  |                   |             |                    |           |                      |                      |                 |             |           |     |          |                    |                            |               | 784     | 19/2/17            | R Zwevegem        | BEL         | 25m          |          |
|            |              |               |             |           |             |         |                  |                   |             |                    |           |                      |                      |                 |             |           |     |          |                    |                            |               | 740     | 10/-12/2/17        | R ANTWERPEN       | BEL         | 50m          |          |
|            |              |               |             |           |             |         |                  |                   |             |                    |           |                      |                      |                 |             |           |     |          |                    |                            |               | 729     | 5/2/17             | R Veurne          | BEL         | 25m          |          |
|            |              |               |             |           |             |         |                  |                   |             |                    |           |                      |                      |                 |             |           |     |          |                    |                            |               | 785     | 5/2/17             | R Veurne          | BEL         | 25m          |          |
|            |              |               |             |           |             |         |                  |                   |             |                    |           |                      |                      |                 |             |           |     |          |                    |                            |               | 734     | 21//22/1/17        | R ANTWERPEN       | BEL         | 50m          |          |
|            |              |               |             |           |             |         |                  |                   |             |                    |           |                      |                      |                 |             |           |     |          |                    |                            |               | 727     | 15/1/17            | R helt            | BEL         | 25m          |          |
|            |              |               |             |           |             |         |                  |                   |             |                    |           |                      |                      |                 |             |           |     |          |                    |                            |               | 725     | 8/1/1/<br>28/12/16 |                   | BEI         | 25m          |          |
|            |              |               |             |           |             |         |                  |                   |             |                    |           |                      |                      |                 |             |           |     |          |                    |                            |               | 786     | 28/12/16           | R De Kupe         | BEL         | 25m          |          |
|            |              |               |             |           |             |         |                  |                   |             |                    |           |                      |                      |                 |             |           |     |          |                    |                            |               | 725     | 26/12/16           | R Kortrijk        | BEL         | 25m          |          |
|            |              |               |             |           |             |         |                  |                   |             |                    |           |                      |                      |                 |             |           |     |          |                    |                            |               | 787     | 26/12/16           | R Kortrijk        | BEL         | 25m          |          |
|            |              |               |             |           |             |         |                  |                   |             |                    |           |                      |                      |                 |             |           |     |          |                    |                            |               | 731     | 16/-18/12/16       | R Amsterdam       | NED         | 50m          |          |
|            |              |               |             |           |             |         |                  |                   |             |                    |           |                      |                      |                 |             |           |     |          |                    |                            |               | 718     | 27/11/16           | R Torhout         | BEL         | 25m          |          |
|            |              |               |             |           |             |         |                  |                   |             |                    |           |                      |                      |                 |             |           |     |          |                    |                            |               | 788     | 27/11/16           | R Torhout         | BEL         | 25m          |          |
|            |              |               |             |           |             |         |                  |                   |             |                    |           |                      |                      |                 |             |           |     |          |                    |                            | ×             | 720     | 19//20/11/16       | R Nijlen          | BEL         | 25m          | ~        |
| Straat:    | Stove        | straat 1      |             |           |             |         |                  |                   |             |                    |           |                      |                      |                 |             |           |     |          |                    | 30                         | leden gekozen | Naam:   | 1e Dag Provinci    | aal Criterium "He | enri Lecluy | yse" 201     | 8        |
| Telnr. pri | ve: 051/5    | 51 16 40      | Email:      | rune.la   | aridon@hotm | ail.com |                  |                   |             |                    |           |                      |                      |                 |             |           |     |          |                    |                            |               | Bad:    | Stedelijk zwem     | bad               | Insch       | rijfdatum:   | :        |
| Telnr. be  | drijf:       | 0.0           | Mobiel:     | 0496/2    | 24 30 63    | Fax:    |                  |                   |             |                    |           | T                    |                      | D               | 1 1 - 1 - 1 | La a a d  |     |          |                    |                            |               | Plaats: | Tielt              | 50                | 7/1/        | 18           |          |
|            |              | 03            | /02/2       | 018       |             |         | _                | _                 |             | Opl                | eiding    | leamiviar            | hager VZF-           | -Prov. W        | /est-Vl     | laander   | ren |          |                    |                            |               |         |                    | 58                |             | _            | _        |
|            | ρ            | ([]) 🧯        |             |           |             | 0 0     | P 🗄 🛛 tea        | m                 |             |                    |           |                      |                      |                 |             |           |     |          |                    |                            |               |         | ° ^ ~              | ■ 🥢 🕄× NLD        | 10:18       | E E          |          |

Bestand Vereniging Leden Wedstrijden Uitslag Statistieken Extra Taal Help

#### 📭 | 😂 🍋 | D 🍇 🗙 🗛 | 🐴 🚰 | 🔐 🗙 🏗 🐚 🖄 💕 | 🕸 📖 | 🗉

| Alleen le | eden van vereniging: | : Alle ver   | eniginge    | n            |            |       |                     |                  |                  |                |             |                       |                   |                  |         |           |    | •              | Ac                               | tualiseren 🗙 |         |                                |                          | Gesorteerd         |            | X |
|-----------|----------------------|--------------|-------------|--------------|------------|-------|---------------------|------------------|------------------|----------------|-------------|-----------------------|-------------------|------------------|---------|-----------|----|----------------|----------------------------------|--------------|---------|--------------------------------|--------------------------|--------------------|------------|---|
| Alleen le | eden van groep:      | CZ1, CZ      | 2           |              |            |       |                     |                  |                  |                |             |                       |                   |                  |         |           |    | •              | Alleen actieve leden             | ~            |         |                                | Ì                        | Datum              | <i>.</i>   | ~ |
| - Allee   | en personen van de h | huidige weds | trijd (zwen | mmers, offic | ials,)     |       |                     |                  |                  |                |             |                       |                   |                  |         |           |    |                | Heren en dames                   | ~            |         |                                |                          | Alle banen         |            | ~ |
| Α         | В                    | с            | D           | E            | F          | G     | н і                 | J                | к                | L M            | N           | 0                     | P 0               | R                | 5       | т         | U  | v w            | X Y                              | z            | -       |                                |                          |                    |            |   |
| Nr.       | Naam                 |              |             |              |            |       |                     |                  |                  |                |             |                       | •                 |                  |         | Plaats    |    | Geb. datum Afl | k./dep.Startnr.                  | Niveau \land | Nr.     | Datum                          | Plaats                   |                    | Baan       | ^ |
| 132       | BAECKELANDT Lui      | ikas         |             |              |            |       |                     |                  |                  |                |             |                       |                   |                  |         | Diksmuide |    | 20/10/04       | ZB ZB/11031/04                   |              | 809     | 14/1/18                        | Tielt                    | BEL                | 25m        |   |
| 145       | BEUSELINCK Marit     | it           |             |              |            |       |                     | Emails (allee    | n niet verstuu   | rde)           |             |                       |                   |                  |         | Woumen    |    | 10/8/05        | ZB ZB/21029/05                   |              | 797     | 30/12/17                       | Diksmuide                | BEL                | 25m        |   |
| 92        | BOUDEN Camille       |              |             |              |            |       |                     | Outbass (End     |                  |                |             |                       |                   |                  |         | Vladslo   |    | 7/7/01         | ZB ZB/20150/01                   |              | 806     | 28/12/17 R                     | Torhout                  | BEL                | 25m        |   |
| 155       | CASTER Charlotte     |              |             |              |            |       |                     |                  | et verzonden)    | Instellingen   |             |                       |                   |                  | _       | Diksmuide |    | 4/10/05        | ZB ZB/21039/05<br>ZB ZB/21030/07 |              | 807     | 26/12/1/ R                     | . Kortrijk<br>MELIJEREKE | BEL                | 25m        |   |
| 118       | COBBAERT Felix       | -            |             |              |            |       | Emails verzende     | Gecreerd         | Naa              | ir             | Onc         | derwerp               |                   |                  | ^       | Lo-Rening | e  | 1/7/01         | ZB ZB/21030/07<br>ZB ZB/10172/01 |              | 794     | 18//19/11/17                   |                          | BEL                | 25m        |   |
| 95        | COBBAERT Justine     | e            |             |              |            |       | Titel (Onderwer     | 28/1/18 -        | 10:18 √ GER      | RY Anja        | 2° d        | dag Provinciaal Crite | erium Henri Leclu | yse - Veurne - C |         | Lo-Rening | e  | 21/2/00        | ZB ZB/20139/00                   |              | 792     | 11//12/11/17                   | GENT                     | BEL                | 25m        |   |
| 170       | COMMEENE Jaspe       | er           |             |              |            |       | Taliati             | 28/1/18 -        | 10:18 GHE        | SQUIERE Muriel | l 2° d      | dag Provinciaal Crit  | erium Henri Leclu | yse - Veurne - C |         | Beerst    |    | 17/4/07        | ZB ZB/11038/07                   |              | 779     | 29/10/17                       | . Kortrijk               | BEL                | 25m        |   |
| 119       | DEFEVER Tine         |              |             |              |            |       | Posta Oudora        | 28/1/18 -        | 10:18 ROE        | BBE Wouter     | 2° d        | dag Provinciaal Crit  | erium Henri Leclu | yse - Veurne - C |         | Woumen    |    | 16/10/02       | ZB ZB/20175/02                   |              | 791     | 21//22/10/17                   | Brugge                   | BEL                | 50m        |   |
| 592       | DEMEYER Amandir      | ine          |             |              |            |       | beste Ouders        | 28/1/18 -        | 10:18 SPIE       | ES Stephanie   | 2° d        | dag Provinciaal Crit  | erium Henri Leclu | yse - Veurne - C |         | Heule     |    | 28/3/03        | ZB ZB/21026/03                   |              | 803     | 20/-22/10/17 R                 | Amsterdam                | NED                | 25m        |   |
| 613       | DESCHOEMAEKER        | R Zara       |             |              |            |       | In de vorige ma     | il 28/1/18 -     | 10:18 TIEC       | GHEM Kristof   | 2° d        | dag Provinciaal Crit  | erium Henri Leclu | yse - Veurne - C |         | Diksmuide | _  | 11/7/07        | ZB ZB/21040/07                   |              | 778     | 15/10/17 R                     | . Tielt                  | BEL                | 25m        |   |
| 691       | GEERAERTS Corps      | reel         |             |              |            |       | Hierbij de corre    | c                |                  |                |             |                       |                   |                  |         | Reerst    |    | 27/3/90        | ZB ZB/20103/90<br>ZB ZB/11035/06 |              | 774     | 0/10/17 K                      | . Diksmulue<br>Liener    | BEL                | 25m        |   |
| 117       | GEERAERTS Pieter     | er-Jan       |             |              |            |       |                     |                  |                  |                |             |                       |                   |                  |         | Beerst    |    | 13/6/02        | ZB ZB/10173/02                   |              | 769     | 28/-30/7/17                    | Antwerpen                | BEL                | 50m        |   |
| 240       | ISKANDAROV Akb       | bar          |             |              |            |       | Ronny               |                  |                  |                |             |                       |                   |                  |         | Diksmuide |    | 24/3/06        | ZB ZB/11022/06                   |              | 767     | 21/-24/7/17                    | GENK                     | BEL                | 50m        |   |
| 123       | LARIDON Rune         |              |             |              |            |       |                     | -                |                  |                |             |                       |                   |                  | ~       | Diksmuide |    | 15/6/02        | ZB ZB/10171/02                   |              | 771     | 14/-16/7/17                    | ANTWERPEN                | BEL                | 50m        |   |
| 258       | MAECKELBERGH A       | Arno         |             |              |            |       | Bestanden toevo     | mumuamai         | ndine@hotma      | ul.com         | √ correct v |                       | -                 |                  |         | Vladslo   |    | 16/1/06        | ZB ZB/11034/06                   |              | 781     | 14/-16/7/17 R                  | Antwerpen                | BEL                | 50m        |   |
| 257       | MAECKELBERGH F       | Flore        |             |              |            |       | 1: C:\Users\Be      | h                | lancenotina      |                |             | Team Manager          |                   |                  |         | Vladslo   |    | 10/6/08        | ZB ZB/21037/08                   |              | 765     | 25/6/17 R                      | Menen                    | BEL                | 25m        |   |
| 277       | ROBBE Warre          | _            |             |              |            |       | <u>2</u> :          |                  |                  |                | Zenden      |                       |                   |                  |         | Lo-Rening | e  | 23/3/04        | ZB ZB/11008/04                   |              | 766     | 28/5/17 E                      | Diksmuide                | BEL                | 25m        |   |
| 284       | THYVELEN Wout        | 1            |             |              |            |       | <u>3</u> :          |                  |                  |                |             |                       | E-mails verzen    | iden             | -       | Reerst    |    | 14/5/06        | ZB ZB/11033/06<br>ZB ZB/11025/06 |              | 763     | 20//21/5/1/ R<br>12/-14/5/17 R | Antwerpen                | BEL                | 25m<br>50m |   |
| 303       | VAN ACKER Seppe      | e            |             |              |            |       | Leden kiezen        |                  |                  |                |             | _                     | GHESQUIERE M      | 1uriel           |         | Diksmuide |    | 27/12/03       | ZB ZB/11025/00<br>ZB ZB/11016/03 |              | 749     | 6//7/5/17 F                    | Sint Amandsberg          | BEL                | 50m        |   |
| 487       | VAN MULLEM Ebel      | 4            |             |              |            |       | Alleen leden (n     | r ): 766 501 5 6 | 63 373 371 50    | 3              | At 💫 🗤      | 00                    |                   |                  |         | Woumen    |    | 28/6/08        | ZB ZB/21036/08                   |              | 751     | 7/5/17                         | Brugge                   | BEL                | 25m        |   |
| 317       | VANDE MOORTEL        | Kasper       |             |              |            |       | Alleet redering the |                  | ,00,070,071,05   |                | ÷z ⊔∎ .     |                       | Annuleren         |                  |         | Klerken   |    | 17/1/05        | ZB ZB/11014/05                   |              | 748     | 23/4/17                        | Veurne                   | BEL                | 25m        |   |
| 319       | VANDEN BERGHE        | Auke         |             |              |            |       | Brief afdrukken v   | oor personen zo  | onder email-adre | es             |             |                       |                   | _                |         | Woumen    |    | 4/1/05         | ZB ZB/21007/05                   |              | 754     | 22//23/4/17 R                  | Diekirch                 | LUX                | 25m        |   |
| 120       | VANDEN BERGHE        | Fleur        |             |              |            |       |                     |                  |                  |                |             |                       |                   |                  |         | Woumen    |    | 4/11/02        | ZB ZB/20176/02                   |              | 750     | 1//2/4/17 R                    | Gent                     | BEL                | 50m        |   |
| 538       | VANPOUCKE Hann       | ne           |             |              |            |       |                     |                  |                  | Verz           | zenden      | Annuleren             |                   |                  |         | Zarren    |    | 31/12/06       | ZB ZB/21042/06                   |              | 782     | 1//2/4/17 R                    | Gent                     | BEL                | 50m        |   |
| 124       | VERMANDER JIDDE      | e            |             |              |            |       |                     |                  |                  |                |             |                       |                   |                  |         | Diksmuide |    | 15/11/01       | ZB ZB/10178/01                   |              | 753     | 1/4/17 R                       | . Gent                   | BEL                | 50m        |   |
| 54        | VERSTRAFTE laro      | on           |             |              |            |       |                     |                  |                  |                |             |                       |                   |                  |         | Zarren    |    | 11/7/01        | ZB ZB/21026/02<br>ZB ZB/10154/01 |              | 743     | 11/3/17                        | Brugge                   | BEL                | 50m        |   |
|           |                      |              |             |              |            |       |                     |                  |                  |                |             |                       |                   |                  |         | 2011011   |    |                | 20/20/01/01                      |              | 783     | 11/3/17 F                      | Brugge                   | BEL                | 50m        |   |
|           |                      |              |             |              |            |       |                     |                  |                  |                |             |                       |                   |                  |         |           |    |                |                                  |              | 741     | 24/-26/2/17                    | ANTWERPEN                | BEL                | 50m        |   |
|           |                      |              |             |              |            |       |                     |                  |                  |                |             |                       |                   |                  |         |           |    |                |                                  |              | 737     | 18//19/2/17 R                  | Charleroi                | BEL                | 50m        |   |
|           |                      |              |             |              |            |       |                     |                  |                  |                |             |                       |                   |                  |         |           |    |                |                                  |              | 739     | 19/2/17 R                      | Zwevegem                 | BEL                | 25m        |   |
|           |                      |              |             |              |            |       |                     |                  |                  |                |             |                       |                   |                  |         |           |    |                |                                  |              | 784     | 19/2/17 R                      | Zwevegem                 | BEL                | 25m        |   |
|           |                      |              |             |              |            |       |                     |                  |                  |                |             |                       |                   |                  |         |           |    |                |                                  |              | 740     | 10/-12/2/1/ R                  | . ANTWERPEN              | BEL                | 50m<br>25m |   |
|           |                      |              |             |              |            |       |                     |                  |                  |                |             |                       |                   |                  |         |           |    |                |                                  |              | 725     | 5/2/17                         | Veume                    | BEL                | 25m        |   |
|           |                      |              |             |              |            |       |                     |                  |                  |                |             |                       |                   |                  |         |           |    |                |                                  |              | 734     | 21//22/1/17                    | ANTWERPEN                | BEL                | 50m        |   |
|           |                      |              |             |              |            |       |                     |                  |                  |                |             |                       |                   |                  |         |           |    |                |                                  |              | 727     | 15/1/17                        | Tielt                    | BEL                | 25m        |   |
|           |                      |              |             |              |            |       |                     |                  |                  |                |             |                       |                   |                  |         |           |    |                |                                  |              | 723     | 8/1/17 R                       | Antwerpen                | BEL                | 50m        |   |
|           |                      |              |             |              |            |       |                     |                  |                  |                |             |                       |                   |                  |         |           |    |                |                                  |              | 726     | 28/12/16 R                     | DIKSMUIDE                | BEL                | 25m        |   |
|           |                      |              |             |              |            |       |                     |                  |                  |                |             |                       |                   |                  |         |           |    |                |                                  |              | 786     | 28/12/16 R                     | . De Kupe                | BEL                | 25m        |   |
|           |                      |              |             |              |            |       |                     |                  |                  |                |             |                       |                   |                  |         |           |    |                |                                  |              | 725     | 26/12/16 R                     | . Kortrijk<br>Kortrijk   | BEL                | 25m<br>25m |   |
|           |                      |              |             |              |            |       |                     |                  |                  |                |             |                       |                   |                  |         |           |    |                |                                  |              | 731     | 16/-18/12/16                   | Amsterdam                | NED                | 50m        |   |
|           |                      |              |             |              |            |       |                     |                  |                  |                |             |                       |                   |                  |         |           |    |                |                                  |              | 718     | 27/11/16                       | Torhout                  | BEL                | 25m        |   |
|           |                      |              |             |              |            |       |                     |                  |                  |                |             |                       |                   |                  |         |           |    |                |                                  |              | 788     | 27/11/16                       | Torhout                  | BEL                | 25m        |   |
|           |                      |              |             |              |            |       |                     |                  |                  |                |             |                       |                   |                  |         |           |    |                |                                  | ~            | 720     | 19//20/11/16 R                 | . Nijlen                 | BEL                | 25m        | ~ |
| Straat:   | Stovestraat          | at 1         |             |              |            |       |                     |                  |                  |                |             |                       |                   |                  |         |           |    |                | 30                               | eden aekozen | Naam:   | 1e Dag Provincia               | al Criterium "He         | nri Lecluv         | e" 2018    |   |
| Telnr. p  | orive: 051/51 16 4   | 40 Er        | nail: I     | rune.larido  | on@hotmail | l.com |                     |                  |                  |                |             |                       |                   |                  |         |           |    |                |                                  |              | Bad:    | Stedelijk zwemb                | ad                       | Inschri            | jfdatum:   |   |
| Telnr. b  | oedrijf:             | M            | obiel: (    | 0496/24 3    | 0 63 Fa    | ax:   |                     |                  |                  | 0              |             |                       |                   |                  |         |           |    |                |                                  |              | Plaats: | Tielt                          |                          | 7/1/1              | 8          |   |
|           |                      | 03/02        | /201        | .8           |            |       |                     | _                |                  | Ople           | eiding T    | eamMan                | ager VZF          | -Prov. W         | est-Vla | aander    | en |                |                                  |              |         |                                | 59                       |                    |            |   |
|           |                      | e            |             | (15)         | <b>—</b>   | M (0) | P 😫 🛛 tea           | m                |                  |                |             |                       |                   |                  |         |           |    |                |                                  |              |         | ጽ ^ 🕿 🖷                        | £ ⊈× NLD 🦟               | 10:19<br>28/01/201 | 18 3       |   |

m SPLASH Team Manager - Bruinvissen Diksmuide - C:\ProgramData\Team Manager\Team.mdb Bestand Vereniging Leden Wedstrijden Uitslag Statistieken Extra Taal Help

| 📭 🔛 🍋 🗈 🧏 🗋 🛛 Nieuw lid                         |                                       | () III I                |          |         |           |             |             |          |                     |                    |                                  |               |           |                                               |              |              |           |
|-------------------------------------------------|---------------------------------------|-------------------------|----------|---------|-----------|-------------|-------------|----------|---------------------|--------------------|----------------------------------|---------------|-----------|-----------------------------------------------|--------------|--------------|-----------|
| Alleen leden van verenigi                       |                                       |                         |          |         |           |             |             |          |                     | •                  | Act                              | ualiseren 🗙   |           |                                               | 6-           |              | X         |
| Alleen leden van groep: X Lid verwijderen       | i F                                   |                         |          |         |           |             |             |          |                     |                    | Alleen actieve leden             | ~             |           |                                               | Ge           | sorteerd op: |           |
| Alleen personen van d                           | F                                     |                         |          |         |           |             |             |          |                     |                    | Heren en dames                   | ~             |           |                                               |              | lle hanen    | ~         |
| Adressen leden                                  | kopieren naar klembord —              | и т                     |          |         |           | 0 0         | 0 0         | 6        | T 11                |                    | v v                              | 7             |           |                                               | ~            | ie banen     | -         |
| A B Importeren Atle                             | eten                                  | ні                      | JK       | LM      | N         | 0 P         | Q K         | 5        | I U<br>Plaate       | V W                | X Y                              | Z<br>Niveau A | Ne        | Datum Plaat                                   | e            | R.           | A 950     |
| 132 BAECKELANDT Liisten afdrukke                | en 🕨                                  |                         |          |         |           |             |             |          | Diksmuide           | 20/10/04           | ZB ZB/11031/04                   | Nivedu        | 809       | 14/1/18 R Tielt                               | 5            | BEL 2        | 5m        |
| 145 BEUSELINCK Mi Notities afdrukk              | kan                                   |                         |          |         |           |             |             |          | Woumen              | 10/8/05            | ZB ZB/21029/05                   |               | 797       | 30/12/17 R Diksmu                             | uide         | BEL 2        | 5m        |
| 92 BOUDEN Camille                               | and and in an                         |                         |          |         |           |             |             |          | Vladslo             | 7/7/01             | ZB ZB/20150/01                   |               | 806       | 28/12/17 R Torhou                             | ut           | BEL 25       | 5m        |
| 156 BRUNEEL Paulie Ledeniijst - Mee             | erdere jaren                          |                         |          |         |           |             |             |          | Diksmuide           | 4/10/05            | ZB ZB/21039/05<br>ZB ZB/21030/07 |               | 807       | 26/12/17 R Kortrij<br>26/11/17 R MELLE        | K<br>REKE    | BEL 25       | om<br>Sm  |
| 118 COBBAERT Feli Adres etiketten a             | afdrukken                             |                         |          |         |           |             |             |          | Lo-Reninge          | 1/7/01             | ZB ZB/10172/01                   |               | 794       | 18//19/11/17 R NIJLEN                         | N            | BEL 2        | 5m        |
| 95 COBBAERT Jus Beknopte brief A                | A4/A5 afdrukken                       |                         |          |         |           |             |             |          | Lo-Reninge          | 21/2/00            | ZB ZB/20139/00                   |               | 792       | 11//12/11/17 R GENT                           |              | BEL 25       | 5m        |
| 170 COMMEENE Jas Emails versturen               | n                                     |                         |          |         |           |             |             |          | Beerst              | 17/4/07            | ZB ZB/11038/07                   |               | 779       | 29/10/17 R Kortrij                            | k<br>-       | BEL 25       | 5m<br>Ora |
| 592 DEMEYER Amar Genevenseyport                 | + •                                   |                         |          |         |           |             |             |          | Heule               | 28/3/03            | ZB ZB/20175/02<br>ZB ZB/21026/03 |               | 803       | 21//22/10/17 R Brugge<br>20/-22/10/17 R Amste | e<br>rdam    | NED 2        | Jm<br>5m  |
| 613 DESCHOEMAEK                                 |                                       |                         |          |         |           |             |             |          | Diksmuide           | 11/7/07            | ZB ZB/21040/07                   |               | 778       | 15/10/17 R Tielt                              |              | BEL 2        | 5m        |
| 96 D'HONDT Ischa                                | · · · · · · · · · · · · · · · · · · · | <b>D C C C L</b>        | _        |         |           |             |             |          | Kortemark           | 27/3/98            | ZB ZB/20165/98                   |               | 773       | 8/10/17 R Diksmu                              | uide         | BEL 25       | 5m        |
| 691 GEERAERTS Co Presentiecontrol               | DIE                                   | Presentielijst afdrukke | en       |         |           |             |             |          | Beerst              | 11/5/06            | ZB ZB/11035/06                   |               | 774       | 24/9/17 R Ieper                               |              | BEL 25       | 5m<br>Om  |
| 240 ISKANDAROV Akbar                            |                                       |                         |          |         |           |             |             |          | Diksmuide           | 24/3/06            | ZB ZB/10173/02<br>ZB ZB/11022/06 |               | 767       | 21/-24/7/17 R GENK                            | apen         | BEL 50       | Om        |
| 123 LARIDON Rune                                | Maanallia                             |                         |          | l.      |           |             |             |          | Diksmuide           | 15/6/02            | ZB ZB/10171/02                   |               | 771       | 14/-16/7/17 R ANTW                            | ERPEN        | BEL 50       | Dm        |
| 258 MAECKELBERGH Arno                           | voor eike                             | groep ku                | nnen er  | OOK     |           |             |             |          | Vladslo             | 16/1/06            | ZB ZB/11034/06                   |               | 781       | 14/-16/7/17 R Antwe                           | rpen         | BEL 50       | )m<br>-   |
| 257 MAECKELBERGH Flore                          |                                       |                         |          |         |           |             |             |          | Vladslo             | 10/6/08<br>23/3/04 | ZB ZB/2103//08<br>ZB ZB/11008/04 |               | 765       | 25/6/1/ R Menen<br>28/5/17 E Diksmi           | 1<br>Jide    | BEL 25       | om<br>Sm  |
| 284 SALOMEZ Haakon                              | aanwezigh                             | neidslijste             | en opgel | maakt v | vorde     | n.          |             |          | Keiem               | 14/5/06            | ZB ZB/11033/06                   |               | 763       | 20//21/5/17 R Tielt                           | ande         | BEL 2        | 5m        |
| 300 THYVELEN Wout                               | 0                                     |                         | 10       |         |           |             |             |          | Beerst              | 16/7/06            | ZB ZB/11025/06                   |               | 761       | 12/-14/5/17 R Antwe                           | rpen         | BEL 50       | дm        |
| 303 VAN ACKER Seppe                             |                                       |                         |          |         |           |             |             |          | Diksmuide           | 27/12/03           | ZB ZB/11016/03                   |               | 749       | 6//7/5/17 R Sint Ar                           | mandsberg    | BEL 50       | )m        |
| 317 VAN MOLLEM EDEI<br>317 VANDE MOORTEL Kasper |                                       |                         |          |         |           |             |             |          | Klerken             | 17/1/05            | ZB ZB/21036/08<br>ZB ZB/11014/05 |               | 748       | 23/4/17 R Veurn                               | 2            | BEL 2        | 5m        |
| 319 VANDEN BERGHE Auke                          |                                       |                         |          |         |           |             |             |          | Woumen              | 4/1/05             | ZB ZB/21007/05                   |               | 754       | 22//23/4/17 R Diekirc                         | -<br>h       | LUX 2        | 5m        |
| 120 VANDEN BERGHE Fleur                         |                                       |                         |          |         |           |             |             |          | Woumen              | 4/11/02            | ZB ZB/20176/02                   |               | 750       | 1//2/4/17 R Gent                              |              | BEL 50       | Jm        |
| 538 VANPOUCKE Hanne                             |                                       |                         |          |         |           |             |             |          | Zarren<br>Dikomuido | 31/12/06           | ZB ZB/21042/06                   |               | 782       | 1//2/4/17 R Gent                              |              | BEL 50       | )m<br>0m  |
| 354 VERMET Melissa                              |                                       |                         |          |         |           |             |             |          | Woumen              | 3/1/02             | ZB ZB/10178/01<br>ZB ZB/21028/02 |               | 745       | 19/3/17 R Zweve                               | aem          | BEL 2        | 5m        |
| 54 VERSTRAETE Jaron                             |                                       |                         |          |         |           |             |             |          | Zarren              | 11/7/01            | ZB ZB/10154/01                   |               | 743       | 11/3/17 R Brugg                               | e            | BEL 50       | Om        |
|                                                 |                                       |                         |          |         |           |             |             |          |                     |                    |                                  |               | 783       | 11/3/17 R Brugge                              | e            | BEL 50       | )m        |
|                                                 |                                       |                         |          |         |           |             |             |          |                     |                    |                                  |               | 741       | 24/-26/2/17 R ANTW<br>18//19/2/17 P Charle    | ERPEN        | BEL 50       | )m<br>Om  |
|                                                 |                                       |                         |          |         |           |             |             |          |                     |                    |                                  |               | 739       | 19/2/17 R Zweve                               | egem         | BEL 2        | 5m        |
|                                                 |                                       |                         |          |         |           |             |             |          |                     |                    |                                  |               | 784       | 19/2/17 R Zweve                               | egem         | BEL 2        | 5m        |
|                                                 |                                       |                         |          |         |           |             |             |          |                     |                    |                                  |               | 740       | 10/-12/2/17 R ANTW                            | ERPEN        | BEL 50       | )m<br>-   |
|                                                 |                                       |                         |          |         |           |             |             |          |                     |                    |                                  |               | 729       | 5/2/17 R Veurne                               | e<br>=       | BEL 25       | om<br>Sm  |
|                                                 |                                       |                         |          |         |           |             |             |          |                     |                    |                                  |               | 734       | 21//22/1/17 R ANTW                            | ERPEN        | BEL 50       | Om        |
|                                                 |                                       |                         |          |         |           |             |             |          |                     |                    |                                  |               | 727       | 15/1/17 R Tielt                               |              | BEL 25       | 5m        |
|                                                 |                                       |                         |          |         |           |             |             |          |                     |                    |                                  |               | 723       | 8/1/17 R Antwe                                | rpen         | BEL 50       | )m<br>Far |
|                                                 |                                       |                         |          |         |           |             |             |          |                     |                    |                                  |               | 726       | 28/12/16 R DIKSM<br>28/12/16 R De Ku          | DE           | BEL 2        | om<br>Sm  |
|                                                 |                                       |                         |          |         |           |             |             |          |                     |                    |                                  |               | 725       | 26/12/16 R Kortrij                            | k            | BEL 2        | 5m        |
|                                                 |                                       |                         |          |         |           |             |             |          |                     |                    |                                  |               | 787       | 26/12/16 R Kortrij                            | k            | BEL 25       | 5m        |
|                                                 |                                       |                         |          |         |           |             |             |          |                     |                    |                                  |               | 731       | 16/-18/12/16 R Amster                         | rdam         | NED 50       | )m<br>Fm  |
|                                                 |                                       |                         |          |         |           |             |             |          |                     |                    |                                  |               | 788       | 27/11/16 R Torho                              | ut           | BEL 2        | 5m        |
|                                                 |                                       |                         |          |         |           |             |             |          |                     |                    |                                  | ~             | 720       | 19//20/11/16 R Nijlen                         |              | BEL 2        | 5m 🗸      |
| Straat: Stovestraat 1                           |                                       |                         |          |         |           |             |             |          |                     |                    | 30                               | eden aekozen  | Naam: 1   | 1e Dag Provinciaal Crite                      | erium "Henri | 'i Lecluvse" | 2018      |
| Telnr. prive: 051/51 16 40 Email:               | rune.laridon@hotmail.com              |                         |          |         |           |             |             |          |                     |                    |                                  |               | Bad: S    | Stedelijk zwembad                             |              | Inschrijfda  | atum:     |
| Telnr. bedrijf: Mobiel:                         | 0496/24 30 63 Fax:                    |                         |          | Opla    | iding Too | Managa      | r V/7E Drov | Most M   | aandoron            |                    |                                  |               | Plaats: T | ſielt                                         | 60           | 7/1/18       |           |
| 03/02/201                                       | 10                                    |                         |          | Ople    | iung iea  | innvidridge | VZF-PIOV.   | vvest-VI | aanueren            |                    |                                  |               |           |                                               | 00           | 10:22        |           |
| 🖶 🔎 🗇 🗮                                         | 줔 📄 📴                                 | 📀 🎴 team                |          |         |           |             |             |          |                     |                    |                                  |               | Ŕ         | ዮ ^ 🗢 🗐 🌾 ן                                   | ∜× NLD 2     | 28/01/2018   | 3         |

Bestand Vereniging Leden Wedstrijden Uitslag Statistieken Extra Taal Help

#### 📭 🗐 🝋 | D 🍇 🗙 🛤 | 🐴 🔁 | 🔐 🗙 🏗 🐚 🖉 💕 🚺 🕸 📖 | 🗉

| Alleen le         | eden van verenig | ging: Alle   | e verenigi   | ngen        |              |              |                   |                  |           |            |         |                   |          |        |         |         |            |    | •             | ][                             | Actualiseren 🗙   |         |                     |                          | <u>G</u> esorteerd | op:        | ×      |
|-------------------|------------------|--------------|--------------|-------------|--------------|--------------|-------------------|------------------|-----------|------------|---------|-------------------|----------|--------|---------|---------|------------|----|---------------|--------------------------------|------------------|---------|---------------------|--------------------------|--------------------|------------|--------|
| <u>A</u> lleen le | eden van groep:  | CZ2          | 2, CZ1       |             |              |              |                   |                  |           |            |         |                   |          |        |         |         |            |    | •             | Alle leden                     | ~                |         |                     |                          | Datum              |            | ~      |
| Allee             | en personen van  | de huidige v | wedstrijd (a | zwemmers, o | officials,)  |              |                   |                  |           |            |         |                   |          |        |         |         |            |    |               | Heren en dames                 | ~                |         |                     |                          | Alle banen         |            | $\sim$ |
| Α                 | В                | С            | D            | E           | F            | G            | Н 1               | [ ]              | к         | L          | м       | N                 | 0 Р      | Q      | R       | 5       | т          | U  | v w           | X Y                            | z                |         |                     |                          |                    |            |        |
| Nr.               | Naam             |              |              |             |              |              |                   |                  |           |            |         |                   |          |        |         |         | Plaats     |    | Geb. datum Af | k./dep Startnr.                | Niveau \land     | Nr.     | Datum               | Plaats                   |                    | Baan       | ^      |
| 132               | BAECKELAND       | T Lukas      |              |             |              |              |                   |                  |           |            |         |                   |          |        |         |         | Diksmuide  |    | 20/10/04      | ZB ZB/11031/0                  | )4               | 809     | 14/1/18             | R Tielt                  | BEL                | 25m        |        |
| 369               | BAILLEUL Pau     | lien         |              |             |              |              |                   |                  |           |            |         |                   |          |        |         |         | Diksmuide  |    | 14/3/00       | ZB ZB/21019/0                  | 00               | 797     | 30/12/17            | R Diksmuide              | BEL                | 25m        |        |
| 145               | BEUSELINCK I     | Marit        |              |             |              |              |                   |                  |           |            |         |                   |          |        |         |         | Voumen     |    | 10/8/05       | ZB ZB/21029/0                  | 15               | 806     | 28/12/17            | R Tornout                | BEL                | 25m        |        |
| 367               | BOUSSEMAER       | E Sien       |              |             |              |              | Presentie         | elijst afdrukken |           |            |         |                   |          |        |         |         | Lo-Reninge | •  | 4/6/04        | ZB ZB/20130/0                  | )4               | 776     | 26/11/17            |                          | BEL                | 25m        |        |
| 156               | BRUNEEL Pau      | lien         |              |             |              |              | Deinhaus          |                  | Deathar   |            | Laurian |                   |          |        |         |         | Diksmuide  | -  | 4/10/05       | ZB ZB/21039/0                  | )5               | 794     | 18//19/11/17        |                          | BEL                | 25m        |        |
| 162               | CASIER Charl     | otte         |              |             |              |              | Punter:           |                  | brouler   | HE-3430DIN | series  |                   | <u> </u> |        |         |         | Houthulst  |    | 15/3/07       | ZB ZB/21030/0                  | )7               | 792     | 11//12/11/17        | R GENT                   | BEL                | 25m        |        |
| 118               | COBBAERT Fe      | elix         |              |             |              |              | Aantal e          | exemplaren:      | 1         | Eigenso    | chappen | Opties            |          |        |         |         | Lo-Reninge | e  | 1/7/01        | ZB ZB/10172/0                  | )1               | 779     | 29/10/17            | R Kortrijk               | BEL                | 25m        |        |
| 95                | COBBAERT Ju      | istine       |              |             |              |              |                   | •                |           |            |         |                   | _        |        |         |         | Lo-Reninge | e  | 21/2/00       | ZB ZB/20139/0                  | 00               | 791     | 21//22/10/17        | R Brugge                 | BEL                | 50m        |        |
| 170               | COMMEENE J       | asper        |              |             |              |              | leden             | kiezen           |           |            |         |                   |          |        |         |         | Beerst     |    | 17/4/07       | ZB ZB/11038/0                  | )7               | 803     | 20/-22/10/17        | R Amsterdam              | NED                | 25m        |        |
| 600               | DEFEVER TINE     | :<br>ref     |              |             |              |              | Varian            | +                |           |            | A5 歳    | Wiizigen          |          |        |         |         | Dikomuide  |    | 2/12/97       | ZB ZB/201/5/0                  | 7                | 7/8     | 15/10/17<br>8/10/17 | R Helt<br>P Dikemuide    | BEL                | 25m<br>25m |        |
| 592               | DEMEYER Am       | andine       |              |             |              |              | Variai            | IC All           |           |            | Ģz ⊑    | wijzigen          |          |        | _       |         | Heule      |    | 28/3/03       | ZB ZB/11032/0                  | 3                | 774     | 24/9/17             | R Teper                  | BEL                | 25m        |        |
| 613               | DESCHOEMAE       | KER Zara     |              |             |              |              |                   |                  |           |            |         |                   |          |        |         |         | Diksmuide  |    | 11/7/07       | ZB ZB/21040/0                  | )7               | 769     | 28/-30/7/17         | R Antwerpen              | BEL                | 50m        |        |
| 96                | D'HONDT Isch     | ara          |              |             |              |              | <u>L</u> ege lijs | t voor (maand):  | januari   |            | $\sim$  | <u>J</u> aar 2018 |          |        |         |         | Kortemark  |    | 27/3/98       | ZB ZB/20165/9                  | 8                | 767     | 21/-24/7/17         | R GENK                   | BEL                | 50m        |        |
| 222               | DUPLACIE La      | urien        |              |             |              |              | Eutro M           | -                |           | ATNINC     |         |                   |          |        |         |         | Klerken    |    | 16/5/04       | ZB ZB/21018/0                  | )4               | 771     | 14/-16/7/17         | R ANTWERPEN              | BEL                | 50m        |        |
| 691               | GEERAERTS C      | Corneel      |              |             |              |              | E <u>x</u> ua ut  | er:              | AVOIND IN | AINING     |         |                   |          |        |         |         | Beerst     |    | 11/5/06       | ZB ZB/11035/0                  | )6               | 781     | 14/-16/7/17         | R Antwerpen              | BEL                | 50m        |        |
| 117               | GEERAERTS P      | Pieter-Jan   |              |             |              |              |                   |                  |           |            |         |                   | _        |        |         |         | Beerst     |    | 13/6/02       | ZB ZB/10173/0                  | 02               | 765     | 25/6/17             | R Menen                  | BEL                | 25m        |        |
| 122               | ISKANDAROV       | AKDar        |              |             |              |              | Afdru             | kken Proefop     | omaak     | PDF        | HTML    | Annulerer         | n        |        |         |         | Diksmuide  |    | 24/3/06       | ZB ZB/11022/0                  | 10               | 766     | 28/5/1/             | E Diksmuide              | BEL                | 25m        |        |
| 258               | MAECKEI BERI     | GH Arno      |              |             |              |              |                   |                  |           |            |         |                   |          |        |         |         | Vladslo    |    | 15/6/02       | ZB ZB/101/1/0<br>ZB ZB/11034/0 | 12               | 761     | 12/-14/5/17         | R Antwernen              | BEL                | 20m        |        |
| 257               | MAECKELBER       | GH Flore     |              |             |              |              |                   |                  |           |            |         |                   |          |        |         |         | Vladslo    |    | 10/6/08       | ZB ZB/21037/0                  | 8                | 749     | 6//7/5/17           | R Sint Amandsberg        | BEL                | 50m        |        |
| 104               | PELS Robijn      |              |              |             |              |              |                   |                  |           |            |         |                   |          |        |         |         | Keiem      |    | 11/7/99       | ZB                             |                  | 751     | 7/5/17              | R Brugge                 | BEL                | 25m        |        |
| 277               | ROBBE Warre      |              |              |             |              |              |                   |                  |           |            |         |                   |          |        |         |         | Lo-Reninge | e  | 23/3/04       | ZB ZB/11008/0                  | )4               | 748     | 23/4/17             | R Veurne                 | BEL                | 25m        |        |
| 284               | SALOMEZ Haa      | akon         |              |             |              |              |                   |                  |           |            |         |                   |          |        |         |         | Keiem      |    | 14/5/06       | ZB ZB/11033/0                  | 06               | 754     | 22//23/4/17         | R Diekirch               | LUX                | 25m        |        |
| 300               | THYVELEN Wo      | out          |              |             |              |              |                   |                  |           |            |         |                   |          |        |         |         | Beerst     |    | 16/7/06       | ZB ZB/11025/0                  | 06               | 750     | 1//2/4/17           | R Gent                   | BEL                | 50m        |        |
| 303               | VAN ACKER S      | eppe         |              |             |              |              |                   |                  |           |            |         |                   |          |        |         |         | Diksmuide  |    | 27/12/03      | ZB ZB/11016/0                  | )3               | 782     | 1//2/4/17           | R Gent                   | BEL                | 50m        |        |
| 48/               |                  | TEL Kasper   |              |             |              |              |                   |                  |           |            |         |                   |          |        |         |         | Klerken    |    | 28/6/08       | ZB ZB/21036/0<br>ZB ZB/11014/0 | 15               | 753     | 1/4/1/              |                          | BEL                | 50m<br>25m |        |
| 319               | VANDEN BERG      | GHE Auke     |              |             |              |              |                   |                  |           |            |         |                   |          |        |         |         | Woumen     |    | 4/1/05        | ZB ZB/21007/0                  | )5               | 743     | 11/3/17             | R Brugge                 | BEL                | 50m        |        |
| 120               | VANDEN BERG      | GHE Fleur    |              |             |              |              |                   |                  |           |            |         |                   |          |        |         |         | Woumen     |    | 4/11/02       | ZB ZB/20176/0                  | )2               | 783     | 11/3/17             | R Brugge                 | BEL                | 50m        |        |
| 332               | VANDORPE D       | elphine      |              |             |              |              |                   |                  |           |            |         |                   |          |        |         |         | Woumen     |    | 30/4/05       | ZB ZB/21009/0                  | )5               | 741     | 24/-26/2/17         | R ANTWERPEN              | BEL                | 50m        |        |
| 538               | VANPOUCKE I      | Hanne        |              |             |              |              |                   |                  |           |            |         |                   |          |        |         |         | Zarren     |    | 31/12/06      | ZB ZB/21042/0                  | 06               | 737     | 18//19/2/17         | R Charleroi              | BEL                | 50m        |        |
| 347               | VERDONCK Lo      | ola          |              |             |              |              |                   |                  |           |            |         |                   |          |        |         |         | Diksmuide  |    | 9/8/07        | ZB ZB/21041/0                  | )7               | 739     | 19/2/17             | R Zwevegem               | BEL                | 25m        |        |
| 124               | VERMANDER        | Jibbe        |              |             |              |              |                   |                  |           |            |         |                   |          |        |         |         | Diksmuide  |    | 15/11/01      | ZB ZB/10178/0                  | )1               | 784     | 19/2/17             | R Zwevegem               | BEL                | 25m        |        |
| 354<br>54         | VERMET MEIS      | Jaron        |              |             |              |              |                   |                  |           |            |         |                   |          |        |         |         | Zarren     |    | 3/1/02        | ZB ZB/21028/0<br>7B 7B/10154/0 | 12               | 740     | 10/-12/2/1/         | R ANTWERPEN              | BEL                | 50m<br>25m |        |
| 34                | VERSINALIE       | Jaron        |              |             |              |              |                   |                  |           |            |         |                   |          |        |         |         | Zarren     |    | 11//01        | 20 20/10134/0                  | /1               | 785     | 5/2/17              | R Veurne                 | BEL                | 25m        |        |
|                   |                  |              |              |             |              |              |                   |                  |           |            |         |                   |          |        |         |         |            |    |               |                                |                  | 734     | 21//22/1/17         | R ANTWERPEN              | BEL                | 50m        |        |
|                   |                  |              |              |             |              |              |                   |                  |           |            |         |                   |          |        |         |         |            |    |               |                                |                  | 727     | 15/1/17             | R Tielt                  | BEL                | 25m        |        |
|                   |                  |              |              |             |              |              |                   |                  |           |            |         |                   |          |        |         |         |            |    |               |                                |                  | 723     | 8/1/17              | R Antwerpen              | BEL                | 50m        |        |
|                   |                  |              |              |             |              |              |                   |                  |           |            |         |                   |          |        |         |         |            |    |               |                                |                  | 726     | 28/12/16            | R DIKSMUIDE              | BEL                | 25m        |        |
|                   |                  |              |              |             |              |              |                   |                  |           |            |         |                   |          |        |         |         |            |    |               |                                |                  | 786     | 28/12/16            | R De Kupe                | BEL                | 25m        |        |
|                   |                  |              |              |             |              |              |                   |                  |           |            |         |                   |          |        |         |         |            |    |               |                                |                  | 725     | 26/12/16            | R Kortrijk<br>R Kortrijk | BEL                | 25m<br>25m |        |
|                   |                  |              |              |             |              |              |                   |                  |           |            |         |                   |          |        |         |         |            |    |               |                                |                  | 731     | 16/-18/12/16        | R Amsterdam              | NED                | 20m        |        |
|                   |                  |              |              |             |              |              |                   |                  |           |            |         |                   |          |        |         |         |            |    |               |                                |                  | 718     | 27/11/16            | R Torhout                | BEL                | 25m        |        |
|                   |                  |              |              |             |              |              |                   |                  |           |            |         |                   |          |        |         |         |            |    |               |                                |                  | 788     | 27/11/16            | R Torhout                | BEL                | 25m        |        |
|                   |                  |              |              |             |              |              |                   |                  |           |            |         |                   |          |        |         |         |            |    |               |                                | ~                | 720     | 19//20/11/16        | R Nijlen                 | BEL                | 25m        | ~      |
| Straat:           | Hoogwe           | ide 1D       |              |             |              |              |                   |                  |           |            |         |                   |          |        |         |         |            |    |               |                                | 37 leden gekozen | Naam:   | 1e Dag Provincia    | al Criterium "He         | nri Lecluv         | se" 2018   | _      |
| Telnr. p          | rive:            |              | Email:       | kurtde      | croix@gmail. | com          |                   |                  |           |            |         |                   |          |        |         |         |            |    |               |                                | genozen          | Bad:    | Stedelijk zwemb     | ad                       | Inschri            | ijfdatum:  |        |
| Telnr. b          | edrijf:          |              | Mobiel:      | 0477/6      | 8 51 00      | Fax:         |                   |                  |           |            |         |                   |          |        |         |         |            |    |               |                                |                  | Plaats: | Tielt               |                          | 7/1/1              | 18         |        |
|                   |                  | 03/          | /02/2        | 018         |              |              |                   |                  |           |            | Opleic  | ding Tea          | amManag  | er VZF | Prov. W | /est-Vl | aandere    | en |               |                                |                  |         |                     | 61                       |                    |            |        |
|                   | )) کر            | נ 🔁          | )            |             | ) 🥫          | o <u>×</u> 0 | P                 | team             |           |            |         |                   |          |        |         |         |            |    |               |                                |                  |         | ጽ ^ 🛋 🛉             | ∎ 🦟 ጚ× NLD               | 10:30<br>28/01/20  | 18 3       |        |

Bestand Vereniging Leden Wedstrijden Uitslag Statistieken Extra Taal Help

#### 📭 | 😂 🍋 | D 🎉 🗙 🛤 | 🐴 🛅 | 🔐 🗙 🏗 🐚 🖉 🖬 👹 | 🕸 🏢 | 🖷

| Alleen leden van vereniging: Alle verenigingen               |                                                                       | Hier ook duideliik een keuze maken    |               |                                           | Gesorteerd op:   | X      |
|--------------------------------------------------------------|-----------------------------------------------------------------------|---------------------------------------|---------------|-------------------------------------------|------------------|--------|
| Alleen leden van groep: CZ2, CZ1                             | Filter bewerken                                                       | The box addengt cen teaze matter.     |               |                                           | Datum            | ~      |
| Alleen personen van de nuldige wedstrijd (zwemmers, omdals,) | Selecteer variant Filter 1 Filter 2 Filter 3 Filter 4 Selecteer leden | Maak eventueel ook uw keuze als er vo | or            |                                           | Alle banen       | ~      |
|                                                              | Variant: All O P                                                      |                                       | •             | Datum Plaats                              | Paa              |        |
| 132 BAECKELANDT Lukas                                        | alle leden 🗸                                                          | iedere groep een nieuwe pagina moet   |               | 14/1/18 R Tielt                           | BEL 25n          |        |
| 369 BAILLEUL Paulien                                         | Coelachti                                                             |                                       |               | )/12/17 <b>R</b> Diksmuide                | BEL 25m          | a 🗌    |
| 145 BEUSELINCK Marit                                         |                                                                       | aangemaakt worden.                    |               | 8/12/17 R Torhout                         | BEL 25m          | 1      |
| 92 BOUDEN Camille<br>367 BOUSSEMAERE Sien                    |                                                                       |                                       |               | V12/17 R Kortrijk                         | BEL 25m          | 1      |
| 156 BRUNEEL Paulien                                          |                                                                       | Diksmuide 4/10/05 ZB ZB/21039/05      | 794 18//1     | 9/11/17 R NIJLEN                          | BEL 25m          | 'n     |
| 162 CASIER Charlotte                                         |                                                                       | Houthulst 15/3/07 ZB ZB/21030/07      | 792 11//1     | .2/11/17 R GENT                           | BEL 25m          | a .    |
| 118 COBBAERT Felix                                           | Lijsten: nieuwe pagina voor iedere groep / een HIML-bestand per groep | Lo-Reninge 1/7/01 ZB ZB/10172/01      | 779 2         | 9/10/17 R Kortrijk                        | BEL 25m          | 1      |
| 95 COBBAERT Justine                                          | HTML export: Boven in het document links voor groepen toevoegen       | Lo-Reninge 21/2/00 ZB ZB/20139/00     | 791 21//2     | 2/10/17 R Brugge                          | BEL 50m          | 1      |
| 119 DEFEVER Tine                                             | Alleen groepen afdrukken: CZ1, CZ2                                    | Woumen 16/10/02 7B 7B/20175/02        | 778 1         | 5/10/17 R Tielt                           | BEI 25m          | 0      |
| 690 DEFRUYT Ward                                             | Bedrag lidmaatschap:                                                  | Diksmuide 3/12/87 ZB ZB/11032/87      | 773           | 8/10/17 R Diksmuide                       | BEL 25m          | a .    |
| 592 DEMEYER Amandine                                         |                                                                       | Heule 28/3/03 ZB ZB/21026/03          | 774           | 24/9/17 R Ieper                           | BEL 25m          | a i    |
| 613 DESCHOEMAEKER Zara                                       |                                                                       | Diksmuide 11/7/07 ZB ZB/21040/07      | 769 28/-      | 30/7/17 R Antwerpen                       | BEL 50m          | 1      |
| 96 D'HONDT Ischara                                           | gesorteerd op naam V OK Annuleren                                     | Kortemark 27/3/98 ZB ZB/20165/98      | 767 21/-      | 24/7/17 R GENK                            | BEL 50m          | 1      |
| 691 GEERAERTS Corneel                                        | Extra titel: AVONDTRAINING                                            | Beerst 11/5/06 ZB ZB/11035/06         | 781 14/-      | 16/7/17 R Antwerpen                       | BEL 50m          | n      |
| 117 GEERAERTS Pieter-Jan                                     |                                                                       | Beerst 13/6/02 ZB ZB/10173/02         | 765           | 25/6/17 R Menen                           | BEL 25m          | a      |
| 240 ISKANDAROV Akbar                                         | Afdrukken Proefopmaak PDF HTML Annuleren                              | Diksmuide 24/3/06 ZB ZB/11022/06      | 766           | 28/5/17 E Diksmuide                       | BEL 25m          | a i    |
| 123 LARIDON Rune                                             |                                                                       | Diksmuide 15/6/02 ZB ZB/10171/02      | 763 20//      | 21/5/17 R Tielt                           | BEL 25m          | 1      |
| 258 MAECKELBERGH Arno<br>257 MAECKELBERGH Flore              |                                                                       | Viadsio 16/1/06 28 28/11034/06        | 749 6         | 14/5/1/ R Antwerpen                       | BEL 50m          | 1      |
| 104 PELS Robiin                                              |                                                                       | Keiem 11/7/99 ZB                      | 751           | 7/5/17 R Brugge                           | BEL 25m          | ,<br>n |
| 277 ROBBE Warre                                              |                                                                       | Lo-Reninge 23/3/04 ZB ZB/11008/04     | 748           | 23/4/17 R Veurne                          | BEL 25m          | a      |
| 284 SALOMEZ Haakon                                           |                                                                       | Keiem 14/5/06 ZB ZB/11033/06          | 754 22//      | 23/4/17 R Diekirch                        | LUX 25m          | 1      |
| 300 THYVELEN Wout                                            |                                                                       | Beerst 16/7/06 ZB ZB/11025/06         | 750 1         | //2/4/17 R Gent                           | BEL 50m          | 1      |
| 303 VAN ACKER Seppe                                          |                                                                       | Diksmuide 2//12/03 2B 2B/11016/03     | /82 1,        | /2/4/1/ R Gent                            | BEL 50m          | 1      |
| 317 VANDE MOORTEL Kasper                                     |                                                                       | Klerken 17/1/05 ZB ZB/11014/05        | 745           | 19/3/17 R Zwevegem                        | BEL 25m          |        |
| 319 VANDEN BERGHE Auke                                       |                                                                       | Woumen 4/1/05 ZB ZB/21007/05          | 743           | 11/3/17 R Brugge                          | BEL 50m          | a      |
| 120 VANDEN BERGHE Fleur                                      |                                                                       | Woumen 4/11/02 ZB ZB/20176/02         | 783           | 11/3/17 R Brugge                          | BEL 50m          | 1      |
| 332 VANDORPE Delphine                                        |                                                                       | Woumen 30/4/05 ZB ZB/21009/05         | 741 24/-      | 26/2/17 R ANTWERPEN                       | BEL 50m          | 1      |
| 538 VANPOUCKE Hanne                                          |                                                                       | Zarren 31/12/06 ZB ZB/21042/06        | 73/ 18//      | 19/2/17 R Charleroi                       | BEL 50m          | 1      |
| 124 VERMANDER Jibbe                                          |                                                                       | Diksmuide 5/3/3/7 26 26/2131/3/7      | 784           | 19/2/17 R Zwevegem                        | BEL 25m          | ,<br>n |
| 354 VERMET Melissa                                           |                                                                       | Woumen 3/1/02 ZB ZB/21028/02          | 740 10/-      | 12/2/17 R ANTWERPEN                       | BEL 50m          | a      |
| 54 VERSTRAETE Jaron                                          |                                                                       | Zarren 11/7/01 ZB ZB/10154/01         | 729           | 5/2/17 R Veurne                           | BEL 25m          | 1      |
|                                                              |                                                                       |                                       | 785           | 5/2/17 R Veurne                           | BEL 25m          | ۱      |
|                                                              |                                                                       |                                       | 734 21//      | 22/1/1/ R ANTWERPEN                       | BEL 50m          | 1      |
|                                                              |                                                                       |                                       | 723           | 8/1/17 R Antwerpen                        | BEL 50m          | ,<br>n |
|                                                              |                                                                       |                                       | 726 2         | 8/12/16 R DIKSMUIDE                       | BEL 25m          | a      |
|                                                              |                                                                       |                                       | 786 2         | 8/12/16 R De Kupe                         | BEL 25m          | 1      |
|                                                              |                                                                       |                                       | 725 2         | 6/12/16 R Kortrijk                        | BEL 25m          | ¥      |
|                                                              |                                                                       |                                       | 731 16/-1     | 8/12/16 R Kortrijk<br>8/12/16 R Amsterdam | NED 50m          | 1      |
|                                                              |                                                                       |                                       | 718 2         | 7/11/16 R Torhout                         | BEL 25m          | 'n     |
|                                                              |                                                                       |                                       | 788 2         | 7/11/16 R Torhout                         | BEL 25m          | a      |
|                                                              |                                                                       | v                                     | 720 19//2     | .0/11/16 <b>R</b> Nijlen                  | BEL 25m          | i y    |
| Straat: Hoogweide 1D                                         |                                                                       | 37 leden gekozen                      | Naam: 1e Dag  | Provinciaal Criterium "He                 | anri Lecluyse" 2 | 018    |
| Telor, prive: Email: kurtdecroix@gmail.com                   |                                                                       |                                       | Bad: Stedeli  | k zwembad                                 | Inschrijfdatu    | .m:    |
| Tenr. Dedrijt: Mobiel: 0477/68 51 00 Fax:                    | Oploiding Toom Manager                                                | V/7E-Prov West-Vlaanderen             | Plaats: Tielt | 62                                        | //1/18           |        |
| 05/02/2010                                                   | Opieiung reanivianager                                                |                                       |               | 02                                        | 10:30            |        |
| 🖶 🔎 🗇 🔁 🖽 🖓 💭                                                |                                                                       |                                       | Ŕ ,           | ∿ 🕋 🖮 🌈 ជ× NLD                            | 28/01/2018       | 3      |

Bestand Vereniging Leden Wedstrijden Uitslag Statistieken Extra Taal Help

#### 📭 | 😂 🍋 | D 🎉 🗙 🛤 | 🐴 🛅 | 🔐 🗙 🏗 🐚 🖉 🖬 👹 | 🕸 🏢 | 🖷

| lleen le           | eden van vereniging | : Alle veren                                                                                                    | igingen        |             |      |            |      |   |   |   |        |         |          |                      |          |        |        |                         |           | ♠            |                | Actu      | aliseren 🗙   |                   |                                     |                           | Gesorteerd | op:        | ×      |
|--------------------|---------------------|----------------------------------------------------------------------------------------------------|----------------|-------------|------|------------|------|---|---|---|--------|---------|----------|----------------------|----------|--------|--------|-------------------------|-----------|--------------|----------------|-----------|--------------|-------------------|-------------------------------------|---------------------------|------------|------------|--------|
| lleen le           | eden van groep:     | CZ2, CZ1                                                                                                    |                |             |      |            |      |   |   |   |        |         |          |                      |          |        |        |                         |           | ♠            | Alle led       | en        | ~            |                   |                                     |                           | Datum      |            | $\sim$ |
| Allee              | en personen van de  | huidige wedstrij                                                                                                    | d (zwemmers, d | officials,) |      |            |      |   |   |   |        |         |          |                      |          |        |        |                         |           |              | Heren e        | en dames  | ~            |                   |                                     |                           | Alle banen |            | ~      |
| Α                  | В                   | C D                                                                                                    | F              | F           | G    | н          | I    | 1 | к | L | м      | N       | 0        | Р                    | 0        | R      | 5      | ти                      | J V       | w            | x              | Y         | 7            |                   |                                     |                           |            |            |        |
| Nr.                | Naam                |                                                                                                    |                |             |      |            |      |   |   |   |        |         |          |                      | •        |        | -      | Plaats                  | Geb. da   | tum Afk      | c./dep.St      | artnr.    | Niveau \land | Nr.               | Datum                               | Plaats                    |            | Baan       | ^      |
| 132                | BAECKELANDT L       | ukas                                                                                                    |                |             |      |            |      |   |   |   |        |         |          |                      |          |        |        | Diksmuide               | 20/1      | 0/04         | ZB ZB          | /11031/04 |              | 809               | 14/1/18                             | L Tielt                   | BEL        | 25m        |        |
| 369                | BAILLEUL Paulier    | 1                                                                                                    |                |             |      |            |      |   |   |   |        |         |          |                      |          |        |        | Diksmuide               | 14/       | 3/00         | ZB ZB          | /21019/00 |              | 797               | 30/12/17                            | Ciksmuide                 | BEL        | 25m        |        |
| 145                | BEUSELINCK Mar      | it                                                                                                    |                |             |      |            |      |   |   |   |        |         |          |                      |          |        |        | Woumen                  | 10/       | 8/05         | ZB ZB          | /21029/05 |              | 806               | 28/12/17                            | Torhout                   | BEL        | 25m        |        |
| 92                 | BOUDEN Camille      |                                                                                                    |                |             |      |            |      |   |   |   |        |         |          |                      |          |        |        | Vladslo                 | 7,        | 7/01         | ZB ZB          | /20150/01 |              | 807               | 26/12/17                            | Kortrijk                  | BEL        | 25m        |        |
| 367                | BOUSSEMAERE S       | lien                                                                                                    |                |             |      |            |      |   |   |   |        |         |          |                      |          |        |        | Lo-Reninge<br>Dikomuide | 4)<br>4/1 | 6/04<br>0/05 | ZB ZB          | /2101//04 |              | 7/6               | 26/11/1/                            |                           | BEL        | 25m        |        |
| 162                | CASIER Charlott     | -                                                                                                    |                |             |      |            |      |   |   |   |        |         |          |                      |          |        |        | Houtbulst               | 15/       | 3/07         | ZD ZD<br>7B 7B | /21039/03 |              | 792               | 11//12/11/17                        | GENT                      | BEL        | 25m        |        |
| 118                | COBBAERT Felix      | -                                                                                                    |                |             |      |            |      |   |   |   |        |         |          |                      |          |        |        | Lo-Reninge              | 1         | 7/01         | ZB ZB          | /10172/01 |              | 779               | 29/10/17                            | Kortriik                  | BEL        | 25m        |        |
| 95                 | COBBAERT Justi      | ne                                                                                                    |                |             |      |            |      |   |   |   |        |         |          |                      |          |        |        | Lo-Reninge              | 21        | 2/00         | ZB ZB          | /20139/00 |              | 791               | 21//22/10/17                        | Rrugge                    | BEL        | 50m        |        |
| 170                | COMMEENE Jasp       | er                                                                                                    |                |             |      |            |      |   |   |   |        |         |          |                      |          |        |        | Beerst                  | 17/       | 4/07         | ZB ZB          | /11038/07 |              | 803               | 20/-22/10/17                        | Amsterdam                 | NED        | 25m        |        |
| 119                | DEFEVER Tine        |                                                                                                    |                |             |      |            |      |   |   |   |        |         |          |                      |          |        |        | Woumen                  | 16/1      | 0/02         | ZB ZB          | /20175/02 |              | 778               | 15/10/17                            | R Tielt                   | BEL        | 25m        |        |
| 690                | DEFRUYT Ward        |                                                                                                    | _              | _           | _    | _          | _    | _ | _ | _ | _      | _       | _        | _                    | _        | _      | _      | Diksmuide               | 3/1       | 2/87         | ZB ZB          | /11032/87 | _            | 773               | 8/10/17                             | R Diksmuide               | BEL        | 25m        |        |
| 592                | DEMEYER Amano       | line<br>D. Zara                                                                                                    |                |             |      |            |      |   |   |   |        |         | _        |                      |          |        |        | Heule                   | 28/       | 3/03         | ZB ZB          | /21026/03 | _            | 774               | 24/9/17                             | leper                     | BEL        | 25m        |        |
| 96                 | D'HONDT Ischarz     | R 2010                                                                                                    |                |             |      |            |      |   |   |   |        |         |          |                      |          |        |        | Kortemark               | 27        | 3/98         | ZD ZD<br>7B 7B | /20165/98 |              | 767               | 20/-30/7/17                         | GENK                      | BEL        | 50m        |        |
| 222                | DUPLACIE Laurie     | 'n                                                                                                    |                |             |      |            |      |   |   |   |        |         |          |                      |          |        |        | Klerken                 | 16/       | 5/04         | ZB ZB          | /21018/04 |              | 771               | 14/-16/7/17                         | ANTWERPEN                 | BEL        | 50m        |        |
| 691                | GEERAERTS Con       | neel                                                                                                    |                |             |      |            |      |   |   |   |        | _       |          |                      |          |        | _      | Beerst                  | 11        | 5/06         | ZB ZB          | /11035/06 |              | 781               | 14/-16/7/17                         | Antwerpen                 | BEL        | 50m        |        |
| 117                | GEERAERTS Piet      | er-Jan                                                                                                    |                |             |      |            |      |   |   |   |        |         | Feam Man | ager                 |          |        |        | Beerst                  | 13/       | 6/02         | ZB ZB          | /10173/02 |              | 765               | 25/6/17                             | Menen                     | BEL        | 25m        |        |
| 240                | ISKANDAROV Ak       | bar                                                                                                    |                |             |      |            |      |   |   |   |        |         |          | Team Ma              | nager    | ×      |        | Diksmuide               | 24/       | 3/06         | ZB ZB          | /11022/06 |              | 766               | 28/5/17                             | E Diksmuide               | BEL        | 25m        |        |
| 123                | LARIDON Rune        |                                                                                                    |                |             |      |            |      |   |   |   |        |         |          | - Contraction        | nuger .  |        |        | Diksmuide               | 15/       | 6/02         | ZB ZB          | /10171/02 |              | 763               | 20//21/5/17                         | R Tielt                   | BEL        | 25m        |        |
| 258                | MAECKELBERGH        | Arno                                                                                                    |                |             |      |            |      |   |   |   |        |         |          | 27.1.4.              |          |        |        | Vladslo                 | 16/       | 1/06         | ZB ZB          | /11034/06 |              | 761               | 12/-14/5/17                         | Antwerpen                 | BEL        | 50m        |        |
| 104                | PELS Pobiin         | Flore                                                                                                    |                |             |      |            |      |   |   |   |        |         |          | 37 leder<br>CZ2 (15) | CZ1 (22) |        |        | Viadsio                 | 10/       | 0/08<br>7/00 | 26 26<br>78    | /2103//08 |              | 749               | 7/5/17                              | Brugge                    | BEL        | 50m<br>25m |        |
| 277                | ROBBE Warre         |                                                                                                    |                |             |      |            |      |   |   |   |        |         |          | (,                   | ,,       |        |        | Lo-Reninge              | 23        | 3/04         | ZB ZB          | /11008/04 |              | 748               | 23/4/17                             | Veurne                    | BEL        | 25m        |        |
| 284                | SALOMEZ Haako       | n                                                                                                    |                |             |      |            |      |   |   |   |        |         |          |                      |          |        |        | Keiem                   | 14/       | 5/06         | ZB ZB          | /11033/06 |              | 754               | 22//23/4/17                         | Diekirch                  | LUX        | 25m        |        |
| 300                | THYVELEN Wout       |                                                                                                    |                |             |      |            |      |   |   |   |        | L       |          | - 1                  | OK       | _      | _      | Beerst                  | 16/       | 7/06         | ZB ZB          | /11025/06 |              | 750               | 1//2/4/17                           | Gent                      | BEL        | 50m        |        |
| 303                | VAN ACKER Sepp      | be in the second second s |                |             |      |            |      |   |   |   |        |         |          |                      |          |        |        | Diksmuide               | 27/1      | 2/03         | ZB ZB          | /11016/03 |              | 782               | 1//2/4/17                           | Cent Cent                 | BEL        | 50m        |        |
| 487                | VAN MULLEM Ebe      | el                                                                                                    |                |             |      |            |      |   |   |   |        |         |          |                      |          |        |        | Woumen                  | 28,       | 6/08         | ZB ZB          | /21036/08 |              | 753               | 1/4/17                              | Gent                      | BEL        | 50m        |        |
| 317                | VANDE MOORTE        | L Kasper                                                                                                    |                |             |      |            |      |   |   |   |        |         |          |                      |          |        |        | Klerken                 | 17/       | 1/05         | ZB ZB          | /11014/05 |              | 745               | 19/3/17                             | Zwevegem                  | BEL        | 25m        |        |
| 120                | VANDEN BERGHE       | Eleur                                                                                                    |                |             |      |            |      |   |   |   |        |         |          |                      |          |        |        | Woumen                  | 4/<br>4/1 | 1/05         | ZD ZD<br>78 78 | /2100//05 |              | 793               | 11/3/17                             | Brugge                    | BEL        | 50m        |        |
| 332                | VANDORPE Delp       | nine                                                                                                    |                |             |      |            |      |   |   |   |        |         |          |                      |          |        |        | Woumen                  | 30        | 4/05         | ZB ZB          | /21009/05 |              | 741               | 24/-26/2/17                         |                           | BEL        | 50m        |        |
| 538                | VANPOUCKE Har       | ine                                                                                                    |                |             |      |            |      |   |   |   |        |         |          |                      |          |        |        | Zarren                  | 31/1      | 2/06         | ZB ZB          | /21042/06 |              | 737               | 18//19/2/17                         | Charleroi                 | BEL        | 50m        |        |
| 347                | VERDONCK Lola       |                                                                                                    |                |             |      |            |      |   |   |   |        |         |          |                      |          |        |        | Diksmuide               | 9/        | 8/07         | ZB ZB          | /21041/07 |              | 739               | 19/2/17                             | Zwevegem                  | BEL        | 25m        |        |
| 124                | VERMANDER Jibb      | )e                                                                                                    |                |             |      |            |      |   |   |   |        |         |          |                      |          |        |        | Diksmuide               | 15/1      | 1/01         | ZB ZB          | /10178/01 |              | 784               | 19/2/17                             | Zwevegem                  | BEL        | 25m        |        |
| 354                | VERMET Melissa      |                                                                                                    |                |             |      |            |      |   |   |   |        |         |          |                      |          |        |        | Woumen                  | 3/        | 1/02         | ZB ZB          | /21028/02 |              | 740               | 10/-12/2/17                         | ANTWERPEN                 | BEL        | 50m        |        |
| 54                 | VERSTRAETE Jar      | on                                                                                                    |                |             |      |            |      |   |   |   |        |         |          |                      |          |        |        | Zarren                  | 11/       | 7/01         | ZB ZB          | /10154/01 |              | 729               | 5/2/17                              | Veurne                    | BEL        | 25m        |        |
|                    |                     |                                                                                                    |                |             |      |            |      |   |   |   |        |         |          |                      |          |        |        |                         |           |              |                |           |              | 785               | 5/2/1/                              |                           | BEL        | 25m        |        |
|                    |                     |                                                                                                    |                |             |      |            |      |   |   |   |        |         |          |                      |          |        |        |                         |           |              |                |           |              | 727               | 15/1/17                             | Tielt                     | BEL        | 25m        |        |
|                    |                     |                                                                                                    |                |             |      |            |      |   |   |   |        |         |          |                      |          |        |        |                         |           |              |                |           |              | 723               | 8/1/17                              | Antwerpen                 | BEL        | 50m        |        |
|                    |                     |                                                                                                    |                |             |      |            |      |   |   |   |        |         |          |                      |          |        |        |                         |           |              |                |           |              | 726               | 28/12/16                            |                           | BEL        | 25m        |        |
|                    |                     |                                                                                                    |                |             |      |            |      |   |   |   |        |         |          |                      |          |        |        |                         |           |              |                |           |              | 786               | 28/12/16                            | Ce Kupe                   | BEL        | 25m        |        |
|                    |                     |                                                                                                    |                |             |      |            |      |   |   |   |        |         |          |                      |          |        |        |                         |           |              |                |           |              | 725               | 26/12/16                            | Kortrijk                  | BEL        | 25m        |        |
|                    |                     |                                                                                                    |                |             |      |            |      |   |   |   |        |         |          |                      |          |        |        |                         |           |              |                |           |              | 787               | 26/12/16                            | R Kortrijk                | BEL        | 25m        |        |
|                    |                     |                                                                                                    |                |             |      |            |      |   |   |   |        |         |          |                      |          |        |        |                         |           |              |                |           |              | 731               | 16/-18/12/16                        | Amsterdam                 | NED        | 50m        |        |
|                    |                     |                                                                                                    |                |             |      |            |      |   |   |   |        |         |          |                      |          |        |        |                         |           |              |                |           |              | 710               | 27/11/16                            | Torhout                   | BEL        | 25m        |        |
|                    |                     |                                                                                                    |                |             |      |            |      |   |   |   |        |         |          |                      |          |        |        |                         |           |              |                |           |              | 720               | 19//20/11/16                        | Niilen                    | BEL        | 25m        |        |
|                    |                     | 15                                                                                                    |                |             |      |            |      |   |   | _ |        |         | _        |                      |          | _      | _      |                         |           | _            | _              |           | *            |                   |                                     |                           |            |            | *      |
| traat:<br>elor o   | Hoogweide           | E 1D                                                                                                    | - kurtda       | croix@amail | com  |            |      |   |   |   |        |         |          |                      |          |        |        |                         |           |              |                | 37 le     | aen gekozen  | Naam: 1<br>Bad: 4 | te Dag Provincia<br>Stedelijk zwemb | iai Criterium "Hei<br>ad  | In Lecluys | iifdatum   |        |
| enir. p<br>elnr. b | edrijf:             | Mobi                                                                                                    | el: 0477/6     | 68 51 00    | Fax: |            |      |   |   |   |        |         |          |                      |          |        |        |                         |           |              |                |           |              | Plaats: 1         | Tielt                               | au                        | 7/1/       | 18         |        |
|                    |                     | 03/02/                                                                                                    | 2018           |             |      |            |      |   |   | ( | Opleid | ling Te | amM      | anager               | VZF-Pr   | ov. We | st-Vla | anderen                 | 1         |              |                |           |              |                   |                                     | 63                        | .,.,.      |            |        |
|                    | <u> </u>            |                                                                                                    |                | _           |      |            |      |   |   |   |        |         |          | anager               |          |        |        |                         |           |              |                |           |              |                   | 0                                   |                           | 10:31      |            |        |
|                    |                     | e                                                                                                    |                | 5) 🗖        | 0    | <b>P</b> 2 | team |   |   |   |        |         |          |                      |          |        |        |                         |           |              |                |           |              | \$                | 8° ^ ⁄~ 🖉 🖻                         | רא אום <i>וו</i> ת ק× NLD | 28/01/20   | 18 3       |        |

m SPLASH Team Manager - Bruinvissen Diksmuide - C:\ProgramData\Team Manager\Team.mdb Bestand Vereniging Leden Wedstrijden Uitslag Statistieken Extra Taal Help

| 🏴 🖾 🍋   🗅 🏂 🗙 🐴                                    | 🗅 Nieuw                                 |                                                                                     |                                                            |                      |   |
|----------------------------------------------------|-----------------------------------------|-------------------------------------------------------------------------------------|------------------------------------------------------------|----------------------|---|
| Alleen leden van vereniging: Alle                  | Nieuw (vanuit Splash/Lenex bestand)     | Actualiseren X                                                                      |                                                            | Countraria           | × |
| Alleen leden van groep: CZ                         | Nieuw (vanuit Hy-Tek - bestand)         |                                                                                     |                                                            | Datum                | - |
| Alleen personen van de huidige                     | Nieuw (vanuit DSV bestand)              | Heren en dames                                                                      |                                                            | Alle banen           | - |
|                                                    | × Wedstrijd verwijderen                 |                                                                                     | -                                                          |                      |   |
| Nr. Naam                                           | Algemene wedstrijd informatie           | I J K L M N O F Q K J I O V W ∧ I Z<br>Plaats Geb. datum Afk./den Startnr. Niveau ∧ | Nr. Datum Plaats                                           | Baan                 | ^ |
| 132 BAECKELANDT Lukas                              | Wedstrijd samenvoegen                   | Diksmuide 20/10/04 ZB ZB/11031/04                                                   | 809 14/1/18 R Tielt                                        | BEL 25m              |   |
| 369 BAILLEUL Paulien                               | Programmastructuur                      | Diksmuide 14/3/00 ZB ZB/21019/00                                                    | 797 30/12/17 R Diksmuide                                   | BEL 25m              |   |
| 145 BEUSELINCK Marit                               | Print wedstrijd overzicht               | Woumen 10/8/05 ZB ZB/21029/05                                                       | 806 28/12/17 R Torhout<br>807 26/12/17 P Kortrijk          | BEL 25m<br>BEL 25m   |   |
| 367 BOUSSEMAERE Sien                               | Leeg inschrijvingsformulier afdrukken   | Vietasio 7/701 20 20/2010/01<br>Lo-Reninge 4/6/04 ZB ZB/21017/04                    | 776 26/11/17 R MEULEBEKE                                   | BEL 25m              |   |
| 156 BRUNEEL Paulien                                | Overzicht behaalde limieten             | Diksmuide 4/10/05 ZB ZB/21039/05                                                    | 794 18//19/11/17 R NIJLEN                                  | BEL 25m              |   |
| 162 CASIER Charlotte                               |                                         | Houthuist 15/3/07 ZB ZB/21030/07                                                    | 792 11//12/11/17 R GENT                                    | BEL 25m              |   |
| 95 COBBAERT Justine                                | Persoonlijke inschrijvingen bewerken F4 | Lo Reininge 1//01 ZB ZB/2019/00<br>Lo Reininge 21/2/00 ZB ZB/2019/00                | 791 21//22/10/17 R Brugge                                  | BEL 50m              |   |
| 170 COMMEENE Jasper                                | Inschijvingen per progr.nr. bewerken    | Beerst 17/4/07 ZB ZB/11038/07                                                       | 803 20/-22/10/17 R Amsterdam                               | NED 25m              |   |
| 119 DEFEVER Tine                                   | Estafette inschrijvingen bewerken F5    | Woumen 16/10/02 ZB ZB/20175/02                                                      | 778 15/10/17 R Tielt                                       | BEL 25m              |   |
| 590 DEPROTI Ward                                   | Lijsten afdrukken                       | Diksmuloe 3/12/67 25 25/1052/67<br>Heule 28/3/03 28 28/21025/03                     | 773 8/10/17 R Dissmulde<br>774 24/9/17 R Jeper             | BEL 25m<br>BEL 25m   |   |
| 613 DESCHOEMAEKER Zara                             | 2 Uitnodiging opstellen                 | Diksmuide 11/7/07 ZB ZB/21040/07                                                    | 769 28/-30/7/17 R Antwerpen                                | BEL 50m              |   |
| 96 D'HONDT Ischara                                 | landa il inconstante                    | Kortemark 27/3/98 ZB ZB/20165/98                                                    | 767 21/-24/7/17 R GENK                                     | BEL 50m              |   |
| 691 GEERAERTS Corneel                              | Inschijvingen exporteren                | Netkeri 10/3/04 20 20/21013/04<br>Beerst 11/5/06 28 28/10135/06                     | 771 14/-16/7/17 R ANTWERPEN<br>781 14/-16/7/17 R Antwerpen | BEL 50m              |   |
| 117 GEERAERTS Pieter-Jan                           | Import Entries                          | Beerst 13/6/02 ZB ZB/10173/02                                                       | 765 25/6/17 R Menen                                        | BEL 25m              |   |
| 240 ISKANDAROV Akbar                               |                                         | Diksmuide 24/3/06 ZB ZB/11022/06                                                    | 766 28/5/17 E Diksmuide                                    | BEL 25m              |   |
| 258 MAECKELBERGH Arno                              |                                         | Ukismuloe 15/6/02 25 26/1017/102<br>Vladslo 16/1/05 28 278/1034/06                  | 763 20//21/5/17 R Itelt<br>761 12/-14/5/17 R Antwerpen     | BEL 25m<br>BEL 50m   |   |
| 257 MAECKELBERGH Flore                             |                                         | Vladslo 10/6/08 ZB ZB/21037/08                                                      | 749 6//7/5/17 R Sint Amandsber                             | rg BEL 50m           |   |
| 104 PELS Robijn                                    |                                         | Keiem 11/7/99 ZB                                                                    | 751 7/5/17 R Brugge                                        | BEL 25m              |   |
| 277 ROBBE Warre<br>284 SALOMEZ Haakon              |                                         | Lo-Reninge 23/3/04 ZB ZB/11008/04<br>Keiem 14/5/06 ZB ZB/11033/06                   | 748 23/4/17 R Veurne<br>754 22//23/4/17 R Diekirch         | BEL 25m              |   |
| 300 THYVELEN Wout                                  |                                         | Beerst 16/7/06 ZB ZB/1025/06                                                        | 750 1//2/4/17 <b>R</b> Gent                                | BEL 50m              |   |
| 303 VAN ACKER Seppe                                |                                         | Diksmuide 27/12/03 ZB ZB/11016/03                                                   | 782 1//2/4/17 <b>R</b> Gent                                | BEL 50m              |   |
| 487 VAN MULLEM Ebel                                |                                         | Woumen 28/6/08 ZB ZB/21036/08                                                       | 753 1/4/17 R Gent                                          | BEL 50m              |   |
| 317 VANDE MOORTEL Kasper<br>319 VANDEN BERGHE Auke |                                         | Netken 1/1/05 ZB Zb/1014/05<br>Woumen 4/1/05 ZB Zb/2107/05                          | 743 11/3/17 R Brugge                                       | BEL 20m              |   |
| 120 VANDEN BERGHE Fleur                            |                                         | Woumen 4/11/02 ZB ZB/20176/02                                                       | 783 11/3/17 R Brugge                                       | BEL 50m              |   |
| 332 VANDORPE Delphine                              |                                         | Woumen 30/4/05 ZB ZB/21009/05                                                       | 741 24/-26/2/17 R ANTWERPEN                                | BEL 50m              |   |
| 347 VERDONCK Lola                                  |                                         | Zarren 31/12/06 /28 /26/21042/06<br>Diksmuide 9/8/07 /28 /28/21041/07               | 737 18//19/2/17 R Charleroi<br>739 19/2/17 R Zwevegem      | BEL 50m<br>BEL 25m   |   |
| 124 VERMANDER Jibbe                                |                                         | Diksmuide 15/11/01 ZB ZB/10178/01                                                   | 784 19/2/17 R Zwevegem                                     | BEL 25m              |   |
| 354 VERMET Melissa                                 |                                         | Woumen 3/1/02 ZB ZB/21028/02                                                        | 740 10/-12/2/17 R ANTWERPEN                                | BEL 50m              |   |
| 54 VERSTRAETE Jaron                                |                                         | Zarren 11/7/01 ZB ZB/10154/01                                                       | 729 5/2/17 R Veurne                                        | BEL 25m              |   |
|                                                    |                                         |                                                                                     | 734 21//22/1/17 R ANTWERPEN                                | BEL 50m              |   |
|                                                    |                                         |                                                                                     | 727 15/1/17 R Tielt                                        | BEL 25m              |   |
|                                                    |                                         |                                                                                     | 723 8/1/17 R Antwerpen                                     | BEL 50m              |   |
|                                                    |                                         |                                                                                     | 786 28/12/16 R DE KUDE                                     | BEL 25m              |   |
|                                                    |                                         |                                                                                     | 725 26/12/16 R Kortrijk                                    | BEL 25m              |   |
|                                                    |                                         |                                                                                     | 787 26/12/16 R Kortrijk                                    | BEL 25m              |   |
|                                                    |                                         |                                                                                     | 731 16/-18/12/16 R Amsterdam<br>718 27/11/16 R Torbout     | NED 50m<br>BEI 25m   |   |
|                                                    |                                         |                                                                                     | 788 27/11/16 <b>R</b> Torhout                              | BEL 25m              |   |
|                                                    |                                         | v                                                                                   | 720 19//20/11/16 R Nijlen                                  | BEL 25m              | ¥ |
| Straat: Hoogweide 1D                               |                                         | 37 leden gekozer                                                                    | Naam: 1e Dag Provinciaal Criterium "H                      | lenri Lecluyse" 2018 |   |
| Felnr. prive:                                      | Email: kurtdecroix@gmail.com            |                                                                                     | Bad: Stedelijk zwembad                                     | Inschrijfdatum:      |   |
| 03/                                                | /02/2018                                | Opleiding TeamManager VZE-Prov. West-Vlaanderen                                     | 64                                                         | //1/10               |   |
|                                                    |                                         |                                                                                     |                                                            | 10:32                |   |
|                                                    |                                         |                                                                                     |                                                            | 28/01/2018 🔞         |   |

 $\land$ 

Bruinvissen Diksmuide Presentielijst voor januari 2018 AVONDTRAINING

🚑 🗶 🔍 📄 🖭 🔲 141% 📢 ♦ 🕨 Pagina 1 van 2

#### COMPETITIEZW EMMERS STEPHANIE

|                     |    | 1 | 2 | 3 | 4 | 5 | 6 | 7 | 8 | 9 | 10 | 11 | 12 | 13 | 14 | 15 | i 16 | 17 | 18 | 19 | 20 | 21 | 22 | 23 | 24 | 25 | 26 | 27 | 28 | 29 | 30 | 31 | 1 | 2 | 3 |
|---------------------|----|---|---|---|---|---|---|---|---|---|----|----|----|----|----|----|------|----|----|----|----|----|----|----|----|----|----|----|----|----|----|----|---|---|---|
| BEUSELINCK Marit    | 05 |   |   |   |   |   |   |   |   |   |    |    |    |    |    |    |      |    |    |    |    |    |    |    |    |    |    |    |    |    |    |    |   |   |   |
| BRUNEEL Paulien     | 05 |   |   |   |   |   |   |   |   |   |    |    |    |    |    |    |      |    |    |    |    |    |    |    |    |    |    |    |    |    |    |    |   |   |   |
| CASIER Charlotte    | 07 |   |   |   |   |   |   |   |   |   |    |    |    |    |    |    |      |    |    |    |    |    |    |    |    |    |    |    |    |    |    |    |   |   |   |
| COMMEENE Jasper     | 07 |   |   |   |   |   |   |   |   |   |    |    |    |    |    |    |      |    |    |    |    |    |    |    |    |    |    |    |    |    |    |    |   |   |   |
| DESCHOEMA EKER Zara | 07 |   |   |   |   |   |   |   |   |   |    |    |    |    |    |    |      |    |    |    |    |    |    |    |    |    |    |    |    |    |    |    |   |   |   |
| GEERAERTS Corneel   | 06 |   |   |   |   |   |   |   |   |   |    |    |    |    |    |    |      |    |    |    |    |    |    |    |    |    |    |    |    |    |    |    |   |   |   |
| ISKANDAROV Akbar    | 06 |   |   |   |   |   |   |   |   |   |    |    |    |    |    |    |      |    |    |    |    |    |    |    |    |    |    |    |    |    |    |    |   |   |   |
| MAECKELBERGH Arno   | 06 |   |   |   |   |   |   |   |   |   |    |    |    |    |    |    |      |    |    |    |    |    |    |    |    |    |    |    |    |    |    |    |   |   |   |
| MAECKELBERGH Flore  | 08 |   |   |   |   |   |   |   |   |   |    |    |    |    |    |    |      |    |    |    |    |    |    |    |    |    |    |    |    |    |    |    |   |   |   |
| SALOMEZ Haakon      | 06 |   |   |   |   |   |   |   |   |   |    |    |    |    |    |    |      |    |    |    |    |    |    |    |    |    |    |    |    |    |    |    |   |   |   |
| THY VELEN Wout      | 06 |   |   |   |   |   |   |   |   |   |    |    |    |    |    |    |      |    |    |    |    |    |    |    |    |    |    |    |    |    |    |    |   |   |   |
| VAN MULLEM Ebel     | 08 |   |   |   |   |   |   |   |   |   |    |    |    |    |    |    |      |    |    |    |    |    |    |    |    |    |    |    |    |    |    |    |   |   |   |
| VANPOUCKE Hanne     | 06 |   |   |   |   |   |   |   |   |   |    |    |    |    |    |    |      |    |    |    |    |    |    |    |    |    |    |    |    |    |    |    |   |   |   |
| VERDONCK Lola       | 07 |   |   |   |   |   |   |   |   |   |    |    |    |    |    |    |      |    |    |    |    |    |    |    |    |    |    |    |    |    |    |    |   |   |   |

#### donderdag 1 februari 2018

~

# Aanmaken of importeren van wedstrijden

Mobiel: 0477/68 51 00 Fax:

🚛 🔎 🗇 🧲 🛱 🟫 🕽 💇 🌖 📴 📟

03/02/2018

Bestand Vereniging Leden Wedstrijden Uitslag Statistieken Extra Taal Help

#### 💵 😂 🍋 🗅 🍇 🗙 🛤 🔤 🗟 🔐 🗙 🔚 📾 🖉 💕 🕼 的 💷 🗎

Telnr. bedrijf:

|                              | / ara   <b>u</b> 1=1  |                     |     |   |   |     |   |   |                  |               |                |                            |          |                                  |        |       |                             |            |            |   |
|------------------------------|-----------------------|---------------------|-----|---|---|-----|---|---|------------------|---------------|----------------|----------------------------|----------|----------------------------------|--------|-------|-----------------------------|------------|------------|---|
| Alleen leden van vereniging: | Alle vereniging       | en                  |     |   |   |     |   |   |                  |               |                |                            | •        | Actualiserer                     |        |       |                             | Gesorteerd | op:        | × |
| Alleen leden van groep:      | CZ2, CZ1              |                     |     |   |   |     |   |   |                  |               |                |                            | •        | Alle leden                       | $\sim$ |       |                             | Datum      | -          | ~ |
| Alleen personen van de hu    | uidige wedstrijd (zwe | emmers, officials,) |     |   |   |     |   |   |                  |               |                |                            |          | Heren en dames                   | ~      |       |                             | Alle banen |            | ~ |
| A B (                        | <u> </u>              | E E                 | 6   | н | т | 1   | ĸ |   | м                | N             | 0              |                            |          |                                  |        |       |                             |            |            |   |
| Nr. Naam                     | C D                   |                     |     |   | - | · · | ĸ | • |                  |               | v              | i Een wedstrijd kan ma     | nueel in | gegeven                          | au A   | Nr    | Datum Plaats                |            | Baan       | ^ |
| 132 BAECKELANDT Luka         | as                    |                     |     |   |   |     |   |   |                  |               |                | . ,                        | •        | 5 0                              | au n   | 812   | 30/12/99                    |            | 50m        |   |
| 369 BAILLEUL Paulien         |                       |                     |     |   |   |     |   |   |                  |               |                | worden                     |          |                                  |        | 809   | 14/1/18 <b>R</b> Tielt      | BEL        | 25m        |   |
| 145 BEUSELINCK Marit         |                       |                     |     |   |   |     |   |   |                  |               |                | Worden                     |          |                                  |        | 797   | 30/12/17 R Diksmuide        | BEL        | 25m        |   |
| 92 BOUDEN Camille            |                       |                     |     |   |   |     |   |   |                  |               |                | Viadslo                    | 7/7/01   | ZB ZB/20150/01                   | ·      | 806   | 28/12/17 R Torhout          | BEL        | 25m        |   |
| 367 BOUSSEMAERE Sier         | n                     |                     |     |   |   |     |   |   |                  |               |                | Lo-Reninge                 | 4/6/04   | ZB ZB/21017/04                   |        | 807   | 26/12/17 R Kortrijk         | BEL        | 25m        |   |
| 156 BRUNEEL Paulien          |                       |                     |     |   |   |     |   |   |                  |               |                | Diksmuide                  | 4/10/05  | ZB ZB/21039/05                   |        | 776   | 26/11/17 R MEULEBEKE        | BEL        | 25m        |   |
| 162 CASIER Charlotte         |                       |                     |     |   |   |     |   |   |                  |               |                | Houthuist                  | 15/3/07  | ZB ZB/21030/07                   |        | 794   | 18//19/11/17 R NIJLEN       | BEL        | 25m        |   |
| 95 COBBAERT Feix             |                       |                     |     |   |   |     |   |   |                  |               |                | Lo-Reninge                 | 21/2/00  | ZB ZB/101/2/01<br>7B 7B/20139/00 |        | 792   | 29/10/17 P Kortrijk         | BEL        | 25m        |   |
| 170 COMMEENE Jasper          |                       |                     |     |   |   |     |   |   |                  |               |                | Beerst                     | 17/4/07  | ZB ZB/11038/07                   |        | 791   | 21//22/10/17 R Brugge       | BEL        | 50m        |   |
| 119 DEFEVER Tine             |                       |                     |     |   |   |     |   |   |                  |               |                | Woumen                     | 16/10/02 | ZB ZB/20175/02                   |        | 803   | 20/-22/10/17 R Amsterdam    | NED        | 25m        |   |
| 690 DEFRUYT Ward             |                       |                     |     |   |   |     |   |   | Wedstrij         | jd - Algem    | ene informatie | 2                          | 3/12/87  | ZB ZB/11032/87                   |        | 778   | 15/10/17 R Tielt            | BEL        | 25m        |   |
| 592 DEMEYER Amandine         | e                     |                     |     |   |   |     |   |   | Algeme           | en Starta     | old Contact a  | Chuerine Chuerine          | 28/3/03  | ZB ZB/21026/03                   |        | 773   | 8/10/17 R Diksmuide         | BEL        | 25m        |   |
| 613 DESCHOEMAEKER 2          | Zara                  |                     |     |   |   |     |   |   | Aigenie          | startige      | elu Contact at | es overige                 | 11/7/07  | ZB ZB/21040/07                   |        | 774   | 24/9/17 R Ieper             | BEL        | 25m        |   |
| 96 D'HONDT Ischara           |                       |                     |     |   |   |     |   |   | W <u>e</u> dstri | ijdnr.:       | 812            | Registratie: k             | 27/3/98  | ZB ZB/20165/98                   |        | 769   | 28/-30/7/17 R Antwerpen     | BEL        | 50m        |   |
| 222 DUPLACIE Laurien         |                       |                     |     |   |   |     |   |   | Datum            |               | Vap: [ / /     |                            | 16/5/04  | ZB ZB/21018/04                   |        | 767   | 21/-24/7/17 R GENK          | BEL        | 50m        |   |
| 691 GEERAERTS Cornee         | el<br>Jan             |                     |     |   |   |     |   |   | Datum            |               |                |                            | 11/5/06  | ZB ZB/11035/06                   |        | 7/1   | 14/-16/7/17 R ANTWERPEN     | BEL        | 50m        |   |
| 240 ISKANDAROV Akbar         | -Jan                  |                     |     |   |   |     |   |   | Omschri          | ijving:       |                |                            | 24/3/06  | ZB ZB/101/3/02<br>7B 7B/11022/06 |        | 765   | 25/6/17 R Menen             | BEL        | 25m        |   |
| 123 LARIDON Rune             |                       |                     |     |   |   |     |   |   | Naam z           | wembad:       |                | Provincie:                 | 15/6/02  | ZB ZB/11022/00<br>ZB ZB/10171/02 |        | 766   | 28/5/17 E Diksmuide         | BEL        | 25m        |   |
| 258 MAECKELBERGH An          | no                    |                     |     |   |   |     |   |   |                  |               |                |                            | 16/1/06  | ZB ZB/11034/06                   |        | 763   | 20//21/5/17 <b>R</b> Tielt  | BEL        | 25m        |   |
| 257 MAECKELBERGH Flo         | ore                   |                     |     |   |   |     |   |   | Plaats:          |               |                | Land:                      | 10/6/08  | ZB ZB/21037/08                   |        | 761   | 12/-14/5/17 R Antwerpen     | BEL        | 50m        |   |
| 104 PELS Robijn              |                       |                     |     |   |   |     |   |   | Baanlen          | ngte:         | 50m ba         | ✓ <u>SW</u> RID:           | 11/7/99  | ZB                               |        | 749   | 6//7/5/17 R Sint Amandsberg | g BEL      | 50m        |   |
| 277 ROBBE Warre              |                       |                     |     |   |   |     |   |   | Looffiid         | leborokonine  | Alleen         | ge                         | 23/3/04  | ZB ZB/11008/04                   |        | 751   | 7/5/17 R Brugge             | BEL        | 25m        |   |
| 284 SALOMEZ Haakon           |                       |                     |     |   |   |     |   |   | Leeluju          | isberekening  | I: Alleen v    |                            | 14/5/06  | ZB ZB/11033/06                   |        | 748   | 23/4/17 R Veurne            | BEL        | 25m        |   |
| 300 THYVELEN Wout            |                       |                     |     |   |   |     |   |   | Dat <u>u</u> m l | leeftijdsbere | ekening//_     | Insc <u>h</u> rijfdatum:// | 16/7/06  | ZB ZB/11025/06                   |        | 754   | 22//23/4/17 R Diekirch      | LUX        | 25m        |   |
| 303 VAN ACKER Seppe          |                       |                     |     |   |   |     |   |   |                  |               |                | *                          | 2//12/03 | ZB ZB/11016/03                   |        | 750   | 1//2/4/17 R Gent            | BEL        | 50m        |   |
| 317 VANDE MOODTELK           | acoer                 |                     |     |   |   |     |   |   |                  |               |                |                            | 20/0/00  | ZD ZD/21030/00<br>78 78/11014/05 |        | 762   | 1/2/4/17 R Gent             | BEI        | 50m        |   |
| 319 VANDEN BERGHE A          | uke                   |                     |     |   |   |     |   |   |                  |               |                |                            | 4/1/05   | ZB ZB/11011/05                   |        | 745   | 19/3/17 R Zwevegem          | BEL        | 25m        |   |
| 120 VANDEN BERGHE FI         | leur                  |                     |     |   |   |     |   |   | Program          | mastructuu    | r C            | C Annuleren                | 4/11/02  | ZB ZB/20176/02                   |        | 743   | 11/3/17 <b>R</b> Brugge     | BEL        | 50m        |   |
| 332 VANDORPE Delphin         | ie                    |                     |     |   |   |     |   |   |                  |               |                | woumen                     | 30/4/05  | ZB ZB/21009/05                   |        | 783   | 11/3/17 R Brugge            | BEL        | 50m        |   |
| 538 VANPOUCKE Hanne          | 2                     |                     |     |   |   |     |   |   |                  |               |                | Zarren                     | 31/12/06 | ZB ZB/21042/06                   | - 11   | 741   | 24/-26/2/17 R ANTWERPEN     | BEL        | 50m        |   |
| 347 VERDONCK Lola            |                       |                     |     |   |   |     |   |   |                  |               |                | Diksmuide                  | 9/8/07   | ZB ZB/21041/07                   |        | 737   | 18//19/2/17 R Charleroi     | BEL        | 50m        |   |
| 124 VERMANDER Jibbe          |                       |                     |     |   |   |     |   |   |                  |               |                | Diksmuide                  | 15/11/01 | ZB ZB/10178/01                   |        | 739   | 19/2/17 R Zwevegem          | BEL        | 25m        |   |
| 354 VERMET Melissa           |                       |                     |     |   |   |     |   |   |                  |               |                | Woumen                     | 3/1/02   | ZB ZB/21028/02                   |        | 784   | 19/2/17 R Zwevegem          | BEL        | 25m        |   |
| 54 VERSTRAETE Jaron          | 1                     |                     |     |   |   |     |   |   |                  |               |                | Zarren                     | 11/7/01  | ZB ZB/10154/01                   |        | 740   | 10/-12/2/17 R ANTWERPEN     | BEL        | 50m        |   |
|                              |                       |                     |     |   |   |     |   |   |                  |               |                |                            |          |                                  |        | 729   | 5/2/17 R Veurne             | BEL        | 25m<br>25m |   |
|                              |                       |                     |     |   |   |     |   |   |                  |               |                |                            |          |                                  |        | 734   | 21//22/1/17 R ANTWERPEN     | BEL        | 20m        |   |
|                              |                       |                     |     |   |   |     |   |   |                  |               |                |                            |          |                                  |        | 727   | 15/1/17 R Tielt             | BEL        | 25m        |   |
|                              |                       |                     |     |   |   |     |   |   |                  |               |                |                            |          |                                  |        | 723   | 8/1/17 R Antwerpen          | BEL        | 50m        |   |
|                              |                       |                     |     |   |   |     |   |   |                  |               |                |                            |          |                                  |        | 726   | 28/12/16 R DIKSMUIDE        | BEL        | 25m        |   |
|                              |                       |                     |     |   |   |     |   |   |                  |               |                |                            |          |                                  |        | 786   | 28/12/16 R De Kupe          | BEL        | 25m        |   |
|                              |                       |                     |     |   |   |     |   |   |                  |               |                |                            |          |                                  |        | 725   | 26/12/16 R Kortrijk         | BEL        | 25m        |   |
|                              |                       |                     |     |   |   |     |   |   |                  |               |                |                            |          |                                  |        | 787   | 26/12/16 R Kortrijk         | BEL        | 25m        |   |
|                              |                       |                     |     |   |   |     |   |   |                  |               |                |                            |          |                                  |        | 731   | 16/-18/12/16 R Amsterdam    | NED        | 50m        |   |
|                              |                       |                     |     |   |   |     |   |   |                  |               |                |                            |          |                                  |        | /18   | 27/11/16 R Torhout          | BEL        | 25m        |   |
|                              |                       |                     |     |   |   |     |   |   |                  |               |                |                            |          |                                  | ~      | /00   | 27/11/16 K Tornout          | DEL        | 2011       | ۷ |
| Straat: Hoogweide 1          | LD                    |                     |     |   |   |     |   |   |                  |               |                |                            |          | 37 leden ge                      | kozen  | Naam: |                             |            |            |   |
| Telnr. prive:                | Email:                | kurtdecroix@gmail.  | com |   |   |     |   |   |                  |               |                |                            |          |                                  |        | Bad:  |                             | Inschri    | ijfdatum:  |   |

Opleiding TeamManager VZF-Prov. West-Vlaanderen

Plaats:

Bestand Vereniging Leden Wedstrijden Uitslag Statistieken Extra Taal Help

| 🕨 🖾 🍋   🗅 🖓 🗙 🌢                                   |                | Nieuw                                   |         |                                                                          |         |                                                 |              |            |   |
|---------------------------------------------------|----------------|-----------------------------------------|---------|--------------------------------------------------------------------------|---------|-------------------------------------------------|--------------|------------|---|
| lleen leden van vereniging: Al                    | k 🖻            | Nieuw (vanuit Splash/Lenex bestand)     |         |                                                                          |         |                                                 | Cesorteer    | d on:      | × |
| lleen leden van groep:                            | z              | Nieuw (vanuit Hy-Tek - bestand)         |         | De eenvoudigste manier om een wedstrijd in te laden vanuit               |         |                                                 | Datum        | 1 op. –    | ~ |
| Alleen personen van de huidig                     | e              | Nieuw (vanuit DSV bestand)              |         |                                                                          |         |                                                 | Alle baner   | n          | ~ |
| A B C                                             | $ \mathbf{X} $ | Wedstrijd verwijderen                   | н т ј к | een Splash/lenex bestand.                                                |         |                                                 |              |            |   |
| Nr. Naam                                          | 1              | Algemene wedstrijd informatie           |         |                                                                          | Nr.     | Datum Plaats                                    |              | Baan       |   |
| 132 BAECKELANDT Lukas                             |                | Wedstrijd samenvoegen                   |         | Diksmuide 20/10/04 ZB ZB/11031/04                                        | 809     | 14/1/18 R Tielt                                 | BEL          | 25m        |   |
| 369 BAILLEUL Paulien                              | <b>Å</b> ::    | Programmastructuur                      |         | Diksmuide 14/3/00 ZB ZB/21019/00                                         | 797     | 30/12/17 R Diksmuide                            | BEL          | 25m        |   |
| 145 BEUSELINCK Marit                              |                | Print wedstrijd overzicht               |         | Woumen 10/8/05 ZB ZB/21029/05                                            | 806     | 28/12/17 R Torhout                              | BEL          | 25m        |   |
| 367 BOUSSEMAERE Sien                              |                | Leeg inschrijvingsformulier afdrukken   |         | Lo-Reninge 4/6/04 ZB ZB/21017/04                                         | 776     | 26/11/17 R MEULEBEKE                            | BEL          | 25m        |   |
| 156 BRUNEEL Paulien                               |                | Quessialet habealda linsiatan           |         | Diksmuide 4/10/05 ZB ZB/21039/05                                         | 794     | 18//19/11/17 R NIJLEN                           | BEL          | 25m        |   |
| 162 CASIER Charlotte                              |                | Overzicht behäalde limieten             |         | Houthulst 15/3/07 ZB ZB/21/30/07                                         | 792     | 11//12/11/17 R GENT                             | BEL          | 25m        |   |
| 118 COBBAERT Felix<br>95 COBBAERT Justice         |                | Persoonlijke inschrijvingen bewerken F4 |         | Lo-Reninge 1/7/01 ZB ZB/10172/01                                         | 779     | 29/10/17 R Kortrijk<br>21//22/10/17 P Brugge    | BEL          | 25m        |   |
| 170 COMMEENE Jasper                               |                | Inschijvingen per progr.nr. bewerken    |         | Beerst 17/4/07 ZB ZB/1038/07                                             | 803     | 20/-22/10/17 R Amsterdam                        | NED          | 25m        |   |
| 119 DEFEVER Tine                                  |                | Estafette inschrijvingen bewerken F5    |         | Woumen 16/10/02 ZB ZB/20175/02                                           | 778     | 15/10/17 R Tielt                                | BEL          | 25m        |   |
| 690 DEFRUYT Ward                                  |                | Lüsten of deutlien                      |         | Diksmuide 3/12/87 ZB ZB/11032/87                                         | 773     | 8/10/17 R Diksmuide                             | BEL          | 25m        |   |
| 592 DEMEYER Amandine                              | ~              | Lijsten afdrukken                       |         | Heule 28/3/03 ZB ZB/21026/03                                             | 774     | 24/9/17 R Ieper                                 | BEL          | 25m        |   |
| 96 D'HONDT Ischara                                | 122            | Uitnodiging opstellen                   |         | Kortemark 27/3/98 ZB ZB/220165/98                                        | 767     | 21/-24/7/17 R GENK                              | BEL          | 50m        |   |
| 222 DUPLACIE Laurien                              |                | Inschrijvingen exporteren               |         | Klerken 16/5/04 ZB ZB/21018/04                                           | 771     | 14/-16/7/17 R ANTWERPEN                         | BEL          | 50m        |   |
| 691 GEERAERTS Corneel                             |                | Import Entries                          |         | Beerst 11/5/06 ZB ZB/11035/06                                            | 781     | 14/-16/7/17 R Antwerpen                         | BEL          | 50m        |   |
| 117 GEERAERTS Pieter-Jan                          | _              |                                         | 1       | Beerst 13/6/02 ZB ZB/10173/02                                            | 765     | 25/6/17 R Menen                                 | BEL          | 25m        |   |
| 123 LARIDON Rune                                  |                |                                         |         | Dikstituide 27/3/06 26 26/11/22/06<br>Dikstituide 15/6/02 28 28/11/02/06 | 763     | 20//21/5/17 R Tielt                             | BEL          | 25m        |   |
| 258 MAECKELBERGH Arno                             |                |                                         |         | Vladslo 16/1/06 ZB ZB/11034/06                                           | 761     | 12/-14/5/17 R Antwerpen                         | BEL          | 50m        |   |
| 257 MAECKELBERGH Flore                            |                |                                         |         | Vladslo 10/6/08 ZB ZB/21037/08                                           | 749     | 6//7/5/17 R Sint Amandsbe                       | rg BEL       | 50m        |   |
| 104 PELS Robijn                                   |                |                                         |         | Keiem 11/7/99 ZB                                                         | 751     | 7/5/17 R Brugge                                 | BEL          | 25m        |   |
| 277 ROBBE Warre<br>284 SALOMEZ Haakon             |                |                                         |         | Lo-Keringe 23/3/04 26 26/11003/04<br>Keiem 14/5/06 78 ZB/11033/06        | 748     | 22//23/4/17 R Diekirch                          | LUX          | 25m<br>25m |   |
| 300 THYVELEN Wout                                 |                |                                         |         | Beerst 16/7/06 ZB ZB/11025/06                                            | 750     | 1//2/4/17 <b>R</b> Gent                         | BEL          | 50m        |   |
| 303 VAN ACKER Seppe                               |                |                                         |         | Diksmuide 27/12/03 ZB ZB/110.16/03                                       | 782     | 1//2/4/17 R Gent                                | BEL          | 50m        |   |
| 487 VAN MULLEM Ebel                               |                |                                         |         | Woumen 28/6/08 ZB ZB/21036/08                                            | 753     | 1/4/17 R Gent                                   | BEL          | 50m        |   |
| 317 VANDE MOORTEL Kaspe<br>319 VANDEN BEDCHE Auke | er             |                                         |         | Klerken 17/1/05 ZB ZB/11014/05<br>Warmen 4/1/05 ZB ZB/21002/05           | 745     | 19/3/17 R Zwevegem                              | BEL          | 25m        |   |
| 120 VANDEN BERGHE Fleur                           |                |                                         |         | Wounter 1/1/02 ZB ZB/220176/02                                           | 783     | 11/3/17 R Brugge                                | BEL          | 50m        |   |
| 332 VANDORPE Delphine                             |                |                                         |         | Woumen 30/4/05 ZB ZB/21009/05                                            | 741     | 24/-26/2/17 R ANTWERPEN                         | BEL          | 50m        |   |
| 538 VANPOUCKE Hanne                               |                |                                         |         | Zarren 31/12/06 ZB ZB/21042/06                                           | 737     | 18//19/2/17 R Charleroi                         | BEL          | 50m        |   |
| 347 VERDONCK Lola                                 |                |                                         |         | Diksmuide 9/8/07 ZB ZB/21011/07                                          | 739     | 19/2/17 R Zwevegem                              | BEL          | 25m        |   |
| 354 VERMET Melissa                                |                |                                         |         | Woumen 3/1/02 ZB ZB/21/2028/02                                           | 740     | 10/-12/2/17 R ANTWERPEN                         | BEL          | 20m        |   |
| 54 VERSTRAETE Jaron                               |                |                                         |         | Zarren 11/7/01 ZB ZB/10154/01                                            | 729     | 5/2/17 R Veurne                                 | BEL          | 25m        |   |
|                                                   |                |                                         |         |                                                                          | 785     | 5/2/17 R Veurne                                 | BEL          | 25m        |   |
|                                                   |                |                                         |         |                                                                          | 734     | 21//22/1/17 R ANTWERPEN                         | BEL          | 50m        |   |
|                                                   |                |                                         |         |                                                                          | 723     | 8/1/17 R Antwerpen                              | BEL          | 20m        |   |
|                                                   |                |                                         |         |                                                                          | 726     | 28/12/16 R DIKSMUIDE                            | BEL          | 25m        |   |
|                                                   |                |                                         |         |                                                                          | 786     | 28/12/16 R De Kupe                              | BEL          | 25m        |   |
|                                                   |                |                                         |         |                                                                          | 725     | 26/12/16 R Kortrijk                             | BEL          | 25m        |   |
|                                                   |                |                                         |         |                                                                          | 787     | 26/12/16 R Kortrijk<br>16/-18/12/16 R Amsterdam | BEL          | 25m<br>50m |   |
|                                                   |                |                                         |         |                                                                          | 718     | 27/11/16 R Torhout                              | BEL          | 25m        |   |
|                                                   |                |                                         |         |                                                                          | 788     | 27/11/16 R Torhout                              | BEL          | 25m        |   |
|                                                   |                |                                         |         | v                                                                        | 720     | 19//20/11/16 R Nijlen                           | BEL          | 25m        | ~ |
| traat: Hoogweide 1D                               |                |                                         |         | 37 leden gekozen                                                         | Naam:   | 1e Dag Provinciaal Criterium "H                 | lenri Lecluy | /se" 2018  | 5 |
| elnr. prive:                                      | Er             | nail: kurtdecroix@gmail.com             |         |                                                                          | Bad:    | Stedelijk zwembad                               | Insch        | rijfdatum: |   |
| enn bedrijt:                                      | 2/02           | 0/2018                                  |         | Onleiding TeamManager V/7E-Prov. West-Vlaanderen                         | Plaats: | 68                                              | //1/         | 19         |   |
|                                                   | 102            |                                         |         |                                                                          |         | 00                                              | 10:33        | _          |   |
|                                                   | E              | 😐 📷 🗖 💁 🦻                               | tea m   |                                                                          |         | ጽ ^ 🦳 🗐 🌈 🗘 NL                                  | 28/01/20     | 018 3      |   |

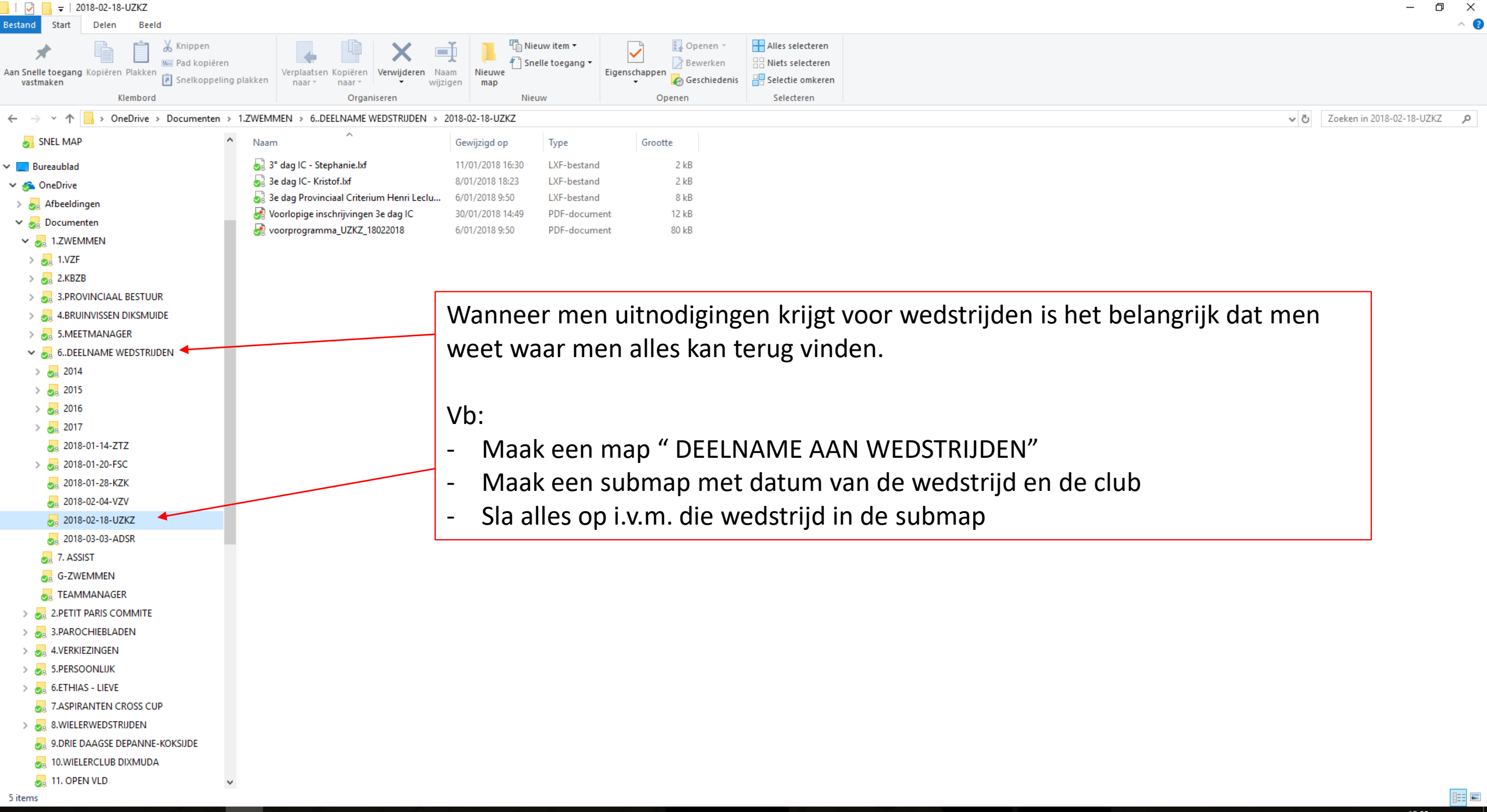

Bestand Vereniging Leden Wedstrijden Uitslag Statistieken Extra Taal Help

#### 📭 🗐 🝋 | D 🍇 🗙 🛤 | 🐴 🔁 | 🔐 🗙 🏗 🐚 🖉 💕 🚺 🕸 📖 | 🗉

| lleen leden van vereniging:                                                                                                    | : Alle v   | ereniging       | jen        |            |            |    |        |          |                        |                     |                     |                       |          |                     |            | •          | [                            | Actualiseren 🗙   |         |                           |                           | <u>G</u> esorteerd | d op:       | ×      |
|----------------------------------------------------------------------------------------------------|------------|-----------------|------------|------------|------------|----|--------|----------|------------------------|---------------------|---------------------|-----------------------|----------|---------------------|------------|------------|------------------------------|------------------|---------|---------------------------|---------------------------|--------------------|-------------|--------|
| lleen leden van groep:                                                                                                    | CZ2, (     | CZ1             |            |            |            |    |        |          |                        |                     |                     |                       |          |                     |            | ♠          | Alle leden                   | ~                |         |                           |                           | Datum              |             | $\sim$ |
| Alleen personen van de h                                                                                                    | huidige we | edstrijd (zw    | emmers, of | fficials,) |            |    |        |          |                        |                     |                     |                       |          |                     |            |            | Heren en dames               | ~                |         |                           |                           | Alle baner         | 1           | $\sim$ |
| A B                                                                                                    | С          | D               | E          | F          | G          | Н  | L J    | K L      | м                      | N O                 | P                   | Q R                   | 5        | T U                 | v w        |            | X Y                          | Z                |         |                           |                           |                    |             |        |
| Nr. Naam                                                                                                    |            |                 |            |            |            |    |        |          |                        |                     |                     |                       |          | Plaats              | Geb. datur | n Afk./    | dep Startnr.                 | Niveau \land     | Nr.     | Datum                     | Plaats                    |                    | Baan        | ^      |
| 132 BAECKELANDT Luk                                                                                                    | ikas       |                 |            |            |            |    |        |          |                        |                     |                     |                       |          | Diksmuide           | 20/10/0    | 4 Z<br>0 Z | B ZB/11031/0<br>B ZB/21019/0 | 14               | 799     | 23/-25/2/18               | I Antwerpen               | BEL                | 50m         |        |
| 145 BEUSELINCK Marit                                                                                                    | t          |                 |            |            |            |    | Salact | oor mar  |                        | arin                | do lon              | ov filo ha            | ht       |                     | 10/8/0     | 5 Z        | B ZB/21019/0                 | 5                | 399     | 27/3/11                   | R Torhout                 | BEL                | 25m         | 1      |
| 92 BOUDEN Camille                                                                                                    |            |                 |            |            |            |    | Select | eer map  | Jwa                    | ann u               | ue len              |                       | εDL      |                     | 7/7/0      | 1 Z        | B ZB/20150/0                 | 1                | 808     | 20//21/1/18               | R Antwerpen               | BEL                | 50m         | 1      |
| 367 BOUSSEMAERE Sie                                                                                                    | ien        |                 |            |            |            |    |        |          |                        |                     |                     |                       |          |                     | 4/6/0      | 4 Z        | B ZB/21017/0                 | 4                | 809     | 14/1/18                   | R Tielt                   | BEL                | 25m         |        |
| 156 BRUNEEL Paulien                                                                                                    |            |                 |            |            |            |    | opges  | lagen.   |                        |                     |                     |                       |          |                     | 4/10/0     | 5 Z        | B ZB/21039/0                 | 5                | 797     | 30/12/17                  | R Diksmuide               | BEL                | 25m         |        |
| 118 COBBAERT Felix                                                                                                    | -          |                 |            |            |            |    |        | -<br>    |                        | •                   |                     |                       |          |                     | 1/7/0      | 1 Z        | B ZB/10172/0                 | 1                | 807     | 26/12/17                  | R Kortriik                | BEL                | 25m         |        |
| 95 COBBAERT Justine                                                                                                    | e          |                 |            |            |            |    | Lees d | le wedst | trija                  | ın.                 |                     |                       |          |                     | 21/2/0     | 0 Z        | B ZB/20139/0                 | 0                | 776     | 26/11/17                  | R MEULEBEKE               | BEL                | 25m         |        |
| 170 COMMEENE Jasper                                                                                                    | er         |                 |            |            |            |    |        |          |                        |                     | <u> </u>            |                       |          |                     | 17/4/0     | 7 Z        | B ZB/11038/0                 | 7                | 794     | 18//19/11/17              | R NIJLEN                  | BEL                | 25m         |        |
| 119 DEFEVER Tine                                                                                                    |            |                 |            |            |            |    |        |          |                        |                     |                     | _                     |          | Woumen              | 16/10/0    | 2 Z<br>7 7 | B ZB/20175/0<br>B 7B/11032/9 | 2                | 792     | 11//12/11/17<br>29/10/17  | R GENT<br>R Kortriik      | BEL                | 25m<br>25m  |        |
| 592 DEMEYER Amandin                                                                                                    | ine        |                 |            |            |            |    |        |          |                        |                     |                     |                       |          | Dikamuluc           | 28/3/0     | 3 Z        | B ZB/21026/0                 | 3                | 791     | 21//22/10/17              | R Brugge                  | BEL                | 50m         |        |
| 613 DESCHOEMAEKER                                                                                                    | R Zara     |                 |            |            |            |    |        |          | Wedst                  | trijd - Importeren  | programmastruct     | Jur                   |          | × .                 | 11/7/0     | 7 Z        | B ZB/21040/0                 | 7                | 803     | 20/-22/10/17              | R Amsterdam               | NED                | 25m         |        |
| 96 D'HONDT Ischara                                                                                                    | l.         |                 |            |            |            |    |        |          | Bestar                 | nd voor import C:\U | Isers\Beheerder\One | Drive\Documenten\1.ZV |          | ezen <sup>i</sup> k | 27/3/9     | 8 Z        | B ZB/20165/9                 | 8                | 778     | 15/10/17                  | R Tielt                   | BEL                | 25m         |        |
| 222 DUPLACIE Laurien                                                                                                    | n          |                 |            |            |            |    |        |          | <u>D</u> <u>c</u> otal |                     |                     |                       |          |                     | 16/5/0     | 4 Z        | B ZB/21018/0                 | 4                | 773     | 8/10/17                   | R Diksmuide               | BEL                | 25m         |        |
| 117 GEERAERTS Pieter                                                                                                    | er-Jan     |                 |            |            |            |    |        |          | Aange                  | emaakt met:         |                     |                       |          |                     | 13/6/0     | 0 2<br>2 Z | B ZB/11033/0                 | 2                | 769     | 24/3/1/<br>28/-30/7/17    | R Antwerpen               | BEL                | 2.5m<br>50m |        |
| 240 ISKANDAROV Akba                                                                                                    | bar        |                 |            |            |            |    |        |          |                        |                     |                     |                       |          | e                   | 24/3/0     | 6 Z        | B ZB/11022/0                 | 6                | 767     | 21/-24/7/17               | R GENK                    | BEL                | 50m         |        |
| 123 LARIDON Rune                                                                                                    |            |                 |            |            |            |    |        |          |                        | <u>.</u>            |                     |                       |          | =                   | 15/6/0     | 2 Z        | B ZB/10171/0                 | 2                | 771     | 14/-16/7/17               | R ANTWERPEN               | BEL                | 50m         |        |
| 258 MAECKELBERGH A                                                                                                    | Arno       |                 |            |            |            |    |        |          |                        |                     |                     |                       |          |                     | 16/1/0     | 6 Z        | B ZB/11034/0                 | 6                | 781     | 14/-16/7/17               | R Antwerpen               | BEL                | 50m         |        |
| 104 PELS Robiin                                                                                                    | FIORE      |                 |            |            |            |    |        |          |                        |                     |                     |                       |          |                     | 10/6/0     | 0 2<br>9 7 | B 20/2103//0<br>B            | 0                | 765     | 23/6/17                   | F Diksmuide               | BEL                | 25m         |        |
| 277 ROBBE Warre                                                                                                    |            |                 |            |            |            |    |        |          |                        |                     |                     |                       |          | ge                  | 23/3/0     | 4 Z        | B ZB/11008/0                 | 4                | 763     | 20//21/5/17               | R Tielt                   | BEL                | 25m         |        |
| 284 SALOMEZ Haakon                                                                                                    | 1 I        |                 |            |            |            |    |        |          |                        |                     |                     |                       |          |                     | 14/5/0     | 6 Z        | B ZB/11033/0                 | 6                | 761     | 12/-14/5/17               | R Antwerpen               | BEL                | 50m         |        |
| 300 THYVELEN Wout                                                                                                    | _          |                 |            |            |            |    |        |          |                        |                     |                     |                       |          |                     | 16/7/0     | 6 Z        | B ZB/11025/0                 | 6                | 749     | 6//7/5/17                 | R Sint Amandsberg         | ) BEL              | 50m         |        |
| 487 VAN AULEM Ebel                                                                                                    | e<br>1     |                 |            |            |            |    |        |          |                        |                     |                     |                       |          | Ē                   | 28/6/0     | 5 Z<br>8 Z | B ZB/21036/0                 | 8                | 748     | 23/4/17                   | R Veurne                  | BEL                | 25m         |        |
| 317 VANDE MOORTEL I                                                                                                    | Kasper     |                 |            |            |            |    |        |          |                        |                     |                     |                       |          |                     | 17/1/0     | 5 Z        | B ZB/11014/0                 | 5                | 754     | 22//23/4/17               | R Diekirch                | LUX                | 25m         |        |
| 319 VANDEN BERGHE                                                                                                    | Auke       |                 |            |            |            |    |        |          |                        |                     |                     |                       |          |                     | 4/1/0      | 5 Z        | B ZB/21007/0                 | 5                | 750     | 1//2/4/17                 | R Gent                    | BEL                | 50m         |        |
| 120 VANDEN BERGHE F                                                                                                    | Fleur      |                 |            |            |            |    |        |          |                        |                     | Inlezen             | Appuleren             |          |                     | 4/11/0     | 2 Z        | B ZB/20176/0                 | 2                | 782     | 1//2/4/17                 | R Gent                    | BEL                | 50m         |        |
| 538 VANDORPE Delphir<br>538 VANPOLICKE Hann                                                                                                    | ine<br>ne  |                 |            |            |            |    |        |          |                        |                     | 111162611           | Annueren              |          |                     | 30/4/0     | 5 Z<br>6 Z | B 2B/21009/0<br>B 7B/21042/0 | 6                | 753     | 1/4/1/<br>19/3/17         | R Gent<br>R Zwevegem      | BEL                | 50m<br>25m  |        |
| 347 VERDONCK Lola                                                                                                    |            |                 |            |            |            |    |        |          |                        |                     |                     |                       |          | Diksmuide           | 9/8/0      | 7 Z        | B ZB/21041/0                 | 7                | 743     | 11/3/17                   | R Brugge                  | BEL                | 50m         |        |
| 124 VERMANDER Jibbe                                                                                                    | e          |                 |            |            |            |    |        |          |                        |                     |                     |                       |          | Diksmuide           | 15/11/0    | 1 Z        | B ZB/10178/0                 | 1                | 783     | 11/3/17                   | R Brugge                  | BEL                | 50m         |        |
| 354 VERMET Melissa                                                                                                    |            |                 |            |            |            |    |        |          |                        |                     |                     |                       |          | Woumen              | 3/1/0      | 2 Z        | B ZB/21028/0                 | 2                | 741     | 24/-26/2/17               | R ANTWERPEN               | BEL                | 50m         |        |
| 54 VERSTRAETE Jaro                                                                                                    | on         |                 |            |            |            |    |        |          |                        |                     |                     |                       |          | Zarren              | 11///0     | 1 2        | B 2B/10154/0                 | 1                | 739     | 18//19/2/17               | R Charlerol<br>R Zwevegem | BEL                | 50m<br>25m  |        |
|                                                                                                    |            |                 |            |            |            |    |        |          |                        |                     |                     |                       |          |                     |            |            |                              |                  | 784     | 19/2/17                   | R Zwevegem                | BEL                | 25m         |        |
|                                                                                                    |            |                 |            |            |            |    |        |          |                        |                     |                     |                       |          |                     |            |            |                              |                  | 740     | 10/-12/2/17               | R ANTWERPEN               | BEL                | 50m         |        |
|                                                                                                    |            |                 |            |            |            |    |        |          |                        |                     |                     |                       |          |                     |            |            |                              |                  | 729     | 5/2/17                    | R Veurne                  | BEL                | 25m         |        |
|                                                                                                    |            |                 |            |            |            |    |        |          |                        |                     |                     |                       |          |                     |            |            |                              |                  | 785     | 5/2/17                    | R Veurne                  | BEL                | 25m         |        |
|                                                                                                    |            |                 |            |            |            |    |        |          |                        |                     |                     |                       |          |                     |            |            |                              |                  | 727     | 15/1/17                   | R Tielt                   | BEL                | 25m         |        |
|                                                                                                    |            |                 |            |            |            |    |        |          |                        |                     |                     |                       |          |                     |            |            |                              |                  | 723     | 8/1/17                    | R Antwerpen               | BEL                | 50m         |        |
|                                                                                                    |            |                 |            |            |            |    |        |          |                        |                     |                     |                       |          |                     |            |            |                              |                  | 726     | 28/12/16                  | R DIKSMUIDE               | BEL                | 25m         |        |
|                                                                                                    |            |                 |            |            |            |    |        |          |                        |                     |                     |                       |          |                     |            |            |                              |                  | 786     | 28/12/16                  | R De Kupe                 | BEL                | 25m         |        |
|                                                                                                    |            |                 |            |            |            |    |        |          |                        |                     |                     |                       |          |                     |            |            |                              |                  | 725     | 26/12/16                  | R Kortriik                | BEL                | 25m         |        |
|                                                                                                    | 10         |                 |            |            |            |    |        |          |                        |                     |                     |                       |          |                     |            |            |                              | ·                | Nerrow  | Dda Dala Duratia          | in al Cuitanium N         |                    |             | •      |
| elnr. prive:                                                                                                    | 10         | Email:          | kurtdeo    | roix@amai  | il.com     |    |        |          |                        |                     |                     |                       |          |                     |            |            |                              | 57 leden gekozen | Bad:    | Stedelijk Zwem            | bad                       | Insch              | rijfdatum:  | 2      |
| elnr. bedrijf:                                                                                                    |            | Mobiel:         | 0477/68    | 3 51 00    | Fax:       |    |        |          |                        |                     |                     |                       |          |                     |            |            |                              |                  | Plaats: | Veurne                    |                           | 28/1               | /18         |        |
|                                                                                                    | 03/0       | $\frac{12}{20}$ | 18         |            |            |    |        |          | Opleid                 | ling Teaml          | Manager \           | /ZF-Prov. We          | est-Vlaa | anderen             |            |            |                              |                  |         |                           | 70                        |                    |             |        |
| נ <u>ח</u> ז </td <td>e</td> <td></td> <td>6</td> <td></td> <td><b>0</b>2</td> <td>PB</td> <td>team</td> <td></td> <td></td> <td></td> <td></td> <td></td> <td></td> <td></td> <td></td> <td></td> <td></td> <td></td> <td></td> <td>x<sup>R</sup> ^ <b>~</b></td> <td>🗏 🦟 🕻 × NLC</td> <td>10:38<br/>28/01/20</td> <td>018 3</td> <td></td> | e          |                 | 6          |            | <b>0</b> 2 | PB | team   |          |                        |                     |                     |                       |          |                     |            |            |                              |                  |         | x <sup>R</sup> ^ <b>~</b> | 🗏 🦟 🕻 × NLC               | 10:38<br>28/01/20  | 018 3       |        |

Bestand Vereniging Leden Wedstrijden Uitslag Statistieken Extra Taal Help

#### 📭 🗐 🝋 | D 🍇 🗙 🛤 | 🐴 🔁 | 🔐 🗙 🏗 🐚 🖉 💕 🚺 🕸 📖 | 🗉

| Alleen lea             | en van verenigin | ng: allee                                       | n Bruinvis | ssen Diksm | uide      |          |   |   |   |   |   |                |               |              |                     |                 |               |                     |        | •             | •              | Actu        | ialiseren 🗙  |               |              |                   | Gesorteerd | top:      | × |
|------------------------|------------------|-------------------------------------------------|------------|------------|-----------|----------|---|---|---|---|---|----------------|---------------|--------------|---------------------|-----------------|---------------|---------------------|--------|---------------|----------------|-------------|--------------|---------------|--------------|-------------------|------------|-----------|---|
| Alleen led             | en van groep:    | aroep:                                          |            |            |           |          |   |   |   |   |   |                |               | •            | Alleen              | actieve leden   | ~             |                     |        |               | Datum          |             | $\sim$       |               |              |                   |            |           |   |
| -<br>Alleen            | personen van de  | van de huidige wedstrijd (zwemmers, officials,) |            |            |           |          |   |   |   |   |   |                |               | Heren        | en dames            | ~               |               |                     |        | Alle banen    | 1              | ~           |              |               |              |                   |            |           |   |
| Α                      | В                | c                                               | D          | E          | F         | G        | н | I | J | к | L | м              | N             | 0            | P O                 | R               | 5             | T U                 | v      | w             | x              | Y           | z            |               |              |                   |            |           |   |
| Nr.                    | Naam             |                                                 |            |            |           |          |   |   |   |   |   |                |               |              |                     |                 |               | Plaats              | G      | ieb. datum Af | fk./dep.5      | startnr.    | Niveau \land | Nr.           | Datum        | Plaats            |            | Baan      | ~ |
| 132                    | BAECKELANDT L    | Lukas                                           |            |            |           |          |   |   |   |   |   |                |               |              |                     |                 |               | Diksmuide           |        | 20/10/04      | ZB Z           | B/11031/04  |              | 799           | 23/-25/2/18  | Antwerpen         | BEL        | 50m       |   |
| 590                    | BEELE Lindsey    |                                                 |            |            |           |          |   |   |   |   |   |                |               |              |                     |                 |               | Booitshoeke         |        | 24/2/81       | 7B             |             |              | 811           | 18/2/18      | E Zwevegem        | BEL        | 25m       |   |
| 145                    | BEUSELINCK Ma    | arit                                            |            |            |           |          |   |   |   |   |   |                |               |              |                     |                 |               | 1                   |        |               |                |             |              |               | 4/2/18       | E Veurne          | BEL        | 25m       |   |
| 60                     | BOUDEN Amber     | r                                               |            |            |           |          |   |   |   |   |   |                |               |              | Kies n              | น ทดย           | gmaal         | S VOO               | r inle | ezen.         | ma             | nar nu      | i on d       | e             | 26/-28/1/18  | R Luxembourg      | LUX        | 50m       |   |
| 92                     | BOUDEN Camille   | e                                               |            |            |           |          |   |   |   |   |   |                |               |              |                     |                 | B             |                     |        | ===:,         |                |             |              | •             | 20//21/1/18  | R Antwerpen       | BEL        | 50m       |   |
| 94                     | BOUDEN Stever    | n                                               |            |            |           |          |   |   |   |   |   |                |               |              | knon                | nda             | raan          |                     |        |               |                |             |              |               | 14/1/18      | R Tielt           | BEL        | 25m       |   |
| 156                    | BRUNEEL Paulie   | en                                              |            |            |           |          |   |   |   |   |   |                |               |              | кпора               | JIIUE           | Iddii.        |                     |        |               |                |             |              |               | 30/12/17     | R Diksmuide       | BEL        | 25m       |   |
| 6                      | BUGGENHOUT R     | Ronny                                           |            |            |           |          |   |   |   |   |   |                |               | L L          | -                   |                 |               |                     |        |               |                |             |              |               | 28/12/17     | R Torhout         | BEL        | 25m       |   |
| 157                    | BUGGENHOUTS      | Sabrina                                         |            |            |           |          |   |   |   |   |   |                |               |              |                     |                 |               | Woumen              |        | 29/8/75       | 2B 20          | B/21000/75  |              | 807           | 26/12/17     | R KOTTIJK         | BEL        | 25m       |   |
| /38                    | BUGGENHOUT V     | veronique                                       |            |            |           |          |   |   |   |   |   |                |               |              |                     |                 |               | Nerken              |        | 30/7/78       | 2B<br>70 7     | 0/01011/74  |              | 7/6           | 20/11/17     |                   | DEL        | 25m       |   |
| 162                    | CASTED Charlot   | tte                                             |            |            |           |          |   |   |   |   |   |                |               |              |                     |                 |               | Houtbulet           |        | 15/2/07       | 78 7           | 8/21011/74  |              | 797           | 10//19/11/17 |                   | BEI        | 25m       |   |
| 102                    | CORRAEDT Edia    | ue<br>v                                         |            |            |           |          |   |   |   |   |   |                |               |              |                     |                 | _ / _ '       | Houmuist            |        | 1/7/01        | 70 7           | B/21030/07  |              | 792           | 20/10/17     | R GENT            | DEL        | 2500      |   |
| 95                     | COBBAERT Just    | tine                                            |            |            |           |          |   |   |   |   |   | Weds           | trijd - Impor | teren progra | mmastructuur        |                 |               | X                   |        | 21/2/00       | 7B 7           | B/20139/00  |              | 701           | 23/10/17     | P Brugge          | BEL        | 50m       |   |
| 2                      | COLAERT lan      |                                                 |            |            |           |          |   |   |   |   |   |                |               |              |                     |                 |               | =                   |        | 16/11/50      | 7B 7           | B/10043/50  |              | 803           | 20/-22/10/17 | R Amsterdam       | NED        | 25m       |   |
| 170                    | COMMEENE Jas     | sper                                            |            |            |           |          |   |   |   |   |   | B <u>e</u> sta | nd voor impor | C: Users Be  | heerder\Downloads\  | Results (6).lxf | 🗐 Inlez       | en                  |        | 17/4/07       | ZB Z           | B/11038/07  |              | 778           | 15/10/17     | R Tielt           | BEL        | 25m       |   |
| 86                     | DE BRABANDER     | R Giel                                          |            |            |           |          |   |   |   |   |   |                |               |              |                     | /               |               |                     |        | 18/12/95      | ZB Z           | B/10121/95  |              | 773           | 8/10/17      | R Diksmuide       | BEL        | 25m       |   |
| 19                     | DE BRUYNE Free   | eddv                                            |            |            |           |          |   |   |   |   |   | Aange          | emaakt met:   | SPLASH M     | eet Manager 11      |                 | LENI          | EX                  |        | 10/8/48       | ZB Z           | B/10065/48  |              | 774           | 24/9/17      | R leper           | BEL        | 25m       |   |
| 655                    | DECOSTER Arne    | e                                               |            |            |           |          |   |   |   |   |   |                |               | 11.51721     |                     |                 | 3.0           | k k                 |        | 7/1/93        | ZB             |             |              | 769           | 28/-30/7/17  | R Antwerpen       | BEL        | 50m       |   |
| 766                    | DECROIX Kurt     |                                                 |            |            |           |          |   |   |   |   |   |                |               |              |                     | _/              |               |                     |        | 21/11/67      | ZB Z           | B/11043/67  |              | 767           | 21/-24/7/17  | R GENK            | BEL        | 50m       |   |
| 119                    | DEFEVER Tine     |                                                 |            |            |           |          |   |   |   |   |   |                |               |              |                     | _/              |               |                     |        | 16/10/02      | ZB Z           | B/20175/02  |              | 771           | 14/-16/7/17  | R ANTWERPEN       | BEL        | 50m       |   |
| 592                    | DEMEYER Aman     | ndine                                           |            |            |           |          |   |   |   |   |   | Weds           | trijd:        | 20th Luxem   | oourg Euro Meet 201 | 8               |               | ~                   |        | 28/3/03       | ZB Z           | B/21026/03  |              | 781           | 14/-16/7/17  | R Antwerpen       | BEL        | 50m       |   |
| 613                    | DESCHOEMAEK      | (ER Zara                                        |            |            |           |          |   |   |   |   |   |                |               |              |                     |                 |               | e                   |        | 11/7/07       | ZB Z           | B/21040/07  |              | 765           | 25/6/17      | R Menen           | BEL        | 25m       |   |
| 96                     | D'HONDT Ischar   | ra                                              |            |            |           |          |   |   |   |   |   | Plaats         | s:            | Luxembou     | rg                  |                 |               | 'k                  |        | 27/3/98       | ZB Z           | B/20165/98  |              | 766           | 28/5/17      | E Diksmuide       | BEL        | 25m       |   |
| 97                     | D'HONDT Janaa    | aika                                            |            |            |           |          |   |   |   |   |   | Datun          | n:            | 26/01/201    | 8 - 28/01/2018      |                 |               | 'k                  |        | 12/3/96       | ZB             |             |              | 763           | 20//21/5/17  | R Tielt           | BEL        | 25m       |   |
| 572                    | D'HONDT Ringo    | )                                               |            |            |           |          |   |   |   |   |   | Zwem           | bad:          | Lange baar   | n (50m) - Olympic   | Pool D'Coqu     | e - Luxembour | ng k                |        | 20/6/73       | ZB Z           | B/11021/73  |              | 761           | 12/-14/5/17  | R Antwerpen       | BEL        | 50m       |   |
| 691                    | GEERAERTS Cor    | orneel                                          |            |            |           |          |   |   |   |   |   |                |               |              |                     |                 |               |                     |        | 11/5/06       | ZB Z           | B/11035/06  |              | 749           | 6//7/5/17    | R Sint Amandsberg | BEL        | 50m       |   |
| 117                    | GEERAERTS Pie    | eter-Jan                                        |            |            |           |          |   |   |   |   |   |                |               |              |                     |                 |               |                     |        | 13/6/02       | ZB ZI          | B/10173/02  |              | 751           | 7/5/17       | R Brugge          | BEL        | 25m       |   |
| 371                    | GERRY Anja       |                                                 |            |            |           |          |   |   |   |   |   |                |               |              |                     |                 |               | e                   |        | 9/9/74        | ZB ZI          | B/21015/74  |              | 748           | 23/4/17      | R Veurne          | BEL        | 25m       |   |
| 593                    | GHESQUIERE M     | /uriel                                          |            |            |           |          |   |   |   |   |   |                |               |              |                     |                 |               |                     |        | 23/3/73       | ZB Z           | B/21027/73  |              | 754           | 22//23/4/17  | R Diekirch        | LUX        | 25m       |   |
| 240                    | ISKANDAROV A     | Akbar                                           |            |            |           |          |   |   |   |   |   |                |               |              |                     |                 |               | e                   |        | 24/3/06       | ZB ZI          | B/11022/06  |              | 750           | 1//2/4/17    | R Gent            | BEL        | 50m       |   |
| 736                    | KERKHOF Stefa    | aan                                             |            |            |           |          |   |   |   |   |   |                |               |              | Inlezen An          | huleren         |               | 'k                  |        | 4/5/65        | ZB ZI          | B/10096/65  |              | 782           | 1//2/4/17    | R Gent            | BEL        | 50m       |   |
| 123                    | LARIDON Rune     | •                                               |            |            |           |          |   |   |   |   |   |                |               |              |                     |                 |               | Diksmulue           |        | 15/6/02       | ZB Z           | B/10171/02  |              | 753           | 1/4/17       | R Gent            | BEL        | 50m       |   |
| 102                    | LISABETH Peter   | r                                               |            |            |           |          |   |   |   |   |   |                |               |              |                     |                 |               | Bikschote           |        | 28/3/70       | ZB ZI          | B/10158/70  |              | 745           | 19/3/17      | R Zwevegem        | BEL        | 25m       |   |
| 258                    | MAECKELBERGH     | HArno                                           |            |            |           |          |   |   |   |   |   |                |               |              |                     |                 |               | Viadsio             |        | 16/1/06       | 2B 2           | B/11034/06  |              | 743           | 11/3/17      | R Brugge          | BEL        | 50m       |   |
| 257                    | MAECKELBERGH     | H Flore                                         |            |            |           |          |   |   |   |   |   |                |               |              |                     |                 |               | Viadsio             |        | 10/6/08       | ZB ZI          | B/21037/08  |              | 783           | 11/3/1/      | R Brugge          | BEL        | 50m       |   |
| 277                    | ROBBE Warre      |                                                 |            |            |           |          |   |   |   |   |   |                |               |              |                     |                 |               | Lo-Reninge          |        | 23/3/04       | ZD ZI<br>70 71 | B/11000/04  |              | 771           | 24/-20/2/17  |                   | DEL        | 50m       |   |
| 373                    | SALOMEZ Hask     | 00                                              |            |            |           |          |   |   |   |   |   |                |               |              |                     |                 |               | Lo-Reninge<br>Keiem |        | 14/5/06       | ZD ZI<br>78 7  | B/11010//5  |              | 737           | 10//19/2/17  |                   | DEL        | 25m       |   |
| 663                    | SPIES Stephanic  | ion<br>io                                       |            |            |           |          |   |   |   |   |   |                |               |              |                     |                 |               | Zandvoorde          |        | 1/1/88        | ZD ZI<br>78    | .6/11035/06 |              | 739           | 19/2/17      | P Zwevegem        | BEI        | 25m       |   |
| 300                    | THYVELEN Would   | it it                                           |            |            |           |          |   |   |   |   |   |                |               |              |                     |                 |               | Reerst              |        | 16/7/06       | ZD 78 7        | B/11025/06  |              | 740           | 10/-12/2/17  |                   | BEL        | 50m       |   |
| 5                      | TIEGHEM Kristo   | of                                              |            |            |           |          |   |   |   |   |   |                |               |              |                     |                 |               | Pittem              |        | 30/10/78      | 7B 7           | B/10060/78  |              | 729           | 5/2/17       | R Veurne          | BEL        | 25m       |   |
| 302                    | VAESKEN Janne    | e .                                             |            |            |           |          |   |   |   |   |   |                |               |              |                     |                 |               | Diksmuide           |        | 30/10/87      | 7B             | .5,10000,70 |              | 785           | 5/2/17       | R Veurne          | BEL        | 25m       |   |
| 303                    | VAN ACKER Sen    | ppe                                             |            |            |           |          |   |   |   |   |   |                |               |              |                     |                 |               | Diksmuide           |        | 27/12/03      | ZB 7           | B/11016/03  |              | 734           | 21//22/1/17  | R ANTWERPEN       | BEL        | 50m       |   |
| 30                     | VAN HAUTE Ann    | na Maria                                        |            |            |           |          |   |   |   |   |   |                |               |              |                     |                 |               | Torhout             |        | 12/6/55       | ZB Z           | B/20116/55  |              | 727           | 15/1/17      | R Tielt           | BEL        | 25m       |   |
| 487                    | VAN MULLEM Eb    | bel                                             |            |            |           |          |   |   |   |   |   |                |               |              |                     |                 | 1             | Woumen              |        | 28/6/08       | ZB Z           | B/21036/08  |              | 723           | 8/1/17       | R Antwerpen       | BEL        | 50m       |   |
| 317                    | VANDE MOORTE     | EL Kasper                                       |            |            |           |          |   |   |   |   |   |                |               |              |                     |                 |               | Klerken             |        | 17/1/05       | ZB Z           | B/11014/05  |              | 726           | 28/12/16     | R DIKSMUIDE       | BEL        | 25m       |   |
| 319                    | VANDEN BERGH     | HE Auke                                         |            |            |           |          |   |   |   |   |   |                |               |              |                     |                 | 1             | Woumen              |        | 4/1/05        | ZB Z           | B/21007/05  |              | 786           | 28/12/16     | R De Kupe         | BEL        | 25m       |   |
| 120                    | VANDEN BERGH     | HE Fleur                                        |            |            |           |          |   |   |   |   |   |                |               |              |                     |                 | 1             | Woumen              |        | 4/11/02       | ZB Z           | B/20176/02  | ~            | 725           | 26/12/16     | R Kortrijk        | BEL        | 25m       | ~ |
| Charle                 | E-               | 17                                              |            |            |           |          | _ |   |   |   |   |                |               |              |                     |                 |               |                     |        |               |                | 501         |              | New           |              | TOTACCU A PORT    | 10         | _         | - |
| Straat:<br>Telor, prin | Esenweg          | 1/                                              | Empile     | fambas     | kolandtet | lanat ha |   |   |   |   |   |                |               |              |                     |                 |               |                     |        |               |                | 59 le       | den gekozen  | Naam:<br>Rad: | VLAAMSE KAMP | IOENSCHAPPEN 2    | Incolor    | riifdatum |   |
| Telnr. bed             | lrijf:           | 0.04                                            | Mobiel:    | 0474/26    | 09 99     | Fax:     |   |   |   |   |   |                |               |              |                     |                 |               |                     |        |               |                |             |              | Plaats:       | Antwerpen    |                   | 16/2       | /18       |   |

Telnr. bedrijf: Mobiel: 0474/26 09 99 Fax:

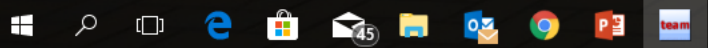

Bestand Vereniging Leden Wedstrijden Uitslag Statistieken Extra Taal Help

#### 🃭 🗐 🚱 🕨

Straat:

Telnr. prive:

Telnr. bedrijf:

ر م

Hoogweide 1D

[[]]

| 4F.   E   | Ø 🗠   L     | 1 🐼 🗸 🛛       | 49   🎝 🖸 🔁    | 3   🖾 🗸      | 18:: 41 🛙 🕅 |   |   | <b></b> |   |   |            |                            |                      |                    |                  |                 |             |          |   |                 |                |                            |               |     |              |                      |             |            |        |
|-----------|-------------|---------------|---------------|--------------|-------------|---|---|---------|---|---|------------|----------------------------|----------------------|--------------------|------------------|-----------------|-------------|----------|---|-----------------|----------------|----------------------------|---------------|-----|--------------|----------------------|-------------|------------|--------|
| Alleen le | den van ve  | reniging: A   | lle verenigi  | ingen        |             |   |   |         |   |   |            |                            |                      |                    |                  |                 |             |          |   | 4               | î              | A                          | ctualiseren 🗙 |     |              |                      | Gesorteerd  | 00:        | ×      |
| Alleen le | den van gro | pep:          | Z2, CZ1       |              |             |   |   |         |   |   |            |                            |                      |                    |                  |                 |             |          |   | 4               | Alle           | e leden                    | ~             |     |              |                      | Datum       |            | $\sim$ |
| - Allee   | n personen  | van de huidio | e wedstriid ( | (zwemmers. o | fficials)   |   |   |         |   |   |            |                            |                      |                    |                  |                 |             |          |   |                 | Her            | ren en dames               | ~             |     |              |                      | Alle banen  |            | ~      |
|           |             |               |               | , -<br>-     | ,,<br>-     | 6 |   |         |   |   |            |                            | •                    | <b>D</b> 0         |                  | 6               | -           |          |   |                 |                | / v                        | 7             | -   |              |                      | The Barteri |            | _      |
| A         | Naam        | . C           | U             | E            | r           | G | п | 1       | , | ĸ | LM         | N                          | U                    | ΡŲ                 | к                | 5               | l<br>Diaate | U        | v | W<br>ab. datum/ | X<br>Afle /der | n Startor                  | Z<br>Nivezu A | Ne  | Datum        | Plaate               |             | Raan       |        |
| 132       | BAECKEL     | ANDT Lukas    |               |              |             |   |   |         |   |   |            |                            |                      |                    |                  |                 |             |          |   | 20/10/04        | 7B             | 7B/11031/04                | Nivedu o      | 799 | 23/-25/2/18  | T Antwerpen          | BEI         | 50m        | ^      |
| 369       | BAILLEUL    | Paulien       |               |              |             |   |   |         |   |   | Nuk        | riigt n                    | Lalle :              | σρσρι              | iens r           | nht             | de          |          |   | 14/3/00         | ZB             | ZB/21019/00                |               | 811 | 18/2/18      | E Zwevegem           | BEL         | 25m        |        |
| 145       | BEUSELIN    | ICK Marit     |               |              |             |   |   |         |   |   | ING K      | i ijgi u                   | anc                  | 5666               |                  |                 | uc          |          |   | 10/8/05         | ZB             | ZB/21029/05                |               | 810 | 4/2/18       | E Veurne             | BEL         | 25m        |        |
| 92        | BOUDEN      | Camille       |               |              |             |   |   |         |   |   |            | د ام::م.د                  |                      |                    |                  |                 |             |          |   | 7/7/01          | ZB             | ZB/20150/01                |               | 815 | 4/2/18       | I Veurne             | BEL         | 25m        |        |
| 367       | BOUSSEM     | IAERE Sien    |               |              |             |   |   |         |   |   | weas       | strija i                   | le zie               | n.                 |                  |                 |             |          |   | 4/6/04          | ZB             | ZB/21017/04                |               | 808 | 20//21/1/18  | R Antwerpen          | BEL         | 50m        |        |
| 156       | BRUNEEL     | Paulien       |               |              |             |   |   |         |   |   |            |                            |                      |                    |                  |                 |             |          |   | 4/10/05         | ZB             | ZB/21039/05                |               | 809 | 14/1/18      | R Tielt              | BEL         | 25m        |        |
| 162       | CASIER C    | harlotte      |               |              |             |   |   |         |   |   |            |                            |                      |                    |                  |                 | Houthuls    | st       |   | 15/3/07         | ZB             | ZB/21030/07                |               | 797 | 30/12/17     | R Diksmuide          | BEL         | 25m        |        |
| 118       | COBBAER     | T Felix       |               |              |             |   |   |         |   |   |            |                            |                      |                    |                  |                 | Lo-Renin    | nge      |   | 1/7/01          | ZB             | ZB/10172/01                | _             | 806 | 28/12/17     | R Torhout            | BEL         | 25m        |        |
| 95        | COBBAER     | T Justine     |               |              |             |   |   |         |   |   |            |                            |                      |                    |                  |                 | Lo-Renin    | nge      |   | 21/2/00         | ZB             | ZB/20139/00                |               | 807 | 26/12/17     | R Kortrijk           | BEL         | 25m        |        |
| 170       | COMMEEN     | VE Jasper     |               |              |             |   |   |         |   |   |            |                            |                      |                    |                  |                 | Beerst      |          |   | 17/4/07         | ZB             | ZB/11038/07                |               | 776 | 26/11/17     | R MEULEBEKE          | BEL         | 25m        |        |
| 119       | DEFEVER     | line          |               |              |             |   |   |         |   |   |            | 1.1.2.1.41                 |                      |                    |                  |                 | Woumen      | 1        |   | 16/10/02        | 2B<br>7D       | ZB/201/5/02                |               | 794 | 18//19/11/17 |                      | BEL         | 25m        |        |
| 590       | DEFRUTT     | Amandine      | _             | _            | _           | _ | _ | _       | _ | _ | We         | astrija - Algemi           | ene informatie       | 2                  |                  |                 |             | -        | _ | 28/3/03         | ZD<br>78       | ZB/11032/87                |               | 792 | 29/10/17     | R GENT               | BEL         | 25m        |        |
| 613       | DESCHOR     | MAEKER Zarz   |               |              |             |   |   |         |   |   | Al         | gemeen Startge             | eld Contact a        | dres Overige       |                  |                 |             |          |   | 11/7/07         | 20<br>78       | ZB/21020/03                | _             | 791 | 23/10/17     | R Brugge             | BEL         | 20m        |        |
| 96        | D'HONDT     | Ischara       |               |              |             |   |   |         |   |   | 107-       | - debiiden -               | 915                  |                    | Desistantias     |                 |             | k        |   | 27/3/98         | ZB             | ZB/20165/98                |               | 803 | 20/-22/10/17 | R Amsterdam          | NED         | 25m        |        |
| 222       | DUPLACIE    | ELaurien      |               |              |             |   |   |         |   |   | vvg        | <u>e</u> asunjann.:        | 815                  |                    | Registratie:     |                 |             | <u> </u> |   | 16/5/04         | ZB             | ZB/21018/04                |               | 778 | 15/10/17     | R Tielt              | BEL         | 25m        |        |
| 691       | GEERAER     | TS Corneel    |               |              |             |   |   |         |   |   | Da         | itum                       | <u>v</u> an: 04/02/2 | 018 <u>t</u> ot: 0 | 4/02/2018        |                 |             |          |   | 11/5/06         | ZB             | ZB/11035/06                |               | 773 | 8/10/17      | R Diksmuide          | BEL         | 25m        |        |
| 117       | GEERAER     | TS Pieter-Jan | l.            |              |             |   |   |         |   |   | On         | oschrijving:               | 2de Dao              | Provinciaal Cri    | terium "Henri Le | uvse" 2018      |             |          |   | 13/6/02         | ZB             | ZB/10173/02                |               | 774 | 24/9/17      | R Ieper              | BEL         | 25m        |        |
| 240       | ISKANDA     | ROV Akbar     |               |              |             |   |   |         |   |   | 0.         | liber in joining.          |                      |                    |                  | ,               |             | e        |   | 24/3/06         | ZB             | ZB/11022/06                |               | 769 | 28/-30/7/17  | R Antwerpen          | BEL         | 50m        |        |
| 123       | LARIDON     | Rune          |               |              |             |   |   |         |   |   | <u>N</u> a | am zwembad:                | Stedeliji            | c Zwembad          |                  | Provincie:      |             | 2        |   | 15/6/02         | ZB             | ZB/10171/02                |               | 767 | 21/-24/7/17  | R GENK               | BEL         | 50m        |        |
| 258       | MAECKEL     | BERGH Arno    |               |              |             |   |   |         |   |   | Pla        | ats:                       | Veurne               |                    |                  | Land: BEL       |             |          |   | 16/1/06         | ZB             | ZB/11034/06                |               | 771 | 14/-16/7/17  | R ANTWERPEN          | BEL         | 50m        |        |
| 257       | MAECKEL     | BERGH Flore   |               |              |             |   |   |         |   |   |            |                            |                      |                    |                  |                 |             |          |   | 10/6/08         | ZB             | ZB/21037/08                |               | 781 | 14/-16/7/17  | R Antwerpen          | BEL         | 50m        |        |
| 104       | PELS ROD    | ijn<br>Iarra  |               |              |             |   |   |         |   |   | Ba         | anlengte:                  | 25m ba               | ٥                  | ~ s <u>v</u>     | RID:            |             | -        |   | 11/7/99         | 2B<br>7D       | 78/11009/04                |               | 765 | 25/6/1/      | R Menen              | BEL         | 25m<br>25m |        |
| 277       | SALOMEZ     | Haakon        |               |              |             |   |   |         |   |   | Lee        | e <u>f</u> tijdsberekening | g: Alleen v          | olgens geboort     | ejaar            |                 | $\sim$      | ye       |   | 14/5/06         | 2D<br>7B       | ZB/11008/04<br>7B/11033/06 |               | 763 | 20/3/17      | Diksmulue<br>Ditialt | REI         | 25m        |        |
| 300       | THYVELEN    | Wout          |               |              |             |   |   |         |   |   | Da         | tum looftiidabara          | -koping 05/02/2      | 0.18               | Inoch            | riifdatumu 28/0 | 1/2018      |          |   | 16/7/06         | 20<br>7B       | ZB/11035/00                |               | 761 | 12/-14/5/17  | R Antwerpen          | BEL         | 50m        |        |
| 303       | VAN ACKE    | ER Seppe      |               |              |             |   |   |         |   |   | Da         | it <u>u</u> m leerujusbere | ekening 05/02/2      | 010                | Insci            |                 | 1/2010      | 2        |   | 27/12/03        | ZB             | ZB/11016/03                |               | 749 | 6//7/5/17    | R Sint Amandsberg    | BEL         | 50m        |        |
| 487       | VAN MULL    | EM Ebel       |               |              |             |   |   |         |   |   |            |                            |                      |                    |                  |                 |             |          |   | 28/6/08         | ZB             | ZB/21036/08                |               | 751 | 7/5/17       | R Brugge             | BEL         | 25m        |        |
| 317       | VANDE M     | OORTEL Kasp   | er            |              |             |   |   |         |   |   | _          |                            |                      |                    |                  |                 |             |          |   | 17/1/05         | ZB             | ZB/11014/05                |               | 748 | 23/4/17      | R Veurne             | BEL         | 25m        |        |
| 319       | VANDEN E    | BERGHE Auke   |               |              |             |   |   |         |   |   |            |                            |                      |                    |                  |                 |             |          |   | 4/1/05          | ZB             | ZB/21007/05                |               | 754 | 22//23/4/17  | R Diekirch           | LUX         | 25m        |        |
| 120       | VANDEN E    | BERGHE Fleur  |               |              |             |   |   |         |   |   | 20         | grammastructuu             |                      | IK A               | nnuieren         |                 |             |          |   | 4/11/02         | ZB             | ZB/20176/02                |               | 750 | 1//2/4/17    | R Gent               | BEL         | 50m        |        |
| 332       | VANDORF     | PE Delphine   |               |              |             |   |   |         |   |   |            |                            |                      |                    |                  |                 | woumen      | 7        |   | 30/4/05         | ZB             | ZB/21009/05                |               | 782 | 1//2/4/17    | R Gent               | BEL         | 50m        |        |
| 538       | VANPOUC     | CKE Hanne     |               |              |             |   |   |         |   |   |            |                            |                      |                    |                  |                 | Zarren      |          |   | 31/12/06        | ZB             | ZB/21042/06                |               | 753 | 1/4/17       | R Gent               | BEL         | 50m        |        |
| 347       | VERDONC     | K LOIA        |               |              |             |   |   |         |   |   |            |                            |                      |                    |                  |                 | Diksmuid    | je       |   | 9/8/07          | 2B<br>7D       | ZB/21041/07                |               | 745 | 19/3/17      | R Zwevegem           | BEL         | 25m        |        |
| 254       | VERMANL     | Velicea       |               |              |             |   |   |         |   |   |            |                            |                      |                    |                  |                 | Weymen      | ,e       |   | 3/1/02          | 20             | ZB/101/6/01                |               | 792 | 11/3/17      | R brugge             | DEL         | 50m        |        |
| 54        | VERSTRA     | FTE laron     |               |              |             |   |   |         |   |   |            |                            |                      |                    |                  |                 | Zarren      |          |   | 11/7/01         | 20<br>78       | ZB/10154/01                |               | 741 | 24/-26/2/17  |                      | BEL         | 50m        |        |
|           | 12101101    | 212 30/01/    |               |              |             |   |   |         |   |   |            |                            |                      |                    |                  |                 | 2011011     |          |   | 11,7,01         | 20             | 20/1010 //01               |               | 737 | 18//19/2/17  | R Charleroi          | BEL         | 50m        |        |
|           |             |               |               |              |             |   |   |         |   |   |            |                            |                      |                    |                  |                 |             |          |   |                 |                |                            |               | 739 | 19/2/17      | R Zwevegem           | BEL         | 25m        |        |
|           |             |               |               |              |             |   |   |         |   |   |            |                            |                      |                    |                  |                 |             |          |   |                 |                |                            |               | 784 | 19/2/17      | R Zwevegem           | BEL         | 25m        |        |
|           |             |               |               |              |             |   |   |         |   |   |            |                            |                      |                    |                  |                 |             |          |   |                 |                |                            |               | 740 | 10/-12/2/17  | R ANTWERPEN          | BEL         | 50m        |        |
|           |             |               |               |              |             |   |   |         |   |   |            |                            |                      |                    |                  |                 |             |          |   |                 |                |                            |               | 729 | 5/2/17       | R Veurne             | BEL         | 25m        |        |
|           |             |               |               |              |             |   |   |         |   |   |            |                            |                      |                    |                  |                 |             |          |   |                 |                |                            |               | 785 | 5/2/17       | R Veurne             | BEL         | 25m        |        |
|           |             |               |               |              |             |   |   |         |   |   |            |                            |                      |                    |                  |                 |             |          |   |                 |                |                            |               | 734 | 21//22/1/17  | R ANTWERPEN          | BEL         | 50m        |        |
|           |             |               |               |              |             |   |   |         |   |   |            |                            |                      |                    |                  |                 |             |          |   |                 |                |                            |               | 727 | 15/1/17      | R Tielt              | BEL         | 25m        |        |
|           |             |               |               |              |             |   |   |         |   |   |            |                            |                      |                    |                  |                 |             |          |   |                 |                |                            |               | 723 | 8/1/17       | R Antwerpen          | BEL         | 50m        |        |
|           |             |               |               |              |             |   |   |         |   |   |            |                            |                      |                    |                  |                 |             |          |   |                 |                |                            |               | 720 | 28/12/16     |                      | BEL         | 25m        |        |
|           |             |               |               |              |             |   |   |         |   |   |            |                            |                      |                    |                  |                 |             |          |   |                 |                |                            |               | 725 | 26/12/16     | R Kortrijk           | BEL         | 25m        |        |

37 leden gekozen Naam: 2de Dag Provinciaal Criterium "Henri Lecluyse" 2018

Bad: Stedelijk Zwembad Plaats: Veurne

Mobiel: 0477/68 51 00 Fax:

kurtdecroix@gmail.com

0 🗹

9

**16** 

P 🔮 🛛 team

Email:

03/02/2018

e

Opleiding TeamManager VZF-Prov. West-Vlaanderen

72

Inschrijfdatum:

28/1/18

– 🗗 🗙
Bestand Vereniging Leden Wedstrijden Uitslag Statistieken Extra Taal Help

#### 📭 | 😂 🍋 | D 🎉 🗙 🛤 | 🐴 🛅 | 🔐 🗙 🏗 🐚 🖉 💕 🚺 👘 🗏

| Alleen le         | eden van vereniging | g: Alle vere      | nigingen          |              |              |     |      |   |   |     |                            |                 |                |                   |                    |             |     | •            |                              | Actualiseren 🗙   |         |                        |                         | Gesorteerd        | lon:       | ×      |
|-------------------|---------------------|-------------------|-------------------|--------------|--------------|-----|------|---|---|-----|----------------------------|-----------------|----------------|-------------------|--------------------|-------------|-----|--------------|------------------------------|------------------|---------|------------------------|-------------------------|-------------------|------------|--------|
| <u>A</u> lleen le | eden van groep:     | CZ2, CZ1          |                   |              |              |     |      |   |   |     |                            |                 |                |                   |                    |             |     | •            | Alle leden                   | ~                |         |                        |                         | Datum             |            | $\sim$ |
| Allee             | en personen van de  | huidige wedstr    | ijd (zwemmers, of | fficials,)   |              |     |      |   |   |     |                            |                 |                |                   |                    |             |     |              | Heren en dame                | ; ~              |         |                        |                         | Alle banen        |            | ~      |
| A                 | В                   | C I               | ) E               | F            | G            | н   | I    | J | к | L M | N                          | 0               | Р (            | ) R               | 5                  | т           | U V | w            | х ү                          | z                | -       |                        |                         |                   |            |        |
| Nr.               | Naam                |                   |                   |              |              |     |      |   |   |     |                            |                 |                |                   |                    | Plaats      | G   | eb. datum Af | k./dep Startnr.              | Niveau 🔿         | Nr.     | Datum                  | Plaats                  |                   | Baan       | ^      |
| 132               | BAECKELANDT Lu      | ukas              |                   |              |              |     |      |   |   |     |                            |                 |                |                   |                    | Diksmuide   |     | 20/10/04     | ZB ZB/11031/                 | 04               | 799     | 23/-25/2/18            | I Antwerpen             | BEL               | 50m        |        |
| 369               | BAILLEUL Paulien    | 1                 |                   |              |              |     |      |   |   |     |                            |                 |                |                   |                    | Diksmuide   |     | 14/3/00      | ZB ZB/21019/                 | 00               | 811     | 18/2/18                | E Zwevegem              | BEL               | 25m        |        |
| 145               | BOUDEN Camille      | nt                |                   |              |              |     |      |   |   |     | Stoo                       | de de           |                | αονο              | ncna               | zion        |     | 2/7/01       | ZB ZB/21029/<br>ZB ZB/20150/ | 05               | 810     | 4/2/18                 | E Veurne                | BEL               | 25m        | 1      |
| 367               | BOUSSEMAERE S       | Sien              |                   |              |              |     |      |   |   |     | JIEE                       | us uc           | eze ge         | geve              | 115 11a            |             |     | 4/6/04       | ZB ZB/21017/                 | 04               | 808     | 20//21/1/18            | R Antwerpen             | BEL               | 50m        | 1      |
| 156               | BRUNEEL Paulien     | n                 |                   |              |              |     |      |   |   |     | L                          |                 |                |                   |                    | Diksmuide   |     | 4/10/05      | ZB ZB/21039/                 | 05               | 809     | 14/1/18                | R Tielt                 | BEL               | 25m        |        |
| 162               | CASIER Charlotte    | e                 |                   |              |              |     |      |   |   |     |                            |                 |                |                   |                    | Houthulst   |     | 15/3/07      | ZB ZB/21030/                 | 07               | 797     | 30/12/17               | R Diksmuide             | BEL               | 25m        |        |
| 118               | COBBAERT Felix      | ne                |                   |              |              |     |      |   |   |     |                            |                 |                |                   |                    | Lo-Reninge  | 2   | 1/7/01       | ZB ZB/101/2/<br>ZB ZB/20139/ | 01               | 806     | 28/12/17               | R Torhout<br>R Kortrijk | BEL               | 25m        |        |
| 170               | COMMEENE Jasp       | ber               |                   |              |              |     |      |   |   |     |                            |                 |                |                   |                    | Beerst      |     | 17/4/07      | ZB ZB/11038/                 | 07               | 776     | 26/11/17               | R MEULEBEKE             | BEL               | 25m        |        |
| 119               | DEFEVER Tine        |                   |                   |              |              |     |      |   |   | _   |                            |                 |                |                   |                    | Woumen      |     | 16/10/02     | ZB ZB/20175/                 | 02               | 794     | 18//19/11/17           | R NIJLEN                | BEL               | 25m        |        |
| 690               | DEFRUYT Ward        |                   |                   |              |              |     |      |   |   | V   | /edstrijd - Alger          | mene informa    | itie           |                   |                    | 2           |     | 3/12/87      | ZB ZB/11032/                 | 87               | 792     | 11//12/11/17           | R GENT                  | BEL               | 25m        |        |
| 592               | DEMEYER Amand       | line<br>D. Zeve   |                   |              |              |     |      |   |   |     | Algemeen Start             | tgeld Contact   | adres Overige  | 2                 |                    |             | _   | 28/3/03      | ZB ZB/21026/                 | 03               | 779     | 29/10/17               | R Kortrijk              | BEL               | 25m        |        |
| 96                | D'HONDT Ischara     | R Zdra<br>a       |                   |              |              |     |      |   |   |     | and a start and a start    |                 | 1/01/2017      | 0-                |                    | 100 k       |     | 27/3/98      | ZB ZB/21040/<br>ZB ZB/20165/ | 98               | 803     | 21//22/10/17           | R Amsterdam             | NED               | 25m        |        |
| 222               | DUPLACIE Laurier    | en -              |                   |              |              |     |      |   |   |     | nschrijftijden var         | nar:            | 1/01/2017      | Ge                | corrigeera tot %   | . 100       |     | 16/5/04      | ZB ZB/21018/                 | 04               | 778     | 15/10/17               | R Tielt                 | BEL               | 25m        |        |
| 691               | GEERAERTS Corn      | neel              |                   |              |              |     |      |   |   |     | Fiiden voor kwalif         | ficatie van: 0  | 1/01/2017      | Mine              | stens voldoen %    | : 100       |     | 11/5/06      | ZB ZB/11035/                 | 06               | 773     | 8/10/17                | R Diksmuide             | BEL               | 25m        |        |
| 117               | GEERAERTS Piete     | er-Jan            |                   |              |              |     |      |   |   |     |                            |                 | 0/00/0040 000  | troleer swimran   | kings pet voor b   | ehaalde     |     | 13/6/02      | ZB ZB/10173/                 | 02               | 774     | 24/9/17                | R Ieper                 | BEL               | 25m        |        |
| 240               | ISKANDAROV Akt      | bar               |                   |              |              |     |      |   |   |     |                            | <u>t</u> et: 0  | limi           | ten en inschrijf  | ftijden            |             |     | 24/3/06      | ZB ZB/11022/<br>ZB ZB/10171/ | 06               | 769     | 28/-30/7/17            | R Antwerpen             | BEL               | 50m        |        |
| 258               | MAECKELBERGH        | Arno              |                   |              |              |     |      |   |   |     |                            |                 | overzicht beha | alde limieten: di | iskwalificaties oo | k gebruiken |     | 16/1/06      | ZB ZB/10171/<br>ZB ZB/11034/ | 06               | 771     | 14/-16/7/17            | R ANTWERPEN             | BEL               | 50m        |        |
| 257               | MAECKELBERGH I      | Flore             |                   |              |              |     |      |   |   |     |                            |                 |                |                   |                    |             |     | 10/6/08      | ZB ZB/21037/                 | 08               | 781     | 14/-16/7/17            | R Antwerpen             | BEL               | 50m        |        |
| 104               | PELS Robijn         |                   |                   |              |              |     |      |   |   |     |                            |                 |                |                   |                    |             |     | 11/7/99      | ZB                           |                  | 765     | 25/6/17                | R Menen                 | BEL               | 25m        |        |
| 277               | ROBBE Warre         | _                 |                   |              |              |     |      |   |   |     |                            |                 |                |                   |                    | ge          | •   | 23/3/04      | ZB ZB/11008/                 | 04               | 766     | 28/5/17                | E Diksmuide             | BEL               | 25m        |        |
| 284               | THYVELEN Wout       | n                 |                   |              |              |     |      |   |   |     |                            |                 |                |                   |                    |             |     | 16/7/06      | ZB ZB/11033/<br>ZB ZB/11025/ | 06               | 763     | 20//21/5/17            | R Antwernen             | BEL               | 25m<br>50m |        |
| 303               | VAN ACKER Sepp      | De                |                   |              |              |     |      |   |   |     | Maximum aantal ir          | nschrijving per | zwemmer:       | Perso             | oonlijke nummers   | s:          |     | 27/12/03     | ZB ZB/11016/                 | 03               | 749     | 6//7/5/17              | R Sint Amandsberg       | ) BEL             | 50m        |        |
| 487               | VAN MULLEM Ebe      | el                |                   |              |              |     |      |   |   |     | DF persoon <u>lij</u> k/es | tafettes samen  | 1:             | ]                 | <u>E</u> stafettes | s:          |     | 28/6/08      | ZB ZB/21036/                 | 08               | 751     | 7/5/17                 | R Brugge                | BEL               | 25m        |        |
| 317               | VANDE MOORTEL       | L Kasper          |                   |              |              |     |      |   |   |     |                            |                 |                |                   |                    |             |     | 17/1/05      | ZB ZB/11014/                 | 05               | 748     | 23/4/17                | R Veurne                | BEL               | 25m        |        |
| 319               | VANDEN BERGHE       | E Auke<br>E Elour |                   |              |              |     |      |   |   |     | rogrammastructu            | JUI             | ОК             | Annuleren         |                    |             |     | 4/1/05       | ZB ZB/21007/                 | 05               | 754     | 22//23/4/17            | R Diekirch              | LUX               | 25m        |        |
| 332               | VANDORPE Delph      | hine              |                   |              |              |     |      |   |   | L   | -                          |                 |                |                   |                    | woumen      |     | 30/4/05      | ZB ZB/20170/<br>ZB ZB/21009/ | 05               | 782     | 1//2/4/17              | R Gent                  | BEL               | 50m        |        |
| 538               | VANPOUCKE Han       | ne                |                   |              |              |     |      |   |   |     |                            |                 |                |                   |                    | Zarren      |     | 31/12/06     | ZB ZB/21042/                 | 06               | 753     | 1/4/17                 | R Gent                  | BEL               | 50m        |        |
| 347               | VERDONCK Lola       |                   |                   |              |              |     |      |   |   |     |                            |                 |                |                   |                    | Diksmuide   |     | 9/8/07       | ZB ZB/21041/                 | 07               | 745     | 19/3/17                | R Zwevegem              | BEL               | 25m        |        |
| 124               | VERMANDER Jibb      | be                |                   |              |              |     |      |   |   |     |                            |                 |                |                   |                    | Diksmuide   |     | 15/11/01     | ZB ZB/10178/                 | 01               | 743     | 11/3/17                | R Brugge                | BEL               | 50m        |        |
| 354               | VERMET MEIISSA      | 00                |                   |              |              |     |      |   |   |     |                            |                 |                |                   |                    | Zarren      |     | 3/1/02       | ZB ZB/21028/<br>ZB ZB/10154/ | UZ<br>D1         | 783     | 11/3/17<br>24/-26/2/17 |                         | BEL               | 50m        |        |
|                   | VERSITINETE SUI     | on                |                   |              |              |     |      |   |   |     |                            |                 |                |                   |                    | zurren      |     | 11/7/01      | 20 20,1010 1                 |                  | 737     | 18//19/2/17            | R Charleroi             | BEL               | 50m        |        |
|                   |                     |                   |                   |              |              |     |      |   |   |     |                            |                 |                |                   |                    |             |     |              |                              |                  | 739     | 19/2/17                | R Zwevegem              | BEL               | 25m        |        |
|                   |                     |                   |                   |              |              |     |      |   |   |     |                            |                 |                |                   |                    |             |     |              |                              |                  | 784     | 19/2/17                | R Zwevegem              | BEL               | 25m        |        |
|                   |                     |                   |                   |              |              |     |      |   |   |     |                            |                 |                |                   |                    |             |     |              |                              |                  | 740     | 10/-12/2/17            | R ANTWERPEN             | BEL               | 50m        |        |
|                   |                     |                   |                   |              |              |     |      |   |   |     |                            |                 |                |                   |                    |             |     |              |                              |                  | 729     | 5/2/17                 | R Veurne                | BEL               | 25m        |        |
|                   |                     |                   |                   |              |              |     |      |   |   |     |                            |                 |                |                   |                    |             |     |              |                              |                  | 734     | 21//22/1/17            | R ANTWERPEN             | BEL               | 50m        |        |
|                   |                     |                   |                   |              |              |     |      |   |   |     |                            |                 |                |                   |                    |             |     |              |                              |                  | 727     | 15/1/17                | R Tielt                 | BEL               | 25m        |        |
|                   |                     |                   |                   |              |              |     |      |   |   |     |                            |                 |                |                   |                    |             |     |              |                              |                  | 723     | 8/1/17                 | R Antwerpen             | BEL               | 50m        |        |
|                   |                     |                   |                   |              |              |     |      |   |   |     |                            |                 |                |                   |                    |             |     |              |                              |                  | 726     | 28/12/16               |                         | BEL               | 25m        |        |
|                   |                     |                   |                   |              |              |     |      |   |   |     |                            |                 |                |                   |                    |             |     |              |                              |                  | 725     | 26/12/16               | R Kortrijk              | BEL               | 25m        |        |
| Ctraste           | Hoogwaida           | a 1D              |                   |              |              |     |      |   |   |     |                            |                 |                |                   |                    |             |     |              |                              | 37 ladan gakozar | Naami   | 2de Dag Provin         | ciaal Critorium "I      | topri Loclur      | wee" 2010  |        |
| Telnr. p          | prive:              | Ema               | ail: kurtdec      | roix@gmail.c | com          |     |      |   |   |     |                            |                 |                |                   |                    |             |     |              |                              | 57 ieuen yekozei | Bad:    | Stedelijk Zwem         | bad                     | Inschr            | rijfdatum: | ,<br>  |
| Telnr. b          | edrijf:             | Mol               | oiel: 0477/68     | 3 51 00      | Fax:         |     |      |   |   | 0   |                            |                 |                |                   | 147 . 14           |             |     |              |                              |                  | Plaats: | Veurne                 |                         | 28/1/             | /18        |        |
|                   |                     | 03/02             | /2018             |              |              |     | _    | _ |   | Opl | eiding Te                  | amMar           | nager VZ       | F-Prov.           | west-Vla           | aandere     | en  |              |                              |                  |         |                        | 73                      |                   |            |        |
|                   |                     | e                 | <b>i i</b>        | _            | o <u>×</u> ( | P 3 | team |   |   |     |                            |                 |                |                   |                    |             |     |              |                              |                  |         | ጽ ^ 🐴                  | 🖻 🌈 ປຸ× NLD             | 10:40<br>28/01/20 | 018 3      |        |

Bestand Vereniging Leden Wedstrijden Uitslag Statistieken Extra Taal Help

#### 📭 😂 🕒 | D 🍇 🗙 🛤 | 📭 📴 🗶 🎥 🐚 थ 🖬 🕸 📖 | 🗉

|                   |               | • • • • • •             |            |            | • •        |           |      |       | -      |   |   |   |      |              |               |                      |             |                              |                               |                    |            |    |            |              |                  |                      |              |         |                                   |                  |                    |            |        |
|-------------------|---------------|-------------------------|------------|------------|------------|-----------|------|-------|--------|---|---|---|------|--------------|---------------|----------------------|-------------|------------------------------|-------------------------------|--------------------|------------|----|------------|--------------|------------------|----------------------|--------------|---------|-----------------------------------|------------------|--------------------|------------|--------|
| lleen l           | eden van ve   | reniging:               | Alle ver   | eniging    | en         |           |      |       |        |   |   |   |      |              |               |                      |             |                              |                               |                    |            |    |            |              |                  | Actua                | aliseren 🗙   |         |                                   |                  | <u>G</u> esorteero | d op:      | X      |
| lleen l           | eden van gr   | pep:                    | CZ2, CZ    | 1          |            |           |      |       |        |   |   |   |      |              |               |                      |             |                              |                               |                    |            |    |            |              | Alle lede        | n                    | ~            |         |                                   |                  | Datum              |            | ~      |
| Alle              | en personen   | van de hui              | idige weds | trijd (zwe | emmers, of | ficials,) |      |       |        |   |   |   |      |              |               |                      |             |                              |                               |                    |            |    |            |              | Heren er         | n dames              | ~            |         |                                   |                  | Alle baner         | 1          | $\sim$ |
| Α                 | В             | C                       | -          | D          | E          | F         | G    | н     | I      | J | К | L | L M  |              | N             | 0 P                  |             | Q                            | R                             | 5                  | Т          | U  | V          | N            | х                | Y                    | Z            |         |                                   |                  |                    |            |        |
| Nr.               | Naam          |                         |            |            |            |           |      |       |        |   |   |   |      |              |               |                      |             |                              |                               |                    | Plaats     |    | Geb. da    | um Afk       | ./dep Sta        | irtnr.               | Niveau \land | Nr.     | Datum                             | Plaats           |                    | Baan       | ^      |
| 132               | BAECKEL       | ANDT Lukas              | S          |            |            |           |      |       |        |   |   |   |      |              |               |                      |             |                              |                               |                    | Diksmuide  |    | 20/1       | /04          | ZB ZB/           | 11031/04             |              | 799     | 23/-25/2/18                       | I Antwerpen      | BEL                | 50m        |        |
| 369               | BAILLEUL      | Paulien<br>ICK Marit    |            |            |            |           |      |       |        |   |   |   |      |              |               |                      |             |                              |                               |                    | Woumen     |    | 14/<br>10/ | 00<br>05     | ZB ZB/<br>78 78/ | 21019/00             |              | 811     | 18/2/18                           | E Zwevegem       | BEL                | 25m        |        |
| 92                | BOUDEN        | Camille                 |            |            |            |           |      |       |        |   |   |   |      |              |               |                      |             |                              |                               |                    | Vladslo    |    | 7/         | 7/01         | ZB ZB/           | 20150/01             |              | 815     | 4/2/18                            | I Veurne         | BEL                | 25m        |        |
| 367               | BOUSSEN       | IAERE Sien              | 1          |            |            |           |      |       |        |   |   |   |      |              |               |                      |             |                              |                               |                    | Lo-Reninge |    | 4/         | /04          | ZB ZB/           | 21017/04             |              | 808     | 20//21/1/18                       | R Antwerpen      | BEL                | 50m        |        |
| 156               | BRUNEEL       | Paulien                 |            |            |            |           |      |       |        |   |   |   |      |              |               |                      |             |                              |                               |                    | Diksmuide  |    | 4/1        | /05          | ZB ZB/           | 21039/05             |              | 809     | 14/1/18                           | R Tielt          | BEL                | 25m        |        |
| 162               | CASIER (      | harlotte                |            |            |            |           |      |       |        |   |   |   |      |              |               |                      |             |                              |                               |                    | Houthulst  |    | 15/        | /07          | ZB ZB/           | 21030/07             |              | 797     | 30/12/17                          | R Diksmuide      | BEL                | 25m        |        |
| 118               | COBBAER       | T Felix                 |            |            |            |           |      |       |        |   |   |   |      |              |               |                      |             |                              |                               |                    | Lo-Reninge |    | 1/         | /01          | ZB ZB/<br>78 78/ | 10172/01             |              | 806     | 28/12/17                          | R Torhout        | BEL                | 25m        |        |
| 170               | COMMEE        | VE Jasper               |            |            |            |           |      |       |        |   |   |   |      |              |               |                      |             |                              |                               |                    | Beerst     |    | 17/        | 1/00<br>1/07 | ZD 20/<br>ZB ZB/ | 11038/07             |              | 776     | 26/11/17                          |                  | BEL                | 25m        |        |
| 119               | DEFEVER       | Tine                    |            |            |            |           |      |       |        |   |   |   |      |              |               |                      |             |                              |                               |                    | Woumen     |    | 16/1       | /02          | ZB ZB/           | 20175/02             |              | 794     | 18//19/11/17                      | R NIJLEN         | BEL                | 25m        |        |
| 690               | DEFRUYT       | Ward                    |            |            |            |           |      |       |        |   |   |   | W    | edstrijd -   | Algemen       | e informatie         |             |                              |                               |                    | 2          |    | 3/1        | /87          | ZB ZB/           | 11032/87             |              | 792     | 11//12/11/17                      | R GENT           | BEL                | 25m        |        |
| 592               | DEMEYER       | Amandine                | :          |            |            |           |      |       |        |   |   |   |      | laemeen      | Startoeld     | Contact adre         | overi       | ige                          |                               |                    |            | _  | 28/        | /03          | ZB ZB/           | 21026/03             |              | 779     | 29/10/17                          | R Kortrijk       | BEL                | 25m        |        |
| 613               | DESCHOR       | MAEKER Z                | ara        |            |            |           |      |       |        |   |   |   |      | -            |               |                      |             |                              |                               |                    |            |    | 11/        | /07          | ZB ZB/           | 21040/07             |              | 791     | 21//22/10/17                      | R Brugge         | BEL                | 50m        |        |
| 222               | DUPLACT       | Ischara<br>El aurien    |            |            |            |           |      |       |        |   |   |   | Ī    | nschrijftijo | den vanaf:    | 01/01                | /2017       |                              | Gecorrig                      | geerd tot %        | : 100 K    |    | 2//<br>16/ | /98<br>;/04  | ZB ZB/<br>78 78/ | 20165/98<br>21018/04 |              | 778     | 20/-22/10/17                      | R Tielt          | BEL                | 25m<br>25m |        |
| 691               | GEERAER       | TS Corneel              | el l       |            |            |           |      |       |        |   |   |   |      |              | I to re       | 01/01                | /2017       |                              |                               |                    | 100        |    | 10/        | 6/06         | ZB ZB/           | 11035/06             |              | 773     | 8/10/17                           | R Diksmuide      | BEL                | 25m        |        |
| 117               | GEERAER       | TS Pieter-J             | Jan        |            |            |           |      |       |        |   |   |   |      | ijaen vooi   | r kwalincati  | e <u>v</u> an: 01/01 | /2017       |                              | Minstens                      | voldoen %          | : 100      |    | 13/        | /02          | ZB ZB/           | 10173/02             |              | 774     | 24/9/17                           | R Ieper          | BEL                | 25m        |        |
| 240               | ISKANDA       | ROV Akbar               |            |            |            |           |      |       |        |   |   |   |      |              |               | <u>t</u> ot: 03/02   | /2018 co    | ontroleer sv<br>nieten en in | wimrankings<br>oschrijftijder | .net voor be       | ehaalde e  |    | 24/        | /06          | ZB ZB/           | 11022/06             |              | 769     | 28/-30/7/17                       | R Antwerpen      | BEL                | 50m        |        |
| 123               | LARIDON       | Rune                    |            |            |            |           |      |       |        |   |   |   |      |              |               | Πove                 | erzicht beh | naalde limie                 | eten: diskwa                  | lificaties ook     | aebruiken  |    | 15/        | /02          | ZB ZB/           | 10171/02             |              | 767     | 21/-24/7/17                       | R GENK           | BEL                | 50m        |        |
| 258               | MAECKEL       | BERGH Arn<br>BERCH Elor | 10<br>re   |            |            |           |      |       |        |   |   |   |      |              |               |                      |             |                              |                               |                    |            |    | 16/        | /06          | ZB ZB/<br>78 78/ | 11034/06<br>21037/08 |              | 781     | 14/-16///1/                       | R ANTWERPEN      | BEL                | 50m        |        |
| 10                | - PELO D-L    | UERGITTIOI              | ie.        |            |            |           |      |       |        |   | _ |   |      |              |               |                      |             |                              |                               |                    |            |    | 10/        | /99          | 20 20,<br>ZB     | 21037/00             |              | 765     | 25/6/17                           | R Menen          | BEL                | 25m        |        |
| 27                | 111-          |                         |            |            |            |           |      |       |        |   |   |   |      |              |               |                      |             |                              |                               |                    | ge         |    | 23/        | 6/04         | ZB ZB/           | 11008/04             |              | 766     | 28/5/17                           | E Diksmuide      | BEL                | 25m        | 1.0    |
| 28                | HIE           | r ка                    | n m        | ien        | 00         | к ае      |      |       |        |   |   |   | -    |              |               |                      |             |                              |                               |                    |            |    | 14/        | i/06         | ZB ZB/           | 11033/06             |              | 763     | 20//21/5/17                       | R Tielt          | BEL                | 25m        |        |
| 30                |               |                         |            |            |            |           |      |       |        |   | - |   | N    | laximum a    | antal insch   | rijving per zwer     | nmer:       |                              | Persoonlij                    | ke nummers         | :          |    | 16/        | /06          | ZB ZB/           | 11025/06             |              | 761     | 12/-14/5/17                       | R Antwerpen      | BEL                | 50m        |        |
| 30                | pro           | grar                    | mm         | ast        | ruc        | tuur      | raa  | adple | pgen   |   |   | - |      |              | -lite /t- f-i |                      |             |                              |                               | ~                  | . — 1      |    | 2//1       | 2/03         | ZB ZB/<br>79 79/ | 11016/03             |              | 749     | 6////5/1/                         | R Sint Amandsber | g BEL              | 50m        |        |
| 31                | p. 0          | 0                       |            |            |            |           |      |       | -000   |   |   |   |      | r persoo     | nijik/estare  | ttes samen:          |             |                              |                               | <u>c</u> statettes | •          |    | 20/        | /05          | 20 20/<br>78 78/ | 11014/05             |              | 748     | 23/4/17                           | R Veurne         | BEL                | 25m        |        |
| 319               | VANDEN        | BERGHE Au               | ıke        |            |            |           |      |       |        |   |   |   |      |              |               |                      |             |                              |                               |                    |            |    | 4/         | /05          | ZB ZB/           | 21007/05             |              | 754     | 22//23/4/17                       | R Diekirch       | LUX                | 25m        |        |
| 120               | VANDEN        | BERGHE Fle              | eur        |            |            |           |      |       |        |   |   |   | 2    | ogramma      | structuur     | OK                   |             | Annulere                     | en -                          |                    |            |    | 4/1        | /02          | ZB ZB/           | 20176/02             |              | 750     | 1//2/4/17                         | R Gent           | BEL                | 50m        |        |
| 332               | VANDOR        | E Delphine              | 2          |            |            |           |      |       |        |   |   |   |      |              |               |                      |             |                              |                               |                    | woumen     |    | 30/        | 1/05         | ZB ZB/           | 21009/05             |              | 782     | 1//2/4/17                         | R Gent           | BEL                | 50m        |        |
| 538               | VANPOU        | KE Hanne                |            |            |            |           |      |       |        |   |   |   |      |              |               |                      |             |                              |                               |                    | Zarren     |    | 31/1       | 2/06         | ZB ZB/           | 21042/06             |              | 753     | 1/4/17                            | R Gent           | BEL                | 50m        |        |
| 124               | VERDON        | FR Jibbe                |            |            |            |           |      |       |        |   |   |   |      |              |               |                      |             |                              |                               |                    | Diksmuide  |    | 9/<br>15/1 | /01          | ZD ZD/<br>78 78/ | 10178/01             |              | 743     | 19/3/17                           | R Brugge         | BEL                | 20m        |        |
| 354               | VERMET        | 4elissa                 |            |            |            |           |      |       |        |   |   |   |      |              |               |                      |             |                              |                               |                    | Woumen     |    | 3/         | /02          | ZB ZB/           | 21028/02             |              | 783     | 11/3/17                           | R Brugge         | BEL                | 50m        |        |
| 54                | VERSTRA       | ETE Jaron               |            |            |            |           |      |       |        |   |   |   |      |              |               |                      |             |                              |                               |                    | Zarren     |    | 11/        | /01          | ZB ZB/           | 10154/01             |              | 741     | 24/-26/2/17                       | R ANTWERPEN      | BEL                | 50m        |        |
|                   |               |                         |            |            |            |           |      |       |        |   |   |   |      |              |               |                      |             |                              |                               |                    |            |    |            |              |                  |                      |              | 737     | 18//19/2/17                       | R Charleroi      | BEL                | 50m        |        |
|                   |               |                         |            |            |            |           |      |       |        |   |   |   |      |              |               |                      |             |                              |                               |                    |            |    |            |              |                  |                      |              | 739     | 19/2/17                           | R Zwevegem       | BEL                | 25m        |        |
|                   |               |                         |            |            |            |           |      |       |        |   |   |   |      |              |               |                      |             |                              |                               |                    |            |    |            |              |                  |                      |              | 784     | 19/2/1/                           | R Zwevegem       | BEL                | 25m        |        |
|                   |               |                         |            |            |            |           |      |       |        |   |   |   |      |              |               |                      |             |                              |                               |                    |            |    |            |              |                  |                      |              | 729     | 5/2/17                            | R Veurne         | BEL                | 25m        |        |
|                   |               |                         |            |            |            |           |      |       |        |   |   |   |      |              |               |                      |             |                              |                               |                    |            |    |            |              |                  |                      |              | 785     | 5/2/17                            | R Veurne         | BEL                | 25m        |        |
|                   |               |                         |            |            |            |           |      |       |        |   |   |   |      |              |               |                      |             |                              |                               |                    |            |    |            |              |                  |                      |              | 734     | 21//22/1/17                       | R ANTWERPEN      | BEL                | 50m        |        |
|                   |               |                         |            |            |            |           |      |       |        |   |   |   |      |              |               |                      |             |                              |                               |                    |            |    |            |              |                  |                      |              | 727     | 15/1/17                           | R Tielt          | BEL                | 25m        |        |
|                   |               |                         |            |            |            |           |      |       |        |   |   |   |      |              |               |                      |             |                              |                               |                    |            |    |            |              |                  |                      |              | 723     | 8/1/17                            | R Antwerpen      | BEL                | 50m        |        |
|                   |               |                         |            |            |            |           |      |       |        |   |   |   |      |              |               |                      |             |                              |                               |                    |            |    |            |              |                  |                      |              | 726     | 28/12/16                          |                  | BEL                | 25m<br>25m |        |
|                   |               |                         |            |            |            |           |      |       |        |   |   |   |      |              |               |                      |             |                              |                               |                    |            |    |            |              |                  |                      |              | 725     | 26/12/16                          | R Kortrijk       | BEL                | 25m        |        |
|                   |               |                         |            |            |            |           |      |       |        |   |   |   |      |              |               |                      |             |                              |                               |                    |            |    |            |              |                  | 271-1                | *            |         | 24.0.0                            |                  |                    |            | *      |
| uraat:<br>elnr. r | Hoo<br>prive: | gweide 1                | Fn         | nail:      | kurtdeci   | ismn@xio  | Lcom |       |        |   |   |   |      |              |               |                      |             |                              |                               |                    |            |    |            |              |                  | 37 led               | ien gekozen  | Bad:    | zae Dag Provinc<br>Stedelijk Zwem | bad              | Insch              | riifdatum  | 18     |
| elnr. b           | edrijf:       |                         | M          | obiel:     | 0477/68    | 51 00     | Fax: |       |        |   |   |   |      |              |               |                      |             |                              |                               |                    |            |    |            |              |                  |                      |              | Plaats: | Veurne                            |                  | 28/1               | 1/18       |        |
|                   |               | (                       | 03/02      | 2/201      | 18         |           |      |       |        |   |   |   | Ople | eiding       | g Tean        | nManag               | ger V       | ZF-Pro                       | ov. We                        | est-Vla            | andere     | en |            |              |                  |                      |              |         |                                   | 74               |                    |            |        |
|                   | 0             | r 🗖 ם                   |            | 0          |            |           | 0.7  |       | e terr |   |   |   |      |              |               |                      |             |                              |                               |                    |            |    |            |              |                  |                      |              |         | ~~~                               |                  | 10:40              |            |        |
|                   | ~             | <b>ر</b>                |            |            | (16)       |           |      |       | - Cean |   |   |   |      |              |               |                      |             |                              |                               |                    |            |    |            |              |                  |                      |              |         |                                   |                  | 28/01/20           | 018        | 3)     |

Bestand Vereniging Leden Wedstrijden Uitslag Statistieken Extra Taal Help

#### 📭 🗐 🝋 | D 🍇 🗙 🛤 | 🐴 🔁 | 🔐 🗙 🏗 🐚 🖉 💕 🚺 🕸 📖 | 🗉

| Alleen le         | den van vereniging       | g: allee           | n Bruinvissen Dik     | smuide           |                 |            |          |              |                            |               |                |   |                       |              |                 |               |           | ♠            | Act                            | ualiseren 🗙  |         |                       |                    | Gesorteerd  | t op:      | ×      |
|-------------------|--------------------------|--------------------|-----------------------|------------------|-----------------|------------|----------|--------------|----------------------------|---------------|----------------|---|-----------------------|--------------|-----------------|---------------|-----------|--------------|--------------------------------|--------------|---------|-----------------------|--------------------|-------------|------------|--------|
| <u>A</u> lleen le | den van groep:           |                    |                       |                  |                 |            |          |              |                            |               |                |   |                       |              |                 |               |           | ♠            | Alleen actieve leden           | ~            |         |                       |                    | Datum       |            | $\sim$ |
| Allee             | n personen van de        | huidige w          | edstrijd (zwemmers,   | officials,)      |                 |            |          |              |                            |               |                |   |                       |              |                 |               |           |              | Heren en dames                 | ~            |         |                       |                    | Alle banen  | 1          | $\sim$ |
| Α                 | В                        | с                  | D E                   | F                | G               | н і        | J        | к            | L M                        | N             | D P            | Q | R                     | 5            | т               | U             | v w       |              | х ү                            | z            |         |                       |                    |             |            |        |
| Nr.               | Naam                     |                    | -                     |                  |                 |            |          | _            |                            |               |                |   |                       |              | Plaats          |               | Geb. datu | n Afk./      | dep Startnr.                   | Niveau \land | Nr.     | Datum                 | Plaats             |             | Baan       | ^      |
| 132               | BAECKELANDT LU           | ukas               | Bii de                | nrogr            | ramm            | nastruo    | ctuur    | kunt         | ook de                     | 1             |                |   |                       |              | Diksmuid        | de            | 20/10/0   | )4 Z         | B ZB/11031/04                  |              | 799     | 23/-25/2/18           | E Antwerpen        | BEL         | 50m        |        |
| 590               | BEELE Lindsey            |                    |                       | P1 0 0'          |                 |            |          |              |                            |               |                |   |                       |              | Booitsho        | oeke          | 24/2/8    | 1 Z          | B                              |              | 811     | 18/2/18               | E Zwevegem         | BEL         | 25m        | 1      |
| 145               | BOUDEN Amber             | rit                | limiett               | iidor            | n zion          | on ov      | ontua    | دد امد       | nnacce                     | n             |                |   |                       |              | Vladslo         | n             | 10/8/0    | 15 Z         | B 2B/21029/05<br>B             |              | 810     | 4/2/18<br>26/-28/1/18 | R Luxembourg       | BEL         | 25m        | 1      |
| 92                | BOUDEN Camille           |                    | minett                | ijuei            |                 | enev       | entu     |              | mpasse                     |               |                |   |                       |              | Vladslo         |               | 7/7/0     | 1 Z          | B ZB/20150/01                  |              | 808     | 20//21/1/18           | R Antwerpen        | BEL         | 50m        |        |
| 94                | BOUDEN Steven            |                    | Cohru                 | ik da            | aroo            | no niil    | tiocto   | ante e       | $m$ $n \rightarrow \gamma$ | c d o         |                |   |                       |              | Vladslo         |               | 30/4/6    | i9 Z         | B ZB/10145/69                  |              | 809     | 14/1/18               | R Tielt            | BEL         | 25m        |        |
| 156               | BRUNEEL Paulien          | 1 I                | Geniu                 | ik ue            | grue            | ne piji    | ijesii   | Jeisi        | nii iiddi                  | ue            |                |   |                       |              | Diksmuid        | de            | 4/10/0    | 5 Z          | B ZB/21039/05                  |              | 797     | 30/12/17              | R Diksmuide        | BEL         | 25m        |        |
| 6                 | BUGGENHOUT RO            | onny               |                       |                  |                 | 1          |          |              |                            | $\mathbf{i}$  |                |   |                       |              | Diksmuid        | de            | 3/8/5     | 5 Z          | B ZB/10004/55                  |              | 806     | 28/12/17              | R Torhout          | BEL         | 25m        |        |
| 738               | BUGGENHOUT Sa            | abrina<br>eropique | volger                | ide le           | ettijo          | asgroe     | ep te ş  | gaan.        |                            |               |                |   |                       |              | Klerken         | n             | 29/8/7    | '5 Z<br>78 7 | B 26/21000/75                  |              | 776     | 26/12/17              |                    | BEL         | 25m<br>25m |        |
| 468               | CAMPE Veerle             | cronique           | 0                     |                  |                 | 0          | <u> </u> | <i></i>      |                            |               |                | ſ | Programma how         | rkon         | Renterr         |               | 4/2/7     | 4 Z          | B ZB/21011/74                  |              | 794     | 18//19/11/17          | R NIJLEN           | BEL         | 25m        |        |
| 162               | CASIER Charlotte         | e                  |                       |                  |                 |            |          |              |                            |               |                |   | Flogramma Dew         |              |                 |               | 15/3/0    | 7 Z          | B ZB/21030/07                  |              | 792     | 11//12/11/17          | R GENT             | BEL         | 25m        |        |
| 118               | COBBAERT Felix           |                    |                       |                  |                 |            |          |              |                            |               | $\mathbf{X}$   |   | Nummer:               | 1            | V <u>o</u> lg   | gorde: 1      | 1/7/0     | 1 Z          | B ZB/10172/01                  |              | 779     | 29/10/17              | R Kortrijk         | BEL         | 25m        |        |
| 95                | COBBAERT Justin          | ne                 |                       |                  |                 |            |          |              |                            |               |                |   | Sessie:               | 1 - 4/2/18   | 8 - 14:00       | $\sim$        | 21/2/0    | 0 Z          | B ZB/20139/00                  |              | 791     | 21//22/10/17          | R Brugge           | BEL         | 50m        |        |
| 170               | COLAERT Jan              | her                |                       |                  |                 |            |          | Wedstriid -  | Programmastructu           | ur.           |                |   | -<br>Brogramma tunou  | Veerrende    | diracta fia     |               | 15/11/5   | 0 Z          | B ZB/10043/50<br>B ZB/11038/07 |              | 803     | 20/-22/10/17          | R Amsterdam        | REL         | 25m<br>25m |        |
| 86                | DE BRABANDER (           | Giel               |                       |                  |                 |            |          | Vourno (PEL  | ) 4/2/18 25m               |               |                |   | Programma type:       | voorronde    | e/directe fin   |               | 18/12/9   | 5 Z          | B ZB/10121/95                  |              | 773     | 8/10/17               | R Diksmuide        | BEL         | 25m        |        |
| 19                | DE BRUYNE Fred           | ldy                |                       |                  |                 |            |          | Veurile (DEL | ), 4/2/10, 2511            |               |                |   | <u>Z</u> wemslag:     | 400 wissel   | Islag           | ~             | 10/8/4    | 18 Z         | B ZB/10065/48                  |              | 774     | 24/9/17               | R Ieper            | BEL         | 25m        |        |
| 655               | DECOSTER Arne            | 1                  |                       |                  |                 |            |          | U 🕸 🗙        |                            | 😰 🃭 📑         | L.             |   | Geslacht:             | Dames        |                 | ~             | 7/1/9     | 3 Z          | В                              |              | 769     | 28/-30/7/17           | R Antwerpen        | BEL         | 50m        |        |
| 766               | DECROIX Kurt             |                    |                       |                  |                 |            |          | 5. N         | r. Afstand,zwems           | slag Geslacht | Leeftijd \land |   | Leeftijdsgroen:       | van: 1       | 11 +            | /m: 11        | 21/11/6   | 7 Z          | B ZB/11043/67                  |              | 767     | 21/-24/7/17           | R GENK             | BEL         | 50m        |        |
| 119               | DEFEVER Tine             | line               |                       |                  |                 |            |          | 1 1          | 400 wisselslag             | Dames         | 11-11          |   | Leerujusgi pep.       | <u>v</u> an. | ··              | ,             | 16/10/0   | 12 Z         | B ZB/201/5/02<br>B ZB/21026/03 |              | 781     | 14/-16///1/           | R ANTWERPEN        | BEL         | 50m        |        |
| 613               | DESCHOEMAEKE             | R Zara             |                       |                  |                 |            |          | 1 1          | 400 wisselslag             | Dames         | 12-12          |   | Leeftijds ber.:       | Leeftijd pe  | er zwemmer      | r 🗸           | 11/7/0    | 17 Z         | B ZB/21020/03                  |              | 765     | 25/6/17               | R Menen            | BEL         | 25m        |        |
| 96                | D'UONDT Techore          | -                  |                       |                  |                 |            |          | 1 1          | 400 wisselslag             | Dames         | 13-13          |   | Limieten              | sneller dan  | n: la           | angzamer dan: | 27/3/9    | 8 Z          | B ZB/20165/98                  |              | 766     | 28/5/17               | E Diksmuide        | BEL         | 25m        |        |
| 97                | Wedstrijd - Alg          | jemene in          | formatie              |                  |                 |            |          | 1 2          | 400 wisselslag             | Heren         | 11-11          |   |                       |              | <u>5</u> 0m bad | t l           | 12/3/9    | 6 Z          | В                              |              | 763     | 20//21/5/17           | R Tielt            | BEL         | 25m        |        |
| 572               | Algemeen Sta             | artgeld C          | Contact adres Ove     | rige             |                 |            |          | 1 2          | 400 wisselslag             | Heren         | 12-12          |   |                       |              | 25 <u>m</u> bad | 6:37.90       | 20/6/7    | 3 Z          | B ZB/11021/73                  |              | 761     | 12/-14/5/17           | R Antwerpen        | BEL         | 50m        |        |
| 691               | Wedstrijdnr.:            |                    | 810                   | Registr          | atie            |            |          | 1 2          | 400 wisselslag             | Heren         | 13-13          |   |                       |              | 25y bad         | H             | 11/5/0    | 16 Z         | B ZB/11035/06<br>B ZB/10173/02 |              | 749     | 6////5/1/             | R Sint Amandsberg  | ) BEL       | 50m        |        |
| 371               |                          |                    |                       |                  |                 |            |          | 1 2          | 400 wisselslag             | Heren         | 14-14          |   |                       |              | 33m bad         |               | 9/9/7     | 14 Z         | B ZB/21015/74                  |              | 748     | 23/4/17               | R Veurne           | BEL         | 25m        |        |
| 593               | Datum                    | <u>v</u> an:       | 04/02/2018 <u>t</u> o | t: 04/02/2018    | •               |            |          | 1 3          | 100 vrije slag             | Dames         | 15-15          |   | Charles and see about |              | -               |               | 23/3/7    | 3 Z          | B ZB/21027/73                  |              | 754     | 22//23/4/17           | R Diekirch         | LUX         | 25m        |        |
| 240               | O <u>m</u> schrijving:   |                    | 2de Dag Provinciaa    | al Criterium "He | nri Leduyse" 20 | 018        |          | 1 3          | 100 vrije slag             | Dames         | 17-17          |   | startgeid per start   | :            |                 |               | 24/3/0    | 6 Z          | B ZB/11022/06                  |              | 750     | 1//2/4/17             | R Gent             | BEL         | 50m        |        |
| 736               | Naam zwembad             | d:                 | Stedelijk Zwembad     |                  | Provinci        | e:         |          | 1 3          | 100 vrije slag             | Dames         | 18-18          |   | OK                    | Appularan    |                 | 4             | 4/5/6     | 5 Z          | B ZB/10096/65                  |              | 782     | 1//2/4/17             | R Gent             | BEL         | 50m        |        |
| 123               | Director                 |                    | Vouroo                |                  | ]               |            |          | 1 3          | 100 vrije slag             | Dames         | 19-99          |   | OK                    | Annuleren    | -               |               | 15/6/0    | 12 Z         | B ZB/101/1/02<br>B ZB/10158/70 |              | 753     | 1/4/1/                | R Gent             | BEL         | 50m        |        |
| 258               | Plaats:                  |                    | veume                 |                  | Lan             |            |          | 1 4          | 100 vrije slag             | Heren         | 15-15          |   |                       |              | Vladslo         | ic .          | 16/1/0    | 6 Z          | B ZB/10136/06                  |              | 743     | 11/3/17               | R Brugge           | BEL         | 50m        |        |
| 257               | Baanlengte:              |                    | 25m bad               | ~                | SWRID:          |            |          | 1 4          | 100 vrije slag             | Heren         | 16-16          |   |                       |              | Vladslo         |               | 10/6/0    | 8 Z          | B ZB/21037/08                  |              | 783     | 11/3/17               | R Brugge           | BEL         | 50m        |        |
| 277               | Lee <u>f</u> tijdsbereke | ening:             | Alleen volgens geb    | oortejaar        |                 | ~          |          | 1 4          | 100 vrije slag             | Heren         | 18-18          |   |                       |              | Lo-Renin        | nge           | 23/3/0    | 14 Z         | B ZB/11008/04                  |              | 741     | 24/-26/2/17           | R ANTWERPEN        | BEL         | 50m        |        |
| 373               | Datum leaftiidel         | berekening         | 05/02/2018            | -                | Toochrijfdatum  | 28/01/2018 |          | 1 4          | 100 vrije slag             | Heren         | 19-99          |   |                       |              | Lo-Renin        | nge           | 9/6/7     | 5 Z          | B ZB/11010/75                  |              | 737     | 18//19/2/17           | R Charleroi        | BEL         | 50m        |        |
| 284               | Datemeerujust            | Derekenning        | 000/02/2010           |                  | Inscringfoarcin | 20/01/2010 |          | 1 5          | 100 schoolslag             | Alle          | 9-10           |   |                       |              | Keiem           | ordo          | 14/5/0    | 16 Z         | B 2B/11033/06                  |              | 739     | 19/2/1/               | R Zwevegem         | BEL         | 25m        |        |
| 300               |                          |                    |                       |                  |                 |            |          | 1 6          | 100 vrije slag             | Dames         | 11-11          |   |                       |              | Beerst          | ulue          | 16/7/0    | 16 Z         | B 78/11025/06                  |              | 740     | 19/2/17               | R ANTWERPEN        | BEL         | 20m        |        |
| 5                 | L                        |                    |                       |                  |                 |            |          | 1 6          | 100 vrije slag             | Dames         | 12-12          |   |                       |              | Pittem          |               | 30/10/7   | 78 Z         | B ZB/10060/78                  |              | 729     | 5/2/17                | R Veurne           | BEL         | 25m        |        |
| 302               | Programmastruc           | ctuur              | ОК                    | Annuleren        |                 |            |          | 1 6          | 100 vrije slag             | Dames         | 13-13          |   |                       |              | Diksmuid        | de            | 30/10/8   | 7 Z          | в                              |              | 785     | 5/2/17                | R Veurne           | BEL         | 25m        |        |
| 303               | regrammase ac            |                    |                       |                  |                 |            |          | 1 7          | 100 vrije slag             | Heren         | 11-11          |   |                       |              | Diksmuid        | de            | 27/12/0   | 3 Z          | B ZB/11016/03                  |              | 734     | 21//22/1/17           | R ANTWERPEN        | BEL         | 50m        |        |
| 30                | VAN HAUTE Anna           | a Maria            |                       |                  |                 |            |          | 1 7          | 100 vrije slag             | Heren         | 12-12          |   |                       |              | Torhout         |               | 12/6/5    | 5 Z          | B ZB/20116/55                  |              | 727     | 15/1/17               | R Tielt            | BEL         | 25m        |        |
| 48/               | VAN MULLEM ÉDE           | ei<br>1 Kasper     |                       |                  |                 |            |          |              |                            |               | *              |   |                       |              | Klerken         | 1             | 28/6/0    | 10 Z         | B 7B/11014/05                  |              | 723     | 8/1/17<br>28/12/16    | R DIKSMUIDE        | BEL         | 25m        |        |
| 319               | VANDEN BERGHE            | E Auke             |                       |                  |                 |            |          |              |                            |               |                |   |                       |              | Woumen          | n             | 4/1/0     | 15 Z         | B ZB/21007/05                  |              | 786     | 28/12/16              | R De Kupe          | BEL         | 25m        |        |
| 120               | VANDEN BERGHE            | E Fleur            |                       |                  |                 |            |          |              |                            |               |                |   |                       |              | Woumen          | n             | 4/11/0    | 2 Z          | B ZB/20176/02                  | ~            | 725     | 26/12/16              | R Kortrijk         | BEL         | 25m        | ~      |
| Straat:           | Esenweg 1                | 7                  |                       |                  |                 |            |          |              |                            |               |                |   |                       |              |                 |               |           |              | 59 le                          | den aekozen  | Naam:   | 2de Dag Provin        | ciaal Criterium "H | lenri Leclu | vse" 201   | 8      |
| Telnr. pr         | ive: 051/50 58           | 84                 | Email: fam.b          | aeckelandt@      | telenet.be      |            |          |              |                            |               |                |   |                       |              |                 |               |           |              | 3316                           | ach genozell | Bad:    | Stedelijk Zwem        | bad                | Inschr      | rijfdatum: | -      |
| Telnr. be         | edrijf:                  |                    | Mobiel: 0474/         | 26 09 99         | Fax:            |            |          |              |                            |               |                |   |                       |              |                 |               |           |              |                                |              | Plaats: | Veurne                |                    | 28/1        | /18        |        |

💶 🔎 🖽 😑 💼 🐋 🛤 🔤 🔤 📟

Bestand Vereniging Leden Wedstrijden Uitslag Statistieken Extra Taal Help

| P   🗃      | ) 🍋 🛛 👸                            | X 🚧 [          | ] Nieuw                                 |                                                                       |         |                                        |                 |             |
|------------|------------------------------------|----------------|-----------------------------------------|-----------------------------------------------------------------------|---------|----------------------------------------|-----------------|-------------|
| Alleen lee | den van vereniging                 | 1: Alle        | Nieuw (vanuit Splash/Lenex bestand)     | Actualiseren X                                                        |         |                                        |                 | ×           |
| Allege les |                                    |                | Nieuw (vanuit Hy-Tek - bestand)         |                                                                       |         |                                        | Gesorteerd op:  |             |
|            | en van groep:                      | CZ.            | Nieuw (vanuit DSV bestand)              | A le leden V                                                          |         |                                        | Datum           | ~           |
|            | n personen van de                  | nuiaige        | X Wedstrijd verwijderen                 | Heren en dames v                                                      | -       |                                        | Alle banen      | ~           |
| Α          | В                                  | C              | Algemene wedstrijd informatie           | HIJKLMNOPQRSTUVWXYZ                                                   |         |                                        |                 |             |
| Nr.        | Naam                               |                | Wedstrijd samenvoegen                   | Plaats Geb. datum Afk./dep. Startnr. Niveau A                         | Nr.     | Datum Plaats                           | Ba              | ian 🔨       |
| 369        | BAECKELANDT LL<br>BATH FUL Paulien | JKas<br>1 B    |                                         | Diksmulde 20/10/04 25 25/1010/04<br>k00 78 75/1019/00                 | 811     | 18/2/18 F Zwevegem                     | BEL 50<br>BEI 2 | Jm<br>5m    |
| 145        | BEUSELINCK Mari                    | it P           |                                         | Er kan ook oon loog inschrijvingsformulior 105 28 28/21029/05         | 810     | 4/2/18 E Veurne                        | BEL 2           | .5m         |
| 92         | BOUDEN Camille                     |                | Print wedstrijd overzicht               |                                                                       | 815     | 4/2/18 I Veurne                        | BEL 2           | 5m          |
| 367        | BOUSSEMAERE S                      | lien           | Leeg inschrijvingsformulier afdrukken   |                                                                       | 808     | 20//21/1/18 R Antwerpen                | BEL 50          | 0m          |
| 155        | CASTER Charlotte                   |                | Overzicht behaalde limieten             |                                                                       | 809     | 14/1/18 R Helt<br>30/12/17 P Diksmuide | BEL 23          | 5m          |
| 118        | COBBAERT Felix                     | -<br>۳         | Demonstille inschrittingen bewerken E4  | Loreninge 17/01 28 28/10/2/01                                         | 806     | 28/12/17 R Torhout                     | BEL 2           | .5m         |
| 95         | COBBAERT Justin                    | ne 🛛           | Persoonlijke inschrijvingen bewerken F4 | Lo-Reninge 21/2/00 ZB ZB/20139/00                                     | 807     | 26/12/17 R Kortrijk                    | BEL 2           | .5m         |
| 170        | COMMEENE Jasp                      | er             | Inschijvingen per progr.nr. bewerken    | Beerst 17/4/07 ZB ZB/11038/07                                         | 776     | 26/11/17 R MEULEBEKE                   | BEL 2           | 5m          |
| 119        | DEFEVER Tine                       |                | Estafette inschrijvingen bewerken F5    | Woumen 16/10/02 ZB ZB/20175/02                                        | 794     | 18//19/11/17 R NIJLEN                  | BEL 2           | 5m<br>Fm    |
| 590        | DEPROTT Ward                       | line           | Liisten afdrukken                       | Diksmude 3/12/67 26 26/11/03/67<br>Herde 28/3/03 78 78/21/06/03       | 792     | 29/10/17 R GENI                        | BEL 23          | 5m<br>5m    |
| 613        | DESCHOEMAEKE                       | R Zara g       | Ilitnodiging onstellen                  | Diksmuide 11/7/07 ZB ZB/21040/07                                      | 791     | 21//22/10/17 <b>R</b> Brugge           | BEL 50          | Om          |
| 96         | D'HONDT Ischara                    | a              |                                         | Kortemark 27/3/98 ZB ZB/20165/98                                      | 803     | 20/-22/10/17 R Amsterdam               | NED 2           | .5m         |
| 222        | DUPLACIE Laurie                    | n i            | Inschrijvingen exporteren               | Klerken 16/5/04 ZB ZB/21018/04                                        | 778     | 15/10/17 R Tielt                       | BEL 2           | 5m          |
| 691        | GEERAERTS Corr                     | neel<br>er-lan | Import Entries                          | Beerst 11/5/06 28 28/11035/06<br>Beerst 13/6/02 78 78/10123/02        | 773     | 8/10/17 R Diksmuide                    | BEL 2           | 5m<br>Sm    |
| 240        | ISKANDAROV Ak                      | bar            |                                         | Dismuide 24/3/06 ZB ZB/102/206                                        | 769     | 28/-30/7/17 R Antwerpen                | BEL 50          | .0m         |
| 123        | LARIDON Rune                       |                |                                         | Diksmuide 15/6/02 ZB ZB/10171/02                                      | 767     | 21/-24/7/17 R GENK                     | BEL 50          | Om          |
| 258        | MAECKELBERGH                       | Arno           |                                         | Vladslo 16/1/06 ZB ZB/11034/06                                        | 771     | 14/-16/7/17 R ANTWERPEN                | BEL 50          | Om          |
| 257        | MAECKELBERGH                       | Flore          |                                         | Vladsio 10/6/08 28 28/21037/08                                        | 781     | 14/-16/7/17 R Antwerpen                | BEL 50          | )m<br>Fra   |
| 277        | ROBBE Warre                        |                |                                         | Kelem 11///99 20<br>Lo-Beninge 23/3/04 7B 7B/11008/04                 | 765     | 23/6/17 E Diksmuide                    | BEL 2           | 5m          |
| 284        | SALOMEZ Haakor                     | n              |                                         | Keiem 14/5/06 ZB ZB/11033/06                                          | 763     | 20//21/5/17 R Tielt                    | BEL 2           | .5m         |
| 300        | THYVELEN Wout                      |                |                                         | Beerst 16/7/06 ZB ZB/11025/06                                         | 761     | 12/-14/5/17 R Antwerpen                | BEL 50          | Om          |
| 303        | VAN ACKER Sepp                     | e .            |                                         | Diksmuide 27/12/03 ZB ZB/11016/03                                     | 749     | 6//7/5/17 R Sint Amandsberg            | BEL 50          | Dm          |
| 487        | VAN MULLEM Ebe                     | el<br>Kannor   |                                         | Woumen 28/6/08 28 28/21036/08                                         | 751     | 7/5/17 R Brugge                        | BEL 2           | 5m<br>Em    |
| 319        | VANDEN BERGHE                      | : Auke         |                                         | Woumen 4/105 ZB ZB/2107/05                                            | 754     | 22//23/4/17 R Diekirch                 | LUX 2           | 5m          |
| 120        | VANDEN BERGHE                      | Fleur          |                                         | Woumen 4/11/02 ZB ZB/20176/02                                         | 750     | 1//2/4/17 R Gent                       | BEL 50          | Om          |
| 332        | VANDORPE Delph                     | nine           |                                         | Woumen 30/4/05 ZB ZB/21009/05                                         | 782     | 1//2/4/17 R Gent                       | BEL 50          | 0m          |
| 538        | VANPOUCKE Han                      | ine            |                                         | Zarren 31/12/06 ZB ZB/21042/06                                        | 753     | 1/4/17 R Gent                          | BEL 50          | 0m          |
| 34/        | VERDONCK LOIA                      | ne -           |                                         | Diksmuide 9/8/0/ 28 26/21041/0/<br>Diksmuide 15//11/01 28 28/10128/01 | 745     | 19/3/17 R Zwevegem                     | BEL 23          | om<br>Om    |
| 354        | VERMET Melissa                     |                |                                         | Woumen 3/1/02 ZB ZB/21/28/02                                          | 783     | 11/3/17 R Brugge                       | BEL 50          | .0m         |
| 54         | VERSTRAETE Jan                     | on             |                                         | Zarren 11/7/01 ZB ZB/10154/01                                         | 741     | 24/-26/2/17 R ANTWERPEN                | BEL 50          | Om          |
|            |                                    |                |                                         |                                                                       | 737     | 18//19/2/17 R Charleroi                | BEL 50          | дш          |
|            |                                    |                |                                         |                                                                       | 739     | 19/2/17 R Zwevegem                     | BEL 2           | 5m          |
|            |                                    |                |                                         |                                                                       | 740     | 10/-12/2/17 R ANTWERPEN                | BEL 23          | 0m          |
|            |                                    |                |                                         |                                                                       | 729     | 5/2/17 R Veurne                        | BEL 2           | .5m         |
|            |                                    |                |                                         |                                                                       | 785     | 5/2/17 R Veurne                        | BEL 2           | .5m         |
|            |                                    |                |                                         |                                                                       | 734     | 21//22/1/17 R ANTWERPEN                | BEL 50          | Dm          |
|            |                                    |                |                                         |                                                                       | 727     | 15/1/17 R Tielt                        | BEL 2           | 5m<br>Om    |
|            |                                    |                |                                         |                                                                       | 725     | 28/12/16 R DIKSMUIDE                   | BEL 50          | 5m          |
|            |                                    |                |                                         |                                                                       | 786     | 28/12/16 R De Kupe                     | BEL 2           | .5m         |
|            |                                    |                |                                         | ~                                                                     | 725     | 26/12/16 R Kortrijk                    | BEL 2           | .5m 🗸       |
| Straat:    | Hoogweide                          | e 1D           |                                         | 37 leden gekozen                                                      | Naam:   | : 2de Dag Provinciaal Criterium "H     | enri Lecluvse'  | <b>2018</b> |
| Telnr. pri | ve:                                | -              | Email: kurtdecroix@gmail.com            |                                                                       | Bad:    | Stedelijk Zwembad                      | Inschrijfda     | atum:       |
| Telnr. be  | drijf:                             | 02/0           | Mobiel: 0477/68 51 00 Fax:              |                                                                       | Plaats: | : Veurne                               | 28/1/18         |             |
|            |                                    | 03/0           | J2/2018                                 | Opielding leamivianager VZF-Prov. West-Vlaanderen                     |         | /6                                     | 40.14           | _           |
|            |                                    | e              | 🗄 📬 🧮 🧧                                 | Per team                                                              |         | ጵ <sup>የ</sup> \land 🛎 🖮 🌈 🕻× NLD      | 28/01/2018      | 3           |

Bestand Vereniging Leden Wedstrijden Uitslag Statistieken Extra Taal Help

#### 📭 🗐 🝋 | D 🍇 🗙 🛤 | 🐴 🔁 | 🔐 🗙 🏗 🐚 🖉 💕 🚺 🕸 📖 | 🗉

| Alleen le         | eden van verenigin           | ng: alleen       | Bruinvis    | sen Diks | muide               |                  |                   |                   |           |              |                |                 |              |              |               |       |                       |      |            | ♠                 | Ac                   | tualiseren 🗙  |         |                |                       | Gesorteer   | d op:      | ×      |
|-------------------|------------------------------|------------------|-------------|----------|---------------------|------------------|-------------------|-------------------|-----------|--------------|----------------|-----------------|--------------|--------------|---------------|-------|-----------------------|------|------------|-------------------|----------------------|---------------|---------|----------------|-----------------------|-------------|------------|--------|
| <u>A</u> lleen le | eden van groep:              |                  |             |          |                     |                  |                   |                   |           |              |                |                 |              |              |               |       |                       |      |            | ♠                 | Alleen actieve leden | 1 ×           |         |                |                       | Datum       |            | $\sim$ |
| Allee             | n personen van de            | e huidige we     | dstrijd (zw | emmers,  | officials,)         |                  |                   |                   |           |              |                |                 |              |              |               |       |                       |      |            |                   | Heren en dames       | ~             |         |                |                       | Alle baner  | a          | ~      |
| Α                 | В                            | c                | D           | E        | F                   | G                | H I               | [ ]               | K L       | м            | N              | 0               | Р            | Q            | R             | 5     | т                     | U    | v w        |                   | ХҮ                   | Z             |         |                |                       |             |            |        |
| Nr.               | Naam                         |                  |             |          |                     |                  |                   |                   |           |              |                |                 |              |              |               |       | Plaats                |      | Geb. datun | n Afk./           | /dep Startnr.        | Niveau \land  | Nr.     | Datum          | Plaats                |             | Baan       | ~      |
| 132               | BAECKELANDT L                | Lukas            |             |          |                     |                  |                   |                   |           |              |                |                 |              |              |               |       | Diksmuide             | 2    | 20/10/0    | 4 Z               | ZB ZB/11031/04       |               | 799     | 23/-25/2/18    | E Antwerpen           | BEL         | 50m        |        |
| 590               | BEELE Lindsey                |                  |             |          |                     |                  |                   |                   |           |              |                |                 |              |              |               |       | Booitshoe             | eke  | 24/2/8     | 1 Z               | ZB                   |               | 811     | 18/2/18        | E Zwevegem            | BEL         | 25m        |        |
| 145               | BEUSELINCK Ma                | arit             |             |          |                     |                  |                   |                   |           |              |                |                 |              |              |               |       | Woumen                |      | 10/8/0     | 5 Z               | ZB ZB/21029/05       |               | 810     | 4/2/18         | E Veurne              | BEL         | 25m        |        |
| 60                | BOUDEN Amber                 |                  |             |          |                     |                  |                   |                   |           |              |                |                 |              |              |               |       | Vladslo               |      | 6/1/9      | 6 Z               | ZB                   |               | 816     | 26/-28/1/18    | R Luxembourg          | LUX         | 50m        |        |
| 92                | BOUDEN Camille               | 2                |             |          |                     |                  |                   |                   |           |              |                |                 |              |              |               |       |                       |      |            |                   |                      |               |         | 20//21/1/18    | R Antwerpen           | BEL         | 50m        |        |
| 154               | BOUDEN Steven                | 1                |             |          |                     |                  |                   |                   |           |              |                | Maa             | ak in        | v ko         | 1170          | uit d | do lo                 | oden | liict      |                   |                      |               |         | 14/1/18        | R Helt<br>R Dikomuida | BEL         | 25m        |        |
| 130               | BUGGENHOLT P                 | n<br>Conny       |             |          |                     |                  |                   |                   |           |              |                | Iviac           |              |              | uzc           | unt   |                       | ucn  | iijst      |                   |                      |               |         | 28/12/17       | R Torbout             | BEL         | 25m        |        |
| 157               | BUGGENHOUTS                  | Sahrina          |             |          | Wedstrijd - L       | eeg inschrij     | vingsformulier    | afdrukken         |           |              |                |                 |              |              |               |       |                       |      |            |                   |                      |               |         | 26/12/17       | R Kortriik            | BEL         | 25m        |        |
| 738               | BUGGENHOUT V                 | /eronique        |             |          | Veurne (BEL         | ), 4/2/18, 2     | 25m               |                   |           |              |                |                 |              |              |               |       |                       |      |            |                   |                      |               |         | 26/11/17       |                       | BEL         | 25m        |        |
| 468               | CAMPE Veerle                 |                  |             |          |                     | ,, ., _, _, _, _ |                   |                   |           |              |                | 4               |              |              |               |       |                       |      |            |                   |                      |               |         | 18//19/11/17   | R NIJLEN              | BEL         | 25m        |        |
| 162               | CASIER Charlott              | te               |             |          | Printer:            |                  | Brother HL-5      | 450DN series      | ~         |              |                |                 |              |              |               |       |                       |      |            |                   |                      |               |         | 11//12/11/17   | R GENT                | BEL         | 25m        |        |
| 118               | COBBAERT Felix               | ĸ                |             |          |                     |                  | •                 | Ciana da antes    | Ortice    |              |                |                 |              |              |               |       |                       |      |            |                   |                      |               |         | 29/10/17       | R Kortrijk            | BEL         | 25m        |        |
| 95                | COBBAERT Just                | tine             |             |          | <u>A</u> antai exem | piaren:          | 1                 | Eigenschappen     | Opties    |              |                |                 |              |              |               |       |                       |      |            |                   |                      |               |         | 21//22/10/17   | R Brugge              | BEL         | 50m        |        |
| 2                 | COLAERT Jan                  |                  |             |          |                     |                  |                   |                   |           |              |                | l Sele          | ctee         | er de        | e noc         | lige  | e Iten                | ns   |            |                   |                      |               |         | 20/-22/10/17   | R Amsterdam           | NED         | 25m        |        |
| 170               | COMMEENE Jas                 | per              |             |          | Leden kieze         | en               |                   |                   |           |              |                |                 |              |              |               | 0-    |                       | -    |            |                   |                      |               |         | 15/10/17       | R Tielt               | BEL         | 25m        |        |
| 86                | DE BRABANDER                 | Giel             |             |          | Variant: Al         | l i              |                   | ê 🔁               | Wijzigen  |              |                |                 |              |              |               |       | Diksmuide             | 2    | 18/12/9    | 5 Z               | ZB ZB/10121/95       |               | 773     | 8/10/17        | R Diksmuide           | BEL         | 25m        |        |
| 19                | DE BRUYNE Fred               | ddy              |             |          |                     |                  |                   |                   |           |              |                |                 |              |              |               |       | Tielt                 |      | 10/8/4     | 8 Z               | ZB ZB/10065/48       |               | 774     | 24/9/17        | R Ieper               | BEL         | 25m        |        |
| 655               | DECOSTER Arne                | e                |             |          | Titel van de l      | lijst:           |                   |                   |           |              |                |                 |              |              |               |       | Kortemark             | k    | 7/1/9      | 3 Z               | ZB                   |               | 769     | 28/-30/7/17    | R Antwerpen           | BEL         | 50m        |        |
| /66               | DECROIX Kurt                 |                  |             |          | -                   |                  |                   | olommen met es    | tafette   |              |                |                 |              |              |               |       | Heule                 |      | 21/11/6    | / /               | 2B 2B/11043/67       |               | /6/     | 21/-24///1/    |                       | BEL         | 50m        |        |
| 502               | DEFEVER TINE                 | dino             |             |          | Inschrijfdatu       | im: 28/0         | 01/2018           | nschrijvingen afd | Irukken   |              |                |                 |              |              |               |       | Woumen                |      | 10/10/0    | 22                | 2D 2D/20175/02       |               | 701     | 14/-10///1/    |                       | DEL         | 50m        |        |
| 613               |                              | FR 7ara          |             |          | Gelijke afsta       | nd/zwemslag      | alleen per sessie | afdrukken         |           |              |                |                 |              |              |               | . 🔶 👘 | Dikemuide             |      | 20/3/0     | 52<br>77          | ZB/21020/03          |               | 765     | 25/6/17        | R Menen               | BEL         | 25m        |        |
| 96                | D'HONDT Ischar               | ra               |             |          |                     |                  |                   |                   | _         |              |                |                 |              |              |               |       | rk                    | k    | 27/3/9     | , <u> </u>        | ZB ZB/20165/98       |               | 766     | 28/5/17        | E Diksmuide           | BEL         | 25m        |        |
| 97                | D'HONDT Janaai               | ika              |             |          |                     |                  |                   | _                 |           | Filter       | bewerken       |                 |              |              |               |       | -k                    | k    | 12/3/9     | 6 Z               | ZB                   |               | 763     | 20//21/5/17    | R Tielt               | BEL         | 25m        |        |
| 572               | D'HONDT Ringo                |                  |             |          | Afdrukken           | Proefopr         | maak PDF          | HTML              | Annuleren | Sele         | cteer variant  | t Filter 1 Filt | er 2 Filter  | 3 Filter 4   | Selecteer lea | len   | -k                    | k    | 20/6/7     | 3 Z               | ZB ZB/11021/73       |               | 761     | 12/-14/5/17    | R Antwerpen           | BEL         | 50m        |        |
| 691               | GEERAERTS Cor                | rneel            |             |          |                     |                  |                   |                   |           | Varia        |                | - F             | A.II         |              |               |       |                       | 1    | 11/5/0     | 6 Z               | ZB ZB/11035/06       |               | 749     | 6//7/5/17      | R Sint Amandsber      | g BEL       | 50m        |        |
| 117               | GEERAERTS Piet               | ter-Jan          |             |          |                     |                  |                   |                   |           | Verie        | arit;          |                 | All          |              |               |       |                       |      | 13/6/0     | 2 Z               | ZB ZB/10173/02       |               | 751     | 7/5/17         | R Brugge              | BEL         | 25m        |        |
| 371               | GERRY Anja                   |                  |             |          |                     |                  |                   |                   |           |              |                |                 | alleen act   | ieve leden   |               |       | ~ e                   |      | 9/9/7      | 4 Z               | ZB ZB/21015/74       |               | 748     | 23/4/17        | R Veurne              | BEL         | 25m        |        |
| 593               | GHESQUIERE MI                | uriel            |             |          |                     |                  |                   |                   |           |              |                | L               |              |              |               |       |                       |      | 23/3/7     | 3 Z               | ZB ZB/21027/73       |               | 754     | 22//23/4/17    | R Diekirch            | LUX         | 25m        |        |
| 240               | ISKANDAROV A                 | kbar             |             |          |                     |                  |                   |                   |           | Gesi         | acht:          |                 | Dames er     | neren same   | 'n            |       | e                     | 2    | 24/3/0     | 6 Z               | ZB ZB/11022/06       |               | 750     | 1//2/4/17      | R Gent                | BEL         | 50m        |        |
| 736               | KERKHOF Stefa                | an               |             |          |                     |                  |                   |                   |           |              |                |                 |              |              |               |       | rk                    | k    | 4/5/6      | 5 Z               | ZB ZB/10096/65       |               | 782     | 1//2/4/17      | R Gent                | BEL         | 50m        |        |
| 123               | LARIDON Rune                 |                  |             |          |                     |                  |                   |                   |           | Lede         | en uit groepe  | n:              | CZ2, CZ1     | , NV, WV, KV | 1             |       | 1 C                   | 2    | 15/6/0     | 2 2               | 2B 2B/101/1/02       |               | 753     | 1/4/1/         | R Gent                | BEL         | 50m        |        |
| 102               | LISABETH Peter               | Arno             |             |          |                     |                  |                   |                   |           | Verd         | leeld in groep | pen afdrukken   |              |              |               |       |                       |      | 28/3/7     | 0 2<br>6 7        | 2B 2B/10156/70       |               | 745     | 19/3/17        | R Zwevegem            | DEL         | 25m        |        |
| 250               | MAECKELBERGH<br>MAECKELBERGH | 1 Amo<br>1 Flore |             |          |                     |                  |                   |                   |           | Liist        | en: nieuwe p   | agina voor iede | e groep / e  | en HTML-bes  | tand per gro  | ep    |                       |      | 10/1/0     | 0 2<br>8 7        | ZB/11034/08          |               | 783     | 11/3/17        | R Brugge              | BEL         | 50m        |        |
| 277               | ROBBE Warre                  | rriore           |             |          |                     |                  |                   |                   |           | LITTM        | Levport: Bo    | ven in het doou | hent linke w |              | toevoegen     |       |                       | ne l | 23/3/0     | 4 7               | 7B 7B/11008/04       |               | 741     | 24/-26/2/17    | R ANTWERPEN           | BEL         | 50m        |        |
| 373               | ROBBE Wouter                 |                  |             |          |                     |                  |                   |                   |           |              | L EXPOIL DO    | veninnet docu   | IEITCHINS VO | or groepen   | loevoegen     |       |                       | je   | 9/6/7      | 5 Z               | ZB ZB/11010/75       |               | 737     | 18//19/2/17    | R Charleroi           | BEL         | 50m        |        |
| 284               | SALOMEZ Haako                | on               |             |          |                     |                  |                   |                   |           | Allee        | en groepen a   | fdrukken:       | CZ2, CZ1     |              |               |       | <b>1</b>              | -    | 14/5/0     | 6 Z               | ZB ZB/11033/06       |               | 739     | 19/2/17        | R Zwevegem            | BEL         | 25m        |        |
| 663               | SPIES Stephanie              | e                |             |          |                     |                  |                   |                   |           | Bedr         | an lidmaatsd   | han:            | alle leden   |              |               |       | ~ r                   | de   | 1/1/8      | 8 Z               | ZB                   |               | 784     | 19/2/17        | R Zwevegem            | BEL         | 25m        |        |
| 300               | THYVELEN Wout                | t                |             |          |                     |                  |                   |                   |           | <u>D</u> eta | ag namaataa    | and pr          | dire rederi  |              |               |       |                       |      | 16/7/0     | 6 Z               | ZB ZB/11025/06       |               | 740     | 10/-12/2/17    | R ANTWERPEN           | BEL         | 50m        |        |
| 5                 | TIEGHEM Kristof              | f                |             |          |                     |                  |                   |                   |           |              |                |                 |              | _            |               |       |                       |      | 30/10/7    | 8 Z               | ZB ZB/10060/78       |               | 729     | 5/2/17         | R Veurne              | BEL         | 25m        |        |
| 302               | VAESKEN Janne                | :<br>:           |             |          |                     |                  |                   |                   |           | ges          | orteerd op n   | naam            | $\sim$       |              | OK            | An    | nnuleren <sup>e</sup> | 2    | 30/10/8    | 7 Z               | ZB                   |               | 785     | 5/2/17         | R Veurne              | BEL         | 25m        |        |
| 303               | VAN ACKER Sep                | pe               |             |          |                     |                  |                   |                   |           |              |                |                 | _            |              |               |       | e                     | 2    | 27/12/0    | 3 Z               | ZB ZB/11016/03       |               | 734     | 21//22/1/17    | R ANTWERPEN           | BEL         | 50m        |        |
| 30                | VAN HAUTE Ann                | na Maria         |             |          |                     |                  |                   |                   |           |              |                |                 |              |              |               |       | Torhout               |      | 12/6/5     | 5 Z               | ZB ZB/20116/55       |               | 727     | 15/1/17        | R Tielt               | BEL         | 25m        |        |
| 487               | VAN MULLEM Eb                | oel              |             |          |                     |                  |                   |                   |           |              |                |                 |              |              |               |       | Woumen                |      | 28/6/0     | 8 Z               | ZB ZB/21036/08       |               | 723     | 8/1/17         | R Antwerpen           | BEL         | 50m        |        |
| 317               | VANDE MOORTE                 | EL Kasper        |             |          |                     |                  |                   |                   |           |              |                |                 |              |              |               |       | Klerken               |      | 17/1/0     | 5 Z               | 2B ZB/11014/05       |               | 726     | 28/12/16       |                       | BEL         | 25m        |        |
| 319               | VANDEN BERGH                 | E AUKE           |             |          |                     |                  |                   |                   |           |              |                |                 |              |              |               |       | Woumen                |      | 4/1/0      | 5 <u>2</u><br>2 7 | 2B/2100//05          |               | 786     | 28/12/16       | R De Kupe             | BEL         | 25m        |        |
| 120               | VANUEN DERGH                 | ic neur          |             |          |                     |                  |                   |                   |           |              |                |                 |              |              |               |       | woumen                |      | 4/11/0     | 2 2               | 20/201/0/02          | ¥             | /25     | 20/12/16       | R KOFUIJK             | DEL         | 25111      | ×      |
| Straat:           | Esenweg                      | 17               |             |          |                     |                  |                   |                   |           |              |                |                 |              |              |               |       |                       |      |            |                   | 59                   | leden gekozen | Naam:   | 2de Dag Provin | ciaal Criterium "I    | lenri Leclu | iyse" 201  | 18     |
| Telnr. p          | rive: 051/50 58              | 8 84             | Email:      | fam.ba   | eckelandt@te        | elenet.be        |                   |                   |           |              |                |                 |              |              |               |       |                       |      |            |                   |                      |               | Bad:    | Stedelijk Zwem | bad                   | Insch       | rijfdatum: |        |
| Telnr. b          | edrijf:                      |                  | Mobiel:     | 0474/2   | 6 09 99             | Fax:             |                   |                   |           |              |                |                 |              |              |               |       |                       |      |            |                   |                      |               | Plaats: | Veurne         |                       | 28/1        | ./18       |        |

💶 🔎 🖽 😑 💼 🐋 🛤 🔤 🔤 📟

#### 🞒 🗶 🔍 🗐 🖭 📵 83% 📢 🖌 🕨 Pagina 1 van 1

| nschrijven voor zondag, zon                                                                                                    | dag 28               | januari 2                   | 018.                               |  |   |  |   |   |   |  |   | Korte | e baan | (25m)     |
|----------------------------------------------------------------------------------------------------|----------------------|-----------------------------|------------------------------------|--|---|--|---|---|---|--|---|-------|--------|-----------|
| Prog.nr Naam, voor naam                                                                                                    | 400<br>vs<br>1,2,8,9 | 100 1<br>VS 3<br>3,4,8,7,10 | 00<br>25<br>5                      |  |   |  |   |   |   |  |   |       |        |           |
| COMPETITIEZWEMMERS                                                                                                    | STEPH                | ANIE                        |                                    |  |   |  |   |   |   |  |   |       |        |           |
| 145 BEUSELINCK Marit                                                                                                    | 1                    | -                           |                                    |  |   |  | 1 | 1 | 1 |  | 1 |       | 1      |           |
| 156 BRUNEEL Paulien                                                                                                    |                      | -                           |                                    |  |   |  |   |   |   |  |   |       |        |           |
| 162 CASIER Charlotte                                                                                                    |                      | -                           |                                    |  |   |  |   |   |   |  |   |       |        |           |
| 170 COMMEENE Jasper                                                                                                    |                      | -                           |                                    |  |   |  |   |   |   |  |   |       |        |           |
| 813 DESCHOEMAEKER Zara                                                                                                    |                      | -                           |                                    |  |   |  |   |   |   |  |   |       |        |           |
| 222 DUPLACIE Laurien                                                                                                    |                      | -                           |                                    |  |   |  |   |   |   |  |   |       |        |           |
| 891 GEERAERTS Corneel                                                                                                    |                      | -                           |                                    |  |   |  |   |   |   |  |   |       |        |           |
| 240 ISKANDAROV Akbar                                                                                                    |                      | -                           |                                    |  |   |  |   |   |   |  |   |       |        |           |
| 258 MAECKELBERGH Arno                                                                                                    |                      | -                           |                                    |  |   |  |   |   |   |  |   |       |        |           |
| 257 MAECKELBERGH Flore                                                                                                    |                      |                             |                                    |  |   |  |   |   |   |  |   |       |        |           |
| 284 SALOMEZ Haakon                                                                                                    |                      | -                           |                                    |  |   |  |   |   |   |  |   |       |        |           |
| 300 THYVELEN Wout                                                                                                    |                      |                             |                                    |  |   |  |   |   |   |  |   |       |        |           |
| 487 VAN MULLEM Ebel                                                                                                    |                      |                             |                                    |  |   |  |   |   |   |  |   |       |        |           |
| 538 VANPOUCKE Hanne                                                                                                    |                      | -                           |                                    |  |   |  |   |   |   |  |   |       |        |           |
| 347 VERDONCK Lola                                                                                                    |                      | -                           |                                    |  |   |  |   |   |   |  |   |       |        |           |
|                                                                                                    |                      | _                           |                                    |  |   |  |   |   |   |  |   |       |        |           |
| 132 BAECKELANDT Lukas                                                                                                    | -                    | _<br>   ·                   |                                    |  | - |  | - | - | - |  |   |       | -      | $\square$ |
| 132 BAECKELANDT Lukas<br>389 BAILLEUL Paulien<br>92 BOLIDEN Camile                                                                                                    |                      |                             |                                    |  |   |  |   |   |   |  |   |       |        |           |
| 132         BAECKELANDT Lukas           389         BAILLEUL Paulien           92         BOUDEN Camile           387         BOUESEMARES Sign                                                                                                    |                      |                             |                                    |  |   |  |   |   |   |  |   |       |        |           |
| 132         BAECKELANDT Lukas           369         BAILLEUL Paulien           92         BOUDEN Camile           367         BOUSSEMACE Sien           18         COBALET Fair                                                                                                    |                      |                             |                                    |  |   |  |   |   |   |  |   |       |        |           |
| 132         BAECKELANDT Lukas           369         BAILLEUL Paulien           32         BOUDEN Camile           367         BOUSSEMAERE Sien           118         COBBAERT Felix           50         COBBAERT Felix                                                                                                    |                      |                             |                                    |  |   |  |   |   |   |  |   |       |        |           |
| 132         BAECKELANDT Lukas           369         BAILLEUL Paulien           92         BOUDEN Camile           367         BOUSSEMAERE Sien           118         COBBAERT Peix           95         COBBAERT Justne           19         DEPERT In                                                                                                    |                      |                             |                                    |  |   |  |   |   |   |  |   |       |        |           |
| 132         BAECKELANDT Lukas           309         BALLEUL Paulien           92         BOUDEN Camile           307         BOUSSEMAERE Sien           118         COBBAERT Felk           95         COBBAERT Justine           119         DEFEVER Time           900         DEEPLVT Mard                                                                                                    |                      |                             |                                    |  |   |  |   |   |   |  |   |       |        |           |
| 132         BAECKELANDT Lukas           309         BALLEUL Paulien           92         BOUDEN Camile           307         BOUSSBMAERE Sien           118         COBBAERT Felix           95         COBBAERT Justne           119         DEFEVER Tine           890         DEFELVT Ward           920         DEFEVER Amandine                                                                                                    |                      |                             |                                    |  |   |  |   |   |   |  |   |       |        |           |
| 132         BAECKELANDT Lukas           309         BALLEUL Paulien           92         BOUDEN Camile           307         BOUSSBMAERE Sien           118         COBBAERT Felx           95         COBBAERT Felx           96         COBBAERT Justine           119         DEFEVER The           890         DEFRUYT Ward           592         DEMEYER Amandine           94         DHONDY Lichare                                                                                                    |                      |                             |                                    |  |   |  |   |   |   |  |   |       |        |           |
| 132         BAECKELANDT Lukas           309         BALLEUL Paulien           92         BOUDEN Camile           937         BOUSSEMAERE Sien           118         COBBAERT Felx           95         COBBAERT Felx           95         COBBAERT Justne           119         DEFEVER The           950         DEFRUYT Ward           952         DEMEYER Amandine           96         DHONDT Ischara           117         GEERARTS Peters-Ian                                                                                                    |                      |                             |                                    |  |   |  |   |   |   |  |   |       |        |           |
| 132         BAECKELANDT Lukas           309         BALLEUL Paulien           92         BOUDEN Camile           937         BOUSSEMAERE Sien           118         COBBAERT Felix           95         COBBAERT Felix           95         COBBAERT Justne           119         DEFEVER Tine           950         DEFRUYT Ward           552         DEMEYER Amandine           96         DHONDT Ischara           117         GEERAERTS Peter-Jan           117         GEDARETS Peter-Jan                                                                                                    |                      |                             |                                    |  |   |  |   |   |   |  |   |       |        |           |
| 132         BAECKELANDT Lukas           369         BALLEUL Paulien           32         BOUDEN Camile           367         BOUSSBMAERE Sien           118         COBBAERT Feix           95         COBBAERT Feix           95         COBBAERT Feix           95         COBBAERT Justine           119         DEFEVER Tine           90         DERRUYT Ward           512         DEMEYER Amandine           93         DHONDT Ischara           113         LARDON Rume           124         LARDON Rume                                                                                                    |                      |                             | <br> <br> <br> <br> <br> <br> <br> |  |   |  |   |   |   |  |   |       |        |           |
| 132         BAECKELANDT Lukas           369         BAILLEUL Paulien           32         BOUDEN Camile           367         BOUDEN Camile           367         BOUSSBMAERE Sien           118         COBBAERT Feix           95         COBBAERT Justne           119         DEFEVER The           90         DEFRVT Ward           592         DEMEYER Amandine           98         DHONDT Ischara           117         GEERAERTS Reter-Jan           123         LARDON Rune           104         PELS Robijn           277         ROBBE Warre                                                                                                    |                      |                             |                                    |  |   |  |   |   |   |  |   |       |        |           |
| 132         BAECKELANDT Lukas           369         BAILLEUL Paulien           32         BOUDEN Camile           367         BOUDEN Camile           367         BOUDEN Camile           367         BOUDEN Camile           367         BOUDEN Camile           367         BOUDEN Camile           367         BOUDEN Camile           367         BOUDEN Camile           367         COBBAERT Felk           369         DEFRUT Justne           360         DEFRUT Ward           360         DEFRUT Ward           360         DEFRUT Reter-Jan           123         LARDON Rune           104         PELS Robin           277         ROBBE Warre           30         VAN ACKER Sepce                                                                                                    |                      |                             |                                    |  |   |  |   |   |   |  |   |       |        |           |
| 132         BAECKELANDT Lukas           309         BALLEUL Paulien           32         BOUDEN Camile           337         BOUDEN Camile           347         BOUDEN Camile           347         BOUDEN Camile           347         BOUDEN Camile           347         BOUDEN Camile           347         BOUDEN Camile           347         BOUDEN Camile           347         BOUDEN Camile           348         COBBAERT Justne           349         DEFVER The           350         DEFNUYT Ward           350         DEFNUYT Ward           350         DEFAERTS Pleter-Jan           123         LARDON Rune           104         PELS Robin           277 <robbe td="" warre<="">         VANACKER Seppe           317         VANDELMOORTEL Kasner</robbe>                                                                                                    |                      |                             |                                    |  |   |  |   |   |   |  |   |       |        |           |
| 132         BAECKELANDT Lukas           309         BALLEUL Paulien           32         BOUDEN Camile           337         BOUDEN Camile           347         BOUDEN Camile           347         BOUDEN Camile           347         BOUDEN Camile           347         BOUDEN Camile           347         BOUDEN Camile           347         BOUDEN Camile           348         COBBAERT Felix           349         DEFVER The           350         DEFVER The           350         DEFVER Ward           351         DHONDT Isohara           117         GEERAERTS Pieter-Jan           123         LARDON Rune           104         PELS Robijn           203         VAN ACKER Seppe           317         VANDE MOORTEL Kasper           319         VANDEN BERGHE Auke                                                                                                  |                      |                             |                                    |  |   |  |   |   |   |  |   |       |        |           |
| 132         BAECKELANDT Lukas           309         BALLEUL Paulien           32         BOUDEN Camile           337         BOUSSEMAERE Sien           118         COBBAERT Felix           95         COBBAERT Felix           95         COBBAERT Justine           119         DEFEVER Tine           900         DEFRUYT Ward           901         DEFRUYT Ward           902         DEMEYER Amandine           90         DHONDT Ischara           117         GEEPAERTS Pieter-Jan           123         LARDON Rune           104         PELS Robijn           207         ROBBE Warre           303         VAN ACKER Seppe           317         VANDEN BERGHE Auke           120         VANDEN BERGHE Auke                                                                                                    |                      |                             |                                    |  |   |  |   |   |   |  |   |       |        |           |
| 132         BAECKELANDT Lukas           389         BALLEUL Paulien           32         BOUDEN Camile           337         BOUSSBMAERE Sien           118         COBBAERT Feix           95         COBBAERT Feix           95         COBBAERT Justne           119         DEFEVER Tine           90         DEFRUYT Ward           911         DEEVER Tine           92         DHONDT Ischara           113         LARDON Rune           121         LARDON Rune           123         LARDON Rune           124         PELS Robijn           277         ROBBE Warre           317         VANDEN BERGHE Auke           120         VANDEN BERGHE Auke           121         VANDEN BERGHE Auke           122         VANDEN BERGHE Auke           123         VANDEN BERGHE Palue                                                                                               |                      |                             |                                    |  |   |  |   |   |   |  |   |       |        |           |
| 132         BAECKELANDT Lukas           369         BAILLEUL Paulien           32         BOUDEN Camile           337         BOUSSBMAERE Sien           118         COBBAERT Feix           95         COBBAERT Feix           95         COBBAERT Justne           119         DEFEVER Tine           90         DEFRUYT Ward           9119         DEFEVER Tine           920         DERRUT Site           9317         DEBEKERTS Rieter-Jan           121         LARDON Rune           931         VANDON Rune           931         VAN ACKER Seppe           9317         VANDE MOORTEL Kasper           932         VANDENBERGHE Auke           123         VANDEN BERGHE Reur           332         VANDORPE Delphine           124         VERMANDER- Jube                                                                                                    |                      |                             |                                    |  |   |  |   |   |   |  |   |       |        |           |
| 132         BAECKELANDT Lukas           369         BAILLEUL Paulien           32         BOUDEN Camile           367         BOUDEN Camile           367         BOUSSBMAERE Sien           118         COBBAERT Feix           95         COBBAERT Justne           119         DEFEVER The           900         DEFRUYT Ward           592         DEMEYER Amandine           980         DHONDT Ischara           117         GEERAERTS Reter-Jan           123         LARDON Rune           104         PELS Robijn           277         ROBBE Warre           307         VANDEMOORTIEL Kasper           317         VANDEN BERGHE Auke           120         VANDEN BERGHE Auke           120         VANDEN BERGHE Auke           121         VANDEN BERGHE Auke           122         VANDER DEPINE           124         VERMANDER Jibbe           324         VERMET Melissa |                      |                             |                                    |  |   |  |   |   |   |  |   |       |        |           |

## Voorbeeld van formulier

03/02/2018

Bestand Vereniging Leden Wedstrijden Uitslag Statistieken Extra Taal Help

| 📭 🖾 🍋 🗅 🎘 🗙 🖊 🛛                                    | Nieuw                                   |                                                                                                    |                                                       |                    |    |
|----------------------------------------------------|-----------------------------------------|----------------------------------------------------------------------------------------------------|-------------------------------------------------------|--------------------|----|
| Alleen leden van vereniging: Alle                  | Nieuw (vanuit Splash/Lenex bestand)     | Actualiseren 🗙                                                                                                    |                                                       | Cesorteerd op:     | ×  |
| Alleen leden van groep: CZ                         | Nieuw (vanuit Hy-Tek - bestand)         |                                                                                                    |                                                       | Datum              | ~  |
| Alleen personen van de huidige                     | Nieuw (vanuit DSV bestand)              | Heren en dames                                                                                                    |                                                       | Alle banen         | ~  |
|                                                    | K Wedstrijd verwijderen                 |                                                                                                    |                                                       |                    | _  |
| Nr. Naam                                           | Algemene wedstrijd informatie           | Plaats Geb. datum Afk./dep. Startnr. Niveau ^                                                                           | Nr. Datum Plaats                                      | Baan               | ~  |
| 132 BAECKELANDT Lukas                              | Wedstrijd samenvoegen                   | Diferentide 20/10/04 ZB ZB/11031/04                                                                                     | 799 23/-25/2/18 I Antwerpen                           | BEL 50m            |    |
| 369 BAILLEUL Paulien                               | Programmastructuur                      | Dii wadatriidan mat limiattiidan kan man aan liist                                                                      | 811 18/2/18 E Zwevegem                                | BEL 25m            |    |
| 145 BEUSELINCK Marit<br>92 BOUDEN Camille          | Print wedstriid overzicht               | Bij wedstrijden met inmettijden kan men een lijst 78 28/2015/01                                                         | 810 4/2/18 E Veurne<br>815 4/2/18 T Veurne            | BEL 25m<br>BEL 25m |    |
| 367 BOUSSEMAERE Sien                               | l eeg inschrijvingsformulier afdrukken  |                                                                                                    | 808 20//21/1/18 R Antwerpen                           | BEL 50m            |    |
| 156 BRUNEEL Paulien                                | Overzicht behaalde limieten             | printen met de zwemmers die minstens limiet zB zB/21039/05                                                              | 809 14/1/18 R Tielt                                   | BEL 25m            |    |
| 162 CASIER Charlotte                               | overziene benaande innieten             |                                                                                                    | 797 30/12/17 R Diksmuide                              | BEL 25m            |    |
| 95 COBBAERT Justine                                | Persoonlijke inschrijvingen bewerken F4 | gezwommen nebben.                                                                                                    | 807 26/12/17 R Kortrijk                               | BEL 25m            |    |
| 170 COMMEENE Jasper                                | Inschijvingen per progr.nr. bewerken    | ZB ZB/11038/07                                                                                                    | 776 26/11/17 R MEULEBEKE                              | BEL 25m            |    |
| 119 DEFEVER Tine                                   | Estafette inschrijvingen bewerken F5    | Woumen 16/10/02 ZB ZB/20175/02                                                                                          | 794 18//19/11/17 R NIJLEN                             | BEL 25m            |    |
| 590 DEFROM Ward                                    | Lijsten afdrukken                       | Diksmituide 3/12/07 25 25/11/03/2/07<br>Heule 28/3/03 28 27/2/025/03                                                    | 779 29/10/17 <b>R</b> Kortriik                        | BEL 25m            |    |
| 613 DESCHOEMAEKER Zara                             | Vitnodiging opstellen                   | Diksmuide 11/7/07 ZB ZB/21040/07                                                                                        | 791 21//22/10/17 R Brugge                             | BEL 50m            |    |
| 96 D'HONDT Ischara                                 |                                         | Kortemark 27/3/98 ZB ZB/20165/98                                                                                        | 803 20/-22/10/17 R Amsterdam                          | NED 25m            |    |
| 222 DUPLACIE Laurien<br>691 GEERAERTS Corneel      | Inschrijvingen exporteren               | Kierken         16/5/U4         28         2B/21018/04           Bieerst         11/5/16         78         78/11035/06 | 7/8 15/10/17 R Tielt<br>773 8/10/17 R Diksmuide       | BEL 25m<br>BEL 25m |    |
| 117 GEERAERTS Pieter-Jan                           | Import Entries                          | Beerst 13/6/02 ZB ZB/10173/02                                                                                           | 774 24/9/17 <b>R</b> Ieper                            | BEL 25m            |    |
| 240 ISKANDAROV Akbar                               |                                         | Diksmuide 24/3/06 ZB ZB/11022/06                                                                                        | 769 28/-30/7/17 R Antwerpen                           | BEL 50m            |    |
| 123 LARIDON Rune                                   |                                         | Diksmuide 15/6/02 ZB ZB/10171/02                                                                                        | 767 21/-24/7/17 R GENK                                | BEL 50m            |    |
| 257 MAECKELBERGH Flore                             |                                         | Viadalo 10/6/08 ZB ZB/21037/08                                                                                          | 781 14/-16/7/17 R Antwerpen                           | BEL 50m            |    |
| 104 PELS Robijn                                    |                                         | Keiem 11/7/99 ZB                                                                                                    | 765 25/6/17 R Menen                                   | BEL 25m            |    |
| 277 ROBBE Warre                                    |                                         | Lo-Reninge 23/3/04 ZB ZB/11008/04<br>Krien 14/66 ZB ZB/11003/06                                                         | 766 28/5/17 E Diksmuide                               | BEL 25m            |    |
| 300 THYVELEN Wout                                  |                                         | Kelem 14/3/06 ZB 25/11033/06<br>Beerst 16/7/06 ZB 25/11025/06                                                           | 763 20//21/5/17 R Helt<br>761 12/-14/5/17 R Antwerpen | BEL 25m<br>BEL 50m |    |
| 303 VAN ACKER Seppe                                |                                         | Diksmuide 27/12/03 ZB ZB/11016/03                                                                                       | 749 6//7/5/17 <b>R</b> Sint Amandsber                 | rg BEL 50m         |    |
| 487 VAN MULLEM Ebel                                |                                         | Woumen 28/6/08 ZB ZB/21036/08                                                                                           | 751 7/5/17 R Brugge                                   | BEL 25m            |    |
| 317 VANDE MOORTEL Kasper<br>319 VANDEN BERCHE Auke |                                         | Klerken 17/1/05 ZB ZB/11014/05<br>W/www.en 4/1/15 ZB ZB/11014/05                                                        | 748 23/4/17 R Veurne<br>754 22//23/4/17 R Diekirch    | BEL 25m            |    |
| 120 VANDEN BERGHE Fleur                            |                                         | Woumen 4/11/0 ZB ZB/210176/02                                                                                           | 750 1//2/4/17 <b>R</b> Gent                           | BEL 50m            |    |
| 332 VANDORPE Delphine                              |                                         | Woumen 30/4/05 ZB ZB/21009/05                                                                                           | 782 1//2/4/17 R Gent                                  | BEL 50m            |    |
| 538 VANPOUCKE Hanne                                |                                         | Zarren 31/12/06 ZB ZB/21042/06                                                                                          | 753 1/4/17 R Gent                                     | BEL 50m            |    |
| 124 VERMANDER Jibbe                                |                                         | Diksmulate 9/6/0/ 25 26/21/94/0/<br>Diksmulate 15/11/01 ZE ZE/10178/01                                                  | 745 19/3/17 R Zwevegem<br>743 11/3/17 R Brugge        | BEL 25m<br>BEL 50m |    |
| 354 VERMET Melissa                                 |                                         | Woumen 3/1/02 ZB ZB/21028/02                                                                                            | 783 11/3/17 R Brugge                                  | BEL 50m            |    |
| 54 VERSTRAETE Jaron                                |                                         | Zarren 11/7/01 ZB ZB/10154/01                                                                                           | 741 24/-26/2/17 <b>R</b> ANTWERPEN                    | BEL 50m            |    |
|                                                    |                                         |                                                                                                    | 737 18//19/2/17 R Charleroi<br>739 19/2/17 R Zwevegem | BEL 50m<br>BEL 25m |    |
|                                                    |                                         |                                                                                                    | 784 19/2/17 R Zwevegem                                | BEL 25m            |    |
|                                                    |                                         |                                                                                                    | 740 10/-12/2/17 R ANTWERPEN                           | BEL 50m            |    |
|                                                    |                                         |                                                                                                    | 729 5/2/17 R Veurne                                   | BEL 25m            |    |
|                                                    |                                         |                                                                                                    | 734 21//22/1/17 R ANTWERPEN                           | BEL 50m            |    |
|                                                    |                                         |                                                                                                    | 727 15/1/17 <b>R</b> Tielt                            | BEL 25m            |    |
|                                                    |                                         |                                                                                                    | 723 8/1/17 R Antwerpen                                | BEL 50m            |    |
|                                                    |                                         |                                                                                                    | 726 28/12/16 R DIKSMUIDE<br>786 28/12/16 R DE Kupe    | BEL 25m<br>BEL 25m |    |
|                                                    |                                         | ~ ~ ~ ~ ~ ~ ~ ~ ~ ~ ~ ~ ~ ~ ~ ~ ~ ~ ~                                                                                   | 725 26/12/16 R Kortrijk                               | BEL 25m            | ~  |
| Straat: Hoogweide 1D                               |                                         | 37 leden geközen                                                                                                    | Naam: VLAAMSE KAMPIOENSCHAPPEN                        | 2018               | _  |
| Telnr. prive:                                      | Email: kurtdecroix@gmail.com            |                                                                                                    | Bad:                                                  | Inschrijfdatum     | n: |
| Telnr. bedrijf:                                    | Mobiel: 0477/68 51 00 Fax:              | Oplaiding Team Manager V/ZE Draw Mast Marthe                                                                            | Plaats: Antwerpen                                     | 16/2/18            |    |
| 03/0                                               | JZ/ZU18                                 | Opieiding learnivianager vZF-Prov. west-viaanderen                                                                      | /9                                                    | 10-49              |    |
| 📒 🔎 🗇 🤁                                            | 🕂 🔁 🔂 🔁                                 | P 2 team                                                                                                    | ନ <sup>ୟ</sup> ନ 📤 🖮 🦟 ଏ× NLI                         | D 28/01/2018       | 3  |

Bestand Vereniging Leden Wedstrijden Uitslag Statistieken Extra Taal Help

### 📭 | 😂 🍋 | D 🍇 🗙 🗛 | 🐴 🚰 | 🔐 🗙 🏗 🐚 🖄 💕 | 🕸 📖 | 🗉

| Alleen le         | eden van vere | eniging:           | Alle vereni     | igingen   |             |          |      |   |           |                |               |             |                      |          |       |        |       |        |        |                   |         |            | ♠        | Ac                         | tualiseren 🗙    |           |                    |                      | Gesorteer         | d op:      | ×      |
|-------------------|---------------|--------------------|-----------------|-----------|-------------|----------|------|---|-----------|----------------|---------------|-------------|----------------------|----------|-------|--------|-------|--------|--------|-------------------|---------|------------|----------|----------------------------|-----------------|-----------|--------------------|----------------------|-------------------|------------|--------|
| <u>A</u> lleen le | eden van groe | ep:                | CZ2, CZ1        |           |             |          |      |   |           |                |               |             |                      |          |       |        |       |        |        |                   |         |            | 1 Alle   | e leden                    | ~               |           |                    |                      | Datum             |            | $\sim$ |
| Allee             | en personen v | an de hui          | idige wedstrijo | d (zwemme | ers, offici | als,)    |      |   |           |                |               |             |                      |          |       |        |       |        |        |                   |         |            | Her      | ren en dames               | ~               |           |                    |                      | Alle baner        | 1          | $\sim$ |
| Α                 | В             | c                  | D               |           | E           | F        | G    | н | I         | J              | к             | L           | м                    | N        | 0     | Р      | Q     | R      | s      | т                 | U       | v w        | х        | Y Y                        | z               |           |                    |                      |                   |            |        |
| Nr.               | . Naam        |                    |                 |           |             |          |      |   |           |                |               |             |                      |          |       |        |       |        |        | Plaats            |         | Geb. datum | Afk./de  | p Startnr.                 | Niveau \land    | Nr.       | Datum              | Plaats               |                   | Baan       | ^      |
| 132               | BAECKELA      | NDT Lukas          | s               |           |             |          |      |   |           |                |               |             |                      |          |       |        |       |        |        | Diksmuid          | de      | 20/10/04   | ZB       | ZB/11031/04                |                 | 799       | 23/-25/2/18        | I Antwerpen          | BEL               | 50m        |        |
| 369               | BAILLEUL P    | Paulien            |                 |           |             |          |      |   | Wedstriid | - Rehaalde li  | mieten afr    | drukken     |                      |          |       |        |       |        |        | Diksmuid          | de<br>- | 14/3/00    | ZB       | ZB/21019/00                |                 | 811       | 18/2/18            | E Zwevegem           | BEL               | 25m        |        |
| 92                | BOUDEN C      | amille             |                 |           |             |          |      |   | Antwern   | en (RFI ) 23/  | -25/2/18      | 50m         |                      |          | _     |        |       |        |        | Vladslo           | n       | 7/7/01     | 2D<br>7B | ZB/21029/03<br>ZB/20150/01 |                 | 815       | 4/2/18             | T Veurne             | BEL               | 25m        |        |
| 367               | BOUSSEMA      | ERE Sien           | 1               |           |             |          |      |   | Antwerp   |                | 25/2/10       | , 5011      |                      |          |       |        |       |        |        | Lo-Reni           | nge     | 4/6/04     | ZB       | ZB/21017/04                |                 | 808       | 20//21/1/18        | R Antwerpen          | BEL               | 50m        |        |
| 156               | BRUNEEL P     | aulien             |                 |           |             |          |      |   | Printer:  |                | Brot          | her HL-54   | 450DN series         |          | ~     |        |       |        |        | Diksmuid          | de      | 4/10/05    | ZB       | ZB/21039/05                |                 | 809       | 14/1/18            | R Tielt              | BEL               | 25m        |        |
| 162               | CASIER Ch     | arlotte            |                 |           |             |          |      |   | Aantal ex | emplaren:      | 1             | F           | igenschappen         | Ontie    | 24    |        |       |        |        | Houthul           | st      | 15/3/07    | ZB       | ZB/21030/07                |                 | 797       | 30/12/17           | R Diksmuide          | BEL               | 25m        |        |
| 118               | COBBAERT      | Felix              |                 |           |             |          |      |   |           | compilar ern   | -             |             | igensenappen         | oput     |       |        |       |        |        | Lo-Reni           | nge     | 1/7/01     | ZB       | ZB/10172/01                |                 | 806       | 28/12/17           | R Torhout            | BEL               | 25m        |        |
| 95                |               | Justine<br>Flasper |                 |           |             |          |      |   | -Leden k  | iezen          |               |             |                      |          |       |        |       |        |        | Lo-Reni<br>Beerst | nge     | 21/2/00    | 2B<br>7B | ZB/20139/00<br>ZB/11038/07 |                 | 776       | 26/12/17           |                      | BEL               | 25m<br>25m |        |
| 119               | DEFEVER T     | îne                |                 |           |             |          |      |   | Variant   | • All          |               |             | <u>^</u>             | Wiiziger |       |        |       |        |        | Woume             | n       | 16/10/02   | ZB       | ZB/20175/02                |                 | 794       | 18//19/11/17       |                      | BEL               | 25m        |        |
| 690               | DEFRUYT V     | Vard               |                 |           |             |          |      | _ | Varian    |                |               |             | '+z ∟ <mark>≛</mark> | Wijziger | · · · |        |       |        |        | Diksmuid          | de      | 3/12/87    | ZB       | ZB/11032/87                |                 | 792       | 11//12/11/17       | R GENT               | BEL               | 25m        |        |
| 592               | DEMEYER /     | Amandine           | :               |           |             |          |      |   |           |                |               |             |                      |          |       |        |       |        |        | Heule             |         | 28/3/03    | ZB       | ZB/21026/03                |                 | 779       | 29/10/17           | R Kortrijk           | BEL               | 25m        |        |
| 613               | DESCHOEN      | IAEKER Z           | ara             |           |             |          |      |   | Limieten  | van 1/1/17 tot | 16/2/18,      | voor 100    | % behaald.           | Wijzig   | jen   |        |       |        |        | Diksmuid          | de      | 11/7/07    | ZB       | ZB/21040/07                |                 | 791       | 21//22/10/17       | R Brugge             | BEL               | 50m        |        |
| 96                |               | schara             |                 |           |             |          |      |   | Alleen zu | emmers met m   | inctenc éé    | n limiet af | fdrukken             |          |       |        |       |        |        | Kortema           | ark     | 27/3/98    | ZB       | ZB/20165/98                |                 | 803       | 20/-22/10/17       | R Amsterdam          | NED               | 25m        |        |
| 691               | GEERAERT      | S Corneel          | 4               |           |             |          |      |   | Program   | anne zonder    | limieten ool  | k afdrukk   | en                   |          |       |        |       |        |        | Beerst            |         | 11/5/06    | 20<br>7B | ZB/21018/04<br>ZB/11035/06 |                 | 773       | 8/10/17            | R Diksmuide          | BEL               | 25m        |        |
| 117               | GEERAERT      | S Pieter-J         | <br>Jan         |           |             |          |      |   | Flogram   | Idnis, zonueri | initieten ooi |             | en                   |          |       |        |       |        |        | Beerst            |         | 13/6/02    | ZB       | ZB/10173/02                |                 | 774       | 24/9/17            | R Ieper              | BEL               | 25m        |        |
| 240               | ISKANDAR      | OV Akbar           |                 |           |             |          |      |   | Afdruk    | en Proefo      | omaak         | PDF         | нтмі                 | Annul    | eren  |        |       |        |        | Diksmuid          | de      | 24/3/06    | ZB       | ZB/11022/06                |                 | 769       | 28/-30/7/17        | R Antwerpen          | BEL               | 50m        |        |
| 123               | LARIDON F     | lune               |                 |           |             |          |      |   |           |                |               |             |                      | 74116    |       |        |       |        |        | Diksmuid          | de      | 15/6/02    | ZB       | ZB/10171/02                |                 | 767       | 21/-24/7/17        | R GENK               | BEL               | 50m        |        |
| 258               | MAECKELB      | ERGH Arn           | ю               |           |             |          |      |   |           |                |               |             |                      |          |       |        |       |        |        | Vladslo           |         | 16/1/06    | ZB       | ZB/11034/06                |                 | 771       | 14/-16/7/17        | R ANTWERPEN          | BEL               | 50m        |        |
| 257               | MAECKELB      | ERGH FIOI          | re              |           |             |          |      |   |           |                |               |             |                      |          |       |        |       |        |        | Viadsio           |         | 10/6/08    | 2B<br>7B | ZB/21037/08                |                 | /81       | 14/-16///1/        | R Antwerpen          | BEL               | 50m        |        |
| 277               | ROBBE Wa      | rre                |                 |           |             |          |      |   |           |                |               |             |                      |          |       |        |       |        |        | Lo-Reni           | nae     | 23/3/04    | ZB       | ZB/11008/04                |                 | 765       | 28/5/17            | E Diksmuide          | BEL               | 25m        |        |
| 284               | SALOMEZ H     | Haakon             |                 |           |             |          |      |   |           |                |               |             |                      |          |       |        |       |        |        | Keiem             |         | 14/5/06    | ZB       | ZB/11033/06                |                 | 763       | 20//21/5/17        | R Tielt              | BEL               | 25m        |        |
| 300               | THYVELEN      | Wout               |                 |           |             |          |      |   |           |                |               |             |                      |          |       |        |       |        |        | Beerst            |         | 16/7/06    | ZB       | ZB/11025/06                |                 | 761       | 12/-14/5/17        | R Antwerpen          | BEL               | 50m        |        |
| 303               | VAN ACKEF     | R Seppe            |                 |           |             |          |      |   |           |                |               |             |                      |          |       |        |       |        |        | Diksmuid          | de      | 27/12/03   | ZB       | ZB/11016/03                |                 | 749       | 6//7/5/17          | R Sint Amandsberg    | BEL               | 50m        |        |
| 487               | VAN MULLE     | M Ebel             |                 |           |             |          |      |   |           |                |               |             |                      |          |       |        |       |        |        | Woume             | n       | 28/6/08    | ZB       | ZB/21036/08                |                 | 751       | 7/5/17             | R Brugge             | BEL               | 25m        |        |
| 317               | VANDE MO      | ORTEL Ka           | asper           |           |             |          |      |   |           |                |               |             |                      |          |       |        |       |        |        | Klerken           | _       | 17/1/05    | ZB       | ZB/11014/05                |                 | 748       | 23/4/17            | R Veurne             | BEL               | 25m        |        |
| 120               | VANDEN BE     | RGHE AU            | JKE             |           |             |          |      |   |           |                |               |             |                      |          |       |        |       |        |        | Woume             | n       | 4/1/05     | 2B<br>7B | ZB/21007/05<br>ZB/20176/02 |                 | 754       | 1//2/4/17          | R Diekirch<br>R Gent | BEI               | 25m<br>50m |        |
| 332               | VANDORPE      | E Delphine         | 2               |           |             |          |      |   |           |                |               |             |                      |          |       |        |       |        |        | Woume             | n       | 30/4/05    | ZB       | ZB/21009/05                |                 | 782       | 1//2/4/17          | R Gent               | BEL               | 50m        |        |
| 538               | VANPOUCK      | Œ Hanne            |                 |           |             |          |      |   |           |                |               |             |                      |          |       |        |       |        |        | Zarren            |         | 31/12/06   | ZB       | ZB/21042/06                |                 | 753       | 1/4/17             | R Gent               | BEL               | 50m        |        |
| 347               | VERDONCK      | (Lola              |                 |           |             |          |      |   |           |                |               |             |                      |          |       |        |       |        |        | Diksmuid          | de      | 9/8/07     | ZB       | ZB/21041/07                |                 | 745       | 19/3/17            | R Zwevegem           | BEL               | 25m        |        |
| 124               | VERMANDE      | R Jibbe            |                 |           |             |          |      |   |           |                |               |             |                      |          |       |        |       |        |        | Diksmuid          | de      | 15/11/01   | ZB       | ZB/10178/01                |                 | 743       | 11/3/17            | R Brugge             | BEL               | 50m        |        |
| 354               | VERMET M      | elissa             |                 |           |             |          |      |   |           |                |               |             |                      |          |       |        |       |        |        | Woume             | n       | 3/1/02     | ZB       | ZB/21028/02                |                 | 783       | 11/3/17            | R Brugge             | BEL               | 50m        |        |
| 54                | VERSTRAE      | TE Jaron           |                 |           |             |          |      |   |           |                |               |             |                      |          |       |        |       |        |        | Zarren            |         | 11/7/01    | ZB       | ZB/10154/01                |                 | 741       | 24/-26/2/17        | R ANTWERPEN          | BEL               | 50m        |        |
|                   |               |                    |                 |           |             |          |      |   |           |                |               |             |                      |          |       |        |       |        |        |                   |         |            |          |                            |                 | 730       | 18//19/2/17        |                      | BEL               | 25m        |        |
|                   |               |                    |                 |           |             |          |      |   |           |                |               |             |                      |          |       |        |       |        |        |                   |         |            |          |                            |                 | 784       | 19/2/17            | R Zwevegem           | BEL               | 25m        |        |
|                   |               |                    |                 |           |             |          |      |   |           |                |               |             |                      |          |       |        |       |        |        |                   |         |            |          |                            |                 | 740       | 10/-12/2/17        | R ANTWERPEN          | BEL               | 50m        |        |
|                   |               |                    |                 |           |             |          |      |   |           |                |               |             |                      |          |       |        |       |        |        |                   |         |            |          |                            |                 | 729       | 5/2/17             | R Veurne             | BEL               | 25m        |        |
|                   |               |                    |                 |           |             |          |      |   |           |                |               |             |                      |          |       |        |       |        |        |                   |         |            |          |                            |                 | 785       | 5/2/17             | R Veurne             | BEL               | 25m        |        |
|                   |               |                    |                 |           |             |          |      |   |           |                |               |             |                      |          |       |        |       |        |        |                   |         |            |          |                            |                 | 734       | 21//22/1/17        | R ANTWERPEN          | BEL               | 50m        |        |
|                   |               |                    |                 |           |             |          |      |   |           |                |               |             |                      |          |       |        |       |        |        |                   |         |            |          |                            |                 | 727       | 15/1/17            | R Tielt              | BEL               | 25m        |        |
|                   |               |                    |                 |           |             |          |      |   |           |                |               |             |                      |          |       |        |       |        |        |                   |         |            |          |                            |                 | 723       | 8/1/1/<br>28/12/16 | R Antwerpen          | BEL               | 25m        |        |
|                   |               |                    |                 |           |             |          |      |   |           |                |               |             |                      |          |       |        |       |        |        |                   |         |            |          |                            |                 | 786       | 28/12/16           | R De Kupe            | BEL               | 25m        |        |
|                   |               |                    |                 |           |             |          |      |   |           |                |               |             |                      |          |       |        |       |        |        |                   |         |            |          |                            | ~               | 725       | 26/12/16           | R Kortrijk           | BEL               | 25m        |        |
| traate            | Heer          | woido 1            | D               |           |             |          |      |   |           |                |               |             |                      |          |       |        |       |        |        |                   |         |            |          | 27                         | ladan gakazan   | Naami     |                    |                      | 19                | _          | -      |
| Felnr. n          | prive:        | weide II           | Email           | : ku      | rtdecroi    | x@gmaiLo | om   |   |           |                |               |             |                      |          |       |        |       |        |        |                   |         |            |          | 37                         | icueli gekozeli | Bad:      | LAAPISE NAPIP      | IOLIISCHAPPEN Z      | Insch             | rijfdatum: |        |
| Felnr. b          | oedrijf:      |                    | Mobie           | el: 047   | 77/68 5     | 1 00     | Fax: |   |           |                |               |             |                      |          |       |        |       |        |        |                   |         |            |          |                            |                 | Plaats: / | Antwerpen          |                      | 16/2              | /18        |        |
|                   |               | (                  | 03/02/          | 2018      |             |          |      |   |           |                |               |             | Opleid               | ding Te  | amM   | anager | VZF-P | rov. W | est-VI | aande             | ren     |            |          |                            |                 |           |                    | 80                   |                   |            |        |
|                   | Q             | []]                | e               |           | 17          |          | 0    | • | e tear    | n              |               |             |                      |          |       | 0      |       |        |        |                   |         |            |          |                            |                 | ş         | ₹°^ <b>~ </b> ¶    | ∎ 🦟 ជ× NLD           | 10:49<br>28/01/20 | 018        |        |

🞒 🗶 🔍 🗐 😰 🗐 83% 羽 🖌 🕨 Pagina 1 van 2

| ) verzicht van de hebaalde            | limieten                   |                          |                        | l anne bas | n (50m)    |
|---------------------------------------|----------------------------|--------------------------|------------------------|------------|------------|
| r wordt rekening gehoud               | en met tiiden waar de limi | eten 100% behaald zijn   |                        | cange bas  | in (auili) |
| ondag 1 januari 2017 tot              | vrijdag 16 februari 2018   | ciel ee re conada 21jil. |                        |            |            |
|                                       | Limieten 25m Limieten 50m  | 25m bad 50m bad          |                        |            |            |
|                                       | SKRISTOF                   |                          |                        |            |            |
| OUDEN Camille 7/07/20                 | 001                        |                          |                        |            |            |
| 4 100 rugslag                         | 1:14.20                    | 1:06.11                  | AN TWER PEN (BEL)      | 24/2/17    | 126%       |
| 6 50 vrije slag                       | 30.50                      | 27.36                    | Brugge (BEL)           | 11/3/17    | 124%       |
| 8 200 vinderslag                      | 2:37.60                    | 2:23.32                  | Antwerpen (BEL)        | 28/7/17    | 12196      |
| 10 400 vrije slag                     | 4:59.50                    | 4:19.92                  | AN TWER PEN (BEL)      | 24/2/17    | 133%       |
| 15 200 wisselslag                     | 2:41.20                    | 2:22.54                  | Antwerpen (BEL)        | 30/7/17    | 128%       |
| 17 100 vrije slag                     | 1:06.00                    | 58.04                    | Antwerpen (BEL)        | 12/5/17    | 129%       |
| 19 200 rugslag                        | 2:39.00                    | 2:21.72                  | Antwerpen (BEL)        | 20/1/18    | 126%       |
| 23 50 vlinderslag                     | 32.30                      | 28.94                    | Brugge (BEL)           | 11/3/17    | 125%       |
| 24 800 vrije slag                     | 10:17.70                   | 8:53.36                  | Antwerpen (BEL)        | 12/5/17    | 134%       |
| 28 50 rugslag                         | 34.60                      | 30.44                    | Brugge (BEL)           | 11/3/17    | 129%       |
| 30 200 vrije slag                     | 2:22.10                    | 2:04.09                  | Antwerpen (BEL)        | 12/5/17    | 131%       |
| 32 400 wisselslag                     | 5:41.00                    | 4:59.93                  | Antwerpen (BEL)        | 29/7/17    | 129%       |
| 34 50 schoolslag                      | 38.10                      | 35.73                    | AN TWER PEN (BEL)      | 28/2/17    | 114%       |
| 38 100 vinderslag                     | 1:11.40                    | 1:05.45                  | Charleroi (BEL)        | 18/2/17    | 119%       |
| OBBAERT Felix 1/07/20                 | 001                        |                          |                        |            |            |
| 29 100 vrije slag                     | 1:01.10                    | 1:00.98                  | AN TWER PEN (BEL)      | 14/7/17    | 100%       |
| OBBAERT Justine, 21/0                 | 2/2000                     |                          |                        |            |            |
| 4 100 rugslag                         | 1:13.60                    | 1:09.89                  | Antwerpen (BEL)        | 29/7/17    | 111%       |
| 6 50 vrije slag                       | 30.20                      | 27.29                    | Antwerpen (BEL)        | 13/5/17    | 122%       |
| 17 100 vrije slag                     | 1:05.70                    | 59.06                    | SintAmands berg (BEL)  | 7/5/17     | 124%       |
| 19 200 rugslag                        | 2:38.10                    | 2:31.24                  | SintAmands berg (BEL)  | 6/5/17     | 109%       |
| 23 50 vlinderslag                     | 32.10                      | 30.81                    | Brugge (BEL)           | 11/3/17    | 109%       |
| 24 800 vrije slag                     | 10:15.20                   | 9:58.26                  | Gent (BEL)             | 1/4/17     | 106%       |
| 28 50 rugslag                         | 34.20                      | 31.80                    | Antwerpen (BEL)        | 28/7/17    | 116%       |
| 30 200 vrije slag                     | 2:21.50                    | 2:10.22                  | Antwerpen (BEL)        | 12/5/17    | 118%       |
| 32 400 wisselslag                     | 5:40.10                    | 5:31.44                  | SintAmands berg (BEL)  | 7/5/17     | 105%       |
| EMEYER Amandine, 28                   | /03/2003                   |                          |                        |            |            |
| 2 100 schoolslag                      | 1:25.10                    | 1:16.88                  | Antwerpen (BEL)        | 20/1/18    | 123%       |
| 6 50 vrije slag                       | 31.30                      | 30.25                    | GENK (BEL)             | 23/7/17    | 107%       |
| 15 200 wisselslag                     | 2:45.60                    | 2:36.83                  | ANTWERPEN (BEL)        | 11/2/17    | 111%       |
| 17 100 vrije slag                     | 1:07.10                    | 1:04.57                  | GENK (BEL)             | 21/7/17    | 108%       |
| 21 200 schoolslag                     | 3:04.20                    | 2:46.50                  | GENK (BEL)             | 21/7/17    | 122%       |
| 23 50 vlinderslag                     | 33.30                      | 33.26                    | Brugge (BEL)           | 11/3/17    | 100%       |
| 30 200 vrije slag<br>34 50 schoolslag | 2:25.40                    | 2:19.16                  | AN TWERPEN (BEL)       | 12/2/17    | 109%       |
| HONDT Ischara 27/02/4                 | 1998                       | 00.17                    | , meren (occ)          | 2.000      | 12070      |
| 4 100 runslan                         | 1-13.10                    | 1.08.29                  | AN TWER PEN (BEL)      | 24/2/17    | 115%       |
| 6 50 vrije slog                       | 20.00                      | 20.47                    | Antwernen (PEL)        | 30/7/17    | 10.494     |
| 10 400 vrije slan                     | 4:57.60                    | 4:43.52                  | Antwerpen (BEL)        | 29/7/17    | 110%       |
| 17 100 vrije slag                     | 1:04 90                    | 1:02:48                  | Antwerpen (BEL)        | 28/7/17    | 10.8%      |
| 19 200 rugslag                        | 2:37:20                    | 2.27.25                  | Sint Amands berg (BEL) | 6/5/17     | 114%       |
| 23 50 vlinderslag                     | 3170                       | 31 25                    | Brugge (BEL)           | 11/3/17    | 103%       |
| 24 800 vrije slag                     | 10:11 20                   | 9:48 43                  | Antwerpen (BEL)        | 28/7/17    | 108%       |
| 28 50 rugslag                         | 34.00                      | 32 72                    | Brugge (BEL) 2         | 1/10/17    | 108%       |
| 30 200 vrije slag                     | 2:20.80                    | 2:14 71                  | Antwerpen (BEL)        | 12/5/17    | 109%       |
| 32 400 wisselslag                     | 5:38.70                    | 5:34.66                  | SintAmands berg (BEL)  | 7/5/17     | 102%       |
| EERAERTS Pieter-Jan.                  | 13/06/2002                 |                          |                        |            |            |
| 1 50 rugslag                          | 32.50                      | 31.73                    | Brugge (BEL)           | 11/3/17    | 105%       |
| 3 200 vrije slag                      | 2:14.80                    | 2:10.28                  | AN TWER PEN (BEL)      | 15/7/17    | 107%       |
| 5 400 wisselslag                      | 5:22.00                    | 5:15.11                  | Brugge (BEL) 2         | 21/10/17   | 104%       |
| 9 100 vlinderslag                     | 1:06.80                    | 1:01.11                  | Antwerpen (BEL)        | 20/1/18    | 119%       |
| 14 100 schoolslag                     | 1:18.20                    | 1:18.03                  | AN TWER PEN (BEL)      | 14/7/17    | 100%       |
| 18 100 runslag                        | 1:09.70                    | 1:08 72                  | ANTWERPEN (BEL)        | 16/7/17    | 103%       |
|                                       |                            |                          |                        |            |            |

# Bewerken van inschrijvingen

Bestand Vereniging Leden Wedstrijden Uitslag Statistieken Extra Taal Help

#### 💵 😂 🕒 | D 🍇 🗙 🛤 | 📭 📴 🕍 籠 🐚 🖄 💕 👹 | 🖲

| _ | ð | × |
|---|---|---|
|   |   |   |

|                                                                 |                                                 |                          |                            | 1                                                          |                           |              |
|-----------------------------------------------------------------|-------------------------------------------------|--------------------------|----------------------------|------------------------------------------------------------|---------------------------|--------------|
| lleen leden van vereniging: Alle verenigingen                   |                                                 | 1                        | Actualiseren 🗙             |                                                            | Gesorteerd op:            | $\mathbf{X}$ |
| lleen leden van groep: CZ2, CZ1                                 |                                                 |                          | len 🗸                      |                                                            | Datum                     | ~            |
| Alleen personen van de huidige wedstrijd (zwemmers, officials,) | Ga met de cursor op de naam staan van de zwem   | mer                      | en dames 🗸 🗸               |                                                            | Alle banen                | ~            |
| A B C D E F G H I J                                             |                                                 |                          | Y Z                        |                                                            |                           |              |
| Nr. Naam                                                        | en klik op de linkermuisknop.                   |                          | tartnr. 🛛 Niveau 🗠         | Nr. Datum Plaats                                           | Baa                       | an 🔺         |
| 132 BAECKELANDT Lukas                                           |                                                 |                          | B/11031/04                 | 799 23/-25/2/18 I Antwerpen                                | BEL 50r                   | n            |
| 369 BAILLEUL Paulien<br>145 BEUSELINCK Marit                    | Kies nu het item" Persoonliike innschrijvingen  |                          | B/21019/00<br>B/21029/05   | 811 18/2/18 E Zwevegem<br>810 4/2/18 E Veurne              | BEL 250<br>BEL 250        | n<br>m       |
| 92 BOUDEN Camille                                               | · · · · · · · · · · · · · · · · · · ·           |                          | 3/20150/01                 | 815 4/2/18 I Veurne                                        | BEL 25r                   | m            |
| 367 BOUSSEMAERE Sien Email versturen                            | bewerken".                                      |                          | B/21017/04                 | 808 20//21/1/18 R Antwerpen                                | BEL 50r                   | m            |
| 156 BRUNEEL Paulien X Lid verwijderen                           |                                                 |                          | B/21039/05<br>B/21030/07   | 809 14/1/18 R Tielt                                        | BEL 25m                   | .n<br>m      |
| 118 COBBAERT Felix Adressen leden kopieren naar klembord        | Lo-Reninge                                      | 1/7/01 ZB                | ZB/10172/01                | 806 28/12/17 R Torhout                                     | BEL 25                    | m            |
| 95 COBBAERT Justine                                             | Lo-Reninge 2                                    | 1/2/00 ZB                | ZB/20139/00                | 807 26/12/17 R Kortrijk                                    | BEL 25r                   | m            |
| 170 COMMEENE Jasper                                             | Beerst 1                                        | .7/4/07 ZB               | ZB/11038/07                | 776 26/11/17 R MEULEBEKE                                   | BEL 25r                   | m            |
| 119 DEFEVER Tine                                                | Woumen 16<br>Directive de 23                    | /10/02 ZB                | ZB/20175/02                | 794 18//19/11/17 R NIJLEN                                  | BEL 25n                   | n            |
| 592 DEMEYER Amandine                                            | Heule 2                                         | 8/3/03 ZB                | ZB/21026/03                | 779 29/10/17 <b>R</b> Kortrijk                             | BEL 25                    | m            |
| 613 DESCHOEMAEKER Zara                                          | Diksmuide 1                                     | .1/7/07 ZB               | ZB/21040/07                | 791 21//22/10/17 R Brugge                                  | BEL 50r                   | m            |
| 96 D'HONDT Ischara                                              | Kortemark 2                                     | 7/3/98 ZB                | ZB/20165/98                | 803 20/-22/10/17 R Amsterdam                               | NED 25r                   | m            |
| 222 DUPLACIE Laurien<br>601 CEER AERTS Corpeel                  | Kierken 1<br>Beerst 1                           | .6/5/04 ZB               | ZB/21018/04<br>78/11035/06 | 778 15/10/17 R Tielt<br>773 8/10/17 P Dikemuide            | BEL 25n                   | n            |
| 117 GEERAERTS Pieter-Jan                                        | Beerst 1                                        | .1/5/06 ZB<br>.3/6/02 ZB | ZB/10173/02                | 774 24/9/17 R Leper                                        | BEL 25                    | m            |
| 240 ISKANDAROV Akbar                                            | Diksmuide 2                                     | 4/3/06 ZB                | ZB/11022/06                | 769 28/-30/7/17 R Antwerpen                                | BEL 50r                   | m            |
| 123 LARIDON Rune                                                | Diksmuide 1                                     | .5/6/02 ZB               | ZB/10171/02                | 767 21/-24/7/17 R GENK                                     | BEL 50r                   | m            |
| 258 MAECKELBERGH Arno                                           | Vladsio 1<br>Vladda 1                           | .6/1/06 ZB               | ZB/11034/06                | 771 14/-16/7/17 R ANTWERPEN                                | BEL 50m                   | .n           |
| 104 PELS Robiin                                                 | Viausio 1<br>Keiem 1                            | .1/7/99 ZB               | 20/21037/08                | 765 25/6/17 R Menen                                        | BEL 25                    | m            |
| 277 ROBBE Warre                                                 | Lo-Reninge 2                                    | 3/3/04 ZB                | ZB/11008/04                | 766 28/5/17 E Diksmuide                                    | BEL 25r                   | m            |
| 284 SALOMEZ Haakon                                              | Keiem 1                                         | .4/5/06 ZB               | ZB/11033/06                | 763 20//21/5/17 R Tielt                                    | BEL 25r                   | m            |
| 300 THYVELEN Wout                                               | Beerst 1<br>Diferentide                         | .6/7/06 ZB               | ZB/11025/06                | 761 12/-14/5/17 R Antwerpen                                | BEL 50r                   | m            |
| 487 VAN MULLEM Ebel                                             | Woumen 22                                       | /12/03 ZB                | ZB/21036/08                | 751 7/5/17 R Brugge                                        | BEL 25                    | m            |
| 317 VANDE MOORTEL Kasper                                        | Klerken 1                                       | .7/1/05 ZB               | ZB/11014/05                | 748 23/4/17 R Veurne                                       | BEL 25r                   | m            |
| 319 VANDEN BERGHE Auke                                          | Woumen                                          | 4/1/05 ZB                | ZB/21007/05                | 754 22//23/4/17 R Diekirch                                 | LUX 25r                   | m            |
| 120 VANDEN BERGHE Fleur                                         | Woumen 4                                        | /11/02 ZB                | ZB/20176/02                | 750 1//2/4/17 R Gent                                       | BEL 50n                   | m            |
| 532 VANDORFE Deprine<br>538 VANPOLICKE Hanne                    | vvoumen 3<br>Zarren 31                          | /12/06 7B                | ZB/21009/05<br>7B/21042/06 | 752 1//2/4/17 R Gent                                       | BEL 50                    | n<br>m       |
| 347 VERDONCK Lola                                               | Diksmuide                                       | 9/8/07 ZB                | ZB/21041/07                | 745 19/3/17 <b>R</b> Zwevegem                              | BEL 25r                   | m            |
| 124 VERMANDER Jibbe                                             | Diksmuide 15                                    | j/11/01 ZB               | ZB/10178/01                | 743 11/3/17 R Brugge                                       | BEL 50r                   | m            |
| 354 VERMET Melissa                                              | Woumen                                          | 3/1/02 ZB                | ZB/21028/02                | 783 11/3/17 R Brugge                                       | BEL 50n                   | m            |
| 34 VERSTRAETE Jaron                                             | Zafferi I                                       | .1///UI ZD               | 26/10154/01                | 741 24/-20/2/17 R ANTWERPEN<br>737 18//19/2/17 R Charleroi | BEL 50                    | m            |
|                                                                 |                                                 |                          |                            | 739 19/2/17 <b>R</b> Zwevegem                              | BEL 25r                   | m            |
|                                                                 |                                                 |                          |                            | 784 19/2/17 R Zwevegem                                     | BEL 25r                   | m            |
|                                                                 |                                                 |                          |                            | 740 10/-12/2/17 R ANTWERPEN                                | BEL 50n                   | m            |
|                                                                 |                                                 |                          |                            | 729 5/2/17 R Veurne<br>785 5/2/17 R Veurne                 | BEL 250<br>BEL 250        | n<br>m       |
|                                                                 |                                                 |                          |                            | 734 21//22/1/17 <b>R</b> ANTWERPEN                         | BEL 50r                   | m            |
|                                                                 |                                                 |                          |                            | 727 15/1/17 R Tielt                                        | BEL 25r                   | m            |
|                                                                 |                                                 |                          |                            | 723 8/1/17 R Antwerpen                                     | BEL 50r                   | m            |
|                                                                 |                                                 |                          |                            | 726 28/12/16 R DIKSMUIDE                                   | BEL 25n                   | n            |
|                                                                 |                                                 |                          |                            | 725 26/12/16 R Kortrijk                                    | BEL 25                    | m u          |
| traati Jange Limaertetraat 7                                    |                                                 |                          | 37 ladan dakazar           |                                                            | 12018                     | •            |
| elnr, prive: 051/69 06 81 Email: camillebouden@hotmail.com      |                                                 |                          | 57 leden geközen           | Bad:                                                       | Inschrijfdat              | um:          |
| elnr. bedrijf: Mobiel: 0496/73 85 23 Fax:                       |                                                 |                          |                            | Plaats: Antwerpen                                          | 16/2/18                   |              |
| 03/02/2018                                                      | Opleiding TeamManager VZF-Prov. West-Vlaanderen |                          |                            | 83                                                         |                           |              |
| 📲 🔎 🖽 🤮 💼 🟫 📰 🙋 📴 📟                                             |                                                 |                          |                            | x <sup>q</sup> ^ 🛎 🖮 🦟 تا× ۱۱                              | _D 10:53<br>_D 28/01/2018 | 3            |

Bestand Vereniging Leden Wedstrijden Uitslag Statistieken Extra Taal Help

#### 📭 🗐 🝋 | D 🍇 🗙 🛤 | 🐴 🔁 | 🔐 🗙 🏗 🐚 🖉 💕 🚺 🕸 📖 | 🗉

Telnr. prive: 051/69 06 81

[]]

Telnr. bedrijf:

camillebouden@hotmail.com

0

0

team

P

Mobiel: 0496/73 85 23 Fax:

Email:

03/02/2018

e

#### - 0 ×

|                                                                                                    | n van vereniging: Al  | lle verenigii  | ngen                   |             |                | Γ         |                 |           |       |                            |                 |                  |            |              |           |          |            |        |         | Act                              | tualiseren 🗙 |     |                                              | Gesor          | teerd op:  |          |
|----------------------------------------------------------------------------------------------------|-----------------------|----------------|------------------------|-------------|----------------|-----------|-----------------|-----------|-------|----------------------------|-----------------|------------------|------------|--------------|-----------|----------|------------|--------|---------|----------------------------------|--------------|-----|----------------------------------------------|----------------|------------|----------|
|                                                                                                    | n van groep: C        | Z1             |                        |             |                |           | U kri           | iøt (     | een   | sche                       | · rm ·          | te zi            | en r       | net d        | e w       | edstriid | den wa     | aaraai | า       | Alleen actieve leden             | ~            |     |                                              | Datur          | m          |          |
|                                                                                                    | ersonen van de huidig | e wedstrijd (z | zwemmers, officials, . | )           |                |           |                 | 10,       | cen   | 5011                       |                 |                  |            | net u        |           | castrijt |            |        | •       | Heren en dames                   | ~            |     |                                              | Alle b         | banen      |          |
| Normality       Normality                                                                                                    | B C                   | D              | E F                    | G           | 5 Н            |           | kan d           | lee       | lgen  | ome                        | n w             | orde             | n.         |              |           |          |            |        |         | X Y                              | z            |     |                                              |                |            |          |
| Bit Mart         Display         Display         <                                                                                                    | laam                  |                |                        |             |                |           |                 |           | .90.  |                            |                 | 0.00             |            |              |           |          |            |        |         | dep Startnr.                     | Niveau \land | Nr. | Datum Plaats                                 |                | Ba         | an       |
|                                                                                                    | AECKELANDT Lukas      | _              |                        | _           | _              | _         |                 |           |       |                            |                 |                  |            |              |           |          |            |        |         | 3 ZB/11031/04                    | _            | 799 | 23/-25/2/18 I Antwerpe                       | n BE           | L 50       | Jm<br>Em |
| ABCI dark       Shift dark       Shift dark <td>COBBAERT Felix</td> <td>_</td> <td></td> <td>_</td> <td>_</td> <td></td> <td></td> <td></td> <td></td> <td></td> <td></td> <td></td> <td></td> <td></td> <td></td> <td></td> <td></td> <td></td> <td></td> <td>3 ZB/10172/01</td> <td>_</td> <td>810</td> <td>4/2/18 E Veurne</td> <td>BE</td> <td>L 23</td> <td>5m</td>                                                                                                    | COBBAERT Felix        | _              |                        | _           | _              |           |                 |           |       |                            |                 |                  |            |              |           |          |            |        |         | 3 ZB/10172/01                    | _            | 810 | 4/2/18 E Veurne                              | BE             | L 23       | 5m       |
| titl the<br>bit shows       Weaking and the the the the the the the the the the                                                                                                    | OBBAERT Justine       |                |                        |             |                |           |                 |           |       |                            |                 |                  |            |              |           |          | Lo-Reninge | 2      | 1/2/00  | ZB ZB/20139/00                   |              | 815 | 4/2/18 I Veurne                              | BE             | L 2!       | 5n       |
| The Allowing       Vertuples       Vertuples <td>EFEVER Tine</td> <td></td> <td></td> <td></td> <td></td> <td></td> <td></td> <td></td> <td></td> <td></td> <td></td> <td></td> <td></td> <td></td> <td></td> <td></td> <td>Woumen</td> <td>16</td> <td>/10/02</td> <td>ZB ZB/20175/02</td> <td></td> <td>808</td> <td>20//21/1/18 R Antwerpe</td> <td>n BE</td> <td>.L 50</td> <td>)</td>                                                                                                    | EFEVER Tine           |                |                        |             |                |           |                 |           |       |                            |                 |                  |            |              |           |          | Woumen     | 16     | /10/02  | ZB ZB/20175/02                   |              | 808 | 20//21/1/18 R Antwerpe                       | n BE           | .L 50      | )        |
| AddR15 member Namese       Y Jass, Y/J/YJM       Anterprese       Beneric       100000       Control       Control       Contro       Control       Contro                                                                                                    | HONDT Ischara         |                | Wedstrijden - F        | ersoonlijk  | e inschrijving | j bewerke | n               |           |       |                            |                 |                  |            |              |           | ×        | Kortemark  | -      | 28/3/03 | ZB ZB/21026/03<br>ZB ZB/20165/98 |              | 797 | 30/12/17 R Diksmuide                         | BE             | 1 25       | Í        |
|                                                                                                    | EERAERTS Pieter-Jan   |                | BOUDEN Cami            | lle         |                |           | 17 Ja           | ar, 7/07/ | /2001 | A                          | ntwerpen (I     | BEL), 23/-2      | 5/2/18, 5  | 0m           |           |          | Beerst     | 1      | 3/6/02  | ZB ZB/10173/02                   |              | 806 | 28/12/17 R Torhout                           | BE             | L 2        | 5        |
| # Ware                                                                                                    | ARIDON Rune           |                | Cestart yoor: B        | uinvissen D | Vikemuide      |           | ID: ZB          | /20150/01 | i     | In                         | schrijftijden n | net uitslag va   | in 1/1/17  |              |           |          | Diksmuide  | 1      | .5/6/02 | ZB ZB/10171/02                   |              | 807 | 26/12/17 R Kortrijk                          | BE             | L 2        | 5        |
| Non-construction         Left in Anthroping in Blond         Description         Description         Descripion         Description         De                                                                                                    | DBBE Warre            |                | destart voor. Di       | unvissen b  | ANSHILICE      |           | •               |           |       | Co                         | orrectie inschr | rijftijd van uit | slag: 100% | 6            |           |          | Lo-Reninge | 2      | 3/3/04  | ZB ZB/11008/04                   |              | 776 | 26/11/17 R MEULEBE                           | KE BE          | L 2        | 5        |
| bit este este data                                                                                                    | NDE MOORTEL Kasp      | er             | Nr. Afstand/zv         | vemslag     | Leeftijd       | Insc      | hrijftijd BM Bo | nus       |       | Pe                         | rsoonlijk reco  | ord (absoluut)   | )          | Limieten     | 50m       | $\sim$   | Klerken    | 21     | 7/1/05  | ZB ZB/11016/03<br>ZB ZB/11014/05 |              | 794 | 10//19/11/17 R GENT                          | BE             | н и<br>а р | 23<br>)( |
| Del Biole Conduiting       17.7       0       0       0       0       0       0       0       0       0       0       0       0       0       0       0       0       0       0       0       0       0       0       0       0       0       0       0       0       0       0       0       0       0       0       0       0       0       0       0       0       0       0       0       0       0       0       0       0       0       0       0       0       0       0       0       0       0       0       0       0       0       0       0       0       0       0       0       0       0       0       0       0       0       0       0       0       0       0       0       0       0       0       0       0       0       0       0       0       0       0       0       0       0       0       0       0       0       0       0       0       0       0       0       0       0       0       0       0       0       0       0       0       0       0       0       0 <td>NDEN BERGHE Auke</td> <td>-</td> <td></td> <td></td> <td></td> <td></td> <td></td> <td></td> <td></td> <td>5</td> <td>0m 🗸 25</td> <td>5m 🗸 25</td> <td>iy ~</td> <td>langzamer da</td> <td>n sneller</td> <td>dan</td> <td>Woumen</td> <td></td> <td>4/1/05</td> <td>ZB ZB/21007/05</td> <td></td> <td>779</td> <td>29/10/17 R Kortrijk</td> <td>BE</td> <td>£ 2</td> <td>ŗ</td>                                                                                                    | NDEN BERGHE Auke      | -              |                        |             |                |           |                 |           |       | 5                          | 0m 🗸 25         | 5m 🗸 25          | iy ~       | langzamer da | n sneller | dan      | Woumen     |        | 4/1/05  | ZB ZB/21007/05                   |              | 779 | 29/10/17 R Kortrijk                          | BE             | £ 2        | ŗ        |
| MCR68.lobc <ul> <li>MCR68.lobc</li> <li>Solvertige</li> <li>Solvertige</li> <li>Solvert</li></ul>                                                                                                    | NDEN BERGHE Fleur     |                | 2 100 school           | slag        | 17-17          |           |                 | ] -       | + - G | 0                          | 1:18.40         | 1:20.88          | -          |              | - 1:22    | 2.40     | Woumen     | 4      | /11/02  | ZB ZB/20176/02                   |              | 791 | 21//22/10/17 R Brugge                        | BE             | .L 5       | C        |
| in result       in result                                                                                                    | RMANDER Jibbe         |                | 4 100 rugslag          |             | 17-17          |           |                 |           | 0 - r | 1 63                       | 1:04.37         | 1:03.39          | -          |              | - 1:14    | 4.20     | Diksmuide  | 15     | 2/1/01  | ZB ZB/10178/01                   |              | 803 | 20/-22/10/17 R Amsterda                      | m NE           | .D 2       | 5        |
| 1       0       0       0       0       0       0       0       0       0       0       0       0       0       0       0       0       0       0       0       0       0       0       0       0       0       0       0       0       0       0       0       0       0       0       0       0       0       0       0       0       0       0       0       0       0       0       0       0       0       0       0       0       0       0       0       0       0       0       0       0       0       0       0       0       0       0       0       0       0       0       0       0       0       0       0       0       0       0       0       0       0       0       0       0       0       0       0       0       0       0       0       0       0       0       0       0       0       0       0       0       0       0       0       0       0       0       0       0       0       0       0       0       0       0       0       0       0       0                                                                                                    | RSTRAETE Jaron        |                | C                      | -           | 17.17          |           |                 | 1         |       | • ~~<br>• x <sup>z</sup> x | 27.05           | 26.62            |            |              | 20        |          | Zarren     | ;      | 1/7/01  | ZB ZB/21028/02<br>ZB ZB/10154/01 |              | 773 | 8/10/17 R Diksmuide                          | BE             | L 2        | 1        |
| 8       300 whedensing       17-17                                                                                                    |                       |                | 6 50 Vrije sla         | g           | 1/-1/          |           |                 | J -       | r - G | 20                         | 27.05           | 20.03            | -          |              | - 30      |          |            |        |         |                                  |              | 774 | 24/9/17 R Ieper                              | BE             | £ 2        | ŗ        |
| 10       400 orging dag       17.17       .       .       .       .       .       .       .       .       .       .       .       .       .       .       .       .       .       .       .       .       .       .       .       .       .       .       .       .       .       .       .       .       .       .       .       .       .       .       .       .       .       .       .       .       .       .       .       .       .       .       .       .       .       .       .       .       .       .       .       .       .       .       .       .       .       .       .       .       .       .       .       .       .       .       .       .       .       .       .       .       .       .       .       .       .       .       .       .       .       .       .       .       .       .       .       .       .       .       .       .       .       .       .       .       .       .       .       .       .       .       .       .       .       .       .                                                                                                    |                       |                | 8 200 vlinder          | slag        | 17-17          |           |                 | -         | + - c |                            | 2:23.32         | 2:40.21          | -          |              | - 2:37    | 7.60     |            |        |         |                                  |              | 769 | 28/-30/7/17 R Antwerpe                       | n BE           | .L 5       | C        |
| 39       9000 vrije dag       ab.       -       -       -       -       -       -       -       -       -       -       -       -       -       -       -       -       -       -       -       -       -       -       -       -       -       -       -       -       -       -       -       -       -       -       -       -       -       -       -       -       -       -       -       -       -       -       -       -       -       -       -       -       -       -       -       -       -       -       -       -       -       -       -       -       -       -       -       -       -       -       -       -       -       -       -       -       -       -       -       -       -       -       -       -       -       -       -       -       -       -       -       -       -       -       -       -       -       -       -       -       -       -       -       -       -       -       -       -       -       -       -       -       -       -       -                                                                                                    |                       |                | 10 400 vrije sl        | ag          | 17-17          |           |                 | ] -       | + - G | 0                          | 4:17.05         | 4:11.82          | -          |              | - 4:59    | 9.50     |            |        |         |                                  |              | 767 | 21/-24/7/17 R GENK<br>14/-16/7/17 P ANTWER   | BEI<br>DEN BEI | L 5        | 0        |
| 15       200 weeklag       17-17                                                                                                    |                       |                | 39 5000 vrije          | slag        | alg.           |           |                 | ] .       | + - G | - 63 1:0                   | 1:09.11         | -                | -          |              | -         | -        |            |        |         |                                  |              | 781 | 14/-16/7/17 R Antwerpe                       | n BE           | L 5        | r        |
| 17       10       0       0       0       0       0       0       0       0       0       0       0       0       0       0       0       0       0       0       0       0       0       0       0       0       0       0       0       0       0       0       0       0       0       0       0       0       0       0       0       0       0       0       0       0       0       0       0       0       0       0       0       0       0       0       0       0       0       0       0       0       0       0       0       0       0       0       0       0       0       0       0       0       0       0       0       0       0       0       0       0       0       0       0       0       0       0       0       0       0       0       0       0       0       0       0       0       0       0       0       0       0       0       0       0       0       0       0       0       0       0       0       0       0       0       0       0       0                                                                                                           |                       |                | 15 200 wiesels         | lan         | 17-17          |           |                 | 1         | 4 - 6 |                            | 2.21.73         | 2.21.03          |            |              | - 2.41    | 1.20     |            |        |         |                                  |              | 765 | 25/6/17 R Menen                              | BE             | L 2        | ŗ        |
| 17       100 trige sing       17-17 <ul> <li></li></ul>                                                                                                    |                       |                | 15 200 Wissel          | aug         | 1/ 1/          |           |                 | 1         | · k3  |                            | 2.21.75         | 2.21.05          |            |              | 2.41      |          |            |        |         |                                  |              | 766 | 28/5/17 E Diksmuide                          | BE             | L 2        | ľ        |
| 19       200 rugdag       17-17          2.139.00       2.19.43       2.12.90         2.239.00         21       200 schooldag       17-17           2.257.70         23       50 vindersiag       17-17                                                                                    <                                                                                                    |                       |                | 17 100 vrije sl        | ag          | 17-17          |           |                 | -         | ÷ – G | 10                         | 57.94           | 56.96            | -          |              | - 1:06    | 5.00     |            |        |         |                                  |              | 763 | 20//21/5/17 R Heit<br>12/-14/5/17 R Antwerpe | n BE           | 1 5        | 5<br>r   |
| 21       20 ochooldig       17-17       .       .       252.28       .       .       257.70         23       50 vinderslag       17-17       .       .       .       .       .       .       .       .       .       .       .       .       .       .       .       .       .       .       .       .       .       .       .       .       .       .       .       .       .       .       .       .       .       .       .       .       .       .       .       .       .       .       .       .       .       .       .       .       .       .       .       .       .       .       .       .       .       .       .       .       .       .       .       .       .       .       .       .       .       .       .       .       .       .       .       .       .       .       .       .       .       .       .       .       .       .       .       .       .       .       .       .       .       .       .       .       .       .       .       .       .       .       . <t< td=""><td></td><td></td><td>19 200 rugsla</td><td>9</td><td>17-17</td><td></td><td></td><td>] -</td><td>+ - G</td><td>-0</td><td>2:19.43</td><td>2:12.90</td><td>-</td><td></td><td>- 2:39</td><td>9.00</td><td></td><td></td><td></td><td></td><td></td><td>749</td><td>6//7/5/17 R Sint Ama</td><td>idsberg BE</td><td>iL 5</td><td>C</td></t<>                                                                                                    |                       |                | 19 200 rugsla          | 9           | 17-17          |           |                 | ] -       | + - G | -0                         | 2:19.43         | 2:12.90          | -          |              | - 2:39    | 9.00     |            |        |         |                                  |              | 749 | 6//7/5/17 R Sint Ama                         | idsberg BE     | iL 5       | C        |
| 23       50 vlinderslag       17-17       .       .       .       .                                                                                                    |                       |                | 21 200 school          | slag        | 17-17          |           |                 | ] -       | + - G | 0                          |                 | 2:52.28          | -          |              | - 2:57    | 7.70     |            |        |         |                                  |              | 751 | 7/5/17 R Brugge                              | BE             | L 2        | 5        |
| 24       800 vrje slag       17-17          10:17.70         24       800 vrje slag       17-17          34.60         25       50 rugslag       17-17          34.60         30       200 vrje slag       17-17           34.60         32       400 visseldag       17-17               34       50 schooldsag       17-17                34       50 schooldsag       17-17                34       50 schooldsag       17-17 <t< td=""><td></td><td></td><td>23 50 vlinders</td><td>lao</td><td>17-17</td><td></td><td></td><td></td><td>+ - r</td><td>- 63</td><td>28.69</td><td>28.11</td><td>-</td><td></td><td>- 32</td><td>2.30</td><td></td><td></td><td></td><td></td><td></td><td>748</td><td>23/4/17 R Veurne</td><td>BE</td><td>L 2</td><td>25<br/>)/</td></t<>                                                                                                    |                       |                | 23 50 vlinders         | lao         | 17-17          |           |                 |           | + - r | - 63                       | 28.69           | 28.11            | -          |              | - 32      | 2.30     |            |        |         |                                  |              | 748 | 23/4/17 R Veurne                             | BE             | L 2        | 25<br>)/ |
| 24       800 Wrje slag       17-17       -       -       19:1       0       -       10:17/0         28       50 rugslag       17-17       -       -       0       29:3       -       -       34.60         30       200 vrije slag       17-17       -       0       -       0:1       2:03.09       2:00.96       -       -       2:22.10         32       400 wisselslag       17-17       -       -       0       -       5:41.00         34       50 schoolslag       17-17       -       -       0       -       5:41.00         34       50 schoolslag       17-17       -       -       0       -       5:41.00         35       19:0/17       -       -       0       -       0:1.30       10:3.46       -       111.40         36       100 winderslag       17-17       -       -       0       0:5:1.30       17:11:52       -       19:52.90         OK       Annuleren       Alle       Geen       Alle met limiten       -       19:52.90       -       19:52.90         OK       Annuleren       Alle       Geen       Alle met limiten       -       19:52.90 <td< td=""><td></td><td></td><td>24 - 900 units a</td><td></td><td>17.17</td><td></td><td></td><td>1</td><td>~ _ ~</td><td>1 x<sup>2</sup>x</td><td>0.52.26</td><td>9.57.20</td><td></td><td></td><td>10.17</td><td>7.70</td><td></td><td></td><td></td><td></td><td></td><td>750</td><td>1//2/4/17 R Gent</td><td>BE</td><td>i s</td><td>50</td></td<>                                                                                                    |                       |                | 24 - 900 units a       |             | 17.17          |           |                 | 1         | ~ _ ~ | 1 x <sup>2</sup> x         | 0.52.26         | 9.57.20          |            |              | 10.17     | 7.70     |            |        |         |                                  |              | 750 | 1//2/4/17 R Gent                             | BE             | i s        | 50       |
| 28       50 rugslag       17-17                                                                                                    |                       |                | 24 800 Vrije si        | ay          | 1/-1/          |           |                 |           | ~ L   |                            | 0:00.00         | 0:57.29          | -          |              | - 10:17   |          |            |        |         |                                  |              | 782 | 1//2/4/17 R Gent                             | BE             | 1 I        | 50       |
| 30       200 vrije slag       17-17                                                                                                    |                       |                | 28 50 rugslag          |             | 17-17          |           |                 | -         | + - G | 10                         | 29.91           | 29.23            | -          |              | - 34      | 4.60     |            |        |         |                                  |              | 753 | 1/4/17 R Gent                                | BE             | L 5        | C        |
| 32 400 wisselslag       17-17                                                                                                    <                                                                                                    |                       |                | 30 200 vrije sl        | ag          | 17-17          |           |                 | ]         | + - G | 0                          | 2:03.09         | 2:00.96          | -          |              | - 2:22    | 2.10     |            |        |         |                                  |              | 745 | 19/3/17 R Zwevege<br>11/3/17 R Brunne        | BE             | L 2        | ſ        |
| 34       50       schoolslag       17-17          38.10         36       100       vinderslag       17-17           38.10         36       100       vinderslag       17-17                                                                                                    |                       |                | 32 400 wissels         | lag         | 17-17          |           |                 | ]         | + - c | -163                       | 4:52.19         | 4:50.72          | -          |              | - 5:41    | 1.00     |            |        |         |                                  |              | 783 | 11/3/17 R Brugge                             | BE             | iL 5       | c        |
| 36       100 vinderslag       17-17                                                                                                    |                       |                | 34 50 schools          | an          | 17-17          |           |                 | 1         | 4 - r | 1.655                      | 34.72           | 37.18            | -          |              | - 38      | 8.10     |            |        |         |                                  |              | 741 | 24/-26/2/17 R ANTWER                         | PEN BE         | L 5        | C        |
| 36       100 vinicersiag       17-17       100.003       100.003       100.003       100.003       100.003       100.003       100.003       100.003       100.003       100.003       100.003       100.003       100.003       100.003       100.003       100.003       100.003       100.003       100.003       100.003       100.003       100.003       100.003       100.003       100.003       100.003       100.003       100.003       100.003       100.003       100.003       100.003       100.003       100.003       100.003       100.003       100.003       100.003       100.003       100.003       100.003       100.003       100.003       100.003       100.003       100.003       100.003       100.003       100.003       100.003       100.003       100.003       100.003       100.003       100.003       100.003       100.003       100.003       100.003       100.003       100.003       100.003       100.003       100.003       100.003       100.003       100.003       100.003       100.003       100.003       100.003       100.003       100.003       100.003       100.003       100.003       100.003       100.003       100.003       100.003       100.003       100.003       100.003       100.003       100.003                                                                                                    |                       |                | 25 100 ch d            |             | 17.17          |           |                 | 1         | - K3  | 1 x <sup>2</sup> x         | 1.02.02         | 1.02.40          |            |              |           |          |            |        |         |                                  |              | 737 | 18//19/2/17 R Charleroi                      | n BE           | L 5<br>a 3 | 0        |
| 38       1500 vrije slag       17-17       ibi ibi ibi ibi ibi ibi ibi ibi ibi ibi                                                                                                    |                       |                | 36 100 Vinder          | siag        | 1/-1/          |           |                 |           |       | 20                         | 1:03.03         | 1:03.46          | -          |              | - 1:11    | 1.40     |            |        |         |                                  |              | 784 | 19/2/17 R Zwevege                            | n BE           | 1 2        | ŗ        |
| OK       Annuleren       Alle met uitslag       Alle met limieten       Image: Comparison of the comparison of the comparison |                       |                | 38 1500 vrije          | slag        | 17-17          |           |                 | -         | + - C | 1 (1)                      | 6:51.30 1       | 7:11.52          | -          |              | - 19:52   | 2.90     |            |        |         |                                  |              | 740 | 10/-12/2/17 R ANTWER                         | PEN BE         | £ 5        | C        |
| OK         All meters         Solution         Solution <th< td=""><td></td><td></td><td>OK</td><td>Appula</td><td>ren</td><td></td><td>Alle</td><td>Ceen</td><td></td><td>e met uitelaa</td><td>Allem</td><td>et limieten</td><td></td><td></td><td>4</td><td></td><td></td><td></td><td></td><td></td><td></td><td>729</td><td>5/2/17 R Veurne</td><td>BE</td><td>L 2</td><td>25</td></th<>                                                                                                    |                       |                | OK                     | Appula      | ren            |           | Alle            | Ceen      |       | e met uitelaa              | Allem           | et limieten      |            |              | 4         |          |            |        |         |                                  |              | 729 | 5/2/17 R Veurne                              | BE             | L 2        | 25       |
| 727     15/1/17     R     Telt     BEL       723     8/1/17     R     Antwerpen     BEL       726     28/12/16     R     DitXSMUDE     BEL       786     28/12/16     R     DitXSMUDE     BEL       725     26/21/16     R     DitXSMUDE     BEL       726     28/12/16     R     DitXSMUDE     BEL       786     28/12/16     R     DitXSMUDE     BEL                                                                                                    |                       |                | UN                     | Annule      |                |           |                 | Jeen      | A     | e nice unsidy              | Aire III        | ee mineteri      |            |              |           | <b>-</b> |            |        |         |                                  |              | 734 | 21//22/1/17 R ANTWER                         | PEN BE         | 1 9        | 23<br>5( |
| 723         8/1/17         R         Antwerpen         BEL           726         28/12/16         R         DIXSMUDE         BEL           786         28/12/16         R         DIXSMUDE         BEL           786         28/12/16         R         DIXSMUDE         BEL           725         26/12/16         R         DEXTMIN         BEL                                                                                                    |                       |                |                        |             |                |           |                 |           |       |                            |                 |                  |            |              |           |          |            |        |         |                                  |              | 727 | 15/1/17 R Tielt                              | BE             | 1          | 25       |
| 726 28/12/16 R DIXSMUDE BEL<br>786 28/12/16 R DE<br>28/12/16 R DE<br>25 26/12/16 R DE                                                                                                    |                       |                |                        |             |                |           |                 |           |       |                            |                 |                  |            |              |           |          |            |        |         |                                  |              | 723 | 8/1/17 R Antwerpe                            | n BE           | L I        | 50       |
| 786 28/12/16 R De Kupe BEL<br>                                                                                                    |                       |                |                        |             |                |           |                 |           |       |                            |                 |                  |            |              |           |          |            |        |         |                                  |              | 726 | 28/12/16 R DIKSMUI                           | E BE           | L          | 25       |
|                                                                                                    |                       |                |                        |             |                |           |                 |           |       |                            |                 |                  |            |              |           |          |            |        |         |                                  |              | 725 | 26/12/16 R De Kupe<br>26/12/16 R Kortrik     | BE             | 1          | 25       |

Opleiding TeamManager VZF-Prov. West-Vlaanderen

84

Bad:

Plaats: Antwerpen

Inschrijfdatum:

16/2/18

Bestand Vereniging Leden Wedstrijden Uitslag Statistieken Extra Taal Help

#### 📭 | 😂 🍋 | D 🎉 🗙 🛤 | 🐴 🛅 | 🔐 🗙 🏗 🐚 🖉 💕 🚺 👘 🗏

| All biological and all biological and a | Alleen le         | eden van vereniging:             | : alleer   | n Bruinviss  | en Diksmuide             |                         |            |                 |            |              |           |                   |          |        |          |          |                  |       | 1        |                          | Actualiseren 🔀  |         |                       |                 | Gesorteerd   | d op:      | ×        |
|----------------------------------------------------------------------------------------------------|-------------------|----------------------------------|------------|--------------|--------------------------|-------------------------|------------|-----------------|------------|--------------|-----------|-------------------|----------|--------|----------|----------|------------------|-------|----------|--------------------------|-----------------|---------|-----------------------|-----------------|--------------|------------|----------|
| Control       Control       Contro       Control       Control                                                                                                    | <u>A</u> lleen le | eden van groep:                  |            |              |                          |                         |            |                 |            |              |           |                   |          |        |          |          |                  |       | •        | Alleen actieve           | eleden v        |         |                       |                 | Datum        |            | $\sim$   |
| Normality         Normality         Normality <t< td=""><td></td><td>en personen van de h</td><td>huidiae we</td><td>dstriid (zwe</td><td>mmers, officials,)</td><td></td><td></td><td></td><td></td><td></td><td></td><td></td><td></td><td></td><td></td><td></td><td></td><td></td><td></td><td>Heren en dar</td><td>ies 🗸</td><td></td><td></td><td></td><td>Alle baner</td><td></td><td>~</td></t<>                                                                                                    |                   | en personen van de h             | huidiae we | dstriid (zwe | mmers, officials,)       |                         |            |                 |            |              |           |                   |          |        |          |          |                  |       |          | Heren en dar             | ies 🗸           |         |                       |                 | Alle baner   |            | ~        |
| Nome       Nome                                                                                                    |                   | -                                | -          |              |                          |                         |            |                 |            |              |           |                   |          |        |          |          |                  |       |          |                          | ~ ~             | -       |                       |                 | raic barieri |            |          |
| 10       10       10       10       10       10       10       10       10       10       10       10       10       10       10       10       10       10       10       10       10       10       10       10       10       10       10       10       10       10       10       10       10       10       10       10       10       10       10       10       10       10       10       10       10       10       10       10       10       10       10       10       10       10       10       10       10       10       10       10       10       10       10       10       10       10       10       10       10       10       10       10       10       10       10       10       10       10       10       10       10       10       10       10       10       10       10       10       10       10       10       10       10       10       10       10       10       10       10       10       10       10       10       10       10       10       10       10       10 <th10< th="">       10       10       <th1< th=""><th>A</th><th>В</th><th>C</th><th>D</th><th>t f</th><th>6 1</th><th>1</th><th>1 1</th><th>К</th><th>L</th><th>M</th><th>N O</th><th>P</th><th>, Q</th><th>к</th><th>5 1</th><th>U U</th><th>V</th><th>w</th><th>x</th><th>Y Z</th><th></th><th>D-1</th><th>DI</th><th></th><th></th><th></th></th1<></th10<>                                                                                                    | A                 | В                                | C          | D            | t f                      | 6 1                     | 1          | 1 1             | К          | L            | M         | N O               | P        | , Q    | к        | 5 1      | U U              | V     | w        | x                        | Y Z             |         | D-1                   | DI              |              |            |          |
| 100       statutory, mark       Wanneer men een wedstrijd aanvinkt wordt de<br>statutory, mark       100       100       100       100       100       100       100       100       100       100       100       100       100       100       100       100       100       100       100       100       100       100       100       100       100       100       100       100       100       100       100       100       100       100       100       100       100       100       100       100       100       100       100       100       100       100       100       100       100       100       100       100       100       100       100       100       100       100       100       100       100       100       100       100       100       100       100       100       100       100       100       100       100       100       100       100       100       100       100       100       100       100       100       100       100       100       100       100       100       100       100       100       100       100       100       100       100       100       100       100                                                                                                    | Nr.               | Naam<br>RAECKELANDT Luk          | line       |              |                          |                         |            |                 |            |              |           |                   |          |        |          |          |                  | • •   |          | 1. 1                     | veau /          | Nr.     | Datum                 | Plaats          | REI          | Baan       | <u> </u> |
| 100         1000000000000000000000000000000000000                                                                                                    | 132               | BAECKELANDT LUK<br>BEELE Lindsey | ikas       |              |                          |                         |            |                 |            |              |           | Vanne             | er n     | nen ee | en w     | /edstrii | id aan           | างเทห | t wo     | rdt de                   | 2               | 799     | 23/-25/2/18 E         | Zwevegem        | BEL          | 25m        | ÷.,      |
| i       iiiiiiiiiiiiiiiiiiiiiiiiiiiiiiiiiiii                                                                                                    | 145               | BELISELINCK Marit                | +          |              |                          |                         |            |                 |            |              | Λ         |                   | ••••     |        |          |          | ,                |       | • • • •  |                          |                 | 810     | 4/2/18 E              | Veurne          | BEL          | 2.5m       |          |
| Norther         Norther         Norther <t< td=""><td>60</td><td>BOUDEN Amber</td><td></td><td></td><td></td><td></td><td></td><td></td><td></td><td></td><td></td><td>noleta</td><td>+iid</td><td>woor</td><td>~~~~</td><td></td><td>0714/0r</td><td>mmo</td><td>nco</td><td>dort</td><td></td><td>816</td><td>26/-28/1/18 R</td><td>Luxembourg</td><td>LUX</td><td>50m</td><td></td></t<>                                                                                                    | 60                | BOUDEN Amber                     |            |              |                          |                         |            |                 |            |              |           | noleta            | +iid     | woor   | ~~~~     |          | 0714/0r          | mmo   | nco      | dort                     |                 | 816     | 26/-28/1/18 R         | Luxembourg      | LUX          | 50m        |          |
| •••••••••••••••••••••••••••••                                                                                                    | 92                | BOUDEN Camille                   |            |              |                          |                         |            |                 |            |              | / 5       | neiste            | uju      | weer   | gege     | even ge  | ezwoi            | nine  | 11 260   | uert                     |                 | 808     | 20//21/1/18 R         | Antwerpen       | BEI          | 50m        |          |
| 101       Buttle Funder       Image: State Funder       Image: State Funder       Image:                                                                                                    | 94                | BOUDEN Steven                    |            |              |                          |                         |            |                 |            |              |           |                   |          | _      |          | -        |                  |       |          |                          |                 | 809     | 14/1/18 R             | Tielt           | BEL          | 25m        |          |
| • Booles Construction           • Discretion           • Discretion                                                                                                    | 156               | BRUNEEL Paulien                  |            |              | Wedstrijden - Persoonl   | lijke inschrijvir       | ng bewerke | en              |            | /            |           | 1/01/             | 201      | 1.     |          |          |                  |       |          |                          |                 | 797     | 30/12/17 R            | Diksmuide       | BEL          | 25m        |          |
| 10       Bit District Grand III       10       0       0       0       0       0       0       0       0       0       0       0       0       0       0       0       0       0       0       0       0       0       0       0       0       0       0       0       0       0       0       0       0       0       0       0       0       0       0       0       0       0       0       0       0       0       0       0       0       0       0       0       0       0       0       0       0       0       0       0       0       0       0       0       0       0       0       0       0       0       0       0       0       0       0       0       0       0       0       0       0       0       0       0       0       0       0       0       0       0       0       0       0       0       0       0       0       0       0       0       0       0       0       0       0       0       0       0       0       0       0       0       0       0       0       0 </td <td>6</td> <td>BUGGENHOUT Ror</td> <td>nny</td> <td></td> <td>BOUDEN Camille</td> <td></td> <td></td> <td>17 J</td> <td>aar, 7/07/</td> <td>2001</td> <td>An</td> <td>_/ _ / /</td> <td></td> <td></td> <td></td> <td></td> <td></td> <td></td> <td></td> <td></td> <td></td> <td>806</td> <td>28/12/17 R</td> <td>Torhout</td> <td>BEL</td> <td>25m</td> <td></td>                                                                                                    | 6                 | BUGGENHOUT Ror                   | nny        |              | BOUDEN Camille           |                         |            | 17 J            | aar, 7/07/ | 2001         | An        | _/ _ / /          |          |        |          |          |                  |       |          |                          |                 | 806     | 28/12/17 R            | Torhout         | BEL          | 25m        |          |
| no       0.00000000000000000000000000000000000                                                                                                    | 157               | BUGGENHOUT Sab                   | brina      |              |                          | <b>B</b> <sup>1</sup> 1 |            | ID: Z           | B/20150/01 |              | Ins       |                   |          |        |          |          |                  |       |          |                          |                 | 807     | 26/12/17 R            | Kortrijk        | BEL          | 25m        |          |
| 10         10         10                                                                                                    | 738               | BUGGENHOUT Ver                   | ronique    |              | Gestart voor: Bruinvisse | n Diksmuide             |            | ~               |            |              | Cor       |                   |          |        |          |          |                  |       |          |                          |                 | 776     | 26/11/17 R            | MEULEBEKE       | BEL          | 25m        |          |
| 10       Column below       1       0       0       0       0       0       0       0       0       0       0       0       0       0       0       0       0       0       0       0       0       0       0       0       0       0       0       0       0       0       0       0       0       0       0       0       0       0       0       0       0       0       0       0       0       0       0       0       0       0       0       0       0       0       0       0       0       0       0       0       0       0       0       0       0       0       0       0       0       0       0       0       0       0       0       0       0       0       0       0       0       0       0       0       0       0       0       0       0       0       0       0       0       0       0       0       0       0       0       0       0       0       0       0       0       0       0       0       0       0       0       0       0       0       0       0       <                                                                                                    | 468               | CAMPE Veerle                     |            |              | Nr. Afstand/zwemslag     | Leeftijd                | Insc       | chrijftijd BM E | Bonus      |              | Per       |                   |          |        |          |          |                  |       |          |                          |                 | 794     | 18//19/11/17 R        | NIJLEN          | BEL          | 25m        |          |
| 111       000000000000000000000000000000000000                                                                                                    | 162               | CASIER Charlotte                 | 2          |              |                          |                         |            |                 |            |              | 50        | )ie dat           | um       | bekor  | nt m     | าen wa   | innee            | r me  | n me     | eh te                    |                 | 792     | 11//12/11/17 R        | GENT            | BEL          | 25m        |          |
| 1         2         1         2                                                                                                    | 118               | COBBAERT Felix                   |            |              |                          |                         |            |                 | _          |              |           |                   |          | Schol  |          |          |                  |       |          |                          |                 | 779     | 29/10/17 R            | Kortrijk        | BEL          | 25m        |          |
| 1       1       1       1       1       1       1       1       1       1       1       1       1       1       1       1       1       1       1       1       1       1       1       1       1       1       1       1       1       1       1       1       1       1       1       1       1       1       1       1       1       1       1       1       1       1       1       1       1       1       1       1       1       1       1       1       1       1       1       1       1       1       1       1       1       1       1       1       1       1       1       1       1       1       1       1       1       1       1       1       1       1       1       1       1       1       1       1       1       1       1       1       1       1       1       1       1       1       1       1       1       1       1       1       1       1       1       1       1       1       1       1       1       1       1       1       1       1       1                                                                                                          | 95                | COBBAERT Justine                 | e          |              | 2 100 schoolslag         | 17-17                   |            |                 |            | () =   c= () |           | urcor             | <u>_</u> |        | ~~ ~ ~   | t ctaan  |                  |       |          |                          |                 | 791     | 21//22/10/17 R        | Brugge          | BEL          | 50m        |          |
| 10.       10.       10.       10.       10.       10.       10.       10.       10.       10.       10.       10.       10.       10.       10.       10.       10.       10.       10.       10.       10.       10.       10.       10.       10.       10.       10.       10.       10.       10.       10.       10.       10.       10.       10.       10.       10.       10.       10.       10.       10.       10.       10.       10.       10.       10.       10.       10.       10.       10.       10.       10.       10.       10.       10.       10.       10.       10.       10.       10.       10.       10.       10.       10.       10.       10.       10.       10.       10.       10.       10.       10.       10.       10.       10.       10.       10.       10.       10.       10.       10.       10.       10.       10.       10.       10.       10.       10.       10.       10.       10.       10.       10.       10.       10.       10.       10.       10.       10.       10.       10.       10.       10.       10.       10.       10.       1                                                                                                    | 2                 | COLAERT Jan                      |            |              | 4 100 rugslag            | 17-17                   |            |                 |            | 5 - rsi 63   |           | ursor             | υρ ι     | ie uju | gdd      | l Sladii | l.               |       |          |                          |                 | 803     | 20/-22/10/17 R        | Amsterdam       | NED          | 25m        |          |
| 0       0       0       0       0       0       0       0       0       0       0       0       0       0       0       0       0       0       0       0       0       0       0       0       0       0       0       0       0       0       0       0       0       0       0       0       0       0       0       0       0       0       0       0       0       0       0       0       0       0       0       0       0       0       0       0       0       0       0       0       0       0       0       0       0       0       0       0       0       0       0       0       0       0       0       0       0       0       0       0       0       0       0       0       0       0       0       0       0       0       0       0       0       0       0       0       0       0       0       0       0       0       0       0       0       0       0       0       0       0       0       0       0       0       0       0       0       0       0                                                                                                          | 1/0               | COMMEENE Jaspe                   | er<br>Nel  |              | 1 100 rugsiug            | 1, 1,                   |            |                 |            | · 13:0       |           |                   | •        |        | <u> </u> |          |                  |       |          |                          |                 | 7/8     | 15/10/17 R            | Dihamuida       | BEL          | 25m        |          |
| state       state       state <td< td=""><td>10</td><td>DE BRADANDER G</td><td>alei<br/>Av</td><td></td><td>6 50 vrije slag</td><td>17-17</td><td></td><td></td><td>_ 🕨 🗧</td><td>6 - 4 O</td><td>27.0</td><td>5 26.63</td><td>-</td><td>-</td><td>30.50</td><td></td><td>iksmulde<br/>ialt</td><td></td><td>10/12/95</td><td>ZD ZD/1012<br/>78 78/1006</td><td>1/95</td><td>774</td><td>0/10/17 R</td><td>Teper</td><td>DEL</td><td>25m</td><td></td></td<>                                                                                                    | 10                | DE BRADANDER G                   | alei<br>Av |              | 6 50 vrije slag          | 17-17                   |            |                 | _ 🕨 🗧      | 6 - 4 O      | 27.0      | 5 26.63           | -        | -      | 30.50    |          | iksmulde<br>ialt |       | 10/12/95 | ZD ZD/1012<br>78 78/1006 | 1/95            | 774     | 0/10/17 R             | Teper           | DEL          | 25m        |          |
| 000000000000000000000000000000000000                                                                                                    | 655               | DECOSTER Arne                    | 19         |              | 8 200 vlinderslag        | 17-17                   | 2:2        | 3.32L           | 100%       | + - 🕞 🚯      | 2:23.3    | 2 2:40.21         | -        |        | 2:37.60  | D Kr     | ortemark         |       | 7/1/93   | 20 20/1000<br>78         | 0710            | 769     | 28/-30/7/17 R         | Antwernen       | BEL          | 2.0m       |          |
| 11       10       0       0       0       0       0       0       0       0       0       0       0       0       0       0       0       0       0       0       0       0       0       0       0       0       0       0       0       0       0       0       0       0       0       0       0       0       0       0       0       0       0       0       0       0       0       0       0       0       0       0       0       0       0       0       0       0       0       0       0       0       0       0       0       0       0       0       0       0       0       0       0       0       0       0       0       0       0       0       0       0       0       0       0       0       0       0       0       0       0       0       0       0       0       0       0       0       0       0       0       0       0       0       0       0       0       0       0       0       0       0       0       0       0       0       0       0       0                                                                                                           | 766               | DECROTX Kurt                     |            |              |                          |                         |            |                 |            |              |           |                   |          |        |          | - H      | eule             |       | 21/11/67 | ZB ZB/1104               | 3/67            | 767     | 21/-24/7/17 R         | GENK            | BEL          | 50m        |          |
| 92       Deberts Aurande       93       000 vije skag       94       0       0       0       0       0       0       0       0       0       0       0       0       0       0       0       0       0       0       0       0       0       0       0       0       0       0       0       0       0       0       0       0       0       0       0       0       0       0       0       0       0       0       0       0       0       0       0       0       0       0       0       0       0       0       0       0       0       0       0       0       0       0       0       0       0       0       0       0       0       0       0       0       0       0       0       0       0       0       0       0       0       0       0       0       0       0       0       0       0       0       0       0       0       0       0       0       0       0       0       0       0       0       0       0       0       0       0       0       0       0       0       0       <                                                                                                    | 119               | DEFEVER Tine                     |            |              | 10 400 vrije slag        | 17-17                   |            |                 |            | • -   c= 0   | 4: 28/    | 7/17, Antwerpen   | (BEL) -  | -      | 4:59.50  |          | /oumen           |       | 16/10/02 | ZB ZB/2017               | 5/02            | 771     | 14/-16/7/17 R         | ANTWERPEN       | BEL          | 50m        |          |
| 61.0       000000000000000000000000000000000000                                                                                                    | 592               | DEMEYER Amandir                  | ine        |              | 39 5000 vrije slag       | alg.                    |            |                 |            | 60 ien - 4   | 1:01:09.1 | 1 -               | -        | -      |          | - He     | eule             |       | 28/3/03  | ZB ZB/2102               | 5/03            | 781     | 14/-16/7/17 R         | Antwerpen       | BEL          | 50m        |          |
| 9 0 POINDT Labara       15 00 mession       17 10 mm s       17 10 mm s       17                                                                                                    | 613               | DESCHOEMAEKER                    | R Zara     |              |                          |                         |            |                 |            |              |           |                   |          |        |          | Di       | iksmuide         |       | 11/7/07  | ZB ZB/2104               | D/07            | 765     | 25/6/17 R             | Menen           | BEL          | 25m        |          |
| 9       0 bttttt janakka       12 00 org. ekg       12 100 org. ekg       12 100 org. ek                                                                                                    | 96                | D'HONDT Ischara                  |            |              | 15 200 wisselslag        | 17-17                   |            |                 |            | 0151 - 4     | 2:21.7    | 3 2:21.03         | -        | -      | 2:41.20  | 0Ка      | ortemark         |       | 27/3/98  | ZB ZB/2016               | 5/98            | 766     | 28/5/17 E             | Diksmuide       | BEL          | 25m        |          |
| 572       00/M07 mog       9       6//7/7       8       2//10/7       8       12//10/7       8       12//10/7       8       12//10/7       8       12//10/7       8       12//10/7       8       12//10/7       8       12//10/7       8       12//10/7       8       12//10/7       8       12//10/7       8       12//10/7       8       12//10/7       8       12//10/7       8       12//10/7       8       12//10/7       8       12//10/7       8       12//10/7       8       12//10/7       8       12//10/7       8       12//10/7       12//10/7       12//10/7       12//10/7       12//10/7       12//10/7       12//10/7       12//10/7       12//10/7       12//10/7       12//10/7       12//10/7       12//10/7       12//10/7       12//10/7       12//10/7       12//10/7       12//10/7       12//10/7       12//10/7       12//10/7       12//10/7       12//10/7       12//10/7       12//10/7       12//10/7       12//10/7       12//10/7       12//10/7       12//10/7       12//10/7       12//10/7       12//10/7       12//10/7       12//10/7       12//10/7       12//10/7       12//10/7       12//10/7       12//10/7       12//10/7       12//10/7       12//10/7       12//10/7       12//10/7       12//10/7                                                                                                    | 97                | D'HONDT Janaaika                 | а          |              | 17 100 vrije slag        | 17-17                   |            |                 |            | + - c= 63    | 57.9      | 4 56.96           | -        | -      | 1:06.00  | D Ka     | ortemark         |       | 12/3/96  | ZB                       |                 | 763     | 20//21/5/17 R         | Tielt           | BEL          | 25m        |          |
| 691       GESRARTS Connel       9       AUV 000000       1/1/1       0       0       1/2       2/1/3       2/1/3       2/1/3       2/1/3       2/1/3       2/1/3       2/1/3       2/1/3       2/1/3       2/1/3       2/1/3       2/1/3       2/1/3       2/1/3       2/1/3       2/1/3       2/1/3       2/1/3       2/1/3       2/1/3       2/1/3       2/1/3       2/1/3       2/1/3       2/1/3       2/1/3       2/1/3       2/1/3       2/1/3       2/1/3       2/1/3       2/1/3       2/1/3       2/1/3       2/1/3       2/1/3       2/1/3       2/1/3       2/1/3       2/1/3       2/1/3       2/1/3       2/1/3       2/1/3       2/1/3       2/1/3       2/1/3       2/1/3       2/1/3       2/1/3       2/1/3       2/1/3       2/1/3       2/1/3       2/1/3       2/1/3       2/1/3       2/1/3       2/1/3       2/1/3       2/1/3       2/1/3       2/1/3       2/1/3       2/1/3       2/1/3       2/1/3       2/1/3       2/1/3       2/1/3       2/1/3       2/1/3       2/1/3       2/1/3       2/1/3       2/1/3       2/1/3       2/1/3       2/1/3       2/1/3       2/1/3       2/1/3       2/1/3       2/1/3       2/1/3       2/1/3       2/1/3       2/1/3                                                                                                    | 572               | D'HONDT Ringo                    |            |              | 40.000                   |                         |            |                 |            |              |           |                   |          |        |          | - Ko     | ortemark         |       | 20/6/73  | ZB ZB/1102               | 1/73            | 761     | 12/-14/5/17 R         | Antwerpen       | BEL          | 50m        |          |
| 11       200 schooldsg       17-17         251       751       771/12       8       800       251       751       771/12       8       900       900       900       900       900       900       900       900       900       900       900       900       900       900       900       900       900       900       900       900       900       900       900       900       900       900       900       900       900       900       900       900       900       900       900       900       900       900       900       900       900       900       900       900       900       900       900       900       900       900       900       900       900       900       900       900       900       900       900       900       900       900       900       900       900       900       900       900       900       900       900       900       900       900       900       900       900       900       900       900       900       900       900       900       900       900       900       900       900       9000       900       900 <td>691</td> <td>GEERAERTS Corne</td> <td>ieel</td> <td></td> <td>19 200 rugslag</td> <td>1/-1/</td> <td></td> <td></td> <td>5</td> <td></td> <td>2:19.4</td> <td>3 2:12.90</td> <td>-</td> <td>-</td> <td>2:39.00</td> <td>Be</td> <td>eerst</td> <td></td> <td>11/5/06</td> <td>ZB ZB/1103</td> <td>5/06</td> <td>749</td> <td>6//7/5/17 R</td> <td>Sint Amandsberg</td> <td>BEL</td> <td>50m</td> <td></td>                                                                                                    | 691               | GEERAERTS Corne                  | ieel       |              | 19 200 rugslag           | 1/-1/                   |            |                 | 5          |              | 2:19.4    | 3 2:12.90         | -        | -      | 2:39.00  | Be       | eerst            |       | 11/5/06  | ZB ZB/1103               | 5/06            | 749     | 6//7/5/17 R           | Sint Amandsberg | BEL          | 50m        |          |
| 371       GBRY Anja       3       50 winderskag       17-17       0       0       28.00       28.00       28.00       28.00       28.00       28.00       28.00       28.00       28.00       28.00       28.00       28.00       28.00       28.00       28.00       28.00       28.00       28.00       28.00       28.00       28.00       28.00       28.00       28.00       28.00       28.00       28.00       28.00       28.00       28.00       28.00       28.00       28.00       28.00       28.00       28.00       28.00       28.00       28.00       28.00       28.00       28.00       28.00       28.00       28.00       28.00       28.00       28.00       28.00       28.00       28.00       28.00       28.00       28.00       28.00       28.00       28.00       28.00       28.00       28.00       28.00       28.00       28.00       28.00       28.00       28.00       28.00       28.00       28.00       28.00       28.00       28.00       28.00       28.00       28.00       28.00       28.00       28.00       28.00       28.00       28.00       28.00       28.00       28.00       28.00       28.00       28.00       28.00       28.00       2                                                                                                    | 117               | GEERAERTS Pieter                 | er-Jan     |              | 21 200 schoolslag        | 17-17                   |            |                 |            | + - c= ()    |           | - 2:52.28         | -        | -      | 2:57.70  | D Be     | eerst            |       | 13/6/02  | ZB ZB/1017               | 3/02            | 751     | 7/5/17 R              | Brugge          | BEL          | 25m        |          |
| 93       94       94       94       94       94       94       94       94       94       94       94       94       94       94       94       94       94       94       94       94       94       94       94       94       94       94       94       94       94       94       94       94       94       94       94       94       94       94       94       94       94       94       94       94       94       94       94       94       94       94       94       94       94       94       94       94       94       94       94       94       94       94       94       94       94       94       94       94       94       94       94       94       94       94       94       94       94       94       94       94       94       94       94       94       94       94       94       94       94       94       94       94       94       94       94       94       94       94       94       94       94       94       94       94       94       94       94       94       94       94       94 <th< td=""><td>371</td><td>GERRY Anja</td><td></td><td></td><td>22 EQuitadandas</td><td>17.17</td><td></td><td></td><td></td><td>n = ***</td><td>20.0</td><td>0.0011</td><td></td><td></td><td>22.20</td><td>— Di</td><td>iksmuide</td><td></td><td>9/9/74</td><td>ZB ZB/2101</td><td>5/74</td><td>748</td><td>23/4/17 R</td><td>Veurne</td><td>BEL</td><td>25m</td><td></td></th<>                                                                                                    | 371               | GERRY Anja                       |            |              | 22 EQuitadandas          | 17.17                   |            |                 |            | n = ***      | 20.0      | 0.0011            |          |        | 22.20    | — Di     | iksmuide         |       | 9/9/74   | ZB ZB/2101               | 5/74            | 748     | 23/4/17 R             | Veurne          | BEL          | 25m        |          |
| 24       BOARD/AROV ABDY       24       800 wije skag       17.17          1617.70        McCVE       25       1/1/1/1/1 / 1       Cent       BL       Son         125       LARDON Rune                                                                                                    | 593               | GHESQUIERE Muri                  | riel       |              | 23 50 Vinderslag         | 1/-1/                   |            |                 |            | v = p: v     | 28.0      | 9 28.11           | -        | -      | 32.30    | He       | eule             |       | 23/3/73  | ZB ZB/2102               | 7/73            | 754     | 22//23/4/17 R         | Diekirch        | LUX          | 25m        |          |
| 1/2       LACK/MC/F Sef add       1/2/4/1/       Keener       1/2/4/1/       Keener       3/2       1/2/4/1/       Keener       3/2       1/2/2/1/2       Keener       3/2       1/2/2/1/2       Keener                                                                                                    | 240               | ISKANDAROV AKD                   | bar        |              | 24 800 vrije slag        | 17-17                   |            |                 | -          | 6 - 4 🔿      | 8:53.3    | 5 8:57.29         | -        | -      | 10:17.70 | DI DI    | iksmuide         |       | 24/3/06  | ZB ZB/1102               | 2/06            | 750     | 1//2/4/17 R           | Gent            | BEL          | 50m        |          |
| 112       Definition       Definition                                                                                                    | /30               | KERKHUF Stetaan                  | n          |              | 28 50 rugslag            | 17-17                   |            |                 |            |              | 20.0      | 1 20.23           | -        |        | 34.60    |          | ortemark         |       | 4/5/65   | ZB ZB/1009               | 1/02            | 782     | 1//2/4/1/ R           | Gent            | BEL          | 50m        |          |
| 258       MACCULERCH Armon       30       200 vrije eleg       17-17       0       0       0       200 vrije eleg       17-17       0       0       0       200 vrije eleg       17-17       0       0       0       0       0       0       0       0       0       0       0       0       0       0       0       0       0       0       0       0       0       0       0       0       0       0       0       0       0       0       0       0       0       0       0       0       0       0       0       0       0       0       0       0       0       0       0       0       0       0       0       0       0       0       0       0       0       0       0       0       0       0       0       0       0       0       0       0       0       0       0       0       0       0       0       0       0       0       0       0       0       0       0       0       0       0       0       0       0       0       0       0       0       0       0       0       0       0       0       0                                                                                                    | 102               |                                  |            |              | 20 Juliugsiag            | 1/-1/                   |            |                 |            |              | 29.9      | 29.20             | -        | -      | 34.00    |          | ikschote         |       | 28/3/70  | ZB ZB/101/               | 1/02<br>B/70    | 755     | 1/4/1/ R<br>10/3/17 P | Zwevegem        | BEL          | 25m        |          |
| 257       MAECKELBERGH Flore       22       400 wisselslag       17-17       0       0       -       0       0       5       11/0/17       R       0       0       11/0/17       R       0       0       0       0       0       0       0       0       0       0       0       0       0       0       0       0       0       0       0       0       0       0       0       0       0       0       0       0       0       0       0       0       0       0       0       0       0       0       0       0       0       0       0       0       0       0       0       0       0       0       0       0       0       0       0       0       0       0       0       0       0       0       0       0       0       0       0       0       0       0       0       0       0       0       0       0       0       0       0       0       0       0       0       0       0       0       0       0       0       0       0       0       0       0       0       0       0       0       0                                                                                                    | 258               | MAECKEI BERGH A                  | Arno       |              | 30 200 vrije slag        | 17-17                   |            |                 | -1         | 0 ka   - 4   | 2:03.0    | 9 2:00.96         | -        | -      | 2:22.10  |          | adslo            |       | 16/1/06  | ZB ZB/1013               | 4/06            | 743     | 11/3/17 R             | Brunne          | BEL          | 50m        |          |
| 277       ROBBE Ware<br>373       ROBDE Ware<br>4 \$0 schoolsdag       17.17       1       0       0       10.1       10.1       10.1       10.1       10.1       10.1       10.1       10.1       10.1       10.1       10.1       10.1       10.1       10.1       10.1       10.1       10.1       10.1       10.1       10.1       10.1       10.1       10.1       10.1       10.1       10.1       10.1       10.1       10.1       10.1       10.1       10.1       10.1       10.1       10.1       10.1       10.1       10.1       10.1       10.1       10.1       10.1       10.1       10.1       10.1       10.1       10.1       10.1       10.1       10.1       10.1       10.1       10.1       10.1       10.1       10.1       10.1       10.1       10.1       10.1       10.1       10.1       10.1       10.1       10.1       10.1       10.1       10.1       10.1       10.1       10.1       10.1       10.1       10.1       10.1       10.1       10.1       10.1       10.1       10.1       10.1       10.1       10.1       10.1       10.1       10.1       10.1       10.1       10.1       10.1       10.1       10.1       10.1                                                                                                    | 257               | MAECKELBERGH F                   | Flore      |              | 32 400 wisselslag        | 17-17                   |            |                 | 4          | 151          | 4:52.1    | 9 4:50.72         | -        | -      | 5:41.00  |          | adslo            |       | 10/6/08  | ZB ZB/2103               | 7/08            | 783     | 11/3/17 R             | Brugge          | BEL          | 50m        |          |
| 373       RC0BBE Wouter       34       50       34.72       37.18       -       -       38.10         224       SALOME2 Haakon       -       0       -       11.11.40       -       -       38.10       Keien       14/5/06       28       28/1013/3/06       73       18/19/2/17       R Charleroi       BEL       50m         236       SALOME2 Haakon       -       -       -       11.11.40       -       -       11.11.40       -       -       11.11.40       -       -       19/2/17       R Charleroi       BEL       50m         300       THKVELEN Wort       -       -       -       19/52.00       -       19/52.00       -       19/52.00       74       19/2/17       R Charleroi       BEL       50m         300       VAN ACKER Seppe       30       VAN ALITE Anna Maria       Alle met unitslag       Alle met limitem       -       -       19/52.00       73       28/100/78       73       28/10/77       R Charleroi       BEL       50m         30       VAN ALITE Anna Maria       -       -       19/52.00       -       19/52.00       73       28/10/07.78       73       28/10/17       R Charleroi       BEL       50m <t< td=""><td>277</td><td>ROBBE Warre</td><td></td><td></td><td></td><td></td><td></td><td></td><td></td><td></td><td></td><td></td><td></td><td></td><td>5.12.00</td><td>- Lo</td><td>o-Reninge</td><td></td><td>23/3/04</td><td>ZB ZB/1100</td><td>B/04</td><td>741</td><td>24/-26/2/17 R</td><td>ANTWERPEN</td><td>BEL</td><td>50m</td><td></td></t<>                                                                                                    | 277               | ROBBE Warre                      |            |              |                          |                         |            |                 |            |              |           |                   |          |        | 5.12.00  | - Lo     | o-Reninge        |       | 23/3/04  | ZB ZB/1100               | B/04            | 741     | 24/-26/2/17 R         | ANTWERPEN       | BEL          | 50m        |          |
| 284       SALOMEZ Haakon       36       100 ulinderslag       17-17       0       0       0       100 ulinderslag       17-17       0       0       0       100 ulinderslag       17-17       0       0       0       100 ulinderslag       17-17       0       0       0       0       100 ulinderslag       17-17       0       0       0       0       100 ulinderslag       17-17       0       0       0       0       100 ulinderslag       17-17       0       0       0       0       100 ulinderslag       17-17       0       0       0       0       100 ulinderslag       17-17       0       0       0       0       100 ulinderslag       17-17       0       0       0       0       0       0       0       0       0       0       0       0       0       0       0       0       0       0       0       0       0       0       0       0       0       0       0       0       0       0       0       0       0       0       0       0       0       0       0       0       0       0       0       0       0       0       0       0       0       0       0                                                                                                    | 373               | ROBBE Wouter                     |            |              | 34 50 schoolslag         | 17-17                   |            |                 |            | 0 - 4        | 34.7      | 2 37.18           | -        | -      | 38.10    | D Lo     | o-Reninge        |       | 9/6/75   | ZB ZB/1101               | 0/75            | 737     | 18//19/2/17 R         | Charleroi       | BEL          | 50m        |          |
| 663       SPIES Stephanie       31       0       0       0       0       0       0       0       0       0       0       0       0       0       0       0       0       0       0       0       0       0       0       0       0       0       0       0       0       0       0       0       0       0       0       0       0       0       0       0       0       0       0       0       0       0       0       0       0       0       0       0       0       0       0       0       0       0       0       0       0       0       0       0       0       0       0       0       0       0       0       0       0       0       0       0       0       0       0       0       0       0       0       0       0       0       0       0       0       0       0       0       0       0       0       0       0       0       0       0       0       0       0       0       0       0       0       0       0       0       0       0       0       0       0       0                                                                                                    | 284               | SALOMEZ Haakon                   | n          |              | 36 100 vlinderslag       | 17-17                   |            |                 | -          | + 63         | 1:03.0    | 3 1:03.46         | -        | -      | 1:11.40  | D Ke     | eiem             |       | 14/5/06  | ZB ZB/1103               | 3/06            | 739     | 19/2/17 R             | Zwevegem        | BEL          | 25m        |          |
| 300       THYVELEN Wout       5       T160-FM Kristof       301 07:12       -       -       19:52.90       Beerst       16/7/06       ZB       ZB/11025/06       740       10/-12/2/17       R ANTWERPEN       BEL       50m         302       VASKEN Janne       30/10/78       ZB       ZB/1005/78       ZB       ZB/1005/78       729       5/2/17       R Veurne       BEL       25m         303       VAN ACKER Seppe       Alle       Geen       Alle met uitslag       Alle met uitslag       Alle met uitslag       Alle met uitslag       Alle met uitslag       Alle       S       5/2/17       R Veurne       BEL       25m         303       VAN ACKER Seppe       30/10/78       ZB       ZB/1016/03       734       21//22/17       R ANTWERPEN       BEL       50m         303       VAN ACKER Seppe       30       VAN HAUTE Anna Maria       21/2/55       ZB       ZB/2016/55       727       15/1/17       R ANTWERPEN       BEL       50m         317       VANDEN MOORTEL Kasper       319       VANDEN MOORTEL Kasper       32       ZB/2016/55       ZB       ZB/2107/05       726       2B/1/16       R DeKupe       BEL       25m         319       VANDEN BERGHE Alale       VANDEN BERGHE Alale                                                                                                    | 663               | SPIES Stephanie                  |            |              |                          |                         |            |                 |            |              |           |                   |          |        |          | Za       | andvoorde        |       | 1/1/88   | ZB                       |                 | 784     | 19/2/17 R             | Zwevegem        | BEL          | 25m        |          |
| 5       TIEGHEM Kristof       302       VAESKEN Jame       301/07/8       ZB       ZB/10060/78       ZP       729       5/2/17       R       R       25m         302       VAESKEN Jame       30/10/87       ZB       ZB/1016/03       ZB       ZB/1016/03       ZB       729       5/2/17       R       Veurne       BEL       25m         303       VAN ACKER Seppe       30/10/87       ZB       ZB/1016/03       ZB       ZB/1016/03       ZB       ZB/1016/05       ZB       ZB/1016/05       ZB       ZB/1016/05       ZB       ZB/1016/05       ZB       ZB/1016/05       ZB       ZB/1016/05       ZB                                                                                                    | 300               | THYVELEN Wout                    |            |              | 38 1500 vrije slag       | 17-17                   |            |                 |            | 6 - t        | 16:51.3   | 0 17:11.52        | -        | -      | 19:52.90 | D Be     | eerst            |       | 16/7/06  | ZB ZB/1102               | 5/06            | 740     | 10/-12/2/17 R         | ANTWERPEN       | BEL          | 50m        |          |
| 302       VAESKEN Janne       0K       Annuleren       Alle       Geen       Alle met uitslag       Alle met uitslag                                                                                                    | 5                 | TIEGHEM Kristof                  |            |              |                          |                         |            |                 |            |              |           |                   |          |        |          | Pi       | ittem            |       | 30/10/78 | ZB ZB/1006               | 0/78            | 729     | 5/2/17 R              | Veurne          | BEL          | 25m        |          |
| 303       VAN ACKER Seppe       Diksmuide       27/12/03       ZB       ZB/11016/03       Total       Total       To                                                                                                    | 302               | VAESKEN Janne                    |            |              | OK Ann                   | uleren                  |            | Alle            | Geen       | Alle met     | uitslag   | Alle met limieten |          |        | 4        | 🕈 Di     | iksmuide         |       | 30/10/87 | ZB                       |                 | 785     | 5/2/17 R              | Veurne          | BEL          | 25m        |          |
| 30       VAN HAUTE Anna Maria       Torhout       12/6/55       28       28/20116/55       727       15/1/17       R Telt       BEL       25m         487       VAN MULEM Ebel       28/08       28       28/2036/08       723       8/1/17       R Autwerpen       BEL       25m         317       VANDE MOREN E Laspe       Kierken       17/1/02       28       28/1016/05       723       8/1/17       R Autwerpen       BEL       25m         319       VANDEN DERGHE Auke       17/1/02       28       28/1016/05       726       28/12/16       R De Kup       BEL       25m         120       VANDEN DERGHE Rake       17/1/02       28       28/107/05       726       28/12/16       R De Kup       BEL       25m         120       VANDEN BERGHE Fleur       VANDEN BERGHE Fleur       11/1/22       28       28/20176/02       726       28/12/16       R De Kup EDE       25m       26/12/16       R Kortrijk       BEL       25m         120       VANDEN BERGHE Fleur       VST       VANDEN BERGHE Fleur       59       28/20176/02       725       26/12/16       R Kortrijk       BEL       25m       25m       28/20176/02       82       26/21/26       R Kortrijk       BEL       25m <td>303</td> <td>VAN ACKER Seppe</td> <td>e</td> <td></td> <td>L</td> <td></td> <td></td> <td></td> <td></td> <td></td> <td></td> <td></td> <td></td> <td></td> <td></td> <td> Di</td> <td>iksmuide</td> <td></td> <td>27/12/03</td> <td>ZB ZB/1101</td> <td>5/03</td> <td>734</td> <td>21//22/1/17 R</td> <td>ANTWERPEN</td> <td>BEL</td> <td>50m</td> <td></td>                                                                                                    | 303               | VAN ACKER Seppe                  | e          |              | L                        |                         |            |                 |            |              |           |                   |          |        |          | Di       | iksmuide         |       | 27/12/03 | ZB ZB/1101               | 5/03            | 734     | 21//22/1/17 R         | ANTWERPEN       | BEL          | 50m        |          |
| 487       VAN MULLem bel       28/6/08       28       28/12/16       R Antwerpen       BEL       50m         317       VANDE       MERGHE Auke       17/1/05       28       28/12/16       R Detworpen       BEL       50m         319       VANDE       MERGHE Auke       17/1/05       28       28/12/16       R Detworpen       BEL       25m         319       VANDEN BERGHE Auke       4/11/02       28       28/12/16       R Detworpen       BEL       25m         120       VANDEN BERGHE Fleur       72       28/12/16       R Detworpen       BEL       25m         120       VANDEN BERGHE Fleur       72       28/12/16       R Detworpen       BEL       25m         120       VANDEN BERGHE Fleur       72       28/12/16       R Detworpen       BEL       25m         120       VANDEN BERGHE Fleur       72       28/12/16       R Kortrijk       BEL       25m         120       VANDEN BERGHE Fleur       72       28/12/16       R Kortrijk       BEL       25m         120       VANDEN BERGHE Fleur       72       28/12/16       R Kortrijk       BEL       25m         120       VANDEN BERGHE Fleur       72       26/12/16       R Kortrijk                                                                                                    | 30                | VAN HAUTE Anna                   | Maria      |              |                          |                         |            |                 |            |              |           |                   |          |        |          | To       | orhout           |       | 12/6/55  | ZB ZB/2011               | 6/55            | 727     | 15/1/17 R             | Tielt           | BEL          | 25m        |          |
| 317       VANUCE MICLE Lasper       Klerken       17/105       28       28/101405       R       DittSMUIDE       BEL       25m         319       VANDEN BERGHE Auke       Woumen       4/105       28       ZB/2007/05       76       28/12/16       R       De Kupe       BEL       25m         120       VANDEN BERGHE Fleur       Vanden #4/102       28       ZB/2007/05       76       28/12/16       R       De Kupe       BEL       25m         120       VANDEN BERGHE Fleur       Vanden #4/102       28       ZB/2007/052       V       725       26/12/16       R       De Kupe       BEL       25m         Straat:       Lange Limaertstraation       59       ZB/2017/02       V       725       26/12/16       R       Der Kupe       BEL       25m         Tehn:, prive:       051/690 681       Email:       camilebouten@hotmail.com       Inschrijfdatum:       Inschrijfdatum:       Plaats:       Antwerpen       Inschrijfdatum:       Plaats:       Antwerpen       16/2/18       Plaats:       Antwerpen       16/2/18       Plaats:       16/2/18       Plaats:       Plaats:       16/2/18       Plaats:       Plaats:       16/2/18       Plaats:       16/2/18       Plaats:       16/2/18       Pla                                                                                                    | 487               | VAN MULLEM Ebel                  | 1          |              |                          |                         |            |                 |            |              |           |                   |          |        |          | W        | /oumen           |       | 28/6/08  | ZB ZB/2103               | 5/08            | 723     | 8/1/17 R              | Antwerpen       | BEL          | 50m        |          |
| 319       VARVUEN BERGHE Auke       Woumen       4/1/05       25/2/1007/05       786       28/12/16       R De Kupe       BEL       25m         120       VANDEN BERGHE Fleur       Woumen       4/1/02       28       ZB/2017/02       725       26/12/16       R Oe Kupe       BEL       25m         Straat:       Lange Limaertstraat       59 leden gekozet       725       26/12/16       R Oe tripic       BEL       25m         Telnr. prive:       051/69 06 81       Email:       camillebouden@hotmail.com       Inschrijfdatum:       Inschrijfdatum:       Plaats:       Antwerpen       16/2/18                                                                                                    | 317               | VANDE MOORTEL                    | Kasper     |              |                          |                         |            |                 |            |              |           |                   |          |        |          | Kl       | erken            |       | 17/1/05  | 2B ZB/1101               | 4/05            | 726     | 28/12/16 R            | DIKSMUIDE       | BEL          | 25m        |          |
| 120       VANUERIN DE RUIT       V25       26/201/6/02       V       725       26/12/16       R Kortrijk       BEL       25m         Straat:       Lange Limaertstrat       59 leden gekozen       Naam:       VLAMSE KAMPIOENSCHAPPEN 2018       Bal:       Camillebouden@lot_mil.com       Bad:       Inschrijfdatum:         Tehr. prive:       051/69 06 81       Email:       camillebouden@lot_mil.com       Inschrijfdatum:       Plaats:       Antwerpen       16/2/18                                                                                                    | 319               | VANDEN BERGHE                    | Auke       |              |                          |                         |            |                 |            |              |           |                   |          |        |          | W        | /oumen           |       | 4/1/05   | ZB ZB/2100               | //05            | /86     | 28/12/16 R            | De Kupe         | BEL          | 25m        |          |
| Strat:       Lange Lineartstrat:       S1 Pielen gekozen       Nam:       VLAAMSE KAMPIOENSCHAPPEN 2018         Tehr. prive:       051/69 06 81       Email:       camillebouten@lot:mil.com       Bal:       Camillebouten@lot:mil.com         Tehr. bedrijf:       Mobil:       0496/73 85 23       Fax:       Inschrijfdatum:                                                                                                    | 120               | VANDEN BERGHE                    | rieur      |              |                          |                         |            |                 |            |              |           |                   |          |        |          | W        | Joumen           |       | 4/11/02  | 28 28/2017               | 5/02            | /25     | 20/12/16 R            | Kortrijk        | BEL          | 25m        | Y        |
| Tehr. prive:         051/69 06 81         Email:         camillebouden@htmail.com         Inschrijfdatum:           Tehr. bedrijf:         Mobiel:         0496/73 85 23         Fax:         16/2/18                                                                                                    | Straat:           | Lange Lima                       | ertstraa   | t7           |                          |                         |            |                 |            |              |           |                   |          |        |          |          |                  |       |          |                          | 59 leden gekoze | n Naam: | VLAAMSE KAMPIO        | DENSCHAPPEN 20  | )18          |            |          |
| Telnr. bedrijf: Mobiel: 0496/73 85 23 Fax: 16/2/18                                                                                                    | Telnr. p          | rive: 051/69 06 8                | 81         | Email:       | camillebouden@hotma      | ail.com                 |            |                 |            |              |           |                   |          |        |          |          |                  |       |          |                          |                 | Bad:    |                       |                 | Inschr       | rijfdatum: |          |
|                                                                                                    | Telnr. b          | edrijf:                          |            | Mobiel:      | 0496/73 85 23 Fa         | X:                      |            |                 |            |              |           |                   |          |        |          |          |                  |       |          |                          |                 | Plaats: | Antwerpen             |                 | 16/2         | /18        |          |

Bestand Vereniging Leden Wedstrijden Uitslag Statistieken Extra Taal Help

#### 💵 😂 🍋 🗅 🍇 🗙 🛤 🔤 📴 😭 🗙 🏗 🐚 🖉 🖬 🥸 📖 🖲

| _ | þ | X |
|---|---|---|
|   |   |   |

|                        |                             | ~ ` •                |               | • • • •            |                 |                   |             |                   |                 |                      |                           |                                                                                                    |                 |                  |              |              |         |                |                 |                  | -                    |                        |                                  |                    |            |        |
|------------------------|-----------------------------|----------------------|---------------|--------------------|-----------------|-------------------|-------------|-------------------|-----------------|----------------------|---------------------------|----------------------------------------------------------------------------------------------------|-----------------|------------------|--------------|--------------|---------|----------------|-----------------|------------------|----------------------|------------------------|----------------------------------|--------------------|------------|--------|
| lleen le               | den van verenig             | ging: alle           | en Bruinvis   | ssen Diksm         | uide            |                   |             |                   |                 |                      |                           |                                                                                                    |                 |                  |              |              |         | 1              | 4               | Actualiseren 🗙   |                      |                        |                                  | <u>G</u> esorteerd | op:        | X      |
| lleen le               | den van groep:              |                      |               |                    |                 |                   |             |                   |                 |                      |                           |                                                                                                    |                 |                  |              |              |         | 4              | Alleen actiev   | ve leden 🗸 🗸     |                      |                        |                                  | Datum              |            | $\sim$ |
| Allee                  | n personen van              | n de huidige i       | wedstrijd (zv | wemmers, off       | icials,)        |                   |             |                   |                 |                      |                           |                                                                                                    |                 |                  |              |              |         |                | Heren en da     | imes 🗸 🗸         |                      |                        |                                  | Alle banen         |            | $\sim$ |
| Α                      | В                           | с                    | D             | E                  | F               | G                 | H I         | J                 | к               | L M                  | 1 N                       | 0                                                                                                    | P Q             | R                | 5            | т            | u v     | w              | x               | Y Z              |                      |                        |                                  |                    |            |        |
| Nr.                    | Naam                        |                      |               |                    |                 |                   |             |                   |                 |                      |                           |                                                                                                    |                 |                  |              | Plaats       |         | Geb. datum A   | fk./dep Startr  | nr. Niveau 🗠     | Nr.                  | Datum                  | Plaats                           |                    | Baan       | ^      |
| 132                    | BAECKELAND                  | T Lukas              |               |                    |                 |                   |             |                   |                 |                      |                           |                                                                                                    |                 |                  |              |              | _       |                |                 |                  |                      | 25/2/18                | E Antwerpen                      | BEL                | 50m        | 1      |
| 590                    | BEELE Lindsey               | y<br>Marit           |               |                    |                 |                   |             |                   |                 |                      |                           | Als me                                                                                                    | n on o          | de we            | kker         | <u>klikt</u> | dan v   | versch         | niint c         | le liist m       | et                   | 18/2/18                | E Zwevegem                       | BEL                | 25m        |        |
| 1 <del>4</del> 5<br>60 | BOUDEN Amb                  | Marit                |               |                    |                 |                   |             |                   |                 |                      | '                         |                                                                                                    |                 |                  |              | ······       | aan     |                | iijiic o        | ie njot m        |                      | 78/1/18                | R Luxembourg                     | DEL                | 25m<br>50m |        |
| 92                     | BOUDEN Cam                  | nille                |               |                    |                 |                   |             |                   |                 |                      |                           | iit مااد                                                                                                    | don a           | 27\ <b>A/O</b> r | nmor         | on           | hia aib | fctand         | 1               |                  |                      | 21/1/18                | R Antwerpen                      | BEL                | 50m        |        |
| 94                     | BOUDEN Stev                 | /en                  |               | Wedstrij           | dan Darsoor     | aliiko incohriivi | ing howorko |                   |                 |                      |                           | ane uj                                                                                                    | uengo           |                  | miller       | up v         | uie a   | istant         |                 |                  |                      | 14/1/18                | R Tielt                          | BEL                | 25m        |        |
| 156                    | BRUNEEL Pau                 | ilien                |               | weastrij           | den - Persoor   | nijke inschrijv   | ing bewerke | 1                 |                 |                      |                           |                                                                                                    | staan           | tanda            | and y        | مامم         | nc da   | +              | laate           | taonuon          | $\sim$ $\sim$ $\sim$ | 0/12/17                | R Diksmuide                      | BEL                | 25m        |        |
| 157                    | BUGGENHOUT                  | T Konny<br>T Sabrina |               | BOUDEN             | I Camille       |                   |             | 17 Jaar, 7        | <b>/07/2001</b> | Ai                   | ntwerpen<br>ochriiftiidor | Deze :                                                                                                    | stadii S        | stanua           | aru v        | oige         | IIS Uc  | itum,          | IddlS           | l gezwor         | nme                  | 5/12/17                | R Torhout                        | BEL                | 25m        |        |
| 738                    | BUGGENHOUT                  | T Veronique          |               | Ge <u>s</u> tart v | voor: Bruinviss | en Diksmuide      |             | ~ 10. 20/201      | 50/01           | Co                   | prrectie inso             |                                                                                                    |                 |                  |              |              |         |                |                 |                  |                      | 5/11/17                | R MEULEBEKE                      | BEL                | 25m        |        |
| 468                    | CAMPE Veerle                | 2                    |               | Nr. Afs            | tand/zwemslag   | Leeftijd          | d Insch     | rijftijd BM Bonus |                 | Pe                   | ersoonlijk re             | weast                                                                                                    | rija ee         | erst.            |              |              |         |                |                 |                  |                      | 9/11/17                | R NIJLEN                         | BEL                | 25m        |        |
| 162                    | CASIER Charl                | lotte                |               |                    |                 |                   |             |                   |                 | 5                    | i0m 🗸                     |                                                                                                    |                 |                  |              |              |         |                |                 |                  |                      | 2/11/17                | R GENT                           | BEL                | 25m        |        |
| 118                    | COBBAERT Fe                 | elix                 |               |                    |                 |                   |             |                   |                 | - 1 # <sup>1</sup> * | 4 4 9 4 9                 | Klikt n                                                                                                    | nen or          | o tiid.          | dan v        | vord         | en de   | eze ge         | erangs          | schikt vo        | lgen                 | IS 9/10/17             | R Kortrijk<br>R Brugge           | BEL                | 25m        |        |
| 2                      | COLAERT Jan                 | 1<br>1               |               | 2 100              | schoolslag      | 1/-1/             |             |                   |                 |                      | 1:18.40                   |                                                                                                    |                 | · · J · /        |              |              |         | - 0-           | - 0-            |                  | 0-                   | 2/10/17                | R Amsterdam                      | NED                | 25m        |        |
| 170                    | COMMEENE J                  | lasper               |               | 4 100              | rugslag         | 17-17             |             |                   | ÷ -             | 60                   | 1:04.37                   | tiid                                                                                                    |                 |                  |              |              |         |                |                 |                  |                      | 5/10/17                | R Tielt                          | BEL                | 25m        |        |
| 86                     | DE BRABANDE                 | ER Giel              |               | 6 50               | vrije slag      | 17-17             |             |                   | ÷ -             | 6                    | 27.05                     | i jai                                                                                                    |                 |                  |              |              |         |                |                 |                  |                      | 8/10/17                | R Diksmuide                      | BEL                | 25m        |        |
| 19<br>655              | DE BRUYNE FI<br>DECOSTER Ar | reddy<br>rne         |               | 8 200              | 0 vlinderslag   | 17-17             | 2:23        | .32L 100          | % + -           | ei ()                | 2:23.32 2:                | 40.21                                                                                                    | - \             | - 2:37.60        | )            | Kortemark    |         | 7/1/93         | ZB 20/100<br>ZB | 05/40            | 769                  | 24/9/17 28/-30/7/17    | R Ieper<br>R Antwerpen           | BEL<br>BEL         | 25m<br>50m |        |
| 766                    | DECROIX Kur                 | t                    |               | 10 400             | vrije slag      | 17-17             |             |                   |                 | r= 65                | 4:17.05 4:                | 11.82                                                                                                    | -               | - 4:59.50        | -            | Heule        |         | 21/11/67       | ZB ZB/110       | 43/67            | 767                  | 21/-24/7/17            | R GENK                           | BEL                | 50m        |        |
| 119<br>592             | DEFEVER Tine                | e<br>Jandine         |               | 39 500             | 0 vrije slag    | alo               |             |                   | 4 -             | Bekijk ind           | dividuele uitsla          | g                                                                                                    |                 |                  |              |              |         |                | X               | 5/02<br>6/03     | 771                  | 14/-16/7/17            | R ANTWERPEN                      | BEL                | 50m        |        |
| 613                    | DESCHOEMAE                  | EKER Zara            |               | 35 300             |                 | ung.              |             |                   |                 | Lidnummer            | r:                        | 92 💮 воц                                                                                                    | DEN Camille     |                  |              |              | 20      | 0 vlinderslag  | ~               | 0/07             | 765                  | 25/6/17                | R Menen                          | BEL                | 25m        |        |
| 96                     | D'HONDT Isch                | nara                 |               | 15 200             | wisselslag      | 17-17             |             |                   | - + -           | C7                   | ·· [                      |                                                                                                    | DEN Carrine     |                  |              |              |         |                |                 | 5/98             | 766                  | 28/5/17                | E Diksmuide                      | BEL                | 25m        |        |
| 97                     | D'HONDT Jan                 | aaika                |               | 17 100             | vrije slag      | 17-17             |             |                   | ÷ -             | Carl Wedstrijdr      | nr.:                      | 1 the second second sec |                 | $\setminus$      |              |              | Al      | le banen       | ~               |                  | 763                  | 20//21/5/17            | R Tielt                          | BEL                | 25m        |        |
| 572<br>691             | GEERAERTS (                 | go<br>Corneel        |               | 19 200             | rugslag         | 17-17             |             |                   | ÷ -             | C                    | e leden/wedstrij          | uen lag u                                                                                                    | dara u          |                  |              |              | 1 -     |                | 1.              | 5/06             | 761                  | 6//7/5/17              | R Antwerpen<br>R Sint Amandsberg | BEL                | 50m<br>50m |        |
| 117                    | GEERAERTS P                 | Pieter-Jan           |               | 21 200             | schoolslag      | 17-17             |             |                   | 4 -             |                      | Camille                   | ATK./                                                                                                    | 200 vlinderslag | nsiag            | 11ja 1ype ol | gord Baan    | 1 Da    |                | an (BEL)        | 3/02             | 751                  | 7/5/17                 | R Brugge                         | BEL                | 25m        |        |
| 371                    | GERRY Anja                  |                      |               | 22 50              | dia danala a    | 17.17             |             |                   |                 | BOUDEN C             | Camille<br>Camille        | 20<br>78                                                                                                    | 200 vlinderslag | 2                | :24.30       | 1. 50m       | 16/     | 10/16 Brugge ( | BEL)            | 5/74             | 748                  | 23/4/17                | R Veurne                         | BEL                | 25m        |        |
| 593<br>240             | GHESQUIERE                  | Muriel<br>Akbar      |               | 23 501             | viindersiag     | 1/-1/             |             |                   | ~ ~             | BOUDEN C             | Camille                   | ZB                                                                                                    | 200 vlinderslag | 2                | :23.87       | 2. 50m       | 29      | /7/16 Antwerp  | en (BEL)        | 7/73             | 754                  | 22//23/4/17            | R Diekirch                       | LUX                | 25m        |        |
| 736                    | KERKHOF Ste                 | faan                 |               | 24 800             | vrije slag      | 17-17             |             |                   | ÷ -             | BOUDEN C             | Camille                   | ZB                                                                                                    | 200 vlinderslag | 2                | :37.75       | - 50m        | 17/     | 10/15 Brugge ( | BEL)            | 6/65             | 782                  | 1//2/4/17              | R Gent                           | BEL                | 50m        |        |
| 123                    | LARIDON Run                 | ne                   |               | 28 50 r            | rugslag         | 17-17             |             |                   | ÷ –             | BOUDEN C             | Camille                   | ZB                                                                                                    | 200 vlinderslag | 2                | :37.75       | 1. 50m       | 19/     | 10/14 Brugge ( | BEL)            | 1/02             | 753                  | 1/4/17                 | R Gent                           | BEL                | 50m        |        |
| 102                    | LISABETH Pet                | CH Area              |               | 30 200             | vrije slag      | 17-17             |             |                   | ÷ -             | BOUDEN               | Camille                   | ZB                                                                                                    | 200 vlinderslag | 2                | :40.21       | 1. 25m       | 2       | 2/2/14 Zwevege | m (BEL)         | 8/70             | 745                  | 19/3/17                | R Zwevegem                       | BEL                | 25m        |        |
| 250                    | MAECKELBER                  | GH Flore             |               | 32 400             | wisselslag      | 17-17             |             |                   | ÷               | (7)                  |                           |                                                                                                    |                 |                  |              |              |         |                |                 | 7/08             | 783                  | 11/3/17                | R Brugge                         | BEL                | 50m        |        |
| 277                    | ROBBE Warre                 | 2                    |               | 34 50              | schoolslag      | 17-17             |             |                   | ÷               | r>                   |                           |                                                                                                    |                 |                  |              |              |         |                |                 | 8/04             | 741                  | 24/-26/2/17            | R ANTWERPEN                      | BEL                | 50m        |        |
| 373<br>284             | SALOMEZ Haa                 | er<br>akon           |               | 36 100             | ) vlinderslag   | 17-17             |             |                   | ÷ –             | (m)                  |                           |                                                                                                    |                 |                  |              |              |         |                |                 | 3/06             | 737                  | 18//19/2/17<br>19/2/17 | R Charleroi<br>R Zwevegem        | BEL                | 50m<br>25m |        |
| 663                    | SPIES Stepha                | inie                 |               | 38 150             | 10 vrije dag    | 17-17             |             |                   |                 | 6                    |                           |                                                                                                    |                 |                  |              |              |         |                |                 |                  | 784                  | 19/2/17                | R Zwevegem                       | BEL                | 25m        |        |
| 300                    | THYVELEN WO                 | out                  |               | 38 150             | o vrije slag    | 1/-1/             |             |                   |                 | 1.3'                 |                           |                                                                                                    |                 |                  |              |              |         |                |                 | 5/06             | 740                  | 10/-12/2/17            | R ANTWERPEN                      | BEL                | 50m        |        |
| 302                    | VAESKEN Jan                 | ne                   |               | OK                 | ( Ani           | nuleren           |             | Alle              | Geen            | Alle                 |                           |                                                                                                    |                 |                  |              |              |         |                |                 | 0//0             | 785                  | 5/2/17                 | R Veurne                         | BEL                | 25m        |        |
| 303                    | VAN ACKER S                 | Seppe                |               |                    |                 |                   |             |                   |                 |                      |                           |                                                                                                    |                 |                  |              |              |         |                |                 | 6/03             | 734                  | 21//22/1/17            | R ANTWERPEN                      | BEL                | 50m        |        |
| 30                     | VAN HAUTE A                 | Anna Maria           |               |                    |                 |                   |             |                   |                 |                      |                           |                                                                                                    |                 |                  |              |              |         |                |                 | 6/55             | 727                  | 15/1/17                | R Tielt                          | BEL                | 25m        |        |
| 487                    | VAN MULLEM                  | Ebel                 |               |                    |                 |                   |             |                   |                 |                      |                           |                                                                                                    |                 |                  |              |              |         |                |                 | 6/08             | 723                  | 8/1/17                 | R Antwerpen                      | BEL                | 50m        |        |
| 319                    | VANDEN BERG                 | GHE Auke             |               |                    |                 |                   |             |                   |                 |                      |                           |                                                                                                    |                 |                  |              |              |         |                | ¥               | 7/05             | 786                  | 28/12/16               | R De Kupe                        | BEL                | 25m        |        |
| 120                    | VANDEN BERG                 | GHE Fleur            |               |                    |                 |                   |             |                   |                 | Inleze               | en Kie                    | zen                                                                                                    | Nieuw           | Wijzigen         | Verwijdere   | 1            |         |                | Sluiten         | 6/02 🗸           | 725                  | 26/12/16               | R Kortrijk                       | BEL                | 25m        | ~      |
| traat:                 | Lange L                     | imaertstra           | aat 7         |                    |                 |                   |             |                   |                 |                      |                           |                                                                                                    |                 | ,                |              |              | _       | _              |                 | 59 leden gekozen | Naam:                | VLAAMSE KAMF           | PIOENSCHAPPEN 2                  | 018                |            |        |
| elnr. pr               | ive: 051/69                 | 06 81                | Email:        | camillebo          | ouden@hotm      | ail.com           |             |                   |                 |                      |                           |                                                                                                    |                 |                  |              |              |         |                |                 |                  | Bad:                 |                        |                                  | Inschr             | rijfdatum: |        |
| elnr. be               | edrijf:                     |                      | Mobiel:       | 0496/73            | 85 23 F         | ax:               |             |                   |                 |                      |                           |                                                                                                    |                 |                  |              |              |         |                |                 |                  | Plaats:              | Antwerpen              |                                  | 16/2               | /18        |        |

Bestand Vereniging Leden Wedstrijden Uitslag Statistieken Extra Taal Help

#### 📭 🗐 🍋 | D 🎉 🗙 🛤 | 🐴 🛅 | 🔐 🗙 🏗 🐚 🖉 🖬 🖉 🔘 🦉 🏢 | 🗏

| Alleen le         | den van vereniging | : alleen      | Bruinviss   | en Diksmuide       |                   |             |               |             |             |                      |              |                  |               |        |          |             |   |         |       |              | ♠                        |                        | Actualiseren   | <       |              |                       | Gesorteer    | d op:       | X      |
|-------------------|--------------------|---------------|-------------|--------------------|-------------------|-------------|---------------|-------------|-------------|----------------------|--------------|------------------|---------------|--------|----------|-------------|---|---------|-------|--------------|--------------------------|------------------------|----------------|---------|--------------|-----------------------|--------------|-------------|--------|
| <u>A</u> lleen le | den van groep:     |               |             |                    |                   |             |               |             |             |                      |              |                  |               |        |          |             |   |         |       |              | 1                        | Alleen actiev          | e leden        | /       |              |                       | Datum        |             | $\sim$ |
| Allee             | n personen van de  | huidige wed   | strijd (zwe | mmers, officials,] | )                 |             |               |             |             |                      |              |                  |               |        |          |             |   |         |       |              |                          | Heren en da            | mes            | /       |              |                       | Alle baner   | n           | ~      |
| Α                 | В                  | c             | D           | E F                | G                 | н           | I             | J           | к           | L                    | м            | N                | 0             | P      | Q        | R           | 5 | т       | U     | v 1          | N                        | x                      | Y Z            | -       |              |                       |              |             |        |
| Nr.               | Naam               |               |             |                    |                   |             |               |             |             |                      |              |                  |               |        |          |             |   | Plaats  | 5     | Geb. dat     | um Afk.                  | /dep Startr            | r. Niveau      | ^ Nr.   | Datum        | Plaats                |              | Baan        | ~      |
| 132               | BAECKELANDT Lu     | ukas          |             |                    |                   |             |               |             |             |                      |              |                  |               |        |          |             |   | Diksmu  | ide   | 20/10        | /04                      | ZB ZB/110              | 31/04          | 799     | 23/-25/2/18  | E Antwerpen           | BEL          | 50m         |        |
| 590               | BEELE Lindsey      |               |             |                    |                   |             |               |             |             |                      |              |                  |               |        |          |             |   | Booitsh | noeke | 24/2         | 2/81                     | ZB                     |                | 811     | 18/2/18      | E Zwevegem            | BEL          | 25m         |        |
| 145               | BEUSELINCK Mari    | it            |             |                    |                   |             |               |             |             |                      |              |                  |               |        |          |             |   | Woume   | en    | 10/8         | 3/05                     | ZB ZB/210              | 29/05          | 810     | 4/2/18       | E Veurne              | BEL          | 25m         |        |
| 60                | BOUDEN Amber       |               | _           |                    |                   | _           |               |             | _           | _                    |              |                  | _             | _      | _        |             | _ | Vladslo |       | 6/1          | l/96 :                   | ZB                     | 50 /0 /        | 816     | 26/-28/1/18  | R Luxembourg          | LUX          | 50m         |        |
| 92                | BOUDEN Camille     |               | _           |                    |                   |             | _             | _           |             |                      | _            | _                |               |        |          | _           | _ | Vladslo |       | 20//         | //01                     | ZB ZB/201              | 50/01          | 808     | 20//21/1/18  | R Antwerpen           | BEL          | 50m         |        |
| 156               | BOUDEN Steven      |               |             | Wedstrijden - Pe   | rsoonlijke insch  | rijving bev | verken        |             |             |                      |              |                  |               |        |          |             | × | Dikemu  | ide   | 20/-<br>4/10 | 1/09 /                   | 20 20/101<br>78 78/210 | 45/09<br>30/05 | 707     | 30/12/17     | P Diksmuide           | BEI          | 25m         |        |
| 6                 | BUGGENHOUT Ro      | onnv          |             | BOLIDEN Camille    |                   |             |               | 17 Jaar 7   | /07/2001    |                      | Antwern      | en (REL) 23      | /-25/2/18     | 8 50m  |          |             |   | Diksmu  | ide   | 3/8          | 3/55                     | ZB ZB/210              | 04/55          | 806     | 28/12/17     | R Torhout             | BEL          | 25m         |        |
| 157               | BUGGENHOUT Sa      | abrina        |             | DOODEN Canning     | •                 |             |               | ID: ZB/2015 | 50/01       |                      | Inschriiftii | iden met uitsla  | a van 1/1/1   | 7      |          |             |   | Woume   | en    | 29/8         | 8/75                     | ZB ZB/210              | 00/75          | 807     | 26/12/17     | R Kortrijk            | BEL          | 25m         |        |
| 738               | BUGGENHOUT Ve      | ronique       |             | Gestart voor: Bru  | invissen Diksmuid | e           | ~             |             |             |                      | Correctie i  | inschrijftijd va | n uitslag: 10 | 00%    |          |             |   | Klerker | n     | 30/7         | 7/78 :                   | ZB                     |                | 776     | 26/11/17     | R MEULEBEKE           | BEL          | 25m         |        |
| 468               | CAMPE Veerle       |               |             | Nr. Afstand/zwe    | mslag Lee         | ftijd       | Inschrijftijd | BM Bonus    |             |                      | Persoonlij   | k record (abso   | luut)         | Limiet | ten      | 50m 🗸       |   | Diksmu  | ide   | 4/2          | /74                      | ZB ZB/210              | 11/74          | 794     | 18//19/11/17 | R NIJLEN              | BEL          | 25m         |        |
| 162               | CASIER Charlotte   | 2             |             |                    |                   |             |               |             |             |                      | 50m \        | 25m V            | 254           | , ,    |          | Join -      |   | Houthu  | ulst  | 15/3         | 3/07                     | ZB ZB/210              | 30/07          | 792     | 11//12/11/17 | R GENT                | BEL          | 25m         |        |
| 118               | COBBAERT Felix     |               |             |                    |                   |             |               | 1           |             | -                    | 3011 *       | 2JIII *          | 2Jy *         | langz  | amer dan | sneller dan | - | Lo-Ren  | ninge | 1/7          | 7/01                     | ZB ZB/101              | 72/01          | 779     | 29/10/17     | R Kortrijk            | BEL          | 25m         |        |
| 95                | COBBAERT Justin    | ne            |             | 2 100 schoolsla    | ag 17-            | 17          |               |             | ÷ –         | c= ()                | 1:18.40      | 1:20.88          | -             | ·      | -        | 1:22.40     |   | Lo-Ren  | ninge | 21/2         | 2/00                     | ZB ZB/201              | 39/00          | 791     | 21//22/10/17 | R Brugge              | BEL          | 50m         |        |
| 170               | COLAERT Jan        |               |             | 4 100 rugslag      | 17-               | 17          |               |             | 4 -         | n= 63                | 1:04.37      | 7 1:03.39        | -             |        | -        | 1:14.20     |   | Diksmu  | iide  | 16/11        | 1/50                     | ZB ZB/100              | 43/50          | 803     | 20/-22/10/17 | R Amsterdam           | NED          | 25m         |        |
| 1/0               |                    | er<br>Sial    |             |                    |                   |             |               |             | -           | 1.51 0.5             | 210 1107     |                  |               |        |          |             | - | Dikemu  | ida   | 17/5         | t/U/ .                   | ZB ZB/110<br>78 78/101 | 38/U7<br>21/05 | 7/8     | 8/10/17      | R Helt<br>P Diksmuide | BEL          | 25m         |        |
| 19                | DE BRUYNE Frede    | dv            |             | 6 50 vrije slag    | 17-               | 17          |               | JUU         | - + -       | C D                  | 27.05        | 5 26.63          | -             |        | -        | 30.50       |   | Tielt   | iuc   | 10/8         | 1/35                     | 7B 7B/101              | 55/48          | 774     | 24/9/17      | R Tener               | BEL          | 25m         |        |
| 655               | DECOSTER Arne      | -,            |             | 8 200 vlindersl    | ag 17-            | 17          |               |             | ÷ –         | c= 6)                | 2:23.32      | 2 2:40.21        | -             |        |          | 2:37.60     |   | Kortem  | nark  | 7/1          | 1/93                     | ZB 20,100              |                | 769     | 28/-30/7/17  | R Antwerpen           | BEL          | 50m         |        |
| 766               | DECROIX Kurt       |               |             | 10 400 miles       | - 47              | 17 🖂        | 4.10.021      |             | ov _#       | a i sta              | 4.17.05      | 6.11.00          |               |        |          | 4-50-50     | - | Heule   |       | 21/11        | 1/67                     | ZB ZB/110              | 43/67          | 767     | 21/-24/7/17  | R GENK                | BEL          | 50m         |        |
| 119               | DEFEVER Tine       |               |             | 10 400 vrije s     | lag 17            | ·1/ 🗠       | H131921       |             | % <b>* </b> | U ::                 | 4:17.05      | 5 4:11.82        |               | · .    |          | 4:59.50     | - | Woume   | en    | 16/10        | /02                      | ZB ZB/201              | 75/02          | 771     | 14/-16/7/17  | R ANTWERPEN           | BEL          | 50m         |        |
| 592               | DEMEYER Amandi     | line          |             | 39 5000 vrije sla  | ag alg.           |             |               |             | ÷ –         | c= 🖑                 | 1:01:09.11   | 1 17/12/16, Ai   | msterdam      | (NED)  | -        | -           |   | Heule   |       | 28/3         | 3/03                     | ZB ZB/210              | 26/03          | 781     | 14/-16/7/17  | R Antwerpen           | BEL          | 50m         |        |
| 613               | DESCHOEMAEKER      | R Zara        |             | 15 200 wisselds    | in 17-            | 17          |               |             | -           | ~ 1 X <sup>2</sup> X | 2.21.75      | 2 2.21.02        |               | _      |          | 2.41.20     |   | Diksmu  | ide   | 11/7         | 7/07                     | ZB ZB/210              | 40/07          | 765     | 25/6/17      | R Menen               | BEL          | 25m         |        |
| 96                | D'HONDT Ischara    | 1             |             | 15 200 Wisselaid   | y 17              |             |               |             |             | 0.0                  |              |                  |               |        |          | 2.41.20     | - | Kortem  | nark  | 27/3         | 3/98                     | ZB ZB/201              | 55/98          | 766     | 28/5/17      | E Diksmuide           | BEL          | 25m         |        |
| 97                | D'HONDT Janaaik    | a             |             | 17 100 vrije slag  | g 17-             | 17 🗌        |               |             | 4 -         | c= ()                | 57.94        | 4 56.96          | -             | •      | -        | 1:06.00     |   | Kortem  | hark  | 12/3         | 3/96                     | ZB                     |                | 763     | 20//21/5/17  | R Tielt               | BEL          | 25m         |        |
| 5/2               | D'HONDT Ringo      |               |             | 19 200 rugslag     | 17-               | 17          |               |             | 4 -         | r>1 63               | 2:19.43      | 3 2:12.90        | -             |        | -        | 2:39.00     |   | Kortem  | hark  | 20/6         | 5//3 i                   | ZB ZB/110              | 21/73          | /61     | 12/-14/5/17  | R Antwerpen           | BEL          | 50m         |        |
| 117               | GEERAERTS COM      | eel<br>ar-lan |             |                    |                   |             |               |             |             | 1                    |              |                  |               |        |          |             | - | Beerst  |       | 11/3         | 000 i                    | ZD ZD/110<br>78 78/101 | 73/02          | 751     | 7/5/17       | P Brugge              | J DEL<br>REI | 25m         |        |
| 371               | GERRY Ania         | ar-Jan        |             | 21 200 schoolsla   | ag 17-            | 17          |               |             | * -         | C R                  |              | - 2:52.28        | -             | •      | -        | 2:57.70     | - | Diksmu  | ide   | 9/0          | 0/74                     | 7B 7B/210              | 15/74          | 748     | 23/4/17      | R Veurne              | BEL          | 25m         |        |
| 593               | GHESQUIERE Mur     | riel          |             | 23 50 vlindersla   | g 17-             | 17          |               |             | 4 -         | c> Ö                 | 28.69        | 28.11            | -             |        | -        | 32.30       |   | Heule   |       | 23/3         | 3/73                     | ZB ZB/210              | 27/73          | 754     | 22//23/4/17  | R Diekirch            | LUX          | 25m         |        |
| 240               | ISKANDAROV Akt     | bar           |             | 24 800 vrije da    | 17-               | 17          |               |             |             | -1 K3                | 8.53.36      | 5 8.57.20        | _             |        | _        | 10.17 70    | - | Diksmu  | ide   | 24/3         | 3/06 :                   | ZB ZB/110              | 22/06          | 750     | 1//2/4/17    | R Gent                | BEL          | 50m         |        |
| 736               | KERKHOF Stefaar    | n             |             | 24 000 vrije slag  | , 1/-             | 1/ Ll       |               |             |             | G: U                 | 0.00.00      | 5 0.37.29        |               | ·      |          | 10.17.70    | - | Kortem  | nark  | 4/5          | 5/65                     | ZB ZB/100              | 96/65          | 782     | 1//2/4/17    | R Gent                | BEL          | 50m         |        |
| 123               | LARIDON Rune       |               |             | 28 50 rugslag      | 17-               | 17          |               |             | ÷ –         | c= ()                | 29.91        | 1 29.23          | -             | ·      | -        | 34.60       |   | Diksmu  | ide   | 15/6         | 6/02                     | ZB ZB/101              | 71/02          | 753     | 1/4/17       | R Gent                | BEL          | 50m         |        |
| 102               | LISABETH Peter     |               |             | 30 200 vrije slad  | 17-               | 17          |               |             | 4 -         | r>1 63               | 2:03.09      | 2:00.96          | -             |        | -        | 2:22.10     |   | Bikscho | ote   | 28/3         | 3/70                     | ZB ZB/101              | 58/70          | 745     | 19/3/17      | R Zwevegem            | BEL          | 25m         |        |
| 258               | MAECKELBERGH       | Arno          |             |                    |                   |             |               |             | -           | 101.07               |              |                  |               |        |          |             | - | Vladslo |       | 16/1         | L/06                     | ZB ZB/110              | 34/06          | 743     | 11/3/17      | R Brugge              | BEL          | 50m         |        |
| 257               | MAECKELBERGH F     | Hore          |             | 32 400 wisselsla   | ig 17-            | 17 🗌        |               |             | 4 -         | 0 10                 | 4:52.19      | 4:50.72          | -             |        | -        | 5:41.00     | - | Viadslo | vince | 10/6         | 2/04                     | 28 28/210              | 37/08          | 783     | 11/3/17      |                       | BEL          | 50m         |        |
| 373               | ROBBE Warre        |               |             | 34 50 schoolslag   | J 17-             | 17          |               |             | ÷ –         | c= Ö                 | 34.72        | 2 37.18          | -             |        | -        | 38.10       |   | Lo-Ren  | inge  | 23/3         | 5/0 <del>4</del><br>5/75 | ZD ZD/110<br>78 78/110 | 10/75          | 737     | 18//19/2/17  | Charleroi             | BEL          | 50m         |        |
| 284               | SALOMEZ Haakor     | •             |             | 26 100 ulinderal   |                   | 17 🗆        |               |             |             | -1 / <sup>3</sup>    | 1,02.02      | 1.02.46          |               |        |          | 1.11.40     | - | Keiem   | linge | 14/5         | 5/06                     | ZB ZB/110<br>7B 7B/110 | 33/06          | 739     | 19/2/17      | R Zwevegem            | BEL          | 25m         |        |
| 663               | SPIES Stephanie    |               |             | 36 100 Viindersi   | ag 1/-            | 1/ []       |               |             | ~ ~         | 17: 09               | 1:05:03      | 5 1:05.40        |               |        | -        | 1:11.40     | - | Zandvo  | oorde | 1/1          | /88                      | ZB 20,110              | 55,00          | 784     | 19/2/17      | R Zwevegem            | BEL          | 25m         |        |
| 300               | THYVELEN Wout      |               |             | 38 1500 vrije sla  | ag 17-            | 17          |               |             | ÷ –         | r Ö                  | 16:51.30     | 17:11.52         | -             | ·      | -        | 19:52.90    |   | Beerst  |       | 16/7         | 7/06                     | ZB ZB/110              | 25/06          | 740     | 10/-12/2/17  | R ANTWERPEN           | BEL          | 50m         |        |
| 5                 | TIEGHEM Kristof    |               |             |                    |                   |             |               | -           |             |                      |              |                  |               |        |          |             |   | Pittem  |       | 30/10        | )/78                     | ZB ZB/100              | 50/78          | 729     | 5/2/17       | R Veurne              | BEL          | 25m         |        |
| 302               | VAESKEN Janne      |               |             | ОК                 | Annuleren         |             | Alle          | G           | ieen        | Alle met u           | itslag /     | Alle met limiete | en            |        |          | <b></b>     | • | Diksmu  | ide   | 30/10        | /87                      | ZB                     |                | 785     | 5/2/17       | R Veurne              | BEL          | 25m         |        |
| 303               | VAN ACKER Sepp     | e             |             |                    |                   |             |               |             |             |                      |              |                  | _             |        |          |             | _ | Diksmu  | ide   | 27/12        | 2/03                     | ZB ZB/110              | 16/03          | 734     | 21//22/1/17  | R ANTWERPEN           | BEL          | 50m         |        |
| 30                | VAN HAUTE Anna     | a Maria       |             |                    |                   |             |               |             |             |                      |              |                  |               |        |          |             |   | Torhou  | ıt    | 12/6         | 55                       | ZB ZB/201              | 16/55          | 727     | 15/1/17      | R Tielt               | BEL          | 25m         |        |
| 487               | VAN MULLEM Ebe     | 1             |             |                    |                   |             |               |             |             |                      |              |                  |               |        |          |             |   | Woume   | en    | 28/6         | 08                       | ZB ZB/210              | 36/08          | 723     | 8/1/17       | R Antwerpen           | BEL          | 50m         |        |
| 317               | VANDE MOORTEL      | . Kasper      |             |                    |                   |             |               |             |             |                      |              |                  |               |        |          |             |   | Klerker | 1     | 17/1         | L/05                     | ZB ZB/110              | 14/05          | 726     | 28/12/16     |                       | BEL          | 25m         |        |
| 120               | VANDEN BERGHE      | Fleur         |             |                    |                   |             |               |             |             |                      |              |                  |               |        |          |             |   | Woume   | en    | 4/1          | 1/02                     | 20 20/210<br>78 78/201 | 76/02          | 725     | 26/12/16     | R Kortriik            | BEL          | 25m         |        |
| 120               | VANUEN DERGHE      | . Theorem     |             |                    |                   |             |               |             |             |                      |              |                  |               |        |          |             |   | would   |       | 4/11         | 402                      | 20/201                 | 10102          | × /23   | 20/12/10     | n nor u jit           | DEL          | 2.5111      | ~      |
| Straat:           | Lange Lima         | aertstraat    | 7           |                    |                   |             |               |             |             |                      |              |                  |               |        |          |             |   |         |       |              |                          |                        | 59 leden gekoz | n Naam: | VLAAMSE KAMP | IOENSCHAPPEN 2        | 018          |             |        |
| Telnr. p          | rive: 051/69 06    | <b>81</b> E   | mail:       | camillebouden@     | hotmail.com       |             |               |             |             |                      |              |                  |               |        |          |             |   |         |       |              |                          |                        |                | Bad:    |              |                       | Insch        | irijfdatum: | 4      |

Straat: Telnr. prive: 051/69 06 81 Email: camillebouden@hotmail.com Telnr. bedrijf:

16/2/18

Plaats: Antwerpen

Bestand Vereniging Leden Wedstrijden Uitslag Statistieken Extra Taal Help

| 📭 🖾 😂 🕨                       | 🚴 🗙 🖊                    | D          | Nieuw                                   | II   III |                                                                     |         |                                |                    |            |   |
|-------------------------------|--------------------------|------------|-----------------------------------------|----------|---------------------------------------------------------------------|---------|--------------------------------|--------------------|------------|---|
| Alleen leden van vere         | eniaina: Alle            | L¥:        | Nieuw (vanuit Splash/Lenex bestand)     |          |                                                                     |         |                                |                    |            | × |
|                               |                          |            | Nieuw (vanuit Hy-Tek - bestand)         |          |                                                                     |         |                                | Gesorteerd (       | op:        |   |
| Alleen leden van groe         | ep: CZ                   |            | Nieuw (vanuit DSV bestand)              |          | Het inschrijven van estafetteploegen gebeurt op                     |         |                                | Datum              |            | ~ |
| Alleen personen v             | /an de huidige           | ×          | Wedstrijd verwijderen                   |          |                                                                     |         |                                | Alle banen         |            | ~ |
| A B                           | С                        | • `<br>re© | Algemene wedstrijd informatie           | н і ј к  | volgende wijze.                                                     |         |                                |                    |            |   |
| Nr. Naam                      |                          |            | Wedstrijd somenveegen                   |          | eau ^                                                               | Nr.     | Datum Plaats                   |                    | Baan       | ^ |
| 132 BAECKELAI                 | NDT Lukas                | P          |                                         |          | Diksmuide 20/10/04 ZB ZB/11031/04                                   | 799     | 23/-25/2/18 I Antwerpen        | BEL                | 50m        |   |
| 118 COBBAERT                  | r Felix                  | 8          | Programmastructuur                      |          | Vidusiu 7/7/01 20 20/20130/01<br>Lo-Reninge 11/7/01 28 28/10/12/01  | 810     | 4/2/18 E Veurne                | BEL                | 25m        |   |
| 95 COBBAERT                   | T Justine                |            | Print wedstrijd overzicht               |          | Lo-Reninge 21/2/00 ZB ZB/20139/00                                   | 815     | 4/2/18 I Veurne                | BEL                | 25m        |   |
| 119 DEFEVER T                 | Fine                     |            | Leeg inschrijvingsformulier afdrukken   |          | Woumen 16/10/02 ZB ZB/20175/02                                      | 808     | 20//21/1/18 R Antwerpen        | BEL                | 50m        |   |
| 592 DEMEYER /                 | Amandine                 |            | Overzicht behaalde limieten             |          | Heule 28/3/03 ZB ZB/21026/03                                        | 809     | 14/1/18 <b>R</b> Tielt         | BEL                | 25m        |   |
| 117 GEERAERT                  | ISCHara<br>IS Pieter-Jan |            |                                         |          | NUTEHINIK 2/1/3/96 ZB 2D/20103/96<br>Beerst 13/6/02 ZB ZB/10/173/02 | 806     | 28/12/17 R Torhout             | BEL                | 25m        |   |
| 123 LARIDON F                 | Rune                     | U)         | Persoonlijke inschrijvingen bewerken F4 |          | Diksmuide 15/6/02 ZB ZB/10171/02                                    | 807     | 26/12/17 R Kortrijk            | BEL                | 25m        |   |
| 277 ROBBE Wa                  | arre                     |            | Inschijvingen per progr.nr. bewerken    |          | Lo-Reninge 23/3/04 ZB ZB/11008/04                                   | 776     | 26/11/17 R MEULEBEKE           | BEL                | 25m        |   |
| 303 VAN ACKEP                 | R Seppe                  |            | Estafette inschrijvingen bewerken F5    |          | Diksmuide 27/12/03 ZB ZB/11016/03                                   | 794     | 18//19/11/17 R NIJLEN          | BEL                | 25m        |   |
| 317 VANDE MO<br>319 VANDEN BE | FRGHE Auke               |            | Liisten afdrukken                       |          | Nerken 1/1/1/05 26 20/10/14/05<br>Waimen 4/1/05 78 78/21007/05      | 792     | 29/10/17 R GENI                | BEL                | 25m<br>25m |   |
| 120 VANDEN BE                 | ERGHE Fleur              | প্ল        | Uitnodiging onstellen                   |          | Woumen 4/11/02 ZB ZB/210176/02                                      | 791     | 21//22/10/17 <b>R</b> Brugge   | BEL                | 50m        |   |
| 124 VERMANDE                  | ER Jibbe                 |            |                                         |          | Diksmuide 15/11/01 ZB ZB/10178/01                                   | 803     | 20/-22/10/17 R Amsterdam       | NED                | 25m        |   |
| 354 VERMET M                  | elissa                   |            | Inschrijvingen exporteren               |          | Woumen 31/1/02 ZB ZB/21028/02                                       | 778     | 15/10/17 R Tielt               | BEL                | 25m        |   |
| 54 VERSTRAE                   | IE Jaron                 |            | Import Entries                          |          | Zarren 11///01 28 28/10134/01                                       | 774     | 24/9/17 R Jeper                | BEL                | 25m<br>25m |   |
|                               |                          | _          |                                         | *        |                                                                     | 769     | 28/-30/7/17 R Antwerpen        | BEL                | 50m        |   |
|                               |                          |            |                                         |          |                                                                     | 767     | 21/-24/7/17 R GENK             | BEL                | 50m        |   |
|                               |                          |            |                                         |          |                                                                     | 771     | 14/-16/7/17 R ANTWERPEN        | BEL                | 50m        |   |
|                               |                          |            |                                         |          |                                                                     | 765     | 25/6/17 P Menen                | BEL                | 50m<br>25m |   |
|                               |                          |            |                                         |          |                                                                     | 766     | 28/5/17 E Diksmuide            | BEL                | 25m        |   |
|                               |                          |            |                                         |          |                                                                     | 763     | 20//21/5/17 R Tielt            | BEL                | 25m        |   |
|                               |                          |            |                                         |          |                                                                     | 761     | 12/-14/5/17 R Antwerpen        | BEL                | 50m        |   |
|                               |                          |            |                                         |          |                                                                     | 749     | 6//7/5/17 R Sint Amandsberg    | BEL                | 50m        |   |
|                               |                          |            |                                         |          |                                                                     | 748     | 23/4/17 R Veurne               | BEL                | 25m        |   |
|                               |                          |            |                                         |          |                                                                     | 754     | 22//23/4/17 R Diekirch         | LUX                | 25m        |   |
|                               |                          |            |                                         |          |                                                                     | 750     | 1//2/4/17 R Gent               | BEL                | 50m        |   |
|                               |                          |            |                                         |          |                                                                     | 782     | 1//2/4/17 R Gent               | BEL                | 50m        |   |
|                               |                          |            |                                         |          |                                                                     | 735     | 19/3/17 R Zwevegem             | BEL                | 25m        |   |
|                               |                          |            |                                         |          |                                                                     | 743     | 11/3/17 R Brugge               | BEL                | 50m        |   |
|                               |                          |            |                                         |          |                                                                     | 783     | 11/3/17 R Brugge               | BEL                | 50m        |   |
|                               |                          |            |                                         |          |                                                                     | 741     | 24/-26/2/17 R ANTWERPEN        | BEL                | 50m        |   |
|                               |                          |            |                                         |          |                                                                     | 739     | 19/2/17 R Zwevegem             | BEL                | 25m        |   |
|                               |                          |            |                                         |          |                                                                     | 784     | 19/2/17 R Zwevegem             | BEL                | 25m        |   |
|                               |                          |            |                                         |          |                                                                     | 740     | 10/-12/2/17 R ANTWERPEN        | BEL                | 50m        |   |
|                               |                          |            |                                         |          |                                                                     | 729     | 5/2/17 R Veurne                | BEL                | 25m        |   |
|                               |                          |            |                                         |          |                                                                     | 734     | 21//22/1/17 R ANTWERPEN        | BEL                | 50m        |   |
|                               |                          |            |                                         |          |                                                                     | 727     | 15/1/17 R Tielt                | BEL                | 25m        |   |
|                               |                          |            |                                         |          |                                                                     | 723     | 8/1/17 R Antwerpen             | BEL                | 50m        |   |
|                               |                          |            |                                         |          |                                                                     | 726     | 28/12/16 R DIKSMUIDE           | BEL                | 25m        |   |
|                               |                          |            |                                         |          |                                                                     | 725     | 26/12/16 R Kortrijk            | BEL                | 25m        |   |
| Straat: Willow                | m Van Loolaa             | n 5        |                                         |          | 17 Jahon nakaran                                                    | Nazmi   |                                | 18                 |            | * |
| Telnr. prive: 058/2           | 28 80 76                 | Ema        | ail: cobbaert.schrijnwerk@telenet.be    |          | 17 leden geközen                                                    | Bad:    | VERAILISE MAINTIVENSCHAPPEN ZI | Inschrit           | ijfdatum:  |   |
| Telnr. bedrijf:               |                          | Mot        | biel: 0497/16 58 54 Fax:                |          |                                                                     | Plaats: | Antwerpen                      | 16/2/              | 18         |   |
|                               | 03/                      | 02,        | /2018                                   |          | Opleiding TeamManager VZF-Prov. West-Vlaanderen                     |         | 88                             |                    | _          |   |
| م<br>ا                        | (_) C                    |            | 💼 😪 📮 🔯                                 | P team   |                                                                     |         | x <sup>R</sup> ^ 🛎 📾 🦟 🕯 NLD   | 10:59<br>28/01/201 | 18 3       |   |

Bestand Vereniging Leden Wedstrijden Uitslag Statistieken Extra Taal Help

#### 📭 | 😂 🍋 | D 🍇 🗙 🛤 | 🐴 🛅 | 🔐 🗙 🏗 🐚 🖉 💕 🚺 | 🖏 🏢 | 🗉

| Alleen leden van vereniging: Alle verenigingen                    |                                                       |                   | 1                                        | Actualiseren 🗙   |                                                      | Gesorteerd op:     | ×      |
|-------------------------------------------------------------------|-------------------------------------------------------|-------------------|------------------------------------------|------------------|------------------------------------------------------|--------------------|--------|
| Alleen leden van groep: CZ1                                       |                                                       |                   | Alleen actieve                           | e leden 🗸 🗸      |                                                      | Datum              | $\sim$ |
| Alleen personen van de huidige wedstrijd (zwemmers, officials,)   |                                                       |                   | Heren en dar                             | ies 🗸 🗸          |                                                      | Alle banen         | ~      |
| A B C D E F G                                                     | H I J K L M Klikopicopptio                            | S T U             | v w x                                    | y z              | 1                                                    | -                  | _      |
| Nr. Naam                                                          | Kiik op icoontje                                      | Plaats            | Geb. datum Afk./dep. Startn              | . Niveau ^       | Nr. Datum Plaats                                     | Baan               | ^      |
| 132 BAECKELANDT Lukas                                             |                                                       | Diksmuide         | 20/10/04 ZB ZB/1103                      | 1/04             | 799 23/-25/2/18 I Antwerpen                          | BEL 50m            |        |
| 118 COBBAERT Felix                                                |                                                       | Lo-Reninge        | 1/7/01 ZB ZB/2013                        | 2/01             | 810 4/2/18 E Veurne                                  | BEL 25m            |        |
| 95 COBBAERT Justine                                               |                                                       | Lo-Reninge        | 21/2/00 ZB ZB/2013                       | 9/00             | 815 4/2/18 I Veurne                                  | BEL 25m            |        |
| 119 DEFEVER Tine                                                  |                                                       | Woumen            | 16/10/02 ZB ZB/2017                      | 5/02             | 808 20//21/1/18 R Antwerpen                          | BEL 50m            |        |
| 592 DEMEYER Amandine                                              | Wedstrijd - Inschrijving estafettes tonen             | Heule             | 28/3/03 ZB ZB/2102                       | 6/03             | 809 14/1/18 R Tielt                                  | BEL 25m            |        |
| 96 D'HONDT Ischara<br>117 CEED AERTS Dieter-Jap                   | Antwerpen (BEL), 23/-25/2/18, 50m                     | Kortemark         | 27/3/98 ZB ZB/2016<br>13/6/02 ZB ZB/1013 | 5/98<br>3/02     | 797 30/12/17 R Diksmuide<br>805 28/12/17 R Torbout   | BEL 25m<br>BEL 25m |        |
| 123 LARIDON Rune                                                  |                                                       | Diksmuide         | 15/6/02 ZB ZB/1017<br>15/6/02 ZB ZB/1017 | 1/02             | 807 26/12/17 R Kortrijk                              | BEL 25m            |        |
| 277 ROBBE Warre                                                   |                                                       | Lo-Reninge        | 23/3/04 ZB ZB/1100                       | 8/04             | 776 26/11/17 R MEULEBEKE                             | BEL 25m            |        |
| 303 VAN ACKER Seppe                                               | Vereniging Leeftijd Nr. Afstand,zwemslag ıschrijftijd | Diksmuide         | 27/12/03 ZB ZB/1101                      | 6/03             | 794 18//19/11/17 R NIJLEN                            | BEL 25m            |        |
| 317 VANDE MOORTEL Kasper                                          |                                                       | Klerken           | 17/1/05 ZB ZB/1101                       | 4/05             | 792 11//12/11/17 R GENT                              | BEL 25m            |        |
| 120 VANDEN BERGHE Fleur                                           |                                                       | Woumen            | 4/1/05 28 28/2100<br>4/11/02 78 78/2017  | 7/05<br>6/02     | 7/9 29/10/17 R Kortrijk<br>791 21//22/10/17 R Brugge | BEL 25m<br>BEL 50m |        |
| 124 VERMANDER Jibbe                                               |                                                       | Diksmuide         | 15/11/01 ZB ZB/1017                      | 8/01             | 803 20/-22/10/17 <b>R</b> Amsterdam                  | NED 25m            |        |
| 354 VERMET Melissa                                                |                                                       | Woumen            | 3/1/02 ZB ZB/2102                        | 8/02             | 778 15/10/17 R Tielt                                 | BEL 25m            |        |
| 54 VERSTRAETE Jaron                                               |                                                       | Zarren            | 11/7/01 ZB ZB/1015                       | 4/01             | 773 8/10/17 R Diksmuide                              | BEL 25m            |        |
|                                                                   |                                                       |                   |                                          |                  | 774 24/9/17 R Ieper                                  | BEL 25m            |        |
|                                                                   |                                                       |                   |                                          |                  | 767 21/-24/7/17 R GENK                               | BEL 50m            |        |
|                                                                   |                                                       |                   |                                          |                  | 771 14/-16/7/17 R ANTWERPEN                          | BEL 50m            |        |
|                                                                   |                                                       |                   |                                          |                  | 781 14/-16/7/17 R Antwerpen                          | BEL 50m            |        |
|                                                                   |                                                       |                   |                                          |                  | 765 25/6/17 R Menen                                  | BEL 25m            |        |
|                                                                   |                                                       |                   |                                          |                  | 765 28/5/17 E Diksmuide                              | BEL 25m<br>BEL 25m |        |
|                                                                   |                                                       |                   |                                          |                  | 761 12/-14/5/17 R Antwerpen                          | BEL 50m            |        |
|                                                                   |                                                       |                   |                                          |                  | 749 6//7/5/17 R Sint Amandsb                         | berg BEL 50m       |        |
|                                                                   |                                                       |                   |                                          |                  | 751 7/5/17 R Brugge                                  | BEL 25m            |        |
|                                                                   |                                                       |                   |                                          |                  | 748 23/4/17 R Veurne                                 | BEL 25m            |        |
|                                                                   |                                                       |                   |                                          |                  | 750 1//2/4/17 R Gent                                 | BEL 50m            |        |
|                                                                   |                                                       |                   |                                          |                  | 782 1//2/4/17 <b>R</b> Gent                          | BEL 50m            |        |
|                                                                   |                                                       |                   |                                          |                  | 753 1/4/17 <b>R</b> Gent                             | BEL 50m            |        |
|                                                                   |                                                       |                   |                                          |                  | 745 19/3/17 R Zwevegem                               | BEL 25m            |        |
|                                                                   |                                                       |                   |                                          |                  | 743 11/3/17 R Brugge                                 | BEL 50m            |        |
|                                                                   |                                                       |                   |                                          |                  | 741 24/-26/2/17 R ANTWERPEN                          | BEL 50m            |        |
|                                                                   |                                                       |                   |                                          |                  | 737 18//19/2/17 R Charleroi                          | BEL 50m            |        |
|                                                                   |                                                       |                   |                                          |                  | 739 19/2/17 R Zwevegem                               | BEL 25m            |        |
|                                                                   |                                                       |                   |                                          |                  | 784 19/2/17 R Zwevegem                               | BEL 25m            |        |
|                                                                   |                                                       |                   |                                          |                  | 729 5/2/17 R Veurne                                  | BEL 25m            |        |
|                                                                   |                                                       |                   |                                          |                  | 785 5/2/17 R Veurne                                  | BEL 25m            |        |
|                                                                   |                                                       |                   |                                          |                  | 734 21//22/1/17 R ANTWERPEN                          | BEL 50m            |        |
|                                                                   |                                                       |                   |                                          |                  | 727 15/1/17 R Tielt                                  | BEL 25m            |        |
|                                                                   |                                                       |                   |                                          |                  | 725 0/1/17 K Antwerpen<br>726 28/12/16 R DIKSMUIDE   | BEL 50m            |        |
|                                                                   |                                                       |                   |                                          |                  | 786 28/12/16 R De Kupe                               | BEL 25m            |        |
|                                                                   |                                                       |                   |                                          | ~                | 725 26/12/16 R Kortrijk                              | BEL 25m            | ~      |
| Straat: Willem Van Loolaan 5                                      |                                                       |                   |                                          | 17 leden gekozen | Naam: VLAAMSE KAMPIOENSCHAPPE                        | N 2018             |        |
| Telnr. prive: 058/28 80 76 Email: cobbaert.schrijnwerk@telenet.be | £                                                     |                   |                                          |                  | Bad:                                                 | Inschrijfdatum:    |        |
| Telnr. bedrijt: Mobiel: 0497/16 58 54 Fax:                        | Oploiding Toom Managor V/7E Drove                     | Wost Vlaandoron   |                                          |                  | Plaats: Antwerpen                                    | 16/2/18            |        |
| 05/02/2010                                                        |                                                       | vvest-viddilueren |                                          |                  | 89                                                   | 10:50              |        |
| 📲 🔎 🖽 🤁 💾 😭 🛱 👰                                                   |                                                       |                   |                                          |                  | ጽ ^ 🇢 🗐 🌾 ป× N                                       | LD 28/01/2018      |        |

Bestand Vereniging Leden Wedstrijden Uitslag Statistieken Extra Taal Help

#### 📭 🖾 🍋 🗅 🎉 🗙 🚧 🖾 🚰 👘 🛠 🗽 🕼 🖉 💕 🔘 🖉 📖 ♠ Alleen leden van vereniging: alleen Bruinvissen Diksmuide. Actualiseren 🗙 × Gesorteerd op: Datum Alleen leden van groep $\sim$ Kies het programma uit de picklist Alleen personen van de huidige wedstrijd (zwemmers, officials, ...) Alle banen $\sim$ Α C D E F G н I 1 м Ν 0 Nr. Naan Plaats Geb. datum Afk./dep. Startnr. Niveau 🗠 Nr. Datum Plaats Baan 132 BAECKELANDT Lukas 20/10/04 ZB ZB/11031/04 Diksmuide 23/-25/2/18 E Antwerper 799 BEL 590 BEELE Lindsey Booitshoeke 24/2/81 ZB 811 18/2/18 E Zwevegem BEL 25m 145 BEUSELINCK Marit Woumen 10/8/05 ZB ZB/21029/05 810 4/2/18 E Veurne BEL 25m 60 BOUDEN Amber Vladslo 6/1/96 ZB 816 26/-28/1/18 R Luxembourg LUX 50m 92 BOUDEN Camil 808 20//21/1/18 R Antwerpen BEL 50m Wedstrijd - Inschrijving estafettes tonen Wedstrijd - Inschrijving estafette bewerken × ZB ZB/10145/69 809 14/1/18 R Tielt BEL 25m 94 BOUDEN Steven 156 BRUNEEL Paulien ZB ZB/21039/05 797 30/12/17 R Diksmuide BEL 25m Antwerpen (BEL), 23/-25/2/18, 50m Programma: 806 BUGGENHOUT Ronny ZB ZB/10004/55 28/12/17 R Torhout BEL 25m 6 🗅 🖓 🗙 🗁 🕌 🖧 e, 12 - 4 x 100 wisselslag, Heren, alg. 807 BEL 25m 157 BUGGENHOUT Sabrina ZB ZB/21000/75 26/12/17 R Kortrijk Vereniging: 13 - 4 x 100 wisselslag, Dames, alg BUGGENHOUT Veronique 776 BEL 738 ZB 26/11/17 R MEULEBEKE 25m Vereniging Leeftijd Nr. Afstand, zwemslag ıschrijftijd 25 - 4 x 100 vrije slag, Heren, alg. Geslacht: 468 CAMPE Veerle 26 - 4 x 100 vrije slag, Dames, alg ZB ZB/21011/74 794 18//19/11/17 R NIJLEN BEL 25m ZB/21030/07 792 11//12/11/17 R GENT BEL 25m 162 CASIER Charlotte ZB Leeftijds groep: t/m 0 Leeftijd per zwemmer 118 COBBAERT Felix ZB ZB/10172/01 779 29/10/17 R Kortrijk BEL 25m Ploegnr .: 95 COBBAERT Justine ZB ZB/20139/00 791 21//22/10/17 R Brugge BEL 50m ZB/10043/50 803 NED 25m 2 COLAERT Jan ZB 20/-22/10/17 R Amsterdam <- Som Inschrijftijd: 170 COMMEENE Jasper ZB ZB/11038/07 778 15/10/17 R Tielt BEL 25m Zwemmer 1-6 Zwemmer 7-12 773 86 DE BRABANDER Giel ZB ZB/10121/95 8/10/17 R Diksmuide BEL 25m 19 DE BRUYNE Freddy ZB ZB/10065/48 774 24/9/17 R Ieper BEL 25m Lidnr. Leeftijd Inschrijftijd Pers. records 655 DECOSTER Arne 769 28/-30/7/17 R Antwerpen BEL 50m 1/1/17 (100%) ZB 25m ~ 50m ~ 766 DECROIX Kurt ZB ZB/11043/67 767 21/-24/7/17 R GENK BEL 50m -÷ – 6 0 119 DEFEVER Tine 1: 771 14/-16/7/17 R ANTWERPEN BEL 50m ZB ZB/20175/02 592 DEMEYER Amandine ZB ZB/21026/03 781 14/-16/7/17 R Antwerpen BEL 50m 슌 ÷ – c= 😳 2: 25/6/17 R Menen 613 DESCHOEMAEKER Zara ZB ZB/21040/07 765 BEL 25m ÷ – c= 🛈 ZB/20165/98 766 BEL 25m 96 D'HONDT Ischara 3: . ZB 28/5/17 E Diksmuide 97 D'HONDT Janaaika ZB 763 20//21/5/17 R Tielt BEL 25m ÷ – c= (3) 4: -ZB ZB/11021/73 761 12/-14/5/17 R Antwerpen BEL 50m 572 D'HONDT Ringo 슌 ZB/11035/06 749 BEL 50m 691 GEERAERTS Corneel ÷ – c= Ö ZB 6//7/5/17 R Sint Amandsberg 5: -117 GEERAERTS Pieter-Jan 751 BEL ZB ZB/10173/02 7/5/17 R Brugge 25m 6 0 ÷ – 6: -371 GERRY Anja ZB ZB/21015/74 748 23/4/17 R Veurne BEL 25m GHESOUIERE Muriel ZB/21027/73 754 22//23/4/17 R Diekirch LUX 25m 593 7B 240 ISKANDAROV Akbar Annuleren ZB ZB/11022/06 750 1//2/4/17 R Gent BEL 50m OK 736 KERKHOF Stefaan ZB ZB/10096/65 782 1//2/4/17 R Gent BEL 50m 123 LARIDON Rune Diksmuide 15/6/02 ZB ZB/10171/02 753 1/4/17 R Gent BEL 50m 102 LISABETH Peter Bikschote 28/3/70 ZB ZB/10158/70 745 19/3/17 R Zwevegem BEL 25m Vladslo 743 16/1/06 ZB ZB/11034/06 11/3/17 R Brugge BEL 50m 258 MAECKELBERGH Arno MAECKELBERGH Flore Vladslo 10/6/08 783 BEL 50m 257 ZB ZB/21037/08 11/3/17 R Bruade 23/3/04 741 BEL 277 ROBBE Warre Lo-Reninge ZB ZB/11008/04 24/-26/2/17 R ANTWERPEN 50m 373 ROBBE Wouter Lo-Reninge 9/6/75 ZB ZB/11010/75 737 18//19/2/17 R Charleroi BEL 50m SALOMEZ Haakon 14/5/06 ZB/11033/06 739 25m 284 Keiem ZB 19/2/17 R Zwevegem BEL 663 SPIES Stephanie Zandvoorde 1/1/88 ZB 784 19/2/17 R Zwevegem BEL 25m 300 THYVELEN Wout Beerst 16/7/06 ZB ZB/11025/06 740 10/-12/2/17 R ANTWERPEN BEL 50m 30/10/78 ZB/10060/78 729 BEL 25m 5 TIEGHEM Kristof Pittem ZB 5/2/17 R Veurne 302 VAESKEN Janne Diksmuide 30/10/87 ZB 785 5/2/17 R Veurne BEL 25m VAN ACKER Seppe 27/12/03 ZB ZB/11016/03 734 21//22/1/17 R ANTWERPEN BEL 50m 303 Diksmuide 12/6/55 ZB/20116/55 727 15/1/17 R Tielt BEL 25m 30 VAN HAUTE Anna Maria Torhout ZB 723 BEL 487 VAN MULLEM Ebel 28/6/08 ZB ZB/21036/08 8/1/17 R Antwerpen 50m Woumen 317 VANDE MOORTEL Kasper Klerken 17/1/05 ZB ZB/11014/05 726 28/12/16 R DIKSMUIDE BEL 25m 319 VANDEN BERGHE Auke Woumen 4/1/05 ZB ZB/21007/05 786 28/12/16 R De Kupe BEL 25m 120 VANDEN BERGHE Fleur Woumen 4/11/02 ZB ZB/20176/02 725 26/12/16 R Kortrijk BEL 25m ω. 59 leden aekozen VLAAMSE KAMPIOENSCHAPPEN 2018 Naam:

Straat: Lange Limaertstraat 7 Telnr. prive: 051/69 06 81 camillebouden@hotmail.com Email: Telnr. bedrijf:

Fax:

Inschrijfdatum:

16/2/18

Bad:

Plaats: Antwerpen

 $\times$ þ \_

Bestand Vereniging Leden Wedstrijden Uitslag Statistieken Extra Taal Help

| 📭   😂 🍋   🗅 🖓               | 🗙 🛤   🐴 🔂              | 🔓 🗙 庵 🐚 🗹 🖬 🚺 🗰                                      |                                        |                         |               |                                  |                  |                                           |            |           |
|-----------------------------|------------------------|------------------------------------------------------|----------------------------------------|-------------------------|---------------|----------------------------------|------------------|-------------------------------------------|------------|-----------|
| Alleen leden van vereniging | g: alleen Bruinvi      | issen Diksmuide                                      |                                        | Kies de naam van        | uw club ui    | it de picklist.                  |                  |                                           | Gesorteerd | op: >     |
| Alleen leden van groep:     |                        |                                                      |                                        |                         |               | •                                |                  |                                           | Datum      | οp        |
| Alleen personen van de      | e huidiae wedstriid (z | zwemmers, officials,)                                |                                        |                         |               |                                  |                  |                                           | Alle banen | ,         |
| • •                         |                        |                                                      |                                        |                         |               |                                  |                  |                                           | ruc burier |           |
| A B                         | C D                    | E F G H I J K L                                      | M N O P                                | Geet de n° van uw       | / ploeg in v  | <i>w</i> anneer u dee            | elneemt          | Dianta                                    |            | Baaa      |
| 132 BAECKELANDT L           | ukac                   |                                                      |                                        |                         |               |                                  |                  | Plaats     E Antwerpen                    | BEI        | 50m       |
| 590 BEELE Lindsev           | undo                   |                                                      |                                        | mot moordoro too        | mc            |                                  |                  | E Zwevegem                                | BEL        | 25m       |
| 145 BEUSELINCK Mar          | rit                    |                                                      |                                        | met meerdere tea        |               |                                  |                  | E Veurne                                  | BEL        | 25m       |
| 60 BOUDEN Amber             |                        |                                                      |                                        | Viausio                 | o/1/ao        | 2D                               | 010 20/-20       | 71/18 R Luxembourg                        | LUX        | 50m       |
| 92 BOUDEN Camille           |                        | Wedebild Jacobilities establishes to an              | Wedebild Jacobilities estatetta ba     | Vladslo                 | 7/7/01        | ZB ZB/20150/01                   | 808 20//21       | /1/18 R Antwerpen                         | BEL        | 50m       |
| 94 BOUDEN Steven            |                        | weastrija - inschrijving estatettes tonen            | wedstrijd - inschrijving estafette bev | verken                  | ^             | ZB ZB/10145/69                   | 809 14           | /1/18 R Tielt                             | BEL        | 25m       |
| 6 BUGGENHOLT R              | lonny A                | Antwerpen (BEL), 23/-25/2/18, 50m                    | Programma: 12 - 4 x 100 wisse          | slag, Heren, alg. 🗸 🗸 🗸 |               | ZB ZB/21039/05<br>ZB ZB/10004/55 | 806 28/          | 12/17 R Diksmulue                         | BEL        | 25m       |
| 157 BUGGENHOUT S            | abrina                 | D 🗟 🗙 🗁 💱 🖧                                          | Vereniging:                            |                         |               | ZB ZB/21000/75                   | 807 26/          | 12/17 R Kortrijk                          | BEL        | 25m       |
| 738 BUGGENHOUT V            | 'eronique v            | /ereniging Leeftijd Nr. Afstand,zwemslag ıschrijftij |                                        |                         |               | ZB                               | 776 26/          | 11/17 R MEULEBEKE                         | BEL        | 25m       |
| 468 CAMPE Veerle            |                        | Heren 0-0 12 4 x 100 wisselslag N                    | Geslacht: Heren                        | ~                       | •             | ZB ZB/21011/74                   | 794 18//19/      | 11/17 R NIJLEN                            | BEL        | 25m       |
| 162 CASIER Charlott         | te                     |                                                      | Leeftijds groep: 0 t/m                 | 99 Leeftijd per zwemmer |               | ZB ZB/21030/07                   | 792 11//12/      | 11/17 R GENT                              | BEL        | 25m       |
| 118 COBBAERT Felix          | (<br>ine               |                                                      | Ploeanr.:                              |                         |               | ZB ZB/101/2/01<br>ZB ZB/20139/00 | 7/9 29/          | 10/17 R Kortrijk                          | BEL        | 25m       |
| 2 COLAERT Jan               | anc -                  |                                                      | Tender (1997)                          | . 6                     |               | ZB ZB/10043/50                   | 803 20/-22/      | 10/17 R Amsterdam                         | NED        | 25m       |
| 170 COMMEENE Jasp           | per                    |                                                      | <u>ו</u> הschrijftija:                 | <- Som                  | · .           | ZB ZB/11038/07                   | 778 15/          | 10/17 R Tielt                             | BEL        | 25m       |
| 86 DE BRABANDER             | Giel                   |                                                      | Zwemmer 1-6 Zwemmer 7-12               |                         |               | ZB ZB/10121/95                   | 773 8/           | 10/17 R Diksmuide                         | BEL        | 25m       |
| 19 DE BRUYNE Fred           | ddy                    |                                                      | Lidnr.                                 | Leeftijd Inschrijftijd  | Pers. records | ZB ZB/10065/48                   | 774 24           | /9/17 R Ieper                             | BEL        | 25m       |
| 655 DECOSTER Arne           | 2                      |                                                      |                                        | 1/1/17 (100%)           | 25m 🗸 50m 🗸   | ZB<br>7P 7P (11042/67            | 769 28/-30       | /7/17 R Antwerpen                         | BEL        | 50m       |
| 119 DECROIX Kurt            |                        |                                                      | 1:                                     | - + - 🕞 ()              |               | ZB ZB/11043/67<br>ZB ZB/20175/02 | 771 14/-16       | ///17 R GENK                              | BEL        | 50m       |
| 592 DEMEYER Amano           | dine                   |                                                      | -                                      |                         |               | ZB ZB/21026/03                   | 781 14/-16       | /7/17 R Antwerpen                         | BEL        | 50m       |
| 613 DESCHOEMAEKE            | ER Zara                |                                                      | <u>2</u> : <b>•</b>                    |                         |               | ZB ZB/21040/07                   | 765 25           | /6/17 R Menen                             | BEL        | 25m       |
| 96 D'HONDT Ischara          | a                      |                                                      | 3:                                     |                         |               | ZB ZB/20165/98                   | 766 28           | /5/17 E Diksmuide                         | BEL        | 25m       |
| 97 D'HONDT Janaai           | ika                    |                                                      | 4:                                     | - + - r=: (i)           |               | ZB                               | 763 20//21       | /5/17 R Tielt                             | BEL        | 25m       |
| 572 D'HONDT Ringo           | read                   |                                                      |                                        |                         |               | ZB ZB/11021/73                   | 761 12/-14       | /5/17 R Antwerpen                         | BEL        | 50m       |
| 117 GEERAERTS Piet          | ter-Jan                |                                                      | <u> </u>                               |                         |               | ZB ZB/11033/00                   | 751 7            | /5/17 R Brugge                            | BEL        | 25m       |
| 371 GERRY Anja              |                        |                                                      | <u>6</u> :                             | <del>_</del> _          |               | ZB ZB/21015/74                   | 748 23           | /4/17 R Veurne                            | BEL        | 25m       |
| 593 GHESQUIERE MU           | uriel                  |                                                      |                                        |                         |               | ZB ZB/21027/73                   | 754 22//23       | /4/17 R Diekirch                          | LUX        | 25m       |
| 240 ISKANDAROV Ak           | kbar                   |                                                      | ОК                                     | Annuleren               |               | ZB ZB/11022/06                   | 750 1//2         | /4/17 R Gent                              | BEL        | 50m       |
| 736 KERKHOF Stefaa          | an                     |                                                      |                                        | Dilumuida               | 15/6/02       | ZB ZB/10096/65                   | 782 1//2         | /4/17 R Gent                              | BEL        | 50m       |
| 123 LARIDON Rune            |                        |                                                      |                                        | Diksmulde               | 15/6/02       | 2B 2B/101/1/02<br>7B 7B/10158/70 | 753 1            | /4/1/ R Gent<br>/3/17 P Zwevegem          | BEL        | 50m       |
| 258 MAECKELBERGH            | Arno                   |                                                      |                                        | Vladslo                 | 16/1/06       | ZB ZB/11034/06                   | 743 11           | /3/17 R Bruade                            | BEL        | 50m       |
| 257 MAECKELBERGH            | Flore                  |                                                      |                                        | Vladslo                 | 10/6/08       | ZB ZB/21037/08                   | 783 11           | /3/17 R Brugge                            | BEL        | 50m       |
| 277 ROBBE Warre             |                        |                                                      |                                        | Lo-Reninge              | 23/3/04       | ZB ZB/11008/04                   | 741 24/-26       | 2/17 R ANTWERPEN                          | BEL        | 50m       |
| 373 ROBBE Wouter            |                        |                                                      |                                        | Lo-Reninge              | 9/6/75        | ZB ZB/11010/75                   | 737 18//19       | /2/17 R Charleroi                         | BEL        | 50m       |
| 284 SALOMEZ Haako           | n                      |                                                      |                                        | Keiem                   | 14/5/06       | ZB ZB/11033/06                   | 739 19           | /2/1/ R Zwevegem                          | BEL        | 25m       |
| 300 THYVELEN Wout           | =                      |                                                      |                                        | Beerst                  | 1/1/00        | ZB<br>ZB ZB/11025/06             | 740 10/-12       | /2/17 R ANTWERPEN                         | BEL        | 20m       |
| 5 TIEGHEM Kristof           | f                      |                                                      |                                        | Pittem                  | 30/10/78      | ZB ZB/10060/78                   | 729 5            | /2/17 R Veurne                            | BEL        | 25m       |
| 302 VAESKEN Janne           |                        |                                                      |                                        | Diksmuide               | 30/10/87      | ZB                               | 785 5            | /2/17 R Veurne                            | BEL        | 25m       |
| 303 VAN ACKER Sep           | pe                     |                                                      |                                        | Diksmuide               | 27/12/03      | ZB ZB/11016/03                   | 734 21//22       | /1/17 R ANTWERPEN                         | BEL        | 50m       |
| 30 VAN HAUTE Ann            | na Maria               |                                                      |                                        | Torhout                 | 12/6/55       | ZB ZB/20116/55                   | 727 15           | /1/17 R Tielt                             | BEL        | 25m       |
| 487 VAN MULLEM Eb           | el<br>El Kasper        |                                                      |                                        | Woumen                  | 28/6/08       | ZB ZB/21036/08<br>ZB ZB/11014/05 | 723 8            | 12/16 P DIKSMUTCE                         | BEL        | 50m       |
| 319 VANDEN BERGH            | E Auke                 |                                                      |                                        | Woumen                  | 4/1/05        | ZB ZB/21007/05                   | 786 28/          | 12/16 R De Kupe                           | BEL        | 25m       |
| 120 VANDEN BERGHE           | E Fleur                |                                                      |                                        | Woumen                  | 4/11/02       | ZB ZB/20176/02                   | 725 26/          | 12/16 R Kortrijk                          | BEL        | 25m       |
| Straat: Lange Lim           | aertstraat 7           |                                                      |                                        |                         |               | 59 leden aekozen                 | Naam: VLAAMSE    | KAMPIOENSCHAPPEN                          | 2018       |           |
| Telnr. prive: 051/69 06     | 5 81 Email:            | camillebouden@hotmail.com                            |                                        |                         |               |                                  | Bad:             |                                           | Inschr     | ijfdatum: |
| Telnr. bedrijf:             | Mobiel:                | 0496/73 85 23 Fax:                                   |                                        |                         |               |                                  | Plaats: Antwerpe | en in in in in in in in in in in in in in | 16/2       | /18       |

Bestand Vereniging Leden Wedstrijden Uitslag Statistieken Extra Taal Help

| Bestand Vereniging Leden Wedstrijden Oitslag Statistieken Extra Taal | пер                                                           |                               |            |                                                 |               |                                                    |                     |          |
|----------------------------------------------------------------------|---------------------------------------------------------------|-------------------------------|------------|-------------------------------------------------|---------------|----------------------------------------------------|---------------------|----------|
| 📭 😂 🍋   D 🖓 🗙 🛤   📭 🚰   🖀 🗙 籠 🐚 🖉 💕 🛛                                |                                                               |                               |            |                                                 | _             |                                                    |                     |          |
| Alleen leden van vereniging: Alle verenigingen                       |                                                               | Kies vervolge                 | ns de naai | m van de                                        |               |                                                    | Constructions       | ×        |
| Alleen leden van groenv                                              |                                                               | Ries ver vorge                | ns ue naa  |                                                 |               |                                                    | Gesorteerd op:      |          |
|                                                                      |                                                               | ZWOMMORS                      |            |                                                 | · · ·         |                                                    | Alla hassa          |          |
| Alleen personen van de huldige wedstrijd (zwemmers, officials,)      |                                                               | zwenniers.                    |            |                                                 | ~             |                                                    | Alle banen          | ~        |
| A B C D E F G                                                        | H I J K L M N O                                               | Hup tild word                 | t automa   | ticch ingovuld                                  |               |                                                    |                     |          |
| Nr. Naam                                                             |                                                               | nun tiju word                 | al automa  | usch ingevulu.                                  | /eau ^        | Nr. Datum Plaats                                   | Baan<br>DCL 50m     | <b>^</b> |
| 132 BAECKELANDT LUKAS<br>92 BOLIDEN Camille                          |                                                               |                               | Vladslo    | 7/7/01 ZB ZB/20150/01                           |               | 811 18/2/18 E Zwevegem                             | BEL 50m             | -        |
| 118 COBBAERT Felix                                                   |                                                               |                               | Lo-Reninge | 1/7/01 ZB ZB/10172/01                           |               | 810 4/2/18 E Veurne                                | BEL 25m             |          |
| 95 COBBAERT Justine                                                  |                                                               |                               | Lo-Reninge | 21/2/00 ZB ZB/20139/00                          |               | 815 4/2/18 I Veurne                                | BEL 25m             |          |
| 119 DEFEVER Tine                                                     |                                                               |                               | Woumen     | 16/10/02 ZB ZB/20175/02                         |               | 808 20//21/1/18 R Antwerpen                        | BEL 50m             |          |
| 592 DEMEYER Amandine                                                 | Wedstriid landstrik in a staff the start                      |                               | Heule      | 28/3/03 ZB ZB/21026/03                          |               | 809 14/1/18 R Tielt<br>20/12/17 P Dikemuide        | BEL 25m             |          |
| 117 GEERAERTS Pieter-lan                                             | Antwei                                                        | ×                             | Beerst     | 13/6/02 ZB ZB/20105/90                          |               | 806 28/12/17 R Torbout                             | BEL 25m             |          |
| 123 LARIDON Rune                                                     | Programma: 25 - 4 x 100 vrije slag, Heren, alg. 🗸             |                               | Diksmuide  | 15/6/02 ZB ZB/10171/02                          |               | 807 26/12/17 <b>R</b> Kortrijk                     | BEL 25m             |          |
| 277 ROBBE Warre                                                      | Vereniging: Bruinvissen Diksmuide                             |                               | Lo-Reninge | 23/3/04 ZB ZB/11008/04                          |               | 776 26/11/17 R MEULEBEKE                           | BEL 25m             |          |
| 303 VAN ACKER Seppe                                                  |                                                               |                               | Diksmuide  | 27/12/03 ZB ZB/11016/03                         |               | 794 18//19/11/17 R NIJLEN                          | BEL 25m             |          |
| 317 VANDE MOORTEL Kasper<br>319 VANDEN REPCHE Auke                   | Zonere <u>G</u> eslacht:                                      |                               | Klerken    | 1//1/05 ZB ZB/11014/05<br>4/1/05 ZB ZB/21007/05 |               | /92 11//12/11/1/ R GENI<br>779 29/10/17 P Kortrijk | BEL 25m<br>BEL 25m  |          |
| 120 VANDEN BERGHE Fleur                                              | Leeftijds groep: 0 t/m 99 Leeftijd per zwemmer                |                               | Woumen     | 4/11/02 ZB ZB/20176/02                          |               | 791 21//22/10/17 R Brugge                          | BEL 50m             |          |
| 124 VERMANDER Jibbe                                                  | Ploegnr.: Leeftijd estafette zwemmers: van 16 t/m 17 (        | (totaal leeftijd: 66)         | Diksmuide  | 15/11/01 ZB ZB/10178/01                         |               | 803 20/-22/10/17 R Amsterdam                       | NED 25m             |          |
| 354 VERMET Melissa                                                   | Toochriiftiidt 8:59.94 2:50.04 <- Som                         |                               | Woumen     | 3/1/02 ZB ZB/21028/02                           |               | 778 15/10/17 R Tielt                               | BEL 25m             |          |
| 54 VERSTRAETE Jaron                                                  | <u>inschrigtige</u>                                           |                               | Zarren     | 11/7/01 ZB ZB/10154/01                          |               | 773 8/10/17 R Diksmuide                            | BEL 25m             |          |
|                                                                      | Zwemmer 1-6 Zwemmer 7-12                                      |                               |            |                                                 |               | 769 28/-30/7/17 R Antwerpen                        | BEL 25m<br>BEL 50m  |          |
|                                                                      | Lidnr. Leeftijd <u>I</u> nschrijftijd                         | P <u>e</u> rs. records        |            |                                                 |               | 767 21/-24/7/17 <b>R</b> GENK                      | BEL 50m             |          |
|                                                                      | 1/1/1/ (100%)                                                 | ~ 50m ~                       |            |                                                 |               | 771 14/-16/7/17 R ANTWERPEN                        | BEL 50m             |          |
|                                                                      | 1: 118 	 COBBAERT Felix 17 1:00.98 100%                       | 1:00.98                       |            |                                                 |               | 781 14/-16/7/17 R Antwerpen                        | BEL 50m             |          |
|                                                                      | 2: 117 🛧 GEERAERTS Pieter-Jan 16 57.70 100% 🕂 -               | r <del>⊳</del> : (13) 57.70   |            |                                                 |               | 765 25/6/17 R Menen                                | BEL 25m             |          |
|                                                                      |                                                               |                               |            |                                                 |               | 763 20//21/5/17 R Tielt                            | BEL 25m             |          |
|                                                                      | <u>3</u> : 123 <b>T</b> LARIDON Rune 16 1:01.91 100% <b>T</b> | 1:01.91                       |            |                                                 |               | 761 12/-14/5/17 <b>R</b> Antwerpen                 | BEL 50m             |          |
|                                                                      | 4: 54 	 VERSTRAETE Jaron 17 59.35 100%                        | ☞ ① 59.35                     |            |                                                 |               | 749 6//7/5/17 R Sint Amandsber                     | g BEL 50m           |          |
|                                                                      | <u>5</u> : 小 - + -                                            | 6                             |            |                                                 |               | 751 7/5/17 <b>R</b> Brugge                         | BEL 25m             |          |
|                                                                      |                                                               |                               |            |                                                 |               | 748 23/4/17 R Veurne<br>754 22//23/4/17 P Diekirch | BEL 25m             |          |
|                                                                      |                                                               | IS: W                         |            |                                                 |               | 754 22//25/4/17 R Diekirch<br>750 1//2/4/17 R Gent | BEL 50m             |          |
|                                                                      | OK Annulara                                                   |                               |            |                                                 |               | 782 1//2/4/17 <b>R</b> Gent                        | BEL 50m             |          |
|                                                                      | OK Annueren                                                   |                               |            |                                                 |               | 753 1/4/17 <b>R</b> Gent                           | BEL 50m             |          |
|                                                                      |                                                               |                               |            |                                                 |               | 745 19/3/17 R Zwevegem                             | BEL 25m             |          |
|                                                                      |                                                               |                               |            |                                                 |               | 743 11/3/17 <b>R</b> Brugge                        | BEL 50m             |          |
|                                                                      |                                                               |                               |            |                                                 |               | 783 11/3/17 R Brugge                               | BEL 50m             |          |
|                                                                      |                                                               |                               |            |                                                 |               | 741 24/-26/2/17 R ANTWERPEN                        | BEL 50m             |          |
|                                                                      |                                                               |                               |            |                                                 |               | 739 19/2/17 R Twevegem                             | BEL 25m             |          |
|                                                                      |                                                               |                               |            |                                                 |               | 784 19/2/17 R Zwevegem                             | BEL 25m             |          |
|                                                                      |                                                               |                               |            |                                                 |               | 740 10/-12/2/17 R ANTWERPEN                        | BEL 50m             |          |
|                                                                      |                                                               |                               |            |                                                 |               | 729 5/2/17 R Veurne                                | BEL 25m             |          |
|                                                                      |                                                               |                               |            |                                                 |               | 785 5/2/17 R Veurne                                | BEL 25m             |          |
|                                                                      |                                                               |                               |            |                                                 |               | 734 21//22/1/17 <b>R</b> ANTWERPEN                 | BEL 50m             |          |
|                                                                      |                                                               |                               |            |                                                 |               | 727 15/1/17 R Tielt<br>723 8/1/17 R Aphyorece      | BEL 25m             |          |
|                                                                      |                                                               |                               |            |                                                 |               | 726 28/12/16 R DIKSMUIDE                           | BEL 30m             |          |
|                                                                      |                                                               |                               |            |                                                 |               | 786 28/12/16 R De Kupe                             | BEL 25m             |          |
|                                                                      |                                                               |                               |            |                                                 | ~             | 725 26/12/16 R Kortrijk                            | BEL 25m             | ~        |
| Straat: Willem Van Loolaan 5                                         |                                                               |                               |            | 17 lade                                         | en gekozen    |                                                    | 2018                |          |
| Telnr. prive: 058/28 80 76 Email: cobbaert.schrijnwerk@telenet.be    |                                                               |                               |            | 17 1806                                         | II gekozeli I | Bad:                                               | Inschrijfdatum      |          |
| Telnr. bedrijf: Mobiel: 0497/16 58 54 Fax:                           |                                                               |                               |            |                                                 | F             | Plaats: Antwerpen                                  | 16/2/18             |          |
| 03/02/2018                                                           | Opleiding TeamMan                                             | <u>ager VZF-Prov. We</u> st-V | /laanderen |                                                 |               | 92                                                 |                     |          |
| 📲 🔎 🗇 🤗 🟥 🟫 🗮 💇 🌻                                                    |                                                               |                               | 1          |                                                 |               | x <sup>2</sup> ^ 🛎 🖮 🌈 d× NLC                      | 11:03<br>28/01/2018 | 3        |

Bestand Vereniging Leden Wedstrijden Uitslag Statistieken Extra Taal Help

Alleen leden van vereniging: alleen Bruinvissen Diksmuide. CZ1

Alleen personen van de huidige wedstrijd (zwemmers, officials, ...)

Alleen leden van groep

| • 🗐 🔂 | 🗅 👸 🗙 | MA 🔤 🔁 | 😭 🗙 🎘 🐚 | 🛛 🖬 🖬 | ()<br>() |
|-------|-------|--------|---------|-------|----------|
|-------|-------|--------|---------|-------|----------|

| Gesorteerd op: | × |
|----------------|---|
| Datum          | ~ |
| Alle banen     | ~ |

Wanneer men een verkeerdelijke zwemmer toevoegt krijgt u een mededeling.

| A D L L                  | J E F G A I J K L                                    | M N V P Q K S I                                                |                            | 1 2        |     |                                 |     |      |
|--------------------------|------------------------------------------------------|----------------------------------------------------------------|----------------------------|------------|-----|---------------------------------|-----|------|
| Nr. Naam                 |                                                      | Plaats                                                         | Geb. datum Afk./dep. Start | r. Niveau  | Nr. | Datum Plaats                    |     | Baar |
| 132 BAECKELANDT Lukas    |                                                      | Diksmuide                                                      | 20/10/04 ZB ZB/110         | 31/04      | 799 | 23/-25/2/18 I Antwerpen         | BEL | 50m  |
| 92 BOUDEN Camille        |                                                      | Vlazslo                                                        | 7/7/01 ZB ZB/203           | 50/01      | 811 | 18/2/18 E Zwevegem              | BEL | 25m  |
| 118 COBBAERT Felix       |                                                      | Lo-Rening                                                      | 1/7/01 ZB ZB/10            | 72/01      | 810 | 4/2/18 E Veurne                 | BEL | 25m  |
| 95 COBBAERT Justine      |                                                      | Lo-Rening                                                      | 21/2/00 ZB ZB/201          | 39/00      | 816 | 26/-28/1/18 R Luxembourg        | LUX | 50m  |
| 119 DEFEVER Tine         |                                                      | Woumen                                                         | 16/10/02 ZB ZB/201         | 75/02      | 808 | 20//21/1/18 R Antwerpen         | BEL | 50m  |
| 592 DEMEYER Amandine     | Wedstrijd - Inschrijving estafettes tonen            | Wedstrijd - Inschrijving estafette bewerken                    | × ZB ZB/210                | 26/03      | 809 | 14/1/18 R Tielt                 | BEL | 25m  |
| 96 D'HONDT Ischara       | Antwernen (RFL) 23/-25/2/18 50m                      |                                                                | ZB ZB/201                  | 55/98      | 797 | 30/12/17 R Diksmuide            | BEL | 25m  |
| 117 GEERAERTS Pieter-Jan |                                                      | Programma: 12 - 4 x 100 wisselslag, Heren, alg.                | ZB ZB/10:                  | 73/02      | 806 | 28/12/17 R Torhout              | BEL | 25m  |
| 123 LARIDON Rune         | 🛯 🗅 🚵 🗙 🗁 💱 🛱 👘 🕒 🕒                                  | Vereniging: Waregemse Zwemklub                                 | 2B ZB/10                   | ,<br>71/02 | 807 | 26/12/17 R Kortriik             | BEL | 25m  |
| 277 ROBBE Warre          | Vereniging Leeftijd Nr Afstand zwemslag uschrijftijd |                                                                | ZB ZB/110                  | 08/04      | 776 | 26/11/17 R MEULEBEKE            | BEL | 25m  |
| 303 VAN ACKER Seppe      | Heren 1 ala 12 4 y 100 wisselelaa NT                 | Geslacht: Heren                                                | ZB ZB/110                  | 16/03      | 794 | 18//19/11/17 R NIJLEN           | BEL | 25m  |
| 317 VANDE MOORTEL Kasper | Heren 1 alg. 12 4X 100 Wisselsiag Wi                 | Leaffiide groops                                               | ZB ZB/110                  | 14/05      | 792 | 11//12/11/17 R GENT             | BEL | 25m  |
| 319 VANDEN BERGHE Auke   |                                                      |                                                                | ZB ZB/210                  | 07/05      | 779 | 29/10/17 R Kortriik             | BEL | 25m  |
| 120 VANDEN BERGHE Fleur  |                                                      | Ploegnr.: 1 Leeftijd estafette zwemmers: van 16 t/m 17 (totaal | eeftijd: 66) ZB ZB/201     | 76/02      | 791 | 21//22/10/17 R Brugge           | BEL | 50m  |
| 124 VERMANDER Jibbe      |                                                      |                                                                | ZB ZB/10                   | 78/01      | 803 | 20/-22/10/17 <b>R</b> Amsterdam | NED | 25m  |
| 354 VERMET Melissa       |                                                      | Inschrijftijd: 4:42.89 <- Som                                  | ZB ZB/210                  | 28/02      | 778 | 15/10/17 R Tielt                | BEL | 25m  |
| 54 VERSTRAETE Jaron      |                                                      | Zwemmer 1-6 Zwemmer 7-12                                       | ZB ZB/10                   | 54/01      | 773 | 8/10/17 R Diksmuide             | BEL | 25m  |
|                          |                                                      | Lider Leffiid Inschriiffiid                                    | Pere records               | .,         | 774 | 24/9/17 <b>R</b> Jeper          | BEL | 25m  |
|                          |                                                      | 1/1/17 (100%)                                                  |                            |            | 769 | 28/-30/7/17 R Antwerpen         | BEL | 50m  |
|                          |                                                      |                                                                | 25m ~ 50m ~                |            | 767 | 21/-24/7/17 R GENK              | BEL | 50m  |
|                          |                                                      | 1: 118 🛧 COBBAERT Felix 17 1:09.88 100% 🕂 🗕 📭                  | 3 1:10.26 1:09.88          |            | 771 | 14/-16/7/17 R ANTWERPEN         | BEL | 50m  |
|                          |                                                      |                                                                | •                          |            | 781 | 14/-16/7/17 R Antwerpen         | BEL | 50m  |
|                          |                                                      | 2: 11/ 👚 GEERAERTS Pieter-Jan / 16 1:18.03 100% 🕈 💻 🕞          | ) 1:11.22 1:18.03          |            | 765 | 25/6/17 R Menen                 | BEL | 25m  |
|                          |                                                      | 3: 123 🛧 LARIDON Rune 16 1:16.94 100% 🕂 🗕 📭                    | 1:21.40 1:16.94            |            | 766 | 28/5/17 E Diksmuide             | BEL | 25m  |
|                          |                                                      |                                                                |                            |            | 763 | 20//21/5/17 R Tielt             | BEL | 25m  |
|                          |                                                      | 4: 92 🛧 BOUDEN Camille 17 58.04 100% 🕂 🗕 🕞                     | 56.96 57.94                |            | 761 | 12/-14/5/17 R Antwerpen         | BEL | 50m  |
|                          |                                                      | 5: A - A                                                       | *                          |            | 749 | 6//7/5/17 R Sint Amandsberg     | BEL | 50m  |
|                          |                                                      |                                                                | ×                          |            | 751 | 7/5/17 R Brugge                 | BEL | 25m  |
|                          | ·                                                    | 6: 4 - G                                                       | 3                          |            | 748 | 23/4/17 R Veurne                | BEL | 25m  |
|                          |                                                      |                                                                |                            |            | 754 | 22//23/4/17 R Diekirch          | LUX | 25m  |
|                          |                                                      | OK Annuleren                                                   |                            |            | 750 | 1//2/4/17 R Gent                | BEL | 50m  |
|                          |                                                      |                                                                |                            |            | 782 | 1//2/4/17 R Gent                | BEL | 50m  |
|                          |                                                      | Team Manager                                                   | × 1                        |            | 753 | 1/4/17 R Gent                   | BEL | 50m  |
|                          |                                                      | rean manager                                                   | ~                          |            | 745 | 19/3/17 R Zwevegem              | BEL | 25m  |
|                          |                                                      |                                                                |                            |            | 743 | 11/3/17 R Brugge                | BEL | 50m  |
|                          |                                                      | De geselecteerde estafette zwemmers zijn r <mark>i</mark> iet  | geldig voor                |            | 783 | 11/3/17 R Brugge                | BEL | 50m  |
|                          |                                                      | deze estafette !                                               |                            |            | 741 | 24/-26/2/17 R ANTWERPEN         | BEL | 50m  |
|                          |                                                      | Doorgaan ?                                                     |                            |            | 737 | 18//19/2/17 R Charleroi         | BEL | 50m  |
|                          |                                                      |                                                                |                            |            | 739 | 19/2/17 R Zwevegem              | BEL | 25m  |
|                          |                                                      |                                                                |                            |            | 784 | 19/2/17 R Zwevegem              | BEL | 25m  |
|                          |                                                      | Ja                                                             | Nee                        |            | 740 | 10/-12/2/17 R ANTWERPEN         | BEL | 50m  |
|                          |                                                      |                                                                |                            |            | 729 | 5/2/17 R Veurne                 | BEL | 25m  |
|                          |                                                      |                                                                |                            |            | 785 | 5/2/17 R Veurne                 | BEL | 25m  |
|                          |                                                      |                                                                |                            |            | 734 | 21//22/1/17 R ANTWERPEN         | BEL | 50m  |
|                          |                                                      |                                                                |                            |            | 727 | 15/1/17 R Tielt                 | BEL | 25m  |
|                          |                                                      |                                                                |                            |            | 723 | 8/1/17 R Antwerpen              | BEL | 50m  |
|                          |                                                      |                                                                |                            |            | 726 | 28/12/16 R DIKSMUIDE            | BEL | 25m  |
|                          |                                                      |                                                                |                            |            | 786 | 28/12/16 R De Kupe              | BEL | 25m  |
|                          |                                                      |                                                                |                            |            | 725 | 26/12/16 R Kortrijk             | BEL | 25m  |

Esenweg 17 Straat: Telnr. prive: 051/50 58 84 Email: fam.baeckelandt@telenet.be 0474/26 09 99 Telnr. bedrijf: Mobiel: Fax:

 $(\mathbf{A})$ 

0 2

9

ρ

[]]

e

team

Р

Naam: VLAAMSE KAMPIOENSCHAPPEN 2018 17 leden gekozen Bad: Inschrijfdatum:

Plaats: Antwerpen

16/2/18

5

Bestand Vereniging Leden Wedstrijden Uitslag Statistieken Extra Taal Help

#### 💵 😂 🕒 | D 🍇 🗙 🛤 | 📭 🚰 | 🖀 🗙 籠 🐚 🖄 💕 👹 | 🖲

| Alleen lee            | den van ver       | reniging: all               | leen Bruin    | vissen Dik | smuide         |              |         |            |                |       |            |                    |           |                                       |                   |                          |               |                |               |          | •         |                                 | Actualiseren 🗙  |         |              |                      | Gesorteerd    | ton:       | ×      |
|-----------------------|-------------------|-----------------------------|---------------|------------|----------------|--------------|---------|------------|----------------|-------|------------|--------------------|-----------|---------------------------------------|-------------------|--------------------------|---------------|----------------|---------------|----------|-----------|---------------------------------|-----------------|---------|--------------|----------------------|---------------|------------|--------|
| <u>Alleen leo</u>     | den van gro       | pep: C2                     | Z1            |            |                |              |         |            |                |       |            |                    |           |                                       |                   |                          |               |                |               |          | •         | Alleen actieve led              | en 🗸            |         |              |                      | Datum         |            | $\sim$ |
| Alleer                | personen          | van de huidige              | e wedstrijd ( | (zwemmers, | officials,)    |              |         |            |                |       |            |                    |           |                                       |                   |                          |               |                |               |          |           | Heren en dames                  | ~               | 1       |              |                      | Alle banen    |            | $\sim$ |
| A                     | В                 | c                           | D             | F          | F              | G            | н       | I          | 1              | к     | L          | м                  | N         | 0                                     | P O               | R                        | 5             | т              | U             | v        | w         | x y                             | 7               | -       |              |                      |               |            |        |
| Nr.                   | Naam              |                             |               | -          | · ·            |              |         | •          |                |       | -          |                    |           |                                       | · •               |                          |               | Plaats         | •             | Geb.     | datum Afl | ./dep Startnr.                  | Niveau          | Nr.     | Datum        | Plaats               |               | Baan       | ~      |
| 132                   | BAECKELA          | ANDT Lukas                  |               |            |                |              |         |            |                |       |            |                    |           |                                       |                   |                          |               | Diksmuide      | 2             | 2        | 20/10/04  | ZB ZB/11031/0-                  | }               | 799     | 23/-25/2/18  | I Antwerpen          | BEL           | 50m        |        |
| 92                    | BOUDEN C          | Camille                     |               |            |                |              |         |            |                |       |            |                    |           |                                       |                   |                          |               | Vladslo        |               |          | 7/7/01    | ZB ZB/20150/0                   |                 | 811     | 18/2/18      | E Zwevegem           | BEL           | 25m        |        |
| 118                   | COBBAER           | T Felix                     |               |            |                |              |         |            |                |       |            |                    |           |                                       |                   |                          |               | Lo-Rening      | je            |          | 1/7/01    | ZB ZB/10172/0                   |                 | 810     | 4/2/18       | E Veurne             | BEL           | 25m        |        |
| 95                    | COBBAER           | T Justine                   |               |            |                |              |         |            |                |       |            |                    |           |                                       |                   |                          |               | Lo-Rening      | je            |          | 21/2/00   | ZB ZB/20139/00                  |                 | 816     | 26/-28/1/18  | R Luxembourg         | LUX           | 50m        |        |
| 592                   | DEMEYER           | Amandine                    |               | Wedstriid  | - Inschriiving | estafettes t | tonen   |            |                |       |            | Wedstrij           | d - Insch | riiving estafette l                   | pewerken          |                          |               | woumen         |               |          | X         | ZB ZB/20175/0.<br>ZB ZB/21026/0 |                 | 809     | 20//21/1/18  | R Tielt              | BEL           | 25m        |        |
| 96                    | D'HONDT           | Ischara                     |               | Antwerne   | n (BEL) 23/-2  | 25/2/18 5    | 0m      |            |                |       |            |                    |           | · · · · · · · · · · · · · · · · · · · |                   |                          |               |                |               |          |           | ZB ZB/20165/98                  |                 | 797     | 30/12/17     | R Diksmuide          | BEL           | 25m        |        |
| 117                   | GEERAER           | TS Pieter-Jan               | , i           |            |                |              |         |            |                |       |            | Program            | ma:       | 12 - 4 x 100 wis                      | selslag, Heren, a | g.                       | $\sim$        |                |               |          |           | ZB ZB/10173/02                  |                 | 806     | 28/12/17     | R Torhout            | BEL           | 25m        |        |
| 123                   | LARIDON           | Rune                        |               |            | × ⊜ 👬 I        | <u>P</u> Q   |         |            |                |       |            | <u>V</u> erenigin  | ng:       | Waregemse Zw                          | emklub            |                          | $\sim$        |                |               |          |           | ZB ZB/10171/02                  |                 | 807     | 26/12/17     | R Kortrijk           | BEL           | 25m        |        |
| 277                   | ROBBE Wa          | arre                        |               | Verenigin  | g              |              | Leeftij | jd Nr. Afs | tand,zwemsla   | ng ns | chrijftijd | Geslacht           |           | Heren                                 |                   |                          | ~             |                |               |          |           | ZB ZB/11008/04                  | ł               | 776     | 26/11/17     | R MEULEBEKE          | BEL           | 25m        |        |
| 303                   | VAN ACKE          | ER Seppe                    |               | Heren 1    |                |              | alg.    | 12 4 x     | 100 wisselslag |       | NT         | <u>o</u> caldent.  |           | neren                                 |                   |                          |               |                |               |          |           | ZB ZB/11016/0                   |                 | 794     | 18//19/11/17 | R NIJLEN             | BEL           | 25m        |        |
| 310                   |                   | OORTEL Kaspe<br>BERGHE Auke | er            |            |                |              |         |            |                |       |            | Leeftijds          | groep:    | 0 t/n                                 | n 99 Le           | eeftijd per zw           | emmer         |                |               |          |           | ZB ZB/11014/03                  |                 | 792     | 29/10/17     | R GENI<br>R Kortriik | BEL           | 25m<br>25m |        |
| 120                   | VANDEN B          | BERGHE Fleur                |               |            |                |              |         |            |                |       |            | Ploegnr.:          | :         | 1 Le                                  | eftijd estafette  | -                        | n van 16 t,   | /m 17 (totaa   | Heeftijd: C   | 5)       |           | ZB ZB/20176/02                  |                 | 791     | 21//22/10/17 | R Brugge             | BEL           | 50m        |        |
| 124                   | VERMAND           | ER Jibbe                    |               |            |                |              |         |            |                |       |            | Inschrijft         | hid.      | 4:42.89                               |                   | 4.42.89                  | C- Som        |                |               |          |           | ZB ZB/10178/0                   |                 | 803     | 20/-22/10/17 | R Amsterdam          | NED           | 25m        |        |
| 354                   | VERMET M          | Melissa                     |               |            |                |              |         |            |                |       |            | <u>inscring</u> ro | uju.      |                                       |                   | 4.42.0.                  |               |                |               |          |           | ZB ZB/21028/02                  |                 | 778     | 15/10/17     | R Tielt              | BEL           | 25m        |        |
| 54                    | VERSTRAE          | ETE Jaron                   |               |            |                |              |         |            |                |       |            | Zwemm              | ner 1-6 Z | Zwemmer 7-12                          |                   | Als                      | inschrijftijd | l plaatsen met | t dubbel klil | kken.    |           | ZB ZB/10154/0                   |                 | 773     | 8/10/17      | R Diksmuide          | BEL           | 25m        |        |
|                       |                   |                             |               |            |                |              |         |            |                |       |            | Lid                | dnr.      |                                       | Leet              | ftijd <u>I</u> nschrijft | ijd           |                | Pers.         | records  |           |                                 |                 | 774     | 24/9/17      | R Ieper              | BEL           | 25m        |        |
|                       |                   |                             |               |            |                |              |         |            |                |       |            |                    |           |                                       |                   | 1/1/1/(                  | 100%)         |                | 25m           | ✓ 50m    | n V       |                                 |                 | 767     | 21/-24/7/17  | R GENK               | BEL           | 50m        |        |
|                       |                   |                             |               |            |                |              |         |            |                |       |            | <u>1</u> : 118     | <b></b>   | COBBAERT Felix                        |                   | 17 1:09.88               | 100%          | F - 🕞 🤇        | 1:10          | 0.26 1:0 | 9.88      |                                 |                 | 771     | 14/-16/7/17  | R ANTWERPEN          | BEL           | 50m        |        |
|                       |                   |                             |               |            |                |              |         |            |                |       |            | 2. 117             |           | CEED AED TS Diator                    | 120               | 16 1:18.03               | 100%          | ن <u>ما ما</u> | N 1-11        | 1 22 1.1 | 8.03      |                                 |                 | 781     | 14/-16/7/17  | R Antwerpen          | BEL           | 50m        |        |
|                       |                   |                             |               |            |                |              |         |            |                |       |            | 2. 117             |           | SEEKAERTS PIELER                      | Jan               | 10 1.10.05               | 100 /0 1      |                |               | 1,22 1,1 |           |                                 |                 | 765     | 25/6/17      | R Menen              | BEL           | 25m        |        |
|                       |                   |                             |               |            |                |              |         |            |                |       |            | <u>3</u> : 123     | 🔂 🔂 L     | ARIDON Rune                           |                   | 16 1:16.94               | 100%          | ► -   🕞 (      | 1:21          | 1.40 1:1 | 6.94      |                                 |                 | 766     | 28/5/17      | E Diksmuide          | BEL           | 25m        |        |
|                       |                   |                             |               |            |                |              |         |            |                |       |            | <u>4</u> : 123     | 🔶 L       | ARIDON Rune                           |                   | 16 58.04                 | 114%          | F - 🕞 (        | 59            | 9.02 1:0 | 1.91      |                                 |                 | 763     | 20//21/5/17  | R Tielt              | BEL           | 25m        |        |
|                       |                   |                             |               |            |                |              |         |            |                |       |            | 5.                 |           |                                       |                   |                          |               | 5 2            |               |          | _         |                                 |                 | 749     | 6//7/5/17    | R Sint Amandsberg    | 1 BEL         | 50m        |        |
|                       |                   |                             |               |            |                |              |         |            |                |       |            | 2.                 |           |                                       |                   |                          |               |                |               |          | _         |                                 |                 | 751     | 7/5/17       | R Brugge             | BEL           | 25m        |        |
|                       |                   |                             | 1             |            |                |              |         |            |                |       |            | <u>6</u> :         | 企         |                                       |                   | -                        | 4             | -   c= (       | 9             |          |           |                                 |                 | 748     | 23/4/17      | R Veurne             | BEL           | 25m        |        |
|                       |                   |                             |               |            |                |              |         |            |                |       |            |                    |           |                                       |                   | 1                        |               |                |               |          |           |                                 |                 | 754     | 22//23/4/17  | R Diekirch           | LUX           | 25m        |        |
|                       |                   |                             |               |            |                |              |         |            |                |       |            |                    |           | ОК                                    | Annuleren         |                          |               |                |               |          |           |                                 |                 | 750     | 1//2/4/17    | R Gent               | BEL           | 50m        |        |
|                       |                   |                             |               |            |                |              |         |            |                |       |            |                    |           |                                       |                   |                          |               |                |               |          | _         |                                 |                 | 782     | 1//2/4/17    | R Gent               | BEL           | 50m        |        |
|                       |                   |                             |               |            |                |              |         |            |                |       |            |                    |           |                                       |                   |                          |               |                |               |          |           |                                 |                 | 735     | 1/4/1/       | R Zwevegem           | BEL           | 25m        |        |
|                       |                   |                             |               |            |                |              |         |            |                |       |            |                    |           |                                       |                   |                          |               |                |               |          |           |                                 |                 | 743     | 11/3/17      | R Brugge             | BEL           | 50m        |        |
|                       |                   |                             |               |            |                |              |         |            |                |       |            |                    |           |                                       |                   |                          |               |                |               |          |           |                                 |                 | 783     | 11/3/17      | R Brugge             | BEL           | 50m        |        |
|                       |                   |                             |               |            |                |              |         |            |                |       |            |                    |           |                                       |                   |                          |               |                |               |          |           |                                 |                 | 741     | 24/-26/2/17  | R ANTWERPEN          | BEL           | 50m        |        |
|                       |                   |                             |               |            |                |              |         |            |                |       |            |                    |           |                                       |                   |                          |               |                |               |          |           |                                 |                 | 737     | 18//19/2/17  | R Charleroi          | BEL           | 50m        |        |
|                       |                   |                             |               |            |                |              |         |            |                |       |            |                    |           |                                       |                   |                          |               |                |               |          |           |                                 |                 | 739     | 19/2/17      | R Zwevegem           | BEL           | 25m        |        |
|                       |                   |                             |               |            |                |              |         |            |                |       |            |                    |           |                                       |                   |                          |               |                |               |          |           |                                 |                 | 740     | 19/2/17      |                      | BEL           | 20m        |        |
|                       |                   |                             |               |            |                |              |         |            |                |       |            |                    |           |                                       |                   |                          |               |                |               |          |           |                                 |                 | 729     | 5/2/17       | R Veurne             | BEL           | 25m        |        |
|                       |                   |                             |               |            |                |              |         |            |                |       |            |                    |           |                                       |                   |                          |               |                |               |          |           |                                 |                 | 785     | 5/2/17       | R Veurne             | BEL           | 25m        |        |
|                       |                   |                             |               |            |                |              |         |            |                |       |            |                    |           |                                       |                   |                          |               |                |               |          |           |                                 |                 | 734     | 21//22/1/17  | R ANTWERPEN          | BEL           | 50m        |        |
|                       |                   |                             |               |            |                |              |         |            |                |       |            |                    |           |                                       |                   |                          |               |                |               |          |           |                                 |                 | 727     | 15/1/17      | R Tielt              | BEL           | 25m        |        |
|                       |                   |                             |               |            |                |              |         |            |                |       |            |                    |           |                                       |                   |                          |               |                |               |          |           |                                 |                 | 723     | 8/1/17       | R Antwerpen          | BEL           | 50m        |        |
|                       |                   |                             |               |            |                |              |         |            |                |       |            |                    |           |                                       |                   |                          |               |                |               |          |           |                                 |                 | 726     | 28/12/16     |                      | BEL           | 25m        |        |
|                       |                   |                             |               |            |                |              |         |            |                |       |            |                    |           |                                       |                   |                          |               |                |               |          |           |                                 |                 | 725     | 26/12/16     | R Kortrijk           | BEL           | 25m        |        |
| Char I.               |                   |                             |               |            |                |              |         |            |                |       |            |                    |           |                                       |                   |                          |               |                |               |          |           |                                 | 7               | - N     |              |                      | 010           |            | Ŧ      |
| Straat:<br>Telor, pri | Lsen<br>ive: 051/ | weg 1/<br>/50 58 84         | Email         | fam b      | aeckelandt⊚    | telenet.be   |         |            |                |       |            |                    |           |                                       |                   |                          |               |                |               |          |           | 1                               | / leden gekozen | Bad:    | VLAAMSE KAMP | TOENSCHAPPEN 2       | U18<br>Inschr | riifdatum  |        |
| Telnr. be             | drijf:            |                             | Mobiel:       | 0474       | 26 09 99       | Fax:         |         |            |                |       |            |                    |           |                                       |                   |                          |               |                |               |          |           |                                 |                 | Plaats: | Antwerpen    |                      | 16/2          | /18        |        |

# 📲 🔎 📼 🗎 📾 🛄 🖳 🔍 💷

🔹 🔎 🗇 🔁 🏥 🟫 🧮 🔯 💽 🔤

Bestand Vereniging Leden Wedstrijden Uitslag Statistieken Extra Taal Help

| <b>P</b>   ;    | 9 6              | 🗅 🖄 🗙 🌢                         | <b>4</b> 🗅 | Nieuw                                   | ]   🔳                                       |                                                                       |                 |                                              |              |            |   |
|-----------------|------------------|---------------------------------|------------|-----------------------------------------|---------------------------------------------|-----------------------------------------------------------------------|-----------------|----------------------------------------------|--------------|------------|---|
| Alleen          | leden va         | n vereniging: A                 | II. 🖻      | Nieuw (vanuit Splash/Lenex bestand)     |                                             | Actualiseren 🗙                                                        |                 |                                              | Cocortoor    | d anu      | × |
| Alleen          | leden va         | n groen: C                      | z          | Nieuw (vanuit Hy-Tek - bestand)         |                                             | Bij deze keuze kan men de                                             |                 |                                              | Datum        | iop.       | ~ |
|                 | een perso        | nen van de huidig               | e          | Nieuw (vanuit DSV bestand)              |                                             |                                                                       |                 |                                              | Alle baner   | 0          | ~ |
|                 |                  | n c                             | Ξ×         | Wedstrijd verwijderen                   |                                             | verschillende lijsten afdrukken                                       |                 |                                              | Alle burlet  |            | _ |
| A               | e Naai           | в <u>с</u>                      | - 😭        | Algemene wedstrijd informatie           |                                             |                                                                       | Ne              | Datum Plaats                                 |              | Baan       |   |
| 132             | 2 BAEC           | KELANDT Lukas                   |            | Wedstrijd samenvoegen                   |                                             | Diksmuide 20/10/04 ZB ZB/11031/04                                     | 799             | 23/-25/2/18 E Antwerpen                      | BEL          | 50m        |   |
| 92              | 2 BOUD           | DEN Camille                     | 8          | Programmastructuur                      |                                             | Viadslo 7/7/01 ZB ZB/20150/01                                         | 811             | 18/2/18 E Zwevegem                           | BEL          | 25m        | 1 |
| 118             | 8 COBE           | BAERT Felix                     |            | Print wodstrijd overzicht               |                                             | Lo-Reninge 1/7/01 ZB ZB/10172/01                                      | 810             | 4/2/18 E Veurne                              | BEL          | 25m        |   |
| 93              | 5 COBE           | VER Tine                        |            |                                         |                                             | Lo-Keninge 21/2/00 2B 2E/20139/00<br>Woursen 16/10/02 2B 2E/20135/02  | 815             | 4/2/18 I Veurne<br>20//21/1/18 P Antwernen   | BEL          | 25m<br>50m |   |
| 592             | 2 DEME           | EYER Amandine                   |            | Leeg inschrijvingsformulier afdrukken   |                                             | Heule 28/3/03 ZB ZB/21026/03                                          | 809             | 14/1/18 R Tielt                              | BEL          | 25m        |   |
| 96              | 6 D'HO           | NDT Ischara                     |            | Overzicht behaalde limieten             |                                             | Kortemark 27/3/98 ZB ZB/20165/98                                      | 797             | 30/12/17 R Diksmuide                         | BEL          | 25m        |   |
| 117             | 7 GEER           | AERTS Pieter-Jan                |            | Persoonlijke inschrijvingen bewerken F4 |                                             | Beerst 13/6/02 ZB ZB/10173/02                                         | 806             | 28/12/17 R Torhout                           | BEL          | 25m        |   |
| 27              | 3 LARI<br>7 ROBE | DON Rune<br>BE Warre            |            | Inschijvingen per progr.nr. bewerken    |                                             | Uixemuide 15/6/02 2B 25/10171/02                                      | 807<br>776      | 26/12/17 R Kortrijk<br>26/11/17 R MELI EBEKE | BEL          | 25m<br>25m |   |
| 303             | 3 VAN            | ACKER Seppe                     |            | Estafette inschrijvingen bewerken F5    |                                             | Diksmuide 27/12/03 ZB ZB/11016/03                                     | 794             | 18//19/11/17 R NIJLEN                        | BEL          | 25m        |   |
| 317             | 7 VANE           | E MOORTEL Kasp                  | er         |                                         | a                                           | Klerken 17/1/05 ZB ZB/11014/05                                        | 792             | 11//12/11/17 R GENT                          | BEL          | 25m        |   |
| 319             | 9 VANE           | EN BERGHE Auke                  |            | Lijsten afdrukken 🦰                     | Overzicht op namen                          | Woumen 4/1/05 ZB ZB/21007/05                                          | 779             | 29/10/17 R Kortrijk                          | BEL          | 25m        |   |
| 120             | U VANL<br>4 VERN | IANDER libbe                    | 2          | Uitnodiging opstellen                   | Overzichtslijst volgens programmanrs.       | vioumen +/1/1/02 25 25/2017/0/02<br>Dikemuide 15/11/01 78 78/10178/01 | 803             | 20/-22/10/17 R Amsterdam                     | NED          | 25m        |   |
| 354             | 4 VERN           | IET Melissa                     |            | Inschrijvingen exporteren               | Begeleidend formulier bij de inschrijvingen | Woumen 3/1/02 ZB ZB/21028/02                                          | 778             | 15/10/17 <b>R</b> Tielt                      | BEL          | 25m        |   |
| 54              | 4 VERS           | TRAETE Jaron                    |            | Import Entries                          | Namenlijst                                  | Zarren 11/7/01 ZB ZB/10154/01                                         | 773             | 8/10/17 R Diksmuide                          | BEL          | 25m        |   |
|                 |                  |                                 | _          |                                         | Formulier voor tussentiiden                 |                                                                       | 774             | 24/9/17 R leper                              | BEL          | 25m        |   |
|                 |                  |                                 |            | L.                                      | ,                                           | 1                                                                     | 767             | 21/-24/7/17 R GENK                           | BEL          | 50m        |   |
|                 |                  |                                 |            |                                         |                                             |                                                                       | 771             | 14/-16/7/17 R ANTWERPEN                      | BEL          | 50m        |   |
|                 |                  |                                 |            |                                         |                                             |                                                                       | 781             | 14/-16/7/17 R Antwerpen                      | BEL          | 50m        |   |
|                 |                  |                                 |            |                                         |                                             |                                                                       | 765             | 25/6/17 R Menen                              | BEL          | 25m        |   |
|                 |                  |                                 |            |                                         |                                             |                                                                       | 763             | 20//21/5/17 R Tielt                          | BEL          | 25m<br>25m |   |
|                 |                  |                                 |            |                                         |                                             |                                                                       | 761             | 12/-14/5/17 R Antwerpen                      | BEL          | 50m        |   |
|                 |                  |                                 |            |                                         |                                             |                                                                       | 749             | 6//7/5/17 R Sint Amandsber                   | g BEL        | 50m        |   |
|                 |                  |                                 |            |                                         |                                             | -                                                                     | 751             | 7/5/17 R Brugge                              | BEL          | 25m        |   |
|                 |                  |                                 |            |                                         |                                             |                                                                       | 754             | 22//23/4/17 R Diekirch                       | LUX          | 25m        |   |
|                 |                  |                                 |            |                                         |                                             |                                                                       | 750             | 1//2/4/17 R Gent                             | BEL          | 50m        |   |
|                 |                  |                                 |            |                                         |                                             |                                                                       | 782             | 1//2/4/17 R Gent                             | BEL          | 50m        |   |
|                 |                  |                                 |            |                                         |                                             |                                                                       | 753             | 1/4/17 R Gent                                | BEL          | 50m        |   |
|                 |                  |                                 |            |                                         |                                             |                                                                       | 743             | 11/3/17 R Brugge                             | BEL          | 50m        |   |
|                 |                  |                                 |            |                                         |                                             |                                                                       | 783             | 11/3/17 R Brugge                             | BEL          | 50m        |   |
|                 |                  |                                 |            |                                         |                                             |                                                                       | 741             | 24/-26/2/17 R ANTWERPEN                      | BEL          | 50m        |   |
|                 |                  |                                 |            |                                         |                                             |                                                                       | 737             | 18//19/2/17 R Charleroi                      | BEL          | 50m<br>25m |   |
|                 |                  |                                 |            |                                         |                                             |                                                                       | 784             | 19/2/17 R Zwevegem                           | BEL          | 25m        |   |
|                 |                  |                                 |            |                                         |                                             |                                                                       | 740             | 10/-12/2/17 R ANTWERPEN                      | BEL          | 50m        |   |
|                 |                  |                                 |            |                                         |                                             |                                                                       | 729             | 5/2/17 R Veurne                              | BEL          | 25m        |   |
|                 |                  |                                 |            |                                         |                                             |                                                                       | 785             | 5/2/17 R Veurne<br>21//22/1/17 P ANTWERPEN   | BEL          | 25m<br>50m |   |
|                 |                  |                                 |            |                                         |                                             |                                                                       | 727             | 15/1/17 R Tielt                              | BEL          | 25m        |   |
|                 |                  |                                 |            |                                         |                                             |                                                                       | 723             | 8/1/17 R Antwerpen                           | BEL          | 50m        |   |
|                 |                  |                                 |            |                                         |                                             |                                                                       | 726             | 28/12/16 R DIKSMUIDE                         | BEL          | 25m        |   |
|                 |                  |                                 |            |                                         |                                             |                                                                       | 786             | 28/12/16 R De Kupe<br>26/12/16 R Kortrijk    | BEL          | 25m<br>25m |   |
|                 |                  |                                 | -          |                                         |                                             | ×                                                                     |                 |                                              |              | 2.5111     | ~ |
| Straat<br>Telnr | prive:           | willem Van Look<br>058/28 80 76 | aan 5<br>F | mail: cobbaert.schrijnwerk@telenet.be   |                                             | 17 leden gekozen                                                      | Naam: V<br>Bad: | LAAMSE KAMPIOENSCHAPPEN 2                    | U18<br>Insch | riifdatum: |   |
| Telnr.          | bedrijf:         |                                 | N          | lobiel: 0497/16 58 54 Fax:              |                                             |                                                                       | Plaats: A       | Intwerpen                                    | 16/2         | /18        |   |
|                 |                  | 03                              | 3/0        | 2/2018                                  | 0                                           | pleiding TeamManager VZF-Prov. West-Vlaanderen                        |                 | 95                                           |              |            |   |

\_ σ×

Bestand Vereniging Leden Wedstrijden Uitslag Statistieken Extra Taal Help

#### 📭 🗐 🝋 | D 🍇 🗙 🛤 | 🐴 🔁 | 🔐 🗙 🏗 🐚 🖉 💕 🚺 🕸 📖 | 🗉

| Alleen leden van vereniging: alleen Bruinvissen Diksmuide.                                                                                                    |                                                                                                    | 1                                                                                                | Act                                                                                                    | tualiseren 🗙 | ]                                                                                                    |                                                                                                    | Gesorteerd op:                                                                                                    | ×                                                        |
|----------------------------------------------------------------------------------------------------|----------------------------------------------------------------------------------------------------|--------------------------------------------------------------------------------------------------|----------------------------------------------------------------------------------------------------|--------------|----------------------------------------------------------------------------------------------------|----------------------------------------------------------------------------------------------------|----------------------------------------------------------------------------------------------------|----------------------------------------------------------|
| Alleen leden van groep: CZ1                                                                                                    | Bij da ovorzichtolijkst volgons namon kan mon kouzos makon:                                                                                                    |                                                                                                  | re leden                                                                                                    | ~            |                                                                                                    |                                                                                                    | Datum                                                                                                    | ~                                                        |
| Alleen personen van de huidige wedstrijd (zwemmers, officials,                                                                                                    | bij de overzichtenjikst volgens hamen kan men keuzes maken.                                                                                                    |                                                                                                  | mes                                                                                                    | ~            |                                                                                                    |                                                                                                    | Alle banen                                                                                                    | ~                                                        |
| A B C D E<br>Nr. Naam                                                                                                    | <ul> <li>Bij de namen het computernummer of het lidnummer afdruk</li> </ul>                                                                                                    | ken.                                                                                             | r.                                                                                                    | Z<br>Niveau  | Nr.                                                                                                    | Datum Plaats                                                                                                    | Ba                                                                                                    | aan ^                                                    |
| 92 BOUDEN Camille<br>118 COBBAERT Felix                                                                                                    | - De namen van de estafettezwemmers afdrukken.                                                                                                    |                                                                                                  | 51/04<br>50/01<br>72/01                                                                                                    |              | 811<br>810                                                                                                    | 25/-25/2/18 E Antwerpen<br>18/2/18 E Zwevegem<br>4/2/18 E Veurne                                                                                                    | BEL 25<br>BEL 25<br>BEL 26                                                                                                    | 0m<br>15m<br>25m                                         |
| 95 COBBAERT JUSTINE<br>119 DEFEVER Tine<br>592 DEMEYER Amandine<br>96 DIVENTIL Colora                                                                                                    | - Plaats en datum van inschrijftijd vermelden.                                                                                                    |                                                                                                  | 75/02<br>26/03                                                                                                    |              | 808<br>809<br>707                                                                                                    | 20//21/1/18 R Luxembourg<br>20//21/1/18 R Antwerpen<br>14/1/18 R Tielt<br>20/12/17 R Difermide                                                                                                    | BEL 50<br>BEL 2 <sup>1</sup>                                                                                                    | 0m<br>0m<br>25m                                          |
| <ul> <li>117 GEERAERTS Pieter-Jan</li> <li>123 LARIDON Rune</li> <li>277 ROBBE Warre</li> <li>303 VAN ACKER Seppe</li> <li>317 VANDE MOORTEL Kasper</li> <li>319 VANDEN BERGHE Auke</li> <li>120 VANDEN BERGHE Fleur</li> <li>124 VERMANDER JIbbe</li> <li>354 VERMET Melissa</li> <li>54 VERSTRAETE Jaron</li> </ul> | Wedstrijd - Overzichtslijst volgens namen       Antwerpen (BEL), 23/-25/2/18, 50m       Lo Geninge         Antwerpen (BEL), 23/-25/2/18, 50m       Woumen         Pinter:       Bother HL-5400N series       Woumen         Antal exemplaren:       Egenschappen       Opties         Inschrijtvingen IEstafette       ongeldige:-       Commod         Dames / heren gescheiden       afdrukken bij namen:       Zarren         Dames / heren gescheiden       afdrukken bij namen:       Zarren         Dames / heren gescheiden       Betrix       Ud-Nv.         met plaats/datum van inschrijftijd       Ester froefopmaak       PDF         Tiel van de lijst:       Incdrijvingen ZB Dismude       Hrfmukken         Afdrukken       Proefopmaak       PDF       HTML | 13/6/02<br>15/6/02<br>23/3/04<br>27/12/03<br>17/1/05<br>4/11/02<br>15/11/01<br>3/1/02<br>11/7/01 | ED ED/E078/J98<br>EB 28/10173/02<br>ZB ZB/10173/02<br>ZB ZB/11016/03<br>ZB 2B/11016/03<br>ZB 2B/20176/02<br>ZB 2B/20176/02<br>ZB ZB/21028/02<br>ZB ZB/10154/01<br>ZB ZB/21028/02<br>ZB ZB/10154/01 |              | 806           807           776           794           792           779           791           803           778           774           769           771           781           765           763           761           748           750           782           753           743           783           745           743           737           739           784           700           723           737           739           784           720           785           734           727           723           726 | 28/12/17 R Torhout<br>28/12/17 R Torhout<br>26/12/17 R Kortrijk<br>26/11/17 R MEULEBEKE<br>18/19/11/17 R MEULEBEKE<br>18/19/11/17 R MEULEBEKE<br>18/19/11/17 R MEULEBEKE<br>11/12/11/17 R GENT<br>29/10/17 R Tielt<br>8/10/17 R Tielt<br>8/10/17 R Tielt<br>8/10/17 R Tielt<br>8/10/17 R Antwerpen<br>21/24/717 R GENK<br>14/-16/717 R Antwerpen<br>28/5/17 F Diksmuide<br>20/12/15/17 R Tielt<br>12/-14/5/17 R Antwerpen<br>28/5/17 F Diksmuide<br>20/12/15/17 R Tielt<br>12/-14/5/17 R Antwerpen<br>6/17/5/17 R Sint Amandsber<br>7/5/17 R Brugge<br>23/4/17 R Veurne<br>22/23/4/17 R Gent<br>1/2/4/17 R Gent<br>1/2/4/17 R Gent<br>1/2/4/17 R Gent<br>1/2/4/17 R Gent<br>1/3/17 R Brugge<br>11/3/17 R Antwerpen<br>11/3/17 R Antwerpen<br>19/2/17 R Zwevegem<br>11/3/17 R Antwerpen<br>19/2/17 R AntWERPEN<br>18/19/2/17 R AntWERPEN<br>19/2/17 R AntWERPEN<br>19/2/17 R ANTWERPEN<br>19/2/17 R ANTWERPEN<br>19/2/17 R ANTWERPEN<br>15/2/17 R Veurne<br>5/2/17 R Veurne<br>5/2/17 R Veurne<br>5/2/17 R Veurne<br>21//22/1/17 R Tielt<br>8/1/17 R Antwerpen<br>21/12/1/17 R Tielt<br>8/1/17 R Antwerpen<br>21/17 R Antwerpen<br>21/12/1/17 R Tielt<br>8/1/17 R Antwerpen<br>21/12/1/17 R Tielt<br>8/1/17 R Antwerpen<br>21/12/1/17 R Tielt<br>8/1/17 R Antwerpen<br>28/22/16 R DIKSMUIDE | BEL         22           BEL         22           BEL         21           BEL         22           BEL         51           BEL         51           BEL         52           BEL         52           BEL         22           BEL         52           BEL         52 | 5m<br>5m<br>5m<br>5m<br>5m<br>5m<br>5m<br>5m<br>5m<br>5m |
|                                                                                                    |                                                                                                    |                                                                                                  |                                                                                                    |              | 786<br>725                                                                                                    | 28/12/16 <b>R</b> De Kupe<br>26/12/16 <b>R</b> Kortrijk                                                                                                    | BEL 25<br>BEL 25                                                                                                    | 5m<br>!5m v                                              |
| Straat:         Esenweg 17           Telnr. prive:         051/50 58 84         Email:         fam.baeckela           Telnr. bedrijf:         Mobiel:         0474/26 09 99                                                                                                    | ndt@telenet.be<br>) Fax:                                                                                                    |                                                                                                  | 17 k                                                                                                    | eden gekozen | Naam:<br>Bad:<br>Plaats:                                                                                                    | VLAAMSE KAMPIOENSCHAPPEN                                                                                                    | 2018<br>Inschrijfda<br>16/2/18                                                                                                    | atum:                                                    |

😪 🗮 🕵 🌻 📴 🔤

📲 🔎 🖽 🤤 💼

#### 🞒 🗶 🔍 🗐 🖭 🔟 83% 👀 🔹 🕨 Pagina 1 van 1

| Bruin<br>2de D<br>Insch | vissen Diksmuide<br>ag Provinciaal Criter<br>rijvingen ZB Diksmuid | ium "H<br>le | enr     | iLecluyse" 201                    | 18                     |                      | Veume (BEL) 4/2/18                |
|-------------------------|--------------------------------------------------------------------|--------------|---------|-----------------------------------|------------------------|----------------------|-----------------------------------|
| 0 verz                  | icht op namen                                                      |              |         |                                   |                        |                      | Korte baan (25m)                  |
| Bruin                   | vissen Diksmuide                                                   |              |         |                                   |                        |                      | ZB / PROVW / BEL                  |
| 132                     | BAECKELANDT Lukas                                                  | 04 :         | 2<br>7  | 400 w isselslag<br>100 vrije slag | 7:13.85 S<br>1:17.62 S | 29/10/17<br>30/12/17 | Kortrijk (BEL)<br>Diksmuide (BEL) |
| 145                     | BEUSELNCK Marit                                                    | 05 :         | 1<br>6  | 400 w isselslag<br>100 vrije slag | NT<br>1:31.62 S        | 29/10/17             | Kortrijk (BEL)                    |
| 156                     | BRUNEEL Paulien                                                    | 05:          | 6       | 100 vrije slag                    | 1:48.22 S              | 29/10/17             | Kortrijk (BEL)                    |
| 162                     | CASER Charlotte                                                    | 07:          | 6       | 100 vrije slag                    | 1:59.21 S              | 29/10/17             | Kortrijk (BEL)                    |
| 118                     | COBBAERT Felix                                                     | 01 :         | 4<br>9  | 100 vrije slag<br>400 w isselslag | 1:00.62 S<br>5:41.02 S | 29/10/17<br>15/10/17 | Kortrik (BEL)<br>Tielt (BEL)      |
| 95                      | COBBAERT Justine                                                   | 00 :         | 3<br>8  | 100 vrije slag<br>400 w isselslag | 59.18 S<br>5:23.34 S   | 23/4/17<br>29/10/17  | Diekirch (LUX)<br>Kortrijk (BEL)  |
| 170                     | COMMEENE Jasper                                                    | 07:          | 7       | 100 vrije slag                    | 1:26.64 S              | 8/10/17              | Diksmuide (BEL)                   |
| 119                     | DEFEVERTine                                                        | 02 :         | 3<br>8  | 100 vrije slag<br>400 w isselslag | 1:05.68 S<br>6:10.40 S | 30/12/17<br>15/10/17 | Diksmuide (BEL)<br>Tielt (BEL)    |
| 592                     | DEMEYER Amandine                                                   | 03 :         | 3<br>8  | 100 vrije slag<br>400 w isselslag | 1:02.55 S<br>5:32.35 S | 19/11/17<br>15/10/17 | NULEN(BEL)<br>Tielt (BEL)         |
| 613                     | DESCHOEMAEKER Zara                                                 | 07:          | 6       | 100 vrije slag                    | 1:44.40 S              | 8/10/17              | Diksmuide (BEL)                   |
| 691                     | GEERAERTS Corneel                                                  | 06:          | 7       | 100 vrije slag                    | 1:26.63 S              | 29/10/17             | Kortrijk (BEL)                    |
| 117                     | GEERAERTS Pieter-Jan                                               | 02 :         | 4<br>9  | 100 vrije slag<br>400 w isselslag | 55.93 S<br>NT          | 19/11/17             | NULEN (BEL)                       |
| 123                     | LARDON Rune                                                        | 02 :         | 4<br>9  | 100 vrije slag<br>400 w isselslag | 59.02 S<br>5:31.55 S   | 30/12/17<br>15/10/17 | Diksmuide (BEL)<br>Tielt (BEL)    |
| 258                     | MA ECKELBERGH Arno                                                 | 06:          | 7       | 100 vrije slag                    | 1:32.01 S              | 8/10/17              | Diksmuide (BEL)                   |
| 257                     | MAEOKELBERGH Flore                                                 | 08 :         | 5<br>10 | 100 schoolslag<br>100 vrije slag  | 2:02.53 S<br>1:52.47 S | 30/12/17<br>29/10/17 | Diksmuide (BEL)<br>Kortrijk (BEL) |
| 277                     | ROBBE Warre                                                        | 04 :         | 2<br>7  | 400 w isselslag<br>100 vrije slag | 5:53.07 S<br>1:07.93 S | 15/10/17<br>30/12/17 | Tielt (BEL)<br>Diksmuide (BEL)    |
| 284                     | SALOMEZ Haakon                                                     | 06:          | 7       | 100 vrije slag                    | 1:28.12 S              | 8/10/17              | Diksmuide (BEL)                   |
| 300                     | THYVELEN Wout                                                      | 06 :         | 2<br>7  | 400 w isselslag<br>100 vrije slag | NT<br>1:21.70 S        | 29/10/17             | Kortrijk (BEL)                    |
| 303                     | VANACKER Seppe                                                     | 03 :         | 4<br>9  | 100 vrije slag<br>400 w isselslag | 1:05.74 S<br>5:56.15 S | 30/12/17<br>15/10/17 | Diksmuide (BEL)<br>Tielt (BEL)    |
| 487                     | VANMULLEM Ebel                                                     | 08 :         | 5<br>10 | 100 schoolslag<br>100 vrije slag  | 1:54.81 S<br>1:31.23 S | 29/10/17<br>8/10/17  | Kortrijk (BEL)<br>Diksmuide (BEL) |
| 319                     | VANDEN BERGHE Auke                                                 | 05 :         | 1<br>6  | 400 w isselslag<br>100 vrije slag | NT<br>1:17.54 S        | 30/12/17             | Diksmuide (BEL)                   |
| 120                     | VANDEN BERGHE Fleur                                                | 02 :         | 3<br>8  | 100 vrije slag<br>400 w isselslag | 1:18.10 S<br>NT        | 30/12/17             | Diksmuide (BEL)                   |
| 538                     | VANPOUCKE Hanne                                                    | 06:          | 6       | 100 vrije slag                    | 1:27.18 S              | 29/10/17             | Kortrijk (BEL)                    |
| 347                     | VERDONCK Lola                                                      | 07:          | 6       | 100 vrije slag                    | 1:51.44 S              | 29/10/17             | Kortrijk (BEL)                    |
| 54                      | VERSTRAETE Jaron                                                   | 01 :         | 4<br>9  | 100 vrije slag<br>400 w isselslag | 57.56 S<br>5:08.36 S   | 19/11/17<br>15/10/17 | NULEN(BEL)<br>Tielt (BEL)         |

03/02/2018

📲 🔎 🗇 ѐ 🔒 🦡 🐂 🗖 🧧 📴 🔤

Opleiding TeamManager VZF-Prov. West-Vlaanderen

🔹 🔎 🗇 🤮 💼 🦙 🥅 📴 🧧

Bestand Vereniging Leden Wedstrijden Uitslag Statistieken Extra Taal Help

#### 💵 | 🕮 🍋 | 🗅 🆓 🗙 🛤 | 🐴 🔁 | 😭 🗙 🏗 🐚 🛛 💕 💕 | 🕸 🏢 | 🗉

– 0 ×

| Alleen lee | den van verenigir<br>den van groep: | ng: Alle     | e verenigir<br>1, CZ2 | ıgen          |             |                      |                 |           |              |                 |              |         |        |       |        |        |         |                     |     | [          | <b>↑</b>     | Act<br>Alleen actieve leden    | tualiseren 🗙 |         |                            |                      | <u>G</u> esorteero<br>Datum | d op:       | ×  |
|------------|-------------------------------------|--------------|-----------------------|---------------|-------------|----------------------|-----------------|-----------|--------------|-----------------|--------------|---------|--------|-------|--------|--------|---------|---------------------|-----|------------|--------------|--------------------------------|--------------|---------|----------------------------|----------------------|-----------------------------|-------------|----|
| Alleer     | n personen van d                    | le huidige i | wedstrijd (z          | wemmers, o    | officials,) |                      |                 |           |              |                 |              |         |        |       |        |        |         |                     |     | I          |              | Heren en dames                 | ~            |         |                            |                      | Alle baner                  | n           | ~  |
| A          | В                                   | C            | D                     | E             | F           | G                    | н               | I         | J            | КЦ              | . м          | N       | 0      | Р     | 0      | R      | 5       | т                   | U   | v w        |              | X Y                            | Z            |         |                            |                      |                             |             |    |
| Nr.        | Naam                                |              |                       |               |             |                      |                 |           |              |                 |              |         |        |       |        |        |         | Plaats              |     | Geb. datum | Afk./        | dep Startnr.                   | Niveau       | Nr.     | Datum                      | Plaats               |                             | Baan        | ^  |
| 132        | BAECKELANDT                         | Lukas        |                       |               |             |                      |                 |           |              |                 |              |         |        |       |        |        |         | Diksmuide           |     | 20/10/04   | ZE           | 3 ZB/11031/04                  |              | 799     | 23/-25/2/18                | E Antwerpen          | BEL                         | 50m         |    |
| 145        | BEUSELINCK Ma                       | arit         |                       |               |             |                      |                 |           |              |                 |              |         |        |       |        |        |         | Dikamuida           |     | 10/8/05    | ZE<br>70     | 3 ZB/21029/05                  |              | 811     | 18/2/18                    | E Zwevegem           | BEL                         | 25m         |    |
| 162        | CASIER Charlot                      | tte          |                       |               |             |                      |                 |           |              |                 |              |         |        |       |        |        |         | Houthulst           |     | 15/3/07    | / 20<br>/ ZE | 3 ZB/21039/03                  |              | 808     | 20//21/1/18                | R Antwerpen          | BEL                         | 50m         | -  |
| 118        | COBBAERT Feli                       | x            |                       |               |             |                      |                 |           |              |                 |              |         |        |       |        |        |         | Lo-Rening           | je  | 1/7/01     | ZE           | 3 ZB/10172/01                  |              | 809     | 14/1/18                    | R Tielt              | BEL                         | 25m         |    |
| 95         | COBBAERT Just                       | tine         |                       |               |             | Wedstrijd - (        | Overzichtslijst | volgens   | programma    | а               |              |         |        |       |        |        |         | Lo-Rening           | je  | 21/2/00    | ZE           | 3 ZB/20139/00                  |              | 797     | 30/12/17                   | R Diksmuide          | BEL                         | 25m         |    |
| 170        | COMMEENE Jas                        | sper         |                       |               |             | Veurne (BEL          | .), 4/2/18, 2   | 5m        |              |                 |              |         |        |       |        |        |         | Beerst              |     | 17/4/07    | ZE           | B ZB/11038/07                  |              | 806     | 28/12/17                   | R Torhout            | BEL                         | 25m         |    |
| 592        | DEMEYER Amar                        | ndine        |                       |               |             | Printer:             |                 | Broth     | er HL-5450DN | N series        | ~            |         |        |       |        |        |         | Heule               |     | 28/3/03    | ZE           | 3 ZB/20175/02<br>3 ZB/21026/03 |              | 776     | 26/12/17                   | R MEULEBEKE          | BEL                         | 25m         |    |
| 613        | DESCHOEMAEK                         | ER Zara      |                       |               |             |                      |                 |           |              |                 |              |         |        |       |        |        |         | Diksmuide           |     | 11/7/07    | ZE           | 3 ZB/21040/07                  |              | 794     | 18//19/11/17               | R NIJLEN             | BEL                         | 25m         |    |
| 691        | GEERAERTS Co                        | orneel       |                       |               |             | <u>A</u> antal exem  | plaren:         | 1         | Eigens       | chappen         | Opties       |         |        |       |        |        |         | Beerst              |     | 11/5/06    | ZE           | 3 ZB/11035/06                  |              | 792     | 11//12/11/17               | R GENT               | BEL                         | 25m         |    |
| 117        | GEERAERTS Pie                       | eter-Jan     |                       |               |             |                      |                 |           |              |                 |              |         |        |       |        |        |         | Beerst              |     | 13/6/02    | ZE           | 3 ZB/10173/02                  |              | 779     | 29/10/17                   | R Kortrijk           | BEL                         | 25m         |    |
| 258        | MAECKEI BERG                        | :<br>H Arno  |                       |               |             | Inschrijvinge        | en 41Persoonlij | ik        |              | ongeld          | lige: -      |         |        |       |        |        |         | Vladslo             |     | 15/6/02    | . 20<br>7F   | 3 ZB/101/1/02<br>3 ZB/11034/06 |              | 803     | 21//22/10/17               | R Amsterdam          | NED                         | 50m<br>25m  |    |
| 257        | MAECKELBERG                         | H Flore      |                       |               |             | Dames / her          | en aescheiden   | Г         | Namen        | estafettezwemme | rs 🗆         |         |        |       |        |        |         | Vladslo             |     | 10/6/08    | ZE           | 3 ZB/21037/08                  |              | 778     | 15/10/17                   | R Tielt              | BEL                         | 25m         |    |
| 277        | ROBBE Warre                         |              |                       |               |             | · ·                  |                 |           |              |                 |              |         |        |       |        |        |         | Lo-Rening           | je  | 23/3/04    | ZE           | 3 ZB/11008/04                  |              | 773     | 8/10/17                    | R Diksmuide          | BEL                         | 25m         |    |
| 284        | SALOMEZ Haak                        | ion .        |                       |               |             | <u>T</u> itel van de | lijst:          |           |              |                 |              |         |        |       |        |        |         | Keiem               |     | 14/5/06    | ZE           | 3 ZB/11033/06                  |              | 774     | 24/9/17                    | R Ieper              | BEL                         | 25m         |    |
| 300        | VAN ACKER Ser                       | ut<br>nne    |                       |               |             | Afdrukken s          | tartnummer i.p  | .v. geboo | ortejaar     |                 |              |         |        |       |        |        |         | Beerst<br>Diksmuide |     | 16///06    | 25           | 3 ZB/11025/06<br>3 ZB/11016/03 |              | 769     | 28/-30///1/<br>21/-24/7/17 | R Antwerpen          | BEL                         | 50m         |    |
| 487        | VAN MULLEM EL                       | bel          |                       |               |             |                      |                 |           |              |                 |              |         |        |       |        |        |         | Woumen              |     | 28/6/08    | ZE           | 3 ZB/21036/08                  |              | 771     | 14/-16/7/17                | R ANTWERPEN          | BEL                         | 50m         |    |
| 319        | VANDEN BERGH                        | HE Auke      |                       |               |             | Afdrukken            | Proeform        | aak       | PDF          | нтмі            | Annuleren    |         |        |       |        |        |         | Woumen              |     | 4/1/05     | ZE           | 3 ZB/21007/05                  |              | 781     | 14/-16/7/17                | R Antwerpen          | BEL                         | 50m         |    |
| 120        | VANDEN BERGH                        | HE Fleur     |                       |               |             | Ardraidstern         | riocropin       | GUIN      | 1.01         | Uitvoer in H    | TMI -formaat |         |        |       |        |        |         | Woumen              |     | 4/11/02    | ZE           | B ZB/20176/02                  |              | 765     | 25/6/17                    | R Menen              | BEL                         | 25m         |    |
| 538<br>247 | VANPOUCKE Ha                        | anne         |                       |               |             |                      |                 |           |              | onrochinn       |              |         |        |       |        |        |         | Zarren              |     | 31/12/06   | ZE<br>70     | 3 ZB/21042/06                  |              | 766     | 28/5/17                    | E Diksmuide          | BEL                         | 25m         |    |
| 54         | VERSTRAETE Ja                       | a<br>aron    |                       |               |             |                      |                 |           |              |                 |              |         |        |       |        |        |         | Zarren              |     | 11/7/01    | ZE           | 3 ZB/21041/07                  |              | 761     | 12/-14/5/17                | R Antwerpen          | BEL                         | 2.5m<br>50m |    |
|            |                                     |              |                       |               |             |                      |                 |           |              |                 |              |         |        |       |        |        |         |                     |     |            |              |                                |              | 749     | 6//7/5/17                  | R Sint Amandsber     | g BEL                       | 50m         |    |
|            |                                     |              |                       |               |             |                      |                 |           |              |                 |              |         |        |       |        |        |         |                     |     |            |              |                                |              | 751     | 7/5/17                     | R Brugge             | BEL                         | 25m         |    |
|            |                                     |              |                       |               |             |                      |                 |           |              |                 |              |         |        |       |        |        |         |                     |     |            |              |                                |              | 748     | 23/4/17                    | R Veurne             | BEL                         | 25m         |    |
|            |                                     |              |                       |               |             |                      |                 |           |              |                 |              |         |        |       |        |        |         |                     |     |            |              |                                |              | 754     | 22//23/4/1/<br>1//2/4/17   | R Diekirch<br>R Gent | BEI                         | 25m<br>50m  |    |
|            |                                     |              |                       |               |             |                      |                 |           |              |                 |              |         |        |       |        |        |         |                     |     |            |              |                                |              | 782     | 1//2/4/17                  | R Gent               | BEL                         | 50m         |    |
|            |                                     |              |                       |               |             |                      |                 |           |              |                 |              |         |        |       |        |        |         |                     |     |            |              |                                |              | 753     | 1/4/17                     | R Gent               | BEL                         | 50m         |    |
|            |                                     |              |                       |               |             |                      |                 |           |              |                 |              |         |        |       |        |        |         |                     |     |            |              |                                |              | 745     | 19/3/17                    | R Zwevegem           | BEL                         | 25m         |    |
|            |                                     |              |                       |               |             |                      |                 |           |              |                 |              |         |        |       |        |        |         |                     |     |            |              |                                |              | 743     | 11/3/17                    | R Brugge             | BEL                         | 50m         |    |
|            |                                     |              |                       |               |             |                      |                 |           |              |                 |              |         |        |       |        |        |         |                     |     |            |              |                                |              | 741     | 24/-26/2/17                | R ANTWERPEN          | BEL                         | 50m         |    |
|            |                                     |              |                       |               |             |                      |                 |           |              |                 |              |         |        |       |        |        |         |                     |     |            |              |                                |              | 737     | 18//19/2/17                | R Charleroi          | BEL                         | 50m         |    |
|            |                                     |              |                       |               |             |                      |                 |           |              |                 |              |         |        |       |        |        |         |                     |     |            |              |                                |              | 739     | 19/2/17                    | R Zwevegem           | BEL                         | 25m         |    |
|            |                                     |              |                       |               |             |                      |                 |           |              |                 |              |         |        |       |        |        |         |                     |     |            |              |                                |              | 784     | 19/2/17                    | R Zwevegem           | BEL                         | 25m         |    |
|            |                                     |              |                       |               |             |                      |                 |           |              |                 |              |         |        |       |        |        |         |                     |     |            |              |                                |              | 729     | 5/2/17                     | R Veurne             | BEL                         | 25m         |    |
|            |                                     |              |                       |               |             |                      |                 |           |              |                 |              |         |        |       |        |        |         |                     |     |            |              |                                |              | 785     | 5/2/17                     | R Veurne             | BEL                         | 25m         |    |
|            |                                     |              |                       |               |             |                      |                 |           |              |                 |              |         |        |       |        |        |         |                     |     |            |              |                                |              | 734     | 21//22/1/17                | R ANTWERPEN          | BEL                         | 50m         |    |
|            |                                     |              |                       |               |             |                      |                 |           |              |                 |              |         |        |       |        |        |         |                     |     |            |              |                                |              | 727     | 15/1/17                    | R Tielt              | BEL                         | 25m         |    |
|            |                                     |              |                       |               |             |                      |                 |           |              |                 |              |         |        |       |        |        |         |                     |     |            |              |                                |              | 723     | 8/1/1/<br>28/12/16         | R Antwerpen          | BEL                         | 50m         |    |
|            |                                     |              |                       |               |             |                      |                 |           |              |                 |              |         |        |       |        |        |         |                     |     |            |              |                                |              | 786     | 28/12/16                   | R De Kupe            | BEL                         | 25m         |    |
|            |                                     |              |                       |               |             |                      |                 |           |              |                 |              |         |        |       |        |        |         |                     |     |            |              |                                |              | 725     | 26/12/16                   | R Kortrijk           | BEL                         | 25m         |    |
|            |                                     |              |                       |               |             |                      |                 |           |              |                 |              |         |        |       |        |        |         |                     |     |            |              |                                |              | 787     | 26/12/16                   | R Kortrijk           | BEL                         | 25m         | ~  |
| Straat:    | Esenweg                             | 17           |                       |               |             |                      |                 |           |              |                 |              |         |        |       |        |        |         |                     |     |            |              | 25                             | eden gekozen | Naam:   | 2de Dag Provir             | iciaal Criterium "   | lenri Leclu                 | Jyse" 20    | 18 |
| Felnr. pri | ive: 051/50 5                       | 8 84         | Email:                | fam.ba        | eckelandt   | @telenet.be          |                 |           |              |                 |              |         |        |       |        |        |         |                     |     |            |              |                                |              | Bad:    | Stedelijk Zwen             | nbad                 | Insch                       | rijfdatum:  | .: |
| einr. be   | arijt:                              | 02           | Mobiel:<br>/(\)2/20   | 04/4/2<br>118 | 6 09 99     | Fax:                 |                 |           |              |                 | Onloi        | ding To | amMa   | nager | V/7E_D | rov M  | oct_\/l | aandor              | on  |            |              |                                |              | Plaats: | veurne                     | 0.9                  | 28/1                        | /18         |    |
|            |                                     | 03/          | 102/20                | 110           |             |                      |                 |           |              |                 | Opiel        | unig le | annvid | nager | VZF-P  | 100.00 | CSL-VI  | adnuel              | CII |            |              |                                |              |         |                            | 30                   |                             |             |    |

g<sup>A</sup> ^ 🛎 📾 🌈 (1× NLD 28/01/2018

| zde Dag Provinciaal Criteri      | ım " | Henri Leciuyse" 2018                                                           |                      |                                                  | Vei                                                    | Ime (BE        | L) 4/2/18                           |
|----------------------------------|------|--------------------------------------------------------------------------------|----------------------|--------------------------------------------------|--------------------------------------------------------|----------------|-------------------------------------|
| Overzichtslijst volgens progran  | nmar | nrs.                                                                           |                      |                                                  |                                                        | Korte ba       | aan (25m)                           |
| Sessie 1 - zondag 4 februari     | 201  | <u>8 - 14:00</u>                                                               |                      |                                                  |                                                        |                |                                     |
| Prog.nr. 1 400 wisselslag Dames  | :    | BEUSELNCK Marit                                                                | 05                   | NT                                               | VANDEN BERGHE Auke                                     | 05             | NĪ                                  |
| Prog.nr. 2 400 wisselslag Heren  | :    | BAECKELANDT Lukas<br>ROBBE Warre                                               | 04<br>04             | 7:13.85 S<br>5:53.07 S                           | THYVELEN Wout                                          | 06             | N                                   |
| rog.nr. 3 100 vrije slag Dames   | :    | COBBAERT Justine<br>DEFEVER Tine                                               | 00<br>02             | 59.18 S<br>1:05.68 S                             | DEMEYER Amandine<br>VANDEN BERGHE Fleur                | 03<br>02       | 1:02.55 S<br>1:18.10 S              |
| rog.nr. 4 100 vrije slag Heren   | :    | COBBAERT Felix<br>GEERAERTS Pieter-Jan<br>LARDON Rune                          | 01<br>02<br>02       | 1:00.62 S<br>55.93 S<br>59.02 S                  | VANACKER Seppe<br>VERSTRAETE Jaron                     | 03<br>01       | 1:05.74 S<br>57.56 S                |
| Prog.nr. 5 100 schoolslag Dames  | :    | MAECKELBERGH Rore                                                              | 08                   | 2:02.53 S                                        | VANMULLEM Ebel                                         | 08             | 1:54.81 S                           |
| Prog.n.r. 6 100 vrije slag Dames | :    | BEUSELNCK Marit<br>BRUNEEL Paulien<br>CA SIER Charlotte<br>DESCHOEMABKER Zara  | 05<br>05<br>07<br>07 | 1:31.62 S<br>1:48.22 S<br>1:59.21 S<br>1:44.40 S | VANDEN BERGHE Auke<br>VANPOUCKE Hanne<br>VERDONCK Lola | 05<br>06<br>07 | 1:17.54 S<br>1:27.18 S<br>1:51.44 S |
| Prog.nr. 7 100 vrije slag Heren  | :    | BAECKELANDT Lukas<br>COMMEENE Jasper<br>GEERAERTS Corneel<br>MAECKELBERGH Arno | 04<br>07<br>06<br>06 | 1:17.62 S<br>1:26.64 S<br>1:26.63 S<br>1:32.01 S | ROBBE Warre<br>SALOMEZ Haakon<br>THYVELEN Wout         | 04<br>06<br>06 | 1:07.93 S<br>1:28.12 S<br>1:21.70 S |
| Prog.nr. 8 400 wisselslag Dames  | 1    | COBBAERT Justine<br>DEFEVER Tine                                               | 00<br>02             | 5:23.34 S<br>6:10.40 S                           | DEMEYER Amandine<br>VANDEN BERGHE Fleur                | 03<br>02       | 5:32.35 S<br>NT                     |
| rog.nr. 9 400 wisselslag Heren   | :    | COBBAERT Felix<br>GEERAERTS Pieter-Jan<br>LARIDON Rune                         | 01<br>02<br>02       | 5:41.02 S<br>NT<br>5:31.55 S                     | VANACKER Seppe<br>VERSTRAETE Jaron                     | 03<br>01       | 5:56.15 S<br>5:08.36 S              |
| rog.nr. 10 100 vrije slag Dames  | :    | MAECKELBERGH Rore                                                              | 08                   | 1:52.47 S                                        | VANMULLEM Ebel                                         | 08             | 1:31.23 9                           |

03/02/2018

🔹 🔎 🗇 🔁 💼 🦙 🥅 🔯 💷

Bestand Vereniging Leden Wedstrijden Uitslag Statistieken Extra Taal Help

| 💵 😂 🍋 🗅 🎉 🗙 🚧 🗅 Nieuw                                                               |                                   |                                                                            |                                                                                                    |   |
|-------------------------------------------------------------------------------------|-----------------------------------|----------------------------------------------------------------------------|----------------------------------------------------------------------------------------------------|---|
| Alleen leden van vereniging: Alle                                                   | nd)                               | Actualiseren X                                                             | Gesorteerd op:                                                                                          | K |
| Alleen leden van groep:                                                             |                                   | net Begeleidend formulier bij de inschrijvingen                            | Datum v                                                                                                 | 7 |
| Alleen personen van de huidige                                                      | k                                 | n men zien hoeveel startgeld er moet hetaald                               | Alle banen 🚿                                                                                            | / |
| A B C Algemene wedstrijd verwijderen                                                | ніј                               | Y Z                                                                        |                                                                                                    |   |
| Nr. Naam<br>122 RAECKELANDT Lukas Wedstrijd samenvoegen                             | W                                 | orden.                                                                     | Datum Plaats Baan /                                                                                     | ^ |
| 145 BEUSELINCK Marit                                                                |                                   | B/21029/05 811                                                             | 18/2/18 E Zwevegem BEL 25m                                                                              |   |
| 156 BRUNEEL Paulien<br>152 CASTER Charlette Print wedstrijd overzicht               | E                                 | ige voorwaarde dat dit ook zo opgenomen werd                               | 4/2/18 E Veurne BEL 25m                                                                                 |   |
| 118 COBBAERT Felix Leeg inschrijvingsformulier afdru                                | ken .                             | B/10172/01 809                                                             | 14/1/18 R Tielt BEL 25m                                                                                 |   |
| 95 COBBAERT Justine<br>170 COMMERTING Jacobian Overzicht behaalde limieten          | ir Ir                             | de programmastructuur.                                                     | 30/12/17 R Diksmuide BEL 25m                                                                            |   |
| 170 COMMEENE Jasper<br>119 DEFEVER Tine Descentilitie inschrijvingen heuro          | ion E4                            | B/11038/07 806<br>Woumen 16/10/02 ZB ZB/20175/02 807                       | 26/12/17 R Kortrijk BEL 25m                                                                             |   |
| 592 DEMEYER Amandine                                                                | en                                | Heule 28/3/03 ZB ZB/21026/03 776                                           | 26/11/17 R MEULEBEKE BEL 25m                                                                            |   |
| 613 DESCHOEMAEKER Zara<br>691 GEERAERTS Corneel Estafette inschrijvingen bewerker   | F5                                | Diksmulde 11/7/07 ZB ZB/21040/07 794<br>Beerst 11/5/06 ZB ZB/11035/06 792  | 18//19/11/17 R GENT BEL 25m<br>11//12/11/17 R GENT BEL 25m                                              |   |
| 117 GEERAERTS Pieter-Jan                                                            |                                   | Beerst 13/6/02 ZB ZB/10173/02 779                                          | 29/10/17 R Kortrijk BEL 25m                                                                             |   |
| 123 LARIDON Rune Lijsten afdrukken 258 MAECKELBERGH Arno 278 Literatiging opstellen | Overzicht op namen                | Diksmuide 15/6/02 ZB ZB/10171/02 791<br>Vladslo 16/1/06 ZB ZB/11034/06 803 | 21//22/10/17 R Brugge BEL 50m<br>20/-22/10/17 R Amsterdam NED 25m                                       |   |
| 257 MAECKELBERGH Flore                                                              | Begeleidend formulier hij de insc | Viadslo 10/6/08 ZB ZB/21037/08 778                                         | 15/10/17 <b>R</b> Tielt BEL 25m                                                                         |   |
| 277 ROBBE Warre Inschrijvingen exporteren                                           | Namenliist                        | Lo-Reninge 23/3/04 ZB ZB/11008/04 773<br>Keiem 14/5/06 ZB ZB/11033/06 774  | 8/10/17 R Diksmuide BEL 25m<br>24/9/17 R Jeper BEL 25m                                                  |   |
| 300 THYVELEN Wout                                                                   |                                   | Beerst 16/7/06 ZB ZB/11025/06 769                                          | 28/-30/7/17 R Antwerpen BEL 50m                                                                         |   |
| 303 VAN ACKER Seppe                                                                 | Formulier voor tussentijden       | Diksmuide 27/12/03 ZB ZB/11016/03 767                                      | 21/-24/7/17 R GENK BEL 50m<br>14/-16/7/17 R ANTWERPEN BEL 50m                                           |   |
| 319 VANDEN BERGHE Auke                                                              |                                   | Woumen         4/1/05         ZB / 2105/06         7/1                     | 14/-16/7/17 R Antwerpen BEL 50m                                                                         |   |
| 120 VANDEN BERGHE Fleur                                                             |                                   | Woumen 4/11/02 ZB ZB/20176/02 765                                          | 25/6/17 R Menen BEL 25m                                                                                 |   |
| 347 VERDONCK Lola                                                                   |                                   | Diksmuide 9/8/07 ZB ZB/21042/06 763                                        | 20//21/5/17 R Tielt BEL 25m                                                                             |   |
| 54 VERSTRAETE Jaron                                                                 |                                   | Zarren 11/7/01 ZB ZB/10154/01 761                                          | 12/-14/5/17 R Antwerpen BEL 50m                                                                         |   |
|                                                                                     |                                   | 749                                                                        | 7/5/17 R Brugge BEL 25m                                                                                 |   |
|                                                                                     |                                   | 748                                                                        | 23/4/17 R Veurne BEL 25m                                                                                |   |
|                                                                                     |                                   | 754                                                                        | 22//23/4/17 R Diekirch LUX 25m<br>1//2/4/17 R Gent BEL 50m                                              |   |
|                                                                                     |                                   | 782                                                                        | 1//2/4/17 R Gent BEL 50m                                                                                |   |
|                                                                                     |                                   | 753 745                                                                    | 1/4/17 R Gent BEL 50m<br>19/3/17 R Zwevegem BEL 25m                                                     |   |
|                                                                                     |                                   | 743                                                                        | 11/3/17 R Brugge BEL 50m                                                                                |   |
|                                                                                     |                                   | 783                                                                        | 11/3/17 R Brugge BEL 50m<br>24/-26/2/17 R ANTWERPEN BEL 50m                                             |   |
|                                                                                     |                                   | 737                                                                        | 18//19/2/17 R Charleroi BEL 50m                                                                         |   |
|                                                                                     |                                   | 739                                                                        | 19/2/17 R Zwevegem BEL 25m                                                                              |   |
|                                                                                     |                                   | 740                                                                        | 10/-12/2/17 R ANTWERPEN BEL 50m                                                                         |   |
|                                                                                     |                                   | 729                                                                        | 5/2/17 R Veurne BEL 25m                                                                                 |   |
|                                                                                     |                                   | 785                                                                        | 5/2/1/ R Veurne BEL 25m<br>21//22/1/17 R ANTWERPEN BEL 50m                                              |   |
|                                                                                     |                                   | 727                                                                        | 15/1/17 R Tielt BEL 25m                                                                                 |   |
|                                                                                     |                                   | 723                                                                        | 8/1/17 R Antwerpen BEL 50m<br>28/12/16 P DTKSMUTDE BEL 25m                                              |   |
|                                                                                     |                                   | 726                                                                        | 28/12/16 R De Kupe BEL 25m                                                                              |   |
|                                                                                     |                                   | 725                                                                        | 26/12/16 R Kortrijk BEL 25m                                                                             |   |
|                                                                                     |                                   |                                                                            | 20/12/10 K KORUIJK DEL 25m                                                                              | ¥ |
| Straat: Esenweg 1/<br>Telnr. prive: 051/50 58 84 Email: fam.baeckelandt@telen       | t.be                              | 25 leden gekozen    Naam: 2<br>   Bad: 5                                   | Zde Dag Provinciaal Criterium "Henri Lecluyse" 2018           Stedelijk Zwembad         Inschrijfdatum: |   |
| Telnr. bedrijf: Mobiel: 0474/26 09 99 Fax                                           |                                   | Oploiding Team Manager V/ZE, Drey West V/Jacaderen                         | Veurne 28/1/18                                                                                          |   |
|                                                                                     |                                   |                                                                            | 11:13                                                                                                   |   |
|                                                                                     |                                   | P A A A A A A A A A A A A A A A A A A A                                    | R* ^ 🦾 🕮 🧖 🗘 NLD 28/01/2018 🛐                                                                           |   |

Bestand Vereniging Leden Wedstrijden Uitslag Statistieken Extra Taal Help

#### 💵 😂 🕒 | D 🍇 🗙 🛤 | 📭 🚰 | 🖀 🗙 籠 🐚 🖄 💕 👹 | 🖲

|                                        |                   |                   |                     |                     |          |                                 |                  |                 |             |            |          |         |      |       |        |         |        |            |   |             | <b>.</b>                   | A shutteres X   | a       |                        |                           |                     |                    | $\mathbf{N}$ |
|----------------------------------------|-------------------|-------------------|---------------------|---------------------|----------|---------------------------------|------------------|-----------------|-------------|------------|----------|---------|------|-------|--------|---------|--------|------------|---|-------------|----------------------------|-----------------|---------|------------------------|---------------------------|---------------------|--------------------|--------------|
| Alleen leden van vere                  | eniging: Alle     | e verenigin       | gen                 |                     |          |                                 |                  |                 |             |            |          |         |      |       |        |         |        |            |   | <b>ت</b>    | r                          | Actualiseren    | 2       |                        |                           | <u>G</u> esorteer   | d op:              |              |
| Alleen leden van groe                  | ep: CZ            | 1, CZ2            |                     |                     |          |                                 |                  |                 |             |            |          |         |      |       |        |         |        |            |   | 1           | Alleen actieve             | leden ~         | ·       |                        |                           | Datum               |                    | ~            |
| Alleen personen v                      | an de huidige     | wedstrijd (zv     | wemmers, o          | fficials,)          |          |                                 |                  |                 |             |            |          |         |      |       |        |         |        |            |   |             | Heren en dame              | es 🗸            | ·       |                        |                           | Alle baner          | 1                  | ~            |
| A B                                    | С                 | D                 | E                   | F                   | G        | H I                             | J                | К               | L           | м          | N        | 0       | P    | Q     | R      | 5       | т      | U          | v | W           | X                          | r z             | _       |                        |                           |                     |                    |              |
| Nr. Naam                               | -11               | _                 | _                   | _                   | _        |                                 |                  |                 | _           | _          | _        |         | _    | _     | _      | _       | Plaat  | s          | G | eb. datum A | fk./dep Startnr.           | Niveau          | Nr.     | Datum                  | Plaats                    |                     | Baan               | ^            |
| 92 BOUDEN C                            | amille<br>Justine |                   |                     |                     |          |                                 |                  |                 |             |            |          |         |      |       |        |         | Vladsi | 0<br>ninge |   | 21/2/00     | ZB ZB/20150<br>ZB ZB/20139 | /01             | 799     | 23/-25/2/18            | E Antwerpen<br>E Zwevegem | BEL                 | 50m<br>25m         |              |
| 592 DEMEYER A                          | Amandine          |                   |                     |                     |          |                                 |                  |                 |             |            |          |         |      |       |        |         | Heule  | i ili ige  |   | 28/3/03     | ZB ZB/21026                | /03             | 810     | 4/2/18                 | E Veurne                  | BEL                 | 25m                |              |
| 96 D'HONDT Is                          | schara            |                   |                     |                     |          |                                 |                  |                 |             |            |          |         |      |       |        |         | Korte  | mark       |   | 27/3/98     | ZB ZB/20165                | /98             | 808     | 20//21/1/18            | R Antwerpen               | BEL                 | 50m                |              |
| 117 GEERAERT                           | S Pieter-Jan      |                   |                     |                     | _        |                                 |                  |                 |             |            | _        |         |      |       |        |         | Beers  | t          |   | 13/6/02     | ZB ZB/10173                | /02             | 809     | 14/1/18                | R Tielt                   | BEL                 | 25m                |              |
|                                        |                   |                   |                     |                     | W        | edstrijd - Samenv               | atting inschrijv | ingen           |             |            |          |         |      |       |        |         |        |            |   |             |                            |                 | 797     | 30/12/17               | R Diksmuide               | BEL                 | 25m                |              |
|                                        |                   |                   |                     |                     | A        | ntwerpen (BEL), 2               | 20//21/1/18,     | 50m             |             |            |          |         |      |       |        |         |        |            |   |             |                            |                 | 807     | 26/12/17               | R Kortriik                | BEL                 | 25m                |              |
|                                        |                   |                   |                     |                     | P        | rinter:                         | Brothe           | r HL-5450DN se  | eries       |            | ~        |         |      |       |        |         |        |            |   |             |                            |                 | 776     | 26/11/17               | R MEULEBEKE               | BEL                 | 25m                |              |
|                                        |                   |                   |                     |                     |          |                                 |                  |                 |             |            |          |         |      |       |        |         |        |            |   |             |                            |                 | 794     | 18//19/11/17           | R NIJLEN                  | BEL                 | 25m                |              |
|                                        |                   |                   |                     |                     | 4        | la <u>n</u> tal exemplaren:     | 1                | Eigenscha       | appen       | Opties     |          |         |      |       |        |         |        |            |   |             |                            |                 | 792     | 11//12/11/17           | R GENT                    | BEL                 | 25m                |              |
|                                        |                   |                   |                     |                     |          | aschrijvingan 24Por             |                  |                 | 0.00        | aldina d   | 3        |         |      |       |        |         |        |            |   |             |                            |                 | 791     | 21//22/10/17           | R Brugge                  | BEL                 | 20m                |              |
|                                        |                   |                   |                     |                     | -        | nschrijvingen 2 <del>4</del> er | SOOTIIJK         |                 | ong         | feldige: - | <u>×</u> |         |      |       |        |         |        |            |   |             |                            |                 | 803     | 20/-22/10/17           | R Amsterdam               | NED                 | 25m                |              |
|                                        |                   |                   |                     |                     | <u>c</u> | ontactadres:                    | 6 🚹 BL           | JGGENHOUT Ro    | nny         |            |          |         |      |       |        |         |        |            |   |             |                            |                 | 778     | 15/10/17               | R Tielt                   | BEL                 | 25m                |              |
|                                        |                   |                   |                     |                     | A        | foevaardiode:                   | 94 🛧 B(          | UDEN Steven     |             |            |          |         |      |       |        |         |        |            |   |             |                            |                 | 773     | 8/10/17                | R Diksmuide               | BEL                 | 25m                |              |
|                                        |                   |                   |                     |                     | -        | tartvergunningen:               | Informatie o     | ver ongeldige/g | een startve | eraunnina  |          |         |      |       |        |         |        |            |   |             |                            |                 | 769     | 24/9/1/<br>28/-30/7/17 | R Antwerpen               | BEL                 | 25m<br>50m         |              |
|                                        |                   |                   |                     |                     |          | tel con de liter                |                  |                 |             |            |          |         |      |       |        |         |        |            |   |             |                            |                 | 767     | 21/-24/7/17            | R GENK                    | BEL                 | 50m                |              |
|                                        |                   |                   |                     |                     | 1        | itel van de lijst:              |                  |                 |             |            | _        |         |      |       |        |         |        |            |   |             |                            |                 | 771     | 14/-16/7/17            | R ANTWERPEN               | BEL                 | 50m                |              |
|                                        |                   |                   |                     |                     | C        | )p <u>m</u> erkingen:           |                  |                 |             |            | ^        |         |      |       |        |         |        |            |   |             |                            |                 | 781     | 14/-16/7/17            | R Antwerpen               | BEL                 | 50m                |              |
|                                        |                   |                   |                     |                     |          | Kosten                          |                  |                 |             |            | ~        |         |      |       |        |         |        |            |   |             |                            |                 | 765     | 25/6/1/<br>28/5/17     | R Menen<br>F Diksmuide    | BEL                 | 25m<br>25m         |              |
|                                        |                   |                   |                     |                     |          |                                 |                  |                 |             |            | _        |         |      |       |        |         |        |            |   |             |                            |                 | 763     | 20//21/5/17            | R Tielt                   | BEL                 | 25m                |              |
|                                        |                   |                   |                     |                     | [        | Afdrukken Pro                   | efopmaak         | PDF             | HTML        | Annulerer  | n        |         |      |       |        |         |        |            |   |             |                            |                 | 761     | 12/-14/5/17            | R Antwerpen               | BEL                 | 50m                |              |
|                                        |                   |                   |                     |                     | L        |                                 | ·                |                 |             |            |          |         |      |       |        |         |        |            |   |             |                            |                 | 749     | 6//7/5/17              | R Sint Amandsber          | g BEL               | 50m                |              |
|                                        |                   |                   |                     |                     |          |                                 |                  |                 |             |            |          |         |      |       |        |         |        |            |   |             |                            |                 | 751     | 7/5/17                 | R Brugge                  | BEL                 | 25m                |              |
|                                        |                   |                   |                     |                     |          |                                 |                  |                 |             |            |          |         |      |       |        |         |        |            |   |             |                            |                 | 754     | 22//23/4/17            | R Diekirch                | LUX                 | 25m                |              |
|                                        |                   |                   |                     |                     |          |                                 |                  |                 |             |            |          |         |      |       |        |         |        |            |   |             |                            |                 | 750     | 1//2/4/17              | R Gent                    | BEL                 | 50m                |              |
|                                        |                   |                   |                     |                     |          |                                 |                  |                 |             |            |          |         |      |       |        |         |        |            |   |             |                            |                 | 782     | 1//2/4/17              | R Gent                    | BEL                 | 50m                |              |
|                                        |                   |                   |                     |                     |          |                                 |                  |                 |             |            |          |         |      |       |        |         |        |            |   |             |                            |                 | 753     | 1/4/17                 | R Gent                    | BEL                 | 50m                |              |
|                                        |                   |                   |                     |                     |          |                                 |                  |                 |             |            |          |         |      |       |        |         |        |            |   |             |                            |                 | 745     | 19/3/17                | R Zwevegem                | BEL                 | 25m<br>50m         |              |
|                                        |                   |                   |                     |                     |          |                                 |                  |                 |             |            |          |         |      |       |        |         |        |            |   |             |                            |                 | 783     | 11/3/17                | R Brugge                  | BEL                 | 50m                |              |
|                                        |                   |                   |                     |                     |          |                                 |                  |                 |             |            |          |         |      |       |        |         |        |            |   |             |                            |                 | 741     | 24/-26/2/17            | R ANTWERPEN               | BEL                 | 50m                |              |
|                                        |                   |                   |                     |                     |          |                                 |                  |                 |             |            |          |         |      |       |        |         |        |            |   |             |                            |                 | 737     | 18//19/2/17            | R Charleroi               | BEL                 | 50m                |              |
|                                        |                   |                   |                     |                     |          |                                 |                  |                 |             |            |          |         |      |       |        |         |        |            |   |             |                            |                 | 739     | 19/2/17                | R Zwevegem                | BEL                 | 25m<br>25m         |              |
|                                        |                   |                   |                     |                     |          |                                 |                  |                 |             |            |          |         |      |       |        |         |        |            |   |             |                            |                 | 740     | 10/-12/2/17            | R ANTWERPEN               | BEL                 | 50m                |              |
|                                        |                   |                   |                     |                     |          |                                 |                  |                 |             |            |          |         |      |       |        |         |        |            |   |             |                            |                 | 729     | 5/2/17                 | R Veurne                  | BEL                 | 25m                |              |
|                                        |                   |                   |                     |                     |          |                                 |                  |                 |             |            |          |         |      |       |        |         |        |            |   |             |                            |                 | 785     | 5/2/17                 | R Veurne                  | BEL                 | 25m                |              |
|                                        |                   |                   |                     |                     |          |                                 |                  |                 |             |            |          |         |      |       |        |         |        |            |   |             |                            |                 | 734     | 21//22/1/1/<br>15/1/17 | R ANTWERPEN               | BEL                 | 50m<br>25m         |              |
|                                        |                   |                   |                     |                     |          |                                 |                  |                 |             |            |          |         |      |       |        |         |        |            |   |             |                            |                 | 723     | 8/1/17                 | R Antwerpen               | BEL                 | 50m                |              |
|                                        |                   |                   |                     |                     |          |                                 |                  |                 |             |            |          |         |      |       |        |         |        |            |   |             |                            |                 | 726     | 28/12/16               | R DIKSMUIDE               | BEL                 | 25m                |              |
|                                        |                   |                   |                     |                     |          |                                 |                  |                 |             |            |          |         |      |       |        |         |        |            |   |             |                            |                 | 786     | 28/12/16               | R De Kupe                 | BEL                 | 25m                |              |
|                                        |                   |                   |                     |                     |          |                                 |                  |                 |             |            |          |         |      |       |        |         |        |            |   |             |                            |                 | 725     | 26/12/16               | R Kortrijk                | BEL                 | 25m                |              |
|                                        |                   |                   |                     |                     |          |                                 |                  |                 |             |            |          |         |      |       |        |         |        |            |   |             |                            |                 | /8/     | 20/12/16               | KOT UTJK                  | DEL                 | Zom                | Y            |
| Straat: Lange                          | Limaertstr        | aat 7             | an mille            | auda-OL             | tonnil   |                                 |                  |                 |             |            |          |         |      |       |        |         |        |            |   |             |                            | 5 leden gekozei | Naam:   | Flanders Swim          | ming Cup                  | Tree 1              |                    |              |
| Teinr. prive: 051/6<br>Teinr. bedriif: | 99 99 81          | Email:<br>Mobiel: | camillet<br>0496/73 | ouden@ho<br>3 85 23 | Fax:     |                                 |                  |                 |             |            |          |         |      |       |        |         |        |            |   |             |                            |                 | Plaats: | Antwerpen              |                           | 112/1               | rijrdatum:<br>1/18 |              |
|                                        | 03                | /02/20            | )18                 |                     |          |                                 |                  |                 | (           | Opleidi    | ing Te   | eamMana | ager | VZF-P | rov. W | /est-Vl | laand  | eren       |   |             |                            |                 |         |                        | 101                       |                     |                    |              |
|                                        |                   | •                 |                     |                     | 02       |                                 | team             |                 |             | /          |          | /       | 0.5. |       |        |         |        |            |   |             |                            |                 |         | к <sup>р</sup> ^ 🍝     | ¶⊒ <i>(</i> ( √× NLI      | ) 11:14<br>28/01/20 | 018 ₹              | 3            |

🞒 🗶 🔍 🗐 🖭 🗊 141% 📢 🗼 >>> Pagina 1 van 1

^

| VLAAMSE KAMPIOENSCHAPP                                        | EN 2018                                                                |                                                                       | Antwerpe               | en (BEL)         | 23/-25/2/18      |
|---------------------------------------------------------------|------------------------------------------------------------------------|-----------------------------------------------------------------------|------------------------|------------------|------------------|
| Begeleidend formulier bij de inscl                            | hrijvingen                                                             |                                                                       |                        | Lange            | baan (50m        |
| Contactadres (startlijst,etc.)                                | : BUGGEN<br>Esenweg<br>8600 Dik:<br>Belgium<br>P: 051/50<br>Email: ro  | NHOUT Ronny<br>  60<br>smuide<br>) 31 13<br>nny.buggenhout@skyr       | net.be                 |                  |                  |
| A ares argevaardigde                                          | : BOUDEN<br>Lange Lir<br>8600 Vla<br>Belgium<br>P: 051/69<br>Email: st | n Steven<br>naertstraat 7<br>dslo<br>9 06 81<br>even.bouden@telenet.l | be                     |                  |                  |
| Bruinvissen Diksmuide                                         |                                                                        |                                                                       |                        | ZB / PR          | OVW / BEI        |
| Startgeld persoonlijk<br>Startgeld estafettes                 | afgelopen: -<br>afgelopen: -/-                                         | (- Zwemmer)<br>(- Zwemmer)                                            | &geen: -<br>&geen: -/- | (- Zwe<br>(- Zwe | emmer)<br>emmer) |
| Persoonlijke inschrijvingen (7,-)<br>Estafette inschrijvingen | 14 Heren<br>- Heren                                                    | 22 Dames<br>- Dames                                                   | 36 Totaal<br>- Totaal  | EUR<br>EUR       | 252,<br>         |
|                                                               |                                                                        |                                                                       |                        |                  |                  |

V

Bestand Vereniging Leden Wedstrijden Uitslag Statistieken Extra Taal Help

| 📭   😂 🍋   🗅 🎉 🗙 i                                | MA 🗅       | Nieuw                                   |                               |                  |                              |                     |                   |                                  |                 |         |                                               |                     |                       |   |
|--------------------------------------------------|------------|-----------------------------------------|-------------------------------|------------------|------------------------------|---------------------|-------------------|----------------------------------|-----------------|---------|-----------------------------------------------|---------------------|-----------------------|---|
| Alleen leden van vereniging:                     |            | Nieuw (vanuit Splash/Lenex bestand)     |                               |                  |                              |                     | •                 |                                  | Actualiseren 🗙  |         |                                               |                     |                       | × |
|                                                  | ~7         | Nieuw (vanuit Hy-Tek - bestand)         |                               |                  |                              |                     | -                 |                                  |                 |         |                                               | <u>G</u> esorteerd  | l op:                 | • |
| Alleen persenen van groep:                       |            | Nieuw (vanuit DSV bestand)              |                               | Name             | eniijst dient steeds me      | eegestuura          | T                 | Alleen acueve leue               |                 |         |                                               | Alla haasa          |                       | × |
| Alleen personen van de huid                      | _ ×        | Wedstrijd verwijderen                   |                               |                  |                              |                     |                   | Heren en dames                   | ~               |         |                                               | Alle banen          | •                     | ~ |
| A B C                                            | - <u>1</u> | Algemene wedstrijd informatie           | H I J                         | ' te wo          | rden met de inschrijv        | /ingen.             | V W               | X Y                              | Z               |         |                                               |                     |                       |   |
| Nr. Naam<br>122 RAECKELANDT Lukas                |            | Wedstriid samenvoegen                   |                               |                  | ç                            | Dikomuida           | Geb. datum Afk    | ./dep Startnr.                   | Niveau          | Nr.     | Datum Plaats                                  | PCI                 | Baan                  | ^ |
| 145 BEUSELINCK Marit                             | Per-       | Programmastructuur                      |                               |                  |                              | Woumen              | 10/8/05           | ZB ZB/21029/05                   |                 | 811     | 18/2/18 E Zwevegem                            | BEL                 | 25m                   |   |
| 156 BRUNEEL Paulien                              | μα         |                                         |                               |                  |                              | Diksmuide           | 4/10/05           | ZB ZB/21039/05                   |                 | 810     | 4/2/18 E Veurne                               | BEL                 | 25m                   | L |
| 162 CASIER Charlotte                             |            | Print wedstrijd overzicht               |                               |                  |                              | Houthulst           | 15/3/07           | ZB ZB/21030/07                   |                 | 808     | 20//21/1/18 R Antwerpen                       | BEL                 | 50m                   |   |
| 95 COBBAERT Lustine                              |            | Leeg inschrijvingsformulier afdrukken   |                               |                  |                              | Lo-Reninge          | 1/7/01<br>21/2/00 | ZB ZB/101/2/01<br>ZB ZB/20139/00 |                 | 809     | 14/1/18 R Helt<br>30/12/17 R Diksmuide        | BEL                 | 25m<br>25m            |   |
| 170 COMMEENE Jasper                              |            | Overzicht behaalde limieten             |                               |                  |                              | Beerst              | 17/4/07           | ZB ZB/11038/07                   |                 | 806     | 28/12/17 R Torhout                            | BEL                 | 25m                   |   |
| 119 DEFEVER Tine                                 |            | Persoonlijke inschrijvingen bewerken F4 |                               |                  |                              | Woumen              | 16/10/02          | ZB ZB/20175/02                   |                 | 807     | 26/12/17 R Kortrijk                           | BEL                 | 25m                   |   |
| 592 DEMEYER Amandine                             | _ ~        | Inschijvingen per progr.nr. bewerken    |                               |                  |                              | Heule               | 28/3/03           | ZB ZB/21026/03                   |                 | 776     | 26/11/17 R MEULEBEKE                          | BEL                 | 25m                   |   |
| 691 GEERAERTS Corneel                            | a          | Estafette inschrijvingen bewerken E5    |                               |                  |                              | Beerst              | 11/5/06           | ZB ZB/21040/07<br>ZB ZB/11035/06 |                 | 794     | 11//12/11/17 R GENT                           | BEL                 | 25m<br>25m            |   |
| 117 GEERAERTS Pieter-Ja                          | ۰ <u> </u> | Estarcate insemjoringen bewerken in 15  |                               |                  | 1                            | Beerst              | 13/6/02           | ZB ZB/10173/02                   |                 | 779     | 29/10/17 <b>R</b> Kortrijk                    | BEL                 | 25m                   |   |
| 123 LARIDON Rune                                 |            | Lijsten afdrukken                       | Overzicht op namen            |                  |                              | Diksmuide           | 15/6/02           | ZB ZB/10171/02                   |                 | 791     | 21//22/10/17 R Brugge                         | BEL                 | 50m                   |   |
| 258 MAECKELBERGH Arno<br>257 MAECKELBERGH Flore  | 2          | Uitnodiging opstellen                   | Overzichtslijst volgens progr | rammanrs.        |                              | Vladslo             | 16/1/06           | ZB ZB/11034/06<br>ZB ZB/21037/08 |                 | 803     | 20/-22/10/17 R Amsterdam<br>15/10/17 P Tielt  | NED                 | 25m<br>25m            |   |
| 277 ROBBE Warre                                  |            | Inschrijvingen exporteren               | Begeleidend formulier bij de  | e inschrijvingen |                              | Lo-Reninge          | 23/3/04           | ZB ZB/11008/04                   |                 | 773     | 8/10/17 R Diksmuide                           | BEL                 | 25m                   |   |
| 284 SALOMEZ Haakon                               |            | Import Entries                          | Namenlijst                    |                  |                              | Keiem               | 14/5/06           | ZB ZB/11033/06                   |                 | 774     | 24/9/17 R Ieper                               | BEL                 | 25m                   |   |
| 300 THYVELEN Wout                                | _          |                                         | Formulier voor tussentiiden   |                  |                              | Beerst              | 16/7/06           | ZB ZB/11025/06                   |                 | 769     | 28/-30/7/17 R Antwerpen                       | BEL                 | 50m                   |   |
| 487 VAN ACKER Seppe                              |            |                                         | ronnaler voor tassentijaen    |                  | ]                            | Diksmuide           | 27/12/03          | ZB ZB/11016/03<br>ZB ZB/21036/08 |                 | 771     | 21/-24/7/17 R GENK<br>14/-16/7/17 R ANTWERPEN | BEL                 | 50m                   |   |
| 319 VANDEN BERGHE Auk                            |            |                                         |                               |                  |                              | Woumen              | 4/1/05            | ZB ZB/21007/05                   |                 | 781     | 14/-16/7/17 <b>R</b> Antwerpen                | BEL                 | 50m                   |   |
| 120 VANDEN BERGHE Fleu                           | r          |                                         |                               |                  |                              | Woumen              | 4/11/02           | ZB ZB/20176/02                   |                 | 765     | 25/6/17 R Menen                               | BEL                 | 25m                   |   |
| 538 VANPOUCKE Hanne                              |            |                                         |                               |                  |                              | Zarren              | 31/12/06          | ZB ZB/21042/06                   |                 | 766     | 28/5/17 E Diksmuide                           | BEL                 | 25m                   |   |
| 54 VERSTRAETE Jaron                              |            |                                         |                               |                  |                              | Zarren              | 9/8/07<br>11/7/01 | ZB ZB/21041/07<br>ZB ZB/10154/01 |                 | 763     | 12/-14/5/17 R Antwerpen                       | BEL                 | 25m<br>50m            |   |
|                                                  |            |                                         |                               |                  |                              |                     |                   |                                  |                 | 749     | 6//7/5/17 R Sint Amandsbe                     | rg BEL              | 50m                   |   |
|                                                  |            |                                         |                               |                  |                              |                     |                   |                                  |                 | 751     | 7/5/17 R Brugge                               | BEL                 | 25m                   |   |
|                                                  |            |                                         |                               |                  |                              |                     |                   |                                  |                 | 748     | 23/4/17 R Veurne                              | BEL                 | 25m                   |   |
|                                                  |            |                                         |                               |                  |                              |                     |                   |                                  |                 | 750     | 1//2/4/17 R Gent                              | BEL                 | 50m                   |   |
|                                                  |            |                                         |                               |                  |                              |                     |                   |                                  |                 | 782     | 1//2/4/17 R Gent                              | BEL                 | 50m                   |   |
|                                                  |            |                                         |                               |                  |                              |                     |                   |                                  |                 | 753     | 1/4/17 R Gent                                 | BEL                 | 50m                   |   |
|                                                  |            |                                         |                               |                  |                              |                     |                   |                                  |                 | 745     | 19/3/17 R Zwevegem                            | BEL                 | 25m<br>50m            |   |
|                                                  |            |                                         |                               |                  |                              |                     |                   |                                  |                 | 783     | 11/3/17 R Brugge                              | BEL                 | 50m                   |   |
|                                                  |            |                                         |                               |                  |                              |                     |                   |                                  |                 | 741     | 24/-26/2/17 R ANTWERPEN                       | BEL                 | 50m                   |   |
|                                                  |            |                                         |                               |                  |                              |                     |                   |                                  |                 | 737     | 18//19/2/17 R Charleroi                       | BEL                 | 50m                   |   |
|                                                  |            |                                         |                               |                  |                              |                     |                   |                                  |                 | 739     | 19/2/17 R Zwevegem                            | BEL                 | 25m<br>25m            |   |
|                                                  |            |                                         |                               |                  |                              |                     |                   |                                  |                 | 740     | 10/-12/2/17 R ANTWERPEN                       | BEL                 | 50m                   |   |
|                                                  |            |                                         |                               |                  |                              |                     |                   |                                  |                 | 729     | 5/2/17 R Veurne                               | BEL                 | 25m                   |   |
|                                                  |            |                                         |                               |                  |                              |                     |                   |                                  |                 | 785     | 5/2/17 R Veurne                               | BEL                 | 25m                   |   |
|                                                  |            |                                         |                               |                  |                              |                     |                   |                                  |                 | 734     | 21//22/1/17 R ANTWERPEN<br>15/1/17 R Tielt    | BEL                 | 50m<br>25m            |   |
|                                                  |            |                                         |                               |                  |                              |                     |                   |                                  |                 | 723     | 8/1/17 R Antwerpen                            | BEL                 | 50m                   |   |
|                                                  |            |                                         |                               |                  |                              |                     |                   |                                  |                 | 726     | 28/12/16 R DIKSMUIDE                          | BEL                 | 25m                   |   |
|                                                  |            |                                         |                               |                  |                              |                     |                   |                                  |                 | 786     | 28/12/16 R De Kupe                            | BEL                 | 25m                   |   |
|                                                  |            |                                         |                               |                  |                              |                     |                   |                                  |                 | 725     | 26/12/16 R Kortrijk<br>26/12/16 R Kortrijk    | BEL                 | 25m<br>25m            |   |
| Shareh                                           |            |                                         |                               |                  |                              |                     |                   |                                  |                 |         |                                               |                     |                       | ~ |
| Straat: Esenweg 1/<br>Telnr. prive: 051/50 58 84 | E          | mail: fam.baeckelandt@telenet.be        |                               |                  |                              |                     |                   | 2:                               | b leden gekozen | Bad:    | Stedelijk Zwembad                             | Insch               | vse 201<br>riifdatum: | 8 |
| Telnr. bedrijf:                                  | 1          | Mobiel: 0474/26 09 99 Fax:              |                               |                  |                              |                     |                   |                                  |                 | Plaats: | Veurne                                        | 28/1                | /18                   |   |
| 0                                                | 3/0        | 2/2018                                  |                               | 0                | pleiding TeamManager VZF-Pro | ov. West-Vlaanderen |                   |                                  |                 |         | 103                                           |                     |                       |   |
| ت م                                              | e          | 🔒 🟫 蒚 🔯 🌖                               | P2 team                       |                  |                              |                     |                   |                                  |                 |         | ନ୍ <sup>ର</sup> \land 🛎 🖮 🦟 ଏ× NLI            | D 11:16<br>28/01/20 | 018 ₹                 |   |

Bestand Vereniging Leden Wedstrijden Uitslag Statistieken Extra Taal Help

#### 💵 😂 🍋 | D 🍇 🗙 🛤 | 🐴 🔁 | 🔐 🗙 🗽 🐚 🛛 💕 🚺 🕸 📖 | 🗉

Alleen leden van vereniging: Alle verenigingen.

Alleen leden van groep:

Esenweg 17

[]]

Email:

03/02/2018

e

Mobiel:

fam.baeckelandt@telenet.be

team

Р

0474/26 09 99 Fax:

0 🗹

0

Telnr. prive: 051/50 58 84

ρ

Straat:

Telnr. bedrijf:

CZ1, CZ2

Alleen personen van de huidige wedstrijd (zwemmers, officials, ...)

|   |                               |             |             |          |                            |            |     |                       |       | — (       | D ×  | 2<br>k |
|---|-------------------------------|-------------|-------------|----------|----------------------------|------------|-----|-----------------------|-------|-----------|------|--------|
|   |                               |             |             |          |                            |            |     |                       |       |           |      |        |
|   |                               |             | 1           |          | Actu                       | aliseren 🗙 |     |                       | Gesr  | orteerd o | op:  | X      |
|   |                               | 1.          | •           | Alle     | een actieve leden          | ~          |     |                       | Dat   | um        |      | $\sim$ |
|   | Officials en trainer dienen i | ngevoegd te |             | He       | ren en dames               | ~          |     |                       | Alle  | banen     |      | ~      |
| J | wordon                        |             | w           | Х        | (Y                         | Z          |     |                       |       |           |      |        |
|   | worden.                       |             | ). datum Af | k./de    | p. Startnr.                | Niveau     | Nr. | Datum Plaats          |       | -         | Baan | ^      |
|   |                               | 14/2010/00  | 20/10/04    | 28       | 2B/11031/04                |            | 799 | 23/-25/2/18 E Antwer  | ien B | EL        | 50m  |        |
|   |                               | Dikamuide   | 4/10/05     | 2D<br>7R | ZB/21029/05                |            | 810 | 4/2/10 E Zweveg       | em D  |           | 25m  |        |
|   | $\mathbf{\lambda}$            | Houthulst   | 15/3/07     | ZB       | ZB/21039/03<br>ZB/21030/07 |            | 808 | 20//21/1/18 R Antwer  | ben B | EL        | 50m  |        |
|   |                               | Lo-Reninge  | 1/7/01      | ZB       | ZB/10172/01                |            | 809 | 14/1/18 R Tielt       | E     | ÆL        | 25m  |        |
|   |                               | Lo-Reninge  | 21/2/00     | ZB       | ZB/20139/00                |            | 797 | 30/12/17 R Diksmui    | de B  | ÆL        | 25m  |        |
|   |                               | Beerst      | 17/4/07     | ZB       | ZB/11038/07                |            | 806 | 28/12/17 R Torhout    | B     | ÆL        | 25m  |        |
|   |                               | Woumen      | 16/10/02    | ZB       | ZB/20175/02                |            | 807 | 26/12/17 R Kortrijk   | B     | ÆL        | 25m  |        |
|   |                               | Heule       | 28/3/03     | ZB       | ZB/21026/03                |            | 776 | 26/11/17 R MEULEB     | EKE B | ÆL        | 25m  |        |
|   |                               | Dikemuide   | 11/7/07     | 78       | 7B/21040/07                |            | 704 | 18//10/11/17 D NULLEN | P     | FI        | 25m  |        |

|     |                      |   |   |                 |               |           |   |      |          |      |                                       | - 0               | -0         |            |             |          |        |     |              |                   |     |      |
|-----|----------------------|---|---|-----------------|---------------|-----------|---|------|----------|------|---------------------------------------|-------------------|------------|------------|-------------|----------|--------|-----|--------------|-------------------|-----|------|
| Α   | B C                  | D | E | F               | G             | н         | I | J    |          |      |                                       | •                 | •          | w          | x           | Y        | z      |     |              |                   |     |      |
| Nr. | Naam                 |   |   |                 |               |           |   |      | word     | en.  |                                       |                   |            | ). datum A | fk./dep.Sta | rtnr.    | Niveau | Nr. | Datum        | Plaats            |     | Baan |
| 132 | BAECKELANDT Lukas    |   |   |                 |               |           |   |      |          |      |                                       |                   |            | 20/10/04   | ZB ZB/      | 1031/04  |        | 799 | 23/-25/2/18  | E Antwerpen       | BEL | 50m  |
| 145 | BEUSELINCK Marit     |   |   |                 |               |           |   |      |          |      |                                       |                   | Woumen     | 10/8/05    | ZB ZB/      | 21029/05 |        | 811 | 18/2/18      | E Zwevegem        | BEL | 25m  |
| 156 | BRUNEEL Paulien      |   |   |                 |               |           |   |      |          |      | $\mathbf{X}$                          |                   | Diksmuide  | 4/10/05    | ZB ZB/      | 21039/05 |        | 810 | 4/2/18       | E Veurne          | BEL | 25m  |
| 162 | CASIER Charlotte     |   |   |                 |               |           |   |      |          |      | $\mathbf{X}$                          |                   | Houthulst  | 15/3/07    | ZB ZB/      | 21030/07 |        | 808 | 20//21/1/18  | R Antwerpen       | BEL | 50m  |
| 118 | COBBAERT Felix       |   |   |                 |               |           |   |      |          |      | $\sim$                                |                   | Lo-Reninge | 1/7/01     | ZB ZB/      | 10172/01 |        | 809 | 14/1/18      | R Tielt           | BEL | 25m  |
| 95  | COBBAERT Justine     |   |   |                 |               |           |   |      |          |      | $\mathbf{X}$                          |                   | Lo-Reninge | 21/2/00    | ZB ZB/      | 20139/00 |        | 797 | 30/12/17     | R Diksmuide       | BEL | 25m  |
| 170 | COMMEENE Jasper      |   |   |                 |               |           |   |      |          |      | $\mathbf{X}$                          |                   | Beerst     | 17/4/07    | ZB ZB/      | 1038/07  |        | 806 | 28/12/17     | R Torhout         | BEL | 25m  |
| 119 | DEFEVER Tine         |   |   |                 |               |           |   |      |          |      | $\mathbf{X}$                          |                   | Woumen     | 16/10/02   | ZB ZB/      | 20175/02 |        | 807 | 26/12/17     | R Kortrijk        | BEL | 25m  |
| 592 | DEMEYER Amandine     |   |   |                 |               |           |   |      |          |      |                                       |                   | Heule      | 28/3/03    | ZB ZB/      | 21026/03 |        | 776 | 26/11/17     | R MEULEBEKE       | BEL | 25m  |
| 613 | DESCHOEMAEKER Zara   |   |   |                 |               |           |   |      |          |      | $\mathbf{X}$                          |                   | Diksmuide  | 11/7/07    | ZB ZB/      | 21040/07 |        | 794 | 18//19/11/17 | R NIJLEN          | BEL | 25m  |
| 691 | GEERAERTS Corneel    |   |   |                 |               |           |   |      |          |      | $\mathbf{X}$                          |                   | Beerst     | 11/5/06    | ZB ZB/      | 1035/06  |        | 792 | 11//12/11/17 | R GENT            | BEL | 25m  |
| 117 | GEERAERTS Pieter-Jan |   |   |                 |               |           |   |      |          |      | Wadstriid Namanliist                  |                   | rst        | 13/6/02    | ZB ZB/      | 10173/02 |        | 779 | 29/10/17     | R Kortrijk        | BEL | 25m  |
| 123 | LARIDON Rune         |   |   |                 |               |           |   |      |          |      | wedstrijd - Namenijst                 |                   | smuide     | 15/6/02    | ZB ZB/      | 10171/02 |        | 791 | 21//22/10/17 | R Brugge          | BEL | 50m  |
| 258 | MAECKELBERGH Arno    |   |   |                 |               |           |   |      |          |      | Veurne (BEL), 4/2/18, 25m             |                   | olst       | 16/1/06    | ZB ZB/      | 1034/06  |        | 803 | 20/-22/10/17 | R Amsterdam       | NED | 25m  |
| 257 | MAECKELBERGH Flore   |   |   |                 |               |           |   |      |          |      | Printer: Brother HL-                  | -5450DN series    | 🧹 dslo     | 10/6/08    | ZB ZB/      | 21037/08 |        | 778 | 15/10/17     | R Tielt           | BEL | 25m  |
| 277 | ROBBE Warre          |   |   |                 |               |           |   |      |          |      | -                                     |                   | Reninge    | 23/3/04    | ZB ZB/      | 1008/04  |        | 773 | 8/10/17      | R Diksmuide       | BEL | 25m  |
| 284 | SALOMEZ Haakon       |   |   |                 |               |           |   |      |          |      | Aantal exemplaren: 1                  | Eigenschappen Opt | es em      | 14/5/06    | ZB ZB/      | 1033/06  |        | 774 | 24/9/17      | R Ieper           | BEL | 25m  |
| 300 | THYVELEN Wout        |   |   | Selecteer Offi  | icials        |           |   |      |          | X    |                                       |                   | rst        | 16/7/06    | ZB ZB/      | 1025/06  |        | 769 | 28/-30/7/17  | R Antwerpen       | BEL | 50m  |
| 303 | VAN ACKER Seppe      |   |   | (pri            | 1 4/2/40      |           |   |      |          |      | Inschrijvingen 41Perseeplijk          | ongolding         | muide      | 27/12/03   | ZB ZB/      | 1016/03  |        | 767 | 21/-24/7/17  | R GENK            | BEL | 50m  |
| 487 | VAN MULLEM Ebel      |   |   | veurne (BEL     | .), 4/2/18, 2 | 25m       |   |      |          |      | · · · · · · · · · · · · · · · · · · · | ongelaige         | umen 🖄     | 28/6/08    | ZB ZB/2     | 21036/08 |        | 771 | 14/-16/7/17  | R ANTWERPEN       | BEL | 50m  |
| 319 | VANDEN BERGHE Auke   |   |   | Sessie          |               | Officials |   |      |          |      | Contactadres: 6 A BUGGE               |                   | umen       | 4/1/05     | ZB ZB/      | 21007/05 |        | 781 | 14/-16/7/17  | R Antwerpen       | BEL | 50m  |
| 120 | VANDEN BERGHE Fleur  |   |   | 1 - 4/2/18 - 14 | 4.00          |           |   |      |          |      |                                       | Nanoor Ronny      | umen       | 4/11/02    | ZB ZB/3     | 20176/02 |        | 765 | 25/6/17      | R Menen           | BEL | 25m  |
| 538 | VANPOUCKE Hanne      |   |   | 1 1/2/10 1      |               |           |   |      |          |      | Afgevaardigde: 766 A DECRC            | IX Kurt           | ren        | 31/12/06   | ZB ZB/      | 21042/06 |        | 766 | 28/5/17      | E Diksmuide       | BEL | 25m  |
| 347 | VERDONCK Lola        |   |   | Andrea afficial | l             |           |   |      |          |      | Extra afgevaardigde                   |                   | amuide     | 9/8/07     | ZB ZB/      | 21041/07 |        | 763 | 20//21/5/17  | R Tielt           | BEL | 25m  |
| 54  | VERSTRAETE Jaron     |   |   | Andere officia  | IS:           |           |   |      |          |      |                                       |                   | ren 🖳      | 11/7/01    | ZB ZB/      | 10154/01 |        | 761 | 12/-14/5/17  | R Antwerpen       | BEL | 50m  |
|     |                      |   |   | Afgevaardigde   | e:            | 766       |   | Kurt |          |      | Officials:                            | 🛧 Öffic           | ials       |            |             |          |        | 749 | 6//7/5/17    | R Sint Amandsberg | BEL | 50m  |
|     |                      |   |   |                 |               |           |   |      |          |      | The large de l'Arte                   |                   |            |            |             |          |        | 751 | 7/5/17       | R Brugge          | BEL | 25m  |
|     |                      |   |   | Trainers:       |               |           |   |      |          | 1    | litei van de ijst:                    |                   |            |            |             |          |        | 748 | 23/4/17      | R Veurne          | BEL | 25m  |
|     |                      |   |   |                 |               |           |   |      |          |      |                                       |                   |            |            |             |          |        | 754 | 22//23/4/17  | R Diekirch        | LUX | 25m  |
|     |                      |   |   |                 |               |           |   | 0    | < Annule | eren | Afdrukken Proefopmaak PDF             | HTML Annu         | leren      |            |             |          |        | 750 | 1//2/4/17    | R Gent            | BEL | 50m  |
|     |                      |   |   |                 |               |           |   |      |          |      |                                       |                   |            |            |             |          |        | 782 | 1//2/4/17    | R Gent            | BEL | 50m  |
|     |                      |   |   |                 |               |           |   |      |          |      |                                       |                   |            |            |             |          |        | 753 | 1/4/17       | R Gent            | BEL | 50m  |
|     |                      |   |   |                 |               |           |   |      |          |      |                                       |                   |            |            |             |          |        | 745 | 19/3/17      | R Zwevegem        | BEL | 25m  |
|     |                      |   |   |                 |               |           |   |      |          |      |                                       |                   |            |            |             |          |        | 743 | 11/3/17      | R Brugge          | BEL | 50m  |
|     |                      |   |   |                 |               |           |   |      |          |      |                                       |                   |            |            |             |          |        | 783 | 11/3/17      | R Brugge          | BEL | 50m  |
|     |                      |   |   |                 |               |           |   |      |          |      |                                       |                   |            |            |             |          |        | 741 | 24/-26/2/17  | R ANTWERPEN       | BEL | 50m  |

2de Dag Provinciaal Criterium "Henri Lecluyse" 2018 25 leden gekozen Naam:

737

739

784

740

729

785

734

727

723

726

786

725

787

Bad:

Stedelijk Zwembad Inschrijfdatum: Plaats: Veurne

18//19/2/17 R Charleroi

19/2/17 R Zwevegem

19/2/17 R Zwevegem

10/-12/2/17 R ANTWERPEN

5/2/17 R Veurne

5/2/17 R Veurne

21//22/1/17 R ANTWERPEN

8/1/17 R Antwerpen

28/12/16 R DIKSMUIDE

28/12/16 R De Kupe

26/12/16 R Kortrijk

26/12/16 R Kortrijk

15/1/17 R Tielt

28/1/18

BEL

BEL

BEL

BEL

BEL

BEL

BEL

BEL

BEL

BEL

BEL

BEL

BEL

50m

25m

25m

50m

25m

25m

50m

25m

50m

25m

25m

25m

25m v

Opleiding TeamManager VZF-Prov. West-Vlaanderen

104

🞒 🗶 🔍 🗐 🖭 🔳 83% 羽 🔹 🕨 Pagina 1 van 2

| Namenlijst zwemmers voor wed     | strijd                                 |                                                                                         |              |             | Korte baan (25m  |
|----------------------------------|----------------------------------------|-----------------------------------------------------------------------------------------|--------------|-------------|------------------|
| Contactadres (startlijst,etc.)   | : BU<br>Ese<br>860<br>Bel<br>P:(<br>Em | GGE NHOUT Roni<br>enweg 60<br>10 Diksmuide<br>gium<br>051/50 31 13<br>ail: ronny.buggen | ny<br>hout@s | kynet.be    |                  |
| Adres afgevaardigde              | : DE<br>Hoo<br>850                     | CROIX Kurt<br>ogweide 1D<br>11 Heule                                                    |              |             |                  |
| Achternaam, Voornaam             | Geboortedatum                          | Startnummer                                                                             | Regel        | Opmerkingen |                  |
| Bruinvissen Diksmuide            |                                        |                                                                                         |              |             | ZB / PROVW / BEL |
| BAE CKELANDT Lukas               | 20/10/2004                             | ZB/11031/04                                                                             | н            |             |                  |
| COBBAERT Felix                   | 1/07/2001                              | ZB/10172/01                                                                             | н            |             |                  |
| COMMEENE Jasper                  | 17/04/2007                             | ZB/11038/07                                                                             | Н            |             |                  |
| GEERAERTS Corneel                | 11/05/2006                             | ZB/11035/06                                                                             | Н            |             |                  |
| GEERAERTS Pieter-Jan             | 13/06/2002                             | ZB/10173/02                                                                             | н            |             |                  |
| LARIDON Rune                     | 15/06/2002                             | ZB/10171/02                                                                             | н            |             |                  |
| MAECKELBERGH Arno                | 16/01/2006                             | ZB/11034/06                                                                             | н            |             |                  |
|                                  | 23/03/2004                             | ZB/11008/04                                                                             | н            |             |                  |
| SALUME Z Haakon                  | 14/05/2006                             | ZB/11033/06                                                                             | н            |             |                  |
| VAN ACKER Senne                  | 27/12/2003                             | ZB/11025/06<br>ZB/11016/03                                                              | н            |             |                  |
| VERSTRAETE Jaron                 | 11/07/2001                             | ZB/10154/01                                                                             | н            |             |                  |
| BELISELINCK Mart                 | 10/08/2005                             | ZB/21020/05                                                                             | v            |             |                  |
| BRUNEFL Paulien                  | 4/10/2005                              | ZB/21029/05                                                                             | v            |             |                  |
| CASIER Charlotte                 | 15/03/2007                             | ZB/21030/07                                                                             | v            |             |                  |
| COBBAE RT Justine                | 21/02/2000                             | ZB/20139/00                                                                             | v            |             |                  |
| DEFEVER Tine                     | 16/10/2002                             | ZB/20175/02                                                                             | v            |             |                  |
| DEMEYER Amandine                 | 28/03/2003                             | ZB/21026/03                                                                             | v            |             |                  |
| DESCHOEMAEKER Zara               | 11/07/2007                             | ZB/21040/07                                                                             | v            |             |                  |
| MAECKELBERGH Flore               | 10/06/2008                             | ZB/21037/08                                                                             | V            |             |                  |
| VAN MULLE M E bel                | 28/06/2008                             | ZB/21036/08                                                                             | V            |             |                  |
| VANDEN BERGHE Auke               | 4/01/2005                              | ZB/21007/05                                                                             | V            |             |                  |
| VANDEN BERGHE Fleur              | 4/11/2002                              | ZB/20176/02                                                                             | V            |             |                  |
| VANPOUCKE Hanne<br>VERDONCK Lola | 31/12/2006<br>9/08/2007                | ZB/21042/06<br>ZB/21041/07                                                              | v            |             |                  |
| TIEGHEM Kristof                  | 30/10/1978                             | ZB/10060/78                                                                             | А            |             |                  |
| CAMDE Veede                      | 4/02/1074                              | 7B/21011/74                                                                             | 0            |             |                  |
|                                  | 4/02/19/4                              | ZB/21011//4                                                                             | 0            |             |                  |
| VERSION PROCESSION               | 3/04/13/3                              | 20/110/2/13                                                                             | <u> </u>     |             |                  |

Datum:

🖶 🔎 🗇 🔁

Handtekening:

0 🗹

0

team

P

Namen van officials, afgevaardigde en trainers staan onderaan vermeld.

03/02/2018

📫 🟫 🔚

3

g<sup>R</sup> ∧ ▲ 🦟 ⊄× NLD 11:24 28/01/2018

Bestand Vereniging Leden Wedstrijden Uitslag Statistieken Extra Taal Help

**P**• |

| 📭   🖾 🍋   🗅 🎉 🗙 🛤                 | Nieuv     | w                                   |             |                |                |        |         |       |          |       |         |         |                     |                |                                  |              |         |                                        |               |               |            |
|-----------------------------------|-----------|-------------------------------------|-------------|----------------|----------------|--------|---------|-------|----------|-------|---------|---------|---------------------|----------------|----------------------------------|--------------|---------|----------------------------------------|---------------|---------------|------------|
| Alleen leden van vereniging: Alle | k 🖙 Nieuv | w (vanuit Splash/Lenex bestand)     |             |                |                |        |         |       |          |       |         |         |                     | 1              | Act                              | ualiseren 🗙  |         |                                        | G             | Sesorteerd or | . ×        |
| Alleen leden van groep: CZ        | Z Nieuv   | w (vanuit Hy-Tek - bestand)         |             |                |                |        |         |       |          |       |         |         |                     | •              | Alleen actieve leden             | ~            |         |                                        | Ī             | Datum         | ~          |
| Alleen personen van de huidige    | e Nieuv   | w (vanuit DSV bestand)              |             |                |                |        |         |       |          |       |         |         |                     | t              | Heren en dames                   | ~            |         |                                        |               | Alle banen    | ~          |
| A B C                             | X Weds    | strijd verwijderen                  | I I         | 1              | к              | 1      | м       | N O   | Р        | 0     | R       | 5       | T U                 | v w            | X Y                              | 7            |         |                                        |               |               |            |
| Nr. Naam                          | 😭 Algen   | mene wedstrijd informatie           |             | ,              | ĸ              | -      |         |       | •        | ×     | ĸ       | -       | Plaats              | Geb. datum Afl | ./dep.Startnr.                   | Niveau \land | Nr.     | Datum Pla;                             | ats           | F             | 8aan 🔺     |
| 132 BAECKELANDT Lukas             | Weds      | strijd samenvoegen                  |             |                |                |        |         |       |          |       |         |         | Diksmuide           | 20/10/04       | ZB ZB/11031/04                   |              | 810     | 4/2/18 🛯 Veur                          | rne           | BEL           | 25m        |
| 145 BEUSELINCK Marit              | Progr     | rammastructuur                      |             |                |                |        |         |       |          |       |         |         | Woumen              | 10/8/05        | ZB ZB/21029/05                   |              | 808     | 20//21/1/18 R Antv                     | werpen        | BEL /         | 50m        |
| 156 BRUNEEL Paulien               | Drint     | wedstrijd overzicht                 |             |                |                |        |         |       |          |       |         |         | Diksmuide           | 4/10/05        | ZB ZB/21039/05                   |              | 809     | 14/1/18 R Tielt                        |               | BEL 2         | 25m        |
| 162 CASIER Charlotte              | Lass      | in a hair in a familie a familie a  |             |                |                |        |         |       |          |       |         |         | Lo-Reninge          | 15/3/07        | ZB ZB/21030/07<br>ZB ZB/10172/01 |              | 806     | 28/12/17 R Diksn<br>28/12/17 R Torh    | nout          | BEL           | 25m<br>25m |
| 95 COBBAERT Justine               | Leeg      | inschrijvingsformulier afdrukken    |             |                |                |        |         |       |          |       |         |         | Lo-Reninge          | 21/2/00        | ZB ZB/20139/00                   |              | 807     | 26/12/17 R Kort                        | rijk          | BEL           | 25m        |
| 170 COMMEENE Jasper               | Overz     | zicht behaalde limieten             |             |                |                |        |         |       |          |       |         |         | Beerst              | 17/4/07        | ZB ZB/11038/07                   |              | 776     | 26/11/17 R MEU                         | ILEBEKE       | BEL 7         | 25m        |
| 119 DEFEVER Tine                  | Perso     | oonlijke inschrijvingen bewerken F4 |             |                |                |        |         |       |          |       |         |         | Woumen              | 16/10/02       | ZB ZB/20175/02                   |              | 794     | 18//19/11/17 R NIJL                    | .EN           | BEL 2         | 25m        |
| 613 DESCHOEMAEKER Zara            | Insch     | ijvingen per progr.nr. bewerken     |             |                |                |        |         |       |          |       |         |         | Diksmuide           | 11/7/07        | ZB ZB/21020/03<br>ZB ZB/21040/07 |              | 779     | 29/10/17 R Kort                        | riik          | BEL           | 25m<br>25m |
| 691 GEERAERTS Corneel             | Estafe    | ette inschrijvingen bewerken F5     |             |                |                |        |         |       |          |       |         |         | Beerst              | 11/5/06        | ZB ZB/11035/06                   |              | 791     | 21//22/10/17 R Brug                    | jge           | BEL           | 50m        |
| 117 GEERAERTS Pieter-Jan          | 1.7       |                                     | 0           |                |                |        |         |       |          |       |         |         | Beerst              | 13/6/02        | ZB ZB/10173/02                   |              | 803     | 20/-22/10/17 R Ams                     | terdam        | NED 7         | 25m        |
| 123 LARIDON Rune                  | Lijster   | n afdrukken                         | Overzicht o | p namen        |                |        |         |       |          |       |         |         | Diksmuide           | 15/6/02        | ZB ZB/10171/02                   |              | 778     | 15/10/17 R Tielt                       | مەربى         | BEL 2         | 25m        |
| 250 MAECKELBERGH Flore            | 🛛 Uitno   | odiging opstellen                   | Overzichtsl | ijst volgens p | rogramman      | rs.    |         |       |          |       |         |         | Vladslo             | 10/1/08        | ZB ZB/11034/06<br>ZB ZB/21037/08 |              | 774     | 24/9/17 R Jepe                         | mulae<br>er   | BEL           | 25m<br>25m |
| 277 ROBBE Warre                   | Insch     | rijvingen exporteren                | Begeleiden  | d formulier b  | ij de inschrij | vingen |         |       |          |       |         |         | Lo-Reninge          | 23/3/04        | ZB ZB/11008/04                   |              | 769     | 28/-30/7/17 R Anty                     | werpen        | BEL           | 50m        |
| 284 SALOMEZ Haakon                | Impo      | ort Entries                         | Namenlijst  |                |                | _      |         |       |          |       |         |         | Keiem               | 14/5/06        | ZB ZB/11033/06                   |              | 767     | 21/-24/7/17 R GEN                      | K             | BEL /         | 50m        |
| 300 THYVELEN Wout                 |           |                                     | Formulier   | oor tussentiid | den            |        |         |       |          |       |         |         | Beerst              | 16/7/06        | ZB ZB/11025/06                   |              | 771     | 14/-16/7/17 R ANT                      | WERPEN        | BEL S         | 50m        |
| 487 VAN MULLEM Ebel               |           |                                     |             | ,              |                |        |         |       |          |       |         |         | Woumen              | 28/6/08        | ZB ZB/11016/03<br>ZB ZB/21036/08 |              | 765     | 25/6/17 R Men                          | verpen<br>ien | BEL           | 25m        |
| 319 VANDEN BERGHE Auke            |           |                                     |             |                |                | _      |         |       |          |       |         |         | Woumen              | 4/1/05         | ZB ZB/21007/05                   |              | 766     | 28/5/17 E Diks                         | muide         | BEL           | 25m        |
| 120 VANDEN BERGHE Fleur           |           |                                     |             |                |                |        |         |       |          |       |         |         | Woumen              | 4/11/02        | ZB ZB/20176/02                   |              | 763     | 20//21/5/17 R Tielt                    | :             | BEL 7         | 25m        |
| 538 VANPOUCKE Hanne               |           |                                     |             |                |                |        |         |       |          |       |         |         | Zarren<br>Dikomuide | 31/12/06       | ZB ZB/21042/06                   |              | 761     | 12/-14/5/17 R Antw<br>6//7/5/17 R Sint | Amandshara    | BEL S         | 50m        |
| 54 VERSTRAETE Jaron               |           |                                     |             |                |                |        |         |       |          |       |         |         | Zarren              | 11/7/01        | ZB ZB/21041/07<br>ZB ZB/10154/01 |              | 751     | 7/5/17 R Bruc                          | amanusberg    | BEL           | 25m        |
|                                   |           |                                     |             |                |                |        |         |       |          |       |         |         |                     | ,-,            | ,,                               |              | 748     | 23/4/17 R Veur                         | me            | BEL           | 25m        |
|                                   |           |                                     |             |                |                |        |         |       |          |       |         |         |                     |                |                                  |              | 754     | 22//23/4/17 R Dieki                    | irch          | LUX (         | 25m        |
|                                   |           |                                     |             |                |                |        |         |       |          |       |         |         |                     |                |                                  |              | 750     | 1//2/4/17 R Gent                       | t             | BEL S         | 50m        |
|                                   |           |                                     |             |                |                |        |         |       |          |       |         |         |                     |                |                                  |              | /82     | 1//2/4/1/ R Gent                       | t<br>+        | BEL S         | 50m        |
|                                   |           |                                     |             |                |                |        |         |       |          |       |         |         |                     |                |                                  |              | 745     | 19/3/17 R Zwe                          | vegem         | BEL           | 25m        |
|                                   |           |                                     |             |                |                |        |         |       |          |       |         |         |                     |                |                                  |              | 743     | 11/3/17 R Brug                         | jge           | BEL /         | 50m        |
|                                   |           |                                     |             |                |                |        |         |       |          |       |         |         |                     |                |                                  |              | 783     | 11/3/17 R Brug                         | jge           | BEL !         | 50m        |
|                                   |           |                                     |             |                |                |        |         |       |          |       |         |         |                     |                |                                  |              | 741     | 24/-26/2/17 R ANT                      | WERPEN        | BEL S         | 50m        |
|                                   |           |                                     |             |                |                |        |         |       |          |       |         |         |                     |                |                                  |              | 739     | 19/2/17 R Zwe                          | vegem         | BEL           | 25m        |
|                                   |           |                                     |             |                |                |        |         |       |          |       |         |         |                     |                |                                  |              | 784     | 19/2/17 R Zwe                          | vegem         | BEL           | 25m        |
|                                   |           |                                     |             |                |                |        |         |       |          |       |         |         |                     |                |                                  |              | 740     | 10/-12/2/17 R ANT                      | WERPEN        | BEL /         | 50m        |
|                                   |           |                                     |             |                |                |        |         |       |          |       |         |         |                     |                |                                  |              | 729     | 5/2/17 R Veur                          | rne           | BEL 2         | 25m        |
|                                   |           |                                     |             |                |                |        |         |       |          |       |         |         |                     |                |                                  |              | 734     | 21//22/1/17 R ANT                      | WERPEN        | BEL 4         | 25m<br>50m |
|                                   |           |                                     |             |                |                |        |         |       |          |       |         |         |                     |                |                                  |              | 727     | 15/1/17 R Tielt                        |               | BEL           | 25m        |
|                                   |           |                                     |             |                |                |        |         |       |          |       |         |         |                     |                |                                  |              | 723     | 8/1/17 R Antv                          | werpen        | BEL /         | 50m        |
|                                   |           |                                     |             |                |                |        |         |       |          |       |         |         |                     |                |                                  |              | 726     | 28/12/16 R DIKS                        | SMUIDE        | BEL 2         | 25m        |
|                                   |           |                                     |             |                |                |        |         |       |          |       |         |         |                     |                |                                  |              | 786     | 28/12/16 R De K                        | (upe          | BEL 2         | 25m        |
|                                   |           |                                     |             |                |                |        |         |       |          |       |         |         |                     |                |                                  |              | 787     | 26/12/16 R Kort                        | riik          | BEL           | 25m        |
|                                   |           |                                     |             |                |                |        |         |       |          |       |         |         |                     |                |                                  |              | 731     | 16/-18/12/16 R Ams                     | terdam        | NED           | 50m        |
|                                   |           |                                     |             |                |                |        |         |       |          |       |         |         |                     |                |                                  | ~            | 718     | 27/11/16 R Torh                        | nout          | BEL 7         | 25m 🗸      |
| Straat: Esenweg 17                |           |                                     |             |                |                |        |         |       |          |       |         |         |                     |                | 25 k                             | eden gekozen | Naam:   | 2de Dag Provinciaal C                  | riterium "He  | nri Lecluys   | e" 2018    |
| Telnr. prive: 051/50 58 84        |           |                                     |             |                |                |        |         |       |          |       |         |         |                     | Bad: !         | Bad: Stedelijk Zwembad           |              |         | datum:                                 |               |               |            |
| Telnr. bedrijf:                   | Mobiel:   | 0474/26 09 99 Fax:                  |             |                |                | 0.5    | loiding | Toom  | Vanaga   |       | rov M   | oct \/l | aandoron            |                |                                  |              | Plaats: | Veurne                                 | 106           | 28/1/18       | В          |
| 03,                               | /UZ/20    | 010                                 |             | -              |                | Up     | leiding | gream | vianagei | VZF-P | TOV. VV | est-VI  | aanderen            |                |                                  |              | _       |                                        | 100           | 9:50          |            |
| 🕂 🔎 🗇 🗍                           | 2         | 🔁 🔁 🔁                               | P 🔮 🛛 team  |                |                |        |         |       |          |       |         |         |                     |                |                                  |              | 1       | x <sup>e</sup> 🗠 🗢 😭                   | ∜× NLD        | 29/01/2018    | 3          |

#### 🚭 🗶 🔍 🗐 🖭 💷 83% 🕢 🖌 🕨 Pagina 1 van 4

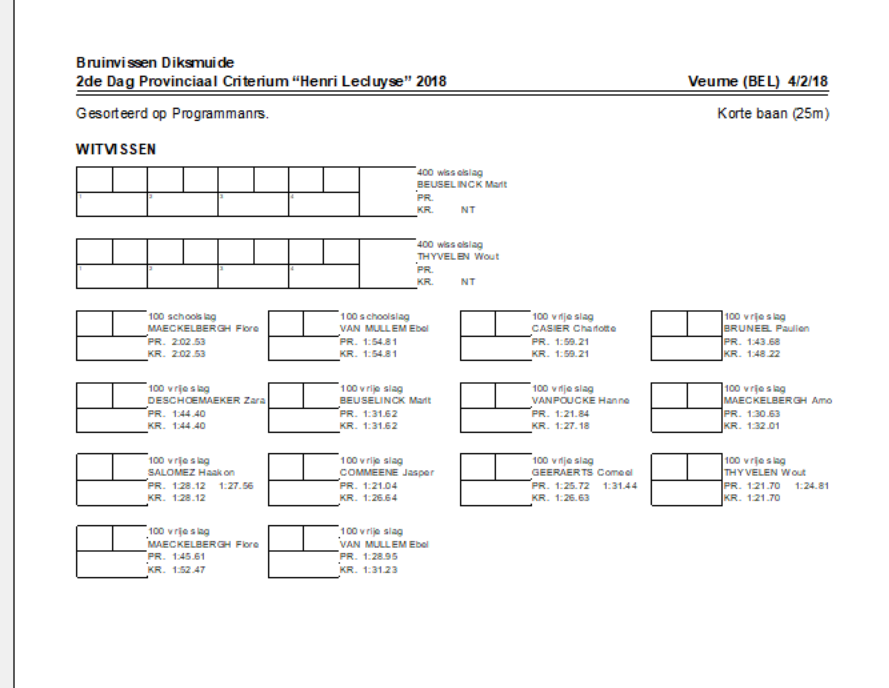

03/02/2018

🖶 A 🗆 🧲 🔒 😪 🗖 💇 🧕 📴

Opleiding TeamManager VZF-Prov. West-Vlaanderen

107 ¢<sup>R</sup> ∧ & ≝ ∉ 1× NLD <sup>8:51</sup> ₹3 m SPLASH Team Manager - Bruinvissen Diksmuide - C:\ProgramData\Team Manager\Team.mdb Bestand Vereniging Leden Wedstrijden Uitslag Statistieken Extra Taal Help

| *   🗐 🍋   🗅 🍇 🗙 🚧 🗅 Nieuw                                                           |         |   |   |   |        |        |     |       |        |        |         |            |                  |                                  |                        |                                     |                                           |            |                        |            |   |
|-------------------------------------------------------------------------------------|---------|---|---|---|--------|--------|-----|-------|--------|--------|---------|------------|------------------|----------------------------------|------------------------|-------------------------------------|-------------------------------------------|------------|------------------------|------------|---|
| leen leden van vereniging: Alle 📴 Nieuw (vanuit Splash/Lenex bestand)               |         |   |   |   |        |        |     |       |        |        |         |            | 4                | N [                              | Actualiseren 🗙         |                                     |                                           | -          |                        | . ×        | ł |
| leen leden van groep: CZ Nieuw (vanuit Hy-Tek - bestand)                            |         |   |   |   |        |        |     |       |        |        |         |            |                  | Alleen actieve led               | en v                   |                                     |                                           | <u>s</u>   | jesorteerd oj<br>Datum | );<br>     | Å |
| Alleen personen van de buidige Nieuw (vanuit DSV bestand)                           |         |   |   |   |        |        |     |       |        |        |         |            |                  | Heren en dames                   |                        | 1 1                                 |                                           |            | Alle banen             |            | ĥ |
| X Wedstrijd verwijderen                                                             |         |   |   |   |        |        |     |       |        | _      | _       |            |                  | Heren en ualles                  | -                      | 4 1                                 |                                           |            | Alle Darieri           |            | ł |
| A B C Algemene wedstrijd informatie                                                 |         | J | ĸ | L | м      | N      | 0   | Р     | Q      | R      | 5       | T U        | V W              | X Y                              | Z<br>Nincosu A         | Ne                                  | Datum Plaat                               |            |                        | Paan       | _ |
| 132 BAECKELANDT Lukas Wedstrijd samenvoegen                                         |         |   |   |   |        |        |     |       |        |        |         | Diksmuide  | 20/10/04         | 78 78/11031/04                   | Niveau                 | 810                                 | 4/2/18 E Veurne                           | ,          | BEL                    | 25m        | 1 |
| 145 BEUSELINCK Marit Brogrammastructuur                                             |         |   |   |   |        |        |     |       |        |        |         | Woumen     | 10/8/05          | ZB ZB/21029/05                   |                        | 808                                 | 20//21/1/18 R Antwe                       | rpen       | BEL                    | 50m        |   |
| 156 BRUNEEL Paulien                                                                 |         |   |   |   |        |        |     |       |        |        |         | Diksmuide  | 4/10/05          | ZB ZB/21039/05                   |                        | 809                                 | 14/1/18 R Tielt                           |            | BEL                    | 25m        |   |
| 162 CASIER Charlotte Print wedstrijd overzicht                                      |         |   |   |   |        |        |     |       |        |        |         | Houthulst  | 15/3/07          | ZB ZB/21030/07                   |                        | 797                                 | 30/12/17 R Diksmu                         | ide<br>•   | BEL                    | 25m        |   |
| 95 COBBAERT Justine                                                                 |         |   |   |   |        |        |     |       |        |        |         | Lo-Reninge | 21/2/00          | ZB ZB/101/2/01<br>ZB ZB/20139/00 |                        | 807                                 | 26/12/17 R Formu<br>26/12/17 R Kortrii    |            | BEL                    | 25m<br>25m |   |
| 170 COMMEENE Jasper Overzicht behaalde limieten                                     |         |   |   |   |        |        |     |       |        |        |         | Beerst     | 17/4/07          | ZB ZB/11038/07                   | ,                      | 776                                 | 26/11/17 R MEULE                          | BEKE       | BEL                    | 25m        |   |
| 119 DEFEVER Tine Persoonlijke inschrijvingen bewerken F4                            |         |   |   |   |        |        |     |       |        |        |         | Woumen     | 16/10/02         | ZB ZB/20175/02                   |                        | 794                                 | 18//19/11/17 R NIJLEN                     | l i        | BEL                    | 25m        |   |
| 592 DEMEYER Amandine<br>613 DESCHOEMAEKED 73ra Inschijvingen per progr.nr. bewerken |         |   |   |   |        |        |     |       |        |        |         | Heule      | 28/3/03          | ZB ZB/21026/03                   |                        | 792                                 | 11//12/11/17 R GENT<br>29/10/17 P Kortrii |            | BEL                    | 25m        |   |
| 691 GEERAERTS Corneel Estafette inschrijvingen bewerken F5                          |         |   |   |   |        |        |     |       |        |        |         | Beerst     | 11/5/06          | ZB ZB/21040/07<br>ZB ZB/11035/06 |                        | 791                                 | 21//22/10/17 R Brugge                     |            | BEL                    | 50m        |   |
| 117 GEERAERTS Pieter-Jan                                                            |         |   |   |   |        |        |     |       |        |        |         | Beerst     | 13/6/02          | ZB ZB/10173/02                   |                        | 803                                 | 20/-22/10/17 R Amster                     | dam        | NED                    | 25m        |   |
| 123 LARIDON Rune Liisten afdrukken                                                  |         |   |   |   |        |        |     |       |        |        |         | Diksmuide  | 15/6/02          | ZB ZB/10171/02                   |                        | 778                                 | 15/10/17 R Tielt                          |            | BEL                    | 25m        |   |
| 258 MAECKELBERGH Arno 🔯 Uitnodiging opstellen                                       |         |   |   |   |        |        |     |       |        |        |         | Vladslo    | 16/1/06          | ZB ZB/11034/06                   |                        | 773                                 | 8/10/17 R Diksmu<br>24/9/17 R Japar       | ide        | BEL                    | 25m        |   |
| 277 ROBBE Warre Inschrijvingen exporteren                                           |         |   |   |   |        |        |     |       |        |        |         | Lo-Reninge | 23/3/04          | ZB ZB/11008/04                   |                        | 769                                 | 28/-30/7/17 R Antwe                       | rpen       | BEL                    | 50m        |   |
| 284 SALOMEZ Haakon Import Entries                                                   |         |   |   |   |        |        |     |       |        |        |         | Keiem      | 14/5/06          | ZB ZB/11033/06                   |                        | 767                                 | 21/-24/7/17 R GENK                        |            | BEL                    | 50m        |   |
| 300 THYVELEN Wout                                                                   | 1       |   |   |   |        |        |     |       |        |        |         | Beerst     | 16/7/06          | ZB ZB/11025/06                   |                        | 771                                 | 14/-16/7/17 R ANTWE                       | ERPEN      | BEL                    | 50m        |   |
| 303 VAN ACKER Seppe                                                                 |         |   |   |   |        |        |     |       |        |        |         | Diksmuide  | 27/12/03         | ZB ZB/11016/03                   |                        | 781                                 | 14/-16/7/17 R Antwer                      | rpen       | BEL                    | 50m        |   |
| 319 VANDEN BERGHE Auke                                                              |         |   |   |   |        |        |     |       |        |        |         | Woumen     | 4/1/05           | ZB ZB/21036/08<br>ZB ZB/21007/05 |                        | 765                                 | 28/5/17 E Diksmu                          | ide        | BEL                    | 25m        |   |
| 120 VANDEN BERGHE Fleur                                                             |         |   |   |   |        |        |     |       |        |        |         | Woumen     | 4/11/02          | ZB ZB/20176/02                   |                        | 763                                 | 20//21/5/17 R Tielt                       |            | BEL                    | 25m        |   |
| 538 VANPOUCKE Hanne                                                                 |         |   |   |   |        |        |     |       |        |        |         | Zarren     | 31/12/06         | ZB ZB/21042/06                   |                        | 761                                 | 12/-14/5/17 R Antwe                       | rpen       | BEL                    | 50m        |   |
| 347 VERDONCK Lola                                                                   |         |   |   |   |        |        |     |       |        |        |         | Diksmuide  | 9/8/07           | ZB ZB/21041/07                   |                        | 749                                 | 6//7/5/17 R Sint An                       | nandsberg  | BEL                    | 50m        | l |
|                                                                                     |         |   |   |   |        |        |     |       |        |        |         | Zanen      | 11/7/01          | 20 20/10134/01                   |                        | 748                                 | 23/4/17 R Veurne                          |            | BEL                    | 25m        |   |
|                                                                                     |         |   |   |   |        |        |     |       |        |        |         |            |                  |                                  |                        | 754                                 | 22//23/4/17 R Diekird                     | h          | LUX                    | 25m        |   |
|                                                                                     |         |   |   |   |        |        |     |       |        |        |         |            |                  |                                  |                        | 750                                 | 1//2/4/17 R Gent                          |            | BEL                    | 50m        |   |
|                                                                                     |         |   |   |   |        |        |     |       |        |        |         |            |                  |                                  |                        | 782                                 | 1//2/4/17 R Gent                          |            | BEL                    | 50m        |   |
|                                                                                     |         |   |   |   |        |        |     |       |        |        |         |            |                  |                                  |                        | 755                                 | 19/3/17 R Gent                            | aem        | BEL                    | 25m        |   |
|                                                                                     |         |   |   |   |        |        |     |       |        |        |         |            |                  |                                  |                        | 743                                 | 11/3/17 R Brugge                          |            | BEL                    | 50m        |   |
|                                                                                     |         |   |   |   |        |        |     |       |        |        |         |            |                  |                                  |                        | 783                                 | 11/3/17 R Brugge                          | :          | BEL                    | 50m        |   |
|                                                                                     |         |   |   |   |        |        |     |       |        |        |         |            |                  |                                  |                        | 741                                 | 24/-26/2/17 R ANTWE                       | ERPEN      | BEL                    | 50m        |   |
|                                                                                     |         |   |   |   |        |        |     |       |        |        |         |            |                  |                                  |                        | 739                                 | 19/2/17 R Charlet<br>19/2/17 R Zweve      | aem        | BEL                    | 25m        |   |
|                                                                                     |         |   |   |   |        |        |     |       |        |        |         |            |                  |                                  |                        | 784                                 | 19/2/17 R Zweve                           | gem        | BEL                    | 25m        |   |
|                                                                                     |         |   |   |   |        |        |     |       |        |        |         |            |                  |                                  |                        | 740                                 | 10/-12/2/17 R ANTWF                       | ERPEN      | BEL                    | 50m        |   |
|                                                                                     |         |   |   |   |        |        |     |       |        |        |         |            |                  |                                  |                        | 729                                 | 5/2/17 R Veurne                           |            | BEL                    | 25m        |   |
|                                                                                     |         |   |   |   |        |        |     |       |        |        |         |            |                  |                                  |                        | 785                                 | 21//22/1/17 R ANTW                        | :<br>FRPFN | BEL                    | 25m<br>50m |   |
|                                                                                     |         |   |   |   |        |        |     |       |        |        |         |            |                  |                                  |                        | 727                                 | 15/1/17 R Tielt                           |            | BEL                    | 25m        |   |
|                                                                                     |         |   |   |   |        |        |     |       |        |        |         |            |                  |                                  |                        | 723                                 | 8/1/17 R Antwe                            | rpen       | BEL                    | 50m        |   |
|                                                                                     |         |   |   |   |        |        |     |       |        |        |         |            |                  |                                  |                        | 726                                 | 28/12/16 R DIKSM                          | UIDE       | BEL                    | 25m        |   |
|                                                                                     |         |   |   |   |        |        |     |       |        |        |         |            |                  |                                  |                        | 725                                 | 28/12/16 R De Kup<br>26/12/16 R Kortrij   | e          | BEL                    | 25m<br>25m |   |
|                                                                                     |         |   |   |   |        |        |     |       |        |        |         |            |                  |                                  |                        | 787                                 | 26/12/16 R Kortrij                        | [          | BEL                    | 25m        |   |
|                                                                                     |         |   |   |   |        |        |     |       |        |        |         |            |                  |                                  |                        | 731                                 | 16/-18/12/16 R Amster                     | dam        | NED                    | 50m        |   |
|                                                                                     |         |   |   |   |        |        |     |       |        |        |         |            |                  |                                  | Y                      | 718                                 | 27/11/16 R Torhou                         | it         | BEL                    | 25m ,      | 1 |
| raat: Esenweg 17                                                                    |         |   |   |   |        |        |     |       |        |        |         |            | 25 leden gekozer |                                  |                        | Naam: 2de Dag Provinciaal Criterium |                                           |            | e" 2018                |            |   |
| elnr. prive: 051/50 58 84 Email: fam.baeckelandt@telenet.be                         |         |   |   |   |        |        |     |       |        |        |         |            |                  | Bad:<br>Plaater                  | Bad: Stedelijk Zwembad |                                     |                                           | datum:     |                        |            |   |
| 03/02/2018                                                                          |         |   |   | 0 | pleidi | ng Tea | mMa | nager | VZF-Pr | OV. We | est-Vla | anderen    |                  |                                  |                        | I riddts.                           | , canne                                   | 08         | 20/1/1                 |            |   |
| 🖷 🔎 🗇 🤮 🔒 🟫 🚍 📴 🌖                                                                   | P2 team |   |   |   | ereror |        |     |       |        |        |         |            |                  |                                  |                        |                                     | <br>∧ ▲ ₩                                 | X NLD      | 8:51<br>29/01/2019     | . 5        |   |
|                                                                                     |         |   |   |   |        |        |     |       |        |        |         |            |                  |                                  |                        |                                     |                                           |            | 20/01/2010             |            |   |
Bestand Vereniging Leden

#### 📭 🖾 🍋 🛛 🖧 🗙 🛤

Alleen leden van vereniging: Alle

C

Alleen leden van groep: Alleen personen van de huidige

Nr. Naam

145 BEUSELINCK Marit 156 BRUNEEL Paulien 162 CASIER Charlotte 118 COBBAERT Felix 95 COBBAERT Justine 170 COMMEENE Jasper 119 DEFEVER Tine 592 DEMEYER Amandine 613 DESCHOEMAEKER Zara 691 GEERAERTS Corneel 117 GEERAERTS Pieter-Jan 123 LARIDON Rune 258 MAECKELBERGH Arno 257 MAECKELBERGH Flore 277 ROBBE Warre 284 SALOMEZ Haakon 300 THYVELEN Wout 303 VAN ACKER Seppe 487 VAN MULLEM Ebel 319 VANDEN BERGHE Auke 120 VANDEN BERGHE Fleur 538 VANPOUCKE Hanne 347 VERDONCK Lola 54 VERSTRAETE Jaron

Α

| len Wedstrijden Uitslag Statistieken Extra Taal H                                                                                                    | elp                                                |              |   |            |               |                      |            |                                  |                    |          |
|----------------------------------------------------------------------------------------------------|----------------------------------------------------|--------------|---|------------|---------------|----------------------|------------|----------------------------------|--------------------|----------|
| 🛤 🖾 🖻 🖻 🗙 🔄 🖿 🖉 🖬 🖉 🖬                                                                                                    | <b>a</b>                                           |              |   |            |               |                      |            |                                  |                    |          |
|                                                                                                    | -                                                  |              |   |            |               |                      |            |                                  |                    |          |
| Alle verenigingen                                                                                                    |                                                    |              |   |            | <b>1</b>      | Actua                | aliseren 🗙 |                                  | <u>G</u> esorteero | d op: 🗙  |
| CZ1, CZ2                                                                                                    |                                                    |              |   |            | 1             | Alleen actieve leden | $\sim$     |                                  | Datum              | $\sim$   |
| dige wedstrijd (zwemmers, officials,)                                                                                                    |                                                    |              |   |            |               | Heren en dames       | ~          |                                  | Alle baner         | ) ×      |
|                                                                                                    |                                                    |              |   |            |               | neren en danies      | -          |                                  | Alle burier        |          |
| DEFGH                                                                                                    | I J K L M N O                                      | PQR          | 5 | T U        | V W           | X Y                  | Z          | No. Detrois Direta               |                    | <b>D</b> |
|                                                                                                    |                                                    |              | _ | PiddLS     | Geb. datum An | 7P 7P (11021/04      | Niveau ^   | Nr. Datum Plaats                 | REI                | Dadii    |
|                                                                                                    |                                                    |              |   | Weymen     | 20/10/04      | ZD ZD/11031/04       |            | 808 20//21/1/18 B Aptworpop      | BEL                | Z SIII   |
|                                                                                                    |                                                    |              |   | Dikemuide  | 4/10/05       | ZB ZB/21029/05       |            | 20/21/1/10 K Antwerpen           | DEL                | 25m      |
|                                                                                                    |                                                    |              |   | Houtbulst  | 15/3/07       | ZB ZB/21039/03       |            | 797 30/12/17 P Dikemuide         | BEI                | 25m      |
|                                                                                                    |                                                    |              |   | Lo-Reninge | 1/7/01        | ZB ZB/21030/07       |            | 806 28/12/17 P Torbout           | BEL                | 25m      |
|                                                                                                    |                                                    |              |   | Lo-Reninge | 21/2/00       | ZB ZB/20139/00       |            | 807 26/12/17 R Kortrijk          | BEI                | 25m      |
|                                                                                                    | Wedstrijd - Uitnodiging opstellen                  | ×            |   | Beerst     | 17/4/07       | ZB ZB/11038/07       |            | 776 26/11/17 <b>R</b> MEULEBEKE  | BEL                | 25m      |
|                                                                                                    | Veurne (BEL), 4/2/18, 25m                          |              |   | Woumen     | 16/10/02      | ZB ZB/20175/02       |            | 794 18//19/11/17 <b>R</b> NIJLEN | BEL                | 25m      |
|                                                                                                    |                                                    |              |   | Heule      | 28/3/03       | ZB ZB/21026/03       |            | 792 11//12/11/17 R GENT          | BEL                | 25m      |
| ara                                                                                                    | Inschrijvingen 41Persoonlijk                       | ongeldige: - |   | Diksmuide  | 11/7/07       | ZB ZB/21040/07       |            | 779 29/10/17 R Kortrijk          | BEL                | 25m      |
| l de la constante de la constante de | Algemeen Kastas Vastaski Osmaslijaan               |              |   | Beerst     | 11/5/06       | ZB ZB/11035/06       |            | 791 21//22/10/17 R Brugge        | BEL                | 50m      |
| lan                                                                                                    | Rigenieen Kosten/vertrek Opmerkingen               |              |   | Beerst     | 13/6/02       | ZB ZB/10173/02       |            | 803 20/-22/10/17 R Amsterdam     | NED                | 25m      |
|                                                                                                    |                                                    |              |   | Diksmuide  | 15/6/02       | ZB ZB/10171/02       |            | 778 15/10/17 R Tielt             | BEL                | 25m      |
| 0                                                                                                    | Extra afgevaardigde: 5                             | <b></b>      |   | Vladslo    | 16/1/06       | ZB ZB/11034/06       |            | 773 8/10/17 R Diksmuide          | BEL                | 25m      |
| re                                                                                                    |                                                    |              |   | Vladslo    | 10/6/08       | ZB ZB/21037/08       |            | 774 24/9/17 R Ieper              | BEL                | 25m      |
|                                                                                                    | Othicals: 370,468                                  | •            |   | Lo-Reninge | 23/3/04       | ZB ZB/11008/04       |            | 769 28/-30/7/17 R Antwerpen      | BEL                | 50m      |
|                                                                                                    | Rijder:                                            | •            |   | Keiem      | 14/5/06       | ZB ZB/11033/06       |            | 767 21/-24/7/17 R GENK           | BEL                | 50m      |
|                                                                                                    |                                                    |              |   | Beerst     | 16/7/06       | ZB ZB/11025/06       |            | 771 14/-16/7/17 R ANTWERPEN      | BEL                | 50m      |
|                                                                                                    | Onderwerp (voor emails): Oproep voor Veurne 4/2/18 |              |   | Diksmuide  | 27/12/03      | ZB ZB/11016/03       |            | 781 14/-16/7/17 R Antwerpen      | BEL                | 50m      |
|                                                                                                    | Litradicing year (lodan coloctoren)                |              |   | Woumen     | 28/6/08       | ZB ZB/21036/08       |            | 765 25/6/17 R Menen              | BEL                | 25m      |
| ke                                                                                                    |                                                    |              |   | Woumen     | 4/1/05        | ZB ZB/21007/05       |            | 766 28/5/17 E Diksmuide          | BEL                | 25m      |
| eur                                                                                                    | Uitnodiging voor (groepen selecteren):             | <b></b>      |   | Woumen     | 4/11/02       | ZB ZB/20176/02       |            | 763 20//21/5/17 R Tielt          | BEL                | 25m      |
|                                                                                                    |                                                    |              |   | Zarren     | 31/12/06      | ZB ZB/21042/06       |            | 761 12/-14/5/17 R Antwerpen      | BEL                | 50m      |
|                                                                                                    |                                                    |              |   | Diksmuide  | 9/8/07        | ZB ZB/21041/07       |            | 749 6//7/5/17 R Sint Amandsbe    | erg BEL            | 50m      |
|                                                                                                    | Atdrukken / Email Alles atdrukken Tekst laden      | Annuleren    |   | Zarren     | 11/7/01       | ZB ZB/10154/01       |            | 751 7/5/17 R Brugge              | BEL                | 25m      |
|                                                                                                    |                                                    |              |   |            |               |                      |            | 748 23/4/17 R Veurne             | BEL                | 25m      |
|                                                                                                    |                                                    |              |   |            |               |                      |            | 754 22//23/4/17 R Diekirch       | LUX                | 25m      |
|                                                                                                    |                                                    |              |   |            |               |                      |            | 750 1//2/4/17 R Gent             | BEL                | SUM      |
|                                                                                                    |                                                    |              |   |            |               |                      |            | 762 1//2/4/17 R Gent             | BEL                | SUM      |
|                                                                                                    |                                                    |              |   |            |               |                      |            | 755 1/4/17 R Gent                | DEL                | 25m      |
|                                                                                                    |                                                    |              |   |            |               |                      |            | 743 11/3/17 D Brucco             | BEI                | 20m      |
|                                                                                                    |                                                    |              |   |            |               |                      |            | 745 11/3/17 K brugge             | DEL                | 3011     |

2de Dag Provinciaal Criterium "Henri Lecluyse" 2018

109

11/3/17 R Brugge

18//19/2/17 R Charleroi

24/-26/2/17 R ANTWERPEN

19/2/17 R Zwevegem

19/2/17 R Zwevegem

10/-12/2/17 R ANTWERPEN

5/2/17 R Veurne

5/2/17 R Veurne

21//22/1/17 R ANTWERPEN

8/1/17 R Antwerpen

28/12/16 R DIKSMUIDE

28/12/16 R De Kupe

26/12/16 R Kortrijk

26/12/16 R Kortrijk 16/-18/12/16 R Amsterdam

27/11/16 R Torhout

Stedelijk Zwembad

15/1/17 R Tielt

783

741

737

739

784

740

729

785

734

727

723

726

786

725

787

731

718

Naam:

Plaats: Veurne

Bad:

v

25 leden gekozen

Esenweg 17 Straat: Telnr. prive: 051/50 58 84 Email: fam.baeckelandt@telenet.be Mobiel: 0474/26 09 99 Fax: Telnr. bedrijf: 03/02/2018

e

38

-

Q

[]]

team

P

0 🗹

9

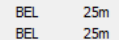

BEL

BEL

BEL

BEL

BEL

BEL

BEL

BEL

BEL

BEL

BEL

BEL

BEL

NED

BEL

50m

50m

50m

25m

25m

50m

25m

25m

50m

25m

50m

25m

25m

50m

25m v

Inschrijfdatum:

28/1/18

🔒 😭 🥫

0

9

team P2

🖶 🔎 🗔 🧲

Bestand Vereniging Leden Wedstrijden Uitslag Statistieken Extra Taal Help

#### 📭 | 😂 🍋 | D 🎉 🗙 🛤 | 🐴 🛅 | 😭 🗙 🎘 🐚 🖄 🖬 👹 的 🏢 | 🗉

Alleen leden van vereniging: Alle verenigingen.

<u>Alleen leden van groep:</u>

CZ1, CZ2

| ım.mdb |   |   |   |   |   |   |   |   |   |   |          |    |    |            |        |                    |              |     |             |             | _          | 0 >   | C        |
|--------|---|---|---|---|---|---|---|---|---|---|----------|----|----|------------|--------|--------------------|--------------|-----|-------------|-------------|------------|-------|----------|
|        |   |   |   |   |   |   |   |   |   |   |          |    |    |            |        |                    |              |     |             |             |            |       |          |
|        |   |   |   |   |   |   |   |   |   |   |          |    |    | 1          | ۲      | Act                | ualiseren 🗙  |     |             |             | Gesorteerd | l op: | ×        |
|        |   |   |   |   |   |   |   |   |   |   |          |    |    | 1          | AI     | leen actieve leden | ~            |     |             |             | Datum      |       | $\sim$   |
|        |   |   |   |   |   |   |   |   |   |   |          |    |    |            | He     | eren en dames      | ~            |     |             |             | Alle baner | ı     | $\sim$   |
| I      | J | к | L | м | N | 0 | Р | Q | R | 5 | т        | U  | v  | w          | 1      | х ү                | Z            |     |             |             |            |       |          |
|        |   |   |   |   |   |   |   |   |   |   | Plaats   |    | Ge | b. datum A | fk./de | ep Startnr.        | Niveau \land | Nr. | Datum       | Plaats      |            | Baan  | $\wedge$ |
|        |   |   |   |   |   |   |   |   |   |   | Diksmuid | e  |    | 20/10/04   | ZB     | ZB/11031/04        |              | 799 | 23/-25/2/18 | E Antwerpen | BEL        | 50m   |          |
|        |   |   |   |   |   |   |   |   |   |   | Woumen   |    |    | 10/8/05    | ZB     | ZB/21029/05        |              | 811 | 18/2/18     | E Zwevegem  | BEL        | 25m   |          |
|        |   |   |   |   |   |   |   |   |   |   | Diksmuid | e  |    | 4/10/05    | ZB     | ZB/21039/05        |              | 810 | 4/2/18      | E Veurne    | BEL        | 25m   |          |
|        |   |   |   |   |   |   |   |   |   |   | Houthuls | t  |    | 15/3/07    | ZB     | ZB/21030/07        |              | 808 | 20//21/1/18 | R Antwerpen | BEL        | 50m   |          |
|        |   |   |   |   |   |   |   |   |   |   | Lo-Renin | ge |    | 1/7/01     | ZB     | ZB/10172/01        |              | 809 | 14/1/18     | R Tielt     | BEL        | 25m   |          |

| 🖂 Allee  | n personen van de h | uidige wed | lstrijd (zwe | mmers, officials, | )        |         |   |                |                  |               |             |               |        |        |        |            |       |         |            |            | Here     | en en dames                | ~            |         |                |                    | Alle banen  |             | ~ |
|----------|---------------------|------------|--------------|-------------------|----------|---------|---|----------------|------------------|---------------|-------------|---------------|--------|--------|--------|------------|-------|---------|------------|------------|----------|----------------------------|--------------|---------|----------------|--------------------|-------------|-------------|---|
| Α        | В                   | c          | D            | E                 | F        | G       | н | I              | J                | к             | L           | м             | N      | 0      | Р      | Q          | R     | 5       | T U        | v w        | х        | Y                          | z            | 1       |                |                    |             |             |   |
| Nr.      | Naam                |            |              |                   |          |         |   |                |                  |               |             |               |        |        |        |            |       |         | Plaats     | Geb. datum | Afk./dep | Startnr.                   | Niveau \land | Nr.     | Datum          | Plaats             |             | Baan        | ^ |
| 132      | BAECKELANDT Luk     | as         |              |                   |          |         |   |                |                  |               |             |               |        |        |        |            |       |         | Diksmuide  | 20/10/04   | ZB       | ZB/11031/04                |              | 799     | 23/-25/2/18    | E Antwerpen        | BEL         | 50m         |   |
| 145      | BEUSELINCK Marit    |            |              |                   |          |         |   |                |                  |               |             |               |        |        |        |            |       |         | Woumen     | 10/8/05    | ZB       | ZB/21029/05                |              | 811     | 18/2/18        | E Zwevegem         | BEL         | 25m         |   |
| 156      | BRUNEEL Paulien     |            |              |                   |          |         |   |                |                  |               |             |               |        |        |        |            |       |         | Diksmuide  | 4/10/05    | ZB       | ZB/21039/05                |              | 810     | 4/2/18         | E Veurne           | BEL         | 25m         |   |
| 162      | CASIER Charlotte    |            |              |                   |          |         |   |                |                  |               |             |               |        |        |        |            |       |         | Houthulst  | 15/3/07    | ZB       | ZB/21030/07                |              | 808     | 20//21/1/18    | R Antwerpen        | BEL         | 50m         |   |
| 118      | COBBAERT Felix      |            |              |                   |          |         |   |                |                  |               |             |               |        |        |        |            |       |         | Lo-Reninge | 1/7/01     | ZB       | ZB/10172/01                |              | 809     | 14/1/18        | R Tielt            | BEL         | 25m         |   |
| 95       | COBBAERT Justine    |            |              |                   |          |         |   | Weds           | striid - Uitnoo  | diaina opste  | ellen       |               |        |        |        | X          |       |         | Lo-Reninge | 21/2/00    | ZB       | ZB/20139/00                |              | 797     | 30/12/17       | R Diksmuide        | BEL         | 25m         |   |
| 1/0      | COMMEENE Jasper     |            |              |                   |          |         |   | Veur           | ne (BEL), 4/2    | 2/18.25m      |             |               |        |        |        |            |       |         | Beerst     | 17/4/07    | ZB       | ZB/11038/07                |              | 806     | 28/12/17       | R Torhout          | BEL         | 25m         |   |
| 502      | DEFEVER TINE        | _          |              |                   |          |         |   |                |                  | 2, 20, 2011   |             |               |        |        |        |            |       |         | Voumen     | 16/10/02   | 2B<br>7P | ZB/201/5/02                |              | 307     | 26/12/17       |                    | BEL         | 25m         |   |
| 613      |                     | e<br>7ara  |              |                   |          |         |   | Insch          | rijvingen 41Pe   | rsoonlijk     |             |               |        |        | ongeld | lige:- 🎪 👘 |       |         | Diksmuide  | 20/3/03    | 2D<br>7B | ZB/21020/03                |              | 704     | 20/11/17       |                    | REI         | 2011<br>25m |   |
| 691      | GEER AERTS Come     | el         |              |                   |          |         |   |                |                  |               |             |               |        |        |        |            |       |         | Beerst     | 11/5/06    | 20<br>78 | ZB/21040/07                |              | 792     | 11//12/11/17   | R GENT             | BEL         | 25m         |   |
| 117      | GEERAERTS Pieter    | -Jan       |              |                   |          |         |   | Alge           | emeen Koster     | n/Vertrek C   | Opmerkingen |               |        |        |        |            |       |         | Beerst     | 13/6/02    | ZB       | ZB/10173/02                |              | 779     | 29/10/17       | R Kortriik         | BEL         | 25m         |   |
| 123      | LARIDON Rune        |            |              |                   |          |         |   |                |                  |               |             |               |        |        |        |            |       |         | Diksmuide  | 15/6/02    | ZB       | ZB/10171/02                |              | 791     | 21//22/10/17   | R Brugge           | BEL         | 50m         |   |
| 258      | MAECKELBERGH A      | rno        |              |                   |          |         |   | Extra          | a afgevaardig    | de:           | 5           |               |        |        |        | <b></b>    |       |         | Vladslo    | 16/1/06    | ZB       | ZB/11034/06                |              | 803     | 20/-22/10/17   | R Amsterdam        | NED         | 25m         |   |
| 257      | MAECKELBERGH F      | ore        |              |                   |          |         |   | -              |                  |               | -           |               |        |        |        |            |       |         | Vladslo    | 10/6/08    | ZB       | ZB/21037/08                |              | 778     | 15/10/17       | R Tielt            | BEL         | 25m         |   |
| 277      | ROBBE Warre         |            |              |                   |          |         |   | Otho           | tials:           |               | 370,468     |               |        |        |        | •          |       |         | Lo-Reninge | 23/3/04    | ZB       | ZB/11008/04                |              | 773     | 8/10/17        | R Diksmuide        | BEL         | 25m         |   |
| 284      | SALOMEZ Haakon      |            |              |                   |          |         |   | Rijde          | er:              |               |             |               |        |        |        | <b></b>    |       |         | Keiem      | 14/5/06    | ZB       | ZB/11033/06                |              | 774     | 24/9/17        | R Ieper            | BEL         | 25m         |   |
| 300      | THYVELEN Wout       |            |              |                   |          |         |   | Ord            |                  |               | Oproop you  | vr Vouroo 4/3 | 0/10   |        |        |            |       |         | Beerst     | 16/7/06    | ZB       | ZB/11025/06                |              | 769     | 28/-30/7/17    | R Antwerpen        | BEL         | 50m         |   |
| 303      | VAN ACKER Seppe     |            |              |                   |          |         |   | Unde           | erwerp (voor e   | emalis):      | Oproep voo  | or veurne 4/2 | 2/10   |        |        |            |       |         | Diksmuide  | 27/12/03   | ZB       | ZB/11016/03                |              | 767     | 21/-24/7/17    | R GENK             | BEL         | 50m         |   |
| 487      | VAN MULLEM Ebel     |            |              |                   |          |         |   | Uitro          | odiaina voor (le | eden selecter | ren):       |               |        |        |        | <b></b>    |       |         | Woumen     | 28/6/08    | ZB       | ZB/21036/08                |              | 771     | 14/-16/7/17    | R ANTWERPEN        | BEL         | 50m         |   |
| 319      | VANDEN BERGHE A     | AUKE       |              |                   |          |         |   |                |                  |               |             |               |        |        |        |            |       |         | Weimen     | 4/1/05     | 2B<br>7D | ZB/21007/05                |              | 781     | 14/-16///1/    | R Antwerpen        | BEL         | 50m         |   |
| 538      | VANDOLICKE Hann     | icui<br>a  |              |                   |          |         |   | U <u>i</u> tno | odiging voor (g  | proepen selec | cteren):    |               |        |        |        | •          |       |         | Zarren     | 31/12/06   | 20<br>78 | ZB/20170/02<br>ZB/21042/06 |              | 765     | 23/0/17        | E Diksmuide        | BEL         | 25m         |   |
| 347      | VERDONCK Lola       | -          |              |                   |          |         |   |                |                  |               |             |               |        |        |        |            |       |         | Diksmuide  | 9/8/07     | 20<br>78 | ZB/21012/00                |              | 763     | 20//21/5/17    | R Tielt            | BEL         | 25m         |   |
| 54       | VERSTRAETE Jaro     | 1          |              |                   |          |         |   | Afdr           | rukken / Email   | Alles a       | fdrukken    | Tekst la      | aden   |        | A      | nnuleren   |       |         | Zarren     | 11/7/01    | ZB       | ZB/10154/01                |              | 761     | 12/-14/5/17    | R Antwerpen        | BEL         | 50m         |   |
|          |                     |            |              |                   |          |         |   |                |                  |               |             |               |        |        |        |            |       |         |            |            |          |                            |              | 749     | 6//7/5/17      | R Sint Amandsberg  | BEL         | 50m         |   |
|          |                     |            |              |                   |          |         |   |                |                  |               |             |               |        |        |        |            |       |         |            |            |          |                            |              | 751     | 7/5/17         | R Brugge           | BEL         | 25m         |   |
|          |                     |            |              |                   |          |         |   |                |                  |               |             |               |        |        |        |            |       |         |            |            |          |                            |              | 748     | 23/4/17        | R Veurne           | BEL         | 25m         |   |
|          |                     |            |              |                   |          |         |   |                |                  |               |             |               |        |        |        |            |       |         |            |            |          |                            |              | 754     | 22//23/4/17    | R Diekirch         | LUX         | 25m         |   |
|          |                     |            |              |                   |          |         |   |                |                  |               |             |               |        |        |        |            |       |         |            |            |          |                            |              | 750     | 1//2/4/17      | R Gent             | BEL         | 50m         |   |
|          |                     |            |              |                   |          |         |   |                |                  |               |             |               |        |        |        |            |       |         |            |            |          |                            |              | 782     | 1//2/4/17      | R Gent             | BEL         | 50m         |   |
|          |                     |            |              |                   |          |         |   |                |                  |               |             |               |        |        |        |            |       |         |            |            |          |                            |              | 753     | 1/4/17         | R Gent             | BEL         | 50m         |   |
|          |                     |            |              |                   |          |         |   |                |                  |               |             |               |        |        |        |            |       |         |            |            |          |                            |              | 745     | 19/3/17        | R Zwevegem         | BEL         | 25m         |   |
|          |                     |            |              |                   |          |         |   |                |                  |               |             |               |        |        |        |            |       |         |            |            |          |                            |              | 793     | 11/3/17        | R brugge           | BEI         | 50m         |   |
|          |                     |            |              |                   |          |         |   |                |                  |               |             |               |        |        |        |            |       |         |            |            |          |                            |              | 741     | 24/-26/2/17    |                    | BEL         | 50m         |   |
|          |                     |            |              |                   |          |         |   |                |                  |               |             |               |        |        |        |            |       |         |            |            |          |                            |              | 737     | 18//19/2/17    | R Charleroi        | BEL         | 50m         |   |
|          |                     |            |              |                   |          |         |   |                |                  |               |             |               |        |        |        |            |       |         |            |            |          |                            |              | 739     | 19/2/17        | R Zwevegem         | BEL         | 25m         |   |
|          |                     |            |              |                   |          |         |   |                |                  |               |             |               |        |        |        |            |       |         |            |            |          |                            |              | 784     | 19/2/17        | R Zwevegem         | BEL         | 25m         |   |
|          |                     |            |              |                   |          |         |   |                |                  |               |             |               |        |        |        |            |       |         |            |            |          |                            |              | 740     | 10/-12/2/17    | R ANTWERPEN        | BEL         | 50m         |   |
|          |                     |            |              |                   |          |         |   |                |                  |               |             |               |        |        |        |            |       |         |            |            |          |                            |              | 729     | 5/2/17         | R Veurne           | BEL         | 25m         |   |
|          |                     |            |              |                   |          |         |   |                |                  |               |             |               |        |        |        |            |       |         |            |            |          |                            |              | 785     | 5/2/17         | R Veurne           | BEL         | 25m         |   |
|          |                     |            |              |                   |          |         |   |                |                  |               |             |               |        |        |        |            |       |         |            |            |          |                            |              | 734     | 21//22/1/17    | R ANTWERPEN        | BEL         | 50m         |   |
|          |                     |            |              |                   |          |         |   |                |                  |               |             |               |        |        |        |            |       |         |            |            |          |                            |              | 727     | 15/1/17        | R Tielt            | BEL         | 25m         |   |
|          |                     |            |              |                   |          |         |   |                |                  |               |             |               |        |        |        |            |       |         |            |            |          |                            |              | 723     | 8/1/17         | R Antwerpen        | BEL         | 50m         |   |
|          |                     |            |              |                   |          |         |   |                |                  |               |             |               |        |        |        |            |       |         |            |            |          |                            |              | 726     | 28/12/16       |                    | BEL         | 25m         |   |
|          |                     |            |              |                   |          |         |   |                |                  |               |             |               |        |        |        |            |       |         |            |            |          |                            |              | /86     | 28/12/16       | R De Kupe          | BEL         | 25m         |   |
|          |                     |            |              |                   |          |         |   |                |                  |               |             |               |        |        |        |            |       |         |            |            |          |                            |              | 725     | 20/12/16       | P. Kortrijk        | BEL         | 25m         |   |
|          |                     |            |              |                   |          |         |   |                |                  |               |             |               |        |        |        |            |       |         |            |            |          |                            | Y            | /0/     | 20/12/10       | K KUTUIJK          | DEL         | 2311        | ۷ |
| Straat:  | Esenweg 17          |            |              |                   |          |         |   |                |                  |               |             |               |        |        |        |            |       |         |            |            |          | 25 le                      | den gekozen  | Naam:   | 2de Dag Provin | ciaal Criterium "H | enri Lecluy | /se″ 2018   | 1 |
| Telnr. p | rive: 051/50 58 8   | 4          | Email:       | fam.baeckela      | ndt@tele | enet.be |   |                |                  |               |             |               |        |        |        |            |       |         |            |            |          |                            |              | Bad:    | Stedelijk Zwem | bad                | Inschri     | ijfdatum:   |   |
| Telnr. b | edrijf:             | 02/0       | Mobiel:      | 0474/26 09 99     | 9 Fa     | ax:     |   |                |                  |               | -           |               |        |        |        |            | 1.4.4 |         |            |            |          |                            |              | Plaats: | Veurne         | 440                | 28/1/       | 18          |   |
|          |                     | 03/0       | 2/201        | 8                 |          |         |   |                |                  |               | C           | pleidi        | ng lea | amivia | nager  | VZE-Prov   | v. W( | est-Vla | anderen    |            |          |                            |              |         |                | 110                |             |             |   |

Straat:

Telnr. bedrijf:

[]]

| JPLAS   | n ream ivian | ager - bri | uinvissen Diksn | nuide - C: | Programbata  | leam  | ivianag | Jer ( leam.mob |
|---------|--------------|------------|-----------------|------------|--------------|-------|---------|----------------|
| Bestand | Vereniging   | Leden      | Wedstrijden     | Uitslag    | Statistieken | Extra | Taal    | Help           |

| 📭 🖾 🕒 🛛 🖓 🗙                  | <b>#</b>      | Nieuw                                   |                               |                                               |          |                      |              |     |              |                    |                    |      |        |
|------------------------------|---------------|-----------------------------------------|-------------------------------|-----------------------------------------------|----------|----------------------|--------------|-----|--------------|--------------------|--------------------|------|--------|
| Alleen leden van vereniging: | Alle 🖻        | Nieuw (vanuit Splash/Lenex bestand)     |                               |                                               | 1        | Actualis             | eren 🗙       |     |              |                    | <u>G</u> esorteerd | op:  | X      |
| Alleen leden van groep:      | CZ            | Nieuw (Vanuit Hy-Tek - Destand)         |                               | De inschrijvingen zijn nu klaar om opgestuurd | -        | Alleen actieve leden | $\sim$       |     |              |                    | Datum              |      | $\sim$ |
| Alleen personen van de huid  | ige           | Nieuw (vanuit DSV bestand)              |                               |                                               | H        | Heren en dames       | ~            |     |              |                    | Alle banen         |      | $\sim$ |
| A B C                        | $-\mathbf{x}$ | Wedstrijd verwijderen                   | н і ј к                       | te worden                                     |          | X Y                  | z            |     |              |                    |                    |      |        |
| Nr. Naam                     | 1             | Algemene wedstrijd informatie           |                               |                                               | ik./d    | den Startnr.         | Niveau \land | Nr. | Datum        | Plaats             |                    | Baan | ^      |
| 132 BAECKELANDT Lukas        |               | Wedstrijd samenvoegen                   |                               | Diksmuide 20/10/04                            | ZB       | ZB/11031/04          |              | 799 | 23/-25/2/18  | E Antwerpen        | BEL                | 50m  |        |
| 145 BEUSELINCK Marit         | le:           | Programmastructuur                      |                               | Woumen 10/8/05                                | ZB       | ZB/21029/05          |              | 811 | 18/2/18      | E Zwevegem         | BEL                | 25m  |        |
| 156 BRUNEEL Paulien          | ,             |                                         |                               | Diksmuide 4/10/05                             | ZB       | ZB/21039/05          |              | 810 | 4/2/18       | Veurne             | BEL                | 25m  | 1      |
| 162 CASIER Charlotte         |               | Print wedstrijd overzicht               |                               | Houthuist 15/3/07                             | ZB       | ZB/21030/07          |              | 808 | 20//21/1/18  | Antwerpen          | BEL                | 50m  |        |
| 118 COBBAERT Felix           |               | Leeg inschrijvingsformulier afdrukken   |                               | Lo-Reninge 1/7/01                             | ZB       | 3 ZB/10172/01        |              | 809 | 14/1/18      | R Tielt            | BEL                | 25m  |        |
| 95 COBBAERT Justine          |               | Overzicht behaalde limieten             |                               | Lo-Reninge 21/2/00                            | ZB       | 3 ZB/20139/00        |              | 797 | 30/12/17     | R Diksmuide        | BEL                | 25m  |        |
| 110 COMMEENE Jasper          | _             |                                         |                               | Beerst 1//+0/7                                | 2B<br>7D | ) ZB/11038/07        |              | 805 | 28/12/17     | C Tornout          | DEL                | 25m  |        |
| 502 DEMEVER Time             |               | Persoonlijke inschrijvingen bewerken F4 |                               |                                               | 2D<br>7B | 7B/201/5/02          |              | 776 | 26/12/17     |                    | BEL                | 25m  |        |
| 613 DESCHOEMAEKER Za         | ra            | Inschijvingen per progr.nr. bewerken    |                               |                                               | 7B       | 7B/21020/03          |              | 794 | 18//19/11/17 |                    | BEL                | 25m  |        |
| 691 GEERAERTS Corneel        |               | Estafette inschrijvingen bewerken E5    |                               | Beerst 11/5/06                                | ZB       | ZB/11035/06          |              | 792 | 11//12/11/17 | GENT               | BEL                | 25m  |        |
| 117 GEERAERTS Pieter-Ja      | n             | estarente insemijvingen betreiken 👘 🖓   |                               | Beerst 13/6/02                                | ZB       | ZB/10173/02          |              | 779 | 29/10/17     | Kortrijk           | BEL                | 25m  |        |
| 123 LARIDON Rune             |               | Lijsten afdrukken                       |                               | Diksmuide 15/6/02                             | ZB       | ZB/10171/02          |              | 791 | 21//22/10/17 | R Brugge           | BEL                | 50m  |        |
| 258 MAECKELBERGH Arno        | 8             | Uitnodiging opstellen                   |                               | Vladslo 16/1/06                               | ZB       | ZB/11034/06          |              | 803 | 20/-22/10/17 | Amsterdam          | NED                | 25m  |        |
| 257 MAECKELBERGH Flore       |               |                                         | 1                             | Vladslo 10/6/08                               | ZB       | 3 ZB/21037/08        |              | 778 | 15/10/17     | R Tielt            | BEL                | 25m  |        |
| 277 ROBBE Warre              |               | Inschrijvingen exporteren               | Splash/Lenex bestand          | Lo-Reninge 23/3/04                            | ZB       | 3 ZB/11008/04        |              | 773 | 8/10/17      | R Diksmuide        | BEL                | 25m  |        |
| 284 SALOMEZ Haakon           |               | Import Entries                          | USA: SDIF - bestand           | Keiem 14/5/06                                 | ZB       | ZB/11033/06          |              | 774 | 24/9/17      | R Ieper            | BEL                | 25m  |        |
| 300 THYVELEN Wout            | _             |                                         | GEP: DSV inschrijvingsbestand | Beerst 16/7/06                                | ZB       | 3 ZB/11025/06        |              | 769 | 28/-30/7/17  | R Antwerpen        | BEL                | 50m  |        |
| 303 VAN ACKER Seppe          |               |                                         | GER: DSV Inschiljvingsbestand | Diksmuide 27/12/03                            | ZB       | ZB/11016/03          |              | 767 | 21/-24/7/17  | R GENK             | BEL                | 50m  |        |
| 487 VAN MULLEM Ebel          | _             |                                         | CAN: Aquabec formaat          | Woumen 22/6/08                                | ZB       | 3 ZB/21036/08        |              | 771 | 14/-16/7/17  | ANTWERPEN          | BEL                | 50m  |        |
| 319 VANDEN BERGHE AUK        | e             |                                         | BEL: TopSwim XLS formaat      | Woumen 4/1/05                                 | 2B<br>7D | 3 ZB/21007/05        |              | 781 | 14/-16///1/  | Antwerpen          | BEL                | 50m  |        |
| 120 VANDEN BERGHE FIEL       | Ir            |                                         | NED: KNZB (W A S )            | voumen 4/11/02<br>Zarren 21/12/05             | 2B<br>7D | 2B/2U1/6/U2          |              | 765 | 25/6/1/      | Menen<br>Dikomuida | DEL                | 25m  |        |
| 347 VEDDONCK I da            |               |                                         |                               | Zarreti 31/12/00<br>Dikemuida 9/8/07          | 2D<br>7B | 7B/21042/00          |              | 763 | 20/3/17      | Tielt              | BEL                | 25m  |        |
| 54 VERSTRAFTE laron          |               |                                         | IIA: VNUOIO formaat           | Zinsmulde 3/0/07<br>Zarren 11/7/01            | 20<br>78 | 7B/10154/01          |              | 761 | 12/-14/5/17  | Antwernen          | BEL                | 20m  |        |
| ST VERSTRAETE SUIGH          |               |                                         |                               |                                               | 20       | 20/1010 1/01         |              | 749 | 6//7/5/17    | Sint Amandsher     | BEL                | 50m  |        |
|                              |               |                                         |                               |                                               |          |                      |              | 751 | 7/5/17       | Riunne             | BEL                | 25m  |        |
|                              |               |                                         |                               |                                               |          |                      |              | 748 | 23/4/17      | R Veurne           | BEL                | 25m  |        |
|                              |               |                                         |                               |                                               |          |                      |              | 754 | 22//23/4/17  | Diekirch           | LUX                | 25m  |        |
|                              |               |                                         |                               |                                               |          |                      |              | 750 | 1//2/4/17    | R Gent             | BEL                | 50m  |        |
|                              |               |                                         |                               |                                               |          |                      |              | 782 | 1//2/4/17    | Gent               | BEL                | 50m  |        |
|                              |               |                                         |                               |                                               |          |                      |              | 753 | 1/4/17       | Cent Cent          | BEL                | 50m  |        |
|                              |               |                                         |                               |                                               |          |                      |              | 745 | 19/3/17      | Zwevegem           | BEL                | 25m  |        |
|                              |               |                                         |                               |                                               |          |                      |              | 743 | 11/3/17      | R Brugge           | BEL                | 50m  |        |
|                              |               |                                         |                               |                                               |          |                      |              | 783 | 11/3/17      | Brugge             | BEL                | 50m  |        |

24/-26/2/17 R ANTWERPEN

19/2/17 R Zwevegem

19/2/17 R Zwevegem

10/-12/2/17 R ANTWERPEN

5/2/17 R Veurne

5/2/17 R Veurne

21//22/1/17 R ANTWERPEN

8/1/17 R Antwerpen

28/12/16 R DIKSMUIDE

28/12/16 R De Kupe

26/12/16 R Kortrijk

26/12/16 R Kortrijk

15/1/17 R Tielt

18//19/2/17 R Charleroi

BEL

BEL

BEL

BEL

BEL

BEL

BEL

BEL

BEL

BEL

BEL

BEL

BEL

BEL

28/1/18

50m

50m

25m

25m

50m

25m

25m

50m

25m

50m

25m

25m

25m

25m ~

741

737

739

784

740

729

785

734

727

723

726

786

725

787

Plaats: Veurne

v

**1** 

0

9

team

P

e

111

| tm | SPLASH Team Manage | r - Bruinvissen Dik | smuide - C:\ProgramData | a\Team Manager\Team.mdb |
|----|--------------------|---------------------|-------------------------|-------------------------|
|    |                    |                     |                         |                         |

Bestand Vereniging Leden Wedstrijden Uitslag Statistieken Extra Taal Help

|                                                                 |                            |               |                                      |                                          |                     |               |                   |                                    |                            |               |                       | - |
|-----------------------------------------------------------------|----------------------------|---------------|--------------------------------------|------------------------------------------|---------------------|---------------|-------------------|------------------------------------|----------------------------|---------------|-----------------------|---|
| "  😂 🕒   L) 🕺 X M   🖏 🔁   😭 X 🕅 🕼 🖉 🖬                           |                            | Goofor        | n naam a                             | an uw bostand door                       | on hot              |               |                   | 1                                  |                            |               |                       |   |
| Alleen leden van vereniging: Alle verenigingen                  |                            | Geeree        | en naam a                            | all uw bestallu uool o                   | ophet               |               | Actualiseren 🗙    |                                    |                            | Gesorteerd    | op: >                 | ĸ |
| Alleen leden van groep: CZ1, CZ2                                |                            | moniot        | to klikkon                           | on da hot on                             |                     | vele          | den 🗸             |                                    |                            | Datum         |                       | ~ |
| Alleen personen van de huidige wedstrijd (zwemmers, officials,) |                            | парје         |                                      | en sia het op .                          |                     | ames          | ~                 |                                    |                            | Alle banen    | ~                     | ~ |
| A B C D E F G                                                   | ніјк                       | Maakh         | ot boston                            | daan                                     |                     | Y             | z                 |                                    |                            |               |                       |   |
| Nr. Naam                                                        |                            | IVIddK II     | let bestan                           |                                          |                     | nr.           | Niveau \land      | Nr. Datum                          | Plaats                     |               | Baan                  | ^ |
| 132 BAECKELANDT Lukas                                           | Jack / anav - formaat 2.0  | ~             |                                      | Diksmulae                                | 20/10/04            | ZB ZB/11031/0 | 4                 | 799 23/-25/2/18                    | E Antwerpen                | BEL           | 50m                   |   |
| 145 BEUSELINCK Marit Exponential Sponteren Sp                   | ) 4/2/18 25m               |               | m Opslaan als                        |                                          |                     |               |                   |                                    | × gem                      | BEL           | 25m                   |   |
| 162 CASIER Charlotte Bestand agon                               |                            | INSCREDVINGEN |                                      | Ocumenten > 1.ZWEMMEN > 6DEELNAME WEDS   | TRIJDEN > 2018-02-0 | )4-VZV        | v Č Zo            | eken in 2018-02-04-VZV             | o pen                      | BEL           | 50m                   |   |
| 118 COBBAERT Felix                                              |                            |               |                                      |                                          |                     |               |                   |                                    |                            | BEL           | 25m                   |   |
| 95 COBBAERT Justine Bestandshaan<br>170 COMMEENE Jasper         | n:                         |               | Organiseren 🔻 🛛 🕅                    | ieuwe map                                |                     |               |                   |                                    | C de                       | BEL           | 25m<br>25m            |   |
| 119 DEFEVER Tine                                                |                            |               | V 🕹 Spelle toegang                   | ^ Naam                                   | Gewijzigd op        | Туре          | Grootte           |                                    |                            | BEL           | 25m                   |   |
| 592 DEMEYER Amandine                                            |                            |               |                                      | 2e dag IC Veurne lyf                     | 9/01/2019 19:22     | I XE-bestand  | 2 FB              |                                    | BEKE                       | BEL           | 25m                   |   |
| 613 DESCRIDEMAENER Zara<br>691 GEERAERTS Corneel                |                            |               | Bureaubiad *                         | 18-02-04 veurne-stenhanie lyf            | 11/01/2018 16:30    | I XE-bestand  | 2 kB              |                                    |                            | BEL           | 25m<br>25m            |   |
| 117 GEERAERTS Pieter-Jan                                        |                            |               | Uownloads #                          | 2018-02-04 2de dag Provinciaal criterium | 31/12/2017 8:49     | I XE-bestand  | 6 kB              |                                    |                            | BEL           | 25m                   |   |
| 123 LARIDON Rune                                                |                            |               | 🖆 Documenten 🖈                       | Inschrijvingen ZB.lxf                    | 23/01/2018 16:32    | I XF-bestand  | 4 kB              |                                    | dam                        | BEL           | 50m                   |   |
| 257 MAECKELBERGH Flore Inschrijvingen                           | n 41Persoonlijk ongeldige: | - 🔍           | 📰 Afbeeldingen 🖈                     | Sa moenigen zona                         | 20,01,2010 10102    | Erti Destand  | 110               |                                    | uam                        | BEL           | 25m<br>25m            |   |
| 277 ROBBE Warre                                                 |                            |               | 5.MEETMANAG                          | iŧ                                       |                     |               |                   |                                    | de                         | BEL           | 25m                   |   |
| 284 SALOMEZ Haakon                                              |                            |               | 2018-02-04-VZ                        | /                                        |                     |               |                   |                                    | 200                        | BEL           | 25m                   |   |
| 303 VAN ACKER Seppe Officials                                   | Bestand aanmaken           | Annuleren     | SNEL MAP                             |                                          |                     |               |                   |                                    | pen                        | BEL           | 50m                   |   |
| 487 VAN MULLEM Ebel                                             |                            |               | Team Manager                         |                                          |                     |               |                   |                                    | RPEN                       | BEL           | 50m                   |   |
| 319 VANDEN BERGHE Auke<br>120 VANDEN BERGHE Eleur               |                            |               |                                      |                                          |                     |               |                   |                                    | pen                        | BEL           | 50m<br>25m            |   |
| 538 VANPOUCKE Hanne                                             |                            |               | V E Bureaublad                       |                                          |                     |               |                   |                                    | de                         | BEL           | 25m                   |   |
| 347 VERDONCK Lola                                               |                            |               | > 🏂 OneDrive                         |                                          |                     |               |                   |                                    |                            | BEL           | 25m                   |   |
| 54 VERSTRAETE Jaron                                             |                            |               | > 🤱 Beheerder                        |                                          |                     |               |                   |                                    | pen<br>jandsbe             | ra BEL        | 50m<br>50m            |   |
|                                                                 |                            |               | 🗸 🛄 Deze pc                          | ¥                                        |                     |               |                   |                                    |                            | BEL           | 25m                   |   |
|                                                                 |                            |               | Bestandsnaam:                        | nschrijvingen ZB.lxf                     |                     |               |                   |                                    | $\neg$                     | BEL           | 25m                   |   |
|                                                                 |                            |               | Opplaan als:                         | nlach/Leney - hertanden (* LEE: * LYE)   |                     |               |                   |                                    |                            | BEL           | 25m<br>50m            |   |
|                                                                 |                            |               | Opsidan als:                         | plash/Lenex - Destanden ( .LEF; .LAF)    |                     |               |                   |                                    |                            | BEL           | 50m                   |   |
|                                                                 |                            |               | I                                    |                                          |                     |               |                   | Onslaan                            | 100                        | BEL           | 50m                   |   |
|                                                                 |                            |               | <ul> <li>Mappen verbergen</li> </ul> |                                          |                     |               | L                 | Opsiaan Annule                     | en gem                     | BEL           | 50m                   |   |
|                                                                 |                            |               |                                      |                                          |                     |               |                   | 783 11/3/17                        | R Brugge                   | BEL           | 50m                   |   |
|                                                                 |                            |               |                                      |                                          |                     |               |                   | 741 24/-26/2/17<br>737 18//19/2/17 | R ANTWERPEN<br>R Charleroi | BEL           | 50m<br>50m            |   |
|                                                                 |                            |               |                                      |                                          |                     |               |                   | 739 19/2/17                        | R Zwevegem                 | BEL           | 25m                   |   |
|                                                                 |                            |               |                                      |                                          |                     |               |                   | 784 19/2/17                        | R Zwevegem                 | BEL           | 25m                   |   |
|                                                                 |                            |               |                                      |                                          |                     |               |                   | 740 10/-12/2/17                    | R ANTWERPEN                | BEL           | 50m<br>25m            |   |
|                                                                 |                            |               |                                      |                                          |                     |               |                   | 785 5/2/17                         | R Veurne                   | BEL           | 25m                   |   |
|                                                                 |                            |               |                                      |                                          |                     |               |                   | 734 21//22/1/17                    | R ANTWERPEN                | BEL           | 50m                   |   |
|                                                                 |                            |               |                                      |                                          |                     |               |                   | 727 15/1/17                        | R Antwerpen                | BEL           | 25m<br>50m            |   |
|                                                                 |                            |               |                                      |                                          |                     |               |                   | 726 28/12/16                       | R DIKSMUIDE                | BEL           | 25m                   |   |
|                                                                 |                            |               |                                      |                                          |                     |               |                   | 786 28/12/16                       | R De Kupe                  | BEL           | 25m                   |   |
|                                                                 |                            |               |                                      |                                          |                     |               |                   | 725 26/12/16<br>787 26/12/16       | R Kortrijk                 | BEL           | 25m<br>25m            |   |
| Straat: Ecenwer 17                                              |                            |               |                                      |                                          |                     |               | 25 leden gekozen  | Naam: 2de Dag Provin               | ciaal Criterium            | 'Henri Lechnu | /se <sup>#</sup> 2019 | ¥ |
| Telnr. prive: 051/50 58 84 Email: fam.baeckelandt@telenet.b     | e                          |               |                                      |                                          |                     |               | Lo reach gekozell | Bad: Stedelijk Zwen                | ibad                       | Inschrij      | jfdatum:              |   |
| Telnr. bedrijf: Mobiel: 0474/26 09 99 Fax:                      |                            | Oralaiali     |                                      | w)/75 Dwey Most Massadare                |                     |               |                   | Plaats: Veurne                     | 440                        | 28/1/         | 18                    |   |
| 03/02/2018                                                      |                            | Opleidin      | g leamivianage                       | vzr-Prov. west-vlaanderen                |                     |               |                   |                                    | 112                        | 0.55          |                       |   |
| 🖶 🔎 🗇 🦰 🏥 📬 🥃 🕶                                                 |                            |               |                                      |                                          |                     |               |                   | ۲ 🗢 ^ 🗛                            | 🖻 🦟 🗘× NL                  | 0 29/01/201   | 18 3                  |   |
|                                                                 |                            |               |                                      |                                          |                     |               |                   |                                    |                            |               |                       |   |

## Importeren van inschrijvingen

m SPLASH Team Manager - Bruinvissen Diksmuide - C:\ProgramData\Team Manager\Team.mdb Bestand Vereniging Leden Wedstrijden Uitslag Statistieken Extra Taal Help

| 📭 🖾 🍋 🗆 🖓 🗙 🖊 🗅                                    | Nieuw                                   |             |                 |     |        |          |        |           |         |                 |               |                     |                                  |               |           |                                      |                        |                    |               |
|----------------------------------------------------|-----------------------------------------|-------------|-----------------|-----|--------|----------|--------|-----------|---------|-----------------|---------------|---------------------|----------------------------------|---------------|-----------|--------------------------------------|------------------------|--------------------|---------------|
| Alleen leden van vereniging: Alle                  | Nieuw (vanuit Splash/Lenex bestand)     |             |                 |     |        |          |        |           |         |                 |               | 4                   | Ac                               | tualiseren 🗙  |           |                                      |                        |                    | ×             |
| Alleen leden van groen: C7                         | Nieuw (vanuit Hy-Tek - bestand)         |             |                 |     |        |          |        |           |         |                 |               |                     | Alleen actieve leder             |               |           |                                      |                        | Gesorteerd op      | . •           |
|                                                    | Nieuw (vanuit DSV bestand)              |             |                 |     |        |          |        |           |         |                 |               |                     | Heren en dames                   | · ·           |           |                                      |                        | Alle banen         | ~             |
|                                                    | Wedstrijd verwijderen                   |             | -               | v . |        |          | 0 0    |           |         |                 |               |                     | Neren en dames                   |               | -         |                                      |                        | Alle Darieri       |               |
|                                                    | Algemene wedstrijd informatie           | 1 1         | 1               | K L | . M    | N        | 0 P    | Q         | к       | 5               | I U<br>Plaate | V W                 | X Y                              | Z<br>Nivezu A | Ne        | Datum                                | Plaate                 |                    |               |
| 132 BAECKELANDT Lukas                              | Wedstrijd samenvoegen                   |             |                 |     |        |          |        |           |         |                 | Diksmuide     | 20/10/04            | ZB ZB/11031/04                   | Niveau        | 799       | 23/-25/2/18 E                        | Antwerpen              | BEL                | 50m           |
| 145 BEUSELINCK Marit                               | Programmastructuur                      |             |                 |     |        |          |        |           |         |                 | Woumen        | 10/8/05             | ZB ZB/21029/05                   |               | 811       | 18/2/18 E                            | Zwevegem               | BEL                | 25m           |
| 156 BRUNEEL Paulien                                | Print wedstrijd overzicht               |             |                 |     |        |          |        |           |         |                 | Diksmuide     | 4/10/05             | ZB ZB/21039/05                   |               | 810       | 4/2/18 E                             | Veurne                 | BEL                | 25m           |
| 118 COBBAERT Felix                                 | Loog inschrijvingsformulier afdrukken   |             |                 |     |        |          |        |           |         |                 | Lo-Reninge    | 1/7/01              | ZB ZB/21030/07<br>ZB ZB/10172/01 |               | 809       | 14/1/18 R                            | Tielt                  | BEL                | 25m           |
| 95 COBBAERT Justine                                | Oversisht behalde linister              |             |                 |     |        |          |        |           |         |                 | Lo-Reninge    | 21/2/00             | ZB ZB/20139/00                   |               | 797       | 30/12/17 R                           | Diksmuide              | BEL                | 25m           |
| 170 COMMEENE Jasper                                | Overzicht benäälde limieten             |             |                 |     |        |          |        |           |         |                 | Beerst        | 17/4/07             | ZB ZB/11038/07                   |               | 806       | 28/12/17 R                           | Torhout                | BEL                | 25m           |
| 592 DEMEYER Amandine                               | Persoonlijke inschrijvingen bewerken F4 |             |                 |     |        |          |        |           |         |                 | Woumen        | 16/10/02<br>28/3/03 | ZB ZB/201/5/02<br>ZB ZB/21026/03 |               | 776       | 26/12/1/ R<br>26/11/17 R             | Kortrijk<br>MEULEBEKE  | BEL 2              | 25m<br>25m    |
| 613 DESCHOEMAEKER Zara                             | Inschijvingen per progr.nr. bewerken    |             |                 |     |        |          |        |           |         |                 | Diksmuide     | 11/7/07             | ZB ZB/21040/07                   |               | 794       | 18//19/11/17 R                       | NIJLEN                 | BEL                | 25m           |
| 691 GEERAERTS Corneel                              | Estafette inschrijvingen bewerken F5    |             |                 |     |        |          |        |           |         |                 | Beerst        | 11/5/06             | ZB ZB/11035/06                   |               | 792       | 11//12/11/17 R                       | GENT                   | BEL                | 25m           |
| 117 GEERAERTS Pieter-Jan                           | Liisten afdrukken                       |             |                 |     |        |          |        |           |         |                 | Beerst        | 13/6/02             | ZB ZB/10173/02                   |               | 779       | 29/10/17 R                           | Kortrijk               | BEL 2              | 25m<br>50m    |
| 258 MAECKELBERGH Arno 27                           |                                         |             |                 |     |        |          |        |           |         |                 | Vladslo       | 16/1/06             | ZB ZB/10171/02<br>ZB ZB/11034/06 |               | 803       | 20/-22/10/17 R                       | Amsterdam              | NED                | 25m           |
| 257 MAECKELBERGH Flore                             |                                         |             |                 |     |        |          |        |           |         |                 | Vladslo       | 10/6/08             | ZB ZB/21037/08                   |               | 778       | 15/10/17 R                           | Tielt                  | BEL                | 25m           |
| 277 ROBBE Warre                                    | Inschrijvingen exporteren               |             |                 |     |        |          |        |           |         |                 | Lo-Reninge    | 23/3/04             | ZB ZB/11008/04                   |               | 773       | 8/10/17 R                            | Diksmuide              | BEL 2              | 25m           |
| 300 THYVELEN Wout                                  | Import Entries                          | Splash/Lene | x - bestand     |     |        |          |        |           |         |                 | Beerst        | 14/5/06             | ZB ZB/11033/06<br>ZB ZB/11025/06 |               | 769       | 24/9/1/ R<br>28/-30/7/17 R           | Antwerpen              | BEL                | 25m<br>50m    |
| 303 VAN ACKER Seppe                                |                                         | GER: DSV Ve | reinsmeldeliste |     |        |          |        |           |         |                 | Diksmuide     | 27/12/03            | ZB ZB/11016/03                   |               | 767       | 21/-24/7/17 R                        | GENK                   | BEL                | 50m           |
| 487 VAN MULLEM Ebel                                | -                                       |             |                 |     |        |          |        |           |         |                 | Woumen        | 28/6/08             | ZB ZB/21036/08                   |               | 771       | 14/-16/7/17 R                        | ANTWERPEN              | BEL                | 50m           |
| 319 VANDEN BERGHE Auke<br>120 VANDEN BERGHE Eleur  |                                         |             |                 |     |        |          |        |           |         |                 | Woumen        | 4/1/05              | ZB ZB/21007/05<br>ZB ZB/20176/02 |               | 781       | 14/-16/7/17 R<br>25/6/17 R           | Antwerpen              | BEL S              | 50m<br>25m    |
| 538 VANPOUCKE Hanne                                |                                         |             |                 |     |        |          |        |           |         |                 | Zarren        | 31/12/06            | ZB ZB/21042/06                   |               | 766       | 28/5/17 E                            | Diksmuide              | BEL                | 25m           |
| 347 VERDONCK Lola                                  |                                         |             |                 |     |        |          |        |           |         |                 | Diksmuide     | 9/8/07              | ZB ZB/21041/07                   |               | 763       | 20//21/5/17 R                        | Tielt                  | BEL                | 25m           |
| 54 VERSTRAETE Jaron                                |                                         |             |                 |     |        |          |        |           |         |                 | Zarren        | 11/7/01             | ZB ZB/10154/01                   |               | 761       | 12/-14/5/17 R                        | Antwerpen              | BEL S              | iOm<br>FOrm   |
|                                                    |                                         |             |                 |     |        |          |        |           |         |                 |               |                     |                                  |               | 749       | 7/5/17 R                             | Brudge                 | BEL                | 25m           |
|                                                    |                                         |             |                 |     |        |          |        |           |         |                 |               |                     |                                  |               | 748       | 23/4/17 R                            | Veurne                 | BEL                | 25m           |
|                                                    |                                         |             |                 |     |        |          |        |           |         |                 |               |                     |                                  |               | 754       | 22//23/4/17 R                        | Diekirch               | LUX                | 25m           |
|                                                    |                                         |             |                 |     |        |          |        |           |         |                 |               |                     |                                  |               | 750       | 1//2/4/17 R<br>1//2/4/17 R           | Gent                   | BEL S              | 50m<br>50m    |
|                                                    |                                         |             |                 |     |        |          |        |           |         |                 |               |                     |                                  |               | 753       | 1/4/17 R                             | Gent                   | BEL                | 50m           |
|                                                    |                                         |             |                 |     |        |          |        |           |         |                 |               |                     |                                  |               | 745       | 19/3/17 R                            | Zwevegem               | BEL                | 25m           |
|                                                    |                                         |             |                 |     |        |          |        |           |         |                 |               |                     |                                  |               | 743       | 11/3/17 R                            | Brugge                 | BEL S              | 50m<br>50m    |
|                                                    |                                         |             |                 |     |        |          |        |           |         |                 |               |                     |                                  |               | 765       | 24/-26/2/17 R                        | ANTWERPEN              | BEL                | 50m           |
|                                                    |                                         |             |                 |     |        |          |        |           |         |                 |               |                     |                                  |               | 737       | 18//19/2/17 R                        | Charleroi              | BEL                | 50m           |
|                                                    |                                         |             |                 |     |        |          |        |           |         |                 |               |                     |                                  |               | 739       | 19/2/17 R                            | Zwevegem               | BEL                | 25m           |
|                                                    |                                         |             |                 |     |        |          |        |           |         |                 |               |                     |                                  |               | 784       | 19/2/17 R<br>10/-12/2/17 R           | Zwevegem               | BEL 2              | 25m<br>50m    |
|                                                    |                                         |             |                 |     |        |          |        |           |         |                 |               |                     |                                  |               | 729       | 5/2/17 R                             | Veurne                 | BEL                | 25m           |
|                                                    |                                         |             |                 |     |        |          |        |           |         |                 |               |                     |                                  |               | 785       | 5/2/17 R                             | Veurne                 | BEL (              | 25m           |
|                                                    |                                         |             |                 |     |        |          |        |           |         |                 |               |                     |                                  |               | 734       | 21//22/1/17 R                        | ANTWERPEN              | BEL S              | i0m<br>2Em    |
|                                                    |                                         |             |                 |     |        |          |        |           |         |                 |               |                     |                                  |               | 723       | 8/1/17 R                             | Antwerpen              | BEL                | 50m           |
|                                                    |                                         |             |                 |     |        |          |        |           |         |                 |               |                     |                                  |               | 726       | 28/12/16 R                           | DIKSMUIDE              | BEL                | 25m           |
|                                                    |                                         |             |                 |     |        |          |        |           |         |                 |               |                     |                                  |               | 786       | 28/12/16 R                           | De Kupe                | BEL 7              | 25m           |
|                                                    |                                         |             |                 |     |        |          |        |           |         |                 |               |                     |                                  |               | 725       | 26/12/16 R<br>26/12/16 R             | Kortrijk<br>Kortrijk   | BEL 2              | 25m           |
| 0hh 5 47                                           |                                         |             |                 |     |        |          |        |           |         |                 |               |                     |                                  | ×             |           | 20,12,10                             | - Lo de la Ma          |                    |               |
| Straat: Esenweg 1/<br>Telnr. prive: 051/50 58 84 E | Email: fam.baeckelandt@telenet.be       |             |                 |     |        |          |        |           |         |                 |               |                     | 25                               | leden gekozen | Bad: 2    | 2de Dag Provinci<br>Stedelijk Zwembi | aal Criterium "F<br>ad | Inschriife         | 2018<br>atum: |
| Telnr. bedrijf:                                    | Mobiel: 0474/26 09 99 Fax:              |             |                 |     |        |          |        |           |         |                 |               |                     |                                  |               | Plaats: V | Veurne                               |                        | 28/1/1             | 3             |
| 03/0                                               | 2/2018                                  |             |                 |     | Opleid | ling Tea | mManag | ger VZF-l | Prov. W | <u>'est-Vla</u> | anderen       |                     |                                  |               |           |                                      | 114                    |                    |               |
| # 2 (1) 2                                          | 🔒 😪 📮 👰                                 | team P2     |                 |     |        |          |        |           |         |                 |               |                     |                                  |               | ۶         | x <sup>e</sup> 🗠 🛎                   | ଜି ପ୍× NLD             | 8:57<br>29/01/2018 | 3             |

Bestand Vereniging Leden Wedstrijden Uitslag Statistieken Extra Taal Help

📭 | 😂 🍋 | D 🍇 🗙 🗛 | 🐴 🔁 | 🔐 🗙 🏗 🐚 🖄 💕 | 🕸 🏢 | 🗉

| Alleen leden van vereniging: Alle verenigingen                                                                                                    |                                                                                                    | Actualiseren 🗙                                                                                                    |                                                                                                    | Gesorteerd op:                                                                                                    |
|----------------------------------------------------------------------------------------------------|----------------------------------------------------------------------------------------------------|----------------------------------------------------------------------------------------------------|----------------------------------------------------------------------------------------------------|----------------------------------------------------------------------------------------------------|
| Alleen leden van groep: CZ1, CZ2                                                                                                    |                                                                                                    | Alleen actieve leden                                                                                                    |                                                                                                    | Datum V                                                                                                    |
|                                                                                                    |                                                                                                    |                                                                                                    |                                                                                                    | Alle Danen 🗸                                                                                                    |
| Alleen leden van groep:       [21, C22         Alleen personen van de huidige wedstrijd (zwemmers, officials,)         A       B       C       D       E       F       G       H       I       J       K       L         Nr.       Nr.       Nr.       Nr.       Nr.       Nr.       Nr.       K       L         128       BACKELANDT Lukas       Importantial State (State Charlotte State Charlotte State | Maak uw keuze welk bestand ge wilt impo<br>en druk op "inlezen" en vervolgens na het<br>op "volgende".<br>Beerst 17/<br>Women 16/10<br>Heule 12/1<br>Beerst 11/2<br>Beerst 11/2 | Image: Alleen actieve leden       ✓         Heren en dames       ✓         Orteren       Z         Niveau       4         inlezen       5         7       1         10       2         202 ZB       28/1038/07         10       2         20303 ZB       28/20175/02         3003 ZB       28/21026/03         7/07 ZB       28/2103/06         5/06 ZB       28/1013/02         5/02 ZB       28/1013/02         5/02 ZB       28/1013/02         5/04 ZB       28/10103/06         7/06 ZB       28/10108/04         5/06 ZB       28/10108/04         5/06 ZB       28/10103/06         7/06 ZB       28/10105/06         1/05 ZB       28/2017/05         1/05 ZB       28/2017/05         1/05 ZB       28/2017/02         1/05 ZB       28/2017/02         1/05 ZB       28/2017/02         1/07 ZB       28/2017/02         1/07 ZB       28/10154/01 | Nr.         Datum         Plaats           799         23/-25/2/18         E         Antwerpen           811         18/2/18         E         Zwevegem           810         4/2/18         E         Zwevegem           808         20//21/1/18         R         Antwerpen           809         14/1/18         R         Tielt           797         30/12/17         R         Diksmuide           806         28/2/17         R         Torhout           807         26/12/17         R         Kortrijk           776         26/11/17         R         MEULEBEKE           794         18/19/11/17         R         NILEN           792         11/12/11/17         R         GENT           799         29/10/17         R         Amsterdam           778         15/10/17         R         Brugge           803         20/-22/10/17         R         Antwerpen           767         21/22/10/17         R         Amsterdam           778         15/10/17         R         Antwerpen           767         21/-24/7/17         R         GENK           771         14/-16/7/17                      | Datum     Image: Constraint of the system       Alle banen     Image: Constraint of the system       BEL     50m       BEL     25m       BEL     25m                                                                                                    |
| Straat: Esenweg 17<br>Telnr. prive: 051/50 58 84 Email: fam.baeckelandt@telenet.be                                                                                                    |                                                                                                    | ∽<br>25 leden gekozen                                                                                                    | 782         1//2/4/17         R Gent           753         1/4/17         R Gent           745         19/3/17         R Brugge           743         11/3/17         R Brugge           783         11/3/17         R Brugge           783         11/3/17         R Brugge           741         24/-26/2/17         R ANTWERPEN           737         18/19/2/17         R Charleroi           739         19/2/17         R Zwevegem           740         10/-12/2/17         R ANTWERPEN           729         5/2/17         R Veurne           785         5/2/17         R Veurne           734         21//22/1/17         R ANTWERPEN           727         15/1/17         R NTWERPEN           728         5/2/17         R Veurne           735         5/2/17         R Veurne           736         28/12/16         R DIXSMUIDE           786         28/12/16         R DKSMUIDE           786         26/12/16         R Kortrijk           787         26/12/16         R Kortrijk           786         28         72/2/16         R Kortrijk           Naam:         2de Dag Provinciaal Criterium< | BEL 50m<br>BEL 50m<br>BEL 50m<br>BEL 50m<br>BEL 50m<br>BEL 25m<br>BEL 25m<br>BE |
| Telnr. bedrijf: Mobiel: 0474/26 09 99 Fax:                                                                                                    | Onloiding TeamManager V/ZE Brow West Vlaanderen                                                                                                    |                                                                                                    | Plaats: Veurne                                                                                                    | 28/1/18                                                                                                    |
|                                                                                                    | Opieiding learnivianager v2F-Prov. West-viaanderen                                                                                                    |                                                                                                    | 115                                                                                                    | 9:04                                                                                                    |
|                                                                                                    |                                                                                                    |                                                                                                    | 🕺 🔨 🖾 🗐 🌈 ປະ NI                                                                                                    | D 20/01/2019                                                                                                    |

Bestand Vereniging Leden Wedstrijden Uitslag Statistieken Extra Taal Help

#### 💵 😂 🕒 🛯 🖄 🗙 🛤 🔤 📴 😭 🗙 🎥 🐚 🖉 💕 👹 🗐

| _ | ð | $\times$ |
|---|---|----------|
|   |   |          |

|                        | 99 <b>-</b> - 1 - 1  |                        |             |               | • • • •    | ■ 4( <u>=</u> ) 52 |              |               |                |             |               |              |                |            |         |       |        |                 |         |           |    |        |           | 1              |               |              | 1               |                          |                  |                   |             |        |
|------------------------|----------------------|------------------------|-------------|---------------|------------|--------------------|--------------|---------------|----------------|-------------|---------------|--------------|----------------|------------|---------|-------|--------|-----------------|---------|-----------|----|--------|-----------|----------------|---------------|--------------|-----------------|--------------------------|------------------|-------------------|-------------|--------|
| Alleen le              | eden van v           | ereniging:             | Alle vere   | niginge       | e <b>n</b> |                    |              |               |                |             |               |              |                |            |         |       |        |                 |         |           |    |        | •         |                | Act           | ualiseren 🗙  |                 |                          |                  | <u>G</u> esorteer | d op:       | X      |
| <u>A</u> lleen le      | eden van g           | oep:                   | CZ1, CZ2    |               |            |                    |              |               |                |             |               |              |                |            |         |       |        |                 |         |           |    |        | 1         | Alleen         | actieve leden | ~            |                 |                          |                  | Datum             |             | $\sim$ |
| ✓ Allee                | en personer          | i van de hui           | dige wedstr | ijd (zwe      | emmers, of | ficials,)          |              |               |                |             |               |              |                |            |         |       |        |                 |         |           |    |        |           | Heren          | en dames      | ~            |                 |                          |                  | Alle bane         | 'n          | $\sim$ |
| Α                      | В                    | c                      | . 1         | D             | E          | F                  | G            | н             | I              | J           | к             | L            | м              | N          | 0       | Р     | Q      | R               | 5       | т         | U  | v      | w         | х              | Y             | z            | 1               |                          |                  |                   |             |        |
| Nr.                    | Naam                 |                        |             |               |            |                    |              |               |                |             |               |              |                |            |         |       |        |                 |         | Plaats    |    | Geb. ( | datum Afl | k./dep S       | tartnr.       | Niveau \land | Nr.             | Datum                    | Plaats           |                   | Baan        | ^      |
| 132                    | BAECKEI              | ANDT Lukas             | S           |               |            |                    |              |               |                |             |               |              |                |            |         |       |        |                 |         | Diksmuide |    | 20     | /10/04    | ZB ZE          | 3/11031/04    |              | 799             | 23/-25/2/18              | E Antwerpen      | BEL               | 50m         |        |
| 145                    | BEUSELI              | VCK Marit              |             |               |            |                    |              |               |                |             |               |              |                |            |         |       |        |                 |         | Woumen    |    | 1      | 10/8/05   | ZB ZE          | 3/21029/05    |              | 811             | 18/2/18                  | E Zwevegem       | BEL               | 25m         |        |
| 162                    | CASIER               | Charlotte              |             |               |            |                    |              |               |                |             |               |              |                |            |         |       |        |                 |         | Houthulst |    | 1      | 5/3/07    | ZB ZE<br>ZB ZE | 3/21039/05    |              | 808             | 20//21/1/18              | R Antwerpen      | BEL               | 25m         | -      |
| 118                    | COBBAE               | RT Felix               |             |               |            |                    |              |               |                |             |               |              |                |            |         |       |        |                 |         | Lo-Rening | e  | -      | 1/7/01    | ZB ZE          | 3/10172/01    |              | 809             | 14/1/18                  | R Tielt          | BEL               | 25m         |        |
| 95                     | COBBAE               | RT Justine             |             |               |            |                    |              |               |                |             |               |              |                |            |         |       |        |                 |         | Lo-Rening | e  | 2      | 21/2/00   | ZB ZE          | 3/20139/00    |              | 797             | 30/12/17                 | R Diksmuide      | BEL               | 25m         |        |
| 170                    | COMMEE               | NE Jasper              |             |               |            |                    |              |               |                |             |               |              |                |            |         |       |        |                 |         | Beerst    |    | 1      | 17/4/07   | ZB ZE          | 3/11038/07    |              | 806             | 28/12/17                 | R Torhout        | BEL               | 25m         |        |
| 119                    | DEFEVER              | l Tine                 |             |               |            |                    |              |               |                |             |               |              |                |            |         |       |        |                 |         | Woumen    |    | 16     | 6/10/02   | ZB ZE          | 3/20175/02    |              | 807             | 26/12/17                 | R Kortrijk       | BEL               | 25m         |        |
| 613                    | DESCHO               | EMAEKER Z              | ara         |               |            |                    | Importeren   | inschriivi    | ng yan Splas   | h/Lenex - I | pestand       |              |                | X          |         |       |        |                 |         | Diksmuide |    | 1      | 1/7/07    | ZB ZE<br>ZB ZE | 3/21020/03    |              | 794             | 18//19/11/17             |                  | BEL               | 25m         |        |
| 691                    | GEERAE               | RTS Corneel            |             |               |            |                    | Coloctio yea | r importoro   |                | 14          | emmere /0 ee  |              | 1 verenieje    |            |         |       |        |                 |         | Beerst    |    | 1      | 1/5/06    | ZB ZE          | 3/11035/06    |              | 792             | 11//12/11/17             | R GENT           | BEL               | 25m         |        |
| 117                    | GEERAE               | RTS Pieter-J           | lan         |               |            |                    | Selectie voo | Roleium       | :n;            | 14 20       | emmers / 0 es | larettes van | r i verenigini | g(en)      |         |       |        |                 |         | Beerst    |    | 1      | 13/6/02   | ZB ZE          | 3/10173/02    |              | 779             | 29/10/17                 | R Kortrijk       | BEL               | 25m         |        |
| 123                    | LARIDO               | Rune                   |             |               |            |                    |              |               | ovincie West-  | Vlaanderen  |               |              |                |            |         |       |        |                 |         | Diksmuide |    | 1      | 5/6/02    | ZB ZE          | 3/10171/02    |              | 791             | 21//22/10/17             | R Brugge         | BEL               | 50m         |        |
| 258                    | MAECKE               | BERGH Arn              | 0           |               |            |                    |              | Bruinviss     | en Diksmuide   | vidanueren  |               |              | 9              |            |         |       |        |                 |         | Vladslo   |    | 1      | 16/1/06   | ZB ZE          | 3/11034/06    |              | 803             | 20/-22/10/17             | R Amsterdam      | NED               | 25m         |        |
| 277                    | ROBBE                | Varre                  | e           |               |            |                    |              | BEUS          | SELINCK, Mar   | it          |               |              | -              |            |         |       |        |                 |         | Lo-Rening | e  | 2      | 23/3/04   | ZB ZE          | 3/11008/04    |              | 773             | 8/10/17                  | R Diksmuide      | BEL               | 25m         |        |
| 284                    | SALOME               | Z Haakon               |             |               |            |                    |              | BRUN          | NEEL, Paulien  |             |               |              | Ś              |            |         |       |        |                 |         | Keiem     | -  | 1      | 4/5/06    | ZB ZE          | 3/11033/06    |              | 774             | 24/9/17                  | R Ieper          | BEL               | 25m         |        |
| 300                    | THYVELE              | N Wout                 |             |               |            |                    |              | CASI          | IER, Charlotte | 2           |               |              | 4              |            |         |       |        |                 |         | Beerst    |    | 1      | 6/7/06    | ZB ZE          | 3/11025/06    |              | 769             | 28/-30/7/17              | R Antwerpen      | BEL               | 50m         |        |
| 303                    | VAN ACI              | ER Seppe               |             |               |            |                    |              | - COM         | MEENE, Jasp    | er          |               |              | 1              | 2          |         |       |        |                 |         | Diksmuide |    | 27     | 7/12/03   | ZB ZE          | 3/11016/03    |              | 767             | 21/-24/7/17              | R GENK           | BEL               | 50m         |        |
| 487                    |                      | LEM EDEI<br>REDICHE Au | ka          |               |            |                    |              | DESC          | CHOEMAEKER     | , Zara      |               |              | 1              | 2          |         |       |        |                 |         | Woumen    |    | 2      | 4/1/05    | ZB ZE<br>78 79 | 3/21036/08    |              | 7/1             | 14/-16///1/              | R ANTWERPEN      | BEL               | 50m         |        |
| 120                    | VANDEN               | BERGHE Fle             | eur         |               |            |                    |              | GEEF          | RAERTS, Corr   | neel        |               |              | 1              | 2          |         |       |        |                 |         | Woumen    |    | 4      | +/11/02   | ZB ZE          | 3/20176/02    |              | 765             | 25/6/17                  | R Menen          | BEL               | 25m         |        |
| 538                    | VANPOU               | CKE Hanne              |             |               |            |                    |              | ISKA          | NDAROV, Ak     | bar         |               |              |                | ?          |         |       |        |                 |         | 7         | _  | 31     | /12/06    | ZB ZE          | 3/21042/06    |              | 766             | 28/5/17                  | E Diksmuide      | BEL               | 25m         |        |
| 347                    | VERDON               | CK Lola                |             |               |            |                    |              | MAE           | CKELBERGH,     | Arno        |               |              |                |            |         | le an | "то    | ~~ <i>~</i> ``` |         | ,         |    |        | 9/8/07    | ZB ZE          | 3/21041/07    |              | 763             | 20//21/5/17              | R Tielt          | BEL               | 25m         |        |
| 54                     | VERSTRA              | ETE Jaron              |             |               |            |                    |              |               | CKELBERGH,     | Flore       |               |              | `              | , <b>`</b> |         | κ ομ  | 10     | ewij            | zen     | •         |    | 1      | 1/7/01    | ZB ZE          | 3/10154/01    |              | 761             | 12/-14/5/17              | R Antwerpen      | BEL               | 50m         |        |
|                        |                      |                        |             |               |            |                    | 🗹 alleen ge  | eselecteerd   | e tonen        |             |               | Reset        | Toewijze       | en         |         |       |        |                 |         |           |    |        |           |                |               |              | 749             | 7/5/17                   | R SINT AMANUSDE  | RFI BEL           | 25m         |        |
|                        |                      |                        |             |               |            |                    |              |               |                |             |               |              |                |            |         |       |        |                 |         |           |    |        |           |                |               |              | 748             | 23/4/17                  | R Veurne         | BEL               | 25m         |        |
|                        |                      |                        |             |               |            |                    | Tanu         |               |                |             | V-L           |              | Annulau        |            |         |       |        |                 |         |           |    |        |           |                |               |              | 754             | 22//23/4/17              | R Diekirch       | LUX               | 25m         |        |
|                        |                      |                        |             |               |            |                    | << Teruç     | 9             |                |             | VOIG          | jende >>     | Annuiere       | en         |         |       |        |                 |         |           |    |        |           |                |               |              | 750             | 1//2/4/17                | R Gent           | BEL               | 50m         |        |
|                        |                      |                        |             |               |            |                    |              |               |                |             |               |              |                |            |         |       |        |                 |         |           |    |        |           |                |               |              | 782             | 1//2/4/17                | R Gent           | BEL               | 50m         |        |
|                        |                      |                        |             |               |            |                    |              |               |                |             |               |              |                |            |         |       |        |                 |         |           |    |        |           |                |               |              | 755             | 1/4/1/                   | R Zwevegem       | BEL               | 25m         |        |
|                        |                      |                        |             |               |            |                    |              |               |                |             |               |              |                |            |         |       |        |                 |         |           |    |        |           |                |               |              | 743             | 11/3/17                  | R Brugge         | BEL               | 50m         |        |
|                        |                      |                        |             |               |            |                    |              |               |                |             |               |              |                |            |         |       |        |                 |         |           |    |        |           |                |               |              | 783             | 11/3/17                  | R Brugge         | BEL               | 50m         |        |
|                        |                      |                        |             |               |            |                    |              |               |                |             |               |              |                |            |         |       |        |                 |         |           |    |        |           |                |               |              | 741             | 24/-26/2/17              | R ANTWERPEN      | BEL               | 50m         |        |
|                        |                      |                        |             |               |            |                    |              |               |                |             |               |              |                |            |         |       |        |                 |         |           |    |        |           |                |               |              | 737             | 18//19/2/17              | R Charleroi      | BEL               | 50m         |        |
|                        |                      |                        |             |               |            |                    |              |               |                |             |               |              |                |            |         |       |        |                 |         |           |    |        |           |                |               |              | 739             | 19/2/17                  | R Zwevegem       | BEL               | 25m         |        |
|                        |                      |                        |             |               |            |                    |              |               |                |             |               |              |                |            |         |       |        |                 |         |           |    |        |           |                |               |              | 740             | 10/-12/2/17              | R ANTWERPEN      | BEL               | 50m         |        |
|                        |                      |                        |             |               |            |                    |              |               |                |             |               |              |                |            |         |       |        |                 |         |           |    |        |           |                |               |              | 729             | 5/2/17                   | R Veurne         | BEL               | 25m         |        |
|                        |                      |                        |             |               |            |                    |              |               |                |             |               |              |                |            |         |       |        |                 |         |           |    |        |           |                |               |              | 785             | 5/2/17                   | R Veurne         | BEL               | 25m         |        |
|                        |                      |                        |             |               |            |                    |              |               |                |             |               |              |                |            |         |       |        |                 |         |           |    |        |           |                |               |              | 734             | 21//22/1/17              | R ANTWERPEN      | BEL               | 50m         |        |
|                        |                      |                        |             |               |            |                    |              |               |                |             |               |              |                |            |         |       |        |                 |         |           |    |        |           |                |               |              | 723             | 8/1/17                   | R Antwerpen      | BEL               | 25m<br>50m  |        |
|                        |                      |                        |             |               |            |                    |              |               |                |             |               |              |                |            |         |       |        |                 |         |           |    |        |           |                |               |              | 726             | 28/12/16                 | R DIKSMUIDE      | BEL               | 25m         |        |
|                        |                      |                        |             |               |            |                    |              |               |                |             |               |              |                |            |         |       |        |                 |         |           |    |        |           |                |               |              | 786             | 28/12/16                 | R De Kupe        | BEL               | 25m         |        |
|                        |                      |                        |             |               |            |                    |              |               |                |             |               |              |                |            |         |       |        |                 |         |           |    |        |           |                |               |              | 725             | 26/12/16                 | R Kortrijk       | BEL               | 25m         |        |
|                        |                      |                        |             |               |            |                    |              |               |                |             |               |              |                |            |         |       |        |                 |         |           |    |        |           |                |               | ¥            | 787             | 26/12/16                 | R Kortrijk       | BEL               | 25m         | ~      |
| Straat:                | Ese                  | nweg 17                |             | 4             |            |                    |              |               |                |             |               |              |                |            |         |       |        |                 |         |           |    |        |           |                | 25            | eden gekozen | Naam:           | 2de Dag Provi            | nciaal Criterium | Henri Lecl        | uyse" 20    | 18     |
| Telnr. pi<br>Telnr. bi | rive: 051<br>edriif: | /50 58 84              | Ema         | ail:<br>biel: | tam.bae    | ckelandt@<br>09 99 | Eax:         |               |                |             |               |              |                |            |         |       |        |                 |         |           |    |        |           |                |               |              | Bad:<br>Plaats: | Stedelijk Zwer<br>Veurne | nbad             | Insc<br>28/       | nrijfdatum: | :      |
| Ciril - Di             | conjn                | (                      | 13/02       | /201          | 18         | 33 33              | Tux.         |               |                |             |               | (            | Opleid         | ing Te     | amMa    | nager | V7F-Pr | ov. W           | est-Vla | ander     | en |        |           |                |               |              | I nudis;        | reune                    | 116              | 20/               | .,10        |        |
|                        | 0                    |                        | 00702       | <u> </u>      |            | -                  | -            |               |                |             |               |              | opicia         |            | annvidi | uger  |        | J v. vv         |         | anaci     |    |        |           |                |               |              |                 | 0                        | 110              | 9:04              |             |        |
|                        | ρ                    | [[]]                   | e           |               |            |                    |              | <b>&gt;</b> • | am Pe          |             |               |              |                |            |         |       |        |                 |         |           |    |        |           |                |               |              |                 | ጽ ^ 🍊                    | 🖳 🦟 🗘 × NL       | D 29/01/2         | 2018 7      | 3      |

Bestand Vereniging Leden Wedstrijden Uitslag Statistieken Extra Taal Help

#### 💵 😂 🍋 🗅 🍇 🗙 🛤 🔤 📴 😭 🗙 🏗 🐚 🖉 🖬 🥸 📖 🖲

| - | _ | đ | $\times$ |
|---|---|---|----------|
|   |   |   |          |

| ચ≕ા ક<br>Alleen l | leden var         | vereniging:  | Alle vei | eniging         | nen 🗠                   | •• ч(≘) ⊑  |                |             | -             |              |               |             |                |          |        |        |       |        |         |                  |           |    | •                   | •        | Act                        | ualiseren 🗙  |         |                    |                 |              |             | ×  |
|-------------------|-------------------|--------------|----------|-----------------|-------------------------|------------|----------------|-------------|---------------|--------------|---------------|-------------|----------------|----------|--------|--------|-------|--------|---------|------------------|-----------|----|---------------------|----------|----------------------------|--------------|---------|--------------------|-----------------|--------------|-------------|----|
| Alleen            | leden var         | groop.       |          | 2               | yeniinii                |            |                |             |               |              |               |             |                |          |        |        |       |        |         |                  |           |    |                     |          |                            |              |         |                    |                 | Gesorteer    | d op:       |    |
|                   | leden var         | groep:       |          | 2<br>striid (mu | uommora ol              | fficiale ) |                |             |               |              |               |             |                |          |        |        |       |        |         |                  |           |    |                     |          | een actieve leden          | ×            |         |                    |                 | Allahaaa     |             | ~  |
|                   | en persoi         |              |          | - 20            | veniners, o             |            |                |             |               |              |               |             |                |          |        |        |       |        |         |                  |           |    |                     | ne       | eren en dames              | -            |         |                    |                 | Alle Dariel  | a           | ~  |
| A                 |                   | В            | C        | D               | E                       | F          | G              | н           | I             | 3            | К             | L           | м              | N        | 0      | Р      | Q     | R      | 5       | T                | U         | V  | W                   | X        | ( Y                        | Z            |         | D-1                | DIt-            |              |             |    |
| 132               | 2 BAECI           |              | kas      | -               | _                       | _          | _              | _           | _             | _            | _             | _           | _              | _        | _      | _      | _     | _      | _       | Diksmi           | s<br>iide | Ge | 20/10/04            | 78       | 7B/11031/04                | Niveau A     | 799     | 23/-25/2/18        | F Antwerpen     | BEI          | 50m         | ^  |
| 145               | 5 BEUSE           | LINCK Marit  | t        | _               |                         |            |                |             |               |              |               |             |                |          |        |        |       |        |         | Woum             | en        |    | 10/8/05             | ZB       | ZB/21029/05                | _            | 811     | 18/2/18            | E Zwevegem      | BEL          | 25m         |    |
| 156               | 5 BRUN            | EEL Paulien  |          |                 |                         |            |                |             |               |              |               |             |                |          |        |        |       |        |         | Diksmu           | iide      |    | 4/10/05             | ZB       | ZB/21039/05                |              | 810     | 4/2/18             | E Veurne        | BEL          | 25m         |    |
| 162               | 2 CASIE           | R Charlotte  |          |                 |                         |            |                |             |               |              |               |             |                |          |        |        |       |        |         | Houth            | ulst      |    | 15/3/07             | ZB       | ZB/21030/07                |              | 808     | 20//21/1/18        | R Antwerpen     | BEL          | 50m         |    |
| 118               | B COBB            | AERT Felix   | _        |                 |                         |            |                |             |               |              |               |             |                |          |        |        |       |        |         | Lo-Rer           | ninge     |    | 1/7/01              | ZB       | ZB/10172/01                |              | 809     | 14/1/18            | R Tielt         | BEL          | 25m         |    |
| 170               |                   | REKT JUSTINE | e<br>vr  |                 |                         |            |                |             |               |              |               |             |                |          |        |        |       |        |         | Lo-ker<br>Beerst | ninge     |    | 17/4/07             | 2D<br>7B | ZB/20139/00<br>ZB/11038/07 |              | 806     | 28/12/17           | R Torbout       | BEL          | 25m<br>25m  |    |
| 119               | DEFE              | ER Tine      |          |                 |                         |            |                |             |               |              |               |             |                |          |        |        |       |        |         | Woum             | en        |    | 16/10/02            | ZB       | ZB/20175/02                |              | 807     | 26/12/17           | R Kortrijk      | BEL          | 25m         |    |
| 592               | 2 DEME            | YER Amandin  | ne       |                 |                         |            |                |             |               |              |               |             |                |          |        |        |       |        |         | Heule            |           |    | 28/3/03             | ZB       | ZB/21026/03                |              | 776     | 26/11/17           | R MEULEBEKE     | BEL          | 25m         |    |
| 613               | B DESCI           | IOEMAEKER    | Zara     |                 |                         |            | Importeren     | inschrijvi  | ng van Splas  | sh/Lenex - I | estand        |             |                | ×        |        |        |       |        |         | Diksmu           | iide      |    | 11/7/07             | ZB       | ZB/21040/07                |              | 794     | 18//19/11/17       | R NIJLEN        | BEL          | 25m         |    |
| 691               | 1 GEER            | AERTS Corne  | eel      |                 |                         |            | Selectie voo   | r importere | en:           | 14 zv        | emmers / 0 es | tafettes va | an 1 verenigir | ng(en)   |        |        |       |        |         | Beerst           |           |    | 11/5/06             | ZB       | ZB/11035/06                |              | 792     | 11//12/11/17       | R GENT          | BEL          | 25m         |    |
| 123               |                   | ON Rune      | r-Jan    |                 |                         |            | ⊟- 🖬 BEL -     | Belgium     |               |              |               |             |                | ^        |        |        |       |        |         | Diksmu           | iide      |    | 15/6/02             | 2D<br>7B | ZB/10173/02<br>7B/10171/02 |              | 7/9     | 29/10/17           | R Rortrijk      | BEL          | 25m<br>50m  |    |
| 258               | 3 MAEC            | KELBERGH A   | rno      |                 |                         |            | Ė~ <b>∨</b> Pi | ROVW - Pr   | ovincie West- | -Vlaanderen  |               |             |                |          |        |        |       |        |         | Vladslo          | )         |    | 16/1/06             | ZB       | ZB/11034/06                |              | 803     | 20/-22/10/17       | R Amsterdam     | NED          | 25m         |    |
| 257               | 7 MAEC            | KELBERGH FI  | lore     |                 |                         |            | ė              | Bruinvise   | sen Diksmuide | 2            |               |             | ZB 🔹           | ✓        |        |        |       |        |         | Vladslo          | <b>)</b>  |    | 10/6/08             | ZB       | ZB/21037/08                |              | 778     | 15/10/17           | R Tielt         | BEL          | 25m         |    |
| 277               | 7 ROBB            | E Warre      |          |                 |                         |            |                | ···· 🗹 BEU  | SELINCK, Mar  | it           |               |             | 145 -          | <        |        |        |       |        |         | Lo-Rer           | ninge     |    | 23/3/04             | ZB       | ZB/11008/04                |              | 773     | 8/10/17            | R Diksmuide     | BEL          | 25m         |    |
| 284               | 4 SALO            | MEZ Haakon   |          |                 |                         |            |                | ···· 🗹 BRU  | NEEL, Paulien | 1            |               |             | 156            |          |        |        |       |        |         | Keiem            |           |    | 14/5/06             | ZB       | ZB/11033/06                |              | 774     | 24/9/17            | R Ieper         | BEL          | 25m         |    |
| 300               | ) IHYVE<br>B VANA | LEN Wout     |          |                 |                         |            |                | CAS         | IER, Charlott | e            |               |             | 162 -          |          |        |        |       |        |         | Diksmu           | ide       |    | 16///06<br>27/12/03 | 28<br>78 | ZB/11025/06<br>ZB/11016/03 |              | 769     | 28/-30///1/        | R Antwerpen     | BEL          | 50m         |    |
| 487               | 7 VANN            | IULLEM Ebel  | =        |                 |                         |            |                |             | IMEENE, Jasp  | er           |               |             | 170 -          | S        |        |        |       |        |         | Woum             | en        |    | 28/6/08             | ZB       | ZB/21036/08                |              | 771     | 14/-16/7/17        |                 | BEL          | 50m         |    |
| 319               | VAND              | EN BERGHE A  | Auke     |                 |                         |            |                |             | CHOEMAEKER    | R, Zara      |               |             | 613            |          |        |        |       |        |         | Woum             | en        |    | 4/1/05              | ZB       | ZB/21007/05                |              | 781     | 14/-16/7/17        | R Antwerpen     | BEL          | 50m         |    |
| 120               | VAND              | EN BERGHE F  | Fleur    |                 |                         |            |                | GEEI        | RAERTS, Corr  | neel         |               |             | 691 •          |          |        |        |       |        |         | Woum             | en        |    | 4/11/02             | ZB       | ZB/20176/02                |              | 765     | 25/6/17            | R Menen         | BEL          | 25m         |    |
| 538               | 3 VANP            | DUCKE Hann   | ne       |                 |                         |            |                |             | ANDAROV, AK   | bar          |               |             | 240 -          | <b>*</b> |        |        |       |        |         | Zarren           | 1         |    | 31/12/06            | ZB       | ZB/21042/06                |              | 766     | 28/5/17            | E Diksmuide     | BEL          | 25m         |    |
| 347               | 7 VERD            | DNCK Lola    |          |                 |                         |            |                |             | CKELBERGH,    | Arno         |               |             | 258            | ×        |        |        |       |        |         | Diksmu           | uide      |    | 9/8/07              | ZB       | ZB/21041/07                |              | 763     | 20//21/5/17        | R Tielt         | BEL          | 25m         |    |
| 54                | t VERSI           | RAETE Jaron  | n        |                 |                         |            |                |             | CKELBERGH,    | Flore        |               |             | 257            |          |        |        |       |        |         | Zarren           | 1         |    | 11/7/01             | ZB       | ZB/10154/01                |              | 749     | 6//7/5/17          | R Sint Amandshe | ra BEL       | 50m         |    |
|                   |                   |              |          |                 |                         |            | alleen ge      | eselecteerd | le tonen      |              |               | Reset       | Toewijz        | ren      |        |        |       |        |         |                  |           |    |                     |          |                            |              | 751     | 7/5/17             | R Brugge        | BEL          | 25m         |    |
|                   |                   |              |          |                 |                         |            |                |             |               |              |               |             |                |          |        |        |       |        |         |                  |           |    |                     |          |                            |              | 748     | 23/4/17            | R Veurne        | BEL          | 25m         |    |
|                   |                   |              |          |                 |                         |            | C Terur        |             |               |              | Vol           | aende >>    | Appuler        | en       |        |        |       |        |         |                  |           |    |                     |          |                            |              | 754     | 22//23/4/17        | R Diekirch      | LUX          | 25m         |    |
|                   |                   |              |          |                 |                         |            | < reiug        | y           |               |              | VOI           | genue //    |                | en       |        |        |       |        |         |                  |           |    |                     |          |                            |              | 750     | 1//2/4/17          | R Gent          | BEL          | 50m         |    |
|                   |                   |              |          |                 |                         |            |                |             |               |              |               |             |                |          |        |        |       |        |         |                  |           |    |                     |          |                            |              | 782     | 1//2/4/17          | R Gent          | BEL          | 50m         |    |
|                   |                   |              |          |                 |                         |            |                |             |               |              |               |             |                |          |        |        |       |        |         |                  |           |    |                     |          |                            |              | 753     | 1/4/1/             | R Gent          | BEL          | 50m         |    |
|                   |                   |              |          |                 |                         |            |                |             |               |              |               |             |                |          |        |        |       |        |         |                  |           |    |                     |          |                            |              | 743     | 11/3/17            | R Brugge        | BEL          | 20m         |    |
|                   |                   |              |          |                 |                         |            |                |             |               |              |               |             |                |          |        |        |       |        |         |                  |           |    |                     |          |                            |              | 783     | 11/3/17            | R Brugge        | BEL          | 50m         |    |
|                   |                   |              |          |                 |                         |            |                |             |               |              |               |             |                |          |        |        |       |        |         |                  |           |    |                     |          |                            |              | 741     | 24/-26/2/17        | R ANTWERPEN     | BEL          | 50m         |    |
|                   |                   |              |          |                 |                         |            |                |             |               |              |               |             |                |          |        |        |       |        |         |                  |           |    |                     |          |                            |              | 737     | 18//19/2/17        | R Charleroi     | BEL          | 50m         |    |
|                   |                   |              |          |                 |                         |            |                |             |               |              |               |             |                |          |        |        |       |        |         |                  |           |    |                     |          |                            |              | 739     | 19/2/17            | R Zwevegem      | BEL          | 25m         |    |
|                   |                   |              |          |                 |                         |            |                |             |               |              |               |             |                |          |        |        |       |        |         |                  |           |    |                     |          |                            |              | 784     | 19/2/17            | R Zwevegem      | BEL          | 25m         |    |
|                   |                   |              |          |                 |                         |            |                |             |               |              |               |             |                |          |        |        |       |        |         |                  |           |    |                     |          |                            |              | 740     | 10/-12/2/17        | R ANTWERPEN     | BEL          | 50m         |    |
|                   |                   |              |          |                 |                         |            |                |             |               |              |               |             |                |          |        |        |       |        |         |                  |           |    |                     |          |                            |              | 729     | 5/2/17             | R Veurne        | BEL          | 25m         |    |
|                   |                   |              |          |                 |                         |            |                |             |               |              |               |             |                |          |        |        |       |        |         |                  |           |    |                     |          |                            |              | 785     | 5/2/17             | R Veurne        | BEL          | 25m         |    |
|                   |                   |              |          |                 |                         |            |                |             |               |              |               |             |                |          |        |        |       |        |         |                  |           |    |                     |          |                            |              | 734     | 21//22/1/17        | R ANTWERPEN     | BEL          | 50m         |    |
|                   |                   |              |          |                 |                         |            |                |             |               |              |               |             |                |          |        |        |       |        |         |                  |           |    |                     |          |                            |              | 727     | 15/1/17            | R Tielt         | BEL          | 25m         |    |
|                   |                   |              |          |                 |                         |            |                |             |               |              |               |             |                |          |        |        |       |        |         |                  |           |    |                     |          |                            |              | 723     | 8/1/17             | R Antwerpen     | BEL          | 50m         |    |
|                   |                   |              |          |                 |                         |            |                |             |               |              |               |             |                |          |        |        |       |        |         |                  |           |    |                     |          |                            |              | 726     | 28/12/16           | R DIKSMUIDE     | BEL          | 25m         |    |
|                   |                   |              |          |                 |                         |            |                |             |               |              |               |             |                |          |        |        |       |        |         |                  |           |    |                     |          |                            |              | 786     | 28/12/16           | R De Kupe       | BEL          | 25m         |    |
|                   |                   |              |          |                 |                         |            |                |             |               |              |               |             |                |          |        |        |       |        |         |                  |           |    |                     |          |                            |              | 725     | 26/12/16           | R Kortrijk      | BEL          | 25m         |    |
|                   |                   |              |          |                 |                         |            |                |             |               |              |               |             |                |          |        |        |       |        |         |                  |           |    |                     |          |                            | ¥            | 787     | 26/12/16           | R Kortrijk      | BEL          | 25m         | ~  |
| Straat:           | : Е               | senweg 17    | ,        |                 |                         |            |                |             |               |              |               |             |                |          |        |        |       |        |         |                  |           |    |                     |          | 25 k                       | eden gekozen | Naam:   | 2de Dag Provin     | ciaal Criterium | 'Henri Leclı | uyse" 20:   | 18 |
| Telnr. p          | prive: 0          | 51/50 58 8   | 84 E     | mail:           | fam.bae                 | ckelandt(  | telenet.be     |             |               |              |               |             |                |          |        |        |       |        |         |                  |           |    |                     |          |                            |              | Bad:    | Stedelijk Zwen     | ıbad            | Insch        | irijfdatum: | 4  |
| Teinr. I          | bedrijf:          |              | 02/01    | obiel:          | 0474/20                 | 5 09 99    | Fax:           |             |               |              |               |             | Oplair         | ling To  | 0.000  | no ger |       |        | loct \/ | o o o d          | aran      |    |                     |          |                            |              | Plaats: | Veurne             | 117             | 28/1         | 1/18        |    |
|                   |                   | _            | 03/04    | 2/20            | δTQ                     |            |                |             |               |              | _             |             | opielo         | ang ie   | amivia | mager  | VZF-P | 10V. V | rest-VI | aand             | eren      |    |                     |          |                            |              | _       |                    | 11/             | 0.04         | _           |    |
|                   | Q                 | []]          | 9        |                 | $\overline{\mathbf{A}}$ | _          | <b>○</b> ≊ (   | 9           | sam P 🖁       |              |               |             |                |          |        |        |       |        |         |                  |           |    |                     |          |                            |              |         | x <sup>R</sup> ^ 🌥 | 🗐 🦟 🕻 × NL      | D 29/01/2    | 018 🖣       | 3  |

Bestand Vereniging Leden Wedstrijden Uitslag Statistieken Extra Taal Help

#### 💵 😂 🕒 🛯 🖄 🗙 🛤 🔤 📴 😭 🗙 🎥 🐚 🖉 💕 👹 🗐

| <b>-</b>          |               | New Arrest             |               |              | 10 WEI 6    |               |                    | 9              |            |                                   |                            |                    |         |      |       |        |        |        |       |                 |     |            |                |                       |              | 1       |                                     |                        |                 |            |        |
|-------------------|---------------|------------------------|---------------|--------------|-------------|---------------|--------------------|----------------|------------|-----------------------------------|----------------------------|--------------------|---------|------|-------|--------|--------|--------|-------|-----------------|-----|------------|----------------|-----------------------|--------------|---------|-------------------------------------|------------------------|-----------------|------------|--------|
| Alleen le         | eden van vere | eniging: All           | le verenig    | jingen       |             |               |                    |                |            |                                   |                            |                    |         |      |       |        |        |        |       |                 |     | 1          |                | Actu                  | aliseren 🗙   |         |                                     |                        | Gesorteer       | d op:      | X      |
| <u>A</u> lleen le | eden van groe | ep: CZ                 | 21, CZ2       |              |             |               |                    |                |            |                                   |                            |                    |         |      |       |        |        |        |       |                 |     | 1          | Alleen a       | actieve leden         | ~            |         |                                     |                        | Datum           |            | $\sim$ |
| 🖂 Allee           | en personen v | an de huidige          | e wedstrijd   | (zwemmers, o | officials,) |               |                    |                |            |                                   |                            |                    |         |      |       |        |        |        |       |                 |     |            | Heren e        | en dames              | ~            |         |                                     |                        | Alle bane       | n          | ~      |
| Α                 | В             | с                      | D             | E            | F           | G             | н                  | I              | J          | к                                 | L                          | м                  | N       | 0    | Р     | Q      | R      | 5      | т     | U               | v   | w          | x              | Y                     | z            | 1       |                                     |                        |                 |            |        |
| Nr.               | Naam          |                        |               |              |             |               |                    |                |            |                                   |                            |                    |         |      |       |        |        |        | Plaa  | ats             | Gel | . datum Af | k./dep.St      | tartnr.               | Niveau \land | Nr.     | Datum                               | Plaats                 |                 | Baan       | ^      |
| 132               | BAECKELAN     | NDT Lukas              |               |              |             |               |                    |                |            |                                   |                            |                    |         |      |       |        |        |        | Diks  | muide           |     | 20/10/04   | ZB ZB          | /11031/04             |              | 799     | 23/-25/2/18                         | E Antwerpen            | BEL             | 50m        |        |
| 145               | BEUSELINC     | K Marit                |               |              |             |               |                    |                |            |                                   |                            |                    |         |      |       |        |        |        | Wou   | umen            |     | 10/8/05    | ZB ZB          | 3/21029/05            |              | 811     | 18/2/18                             | E Zwevegem             | BEL             | 25m        |        |
| 150               | CASTER Ch     | aulien<br>Jarlotte     |               |              |             |               |                    |                |            |                                   |                            |                    |         |      |       |        |        |        | Hout  | muide<br>thuist |     | 4/10/05    | ZB ZB<br>78 78 | 21039/05              |              | 808     | -4/2/18                             | R Antwernen            | BEL             | 25m<br>50m | -      |
| 118               | COBBAERT      | Felix                  |               |              |             |               |                    |                |            |                                   |                            |                    |         |      |       |        |        |        | Lo-R  | leninge         |     | 1/7/01     | ZB ZB          | 3/10172/01            |              | 809     | 14/1/18                             | R Tielt                | BEL             | 25m        |        |
| 95                | COBBAERT      | Justine                |               |              |             |               |                    |                |            |                                   |                            |                    |         |      |       |        |        |        | Lo-R  | leninge         |     | 21/2/00    | ZB ZB          | /20139/00             |              | 797     | 30/12/17                            | R Diksmuide            | BEL             | 25m        |        |
| 170               | COMMEENE      | E Jasper               |               |              |             |               |                    |                |            |                                   |                            |                    |         |      |       |        |        |        | Beer  | rst             |     | 17/4/07    | ZB ZB          | 3/11038/07            |              | 806     | 28/12/17                            | R Torhout              | BEL             | 25m        |        |
| 119               | DEFEVER T     | ine<br>Maanding        |               |              |             |               |                    |                |            |                                   |                            |                    |         |      |       |        |        |        | Wou   | umen<br>In      |     | 16/10/02   | ZB ZB          | 3/20175/02            |              | 807     | 26/12/17                            | R Kortrijk             | BEL             | 25m        |        |
| 613               | DESCHOEM      | Amanune<br>IAEKER Zara |               |              |             | Importeren    | inschrijving       | van Splash/    | /Lenex - b | estand                            |                            |                    | X       |      |       |        |        |        | Diks  | nuide           |     | 11/7/07    | ZB ZB          | 3/21026/03            |              | 794     | 28/11/17                            |                        | BEL             | 25m        |        |
| 691               | GEERAERT      | S Corneel              |               |              |             | Calastia usa  |                    | , ran opiasii, | , cerrex b | cotorra                           |                            |                    | ~       |      |       |        |        |        | Beer  | rst             |     | 11/5/06    | ZB ZB          | 3/11035/06            |              | 792     | 11//12/11/17                        | R GENT                 | BEL             | 25m        |        |
| 117               | GEERAERT      | S Pieter-Jan           |               |              |             | Selectie voor | r importeren:      |                | _          |                                   |                            | 6 m                |         |      |       |        |        |        | Beer  | rst             |     | 13/6/02    | ZB ZB          | /10173/02             |              | 779     | 29/10/17                            | R Kortrijk             | BEL             | 25m        |        |
| 123               | LARIDON R     | lune                   |               |              |             | 1 Verer       | niging(en)<br>nmer |                |            | Eerst alle best<br>verwiideren vo | taande esta<br>oor geseled | afettes<br>cteerde |         |      |       |        |        |        | Diks  | muide           |     | 15/6/02    | ZB ZB          | 3/10171/02            |              | 791     | 21//22/10/17                        | R Brugge               | BEL             | 50m        |        |
| 258               | MAECKELBE     | ERGH Arno              |               |              |             | 0 Estaf       | fette              |                | De         | arcooplijke inco                  | chriiving                  |                    |         |      |       |        |        |        | Vlad  | slo             |     | 16/1/06    | ZB ZB          | 3/11034/06            |              | 803     | 20/-22/10/17                        | R Amsterdam            | NED             | 25m        |        |
| 257               | ROBBE Wa      | ERGH FIORE             |               |              |             | 19 Insch      | nrijvingen         |                | 6          | ) aanvullen                       | Chingving.                 | vervangen          |         |      |       |        |        |        | Viad  | SIO<br>Peninge  |     | 23/3/04    | ZB ZB<br>78 78 | 21037/08<br>111008/04 |              | 773     | 15/10/17                            | R Helt<br>R Diksmuide  | BEL             | 25m<br>25m |        |
| 284               | SALOMEZ H     | Haakon                 |               |              |             |               |                    |                | G          | Juanvalien                        | 0.                         | vervangen          | _       |      |       |        |        |        | Keie  | m               |     | 14/5/06    | ZB ZB          | 3/11033/06            |              | 774     | 24/9/17                             | R Ieper                | BEL             | 25m        |        |
| 300               | THYVELEN      | Wout                   |               |              |             |               |                    |                |            |                                   |                            |                    |         |      |       |        |        |        | Beer  | rst             |     | 16/7/06    | ZB ZB          | /11025/06             |              | 769     | 28/-30/7/17                         | R Antwerpen            | BEL             | 50m        |        |
| 303               | VAN ACKER     | R Seppe                |               |              |             |               |                    |                |            |                                   |                            |                    |         |      |       |        |        |        | Diks  | muide           |     | 27/12/03   | ZB ZB          | 3/11016/03            |              | 767     | 21/-24/7/17                         | R GENK                 | BEL             | 50m        |        |
| 487               | VAN MULLE     | M Ebel                 |               |              |             |               |                    |                |            |                                   |                            |                    |         |      |       |        |        |        | Wou   | umen            |     | 28/6/08    | ZB ZB          | 3/21036/08            |              | 771     | 14/-16/7/17                         | R ANTWERPEN            | BEL             | 50m        |        |
| 319               | VANDEN BE     |                        |               |              |             |               |                    |                |            |                                   |                            | Importe            | er      |      |       |        |        |        | Wou   | umen            |     | 4/1/05     | ZB ZB          | 21007/05              |              | /81     | 14/-16///1/                         | R Antwerpen            | BEL             | 50m        |        |
| 538               | VANDEN DE     | E Hanne                |               |              |             |               |                    |                |            |                                   |                            |                    | -       |      |       |        |        |        | Zarr  | en              |     | 31/12/06   | ZB ZB          | 3/21042/06            |              | 766     | 28/5/17                             | E Diksmuide            | BEL             | 25m        |        |
| 347               | VERDONCK      | Lola                   |               |              |             |               |                    |                |            |                                   |                            |                    |         |      |       |        |        |        | Diks  | muide           |     | 9/8/07     | ZB ZB          | 3/21041/07            |              | 763     | 20//21/5/17                         | R Tielt                | BEL             | 25m        |        |
| 54                | VERSTRAE      | TE Jaron               |               |              |             |               |                    |                |            |                                   |                            |                    |         |      |       |        |        |        | Zarr  | en              |     | 11/7/01    | ZB ZB          | /10154/01             |              | 761     | 12/-14/5/17                         | R Antwerpen            | BEL             | 50m        |        |
|                   |               |                        |               |              |             |               |                    |                |            |                                   |                            |                    |         |      |       |        |        |        |       |                 |     |            |                |                       |              | 749     | 6//7/5/17                           | R Sint Amandsber       | g BEL           | 50m        |        |
|                   |               |                        |               |              |             |               |                    |                |            |                                   |                            |                    |         |      |       |        |        |        |       |                 |     |            |                |                       |              | 751     | 7/5/17                              | R Brugge               | BEL             | 25m        |        |
|                   |               |                        |               |              |             |               |                    |                |            |                                   |                            |                    |         |      |       |        |        |        |       |                 |     |            |                |                       |              | 748     | 23/ <del>1</del> /1/<br>22//23/4/17 | R Veurne<br>R Diekirch | BEL             | 25m<br>25m |        |
|                   |               |                        |               |              |             | << Terug      | ,                  |                |            |                                   |                            | Annuler            | en      |      |       |        |        |        |       |                 |     |            |                |                       |              | 750     | 1//2/4/17                           | R Gent                 | BEL             | 50m        |        |
|                   |               |                        |               |              |             | _             |                    |                |            |                                   |                            |                    |         |      |       |        |        |        |       |                 |     |            |                |                       |              | 782     | 1//2/4/17                           | R Gent                 | BEL             | 50m        |        |
|                   |               |                        |               |              |             |               |                    |                |            |                                   |                            |                    |         |      |       |        |        |        |       |                 |     |            |                |                       |              | 753     | 1/4/17                              | R Gent                 | BEL             | 50m        |        |
|                   |               |                        |               |              |             |               |                    |                |            |                                   |                            |                    |         |      |       |        |        |        |       |                 |     |            |                |                       |              | 745     | 19/3/17                             | R Zwevegem             | BEL             | 25m        |        |
|                   |               |                        |               |              |             |               |                    |                |            |                                   |                            |                    |         |      |       |        |        |        |       |                 |     |            |                |                       |              | 743     | 11/3/17                             | R Brugge               | BEL             | 50m        |        |
|                   |               |                        |               |              |             |               |                    |                |            |                                   |                            |                    |         |      |       |        |        |        |       |                 |     |            |                |                       |              | 783     | 11/3/17                             | R Brugge               | BEL             | 50m        |        |
|                   |               |                        |               |              |             |               |                    |                |            |                                   |                            |                    |         |      |       |        |        |        |       |                 |     |            |                |                       |              | 741     | 24/-26/2/1/                         | R ANTWERPEN            | BEL             | 50m        |        |
|                   |               |                        |               |              |             |               |                    |                |            |                                   |                            |                    |         |      |       |        |        |        |       |                 |     |            |                |                       |              | 739     | 19/2/17                             | R Zwevegem             | BEL             | 25m        |        |
|                   |               |                        |               |              |             |               |                    |                |            |                                   |                            |                    |         |      |       |        |        |        |       |                 |     |            |                |                       |              | 784     | 19/2/17                             | R Zwevegem             | BEL             | 25m        |        |
|                   |               |                        |               |              |             |               |                    |                |            |                                   |                            |                    |         |      |       |        |        |        |       |                 |     |            |                |                       |              | 740     | 10/-12/2/17                         | R ANTWERPEN            | BEL             | 50m        |        |
|                   |               |                        |               |              |             |               |                    |                |            |                                   |                            |                    |         |      |       |        |        |        |       |                 |     |            |                |                       |              | 729     | 5/2/17                              | R Veurne               | BEL             | 25m        |        |
|                   |               |                        |               |              |             |               |                    |                |            |                                   |                            |                    |         |      |       |        |        |        |       |                 |     |            |                |                       |              | 785     | 5/2/17                              | R Veurne               | BEL             | 25m        |        |
|                   |               |                        |               |              |             |               |                    |                |            |                                   |                            |                    |         |      |       |        |        |        |       |                 |     |            |                |                       |              | 734     | 21//22/1/17                         | R ANTWERPEN            | BEL             | 50m        |        |
|                   |               |                        |               |              |             |               |                    |                |            |                                   |                            |                    |         |      |       |        |        |        |       |                 |     |            |                |                       |              | 727     | 15/1/1/                             | R lielt                | BEL             | 25m        |        |
|                   |               |                        |               |              |             |               |                    |                |            |                                   |                            |                    |         |      |       |        |        |        |       |                 |     |            |                |                       |              | 725     | 28/12/16                            | R DIKSMUIDE            | BEL             | 25m        |        |
|                   |               |                        |               |              |             |               |                    |                |            |                                   |                            |                    |         |      |       |        |        |        |       |                 |     |            |                |                       |              | 786     | 28/12/16                            | R De Kupe              | BEL             | 25m        |        |
|                   |               |                        |               |              |             |               |                    |                |            |                                   |                            |                    |         |      |       |        |        |        |       |                 |     |            |                |                       |              | 725     | 26/12/16                            | R Kortrijk             | BEL             | 25m        |        |
|                   |               |                        |               |              |             |               |                    |                |            |                                   |                            |                    |         |      |       |        |        |        |       |                 |     |            |                |                       | ~            | 787     | 26/12/16                            | R Kortrijk             | BEL             | 25m        | ~      |
| Straat:           | Esenv         | vea 17                 |               |              |             |               |                    |                |            |                                   |                            |                    |         |      |       |        |        |        |       |                 |     |            |                | 25 le                 | den aekozen  | Naam:   | 2de Dag Provir                      | ciaal Criterium "      | Henri Lech      | uvse" 20   | 18     |
| Telnr. p          | orive: 051/5  | 50 58 84               | Email:        | fam.ba       | eckelandt   | @telenet.be   |                    |                |            |                                   |                            |                    |         |      |       |        |        |        |       |                 |     |            |                |                       |              | Bad:    | Stedelijk Zwen                      | ıbad                   | Insch           | nrijfdatum |        |
| Telnr. b          | edrijf:       | 0.0                    | Mobiel        | : 0474/2     | 26 09 99    | Fax:          |                    |                |            |                                   |                            | 0 1 1              |         |      |       | 1/75 5 |        |        |       |                 |     |            |                |                       |              | Plaats: | Veurne                              | 440                    | 28/1            | 1/18       |        |
|                   |               | 03                     | <u>5/02/2</u> | 2018         |             |               |                    | -              |            |                                   |                            | Opleid             | ling Te | amMa | nager | VZF-P  | rov. W | est-Vl | laand | deren           |     |            |                |                       |              |         |                                     | 118                    |                 |            |        |
|                   | Q             | () (                   | 2             |              | -           | 0             | <b>team</b>        | PB             |            |                                   |                            |                    |         |      |       |        |        |        |       |                 |     |            |                |                       |              |         | x <sup>R</sup> ^ 🦱                  | <b>ا≣</b> (۾¢× NL      | 9:05<br>29/01/2 | 018        | 3      |

### Bestand Vereniging Leden Wedstrijden Uitslag Statistieken Extra Taal Help ▶ ③ ● | ↑ 後 × 44 | 到 ● | ☞ × 答 ● ◎ Ø 다 다 ( ♂ ) ■ | ■

|                              | 1 <b>1</b> 22 <b>m</b>    |                  |            | 8:: 4(≣)   |                  |                     | 9            |              |                |             |          |         |        |           |              |        |          |            |   |             |          |                            |              | 1         |                               |                  |             |          |
|------------------------------|---------------------------|------------------|------------|------------|------------------|---------------------|--------------|--------------|----------------|-------------|----------|---------|--------|-----------|--------------|--------|----------|------------|---|-------------|----------|----------------------------|--------------|-----------|-------------------------------|------------------|-------------|----------|
| Alleen leden van ver         | reniging: Al              | le verenig       | jingen     |            |                  |                     |              |              |                |             |          |         |        |           |              |        |          |            |   | 4           | 4        | Actu                       | ialiseren 🗙  |           |                               | <u>G</u> esortee | rd op:      | ×        |
| <u>A</u> lleen leden van gro | ep: CZ                    | Z1, CZ2          |            |            |                  |                     |              |              |                |             |          |         |        |           |              |        |          |            |   | 4           | A 4      | lleen actieve leden        | ~            |           |                               | Datum            |             | ~        |
| Alleen personen              | van de huidige            | e wedstrijd      | (zwemmers, | officials, | )                |                     |              |              |                |             |          |         |        |           |              |        |          |            |   |             | н        | eren en dames              | ~            |           |                               | Alle bane        | en          | ~        |
| A B                          | с                         | D                | E          | F          | G                | н                   | I            | J            | к              | L           | м        | N       | 0      | Р         | Q            | R      | 5        | T U        | v | w           |          | х ү                        | z            | 1         |                               |                  |             |          |
| Nr. Naam                     |                           |                  |            |            |                  |                     |              |              |                |             |          |         |        |           | •            |        |          | Plaats     | G | eb. datum A | fk./d    | ep Startnr.                | Niveau \land | Nr.       | Datum Plaats                  |                  | Baan        | 1        |
| 132 BAECKEL                  | ANDT Lukas                |                  |            |            |                  |                     |              |              |                |             |          |         |        |           |              |        |          | Diksmuide  |   | 20/10/04    | ZB       | ZB/11031/04                |              | 799       | 23/-25/2/18 E Antwerpen       | BEL              | 50m         |          |
| 145 BEUSELIN                 | CK Marit                  |                  |            |            |                  |                     |              |              |                |             |          |         |        |           |              |        |          | Woumen     |   | 10/8/05     | ZB       | ZB/21029/05                |              | 811       | 18/2/18 E Zwevegem            | BEL              | 25m         |          |
| 156 BRUNEEL                  | Paulien                   |                  |            |            |                  |                     |              |              |                |             |          |         |        |           |              |        |          | Diksmuide  |   | 4/10/05     | ZB       | ZB/21039/05                |              | 810       | 4/2/18 E Veurne               | BEL              | 25m         | -        |
| 118 COBBAER                  | nariotte<br>T Felix       |                  |            |            |                  |                     |              |              |                |             |          |         |        |           |              |        |          | Lo-Reninge |   | 15/3/07     | 28<br>78 | ZB/21030/07<br>ZB/10172/01 |              | 808       | 14/1/18 R Tielt               | BEL              | 50m<br>25m  |          |
| 95 COBBAER                   | T Justine                 |                  |            |            |                  |                     |              |              |                |             |          |         |        |           |              |        |          | Lo-Reninge |   | 21/2/00     | ZB       | ZB/20139/00                |              | 797       | 30/12/17 <b>R</b> Diksmuide   | BEL              | 25m         |          |
| 170 COMMEEN                  | VE Jasper                 |                  |            |            |                  |                     |              |              |                |             |          |         |        |           |              |        |          | Beerst     |   | 17/4/07     | ZB       | ZB/11038/07                |              | 806       | 28/12/17 R Torhout            | BEL              | 25m         |          |
| 119 DEFEVER                  | Tine                      |                  |            |            |                  |                     |              |              |                |             |          |         |        |           |              |        |          | Woumen     |   | 16/10/02    | ZB       | ZB/20175/02                |              | 807       | 26/12/17 R Kortrijk           | BEL              | 25m         |          |
| 592 DEMEYER                  | Amandine                  |                  |            |            |                  |                     | <u> </u>     |              |                |             |          |         |        |           |              |        |          | Heule      |   | 28/3/03     | ZB       | ZB/21026/03                |              | 776       | 26/11/17 R MEULEBEKE          | BEL              | 25m         |          |
| 613 DESCHOE                  | MAEKER Zara<br>TS Corpeel |                  |            |            | Importere        | n inschrijving      | j van Spiasr | n/Lenex - be | estand         |             |          |         |        |           |              |        |          | Diksmuide  |   | 11/7/07     | 28<br>78 | ZB/21040/07<br>ZB/11035/06 |              | 794       | 18//19/11/17 R NIJLEN         | BEL              | 25m         |          |
| 117 GEERAER                  | TS Pieter-Jan             |                  |            |            | Selectie vo      | or importeren       | :            |              |                |             |          |         |        |           |              |        |          | Beerst     |   | 13/6/02     | ZB       | ZB/10173/02                |              | 779       | 29/10/17 R Kortrijk           | BEL              | 25m         |          |
| 240 ISKANDAR                 | ROV Akbar                 |                  |            |            | 1 Ver            | eniging(en)         |              | E E          | erst alle best | taande esta | fettes   |         |        |           |              |        |          | Diksmuide  |   | 24/3/06     | ZB       | ZB/11022/06                |              | 791       | 21//22/10/17 <b>R</b> Brugge  | BEL              | 50m         |          |
| 123 LARIDON                  | Rune                      |                  |            |            | 14 Zwe           | emmer               |              | v            | erwijderen v   | oor geselec | teerde   |         |        |           |              |        |          | Diksmuide  |   | 15/6/02     | ZB       | ZB/10171/02                |              | 803       | 20/-22/10/17 R Amsterdam      | NED              | 25m         |          |
| 258 MAECKEL                  | BERGH Arno                |                  |            |            | 19 Inst          | tette<br>brijvingen |              | Per          | rsoonlijke ins | chrijving:  |          |         |        |           |              |        |          | Vladslo    |   | 16/1/06     | ZB       | ZB/11034/06                |              | 778       | 15/10/17 R Tielt              | BEL              | 25m         |          |
| 257 MAECKELI                 | BERGH Flore               |                  |            |            | 13 113           | angvingen           |              | ۲            | ) aanvullen    | Οv          | ervangen |         |        |           |              |        |          | Vladslo    |   | 10/6/08     | ZB       | ZB/21037/08                |              | 773       | 8/10/17 R Diksmuide           | BEL              | 25m         |          |
| 277 ROBBE W                  | arre                      |                  |            |            |                  |                     |              |              |                |             |          |         |        |           |              |        |          | Lo-Reninge |   | 23/3/04     | ZB       | ZB/11008/04                |              | 774       | 24/9/17 R Ieper               | BEL              | 25m         |          |
| 204 SALOMEZ<br>300 THYVELEN  | Haakon<br>I Wout          |                  |            |            |                  |                     |              |              |                |             |          |         |        |           |              |        |          | Reerst     |   | 16/7/06     | 2D<br>7B | ZB/11033/06<br>ZB/11025/06 |              | 769       | 28/-30///17 R Antwerpen       | BEL              | 50m         |          |
| 303 VAN ACKE                 | R Seppe                   |                  |            |            |                  |                     |              |              |                |             |          |         |        | Team Ma   | nager        | X      |          | Diksmuide  |   | 27/12/03    | ZB       | ZB/11016/03                |              | 771       | 14/-16/7/17 R ANTWERPEN       | BEL              | 50m         |          |
| 487 VAN MULL                 | EM Ebel                   |                  |            |            |                  |                     |              |              |                |             |          | _       |        |           | -            |        |          | Woumen     |   | 28/6/08     | ZB       | ZB/21036/08                |              | 781       | 14/-16/7/17 R Antwerpen       | BEL              | 50m         |          |
| 319 VANDEN B                 | BERGHE Auke               |                  |            |            |                  |                     |              |              |                |             | Import   | teer    |        | Alles cou | rect celader |        |          | Woumen     |   | 4/1/05      | ZB       | ZB/21007/05                |              | 765       | 25/6/17 R Menen               | BEL              | 25m         |          |
| 120 VANDEN E                 | BERGHE Fleur              |                  |            |            |                  |                     |              |              |                |             |          |         |        | Alles col | reet gelader |        |          | Woumen     |   | 4/11/02     | ZB       | ZB/20176/02                |              | 766       | 28/5/17 E Diksmuide           | BEL              | 25m         |          |
| 538 VANPOUC                  | KE Hanne                  |                  |            |            |                  |                     |              |              |                |             |          |         |        | -         |              | _      |          | Zarren     |   | 31/12/06    | ZB       | ZB/21042/06                |              | 763       | 20//21/5/17 R Tielt           | BEL              | 25m         |          |
| 347 VERDONC                  | K Lola                    |                  |            |            |                  |                     |              |              |                |             |          |         |        |           | ОК           |        |          | Diksmuide  |   | 9/8/07      | ZB       | ZB/21041/07                |              | 761       | 12/-14/5/17 R Antwerpen       | BEL              | 50m         |          |
| 54 VERSTRA                   | ETE Jaron                 |                  |            |            |                  |                     |              |              |                |             |          |         |        |           |              |        |          | Zarren     |   | 11///01     | ZB       | 2B/10154/01                |              | 749       | 7/5/17 R Sint Amandsbe        | BEL BEL          | 25m         |          |
|                              |                           |                  |            |            |                  |                     |              |              |                |             |          |         |        |           |              |        |          |            |   |             |          |                            |              | 748       | 23/4/17 R Veurne              | BEL              | 25m         |          |
|                              |                           |                  |            |            |                  |                     |              |              |                |             |          | _       |        |           |              |        |          |            |   |             |          |                            |              | 754       | 22//23/4/17 R Diekirch        | LUX              | 25m         |          |
|                              |                           |                  |            |            | << Teru          | Jg                  |              |              |                |             | Annule   | ren     |        |           |              |        |          |            |   |             |          |                            |              | 750       | 1//2/4/17 R Gent              | BEL              | 50m         |          |
|                              |                           |                  |            |            |                  |                     |              |              |                |             |          |         |        |           |              |        |          |            |   |             |          |                            |              | 782       | 1//2/4/17 R Gent              | BEL              | 50m         |          |
|                              |                           |                  |            |            |                  |                     |              |              |                |             |          |         |        |           |              |        |          |            |   |             |          |                            |              | 753       | 1/4/17 R Gent                 | BEL              | 50m         |          |
|                              |                           |                  |            |            |                  |                     |              |              |                |             |          |         |        |           |              |        |          |            |   |             |          |                            |              | 745       | 19/3/17 R Zwevegem            | BEL              | 25m         |          |
|                              |                           |                  |            |            |                  |                     |              |              |                |             |          |         |        |           |              |        |          |            |   |             |          |                            |              | 783       | 11/3/17 P Brugge              | BEL              | 50m         |          |
|                              |                           |                  |            |            |                  |                     |              |              |                |             |          |         |        |           |              |        |          |            |   |             |          |                            |              | 741       | 24/-26/2/17 R ANTWERPEN       | BEL              | 50m         |          |
|                              |                           |                  |            |            |                  |                     |              |              |                |             |          |         |        |           |              |        |          |            |   |             |          |                            |              | 737       | 18//19/2/17 R Charleroi       | BEL              | 50m         |          |
|                              |                           |                  |            |            |                  |                     |              |              |                |             |          |         |        |           |              |        |          |            |   |             |          |                            |              | 739       | 19/2/17 R Zwevegem            | BEL              | 25m         |          |
|                              |                           |                  |            |            |                  |                     |              |              |                |             |          |         |        |           |              |        |          |            |   |             |          |                            |              | 784       | 19/2/17 R Zwevegem            | BEL              | 25m         |          |
|                              |                           |                  |            |            |                  |                     |              |              |                |             |          |         |        |           |              |        |          |            |   |             |          |                            |              | 740       | 10/-12/2/17 R ANTWERPEN       | BEL              | 50m         |          |
|                              |                           |                  |            |            |                  |                     |              |              |                |             |          |         |        |           |              |        |          |            |   |             |          |                            |              | 729       | 5/2/17 R Veurne               | BEL              | 25m         |          |
|                              |                           |                  |            |            |                  |                     |              |              |                |             |          |         |        |           |              |        |          |            |   |             |          |                            |              | 734       | 21//22/1/17 R ANTWERPEN       | BEL              | 2.0m        |          |
|                              |                           |                  |            |            |                  |                     |              |              |                |             |          |         |        |           |              |        |          |            |   |             |          |                            |              | 727       | 15/1/17 <b>R</b> Tielt        | BEL              | 25m         |          |
|                              |                           |                  |            |            |                  |                     |              |              |                |             |          |         |        |           |              |        |          |            |   |             |          |                            |              | 723       | 8/1/17 R Antwerpen            | BEL              | 50m         |          |
|                              |                           |                  |            |            |                  |                     |              |              |                |             |          |         |        |           |              |        |          |            |   |             |          |                            |              | 726       | 28/12/16 R DIKSMUIDE          | BEL              | 25m         |          |
|                              |                           |                  |            |            |                  |                     |              |              |                |             |          |         |        |           |              |        |          |            |   |             |          |                            |              | 786       | 28/12/16 R De Kupe            | BEL              | 25m         |          |
|                              |                           |                  |            |            |                  |                     |              |              |                |             |          |         |        |           |              |        |          |            |   |             |          |                            |              | 725       | 26/12/16 R Kortrijk           | BEL              | 25m         |          |
|                              |                           |                  |            |            |                  |                     |              |              |                |             |          |         |        |           |              |        |          |            |   |             |          |                            | ×            | /8/       | 26/12/16 R Kortrijk           | BEL              | 25m         |          |
| Straat: Esen                 | weg 17                    |                  |            |            |                  |                     |              |              |                |             |          |         |        |           |              |        |          |            |   |             |          | 26 le                      | den gekozen  | Naam:     | 2de Dag Provinciaal Criterium | "Henri Lec       | luyse" 20   | )18      |
| Telor, prive: 051/           | 50 58 84                  | Email:<br>Mobiel | fam.ba     | eckeland   | t@telenet.be     | :                   |              |              |                |             |          |         |        |           |              |        |          |            |   |             |          |                            |              | Bad:      | Stedelijk Zwembad             | Insc<br>29/      | .hrijfdatum | 1:<br>1: |
| reini, beuriji;              | 03                        | 1/02/2           | 2018       | 20 03 33   | i dX;            |                     |              |              |                |             | Onleid   | ding Te | amM    | anagei    | V7F-P        | Prov M | /est_\/l | aanderen   |   |             |          |                            |              | I Fidats: | 110                           | 26/              | 1/10        |          |
|                              | 05                        |                  |            | _          |                  |                     |              |              |                |             | opicit   |         | Jannyh | unugei    | VZIT         | 100.01 | CJU VI   | adhacich   |   |             |          |                            |              |           | 115                           | 9:05             | 5           |          |
|                              |                           | 2                |            |            | <b>○</b> <u></u> | 🧿 tean              | P            |              |                |             |          |         |        |           |              |        |          |            |   |             |          |                            |              |           | ጽ 🔨 🕿 📾 🌾 ป× NI               | LD 29/01/2       | 2018        | 3        |

### Bewerken van een uitslag

| m SPLASH Team Manager - Bruinvissen Diksmuid      | de - C:\ProgramData\Team Manager\Tea | m.mdb |     |                                     |                    |                    |                                  |               |         |                                            | — ť                    | ) ×        |
|---------------------------------------------------|--------------------------------------|-------|-----|-------------------------------------|--------------------|--------------------|----------------------------------|---------------|---------|--------------------------------------------|------------------------|------------|
| Bestand Vereniging Leden Wedstrijden Un           | Itslag Statistieken Extra Taal Help  |       |     |                                     |                    | ]                  |                                  |               |         |                                            |                        |            |
|                                                   | Dassa galiika vitalaa kawadaa        |       |     | Uitslag kan bewerkt wor             | rden. Bij          |                    |                                  |               |         |                                            |                        |            |
| Alleen leden van vereniging: Alle vereniginger    | Estafette uitslag bewerken           |       |     |                                     |                    | T                  | Actu                             | ialiseren X   |         |                                            | Gesorteerd o           | p: 🗡       |
| Alleen leden van groep: CZ1, CZ2                  | Uitslag importeren                   |       |     | deze keuze ziet u alle uit          | lsiagen            |                    | Alleen actieve leden             | ~             |         |                                            | Datum                  | ~          |
|                                                   | Resultaten van swimrankings.net      |       |     | van do zwommors                     |                    |                    | Heren en dames                   | ~             |         |                                            | Alle banen             | ~          |
| A B C D                                           | Passad liistan kanadan               | 1 ]   | K L | vall de zweinners.                  |                    | V W                | X Y                              | Z<br>Niveau A | Nr.     | Datum Plaats                               |                        | Baan /     |
| 132 BAECKELANDT Lukas                             | Record lijsten bewerken              |       |     |                                     | Diksmuide          | 20/10/04           | ZB ZB/11031/04                   | nivedu A      | 799     | 23/-25/2/18 E Antwerpen                    | BEL                    | 50m        |
| 145 BEUSELINCK Marit                              |                                      |       |     |                                     | Woumen             | 10/8/05            | ZB ZB/21029/05                   |               | 811     | 18/2/18 E Zwevegem                         | BEL                    | 25m        |
| 162 CASIER Charlotte                              |                                      |       |     |                                     | Houthulst          | 4/10/05            | ZB ZB/21039/05<br>ZB ZB/21030/07 |               | 810     | 4/2/18 E veurne<br>20//21/1/18 R Antwerpen | BEL                    | 25m<br>50m |
| 118 COBBAERT Felix                                |                                      |       |     |                                     | Lo-Reninge         | 1/7/01             | ZB ZB/10172/01                   |               | 809     | 14/1/18 <b>R</b> Tielt                     | BEL                    | 25m        |
| 95 COBBAERT Justine                               |                                      |       |     |                                     | Lo-Reninge         | 21/2/00            | ZB ZB/20139/00                   |               | 797     | 30/12/17 R Diksmuide                       | BEL                    | 25m        |
| 1/0 COMMEENE Jasper<br>119 DEEEVER Tine           |                                      |       |     |                                     | Woumen             | 1//4/07            | ZB ZB/11038/07<br>ZB ZB/20175/02 |               | 805     | 28/12/17 R Tornout<br>26/12/17 R Kortrijk  | BEL                    | 25m<br>25m |
| 592 DEMEYER Amandine                              |                                      |       |     |                                     | Heule              | 28/3/03            | ZB ZB/21026/03                   |               | 776     | 26/11/17 R MEULEBEKE                       | BEL                    | 25m        |
| 613 DESCHOEMAEKER Zara                            |                                      |       |     |                                     | Diksmuide          | 11/7/07            | ZB ZB/21040/07                   |               | 794     | 18//19/11/17 R NIJLEN                      | BEL                    | 25m        |
| 691 GEERAERTS Corneel<br>117 GEERAERTS Pieter-Jan |                                      |       |     |                                     | Beerst             | 11/5/06            | ZB ZB/11035/06<br>ZB ZB/10173/02 |               | 792     | 11//12/11/17 R GENT<br>29/10/17 R Kortrijk | BEL                    | 25m<br>25m |
| 240 ISKANDAROV Akbar                              |                                      |       |     |                                     | Diksmuide          | 24/3/06            | ZB ZB/11022/06                   |               | 791     | 21//22/10/17 R Brugge                      | BEL                    | 50m        |
| 123 LARIDON Rune                                  |                                      |       |     |                                     | Diksmuide          | 15/6/02            | ZB ZB/10171/02                   |               | 803     | 20/-22/10/17 R Amsterdam                   | NED                    | 25m        |
| 258 MAECKELBERGH Arno<br>257 MAECKELBERGH Elore   |                                      |       |     |                                     | Vladslo<br>Vladslo | 16/1/06<br>10/6/08 | ZB ZB/11034/06<br>ZB ZB/21037/08 |               | 778     | 15/10/17 R Tielt<br>8/10/17 R Diksmuide    | BEL                    | 25m<br>25m |
| 277 ROBBE Warre                                   |                                      |       |     |                                     | Lo-Reninge         | 23/3/04            | ZB ZB/11008/04                   |               | 774     | 24/9/17 R Ieper                            | BEL                    | 25m        |
| 284 SALOMEZ Haakon                                |                                      |       |     |                                     | Keiem              | 14/5/06            | ZB ZB/11033/06                   |               | 769     | 28/-30/7/17 R Antwerpen                    | BEL                    | 50m        |
| 300 THYVELEN Wout                                 |                                      |       |     |                                     | Beerst             | 16/7/06            | ZB ZB/11025/06                   |               | 767     | 21/-24/7/17 R GENK                         | BEL                    | 50m        |
| 487 VAN MULLEM Ebel                               |                                      |       |     |                                     | Woumen             | 28/6/08            | ZB ZB/21036/08                   |               | 781     | 14/-16/7/17 R Antwerpen                    | BEL                    | 50m        |
| 319 VANDEN BERGHE Auke                            |                                      |       |     |                                     | Woumen             | 4/1/05             | ZB ZB/21007/05                   |               | 765     | 25/6/17 R Menen                            | BEL                    | 25m        |
| 120 VANDEN BERGHE Fleur                           |                                      |       |     |                                     | Woumen             | 4/11/02            | ZB ZB/20176/02                   |               | 766     | 28/5/17 E Diksmuide                        | BEL                    | 25m        |
| 347 VERDONCK Lola                                 |                                      |       |     |                                     | Diksmuide          | 9/8/07             | ZB ZB/21042/00<br>ZB ZB/21041/07 |               | 761     | 12/-14/5/17 R Antwerpen                    | BEL                    | 50m        |
| 54 VERSTRAETE Jaron                               |                                      |       |     |                                     | Zarren             | 11/7/01            | ZB ZB/10154/01                   |               | 749     | 6//7/5/17 R Sint Amandsber                 | rg BEL                 | 50m        |
|                                                   |                                      |       |     |                                     |                    |                    |                                  |               | 751     | 7/5/17 R Brugge                            | BEL                    | 25m        |
|                                                   |                                      |       |     |                                     |                    |                    |                                  |               | 754     | 22//23/4/17 R Diekirch                     | LUX                    | 25m        |
|                                                   |                                      |       |     |                                     |                    |                    |                                  |               | 750     | 1//2/4/17 R Gent                           | BEL                    | 50m        |
|                                                   |                                      |       |     |                                     |                    |                    |                                  |               | 782     | 1//2/4/17 R Gent                           | BEL                    | 50m        |
|                                                   |                                      |       |     |                                     |                    |                    |                                  |               | 745     | 19/3/17 R Zwevegem                         | BEL                    | 25m        |
|                                                   |                                      |       |     |                                     |                    |                    |                                  |               | 743     | 11/3/17 R Brugge                           | BEL                    | 50m        |
|                                                   |                                      |       |     |                                     |                    |                    |                                  |               | 783     | 11/3/17 R Brugge                           | BEL                    | 50m        |
|                                                   |                                      |       |     |                                     |                    |                    |                                  |               | 737     | 18//19/2/17 R Charleroi                    | BEL                    | 50m<br>50m |
|                                                   |                                      |       |     |                                     |                    |                    |                                  |               | 739     | 19/2/17 R Zwevegem                         | BEL                    | 25m        |
|                                                   |                                      |       |     |                                     |                    |                    |                                  |               | 784     | 19/2/17 R Zwevegem                         | BEL                    | 25m        |
|                                                   |                                      |       |     |                                     |                    |                    |                                  |               | 740     | 5/2/17 R Veurne                            | BEL                    | 25m        |
|                                                   |                                      |       |     |                                     |                    |                    |                                  |               | 785     | 5/2/17 R Veurne                            | BEL                    | 25m        |
|                                                   |                                      |       |     |                                     |                    |                    |                                  |               | 734     | 21//22/1/17 R ANTWERPEN                    | BEL                    | 50m        |
|                                                   |                                      |       |     |                                     |                    |                    |                                  |               | 727     | 15/1/1/ R Tielt<br>8/1/17 R Antwerpen      | BEL                    | 25m<br>50m |
|                                                   |                                      |       |     |                                     |                    |                    |                                  |               | 726     | 28/12/16 R DIKSMUIDE                       | BEL                    | 25m        |
|                                                   |                                      |       |     |                                     |                    |                    |                                  |               | 786     | 28/12/16 R De Kupe                         | BEL                    | 25m        |
|                                                   |                                      |       |     |                                     |                    |                    |                                  |               | 725     | 26/12/16 R Kortrijk<br>26/12/16 R Kortrijk | BEL                    | 25m<br>25m |
| Charles Francisco 17                              |                                      |       |     |                                     |                    |                    | 251                              | ×             | Na      | De Des Devis de la trata a                 |                        |            |
| Telnr. prive: 051/50 58 84 Email: fam.            | .baeckelandt@telenet.be              |       |     |                                     |                    |                    | 26 le                            | den gekozen   | Bad:    | Stedelijk Zwembad                          | Inschrij               | fdatum:    |
| Telnr. bedrijf: Mobiel: 0474                      | 4/26 09 99 Fax:                      |       | 6   |                                     |                    |                    |                                  |               | Plaats: | Veurne                                     | 28/1/1                 | 18         |
| 03/02/2018                                        |                                      | _     | Op  | leiding leamManager VZF-Prov. West- | Vlaanderen         | _                  |                                  | _             |         | 121                                        | 0.05                   |            |
| 📲 🔎 🖽 🧧 💼 🗲                                       | 국 📻 📴 🧿 team                         | P 🗄   |     |                                     |                    |                    |                                  |               |         | ጵ <sup>ዋ</sup> \land 🛎 📾 🦟 🗘 NLI           | 9:06<br>)<br>29/01/201 | 8 3        |

#### <sup>9:06</sup> ج<sup>0</sup> ∧ ▲ 🖮 🦟 ⊄× NLD 9:06 **ਵ**3

Bestand Vereniging Leden Wedstrijden Uitslag Statistieken Extra Taal Help

#### 

- 0 ×

| Alleen            | eden van ve | ereniging: All   | le vere  | nigingen     |               |         |          |                   |                 |       |                                  |      |             |               |        |        |          |         |        |       |         | <br>1        | •            | Act               | ualiseren 🕻 | <       |                    |                                | Gesortee | erd op:    | >        |
|-------------------|-------------|------------------|----------|--------------|---------------|---------|----------|-------------------|-----------------|-------|----------------------------------|------|-------------|---------------|--------|--------|----------|---------|--------|-------|---------|--------------|--------------|-------------------|-------------|---------|--------------------|--------------------------------|----------|------------|----------|
| <u>A</u> lleen le | eden van gr | roep: CZ         | 21, CZ2  |              |               |         |          |                   |                 |       |                                  |      |             |               |        |        |          |         |        |       |         | 1            | Alle         | een actieve leden | `           | ·       |                    |                                | Datum    |            | ~        |
| 🖂 Allee           | en personer | n van de huidige | e wedstr | rijd (zwemme | ers, official | s,)     |          |                   |                 |       |                                  |      |             |               |        |        |          |         |        |       |         |              | He           | ren en dames      | ```         | -       |                    |                                | Alle ban | ien        | ~        |
| _                 | R           |                  |          | n 1          | F             | F       | 6        | н                 | т 1             |       | K I                              | м    | N           | 0             |        | D      | 0        | P       | 5      | т     |         | v w          | ,            | ( <b>v</b>        | 7           | -       |                    |                                |          |            |          |
| Nr                | Naam        |                  |          |              |               | •       | 4        |                   | . ,             |       | K L                              |      |             | •             |        |        | Y        | ĸ       |        | Plaz  | ats     | Geb. datum A | ,<br>Afk /de | n Startnr.        | Niveau      | A Nr.   | Datum              | Plaats                         |          | Baa        | an d     |
| 92                | BOUDEN      | Camille          |          |              |               |         |          |                   |                 |       |                                  |      |             |               |        |        |          |         |        | Vlad  | slo     | 7/7/01       | ZB           | ZB/20150/01       | inveau      | 799     | 23/-25/2/18        | E Antwerpen                    | BEL      | 50m        | n        |
| 95                | COBBAE      | RT Justine       |          |              |               |         |          |                   |                 |       |                                  |      |             |               |        |        |          |         |        | Lo-R  | leninge | 21/2/00      | ZB           | ZB/20139/00       |             | 811     | 18/2/18            | E Zwevegem                     | BEL      | 25m        | n        |
| 592               | DEMEYER     | R Amandine       |          |              |               |         |          |                   |                 |       |                                  |      |             |               |        |        |          |         |        | Heul  | e       | 28/3/03      | ZB           | ZB/21026/03       |             | 810     | 4/2/18             | E Veurne                       | BEL      | 25m        | n        |
| 96                | D'HONDT     | [ Ischara        |          |              |               |         | 14/-     | dealer I Daulaus  | h a contrar     |       |                                  |      |             |               |        | $\sim$ |          |         |        | Kort  | emark   | 27/3/98      | ZB           | ZB/20165/98       |             | 808     | 20//21/1/18        | R Antwerpen                    | BEL      | 50m        | h        |
| 117               | GEERAE      | RTS Pieter-Jan   |          |              |               |         | vve      | dstrijd - Oitslag | Dewerken        | F0    |                                  |      |             |               |        | ^      |          |         |        | Beer  | rst     | 13/6/02      | ZB           | ZB/10173/02       |             | 809     | 14/1/18            | R Tielt                        | BEL      | 25m        | л<br>    |
|                   |             |                  |          |              |               |         | An       | werpen (BEL),     | 20//21/1/18     | , 50M |                                  |      |             |               |        |        |          |         |        |       |         |              |              |                   |             | 806     | 28/12/17           | R Torbout                      | BEL      | 25m        | n a      |
|                   |             |                  |          |              |               |         | II       | dividuele ultslag | Estafette uitsk | ag    | ,                                |      |             |               |        |        |          |         |        |       |         |              |              |                   |             | 807     | 26/12/17           | R Kortrijk                     | BEL      | 25m        | 'n       |
|                   |             |                  |          |              |               |         | Na       | am, voornaam      | 1               | Jg.   | Afstand,zwemsla                  | g    | Tijd Ty     | /peˈolgor     | d Baan | ^      |          |         |        |       |         |              |              |                   |             | 776     | 26/11/17           | R MEULEBEKE                    | BEL      | 25m        | n        |
|                   |             |                  |          |              |               |         | GE       | ERAERTS Pieter-   | Jan             | 02    | 50 vrije slag                    |      | 26.70       | 78.           | 50m    |        |          |         |        |       |         |              |              |                   |             | 794     | 18//19/11/17       | R NIJLEN                       | BEL      | 25m        | n        |
|                   |             |                  |          |              |               |         | CC       | BBAERT Justine    |                 | 00    | 50 vrije slag                    |      | 27.96       | 31.           | 50m    | _      |          |         |        |       |         |              |              |                   |             | 792     | 11//12/11/17       | R GENT                         | BEL      | 25m        | n        |
|                   |             |                  |          |              |               |         | BC       | UDEN Camille      |                 | 01    | 100 vrije slag                   |      | 58.66       | 21.           | 50m    | _      |          |         |        |       |         |              |              |                   |             | 7/9     | 29/10/1/           | R Kortrijk                     | BEL      | 25m        | л<br>    |
|                   |             |                  |          |              |               |         | GE       | ERAERTS Pieter-   | Jan             | 02    | 100 vrije slag                   |      | 57.70       | 93.           | 50m    | _      |          |         |        |       |         |              |              |                   |             | 803     | 20/-22/10/17       | R Amsterdam                    | NED      | 25m        | m        |
|                   |             |                  |          |              |               |         | CC       | BBAERT Justine    |                 | 00    | 100 vrije slag                   |      | 1:01.57     | 60.           | 50m    | - 1    |          |         |        |       |         |              |              |                   |             | 778     | 15/10/17           | R Tielt                        | BEL      | 25m        | 'n       |
|                   |             |                  |          |              |               |         | Di       | HONDT Ischara     |                 | 98    | 100 vrije slag                   |      | 1:02.95     | /8.           | 50m    | - 1    |          |         |        |       |         |              |              |                   |             | 773     | 8/10/17            | R Diksmuide                    | BEL      | 25m        | n        |
|                   |             |                  |          |              |               |         | BC       | UDEN Camille      |                 | 01    | 200 vrije slag<br>200 vrije slag |      | 2:08.25     | 15.           | 50m    | - 1    |          |         |        |       |         |              |              |                   |             | 774     | 24/9/17            | R Ieper                        | BEL      | 25m        | n        |
|                   |             |                  |          |              |               |         |          | BRAEDT Justine    |                 | 00    | 200 vrije slag                   |      | 2:00.45     | 22            | 50m    | - 1    |          |         |        |       |         |              |              |                   |             | 769     | 28/-30/7/17        | R Antwerpen                    | BEL      | 50m        | n        |
|                   |             |                  |          |              |               |         | BC       | UDEN Camille      |                 | 01    | 400 vrije slag                   |      | 4:25.78     | 6             | 50m    | - 1    |          |         |        |       |         |              |              |                   |             | 771     | 21/-24/7/17        |                                | BEL      | 50m        | a<br>m   |
|                   |             |                  |          |              |               |         | BC       | UDEN Camille      |                 | 01    | 400 vrije slag                   |      | 4:25.49     | F 4.          | 50m    | - 1    |          |         |        |       |         |              |              |                   |             | 781     | 14/-16/7/17        | R Antwerpen                    | BEL      | 50m        | 'n       |
|                   |             |                  |          |              |               |         | D'       | HONDT Ischara     |                 | 98    | 400 vrije slag                   |      | 4:49.70     | 29.           | 50m    |        |          |         |        |       |         |              |              |                   |             | 765     | 25/6/17            | R Menen                        | BEL      | 25m        | n        |
|                   |             |                  |          |              |               |         | CC       | BBAERT Justine    |                 | 00    | 50 rugslag                       |      | 32.67       | 42.           | 50m    | - v    |          |         |        |       |         |              |              |                   |             | 766     | 28/5/17            | E Diksmuide                    | BEL      | 25m        | n        |
|                   |             |                  |          |              |               |         |          |                   |                 |       |                                  |      |             |               |        |        |          |         |        |       |         |              |              |                   |             | 763     | 20//21/5/17        | R Tielt                        | BEL      | 25m        | n        |
|                   |             |                  |          |              |               |         | GE       | RAERTS Pieter     | r-Jan           |       | Eind <u>tij</u> d: 26.7          | 70   | Voorronde/d | lirecte final | le     | ~      |          |         |        |       |         |              |              |                   |             | 761     | 12/-14/5/1/        | R Antwerpen<br>R Sint Amandehe | 70 BEL   | 50m        | າ -<br>ກ |
|                   |             |                  |          |              |               |         | 50       | vrije slag        |                 |       | Plaats: 78                       |      |             |               |        | $\sim$ |          |         |        |       |         |              |              |                   |             | 751     | 7/5/17             | R Brugge                       | BEL      | 25m        | 'n       |
|                   |             |                  |          |              |               |         | _        |                   |                 |       |                                  |      |             |               |        |        |          |         |        |       |         |              |              |                   |             | 748     | 23/4/17            | R Veurne                       | BEL      | 25m        | n        |
|                   |             |                  |          |              |               |         |          | Sluiten           |                 |       | Details                          | Verv | wiideren    | Nieuw         |        |        |          |         |        |       |         |              |              |                   |             | 754     | 22//23/4/17        | R Diekirch                     | LUX      | 25m        | n        |
|                   |             |                  |          |              |               |         |          |                   |                 |       |                                  |      |             |               |        |        |          |         |        |       |         |              |              |                   |             | 750     | 1//2/4/17          | R Gent                         | BEL      | 50m        | n        |
|                   |             |                  |          |              |               |         |          |                   |                 |       |                                  |      |             |               |        |        |          |         |        |       |         |              |              |                   |             | /82     | 1//2/4/1/          | R Gent                         | BEL      | 50m        | n<br>    |
|                   |             |                  |          |              |               |         |          |                   |                 |       |                                  |      |             |               |        |        |          |         |        |       |         |              |              |                   |             | 745     | 19/3/17            | R Zwevegem                     | BEL      | 25m        | 'n       |
|                   |             |                  |          |              |               |         |          |                   |                 |       |                                  |      |             |               |        |        |          |         |        |       |         |              |              |                   |             | 743     | 11/3/17            | R Brugge                       | BEL      | 50m        | 'n       |
|                   |             |                  |          |              |               |         |          |                   |                 |       |                                  |      |             |               |        |        |          |         |        |       |         |              |              |                   |             | 783     | 11/3/17            | R Brugge                       | BEL      | 50m        | n        |
|                   |             |                  |          |              |               |         |          |                   |                 |       |                                  |      |             |               |        |        |          |         |        |       |         |              |              |                   |             | 741     | 24/-26/2/17        | R ANTWERPEN                    | BEL      | 50m        | n        |
|                   |             |                  |          |              |               |         |          |                   |                 |       |                                  |      |             |               |        |        |          |         |        |       |         |              |              |                   |             | 737     | 18//19/2/17        | R Charleroi                    | BEL      | 50m        | n        |
|                   |             |                  |          |              |               |         |          |                   |                 |       |                                  |      |             |               |        |        |          |         |        |       |         |              |              |                   |             | 739     | 19/2/17            | R Zwevegem                     | BEL      | 25m        | n        |
|                   |             |                  |          |              |               |         |          |                   |                 |       |                                  |      |             |               |        |        |          |         |        |       |         |              |              |                   |             | 784     | 19/2/17            | R Zwevegem                     | BEL      | 25m        | n        |
|                   |             |                  |          |              |               |         |          |                   |                 |       |                                  |      |             |               |        |        |          |         |        |       |         |              |              |                   |             | 740     | 10/-12/2/17        | R ANTWERPEN                    | BEL      | 50m        | n        |
|                   |             |                  |          |              |               |         |          |                   |                 |       |                                  |      |             |               |        |        |          |         |        |       |         |              |              |                   |             | 729     | 5/2/1/             | R Veurne                       | BEL      | 25m        | л<br>    |
|                   |             |                  |          |              |               |         |          |                   |                 |       |                                  |      |             |               |        |        |          |         |        |       |         |              |              |                   |             | 705     | 2/2/1/             |                                | DEL      | 250        | a<br>    |
|                   |             |                  |          |              |               |         |          |                   |                 |       |                                  |      |             |               |        |        |          |         |        |       |         |              |              |                   |             | 727     | 21//22/1/17        | R Tielt                        | BEL      | 25m        |          |
|                   |             |                  |          |              |               |         |          |                   |                 |       |                                  |      |             |               |        |        |          |         |        |       |         |              |              |                   |             | 723     | 8/1/17             | R Antwerpen                    | BEL      | 50m        | 'n       |
|                   |             |                  |          |              |               |         |          |                   |                 |       |                                  |      |             |               |        |        |          |         |        |       |         |              |              |                   |             | 726     | 28/12/16           | R DIKSMUIDE                    | BEL      | 25m        | n        |
|                   |             |                  |          |              |               |         |          |                   |                 |       |                                  |      |             |               |        |        |          |         |        |       |         |              |              |                   |             | 786     | 28/12/16           | R De Kupe                      | BEL      | 25m        | n        |
|                   |             |                  |          |              |               |         |          |                   |                 |       |                                  |      |             |               |        |        |          |         |        |       |         |              |              |                   |             | 725     | 26/12/16           | R Kortrijk                     | BEL      | 25m        | n        |
|                   |             |                  |          |              |               |         |          |                   |                 |       |                                  |      |             |               |        |        |          |         |        |       |         |              |              |                   |             | √ 787   | 26/12/16           | R Kortrijk                     | BEL      | 25m        | n        |
| Straat:           | Lan         | ge Limaertst     | raat 7   |              |               |         |          |                   |                 |       |                                  |      |             |               |        |        |          |         |        |       |         |              |              | 5 k               | eden gekoze | n Naam: | Flanders Swin      | ming Cup                       |          |            |          |
| Telnr. p          | orive: 051  | /69 06 81        | Ema      | ail: can     | nilleboud     | en@hotm | nail.com |                   |                 |       |                                  |      |             |               |        |        |          |         |        |       |         |              |              |                   |             | Bad:    | Wezenberg          |                                | Insc     | chrijfdati | um:      |
| reinr. b          | earijt:     | 02               |          | /2019        | 10/73 85      | 23 F    | ax:      |                   |                 |       | (                                | Jula | iding T     | amN           | lana   | aor \  | /7E D.   |         | lost V | laand | loron   |              |              |                   |             | Plaats  | Antwerpen          | 122                            | 12/      | /1/18      |          |
|                   |             | 05               | 70Z,     | 0            |               |         |          |                   | _               |       |                                  | Jhig |             | cailliv       | and    | gel \  | v ZI "PI | 0 v. vv | CSL-V  | Iadii |         |              |              |                   |             |         |                    | 122                            | 0:2      | 7          |          |
|                   | Q           | () (             | 2        |              |               | -       |          | team              | P               |       |                                  |      |             |               |        |        |          |         |        |       |         |              |              |                   |             |         | х <sup>р</sup> ^ 🍊 | 🗐 🦟 🗘× NL                      | 29/01/   | /2018      | 3        |

0

0

ρ

[]]

e

Y

\_

team

P

Bestand Vereniging Leden Wedstrijden Uitslag Statistieken Extra Taal Help

📭 🖾 🍋 🗅 🎉 🗙 🏘 🖾 🔂 Uitslag wedstrijd bewerken Bij deze keuze ziet men enkel de uitslagen van de geselecteerde Persoonlijke uitslag bewerken  $\times$ Alleen leden van vereniging: Alle vereniginger Gesorteerd op: Estafette uitslag bewerken CZ1, CZ2 Datum  $\sim$ Alleen leden van groep zwemmer. Uitslag importeren 🖌 Alleen personen van de huidige wedstrijd (zwen Alle banen  $\sim$ Resultaten van swimrankings.net Α C D I 1 Plaats Geb. datum Afk./dep. Startnr. Nr. Naam Niveau Nr. Datum Plaats Baan Record lijsten bewerken Vladslo 799 50m 92 BOUDEN Camille 23/-25/2/18 E Antwerpen BEL 95 COBBAERT Justine Lo-Reninge 21/2/00 ZB ZB/20139/00 811 18/2/18 E Zwevegem BEL 25m 592 DEMEYER Amandine Heule 28/3/03 ZB ZB/21026/03 810 4/2/18 E Veurne BEL 25m 96 D'HONDT Ischara Kortemark 27/3/98 ZB ZB/20165/98 816 26/-28/1/18 R Luxembourg LUX 50m 117 GEERAERTS Pieter-Jan Beerst 13/6/02 ZB ZB/10173/02 808 20//21/1/18 R Antwerper 50m BEL 14/1/18 R Tielt 809 BEL 25m 797 30/12/17 R Diksmuide BEL 25m 806 28/12/17 R Torhout BEL 25m 807 26/12/17 R Kortrijk BEL 25m 776 26/11/17 R MEULEBEKE BEL 25m 794 18//19/11/17 R NIJLEN BEL 25m 792 11//12/11/17 R GENT 25m BEL 779 29/10/17 R Kortrijk BEL 25m 791 21//22/10/17 R Brugge BEL 50m 803 NED 25m 20/-22/10/17 R Amsterdam 778 15/10/17 R Tielt BEL 25m 773 8/10/17 R Diksmuide BEL 25m 774 24/9/17 R leper BEL 25m 769 28/-30/7/17 R Antwerpen BEL 50m 767 21/-24/7/17 R GENK BEL 50m 771 50m 14/-16/7/17 R ANTWERPEN BEL 781 14/-16/7/17 R Antwerpen BEL 50m 765 25/6/17 R Menen BEL 25m 766 BEL 25m 28/5/17 E Diksmuide 763 20//21/5/17 R Tielt BEL 25m 761 12/-14/5/17 R Antwerpen BEL 50m 749 BEL 50m 6//7/5/17 R Sint Amandsberg 751 7/5/17 R Brugge BEL 25m 748 23/4/17 R Veurne BEL 25m 754 22//23/4/17 R Diekirch LUX 25m 750 1//2/4/17 R Gent BEL 50m 1//2/4/17 R Gent 782 BEL 50m 753 1/4/17 R Gent BEL 50m 745 19/3/17 R Zwevegem BEL 25m 743 11/3/17 R Brugge BEL 50m 783 11/3/17 R Brugge BEL 50m 741 BEL 24/-26/2/17 R ANTWERPEN 50m 737 18//19/2/17 R Charleroi BEL 50m 739 25m 19/2/17 R Zwevegem BEL 784 19/2/17 R Zwevegem BEL 25m 740 10/-12/2/17 R ANTWERPEN BEL 50m 729 BEL 25m 5/2/17 R Veurne 785 5/2/17 R Veurne BEL 25m 734 21//22/1/17 R ANTWERPEN BEL 50m 727 15/1/17 R Tielt BEL 25m 723 BEL 50m 8/1/17 R Antwerpen 726 28/12/16 R DIKSMUIDE BEL 25m 786 28/12/16 R De Kupe BEL 25m 725 26/12/16 R Kortrijk BEL 25m Lange Limaertstraat 7 5 leden aekozen Flanders Swimming Cup Straat: Naam: Telnr. prive: 051/69 06 81 Email: camillebouden@hotmail.com Bad: Wezenberg Inschrijfdatum: 0496/73 85 23 Fax: Telnr. bedrijf: Mobiel: Plaats: Antwerpen 12/1/18 03/02/2018 123

× Ð \_

Bestand Vereniging Leden Wedstrijden Uitslag Statistieken Extra Taal Help

#### 💵 | 😂 🍋 | D 🎉 🗙 🛤 | 🐴 🚰 | 🖀 🗙 🏗 🐚 🖄 🖬 😻 | 🕸 🏢 | 🖷

| Alleen lede           | en van verenig | ing: Alle          | vereniginge     | en        |                 |            |          |            |               |        |            |           |           |           |              |          |        |         |            | •              | Ac                               | tualiseren 🗙  |               |                             |                       | Gesorteerd        | op:        | ×      |
|-----------------------|----------------|--------------------|-----------------|-----------|-----------------|------------|----------|------------|---------------|--------|------------|-----------|-----------|-----------|--------------|----------|--------|---------|------------|----------------|----------------------------------|---------------|---------------|-----------------------------|-----------------------|-------------------|------------|--------|
| <u>A</u> lleen lede   | en van groep:  | CZ1                | , CZ2           |           |                 |            |          |            |               |        |            |           |           |           |              |          |        |         |            | 1              | Alleen actieve leden             | ~             |               |                             |                       | Datum             |            | $\sim$ |
| Alleen                | personen van   | de huidige v       | vedstrijd (zwer | mmers, of | ficials,)       |            |          |            |               |        |            |           |           |           |              |          |        |         |            |                | Heren en dames                   | ~             |               |                             |                       | Alle banen        |            | $\sim$ |
| Α                     | В              | с                  | D               | E         | F               | G          | н        | I          | J             | к      | L          | м         | N         | 0         | Р            | 0        | R      | 5       | τυ         | v w            | X Y                              | z             | -             |                             |                       |                   |            |        |
| Nr.                   | Naam           |                    |                 |           |                 |            |          |            |               |        |            |           |           |           |              |          |        |         | Plaats     | Geb. datum Afl | c/dep Startnr.                   | Niveau        | Nr.           | Datum                       | Plaats                |                   | Baan       | ~      |
| 92                    | BOUDEN Camil   | le                 |                 |           |                 |            |          |            |               |        |            |           |           |           |              |          |        |         | Vladslo    | 7/7/01         | ZB ZB/20150/01                   |               | 799           | 23/-25/2/18                 | E Antwerpen           | BEL               | 50m        |        |
| 95                    | COBBAERT Jus   | stine              |                 |           |                 |            |          |            |               |        |            |           |           |           |              |          |        |         | Lo-Reninge | 21/2/00        | ZB ZB/20139/00                   |               | 811           | 18/2/18                     | E Zwevegem            | BEL               | 25m        |        |
| 592                   | DEMEYER Ama    | andine             |                 | Bekijk    | individuele     | uitslag    |          |            |               |        |            |           |           |           |              | ×        |        |         | Heule      | 28/3/03        | ZB ZB/21026/03                   |               | 810           | 4/2/18                      | E Veurne              | BEL               | 25m        |        |
| 96                    | CEEP AEPTS P   | ara<br>ieter-lan   |                 | Lidour    | meri            | 92         |          | N Camilla  |               |        |            |           |           | Alle zwen | melagon /afr | tandan V |        |         | Reerst     | 27/3/98        | ZB ZB/20165/98<br>ZB ZB/10173/02 |               | 816           | 26/-28/1/18                 | R Luxembourg          | LUX               | 50m        |        |
| 11/                   | OLENAENTOTI    | eter san           |                 | Licition  | niner.          | 52         |          | in Camilie |               |        |            |           |           | Alle Zwen | insiagen/ars |          |        |         | beerse     | 15/0/02        | 20 20/101/0/02                   |               | 809           | 14/1/18                     | R Tielt               | BEL               | 25m        | 1      |
|                       |                |                    |                 | Wedst     | trijdnr.:       | 808        | Antwer   | rpen (BEL) | , 20//21/1/18 | 50m    |            |           |           | Alle bane | en           | ~        |        |         |            |                |                                  |               | 797           | 30/12/17                    | R Diksmuide           | BEL               | 25m        |        |
|                       |                |                    |                 | leeg =    | = alle leden/we | edstrijden |          |            |               | 4      |            |           |           |           |              |          |        |         |            |                |                                  |               | 806           | 28/12/17                    | R Torhout             | BEL               | 25m        |        |
|                       |                |                    |                 | Naam      | n, voornaam     | 1          | Afk./d   | Afstand    | /zwemslag     | Tij    | jd Type o  | olgord Ba | ian       | Datum     | Plaats       | ^        |        |         |            |                |                                  |               | 807           | 26/12/17                    | R Kortrijk            | BEL               | 25m        |        |
|                       |                |                    |                 | BOUD      | EN Camille      |            | ZB       | 200 vrije  | slag          | 2:08.3 | 25         | 15. 50    | Dm        | 21/1/18   | Antwerper    | (BEL)    |        |         |            |                |                                  |               | 794           | 26/11/17                    |                       | BEL               | 25m<br>25m |        |
|                       |                |                    |                 | BOUD      | EN Camille      |            | ZB       | 400 vrije  | slag          | 4:25.3 | 78         | 6. 50     | Dm        | 21/1/18   | Antwerpen    | (BEL)    |        |         |            |                |                                  |               | 792           | 11//12/11/17                | R GENT                | BEL               | 25m        |        |
|                       |                |                    |                 | BOUD      | EN Camille      |            | ZB       | 200 vrije  | slag          | 2:06.4 | 43 F       | 13. 50    | Dm        | 21/1/18   | Antwerpen    | (BEL)    |        |         |            |                |                                  |               | 779           | 29/10/17                    | R Kortrijk            | BEL               | 25m        |        |
|                       |                |                    |                 | BOUD      | EN Camille      |            | 28       | 400 vrije  | slag          | 4:25.4 | 49 F       | 4. 50     | um<br>Das | 21/1/18   | Antwerpen    | (BEL)    |        |         |            |                |                                  |               | 791           | 21//22/10/17                | R Brugge              | BEL               | 50m        |        |
|                       |                |                    |                 | BOUD      | EN Camille      |            | 2D<br>7B | 200 ruge   | siag          | 2,21   | 72         | 14 50     | Dm        | 20/1/10   | Antwerpen    | (DEL)    |        |         |            |                |                                  |               | 803           | 20/-22/10/17                | R Amsterdam           | NED               | 25m        |        |
|                       |                |                    |                 | BOUD      | EN Camille      |            | 20<br>78 | 200 ruge   | ag            | 2:21.  | 72<br>79 F | 14 50     | Dm        | 20/1/18   | Antwerpen    | (BEL)    |        |         |            |                |                                  |               | 773           | 8/10/17                     | R Helt<br>P Diksmuide | BEL               | 25m<br>25m |        |
|                       |                |                    |                 | 0000      |                 |            | 20       | 200 1093   | uy            | 212011 | 25 1       | 11. 50    | Jin       | 20/1/10   | Antherper    | (DEC)    |        |         |            |                |                                  |               | 774           | 24/9/17                     | R Ieper               | BEL               | 25m        |        |
|                       |                |                    |                 |           |                 |            |          |            |               |        |            |           |           |           |              |          |        |         |            |                |                                  |               | 769           | 28/-30/7/17                 | R Antwerpen           | BEL               | 50m        |        |
|                       |                |                    |                 |           |                 |            |          |            |               |        |            |           |           |           |              |          |        |         |            |                |                                  |               | 767           | 21/-24/7/17                 | R GENK                | BEL               | 50m        |        |
|                       |                |                    |                 |           |                 |            |          |            |               |        |            |           |           |           |              |          |        |         |            |                |                                  |               | 771           | 14/-16/7/17                 | R ANTWERPEN           | BEL               | 50m        |        |
|                       |                |                    |                 |           |                 |            |          |            |               |        |            |           |           |           |              |          |        |         |            |                |                                  |               | 765           | 14/-16///1/                 | R Antwerpen           | BEL               | 50m        |        |
|                       |                |                    |                 |           |                 |            |          |            |               |        |            |           |           |           |              |          |        |         |            |                |                                  |               | 766           | 28/5/17                     | E Diksmuide           | BEL               | 25m        |        |
|                       |                |                    |                 |           |                 |            |          |            |               |        |            |           |           |           |              |          |        |         |            |                |                                  |               | 763           | 20//21/5/17                 | R Tielt               | BEL               | 25m        |        |
|                       |                |                    |                 |           |                 |            |          |            |               |        |            |           |           |           |              |          |        |         |            |                |                                  |               | 761           | 12/-14/5/17                 | R Antwerpen           | BEL               | 50m        |        |
|                       |                |                    |                 |           |                 |            |          |            |               |        |            |           |           |           |              |          |        |         |            |                |                                  |               | 749           | 6//7/5/17                   | R Sint Amandsberg     | BEL               | 50m        |        |
|                       |                |                    |                 |           |                 |            |          |            |               |        |            |           |           |           |              |          |        |         |            |                |                                  |               | 751           | 7/5/17                      | R Brugge              | BEL               | 25m        |        |
|                       |                |                    |                 |           |                 |            |          |            |               |        |            |           |           |           |              | ×        |        |         |            |                |                                  |               | 740           | 23/4/17                     | R Diekirch            |                   | 25m        |        |
|                       |                |                    |                 | Ir        | hlezen          | Kiezen     |          | Nieuw      | W             | iziaen | Verwijder  | en l      |           |           |              | Sluiten  |        |         |            |                |                                  |               | 750           | 1//2/4/17                   | R Gent                | BEL               | 50m        |        |
|                       |                |                    |                 |           |                 |            |          |            |               | ,      |            |           |           |           |              | Unditerr |        |         |            |                |                                  |               | 782           | 1//2/4/17                   | R Gent                | BEL               | 50m        |        |
|                       |                |                    |                 |           |                 |            |          |            |               |        |            |           |           |           |              |          |        |         |            |                |                                  |               | 753           | 1/4/17                      | R Gent                | BEL               | 50m        |        |
|                       |                |                    |                 |           |                 |            |          |            |               |        |            |           |           |           |              |          |        |         |            |                |                                  |               | 745           | 19/3/17                     | R Zwevegem            | BEL               | 25m        |        |
|                       |                |                    |                 |           |                 |            |          |            |               |        |            |           |           |           |              |          |        |         |            |                |                                  |               | 743           | 11/3/1/                     | R Brugge              | BEL               | 50m        |        |
|                       |                |                    |                 |           |                 |            |          |            |               |        |            |           |           |           |              |          |        |         |            |                |                                  |               | 741           | 24/-26/2/17                 | R ANTWERPEN           | BEL               | 50m        |        |
|                       |                |                    |                 |           |                 |            |          |            |               |        |            |           |           |           |              |          |        |         |            |                |                                  |               | 737           | 18//19/2/17                 | R Charleroi           | BEL               | 50m        |        |
|                       |                |                    |                 |           |                 |            |          |            |               |        |            |           |           |           |              |          |        |         |            |                |                                  |               | 739           | 19/2/17                     | R Zwevegem            | BEL               | 25m        |        |
|                       |                |                    |                 |           |                 |            |          |            |               |        |            |           |           |           |              |          |        |         |            |                |                                  |               | 784           | 19/2/17                     | R Zwevegem            | BEL               | 25m        |        |
|                       |                |                    |                 |           |                 |            |          |            |               |        |            |           |           |           |              |          |        |         |            |                |                                  |               | 740           | 10/-12/2/1/                 | R ANTWERPEN           | BEL               | 50m        |        |
|                       |                |                    |                 |           |                 |            |          |            |               |        |            |           |           |           |              |          |        |         |            |                |                                  |               | 785           | 5/2/17                      | R Veurne              | BEL               | 25m        |        |
|                       |                |                    |                 |           |                 |            |          |            |               |        |            |           |           |           |              |          |        |         |            |                |                                  |               | 734           | 21//22/1/17                 | R ANTWERPEN           | BEL               | 50m        |        |
|                       |                |                    |                 |           |                 |            |          |            |               |        |            |           |           |           |              |          |        |         |            |                |                                  |               | 727           | 15/1/17                     | R Tielt               | BEL               | 25m        |        |
|                       |                |                    |                 |           |                 |            |          |            |               |        |            |           |           |           |              |          |        |         |            |                |                                  |               | 723           | 8/1/17                      | R Antwerpen           | BEL               | 50m        |        |
|                       |                |                    |                 |           |                 |            |          |            |               |        |            |           |           |           |              |          |        |         |            |                |                                  |               | 726           | 28/12/16                    |                       | BEL               | 25m        |        |
|                       |                |                    |                 |           |                 |            |          |            |               |        |            |           |           |           |              |          |        |         |            |                |                                  |               | 725           | 26/12/16                    | R Kortriik            | BEL               | 25m        |        |
|                       |                |                    |                 |           |                 |            |          | _          |               |        |            |           |           |           |              |          |        |         |            |                |                                  |               | -             |                             |                       |                   |            | ~      |
| itraat:<br>Telor oriv | Lange Li       | maertstra<br>16.81 | at 7<br>Email:  | camilleb  | ouden@bot       | mail com   |          |            |               |        |            |           |           |           |              |          |        |         |            |                | 5                                | leden gekozen | Naam:<br>Bad: | Flanders Swimn              | ning Cup              | Inschr            | diifdatum: |        |
| Felnr. bed            | lrijf:         |                    | Mobiel:         | 0496/73   | 85 23           | Fax:       |          |            |               |        |            |           |           |           |              |          |        |         |            |                |                                  |               | Plaats:       | Antwerpen                   |                       | 12/1              | /18        |        |
|                       |                | 03/                | 02/201          | .8        |                 |            |          |            |               |        |            | Opleid    | ding Te   | eamMa     | anage        | r VZF-P  | rov. W | est-Vla | aanderen   |                |                                  |               |               |                             | 124                   |                   |            |        |
|                       | _n ر           | י פ                |                 | Ŷ         |                 | •          | team     | PB         |               |        |            |           |           | 1         |              |          |        |         |            |                |                                  |               |               | x <sup>R</sup> ^ <b>%</b> ' | 🗏 🦟 ር)) NLD           | 11:01<br>29/01/20 | 018        | 3)     |

| 💵 🔛 🗀   🗅 🙉 🗙 🏘   🏜 🖆   😭 🗶 🖾 🖷 Alleen leden van vereniging: 🛛 Alle verenigingen | Uitslag van de                                                                                                    | estafette          | eploege          | n kunn               | nen oo         | k bewer        | kt worder                           | ).           | <b>^</b>    | Actualiseren           | <       |                              | Gesorteer         | d op:       | × |
|----------------------------------------------------------------------------------|----------------------------------------------------------------------------------------------------|--------------------|------------------|----------------------|----------------|----------------|-------------------------------------|--------------|-------------|------------------------|---------|------------------------------|-------------------|-------------|---|
| Alleen leden van groep: CZ1, CZ2                                                 |                                                                                                    |                    |                  |                      |                |                |                                     |              | Alleen a    | ctieve leden           | -       |                              | Datum             | -           | ~ |
| Alleen personen van de huidige wedstrijd (zwemmers, officials,)                  |                                                                                                    |                    |                  |                      |                |                |                                     | ,            | Heren e     | n dames                | -       |                              | Alle baner        | n           | ~ |
| A B C D E F                                                                      | G H I J                                                                                                    | K L                | м                | v 0                  | P Q            | R S            | T U                                 | v w          | x           | Y Z                    | _       |                              |                   |             |   |
| Nr. Naam                                                                         |                                                                                                    |                    |                  |                      |                |                | Plaats                              | Geb. datum   | Afk./dep.St | artnr. Niveau          | Nr.     | Datum Plaats                 |                   | Baan        | ~ |
| 92 BOUDEN Camille                                                                |                                                                                                    |                    |                  |                      |                |                | Vladslo                             | 7/7/01       | ZB ZB       | /20150/01              | 799     | 23/-25/2/18 E Antwerpen      | BEL               | 50m         |   |
| 95 COBBAERT Justine                                                              |                                                                                                    |                    |                  |                      |                |                | Lo-Reninge                          | 21/2/00      | ZB ZB       | /20139/00              | 811     | 18/2/18 E Zwevegem           | BEL               | 25m         |   |
| 592 DEMEYER Amandine                                                             |                                                                                                    |                    |                  |                      |                |                | Heule                               | 28/3/03      | ZB ZB       | /21026/03              | 810     | 4/2/18 E Veurne              | BEL               | 25m         |   |
| 96 DHONDI Ischara<br>117 CEERAERTS Dieter-Jap                                    |                                                                                                    |                    |                  |                      |                |                | Rortemark                           | 2//3/98      | ZB ZB       | /20165/98<br>/10173/02 | 816     | 26/-28/1/18 R Luxembour      | g LUX             | 50m         |   |
| 54 VERSTRAFTE Jaron                                                              |                                                                                                    |                    |                  |                      |                |                | Zarren                              | 11/7/01      | ZB ZB       | /10154/01              | 809     | 14/1/18 R Tielt              | BEL               | 25m         |   |
|                                                                                  |                                                                                                    |                    |                  |                      |                |                |                                     | ~~~~         |             |                        | 797     | 30/12/17 R Diksmuide         | BEL               | 25m         |   |
|                                                                                  |                                                                                                    | Uitslag estafette  | tonen            |                      |                |                |                                     | ×            |             |                        | 806     | 28/12/17 R Torhout           | BEL               | 25m         |   |
|                                                                                  |                                                                                                    | alleen met lidnr.: | 92 🛧 B           | OUDEN Camille        |                | Alle           | <ul> <li>Alle zwemslagen</li> </ul> | /afstandei 🗸 |             |                        | 807     | 26/12/17 R Kortrijk          | BEL               | 25m         |   |
|                                                                                  |                                                                                                    | Wedstrijdor :      | 792              | ENT (PEL) 11//10/11  | 1/17 25m       |                | Alle banen                          | ~            |             |                        | 776     | 26/11/17 R MEULEBEKE         | E BEL             | 25m         |   |
|                                                                                  |                                                                                                    | lees – alle leden  | /wedstriiden     | ENI (BEL), 11//12/11 | 1/17, 25m      |                | Alle Darieri                        |              |             |                        | 794     | 18//19/11/17 R NIJLEN        | BEL               | 25m         |   |
|                                                                                  |                                                                                                    | iceg – die ieden   | ///cusuljucii    |                      | 1              |                |                                     |              |             |                        | 779     | 29/10/17 B Kortrijk          | BEL               | 25m         | 1 |
|                                                                                  |                                                                                                    | Vereniging         | At               | stand/zwemslag       |                | ype Volg. Baan | Datum Plaats                        |              |             |                        | 791     | 21//22/10/17 R Brugge        | BEL               | 50m         |   |
|                                                                                  |                                                                                                    | ZB Dames 1         | 4.               | k 50 wisselslag      | 2:00.48        | 5. 25m         | 12/11/17 GENT (BEL)                 |              |             |                        | 803     | 20/-22/10/17 R Amsterdam     | NED               | 25m         |   |
|                                                                                  |                                                                                                    |                    |                  |                      |                |                |                                     |              |             |                        | 778     | 15/10/17 R Tielt             | BEL               | 25m         |   |
|                                                                                  |                                                                                                    |                    |                  |                      |                |                |                                     |              |             |                        | 773     | 8/10/17 R Diksmuide          | BEL               | 25m         |   |
|                                                                                  |                                                                                                    |                    |                  |                      |                |                |                                     |              |             |                        | 774     | 24/9/17 R Ieper              | BEL               | 25m         |   |
|                                                                                  |                                                                                                    |                    |                  |                      |                |                |                                     |              |             |                        | 769     | 28/-30///17 R Antwerpen      | BEL               | 50m         |   |
|                                                                                  |                                                                                                    |                    |                  |                      |                |                |                                     |              |             |                        | 771     | 14/-16/7/17 R ANTWERPE       | N BEL             | 50m         |   |
|                                                                                  |                                                                                                    |                    |                  |                      |                |                |                                     |              |             |                        | 781     | 14/-16/7/17 R Antwerpen      | BEL               | 50m         |   |
|                                                                                  |                                                                                                    |                    |                  |                      |                |                |                                     |              |             |                        | 765     | 25/6/17 R Menen              | BEL               | 25m         |   |
|                                                                                  |                                                                                                    |                    |                  |                      |                |                |                                     |              |             |                        | 766     | 28/5/17 E Diksmuide          | BEL               | 25m         |   |
|                                                                                  |                                                                                                    |                    |                  |                      |                |                |                                     |              |             |                        | 763     | 20//21/5/17 R Tielt          | BEL               | 25m         |   |
|                                                                                  |                                                                                                    |                    |                  |                      |                |                |                                     |              |             |                        | 761     | 12/-14/5/17 R Antwerpen      | BEL               | 50m         |   |
|                                                                                  |                                                                                                    |                    |                  |                      |                |                |                                     |              |             |                        | 749     | 5///5/17 R Sint Amand        | ISDERG BEL<br>BEI | 50m         |   |
|                                                                                  |                                                                                                    |                    |                  |                      |                |                |                                     |              |             |                        | 748     | 23/4/17 R Veurne             | BEL               | 25m         |   |
|                                                                                  |                                                                                                    |                    |                  |                      |                |                |                                     |              |             |                        | 754     | 22//23/4/17 R Diekirch       | LUX               | 25m         |   |
|                                                                                  |                                                                                                    |                    |                  |                      |                |                |                                     |              |             |                        | 750     | 1//2/4/17 R Gent             | BEL               | 50m         |   |
|                                                                                  |                                                                                                    |                    |                  |                      |                |                |                                     |              |             |                        | 782     | 1//2/4/17 R Gent             | BEL               | 50m         |   |
|                                                                                  |                                                                                                    | D'HONDT Isch       | ara DEMEVER Amar | dine BOUDEN Can      | nille CORRAFRT | Justine        |                                     |              |             |                        | 753     | 1/4/17 R Gent                | BEL               | 50m         |   |
|                                                                                  |                                                                                                    | D Hond T ISCH      |                  |                      | cobbracter     |                |                                     |              |             |                        | 745     | 19/3/17 R Zwevegem           | BEL               | 25m         |   |
|                                                                                  |                                                                                                    | Inlezen            | Selecteren       | Nieuw                | Wijzigen       | Verwijderen    |                                     | Sluiten      |             |                        | 745     | 11/3/17 R Brugge             | BEL               | 50m         |   |
|                                                                                  |                                                                                                    |                    |                  |                      |                |                |                                     |              |             |                        | 741     | 24/-26/2/17 R ANTWERPE       | N BEL             | 50m         |   |
|                                                                                  |                                                                                                    |                    |                  |                      |                |                |                                     |              |             |                        | 737     | 18//19/2/17 R Charleroi      | BEL               | 50m         |   |
|                                                                                  |                                                                                                    |                    |                  |                      |                |                |                                     |              |             |                        | 739     | 19/2/17 R Zwevegem           | BEL               | 25m         |   |
|                                                                                  |                                                                                                    |                    |                  |                      |                |                |                                     |              |             |                        | 784     | 19/2/17 R Zwevegem           | BEL               | 25m         |   |
|                                                                                  |                                                                                                    |                    |                  |                      |                |                |                                     |              |             |                        | 740     | 10/-12/2/17 R ANTWERPE       | IN BEL            | 50m         |   |
|                                                                                  |                                                                                                    |                    |                  |                      |                |                |                                     |              |             |                        | 729     | 5/2/17 R Veurne              | BEL               | 25m         |   |
|                                                                                  |                                                                                                    |                    |                  |                      |                |                |                                     |              |             |                        | 734     | 21//22/1/17 R ANTWERPE       | N BEL             | 50m         |   |
|                                                                                  |                                                                                                    |                    |                  |                      |                |                |                                     |              |             |                        | 727     | 15/1/17 R Tielt              | BEL               | 25m         |   |
|                                                                                  | 🖿 Team Manager                                                                                                    |                    |                  |                      |                |                |                                     |              |             |                        | 723     | 8/1/17 R Antwerpen           | BEL               | 50m         |   |
|                                                                                  | scale/shites                                                                                                    |                    |                  |                      |                |                |                                     |              |             |                        | 726     | 28/12/16 R DIKSMUIDE         | E BEL             | 25m         |   |
|                                                                                  | 10. 7 TH 1 12 IT                                                                                                    |                    |                  |                      |                |                |                                     |              |             |                        | 786     | 28/12/16 R De Kupe           | BEL               | 25m         |   |
|                                                                                  |                                                                                                    |                    |                  |                      |                |                |                                     |              |             |                        | /25     | 26/12/16 K Kortrijk          | BEL               | 25m         | ~ |
| Straat: Lange Limaertstraat 7                                                    |                                                                                                    |                    |                  |                      |                |                |                                     |              |             | 6 leden gekoz          | n Naam: | BK_CB 25m 2017 OPEN          |                   |             |   |
| Telnr. prive: 051/69 06 81 Email: camillebouden@hot                              | A second second s                                                                                                    |                    |                  |                      |                |                |                                     |              |             |                        | Bad:    | CENT                         | Insch             | irijfdatum: |   |
| 02/02/2019                                                                       | Construction of the second second sec |                    | Oploiding        | ToomMar              | aagor V/7E     | Drov Most      | Vlaandoron                          |              |             |                        | Plaats: | 10                           | 5                 | 12/99       |   |
| 03/02/2010                                                                       |                                                                                                    |                    | opiciulity       | Teannivial           | lagel VZF      | -FIUV. WESt    | VIAAIIUEIEII                        |              |             |                        |         |                              |                   |             |   |
|                                                                                  | 02 (C) team P                                                                                                    |                    |                  |                      |                |                |                                     |              |             |                        |         | ጵ <sup>ጵ</sup> \land 答 🔚 🌈 🕼 | NLD 20/01/20      | 010         | 3 |

# Uitslagen importeren

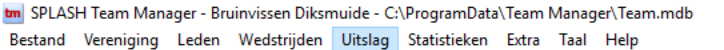

🔒 🛋 🛤 💁 💿 🔤 😰

🕂 🔎 🗇 🤤

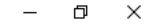

|                                                                                                    | 📭 🗐 🐑   🗅 🎘 🗙 🛤   🔤 📴 👔                                              | Uitslag wedstrijd bewerken                                                                 |                                                                                                    |                                       |                                        |                              |                       |                                                                                                    |                                                                                                    |                                                                                                    |              |                                                                                                    |                                                                                                    |                                                                                                    |                                                                                                    |                                                                                                    |
|----------------------------------------------------------------------------------------------------|----------------------------------------------------------------------|--------------------------------------------------------------------------------------------|----------------------------------------------------------------------------------------------------|---------------------------------------|----------------------------------------|------------------------------|-----------------------|----------------------------------------------------------------------------------------------------|----------------------------------------------------------------------------------------------------|----------------------------------------------------------------------------------------------------|--------------|----------------------------------------------------------------------------------------------------|----------------------------------------------------------------------------------------------------|----------------------------------------------------------------------------------------------------|----------------------------------------------------------------------------------------------------|----------------------------------------------------------------------------------------------------|
| Circle         Circle         Circle<                                                                                                    | Alleen leden van vereniging: Alle vereniginger                       | Persoonlijke uitslag bewerken                                                              |                                                                                                    |                                       |                                        |                              |                       |                                                                                                    | •                                                                                                    | Act                                                                                                    | tualiseren 🗙 |                                                                                                    |                                                                                                    |                                                                                                    | Constant or                                                                                                    | . X                                                                                                    |
| Carbon were not budge werden ow<br>Under werden werden w | Alleen leden van groep: CZ1, CZ2                                     | Estafette uitslag bewerken                                                                 |                                                                                                    |                                       |                                        |                              |                       |                                                                                                    | •                                                                                                    | Alleen actieve leden                                                                                                    | ~            |                                                                                                    |                                                                                                    |                                                                                                    | Datum                                                                                                    | ~                                                                                                    |
| A       C       D       Production unonstatingtion       Use of the Automa CA Automa CA A                 | Alleen personen van de huidige wedstrijd (zwer                       | Uitslag importeren                                                                         | Splash/Lenex - bestand                                                                                                    |                                       |                                        |                              |                       |                                                                                                    |                                                                                                    | Heren en dames                                                                                                    | ~            |                                                                                                    |                                                                                                    |                                                                                                    | Alle banen                                                                                                    | ~                                                                                                    |
| No.         Nord [join location         Peerd [join location         Peerd [join location                                                                                                    | A B C D                                                              | Resultaten van swimrankings.net                                                            | USA: SDIF - bestand                                                                                                    | M N                                   | 0 P                                    | 0 F                          | 5                     | T U                                                                                                   | v w                                                                                                    | X Y                                                                                                    | Z            |                                                                                                    |                                                                                                    |                                                                                                    |                                                                                                    |                                                                                                    |
| Straat:       Lange Limaertstraat 7         Telhr, prive:       051/69 06 81         Enail:       camillebouden@hotmail.com         Telhr, prive:       051/69 06 81         Enail:       Gebra 23         Fax:       0496/73 85 23         Fax:       0496/73 85 23         Fax:       051/69 06 81         Enail:       Camillebouden@hotmail.com         Straat::       Camillebouden@hotmail.com         Telhr, prive:       051/69 06 81         Enail:       Camillebouden@hotmail.com         Straat::       Camillebouden@hotmail.com         Telhr, prive:       051/69 06 81         Enail:       Camillebouden@hotmail.com         Straat::       Camillebouden@hotmail.com         Conjleiding TeamManager V/ZE-Prov. West-Vlaanderen       127                                                                                                    | Alleen leden van groep:                                              | Uitslag importeren     >       Resultaten van swimrankings.net     Record lijsten bewerken | <ul> <li>Splash/Lenex - bestand<br/>USA: SDIF - bestand<br/>BEL: TopSwim CSV bestanden<br/>FRA: PCE 3 - bestanden<br/>GER: DSV uitslag bestand<br/>SWE/DEN: RE - bestanden</li> <li>Uitslag kan op<br/>- via "Uitslag<br/>- via "Resulta</li> </ul> | P 2 manier<br>importere<br>ten van sv | o p<br>ren inge<br>en": - "S<br>wimran | eladen<br>Splash/<br>kings.r | word<br>lenex<br>iet" | T U<br>Plaats<br>Vladslo<br>Lo-Reninge<br>Heule<br>Kortemark<br>Beerst<br>Zarren<br>Cen:<br>c-bestand | V         W           Geb. datum Afk         7/7/01           21/2/00         28/3/03           28/3/03         13/6/02           11/7/01         11/7/01 | Alleen actieve leden<br>Heren en dames<br>X Y<br>C/dep Startnr.<br>ZB ZB/20150/01<br>ZB ZB/20130/03<br>ZB ZB/20165/98<br>ZB ZB/10173/02<br>ZB ZB/10154/01 | Z            | Nr.<br>799<br>811<br>810<br>816<br>808<br>809<br>797<br>806<br>807<br>776<br>794<br>779<br>791<br>803<br>778<br>779<br>791<br>803<br>778<br>779<br>791<br>803<br>778<br>779<br>791<br>803<br>778<br>779<br>771<br>781<br>765<br>766<br>763<br>767<br>771<br>781<br>765<br>766<br>763<br>761<br>749<br>751<br>754<br>754<br>754<br>754<br>754<br>754<br>754<br>754<br>754<br>754 | Datum<br>23/-25/2/18<br>4/2/18<br>26/-28/1/18<br>20//21/1/18<br>30/12/17<br>28/12/17<br>26/12/17<br>26/12/17<br>26/12/17<br>26/12/17<br>26/12/17<br>21//22/10/17<br>21//22/10/17<br>21//22/10/17<br>21//22/10/17<br>20/-22/10/17<br>20/-22/10/17<br>20/-22/10/17<br>21/-24/717<br>24/9/17<br>24/9/17<br>25/6/17<br>25/6/17<br>26/7/5/17<br>22//21/7<br>23/4/17<br>22//23/4/17<br>1/2/4/17<br>1/2/2/17<br>1/2/2/17<br>1/2/2/2/27<br>1/2/2/27<br>1/2/2/27<br>1/2/2/27<br>1/2/2/27<br>1/2/2/27<br>1 | Plaats Antwerpen Veurne Veurne Luxembourg Antwerpen Lixembourg Antwerpen Tielt Diksmuide Kortrijk MEULEBEKE NIJLEN GENT KOrtrijk Brugge Amsterdam Tielt Diksmuide Leper Antwerpen GENK Antwerpen Antwerpen GENK Antwerpen GENK Antwerpen GENK Antwerpen GENK Antwerpen GENK Antwerpen GENK Antwerpen GENK Antwerpen GENK Antwerpen GENK Antwerpen GENK Antwerpen GENK Antwerpen GENK Gent Gent Gent Gent Gent Gent Gent Gent | Datum           Alle banen           BEL           BEL     < | iaan            50m         50m           25m         25m           25m         25m           25m         25m           25m         25m           25m         25m           25m         25m           25m         25m           25m         25m           25m         25m           25m         25m           25m         25m           25m         25m           25m         25m           50m         50m           50m         50m           50m         50m           50m         50m           50m         50m           50m         50m           50m         50m           50m         50m           50m         50m           50m         50m      50m         50m           50m         50m           50m         50m           50m         50m           50m         50m           50m         25m           50m         25m           50m         25m           50m         25m< |
| Straat: Lange Limaertstraat 7<br>Telnr. prive: 051/69 06 81 Email: camillebouden@hotmail.com<br>Telnr. pedrijf: Mobiel: 0496/73 85 23 Fax:<br>03/02/2018 ODJeiding TeamManager V/7E-Prov. West-Vlaanderen 127                                                                                                    |                                                                      |                                                                                            |                                                                                                    |                                       |                                        |                              |                       |                                                                                                    |                                                                                                    |                                                                                                    |              | 734<br>727<br>723<br>726                                                                                                    | 21//22/1/17<br>15/1/17<br>8/1/17                                                                                                    | ANTWERPEN<br>Tielt<br>Antwerpen                                                                                                    | BEL<br>BEL<br>BEL                                                                                                    | 50m<br>25m<br>50m<br>25m                                                                                                    |
| Stradt:       Lange Linaertstradt 725       26/12/16 R Kortrijk       BEL       25m       v         Stradt:       Lange Linaertstradt 7       Naam:       BK_CB 25m 2017 OPEN       BL       25m       1mschrijfdatum:         Tehr. prive:       051/69 06 81       Email:       camillebouden@hotmail.com       Inschrijfdatum:       1mschrijfdatum:       1mschrijfdatum:         Tehr. bedrijf:       Mobiel:       0496/73 85 23       Fax:       01/12/9*       101/12/9*         03/02/2018       Opleiding Team/Manager V/ZE-Prov. West-Vlaanderen       127       127                                                                                                    |                                                                      |                                                                                            |                                                                                                    |                                       |                                        |                              |                       |                                                                                                    |                                                                                                    |                                                                                                    |              | 726                                                                                                    | 28/12/16 28/12/16                                                                                                    | Diksmolde<br>De Kupe                                                                                                    | BEL                                                                                                    | 25m                                                                                                    |
| Strat:       Lange Limaertstrat:       6 leden gekozen       Nam:       BK_CB 25m 2017 OPEN         Telnr. prive:       051/69 06 81       Email:       camillebouden@hotmail.com       Inschrijfdatum:         Telnr. bedrijf:       Mobiel:       0496/73 85 23       Fax:       Inschrijfdatum:         03/02/2018       Opleiding TeamManager V/7E-Prov. West-Vlaanderen       127                                                                                                    |                                                                      |                                                                                            |                                                                                                    |                                       |                                        |                              |                       |                                                                                                    |                                                                                                    |                                                                                                    |              | 725                                                                                                    | 26/12/16                                                                                                    | Kortrijk                                                                                                    | BEL                                                                                                    | 25m 🗸                                                                                                    |
| Telnr. prive:       051/69 06 81       Email:       camillebouden@hotmail.com       Inschrijfdatum:         Telnr. bedrijf:       Mobiel:       0496/73 85 23       Fax:       30/12/99         03/02/2018       Opleiding TeamManager VZF-Prov. West-Vlaanderen       127                                                                                                    | Straat: Lange Limaertstraat 7                                        |                                                                                            |                                                                                                    |                                       |                                        |                              |                       |                                                                                                    |                                                                                                    | 61                                                                                                    | eden gekozen | Naam:                                                                                                    | BK_CB 25m 2017                                                                                                    | OPEN                                                                                                    |                                                                                                    |                                                                                                    |
| 03/02/2018 Opleiding TeamManager VZE-Prov. West-Vlaanderen 127                                                                                                    | Telor, prive: 051/69 06 81 Email: can<br>Telor, bedriif: Mobiel: 040 | millebouden@hotmail.com                                                                    |                                                                                                    |                                       |                                        |                              |                       |                                                                                                    |                                                                                                    |                                                                                                    |              | Bad:<br>Plaats:                                                                                                    | GENT                                                                                                    |                                                                                                    | Inschrijfe<br>30/12/                                                                                                    | latum:<br>99                                                                                                    |
|                                                                                                    | 03/02/2018                                                           |                                                                                            |                                                                                                    | Opleiding Tea                         | mManage                                | r VZE-Prov                   | . West-V              | laanderen                                                                                             |                                                                                                    |                                                                                                    |              | Il ridats:                                                                                                    | JLITI                                                                                                    | 127                                                                                                    | 50/12/                                                                                                    | ~                                                                                                    |

127 x<sup>R</sup> へ �� 恒 🤅 (い) NLD 11:04 29/01/2018 **司** 

Bestand Vereniging Leden Wedstrijden Uitslag Statistieken Extra Taal Help

#### 📭 | 😂 🍋 | D 🎉 🗙 🛤 | 🐴 🛅 | 🔐 🗙 🏗 🐚 🖉 🖬 👹 | 🕸 🏢 | 🖷

| Alleen le                           | eden van verenigin                                                                          | g: Alle v                   | ereniginge                                | n                                       |                    |      |             |                                                                                                    |            |          |                               |                                  |              |                    |                 |        |                                                       |                       | 1                                                                                                    | A                                                                                                    | ctualiseren 🗙 |                                                                                                    |                                                                                                    |                                                                                                    | Gesorteerd                                                                              | iop:                                                                                                    | X      |
|-------------------------------------|---------------------------------------------------------------------------------------------|-----------------------------|-------------------------------------------|-----------------------------------------|--------------------|------|-------------|----------------------------------------------------------------------------------------------------|------------|----------|-------------------------------|----------------------------------|--------------|--------------------|-----------------|--------|-------------------------------------------------------|-----------------------|----------------------------------------------------------------------------------------------------|----------------------------------------------------------------------------------------------------|---------------|----------------------------------------------------------------------------------------------------|----------------------------------------------------------------------------------------------------|----------------------------------------------------------------------------------------------------|-----------------------------------------------------------------------------------------|----------------------------------------------------------------------------------------------------|--------|
| <u>A</u> lleen le                   | eden van groep:                                                                             | CZ1, (                      | Z2                                        |                                         |                    |      |             |                                                                                                    |            |          |                               |                                  |              |                    |                 |        |                                                       |                       | 1                                                                                                    | Alleen actieve leder                                                                                                    | ı v           |                                                                                                    |                                                                                                    |                                                                                                    | Datum                                                                                   |                                                                                                    | $\sim$ |
| 🖂 Allee                             | n personen van de                                                                           | e huidige we                | dstrijd (zwer                             | mmers, officials,)                      |                    |      |             |                                                                                                    |            |          |                               |                                  |              |                    |                 |        |                                                       |                       |                                                                                                    | Heren en dames                                                                                                    | ~             |                                                                                                    |                                                                                                    |                                                                                                    | Alle banen                                                                              | 1                                                                                                    | $\sim$ |
| Α                                   | В                                                                                           | С                           | D                                         | E F                                     | G                  | н    | I           | J                                                                                                    | к          | L        | м                             | N                                | 0            | P Q                | R S             | 5      | T U                                                   | v                     | w                                                                                                    | х ү                                                                                                    | z             |                                                                                                    |                                                                                                    |                                                                                                    |                                                                                         |                                                                                                    |        |
| Nr.<br>92<br>95<br>592<br>96<br>117 | Naam<br>BOUDEN Camille<br>COBBAERT Just<br>DEMEYER Aman<br>D'HONDT Ischar<br>GEERAERTS Piet | ine<br>dine<br>a<br>ter-Jan |                                           |                                         |                    |      | -           |                                                                                                    |            | Z        | Zoek<br>en op                 | het be<br>ben he                 | esta<br>it.  | nd in uv           | w mapj          | je     | Plaats<br>Vladslo<br>Lo-Reninge<br>Heule<br>Kortemark | Get                   | <ul> <li>datum Afk</li> <li>7/7/01</li> <li>21/2/00</li> <li>28/3/03</li> <li>27/3/98</li> <li>13/6/02</li> </ul> | Idep         Startnr.           ZB         ZB/20150/01           ZB         ZB/20139/00           ZB         ZB/21026/03           ZB         ZB/20165/98           ZB         ZB/10173/02 | Niveau        | Nr.<br>799<br>811<br>810<br>816<br>809<br>797<br>806<br>809<br>797<br>806<br>807<br>776<br>794<br>792<br>779<br>803                      | Datum<br>23/-25/2/18<br>18/2/18<br>4/2/18<br>26/-28/1/18<br>20//21/1/18<br>30/12/17<br>28/12/17<br>26/12/17<br>26/12/17<br>18/19/11/17<br>11/12/11/17<br>29/10/17<br>21//22/10/17 | Plaats<br>E Antwerpen<br>E Zwevegem<br>E Veurne<br>R Luxembourg<br>Antwerpen<br>R Tielt<br>R Diksmuide<br>R Torhout<br>R Kortrijk<br>R MEULEBEKE<br>R NIZLEN<br>R GENT<br>R Kortrijk<br>R Brugge<br>P Ansterdam         | BEL<br>BEL<br>LUX<br>BEL<br>BEL<br>BEL<br>BEL<br>BEL<br>BEL<br>BEL<br>BEL<br>BEL<br>BEL | Baan           50m           25m           50m           25m           25m           25m           25m           25m           25m           25m           25m           25m           25m           25m           25m           25m           25m           25m           25m           25m | ^      |
|                                     |                                                                                             |                             |                                           |                                         |                    |      |             |                                                                                                    |            |          | <u>P</u> C                    |                                  | er josero jo |                    |                 |        | 2011                                                  |                       |                                                                                                    |                                                                                                    |               | 778                                                                                                    | 15/10/17                                                                                                    | R Tielt                                                                                                    | BEL                                                                                     | 25m                                                                                                    |        |
|                                     |                                                                                             |                             |                                           |                                         |                    | •    | Opener<br>→ | n<br>~ 个 🚺                                                                                                    | « Docum    | nenten a | Aa<br>> 1.ZWEMI∨              | nnoemaakt.met:<br>1EN > 6DEELN   | IAME WED     | DSTRIJDEN > 2018-0 | 11-20-FSC >     |        | ✓ Č Zoeke                                             | en in 2018-01-<br>8== | 20-FSC                                                                                                    | ×<br>A                                                                                                    |               | 773<br>774<br>769<br>767<br>771<br>781                                                                                                   | 8/10/17<br>24/9/17<br>28/-30/7/17<br>21/-24/7/17<br>14/-16/7/17<br>14/-16/7/17                                                                                                    | R Diksmuide<br>R Ieper<br>R Antwerpen<br>R GENK<br>R ANTWERPEN<br>R Antwerpen                                                                                                    | BEL<br>BEL<br>BEL<br>BEL<br>BEL<br>BEL                                                  | 25m<br>25m<br>50m<br>50m<br>50m<br>50m                                                                                                    |        |
|                                     |                                                                                             |                             |                                           |                                         |                    |      |             |                                                                                                    | A N        |          |                               | ^                                |              |                    | -               |        | <b>6</b>                                              | <b>-</b>              | •                                                                                                    | <b>U</b>                                                                                                    |               | 765                                                                                                    | 25/6/17                                                                                                    | R Menen                                                                                                    | BEL                                                                                     | 25m                                                                                                    |        |
|                                     |                                                                                             |                             |                                           |                                         |                    |      |             | 1 7\A/ENANAE                                                                                                    |            | Naam     |                               |                                  |              | Gewijzigd op       | Туре            |        | Grootte                                               |                       |                                                                                                    |                                                                                                    |               | 765                                                                                                    | 28/5/17<br>20//21/5/17                                                                                                    | E Diksmuide<br>R Tielt                                                                                                    | BEL                                                                                     | 25m<br>25m                                                                                                    |        |
|                                     |                                                                                             |                             |                                           |                                         |                    |      | 28.<br>     | 2 DETIT DAE                                                                                                    |            | lnsch    | rijvingen Fla                 | nders Swimming                   | J Cup.lxf    | 26/12/2017 18:04   | LXF-bestand     |        | 2 kB                                                  |                       |                                                                                                    |                                                                                                    |               | 761                                                                                                    | 12/-14/5/17                                                                                                    | R Antwerpen                                                                                                    | BEL                                                                                     | 50m                                                                                                    |        |
|                                     |                                                                                             |                             |                                           |                                         |                    |      | <u>~</u> 8  | 3 PAROCHI                                                                                                    | FF 🚺       | Recut    | irijvingen ZB-<br>Ite (3) lvf | - FSC2018.1xf                    |              | 20/12/2017 18:14   | LXF-bestand     |        | 3 KB                                                  |                       |                                                                                                    |                                                                                                    |               | 751                                                                                                    | 7/5/17                                                                                                    | R Brugge                                                                                                    | BEL                                                                                     | 25m                                                                                                    |        |
|                                     |                                                                                             |                             |                                           |                                         |                    |      | <u>~</u> 8  | 4 VERKIEZIN                                                                                                    | JG 5       | RESU     | LTS FSC-201                   | 8                                |              | 22/01/2018 3:57    | WinZip-bestaria | nd     | 33 487 kB                                             |                       |                                                                                                    |                                                                                                    |               | 748                                                                                                    | 23/4/17                                                                                                    | R Veurne                                                                                                    | BEL                                                                                     | 25m                                                                                                    |        |
|                                     |                                                                                             |                             |                                           |                                         |                    |      |             | 5.PERSOON<br>6.ETHIAS -<br>7.ASPIRAN<br>8.WIELERW<br>9.DRIE DAA<br>10.WIELERC<br>11. OPEN V<br>12.VERONIC<br>VERONIQUI<br>-mailbijlage | ILI        | aam: R   | lesults (3) lyf               | <pre>&lt;_FSC_2018 (1).lxf</pre> | Ŧ            | 26/12/2017 18:05   | LXF-bestand     |        | 8 kB                                                  | :h/l enex - be        | standen (* le                                                                                                    |                                                                                                    |               | 750<br>782<br>753<br>745<br>743<br>783<br>741<br>737<br>739<br>784<br>740<br>729<br>785<br>734<br>729<br>785<br>734<br>722<br>723<br>726 | 1//2/4/17<br>1//2/4/17<br>1/3/17<br>11/3/17<br>11/3/17<br>11/3/17<br>18/19/2/17<br>18/19/2/17<br>19/2/17<br>10/-12/2/17<br>5/2/17<br>5/2/17<br>21//22/1/17<br>15/1/17<br>8/12/16  | R Gent<br>R Gent<br>R Gent<br>R Zwevegem<br>R Brugge<br>R Arugge<br>R ANTWERPEN<br>R Charleroi<br>R Zwevegem<br>R ANTWERPEN<br>R Veurne<br>R Veurne<br>R Veurne<br>R ANTWERPEN<br>R Tielt<br>R Antwerpen<br>R DIXSMUDDE | 8EL<br>8EL<br>8EL<br>8EL<br>8EL<br>8EL<br>8EL<br>8EL<br>8EL<br>8EL                      | 50m<br>50m<br>25m<br>50m<br>50m<br>50m<br>25m<br>25m<br>25m<br>25m<br>25m<br>50m<br>25m<br>50m<br>25m                                                                                                    |        |
|                                     |                                                                                             |                             |                                           |                                         |                    |      |             |                                                                                                    | Destantash |          | lesuits (5).ixi               |                                  |              |                    |                 |        | Jpias                                                 | sil/ Leriex - De      |                                                                                                    |                                                                                                    |               | 786                                                                                                    | 28/12/16                                                                                                    | R De Kupe                                                                                                    | BEL                                                                                     | 25m                                                                                                    |        |
| Straat:<br>Telnr. p<br>Telnr. b     | Lange Lim<br>rive: 051/69 06<br>edrijf:                                                     | aertstraa<br>81<br>03/(     | t <b>7</b><br>Email:<br>Mobiel:<br>)2/201 | camillebouden@ho<br>0496/73 85 23<br>.8 | otmail.com<br>Fax: |      |             |                                                                                                    |            |          | Ople                          | iding Tea                        | mMa          | nager VZF-F        | Prov. West      | t-Vlaa | anderen                                               | penen                 | Annulere                                                                                                    |                                                                                                    | leden gekozen | Naam:<br>Bad:<br>Plaats:                                                                                                    | 26/12/16<br>Flanders Swimr<br>Wezenberg<br>Antwerpen                                                                                                    | ning Cup                                                                                                    | Inschr<br>12/1                                                                          | rijfdatum:<br>/ <b>18</b>                                                                                                    | ~      |
|                                     | נ⊡ کر                                                                                       | e                           |                                           | 🖈 🔋                                     | 🔯 🧿                | team | P           |                                                                                                    |            |          |                               |                                  |              |                    |                 |        |                                                       |                       |                                                                                                    |                                                                                                    |               |                                                                                                    | ጽ ^ 🍝                                                                                                    | ■ 🦟 (小) NLC                                                                                                    | 11:08<br>29/01/20                                                                       | 018                                                                                                    | 3      |

Bestand Vereniging Leden Wedstrijden Uitslag Statistieken Extra Taal Help

#### 📭 | 😂 🍋 | D 🎉 🗙 🛤 | 🐴 🛅 | 🔐 🗙 🏗 🐚 🖉 🖬 👹 | 🕸 🏢 | 🖷

| een leden van vereniging: Alle verenigingen                                                                                                    | ·····                                                                                                    | Actualiseren 🗙                                                                                    |                                                                                                    | Gesorteerd op:                                                                                                    |
|----------------------------------------------------------------------------------------------------|----------------------------------------------------------------------------------------------------|---------------------------------------------------------------------------------------------------|----------------------------------------------------------------------------------------------------|----------------------------------------------------------------------------------------------------|
| een leden van groep: CZ1, CZ2                                                                                                    | Alleer                                                                                                    | en actieve leden 🛛 🗸 🗸                                                                            |                                                                                                    | Datum 🗸                                                                                                    |
| Alleen personen van de huidige wedstrijd (zwemmers, officials,)                                                                                                    | Here                                                                                                    | en en dames 🗸 🗸                                                                                   |                                                                                                    | Alle banen 🗸 🗸                                                                                                    |
| A B C D E F G H I J K L                                                                                                    | M N O P Q R S T U V W X                                                                                                    | Y Z                                                                                               | 1                                                                                                    |                                                                                                    |
| A     B     C     D     E     F     G     H     I     J     K     L       Nr.     Naam       95     GOBAERT Justine       95     COBBAERT Justine       96     DHONDT Ischara       117     GEERAERTS Pieter-Jan | M N O P Q R S T U V W X<br>Plaats Geb. datum Afk./dep :<br>Vladslo 7/7/01 28<br>Lo-Reninge 21/2/00 2B :<br>Lo-Reninge 21/2/00 2B :<br>Heule 28/3/03 2B :<br>Kortemark 27/3/98 2B :<br>13/6/02 2B :<br>Kortemark 13/6/02 2B :<br>13/6/02 2B :<br>Morteren uitslagen van Splash/Lenex - bestand X<br>Bestand voor import EWEDSTRIJDEN/Lenex - bestand X<br>Bestand voor import EWEDSTRIJDEN/L018-01-20-FSC/kesults (3).kf Inlezen Aangemaakt met: SPLASH Meet Manager 11 LENEX 3.0<br>Wedstrijd: Flanders Swimming Cup V | Y Z<br>Startnr. Niveau<br>28/20150/01<br>ZB/20139/00<br>ZB/21026/03<br>ZB/20165/98<br>ZB/10173/02 | Nr.         Datum         Plaats           799         23/-25/2/13         E         Antwerpen           811         18/2/18         E         Zwevegem           810         4/2/18         E         Veurne           816         26/-28/1/18         R         Luxembourg           808         20//21/17         R         Dissmuide           806         28/12/17         R         Trelt           797         30/12/17         R         Torhout           807         26/12/17         R         Kortrijk           776         26/11/17         R         MEULEBEKE           794         18/19/11/17         R         NILEN           792         21/02/10/17         R         Brugge           803         20/-22/10/17         R         Brugge           803         20/-22/10/17         R         Telt           778         15/10/17         R         Tilt           778         15/10/17         R         Telt           773         8/10/17         R         Dismuide           774         24/9/17         R         Eper           769         28/-30/7/17         R                    | BEL 25m<br>BEL 25m<br>BEL 25m<br>BEL 25m<br>BEL 25m<br>BEL 25m<br>BEL 25m<br>BEL 25m<br>BEL 25m<br>BEL 25m<br>BEL 25m<br>BEL 25m<br>BEL 25m<br>BEL 25m<br>BEL 25m<br>BEL 25m<br>BEL 25m<br>BEL 25m<br>BEL 25m<br>BEL 25m<br>BEL 25m                                                                                                    |
| raat: Lange Limaertstraat 7                                                                                                    | Datum:       20/01/2018 - 21/01/2018         Zvembad:       Lange baan (50m) - Wezenberg         Wedstrijd       000 Antwerpen (BEL), 20//21/1/18, 50m         Reegijizeor nieuwe wedstrijd)       Algemene wedstrijd informate updaten         Itevens programmastructuur upporteren       Itevens programmastructuur upporteren         Volgende >>       Annuleren                                                                                                    | 5 leden gekozen                                                                                   | 766         28/5/17         E Diksmuide           763         20//21/5/17         R Tielt           761         12/-14/5/17         R Antwerpen           749         6//7/5/17         R Brugge           748         23/4/17         R Veurne           754         22//23/4/17         R Diekirch           750         1//2/4/17         R Gent           753         1//2/4/17         R Gent           753         1//2/4/17         R Gent           753         1//2/4/17         R Gent           743         11/3/17         R Brugge           743         11/3/17         R Brugge           743         11/3/17         R Brugge           743         11/3/17         R Brugge           743         11/3/17         R Brugge           743         11/3/17         R Wevegem           741         24/-26/2/17         R ANTWERPEN           737         18/19/2/17         R Zwevegem           740         10/-12/2/17         R ANTWERPEN           729         5/2/17         R Weurne           734         21/22/1/17         R ANTWERPEN           725         28/12/16         R DIKSMUIDE | BEL       25m         BEL       25m         BEL       50m         9       BEL       25m         BEL       25m         BEL       25m         BEL       25m         BEL       50m         BEL       50m         BEL       50m         BEL       50m         BEL       50m         BEL       50m         BEL       50m         BEL       50m         BEL       25m         BEL       25m         BEL       25m         BEL       25m         BEL       25m         BEL       25m         BEL       50m         BEL       25m         BEL       50m         BEL       25m         BEL       25m         BEL       25m         BEL       25m         BEL       25m         BEL       25m         BEL       25m         BEL       25m         BEL       25m         BEL       25m         BEL       25m         BE |
| Arr. prive: 051/09/06/1 Email: Carimieboudenemoto<br>Arr. bedrijf: Mobiel: 0496/73 85 23<br>03/02/2018                                                                                                    | )pleiding TeamManager VZF-Prov. West-Vlaanderen                                                                                                    |                                                                                                   | Plaats: Antwerpen                                                                                                    | 12/1/18                                                                                                    |
| 📲 🔎 🗇 🧧 🚔 🔄 📑 💁 💿 🔤 😰                                                                                                    |                                                                                                    |                                                                                                   | ደ <sup>ዋ</sup> ላ 🕿 🖻 🌈 ላን) NLI                                                                                                    | 11:09<br>29/01/2018                                                                                                    |

📲 🔎 🗇 🧧 🛱 🕿 📮 💁 💷 😰

Bestand Vereniging Leden Wedstrijden Uitslag Statistieken Extra Taal Help

#### 📭 | 🕮 🍋 | D 🎉 🗙 🛤 | 🐴 🛅 | 🔐 🗙 🏗 🐚 🖉 💕 🚺 | 🕸 🏢 | 🗉

| Alleen leden van vereniging | g: Alle vereniging      | gen                  |            |   |   |   |   |   |          |                            |                  |                   |              |                                       | 1             | ] .                | Actualiseren 🗙  |         |                        |                   | Gesorteerd o | )<br>() | < |
|-----------------------------|-------------------------|----------------------|------------|---|---|---|---|---|----------|----------------------------|------------------|-------------------|--------------|---------------------------------------|---------------|--------------------|-----------------|---------|------------------------|-------------------|--------------|---------|---|
| Alleen leden van groep:     | CZ1, CZ2                |                      |            |   |   |   |   |   |          |                            |                  |                   |              |                                       | 1             | Alleen actieve led | en v            |         |                        |                   | Datum        |         | - |
| Alleen personen van de      | e huidige wedstrijd (zw | vemmers, officials,) |            |   |   |   |   |   |          |                            |                  |                   |              |                                       |               | Heren en dames     | ~               |         |                        |                   | Alle banen   | `       | - |
| A B                         | C D                     | E F                  | G          | н | I | J | к | L | м        | N O                        | P Q              | R                 | 5            | T U                                   | v w           | ХҮ                 | z               | 1       |                        |                   |              |         |   |
| Nr. Naam                    |                         |                      |            |   |   |   |   |   |          |                            |                  |                   |              | Plaats                                | Geb. datum Af | k./dep Startnr.    | Niveau          | Nr.     | Datum                  | Plaats            |              | Baan    | ~ |
| 92 BOUDEN Camille           |                         |                      |            |   |   |   |   |   |          |                            |                  |                   |              | Vladslo                               | 7/7/01        | ZB ZB/20150/01     |                 | 799     | 23/-25/2/18            | E Antwerpen       | BEL          | 50m     |   |
| 95 COBBAERT Justin          | ne                      |                      |            |   |   |   |   |   |          | 1 1 1                      |                  |                   |              | Lo-Reninge                            | 21/2/00       | ZB ZB/20139/00     |                 | 811     | 18/2/18                | E Zwevegem        | BEL          | 25m     |   |
| 592 DEMEYER Amand           | dine                    |                      |            |   |   |   |   |   |          | Wils de l                  | zwemr            | ners t            | toe.         | Heule                                 | 28/3/03       | ZB ZB/21026/03     |                 | 810     | 4/2/18                 | E Veurne          | BEL          | 25m     |   |
| 96 D'HONDI Ischara          | a<br>ter-lan            |                      |            |   |   |   |   |   |          | J                          |                  |                   |              | Kortemark                             | 2//3/98       | ZB ZB/20165/98     |                 | 815     | 26/-28/1/18            | R Luxembourg      | REI          | 50m     |   |
| 117 GEERAERTS PIEU          | ler-Jan                 |                      |            |   |   |   |   |   |          |                            |                  |                   |              | beerst                                | 15/0/02       | 26 26/101/3/02     |                 | 809     | 14/1/18                | R Tielt           | BEL          | 25m     |   |
|                             |                         |                      |            |   |   |   |   |   |          |                            |                  |                   |              |                                       |               |                    |                 | 797     | 30/12/17               | R Diksmuide       | BEL          | 25m     |   |
|                             |                         |                      |            |   |   |   |   |   |          |                            |                  |                   |              |                                       |               |                    |                 | 806     | 28/12/17               | R Torhout         | BEL          | 25m     |   |
|                             |                         |                      |            |   |   |   |   |   |          |                            |                  |                   |              |                                       |               |                    |                 | 807     | 26/12/17               | R Kortrijk        | BEL          | 25m     |   |
|                             |                         |                      |            |   |   |   |   |   |          |                            |                  |                   |              |                                       |               |                    |                 | 776     | 26/11/17               | R MEULEBEKE       | BEL          | 25m     |   |
|                             |                         |                      |            |   |   |   |   |   |          |                            |                  |                   |              |                                       |               |                    |                 | 794     | 18//19/11/17           | R NIJLEN          | BEL          | 25m     |   |
|                             |                         |                      |            |   |   |   |   |   | Import   | eren uitslagen van Solash  | /leney - hestand |                   |              | ×                                     |               |                    |                 | /92     | 11//12/11/1/           | R GENI            | BEL          | 25m     |   |
|                             |                         |                      |            |   |   |   |   |   | import   | eren ursiagen van opiasii, |                  |                   |              |                                       |               |                    |                 | 7/9     | 29/10/17               | R Rugge           | BEL          | 20m     |   |
|                             |                         |                      |            |   |   |   |   |   | Selectie | e voor importeren:         | 5 zwemmer        | rs / 0 estafettes | van 1 vereni | iging(en)                             |               |                    |                 | 803     | 20/-22/10/17           | R Amsterdam       | NED          | 25m     |   |
|                             |                         |                      |            |   |   |   |   |   |          | BEL - Belgium              |                  |                   |              | ^ I                                   |               |                    |                 | 778     | 15/10/17               | R Tielt           | BEL          | 25m     |   |
|                             |                         |                      |            |   |   |   |   |   |          | PROVW - Provincie West     | t-Vlaanderen     |                   |              |                                       |               |                    |                 | 773     | 8/10/17                | R Diksmuide       | BEL          | 25m     |   |
|                             |                         |                      |            |   |   |   |   |   |          | Bruinvissen Diksmuide      | le               |                   |              | <u> </u>                              |               |                    |                 | 774     | 24/9/17                | R Ieper           | BEL          | 25m     |   |
|                             |                         |                      |            |   |   |   |   |   |          | BOUDEN, Camille            | 2                |                   |              | <u> </u>                              |               |                    |                 | 769     | 28/-30/7/17            | R Antwerpen       | BEL          | 50m     |   |
|                             |                         |                      |            |   |   |   |   |   |          | COBBAERT, Just             | tine             |                   |              | ~                                     |               |                    |                 | 767     | 21/-24/7/17            |                   | BEL          | 50m     |   |
|                             |                         |                      |            |   |   |   |   |   |          | D'HONDI, Ischar            | ra<br>ulta a     |                   |              | ~                                     |               |                    |                 | 781     | 14/-16/7/17            | R Antwerpen       | BEL          | 50m     |   |
|                             |                         |                      |            |   |   |   |   |   |          |                            | iaine            |                   |              | 7                                     |               |                    |                 | 765     | 25/6/17                | R Menen           | BEL          | 25m     |   |
|                             |                         |                      |            |   |   |   |   |   |          | GEERAERTS, Piet            | ter-Jan          |                   |              | ····· · · · · · · · · · · · · · · · · |               |                    |                 | 766     | 28/5/17                | E Diksmuide       | BEL          | 25m     |   |
|                             |                         |                      |            |   |   |   |   |   |          |                            |                  |                   |              |                                       |               |                    |                 | 763     | 20//21/5/17            | R Tielt           | BEL          | 25m     |   |
|                             |                         |                      |            |   |   |   |   |   |          |                            |                  |                   |              |                                       |               |                    |                 | 761     | 12/-14/5/17            | R Antwerpen       | BEL          | 50m     |   |
|                             |                         |                      |            |   |   |   |   |   |          |                            |                  |                   | •            |                                       |               |                    |                 | 749     | 6//7/5/17              | R Sint Amandsberg | BEL          | 50m     |   |
|                             |                         |                      |            |   |   |   |   |   |          |                            |                  |                   |              |                                       |               |                    |                 | 751     | 7/5/17                 | R Brugge          | BEL          | 25m     |   |
|                             |                         |                      |            |   |   |   |   |   |          | en geselecteerde tonen     |                  | Reset             | Toew         | vijzen                                |               |                    |                 | 754     | 23/17/17               | R Diekirch        | LUX          | 25m     |   |
|                             |                         |                      |            |   |   |   |   |   |          |                            |                  |                   |              |                                       |               |                    |                 | 750     | 1//2/4/17              | R Gent            | BEL          | 50m     |   |
|                             |                         |                      |            |   |   |   |   |   |          | T                          |                  | Velezade S S      |              | darana                                |               |                    |                 | 782     | 1//2/4/17              | R Gent            | BEL          | 50m     |   |
|                             |                         |                      |            |   |   |   |   |   | <<       | Terug                      |                  | volgende >:       | > Annu       | lieren                                |               |                    |                 | 753     | 1/4/17                 | R Gent            | BEL          | 50m     |   |
|                             |                         |                      |            |   |   |   |   |   |          |                            |                  |                   |              |                                       |               |                    |                 | 745     | 19/3/17                | R Zwevegem        | BEL          | 25m     |   |
|                             |                         |                      |            |   |   |   |   |   |          |                            |                  |                   |              |                                       |               |                    |                 | 743     | 11/3/17                | R Brugge          | BEL          | 50m     |   |
|                             |                         |                      |            |   |   |   |   |   |          |                            |                  |                   |              |                                       |               |                    |                 | 783     | 11/3/17<br>24/-25/2/17 |                   | BEL          | 50m     |   |
|                             |                         |                      |            |   |   |   |   |   |          |                            |                  |                   |              |                                       |               |                    |                 | 737     | 18//19/2/17            | R Charleroi       | BEI          | 50m     |   |
|                             |                         |                      |            |   |   |   |   |   |          |                            |                  |                   |              |                                       |               |                    |                 | 739     | 19/2/17                | R Zwevegem        | BEL          | 25m     |   |
|                             |                         |                      |            |   |   |   |   |   |          |                            |                  |                   |              |                                       |               |                    |                 | 784     | 19/2/17                | R Zwevegem        | BEL          | 25m     |   |
|                             |                         |                      |            |   |   |   |   |   |          |                            |                  |                   |              |                                       |               |                    |                 | 740     | 10/-12/2/17            | R ANTWERPEN       | BEL          | 50m     |   |
|                             |                         |                      |            |   |   |   |   |   |          |                            |                  |                   |              |                                       |               |                    |                 | 729     | 5/2/17                 | R Veurne          | BEL          | 25m     |   |
|                             |                         |                      |            |   |   |   |   |   |          |                            |                  |                   |              |                                       |               |                    |                 | 785     | 5/2/17                 | R Veurne          | BEL          | 25m     |   |
|                             |                         |                      |            |   |   |   |   |   |          |                            |                  |                   |              |                                       |               |                    |                 | 734     | 21//22/1/1/<br>15/1/17 | R ANTWERPEN       | BEL          | 25m     |   |
|                             |                         |                      |            |   |   |   |   |   |          |                            |                  |                   |              |                                       |               |                    |                 | 723     | 8/1/17                 | R Antwerpen       | BEL          | 50m     |   |
|                             |                         |                      |            |   |   |   |   |   |          |                            |                  |                   |              |                                       |               |                    |                 | 726     | 28/12/16               | R DIKSMUIDE       | BEL          | 25m     |   |
|                             |                         |                      |            |   |   |   |   |   |          |                            |                  |                   |              |                                       |               |                    |                 | 786     | 28/12/16               | R De Kupe         | BEL          | 25m     |   |
|                             |                         |                      |            |   |   |   |   |   |          |                            |                  |                   |              |                                       |               |                    |                 | 725     | 26/12/16               | R Kortrijk        | BEL          | 25m     | ¥ |
| Straat: Lange Lima          | aertstraat 7            |                      |            |   |   |   |   |   |          |                            |                  |                   |              |                                       |               |                    | 5 leden gekozen | Naam:   | Flanders Swimm         | ning Cup          |              |         |   |
| Telnr. prive: 051/69 06     | 81 Email:               | camillebouden@ho     | otmail.com |   |   |   |   |   |          |                            |                  |                   |              |                                       |               |                    | ,               | Bad:    | Wezenberg              |                   | Inschrij     | fdatum: |   |
| Telnr. bedrijf:             | Mobiel:                 | 0496/73 85 23        | Fax:       |   |   |   |   |   |          | _                          |                  |                   |              |                                       |               |                    |                 | Plaats: | Antwerpen              | 400               | 12/1/        | 18      |   |
|                             | 03/02/20                | )18                  |            |   |   |   |   | 0 | pleidi   | ing TeamMana               | ager VZF-P       | rov. We           | st-Vlaa      | anderen                               |               |                    |                 |         |                        | 130               |              |         |   |

ダ<sup>R</sup> へる智 に (1) NLD 11:09 29/01/2018 🛐

📲 🔎 📼 音 💼 💁 🔤 📴 💴

Bestand Vereniging Leden Wedstrijden Uitslag Statistieken Extra Taal Help

#### 📭 | 😂 🍋 | D 🎉 🗙 🛤 | 🐴 🛅 | 🔐 🗙 🏗 🐚 🖉 🖬 👹 | 🕸 🏢 | 🖷

| Alleen lede | en van vereniging: | : Alle v   | erenigin     | gen         |            |           |   |   |   |   |   |        |               |                  |                |             |                |         |            |    | •             | Ad                   | tualiseren 🗙 |         |                            | Gesorteerd o |            | × |
|-------------|--------------------|------------|--------------|-------------|------------|-----------|---|---|---|---|---|--------|---------------|------------------|----------------|-------------|----------------|---------|------------|----|---------------|----------------------|--------------|---------|----------------------------|--------------|------------|---|
| Alleen lede | en van groep:      | CZ1,       | CZ2          |             |            |           |   |   |   |   |   |        |               |                  |                |             |                |         |            |    | 1             | Alleen actieve leden | $\sim$       |         |                            | Datum        |            | ~ |
| Alleen      | personen van de l  | huidige we | edstrijd (zv | vemmers, of | fficials,) |           |   |   |   |   |   |        |               |                  |                |             |                |         |            |    |               | Heren en dames       | ~            |         |                            | Alle banen   |            | ~ |
| Α           | В                  | c          | D            | E           | F          | G         | н | I | J | к | L | м      | N             | 0                | Р              | 0           | R 5            |         | т          | U  | v w           | X Y                  | Z            |         |                            |              |            |   |
| Nr.         | Naam               |            |              |             |            |           |   |   |   |   |   |        |               |                  |                | •           |                |         | Plaats     |    | Geb. datum Af | k./dep Startnr.      | Niveau       | Nr.     | Datum Plaats               |              | Baan       | , |
| 92          | BOUDEN Camille     |            |              |             |            |           |   |   |   |   |   |        |               |                  |                |             |                |         | Vladslo    |    | 7/7/01        | ZB ZB/20150/01       |              | 799     | 23/-25/2/18 E Antwerpen    | BEL          | 50m        |   |
| 95          | COBBAERT Justin    | ne         |              |             |            |           |   |   |   |   |   |        |               |                  |                |             |                |         | Lo-Reninge | e  | 21/2/00       | ZB ZB/20139/00       |              | 811     | 18/2/18 E Zwevegem         | BEL          | 25m        |   |
| 592         | DEMEYER Amandi     | line       |              |             |            |           |   |   |   |   |   |        |               |                  |                |             |                |         | Heule      |    | 28/3/03       | ZB ZB/21026/03       |              | 810     | 4/2/18 E Veurne            | BEL          | 25m        |   |
| 96          | D'HONDT Ischara    |            |              |             |            |           |   |   |   |   |   |        |               |                  |                |             |                |         | Kortemark  |    | 27/3/98       | ZB ZB/20165/98       |              | 816     | 26/-28/1/18 R Luxembourg   | LUX          | 50m        | 1 |
| 11/         | GEERAER IS Piete   | er-Jan     |              |             |            |           |   |   |   |   |   |        |               |                  |                |             |                |         | Beerst     |    | 13/6/02       | ZB ZB/101/3/02       |              | 808     | 20//21/1/18 R Antwerpen    | BEL          | 50m        | Ł |
|             |                    |            |              |             |            |           |   |   |   |   |   |        |               |                  |                |             |                |         |            |    |               |                      |              | 797     | 30/12/17 P Diksmuide       | BEL          | 25m        |   |
|             |                    |            |              |             |            |           |   |   |   |   |   |        |               |                  |                |             |                |         |            |    |               |                      |              | 806     | 28/12/17 R Torhout         | BEL          | 25m        |   |
|             |                    |            |              |             |            |           |   |   |   |   |   |        |               |                  |                |             |                |         |            |    |               |                      |              | 807     | 26/12/17 R Kortrijk        | BEL          | 25m        |   |
|             |                    |            |              |             |            |           |   |   |   |   |   |        |               |                  |                |             |                |         |            |    |               |                      |              | 776     | 26/11/17 R MEULEBEKE       | BEL          | 25m        |   |
|             |                    |            |              |             |            |           |   |   |   |   |   |        |               |                  |                |             |                |         |            |    |               |                      |              | 794     | 18//19/11/17 R NIJLEN      | BEL          | 25m        |   |
|             |                    |            |              |             |            |           |   |   |   |   |   |        |               |                  | 1.0 1          |             |                |         |            |    |               |                      |              | 792     | 11//12/11/17 R GENT        | BEL          | 25m        |   |
|             |                    |            |              |             |            |           |   |   |   |   |   | Impo   | orteren uitsl | agen van Spla    | sh/Lenex - be  | estand      |                |         | ×          |    |               |                      |              | 779     | 29/10/17 R Kortrijk        | BEL          | 25m        |   |
|             |                    |            |              |             |            |           |   |   |   |   |   | Selec  | tie voor impo | orteren:         | 5 z\           | wemmers / 0 | estafettes van | 1 veren | niging(en) |    |               |                      |              | 791     | 21//22/10/17 R Brugge      | BEL          | 50m        |   |
|             |                    |            |              |             |            |           |   |   |   |   |   | = · •  | BEL - Belgiu  | um               |                |             |                |         | ~          |    |               |                      |              | 778     | 15/10/17 P Tielt           | REI          | 25m<br>25m |   |
|             |                    |            |              |             |            |           |   |   |   |   |   | 6      | PROVV         | V - Provincie We | est-Vlaanderen | ı           |                |         |            |    |               |                      |              | 773     | 8/10/17 R Diksmuide        | BEL          | 25m        |   |
|             |                    |            |              |             |            |           |   |   |   |   |   |        | 🖻 🗹 Bru       | iinvissen Diksmu | iide           |             |                | ZB      | ✓          |    |               |                      |              | 774     | 24/9/17 R Jeper            | BEL          | 25m        |   |
|             |                    |            |              |             |            |           |   |   |   |   |   |        | 🗸             | BOUDEN, Cami     | ille           |             |                | 92      | ✓          |    |               |                      |              | 769     | 28/-30/7/17 R Antwerpen    | BEL          | 50m        |   |
|             |                    |            |              |             |            |           |   |   |   |   |   |        | 🗸             | COBBAERT, Ju     | stine          |             |                | 95      | ✓          |    |               |                      |              | 767     | 21/-24/7/17 R GENK         | BEL          | 50m        |   |
|             |                    |            |              |             |            |           |   |   |   |   |   |        | 🗸             | D'HONDT, Isch    | ara            |             |                | 96      | ✓          |    |               |                      |              | 771     | 14/-16/7/17 R ANTWERPEN    | BEL          | 50m        |   |
|             |                    |            |              |             |            |           |   |   |   |   |   |        | 🗸             | DEMEYER, Ama     | andine         |             |                | 592     | ✓          |    |               |                      |              | 781     | 14/-16/7/17 R Antwerpen    | BEL          | 50m        |   |
|             |                    |            |              |             |            |           |   |   |   |   |   |        | ·             | GEERAERTS, P     | ieter-Jan      |             |                | 117     | ✓          |    |               |                      |              | 765     | 25/6/17 R Menen            | BEL          | 25m        |   |
|             |                    |            |              |             |            |           |   |   |   |   |   |        |               |                  |                |             |                |         |            |    |               |                      |              | 760     | 28/5/17 E Diksmuide        | BEL          | 25m<br>25m |   |
|             |                    |            |              |             |            |           |   |   |   |   |   |        |               |                  |                |             |                |         |            |    |               |                      |              | 761     | 12/-14/5/17 R Antwerpen    | BEL          | 20m        |   |
|             |                    |            |              |             |            |           |   |   |   |   |   |        |               |                  |                |             |                |         |            |    |               |                      |              | 749     | 6//7/5/17 R Sint Amandsber | a BEL        | 50m        |   |
|             |                    |            |              |             |            |           |   |   |   |   |   |        |               |                  |                |             |                |         | × .        |    |               |                      |              | 751     | 7/5/17 R Brugge            | BEL          | 25m        |   |
|             |                    |            |              |             |            |           |   |   |   |   |   |        | leen aeselec  | teerde tonen     |                |             | Reset          | Toev    | wiizen     |    |               |                      |              | 748     | 23/4/17 R Veurne           | BEL          | 25m        |   |
|             |                    |            |              |             |            |           |   |   |   |   |   |        |               |                  |                |             | TCOCC          | 1001    | ngeen      |    |               |                      |              | 754     | 22//23/4/17 R Diekirch     | LUX          | 25m        |   |
|             |                    |            |              |             |            |           |   |   |   |   |   |        |               |                  |                | _           |                |         |            |    |               |                      |              | 750     | 1//2/4/17 R Gent           | BEL          | 50m        |   |
|             |                    |            |              |             |            |           |   |   |   |   |   | <      | < Terug       |                  |                |             | Volgende >>    | Annu    | uleren     |    |               |                      |              | 782     | 1//2/4/17 R Gent           | BEL          | 50m        |   |
|             |                    |            |              |             |            |           |   |   |   |   |   |        |               |                  |                |             |                |         |            |    |               |                      |              | 755     | 19/3/17 P Zwevegem         | BEL          | 25m        |   |
|             |                    |            |              |             |            |           |   |   |   |   |   |        |               |                  |                |             |                |         |            |    |               |                      |              | 743     | 11/3/17 R Brugge           | BEI          | 50m        |   |
|             |                    |            |              |             |            |           |   |   |   |   |   |        |               |                  |                |             |                |         |            |    |               |                      |              | 783     | 11/3/17 R Brugge           | BEL          | 50m        |   |
|             |                    |            |              |             |            |           |   |   |   |   |   |        |               |                  |                |             |                |         |            |    |               |                      |              | 741     | 24/-26/2/17 R ANTWERPEN    | BEL          | 50m        |   |
|             |                    |            |              |             |            |           |   |   |   |   |   |        |               |                  |                |             |                |         |            |    |               |                      |              | 737     | 18//19/2/17 R Charleroi    | BEL          | 50m        |   |
|             |                    |            |              |             |            |           |   |   |   |   |   |        |               |                  |                |             |                |         |            |    |               |                      |              | 739     | 19/2/17 R Zwevegem         | BEL          | 25m        |   |
|             |                    |            |              |             |            |           |   |   |   |   |   |        |               |                  |                |             |                |         |            |    |               |                      |              | 784     | 19/2/17 R Zwevegem         | BEL          | 25m        |   |
|             |                    |            |              |             |            |           |   |   |   |   |   |        |               |                  |                |             |                |         |            |    |               |                      |              | 740     | 10/-12/2/17 R ANTWERPEN    | BEL          | 50m        |   |
|             |                    |            |              |             |            |           |   |   |   |   |   |        |               |                  |                |             |                |         |            |    |               |                      |              | 729     | 5/2/17 R Veurne            | BEL          | 25m<br>25m |   |
|             |                    |            |              |             |            |           |   |   |   |   |   |        |               |                  |                |             |                |         |            |    |               |                      |              | 734     | 21//22/1/17 R ANTWERPEN    | BEL          | 50m        |   |
|             |                    |            |              |             |            |           |   |   |   |   |   |        |               |                  |                |             |                |         |            |    |               |                      |              | 727     | 15/1/17 R Tielt            | BEL          | 25m        |   |
|             |                    |            |              |             |            |           |   |   |   |   |   |        |               |                  |                |             |                |         |            |    |               |                      |              | 723     | 8/1/17 R Antwerpen         | BEL          | 50m        |   |
|             |                    |            |              |             |            |           |   |   |   |   |   |        |               |                  |                |             |                |         |            |    |               |                      |              | 726     | 28/12/16 R DIKSMUIDE       | BEL          | 25m        |   |
|             |                    |            |              |             |            |           |   |   |   |   |   |        |               |                  |                |             |                |         |            |    |               |                      |              | 786     | 28/12/16 R De Kupe         | BEL          | 25m        |   |
|             |                    |            |              |             |            |           |   |   |   |   |   |        |               |                  |                |             |                |         |            |    |               |                      |              | 725     | 26/12/16 R Kortrijk        | BEL          | 25m        | 1 |
| Straat:     | Lange Lima         | aertstraa  | t 7          |             |            |           |   |   |   |   |   |        |               |                  |                |             |                |         |            |    |               | 5                    | eden gekozen | Naam:   | Flanders Swimming Cup      |              |            |   |
| Telnr. priv | e: 051/69 06 8     | 81         | Email:       | camilleb    | ouden@ho   | tmail.com |   |   |   |   |   |        |               |                  |                |             |                |         |            |    |               |                      |              | Bad:    | Wezenberg                  | Inschrijf    | fdatum:    |   |
| Telnr. bed  | irijf:             | 02/4       | Mobiel:      | 0496/73     | 3 85 23    | Fax:      |   |   |   |   |   | Onlai  | line T        |                  |                |             |                | 1/1-    |            |    |               |                      |              | Plaats: | Antwerpen                  | 12/1/1       | 18         |   |
|             |                    | 03/0       | <u>JZ/20</u> | 118         |            |           |   |   |   |   |   | Upleid | aing le       | eamiviar         | lager V.       | ZE-Pro      | v. west        | -vlaa   | andere     | en |               |                      |              |         | 131                        |              |            |   |

0

9

ρ

[]]

e

Y

-

team

P

Bestand Vereniging Leden Wedstrijden Uitslag Statistieken Extra Taal Help

#### 💵 | 😂 🍋 | D 🖓 🗙 🚧 | 🐴 🔁 | 😭 🗙 🏗 🐚 🖄 🖬 🔞 🗰 🦉

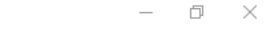

ጵ<sup>ጵ</sup> \land 🛎 🔚 🌈 🗘 NLD

3

29/01/2018

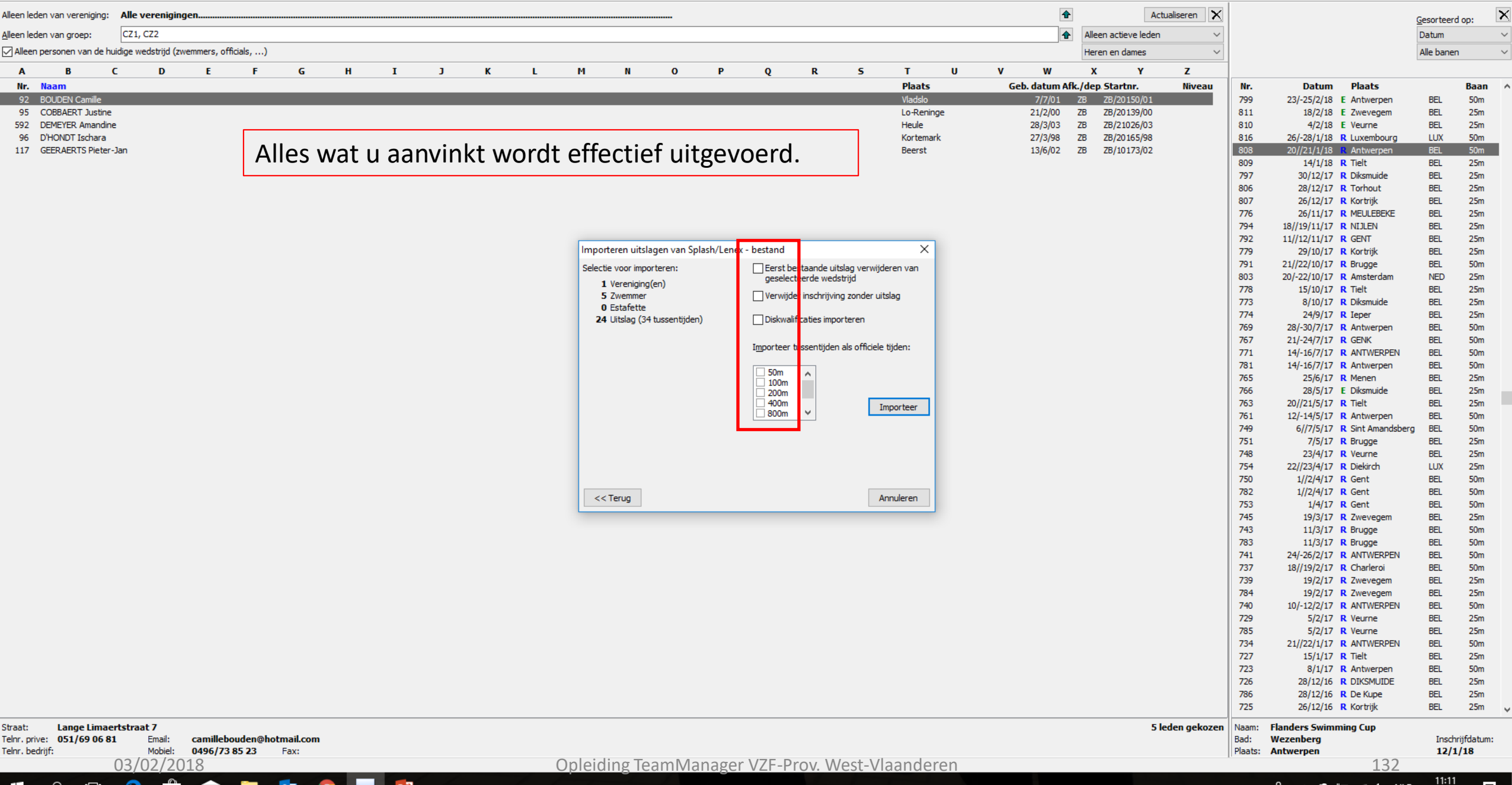

Bestand Vereniging Leden Wedstrijden Uitslag Statistieken Extra Taal Help

#### 📭 | 😂 🍋 | D 🍇 🗙 🗛 | 🐴 🚰 | 🔐 🗙 🏗 🐚 🖄 💕 | 🕸 📖 | 🗉

| _ | þ | $\times$ |
|---|---|----------|
|   |   |          |

| Alleen leden van vereniging: Alle ve        | renigingen                     |                                                  |            |        |                        |                    |                        |                       |       |                   | •                        | Actualiseren 🗙  |         |                   |                        | <u>G</u> esorteerd | op:        | × |
|---------------------------------------------|--------------------------------|--------------------------------------------------|------------|--------|------------------------|--------------------|------------------------|-----------------------|-------|-------------------|--------------------------|-----------------|---------|-------------------|------------------------|--------------------|------------|---|
| Alleen leden van groep: CZ1, CZ             | 2                              |                                                  |            |        |                        |                    |                        |                       |       |                   | Alleen actieve le        | eden ~          |         |                   |                        | Datum              |            | ~ |
| Alleen personen van de huidige wed          | strijd (zwemmers, officials,)  |                                                  |            |        |                        |                    |                        |                       |       |                   | Heren en dame            | s v             |         |                   |                        | Alle banen         |            | ~ |
| A B C<br>Nr. Naam                           | D E F                          | G H I                                            | ј К        | L      | M N                    | 0 Р                | Q R                    | S T<br>Pla            | U     | V W<br>Geb. datun | X Y<br>Afk./dep.Startnr. | Z<br>Niveau     | Nr.     | Datum             | Plaats                 |                    | Baan       | ^ |
| 92 BOUDEN Camille                           |                                |                                                  |            |        |                        |                    |                        | vii                   | J_1_  | a) e) e           |                          | 1               | 799     | 23/-25/2/18       | E Antwerpen            | BEL                | 50m        |   |
| 95 COBBAERT Justine<br>592 DEMEYER Amandine |                                | Vooraleer                                        | te imno    | rteren | worder                 | n de clu           | hrecord                | s weer                | σρσρι | en die            |                          | 10<br>13        | 811     | 18/2/18<br>4/2/18 | E Zwevegem<br>E Veurne | BEL                | 25m<br>25m |   |
| 96 D'HONDT Ischara                          |                                | vooraieer                                        | te impo    | iteren | woruci                 |                    |                        |                       | 86864 | ch aic            |                          | 8               | 816     | 26/-28/1/18       | R Luxembourg           | LUX                | 50m        |   |
| 117 GEERAERTS Pieter-Jan                    |                                | σοτινιομ                                         | on word    | lon    |                        |                    |                        |                       |       |                   |                          | 12              | 808     | 20//21/1/18       | R Antwerpen            | BEL                | 50m        |   |
|                                             |                                | gezwonnin                                        |            | ien.   |                        |                    |                        |                       |       |                   |                          |                 | 809     | 14/1/18           | R Tielt                | BEL                | 25m        |   |
|                                             |                                |                                                  |            |        |                        |                    |                        |                       |       |                   |                          | 1               | 806     | 28/12/17          | R Torhout              | BEL                | 25m        |   |
|                                             |                                |                                                  |            |        |                        |                    |                        |                       |       |                   |                          |                 | 807     | 26/12/17          | R Kortrijk             | BEL                | 25m        |   |
|                                             |                                |                                                  |            |        |                        |                    |                        |                       |       |                   |                          |                 | 776     | 26/11/17          | R MEULEBEKE            | BEL                | 25m        |   |
|                                             |                                |                                                  |            |        |                        |                    |                        |                       |       |                   |                          |                 | 794     | 18//19/11/17      | R NIJLEN<br>R GENT     | BEL                | 25m        |   |
|                                             |                                |                                                  |            |        | Importeren uitslager   | n van Splash/Lenex | - bestand              |                       | ×     |                   |                          |                 | 779     | 29/10/17          | R Kortrijk             | BEL                | 25m        |   |
|                                             | Nieuwe records                 |                                                  | ×          | 1      | Selectie voor importer | en:                | Eerst bestaande uits   | slag verwijderen var  | n     |                   |                          |                 | 791     | 21//22/10/17      | R Brugge               | BEL                | 50m        |   |
|                                             | CR 100 vrije slag              | 57.70 50m GEERAERTS                              | Pieter-Jan |        | 1 Vereniging(en)       |                    | geselecteerde weds     | trijd                 |       |                   |                          |                 | 803     | 20/-22/10/17      | R Amsterdam            | NED                | 25m        |   |
|                                             | CR 50 vlinderslag              | 27.12 50m GEERAERTS                              | Pieter-Jan |        | 5 Zwemmer              |                    | Verwijder inschrijving | g zonder uitslag      |       |                   |                          |                 | 773     | 8/10/17           | R Diksmuide            | BEL                | 25m<br>25m |   |
|                                             | CR 100 vlinderslag             | 1:01.11 50m GEERAERTS                            | Pieter-Jan |        | 0 Estafette            | centiiden)         | Diskwalification impo  | rteren                |       |                   |                          |                 | 774     | 24/9/17           | R Ieper                | BEL                | 25m        |   |
|                                             | CR 100 schoolslag              | 1:16.88 50m DEMEYER Am<br>2:50 25 50m DEMEYER Am | andine     |        | z-r oralog (o-r tas.   | serrajaeny         |                        | rieren                |       |                   |                          |                 | 769     | 28/-30/7/17       | R Antwerpen            | BEL                | 50m        |   |
|                                             | CR 200 schoolslag              | 2.30.23 JUIN DEMETER AIN                         |            |        |                        |                    | Importeer tussentijden | als officiele tijden: |       |                   |                          |                 | 767     | 21/-24/7/17       |                        | BEL                | 50m        |   |
|                                             |                                |                                                  |            |        |                        |                    |                        |                       |       |                   |                          |                 | 781     | 14/-16/7/17       | R Antwerpen            | BEL                | 50m        |   |
|                                             |                                |                                                  |            |        |                        |                    | 50m                    |                       |       |                   |                          |                 | 765     | 25/6/17           | R Menen                | BEL                | 25m        |   |
|                                             |                                |                                                  |            |        |                        |                    | 200m                   |                       | _     |                   |                          |                 | 766     | 28/5/17           | E Diksmuide            | BEL                | 25m        |   |
|                                             |                                |                                                  |            |        |                        |                    | 400m<br>800m ♥         | Importee              | er 👘  |                   |                          |                 | 763     | 20//21/5/17       | R Tielt                | BEL                | 25m        |   |
|                                             |                                |                                                  |            |        |                        |                    |                        |                       |       |                   |                          |                 | 749     | 6//7/5/17         | R Sint Amandsberg      | BEL                | 50m        |   |
|                                             |                                |                                                  |            |        |                        |                    |                        |                       |       |                   |                          |                 | 751     | 7/5/17            | R Brugge               | BEL                | 25m        |   |
|                                             | Alles selecteren Niks          | selecteren OK                                    | Annuleren  |        |                        |                    |                        |                       |       |                   |                          |                 | 748     | 23/4/17           | R Veurne               | BEL                | 25m        |   |
|                                             |                                |                                                  |            |        |                        |                    |                        |                       |       |                   |                          |                 | 754     | 22//23/4/17       | R Diekirch<br>R Gent   | LUX                | 25m<br>50m |   |
|                                             |                                |                                                  |            |        |                        |                    |                        |                       |       |                   |                          |                 | 782     | 1//2/4/17         | R Gent                 | BEL                | 50m        |   |
|                                             |                                |                                                  |            |        | << Terug               |                    |                        | Annulerer             | n     |                   |                          |                 | 753     | 1/4/17            | R Gent                 | BEL                | 50m        |   |
|                                             |                                |                                                  |            |        |                        |                    |                        |                       |       |                   |                          |                 | 745     | 19/3/17           | R Zwevegem             | BEL                | 25m        |   |
|                                             |                                |                                                  |            |        |                        |                    |                        |                       |       |                   |                          |                 | 745     | 11/3/17           | R Brugge               | BEL                | 50m        |   |
|                                             |                                |                                                  |            |        |                        |                    |                        |                       |       |                   |                          |                 | 741     | 24/-26/2/17       | R ANTWERPEN            | BEL                | 50m        |   |
|                                             |                                |                                                  |            |        |                        |                    |                        |                       |       |                   |                          |                 | 737     | 18//19/2/17       | R Charleroi            | BEL                | 50m        |   |
|                                             |                                |                                                  |            |        |                        |                    |                        |                       |       |                   |                          |                 | 739     | 19/2/17           | R Zwevegem             | BEL                | 25m        |   |
|                                             |                                |                                                  |            |        |                        |                    |                        |                       |       |                   |                          |                 | 740     | 10/-12/2/17       | R ANTWERPEN            | BEL                | 50m        |   |
|                                             |                                |                                                  |            |        |                        |                    |                        |                       |       |                   |                          |                 | 729     | 5/2/17            | R Veurne               | BEL                | 25m        |   |
|                                             |                                |                                                  |            |        |                        |                    |                        |                       |       |                   |                          |                 | 785     | 5/2/17            | R Veurne               | BEL                | 25m        |   |
|                                             |                                |                                                  |            |        |                        |                    |                        |                       |       |                   |                          |                 | 734     | 21//22/1/17       | R ANTWERPEN            | BEL                | 50m        |   |
|                                             |                                |                                                  |            |        |                        |                    |                        |                       |       |                   |                          |                 | 723     | 8/1/17            | R Antwerpen            | BEL                | 50m        |   |
|                                             |                                |                                                  |            |        |                        |                    |                        |                       |       |                   |                          |                 | 726     | 28/12/16          | R DIKSMUIDE            | BEL                | 25m        |   |
|                                             |                                |                                                  |            |        |                        |                    |                        |                       |       |                   |                          |                 | 786     | 28/12/16          | R De Kupe              | BEL                | 25m        |   |
|                                             |                                |                                                  |            |        |                        |                    |                        |                       |       |                   |                          |                 | /25     | 26/12/16          | K KOFUIJK              | BEL                | 25m        | 4 |
| Straat: Lange Limaertstraat                 | 7<br>maile camillabourdon@bata | nail.com                                         |            |        |                        |                    |                        |                       |       |                   |                          | 5 leden gekozen | Naam:   | Flanders Swimn    | ning Cup               | Incolar            | iifdatur   |   |
| Telnr. bedrijf: N                           | Iobiel: 0496/73 85 23          | Fax:                                             |            |        |                        |                    |                        |                       |       |                   |                          |                 | Plaats: | Antwerpen         |                        | 112/1              | /18        |   |
| 03/02                                       | 2/2018                         |                                                  |            | Ор     | leiding Tear           | nManager           | VZF-Prov. W            | est-Vlaan             | deren |                   |                          |                 |         | •                 | 133                    | /                  |            |   |
| E 2 🗆 🤤                                     | 💼 ፍ 📒 🛛                        | 🔄 🧿 🚥 😰                                          |            |        |                        |                    |                        | 1                     |       |                   |                          |                 |         | ጽ ^ 🕿             | 🖻 🌈 ር × NLD            | 11:11<br>29/01/20  | 18 🖥       |   |

Bestand Vereniging Leden Wedstrijden Uitslag Statistieken Extra Taal Help

#### 📭 | 😂 🍋 | D 🍇 🗙 🗛 | 🐴 🚰 | 🔐 🗙 🏗 🐚 🖄 💕 | 🕸 📖 | 🗉

| Alleen leden van vereniging: Alle verenigingen                  |        |     |               |                        |                 |                 |                  |               |       | •              | Act                  | ualiseren 🗙  |         |                                        | Gesorteerd          | op:       | >   |
|-----------------------------------------------------------------|--------|-----|---------------|------------------------|-----------------|-----------------|------------------|---------------|-------|----------------|----------------------|--------------|---------|----------------------------------------|---------------------|-----------|-----|
| Alleen leden van groep: CZ1, CZ2                                |        |     |               |                        |                 |                 |                  |               |       | •              | Alleen actieve leden | ~            |         |                                        | Datum               |           | ~   |
| Alleen personen van de huidige wedstrijd (zwemmers, officials,) |        |     |               |                        |                 |                 |                  |               |       |                | Heren en dames       | ~            |         |                                        | Alle banen          |           | ~   |
| A B C D F F G                                                   | н т э  | K L | M N           | 0                      | Р               | 0               | R 5              | т             | U     | v w            | X Y                  | 7            |         |                                        |                     |           |     |
| Nr. Naam                                                        |        |     |               |                        | · ·             | × .             | . 2              | Plaats        | s     | Geb. datum Afk | ./dep Startnr.       | Niveau       | Nr.     | Datum Plaats                           |                     | Baan      |     |
| 92 BOUDEN Camille                                               |        |     |               |                        |                 |                 |                  | Vladslo       | )     | 7/7/01         | ZB ZB/20150/01       |              | 799     | 23/-25/2/18 E Antwerpen                | BEL                 | 50m       |     |
| 95 COBBAERT Justine                                             |        |     |               |                        |                 |                 |                  | Lo-Ren        | ninge | 21/2/00        | ZB ZB/20139/00       |              | 811     | 18/2/18 E Zwevegem                     | BEL                 | 25m       |     |
| 592 DEMEYER Amandine                                            |        |     |               |                        |                 |                 |                  | Heule         |       | 28/3/03        | ZB ZB/21026/03       |              | 810     | 4/2/18 E Veurne                        | BEL                 | 25m       |     |
| 96 D'HONDT Ischara                                              |        |     |               |                        |                 |                 |                  | Korten        | nark  | 27/3/98        | ZB ZB/20165/98       |              | 816     | 26/-28/1/18 R Luxembourg               | LUX                 | 50m       |     |
| 117 GEERAERTS Pieter-Jan                                        |        |     |               |                        |                 |                 |                  | Beerst        |       | 13/6/02        | ZB ZB/10173/02       |              | 808     | 20//21/1/18 R Antwerpen                | BEL                 | 50m       | A., |
|                                                                 |        |     |               |                        |                 |                 |                  |               |       |                |                      |              | 707     | 14/1/18 K Helt<br>30/12/17 P Dikemuide | BEL                 | 25m       |     |
|                                                                 |        |     |               |                        |                 |                 |                  |               |       |                |                      |              | 806     | 28/12/17 R Torhout                     | BEL                 | 25m       |     |
|                                                                 |        |     |               |                        |                 |                 |                  |               |       |                |                      |              | 807     | 26/12/17 R Kortrijk                    | BEL                 | 25m       |     |
|                                                                 |        |     |               |                        |                 |                 |                  |               |       |                |                      |              | 776     | 26/11/17 R MEULEBEKE                   | BEL                 | 25m       |     |
|                                                                 |        |     |               |                        |                 |                 |                  |               |       |                |                      |              | 794     | 18//19/11/17 R NIJLEN                  | BEL                 | 25m       |     |
|                                                                 |        |     | 1             | 2.1                    | S 1 1 21 1      |                 |                  |               |       |                |                      |              | 792     | 11//12/11/17 R GENT                    | BEL                 | 25m       |     |
|                                                                 |        |     | Importeren u  | litslagen van S        | plash/Lenex - t | pestand         |                  | ~             |       |                |                      |              | 779     | 29/10/17 <b>R</b> Kortrijk             | BEL                 | 25m       |     |
|                                                                 |        |     | Selectie voor | importeren:            | l               | Eerst bestaa    | nde uitslag ver  | wijderen van  |       |                |                      |              | /91     | 21//22/10/17 R Brugge                  | BEL                 | 50m       |     |
|                                                                 |        |     | 1 Vereni      | ging(en)               |                 | geselecteerd    | le wedstrijd     |               |       |                |                      |              | 778     | 15/10/17 R Tielt                       | REL                 | 25m       |     |
|                                                                 |        |     | 5 Zwemr       | mer                    | [               | Verwijder ins   | chrijving zonde  | er uitslag    |       |                |                      |              | 773     | 8/10/17 R Diksmuide                    | BEL                 | 25m       |     |
|                                                                 |        |     | 0 Estafe      | tte<br>(24 turcentiide |                 | Dieleuslificsti | aa importoroo    |               |       |                |                      |              | 774     | 24/9/17 <b>R</b> Ieper                 | BEL                 | 25m       |     |
|                                                                 |        |     | 24 Uitsiag    | ) (34 tussentijae      | en) [           | Diskwaimcau     | es importeren    |               |       |                |                      |              | 769     | 28/-30/7/17 R Antwerpen                | BEL                 | 50m       |     |
|                                                                 |        |     |               |                        | Team Manag      | jer 🛛 🗙         | iiidan ale offic | riala tiidaau |       |                |                      |              | 767     | 21/-24/7/17 R GENK                     | BEL                 | 50m       |     |
|                                                                 |        |     |               |                        |                 |                 | ijuen als offic  | uele ujuen:   |       |                |                      |              | 771     | 14/-16/7/17 R ANTWERPEN                | BEL                 | 50m       |     |
|                                                                 |        |     |               |                        | Alles correc    | t geladen.      |                  |               |       |                |                      |              | 781     | 14/-16/7/17 <b>R</b> Antwerpen         | BEL                 | 50m       |     |
|                                                                 |        |     |               |                        |                 | -               |                  |               |       |                |                      |              | 765     | 25/6/17 R Menen                        | BEL                 | 25m       |     |
|                                                                 |        |     |               |                        |                 |                 |                  |               |       |                |                      |              | 763     | 20/3/17 E Diksmuide                    | BEL                 | 25m       |     |
|                                                                 |        |     |               |                        | 1 L             | ОК              | L                | Importeer     |       |                |                      |              | 761     | 12/-14/5/17 R Antwerpen                | BEL                 | 50m       |     |
|                                                                 |        |     |               |                        |                 |                 |                  |               |       |                |                      |              | 749     | 6//7/5/17 <b>R</b> Sint Amandsbe       | rg BEL              | 50m       |     |
|                                                                 |        |     |               |                        |                 |                 |                  |               |       |                |                      |              | 751     | 7/5/17 R Brugge                        | BEL                 | 25m       |     |
|                                                                 |        |     |               |                        |                 |                 |                  |               |       |                |                      |              | 748     | 23/4/17 R Veurne                       | BEL                 | 25m       |     |
|                                                                 |        |     |               |                        |                 |                 |                  |               |       |                |                      |              | 754     | 22//23/4/17 R Diekirch                 | LUX                 | 25m       |     |
|                                                                 |        |     |               |                        |                 |                 |                  |               |       |                |                      |              | 750     | 1//2/4/17 R Gent                       | BEL                 | 50m       |     |
|                                                                 |        |     | << Terug      |                        |                 |                 |                  | Annuleren     |       |                |                      |              | 782     | 1//2/4/17 R Gent                       | BEL                 | 50m       |     |
|                                                                 |        |     |               |                        |                 |                 | L                |               |       |                |                      |              | 753     | 1/4/1/ R Gent                          | BEL                 | 50m       |     |
|                                                                 |        |     |               |                        |                 |                 |                  |               |       |                |                      |              | 743     | 11/3/17 R Brugge                       | BEL                 | 20m       |     |
|                                                                 |        |     |               |                        |                 |                 |                  |               |       |                |                      |              | 783     | 11/3/17 R Bruage                       | BEL                 | 50m       |     |
|                                                                 |        |     |               |                        |                 |                 |                  |               |       |                |                      |              | 741     | 24/-26/2/17 R ANTWERPEN                | BEL                 | 50m       |     |
|                                                                 |        |     |               |                        |                 |                 |                  |               |       |                |                      |              | 737     | 18//19/2/17 R Charleroi                | BEL                 | 50m       |     |
|                                                                 |        |     |               |                        |                 |                 |                  |               |       |                |                      |              | 739     | 19/2/17 R Zwevegem                     | BEL                 | 25m       |     |
|                                                                 |        |     |               |                        |                 |                 |                  |               |       |                |                      |              | 784     | 19/2/17 R Zwevegem                     | BEL                 | 25m       |     |
|                                                                 |        |     |               |                        |                 |                 |                  |               |       |                |                      |              | 740     | 10/-12/2/17 R ANTWERPEN                | BEL                 | 50m       |     |
|                                                                 |        |     |               |                        |                 |                 |                  |               |       |                |                      |              | 729     | 5/2/17 R Veurne                        | BEL                 | 25m       |     |
|                                                                 |        |     |               |                        |                 |                 |                  |               |       |                |                      |              | 734     | 21//22/1/17 R ANTWERPEN                | BEL                 | 20m       |     |
|                                                                 |        |     |               |                        |                 |                 |                  |               |       |                |                      |              | 727     | 15/1/17 R Tielt                        | BEL                 | 25m       |     |
|                                                                 |        |     |               |                        |                 |                 |                  |               |       |                |                      |              | 723     | 8/1/17 R Antwerpen                     | BEL                 | 50m       |     |
|                                                                 |        |     |               |                        |                 |                 |                  |               |       |                |                      |              | 726     | 28/12/16 R DIKSMUIDE                   | BEL                 | 25m       |     |
|                                                                 |        |     |               |                        |                 |                 |                  |               |       |                |                      |              | 786     | 28/12/16 R De Kupe                     | BEL                 | 25m       |     |
|                                                                 |        |     |               |                        |                 |                 |                  |               |       |                |                      |              | 725     | 26/12/16 R Kortrijk                    | BEL                 | 25m       |     |
| Straat: Lange Limaertstraat 7                                   |        |     |               |                        |                 |                 |                  |               |       |                | 5 10                 | eden gekozen | Naam:   | Flanders Swimming Cup                  |                     |           |     |
| Telnr. prive: 051/69 06 81 Email: camillebouden@hotmail.com     |        |     |               |                        |                 |                 |                  |               |       |                |                      |              | Bad:    | Wezenberg                              | Inschr              | ijfdatum: | :   |
| Telnr. bedrijf: Mobiel: 0496/73 85 23 Fax:                      |        |     |               | -                      |                 |                 | 147              |               |       |                |                      |              | Plaats: | Antwerpen                              | 12/1                | /18       |     |
| 03/02/2018                                                      |        | C   | pleiding      | IeamMa                 | anager \        | /ZF-Prov        | /. West-         | Vlaande       | eren  |                |                      |              |         | 134                                    |                     |           |     |
| 📲 🔎 🖽 🤤 🛱 😫 👰                                                   | team 📴 |     |               |                        |                 |                 |                  |               |       |                |                      |              |         | ג <sup>ָ</sup> ^ ∕                     | D 11:12<br>29/01/20 | 18        | 3   |

| 🖿 SPLASH Team Manager - Bruinvissen Diksmu     | ide - C:\ProgramData\Team Manager\Tea | m.mdb |   |          |             |         |         |                                         |            |                |                      |               |     |                             |                  | _          | D >         | ×      |
|------------------------------------------------|---------------------------------------|-------|---|----------|-------------|---------|---------|-----------------------------------------|------------|----------------|----------------------|---------------|-----|-----------------------------|------------------|------------|-------------|--------|
| Bestand Vereniging Leden Wedstrijden L         | Jitslag Statistieken Extra Taal Help  |       |   |          |             |         |         |                                         |            |                |                      |               |     |                             |                  |            |             |        |
| 📭 🖾 🍋   D 🎘 🗙 🗛   🗟 📴 👔                        | Uitslag wedstrijd bewerken            |       |   |          |             |         |         |                                         |            |                |                      |               |     |                             |                  |            |             |        |
| Alleen leden van vereniging: Alle vereniginger | Persoonlijke uitslag bewerken         |       |   | 1124.414 | - • • • • • |         |         | • • • • • • • • • • • • • • • • • • • • |            | •              | A                    | ctualiseren 🗙 |     |                             | (                | Gesorteerd | op: [       | ×      |
| Alleen leden van groep: CZ1, CZ2               | Estafette uitslag bewerken            |       |   | Ultsia   | g imp       | orterei | n via s | wimrar                                  | nkings.net | •              | Alleen actieve leder | n v           |     |                             |                  | _<br>Datum |             | $\sim$ |
| Alleen personen van de huidige wedstrijd (zwen | Uitslag importeren                    |       |   |          | 0 1         |         |         |                                         | <u> </u>   |                | Heren en dames       | ~             |     |                             |                  | Alle banen |             | ~      |
|                                                | Resultaten van swimrankings.net       |       | ĸ | и м      | N           | 0 P     | 0       | R 5                                     | тиу        | w              | x y                  | 7             |     |                             | L                | ruc banch  |             |        |
| Nr. Naam                                       | Record liisten bewerken               | 1 5   | ĸ |          |             | • •     | ×       |                                         | Plaats     | Geb. datum Afl | k./dep.Startnr.      | Niveau        | Nr. | Datum P                     | aats             |            | Baan        | ^      |
| 92 BOUDEN Camille                              | ·····                                 |       |   |          |             |         |         |                                         | Vladslo    | 7/7/01         | ZB ZB/20150/01       |               | 799 | 23/-25/2/18 E Ar            | ntwerpen         | BEL        | 50m         |        |
| 95 COBBAERT Justine                            |                                       |       |   |          |             |         |         |                                         | Lo-Reninge | 21/2/00        | ZB ZB/20139/00       |               | 811 | 18/2/18 E Zv                | vevegem          | BEL        | 25m         |        |
| 592 DEMEYER Amandine                           |                                       |       |   |          |             |         |         |                                         | Heule      | 28/3/03        | ZB ZB/21026/03       |               | 810 | 4/2/18 E V€                 | eurne            | BEL        | 25m         |        |
| 96 D'HONDT Ischara                             |                                       |       |   |          |             |         |         |                                         | Kortemark  | 27/3/98        | ZB ZB/20165/98       |               | 816 | 26/-28/1/18 R Lu            | ixembourg        | LUX        | 50m         |        |
| 117 GEERAERTS Pieter-Jan                       |                                       |       |   |          |             |         |         |                                         | Beerst     | 13/6/02        | ZB ZB/10173/02       |               | 808 | 20//21/1/18 R An            | ntwerpen         | BEL        | 50m         | ł.,    |
|                                                |                                       |       |   |          |             |         |         |                                         |            |                |                      |               | 809 | 14/1/18 R Tie               | elt              | BEL        | 25m         |        |
|                                                |                                       |       |   |          |             |         |         |                                         |            |                |                      |               | 797 | 30/12/17 R Di               | ksmuide          | BEL        | 25m         |        |
|                                                |                                       |       |   |          |             |         |         |                                         |            |                |                      |               | 806 | 28/12/17 R To               | orhout           | BEL        | 25m         |        |
|                                                |                                       |       |   |          |             |         |         |                                         |            |                |                      |               | 807 | 26/12/17 R Ko               | ortrijk          | BEL        | 25m         |        |
|                                                |                                       |       |   |          |             |         |         |                                         |            |                |                      |               | 776 | 26/11/17 R ME               | EULEBEKE         | BEL        | 25m         |        |
|                                                |                                       |       |   |          |             |         |         |                                         |            |                |                      |               | 794 | 18//19/11/17 R NI           |                  | BEL        | 25m         |        |
|                                                |                                       |       |   |          |             |         |         |                                         |            |                |                      |               | 792 | 20/10/17 P K                | zini<br>veteriik | DEL        | 25m         |        |
|                                                |                                       |       |   |          |             |         |         |                                         |            |                |                      |               | 701 | 29/10/17 R NO               | or urijk.        | BEI        | 2011<br>50m |        |
|                                                |                                       |       |   |          |             |         |         |                                         |            |                |                      |               | 803 | 21/22/10/17 R Dr            | nsterdam         | NED        | 25m         |        |
|                                                |                                       |       |   |          |             |         |         |                                         |            |                |                      |               | 778 | 15/10/17 R Ti               | alt              | REL        | 25m         |        |
|                                                |                                       |       |   |          |             |         |         |                                         |            |                |                      |               | 773 | 8/10/17 R Di                | ksmuide          | BEL        | 25m         |        |
|                                                |                                       |       |   |          |             |         |         |                                         |            |                |                      |               | 774 | 24/9/17 R Ie                | ner              | BEI        | 25m         |        |
|                                                |                                       |       |   |          |             |         |         |                                         |            |                |                      |               | 769 | 28/-30/7/17 R A             | ntwerpen         | BEL        | 50m         |        |
|                                                |                                       |       |   |          |             |         |         |                                         |            |                |                      |               | 767 | 21/-24/7/17 R G             | ENK              | BEL        | 50m         |        |
|                                                |                                       |       |   |          |             |         |         |                                         |            |                |                      |               | 771 | 14/-16/7/17 R A             | NTWERPEN         | BEL        | 50m         |        |
|                                                |                                       |       |   |          |             |         |         |                                         |            |                |                      |               | 781 | 14/-16/7/17 R Ar            | ntwerpen         | BEL        | 50m         |        |
|                                                |                                       |       |   |          |             |         |         |                                         |            |                |                      |               | 765 | 25/6/17 R M                 | enen             | BEL        | 25m         |        |
|                                                |                                       |       |   |          |             |         |         |                                         |            |                |                      |               | 766 | 28/5/17 E Di                | ksmuide          | BEL        | 25m         |        |
|                                                |                                       |       |   |          |             |         |         |                                         |            |                |                      |               | 763 | 20//21/5/17 R Tir           | elt              | BEL        | 25m         |        |
|                                                |                                       |       |   |          |             |         |         |                                         |            |                |                      |               | 761 | 12/-14/5/17 R Ar            | ntwerpen         | BEL        | 50m         |        |
|                                                |                                       |       |   |          |             |         |         |                                         |            |                |                      |               | 749 | 6//7/5/17 R Sir             | nt Amandsberg    | BEL        | 50m         |        |
|                                                |                                       |       |   |          |             |         |         |                                         |            |                |                      |               | 751 | 7/5/17 R Br                 | ugge             | BEL        | 25m         |        |
|                                                |                                       |       |   |          |             |         |         |                                         |            |                |                      |               | 748 | 23/4/17 R Ve                | eurne            | BEL        | 25m         |        |
|                                                |                                       |       |   |          |             |         |         |                                         |            |                |                      |               | 754 | 22//23/4/17 R Di            | ekirch           | LUX        | 25m         |        |
|                                                |                                       |       |   |          |             |         |         |                                         |            |                |                      |               | 750 | 1//2/4/17 R Gr              | ent              | BEL        | 50m         |        |
|                                                |                                       |       |   |          |             |         |         |                                         |            |                |                      |               | 782 | 1//2/4/17 R Ge              | ent              | BEL        | 50m         |        |
|                                                |                                       |       |   |          |             |         |         |                                         |            |                |                      |               | 753 | 1/4/17 R Ge                 | ent              | BEL        | 50m         |        |
|                                                |                                       |       |   |          |             |         |         |                                         |            |                |                      |               | 745 | 19/3/17 R Zv                | vevegem          | BEL        | 25m         |        |
|                                                |                                       |       |   |          |             |         |         |                                         |            |                |                      |               | 743 | 11/3/17 R Br                | ugge             | BEL        | 50m         |        |
|                                                |                                       |       |   |          |             |         |         |                                         |            |                |                      |               | 783 | 11/3/17 R Br                | ugge             | BEL        | 50m         |        |
|                                                |                                       |       |   |          |             |         |         |                                         |            |                |                      |               | 741 | 24/-26/2/17 R AM            | NTWERPEN         | BEL        | 50m         |        |
|                                                |                                       |       |   |          |             |         |         |                                         |            |                |                      |               | 737 | 18//19/2/17 R Ch            | narleroi         | BEL        | 50m         |        |
|                                                |                                       |       |   |          |             |         |         |                                         |            |                |                      |               | 739 | 19/2/17 R Zv                | vevegem          | BEL        | 25m         |        |
|                                                |                                       |       |   |          |             |         |         |                                         |            |                |                      |               | 784 | 19/2/17 R Zv                | vevegem          | BEL        | 25m         |        |
|                                                |                                       |       |   |          |             |         |         |                                         |            |                |                      |               | 740 | 10/-12/2/17 R AM            | NTWERPEN         | BEL        | 50m         |        |
|                                                |                                       |       |   |          |             |         |         |                                         |            |                |                      |               | 729 | 5/2/17 R Ve                 | eurne            | BEL        | 25m         |        |
|                                                |                                       |       |   |          |             |         |         |                                         |            |                |                      |               | /85 | 5/2/17 R Ve                 | eurne            | BEL        | 25m         |        |
|                                                |                                       |       |   |          |             |         |         |                                         |            |                |                      |               | 734 | 21//22/1/1/ R AN            |                  | BEL        | 50m         |        |
|                                                |                                       |       |   |          |             |         |         |                                         |            |                |                      |               | 727 | 15/1/1/ R He                | eit              | BEL        | 25m         |        |
|                                                |                                       |       |   |          |             |         |         |                                         |            |                |                      |               | 725 | 0/1/1/ R An<br>28/12/16 P D | riwerpen         | BEL        | 25m         |        |
|                                                |                                       |       |   |          |             |         |         |                                         |            |                |                      |               |     |                             |                  | DEL        | 2 30 11     |        |

Straat: Lange Limaertstraat 7 camillebouden@hotmail.com 0496/73 85 23 Fax: Telnr. prive: 051/69 06 81 Email: Telnr. bedrijf: Mobiel: 03/02/2018

文 🔋

02

е

م 🖿

[]]

🌍 team 📴

Opleiding TeamManager VZF-Prov. West-Vlaanderen

BEL

BEL

25m

25m ~

Inschrijfdatum: 12/1/18

28/12/16 R De Kupe

26/12/16 R Kortrijk

786

725

Bad:

5 leden gekozen Naam: Flanders Swimming Cup

Plaats: Antwerpen

Wezenberg

m SPLASH Team Manager - Bruinvissen Diksmuide - C:\ProgramData\Team Manager\Team.mdb Bestand Vereniging Leden Wed<u>striiden Uitslag Statistieken Extra Taal Help</u>

| 📭   😂 🍋   🗅 🎉 🗙 🏘   🗉                                       | Hiar kunt II da kauza makan tussan:                                                    |               |                                |                           |            |            |   |
|-------------------------------------------------------------|----------------------------------------------------------------------------------------|---------------|--------------------------------|---------------------------|------------|------------|---|
| Alleen leden van vereniging: Alle ve                        | Ther kullt O de keuze maken tussen.                                                    |               |                                |                           | Gesorteerd | lop:       | X |
| Alleen leden van groep: CZ1, CZ                             | - Alle leden                                                                           |               |                                |                           | Datum      |            | ~ |
| Alleen personen van de huidige wede                         | Enkel de leden van het heefdecherm                                                     |               |                                |                           | Alle banen | 1          | ~ |
| A B C<br>Nr. Naam                                           |                                                                                        |               | Datum                          | Plaats                    |            | Baan       | ^ |
| 92 BOUDEN Camille<br>95 COBBAERT Justine                    | - Manueel de zwemmers selecteren                                                       |               | 13/-25/2/18 E                  | Antwerpen<br>Zwevegem     | BEL<br>BEI | 50m<br>25m |   |
| 592 DEMEYER Amandine                                        | Tin: dit laatste is vooral handig voor zwommers die overkomen van een andere dub       |               | 4/2/18 E                       | Veurne                    | BEL        | 25m        |   |
| 117 GEERAERTS Pieter-Jan                                    | The first lageste is vooral handig voor zwemmers die overkomen van een andere club.    |               | 0/21/1/18 R                    | Antwerpen                 | BEL        | 50m        |   |
|                                                             | Maak de keuze vanaf wanneer tot wanneer en klik op " downloaden"                       |               | 14/1/18 R<br>30/12/17 R        | Tielt<br>Diksmuide        | BEL        | 25m<br>25m |   |
|                                                             |                                                                                        |               | 28/12/17 R<br>26/12/17 R       | Torhout<br>Kortrijk       | BEL<br>BEL | 25m<br>25m |   |
|                                                             |                                                                                        |               | 26/11/17 R                     | MEULEBEKE                 | BEL<br>BEI | 25m<br>25m |   |
|                                                             | Selecteer de zwemmers voor welke u de resultaten wilt downloaden var swimrankings.net: | 792           | 11//12/11/17 R                 | GENT                      | BEL        | 25m        |   |
|                                                             | Leden kiezen                                                                           | 791           | 29/10/17 R<br>21//22/10/17 R   | Brugge                    | BEL        | 25m<br>50m |   |
|                                                             | Selectie/volgorde uit hoofdscherm                                                      | 803<br>778    | 20/-22/10/17 R<br>15/10/17 R   | Amsterdam<br>Tielt        | NED<br>BEL | 25m<br>25m |   |
|                                                             | Wedstrijden van:                                                                       | 773<br>774    | 8/10/17 R<br>24/9/17 R         | Diksmuide<br>Ieper        | BEL<br>BEL | 25m<br>25m |   |
|                                                             |                                                                                        | 769           | 28/-30/7/17 R                  | Antwerpen                 | BEL        | 50m        |   |
|                                                             |                                                                                        | 771           | 14/-16/7/17 R                  | ANTWERPEN                 | BEL        | 50m        |   |
|                                                             |                                                                                        | 781<br>765    | 14/-16/7/17 R<br>25/6/17 R     | Antwerpen<br>Menen        | BEL<br>BEL | 50m<br>25m |   |
|                                                             |                                                                                        | 766<br>763    | 28/5/17 E                      | Diksmuide<br>Tielt        | BEL        | 25m<br>25m |   |
|                                                             |                                                                                        | 761           | 12/-14/5/17 R                  | Antwerpen                 | BEL        | 50m        |   |
|                                                             |                                                                                        | 749<br>751    | 6////5/1/ R<br>7/5/17 R        | Sint Amandsberg<br>Brugge | BEL        | 50m<br>25m |   |
|                                                             |                                                                                        | 748<br>754    | 23/4/17 R<br>22//23/4/17 R     | Veurne<br>Diekirch        | BEL<br>LUX | 25m<br>25m |   |
|                                                             |                                                                                        | 750           | 1//2/4/17 R                    | Gent                      | BEL        | 50m        |   |
|                                                             | Annuleren Download                                                                     | 753           | 1//2/4/17 R<br>1/4/17 R        | Gent                      | BEL        | 50m        |   |
|                                                             |                                                                                        | 745<br>743    | 19/3/17 R<br>11/3/17 R         | Zwevegem<br>Brugge        | BEL<br>BEL | 25m<br>50m |   |
|                                                             |                                                                                        | 783           | 11/3/17 R                      | Brugge                    | BEL        | 50m        |   |
|                                                             |                                                                                        | 741<br>737    | 24/-26/2/17 R<br>18//19/2/17 R | ANTWERPEN<br>Charleroi    | BEL<br>BEL | 50m<br>50m |   |
|                                                             |                                                                                        | 739           | 19/2/17 R                      | Zwevegem                  | BEL        | 25m        |   |
|                                                             |                                                                                        | 784<br>740    | 19/2/17 R<br>10/-12/2/17 R     | Zwevegem<br>ANTWERPEN     | BEL        | 25m<br>50m |   |
|                                                             |                                                                                        | 729           | 5/2/17 R                       | Veurne                    | BEL        | 25m        |   |
|                                                             |                                                                                        | 785<br>734    | 5/2/17 R                       | Veurne                    | BEL        | 25m<br>50m |   |
|                                                             |                                                                                        | 727           | 15/1/17 R                      | Tielt                     | BEL        | 25m        |   |
|                                                             |                                                                                        | 723           | 8/1/17 R                       | Antwerpen                 | BEL        | 50m        |   |
|                                                             |                                                                                        | 726           | 28/12/16 R<br>28/12/16 R       | DIKSMUIDE<br>De Kupe      | BEL        | 25m<br>25m |   |
|                                                             |                                                                                        | 725           | 26/12/16 R                     | Kortrijk                  | BEL        | 25m        | ~ |
| Straat: Lange Limaertstraat<br>Telnr. prive: 051/69 06 81 E | al: camillebouden@hotmail.com 5 leden gekozen                                          | Naam:<br>Bad: | Flanders Swimmir<br>Wezenberg  | ng Cup                    | Inschri    | rijfdatum: | : |
| Telnr. bedrijf: M                                           | biel: 0496/73 85 23 Fax:<br>/2018 Oploiding Toam Manager V/ZE, Brow West Manaderon     | Plaats:       | Antwerpen                      | 126                       | 12/1/      | /18        |   |
| 03/02                                                       |                                                                                        |               |                                | 130                       | 11.10      |            |   |

 Image: SPLASH Team Manager - Bruinvissen Diksmuide - C:\ProgramData\Team Manager\Team.mdb

 Bestand
 Vereniging
 Leden
 Wedstrijden
 Uitslag
 Statistieken
 Extra
 Taal
 Help

 Image: Second Second

| 📭 🖾 🍋   D 🛞 🗙 🖊   🔤 📴 👔                                              | Uitslag wedstrijd bewerken                  | 1         |        |        |          |         |          |         |           |          |                |                 |                                |               |                 |                             |                         |                    |               |   |
|----------------------------------------------------------------------|---------------------------------------------|-----------|--------|--------|----------|---------|----------|---------|-----------|----------|----------------|-----------------|--------------------------------|---------------|-----------------|-----------------------------|-------------------------|--------------------|---------------|---|
| Alleen leden van vereniging: Alle vereniginger                       | Persoonlijke uitslag bewerken               | -         |        |        |          |         |          |         |           |          |                | •               | Ac                             | tualiseren 🗙  |                 |                             |                         | Cesorteerd         |               | × |
| Alleen leden van groep: CZ1, CZ2                                     | Estafette uitslag bewerken                  |           |        |        |          |         |          |         |           |          |                |                 | Alleen actieve leden           | ~             |                 |                             |                         | Datum              | <b>эр.</b>    | ~ |
| Alleen personen van de huidige wedstrijd (zwem                       | Uitslag importeren                          |           |        |        |          |         |          |         |           |          |                | H               | Heren en dames                 | ~             |                 |                             |                         | Alle banen         |               | ~ |
| A B C D                                                              | Resultaten van swimrankings.net             | L J       | к      | L M    | N        | 0 P     | 0        | R       | 5 T       | r u      | v w            |                 | X Y                            | z             |                 |                             |                         |                    |               |   |
| Nr. Naam                                                             | Record lijsten bewerken                     |           |        |        |          |         |          |         | P         | laats    | Geb. datu      | ım Afk./c       | dep Startnr.                   | Niveau        | Nr.             | Datum                       | Plaats                  |                    | Baan          | ^ |
| 92 BOUDEN Camille                                                    |                                             |           |        |        |          |         |          |         | VI        | adslo    | 7/7/           | 01 ZB           | 3 ZB/20150/01                  |               | 799             | 23/-25/2/18                 | E Antwerpen             | BEL                | 50m           |   |
| 592 DEMEYER Amandine                                                 |                                             |           |        |        |          |         |          |         | LC<br>He  | eule     | 21/2/<br>28/3/ | 00 ZB<br>/03 ZB | 3 ZB/20139/00<br>3 ZB/21026/03 |               | 811 810         | 4/2/18                      | E Zwevegem<br>E Veurne  | BEL                | 25m<br>25m    |   |
| 96 D'HONDT Ischara                                                   |                                             |           |        |        |          |         |          |         | ×,        | ortomark | 27/2/          | 09 78           | 2 78/20165/98                  |               | 816             | 26/-28/1/18                 | R Luxembourg            | LUX                | 50m           |   |
| 117 GEERAERTS Pieter-Jan                                             | Reco                                        | rdliistor | n dion | on zol | faan     | σemaa   | kt on    | apda    | finio     | ord      |                |                 | /10173/02                      |               | 808             | 20//21/1/18                 | R Antwerpen<br>R Tielt  | BEL                | 50m<br>25m    |   |
|                                                                      | need                                        | nunjster  | luich  |        | i aan    | gemaa   |          | gcut    |           | cru.     |                |                 |                                |               | 797             | 30/12/17                    | R Diksmuide             | BEL                | 25m           |   |
|                                                                      |                                             |           |        |        |          |         |          |         |           |          |                |                 |                                |               | 806             | 28/12/17                    | R Torhout               | BEL                | 25m           |   |
|                                                                      |                                             |           |        |        |          |         |          |         |           |          |                |                 |                                |               | 776             | 26/11/17                    | R MEULEBEKE             | BEL                | 25m           |   |
|                                                                      |                                             |           |        |        |          |         |          |         |           |          |                |                 |                                |               | 794             | 18//19/11/17                | R NIJLEN                | BEL                | 25m           |   |
|                                                                      |                                             |           |        |        |          |         |          |         |           |          |                |                 |                                |               | 792             | 11//12/11/1/<br>29/10/17    | R GENT<br>R Kortrijk    | BEL                | 25m<br>25m    |   |
|                                                                      |                                             |           |        |        |          |         |          |         |           |          |                |                 |                                |               | 791             | 21//22/10/17                | R Brugge                | BEL                | 50m           |   |
|                                                                      |                                             |           |        |        |          |         |          |         |           |          |                |                 |                                |               | 803             | 20/-22/10/17                | R Amsterdam             | NED<br>BEI         | 25m<br>25m    |   |
|                                                                      |                                             |           |        |        |          |         |          |         |           |          |                |                 |                                |               | 773             | 8/10/17                     | R Diksmuide             | BEL                | 25m           |   |
|                                                                      |                                             |           |        |        |          |         |          |         |           |          |                |                 |                                |               | 774             | 24/9/17                     | R Ieper                 | BEL                | 25m           |   |
|                                                                      |                                             |           |        |        |          |         |          |         |           |          |                |                 |                                |               | 769             | 28/-30/7/17<br>21/-24/7/17  | R GENK                  | BEL                | 50m<br>50m    |   |
|                                                                      |                                             |           |        |        |          |         |          |         |           |          |                |                 |                                |               | 771             | 14/-16/7/17                 | R ANTWERPEN             | BEL                | 50m           |   |
|                                                                      |                                             |           |        |        |          |         |          |         |           |          |                |                 |                                |               | 781             | 14/-16/7/17<br>25/6/17      | R Antwerpen<br>R Menen  | BEL                | 50m<br>25m    |   |
|                                                                      |                                             |           |        |        |          |         |          |         |           |          |                |                 |                                |               | 766             | 28/5/17                     | E Diksmuide             | BEL                | 25m           |   |
|                                                                      |                                             |           |        |        |          |         |          |         |           |          |                |                 |                                |               | 763             | 20//21/5/17                 | R Tielt                 | BEL                | 25m           |   |
|                                                                      |                                             |           |        |        |          |         |          |         |           |          |                |                 |                                |               | 749             | 6//7/5/17                   | R Sint Amandsberg       | BEL                | 50m           |   |
|                                                                      |                                             |           |        |        |          |         |          |         |           |          |                |                 |                                |               | 751             | 7/5/17                      | R Brugge                | BEL                | 25m           |   |
|                                                                      |                                             |           |        |        |          |         |          |         |           |          |                |                 |                                |               | 748             | 23/4/17<br>22//23/4/17      | R Veurne<br>R Diekirch  | BEL                | 25m<br>25m    |   |
|                                                                      |                                             |           |        |        |          |         |          |         |           |          |                |                 |                                |               | 750             | 1//2/4/17                   | R Gent                  | BEL                | 50m           |   |
|                                                                      |                                             |           |        |        |          |         |          |         |           |          |                |                 |                                |               | 782             | 1//2/4/17                   | R Gent                  | BEL                | 50m           |   |
|                                                                      |                                             |           |        |        |          |         |          |         |           |          |                |                 |                                |               | 745             | 19/3/17                     | R Zwevegem              | BEL                | 25m           |   |
|                                                                      |                                             |           |        |        |          |         |          |         |           |          |                |                 |                                |               | 743             | 11/3/17                     | R Brugge                | BEL                | 50m           |   |
|                                                                      |                                             |           |        |        |          |         |          |         |           |          |                |                 |                                |               | 783<br>741      | 11/3/1/<br>24/-26/2/17      | R Brugge<br>R ANTWERPEN | BEL                | 50m<br>50m    |   |
|                                                                      |                                             |           |        |        |          |         |          |         |           |          |                |                 |                                |               | 737             | 18//19/2/17                 | R Charleroi             | BEL                | 50m           |   |
|                                                                      |                                             |           |        |        |          |         |          |         |           |          |                |                 |                                |               | 739             | 19/2/17                     | R Zwevegem              | BEL                | 25m           |   |
|                                                                      |                                             |           |        |        |          |         |          |         |           |          |                |                 |                                |               | 740             | 10/-12/2/17                 | R ANTWERPEN             | BEL                | 50m           |   |
|                                                                      |                                             |           |        |        |          |         |          |         |           |          |                |                 |                                |               | 729             | 5/2/17                      | R Veurne                | BEL                | 25m           |   |
|                                                                      |                                             |           |        |        |          |         |          |         |           |          |                |                 |                                |               | 785             | 5/2/17<br>21//22/1/17       | R Veurne<br>R ANTWERPEN | BEL                | 25m<br>50m    |   |
|                                                                      |                                             |           |        |        |          |         |          |         |           |          |                |                 |                                |               | 727             | 15/1/17                     | R Tielt                 | BEL                | 25m           |   |
|                                                                      |                                             |           |        |        |          |         |          |         |           |          |                |                 |                                |               | 723             | 8/1/17                      | R Antwerpen             | BEL                | 50m           |   |
|                                                                      |                                             |           |        |        |          |         |          |         |           |          |                |                 |                                |               | 726             | 28/12/16                    | R De Kupe               | BEL                | 25m           |   |
|                                                                      |                                             |           |        |        |          |         |          |         |           |          |                |                 |                                |               | 725             | 26/12/16                    | R Kortrijk              | BEL                | 25m           | ¥ |
| Straat: Lange Limaertstraat 7                                        |                                             |           |        |        |          |         |          |         |           |          |                |                 | 5                              | leden gekozen | Naam:           | Flanders Swimm              | ing Cup                 |                    |               |   |
| Telnr. prive: 051/69 06 81 Email: can<br>Telnr. bedrijf: Mobiel: 049 | nillebouden@hotmail.com<br>96/73 85 23 Fax: |           |        |        |          |         |          |         |           |          |                |                 |                                |               | Bad:<br>Plaats: | Wezenberg<br>Antwerpen      |                         | Inschrij<br>12/1/  | fdatum:<br>18 |   |
| 03/02/2018                                                           |                                             |           |        | Oplei  | ding Tea | amManag | er VZF-P | rov. We | est-Vlaar | nderen   |                |                 |                                |               |                 |                             | 137                     |                    |               |   |
| 📲 🔎 🖽 🤤 💼 🖆                                                          | < 📄 🔯 🧔 🖬                                   | PB        |        |        |          |         |          |         |           |          |                |                 |                                |               |                 | x <sup>R</sup> ^ <b>~</b> 9 | ∎ 🧖 ¢× NLD              | 11:15<br>29/01/201 | 18 🖏          |   |

### Bestand Vereniging Leden Wedstrijden Uitslag Statistieken Extra Taal Help ↓ | ② ♠ | □ 診 × 槲 | ☜ 營 | ☞ × 陰: № थ ☞ ☞ ↓ ♥ Ⅲ | ■

| Alleen leden van vereniging: | Alle verenigingen                                                | 1      | Actualise                        | ren 🗙   |         |                      |                   | Gesorteerd | op:        | ×      |
|------------------------------|------------------------------------------------------------------|--------|----------------------------------|---------|---------|----------------------|-------------------|------------|------------|--------|
| Alleen leden van groep:      | CZ1, CZ2                                                         | 1      | Alleen actieve leden             | ~       | 1       |                      |                   | Datum      |            | $\sim$ |
| Alleen personen van de hu    | ige wedstrijd (zwemmers, officials,)                             |        | Heren en dames                   | ~       |         |                      |                   | Alle banen |            | ~      |
| A B (                        | DEFGHIJKL voorboold                                              | w      | ХҮ                               | z       | -       |                      |                   |            |            |        |
| Nr. Naam                     | voorbeelu                                                        | tum Af | k./dep Startnr.                  | Niveau  | Nr.     | Datum                | Plaats            |            | Baan       | ^      |
| 92 BOUDEN Camille            | vidusu .                                                         | /7/01  | ZB ZB/20150/01                   |         | 799     | 23/-25/2/18          | E Antwerpen       | BEL        | 50m        |        |
| 95 COBBAERT Justine          | Lo-Reninge 2                                                     | /2/00  | ZB ZB/20139/00                   |         | 811     | 18/2/18              | E Zwevegem        | BEL        | 25m        |        |
| 96 D'HONDT Ischara           | reure 22<br>Kortemark 22                                         | /3/98  | ZB ZB/21026/03<br>ZB ZB/20165/98 |         | 816     | 26/-28/1/18          | R Luxembourg      | IUX        | 20m        |        |
| 117 GEERAERTS Pieter-        | in Beerst 11                                                     | /6/02  | ZB ZB/10173/02                   |         | 808     | 20//21/1/18          | R Antwerpen       | BEL        | 50m        |        |
|                              |                                                                  |        |                                  |         | 809     | 14/1/18              | R Tielt           | BEL        | 25m        |        |
|                              |                                                                  |        |                                  |         | 797     | 30/12/17             | R Diksmuide       | BEL        | 25m        |        |
|                              | Record lijsten definieren en bewerken X                          |        |                                  |         | 806     | 28/12/17             | R Torhout         | BEL        | 25m        |        |
|                              | \fk./depc Verenigingsnaam ^                                      |        |                                  |         | 776     | 26/11/17             |                   | BEL        | 25m        |        |
|                              | 2 CR ZB 11-12                                                    |        |                                  |         | 794     | 18//19/11/17         | R NIJLEN          | BEL        | 25m        |        |
|                              | 3 CR ZB 13-14                                                    |        |                                  |         | 792     | 11//12/11/17         | R GENT            | BEL        | 25m        |        |
|                              | 4 CR ZB 15-16                                                    |        |                                  |         | 779     | 29/10/17             | R Kortrijk        | BEL        | 25m        |        |
|                              | 5 CR ZB 17-18                                                    |        |                                  |         | 803     | 20/-22/10/17         | R Amsterdam       | NED        | 25m        |        |
|                              | 6 CR ZB 19 en ouder                                              |        |                                  |         | 778     | 15/10/17             | R Tielt           | BEL        | 25m        |        |
|                              | Definitie Individuele records Estafette records Records aanmaken |        |                                  |         | 773     | 8/10/17              | R Diksmuide       | BEL        | 25m        |        |
|                              |                                                                  |        |                                  |         | 774     | 24/9/17              | R Ieper           | BEL        | 25m        |        |
|                              | Omerskiji jezer                                                  |        |                                  |         | 769     | 28/-30/7/17          | R Antwerpen       | BEL        | 50m        |        |
|                              | Omschnijving: ZB 19 en ouder                                     |        |                                  |         | 771     | 14/-16/7/17          |                   | BEL        | 50m        |        |
|                              | Afkorting: CR Volgorde (1-n): 6                                  |        |                                  |         | 781     | 14/-16/7/17          | R Antwerpen       | BEL        | 50m        |        |
|                              |                                                                  |        |                                  |         | 765     | 25/6/17              | R Menen           | BEL        | 25m        |        |
|                              | verenging: bruinvissen Diksmuide                                 |        |                                  |         | 766     | 28/5/17              | E Diksmuide       | BEL        | 25m        |        |
|                              | Leeftijd vanaf: 19 t/m: 99                                       |        |                                  |         | 761     | 20//21/5/17          | R Antwernen       | BEL        | 20m        |        |
|                              |                                                                  |        |                                  |         | 749     | 6//7/5/17            | R Sint Amandsberg | ) BEL      | 50m        |        |
|                              |                                                                  |        |                                  |         | 751     | 7/5/17               | R Brugge          | BEL        | 25m        |        |
|                              |                                                                  |        |                                  |         | 748     | 23/4/17              | R Veurne          | BEL        | 25m        |        |
|                              | Nieuw Verwitteren                                                |        |                                  |         | 754     | 22//23/4/17          | R Diekirch        | LUX        | 25m        |        |
|                              |                                                                  |        |                                  |         | 782     | 1//2/4/17            | R Gent            | BEL        | 50m        |        |
|                              |                                                                  |        |                                  |         | 753     | 1/4/17               | R Gent            | BEL        | 50m        |        |
|                              |                                                                  |        |                                  |         | 745     | 19/3/17              | R Zwevegem        | BEL        | 25m        |        |
|                              |                                                                  |        |                                  |         | 743     | 11/3/17              | R Brugge          | BEL        | 50m        |        |
|                              |                                                                  |        |                                  |         | 763     | 24/-26/2/17          | R ANTWERPEN       | BEL        | 50m        |        |
|                              |                                                                  |        |                                  |         | 737     | 18//19/2/17          | R Charleroi       | BEL        | 50m        |        |
|                              | OK Annuleren                                                     |        |                                  |         | 739     | 19/2/17              | R Zwevegem        | BEL        | 25m        |        |
|                              |                                                                  |        |                                  |         | 784     | 19/2/17              | R Zwevegem        | BEL        | 25m        |        |
|                              |                                                                  |        |                                  |         | 740     | 10/-12/2/17          | R ANTWERPEN       | BEL        | 50m        |        |
|                              |                                                                  |        |                                  |         | 785     | 5/2/17               | R Veurne          | BEL        | 25m        |        |
|                              |                                                                  |        |                                  |         | 734     | 21//22/1/17          | R ANTWERPEN       | BEL        | 50m        |        |
|                              |                                                                  |        |                                  |         | 727     | 15/1/17              | R Tielt           | BEL        | 25m        |        |
|                              |                                                                  |        |                                  |         | 723     | 8/1/17               | R Antwerpen       | BEL        | 50m        |        |
|                              |                                                                  |        |                                  |         | 726     | 28/12/16             |                   | BEL        | 25m<br>25m |        |
|                              |                                                                  |        |                                  |         | 725     | 26/12/16             | R Kortrijk        | BEL        | 25m        | ~      |
| Straat: Lange Limae          | straat 7                                                         | _      | 5 ladan                          | nekozen | Naam    | Flanders Swimn       | aing Cup          |            | _          | _      |
| Telnr. prive: 051/69 06 81   | Email: camillebouden@hotmail.com                                 |        | 5 iedeli                         | genozel | Bad:    | Wezenberg            | ing cup           | Inschrit   | ijfdatum:  |        |
| Telnr. bedrijf:              | Mobiel: 0496/73 85 23 Fax:                                       |        |                                  |         | Plaats: | Antwerpen            |                   | 12/1/      | 18         |        |
|                              | 13/02/2018 Opleiding TeamManager VZF-Prov. West-Vlaanderen       |        |                                  |         |         |                      | 138               |            |            |        |
|                              |                                                                  |        |                                  |         |         | x <sup>R</sup> ^ 🛋 🖗 | ■ 🧖 ¢× NLD        | 11:15      | 🖻          | 2      |

Bestand Vereniging Leden Wedstrijden Uitslag Statistieken Extra Taal Help

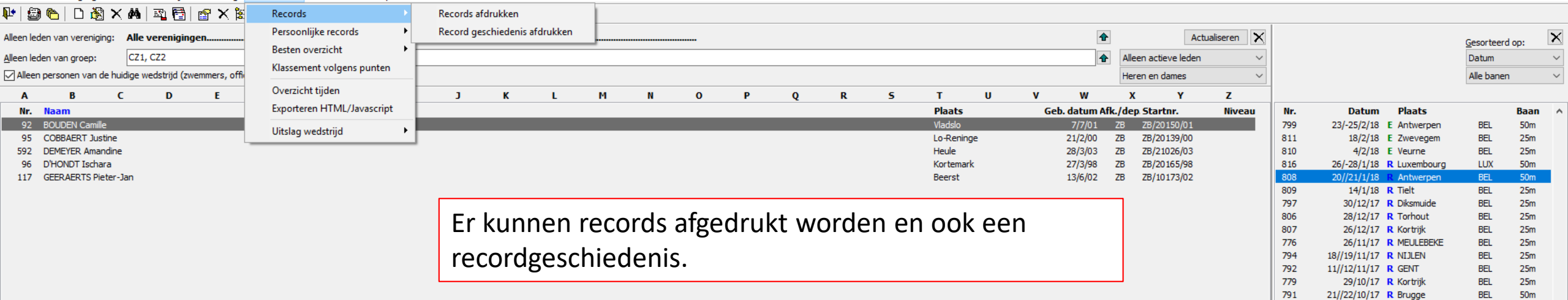

| 5 leden gekozen | Naam: | Flanders Swimming Cup |
|-----------------|-------|-----------------------|
|                 | Bad:  | Wezenberg             |

Plaats: Antwerpen

803

778

773

774

769

767

771

781

765

766

763

761

749

751

748

754

750

782

753

745

743

783

741

737

739

784

740

729

785

734

727

723

726

786

725

20/-22/10/17 R Amsterdam

8/10/17 R Diksmuide

15/10/17 R Tielt

24/9/17 R Ieper

21/-24/7/17 R GENK

20//21/5/17 R Tielt

28/-30/7/17 R Antwerpen

14/-16/7/17 R ANTWERPEN

14/-16/7/17 R Antwerpen

25/6/17 R Menen

12/-14/5/17 R Antwerpen

7/5/17 R Brugge

23/4/17 R Veurne

22//23/4/17 R Diekirch

1//2/4/17 R Gent

1//2/4/17 R Gent

1/4/17 R Gent

11/3/17 R Brugge

11/3/17 R Brugge

18//19/2/17 R Charleroi

24/-26/2/17 R ANTWERPEN

19/2/17 R Zwevegem

19/2/17 R Zwevegem

10/-12/2/17 R ANTWERPEN

5/2/17 R Veurne

5/2/17 R Veurne

21//22/1/17 R ANTWERPEN

8/1/17 R Antwerpen

28/12/16 R DIKSMUIDE

28/12/16 R De Kupe

26/12/16 R Kortrijk

15/1/17 R Tielt

19/3/17 R Zwevegem

28/5/17 E Diksmuide

6//7/5/17 R Sint Amandsberg

Lange Limaertstraat 7 Telnr. prive: 051/69 06 81 Email: camillebouden@hotmail.com 0496/73 85 23 Fax: Telnr. bedrijf: Mobiel: 03/02/2018

Y

e

0 🗹

9

team

P

Straat:

ρ

[[]]

139

NED

BEL

BEL

BEL

BEL

BEL

BEL

BEL

BEL

BEL

BEL

BEL

BEL

BEL

BEL

LUX

BEL

BEL

BEL

BEL

BEL

BEL

BEL

BEL

BEL

BEL

BEL

BEL

BEL

BEL

BEL

BEL

BEL

BEL

BEL

25m

25m

25m

25m

50m

50m

50m

50m

25m

25m

25m

50m

50m

25m

25m

25m

50m

50m

50m

25m

50m

50m

50m

50m

25m

25m

50m

25m

25m

50m

25m

50m

25m

25m

25m

Inschrijfdatum:

12/1/18

Bestand Vereniging Leden Wedstrijden Uitslag Statistieken Extra Taal Help

#### 💵 | 😂 🍋 | D 🎉 🗙 🛤 | 🐴 🚰 | 🖀 🗙 🏗 🐚 🖄 🖬 😻 | 🕸 🏢 | 🖷

| Alleen leden van vereniging: Alle verenigingen                                           |                                                 | Actualiseren                         | ×                                            | Gesorteerd op:     | ×      |
|------------------------------------------------------------------------------------------|-------------------------------------------------|--------------------------------------|----------------------------------------------|--------------------|--------|
| Alleen leden van groep:                                                                  |                                                 | Alle leden                           | ~                                            | Datum              | ~      |
| Alleen personen van de huidige wedstrijd (zwemmers, officials,)                          |                                                 | Heren en dames                       | ~                                            | Alle banen         | ~      |
| A B C D E F G H I J                                                                      | K L M N O P O R S T U V                         | w x y z                              |                                              |                    |        |
| Nr. Naam                                                                                 | Plaats                                          | Geb. datum Afk./dep. Startnr. Niveau | Nr. Datum Plaats                             | Baa                | in 🧖   |
| 60 BOUDEN Amber                                                                          | Vladslo                                         | 6/1/96 ZB                            | 396 15/7/11 R Wachtebeke                     | BEL 50m            | n      |
| 47 BRACQUEZ Floor                                                                        | Diksmuide                                       | 22/2/97 ZB ZB/20112/97               | 397 26/6/11 R Menen                          | BEL 25m            | n      |
| 87 BRACQUEZ SEDASTIBAN<br>86 DE BRARANDED Giel                                           |                                                 |                                      | 398 3/4/11 R Veurne<br>399 27/3/11 P Torbout | BEL 25m            | n<br>  |
| 54 VERSTRAETE Jaron                                                                      | Maak uw keuze welke records er afgedrukt moet   | ten worden.                          | 400 13/3/11 R Diksmuide                      | BEL 25n            | 'n     |
| 52 VERSTRAETE Joeri                                                                      |                                                 |                                      | 401 27/2/11 R Tielt                          | BEL 25m            | n      |
|                                                                                          |                                                 |                                      | 402 20/2/11 R Roeselare                      | BEL 25m            | n      |
|                                                                                          |                                                 |                                      | 403 13/2/11 R Brugge                         | BEL 25m            | n      |
|                                                                                          |                                                 |                                      | 756 20//21/11/10 R Wachtebeke                | BEL 25m            | a<br>m |
|                                                                                          |                                                 |                                      | 757 27/6/10 R Menen                          | BEL 25m            | 'n     |
|                                                                                          |                                                 |                                      | 758 17//18/4/10 R Ettelbruck                 | LUX 25m            | n      |
|                                                                                          |                                                 |                                      | 759 28/2/10 R Tielt                          | BEL 25m            | n      |
|                                                                                          | Huidige records afdrukken                       |                                      | 760 21/2/10 R Roeselare                      | BEL 25m            | л<br>  |
|                                                                                          | Printer: Brother HL-5450DN series V             |                                      | 10 21/12/08 R diksmu                         | BEL 25n            | a<br>m |
|                                                                                          |                                                 |                                      | 72 20/12/08 <b>R</b> azk                     | BEL 25m            | n      |
|                                                                                          | Aantal exemplaren: Eigenschappen Opties         |                                      | 58 30/11/08 R zweveg                         | BEL 25m            | n      |
|                                                                                          |                                                 |                                      | 45 19/10/08 R diksmu                         | BEL 25m            | n      |
|                                                                                          | Z 29 9-10                                       |                                      | 44 11/10/08 R tielt<br>17 28/9/08 P kortri   | BEL 25m            | ก<br>  |
|                                                                                          | ZB 13-14                                        |                                      | 6 26/4/08 R tielt                            | BEL 25n            | 'n     |
|                                                                                          | □ <u>28</u> 15-16 ▼                             |                                      | 24 9/2/08 R warege                           | BEL 25m            | n      |
|                                                                                          | 🗹 Lange baan (50m) 🔥 🗹 Heren                    |                                      | 28 2/2/08 R antwer                           | BEL 50m            | n      |
|                                                                                          | V Korte baan (25m)                              |                                      | 31 23/12/07 R diksmu                         | BEL 25m            | n      |
|                                                                                          | 33m bad Heren / dames samen                     |                                      | 43 2/12/07 R 72V<br>39 21/10/07 R 75         | BEL 25m<br>BEL 25m | a<br>m |
|                                                                                          |                                                 |                                      | 38 13/10/07 R ztz                            | BEL 25m            | 'n     |
|                                                                                          | Afdrukken Proefopmaak PDF HTML Annuleren        |                                      | 63 26/5/07 R tielt                           | BEL 25m            | n      |
|                                                                                          |                                                 |                                      | 41 25/3/07 <b>R</b> zb                       | BEL 25m            | n      |
|                                                                                          |                                                 |                                      | 42 18/3/07 R bzk                             | BEL 50m            | n      |
|                                                                                          |                                                 |                                      | 81 18/2/07 B ztz                             | BEL 25n            | m      |
|                                                                                          |                                                 |                                      | 233 20/1/07 <b>R</b> wzc                     | BEL 25m            | n      |
|                                                                                          |                                                 |                                      | 158 23/12/06 R diksmu                        | BEL 25m            | n      |
|                                                                                          |                                                 |                                      | 83 12/11/06 R zb                             | BEL 25m            | n      |
|                                                                                          |                                                 |                                      | 4 22/10/06 P dikemu                          | BEL 25m            | a<br>m |
|                                                                                          |                                                 |                                      | 93 26/3/06 R diksmu                          | BEL 25m            | n      |
|                                                                                          |                                                 |                                      | 188 26/2/06 <b>R</b> ztz                     | BEL 25n            | n      |
|                                                                                          |                                                 |                                      | 116 19/2/06 <b>R</b> rzv                     | BEL 25m            | n      |
|                                                                                          |                                                 |                                      | 84 13/11/05 R zb                             | BEL 25m            | n<br>  |
|                                                                                          |                                                 |                                      | 75 23/10/05 R 20<br>70 2/10/05 R tielt       | BEL 25m            | a<br>m |
|                                                                                          |                                                 |                                      | 3 29/5/05 <b>R</b> tielt                     | BEL 25m            | 'n     |
|                                                                                          |                                                 |                                      | 331 22/5/05 R moeskr                         | BEL 50m            | n      |
|                                                                                          |                                                 |                                      | 327 26/3/05 R zb                             | BEL 25m            | n      |
|                                                                                          |                                                 |                                      | 326 20/3/05 R bzk                            | BEL 50m            | л<br>  |
|                                                                                          |                                                 |                                      | 0/3/03 K KZK                                 | 000 2011           | · · ·  |
| Straat: Gb. Jacquesstraat 77                                                             |                                                 | 6 leden gekoz                        | en Naam:<br>Badi                             | Inachriifdat       | 1.001  |
| remi, prive. 031/31 09 34 Email: noor.pracquez@gmail.com<br>Felnr. bedrijf: Mobiel: Fax: |                                                 |                                      | Plaats: vzv                                  | 30/12/99           |        |
| 03/02/2018                                                                               | Opleiding TeamManager VZF-Prov. West-Vlaanderen |                                      | 140                                          |                    |        |
| 🖶 🔎 🗇 🦻 🛱 숙 📄 🕵 🌖 🔤 👔                                                                    |                                                 |                                      | x <sup>R</sup> へ 🛎 🗐 🌈 ป× N                  | LD 20 (01 (2010    |        |

^

| Bruinvissen Diksmuide<br>ZB 9-10 |          |                      |    |          | maandag 29 januari 2018 |
|----------------------------------|----------|----------------------|----|----------|-------------------------|
| Heren                            |          |                      |    |          | Lange baan (50m)        |
| 50 vrije slag                    | 31.61    | VANDE MOORTEL Kasper | 05 | 21/10/17 | Brugge (BEL)            |
| 100 vrije slag                   | 1:11.31  | VANDE MOORTEL Kasper | 05 | 15/7/17  | ANTWERPEN (BEL)         |
| 200 vrije slag                   | 2:37.16  | VERSTRAETE Jaron     | 01 | 10/5/14  | Zwevegem (BEL)          |
| 400 vrije slag                   | 5:31.92  | VANDE MOORTEL Kasper | 05 | 14/7/17  | ANTWERPEN (BEL)         |
| 800 vrije slag                   | 11:33.62 | VERSTRAETE Jaron     | 01 | 6/10/13  | Brugge (BEL)            |
| 50 rugslag                       | 41.77    | VERSTRAETE Jaron     | 01 | 20/7/13  | Genk (BEL)              |
| 100 rugslag                      | 1:22.88  | VANDE MOORTEL Kasper | 05 | 15/7/17  | ANTWERPEN (BEL)         |
| 200 rugslag                      | 3:03.86  | VERSTRAETE Jaron     | 01 | 20/10/13 | Brugge (BEL)            |
| 50 schoolslag                    | 42.86    | VERSTRAETE Jaron     | 01 | 10/3/12  | Brugge (BEL)            |
| 100 schoolslag                   | 1:33.33  | VERSTRAETE Jaron     | 01 | 19/7/13  | Genk (BEL)              |
| 200 schoolslag                   | 3:12.06  | VERSTRAETE Jaron     | 01 | 10/5/14  | Zwevegem (BEL)          |
| 50 vlinderslag                   | 39.81    | VERSTRAETE Jaron     | 01 | 21/7/13  | Genk (BEL)              |
| 100 vlinderslag                  | 1:28.81  | VERSTRAETE Jaron     | 01 | 21/7/13  | Genk (BEL)              |
| 200 wisselslag                   | 2:57.33  | VERSTRAETE Jaron     | 01 | 21/7/13  | Genk (BEL)              |

Bestand Vereniging Leden Wedstrijden Uitslag Statistieken Extra Taal Help

#### 📭 | 😂 🍋 | D 🍇 🗙 🗛 | 🐴 🚰 | 🔐 🗙 🏗 🐚 🖄 💕 | 🕸 📖 | 🗉

| Alleen leden van verenigingen                                                                                 | Actualiseren 🗙  |                                             | Gesorteerd op:          |
|----------------------------------------------------------------------------------------------------|-----------------|---------------------------------------------|-------------------------|
| Alle eden van groep:                                                                                          | ~               |                                             | Datum 🗸                 |
| Alleen personen van de huidige wedstrijd (zwemmers, officials,)                                               | $\sim$          |                                             | Alle banen $\checkmark$ |
| A B C D E F G H I J K L M N O P Q R S T U V W X Y                                                             | Z               |                                             |                         |
| Nr. Naam Plaats Geb. datum Afk./dep. Startnr.                                                                 | Niveau          | Nr. Datum Plaats                            | Baan 🔺                  |
| 60 BOLDEN Amber Vladslo 6/1/96 ZB                                                                             |                 | 396 15/7/11 R Wachtebeke                    | BEL 50m                 |
| +/ BKALQUEZ HOOY UKSMUIGE 22/2/9/ 25 22/2/11/2/ 7<br>37 BDA/DIEZ Sabastiaan Dikemuide 21/2/3/ 25 27/2/11/2/08 |                 | 397 26/6/11 R Menen<br>398 3/4/11 P Veuroe  | BEL 25m<br>BEL 25m      |
| 36 DE BRABANDER Giel Diksmide 12/12/95 ZB ZB/10121/95                                                         |                 | 399 27/3/11 R Torhout                       | BEL 25m                 |
| 54 VERSTRAETE Jaron Zarren 11/7/01 ZB ZB/10154/01                                                             |                 | 400 13/3/11 R Diksmuide                     | BEL 25m                 |
| 52 VERSTRAETE Joeri Zarren 24/1/94 ZB 2B/10104/94                                                             |                 | 401 27/2/11 R Tielt                         | BEL 25m                 |
|                                                                                                    |                 | 402 20/2/11 R Roeselare                     | BEL 25m                 |
| Record geschiedenis atdrukken                                                                                 |                 | 403 13/2/11 R Brugge<br>404 30/1/11 P Teper | BEL 25m<br>BEL 25m      |
| Printer: Brother HL-5450DN series                                                                             |                 | 756 20//21/11/10 R Wachtebeke               | BEL 25m                 |
|                                                                                                    |                 | 757 27/6/10 R Menen                         | BEL 25m                 |
| Aantal exemplaren:                                                                                            |                 | 758 17//18/4/10 R Ettelbruck                | LUX 25m                 |
|                                                                                                    |                 | 759 28/2/10 R Tielt                         | BEL 25m                 |
|                                                                                                    |                 | 337 7/2/09 <b>R</b> antwerpen               | BEL 25m                 |
|                                                                                                    |                 | 10 21/12/08 <b>R</b> diksmu                 | BEL 25m                 |
|                                                                                                    |                 | 72 20/12/08 R azk                           | BEL 25m                 |
| Regords van:         01/01/2005         tot:         27/01/2018                                               |                 | 58 30/11/08 R zweveg                        | BEL 25m                 |
|                                                                                                    |                 | 45 19/10/08 R diksmu                        | BEL 25m                 |
| Atdrukken Proetopmaak PDF HTML Annuleren                                                                      |                 | 17 28/9/08 R kortri                         | BEL 25m                 |
|                                                                                                    |                 | 6 26/4/08 <b>R</b> tielt                    | BEL 25m                 |
|                                                                                                    |                 | 24 9/2/08 R warege                          | BEL 25m                 |
|                                                                                                    |                 | 28 2/2/08 R antwer                          | BEL 50m                 |
|                                                                                                    |                 | 31 23/12/07 R diksmu                        | BEL 25m                 |
|                                                                                                    |                 | 43 2/12/07 R rZv<br>39 21/10/07 R 7b        | BEL 25m<br>BEL 25m      |
|                                                                                                    |                 | 38 13/10/07 R ztz                           | BEL 25m                 |
|                                                                                                    |                 | 63 26/5/07 R tielt                          | BEL 25m                 |
|                                                                                                    |                 | 41 25/3/07 <b>R</b> zb                      | BEL 25m                 |
|                                                                                                    |                 | 42 18/3/07 R bzk                            | BEL 50m                 |
|                                                                                                    |                 | 3/ 4/3/0/ K VZV<br>81 18/2/07 R ztz         | BEL 25m                 |
|                                                                                                    |                 | 233 20/1/07 <b>R</b> wzc                    | BEL 25m                 |
|                                                                                                    |                 | 158 23/12/06 R diksmu                       | BEL 25m                 |
|                                                                                                    |                 | 83 12/11/06 R zb                            | BEL 25m                 |
|                                                                                                    |                 | 333 5/11/06 R ieper                         | BEL 25m                 |
|                                                                                                    |                 | 93 26/3/06 R diksmu                         | BEL 25m                 |
|                                                                                                    |                 | 188 26/2/06 R ztz                           | BEL 25m                 |
|                                                                                                    |                 | 116 19/2/06 <b>R</b> rzv                    | BEL 25m                 |
|                                                                                                    |                 | 84 13/11/05 <b>R</b> zb                     | BEL 25m                 |
|                                                                                                    |                 | 75 23/10/05 R Zb<br>70 2/10/05 R tielt      | BEL 25m<br>BEL 25m      |
|                                                                                                    |                 | 3 29/5/05 R tielt                           | BEL 25m                 |
|                                                                                                    |                 | 331 22/5/05 <b>R</b> moeskr                 | BEL 50m                 |
|                                                                                                    |                 | 327 26/3/05 R zb                            | BEL 25m                 |
|                                                                                                    |                 | 326 20/3/05 R bzk                           | BEL 50m                 |
|                                                                                                    |                 | 324 6/3/05 R kzk                            | BEL 25m V               |
| Straat: Gb. Jacquesstraat 77                                                                                  | 6 leden gekozen | Naam:                                       |                         |
| Telor, prive: 051/51 09 54 Email: tloor.bracquez@gmail.com                                                    |                 | Bad:                                        | Inschrijfdatum:         |
| 03/02/2018 Onleiding TeamManager V/7F-Prov. West-Vlaanderen                                                   |                 | 1/12                                        | 50/12/39                |
|                                                                                                    |                 | 2                                           | 11:44                   |
|                                                                                                    |                 | x 🔨 🖷 🖉 ۲×۱                                 | ILD 29/01/2018 3        |

^

| ZB 9-10         | 42.86    |     | zate             |             |                          |              |
|-----------------|----------|-----|------------------|-------------|--------------------------|--------------|
| ZB 9-10         | 42.86    |     |                  | erdag 1 jar | nuari 2005 - zaterdag 27 | januari 2018 |
|                 | 42.86    |     |                  | • •         | -                        |              |
| 50 schoolslag   | 72.00    | 50m | VERSTRAETE Jaron | 01          | Brugge (BEL)             | 10/3/12      |
| 800 vrije slag  | 10:35.20 | 25m | BOUDEN Camille   | 01          | Veume (BEL)              | 13/1/13      |
| 800 vrije slag  | 11:34.85 | 25m | VERSTRAETE Jaron | 01          | Veume (BEL)              | 13/1/13      |
| 1500 vrije slag | 19:52.09 | 25m | BOUDEN Camille   | 01          | Veume (BEL)              | 13/1/13      |
| 50 vrije slag   | 28.80    | 25m | BOUDEN Camille   | 01          | Menen (BEL)              | 23/6/13      |
| 50 vrije slag   | 30.64    | 50m | BOUDEN Camille   | 01          | Genk (BEL)               | 19/7/13      |
| 100 vrije slag  | 1:04.17  | 50m | BOUDEN Camille   | 01          | Genk (BEL)               | 19/7/13      |
| 100 schoolslag  | 1:33.33  | 50m | VERSTRAETE Jaron | 01          | Genk (BEL)               | 19/7/13      |
| 400 vrije slag  | 4:49.91  | 50m | BOUDEN Camille   | 01          | Genk (BEL)               | 20/7/13      |
| 50 rugslag      | 41.77    | 50m | VERSTRAETE Jaron | 01          | Genk (BEL)               | 20/7/13      |
| 50 vlinderslag  | 39.81    | 50m | VERSTRAETE Jaron | 01          | Genk (BEL)               | 21/7/13      |
| 100 vlinderslag | 1:28.81  | 50m | VERSTRAETE Jaron | 01          | Genk (BEL)               | 21/7/13      |
| 200 wisselslag  | 2:57.33  | 50m | VERSTRAETE Jaron | 01          | Genk (BEL)               | 21/7/13      |
| 100 vrije slag  | 1:02.67  | 25m | BOUDEN Camille   | 01          | DIKSMUIDE (BEL)          | 29/9/13      |
| 800 vrije slag  | 10:07.43 | 50m | BOUDEN Camille   | 01          | Brugge (BEL)             | 6/10/13      |
| 800 vrije slag  | 11:33.62 | 50m | VERSTRAETE Jaron | 01          | Brugge (BEL)             | 6/10/13      |
| 50 rugslag      | 33.32    | 50m | BOUDEN Camille   | 01          | Brugge (BEL)             | 19/10/13     |
| 50 vlinderslag  | 32.13    | 50m | BOUDEN Camille   | 01          | Brugge (BEL)             | 19/10/13     |
| 200 vrije slag  | 2:19.07  | 50m | BOUDEN Camille   | 01          | Brugge (BEL)             | 20/10/13     |
| 200 rugslag     | 3:03.86  | 50m | VERSTRAETE Jaron | 01          | Brugge (BEL)             | 20/10/13     |
| 400 wisselslag  | 5:31.83  | 50m | BOUDEN Camille   | 01          | Brugge (BEL)             | 20/10/13     |
| 400 wisselslag  | 5:18.64  | 25m | BOUDEN Camille   | 01          | Tielt (BEL)              | 26/10/13     |
| 200 vrije slag  | 2:31.96  | 25m | VERSTRAETE Jaron | 01          | Torhout (BEL)            | 3/11/13      |
| 400 vrije slag  | 4:40.45  | 25m | BOUDEN Camille   | 01          | Torhout (BEL)            | 3/11/13      |
| 200 rugslag     | 2:27.53  | 25m | BOUDEN Camille   | 01          | Gent (BEL)               | 9/11/13      |
| 50 rugslag      | 32.10    | 25m | BOUDEN Camille   | 01          | Nijlen (BEL)             | 16/11/13     |
| 100 vlinderslag | 1:10.69  | 25m | BOUDEN Camille   | 01          | Nijlen (BEL)             | 16/11/13     |
| 100 rugslag     | 1:07.70  | 25m | BOUDEN Camille   | 01          | Nijlen (BEL)             | 17/11/13     |
| 50 vinderslag   | 32.38    | 25m | BOUDEN Camille   | 01          | Niilen (BEL)             | 17/11/13     |
| 200 vrije slag  | 2:13.80  | 25m | BOUDEN Camille   | 01          | KORTRIJK (BEL)           | 24/11/13     |
| 400 vrije slag  | 5:19.48  | 25m | VERSTRAETE Jaron | 01          | KORTRIJK (BEL)           | 24/11/13     |
| 50 schoolslag   | 41.94    | 25m | VERSTRAETE Jaron | 01          | Diksmuide (BEL)          | 21/12/13     |
| 100 schoolslag  | 1:28.40  | 25m | VERSTRAETE Jaron | 01          | Diksmuide (BEL)          | 21/12/13     |
| 100 wisselslag  | 1:10.45  | 25m | BOUDEN Camille   | .01.        | Diksmuide (BEL)          |              |

| 💵 🖾 ڬ 🕲 X 🛤 🖾 🔁 🐘 👘                             | Records                    |                         | 1      |              |         |             |                      |           |     |                |                 |             |              |                                       |                |            |
|-------------------------------------------------|----------------------------|-------------------------|--------|--------------|---------|-------------|----------------------|-----------|-----|----------------|-----------------|-------------|--------------|---------------------------------------|----------------|------------|
| Alleen leden van vereniging: Alle verenigingen  | Persoonlijke records       | Pers. records tonen     | ļ      |              |         |             |                      |           |     | 1              | Actu            | ialiseren 🗙 |              |                                       | Cesorteer      |            |
| Alleen leden van groen:                         | Besten overzicht           | Pers. records afdrukken |        |              |         |             |                      |           |     | •              | Alle leden      | ~           |              |                                       | Datum          | op.        |
|                                                 | Klassement volgens punten  | Afdrukken lijst         |        |              |         |             |                      |           |     |                | Heren en dames  | ~           |              |                                       | Alle baner     |            |
|                                                 | Overzicht tijden           | Afdrukken tabel         |        |              |         |             |                      |           |     |                | neren en ualles |             | -            |                                       | Alle Darieri   | -          |
|                                                 | Exporteren HTML/Javascrint | Freliict                | M      | N O          | Р       | Q R         | 5                    | T Disate  | U   | V W            | X Y             | Z           |              | Debum Direte                          |                | <b>D</b>   |
| 60 BOUDEN Amber                                 | exporterent mile/savasenpe | Licijst                 | 1      |              |         |             |                      | Vladslo   |     | Geb. datum Atk | 78              | Niveau      | NF.<br>396   | 15/7/11 P Wachtebeke                  | BEI            | 50m        |
| 47 BRACQUEZ Floor                               | Uitslag wedstrijd          |                         |        |              |         |             |                      | Diksmuide |     | 22/2/97        | ZB ZB/20112/97  |             | 397          | 26/6/11 R Menen                       | BEL            | 25m        |
| 87 BRACQUEZ Sebastiaan                          |                            |                         |        |              |         |             |                      | Diksmuide |     | 21/8/98        | ZB ZB/10123/98  |             | 398          | 3/4/11 R Veurne                       | BEL            | 25m        |
| 86 DE BRABANDER Giel                            |                            |                         |        |              |         |             |                      | Diksmuide | 1   | 18/12/95       | ZB ZB/10121/95  |             | 399          | 27/3/11 R Torhout                     | BEL            | 25m        |
| 54 VERSTRAETE Jaron                             |                            |                         |        |              |         |             |                      | Zarren    |     | 11/7/01        | ZB ZB/10154/01  |             | 400          | 13/3/11 R Diksmuide                   | BEL            | 25m        |
| 52 VERSTRAETE JOEN                              |                            |                         |        |              |         |             |                      | Zarren    |     | 24/1/94        | ZB ZB/10104/94  |             | 401          | 2//2/11 R Helt<br>20/2/11 P Doeselare | BEL            | 25m        |
|                                                 |                            |                         |        | 1            |         |             |                      |           |     |                |                 |             | 403          | 13/2/11 R Brugge                      | BEL            | 25m        |
|                                                 | Pe                         | ersooniijke re          | cords  | kunnei       | n getc  | ona w       | <i>'orde</i>         | n of      |     |                |                 |             | 404          | 30/1/11 R Ieper                       | BEL            | 25m        |
|                                                 |                            | ,                       | _      |              | 0       |             |                      |           |     |                |                 |             | 756          | 20//21/11/10 R Wachtebeke             | BEL            | 25m        |
|                                                 | laf                        | føedrukt word           | den    |              |         |             |                      |           |     |                |                 |             | 757          | 27/6/10 R Menen                       | BEL            | 25m        |
|                                                 | 01                         | Bearance more           |        |              |         |             |                      |           |     |                |                 |             | 758          | 17//18/4/10 R Ettelbruck              | LUX            | 25m        |
|                                                 |                            |                         |        |              |         |             |                      |           |     |                |                 |             | 759          | 26/2/10 R Helt<br>21/2/10 P Roeselare | BEL            | 25m<br>25m |
|                                                 |                            |                         |        |              |         |             |                      |           |     |                |                 |             | 337          | 7/2/09 R antwerpen                    | BEL            | 50m        |
|                                                 |                            |                         |        |              |         |             |                      |           |     |                |                 |             | 10           | 21/12/08 R diksmu                     | BEL            | 25m        |
|                                                 |                            |                         |        |              |         |             |                      |           |     |                |                 |             | 72           | 20/12/08 R azk                        | BEL            | 25m        |
|                                                 |                            |                         |        |              |         |             |                      |           |     |                |                 |             | 58           | 30/11/08 R zweveg                     | BEL            | 25m        |
|                                                 |                            |                         |        |              |         |             |                      |           |     |                |                 |             | 45           | 19/10/08 R diksmu                     | BEL            | 25m        |
|                                                 |                            |                         |        |              |         |             |                      |           |     |                |                 |             | 17           | 28/9/08 P kortri                      | BEL            | 25m<br>25m |
|                                                 |                            |                         |        |              |         |             |                      |           |     |                |                 |             | 6            | 26/4/08 R tielt                       | BEL            | 25m        |
|                                                 |                            |                         |        |              |         |             |                      |           |     |                |                 |             | 24           | 9/2/08 R warege                       | BEL            | 25m        |
|                                                 |                            |                         |        |              |         |             |                      |           |     |                |                 |             | 28           | 2/2/08 R antwer                       | BEL            | 50m        |
|                                                 |                            |                         |        |              |         |             |                      |           |     |                |                 |             | 31           | 23/12/07 R diksmu                     | BEL            | 25m        |
|                                                 |                            |                         |        |              |         |             |                      |           |     |                |                 |             | 43           | 2/12/07 R rzv                         | BEL            | 25m        |
|                                                 |                            |                         |        |              |         |             |                      |           |     |                |                 |             | 39           | 21/10/07 R Zb                         | BEL            | 25m        |
|                                                 |                            |                         |        |              |         |             |                      |           |     |                |                 |             | 63           | 26/5/07 R tielt                       | BEL            | 25m        |
|                                                 |                            |                         |        |              |         |             |                      |           |     |                |                 |             | 41           | 25/3/07 R zb                          | BEL            | 25m        |
|                                                 |                            |                         |        |              |         |             |                      |           |     |                |                 |             | 42           | 18/3/07 <b>R</b> bzk                  | BEL            | 50m        |
|                                                 |                            |                         |        |              |         |             |                      |           |     |                |                 |             | 37           | 4/3/07 R vzv                          | BEL            | 25m        |
|                                                 |                            |                         |        |              |         |             |                      |           |     |                |                 |             | 81           | 18/2/07 R ztz                         | BEL            | 25m        |
|                                                 |                            |                         |        |              |         |             |                      |           |     |                |                 |             | 233          | 20/1/07 R wzc                         | BEL            | 25m        |
|                                                 |                            |                         |        |              |         |             |                      |           |     |                |                 |             | 83           | 12/11/06 P zb                         | BEL            | 25m        |
|                                                 |                            |                         |        |              |         |             |                      |           |     |                |                 |             | 333          | 5/11/06 <b>R</b> ieper                | BEL            | 25m        |
|                                                 |                            |                         |        |              |         |             |                      |           |     |                |                 |             | 4            | 22/10/06 R diksmu                     | BEL            | 25m        |
|                                                 |                            |                         |        |              |         |             |                      |           |     |                |                 |             | 93           | 26/3/06 R diksmu                      | BEL            | 25m        |
|                                                 |                            |                         |        |              |         |             |                      |           |     |                |                 |             | 188          | 26/2/06 R ztz                         | BEL            | 25m        |
|                                                 |                            |                         |        |              |         |             |                      |           |     |                |                 |             | 116          | 19/2/06 R rzv                         | BEL            | 25m        |
|                                                 |                            |                         |        |              |         |             |                      |           |     |                |                 |             | 84           | 13/11/05 R ZD<br>23/10/05 P Zb        | BEL            | 25m        |
|                                                 |                            |                         |        |              |         |             |                      |           |     |                |                 |             | 70           | 2/10/05 R tielt                       | BEL            | 25m        |
|                                                 |                            |                         |        |              |         |             |                      |           |     |                |                 |             | 3            | 29/5/05 R tielt                       | BEL            | 25m        |
|                                                 |                            |                         |        |              |         |             |                      |           |     |                |                 |             | 331          | 22/5/05 R moeskr                      | BEL            | 50m        |
|                                                 |                            |                         |        |              |         |             |                      |           |     |                |                 |             | 327          | 26/3/05 R zb                          | BEL            | 25m        |
|                                                 |                            |                         |        |              |         |             |                      |           |     |                |                 |             | 326          | 20/3/05 R bzk                         | BEL            | 50m        |
|                                                 |                            |                         |        |              |         |             |                      |           |     |                |                 |             | 324          | 6/3/05 <b>R</b> kzk                   | BEL            | 25m        |
| Straat: Gb. Jacquesstraat 77                    |                            |                         |        |              |         |             |                      |           |     |                | 6 le            | den gekozen | Naam:        |                                       |                |            |
| Telnr. prive: 051/51 09 54 Email: floor.bracque | ez@gmail.com               |                         |        |              |         |             |                      |           |     |                |                 |             | Bad:         |                                       | Inschr<br>20/1 | ijfdatum:  |
|                                                 | Fdx;                       |                         | Onlaid | ing TeamM    | lanager | V7F-Prov    | Mect_V               | laander   | en  |                |                 |             | II Plaats: V | 1//                                   | 30/1           | 199        |
| 05/02/2018                                      |                            |                         | opielu | ing realitiv | lanagel | v ZI -FIUV. | VVC3L <sup>2</sup> V | laanuel   | CII |                |                 |             |              | 144                                   | 11:45          |            |
| 🕂 🖓 🖽 🦰 📑 🔁 🧧                                   | = 😂 🧿 team                 | P                       |        |              |         |             |                      |           |     |                |                 |             | Ŕ            | ኛ ^ 🛎 🖅 🧖 🥻 🗘 N                       | LD 29/01/20    | 18 3       |
## Bestand Vereniging Leden Wedstrijden Uitslag Statistieken Extra Taal Help ↓ | ② ♠ | □ 診 × 槲 | ☜ 營 | ☞ × 陰: № थ ☞ ☞ ↓ ♥ Ⅲ | ■

| Alleen le         | eden van vereniging: A            | lle verenigingen      |                            |                 |                |                  |                              |       |                  |               |                    | •        | Actualiseren                     | X         |                                                  | Geso      | orteerd op: | . >        |
|-------------------|-----------------------------------|-----------------------|----------------------------|-----------------|----------------|------------------|------------------------------|-------|------------------|---------------|--------------------|----------|----------------------------------|-----------|--------------------------------------------------|-----------|-------------|------------|
| <u>A</u> lleen le | eden van groep:                   |                       |                            |                 |                |                  |                              |       |                  |               |                    | 1        | Alle leden                       | $\sim$    |                                                  | Dat       | tum         | ~          |
| 🗹 Allee           | en personen van de huidig         | ge wedstrijd (zwemmer | rs, officials,)            |                 |                |                  |                              |       |                  |               |                    |          | Heren en dames                   | $\sim$    |                                                  | Alle      | banen       | ~          |
| Α                 | B C                               | D E                   | F                          | G I             | н і            | ј к              | L M                          | N     | O P Q            | R S           | T U V              | w        | X Y Z                            |           |                                                  |           |             |            |
| Nr.               | Naam                              |                       |                            |                 |                |                  |                              |       |                  | • •           |                    |          |                                  | ir.       | Datum Plaats                                     |           | B           | aan        |
| 132               | BAECKELANDT Lukas                 |                       |                            |                 |                |                  |                              |       | Selecteer de     | e periode     | e van tot          |          |                                  | 99        | 23/-25/2/18 E Antwerpe                           | en B      | BEL 5       | j0m        |
| 145               | BEUSELINCK Marit                  |                       |                            |                 |                |                  |                              |       |                  | •             |                    |          |                                  | 11        | . 18/2/18 E Zwevege                              | m B       | SEL 2       | 25m        |
| 156               | BRUNEEL Paulien                   | -                     |                            |                 |                |                  |                              | - /   | Kies welke ł     | hadlengt      | P                  |          |                                  | 10        | 26/-28/1/18 P Luxembo                            | ura II    | IIX 5       | .5m<br>50m |
| 6                 | BUGGENHOUT Ronny                  | Persoonlijke rec      | ords tonen                 |                 |                |                  | ×                            |       |                  | Judicingu     | C                  |          |                                  | 08        | 20//21/1/18 R Antwerp                            | en B      | 3EL 5       | 50m        |
| 162               | CASIER Charlotte                  | VERSTRAETE Ja         | ron                        |                 |                | Alleen absolu    | ute persoonlijke records 🛛 📈 | 1     | Kouzo tucco      | n da gav      |                    |          | f da klassia                     |           | 14/1/18 R Tielt                                  | В         | BEL 2       | 25m        |
| 95                | COBBAERT Justine                  | Tijden van:           | 01/01/2005                 | tot: 01/01/2018 | з              | Alle banen       | ¥.,                          | 1 /   | Reuze lusse      | ii ue gev     | volle weerg        | ave u    | u ue kiassie                     | ке ग      | 30/12/17 R Diksmuide                             | e B       | BEL 2       | 25m        |
| 170               | COMMEENE Jasper                   | -<br>Duratan tahah    | ETNIA Deint C              | - 2017          |                |                  |                              |       |                  |               | •1 • • • • • • • • | 1 1      |                                  | 06        | 28/12/17 R Torhout                               | В         | BEL 2       | 25m        |
| 19                | DE BRUYNE Freddy                  | Punten tabel:         | FINA POINT S               | coring 2017     |                | ~                | /                            |       | KIIK OD de g     | roene pi      | ji om naar c       | de vol   | gende                            | 07        | 26/12/17 R Kortrijk                              | B         | BEL 2       | :5m        |
| 592               | DEFEVER TINE<br>DEMEYER Amandine  | Afstand/zwem          | slag                       | Tijd Baan       | Datum Plaa     | ts               | Pt. Records ^                |       |                  | • •           | <b>,</b>           |          | 0                                | /0        | 26/11/17 R MEULEBE                               | KE B      | XEL 2       | .5m<br>25m |
| 613               | DESCHOEMAEKER Zara                | 50 vrije slag         |                            | 27.59 50m       | 11/3/17 Brug   | ge (BEL)         | 435                          |       | zwemmer t        | e gaan        |                    |          |                                  | 92        | 11//12/11/17 R GENT                              | В         | SEL 2       | 25m        |
| 96                | D'HONDT Ischara                   | 50 vrije slag         |                            | 26.41 25m       | 18/11/17 NIJL  | EN (BEL)         | 451                          |       |                  | c guun        |                    |          |                                  | 79        | 29/10/17 <b>R</b> Kortrijk                       | В         | SEL 2       | 25m        |
| 572               | D'HONDT Ringo                     | 100 vrije slag        |                            | 59.35 50m       | 22/10/17 Brug  | ge (BEL)         | 493                          |       | /                |               |                    |          |                                  | 91        | 21//22/10/17 R Brugge                            | В         | BEL 5       | 50m        |
| 691               | GEERAERTS Corneel                 | 100 vrije slag        |                            | 57.56 25m       | 19/11/17 NIJL  | EN (BEL)         | 775                          |       | /                |               |                    |          |                                  | 03        | 20/-22/10/17 R Amsterda                          | am N      | NED 2       | 25m        |
| 117               | GEERAERTS Pieter-Jan              | 200 vrije slag        |                            | 2:14.43 50m     | 6/5/17 Sint    | Amandsberg (BEL) | 436                          |       |                  |               |                    |          |                                  | 78        | 15/10/17 R Tielt                                 | В         | BEL 2       | 25m        |
| 371               | GERRY Anja                        | 200 vrije slag        |                            | 2:10.22 25m     | 22/4/17 Dieki  | rch (LUX)        | 444                          |       |                  |               |                    |          |                                  | 73        | 8/10/17 R Diksmuide                              | e B       | SEL 2       | 25m        |
| 593<br>240        | ISKANDAROV Akbar                  | 400 vrije slag        |                            | 5:03.03 50m     | 11/7/15 GEN    | (BEL)            | 383                          |       |                  |               |                    |          |                                  | 59        | 24/9/17 R Teper                                  | en B      | NEL 2       | .5m<br>50m |
| 736               | KERKHOF Stefaan                   | 400 vrije slag        |                            | 4:43.29 25m     | 15/10/17 Tielt | (BEL)            | 420                          |       |                  |               | Kortemark          | 4/5/65   | ZB ZB/10096/65                   | 767       | 21/-24/7/17 R GENK                               | ., В      | 3EL 5       | 50m        |
| 123               | LARIDON Rune                      | 800 vrije slag        |                            | 10:57.93 50m    | 4/10/15 Brug   | ge (BEL)         | 324                          |       |                  |               | Diksmuide          | 15/6/02  | ZB ZB/10171/02                   | 771       | 14/-16/7/17 R ANTWER                             | PEN B     | BEL 5       | 50m        |
| 258               | MAECKELBERGH Arno                 | 1500 vrije slag       |                            | 19:22.08 50m    | 1/4/17 Gent    | (BEL)            | 421                          |       |                  |               | Vladslo            | 16/1/06  | ZB ZB/11034/06                   | 781       | 14/-16/7/17 R Antwerpe                           | en B      | BEL 5       | 50m        |
| 257               | MAECKELBERGH Flore                | 1500 vrije slag       |                            | 19:11.44 25m    | 2/10/16 TIEL   | T (BEL)          | 399 CR                       |       |                  |               | Vladslo            | 10/6/08  | ZB ZB/21037/08                   | 765       | 25/6/17 R Menen                                  | В         | BEL 2       | 25m        |
| 277               | ROBBE Warre                       | 50 rugslag            |                            | 35.74 50m       | 31/7/16 Antw   | verpen (BEL)     | 304                          |       |                  |               | Lo-Reninge         | 23/3/04  | ZB ZB/11008/04                   | 766       | 28/5/17 E Diksmuide                              | e B       | BEL 2       | 15m        |
| 373               | ROBBE Wouter                      | 50 rugslag            |                            | 34.90 25m       | 10/4/16 EEK    | O (BEL)          | 258                          |       |                  |               | Lo-Reninge         | 9/6/75   | ZB ZB/11010/75                   | 763       | 20//21/5/17 R Tielt                              | B         | SEL 2       | :5m        |
| 663               | SALOMEZ Hadkon<br>SPIES Stenhanie | 100 rugslag           |                            | 1:14.53 50m     | 31/7/16 Antw   | verpen (BEL)     | 336                          |       |                  |               | Zandvoorde         | 1/1/88   | ZB ZB/11033/06                   | 749       | . 12/-14/5/17 R Antwerpt<br>6//7/5/17 R Sint Ama | ndshera B | NEL 3       | 50m        |
| 300               | THYVELEN Wout                     | 100 rugslag           |                            | 1:08.16 25m     | 30/12/27 Diksn | nuide (BEL)      | 369                          |       |                  |               | Beerst             | 16/7/06  | ZB ZB/11025/06                   | 751       | 7/5/17 R Bruage                                  | B         | 3EL 2       | 25m        |
| 5                 | TIEGHEM Kristof                   | 200 rugslag           |                            | 2:38.40 50m     | 29/7/16 Antw   | verpen (BEL)     | 352                          |       |                  |               | Pittem             | 30/10/78 | ZB ZB/10060/78                   | 748       | 23/4/17 R Veurne                                 | В         | BEL 2       | 25m        |
| 303               | VAN ACKER Seppe                   |                       |                            |                 |                |                  |                              |       |                  |               | Diksmuide          | 27/12/03 | ZB ZB/11016/03                   | 754       | 22//23/4/17 R Diekirch                           | U         | UX 2        | 25m        |
| 30                | VAN HAUTE Anna Mari               | a Sluiten             | Details                    | Afdrukken       | Klassieke we   | ergave           | <b>(</b>                     |       |                  |               | Torhout            | 12/6/55  | ZB ZB/20116/55                   | 750       | 1//2/4/17 R Gent                                 | В         | BEL 5       | i0m        |
| 487               | VAN MULLEM Ebel                   |                       |                            |                 |                |                  |                              |       |                  |               | Woumen             | 28/6/08  | ZB ZB/21036/08                   | 782       | 1//2/4/17 R Gent                                 | В         | SEL 5       | /Om        |
| 317               | VANDE MOORTEL Kasp                | ber                   |                            |                 |                |                  |                              |       |                  |               | Woumen             | 4/1/05   | ZB ZB/11014/05<br>ZB ZB/21007/05 | 753       | 1/4/1/ K Gent                                    | р<br>т В  | NEL 3       | 0m<br>25m  |
| 120               | VANDEN BERGHE Fleur               |                       |                            |                 |                |                  |                              |       |                  |               | Woumen             | 4/11/02  | ZB ZB/20176/02                   | 743       | 11/3/17 R Brugge                                 | В         | 3EL 5       | 50m        |
| 338               | VANNIEUWKERKE Anje                | 2                     |                            |                 |                |                  |                              |       |                  |               | Kortemark          | 19/8/71  | ZB ZB/20169/71                   | 783       | 11/3/17 R Brugge                                 | В         | EL 5        | 50m        |
| 538               | VANPOUCKE Hanne                   |                       |                            |                 |                |                  |                              |       |                  |               | Zarren             | 31/12/06 | ZB ZB/21042/06                   | 741       | . 24/-26/2/17 R ANTWER                           | PEN B     | BEL 5       | 50m        |
| 354               | VERMET Melissa                    |                       |                            |                 |                |                  |                              |       |                  |               | Woumen             | 3/1/02   | ZB ZB/21028/02                   | 737       | 18//19/2/17 R Charleroi                          | В         | BEL 5       | j0m        |
| 54                | VERSTRAETE Jaron                  |                       |                            |                 |                |                  |                              |       |                  |               | Zarren             | 11/7/01  | ZB ZB/10154/01                   | 739       | 19/2/17 R Zwevege                                | m B       | BEL 2       | :5m        |
|                   |                                   |                       |                            |                 |                |                  |                              |       |                  |               |                    |          |                                  | 789       | 19/2/1/ R Zwevege                                | M B       | 3EL 2       | .5m<br>50m |
|                   |                                   |                       |                            |                 |                |                  |                              |       |                  |               |                    |          |                                  | 729       | 5/2/17 R Veurne                                  | B         | 3EL 3       | 25m        |
|                   |                                   |                       |                            |                 |                |                  |                              |       |                  |               |                    |          |                                  | 785       | 5/2/17 R Veurne                                  | В         | SEL 2       | 25m        |
|                   |                                   |                       |                            |                 |                |                  |                              |       |                  |               |                    |          |                                  | 734       | 21//22/1/17 R ANTWER                             | PEN B     | BEL 5       | 50m        |
|                   |                                   |                       |                            |                 |                |                  |                              |       |                  |               |                    |          |                                  | 727       | 15/1/17 R Tielt                                  | В         | BEL 2       | 25m        |
|                   |                                   |                       |                            |                 |                |                  |                              |       |                  |               |                    |          |                                  | 723       | 8/1/17 R Antwerpe                                | en B      | BEL 5       | i0m        |
|                   |                                   |                       |                            |                 |                |                  |                              |       |                  |               |                    |          |                                  | 726       | 28/12/16 R DIKSMUI                               | DE B      | BEL 2       | :5m        |
|                   |                                   |                       |                            |                 |                |                  |                              |       |                  |               |                    |          |                                  | /86       | 28/12/16 R De Kupe                               | 8         | SEL 2       | 25m<br>25m |
|                   |                                   |                       |                            |                 |                |                  |                              |       |                  |               |                    |          |                                  |           |                                                  |           |             |            |
| Straat:           | Vrijbosstraat 9                   |                       |                            |                 |                |                  |                              |       |                  |               |                    |          | 39 leden gek                     | ozen Naar | n: Wedstrijd van de Laatste                      | Kans      |             |            |
| Telor, pr         | rive: 051/56 70 82                | Email: jaro           | nverstraete@<br>1/08 17 34 | hotmail.com     |                |                  |                              |       |                  |               |                    |          |                                  | Bad:      | stedelijk zwembad DE KUI                         | 'E        | Inschrijfd  | atum:      |
| reni , De         | Conji.                            | 3/02/2018             | 1/00 17 54                 | 1 07.           |                |                  | Onleidi                      | ing 7 | eamManager V7F-I | Prov Mest-VI  | laanderen          |          |                                  |           | 1/                                               | 15        | 21/12/1     |            |
|                   | 0.                                |                       |                            |                 |                |                  | opiciui                      | ing I |                  | TOV. VVC3L-VI | launacien          |          |                                  |           |                                                  |           | 11:46       |            |
|                   |                                   | e 📒 🗧                 |                            | <b>2</b>        | team P         |                  |                              |       |                  |               |                    |          |                                  |           | ×¢ 🔊 🕋 🐴 🥂                                       | NLD 29    | /01/2018    | - 3        |

Bestand Vereniging Leden Wedstrijden Uitslag Statistieken Extra Taal Help

#### 💵 😂 🍋 | D 🍇 🗙 🛤 | 📭 📴 😭 🗙 籠 🐚 🛛 💕 👹 🗐 💷

| Alleen le         | eden van vereni | ging: Alle      | e verenigingen     |               |               |              |          |            |                |                |           |        |      |         |         |       |         |                 |             |   | •                 |          | A                          | kctualiseren 🛛 🗙 |         |                        |                  | Gesorteer  | d op:      | X      |
|-------------------|-----------------|-----------------|--------------------|---------------|---------------|--------------|----------|------------|----------------|----------------|-----------|--------|------|---------|---------|-------|---------|-----------------|-------------|---|-------------------|----------|----------------------------|------------------|---------|------------------------|------------------|------------|------------|--------|
| <u>A</u> lleen le | eden van groep: |                 |                    |               |               |              |          |            |                |                |           |        |      |         |         |       |         |                 |             |   | 1                 | Alle     | e leden                    | $\sim$           |         |                        |                  | Datum      |            | $\sim$ |
| 🗸 Allee           | en personen van | de huidige      | wedstrijd (zwemmer | s, officials, | )             |              |          |            |                |                |           |        |      |         |         |       |         |                 |             |   |                   | Her      | ren en dames               | ~                |         |                        |                  | Alle baner | n          | $\sim$ |
| Α                 | В               | с               | D E                |               | F             | G H          | I        | J          | к              | L              | м         | N      | 0    | Р       | 0       | R     | 5       | т               | U           | v | w                 | x        | Y X                        | z                | 1       |                        |                  |            |            |        |
| Nr.               | Naam            |                 |                    |               |               |              |          |            |                |                |           |        |      |         | •       |       |         | Plaat           | 5           |   | Geb. datum Af     | fk./dej  | p Startnr.                 | Niveau           | Nr.     | Datum                  | Plaats           |            | Baan       | ~      |
| 132               | BAECKELAND      | T Lukas         |                    |               |               |              |          |            |                |                |           |        |      |         |         |       |         | Diksmu          | ide         |   | 20/10/04          | ZB       | ZB/11031/04                |                  | 799     | 23/-25/2/18            | E Antwerpen      | BEL        | 50m        |        |
| 145               | BEUSELINCK      | Marit           |                    |               |               |              |          |            |                |                |           |        |      |         |         |       |         | Woume           | en          |   | 10/8/05           | ZB       | ZB/21029/05                |                  | 811     | 18/2/18                | E Zwevegem       | BEL        | 25m        |        |
| 92                | BOUDEN Cam      | ille            |                    |               |               |              |          |            |                |                |           | _      |      |         |         |       |         | Vladslo         |             |   | 7/7/01            | ZB       | ZB/20150/01                |                  | 810     | 4/2/18                 | E Veurne         | BEL        | 25m        |        |
| 156               | BRUNEEL Pau     | ilien           | Persoonlijke rec   | ords tonen    | 1             |              |          |            |                |                | ×         |        |      |         |         |       |         | Diksmu          | ide<br>     |   | 4/10/05           | ZB       | ZB/21039/05                |                  | 816     | 26/-28/1/18            | R Luxembourg     | LUX        | 50m        |        |
| 162               | CASTER Charl    | lotte           | VERSTRAETE Ja      | ron           |               |              |          | A          | lleen absolute | e persoonliike | records 🖂 |        |      |         |         |       |         | Houth           | ilet        |   | 3/0/33<br>15/3/07 | 2D<br>7B | ZB/10004/55<br>7B/21030/07 |                  | 800     | 20//21/1/18            | P Tielt          | BEL        | 25m        |        |
| 95                | COBBAERT JU     | ustine          | Tiiden van:        | 01/01/2       | 005 tot:      | 01/01/2018   | 1        | i          | Alle hanen     |                |           |        |      |         |         |       |         | Lo-Rer          | inge        |   | 21/2/00           | ZB       | ZB/20139/00                |                  | 797     | 30/12/17               | R Diksmuide      | BEL        | 25m        |        |
| 170               | COMMEENE J      | lasper          | nguen van.         | 01/01/2       | <u>i</u> ot.  | 01/01/2010   |          |            | Alle Darieri   |                |           |        |      |         |         |       |         | Beerst          | -           |   | 17/4/07           | ZB       | ZB/11038/07                |                  | 806     | 28/12/17               | R Torhout        | BEL        | 25m        | -      |
| 19                | DE BRUYNE F     | reddy           | Punten tabel:      | FINA Po       | int Scoring 2 | 2017         |          | $\sim$     |                |                |           |        |      |         |         |       |         | Tielt           |             |   | 10/8/48           | ZB       | ZB/10065/48                |                  | 807     | 26/12/17               | R Kortrijk       | BEL        | 25m        |        |
| 119               | DEFEVER Tine    | e .             | @ 25y 22m          |               |               |              |          |            |                |                |           |        |      |         |         |       |         | Woum            | en          |   | 16/10/02          | ZB       | ZB/20175/02                |                  | 776     | 26/11/17               | R MEULEBEKE      | BEL        | 25m        |        |
| 592               | DEMEYER Am      | andine          | © 25y 0 33m        |               | 25 m          | 50 m         | 100 m    | 200 m      | 400 m          | 800 m          | 1500 m    |        |      |         |         |       |         | Heule           | ida         |   | 28/3/03           | ZB       | ZB/21026/03                |                  | 794     | 18//19/11/17           | R NIJLEN         | BEL        | 25m        |        |
| 96                | D'HONDT Isch    | Dara            | vrije slag         | 25m           |               | 26.41        | 57.56    | 2:10.22    | 4:43.29        |                | 19:11.44  |        |      |         |         |       |         | Korten          | iue<br>iark |   | 27/3/98           | 20<br>78 | ZB/21040/07<br>ZB/20165/98 |                  | 792     | 29/10/17               | R Kortriik       | BEL        | 25m        |        |
| 572               | D'HONDT Rind    | 00              | vrije slag         | 50m           |               | 27.59        | 59.35    | 2:14.43    | 5:03.03        | 10:57.93       | 19:22.08  |        |      |         |         |       |         | Korten          | iark        |   | 20/6/73           | ZB       | ZB/11021/73                |                  | 791     | 21//22/10/17           | R Brugge         | BEL        | 50m        |        |
| 691               | GEERAERTS (     | Corneel         | vrije slag         | 25y           |               |              |          |            |                |                |           | -      |      |         |         |       |         | Beerst          |             |   | 11/5/06           | ZB       | ZB/11035/06                |                  | 803     | 20/-22/10/17           | R Amsterdam      | NED        | 25m        |        |
| 117               | GEERAERTS F     | Pieter-Jan      | rugslag            | 25m           |               | 34.90        | 1:08.16  | 2:29.76    |                |                |           |        |      |         |         |       |         | Beerst          |             |   | 13/6/02           | ZB       | ZB/10173/02                |                  | 778     | 15/10/17               | R Tielt          | BEL        | 25m        |        |
| 371               | GERRY Anja      |                 | rugslag            | 50m           |               | 35.74        | 1:14.53  | 2:38.40    |                |                |           |        |      |         |         |       |         | Diksmu          | ide         |   | 9/9/74            | ZB       | ZB/21015/74                |                  | 773     | 8/10/17                | R Diksmuide      | BEL        | 25m        |        |
| 593<br>240        | GHESQUIERE      | Muriel<br>Akbar | rugslag            | 25y           |               |              |          |            |                |                |           |        |      |         |         |       |         | Dikemu          | ide         |   | 23/3/73           | 28<br>78 | ZB/2102///3<br>ZB/11022/06 |                  | 7/4     | 24/9/1/<br>28/-30/7/17 | R leper          | BEL        | 25m<br>50m |        |
| 736               | KERKHOE Ste     | faan            | schoolslag         | 25m           |               | 32.47        | 1:10.29  | 2:34.89    |                |                |           |        |      |         |         |       |         | Korten          | iue<br>iark |   | 4/5/65            | 20<br>7B | ZB/11022/00<br>ZB/10096/65 |                  | 767     | 21/-24/7/17            | R GENK           | BEL        | 50m        |        |
| 123               | LARIDON Rur     | ne              | schoolslag         | 50m           |               | 33.77        | 1:14.19  | 2:42.34    |                |                |           |        |      |         |         |       |         | Diksmu          | ide         |   | 15/6/02           | ZB       | ZB/10171/02                |                  | 771     | 14/-16/7/17            | R ANTWERPEN      | BEL        | 50m        |        |
| 258               | MAECKELBER      | GH Arno         | schoolslag         | 25y           | 1             |              |          | 1          | 1              |                | 1         | -      |      |         |         |       |         | Vladslo         |             |   | 16/1/06           | ZB       | ZB/11034/06                |                  | 781     | 14/-16/7/17            | R Antwerpen      | BEL        | 50m        |        |
| 257               | MAECKELBER      | GH Flore        | vlinderslag        | 25m           |               | 28.81        | 1:05.94  | 2:32.69    |                |                |           |        |      |         |         |       |         | Vladslo         |             |   | 10/6/08           | ZB       | ZB/21037/08                |                  | 765     | 25/6/17                | R Menen          | BEL        | 25m        |        |
| 277               | ROBBE Warre     | •               | vlinderslag        | 50m           |               | 28.93        | 1:14.51  |            |                |                |           |        |      |         |         |       |         | Lo-Ren          | inge        |   | 23/3/04           | ZB       | ZB/11008/04                |                  | 766     | 28/5/17                | E Diksmuide      | BEL        | 25m        |        |
| 3/3<br>284        | SALOMEZ Has     | er<br>akon      | Vindersiag         | 259           |               |              |          |            |                |                |           |        |      |         |         |       |         | Lo-Ren<br>Keiem | inge        |   | 9/6/75            | 28<br>78 | ZB/11010/75<br>ZB/11033/06 |                  | 763     | 20//21/5/1/            | R Helt           | BEL        | 25m<br>50m |        |
| 663               | SPIES Stepha    | anie            | wisselslag         | 25m           |               |              | 1:04.80  | 2:21.96    | 5:08.36        |                |           |        |      |         |         |       |         | Zandvo          | oorde       |   | 1/1/88            | ZB       | 20/11000/00                |                  | 749     | 6//7/5/17              | R Sint Amandsber | BEL        | 50m        |        |
| 300               | THYVELEN WO     | out             | wisselslag         | 50m<br>25v    |               |              |          | 2:29.06    |                |                |           |        |      |         |         |       |         | Beerst          |             |   | 16/7/06           | ZB       | ZB/11025/06                |                  | 751     | 7/5/17                 | R Brugge         | BEL        | 25m        |        |
| 5                 | TIEGHEM Kris    | tof             | modelandy          | 207           |               |              |          |            |                |                |           |        |      |         |         |       |         | Pittem          |             |   | 30/10/78          | ZB       | ZB/10060/78                |                  | 748     | 23/4/17                | R Veurne         | BEL        | 25m        |        |
| 303               | VAN ACKER S     | Seppe           | Christen           | Data          | :l=           | A Educidence | Klassick |            |                |                |           |        |      |         |         |       |         | Diksmu          | ide         |   | 27/12/03          | ZB       | ZB/11016/03                |                  | 754     | 22//23/4/17            | R Diekirch       | LUX        | 25m        |        |
| 30                | VAN HAUTE A     | Anna Maria      | Suiten             | Deta          | lis           | Aftarukken   |          | e weergave |                |                | 7 7       |        |      |         |         |       |         | Torhou          | it          |   | 12/6/55           | ZB       | ZB/20116/55                |                  | 750     | 1//2/4/17              | R Gent           | BEL        | 50m        |        |
| 317               | VANDE MOOR      | RTFL Kasper     |                    |               |               |              |          |            |                |                |           |        |      |         |         |       |         | Klerker         |             |   | 17/1/05           | 20<br>78 | ZB/21036/08<br>ZB/11014/05 |                  | 753     | 1//2/4/17              | R Gent           | BEL        | 50m        |        |
| 319               | VANDEN BER      | GHE Auke        |                    |               |               |              |          |            |                |                |           |        |      |         |         |       |         | Woume           | en .        |   | 4/1/05            | ZB       | ZB/21007/05                |                  | 745     | 19/3/17                | R Zwevegem       | BEL        | 25m        |        |
| 120               | VANDEN BER      | GHE Fleur       |                    |               |               |              |          |            |                |                |           |        |      |         |         |       |         | Woume           | en          |   | 4/11/02           | ZB       | ZB/20176/02                |                  | 743     | 11/3/17                | R Brugge         | BEL        | 50m        |        |
| 338               | VANNIEUWKE      | ERKE Anje       |                    |               |               |              |          |            |                |                |           |        |      |         |         |       |         | Kortem          | lark        |   | 19/8/71           | ZB       | ZB/20169/71                |                  | 783     | 11/3/17                | R Brugge         | BEL        | 50m        |        |
| 538               | VANPOUCKE       | Hanne           |                    |               |               |              |          |            |                |                |           |        |      |         |         |       |         | Zarren          |             |   | 31/12/06          | ZB       | ZB/21042/06                |                  | 741     | 24/-26/2/17            | R ANTWERPEN      | BEL        | 50m        |        |
| 54                | VERMET MEIS     | laron           |                    | _             | _             | _            | _        | _          | _              | _              | _         | _      | _    | _       | _       | _     | _       | Zarren          | 20          | _ | 11/7/01           | 2D<br>7B | ZB/21026/02                |                  | 730     | 10//19/2/17            |                  | BEL        | 25m        |        |
| 51                | TEROTRAETE      | Jaron           |                    |               |               |              |          |            |                |                |           |        |      |         |         |       |         | Larren          |             |   | 11//01            | 20       | 20/1010 1/01               |                  | 784     | 19/2/17                | R Zwevegem       | BEL        | 25m        |        |
|                   |                 |                 |                    |               |               |              |          |            |                |                |           |        |      |         |         |       |         |                 |             |   |                   |          |                            |                  | 740     | 10/-12/2/17            | R ANTWERPEN      | BEL        | 50m        |        |
|                   |                 |                 |                    |               |               |              |          |            |                |                |           |        |      |         |         |       |         |                 |             |   |                   |          |                            |                  | 729     | 5/2/17                 | R Veurne         | BEL        | 25m        |        |
|                   |                 |                 |                    |               |               |              |          |            |                |                |           |        |      |         |         |       |         |                 |             |   |                   |          |                            |                  | 785     | 5/2/17                 | R Veurne         | BEL        | 25m        |        |
|                   |                 |                 |                    |               |               |              |          |            |                |                |           |        |      |         |         |       |         |                 |             |   |                   |          |                            |                  | 734     | 21//22/1/17            | R ANTWERPEN      | BEL        | 50m        |        |
|                   |                 |                 |                    |               |               |              |          |            |                |                |           |        |      |         |         |       |         |                 |             |   |                   |          |                            |                  | 727     | 8/1/17                 | R Antwerpen      | BEL        | 25m<br>50m |        |
|                   |                 |                 |                    |               |               |              |          |            |                |                |           |        |      |         |         |       |         |                 |             |   |                   |          |                            |                  | 726     | 28/12/16               |                  | BEL        | 25m        |        |
|                   |                 |                 |                    |               |               |              |          |            |                |                |           |        |      |         |         |       |         |                 |             |   |                   |          |                            |                  | 786     | 28/12/16               | R De Kupe        | BEL        | 25m        |        |
|                   |                 |                 |                    |               |               |              |          |            |                |                |           |        |      |         |         |       |         |                 |             |   |                   |          |                            |                  | 725     | 26/12/16               | R Kortrijk       | BEL        | 25m        | ~      |
| straat:           | Vriiboss        | straat 9        |                    |               |               |              |          |            |                |                |           |        |      |         |         |       |         |                 |             |   |                   |          | 39                         | ) leden gekozen  | Naam:   | Wedstrijd van d        | le Laatste Kans  |            |            | _      |
| elnr. p           | rive: 051/56    | 70 82           | Email: jaro        | nverstrae     | te@hotma      | ail.com      |          |            |                |                |           |        |      |         |         |       |         |                 |             |   |                   |          |                            | ·                | Bad:    | stedelijk zwem         | bad DE KUPE      | Insch      | rijfdatum: | £      |
| elnr. b           | edrijf:         |                 | Mobiel: 049        | 1/08 17 34    | 4 Fax:        |              |          |            |                |                |           | -      |      |         | (75.5   |       |         |                 |             |   |                   |          |                            |                  | Plaats: | Diksmuide              |                  | 21/1       | 2/17       |        |
|                   |                 | 03              | /02/2018           |               |               |              |          |            |                | (              | Jpleidi   | ng Tea | mMai | hager \ | VZF-Pro | ov. W | est-Vla | aande           | eren        |   |                   |          |                            |                  |         |                        | 146              |            |            |        |
|                   | n Q             | ר 🎓             | A 1                | >             |               |              | team     | e          |                |                |           |        |      |         |         |       |         |                 |             |   |                   |          |                            |                  |         | 8 ^ <b>A</b>           |                  | 11:46      | . E        |        |
|                   | - · · ·         |                 |                    |               |               |              |          |            |                |                |           |        |      |         |         |       |         |                 |             |   |                   |          |                            |                  |         | ^                      |                  | 29/01/20   | 018 🔇      | 3      |

Bestand Vereniging Leden Wedstrijden Uitslag Statistieken Extra Taal Help

#### 📭 | 😂 🍋 | D 🎉 🗙 🛤 | 🐴 🛅 | 🔐 🗙 🏗 🐚 🖉 💕 🚺 👘 🗏

| Alleen leden van vereniging: Alle verenigingen          |                              |                                                       |                          | 1               | Actual                     | iseren 🗙   |         |                              |                 | Constructed or | . X    |
|---------------------------------------------------------|------------------------------|-------------------------------------------------------|--------------------------|-----------------|----------------------------|------------|---------|------------------------------|-----------------|----------------|--------|
| Alleen leden van groep:                                 |                              |                                                       |                          |                 | le leden                   | ~          |         |                              |                 | Datum          | ~      |
| Alleen personen van de buidige wedstriid (zwemmers, off | iale )                       |                                                       |                          |                 |                            |            |         |                              |                 | Alle hanen     |        |
|                                                         |                              | <b>.</b>                                              |                          |                 | uames                      | ~          |         |                              |                 | Alle Darieri   | ~      |
| A B C D E                                               | 🔮 Om de nersoonliike records | af te drukken hebt u                                  | ook verschillende        |                 | Y                          | Z          |         |                              |                 |                |        |
| Nr. Naam                                                | oni de persooningke records  | ui te ui ukken nebt u                                 |                          |                 | rtnr.                      | Niveau     | Nr.     | Datum                        | Plaats          | B              | Jaan 🔥 |
| 132 BAECKELANDT Lukas                                   | magaliikhadan                |                                                       |                          |                 | .1031/04                   |            | 799     | 23/-25/2/18 E                | Antwerpen       | BEL            | 50m    |
| 145 BEUSELINCK Marit                                    | mogenjkneden.                |                                                       |                          |                 | 1029/05                    |            | 811     | 18/2/18 E                    | Zwevegem        | BEL            | 25m    |
| 92 BOUDEN Camille                                       |                              |                                                       | Dikomuido 4/10           | 05 70           | 0150/01<br>78/21020/05     |            | 810     | 4/2/18 E                     | veurne          | BEL .          | 25m    |
| 6 BUGGENHOUT Roppy                                      |                              | N                                                     | Diksmuide 3/8            | 05 ZB           | ZB/21039/05<br>ZB/10004/55 |            | 808     | 20/21/1/18 R                 | Antwernen       | BEI            | 50m    |
| 162 CASIER Charlotte                                    |                              | Ν                                                     | Houthulst 15/3           | 07 ZB           | ZB/21030/07                |            | 809     | 14/1/18 R                    | Tielt           | BEL            | 25m    |
| 95 COBBAERT Justine                                     |                              |                                                       | Lo-Reninge 21/2          | 00 ZB           | ZB/20139/00                |            | 797     | 30/12/17                     | Diksmuide       | BEL            | 25m    |
| 170 COMMEENE Jasper                                     |                              |                                                       | Beerst 17/4              | 07 ZB           | ZB/11038/07                |            | 806     | 28/12/17 R                   | Torhout         | BEL            | 25m    |
| 19 DE BRUYNE Freddy                                     |                              |                                                       | Tielt 10/8               | 48 ZB           | ZB/10065/48                |            | 807     | 26/12/17 R                   | Kortrijk        | BEL            | 25m    |
| 119 DEFEVER Tine                                        |                              |                                                       | Woumen 16/10             | 02 ZB           | ZB/20175/02                |            | 776     | 26/11/17 R                   | MEULEBEKE       | BEL            | 25m    |
| 592 DEMEYER Amandine                                    |                              |                                                       | Heule 28/3               | 03 ZB           | ZB/21026/03                |            | 794     | 18//19/11/17 R               | . NIJLEN        | BEL            | 25m    |
| 613 DESCHOEMAEKER Zara                                  |                              |                                                       | Diksmuide 11/7           | 07 ZB           | ZB/21040/07                |            | 792     | 11//12/11/17 R               | GENT            | BEL 2          | 25m    |
| 96 D'HONDT Ischara                                      |                              |                                                       | Kortemark 27/3           | 98 ZB           | ZB/20165/98                |            | 779     | 29/10/17 R                   | Kortrijk        | BEL            | 25m    |
| 572 DHONDT Ringo<br>601 CEEDAEDTS Corpeel               |                              | Persoonlijke records afdrukken                        | cet 11/5                 | /3 ZD           | ZB/11021/75                |            | 791     | 21//22/10/17 R               | Amsterdam       | NED :          | 25m    |
| 117 GEERAERTS Correct                                   |                              | Printers Prethor HI E45000 earies                     | rst 13/6                 | 00 ZB<br>/02 ZB | ZB/11033/00<br>ZB/10173/02 |            | 778     | 20/-22/10/17 R<br>15/10/17 R | Tielt           | REL .          | 25m    |
| 371 GERRY Ania                                          |                              | Printer: prother HL-5450014 series                    | muide 9/9                | 74 7B           | ZB/21015/74                |            | 773     | 8/10/17 R                    | Diksmuide       | BEL            | 25m    |
| 593 GHESOUIERE Muriel                                   |                              | Aantal exemplaren:                                    | printer kiezen le 23/3   | 73 ZB           | ZB/21027/73                |            | 774     | 24/9/17 R                    | Ieper           | BEL            | 25m    |
| 240 ISKANDAROV Akbar                                    |                              |                                                       | muide 24/3               | 06 ZB           | ZB/11022/06                |            | 769     | 28/-30/7/17 R                | Antwerpen       | BEL            | 50m    |
| 736 KERKHOF Stefaan                                     |                              | VERSTRAETE Jaron                                      | temark 4/5               | 65 ZB           | ZB/10096/65                |            | 767     | 21/-24/7/17 R                | GENK            | BEL            | 50m    |
| 123 LARIDON Rune                                        |                              |                                                       | muide 15/6               | 02 ZB           | ZB/10171/02                |            | 771     | 14/-16/7/17 R                | ANTWERPEN       | BEL            | 50m    |
| 258 MAECKELBERGH Arno                                   |                              | Tijden gebruiken van: 0./01/2015 t                    | ot: 29/01/2018 islo 16/1 | 06 ZB           | ZB/11034/06                |            | 781     | 14/-16/7/17 R                | Antwerpen       | BEL            | 50m    |
| 257 MAECKELBERGH Flore                                  |                              | Alleen echte pers. records                            | Islo 10/6                | 08 ZB           | ZB/21037/08                |            | 765     | 25/6/17 R                    | Menen           | BEL            | 25m    |
| 277 ROBBE Warre                                         |                              | Statistische informatie afdrukken pers, records sinds | 01/01/2015 Reninge 23/3  | 04 ZB           | ZB/11008/04                |            | 766     | 28/5/17 E                    | Diksmuide       | BEL            | 25m    |
| 373 ROBBE Wouter                                        |                              |                                                       | Reninge 9/6              | 75 ZB           | ZB/11010/75                |            | 763     | 20//21/5/17 R                | Tielt           | BEL            | 25m    |
| 284 SALOMEZ Haakon                                      |                              | Punten tabel: FINA Point Scoring 2018                 | • em 14/5                | 06 ZB           | ZB/11033/06                |            | 761     | 12/-14/5/1/ R                | Antwerpen       | BEL            | 50m    |
| 200 THYVELEN Workt                                      |                              |                                                       | dvoorde 1/1              | 00 ZD           | 78/11025/06                |            | 749     | 0///5/1/ R                   | Sint Amandsberg | DEL :          | 25m    |
| 5 TIEGHEM Kristof                                       |                              | Afdrukken Proefopmaak PDF HTML                        | Annuleren 30/10          | 78 ZB           | ZB/11025/00<br>ZB/10060/78 |            | 748     | 23/4/17 R                    | Veurne          | BEL .          | 25m    |
| 303 VAN ACKER Seppe                                     |                              |                                                       | Diksmuide 27/12          | 03 ZB           | ZB/11016/03                |            | 754     | 22//23/4/17 R                | Diekirch        | LUX            | 25m    |
| 30 VAN HAUTE Anna Maria                                 |                              |                                                       | Torhout 12/6             | 55 ZB           | ZB/20116/55                |            | 750     | 1//2/4/17 R                  | Gent            | BEL            | 50m    |
| 487 VAN MULLEM Ebel                                     |                              |                                                       | Woumen 28/6              | 08 ZB           | ZB/21036/08                |            | 782     | 1//2/4/17 R                  | Gent            | BEL            | 50m    |
| 317 VANDE MOORTEL Kasper                                |                              |                                                       | Klerken 17/1             | 05 ZB           | ZB/11014/05                |            | 753     | 1/4/17 R                     | Gent            | BEL            | 50m    |
| 319 VANDEN BERGHE Auke                                  |                              |                                                       | Woumen 4/1               | 05 ZB           | ZB/21007/05                |            | 745     | 19/3/17 R                    | Zwevegem        | BEL            | 25m    |
| 120 VANDEN BERGHE Fleur                                 |                              |                                                       | Woumen 4/11              | 02 ZB           | ZB/20176/02                |            | 743     | 11/3/17 R                    | . Brugge        | BEL /          | 50m    |
| 338 VANNIEUWKERKE Anje                                  |                              |                                                       | Kortemark 19/8           | 71 ZB           | ZB/20169/71                |            | 783     | 11/3/17 R                    | Brugge          | BEL            | 50m    |
| 538 VANPOUCKE Hanne                                     |                              |                                                       | Zarren 31/12             | 06 ZB           | ZB/21042/06                |            | 741     | 24/-26/2/17 R                | ANTWERPEN       | BEL            | 50m    |
| 54 VERSTRAETE Jaron                                     |                              |                                                       | Zarran 11/7              | 02 20           | ZB/21026/02                |            | 737     | 10//19/2/17 R                | Zwevegem        | DEL :          | 25m    |
|                                                         |                              |                                                       | 201101 11/7              | 01 20           | 20/10134/01                |            | 784     | 19/2/17 R                    | Zwevegem        | BEL .          | 25m    |
|                                                         |                              |                                                       |                          |                 |                            |            | 740     | 10/-12/2/17 R                | ANTWERPEN       | BEL .          | 50m    |
|                                                         |                              |                                                       |                          |                 |                            |            | 729     | 5/2/17 R                     | Veurne          | BEL            | 25m    |
|                                                         |                              |                                                       |                          |                 |                            |            | 785     | 5/2/17 R                     | Veurne          | BEL            | 25m    |
|                                                         |                              |                                                       |                          |                 |                            |            | 734     | 21//22/1/17 R                | ANTWERPEN       | BEL            | 50m    |
|                                                         |                              |                                                       |                          |                 |                            |            | 727     | 15/1/17 R                    | Tielt           | BEL            | 25m    |
|                                                         |                              |                                                       |                          |                 |                            |            | 723     | 8/1/17 R                     | . Antwerpen     | BEL            | 50m    |
|                                                         |                              |                                                       |                          |                 |                            |            | 726     | 28/12/16 R                   | DIKSMUIDE       | BEL            | 25m    |
|                                                         |                              |                                                       |                          |                 |                            |            | 786     | 28/12/16 R                   | De Kupe         | BEL 2          | 25m    |
|                                                         |                              |                                                       |                          |                 |                            |            | 725     | 20/12/10 R                   | Kortrijk        | BEL .          | 25m 🗸  |
| Straat: Vrijbosstraat 9                                 |                              |                                                       |                          |                 | 39 led                     | en gekozen | Naam:   | Wedstrijd van de             | Laatste Kans    |                |        |
| Telnr. prive: 051/56 70 82 Email: jaronvers             | traete@hotmail.com           |                                                       |                          |                 |                            |            | Bad:    | stedelijk zwemba             | Id DE KUPE      | Inschrijfe     | latum: |
| Teinr. bedrijf: Mobiel: 0491/08                         | / 34 Fax:                    | iding Toom (Appagen )/75 Drov )                       | loot \ /loo is do xo is  |                 |                            |            | Plaats: | Diksmuide                    | 1 4 7           | 21/12/         | 1/     |
| 03/02/2018                                              | Ople                         | eiding leamivianager vZF-Prov. V                      | rest-viaanderen          |                 |                            |            | _       |                              | 14/             | _              | _      |
| 👖 🔎 (T) 🦰 🛱 🔿                                           | 🔚 📴 team 📴                   |                                                       |                          |                 |                            |            |         | $g^{P} \wedge \mathbf{e} =$  | ) @ d× NLD      | 11:48          | E.     |
|                                                         |                              |                                                       |                          |                 |                            |            |         |                              |                 | 29/01/2018     | 3      |

🚑 🗶 🔍 🗐 🖭 🔳 141% 📢 🔸 🕨 Pagina 1 van 1

^

| Bruinvissen Diksmui<br>Pers. records van VE        | de<br>ERS TRAETE Ja  | ron               |                                 |                                         | maandag      | 29 januari 201<br>BRUINVISSE |
|----------------------------------------------------|----------------------|-------------------|---------------------------------|-----------------------------------------|--------------|------------------------------|
| Tijden van donderdag ´                             | 1 januari 2015 to    | ot maan           | dag 29 januar                   | i 2018                                  | Alleen absol | lute pers. record            |
| 50 vrije slag<br>50 vrije slag                     | 27.59<br>26.41       | 50m<br>25m        | 11/3/17<br>18/11/17             | Brugge (BEL)<br>NIJLEN (BEL)            | 435 Pnt.     |                              |
| 100 vrije slag<br>100 vrije slag                   | 59.35<br>57.56       | 50m<br>25m        | 22/10/17<br>19/11/17            | Brugge (BEL)<br>NIJLEN (BEL)            | 493 Pnt.     |                              |
| 200 vrije slag<br>200 vrije slag                   | 2:14.43<br>2:10.22   | 50m<br>25m        | 6/5/17<br>22/4/17               | Sint Amandsberg (BEL)<br>Diekirch (LUX) | 436 Pnt.     |                              |
| 400 vrije slag<br>400 vrije slag                   | 5:03.03<br>4:43.29   | 50m<br>25m        | 11/7/15<br>15/10/17             | GENK (BEL)<br>Tielt (BEL)               | 383 Pnt.     |                              |
| 800 vrije slag<br>800 vrije slag                   | 10:57.93<br>9:35.45  | 50m<br>25m        | 4/10/15<br>14/1/18              | Brugge (BEL)<br>Tielt (BEL)             | 324 Pnt.     |                              |
| 1500 vrije slag<br>1500 vrije slag                 | 19:22.08<br>19:11.44 | 50m<br>25m        | 1/4/17<br>2/10/16               | Gent (BEL)<br>TIELT (BEL)               | 421 Pnt.     | CR                           |
| 50 rugslag                                         | 35.74                | 50m               | 31/7/16                         | Antwerpen (BEL)                         | 304 Pnt.     |                              |
| 100 rugslag                                        | 1:14.53              | 25m<br>50m<br>25m | 31/7/16                         | Antwerpen (BEL)                         | 336 Pnt.     |                              |
| 200 rugslag<br>200 rugslag<br>200 rugslag          | 2:38.40              | 50m<br>25m        | 29/7/16                         | Antwerpen (BEL)                         | 352 Pnt.     |                              |
| 50 schoolslag                                      | 33.77                | 50m               | 21/10/17                        | Brugge (BEL)                            | 453 Pnt.     |                              |
| 50 schoolslag<br>100 schoolslag                    | 32.47<br>1:14.19     | 25m<br>50m        | 19/11/17<br>22/10/17            | NIJLEN (BEL)<br>Brugge (BEL)            | 456 Pnt.     | CR<br>CR                     |
| 200 schoolslag<br>200 schoolslag<br>200 schoolslag | 2:42.34<br>2:34.89   | 25m<br>50m<br>25m | 30/12/17<br>30/7/17<br>11/11/17 | Antwerpen (BEL)                         | 475 Pnt.     | CR<br>CR<br>CR               |
| 50 vlinderslag                                     | 28.93                | 50m               | 30/7/17                         | Antwerpen (BEL)                         | 466 Pnt.     | U.V.                         |
| 50 vlinderslag<br>100 vlinderslag                  | 28.81<br>1:14.51     | 25m<br>50m        | 19/11/17<br>16/10/16            | NIJLEN (BEL)<br>Brugge (BEL)            | 298 Pnt.     |                              |
| 100 vlinderslag<br>200 vlinderslag                 | 1:05.94<br>2:32.69   | 25m<br>25m        | 18/11/17<br>26/12/17            | NIJLÉN (BEL)<br>Kortrijk (BEL)          |              |                              |
| 100 wisselslag<br>200 wisselslag                   | 1:04.80<br>2:29.06   | 25m<br>50m        | 30/12/17<br>22/10/17            | Diksmuide (BEL)<br>Brugge (BEL)         | 447 Pnt.     | CR                           |
| 200 wisselslag                                     | 2:21.96<br>5:08.36   | 25m<br>25m        | 8/10/17<br>15/10/17             | Diksmuide (BEL)<br>Tielt (BEL)          |              |                              |

Bestand Vereniging Leden Wedstrijden Uitslag Statistieken Extra Taal Help

#### 📭 | 😂 🍋 | D 🍇 🗙 🗛 | 🐴 🚰 | 🔐 🗙 🏗 🐚 🖄 💕 | 🕸 📖 | 🗉

| leen leden van vereniging: Alle verenigingen                                                           | ···                                             |                        | 1             |                                  | Actualiseren 🗙  |         |                                             | G           | esorteerd op        | . >        | ĸ |
|----------------------------------------------------------------------------------------------------|-------------------------------------------------|------------------------|---------------|----------------------------------|-----------------|---------|---------------------------------------------|-------------|---------------------|------------|---|
| leen leden van groep:                                                                                  | Andere mogelijkheid om nersoon                  | liiko                  | •             | Alle leden                       | ~               |         |                                             | [           | <br>Datum           | 1          | ~ |
| Alleen personen van de huidige wedstrijd (zwemmers, officials,)                                        | Andere mogenjknend om persoon                   | пјке                   |               | Heren en dames                   | ~               |         |                                             | 4           | Alle banen          | `          | ~ |
| A B C D E F G H I                                                                                      | records afte drukken                            |                        | u v w         | x Y                              | z               |         |                                             |             |                     |            |   |
| Nr. Naam                                                                                               | records ar le drukkeri.                         |                        | Geb. datum Af | k./dep Startnr.                  | Niveau          | Nr.     | Datum Plaaf                                 | ts          | B                   | Baan       | ^ |
| 132 BAECKELANDT Lukas                                                                                  |                                                 | Diksmuide              | 20/10/04      | ZB ZB/11031/04                   |                 | 799     | 23/-25/2/18 E Antwe                         | erpen       | BEL S               | 50m        |   |
| 145 BEUSELINCK Marit                                                                                   |                                                 | Woumen                 | 10/8/05       | ZB ZB/21029/05                   |                 | 811     | 18/2/18 E Zweve                             | egem        | BEL 2               | 25m        |   |
| 92 BOUDEN Camile<br>156 BRUNEEL Paulien Persoonliike record                                            | s afdrukken                                     | Diksmuide              | 4/10/05       | ZB ZB/20150/01<br>ZB ZB/21039/05 |                 | 816     | 26/-28/1/18 R Luxer                         | nhoura      |                     | 25m<br>50m |   |
| 6 BUGGENHOUT Ronny                                                                                     |                                                 | Diksmuide              | 3/8/55        | ZB ZB/10004/55                   |                 | 808     | 20//21/1/18 R Antwo                         | erpen       | BEL !               | 50m        |   |
| 162 CASIER Charlotte Printer:                                                                          | Brother HL-5450DN series                        | Houthulst              | 15/3/07       | ZB ZB/21030/07                   |                 | 809     | 14/1/18 R Tielt                             |             | BEL 2               | 25m        |   |
| 95 COBBAERT Justine Aantal exemplaren:                                                                 | Eigenschappen Opties                            | Lo-Reninge             | 21/2/00       | ZB ZB/20139/00                   |                 | 797     | 30/12/17 R Diksm                            | uide        | BEL 2               | 25m        |   |
| 170 COMMEENE Jasper                                                                                    |                                                 | Beerst                 | 17/4/07       | ZB ZB/11038/07                   |                 | 806     | 28/12/17 R Torho                            | ut<br>      | BEL 2               | 25m        |   |
| 19 DEFEVER Tine Leden kiezen                                                                           |                                                 | Woumen                 | 16/10/02      | ZB ZB/20175/02                   |                 | 776     | 26/11/17 R MEUL                             | EBEKE       | BEL 2               | 25m<br>25m |   |
| 592 DEMEYER Amandine Selectie/volgorde                                                                 | uit hoofdscherm 😂 🚱 Wijzigen                    | Heule                  | 28/3/03       | ZB ZB/21026/03                   |                 | 794     | 18//19/11/17 R NIJLE                        | N           | BEL 2               | 25m        |   |
| 613 DESCHOEMAEKER Zara                                                                                 |                                                 | Diksmuide              | 11/7/07       | ZB ZB/21040/07                   |                 | 792     | 11//12/11/17 R GENT                         |             | BEL 3               | 25m        |   |
| 96 D'HONDT Ischara Alleen leden met pe                                                                 | rs. records 📃 Nieuwe pagina voor iedere 📃       | Kortemark              | 27/3/98       | ZB ZB/20165/98                   |                 | 779     | 29/10/17 R Kortrij                          | ik          | BEL 2               | 25m        |   |
| 5/2 DHONDI Ringo                                                                                       |                                                 | Kortemark              | 20/6/73       | ZB ZB/11021//3                   |                 | /91     | 21//22/10/17 R Brugg<br>20/-22/10/17 R Amst | e           | BEL S               | 50m        |   |
| 117 GEERAERTS Pieter-Jan Tijden gebruiken va                                                           | n: 01/01/2005 tot: 27/01/2018                   | Beerst                 | 13/6/02       | ZB ZB/1033/00<br>ZB ZB/10173/02  |                 | 778     | 15/10/17 R Tielt                            | ci udili    | BEL 2               | 25m<br>25m |   |
| 371 GERRY Anja Alleen echte pers, r                                                                    |                                                 | Diksmuide              | 9/9/74        | ZB ZB/21015/74                   |                 | 773     | 8/10/17 R Diksm                             | uide        | BEL 2               | 25m        |   |
| 593 GHESQUIERE Muriel Statistische informa                                                             | tie afdrukken v pers. records sinds: 01/01/2005 | Heule                  | 23/3/73       | ZB ZB/21027/73                   |                 | 774     | 24/9/17 R Ieper                             |             | BEL 2               | 25m        |   |
| 240 ISKANDAROV Akbar                                                                                   | ETNA Point Scoring 2018                         | Diksmuide              | 24/3/06       | ZB ZB/11022/06                   |                 | 769     | 28/-30/7/17 R Antwe                         | erpen       | BEL !               | 50m        |   |
| 736 KERKHOF Stefaan Punce Laber:                                                                       | Plina Point Scoring 2018                        | Kortemark<br>Diksmuide | 4/5/65        | ZB ZB/10096/65<br>ZB ZB/10171/02 |                 | 76/     | 21/-24///1/ R GENK<br>14/-16/7/17 P ANTV    | /EDDEN      | BEL :               | 50m        |   |
| 258 MAECKELBERGH Arno                                                                                  | efoomaak DDE HTMI Appuleren                     | Vladslo                | 15/0/02       | ZB ZB/11034/06                   |                 | 781     | 14/-16/7/17 R Antw                          | erpen       | BEL !               | 50m        |   |
| 257 MAECKELBERGH Flore                                                                                 |                                                 | Vladslo                | 10/6/08       | ZB ZB/21037/08                   |                 | 765     | 25/6/17 R Mene                              | n .         | BEL 3               | 25m        |   |
| 277 ROBBE Warre                                                                                        |                                                 | Lo-Reninge             | 23/3/04       | ZB ZB/11008/04                   |                 | 766     | 28/5/17 E Diksm                             | uide        | BEL 2               | 25m        |   |
| 373 ROBBE Wouter                                                                                       |                                                 | Lo-Reninge             | e 9/6/75      | ZB ZB/11010/75                   |                 | 763     | 20//21/5/17 R Tielt                         |             | BEL 2               | 25m        |   |
| 663 SPTES Stephanie                                                                                    |                                                 | Zandvoorde             | e 1/1/88      | ZB ZB/11033/06<br>7B             |                 | 749     | 6//7/5/17 R Sint A                          | mandsberg   | BEL 3               | 50m        |   |
| 300 THYVELEN Wout                                                                                      |                                                 | Beerst                 | 16/7/06       | ZB ZB/11025/06                   |                 | 751     | 7/5/17 R Brugg                              | e           | BEL 2               | 25m        |   |
| 5 TIEGHEM Kristof                                                                                      |                                                 | Pittem                 | 30/10/78      | ZB ZB/10060/78                   |                 | 748     | 23/4/17 R Veurn                             | e           | BEL 2               | 25m        |   |
| 303 VAN ACKER Seppe                                                                                    |                                                 | Diksmuide              | 27/12/03      | ZB ZB/11016/03                   |                 | 754     | 22//23/4/17 R Diekiro                       | ch          | LUX 3               | 25m        |   |
| 30 VAN HAUTE Anna Maria                                                                                |                                                 | Torhout                | 12/6/55       | ZB ZB/20116/55                   |                 | 750     | 1//2/4/17 R Gent                            |             | BEL S               | 50m        |   |
| 317 VANDE MOORTEL Kasper                                                                               |                                                 | Klerken                | 17/1/05       | ZB ZB/21036/08<br>ZB ZB/11014/05 |                 | 753     | 1/2/4/17 R Gent                             |             | BEL 3               | 50m        |   |
| 319 VANDEN BERGHE Auke                                                                                 |                                                 | Woumen                 | 4/1/05        | ZB ZB/21007/05                   |                 | 745     | 19/3/17 R Zwev                              | egem        | BEL 2               | 25m        |   |
| 120 VANDEN BERGHE Fleur                                                                                |                                                 | Woumen                 | 4/11/02       | ZB ZB/20176/02                   |                 | 743     | 11/3/17 R Brugg                             | e           | BEL !               | 50m        |   |
| 338 VANNIEUWKERKE Anje                                                                                 |                                                 | Kortemark              | 19/8/71       | ZB ZB/20169/71                   |                 | 783     | 11/3/17 R Brugg                             | e           | BEL S               | 50m        |   |
| 538 VANPOUCKE Hanne                                                                                    |                                                 | Zarren                 | 31/12/06      | ZB ZB/21042/06                   |                 | 741     | 24/-26/2/17 R ANTW                          | /ERPEN      | BEL 3               | 50m        |   |
| 54 VERSTRAETE Jaron                                                                                    |                                                 | Zarren                 | 11/7/01       | ZB ZB/21028/02<br>ZB ZB/10154/01 |                 | 739     | 19/2/17 R Zwev                              | eaem        | BEL 2               | 25m        |   |
|                                                                                                    |                                                 |                        |               |                                  |                 | 784     | 19/2/17 R Zwev                              | egem        | BEL 3               | 25m        |   |
|                                                                                                    |                                                 |                        |               |                                  |                 | 740     | 10/-12/2/17 R ANTW                          | /ERPEN      | BEL S               | 50m        |   |
|                                                                                                    |                                                 |                        |               |                                  |                 | 729     | 5/2/17 R Veurn                              | e           | BEL 2               | 25m        |   |
|                                                                                                    |                                                 |                        |               |                                  |                 | 734     | 5/2/1/ R Veurn<br>21//22/1/17 R ANTV        | e<br>/FRPFN | BEL A               | 25m<br>50m |   |
|                                                                                                    |                                                 |                        |               |                                  |                 | 727     | 15/1/17 R Tielt                             |             | BEL 2               | 25m        |   |
|                                                                                                    |                                                 |                        |               |                                  |                 | 723     | 8/1/17 R Antwo                              | erpen       | BEL S               | 50m        |   |
|                                                                                                    |                                                 |                        |               |                                  |                 | 726     | 28/12/16 R DIKSM                            | IUIDE       | BEL 3               | 25m        |   |
|                                                                                                    |                                                 |                        |               |                                  |                 | 786     | 28/12/16 R De Ku                            | pe<br>1     | BEL 2               | 25m        |   |
|                                                                                                    |                                                 |                        |               |                                  |                 | /25     | 20/12/10 K KOPUIJ                           | jκ          | DEL .               | 2511       | ~ |
| traat: Vrijbosstraat 9                                                                                 |                                                 |                        |               | 3                                | 9 leden gekozen | Naam:   | Wedstrijd van de Laats                      | te Kans     | Inches              | da humu    |   |
| enn, prive: 031/36/062 cmail: jaronverstraete@notmail.com<br>elnr, bedriif: Mobiel: 0491/08 17 34 Fax: |                                                 |                        |               |                                  |                 | Plaats: | Diksmuide                                   | OPE         | 21/12/1             | 17         |   |
| 03/02/2018                                                                                             | Opleiding TeamManager VZF-Prov                  | West-Vlaandere         | en            |                                  |                 |         |                                             | 149         |                     |            |   |
| 🖶 🔎 🖽 🧲 🛱 🕿 🛤 👰 🔤 😰                                                                                    |                                                 |                        |               |                                  |                 |         | x <sup>R</sup> ^ <b>^ i</b> iii (ii         | ∜× NLD      | 11:49<br>29/01/2018 | 3          |   |

Bestand Vereniging Leden Wedstrijden Uitslag Statistieken Extra Taal Help

| *   😂 🍋   🗅 🖓 🗙 🏘   🐴 🔁   🔮 🗙 🎘 順 🖄 🖬 🚺 🚺 💷                                                                                                    | Popool uw kouzo                                                                                                    |                                                                                                    | 1                                                                                                    |                                                                                                    |
|----------------------------------------------------------------------------------------------------|----------------------------------------------------------------------------------------------------|----------------------------------------------------------------------------------------------------|----------------------------------------------------------------------------------------------------|----------------------------------------------------------------------------------------------------|
| leen leden van vereniging: alleen Bruinvissen Diksmuide                                                                                                    | Bepaal uw keuze                                                                                                    | Actualiseren 🗙                                                                                                    |                                                                                                    | Gesorteerd op:                                                                                                    |
| leen leden van groep: CZ1                                                                                                    | •                                                                                                    | Alleen actieve leden $\sim$                                                                                                    |                                                                                                    | Datum 🗸                                                                                                    |
| Alleen personen van de huidige wedstrijd (zwemmers, officials,)                                                                                                    |                                                                                                    | Heren en dames $\sim$                                                                                                    |                                                                                                    | Alle banen 🗸 🗸                                                                                                    |
| A B C D E F G H I J K                                                                                                    | L M N O P Q R S T U V W                                                                                                    | X Y Z                                                                                                    |                                                                                                    |                                                                                                    |
| A       B       C       D       E       F       G       H       I       J       K         Nr.       Naam       BACKELANDT Lukas       BACKELANDT Lukas       BOUDEN Camille       BACKELANDT Lukas       Persoonlijke records afdrukken       Persoonlijke records afdrukken       Pinter:       Brother HL-         19       DEFEVER Tine       BOHDNDT Ischara       Pinter:       Brother HL-         20       DEFEVER Amandne       GEEAARTS Pieter-Jan       LakIbon Rune       I.deden kiezen       Selectie/volgorde uit hoofdscherm         21       VANDEN BERGHE Hauke       J.VANDEN BERGHE Fieur       Leden kiezen       Selectie/volgorde uit hoofdscherm         210       VANDEN BERGHE Fieur       J.VANDEN BERGHE Fieur       Alleen delte pers. records       I         214       VERNET Melssa       Statistische informatie afdrukken       Pignet is bergin       Statistische informatie afdrukken       Pignet is bergin         234       VERNET Melssa       Statistische informatie afdrukken       Pignet is bergin       Pignet is bergin       Statistische informatie afdrukken       Pignet is bergin         24       VERNET Melssa       Statistische informatie afdrukken       Pignet is bergin       Pignet is bergin       Pignet is bergin       Statistische informatie afdrukken       Pignet is bergin | L         M         N         O         P         Q         R         T         U         V         W           Plast         Geb. datum Affc.         20/10/04         2         Vidado         7/7/01         2           S4500Ni series         Iorikemige         27/7/01         Iorikemige         22/7/00         1         2         16/10/02         2         Heule         20/3/03         2         Kortemark         27/3/98         2         2         2         3         2         3         2         3         3         3         3         3         3         3         3         3         3         3         3         3         3         3         3         3         3         3         3         3         3         3         3         3         3         3         3         3         3         3         3         3         3         3         3         3         3         3         3         3         3         3         3         3         3         3         3         3         3         3         3         3         3         3         3         3         3         3         3 | X         Y         Z           /dep Startnr.         Niveau ∧           Z8         Z8/11031/04         X           Z8         Z8/10172/01         Z           Z8         Z8/10172/01         Z           Z8         Z8/10172/01         Z           Z8         Z8/10173/02         Z           Z8         Z8/10173/02         Z           Z8         Z8/10173/02         Z           Z8         Z8/10173/02         Z           Z8         Z8/10173/02         Z           Z8         Z8/10173/02         Z           Z8         Z8/10173/02         Z           Z8         Z8/10173/02         Z           Z8         Z8/10170/05         Z           Z8         Z8/10178/01         Z           Z8         Z8/10178/01         Z           Z8         Z8/10178/01         Z           Z8         Z8/10154/01         Z | Nr.         Datum         Plaats           808         20//21/1/18         R Antwerpen           809         14/1/18         R Tielt           797         30/12/17         R Diksmuide           806         28/12/17         R Torhout           807         26/12/17         R Kortrijk           776         26/11/17         R MULLEBEKE           794         18/19/11/17         R NULLEBEKE           794         18/19/11/17         R MULLEBEKE           794         18/12/11/17         R GENT           779         29/10/17         R Kortrijk           791         21//22/10/17         R Brugge           803         20/22/10/17         R Antwerpen           776         26/30/7/17         R Antwerpen           769         28/-30/7/17         R Antwerpen           767         21/24/7/17         R GENK           771         14/-16/7/17         R Antwerpen           765         25/6/17         R Menen           766         28/5/17         R Diekrode           751         7/5/17         R Sit Amandsber           751         7/5/17         R Sit Amandsber           751         7/5/17 | Bel         Som           BEL         25m           BEL         25m           BEL         50m           BEL         50m           BEL         25m           BEL         25m           BEL         25m           BEL         25m           BEL         25m           BEL         25m           BEL         25m           BEL         25m           BEL         25m           BEL         50m           BEL         50m           BEL         50m           BEL         50m           BEL         50m           BEL         50m           BEL |
|                                                                                                    |                                                                                                    |                                                                                                    | 786         28/12/16         R De Kupe           725         26/12/16         R Kortrijk           787         26/12/16         R Kortrijk           731         16/-18/12/16         R Amsterdam           718         27/11/16         R Torhout                                                                                                    | BEL         25m           BEL         25m           BEL         25m           NED         50m           BEL         25m                                                                                                    |
|                                                                                                    |                                                                                                    | ~                                                                                                    | 788 27/11/16 R Torhout                                                                                                    | BEL 25m v                                                                                                    |
| raat: Vrijbosstraat 9<br>Inr. prive: 051/56 70 82 Email: jaronverstraete@hotmail.com<br>Inr. bedrijf: Mobiel: 0491/08 17 34 Fax:                                                                                                    |                                                                                                    | 17 leden gekozen                                                                                                    | Naam: Flanders Swimming Cup<br>Bad: Wezenberg<br>Plaats: Antwerpen                                                                                                    | Inschrijfdatum:<br><b>12/1/18</b>                                                                                                    |
| # / · · · · · · · · · · · · · · · · · ·                                                                                                    |                                                                                                    |                                                                                                    | ጵ <sup>ዮ</sup> ^ 🛎 🖮 🌈 ርነ።) NLC                                                                                                    | 6:04<br>2/02/2018                                                                                                    |

^

| ruinvissen Diksmuide       vrijdag 2 februari 20         ers. records       den van zaterdag 1 januari 2005 tot zaterdag 27 januari 2018       Alleen absolute pers. records         den van zaterdag 1 januari 2005 tot zaterdag 27 januari 2018       Alleen absolute pers. records         Alleen absolute pers. records       Serbeteringspercentage berekent per donderdag 1 januari 2015.         AECKELANDT Lukas       vrije slag       36.49       25m       8/10/17       Diksm uide (BEL)         0 vrije slag       1:17.62       25m       30/12/17       Diksm uide (BEL)         0 vrije slag       2:58.24       25m       26/12/17       Kortrijk (BEL)         rugslag       45.63       25m       23/4/17       Veume (BEL)         0 rugslag       1:32.13       25m       30/12/17       Diksm uide (BEL)         0 rugslag       1:32.02       25m       26/12/17       Kortrijk (BEL)         0 rugslag       3:13.30       25m       26/12/17       Kortrijk (BEL)                                                                                                    |
|----------------------------------------------------------------------------------------------------|
| jden van zaterdag 1 januari 2005 tot zaterdag 27 januari 2018       Alleen absolute pers. reco         erbeteringspercentage berekent per donderdag 1 januari 2015.       Alleen absolute pers. reco         AECKELANDT Lukas       0 vrije slag       36.49       25m       8/10/17       Diksm uide (BEL)         00 vrije slag       1:17.62       25m       30/12/17       Diksm uide (BEL)       00 vrije slag       2:58.24       25m       26/12/17         00 vrije slag       1:32.13       25m       23/4/17       Veume (BEL)       00 vrije slag       1:32.13       25m       30/12/17       Diksm uide (BEL)       00 vrije slag       3:13.30       25m       26/12/17       Kortrijk (BEL)       00 vrije slag       1:32.13       25m       30/12/17       Diksm uide (BEL)       00 vrije slag       3:13.30       25m       26/12/17       Kortrijk (BEL)       00 vrije slag       1:32.13       25m       26/12/17       Kortrijk (BEL)       00 vrije slag       1:32.13       25m       26/12/17       Kortrijk (BEL)       00 vrije slag       1:31.30       25m       26/12/17       Kortrijk (BEL)       00 vrije slag       1:31.30       25m       26/12/17       Kortrijk (BEL)       00 vrije slag       1:31.30       25m       26/12/17       Kortrijk (BEL)       00 vrije slag       1:31.30       25m       26/1 |
| Alleen absolute pers. reco<br>erbeteringspercentage berekent per donderdag 1 januari 2015.<br>AECKELANDT Lukas<br>0 vrije slag 36.49 25m 8/10/17 Diksmuide (BEL)<br>00 vrije slag 1:17.62 25m 30/12/17 Diksmuide (BEL)<br>00 vrije slag 2:58.24 25m 26/12/17 Kortrijk (BEL)<br>0 rugslag 45.63 25m 23/4/17 Veume (BEL)<br>00 rugslag 1:32.13 25m 30/12/17 Diksmuide (BEL)<br>00 rugslag 3:13.30 25m 26/12/17 Kortrijk (BEL)                                                                                                    |
| /erbeteringspercentage berekent per donderdag 1 januari 2015.<br><b>SAECKELANDT Lukas</b><br>0 vrije slag 36.49 25m 8/10/17 Diksm uide (BEL)<br>00 vrije slag 1:17.62 25m 30/12/17 Diksm uide (BEL)<br>00 vrije slag 2:58.24 25m 26/12/17 Kortrijk (BEL)<br>0 rugslag 45.63 25m 23/4/17 Veume (BEL)<br>00 rugslag 1:32.13 25m 30/12/17 Diksm uide (BEL)<br>00 rugslag 3:13.30 25m 26/12/17 Kortrijk (BEL)                                                                                                    |
| BAECKELANDT Lukas           0 vrije slag         36.49         25m         8/10/17         Diksm uide (BEL)           00 vrije slag         1:17.62         25m         30/12/17         Diksm uide (BEL)           00 vrije slag         2:58.24         25m         26/12/17         Kortrijk (BEL)           0 rugslag         45.63         25m         23/4/17         Veume (BEL)           00 rugslag         1:32.13         25m         30/12/17         Diksm uide (BEL)           00 rugslag         1:32.30         25m         26/12/17         Kortrijk (BEL)                                                                                                    |
| 0 vrije slag       36.49       25m       8/10/17       Diksm uide (BEL)         00 vrije slag       1:17.62       25m       30/12/17       Diksm uide (BEL)         00 vrije slag       2:58.24       25m       26/12/17       Kortrijk (BEL)         0 rugslag       45.63       25m       23/4/17       Veume (BEL)         00 rugslag       1:32.13       25m       30/12/17       Diksm uide (BEL)         00 rugslag       3:13.30       25m       26/12/17       Kortrijk (BEL)                                                                                                    |
| 00 vrije slag       1.17.02       25m       30/12/17       Diksmude (BEL)         00 vrije slag       2:58.24       25m       26/12/17       Kortrijk (BEL)         0 rugslag       45.63       25m       23/4/17       Veume (BEL)         00 rugslag       1:32.13       25m       30/12/17       Diksmuide (BEL)         00 rugslag       1:32.13       25m       30/12/17       Diksmuide (BEL)         00 rugslag       3:13.30       25m       26/12/17       Kortrijk (BEL)                                                                                                    |
| 0 rugslag         45.63         25m         23/4/17         Veume (BEL)           00 rugslag         1:32.13         25m         30/12/17         Diksm uide (BEL)           00 rugslag         3:13.30         25m         26/12/17         Kortrijk (BEL)                                                                                                    |
| 00 rugslag         1:32.13         25m         30/12/17         Diksm uide (BEL)           00 rugslag         3:13.30         25m         26/12/17         Kortrijk (BEL)                                                                                                    |
| 0010gstag 3.13.30 2311 20/12/17 K0101jk (BEL)                                                                                                    |
| 0 = b = b = a = b = b = b = b = b = b = b                                                                                                    |
| 0 schoolslag 52.64 25m 19/3/17 Zwevegem (BEL)<br>00 schoolslag 1:43.97 25m 26/11/17 MEULEBEKE (BEL)                                                                                                    |
| 00 schoolslag 3:53.02 25m 19/3/17 Zwevegem (BEL)                                                                                                    |
| 0 vlinderslag 44.38 25m 19/3/17 Zwevegem (BEL)                                                                                                    |
| 00 vlinderslag 1:56.04 25m 5/2/17 Veume (BEL)                                                                                                    |
| 00 wisselslag 1:31.30 25m 30/12/17 Diksmuide (BEL)                                                                                                    |
| 00 wisselslag 3:13.44 25m 26/12/17 Kortrijk (BEL)<br>00 wisselslag 7:13.85 25m 20/10/17 Kortrijk (BEL)                                                                                                    |
|                                                                                                    |
| OUDEN Camille                                                                                                    |
| 0 vrije slag         27.05         50m         31/7/16         Antwerpen (BEL)         670 Pnt.         113 %         CR           0 vrije slag         00.02         05m         02/440         5%         02/440         5%         02/440         00         00         00         00         00         00         00         00         00         00         00         00         00         00         00         00         00         00         00         00         00         00         00         00         00         00         00         00         00         00         00         00         00         00         00         00         00         00         00         00         00         00         00         00         00         00         00         00         00         00         00         00         00         00         00         00         00         00         00         00         00         00         00         00         00         00         00         00         00         00         00         00         00         00         00         00         00         00         00         00         00         <                                                                                                    |
| UVRIJE SIAG 26.63 25M 23/4/16 Ettelbruck (LUX) 108 % CR                                                                                                    |
| 00 vrije slag 56.96.25m 15/11/15 Gent (BEL) / 10 Pill. 107.%                                                                                                    |
| 00 vrije slag 2:03.09 50m 28/2/16 ANTWERPEN (BEL) 773 Pnt 111 % CR                                                                                                    |
| 00 vrije slag 2:00.96 25m 11/11/17 GENT (BEL) 108 % CR                                                                                                    |
| 00 vrije slag 4:17.05 50m 17/12/16 Amsterdam (NED) 778 Pnt. 115 % CR                                                                                                    |
| 00 vrije slag 4:11.82 25m 13/11/16 Brugge (BEL) 114 % CR                                                                                                    |
| 00 vrije slag 8:53.36 50m 12/5/17 Antwerpen (BEL) 750 Pnt. 126 % CR                                                                                                    |
| 00 vrije slag 8:57.29 25m 6/12/15 DIKSMUIDE (BEL) 140 % CR                                                                                                    |
| 500 vrije slag 16:51.30 50m 16/12/16 Amsterdam (NED) 766 Pnt. 122 % CR                                                                                                    |
| 500 vrije slag 17:11.52 25m 2/10/16 TIELT (BEL) 134 % CR                                                                                                    |
| 000 vrije slag 1:01:09.11 50m 13/5/17 Antwerpen (BEL) 594 Pnt. CR                                                                                                    |
| 0 rugslag 29.91 50m 5/3/16 ANTWERPEN (BEL) 740 Pnt. 119 % CR                                                                                                    |

## 🛋 🔎 🖽 🤮 🟥 🐋 🖬 📴 💌

v

Bestand Vereniging Leden Wedstrijden Uitslag Statistieken Extra Taal Help

#### 📭 | 😂 🍋 | D 🍇 🗙 🗛 | 🐴 🚰 | 🔐 🗙 🏗 🐚 🖄 💕 | 🕸 📖 | 🗉

|                                                                                                    | lleen leden van vereniging: Alle verenigingen                                                                                                    | •        | Actualiseren 🗙                   |         |                                              | <u>G</u> esorteerd o | . ×        |
|----------------------------------------------------------------------------------------------------|----------------------------------------------------------------------------------------------------|----------|----------------------------------|---------|----------------------------------------------|----------------------|------------|
| <form>     The result of the result of the res</form>                                                                                                    | lleen leden van groep:                                                                                                    | •        | Alle leden 🗸                     |         |                                              | Datum                | ~          |
|                                                                                                    | Alleen personen van de huidige wedstrijd (zwemmers, officials,)                                                                                                    |          | Heren en dames V                 | 4 /     |                                              | Alle banen           | ~          |
| Nom       Personnuity for records kunnen ook in tabeloution ageoutier worken       Nom       Nom                                                                                                    |                                                                                                    | <b>f</b> |                                  |         |                                              |                      |            |
| III. IM LEASE OF Lake       III. IM LEASE OF Lake       III. IM LEASE OF                                                                                                    | Nr. Naam Persooniijke records kunnen ook in tabeivorm a                                                                                                    | irgearu  | kt worden                        | Nr.     | Datum Plaats                                 | 1                    | Baan 🕢     |
| 11       COUNT AND INTO AND INTO A                                                                                                    | 132 BAECKELANDT Lukas                                                                                                    |          |                                  | 799     | 23/-25/2/18 E Antwerpen                      | BEL                  | 50m        |
| • Market ower into a station of datase           • Market ower into a station of datase           • Market ower into a station of dataset           • Market ower into a station of dataset           • Market ower into a station of dataset           • Market ower into a station of dataset           • Market ower e station of dataset                                                                                                    | 145 BEUSELINCK Marit Woumen                                                                                                    | 10/8/05  | ZB ZB/21029/05                   | 811     | 18/2/18 E Zwevegem                           | BEL                  | 25m        |
| 11       Bit Shuller<br>(1)       12       Shuller<br>(1)       12       Shuller<br>(1)<                                                                                                    | 92 BOUDEN Camille Vladslo                                                                                                    | 7/7/01   | ZB ZB/20150/01                   | 810     | 4/2/18 E Veurne                              | BEL                  | 25m        |
| • Modeling is also all sources in all sources in all so                                                                                                    | 156 BRUNEEL Paulien Diksmuide                                                                                                    | 4/10/05  | ZB ZB/21039/05                   | 816     | 26/-28/1/18 R Luxembourg                     | LUX                  | 50m        |
| • 0000000000000000000000000000                                                                                                    | 6 BUGGENHOUT Ronny Persoonilyte records als tabel at drukken Diksmuide                                                                                                    | 3/8/55   | ZB ZB/10004/55                   | 808     | 20//21/1/18 R Antwerpen                      | BEL                  | 50m        |
| 0 00000000000000000000000000000000000                                                                                                    | 162 CASIER Charlotte Printer: Brother HL-5450DN series V Houthulst                                                                                                    | 15/3/07  | ZB ZB/21030/07                   | 809     | 14/1/18 R Tielt                              | BEL                  | 25m        |
| The second second sec                                                                                                    | 95 COBAERT Justine                                                                                                    | 21/2/00  | ZB ZB/20139/00                   | 797     | 30/12/17 R Diksmuide                         | BEL                  | 25m        |
| Al Control for any sector of a sector of a se                                                                                                    | 10 COMMEENE Jasper <u>A</u> antal exemplaren: <u>Eigenschappen</u> Opties Beerst                                                                                                    | 17/4/07  | ZB ZB/11038/07                   | 806     | 28/12/17 R Torhout                           | BEL                  | 25m        |
| 1 20 00 00 00 00 00 00 00 00 00 00 00 00                                                                                                    | 19 DE BRUTNE Fréday lieit                                                                                                    | 10/8/48  | ZB ZB/10065/48                   | 807     | 26/12/17 R KOTTIJK                           | BEL                  | 25m<br>25m |
| • 10000000000000000000000000000                                                                                                    | 119 DEPEVENtine Woulden                                                                                                    | 28/3/03  | ZD ZD/201/3/02<br>7B 7B/21026/03 | 704     | 20/11/17 R MEULEBERE<br>18//19/11/17 R NULEN | BEL                  | 25m        |
| important       important                                                                                                    | 532 DEVELTEX Animaticality State Selectie/volgorde uit hoofdscherm                                                                                                    | 11/7/07  | 7B 7B/21020/07                   | 792     | 11//12/11/17 R GENT                          | BEL                  | 25m        |
| 20       COUCH Proping       000000000000000000000000000000000000                                                                                                    | 96 D'HONDT Ischara                                                                                                    | 27/3/98  | ZB ZB/20165/98                   | 779     | 29/10/17 <b>R</b> Kortrijk                   | BEL                  | 25m        |
| 11       CFL 4000 LUC 4000 LUC 40000 LUC 40000 LUC 40000 LUC 4000 LUC 40000 LUC 4000 LUC 4000 LUC                                                                                                    | 572 D'HONDT Ringo                                                                                                    | 20/6/73  | ZB ZB/11021/73                   | 791     | 21//22/10/17 R Brugge                        | BEL                  | 50m        |
| 11/1       Gent Anijo       11/1       Link       11/1       Link       Link       Link       Link       Link       Link <td>691 GEERAERTS Corneel Alleen leden met pers, records Beerst</td> <td>11/5/06</td> <td>ZB ZB/11035/06</td> <td>803</td> <td>20/-22/10/17 <b>R</b> Amsterdam</td> <td>NED</td> <td>25m</td>                                                                                                    | 691 GEERAERTS Corneel Alleen leden met pers, records Beerst                                                                                                    | 11/5/06  | ZB ZB/11035/06                   | 803     | 20/-22/10/17 <b>R</b> Amsterdam              | NED                  | 25m        |
| 11       GEV/LAPS       0.00/LAPS       p2       0.00/LAPS       p2                                                                                                    | 117 GEERAERTS Pieter-Jan Beerst                                                                                                    | 13/6/02  | ZB ZB/10173/02                   | 778     | 15/10/17 R Tielt                             | BEL                  | 25m        |
| 30       0.500000000000000000000000000000000000                                                                                                    | 371 GERRY Anja Trjden gebruiken van: 01/01/2017 tot: 27/01/2018 Diksmuide                                                                                                    | 9/9/74   | ZB ZB/21015/74                   | 773     | 8/10/17 R Diksmuide                          | BEL                  | 25m        |
| 200       Distruction       Distruction       2000000000000000000000000000000000000                                                                                                    | 593 GHESQUIERE Muriel Alleen echte pers. records Allee banen V                                                                                                    | 23/3/73  | ZB ZB/21027/73                   | 774     | 24/9/17 R Ieper                              | BEL                  | 25m        |
| 75       Starter Statean       9001 11001       77       12/14/07/17       8 offersk       88.5       500         75       Starter Statean       9001 11001       77       12/14/07/17       8 offersk       88.5       500         75       Starter Statean       9001 1001       9001 1000       77       12/14/07/17       8 offersk       88.5       500         75       Starter Statean       9001 1000       9001 1000       9001 1000       77       12/14/07/17       8 offersk       88.5       500         77       State Worker       9001 1000       9001 1000       9001 1000       77       92/14/07       8 offersk       88.5       500         77       State Worker       9001 1000       9001 1000       77       92/14/07       8 offersk       88.5       500         77       State Worker       9001 1000       9001 1000       77       92/14/07       8 offersk       88.5       500         77       State Worker       9000 1000       9000 1000       9000 10000       77       92/14/07       8 offersk       88.5       500         77       State State State State State State State State State State State State State State State State State State State State State State State State State State State State State Sta                                                                                                    | 240 ISKANDAROV Akbar Diksmuide                                                                                                    | 24/3/06  | ZB ZB/11022/06                   | 769     | 28/-30/7/17 R Antwerpen                      | BEL                  | 50m        |
| 133       Laboration       Diamache       15602       28       28/1012/02       71       14/42/171       RAMMerene       EL       Son         177       Laboration       12000       Laboration       12000       12000       12000       12000       12000       12000       12000       12000       12000       12000       12000       12000       12000       12000       12000       12000       12000       12000       12000       12000       12000       12000       12000       12000       12000       12000       12000       12000       12000       12000       12000       12000       12000       12000       12000       12000       12000       12000       12000       12000       12000       12000       12000       12000       12000       12000       12000       12000       12000       12000       12000       12000       12000       12000       12000       12000       12000       12000       12000       12000       12000       12000       12000       12000       12000       12000       12000       12000       12000       120000       120000       120000       120000       120000       120000       120000       120000       120000       120000                                                                                                    | 736 KERKHOF Stefaan Soort lijst: All disciplines, landscape V Kortemark                                                                                                    | 4/5/65   | ZB ZB/10096/65                   | 767     | 21/-24/7/17 R GENK                           | BEL                  | 50m        |
| 220       MARCHERRIGH Ame       11/4       Advergen       81       14/4/7/17       8. Advergen       81       200         230       MARCHERRIGH Ame       10/10       201       201/10       70       201/10       70       201/10       70       201/10       70       201/10       70       201/10       70       201/10       70       201/10       70       201/10       70       201/10       70       201/10       70       201/10       70       201/10       70       201/10       70       201/10       70       201/10       70       201/10       70       201/10       70       201/10       70       201/10       70       201/10       70       201/10       70       201/10       70       201/10       70       201/10       70       201/10       70       201/10       70       201/10       70       201/10       70       201/10       70       201/10       70       201/10       70       201/10       70       201/10       70       201/10       70       201/10       70       201/10       70       201/10       70       201/10       70       201/10       70       201/10       70       201/10       70       201/10       70                                                                                                    | 123 LARIDON Rune Titel: Diksmuide                                                                                                    | 15/6/02  | ZB ZB/10171/02                   | 771     | 14/-16/7/17 R ANTWERPEN                      | BEL                  | 50m        |
| 217       Machaller Proefgemaak       PD*       ITNA       Andarer       Bit       Bit                                                                                                    | 258 MAECKELBERGH Arno Viadolo Viadolo  | 16/1/06  | ZB ZB/11034/06                   | 781     | 14/-16/7/17 <b>R</b> Antwerpen               | BEL                  | 50m        |
| 2//       R. See Marke       Liske Ringke       2// pill       8       20// pill       Liske Ringke       2// pill       8       20// pill       Liske Ringke       2// pill       8       20// pill       Liske Ringke       2// pill       8       20// pill       Liske Ringke       2// pill       8       20// pill       Liske Ringke       2// pill       8       20// pill       Liske Ringke       2// pill       8       20// pill       Liske Ringke       2// pill       8       20// pill       Liske Ringke       2// pill       8       20// pill       Liske Ringke       2// pill       8       20// pill       Liske Ringke       2// pill       8       20// pill       Liske Ringke       2// pill       8       20// pill       Ringke       2// pill       Ringke       2// pill       Ringke       2// pill       Ringke       2// pill       Ringke       2// pill       Ringke       2// pill       Ringke       2// pill       Ringke       2// pill       Ringke       2// pill       Ringke       2// pill       Ringke       2// pill       Ringke       2// pill       Ringke       Ringke       2// pill       Ringke       2// pill       Ringke       Ringke       Ringke       Ringke       Ringke       Ringke       Ringke       Ringke       <                                                                                                    | 257 MAECKELBERGH Flore Vladslo Vladslo                                                                                                    | 10/6/08  | ZB ZB/21037/08                   | 765     | 25/6/17 R Menen                              | BEL                  | 25m        |
| 21 20 10000 1000 10000 100000 10000 1000000                                                                                                    | 2/7 ROBE Ware Lo Reinge                                                                                                    | 23/3/04  | ZB ZB/11008/04                   | 766     | 28/5/17 E Diksmuide                          | BEL                  | 25m        |
| 10       1000 mode       1000 mode                                                                                                    | 3/3 KUBBE Wollter Lo-Keninge                                                                                                    | 9/6/75   | ZB ZB/11010/75                   | 763     | 20//21/5/17 R Helt                           | DEL                  | 25m        |
| 000       THVELEN Nucl.       Bercht       187/06       2       2/11/23,06       75       0       7/51/7       R inspace       86.       256.         300       THVELEN Nucl.       Bercht       30/00       75       0       7/51/7       R inspace       86.       256.         300       VAN AADER Sepce       Diamade       27/12/03       28       22/10/15/5       75       11/2/41/7       R level work       11/2/41/7       R level work       86.       500.         407       VAN HALLER Bel       Wouren       28/10/50       75       11/2/41/7       R level work       86.       500.         319       VARDEN Belocit Faue       Wouren       41/40       28       22/10/10/50       78       11/2/41/7       R ever work       86.       500.         319       VARDEN Belocit Faue       Wouren       41/40       28       22/10/10/50       78       11/2/41/7       R ever work       86.       500.         319       VARDEN Belocit Faue       Wouren       41/40       28       22/10/10/50       78       11/2/11       R ever work       86.       500.         319       VARDEN Belocit Faue       Wouren       41/12       28       22/10/10/50       78                                                                                                    | 261 OFES Stanhania Cardon Cardon Card | 1/1/88   | 7B                               | 740     | 6//7/5/17 P Sint Amandeher                   | DEL CO               | 50m        |
| 5       Totelers / water       Pater       30/1078       7       20/107.8       7       20/107.8       7       20/107.8       7       20/107.8       7       20/107.8       7       20/107.8       7       20/107.8       7       20/107.8       7       20/107.8       7       20/107.8       7       20/107.8       7       20/107.8       7       20/107.8       7       20/107.8       7       20/107.8       7       20/107.8       7       20/107.8       7       20/107.8       7       20/107.8       7       20/107.8       7       20/107.8       7       20/107.8       7       20/107.8       7       20/107.8       7       20/107.8       7       20/107.8       7       20/107.8       7       20/107.8       7       20/107.8       7       20/107.8       7       20/107.8       7       20/107.8       7       20/107.8       7       20/107.8       7       20/107.8       7       20/107.8       7       20/107.8       7       20/107.8       7       20/107.8       7       20/107.8       7       20/107.8       7       20/107.8       7       20/107.8       7       20/107.8       7       20/107.8       7       20/107.8       7       20/107.8                                                                                                    | 000 SPLES September 2010/00/00 Zend/00/00 Zend/00 Zend/00/00 Zend/00                                                                                                    | 16/7/06  | ZB ZB/11025/06                   | 751     | 7/5/17 R Brugge                              | BEI                  | 25m        |
| 33       Vit AL ADDES Sergie<br>Vit AL ADDES Sergie<br>Vit AL ADDES Ser                                                                                                    | 5 TIFCHEN Kristof                                                                                                    | 30/10/78 | 7B 7B/10060/78                   | 748     | 23/4/17 R Veurne                             | BEL                  | 25m        |
| 30       30       Will HAUTE Arins Murials       Torhout       12/6/15       22       72/0       11/2/4/17       6 ent       BEL       50 n         31       VAUNE MURDE HEBI       Will MUTE Arins Murials       Will MUTE Arins Murials       72       11/2/4/17       6 ent       BEL       50 n         317       VAUNE MURDE HEBI       Will MUTE Arins Murials       11/2/4/17       6 ent       BEL       50 n         317       VAUNE MURDE HEBI       11/2/10       52       72/11/10/05       73       11/1/17       Brouge       BEL       50 n         317       VAURE MURDE HEBI       Will MUTE Arins Murial       11/10/17       28       73       11/1/17       Brouge       BEL       50 n         310       VAURE MURDE HEBI       Will MUTE Arins Murial       11/1/12       28       73       11/1/17       Brouge       BEL       50 n         310       VAURE MURDE HEBI       Will MUTE Arins Murial       11/1/12       28       73       11/1/17       Brouge       BEL       50 n         310       VAURE MURDE HEBI       Will MUTE Arins Murial       11/1/12       28       73/1/1/17       NUTE HEBI       73       11/1/17       Ruere HEB       50 n         31/1/17       Ruer                                                                                                    | 303 VAN ACKER Seppe                                                                                                    | 27/12/03 | ZB ZB/11016/03                   | 754     | 22//23/4/17 <b>R</b> Diekirch                | LUX                  | 25m        |
| • 0 • 0 • 0 • 0 • 0 • 0 • 0 • 0                                                                                                    | 30 VAN HAUTE Anna Maria Torhout                                                                                                    | 12/6/55  | ZB ZB/20116/55                   | 750     | 1//2/4/17 <b>R</b> Gent                      | BEL                  | 50m        |
| 317       VADDE MOORTEL Kapper       Notween       17/105       28       28/1014/05       753       11/17       R every ene       BEL       50n         120       VADDE MOORTEL Kapper       Wouren       17/105       28       28/1016/05       753       11/3/17       R overgene       BEL       50n         120       VADDE MOORTEL Kapper       Wouren       11/102       28       28/1016/012       753       11/3/17       R overgene       BEL       50n         120       VADDE MOORTEL Kapper       Wouren       11/102       28       28/1016/01       753       11/3/17       R overgene       BEL       50n         130       VANDE MOORTEL Kapper       Wouren       11/102       28       28/1016/01       753       11/3/17       R overgene       BEL       50n         53       VANDE MOORTEL Kapper       Zerren       31/1206       75       18/17/17       Xervergene       BEL       50n         54       VERSTRAETE Jaron       Zerren       11/101       28       28/1016/01       773       18/17       Xervergene       BEL       55n         54       VERSTRAETE Jaron       Zerren       11/101       28       28/1016       Corten       766       28/1716                                                                                                    | 487 VAN MULLEM Ebel Woumen                                                                                                    | 28/6/08  | ZB ZB/21036/08                   | 782     | 1//2/4/17 R Gent                             | BEL                  | 50m        |
| 319       WARKDER REF Auke       Woumen       4/1/05       28       28/2007/05       745       119/17       R. Arevegen       BEL       50n         338       WARKDER REF Are       Woumen       4/1/10       28       28/2007/05       745       119/17       R. Arevegen       BEL       50n         338       WARKDER REF Are       19/07/1       28       28/2007/05       745       111/17       R trouge       BEL       50n         338       WARKDER REF Are       19/07/1       28       28/2007/05       745       111/17       R trouge       BEL       50n         334       VENDER REF Arevegen       32       20/102/16       R Arevegen       BEL       50n         34       VENDER REF Arevegen       32       29/101/1       R Arevegen       BEL       50n         354       VENDER Ref Arevegen       32       29/101       R Arevegen       BEL       50n         354       VENDER Ref Arevegen       32       29/101       R Arevegen       BEL       50n         725       5/17       R Venne       BEL       50n       725       5/17       R Venne       BEL       50n         726       5/17/17       R Venne       BEL                                                                                                    | 317 VANDE MOORTEL Kasper Klerken                                                                                                    | 17/1/05  | ZB ZB/11014/05                   | 753     | 1/4/17 R Gent                                | BEL                  | 50m        |
| 120       WARDEN BERGRE Flavr       Wormen       4/11/02       28       28/2016/021       743       11/3/17       Bronge       BE       Som         33       WARDEN SERGA FL       13/12/06       28       28/2016/021       71       24/-36/17       ANTWERPEN       BE       Som         33       WARDEN SERGA FL       277       31/12/06       28       28/2012/07/06       71       24/-36/17       R-MTWERPEN       BE       Som         34       WARDEN SERGA FL       Warden SerGA FL       Warden SerGA FL       Warden SerGA FL       73       11/3/17       R-marken       BE       Som         35       WARDEN SERGA FL       Warden SerGA FL       Warden SerGA FL       277       31/12/06       28       28/101/17       R-marken       BE       Som         36       WARDEN SERGA FL       Varden SerGA FL       28       28/101/17       R-marken       BE       Som         37       13/17/17       R-marken       81       20       Son       277       51/17/17       R-marken       BE       Som         37       13/17/17       R-marken       81       20       Son       277       51/17/17       R-marken       81       25m         73                                                                                                    | 319 VANDEN BERGHE Auke Woumen                                                                                                    | 4/1/05   | ZB ZB/21007/05                   | 745     | 19/3/17 R Zwevegem                           | BEL                  | 25m        |
| 338       VANNEE/WERKE Anje       Kortemark       19/8/71       23       23/20169/71       73       11/3/71       R inage       BL       50m         354       VANNEE/WERKE Anje       32       22/21028/02       73       11/3/17       R inage       BL       50m         354       VANNEE/WERKE       Wormen       31/102       23       22/21028/02       737       18/19/21/17       R inare       BL       50m         354       VERKET Melses       Zorren       11/7/01       20       28/20159/01       73       19/21/17       R inare       BL       50m         36       VERKET Melses       Zorren       11/7/01       20       28/20159/01       73       19/21/17       R inare       BL       50m         37       19/21/17       R inare       R inare       20m       73       19/21/17       R inare       BL       50m         37       19/21/17       R inare       BL       50m       73       19/21/17       R inare       8L       50m         37       19/21/17       R inare       82       50m       73       19/21/17       R inare       8L       50m         37       28/21/216       R inare       8L                                                                                                    | 120 VANDEN BERGHE Fleur Woumen                                                                                                    | 4/11/02  | ZB ZB/20176/02                   | 743     | 11/3/17 R Brugge                             | BEL                  | 50m        |
| 538       VAMPOUNCE Hanne       20 ren       31/12/02       28       28/21034/00       74       24/-28/21/21       R.AmtWERPEN       BEL       50m         54       VERSTRAETE Jaron       20 ren       11/7/01       28       28/10154/01       773       18/11/21/21       R.Varevegen       BEL       50m         54       VERSTRAETE Jaron       20 ren       11/7/01       28       28/10154/01       773       18/11/21/21       R.Varevegen       BEL       50m         54       VERSTRAETE Jaron       20 ren       11/7/01       28       28/10154/01       R.Varevegen       BEL       25m         729       51/21/21       R.VartWERPEN       BEL       25m       774       22/1/22/1/21       R.VartWERPEN       BEL       25m         736       52/1/217       R.VartWERPEN       BEL       25m       774       22/1/22/1/21       R.VartWERPEN       BEL       25m         737       22/1/22/1/21       R.VartWERPEN       BEL       25m       774       22/1/22/1/21       R.VartWERPEN       BEL       25m         736       52/1/21/2       R.VartWERPEN       BEL       25m       774       22/1/22/1/21       R.VartWERPEN       BEL       25m         172/2                                                                                                    | 338 VANNIEUWKERKE Anje Kortemark                                                                                                    | 19/8/71  | ZB ZB/20169/71                   | 783     | 11/3/17 R Brugge                             | BEL                  | 50m        |
| 354       VERNET Melissa       Woumen       3/1/02       28       28/1/2/1/7       R. deferoi       BE       S0m         54       VERNET Melissa       2/mren       11/7/01       28       28/1/2/1/7       R. deferoi       BE       2/mren         54       VERNET Melissa       2/mren       11/7/01       28       28/1/2/1/7       R. deferoi       BE       2/mren         79       19/2/17       R. deferoi       BE       2/mren       11/7/01       28       28/1/01/01       79       19/2/17       R. deferoi       BE       2/mren         74       19/2/17       R. deferoi       BE       2/mren       11/7/01       28       28/10/16/01       82       2/mren       82       2/mren                                                                                                    | 538 VANPOUCKE Hanne Zarren                                                                                                    | 31/12/06 | ZB ZB/21042/06                   | 741     | 24/-26/2/17 R ANTWERPEN                      | BEL                  | 50m        |
| 54       VERVERVERATE Baron       2arren       11/7/01       28       26/10154/01       739       19/2/17       R. Wervergem       BEL       25m         740       10/12/2/17       R. Wervergem       BEL       25m         740       10/12/2/17       R. Wervergem       BEL       25m         740       10/12/2/17       R. Wervergem       BEL       25m         740       21/22/17       R. Wervergem       BEL       25m         740       21/22/17       R. Wervergem       BEL       25m         755       57/2/17       R. Wervergem       BEL       25m         765       28/12/16       R. Detwore       BEL       25m         765       28/12/16       R. Detwore       BEL       25m         765       28/12/16       R. Detwore       BEL       25m         765       28/12/16       R. Detwore       BEL       25m         766       28/12/16       R. Detwore       BEL       25m         767       28/12/16       R. Detwore       BEL       25m         761       28/12/16       R. Detwore       BEL       25m         761       28/12/16       R. Detwore       BEL       25m                                                                                                    | 354 VERMET Melissa Woumen                                                                                                    | 3/1/02   | ZB ZB/21028/02                   | 737     | 18//19/2/17 R Charleroi                      | BEL                  | 50m        |
| 84       19/1/1       R / 40       19/1/2       18       200         740       19/1/2       10/1/2/17       R / 40       19/1/2       18       50m         729       55/2/17       R / 20mm       BEL       25m         734       21/1/2       1/1/17       R hotwept       BEL       25m         727       15/1/17       R / 20mm       BEL       25m         726       28/1/2/16       R DitKSMUDE       BEL       25m         726       28/1/2/16       R DitKSMUDE       BEL       25m         726       28/1/2/16       R kortnik       BEL       25m         726       28/1/2/16       R kortnik       BEL       25m         726       28/1/2/16       R kortnik       BEL       25m         725       28/1/2/16       R kortnik       BEL       25m         725       28/1/2/16       R kortnik       BEL       25m         725       28/1/2/16       R kortnik       BEL       25m         725       28/1/2/16       R kortnik       BEL       25m         726       28/1/2/16       R kortnik       BEL       25m         726       29/1/2/173       Faxic <td>54 VERSTRAETE Jaron Zarren</td> <td>11/7/01</td> <td>ZB ZB/10154/01</td> <td>739</td> <td>19/2/17 R Zwevegem</td> <td>BEL</td> <td>25m</td>                                                                                                    | 54 VERSTRAETE Jaron Zarren                                                                                                    | 11/7/01  | ZB ZB/10154/01                   | 739     | 19/2/17 R Zwevegem                           | BEL                  | 25m        |
|                                                                                                    |                                                                                                    |          |                                  | 784     | 19/2/17 R Zwevegem                           | BEL                  | 25m        |
| $\begin{array}{c c c c c c c c c c c c c c c c c c c $                                                                                                    |                                                                                                    |          |                                  | 740     | 5/2/17 P Veuroe                              | DEL                  | 25m        |
| 39/2/D K Poline       0 CL       2.0/2       Vil/2       0 CL       2.0/1       Kanneypen       BEL       5.0/m         727       15/1/17       R Antwerpen       BEL       25m         723       28/1/17       R Antwerpen       BEL       25m         726       28/12/16       R Duts/NuDE       BEL       25m         726       28/12/16       R Duts/NuDE       BEL       25m         726       28/12/16       R Kortrijk       BEL       25m         726       28/12/16       R Kortrijk       BEL       25m         726       28/12/16       R Kortrijk       BEL       25m         725       26/12/16       R Kortrijk       BEL       25m         726       28/12/16       R Kortrijk       BEL       25m         727       15/10       R Kortrijk       BEL       25m         726       28/12/16       R Kortrijk       BEL       25m         727       26/12/16       R Kortrijk       BEL       25m         726       28/12/16       R Kortrijk       BEL       25m         727       15/10/16       R Kortrijk       BEL       25m         728       29/10/10/16 <td></td> <td></td> <td></td> <td>729</td> <td>5/2/17 R Veurne</td> <td>BEL</td> <td>25m</td>                                                                                                    |                                                                                                    |          |                                  | 729     | 5/2/17 R Veurne                              | BEL                  | 25m        |
| $\frac{1}{27} = \frac{1}{2} \frac{1}{2} \frac$ |                                                                                                    |          |                                  | 734     | 21//22/1/17 R ANTWERPEN                      | BEL                  | 50m        |
| $\frac{73}{76} = \frac{8}{1/17} R Antwerpen BEL 50m BEL 25m BEL 25m B$                                                                                                    |                                                                                                    |          |                                  | 727     | 15/1/17 R Tielt                              | BEL                  | 25m        |
| $\begin{array}{cccccccccccccccccccccccccccccccccccc$                                                                                                    |                                                                                                    |          |                                  | 723     | 8/1/17 R Antwerpen                           | BEL                  | 50m        |
| Straat: Vrijbosstraat 9   Feln:, prive: 051/56 70 82   Email: jaronverstraet@hotmail.com   Mobiel: 0491/08 17 34   Fax: 03/02/2018     Opleiding TeamManager VZF-Prov. West-Vlaanderen     152     26   28   28/12/16   R kortrijk   BEL   25   26/12/16   R kortrijk   Bel   25   26/12/16   R kortrijk   Bel   25   26/12/16   R kortrijk   BEL   25   26/12/16   R kortrijk   BEL   25   26/12/16   R kortrijk   BEL   25   25   26/12/16   R kortrijk   BEL   25   26/12/16   R kortrijk   BEL   25   26/12/16   R kortrijk   BEL   25   26/12/16   R kortrijk   BEL   25   21/12/17   152                                                                                                    |                                                                                                    |          |                                  | 726     | 28/12/16 R DIKSMUIDE                         | BEL                  | 25m        |
| 39 leden gekozen Naam: Vrijbosstraat 9   iehr. prive: 051/56 70 82   iehr. prive: 051/56 70 82   iehr. bedrijf: Mobiel:   0491/08 17 34 Fax:   03/02/2018 Opleiding Team Manager VZF-Prov. West-Vlaanderen   11:50   29/01/2018                                                                                                    |                                                                                                    |          |                                  | 786     | 28/12/16 R De Kupe                           | BEL                  | 25m        |
| Straat: Vrijbosstraat 9<br>Fehr. prive: 051/56 70 82<br>Fehr. prive: 051/56 70 82<br>Fehr. bedrijf zwembad DE KUPE<br>Tehr. bedrijf 2 wembad DE KUPE<br>1 schrijfdatum:<br>2 1/12/17<br>03/02/2018<br>1 Schrijfdatum:<br>03/02/2018<br>1 Schrijfdatum:<br>03/02/2018<br>1 Schrijfdatum:<br>03/02/2018<br>1 Schrijfdatum:<br>03/02/2018<br>1 Schrijfdatum:<br>03/02/2018<br>1 Schrijfdatum:<br>03/02/2018<br>1 Schrijfdatum:<br>03/02/2018<br>1 Schrijfdatum:<br>03/02/2018<br>1 Schrijfdatum:<br>03/02/2018<br>1 Schrijfdatum:<br>03/02/2018<br>1 Schrijfdatum:<br>03/02/2018<br>1 Schrijfdatum:<br>0 Schrijfdatum:<br>0 Schrijfdatum:                                                                                                    |                                                                                                    |          |                                  | 725     | 26/12/16 R Kortrijk                          | BEL                  | 25m 🔍      |
| Avail.     Virjussidat 9       Fighr. prive:     051/56 70 82       Enail:     jaronverstraete@hotmail.com       Badi:     0491/08 17 34       Fighr. prive:     051/56 70 82       Enail:     jaronverstraete@hotmail.com       Badi:     0491/08 17 34       Fighr. prive:     051/56 70 82       Enail:     jaronverstraete@hotmail.com       Badi:     0491/08 17 34       Fighr. prive:     051/56 70 82       Enail:     jaronverstraete@hotmail.com       Badi:     0491/08 17 34       Fighr. prive:     021/2018                                                                                                    | trast. Weithprettrast 0                                                                                                    |          | 39 leden gekozen                 | Naami   | Wedstrijd van de Laatste Kans                |                      |            |
| Fehr. bedrijf:     Mobiel:     0491/08 17 34     Fax:     Plaats:     Diksmuide     21/12/17       03/02/2018     03/02/2018     152       If Plaats:     0     0     0     0     0       If Plaats:     0     0     0     0     0       If Plaats:     0     0     0                                                                                                    | uadi: vrjuvsstrad.y<br>ehr. prive: 051/55.70.82 Fmail: iaronverstraete@hotmail.com                                                                                                    |          | 39 leden geközen                 | Bad:    | stedelijk zwembad DF KUPF                    | Inschriif            | fdatum:    |
| 03/02/2018 Opleiding TeamManager VZF-Prov. West-Vlaanderen 152<br>■                                                                                                    | enr. bedriff: Mobiel: 0491/0817 34 Fax:                                                                                                    |          |                                  | Plaats: | Diksmuide                                    | 21/12                | /17        |
|                                                                                                    | 03/02/2018 Onleiding TeamManager VZE-Prov. West-Vlaanderen                                                                                                    |          |                                  |         | 152                                          |                      |            |
| 🕂 🔎 [L]] 🤤 🔢 🔽 🥫 🧐 📴 👔                                                                                                    |                                                                                                    |          |                                  |         | 102                                          | 11:50                |            |
|                                                                                                    |                                                                                                    |          |                                  |         | 🕺 🔨 🖾 👘 🌈 🕯 NLC                              | 29/01/201            | 3          |

#### m Proefopmaak - Persoonlijke records als tabel afdrukken

🚑 🗶 🔍 📄 🖭 🔲 141% 📢 ♦ 🕨 Pagina 1 van 2

#### Bruinvissen Diksmuide

Pers. records

#### maandag 29 januari 2018

#### zondag 1 januari 2017 - zaterdag 27 januari 2018

| Naam, voornaam        | Geb.dat.              | 50 vs          | 100 vs             | 200 vs             | 400 vs             | 800 vs   | 1500 vs  | 50 vi          | 100 vi             | 200 vl             | 50 ru          | 100 ru             | 200 ru             | 50 ss          | 100 ss             | 200 ss             | 100 ws   | 200 ws             | 400 ws             |
|-----------------------|-----------------------|----------------|--------------------|--------------------|--------------------|----------|----------|----------------|--------------------|--------------------|----------------|--------------------|--------------------|----------------|--------------------|--------------------|----------|--------------------|--------------------|
| BAEC KELANDT Lukas    | 20/10/2004 25m        | 36.49          | 1:17.62            | 2:58.24            |                    |          |          | 44.38          | 1:56.04            |                    | 45.63          | 1:32.13            | 3:13.30            | 52.64          | 1:43.97            | 3:53.02            | 1:31.30  | 3:13.44            | 7:13.85            |
| BEU SELIN CK Marit    | 10/08/2005 50m<br>25m | 43.61          | 1:31.62            | 3:33.89            | 7:24.81            |          |          | 48.48          |                    | 4:27.45            | 51.65<br>49.59 | 1:42.15            |                    | 47.05<br>49.21 | 1:41.37            | 3:53.69            | 1:41.31  | 3:35.00            |                    |
| BOUDEN Camille        | 7/07/2001 50m<br>25m  | 27.36<br>27.29 | 58.04<br>57.07     | 2:04.09<br>2:00.96 | 4:19.92<br>4:18.03 | 8: 53.36 |          | 28.94          | 1:05.45<br>1:05.16 | 2:23.32            | 30.44<br>29.38 | 1:06.11<br>1:05.67 | 2:21.72<br>2:17.21 | 35.73          |                    |                    | 1:05.74  | 2:22.54<br>2:21.38 | 4:59.93<br>4:57.74 |
| BRUNEELPaulien        | 4/10/2005 50m<br>25m  | 46.12          | 1:43.68            |                    |                    |          |          |                |                    |                    |                |                    | 4:01.04            |                | 1:47.56            | 3:59.24<br>3:47.21 | 1:52.30  |                    |                    |
| BU GGENH OUT R onny   | 3/08/1955             |                |                    |                    |                    |          |          |                |                    |                    |                |                    |                    |                |                    |                    |          |                    |                    |
| CASIER Charlotte      | 15/03/2007 25m        |                | 1:59.21            |                    |                    |          |          |                |                    |                    |                |                    |                    |                | 1:57.87            |                    |          |                    |                    |
| C OBBAER T Justine    | 21/02/2000 50m<br>25m | 27.29<br>27.59 | 59.06<br>59.18     | 2:10.22<br>2:08.54 |                    | 9:58.26  | 18:25.89 | 30.81<br>31.22 | 1:10.84            |                    | 31.80<br>31.21 | 1:09.89<br>1:08.38 | 2:31.24<br>2:25.65 |                | 1:28.69            |                    | 1:11.03  | 2:41.99<br>2:34.15 | 5:31.44<br>5:23.34 |
| COMMEENE Jasper       | 17/04/2007 25m        |                | 1:21.04            |                    |                    |          |          |                |                    |                    | 52.44          | 1:51.85            |                    |                | 1:56.97            |                    |          |                    |                    |
| DEBRUYN E Freddy      | 10/08/1948            |                |                    |                    |                    |          |          |                |                    |                    |                |                    |                    |                |                    |                    |          |                    |                    |
| DEFEVER Tine          | 16/10/2002 50m<br>25m | 32.16<br>32.23 | 1:09.32<br>1:05.68 | 2:32.01<br>2:24.87 | 5:18.81            | 11:27.38 | 20:01.99 | 35.47<br>35.44 | 1:21.44<br>1:19.05 | 3:06.55            | 37.80<br>36.51 | 1:18.35<br>1:12.55 | 2:49.04<br>2:33.78 | 48.86          | 1:37.20            | 3:33.15            | 1:17.31  | 2:48.44            | 6:10.40            |
| DEMEYER Amandine      | 28/03/2003 50m<br>25m | 30.25<br>29.22 | 1:04.57<br>1:02.55 | 2:19.16<br>2:16.47 | 4:55.33            |          | 19:02.94 | 33.26<br>33.91 | 1:17.21<br>1:14.22 |                    | 35.81<br>34.87 | 1:17.48<br>1:13.88 | 2:34.95            | 35.17<br>34.61 | 1:16.88<br>1:15.32 | 2:46.50<br>2:44.48 | 1:11.26  | 2:36.83<br>2:33.62 | 5:32.35            |
| DESCHOEM AEKER Zara   | 11/07/2007 25m        |                | 1:44.40            |                    |                    |          |          |                |                    |                    | 52.70          | 1:48.93            |                    |                | 2:13.08            |                    |          | 4:00.41            |                    |
| D'H ON DT Ischara     | 27/03/1998 50m<br>25m | 29.47<br>28.87 | 1:02.48<br>1:01.93 | 2:14.71<br>2:13.43 | 4:43.52<br>4:48.52 | 9:48.43  | 18:19.49 | 31.25<br>31.67 | 1:10.32            |                    | 32.72<br>31.47 | 1:08.29<br>1:07.31 | 2:27.25<br>2:27.60 | 42.23          | 1:28.47            | 3:03.02            | 1:12.27  | 2:33.21            | 5:34.66<br>5:29.97 |
| D'H ON DT Ringo       | 20/06/1973            |                |                    |                    |                    |          |          |                |                    |                    |                |                    |                    |                |                    |                    |          |                    |                    |
| GEERAERTS Corneel     | 11/05/2006 50m<br>25m | 38.15          | 1:31.44<br>1:25.72 | 3:17.77            |                    |          |          |                |                    |                    | 45.64          | 1:43.24            | 3:25.29            | 50.79          | 1:50.68<br>1:43.38 | 3:43.05            | 1:36.67  |                    |                    |
| GEERAERTS Pieter-Jan  | 13/06/2002 50m<br>25m | 26.43<br>25.65 | 57.70<br>55.93     | 2:10.28<br>2:07.01 | 4:39.29            | 9:24.35  |          | 27.12<br>27.06 | 1:01.11<br>1:00.65 | 2:25.10<br>2:19.95 | 31.73<br>29.96 | 1:08.72<br>1:05.96 | 2: 32.63           | 33.98          | 1:18.03<br>1:11.22 |                    | 1: 04.80 | 2:21.83            | 5:15.11            |
| GERRYAnja             | 9/09/1974             |                |                    |                    |                    |          |          |                |                    |                    |                |                    |                    |                |                    |                    |          |                    |                    |
| GHESQUIERE Muriel     | 23/03/1973            |                |                    |                    |                    |          |          |                |                    |                    |                |                    |                    |                |                    |                    |          |                    |                    |
| ISKAN DAR OV Akbar    | 24/03/2006 50m<br>25m | 35.11          | 1:33.19<br>1:16.13 | 3:07.83            | 7:21.64            | 14:55.50 |          | 44.62<br>40.61 | 1:51.99            |                    | 46.03<br>44.05 | 1:33.05            | 3:30.72            | 51.00          | 2:01.34            | 4:11.21            | 1:38.52  | 3:19.50            |                    |
| KER KHOF Stefaan      | 4/05/1965             |                |                    |                    |                    |          |          |                |                    |                    |                |                    |                    |                |                    |                    |          |                    |                    |
| LARID ON R une        | 15/06/2002 50m<br>25m | 27.77<br>27.65 | 1:01.91<br>59.02   | 2:16.72<br>2:19.38 | 4:47.89            | 10:15.26 |          |                | 1:16.94<br>1:21.40 |                    | 32.67          | 1:12.01<br>1:09.19 | 2:39.01<br>2:32.36 | 38.11          | 1:26.76<br>1:20.71 |                    | 1:11.27  | 2:38.64<br>2:36.33 | 5:31.55            |
| M AEC KELBER GH Arno  | 16/01/2006 25m        |                | 1:30.63            | 3:34.25            |                    |          |          |                |                    |                    | 48.61          | 1:40.20            |                    |                | 1:43.17            |                    | 1:38.11  |                    |                    |
| M AEC KELBER GH Flore | 10/06/2008 25m        |                | 1:45.61            |                    |                    |          |          |                |                    |                    | 1:00.42        |                    |                    |                | 2:02.53            |                    |          |                    |                    |
| R OBBE Warre          | 23/03/2004 50m<br>25m | 32.22<br>31.88 | 1:07.93            | 2:30.51            | 5:22.51<br>5:08.45 | 10:41.94 |          | 39.08<br>38.24 |                    |                    | 37.19<br>40.16 | 1:17.99<br>1:15.45 | 2:49.45<br>2:41.71 | 41.37          | 1:36.98            | 3:17.14            | 1:16.99  | 2:50.75<br>2:46.55 | 5:53.07            |
| R OBBE Wouter         | 9/06/1975             |                |                    |                    |                    |          |          |                |                    |                    |                |                    |                    |                |                    |                    |          |                    |                    |
| SALOM EZ H aakon      | 14/05/2006 50m<br>25m |                | 1:27.56<br>1:28.12 | 3:22.67            |                    |          |          |                |                    |                    | 46.58<br>45.42 |                    |                    |                | 1:46.57            |                    | 1:40.87  |                    |                    |
| SPIES Stephanie       | 1/01/1988             |                |                    |                    |                    |          | _        |                |                    |                    |                |                    |                    |                |                    |                    | _        |                    |                    |
| THYVELEN Wout         | 16/07/2006 50m<br>25m | 39.14<br>36.16 | 1:24.81<br>1:21.70 | 2:58.76            |                    | 14:28.38 |          |                | 1:47.37<br>1:40.76 |                    | 44.00<br>43.93 | 1:37.75            |                    | 47.65<br>48.13 | 1:40.33<br>1:36.39 | 3:30.11            | 1:30.83  | 3:12.17            |                    |
| ТІЕДНЕМ (A)30/02/2018 | 30/10/1978            |                |                    |                    |                    |          | Oplei    | ding Te        | amívia             | nager              | VZF-Pi         | OV. We             | st-Vla             | andere         | n                  |                    |          |                    |                    |

📲 🔎 📼 🔁 💼 🕿 📮 🔤 📴 💴

— Ø X

 $\land$ 

Bestand Vereniging Leden Wedstrijden Uitslag Statistieken Extra Taal Help

#### 📭 🖾 🍋 🗅 🎉 🗙 🚧 🖾 🚰 👘 🛠 🗽 🕼 🖉 💕 🔘 🖉 📖 Afdrukken van een ereleijst ♠ Alleen leden van vereniging: Alle verenigingen. Actualiseren lΧ × Gesorteerd op: ♠ Alle leden Datum Alleen leden van groep $\sim$ $\sim$ Alleen personen van de huidige wedstrijd (zwemmers, officials, …) $\sim$ Alle banen $\sim$ Heren en dames Α C D E F G н Ι п м N 0 Ρ 0 R S т .... v w х Ζ Nr. Plaats Geb. datum Afk./dep. Startnr. Niveau Nr. Datum Plaats Baan Naan ZB/11031/04 799 50m 132 BAECKELANDT Lukas 20/10/04 ZB 23/-25/2/18 E Antwerpen BEL Diksmuide 145 BEUSELINCK Marit Woumen 10/8/05 ZB ZB/21029/05 811 18/2/18 E Zwevegem BEL 25m 92 BOUDEN Camille Vladslo 7/7/01 ZB ZB/20150/01 810 4/2/18 E Veurne BEL 25m 156 BRUNEEL Paulien Diksmuide 4/10/05 ZB ZB/21039/05 816 26/-28/1/18 R Luxembourg LUX 50m 6 BUGGENHOUT Ronny Diksmuide 3/8/55 ZB ZB/10004/55 808 20//21/1/18 R Antwerpen BEL 50m 15/3/07 809 14/1/18 R Tielt BEL 25m 162 CASIER Charlotte Houthulst ZB ZB/21030/07 95 COBBAERT Justine Lo-Reninge 21/2/00 ZB ZB/20139/00 797 30/12/17 R Diksmuide Erelijst afdrukken BEL 17/4/07 ZB ZB/11038/07 28/12/17 R Torhout BEL 25m 170 COMMEENE Jasper Beerst 806 Printer: Brother HL-5450DN series $\sim$ 10/8/48 807 26/12/17 R Kortrijk BEL 25m 19 DE BRUYNE Freddy Tielt ZB ZB/10065/48 Woumen 776 BEL 119 DEFEVER Tine 16/10/02 ZB ZB/20175/02 26/11/17 R MEULEBEKE 25m Aantal exemplaren: Eigenschappen Opties 592 DEMEYER Amandine Heule 28/3/03 ZB ZB/21026/03 794 18//19/11/17 R NIJLEN BEL 25m 613 DESCHOEMAEKER Zara Diksmuide 11/7/07 792 11//12/11/17 R GENT ZB ZB/21040/07 BEL 25m 96 D'HONDT Ischara Leden kiezen 27/3/98 ZB ZB/20165/98 779 29/10/17 R Kortrijk BEL 25m Kortemark 572 D'HONDT Ringo 27 🛐 Kortemar 20/6/73 ZB ZB/11021/73 791 21//22/10/17 R Brugge BEL 50m Selectie/volgorde uit hoofdscherm Wijzigen 11/5/06 803 NED 25m 691 GEERAERTS Corneel Beerst ZB ZB/11035/06 20/-22/10/17 R Amsterdam 117 GEERAERTS Pieter-Jan 13/6/02 ZB ZB/10173/02 778 15/10/17 R Tielt BEL 25m Beerst 773 371 GERRY Anja Diksmuide 9/9/74 ZB ZB/21015/74 8/10/17 R Diksmuide BEL 25m 01/01/2005 27/01/2018 Tijden gebruiken van: tot: 593 GHESOUIERE Muriel Heule 23/3/73 ZB ZB/21027/73 774 24/9/17 R Ieper BEL 25m 240 ISKANDAROV Akbar Nieuwe records afdrukken 24/3/06 ZB ZB/11022/06 769 28/-30/7/17 R Antwerpen BEL 50m Diksmuide 736 KERKHOF Stefaan Kortemark 4/5/65 ZB ZB/10096/65 767 21/-24/7/17 R GENK BEL 50m 123 LARIDON Rune 15/6/02 771 Afdrukken Diksmuide ZB ZB/10171/02 14/-16/7/17 R ANTWERPEN BEL 50m Proefopmaak PDF HTML Annuleren 258 MAECKELBERGH Arno Vladslo 16/1/06 ZB ZB/11034/06 781 14/-16/7/17 R Antwerpen BEL 50m 257 MAECKELBERGH Flore Vladslo 10/6/08 ZB ZB/21037/08 765 25/6/17 R Menen BEL 25m 23/3/04 766 BEL 25m 277 ROBBE Warre Lo-Reninge ZB ZB/11008/04 28/5/17 E Diksmuide 373 ROBBE Wouter Lo-Reninge 9/6/75 ZB ZB/11010/75 763 20//21/5/17 R Tielt BEL 25m 14/5/06 ZB/11033/06 761 12/-14/5/17 R Antwerpen BEL 50m 284 SALOMEZ Haakon Keiem ZB 1/1/88 749 50m 663 SPIES Stephanie Zandvoorde ZB 6//7/5/17 R Sint Amandsberg BEL 16/7/06 ZB/11025/06 BEL ZB 751 7/5/17 R Brugge 25m 300 THYVELEN Wout Beerst 5 TIEGHEM Kristof Pittem 30/10/78 ZB ZB/10060/78 748 23/4/17 R Veurne BEL 25m Diksmuide 27/12/03 754 22//23/4/17 R Diekirch 303 VAN ACKER Seppe ZB ZB/11016/03 LUX 25m 30 VAN HAUTE Anna Maria Torhout 12/6/55 ZB ZB/20116/55 750 1//2/4/17 R Gent BEL 50m 487 VAN MULLEM Ebel Woumen 28/6/08 ZB ZB/21036/08 782 1//2/4/17 R Gent BEL 50m 317 VANDE MOORTEL Kasper Klerken 17/1/05 ZB ZB/11014/05 753 1/4/17 R Gent BEL 50m 319 VANDEN BERGHE Auke 4/1/05 ZB ZB/21007/05 745 19/3/17 R Zwevegem BEL 25m Woumen VANDEN BERGHE Fleur 4/11/02 ZB 743 11/3/17 R Brugge BEL 50m 120 Woumen ZB/20176/02 338 VANNIEUWKERKE Anie 19/8/71 783 11/3/17 R Brudde BEL 50m Kortemark ZB ZB/20169/71 741 BEL 538 VANPOUCKE Hanne 31/12/06 ZB ZB/21042/06 24/-26/2/17 R ANTWERPEN 50m Zarren 354 VERMET Melissa Woumen 3/1/02 ZB ZB/21028/02 737 18//19/2/17 R Charleroi BEL 50m 54 VERSTRAETE Jaron 739 25m 7arrer 19/2/17 R Zwevegem BEL 784 19/2/17 R Zwevegem BEL 25m 740 10/-12/2/17 R ANTWERPEN BEL 50m 729 BEL 25m 5/2/17 R Veurne 785 5/2/17 R Veurne BEL 25m 734 21//22/1/17 R ANTWERPEN BEL 50m 727 15/1/17 R Tielt BEL 25m BEL 723 8/1/17 R Antwerpen 50m 726 28/12/16 R DIKSMUIDE BEL 25m 786 28/12/16 R De Kupe BEL 25m 725 26/12/16 R Kortrijk BEL 25m Vriibosstraat 9 39 leden aekozen Wedstriid van de Laatste Kans Straat: Naam: Telnr. prive: 051/56 70 82 iaronverstraete@hotmail.com Bad: stedelijk zwembad DE KUPE Inschrijfdatum: Email: Mobiel: 0491/08 17 34 Plaats: Diksmuide 21/12/17 Telnr. bedrijf: Fax: Opleiding TeamManager VZF-Prov. West-Vlaanderen 03/02/2018 154 11:52 Y 0 team ያ<sup>ጸ</sup> ^ 🕿 📾 🌈 ป× NLD ρ e 9 P [[]] 3

 $\times$ þ

\_

29/01/2018

🞒 🗶 🔍 🗐 🖭 🗊 141% 📢 🔸 🕨 Pagina 1 van 5

^

| Bruinvissen Diksmuide<br>Erelijst met nieuwe per | s. records                                                                                                    | maandag 29 januari 2018                                                                                                    |
|--------------------------------------------------|----------------------------------------------------------------------------------------------------|----------------------------------------------------------------------------------------------------|
|                                                  |                                                                                                    | zaterdag 1 januari 2005 - zaterdag 27 januari 2018                                                                                                    |
| BAECKELANDT Lukas                                | 04 : Veurne (BE<br>Zw evegem<br>Veurne (BE<br>Kortrijk (BEL<br>MEULEBKE<br>Kortrijk (BEL<br>Diksmuide (I                                                                                                    | L), 5/2/17, 25m: 100 vlinderslag 1:56.04;<br>(BEL), 19/3/17, 25m: 200 schoolslag 3:53.02; 50 schoolslag 52.64; 50 vlinderslag 44.38;<br>L), 23/4/17, 25m: 50 rugslag 45.63; Diksmuide (BEL), 8/10/17, 25m: 50 vrije slag 36.49;<br>J), 29/10/17, 25m: 400 wisselslag 7:13.85;<br>E(BEL), 26/11/17, 25m: 100 schoolslag 1:43.97;<br>J), 26/12/17, 25m: 200 rugslag 3:13.30; 200 vrije slag 2:58.24; 200 wisselslag 3:13.44;<br>BEL), 30/12/17, 25m: 100 rugslag 1:32.13; 100 vrije slag 1:17.62; 100 wisselslag 1:31.30;                                                                                                    |
| BEUSELINCK Marit                                 | 05: Zw evegem<br>50 schoolsla<br>50 schoolsla<br>200 vlinders<br>Diksmuide (I<br>Kortrijk (BEL<br>Kortrijk (BEL                                                                                                    | (BEL), 19/2/17, 25m: 400 vrije slag 7:24.81; Brugge (BEL), 11/3/17, 50m 50 rugslag 51.65;<br>ag 47.05; 50 vrije slag 43.61; Zw evegem (BEL), 19/3/17, 25m 200 schoolslag 3:53.69;<br>ag 49.21; 50 vlinderslag 48.48; Veurne (BEL), 23/4/17, 25m 100 wisselslag 1:41.31;<br>lag 4:27.45; 50 rugslag 49.59; Tielt (BEL), 20/5/17, 25m: 200 vrije slag 3:33.89;<br>3EL), 8/10/17, 25m 100 rugslag 1:42.15; 100 schoolslag 1:41.37;<br>), 29/10/17, 25m 100 vrije slag 1:31.62;<br>), 26/12/17, 25m 200 wisselslag 3:35.00;                                                                                                    |
| BOUDEN Camille                                   | 01: Zw evegem<br>Brugge (BE)<br>Diksmuide (f<br>Tielt (BE), 2<br>Tielt (BE), 2<br>Gent (BE),<br>DIKSMUIDE (<br>DIKSMUIDE (<br>DIKSMUIDE (<br>DIKSMUIDE (<br>DIKSMUIDE (<br>Antw erpen<br>ANTWERPE<br>Ettelbruck (L<br>Ettelbruck (L<br>Ettelbruck (L<br>Antw erpen<br>Antw erpen<br>Antw erpen<br>TIE_T (BE),<br>Brugge (BE)<br>Amsterdam<br>Amsterdam<br>Antw erpen<br>Antw erpen | <ul> <li>(BEL), 2/2/14, 25m 200 vlinderslag 2:40.21;</li> <li>(.), 2/3/14, 25m 100 schoolslag 1:20.88; Torhout (BEL), 6/4/14, 25m 50 schoolslag 37.18;</li> <li>(BEL), 1/3/15, 25m 200 schoolslag 2:52.28;</li> <li>(24/5/15, 25m 200 visselslag 2:21.03; Brugge (BEL), 17/10/15, 50m 200 rugslag 2:19.43;</li> <li>(25/10/15, 25m 400 wisselslag 4:50.72; Gent (BEL), 14/11/15, 25m 200 rugslag 2:12.90;</li> <li>(15/11/15, 25m 100 vrije slag 56.96; 50 vlinderslag 28.11;</li> <li>(BEL), 6/12/15, 25m 100 wrije slag 56.96; 50 vlinderslag 28.11;</li> <li>(BEL), 6/12/15, 25m 100 vrije slag 56.96; 50 vlinderslag 28.11;</li> <li>(BEL), 6/12/15, 25m 100 wisselslag 1:04.24;</li> <li>(BEL), 3/1/16, 50m 100 schoolslag 1:18.40;</li> <li>V (BEL), 28/2/16, 50m 100 vlinderslag 1:03.03; 200 vrije slag 2:03.09;</li> <li>N (BEL), 5/3/16, 50m 100 rugslag 1:04.37; 50 rugslag 29.91;</li> <li>UX), 23/4/16, 50m 100 rugslag 1:03.39; 100 vlinderslag 1:03.46;</li> <li>(BEL), 30/716, 50m 200 wisselslag 2:21.73;</li> <li>(BEL), 30/716, 50m 50 vrije slag 26.69;</li> <li>(BEL), 31/716, 50m 50 vrije slag 27.94;</li> <li>(BEL), 30/716, 50m 50 vrije slag 27.94;</li> <li>(BEL), 31/716, 50m 50 vrije slag 16:51.30; 400 wisselslag 4:52.19;</li> <li>(NED), 16/12/16, 50m 400 vrije slag 1:17.152; Brugge (BEL), 12/11/16, 25m 50 rugslag 29.23;</li> <li>(.), 13/11/16, 25m 400 vrije slag 1:17.10;</li> <li>(BEL), 12/5/17, 50m 800 vrije slag 1:17.10;</li> <li>(BEL), 12/5/17, 50m 800 vrije slag 1:17.10;</li> <li>(BEL), 12/5/17, 50m 500 vrije slag 1:17.10;</li> <li>(BEL), 12/5/17, 50m 200 vrije slag 1:01.09, 11;</li> <li>(BEL), 28/717, 50m 200 vrije slag 2:23.32;</li> <li>(11/11/17, 25m 200 vrije slag 2:00.96;</li> </ul> |
| BRUNEEL Paulien                                  | 05: Brugge (BEL<br>MRULEBEKE                                                                                                    | .), 22/10/17, 50m 200 schoolslag 3:59.24; 50 vrije slag 46.12;<br>- (BEL), 26/11/17, 25m 100 schoolslag 1:47,56;                                                                                                    |
| 03/02/2018                                       | Kortrijk (BEL                                                                                                    | ), 26/12/17, 25m 200 rugslag 4:01.04; 200 stabolistag 3:47 247 241:1/10 nager VZF-Prov. West-V                                                                                                    |

v

Bestand Vereniging Leden Wedstrijden Uitslag Statistieken Extra Taal Help

| 📭   🗐 🍋   D 🖓 🗙 🗰   🖏 🔂   🖀 🗙 🕷                                         | Records                    | ▶                                                |                   |             |            |                |                                  |              |                                       |                                 |                       |            |
|-------------------------------------------------------------------------|----------------------------|--------------------------------------------------|-------------------|-------------|------------|----------------|----------------------------------|--------------|---------------------------------------|---------------------------------|-----------------------|------------|
| Alleen leden van vereniging: Alle verenigingen                          | Persoonlijke records       | •                                                |                   |             |            | •              | Act                              | ualiseren 🗙  |                                       |                                 | Constrand             | . 2        |
| Alleen leden van groep:                                                 | Besten overzicht           | Ranglijsten tonen                                |                   |             |            |                | Alle leden                       |              |                                       |                                 | <u>G</u> esorteerd op | ): L       |
| Alleen nerennen van de huidige wedetrijd (zwennere effe                 | Klassement volgens punten  | Ranglijsten afdrukken                            |                   |             |            | <b>T</b>       | Alle leden                       | *            |                                       |                                 | Alla hanna            |            |
| Alleen personen van de huldige wedstrijd (zwenimers, ofm                | Overricht tilden           | Verscheidene ranglijsten (vanuit script bestand) |                   |             |            |                | Heren en dames                   | ~            |                                       |                                 | Alle banen            |            |
| A B C D E                                                               |                            |                                                  | O P Q             | R S         | T U        | v w            | X Y                              | Z            | · · · · · · · · · · · · · · · · · · · |                                 |                       |            |
| Nr. Naam                                                                | Exporteren HTML/Javascript | Jaargang records afdrukken                       |                   |             | Plaats     | Geb. datum Afk | ./dep Startnr.                   | Niveau       | Nr.                                   | Datum Plaats                    |                       | 3aan       |
| 132 BAECKELANDT Lukas                                                   | Uitslag wedstrijd          | <ul> <li>Estafette ranglijst tonen</li> </ul>    |                   |             | Diksmuide  | 20/10/04       | ZB ZB/11031/04                   |              | 799                                   | 23/-25/2/18 E Antwerpen         | BEL                   | 50m        |
| 92 BOLIDEN Camille                                                      |                            |                                                  | 1                 |             | Vladelo    | 7/7/01         | ZB ZB/21029/05<br>ZB ZB/20150/01 |              | 810                                   | 4/2/18 E Veurpe                 | BEL                   | 25m        |
| 156 BRUNEEL Paulien                                                     |                            |                                                  |                   |             | Diksmuide  | 4/10/05        | ZB ZB/21039/05                   |              | 816                                   | 26/-28/1/18 <b>R</b> Luxembourg | LUX                   | 50m        |
| 6 BUGGENHOUT Ronny                                                      |                            |                                                  |                   |             | Diksmuide  | 3/8/55         | ZB ZB/10004/55                   |              | 808                                   | 20//21/1/18 <b>R</b> Antwerpen  | BEL                   | 50m        |
| 162 CASIER Charlotte                                                    | -                          |                                                  |                   |             | Houthulst  | 15/3/07        | ZB ZB/21030/07                   |              | 809                                   | 14/1/18 R Tielt                 | BEL                   | 25m        |
| 95 COBBAERT Justine                                                     |                            |                                                  |                   |             |            | 21/2/00        | ZB ZB/20139/00                   |              | 797                                   | 30/12/17 R Diksmuide            | BEL                   | 25m        |
| 170 COMMEENE Jasper                                                     |                            | Hier kriigt U een over:                          | zicht van de b    | peste pre   | estaties   | 17/4/07        | ZB ZB/11038/07                   |              | 806                                   | 28/12/17 R Torhout              | BEL                   | 25m        |
| 19 DE BRUYNE Freddy                                                     |                            | J0                                               |                   |             |            | 10/8/48        | ZB ZB/10065/48                   |              | 807                                   | 26/12/17 <b>R</b> Kortrijk      | BEL                   | 25m        |
| 119 DEFEVER Tine                                                        |                            | nor afstand on stiil                             |                   |             |            | 16/10/02       | ZB ZB/20175/02                   |              | 776                                   | 26/11/17 R MEULEBEKE            | BEL                   | 25m        |
| 592 DEMETER AMANDINE<br>613 DESCHOEMAEKER Zara                          |                            | per alstand en stijf.                            |                   |             |            | 28/3/03        | ZB ZB/21026/03                   |              | 794                                   | 18//19/11/17 R NIJLEN           | BEL                   | 25m<br>25m |
| 96 D'HONDT Ischara                                                      | L                          |                                                  |                   |             | Kortemark  | 27/3/98        | ZB ZB/21040/07<br>ZB ZB/20165/98 |              | 779                                   | 29/10/17 R Kortriik             | BEL                   | 25m        |
| 572 D'HONDT Ringo                                                       |                            |                                                  |                   |             | Kortemark  | 20/6/73        | ZB ZB/11021/73                   |              | 791                                   | 21//22/10/17 <b>R</b> Brugge    | BEL                   | 50m        |
| 691 GEERAERTS Corneel                                                   |                            |                                                  |                   |             | Beerst     | 11/5/06        | ZB ZB/11035/06                   |              | 803                                   | 20/-22/10/17 <b>R</b> Amsterdam | NED                   | 25m        |
| 117 GEERAERTS Pieter-Jan                                                |                            |                                                  |                   |             | Beerst     | 13/6/02        | ZB ZB/10173/02                   |              | 778                                   | 15/10/17 R Tielt                | BEL                   | 25m        |
| 371 GERRY Anja                                                          |                            |                                                  |                   |             | Diksmuide  | 9/9/74         | ZB ZB/21015/74                   |              | 773                                   | 8/10/17 R Diksmuide             | BEL                   | 25m        |
| 593 GHESQUIERE Muriel                                                   |                            |                                                  |                   |             | Heule      | 23/3/73        | ZB ZB/21027/73                   |              | 774                                   | 24/9/17 R Ieper                 | BEL                   | 25m        |
| 240 ISKANDAROV Akbar                                                    |                            |                                                  |                   |             | Diksmuide  | 24/3/06        | ZB ZB/11022/06                   |              | 769                                   | 28/-30/7/17 R Antwerpen         | BEL                   | 50m        |
| 736 KERKHOF Stefaan                                                     |                            |                                                  |                   |             | Kortemark  | 4/5/65         | ZB ZB/10096/65                   |              | 767                                   | 21/-24/7/17 <b>R</b> GENK       | BEL                   | 50m        |
| 123 LARIDON Rune                                                        |                            |                                                  |                   |             | Diksmuide  | 15/6/02        | ZB ZB/101/1/02                   |              | //1                                   | 14/-16///17 R ANTWERPEN         | BEL                   | 50m        |
| 258 MAECKELBERGH AM0<br>257 MAECKELBERGH Elore                          |                            |                                                  |                   |             | Viadsio    | 10/1/06        | ZB ZB/11034/06                   |              | 761                                   | 25/6/17 P Menen                 | BEL                   | 50m<br>25m |
| 277 ROBBE Warre                                                         |                            |                                                  |                   |             | Lo-Reninge | 23/3/04        | ZB ZB/21037/08                   |              | 765                                   | 28/5/17 E Diksmuide             | BEL                   | 25m        |
| 373 BOBBE Wouter                                                        |                            |                                                  |                   |             | Lo-Reninge | 9/6/75         | ZB ZB/11010/75                   |              | 763                                   | 20//21/5/17 R Tielt             | BEL                   | 25m        |
| 284 SALOMEZ Haakon                                                      |                            |                                                  |                   |             | Keiem      | 14/5/06        | ZB ZB/11033/06                   |              | 761                                   | 12/-14/5/17 <b>R</b> Antwerpen  | BEL                   | 50m        |
| 663 SPIES Stephanie                                                     |                            |                                                  |                   |             | Zandvoorde | 1/1/88         | ZB                               |              | 749                                   | 6//7/5/17 R Sint Amandsb        | arg BEL               | 50m        |
| 300 THYVELEN Wout                                                       |                            |                                                  |                   |             | Beerst     | 16/7/06        | ZB ZB/11025/06                   |              | 751                                   | 7/5/17 R Brugge                 | BEL                   | 25m        |
| 5 TIEGHEM Kristof                                                       |                            |                                                  |                   |             | Pittem     | 30/10/78       | ZB ZB/10060/78                   |              | 748                                   | 23/4/17 R Veurne                | BEL                   | 25m        |
| 303 VAN ACKER Seppe                                                     |                            |                                                  |                   |             | Diksmuide  | 27/12/03       | ZB ZB/11016/03                   |              | 754                                   | 22//23/4/17 R Diekirch          | LUX                   | 25m        |
| 30 VAN HAUTE Anna Maria                                                 |                            |                                                  |                   |             | Torhout    | 12/6/55        | ZB ZB/20116/55                   |              | 750                                   | 1//2/4/17 <b>R</b> Gent         | BEL                   | 50m        |
| 487 VAN MULLEM EDEI                                                     |                            |                                                  |                   |             | Woumen     | 28/6/08        | ZB ZB/21036/08                   |              | 782                                   | 1//2/4/17 R Gent                | BEL                   | 50m        |
| 317 VANDE MOURTEL Kasper<br>210 VANDEN REDICHE Auko                     |                            |                                                  |                   |             | Weirren    | 1//1/05        | ZB ZB/11014/05                   |              | 753                                   | 1/4/17 R Gent                   | BEL                   | 50m        |
| 120 VANDEN BERCHE Fleur                                                 |                            |                                                  |                   |             | Woumen     | 4/11/02        | ZB ZB/21007/03                   |              | 743                                   | 11/3/17 P Brugge                | BEL                   | 20m        |
| 338 VANNEUWKERKE Anie                                                   |                            |                                                  |                   |             | Kortemark  | 19/8/71        | ZB ZB/20169/71                   |              | 783                                   | 11/3/17 R Brugge                | BEL                   | 50m        |
| 538 VANPOUCKE Hanne                                                     |                            |                                                  |                   |             | Zarren     | 31/12/06       | ZB ZB/21042/06                   |              | 741                                   | 24/-26/2/17 R ANTWERPEN         | BEL                   | 50m        |
| 354 VERMET Melissa                                                      |                            |                                                  |                   |             | Woumen     | 3/1/02         | ZB ZB/21028/02                   |              | 737                                   | 18//19/2/17 R Charleroi         | BEL                   | 50m        |
| 54 VERSTRAETE Jaron                                                     |                            |                                                  |                   |             | Zarren     | 11/7/01        | ZB ZB/10154/01                   |              | 739                                   | 19/2/17 R Zwevegem              | BEL                   | 25m        |
|                                                                         |                            |                                                  |                   |             |            |                |                                  |              | 784                                   | 19/2/17 R Zwevegem              | BEL                   | 25m        |
|                                                                         |                            |                                                  |                   |             |            |                |                                  |              | 740                                   | 10/-12/2/17 R ANTWERPEN         | BEL                   | 50m        |
|                                                                         |                            |                                                  |                   |             |            |                |                                  |              | 729                                   | 5/2/17 R Veurne                 | BEL                   | 25m        |
|                                                                         |                            |                                                  |                   |             |            |                |                                  |              | /85                                   | 5/2/1/ R veurne                 | BEL                   | 25m        |
|                                                                         |                            |                                                  |                   |             |            |                |                                  |              | 734                                   | 15/1/17 P Tielt                 | BEL                   | 25m        |
|                                                                         |                            |                                                  |                   |             |            |                |                                  |              | 723                                   | 8/1/17 R Antwerpen              | BEL                   | 50m        |
|                                                                         |                            |                                                  |                   |             |            |                |                                  |              | 726                                   | 28/12/16 R DIKSMUIDE            | BEL                   | 25m        |
|                                                                         |                            |                                                  |                   |             |            |                |                                  |              | 786                                   | 28/12/16 R De Kupe              | BEL                   | 25m        |
|                                                                         |                            |                                                  |                   |             |            |                |                                  |              | 725                                   | 26/12/16 R Kortrijk             | BEL                   | 25m        |
| Straat: Vrijbosstraat 9<br>Telor prive: 051/55 70 82 Email: inconverste | raete@hotmail.com          |                                                  |                   |             |            |                | 39 k                             | eden gekozen | Naam:<br>Bad:                         | Wedstrijd van de Laatste Kans   | 5<br>Inechriif        | idatum:    |
| Telnr. bedrijf: Mobiel: 0491/0817                                       | 34 Fax:                    |                                                  |                   |             |            |                |                                  |              | Plaats:                               | Diksmuide                       | 21/12/                | 17         |
| 03/02/2018                                                              |                            | Opleiding T                                      | FeamManager VZF-F | rov. West-V | laanderen  |                |                                  |              |                                       | 156                             |                       |            |
|                                                                         |                            |                                                  |                   |             |            |                |                                  |              |                                       | 0                               | 11:52                 |            |
|                                                                         | team                       |                                                  |                   |             |            |                |                                  |              |                                       | ድ ^ 🧠 🖅 🧖 🛣 🗤                   | 29/01/2018            | 3          |

Bestand Vereniging Leden Wedstrijden Uitslag Statistieken Extra Taal Help

### 📭 | 😂 🍋 | D 🍇 🗙 🛤 | 🐴 🚰 | 🔐 🗙 🏗 🐚 🖉 🖬 🔞 🖤 🏢 | 🗉

| minute       minute       minut       minute       minute                                                                                                    | Alleen le         | eden van vereniging:            | Alle verenigin        | gen                   |               |                  |          |                       |            |              |           |          |          |         |         |                 | •                 | A                                | kctualiseren 🗙  |         |                 |                      | Gesorteerd | op:          | ×            |
|----------------------------------------------------------------------------------------------------|-------------------|---------------------------------|-----------------------|-----------------------|---------------|------------------|----------|-----------------------|------------|--------------|-----------|----------|----------|---------|---------|-----------------|-------------------|----------------------------------|-----------------|---------|-----------------|----------------------|------------|--------------|--------------|
| Company       Company                                                                                                    | <u>A</u> lleen le | eden van groep:                 |                       |                       |               |                  |          |                       |            |              |           |          |          |         |         |                 | •                 | Alle leden                       | ~               |         |                 |                      | Datum      | -p.          | $\sim$       |
| Norm       Norm                                                                                                    |                   | en personen van de h            | nuidige wedstrijd (zv | wemmers, officials,   | .)            |                  |          |                       |            |              |           |          |          |         |         |                 |                   | Heren en dames                   | ~               |         |                 |                      | Alle banen |              | ~            |
| Norm       Norm                                                                                                    | _                 | B                               | <u> </u>              | F F                   | 6             | н т              | 1        | K I                   | і м        |              | N 0       | P        | 0        | P       | 5       | ти              | v w               | x v                              | 7               | 1       |                 |                      |            |              |              |
| 12       Booldwood       Booldwood                                                                                                    | Nr.               | Naam                            |                       |                       |               |                  |          | K 1                   |            |              |           | •        | ×        | ĸ       | -       | Plaats          | Geb. datum Afk    | k./dep.Startnr.                  | Niveau          | Nr.     | Datum           | Plaats               |            | Baan         | ^            |
| Here with a second with a second wit                                                                                                    | 132               | BAECKELANDT Luk                 | G Recordlijsten to    | nen                   |               |                  |          |                       |            | ×            |           |          |          |         |         | Diksmuide       | 20/10/04          | ZB ZB/11031/04                   |                 | 799     | 23/-25/2/18     | E Antwerpen          | BEL        | 50m          |              |
| The second second sec                                                                                                    | 145               | BEUSELINCK Marit                | Tijden van:           | 01/01/2005 tot:       | 27/01/2018    | eeftijd vanaf: 0 | tot: 99  | 100 vlinderslag       |            | ~            |           |          |          |         |         | Woumen          | 10/8/05           | ZB ZB/21029/05                   |                 | 811     | 18/2/18         | E Zwevegem           | BEL        | 25m          |              |
| •••••••••••••••••••••••••••••                                                                                                    | 92                | BOUDEN Camille                  | Looffiideborokopi     |                       | n poriado     |                  | -        | Alle hanon            |            | ~            |           |          |          |         |         | Vladslo         | 7/7/01            | ZB ZB/20150/01                   |                 | 810     | 4/2/18          | E Veurne             | BEL        | 25m          |              |
| 1       0.00000000000000000000000000000000000                                                                                                    | 156               | BRUNEEL Paulien                 | Leenijusberekeni      | ng: tot einde gekozei | n penoue      |                  |          | Alle Darieri          |            | ~            |           |          |          |         |         | Diksmuide       | 4/10/05           | ZB ZB/21039/05<br>ZB ZB/10004/55 |                 | 816     | 26/-28/1/18     | R Luxembourg         | LUX        | 50m          |              |
| 10       000000000000000000000000000000000000                                                                                                    | 162               | CASIER Charlotte                | <u>G</u> roepen:      | CZ2, CZ1              |               |                  | 1        | Alleen dames          |            | $\sim$       |           |          |          |         |         | Houthulst       | 15/3/07           | ZB ZB/10004/33<br>ZB ZB/21030/07 |                 | 809     | 14/1/18         | R Tielt              | BEL        | 25m          |              |
| 10:       Control 1:       0:       0:       0:       0:       0:       0:       0:       0:       0:       0:       0:       0:       0:       0:       0:       0:       0:       0:       0:       0:       0:       0:       0:       0:       0:       0:       0:       0:       0:       0:       0:       0:       0:       0:       0:       0:       0:       0:       0:       0:       0:       0:       0:       0:       0:       0:       0:       0:       0:       0:       0:       0:       0:       0:       0:       0:       0:       0:       0:       0:       0:       0:       0:       0:       0:       0:       0:       0:       0:       0:       0:       0:       0:       0:       0:       0:       0:       0:       0:       0:       0:       0:       0:       0:       0:       0:       0:       0:       0:       0:       0:       0:       0:       0:       0:       0:       0:       0:       0:       0:       0:       0:       0:       0:       0:       0:       0:       0:       0:       0:                                                                                                    | 95                | COBBAERT Justine                | Alle vereniging       | jen                   |               |                  | <b>1</b> | Alleen 1 resultaat pe | er zwemmer | $\checkmark$ |           |          |          |         |         | Lo-Reninge      | 21/2/00           | ZB ZB/20139/00                   |                 | 797     | 30/12/17        | R Diksmuide          | BEL        | 25m          | 1            |
|                                                                                                    | 170               | COMMEENE Jaspe                  | r<br>Punten tabel:    | EINA Point Scorin     | 0 2018        |                  | ~        |                       |            |              |           |          |          |         |         | Beerst          | 17/4/07           | ZB ZB/11038/07                   |                 | 806     | 28/12/17        | R Torhout            | BEL        | 25m          |              |
| Die Gefören in die worden in die Worden in die Wo                                                                                                    | 19                | DE BRUYNE Fredd                 | y <u>Content aben</u> |                       | ig 2010       |                  |          |                       |            |              |           |          |          |         |         | Tielt           | 10/8/48           | ZB ZB/10065/48                   |                 | 807     | 26/12/17        | R Kortrijk           | BEL        | 25m          |              |
| 1 2) Droch severe<br>1 2) Droch severe<br>2 0 Droch severe<br>2 0 Droch | 592               | DEFEVER Tine<br>DEMEYER Amandir | Naam, vo              | ornaam                | Jg. Verenig.  | Tijd Baaı        | n Dat    | um Plaats             |            | Pt. ^        |           |          |          |         |         | voumen<br>Heule | 28/3/03           | ZB ZB/20175/02<br>ZB ZB/21026/03 |                 | 794     | 26/11/17        |                      | BEL        | 25m<br>25m   |              |
| 9       00/0000000000000000000000000000000000                                                                                                    | 613               | DESCHOEMAEKER                   | 1. BOUDEN C           | amille                | 01 ZB         | 1:03.03 50m      | 28/2     | 2/16 ANTWERPEN (BEL)  | )          | 681          |           |          |          |         |         | Diksmuide       | 11/7/07           | ZB ZB/21040/07                   |                 | 792     | 11//12/11/17    | R GENT               | BEL        | 25m          |              |
| 12       Order Davids       13       12/22 (2007) 7       8 (10/2) 7       8 (10/2) 7       8 (10/2) 7       8 (10/2) 7       8 (10/2) 7       8 (10/2) 7       8 (10/2) 7       8 (10/2) 7       8 (10/2) 7       8 (10/2) 7       8 (10/2) 7       8 (10/2) 7       8 (10/2) 7       8 (10/2) 7       8 (10/2) 7       8 (10/2) 7       8 (10/2) 7       8 (10/2) 7       8 (10/2) 7       8 (10/2) 7       8 (10/2) 7       8 (10/2) 7       8 (10/2) 7       8 (10/2) 7       8 (10/2) 7       8 (10/2) 7       8 (10/2) 7       8 (10/2) 7       8 (10/2) 7       8 (10/2) 7       8 (10/2) 7       8 (10/2) 7       8 (10/2) 7       8 (10/2) 7       8 (10/2) 7       8 (10/2) 7       8 (10/2) 7       8 (10/2) 7       8 (10/2) 7       8 (10/2) 7       8 (10/2) 7       8 (10/2) 7       8 (10/2) 7       8 (10/2) 7       8 (10/2) 7       8 (10/2) 7       8 (10/2) 7       8 (10/2) 7       8 (10/2) 7       8 (10/2) 7       8 (10/2) 7       8 (10/2) 7       8 (10/2) 7       8 (10/2) 7       8 (10/2) 7       8 (10/2) 7       8 (10/2) 7       8 (10/2) 7       8 (10/2) 7       8 (10/2) 7       8 (10/2) 7       8 (10/2) 7       8 (10/2) 7       8 (10/2) 7       8 (10/2) 7       8 (10/2) 7       8 (10/2) 7       8 (10/2) 7       8 (10/2) 7       8 (10/2) 7       8 (10/2) 7       8 (10/2) 7       8 (10/2) 7       8 (10/2) 7                                                                                                    | 96                | D'HONDT Ischara                 | 2. COBBAERT           | Justine               | 00 ZB         | 1:08.43 25m      | 24/4     | 16 Ettelbruck (LUX)   |            |              |           |          |          |         |         | Kortemark       | 27/3/98           | ZB ZB/20165/98                   |                 | 779     | 29/10/17        | R Kortrijk           | BEL        | 25m          |              |
| eff of eff defaults Comp         for a         for a                                                                                                    | 572               | D'HONDT Ringo                   |                       | SCIIdi d<br>Amandine  | 96 ZB         | 1:14.22 25m      | 21/11    | 1/13 NIJLEN (BEL)     |            |              |           |          |          |         |         | Kortemark       | 20/6/73           | ZB ZB/11021/73                   |                 | 791     | 21//22/10/17    | R Brugge             | BEL        | 50m          |              |
| 170       5000 V(0)       0       12.22       2000 V(0)       1000 V(0)       1000 V(                                                                                                    | 691               | GEERAERTS Corne                 | 5. DEFEVER T          | ine                   | 03 ZB         | 1:19.05 25m      | 23/4     | 1/17 Diekirch (LUX)   |            |              |           |          |          |         |         | Beerst          | 11/5/06           | ZB ZB/11035/06                   |                 | 803     | 20/-22/10/17    | R Amsterdam          | NED        | 25m          |              |
| 199       State Model       1000000000000000000000000000000000000                                                                                                    | 371               | GERRY Ania                      | 6. BATLLEULP          | Paulien               | 00 ZB         | 1:32.73 25m      | 1/2      | 2/15 Veurne (BEL)     |            |              |           |          |          |         |         | Diksmuide       | 9/9/74            | ZB ZB/101/3/02<br>ZB ZB/21015/74 |                 | 773     | 8/10/17         | R Diksmuide          | BEL        | 25m          |              |
| 200       BARADAROV MAR       1. WALCHE HEILER FALSE       200       1. PASSED MAREE       200       1. PASSED MAREE       200       200       1. PASSED MAREE       200       200       1. PASSED MAREE       200       1. PASSED MAREE       200       1. PASSED MAREE       200       1. PASSED MAREE       200       1. PASSED MAREE       200       1. PASSED MAREE       200       1. PASSED MAREE       200       1. PASSED MAREE       200       1. PASSED MAREE                                                                                                    | 593               | GHESQUIERE Muri                 | 7. DUPLACIE           | Laurien               | 04 ZB         | 1:37.52 25m      | 20/12    | 2/15 DIKSMUIDE (BEL)  |            |              |           |          |          |         |         | Heule           | 23/3/73           | ZB ZB/21027/73                   |                 | 774     | 24/9/17         | R Ieper              | BEL        | 25m          |              |
| 1000000000000000000000000000000000000                                                                                                    | 240               | ISKANDAROV Akba                 | 8. VANDEN BE          | ERGHE Auke            | 05 ZB         | 1:38.65 25m      | 5/2      | 2/17 Veurne (BEL)     |            |              |           |          |          |         |         | Diksmuide       | 24/3/06           | ZB ZB/11022/06                   |                 | 769     | 28/-30/7/17     | R Antwerpen          | BEL        | 50m          |              |
| 131       MADDA Mane, M.       N. WADDA MERGINE ML.       131       MADDA Mane, M.       111       MADDA Mane, M.       111       MADDA MANE, M.       111       MADDA MANE, M.       111       MADDA MANE, M.       111       MADDA MANE, M.       111       MADDA MANE, M.       111       MADDA MANE, M.       111       MADDA MANE, M.       111       MADDA MANE, M.       111       MADDA MANE, M.       111       MADDA MANE, M.       111       MADDA MANE, M.       111       MADDA MANE, M.       111       MADDA MANE, M.       111       111       111       111       111       111       111       111       111       111       111       111 </td <td>736</td> <td>KERKHOF Stefaan</td> <td>9. VANDORPE</td> <td>Delphine</td> <td>05 ZB</td> <td>1:46.96 50m</td> <td>15/10</td> <td>)/16 Brugge (BEL)</td> <td></td> <td>139</td> <td></td> <td></td> <td></td> <td></td> <td></td> <td>Kortemark</td> <td>4/5/65</td> <td>ZB ZB/10096/65</td> <td></td> <td>767</td> <td>21/-24/7/17</td> <td>R GENK</td> <td>BEL</td> <td>50m</td> <td></td>                                                                                                    | 736               | KERKHOF Stefaan                 | 9. VANDORPE           | Delphine              | 05 ZB         | 1:46.96 50m      | 15/10    | )/16 Brugge (BEL)     |            | 139          |           |          |          |         |         | Kortemark       | 4/5/65            | ZB ZB/10096/65                   |                 | 767     | 21/-24/7/17     | R GENK               | BEL        | 50m          |              |
| 22       Sk202EEEGA 11. BOUSSEWAREE En:       0 + 20       1:14.490       25.00       22/12/15 DODMUNE (BL)       32.00       22/12/15 DODMUNE (BL)       32.00       22/12/15 DODMUNE (BL)       32.00       32.00       32.00       32.00       32.00       32.00       32.00       32.00       32.00       32.00       32.00       32.00       32.00       32.00       32.00       32.00       32.00       32.00       32.00       32.00       32.00       32.00       32.00       32.00       32.00       32.00       32.00       32.00       32.00       32.00       32.00       32.00       32.00       32.00       32.00       32.00       32.00       32.00       32.00       32.00       32.00       32.00       32.00       32.00       32.00       32.00       32.00       32.00       32.00       32.00       32.00       32.00       32.00       32.00       32.00       32.00       32.00       32.00       32.00       32.00       32.00       32.00       32.00       32.00       32.00       32.00       32.00       32.00       32.00       32.00       32.00       32.00       32.00       32.00       32.00       32.00       32.00       32.00       32.00       32.00       32.00       32.00       32.00 <td>123</td> <td>LARIDON Rune</td> <td>10. VANDEN BE</td> <td>ERGHE Fleur</td> <td>02 ZB</td> <td>1:47.16 25m</td> <td>13/4</td> <td>ł/14 Veurne (BEL)</td> <td></td> <td></td> <td></td> <td></td> <td></td> <td></td> <td></td> <td>Diksmuide</td> <td>15/6/02</td> <td>ZB ZB/10171/02</td> <td></td> <td>771</td> <td>14/-16/7/17</td> <td>R ANTWERPEN</td> <td>BEL</td> <td>50m</td> <td></td>                                                                                                    | 123               | LARIDON Rune                    | 10. VANDEN BE         | ERGHE Fleur           | 02 ZB         | 1:47.16 25m      | 13/4     | ł/14 Veurne (BEL)     |            |              |           |          |          |         |         | Diksmuide       | 15/6/02           | ZB ZB/10171/02                   |                 | 771     | 14/-16/7/17     | R ANTWERPEN          | BEL        | 50m          |              |
| 277       SOBE Warre       Lo Reininge       22/014       28       28/12/12       Diamade       EE       25:00         28       SALVEZ Husion       14/66       28       28/12/12       Diamade       EE       25:00         29       SALVEZ Husion       14/66       28       28/12/12       Diamade       EE       25:00         29       SALVEZ Husion       14/02       28       28/12/12       Diamade       EE       25:00         20       VALUEZ Husion       10/02       28       28/12/12       Diamade       EE       25:00         20       VALUEZ Husion       10/02       28       28/12/12       Diamade       EE       25:00         20       VALUE MOORTH       Keen       14/02       28       28/12/12       Diamade       EE       56:00         20       VALUE MOORTH       Keen       11/00       VALUE MOORTH       Keen       11/01       28       28/12/12       Diamade       EE       56:00         20       VALUE MOORTH       Keen       11/01/12       28       28/12/12       Diamade       EE       56:00         21       VALUE MOORTH       Keen       11/01/12       28       28/12/12       Diamade </td <td>250</td> <td>MAECKELBERGH F</td> <td>11. BOUSSEMA</td> <td>ERE Sien</td> <td>04 ZB</td> <td>1:54.98 25m</td> <td>20/12</td> <td>2/15 DIKSMUIDE (BEL)</td> <td></td> <td></td> <td></td> <td></td> <td></td> <td></td> <td></td> <td>Vladslo</td> <td>10/6/08</td> <td>ZB ZB/11034/08<br/>ZB ZB/21037/08</td> <td></td> <td>765</td> <td>25/6/17</td> <td>R Menen</td> <td>BEL</td> <td>25m</td> <td></td>                                                                                                    | 250               | MAECKELBERGH F                  | 11. BOUSSEMA          | ERE Sien              | 04 ZB         | 1:54.98 25m      | 20/12    | 2/15 DIKSMUIDE (BEL)  |            |              |           |          |          |         |         | Vladslo         | 10/6/08           | ZB ZB/11034/08<br>ZB ZB/21037/08 |                 | 765     | 25/6/17         | R Menen              | BEL        | 25m          |              |
| 373       Robert Worker<br>B4       SAUCHER<br>SUBJECT       Note<br>11/10/17/17       R       Pii       20/17/10/17       R       Risk       Sin         363       SEED Stachning       2ard/coode       11/10/20       Pii       20/17/10/17       R       Risk       Sin       Bio       Sin       Pii       20/17/10/17       R       Risk       Sin       Bio       Sin       Pii       20/17/10/17       R       Sin       Bio       Sin       Bio                                                                                                    | 277               | ROBBE Warre                     |                       |                       |               |                  |          |                       |            |              |           |          |          |         |         | Lo-Reninge      | 23/3/04           | ZB ZB/11008/04                   |                 | 766     | 28/5/17         | E Diksmuide          | BEL        | 25m          |              |
| 241       34.000000000000000000000000000000000000                                                                                                    | 373               | ROBBE Wouter                    |                       |                       |               |                  |          |                       |            |              |           |          |          |         |         | Lo-Reninge      | 9/6/75            | ZB ZB/11010/75                   |                 | 763     | 20//21/5/17     | R Tielt              | BEL        | 25m          |              |
| col       2010/2016       2010/2016       749       8/07/12/17       8/07/12/17       8/07/12/17       8/07/12/17       8/07/12/17       8/07/12/17       8/07/12/17       8/07/12/17       8/07/12/17       8/07/12/17       8/07/12/17       8/07/12/17       8/07/12/17       8/07/12/17       8/07/12/17       8/07/12/17       8/07/12/17       8/07/12/17       8/07/12/17       8/07/12/17       8/07/12/17       8/07/12/17       8/07/12/17       8/07/12/17       8/07/12/17       8/07/12/17       8/07/12/17       8/07/12/17       8/07/12/17       8/07/12/17       8/07/12/17       8/07/12/17       8/07/12/17       8/07/12/17       8/07/12/17       8/07/12/17       8/07/12/17       8/07/12/17       8/07/12/17       8/07/12/17       8/07/12/17       8/07/12/17       8/07/12/17       8/07/12/17       8/07/12/17       8/07/12/17       8/07/12/17       8/07/12/17       8/07/12/17       8/07/12/17       8/07/12/17       8/07/12/17       8/07/12/17       8/07/12/17       8/07/12/17       8/07/12/17       8/07/12/17       8/07/12/17       8/07/12/17       8/07/12/17       8/07/12/17       8/07/12/17       8/07/12/17       8/07/12/17       8/07/12/17       8/07/12/17       8/07/12/17       8/07/12/17       8/07/12/17       8/07/12/17       8/07/12/17       8/07/12/17       8/07/12/17       8/07/17       8/07/1                                                                                                    | 284               | SALOMEZ Haakon                  |                       |                       |               |                  |          |                       |            |              |           |          |          |         |         | Keiem           | 14/5/06           | ZB ZB/11033/06                   |                 | 761     | 12/-14/5/17     | R Antwerpen          | BEL        | 50m          |              |
| <sup>1</sup> Tradewinner <sup>1</sup> Stradewinner <sup>1</sup> Stradewinner <td>663</td> <td>SPIES Stephanie</td> <td></td> <td></td> <td></td> <td></td> <td></td> <td></td> <td></td> <td></td> <td></td> <td></td> <td></td> <td></td> <td></td> <td>Zandvoorde</td> <td>1/1/88</td> <td>ZB<br/>ZP ZP/11025/06</td> <td></td> <td>749</td> <td>6//7/5/17</td> <td>R Sint Amandsberg</td> <td>BEL</td> <td>50m</td> <td></td>                                                                                                    | 663               | SPIES Stephanie                 |                       |                       |               |                  |          |                       |            |              |           |          |          |         |         | Zandvoorde      | 1/1/88            | ZB<br>ZP ZP/11025/06             |                 | 749     | 6//7/5/17       | R Sint Amandsberg    | BEL        | 50m          |              |
| 303       VW AV0263 Seport       22/12/14/17       8 0 m       UK       5 m         303       VW AV0263 Seport       11 invoor       11 invoor       11 invoor       70 m       11/14/17       8 m       5 m         30       VW AV0261 Seport       11 invoor       11 invoor       11 invoor       70 m       11/14/17       8 m       5 m         30       VW AV0261 Seport       11 invoor       11 invoor       70 m       11/14/17       8 m       5 m       11/14/17       8 m       5 m       11/14/17       8 m       5 m       11/14/17       8 m       5 m       11/14/17       8 m       5 m       11/14/17       8 m       5 m       11/14/17       8 m       5 m       11/14/17       8 m       5 m       11/14/17       8 m       5 m       11/14/17       8 m       5 m       11/14/17       8 m       5 m       11/14/17       8 m       5 m       11/14/17       8 m       5 m       11/14/17       8 m       11/14/17       8 m       11/14/17       8 m       11/14/17       8 m       11/14/17       8 m       11/14/17       8 m       11/14/17       8 m       11/14/17       8 m       11/14/17       8 m       11/14/17       8 m       11/14/17       11/14/17       11                                                                                                    | 5                 | TIEGHEM Kristof                 |                       |                       |               |                  |          |                       |            |              |           |          |          |         |         | Pittem          | 30/10/78          | ZB ZB/11025/00<br>ZB ZB/10060/78 |                 | 748     | 23/4/17         | R Veurne             | BEL        | 25m          |              |
| 0       With Huff, Ewnag       Suite       Torhout       126/55       32       20/2016/55       75       11/2/1/17       R Gent       BEL       50         31       WADE MOCREL Kasper       With Huff, Ewnag       BEL       50       11/2/1/17       R Gent       BEL       50         31       WADE MOCREL Kasper       With Huff, Ewnag       BEL       50       73       11/2/1/17       R Gent       BEL       50       50       11/2/1/17       R Gent       BEL       50       50       11/2/1/17       R Gent       BEL       50       50       11/2/1/17       R Gent       BEL       50       50       11/2/1/17       R Gent       BEL       50       50       11/2/1/17       R Gent       BEL       50       50       11/2/1/17       R Gent       BEL       50       50       11/2/1/17       R Gent       BEL       50       50       11/2/17       R Gent       BEL       50       50       11/2/1/17       R Gent       BEL       50       11/2/17       R Gent       BEL       50       11/2/17       R Gent       BEL       50       11/2/17       R Gent       BEL       50       11/2/17       R Gent       BEL       50       11/2/17       R Gent <t< td=""><td>303</td><td>VAN ACKER Seppe</td><td></td><td></td><td></td><td></td><td></td><td></td><td></td><td>×</td><td></td><td></td><td></td><td></td><td></td><td>Diksmuide</td><td>27/12/03</td><td>ZB ZB/11016/03</td><td></td><td>754</td><td>22//23/4/17</td><td>R Diekirch</td><td>LUX</td><td>25m</td><td></td></t<>                                                                                                    | 303               | VAN ACKER Seppe                 |                       |                       |               |                  |          |                       |            | ×            |           |          |          |         |         | Diksmuide       | 27/12/03          | ZB ZB/11016/03                   |                 | 754     | 22//23/4/17     | R Diekirch           | LUX        | 25m          |              |
| 497       WAMMELMEME       Wamen       28/6/08       28       28/2.035/0.06       782       11/2/4/17       R ent       BEL       Som         319       WARCEN ERK-OFE       Waumen       4/1/05       28       28/2.007/05       745       11/2/17       R ent       BEL       Som         319       WARCEN ERK-OFE       Waumen       4/1/05       28       28/2.007/05       745       11/2/17       R entegement       BEL       Som         319       WARCEN ERK-OFE       Waumen       4/1/105       28       28/2.007/05       745       11/2/17       R entegement       BEL       Som         319       WARCEN ERK-OFE Auker       Waumen       4/1/105       28       28/2.016/07       745       11/2/17       R entegement       BEL       Som         319       WARCEN ERK-OFE Auker       Waumen       31/102       28       28/2.016/07       733       11/2/17       R entegement       BEL       Som         319       WARCEN ERK-OFE Auker       Waumen       31/102       28       28/2.016/07       733       11/2/17       R entegement       BEL       Som         319       WARCEN ERK-OFE Auker       Waumen       31/102       28       28/2.016/07       733                                                                                                    | 30                | VAN HAUTE Anna                  | N Sluiten             | Tonen                 | Afdrukken     | Details          |          |                       | 11         | invoer       |           |          |          |         |         | Torhout         | 12/6/55           | ZB ZB/20116/55                   |                 | 750     | 1//2/4/17       | R Gent               | BEL        | 50m          |              |
| 3.1       VAUDE MODAULE Mapper       Nomen       1/1/10.5       28       22/101/105       74       1/1/11.7       Revengem       BEL       25m         139       VAUDE MODAULE Mapper       Wournen       4/1/102       28       22/101/105       745       11/1/11.7       Revengem       BEL       25m         139       VAUDE MODAULE Mapper       Wournen       4/1/102       28       22/101/105       745       11/1/11.7       Revengem       BEL       25m         139       VAUDE MODAULE Mapper       Wournen       4/1/102       28       22/101/105       745       11/1/11.7       Revengem       BEL       25m         139       VAURE MODAULE Mapper       Mapper       28       22/101/105       745       11/1/10.7       Revengem       BEL       25m         139       VAURE MODAULE Mapper       28       22/101/10.8       XMURE PROFE       77       11/1/10.7       Revengem       BEL       25m         14       VAURE MODAULE Mapper       28       22/101.7       RAUTWERPEN       BEL       25m         19/1/17       28       23/101.8       NURE PROFE       BEL       25m       74       11/1/10.7       Revengem       BEL       25m         19/1/17<                                                                                                    | 487               | VAN MULLEM Ebel                 | Biditeri              | ronen                 | Ardroiditteri | Details          |          |                       |            |              |           |          |          |         |         | Woumen          | 28/6/08           | ZB ZB/21036/08                   |                 | 782     | 1//2/4/17       | R Gent               | BEL        | 50m          |              |
| 12       VAUUE       VAUUE       VA                                                                                                    | 31/               | VANDE MOORTEL                   | Kasper                |                       |               |                  |          |                       |            |              |           |          |          |         |         | Klerken         | 1//1/05<br>4/1/05 | ZB ZB/11014/05<br>ZB ZB/21007/05 |                 | 753     | 1/4/1/          | R Gent<br>R Zwevegem | BEL        | 50m          |              |
| 33       VANUELYWERKER drije<br>S8       VARUELYWERKER drije<br>S8       VARUELYWERKER drije<br>S8       VARUELYWERKER drije<br>S8       VARUELYWERKER drije<br>S8       VARUELYWERKER drije<br>S8       VARUELYWERKER<br>VALUENC       VARUELYWERKER<br>S8       VARUELYWERKER<br>VALUENC       VARUELYWERKER<br>S8       VARUELYWERKER<br>VALUENC       VARUELYWERKER<br>VALUENC       VARUELYWERKER<br>VALUELYWERKER<br>VALUENC       VARUELYWERKER<br>VALUENC <td>120</td> <td>VANDEN BERGHE F</td> <td>Fleur</td> <td></td> <td></td> <td></td> <td></td> <td></td> <td></td> <td></td> <td></td> <td></td> <td></td> <td></td> <td></td> <td>Woumen</td> <td>4/11/02</td> <td>ZB ZB/20176/02</td> <td></td> <td>743</td> <td>11/3/17</td> <td>R Brugge</td> <td>BEL</td> <td>50m</td> <td></td>                                                                                                    | 120               | VANDEN BERGHE F                 | Fleur                 |                       |               |                  |          |                       |            |              |           |          |          |         |         | Woumen          | 4/11/02           | ZB ZB/20176/02                   |                 | 743     | 11/3/17         | R Brugge             | BEL        | 50m          |              |
| 338       VAMPUOKCE Hame       Zarren       31/12/06       Z8       Z8/2104/20/5       74       24/26/2/17       R.41114ENEN       BEL       Som         354       VERVICKE Hassa       Zarren       31/12/06       Z8       Z8/2103/202       Z8/2103/202       Z8/210/21/17       R.41114ENEN       BEL       S0m         354       VERSTRATE Jaron       Zarren       31/17/101       Z8       Z8/210/21/17       R.41114ENEN       BEL       S0m         723       S1/11/17       R.Antiverpen       BEL       S0m       Z5       S2/21/21/17       R.41114ENEN       S0m       Z8       Z8/21/17       R.41114ENEN       Z8       S0m       Z8       Z8/21/17       R.41114ENEN       Z8       S0m       Z8       Z8/21/21/17       R.41114ENEN       Z8       Z8/21/21       R.41114ENEN       Z8       Z8       Z8       Z8       Z8       Z8       Z8       Z8       Z8       Z8       Z8       Z8       Z8       Z8       Z8                                                                                                    | 338               | VANNIEUWKERKE                   | Anje                  |                       |               |                  |          |                       |            |              |           |          |          |         |         | Kortemark       | 19/8/71           | ZB ZB/20169/71                   |                 | 783     | 11/3/17         | R Brugge             | BEL        | 50m          |              |
| 334       VERNET Melssa       Woumen       3/1/02       28       28/2028/02       73       118/1/3/17       R. Charlerei Jaron       BEL       25m         54       VERNET ALETE Jaron       Zarren       11/7/01       28       28/10154/01       74       19/21/7       R. Charlerei Jaron       BEL       25m         74       19/21/7       R. AntWERPEN       BEL       25m       74       10/1/12/21/17       R. AntWERPEN       BEL       25m         74       19/21/7       R. AntWERPEN       BEL       25m       74       10/1/12/21/17       R. AntWERPEN       BEL       25m         740       10/1/12/21/17       R. AntWERPEN       BEL       25m       73       11/1/17       R. AntWERPEN       BEL       25m         747       12/1/17       R. AntWERPEN       BEL       25m       73       12/1/17       R. AntWERPEN       BEL       25m         73       12/1/17       R. AntWERPEN       BEL       25m       73       12/1/17       R. AntWERPEN       BEL       25m         73       12/1/17       R. AntWERPEN       BEL       25m       73       12/1/17       R. AntWERPEN       BEL       25m         73       12/1/17       R. AntWERP                                                                                                    | 538               | VANPOUCKE Hann                  | e                     |                       |               |                  |          |                       |            |              |           |          |          |         |         | Zarren          | 31/12/06          | ZB ZB/21042/06                   |                 | 741     | 24/-26/2/17     | R ANTWERPEN          | BEL        | 50m          |              |
| 34       VERSINALIE Jaron       739       19/1/1 K Zweregem       BEL       25m         74       19/1/1 K Zweregem       BEL       50m         74       19/1/1 K Zweregem       BEL       50m         74       19/1/1 K Zweregem       BEL       50m         74       19/1/1 K Zweregem       BEL       50m         74       19/1/1 K Zweregem       BEL       50m         74       19/1/1 K Zweregem       BEL       50m         74       19/1/1 K Zweregem       BEL       50m         74       21/1/2 K JURZ       Veregem       BEL       50m         74       21/1/2 K JURZ       Netweregem       BEL       50m         74       21/1/2 K JURZ       Netweregem       BEL       50m         74       21/1/2 K JURZ       Netweregem       BEL       50m         74       21/1/2 K Zweregem       BEL       50m       76         75       28/1/1 R A WERPEN       BEL       50m       76       28/1/1 R A WERPEN       BEL       50m         76       28/1/1 R A WERPEN       BEL       50m       76       28/1/1 V A A WERPEN       BEL       50m         76       28/1/2 I B R WERPEN       BEL                                                                                                    | 354               | VERMET Melissa                  | _                     |                       |               |                  | _        |                       |            | _            |           |          |          |         | _       | Woumen          | 3/1/02            | ZB ZB/21028/02                   |                 | 737     | 18//19/2/17     | R Charleroi          | BEL        | 50m          |              |
| $\frac{1}{70}  0.1/2/1/1  R.MTWERPEN \\ \frac{1}{72}  5/2/1/1  R.VWERPEN \\ \frac{1}{72}  5/2/1/1  R.MTWERPEN \\ \frac{1}{72}  5/2/1/1  R.MTWERPEN \\ \frac{1}{72}  5/2/1  1/1  1/1  1/1  1/1  1/1  1/1  1/1  1/1  1/1  1/1  1/1  1/1  1/1  1/1  1/$                                                                   | 54                | VERSTRAETE Jaro                 | n                     |                       | _             |                  | _        |                       | _          | _            | _         | _        | _        | _       | _       | Zarren          | 11/7/01           | 26 26/10154/01                   |                 | 739     | 19/2/17         | R Zwevegem           | BEL        | 25m<br>25m   |              |
|                                                                                                    |                   |                                 |                       |                       |               |                  |          |                       |            |              |           |          |          |         |         |                 |                   |                                  |                 | 740     | 10/-12/2/17     | R ANTWERPEN          | BEL        | 50m          |              |
| $\frac{11}{12} \ (11) \ (11) \ (1$                                                                                                    |                   |                                 |                       |                       |               |                  |          |                       |            |              |           |          |          |         |         |                 |                   |                                  |                 | 729     | 5/2/17          | R Veurne             | BEL        | 25m          |              |
| $\begin{array}{c c c c c c c c c c c c c c c c c c c $                                                                                                    |                   |                                 |                       |                       |               |                  |          |                       |            |              |           |          |          |         |         |                 |                   |                                  |                 | 785     | 5/2/17          | R Veurne             | BEL        | 25m          |              |
| $\frac{12}{723} + \frac{13}{12} r R + n twee ree BEL 50m}{726 + 28/12/16 R DitSMUIDE BEL 25m}$ $\frac{2}{725} + \frac{28/12/16 R DitSMUIDE BEL 25m}{725 + 26/12/16 R K or trijk BEL 25m} = \frac{12}{725 + 26/12/16 R K or trijk BEL 25m} = \frac{12}{725 + 26/12/16 R K or trijk BEL 25m} = \frac{12}{725 + 26/12/16 R K or trijk BEL 25m} = \frac{12}{725 + 26/12/16 R K or trijk BEL 25m} = \frac{12}{725 + 26/12/16 R K or trijk BEL 25m} = \frac{12}{725 + 26/12/16 R K or trijk BEL 25m} = \frac{12}{725 + 26/12/16 R K or trijk BEL 25m} = \frac{12}{725 + 26/12/16 R K or trijk BEL 25m} = \frac{12}{725 + 26/12/16 R K or trijk BEL 25m} = \frac{12}{725 + 26/12/16 R K or trijk BEL 25m} = \frac{12}{725 + 26/12/16 R K V PE BEL 25m} = \frac{12}{725 + 26/12/16 R K V PE BEL 25m} = \frac{12}{75 + 26/12/16 R K V PE B$                              |                   |                                 |                       |                       |               |                  |          |                       |            |              |           |          |          |         |         |                 |                   |                                  |                 | 734     | 21//22/1/17     | R ANTWERPEN          | BEL        | 50m          |              |
| $\begin{array}{c c c c c c c c c c c c c c c c c c c $                                                                                                    |                   |                                 |                       |                       |               |                  |          |                       |            |              |           |          |          |         |         |                 |                   |                                  |                 | 723     | 8/1/17          | R Antwerpen          | BEL        | 50m          |              |
| $\frac{786}{725} = \frac{28/12/16}{26/12/16} R \ De \ Kupe \\ BeL 25m \\ BeL 25m \\ Be$                  |                   |                                 |                       |                       |               |                  |          |                       |            |              |           |          |          |         |         |                 |                   |                                  |                 | 726     | 28/12/16        | R DIKSMUIDE          | BEL        | 25m          |              |
| Straat:       Vrijbosstraat 9<br>Tehr. prive:       Straat:       Vrijbosstraat 9<br>Tehr. prive:       Straat:       Vrijbosstraat 9<br>Tehr. prive:       Straat:       Jaam:       Wedstrijd van de Laatste Kans<br>stedelijk zwembad DE KUPE       Inschrijfdatum:<br>21/12/17         Tehr. prive:       051/56 70 82<br>Mobiel:       Email:       jaronverstraete@hotmail.com       Inschrijfdatum:<br>21/12/17       Inschrijfdatum:<br>21/12/17         03/02/2018       Opleiding TeamManager VZF-Prov. West-Vlaanderen       157         Image: Prove Prove                                                                                                    |                   |                                 |                       |                       |               |                  |          |                       |            |              |           |          |          |         |         |                 |                   |                                  |                 | 786     | 28/12/16        | R De Kupe            | BEL        | 25m          |              |
| Strat:       Vrijbosstrat 9<br>Telnr. prive:       Strat:       January Strat:       January                                                                                                    |                   |                                 |                       |                       |               |                  |          |                       |            |              |           |          |          |         |         |                 |                   |                                  |                 | 725     | 26/12/16        | R Kortrijk           | BEL        | 25m          | $\mathbf{v}$ |
| Telnr. prive:       051/56 70 82       Email:       jaronverstraete@hotmail.com       Inschrijfdatum:         Telnr. bedrijf:       Mobiel:       0491/08 17 34       Fax:       Diksmuide       21/12/17         03/02/2018       Opleiding TeamManager VZF-Prov. West-Vlaanderen       157         Image: Prive:       0       0       1153         Image: Prive:       0       0       1153         Image: Prive:       0       0       1153         Image: Prive:       0       0       1153         Image: Prive:       0       0       1153         Image: Prive:       0       1153         Image: Prive:       0       1153         Image: Prive:       0       1153         Image: Prive:       0       1153         Image: Prive:       0       1153         Image: Prive:       0       1153         Image: Prive:       1157       1153         Image: Prive:       1153       1153         Image: Prive:       1153       1153         Image: Prive:       1153       1153         Image: Prive:       1153       1153         Image: Prive:       1153       1153         <                                                                                                    | Straat:           | Vrijbosstraa                    | at 9                  |                       |               |                  |          |                       |            |              |           |          |          |         |         |                 |                   | 39                               | ) leden gekozen | Naam:   | Wedstrijd van d | e Laatste Kans       |            |              |              |
| Term: Decrip:       Mobility of 17.34       Parts:       Difference       21/12/17 $03/02/2018$ Opleiding TeamManager VZF-Prov. West-Vlaanderen       157         If       P       Image: Provide the state of the state of the s                                                                                                    | Telnr. p          | orive: 051/56 70 8              | 32 Email:             | jaronverstraete       | @hotmail.com  |                  |          |                       |            |              |           |          |          |         |         |                 |                   |                                  |                 | Bad:    | stedelijk zwemt | oad DE KUPE          | Inschri    | jfdatum:     |              |
| $\blacksquare \ \ \square \ \ \textcircled{2} \ \ \square \ \square \ \square \ \square \ \square \ \square \ \square \ \square \ \square $                                                                                                    | l einr. b         | earijt:                         | Mobiel:               | 0491/08 17 34         | Fax:          |                  |          |                       | Opla       | oidin        | og Topmi  | Manago   | r \/7E_D |         |         | andoron         |                   |                                  |                 | Plaats: | Diksmuide       | 157                  | 21/12      | <i>4</i> /1/ |              |
| # $ ho$ ID 🔁 🗄 🔽 🥫 🕺 🌖 🔤 👔                                                                                                    |                   |                                 | 03/02/20              | 010                   |               |                  |          |                       | Opie       | ciuil        | ig realli | vialiage | I VZF-PI | OV. VVE | cst-vld | anueren         |                   |                                  |                 |         |                 | 127                  | 11-52      |              |              |
| C//01/2010 (**)                                                                                                    |                   |                                 | e 📑                   |                       | •             | team P           | <b>*</b> |                       |            |              |           |          |          |         |         |                 |                   |                                  |                 |         | ጽ ^ 🕿 א         | ■ 🦟 ป× NLD           | 29/01/201  | 18 3         |              |

Bestand Vereniging Leden Wedstrijden Uitslag Statistieken Extra Taal Help

— @ ×

#### 📭 | 😂 🍋 | D 👸 🗙 🛤 | 🐴 🚰 | 🖀 🗙 🏗 📭 था 🖬 🚺 👹 | 🕸 🏢 | 🗉

#### Alleen leden van vereniging: Alle verenigingen......

[]]

Q

е

**A** 

0

9

team

P

Alleen leden van groep:

Alleen personen van de huidige wedstrijd (zwemmers, officials, ...)

## Voor het afdrukken van de ranglijsten hebt u weer keuzemogelijkheden. Selecteer wat u wenst af te drukken.

| Gesorteerd op: | X      |
|----------------|--------|
| Datum          | $\sim$ |
| Alle banen     | ~      |

| A B C D E                                     | FGHIJKLMNOPQ <mark>R</mark> S                                     | T U        | V W X Y                                          | Z            |         |                               |        |            |
|-----------------------------------------------|-------------------------------------------------------------------|------------|--------------------------------------------------|--------------|---------|-------------------------------|--------|------------|
| Nr. Naam                                      |                                                                   | Plaats     | Geb. datum Afk./dep. Startnr.                    | Niveau \land | Nr.     | Datum Plaats                  |        | Baan       |
| 132 BAECKELANDT Lukas                         |                                                                   | Diksmuide  | 20/10/04 ZB ZB/11031/04                          |              | 797     | 30/12/17 R Diksmuide          | BEL    | 25m        |
| 145 BEUSELINCK Marit                          | Des ellisters en estat ller de afster des formelles en afderblage | Woumen     | 10/8/05 ZB ZB/21029/05                           |              | 806     | 28/12/17 R Torhout            | BEL    | 25m        |
| 92 BOUDEN Camille                             | Kanglijst Voor verschillende afstanden/zwemslagen afdrukken       | Vladslo    | 7/7/01 ZB ZB/20150/01                            |              | 807     | 26/12/17 R Kortrijk           | BEL    | 25m        |
| 156 BRUNEEL Paulien                           | Printer: Brother HL-5450DN series                                 | Diksmuide  | 4/10/05 ZB ZB/21039/05                           |              | 776     | 26/11/17 R MEULEBEKE          | BEL    | 25m        |
| 6 BUGGENHOUT Ronny                            |                                                                   | Diksmuide  | 3/8/55 ZB ZB/10004/55                            |              | 794     | 18//19/11/17 R NIJLEN         | BEL    | 25m        |
| 162 CASIER Charlotte                          | Aantal exemplaren: Eigenschappen Opties                           | Houthulst  | 15/3/07 ZB ZB/21030/07                           |              | 792     | 11//12/11/17 R GENT           | BEL    | 25m        |
| 95 COBBAERT Justine                           |                                                                   | Lo-Reninge | 21/2/00 ZB ZB/20139/00                           |              | 779     | 29/10/17 R Kortrijk           | BEL    | 25m        |
| 170 COMMEENE Jasper                           | Instellingen 1 Instellingen 2                                     | Beerst     | 17/4/07 ZB ZB/11038/07                           |              | 791     | 21//22/10/17 R Brugge         | BEL    | 50m        |
| 19 DE BRUYNE Freddy                           |                                                                   | lielt      | 10/8/48 ZB ZB/10065/48                           |              | 803     | 20/-22/10/17 R Amsterdam      | NED    | 25m        |
| 119 DEFEVER line                              | Tijden van: 01/01/2005 tot: 29/01/2018                            | Woumen     | 16/10/02 ZB ZB/201/5/02                          |              | 778     | 15/10/17 R Helt               | BEL    | 25m        |
|                                               | Leeftiid vanaf: 9 t/m: 10                                         | Dikamuida  | 20/3/03 ZB ZB/21020/03                           |              | 773     | 3/10/17 R Diksmuide           | DEL    | 2500       |
| 015 DESCHOEMAENER Zara                        |                                                                   | Kostomark  | 27/2/09 78 78/20165/09                           |              | 750     | 29/20/7/17 P Antworpon        | DEL    | 2011       |
| 50 DHONDT Ischara                             | Leeftijdgberekening: tot einde gekozen periode                    | Kortemark  | 27/3/36 2D 2D/20103/36<br>20/6/73 7B 7B/11021/73 |              | 767     | 21/-24/7/17 P CENK            | REI    | 50m        |
| 601 CEEDAEDTS Corneel                         | Groepen:                                                          | Rearct     | 11/5/06 7B 7B/11035/06                           |              | 771     | 14/-16/7/17 P ANTWEDDEN       | BEL    | 50m        |
| 117 GEERAERTS Dieter-lan                      |                                                                   | Beerst     | 13/6/02 ZB ZB/10173/02                           |              | 781     | 14/-16/7/17 R Antwerpen       | BEL    | 50m        |
| 371 CERRY Ania                                | alleen Bruinvissen Diksmuide                                      | Diksmuide  | 9/9/74 7B 7B/21015/74                            |              | 765     | 25/6/17 P Menen               | BEL    | 25m        |
| 593 GHESOLITERE Muriel                        | Punten tabel: ETNA Point Scraring 2018                            | Heule      | 23/3/73 7B 7B/21027/73                           |              | 766     | 28/5/17 E Diksmuide           | BEL    | 25m        |
| 240 ISKANDAROV Akbar                          |                                                                   | Diksmuide  | 24/3/06 ZB ZB/11022/06                           |              | 763     | 20//21/5/17 R Tielt           | BEL    | 25m        |
| 736 KERKHOE Stefaan                           | Titel van de lijst:                                               | Kortemark  | 4/5/65 ZB ZB/10096/65                            |              | 761     | 12/-14/5/17 R Antwerpen       | BEL    | 50m        |
| 123 LARIDON Rune                              |                                                                   | Diksmuide  | 15/6/02 ZB ZB/10171/02                           |              | 749     | 6//7/5/17 R Sint Amandsberg   | BEL    | 50m        |
| 258 MAECKELBERGH Arno                         | the second produced by the second                                 | Vladslo    | 16/1/06 ZB ZB/11034/06                           |              | 751     | 7/5/17 R Brugge               | BEL    | 25m        |
| 257 MAECKELBERGH Flore                        | Atdrukken Proetopmaak PDF HIML Annuleren                          | Vladslo    | 10/6/08 ZB ZB/21037/08                           |              | 748     | 23/4/17 R Veurne              | BEL    | 25m        |
| 277 ROBBE Warre                               |                                                                   | Lo-Reninge | 23/3/04 ZB ZB/11008/04                           |              | 754     | 22//23/4/17 R Diekirch        | LUX    | 25m        |
| 373 ROBBE Wouter                              |                                                                   | Lo-Reninge | 9/6/75 ZB ZB/11010/75                            |              | 750     | 1//2/4/17 R Gent              | BEL    | 50m        |
| 284 SALOMEZ Haakon                            |                                                                   | Keiem      | 14/5/06 ZB ZB/11033/06                           |              | 782     | 1//2/4/17 R Gent              | BEL    | 50m        |
| 663 SPIES Stephanie                           |                                                                   | Zandvoorde | 1/1/88 ZB                                        |              | 753     | 1/4/17 R Gent                 | BEL    | 50m        |
| 300 THYVELEN Wout                             |                                                                   | Beerst     | 16/7/06 ZB ZB/11025/06                           |              | 745     | 19/3/17 R Zwevegem            | BEL    | 25m        |
| 5 TIEGHEM Kristof                             |                                                                   | Pittem     | 30/10/78 ZB ZB/10060/78                          |              | 743     | 11/3/17 R Brugge              | BEL    | 50m        |
| 303 VAN ACKER Seppe                           |                                                                   | Diksmuide  | 27/12/03 ZB ZB/11016/03                          |              | 783     | 11/3/17 R Brugge              | BEL    | 50m        |
| 30 VAN HAUTE Anna Maria                       |                                                                   | Torhout    | 12/6/55 ZB ZB/20116/55                           |              | 741     | 24/-26/2/17 R ANTWERPEN       | BEL    | 50m        |
| 487 VAN MULLEM Ebel                           |                                                                   | Woumen     | 28/6/08 ZB ZB/21036/08                           |              | 737     | 18//19/2/17 R Charleroi       | BEL    | 50m        |
| 317 VANDE MOORTEL Kasper                      |                                                                   | Klerken    | 17/1/05 ZB ZB/11014/05                           |              | 739     | 19/2/17 R Zwevegem            | BEL    | 25m        |
| 319 VANDEN BERGHE Auke                        |                                                                   | Woumen     | 4/1/05 ZB ZB/21007/05                            |              | 784     | 19/2/17 R Zwevegem            | BEL    | 25m        |
| 120 VANDEN BERGHE Fleur                       |                                                                   | Woumen     | 4/11/02 ZB ZB/20176/02                           |              | 740     | 10/-12/2/17 R ANTWERPEN       | BEL    | 50m        |
| 338 VANNIEUWKERKE Anje                        |                                                                   | Kortemark  | 19/8/71 ZB ZB/20169/71                           |              | 729     | 5/2/17 R Veurne               | BEL    | 25m        |
| 538 VANPOUCKE Hanne                           |                                                                   | Zarren     | 31/12/06 ZB ZB/21042/06                          |              | 785     | 5/2/17 R Veurne               | BEL    | 25m        |
| 354 VERMET Melissa                            |                                                                   | Woumen     | 3/1/02 ZB ZB/21028/02                            |              | 734     | 21//22/1/17 R ANTWERPEN       | BEL    | 50m        |
| 54 VERSTRAETE Jaron                           |                                                                   | Zarren     | 11/7/01 ZB ZB/10154/01                           |              | 727     | 15/1/17 R Tielt               | BEL    | 25m        |
|                                               |                                                                   |            |                                                  |              | 723     | 8/1/17 R Antwerpen            | BEL    | 50m        |
|                                               |                                                                   |            |                                                  |              | 726     | 28/12/16 R DIKSMUIDE          | BEL    | 25m        |
|                                               |                                                                   |            |                                                  |              | 786     | 28/12/16 R De Kupe            | BEL    | 25m        |
|                                               |                                                                   |            |                                                  |              | 725     | 26/12/16 R Kortrijk           | BEL    | 25m        |
|                                               |                                                                   |            |                                                  |              | 787     | 26/12/16 R Kortrijk           | BEL    | 25m        |
|                                               |                                                                   |            |                                                  |              | 731     | 16/-18/12/16 R Amsterdam      | NED    | 50m        |
|                                               |                                                                   |            |                                                  |              | 718     | 27/11/16 R Torhout            | BEL    | 25m        |
|                                               |                                                                   |            |                                                  |              | 788     | 27/11/16 R Torhout            | BEL    | 25m        |
|                                               |                                                                   |            |                                                  |              | 720     | 19//20/11/16 R Nijlen         | BEL    | 25m        |
|                                               |                                                                   |            |                                                  | ¥            | 721     | 20/11/16 R Kortrijk           | BEL    | 25m        |
| Straat: Vrijbosstraat 9                       |                                                                   |            | 39 led                                           | en gekozen   | Naam:   | Wedstrijd van de Laatste Kans |        |            |
| Telnr. prive: 051/56 70 82 Email: jaronverstr | ete@hotmail.com                                                   |            |                                                  |              | Bad:    | stedelijk zwembad DE KUPE     | Inschr | rijfdatum: |
| Telnr. bedrijf: Mobiel: 0491/08 17            | 34 Fax:                                                           |            |                                                  |              | Plaats: | Diksmuide                     | 21/1   | 2/17       |
| 03/02/2018                                    | Opleiding TeamManager VZF-Prov. West-V                            | /laanderen |                                                  |              |         | 158                           |        |            |

🚭 🗶 🔍 🗐 😰 🗐 141% 📢 🔺 > >> Pagina 1 van 1

| 9 - 10 jaar<br>Alleen vereniging: ZB              |                                      |    |       |        |                                                                                                    |                                              | 1/1/05-29                                                                      | 9/1/18                                                                         |
|---------------------------------------------------|--------------------------------------|----|-------|--------|----------------------------------------------------------------------------------------------------|----------------------------------------------|--------------------------------------------------------------------------------|--------------------------------------------------------------------------------|
| <u>25 vrije slag</u>                              | <u>50 vrije slag</u><br>D'HEERE Remi | 09 | 50.50 | 7/5/17 | 100 vrije slag<br>VAN MULLEM Ebel<br>MAECKELBERGH Flore<br>FONTEYNE Lowie<br>ABDELAZIEM Ahmed<br>GOEMAERE Joren<br>THYVELEN Lise<br>VANGHELUWE Kelly             | 08<br>08<br>08<br>08<br>08<br>08<br>08<br>08 | 1:28.953<br>1:45.613<br>1:49.61<br>2:04.77<br>2:08.27<br>2:13.09<br>2:19.11    | 0/12/17<br>0/12/17<br>7/5/17<br>7/5/17<br>7/5/17<br>7/5/17<br>7/5/17<br>7/5/17 |
| <u>300 vrije slag</u>                             | 400 vrije slag                       |    |       |        | 800 vrije slag                                                                                                    |                                              |                                                                                |                                                                                |
| <u>1000 vrije slag</u>                            | 1500 vrije slag                      |    |       |        | 1650 vrije slag                                                                                                    |                                              |                                                                                |                                                                                |
| <u>3000 vrije slag</u>                            | <u>5000 vrije slag</u>               |    |       |        | <u>10000 vrije slag</u>                                                                                                    |                                              |                                                                                |                                                                                |
| <u>25000 vrije slag</u>                           | <u>25 rugslag</u>                    |    |       |        | 50 rugslag<br>VAN MULLEM Ebel<br>D'HEERE Remi<br>FONTEYNE Lowie<br>MAECKELBERGH Flore<br>ABDELAZIEM Ahmed<br>GOEMAERE Joren<br>VANGHELUWE Kelly<br>THYVELEN Lise | 08<br>09<br>08<br>08<br>08<br>08<br>08<br>08 | 48.24<br>56.15<br>58.62<br>1:00.42<br>1:00.70<br>1:05.58<br>1:07.34<br>1:10.97 | 7/5/17<br>7/5/17<br>7/5/17<br>7/5/17<br>7/5/17<br>7/5/17<br>7/5/17<br>7/5/17   |
| 100 rugslag<br>VAN MULLEM Ebel 08 1:40.58 8/10/17 | 200 rugslag                          |    |       |        | <u>25 schoolslag</u><br>D'HEERE Remi                                                                                                    | 09                                           | 32.57                                                                          | 7/5/17                                                                         |

03/02/2018

📲 🔎 🗇 🧧 🏥 😪 🛤 💁 🔍 💷

^

Bestand Vereniging Leden Wedstrijden Uitslag Statistieken Extra Taal Help

#### 📭 | 😂 🍋 | D 🎉 🗙 🛤 | 🐴 🛅 | 🔐 🗙 🏗 🐚 🖉 💕 🚺 👘 🗏

| lleen le   | eden van verer | iging: Alle         | e verenigi  | ngen        |             |            |   |               |              |                 |                   |               |             |        |        |       |         |               | •                   | ]                          | Actualiseren 🗙   |         |                                |                 | Gesorteerd        |             | ×      |
|------------|----------------|---------------------|-------------|-------------|-------------|------------|---|---------------|--------------|-----------------|-------------------|---------------|-------------|--------|--------|-------|---------|---------------|---------------------|----------------------------|------------------|---------|--------------------------------|-----------------|-------------------|-------------|--------|
| lleen le   | eden van groep |                     |             |             |             |            |   |               |              |                 |                   |               |             |        |        |       |         |               | •                   | Alle leden                 | ~                |         |                                |                 | Datum             | ор          | $\sim$ |
|            | en personen va | n de huidiae        | wedstriid ( | zwemmers, o | officials,) |            |   |               |              |                 |                   |               |             |        |        |       |         |               |                     | Heren en dame              | s v              |         |                                |                 | Alle banen        |             | ~      |
| _          |                | <i>c</i>            | D           |             | E .         | 6          |   |               | ,            | ~               | 1 M               | м             | 0           | D      | 0      | в     | c .     | T 11          | V W                 | × 1                        | . 7              | -       |                                |                 |                   |             | _      |
| A<br>Nr    | Naam           | Ľ                   | U           | E           | r           | G          | п | 1             |              | ĸ               | L M               | N             | U           | r      | ų      | к     | 3       | I U<br>Plaats | v v<br>Ceb datum Af | A<br>k /den Startnr        | L<br>Niveau A    | Nr      | Datum                          | Plaats          |                   | Raan        | ~      |
| 132        | BAECKELAN      | )T Lukas            |             |             |             |            |   |               |              |                 |                   |               |             |        |        |       |         | Diksmuide     | 20/10/04            | 7B 7B/11031                | /04              | 797     | 30/12/17                       | Diksmuide       | BEL               | 25m         | 1      |
| 145        | BEUSELINCK     | Marit               |             |             |             |            |   |               |              |                 |                   |               |             |        |        |       |         | Woumen        | 10/8/05             | ZB ZB/21029                | /05              | 806     | 28/12/17 R                     | Torhout         | BEL               | 25m         |        |
| 92         | BOUDEN Car     | nille               |             |             |             |            |   |               |              |                 |                   |               |             |        |        |       |         | Vladslo       | 7/7/01              | ZB ZB/20150                | /01              | 807     | 26/12/17 R                     | Kortrijk        | BEL               | 25m         |        |
| 156        | BRUNEEL Pa     | ulien               |             |             |             |            |   | V 1.11        |              |                 |                   |               |             | 1      |        |       |         | Diksmuide     | 4/10/05             | ZB ZB/21039                | /05              | 776     | 26/11/17 R                     | MEULEBEKE       | BEL               | 25m         |        |
| 6          | BUGGENHOU      | ЛT Ronny            |             |             |             |            |   | Verscheiden   | e ranglijste | en (vanuit scr  | ipt bestand)      |               |             |        |        |       |         | Diksmuide     | 3/8/55              | ZB ZB/10004                | /55              | 794     | 18//19/11/17 R                 | NIJLEN          | BEL               | 25m         |        |
| 162        | CASIER Cha     | rlotte              |             |             |             |            |   | Printer:      |              | Brother         | HL-5450DN series  |               | $\sim$      |        |        |       |         | Houthulst     | 15/3/07             | ZB ZB/21030                | /07              | 792     | 11//12/11/17 R                 | GENT            | BEL               | 25m         |        |
| 95         | COBBAERT .     | lustine             |             |             |             |            |   | -             |              |                 |                   |               |             |        |        |       |         | Lo-Reninge    | 21/2/00             | ZB ZB/20139                | /00              | 779     | 29/10/17 R                     | Kortrijk        | BEL               | 25m         |        |
| 1/0        | COMMEENE       | Jasper              |             |             |             |            |   | Aantal exer   | nplaren:     | 1               | Eigenschappe      | n (           | Opties      |        |        |       |         | Beerst        | 1//4/07             | ZB ZB/11038                | /U7<br>/49       | /91     | 21//22/10/17 R                 | Brugge          | BEL               | 50m         |        |
| 119        | DEEEVER Tir    | reduy               |             |             |             |            |   |               |              |                 |                   |               |             |        |        |       |         | Woumen        | 10/0/40             | ZB ZB/10005                | /n2              | 778     | 15/10/17 R                     | Tielt           | REL               | 25m         |        |
| 592        | DEMEYER Ar     | nandine             |             |             |             |            |   | Tijden van:   | 0            | 1/01/2005       | tot: 27/01/201    | 3             |             |        |        |       |         | Heule         | 28/3/03             | ZB ZB/21026                | /03              | 773     | 8/10/17 R                      | Diksmuide       | BEL               | 25m         |        |
| 613        | DESCHOEM/      | EKER Zara           |             |             |             |            |   | Apotal rang   |              | loog la         | ton on woordo vo  |               | obruikon    |        |        |       |         | Diksmuide     | 11/7/07             | ZB ZB/21040                | /07              | 774     | 24/9/17 R                      | Ieper           | BEL               | 25m         |        |
| 96         | D'HONDT Iso    | hara                |             |             |             |            |   | Aantairang    |              | leegia          | aten om waarde va | i script të g | ebruiken    |        |        |       |         | Kortemark     | 27/3/98             | ZB ZB/20165                | /98              | 769     | 28/-30/7/17 R                  | Antwerpen       | BEL               | 50m         |        |
| 572        | D'HONDT Rir    | ngo                 |             |             |             |            |   | Script:       | D            | EMO, title in m | ienu              |               | $\sim$      |        |        |       |         | Kortemark     | 20/6/73             | ZB ZB/11021                | /73              | 767     | 21/-24/7/17 R                  | GENK            | BEL               | 50m         |        |
| 691        | GEERAERTS      | Corneel             |             |             |             |            |   | Titel van de  | liist        |                 |                   |               |             |        |        |       |         | Beerst        | 11/5/06             | ZB ZB/11035                | /06              | 771     | 14/-16/7/17 R                  | ANTWERPEN       | BEL               | 50m         |        |
| 117        | GEERAERTS      | Pieter-Jan          |             |             |             |            |   |               |              |                 |                   |               |             |        |        |       |         | Beerst        | 13/6/02             | ZB ZB/10173                | /02              | 781     | 14/-16/7/17 R                  | Antwerpen       | BEL               | 50m         |        |
| 371        | GERRY Anja     | The second          |             |             |             |            |   | Afdrukker     | Proefe       | oomaak          | PDE HTT           |               | nnuleren    |        |        |       |         | Diksmuide     | 9/9/74              | ZB ZB/21015                | /74              | 765     | 25/6/17 R                      | Menen           | BEL               | 25m         |        |
| 240        | GHESQUIER      | E Muriei<br>V Akbar |             |             |             |            |   | Prindirenteer | - Hoche      |                 |                   |               | unitaler en |        |        |       |         | Dikamuida     | 23/3/73             | ZB ZB/2102/                | //3<br>/06       | 765     | 28/5/1/ E                      | Diksmulde       | BEL               | 25m         |        |
| 240<br>736 | KERKHOE ST     | v Akbdr<br>efaan    |             |             |             |            |   |               |              |                 |                   |               |             |        |        |       |         | Kortemark     | 24/5/00             | ZB ZB/11022<br>ZB ZB/10096 | /00              | 761     | 20//21/5/17 R<br>12/-14/5/17 P | Antwerpen       | BEL               | 2011<br>50m |        |
| 123        | LARIDON RU     | ine                 |             |             |             |            |   |               |              |                 |                   |               |             |        |        |       |         | Diksmuide     | 15/6/02             | ZB ZB/10030                | /02              | 749     | 6//7/5/17 R                    | Sint Amandsberg | BEL               | 50m         |        |
| 258        | MAECKELBE      | RGH Arno            |             |             |             |            |   |               |              |                 |                   |               |             |        |        |       |         | Vladslo       | 16/1/06             | ZB ZB/11034                | /06              | 751     | 7/5/17 R                       | Brugge          | BEL               | 25m         |        |
| 257        | MAECKELBE      | RGH Flore           |             |             |             |            |   |               |              |                 |                   |               |             |        |        |       |         | Vladslo       | 10/6/08             | ZB ZB/21037                | /08              | 748     | 23/4/17 R                      | Veurne          | BEL               | 25m         |        |
| 277        | ROBBE Warr     | e                   |             |             |             |            |   |               |              |                 |                   |               |             |        |        |       |         | Lo-Reninge    | 23/3/04             | ZB ZB/11008                | /04              | 754     | 22//23/4/17 R                  | Diekirch        | LUX               | 25m         |        |
| 373        | ROBBE Wou      | ter                 |             |             |             |            |   |               |              |                 |                   |               |             |        |        |       |         | Lo-Reninge    | 9/6/75              | ZB ZB/11010                | /75              | 750     | 1//2/4/17 R                    | Gent            | BEL               | 50m         |        |
| 284        | SALOMEZ Ha     | aakon               |             |             |             |            |   |               |              |                 |                   |               |             |        |        |       |         | Keiem         | 14/5/06             | ZB ZB/11033                | /06              | 782     | 1//2/4/17 R                    | Gent            | BEL               | 50m         |        |
| 663        | SPIES Steph    | anie                |             |             |             |            |   |               |              |                 |                   |               |             |        |        |       |         | Zandvoorde    | 1/1/88              | ZB                         | 10.5             | 753     | 1/4/17 R                       | Gent            | BEL               | 50m         |        |
| 300        | THEOLEN W      | out                 |             |             |             |            |   |               |              |                 |                   |               |             |        |        |       |         | Beerst        | 16/7/06             | ZB ZB/11025                | /06              | 745     | 19/3/17 R                      | Zwevegem        | BEL               | 25m         |        |
| 303        |                | Senne               |             |             |             |            |   |               |              |                 |                   |               |             |        |        |       |         | Diksmuide     | 27/12/03            | ZB ZB/10060<br>ZB ZB/11016 | /03              | 793     | 11/3/17 R                      | Brugge          | BEL               | 50m         |        |
| 30         | VAN HAUTE      | Anna Maria          |             |             |             |            |   |               |              |                 |                   |               |             |        |        |       |         | Torhout       | 12/6/55             | ZB ZB/20116                | /55              | 741     | 24/-26/2/17 R                  | ANTWERPEN       | BEL               | 50m         |        |
| 487        | VAN MULLEN     | 1 Ebel              |             |             |             |            |   |               |              |                 |                   |               |             |        |        |       |         | Woumen        | 28/6/08             | ZB ZB/21036                | /08              | 737     | 18//19/2/17 R                  | Charleroi       | BEL               | 50m         |        |
| 317        | VANDE MOO      | RTEL Kasper         | r           |             |             |            |   |               |              |                 |                   |               |             |        |        |       |         | Klerken       | 17/1/05             | ZB ZB/11014                | /05              | 739     | 19/2/17 R                      | Zwevegem        | BEL               | 25m         |        |
| 319        | VANDEN BEF     | GHE Auke            |             |             |             |            |   |               |              |                 |                   |               |             |        |        |       |         | Woumen        | 4/1/05              | ZB ZB/21007                | /05              | 784     | 19/2/17 R                      | Zwevegem        | BEL               | 25m         |        |
| 120        | VANDEN BEF     | GHE Fleur           |             |             |             |            |   |               |              |                 |                   |               |             |        |        |       |         | Woumen        | 4/11/02             | ZB ZB/20176                | /02              | 740     | 10/-12/2/17 R                  | ANTWERPEN       | BEL               | 50m         |        |
| 338        | VANNIEUWK      | ERKE Anje           |             |             |             |            |   |               |              |                 |                   |               |             |        |        |       |         | Kortemark     | 19/8/71             | ZB ZB/20169                | /71              | 729     | 5/2/17 R                       | Veurne          | BEL               | 25m         |        |
| 538        | VANPOUCKE      | Hanne               |             |             |             |            |   |               |              |                 |                   |               |             |        |        |       |         | Zarren        | 31/12/06            | ZB ZB/21042                | /06              | 785     | 5/2/17 R                       | Veurne          | BEL               | 25m         |        |
| 354        | VERMET Mel     | ssa                 | _           | _           | _           | _          | _ | _             | _            | _               |                   | _             | _           | _      | _      | _     | _       | Woumen        | 3/1/02              | ZB ZB/21028                | 02               | 734     | 21//22/1/17 R                  | ANTWERPEN       | BEL               | 50m         |        |
| 54         | VERSTRAET      | z Jaron             |             |             |             |            |   |               |              |                 |                   |               |             |        |        |       |         | Zarren        | 11/7/01             | ZB ZB/10154                | 01               | 727     | 15/1/17 R<br>8/1/17 P          | Antwerpen       | BEL               | 25m<br>50m  |        |
|            |                |                     |             |             |             |            |   |               |              |                 |                   |               |             |        |        |       |         |               |                     |                            |                  | 725     | 28/12/16 R                     | DIKSMUIDE       | BEL               | 25m         |        |
|            |                |                     |             |             |             |            |   |               |              |                 |                   |               |             |        |        |       |         |               |                     |                            |                  | 786     | 28/12/16 R                     | De Kupe         | BEL               | 25m         |        |
|            |                |                     |             |             |             |            |   |               |              |                 |                   |               |             |        |        |       |         |               |                     |                            |                  | 725     | 26/12/16 R                     | Kortrijk        | BEL               | 25m         |        |
|            |                |                     |             |             |             |            |   |               |              |                 |                   |               |             |        |        |       |         |               |                     |                            |                  | 787     | 26/12/16 R                     | Kortrijk        | BEL               | 25m         |        |
|            |                |                     |             |             |             |            |   |               |              |                 |                   |               |             |        |        |       |         |               |                     |                            |                  | 731     | 16/-18/12/16 R                 | Amsterdam       | NED               | 50m         |        |
|            |                |                     |             |             |             |            |   |               |              |                 |                   |               |             |        |        |       |         |               |                     |                            |                  | 718     | 27/11/16 R                     | Torhout         | BEL               | 25m         |        |
|            |                |                     |             |             |             |            |   |               |              |                 |                   |               |             |        |        |       |         |               |                     |                            |                  | 788     | 27/11/16 R                     | Torhout         | BEL               | 25m         |        |
|            |                |                     |             |             |             |            |   |               |              |                 |                   |               |             |        |        |       |         |               |                     |                            |                  | 720     | 19//20/11/16 R                 | Nijlen          | BEL               | 25m         |        |
|            |                |                     |             |             |             |            |   |               |              |                 |                   |               |             |        |        |       |         |               |                     |                            | ~                | 721     | 20/11/16 R                     | Kortrijk        | BEL               | 25m         | 4      |
| traat:     | Vrijbos        | straat 9            |             |             |             |            |   |               |              |                 |                   |               |             |        |        |       |         |               |                     |                            | 39 leden gekozen | Naam:   | Wedstrijd van de               | Laatste Kans    |                   |             |        |
| elnr. p    | orive: 051/50  | 5 70 82             | Email:      | jaronvo     | erstraete@h | otmail.com |   |               |              |                 |                   |               |             |        |        |       |         |               |                     |                            |                  | Bad:    | stedelijk zwemba               | d DE KUPE       | Inschri           | ijfdatum:   |        |
| elnr. b    | oedrijf:       | 0.0                 | Mobiel:     | 0491/0      | 8 17 34     | Fax:       |   |               |              |                 | 0.1.1             | alta a T      | B. 4        |        |        |       |         |               |                     |                            |                  | Plaats: | Diksmuide                      | 1.00            | 21/17             | 2/17        |        |
|            |                | 03                  | /02/2       | 018         |             |            |   |               |              |                 | Uplei             | aing I        | eamivia     | anager | VZF-Pr | OV. W | est-Vla | anderen       |                     |                            |                  |         |                                | 160             |                   | _           |        |
|            | ו מ            | _) 🤇                | -           |             | ) 📮         | <b>•</b>   | P | team          |              |                 |                   |               |             |        |        |       |         |               |                     |                            |                  |         | ጽ ^ 🛎                          | 🦟 \$୬) NLD      | 15:15<br>29/01/20 | 18 2        |        |

🚭 🗶 🔍 🗐 😰 🗐 141% 📢 🔺 > >> Pagina 1 van 1

^

|                                |              |         |                |                       |          |         |                |                       | <u> </u> |           |                |      |
|--------------------------------|--------------|---------|----------------|-----------------------|----------|---------|----------------|-----------------------|----------|-----------|----------------|------|
| alg. leeftijdsgroep            |              |         |                |                       |          |         |                |                       |          | 1/1/05-27 | /1/18          |      |
| Alleen vereniging:             | AZC,         | AZS, MO | DZKA,          | ZSA, ZIK, AZV, AA     | rt, s    | CSG, VZ | ZP, WZ         | V, ZIOS, ZO, ZOM,     | ZS, Z    | zola, vz  | ZC, BZK,       | UZKZ |
| 50 vrije slag                  |              |         |                | 100 vrije slag        |          |         |                | 200 vrije slag        |          |           |                |      |
| DE BRABANDER Giel              | 95           | 25.04   | 06.13          | DE BRABANDER Giel     | 95       | 55.48   | 03.13          | BOUDEN Camille        | 01       | 2:00.96   | 11.17          |      |
| VERSTRAETE Joren               | 95           | 25.24   | 11.12          | GEERAERTS Pieter-Jan  | 02       | 55.93   | 11.17          | VERSTRAETE Joren      | 95       | 2:02.23   | 02.14          |      |
| GEERAERTS Pieter-Jan           | 02           | 25.65   | 11.17          | VERSTRAETE Joeri      | 94       | 56.46   | 03.14          | DE BRABANDER Giel     | 95       | 2:04.62   | 05.13          |      |
| VERSTRAETE Joeri               | 94           | 25.72   | 04.14          | VERSTRAETE Joren      | 95       | 56.78   | 04.14          | VERSTRAETE Joeri      | 94       | 2:04.97   | 04.14          |      |
| DEFRUY I Ward                  | 87           | 25.74   | 04.10          | BOUDEN Camille        | 01       | 56.96   | 11.15          | LISABETH Ilian        | 97       | 2:05.13   | 02.13          |      |
| VERSTRAETE Laron               | 96           | 26.31   | 11 17          |                       | 96       | 57.55   | 03.14          | BRACOUEZ Sebastiaan   | 98       | 2:06.17   | 12.16          |      |
| PELS Robin                     | 99           | 26.41   | 04 14          | DEFRUIYT Ward         | 87       | 57.64   | 02 10          | COBBAERT Justine      | 00       | 2:07.20   | 04.15          |      |
| BOUDEN Camille                 | 01           | 26.63   | 04.16          | PELS Robiin           | 99       | 57.78   | 04.14          | PELS Robiin           | 99       | 2:08.52   | 04.14          |      |
| LI SABETH I lian               | 97           | 26.94   | 06.12          | LISABETH Ilian        | 97       | 58.07   | 12.13          | D'HONDT I schara      | 98       | 2:09.12   | 05.15          |      |
| 400 vrije slag                 |              |         |                | 800 vrije slag        |          |         |                | 1500 vrije slag       |          |           |                |      |
| BOUDEN Camille                 | 01           | 4:11.82 | 11.16          | BOUDEN Camille        | 01       | 8:53.36 | 05.17          | BOUDEN Camille        | 01       | 16:51.30  | 12.16          |      |
| VERSTRAETE Joren               | 95           | 4:26.08 | 10.12          | VERSTRAETE Joeri      | 94       | 9:13.45 | 01.12          | VERSTRAETE Joeri      | 94       | 17:58.34  | 12.14          |      |
|                                | 97           | 4:26.18 | 10.12          | CEEDAEDTS Distor Jan  | 97       | 9:15.21 | 01.13          |                       | 98       | 10:12.63  | U1.16<br>10.12 |      |
| VERSTRAFTE Joeri               | 95           | 4.29.31 | 11 12          | VERSTRAFTE Joren      | 95       | 9.24.35 | 01.17          | COBBAERT Justine      | 00       | 18:25.89  | 01 18          |      |
| COBBAERT Justine               | 00           | 4:37.79 | 10.16          | PELS Robiin           | 99       | 9:32.05 | 01.14          | DEMEYER Amandine      | 03       | 19:02.94  | 01.18          |      |
| GEERAERTS Pieter-Jan           | 02           | 4:39.13 | 10.16          | VERSTRAETE Jaron      | 01       | 9:35.45 | 01.18          | VERSTRAETE Joren      | 95       | 19:11.30  | 10.12          |      |
| D'HONDT Ischara                | 98           | 4:41.38 | 07.16          | D'HONDT Ischara       | 98       | 9:35.74 | 01.16          | VERSTRAETE Jaron      | 01       | 19:11.44  | 10.16          |      |
| BOUDEN Amber                   | 96           | 4:41.60 | 05.12          | DE BRABANDER Giel     | 95       | 9:38.70 | 01.12          | PELS Robijn           | 99       | 19:18.64  | 10.13          |      |
| PELS Robijn                    | 99           | 4:42.18 | 01.14          | COBBAERT Felix        | 01       | 9:41.85 | 01.18          | BOUDEN Amber          | 96       | 19:27.97  | 10.12          |      |
| 50 vlinderslag                 |              | 07.00   | 05.40          | 100 vlinderslag       |          | 4 00 05 |                | 200 vlinderslag       |          | 0.40.05   |                |      |
| DE BRABANDER Giel              | 95           | 27.06   | 05.13          | GEERAER IS Pieter-Jan | 02       | 1:00.65 | 11.1/          | GEERAER IS Pieter-Jan | 02       | 2:19.95   | 11.1/          |      |
| VERSTRAETE Joren               | 95           | 27.00   | 04.14          |                       | 95       | 1.00.92 | 04 12          | BOUDEN Camille        | 95       | 2.21.09   | 07 17          |      |
| BOUDEN Camille                 | 01           | 28.11   | 11 15          | BRACOUEZ Sebastiaan   | 98       | 1.01.02 | 12 15          | DE BRABANDER Giel     | 95       | 2.26.01   | 03 13          |      |
| BRACQUEZ Sebastiaan            | 98           | 28.26   | 10.15          | BOUDEN Camille        | 01       | 1:03.03 | 02.16          | BRACQUEZ Sebastiaan   | 98       | 2:26.89   | 05.14          |      |
| DEFRUYT Ward                   | 87           | 28.38   | 11.10          | VERSTRAETE Joeri      | 94       | 1:04.08 | 12.14          | VERSTRAETE Joeri      | 94       | 2:28.86   | 03.13          |      |
| VERSTRAETE Joeri               | 94           | 28.56   | 03.15          | VERSTRAETE Jaron      | 01       | 1:05.94 | 11.17          | LISABETH Ilian        | 97       | 2:29.69   | 12.13          |      |
| VERSTRAETE Jaron               | 01           | 28.81   | 11.17          | LISABETH Ilian        | 97       | 1:05.98 | 05.14          | DEFRUYT Ward          | 87       | 2:31.41   | 02.10          |      |
| LISABETH Than                  | 97           | 29.67   | 03.14          | BOUDEN Amber          | 96       | 1:07.11 | 11.13          | VERSIRAETE Jaron      | 01       | 2:32.69   | 12.17          |      |
| COBDAERT Justine               | 00           | 29.70   | 02.10          | COBDAERT Justine      | 00       | 1.00.45 | 04.10          |                       | 90       | 2.35.25   | 05.15          |      |
|                                | 05           | 20.00   | 11 40          |                       | 05       | 1.00.24 | 11 42          |                       | 01       | 0.10.00   | 11.15          |      |
| BOUDEN Camille                 | 95           | 20.08   | 11.13          | BOUDEN Camilla        | 95       | 1:00.54 | 0/ 16          | DE BRABANDER Gial     | 95       | 2:12.90   | 05.13          |      |
| VERSTRAETE Joren               | 95           | 29.82   | 04.12          | BRACQUEZ Sebastiaan   | 98       | 1:04.27 | 02.14          | BRACQUEZ Sebastiaan   | 98       | 2:22.96   | 05.14          |      |
| GEERAERTS Pieter-Jan           | 02           | 29.96   | 11.17          | GEERAERTS Pieter-Jan  | 02       | 1:05.49 | 11.16          | D'HONDT I schara      | 98       | 2:24.07   | 12.15          |      |
| BRACQUEZ Sebastiaan            | 98           | 30.24   | 04.15          | D'HONDT Ischara       | 98       | 1:05.78 | 04.16          | COBBAERT Justine      | 00       | 2:24.67   | 11.15          |      |
| COBBAERT Justine               | 00           | 30.51   | 04.16          | VERSTRAETE Joren      | 95       | 1:06.00 | 02.12          | PELS Robijn           | 99       | 2:25.13   | 04.14          |      |
| LI SABETH I lian               | 97           | 30.63   | 05.14          | COBBAERT Justine      | 00       | 1:06.32 | 01.16          | LISABETH Ilian        | 97       | 2:26.20   | 05.13          |      |
| PELS KODIJI<br>D'HONDT Jachara | 99           | 30.91   | 04.14<br>11.16 |                       | 9/<br>01 | 1:06.88 | 02.13<br>12.17 | VEDSTDAETE Large      | 02       | 2:21.02   | 12.16          |      |
| COBBAERT Felix                 | 01           | 31.35   | 04.17          | BOUDEN Amber          | 96       | 1:08.80 | 01.12          | BOUDEN Amber          | 96       | 2:23.76   | 05.12          |      |
| 50 schoolslag                  |              |         |                | 100 schoolslag        |          |         |                | 200 schoolslag        |          |           |                |      |
| VERSTRAETE/Joeri               | a <u>8</u> 4 | 30.98   | 04 14          | VERSTRAETE Joeri      | 94       | 1.09.37 | 04 14          | VERSTRAETE Joeria     | 94       | 2:34-37   | 12 13          |      |

Bestand Vereniging Leden Wedstrijden Uitslag Statistieken Extra Taal Help

#### 📭 | 😂 🍋 | D 🍇 🗙 🗛 | 🐴 🚰 | 🔐 🗙 🏗 🐚 🖄 💕 | 🕸 📖 | 🗉

| _          |               |                      |               |           |            |           |   |        |   |   |   |       |               |                 |                                         |                       |          |           |                |   |               |                   |                |              |                 |                       |             |            |            |
|------------|---------------|----------------------|---------------|-----------|------------|-----------|---|--------|---|---|---|-------|---------------|-----------------|-----------------------------------------|-----------------------|----------|-----------|----------------|---|---------------|-------------------|----------------|--------------|-----------------|-----------------------|-------------|------------|------------|
| Alleen le  | eden van vere | niging: Al           | le verenigi   | ingen     |            |           |   |        |   |   |   |       |               |                 |                                         |                       |          |           |                |   | 1             | •                 | Actualiseren   | <            |                 |                       | Gesorteerr  | d on:      | ×          |
| Alleen le  | eden van groe | n:                   |               |           |            |           |   |        |   |   |   |       |               |                 |                                         |                       |          |           |                |   | •             | Alle leder        |                |              |                 |                       | Datum       | 1001       | ~          |
|            | en nersonen v | an de huidige        | e wedstrijd ( | wemmers o | fficials ) |           |   |        |   |   |   |       |               |                 |                                         |                       |          |           |                |   |               | Heren er          | damer          |              |                 |                       | Alle baper  |            | ~          |
|            |               | an de halaige        | - weasarja (  |           |            |           |   |        |   |   |   |       |               |                 |                                         |                       |          |           |                |   |               | heren er          | udities        | <u> </u>     |                 |                       | Alle Dariel | 1          | *          |
| A          | В             | C                    | D             | E         | F          | G         | н | I      | 3 | К | L | м     | N             | 0               | P                                       | Q R                   | 5        | T         |                | U | V W           | X                 | Y Z            |              |                 |                       |             |            | _          |
| Nr.        | Naam          | DTU                  |               |           |            |           |   |        |   |   |   |       |               |                 |                                         |                       |          | Pla       | ats            |   | Geb. datum Al | fk./dep. Sta      | rtnr. Niveau   | ^ <u>Nr.</u> | Datum           | Plaats                | DCI         | Baan       | <u>_</u> ^ |
| 132        | BAECKELAN     | IDT LUKAS<br>K Marit |               |           |            |           |   |        |   |   |   |       |               |                 |                                         |                       |          | Diks      | smulde         |   | 20/10/04      | ZB ZB/<br>ZB ZB/  | 21031/04       | 806          | 30/12/17        | R Diksmulde           | BEL         | 25m        | 4          |
| 92         | BOUDEN Ca     | mille                |               |           |            |           |   |        |   |   |   |       |               |                 |                                         |                       |          | Vlac      | dslo           |   | 7/7/01        | ZB ZB/            | 20150/01       | 807          | 26/12/17        | R Kortriik            | BEL         | 25m        |            |
| 156        | BRUNEEL P     | aulien               |               |           |            |           |   |        |   |   |   |       |               |                 |                                         |                       |          | Diks      | smuide         |   | 4/10/05       | ZB ZB/            | 21039/05       | 776          | 26/11/17        | R MEULEBEKE           | BEL         | 25m        |            |
| 6          | BUGGENHO      | UT Ronny             |               |           |            |           |   |        |   |   |   |       |               |                 |                                         |                       |          | Diks      | smuide         |   | 3/8/55        | ZB ZB/            | 10004/55       | 794          | 18//19/11/17    | R NIJLEN              | BEL         | 25m        |            |
| 162        | CASIER Ch     | arlotte              |               |           |            |           |   |        |   |   |   |       |               |                 |                                         |                       |          | Hou       | uthulst        |   | 15/3/07       | ZB ZB/            | 21030/07       | 792          | 11//12/11/17    | R GENT                | BEL         | 25m        |            |
| 95         | COBBAERT      | Justine              |               |           |            |           |   |        |   |   |   |       |               |                 |                                         |                       |          | Lo-I      | Reninge        |   | 21/2/00       | ZB ZB/            | 20139/00       | 779          | 29/10/17        | R Kortrijk            | BEL         | 25m        |            |
| 170        | COMMEENE      | Jasper               |               |           |            |           |   |        |   |   |   |       |               |                 |                                         |                       |          | Bee       | erst           |   | 17/4/07       | ZB ZB/            | 11038/07       | 791          | 21//22/10/17    | R Brugge              | BEL         | 50m        |            |
| 19         | DE BRUYNE     | Freddy               |               |           |            |           |   |        |   |   |   |       |               |                 |                                         |                       |          | Liel      | t              |   | 10/8/48       | ZB ZB/            | 10065/48       | 803          | 20/-22/10/17    | R Amsterdam           | NED         | 25m        |            |
| 502        | DEFEVER I     | mandine              |               |           |            |           |   |        |   |   |   |       |               |                 |                                         |                       |          | WO<br>Her | umen<br>ile    |   | 28/3/03       | ZD ZD/.<br>78 78/ | 20175/02       | 773          | 8/10/17         | R Hell<br>R Diksmuide | BEL         | 25m        |            |
| 613        | DESCHOEM      | AEKER Zara           |               |           |            |           |   |        |   |   |   |       |               |                 |                                         |                       |          |           | muide          |   | 11/7/07       | ZB ZB/            | 21040/07       | 774          | 24/9/17         | R leper               | BEL         | 25m        |            |
| 96         | D'HONDT IS    | chara                |               |           |            |           |   |        |   |   |   |       | Jaargang reco | ords afdrukken  | 1                                       |                       |          |           | temark         |   | 27/3/98       | ZB ZB/            | 20165/98       | 769          | 28/-30/7/17     | R Antwerpen           | BEL         | 50m        |            |
| 572        | D'HONDT R     | ngo                  |               |           |            |           |   |        |   |   |   |       | Printer:      |                 | Brother                                 | HL-5450DN series      |          | ~         | temark         |   | 20/6/73       | ZB ZB/            | 11021/73       | 767          | 21/-24/7/17     | R GENK                | BEL         | 50m        |            |
| 691        | GEERAERT      | 6 Corneel            |               |           |            |           |   |        |   |   |   |       |               |                 |                                         |                       |          |           | rst            |   | 11/5/06       | ZB ZB/            | 11035/06       | 771          | 14/-16/7/17     | R ANTWERPEN           | BEL         | 50m        |            |
| 117        | GEERAERT      | 8 Pieter-Jan         |               |           |            |           |   |        |   |   |   |       | Aantal exemp  | laren:          | 1                                       | Eigenschappe          | n Op     | ties      | rst            |   | 13/6/02       | ZB ZB/            | 10173/02       | 781          | 14/-16/7/17     | R Antwerpen           | BEL         | 50m        |            |
| 371        | GERRY Anj     |                      |               |           |            |           |   |        |   |   |   |       | ·             |                 |                                         |                       |          |           | muide          |   | 9/9/74        | ZB ZB/            | 21015/74       | 765          | 25/6/17         | R Menen               | BEL         | 25m        |            |
| 593        | GHESQUIE      | (E Muriel            |               |           |            |           |   |        |   |   |   |       |               |                 |                                         | <u>Z</u> wemslagen ki | zen:     |           | ile            |   | 23/3/73       | ZB ZB/.           | 21027/73       | /66          | 28/5/1/         | E Diksmuide           | BEL         | 25m        |            |
| 240<br>736 |               | tefaan               |               |           |            |           |   |        |   |   |   |       | Tijden van:   | 01/0            | 1/2005                                  | 400 wissel            | lag      | ~         | temark         |   | 24/3/00       | ZB ZB/<br>78 78/  | 1022/06        | 763          | 12/-14/5/17     | R Antwernen           | BEL         | 20m        |            |
| 123        | LARIDON R     | une                  |               |           |            |           |   |        |   |   |   |       | tot:          | 27/0            | 1/2018                                  | 25 vrije sla          | lag<br>n |           | muide          |   | 15/6/02       | ZB ZB/            | 10171/02       | 749          | 6//7/5/17       | R Sint Amandsberg     | BEL         | 50m        |            |
| 258        | MAECKELBE     | RGH Arno             |               |           |            |           |   |        |   |   |   |       | <u>.</u>      |                 | -,                                      | 25 rugslag            |          |           | lslo           |   | 16/1/06       | ZB ZB/            | 11034/06       | 751          | 7/5/17          | R Brugge              | BEL         | 25m        |            |
| 257        | MAECKELBE     | RGH Flore            |               |           |            |           |   |        |   |   |   |       | Alle banen    |                 | $\sim$                                  | 25 schools            | ag       |           | lslo           |   | 10/6/08       | ZB ZB/            | 21037/08       | 748          | 23/4/17         | R Veurne              | BEL         | 25m        |            |
| 277        | ROBBE Wa      | re                   |               |           |            |           |   |        |   |   |   |       | Leeftiidecate | oriën (00 of 00 | .00).                                   | 500 vrije s           | ag       |           | Reninge        |   | 23/3/04       | ZB ZB/            | 11008/04       | 754          | 22//23/4/17     | R Diekirch            | LUX         | 25m        | 100        |
| 373        | ROBBE Wo      | iter                 |               |           |            |           |   |        |   |   |   |       | 11-12         | gonen (55 01 55 | - , , , , , , , , , , , , , , , , , , , | 1650 vrije            | slag     |           | Reninge        |   | 9/6/75        | ZB ZB/            | 11010/75       | 750          | 1//2/4/17       | R Gent                | BEL         | 50m        |            |
| 284        | SALOMEZ H     | aakon                |               |           |            |           |   |        |   |   |   |       | 11-12         |                 |                                         | 3000 vrije            | slag     | <b>•</b>  | em<br>al       |   | 14/5/06       | ZB ZB/            | 11033/06       | 782          | 1//2/4/17       | R Gent                | BEL         | 50m        |            |
| 300        | THYVELEN I    | Nout                 |               |           |            |           |   |        |   |   |   |       | alleen Bruir  | vissen Diksn    | nuide                                   |                       |          | 🛧         | avoorae        |   | 1/1/00        | 2D<br>7B 7B/      | 11025/06       | 755          | 1/4/1/          | R Gent                | BEL         | 25m        |            |
| 5          | TIEGHEM K     | istof                |               |           |            |           |   |        |   |   |   |       |               |                 |                                         |                       |          |           | em             |   | 30/10/78      | ZB ZB/            | 10060/78       | 743          | 11/3/17         | R Brunne              | BEL         | 50m        |            |
| 303        | VAN ACKER     | Seppe                |               |           |            |           |   |        |   |   |   |       | Afdrukkop     | Droofoomaa      | k r                                     |                       | Apr      | ularan    | muide          |   | 27/12/03      | ZB ZB/            | 11016/03       | 783          | 11/3/17         | R Brugge              | BEL         | 50m        |            |
| 30         | VAN HAUTE     | Anna Maria           |               |           |            |           |   |        |   |   |   |       | Aldrukken     | Froeropinaa     |                                         |                       |          | luieren   | nout           |   | 12/6/55       | ZB ZB/            | 20116/55       | 741          | 24/-26/2/17     | R ANTWERPEN           | BEL         | 50m        |            |
| 487        | VAN MULLE     | M Ebel               |               |           |            |           |   |        |   |   |   |       |               |                 |                                         |                       |          | Wo        | umen           |   | 28/6/08       | ZB ZB/            | 21036/08       | 737          | 18//19/2/17     | R Charleroi           | BEL         | 50m        |            |
| 317        | VANDE MO      | ORTEL Kaspe          | er            |           |            |           |   |        |   |   |   |       |               |                 |                                         |                       |          | Kler      | rken           |   | 17/1/05       | ZB ZB/            | 11014/05       | 739          | 19/2/17         | R Zwevegem            | BEL         | 25m        |            |
| 319        | VANDEN BE     | RGHE Auke            |               |           |            |           |   |        |   |   |   |       |               |                 |                                         |                       |          | Wo        | umen           |   | 4/1/05        | ZB ZB/            | 21007/05       | 784          | 19/2/17         | R Zwevegem            | BEL         | 25m        |            |
| 229        | VANDEN BE     | KGHE FIEUr           |               |           |            |           |   |        |   |   |   |       |               |                 |                                         |                       |          | VVO       | umen<br>tomark |   | 4/11/02       | ZB ZB/.<br>78 78/ | 201/6/02       | 740          | 10/-12/2/17     | R ANTWERPEN           | BEL         | 50m        |            |
| 538        | VANPOLICK     | F Hanne              |               |           |            |           |   |        |   |   |   |       |               |                 |                                         |                       |          | Zan       | ren            |   | 31/12/06      | ZD 20/.<br>ZB ZB/ | 20103/71       | 725          | 5/2/17          | R Veurne              | BEL         | 25m        |            |
| 354        | VERMET Me     | lissa                |               |           |            |           |   |        |   |   |   |       |               |                 |                                         |                       |          | Wo        | umen           |   | 3/1/02        | ZB ZB/            | 21028/02       | 734          | 21//22/1/17     | R ANTWERPEN           | BEL         | 50m        |            |
| 54         | VERSTRAE      | 'E Jaron             |               |           |            |           |   |        |   |   |   |       |               |                 |                                         |                       |          | Zari      | ren            |   | 11/7/01       | ZB ZB/            | 10154/01       | 727          | 15/1/17         | R Tielt               | BEL         | 25m        |            |
|            |               |                      |               |           |            |           |   |        |   |   |   |       |               |                 |                                         |                       |          |           |                |   |               |                   |                | 723          | 8/1/17          | R Antwerpen           | BEL         | 50m        |            |
|            |               |                      |               |           |            |           |   |        |   |   |   |       |               |                 |                                         |                       |          |           |                |   |               |                   |                | 726          | 28/12/16        | R DIKSMUIDE           | BEL         | 25m        |            |
|            |               |                      |               |           |            |           |   |        |   |   |   |       |               |                 |                                         |                       |          |           |                |   |               |                   |                | 786          | 28/12/16        | R De Kupe             | BEL         | 25m        |            |
|            |               |                      |               |           |            |           |   |        |   |   |   |       |               |                 |                                         |                       |          |           |                |   |               |                   |                | 725          | 26/12/16        | R Kortrijk            | BEL         | 25m        |            |
|            |               |                      |               |           |            |           |   |        |   |   |   |       |               |                 |                                         |                       |          |           |                |   |               |                   |                | 731          | 16/-18/12/16    | R Amsterdam           | NED         | 50m        |            |
|            |               |                      |               |           |            |           |   |        |   |   |   |       |               |                 |                                         |                       |          |           |                |   |               |                   |                | 718          | 27/11/16        | R Torhout             | BEL         | 25m        |            |
|            |               |                      |               |           |            |           |   |        |   |   |   |       |               |                 |                                         |                       |          |           |                |   |               |                   |                | 788          | 27/11/16        | R Torhout             | BEL         | 25m        |            |
|            |               |                      |               |           |            |           |   |        |   |   |   |       |               |                 |                                         |                       |          |           |                |   |               |                   |                | 720          | 19//20/11/16    | R Nijlen              | BEL         | 25m        |            |
|            |               |                      |               |           |            |           |   |        |   |   |   |       |               |                 |                                         |                       |          |           |                |   |               |                   |                | ✓ 721        | 20/11/16        | R Kortrijk            | BEL         | 25m        | ×          |
| Straat:    | Vrijbo        | sstraat 9            |               |           |            |           |   |        |   |   |   |       |               |                 |                                         |                       |          |           |                |   |               |                   | 39 leden gekoz | n Naam:      | Wedstrijd van d | e Laatste Kans        |             |            |            |
| Telnr. p   | rive: 051/5   | 6 70 82              | Email:        | jaronve   | rstraete@l | otmail.co | m |        |   |   |   |       |               |                 |                                         |                       |          |           |                |   |               |                   | -              | Bad:         | stedelijk zwem  | bad DE KUPE           | Insch       | rijfdatum: |            |
| Telnr. b   | edrijf:       |                      | Mobiel:       | 0491/0    | 8 17 34    | Fax:      |   |        |   |   |   |       |               |                 |                                         |                       |          | 4         |                |   |               |                   |                | Plaats       | : Diksmuide     | 1.00                  | 21/1        | 12/17      |            |
|            |               | 03                   | <u>3/02/2</u> | 018       |            |           |   |        |   |   |   | Oplei | ding Tea      | mMana           | ager \                                  | <u>VZF-Prov.</u>      | West-    | laan      | dere           | n |               |                   |                |              |                 | 162                   |             |            |            |
|            | 0             | r 🗖 ז 🖌 🧳            | <u> </u>      |           |            | 07        |   | e team |   |   |   |       |               |                 |                                         |                       |          |           |                |   |               |                   |                |              | ~~~~            |                       | 15:16       | E          |            |
|            | 7             |                      | -             |           |            |           |   |        |   |   |   |       |               |                 |                                         |                       |          |           |                |   |               |                   |                |              |                 |                       | 29/01/20    | 018 📿      |            |

^

| Bruinvisse<br>laargang i | n Diksmu<br>recordsA | ide<br>Ile banen( alleen ver | enigi | ingen <b>ZB</b> ) |          | m        | aandag 29 januari | 2018 |
|--------------------------|----------------------|------------------------------|-------|-------------------|----------|----------|-------------------|------|
|                          |                      | Heren                        |       |                   |          |          | Dames             |      |
|                          |                      |                              |       | 11 - 12 jaar      |          |          |                   |      |
| 31.61                    | 21/10/17             | VANDE MOORTEL Kasper         | 05    | 50 vrije slag     | 28.80    | 23/6/13  | BOUDEN Camille    | 01   |
| 1:09.03                  | 30/12/17             | VANDE MOORTEL Kasper         | 05    | 100 vrije slag    | 1:02.67  | 29/9/13  | BOUDEN Camille    | 01   |
| 2:31.96                  | 3/11/13              | VERSTRAETE Jaron             | 01    | 200 vrije slag    | 2:13.80  | 24/11/13 | BOUDEN Camille    | 01   |
| 5:19.48                  | 24/11/13             | VERSTRAETE Jaron             | 01    | 400 vrije slag    | 4:40.45  | 3/11/13  | BOUDEN Camille    | 01   |
| 11:33.62                 | 6/10/13              | VERSTRAETE Jaron             | 01    | 800 vrije slag    | 10:07.43 | 6/10/13  | BOUDEN Camille    | 01   |
| 25:41.41                 | 6/12/15              | ROBBEWarre                   | 04    | 1500 vrije slag   | 19:52.09 | 13/1/13  | BOUDEN Camille    | 01   |
| 37.62                    | 23/4/17              | VANDE MOORTEL Kasper         | 05    | 50 rugslag        | 32.10    | 16/11/13 | BOUDEN Camille    | 01   |
| 1:20.94                  | 30/12/17             | VANDE MOORTEL Kasper         | 05    | 100 rugslag       | 1:07.70  | 17/11/13 | BOUDEN Camille    | 01   |
| 2:48.61                  | 26/12/17             | VANDE MOORTEL Kasper         | 05    | 200 rugslag       | 2:24.43  | 10/5/14  | BOUDEN Camille    | 01   |
| 41.94                    | 21/12/13             | VERSTRAETE Jaron             | 01    | 50 schoolslag     | 37.44    | 24/10/15 | DEMEY ER Amandine | 03   |
| 1:28.40                  | 21/12/13             | VERSTRAETE Jaron             | 01    | 100 schoolslag    | 1:18.58  | 27/11/15 | DEMEY ER Amandine | 03   |
| 3:08.11                  | 26/12/13             | VERSTRAETE Jaron             | 01    | 200 schoolslag    | 2:48.90  | 29/11/15 | DEMEY ER Amandine | 03   |
| 36.36                    | 21/12/14             | GEERAERTS Pieter-Jan         | 02    | 50 vlinderslag    | 32.13    | 19/10/13 | BOUDEN Camille    | 01   |
| 1:23.95                  | 21/12/14             | GEERAERTS Pieter-Jan         | 02    | 100 vlinderslag   | 1:08.84  | 10/5/14  | BOUDEN Camille    | 01   |
|                          |                      |                              |       | 200 vlinderslag   | 2:40.21  | 2/2/14   | BOUDEN Camille    | 01   |
| 2:52.07                  | 26/12/13             | VERSTRAETE Jaron             | 01    | 200 wisselslag    | 2:25.47  | 10/5/14  | BOUDEN Camille    | 01   |
| 6:19.27                  | 15/10/17             | VANDE MOORTEL Kasper         | 05    | 400 wisselslag    | 5:18.64  | 26/10/13 | BOUDEN Camille    | 01   |
| 1:17.74                  | 2/2/14               | VERSTRAETE Jaron             | 01    | 100 wisselslag    | 1:10.45  | 21/12/13 | BOUDEN Camille    | 01   |

03/02/2018

🔹 🔎 🖸 🔒 💼 🐋 🚍 💁 📴

Bestand Vereniging Leden Wedstrijden Uitslag Statistieken Extra Taal Help

#### 📭 | 😂 🍋 | D 🎉 🗙 🛤 | 🐴 🛅 | 🔐 🗙 🏗 🐚 🖉 💕 🚺 👘 🗏

| Alleen I | leden van vereniging             | : Alle ve     | erenigin          | gen                 |                     |       |    |                  |                    |                  |                                  |              |        |         |         |        |            |          | •             | ·                          | Actualiseren 🗙   | ]       |                              |                        | Gesorteerd | 00:              | ×      |
|----------|----------------------------------|---------------|-------------------|---------------------|---------------------|-------|----|------------------|--------------------|------------------|----------------------------------|--------------|--------|---------|---------|--------|------------|----------|---------------|----------------------------|------------------|---------|------------------------------|------------------------|------------|------------------|--------|
| Alleen I | leden van groep:                 |               |                   |                     |                     |       |    |                  |                    |                  |                                  |              |        |         |         |        |            |          | •             | Alle leden                 | ~                | il      |                              |                        | Datum      | op.              | $\sim$ |
|          | en personen van de               | huidige we    | dstrijd (zv       | vemmers, off        | ficials,)           |       |    |                  |                    |                  |                                  |              |        |         |         |        |            |          |               | Heren en dam               | es 🗸             | i l     |                              |                        | Alle banen |                  | $\sim$ |
|          | B                                | с<br>С        | D                 | F                   | F                   | 6     | н  | т 1              | ĸ                  | 1                | M N                              | 0            | Р      | 0       | R (     | 5      | т          | u v      | w             | x                          | Y 7              | -       |                              |                        |            | _                |        |
| Nr.      | . Naam                           | 2             |                   | -                   | •                   |       |    | . ,              | ĸ                  | -                |                                  | Ū            | •      | ¥.      | ĸ .     | · ·    | Plaats     | <u> </u> | Geb. datum Af | k./dep.Startnr             | Niveau A         | Nr.     | Datum                        | Plaats                 |            | Baan             | ^      |
| 132      | BAECKELANDT Lu                   | ukas          |                   |                     |                     |       |    |                  |                    |                  |                                  |              | _      |         |         |        | Diksmuide  |          | 20/10/04      | ZB ZB/1103                 | /04              | 797     | 30/12/17                     | R Diksmuide            | BEL        | 25m              | 1      |
| 145      | BEUSELINCK Mari                  | it            |                   |                     |                     |       |    | Rangli           | jst volgens punte  | en afdrukken     |                                  |              |        |         |         |        | Woumen     |          | 10/8/05       | ZB ZB/21029                | /05              | 806     | 28/12/17                     | R Torhout              | BEL        | 25m              |        |
| 92       | BOUDEN Camille                   |               |                   |                     |                     |       |    | Printe           | r:                 | Brother HL       | -5450DN series                   |              | $\sim$ |         |         |        | Vladslo    |          | 7/7/01        | ZB ZB/20150                | /01              | 807     | 26/12/17                     | R Kortrijk             | BEL        | 25m              |        |
| 156      | BRUNEEL Paulien                  |               |                   |                     |                     |       |    |                  |                    |                  |                                  |              |        |         |         |        | Diksmuide  |          | 4/10/05       | ZB ZB/21039                | /05              | 776     | 26/11/17                     | R MEULEBEKE            | BEL        | 25m              |        |
| 160      | BUGGENHOUT RO                    | onny          |                   |                     |                     |       |    | Aa <u>n</u> ta   | l exemplaren:      | 1                | Eigenschappen                    | Opties       |        |         |         |        | Diksmulde  |          | 3/8/55        | ZB ZB/10004                | 1/55             | 794     | 18//19/11/1/                 |                        | BEL        | 25m              |        |
| 95       | COBBAERT Justin                  | =<br>ne       |                   |                     |                     |       |    |                  |                    |                  |                                  |              | _      |         |         |        | Lo-Reninge |          | 21/2/00       | ZB ZB/21030<br>7B 7B/20130 | /00              | 779     | 29/10/17                     | R Kortriik             | BEL        | 25m              |        |
| 170      | COMMEENE Jaspe                   | er            |                   |                     |                     |       |    | Punter           | tabel: FI          | NA Point Scoring | 2018                             |              | $\sim$ |         |         |        | Beerst     |          | 17/4/07       | ZB ZB/11038                | /07              | 791     | 21//22/10/17                 | R Brugge               | BEL        | 50m              |        |
| 19       | DE BRUYNE Fredo                  | dy            |                   |                     |                     |       |    | Tiiden           | gebruiken van:     |                  | 01/01/2005                       | tot: 27/01/2 | 018    |         |         |        | Tielt      |          | 10/8/48       | ZB ZB/1006                 | i/48             | 803     | 20/-22/10/17                 | R Amsterdam            | NED        | 25m              |        |
| 119      | DEFEVER Tine                     |               |                   |                     |                     |       |    | - gear           |                    |                  |                                  | 2000         |        |         |         |        | Woumen     |          | 16/10/02      | ZB ZB/2017                 | j/02             | 778     | 15/10/17                     | R Tielt                | BEL        | 25m              |        |
| 592      | 2 DEMEYER Amandi                 | line          |                   |                     |                     |       |    | alleer           | Bruinvissen Dik    | ksmuide          |                                  |              | 🔁      |         |         |        | Heule      |          | 28/3/03       | ZB ZB/21026                | 6/03             | 773     | 8/10/17                      | R Diksmuide            | BEL        | 25m              |        |
| 613      | DESCHOEMAEKER                    | R Zara        |                   |                     |                     |       |    | Lee <u>f</u> tij | dscategoriën (99 o | of 99-99):       | Zwemslagen kiez                  | en:          |        |         |         |        | Diksmuide  |          | 11/7/07       | ZB ZB/21040                | /07              | 774     | 24/9/17                      | R Ieper                | BEL        | 25m              |        |
| 96       | D'HONDT Ischara                  | 3             |                   |                     |                     |       |    | 11-19            |                    |                  | 50 vrije slag                    |              | ^      |         |         |        | Kortemark  |          | 27/3/98       | ZB ZB/2016                 | /98              | 769     | 28/-30/7/17                  | R Antwerpen            | BEL        | 50m              |        |
| 691      | GEERAERTS Corn                   | neel          |                   |                     |                     |       |    | <u>L</u> eeftij  | dsberekening:      |                  | 200 vrije sla                    | ig<br>ig     |        |         |         |        | Reerst     |          | 11/5/06       | ZB ZB/1102                 | .//S             | 771     | 14/-16/7/17                  |                        | BEL        | 50m              |        |
| 117      | GEERAERTS Piete                  | er-Jan        |                   |                     |                     |       |    | tot eir          | nde gekozen period | de 🗸             | 🗌 300 vrije sla                  | g            |        |         |         |        | Beerst     |          | 13/6/02       | ZB ZB/1017                 | /02              | 781     | 14/-16/7/17                  | R Antwerpen            | BEL        | 50m              |        |
| 371      | GERRY Anja                       |               |                   |                     |                     |       |    | Apotal           | plaateen per cat u | . 000            | 400 vrije sla<br>Ø 800 vrije sla | g            |        |         |         |        | Diksmuide  |          | 9/9/74        | ZB ZB/2101                 | 5/74             | 765     | 25/6/17                      | R Menen                | BEL        | 25m              |        |
| 593      | GHESQUIERE Mur                   | riel          |                   |                     |                     |       |    | Aaritai          | plaatsen per cat.: | 555              | 1000 vrije sl                    | lag          |        |         |         |        | Heule      |          | 23/3/73       | ZB ZB/2102                 | /73              | 766     | 28/5/17                      | E Diksmuide            | BEL        | 25m              |        |
| 240      | ISKANDAROV Ak                    | bar           |                   |                     |                     |       |    | Dame             | s en heren geschei | iden ~           | 1500 vrije sl                    | lag          |        |         |         |        | Diksmuide  |          | 24/3/06       | ZB ZB/1102                 | 2/06             | 763     | 20//21/5/17                  | R Tielt                | BEL        | 25m              |        |
| 736      | KERKHOF Stefaar                  | n             |                   |                     |                     |       |    | Alle bi          | anen               | ~                | 100 rugslag                      |              | ~      |         |         |        | Kortemark  |          | 4/5/65        | ZB ZB/10096                | 65               | 761     | 12/-14/5/17                  | R Antwerpen            | BEL        | 50m              |        |
| 123      | LARIDON Rune                     |               |                   |                     |                     |       |    |                  |                    |                  |                                  |              | _      |         |         |        | Diksmuide  |          | 15/6/02       | ZB ZB/1017                 | /02              | 749     | 6//7/5/17                    | R Sint Amandsberg      | BEL        | 50m              |        |
| 258      | MAECKELBERGH /                   | Arno<br>Flore |                   |                     |                     |       |    | 164              | nuklean Desefer    | amaak DD         |                                  | Annular      |        |         |         |        | Vladslo    |          | 10/1/06       | ZB ZB/1103<br>ZB ZB/2103   | 1/06<br>1/08     | 751     | 7/5/17<br>23/4/17            | R Brugge<br>P Veurne   | BEL        | 25m<br>25m       |        |
| 277      | ROBBE Warre                      | nore          |                   |                     |                     |       |    | ATO              | Proetop            | ртаак РО         | F HIML                           | Annuiere     | en     |         |         |        | Lo-Reninge |          | 23/3/04       | ZB ZB/2103                 | /04              | 754     | 22//23/4/17                  | R Diekirch             | LUX        | 25m              |        |
| 373      | ROBBE Wouter                     |               |                   |                     |                     |       |    |                  |                    |                  |                                  |              |        |         |         |        | Lo-Reninge |          | 9/6/75        | ZB ZB/11010                | /75              | 750     | 1//2/4/17                    | R Gent                 | BEL        | 50m              |        |
| 284      | SALOMEZ Haakon                   | n             |                   |                     |                     |       |    |                  |                    |                  |                                  |              |        |         |         |        | Keiem      |          | 14/5/06       | ZB ZB/1103                 | /06              | 782     | 1//2/4/17                    | R Gent                 | BEL        | 50m              |        |
| 663      | SPIES Stephanie                  |               |                   |                     |                     |       |    |                  |                    |                  |                                  |              |        |         |         |        | Zandvoorde | e        | 1/1/88        | ZB                         |                  | 753     | 1/4/17                       | R Gent                 | BEL        | 50m              |        |
| 300      | THYVELEN Wout                    |               |                   |                     |                     |       |    |                  |                    |                  |                                  |              |        |         |         |        | Beerst     |          | 16/7/06       | ZB ZB/1102                 | /06              | 745     | 19/3/17                      | R Zwevegem             | BEL        | 25m              |        |
| 5        | 5 TIEGHEM Kristof                |               |                   |                     |                     |       |    |                  |                    |                  |                                  |              |        |         |         |        | Pittem     |          | 30/10/78      | ZB ZB/10060                | /78              | 743     | 11/3/17                      | R Brugge               | BEL        | 50m              |        |
| 303      | VAN ACKER Sepp                   | )e<br>Maria   |                   |                     |                     |       |    |                  |                    |                  |                                  |              |        |         |         |        | Diksmuide  |          | 2//12/03      | ZB ZB/11010                | /03              | /83     | 11/3/1/                      | R Brugge               | BEL        | 50m              |        |
| 487      | VAN HAUTE Anna<br>VAN MILLEM Ebe | a Maria<br>A  |                   |                     |                     |       |    |                  |                    |                  |                                  |              |        |         |         |        | Woumen     |          | 28/6/08       | ZB ZB/20110<br>ZB ZB/21036 | /08              | 737     | 24/-20/2/17                  | Charleroi              | BEL        | 50m              |        |
| 317      | VANDE MOORTEL                    | Kasper        |                   |                     |                     |       |    |                  |                    |                  |                                  |              |        |         |         |        | Klerken    |          | 17/1/05       | ZB ZB/11014                | /05              | 739     | 19/2/17                      | R Zwevegem             | BEL        | 25m              |        |
| 319      | VANDEN BERGHE                    | Auke          |                   |                     |                     |       |    |                  |                    |                  |                                  |              |        |         |         |        | Woumen     |          | 4/1/05        | ZB ZB/2100                 | /05              | 784     | 19/2/17                      | R Zwevegem             | BEL        | 25m              |        |
| 120      | VANDEN BERGHE                    | Fleur         |                   |                     |                     |       |    |                  |                    |                  |                                  |              |        |         |         |        | Woumen     |          | 4/11/02       | ZB ZB/2017                 | /02              | 740     | 10/-12/2/17                  | R ANTWERPEN            | BEL        | 50m              |        |
| 338      | VANNIEUWKERKE                    | E Anje        |                   |                     |                     |       |    |                  |                    |                  |                                  |              |        |         |         |        | Kortemark  |          | 19/8/71       | ZB ZB/20169                | /71              | 729     | 5/2/17                       | R Veurne               | BEL        | 25m              |        |
| 538      | VANPOUCKE Han                    | ne            |                   |                     |                     |       |    |                  |                    |                  |                                  |              |        |         |         |        | Zarren     |          | 31/12/06      | ZB ZB/21042                | 2/06             | 785     | 5/2/17                       | R Veurne               | BEL        | 25m              |        |
| 354      | VERMET Melissa                   |               | _                 | _                   | _                   | _     | _  |                  |                    |                  |                                  |              | _      | _       | _       | _      | Woumen     |          | 3/1/02        | ZB ZB/21028                | /02              | 734     | 21//22/1/17                  | R ANTWERPEN            | BEL        | 50m              |        |
| 54       | VERSTRAETE Jar                   | on            |                   |                     |                     |       |    |                  |                    |                  |                                  |              |        |         |         |        | Zarren     |          | 11/7/01       | ZB ZB/10154                | /01              | 727     | 15/1/1/<br>8/1/17            | R Helt<br>R Antwernen  | BEL        | 25m<br>50m       |        |
|          |                                  |               |                   |                     |                     |       |    |                  |                    |                  |                                  |              |        |         |         |        |            |          |               |                            |                  | 725     | 28/12/16                     |                        | BEL        | 25m              |        |
|          |                                  |               |                   |                     |                     |       |    |                  |                    |                  |                                  |              |        |         |         |        |            |          |               |                            |                  | 786     | 28/12/16                     | R De Kupe              | BEL        | 25m              |        |
|          |                                  |               |                   |                     |                     |       |    |                  |                    |                  |                                  |              |        |         |         |        |            |          |               |                            |                  | 725     | 26/12/16                     | R Kortrijk             | BEL        | 25m              |        |
|          |                                  |               |                   |                     |                     |       |    |                  |                    |                  |                                  |              |        |         |         |        |            |          |               |                            |                  | 787     | 26/12/16                     | R Kortrijk             | BEL        | 25m              |        |
|          |                                  |               |                   |                     |                     |       |    |                  |                    |                  |                                  |              |        |         |         |        |            |          |               |                            |                  | 731     | 16/-18/12/16                 | R Amsterdam            | NED        | 50m              |        |
|          |                                  |               |                   |                     |                     |       |    |                  |                    |                  |                                  |              |        |         |         |        |            |          |               |                            |                  | 718     | 27/11/16                     | R Torhout              | BEL        | 25m              |        |
|          |                                  |               |                   |                     |                     |       |    |                  |                    |                  |                                  |              |        |         |         |        |            |          |               |                            |                  | /88     | 2//11/16                     | R Iorhout              | BEL        | 25m              |        |
|          |                                  |               |                   |                     |                     |       |    |                  |                    |                  |                                  |              |        |         |         |        |            |          |               |                            |                  | 720     | 20/11/16                     | R Nijien<br>R Kortriik | BEL        | 25m<br>25m       |        |
|          |                                  |               |                   |                     |                     |       |    |                  |                    |                  |                                  |              |        |         |         |        |            |          |               |                            | `                | /21     | 20/11/10                     | i koraljk              | DEC        | 2311             | ~      |
| Straat:  | Vrijbosstra                      | at 9          | - 1               |                     |                     |       |    |                  |                    |                  |                                  |              |        |         |         |        |            |          |               |                            | 39 leden gekozei | Naam:   | Wedstrijd van d              | e Laatste Kans         | •          |                  |        |
| Telor F  | prive: 051/5670                  | 82            | email:<br>Mobiel: | Jaronver<br>0491/08 | straete@ho<br>17 34 | Eav:  |    |                  |                    |                  |                                  |              |        |         |         |        |            |          |               |                            |                  | Plaats: | Stedelijk zwemt<br>Diksmuide | ad DE KUPE             | 21/12      | grdatum:<br>2/17 |        |
| renir. D | conjn.                           | 03/0          | 2/20              | 12                  | 17.54               | - ax. |    |                  |                    | On               | leiding Te                       | amMan        | ager \ | /7E_Dro | W Med   | t_\/la | andore     | n        |               |                            |                  | Fiddus: | Dikstitulue                  | 164                    | 21/12      | .,               |        |
|          |                                  | 05/0          | 2/20              | 10                  |                     |       |    |                  |                    | Οþ               | iciums ic                        | annviall     | uger \ |         | V. VVC3 | L VIG  | andere     |          |               |                            |                  |         |                              | 104                    | 15:22      |                  |        |
|          |                                  | е             |                   | 4                   | -                   | •     | PB | team             |                    |                  |                                  |              |        |         |         |        |            |          |               |                            |                  |         | ጽ ^ 🌥 🕯                      | 🗅 🦟 🕼 NLD              | 29/01/20   | 18 2             | 9      |

|                                                                                                    | Estafette ranglijst tonen                                                                               | ×                          |     |     |     |     |                      |                |                                  |         |                                            | - 0           | $\times$   |
|----------------------------------------------------------------------------------------------------|----------------------------------------------------------------------------------------------------|----------------------------|-----|-----|-----|-----|----------------------|----------------|----------------------------------|---------|--------------------------------------------|---------------|------------|
| Updatediand         79 Mod         Image: 10 Mod         Image: 10 Mod <th>Tijden van: 01/01/2005 tot: 29/01/2018 eeftijd vanaf: 9 t/<u>m</u>: 999</th> <th>4 x 50 vrije slag 🗸 🗸 🗸</th> <th></th> <th></th> <th></th> <th></th> <th></th> <th></th> <th></th> <th></th> <th></th> <th></th> <th></th>                                                                                                    | Tijden van: 01/01/2005 tot: 29/01/2018 eeftijd vanaf: 9 t/ <u>m</u> : 999                               | 4 x 50 vrije slag 🗸 🗸 🗸    |     |     |     |     |                      |                |                                  |         |                                            |               |            |
|                                                                                                    | Leeftijdsberekening: per zwemmer, tot wedstrijddatum V                                                  | 25m bad 🗸                  |     |     |     |     |                      |                |                                  |         |                                            |               |            |
|                                                                                                    | Groepen: CZ2, CZ1                                                                                       | Alle                       |     |     |     |     |                      | 1              | Actualiseren                     | ×       |                                            | Gesorteerd op | . ×        |
|                                                                                                    |                                                                                                    | 1 regultaat per vereniging |     |     |     |     |                      | •              | Alleen actieve leden             | ~       |                                            | Datum         | ~          |
| NUMBE       NUMBE       NUMBE <th< th=""><th></th><th></th><th></th><th></th><th></th><th></th><th></th><th></th><th>Heren en dames</th><th>~</th><th></th><th>Alle banen</th><th><math>\sim</math></th></th<>                                                                                                    |                                                                                                    |                            |     |     |     |     |                      |                | Heren en dames                   | ~       |                                            | Alle banen    | $\sim$     |
| NUM         Num         Num <th>Vereniging Tijd Baan</th> <th>Datum Plaats</th> <th>L M</th> <th>N O</th> <th>P Q</th> <th>R S</th> <th>T U</th> <th>v w</th> <th>X Y Z</th> <th></th> <th></th> <th></th> <th></th>                                                                                                    | Vereniging Tijd Baan                                                                                    | Datum Plaats               | L M | N O | P Q | R S | T U                  | v w            | X Y Z                            |         |                                            |               |            |
| Note:         Note:         Note: <th< th=""><th></th><th>of the Generation</th><th></th><th></th><th></th><th></th><th>Plaats</th><th>Geb. datum Afk</th><th>c./dep.Startnr. Nivea</th><th>I ^ Nr.</th><th>Datum Plaats</th><th>В</th><th>aan ^</th></th<>                                                                                                    |                                                                                                    | of the Generation          |     |     |     |     | Plaats               | Geb. datum Afk | c./dep.Startnr. Nivea            | I ^ Nr. | Datum Plaats                               | В             | aan ^      |
| None       100       1       20203       0       0       0       0       0       0       0       0       0       0       0       0       0       0       0       0       0       0       0       0       0       0       0       0       0       0       0       0       0       0       0       0       0       0       0       0       0       0       0       0       0       0       0       0       0       0       0       0       0       0       0       0       0       0       0       0       0       0       0       0       0       0       0       0       0       0       0       0       0       0       0       0       0       0       0       0       0       0       0       0       0       0       0       0       0       0       0       0       0       0       0       0       0       0       0       0       0       0       0       0       0       0       0       0       0       0       0       0       0       0       0       0       0       0                                                                                                    |                                                                                                    |                            |     |     |     |     | Diksmuide<br>Vladslo | 20/10/04       | ZB ZB/11031/04<br>ZB ZB/20150/01 | 808     | 20//21/1/18 R Antwerpen<br>14/1/18 R Tielt | BEL S         | 0m<br>25m  |
| Building       Light 25       Solubiol       Solubiol <td< th=""><th></th><th></th><th></th><th></th><th></th><th></th><th>Lo-Reninge</th><th>1/7/01</th><th>ZB ZB/10172/01</th><th>797</th><th>30/12/17 R Diksmuide</th><th>BEL 2</th><th>25m</th></td<>                                                                                                    |                                                                                                    |                            |     |     |     |     | Lo-Reninge           | 1/7/01         | ZB ZB/10172/01                   | 797     | 30/12/17 R Diksmuide                       | BEL 2         | 25m        |
| Note:         100:000         200:000         50         50:000         50:000         50:000         50:000         50:000         50:000         50:000         50:000         50:000         50:000         50:000         50:000         50:000         50:000         50:000         50:000         50:000         50:000         50:000         50:000         50:000         50:000         50:000         50:000         50:000         50:000         50:000         50:000         50:000         50:000         50:000         50:000         50:000         50:000         50:000         50:000         50:000         50:000         50:000         50:000         50:000         50:000         50:000         50:000         50:000         50:000         50:000         50:000         50:000         50:000         50:000         50:000         50:000         50:000         50:000         50:000         50:000         50:000         50:000         50:000         50:000         50:000         50:000         50:000         50:000         50:000         50:000         50:000         50:000         50:000         50:000         50:000         50:000         50:000         50:000         50:000         50:000         50:000         50:000         50:000         50:000 <th></th> <th></th> <th></th> <th></th> <th></th> <th></th> <th>Lo-Reninge</th> <th>21/2/00</th> <th>ZB ZB/20139/00</th> <th>806</th> <th>28/12/17 R Torhout</th> <th>BEL 2</th> <th>25m</th>                                                                                                    |                                                                                                    |                            |     |     |     |     | Lo-Reninge           | 21/2/00        | ZB ZB/20139/00                   | 806     | 28/12/17 R Torhout                         | BEL 2         | 25m        |
| Notestand S         300 m         3         202200         7         300.00         6         5         5         5         5         5         5         5         5         5         5         5         5         5         5         5         5         5         5         5         5         5         5         5         5         5         5         5         5         5         5         5         5         5         5         5         5         5         5         5         5         5         5         5         5         5         5         5         5         5         5         5         5         5         5         5         5         5         5         5         5         5         5         5         5         5         5         5         5         5         5         5         5         5         5         5         5         5         5         5         5         5         5         5         5         5         5         5         5         5         5         5         5         5         5         5         5         5         5         5 <th></th> <th></th> <th></th> <th></th> <th></th> <th></th> <th>Woumen</th> <th>16/10/02</th> <th>ZB ZB/20175/02</th> <th>807</th> <th>26/12/17 R Kortrijk</th> <th>BEL 2</th> <th>25m</th>                                                                                                    |                                                                                                    |                            |     |     |     |     | Woumen               | 16/10/02       | ZB ZB/20175/02                   | 807     | 26/12/17 R Kortrijk                        | BEL 2         | 25m        |
| Bute         100000         2000000         2000000         2000000         2000000         2000000         2000000         2000000         2000000         2000000         2000000         2000000         2000000         2000000         2000000         2000000         2000000         2000000         2000000         2000000         2000000         2000000         2000000         2000000         2000000         2000000         2000000         2000000         2000000         2000000         2000000         2000000         2000000         2000000         2000000         2000000         2000000         2000000         2000000         2000000         2000000         2000000         2000000         2000000         2000000         2000000         2000000         2000000         2000000         2000000         2000000         2000000         2000000         2000000         2000000         2000000         2000000         2000000         2000000         2000000         2000000         2000000         2000000         2000000         2000000         2000000         2000000         2000000         2000000         2000000         2000000         2000000         2000000         2000000         2000000         2000000         2000000         2000000         20000000         2000000         2                                                                                                    |                                                                                                    |                            |     |     |     |     | Heule                | 28/3/03        | ZB ZB/21026/03                   | 776     | 26/11/17 R MEULEBEKE                       | BEL 2         | 25m<br>25m |
| Busines       Linearie       Linearie       Line       Line       Linearie                                                                                                    |                                                                                                    |                            |     |     |     |     | Reerst               | 13/6/02        | ZB ZB/20105/98<br>ZB ZB/10173/02 | 797     | 10//19/11/17 R GENT                        | BEL 2         | .5m        |
| 1 - Brings       21/0       21       21/10/2       21       21/10/2       21       21/10/2       21/10/2       21/10/2       21/10/2       21/10/2       21/10/2       21/10/2       21/10/2       21/10/2       21/10/2       21/10/2       21/10/2       21/10/2       21/10/2       21/10/2       21/10/2       21/10/2       21/10/2       21/10/2       21/10/2       21/10/2       21/10/2       21/10/2       21/10/2       21/10/2       21/10/2       21/10/2       21/10/2       21/10/2       21/10/2       21/10/2       21/10/2       21/10/2       21/10/2       21/10/2       21/10/2       21/10/2       21/10/2       21/10/2       21/10/2       21/10/2       21/10/2       21/10/2       21/10/2       21/10/2       21/10/2       21/10/2       21/10/2       21/10/2       21/10/2       21/10/2       21/10/2       21/10/2       21/10/2       21/10/2       21/10/2       21/10/2       21/10/2       21/10/2       21/10/2       21/10/2       21/10/2       21/10/2       21/10/2       21/10/2       21/10/2       21/10/2       21/10/2       21/10/2       21/10/2       21/10/2       21/10/2       21/10/2       21/10/2       21/10/2       21/10/2       21/10/2       21/10/2       21/10/2       21/10/2       21/10/2       21/10/                                                                                                    |                                                                                                    |                            |     |     |     |     | Diksmuide            | 15/6/02        | ZB ZB/10171/02                   | 779     | 29/10/17 R Kortrijk                        | BEL 2         | 25m        |
| Binnald:       77.20       72       24/154/01       84 methods       850       82         Control       1000       7       20120400       70       1000       70       1000       70       1000       70       1000       70       1000       70       1000       70       1000       70       1000       70       1000       70       1000       70       1000       70       1000       70       1000       70       1000       70       1000       70       1000       70       1000       70       1000       70       1000       70       1000       70       1000       70       1000       70       1000       70       1000       70       1000       70       1000       70       1000       70       1000       70       1000       70       1000       70       1000       70       1000       70       1000       70       1000       70       1000       70       1000       70       1000       70       1000       70       1000       70       1000       70       1000       70       1000       70       1000       70       1000       70       1000       70       1000       70                                                                                                    |                                                                                                    |                            |     |     |     |     | Lo-Reninge           | 23/3/04        | ZB ZB/11008/04                   | 791     | 21//22/10/17 R Brugge                      | BEL 5         | 50m        |
| Note:       1/1/05       20       2/1/1/10       20       2/1/10       20       2/1/10       20       2/1/10       20       2/1/10       20       2/1/10       2/1/10       2/1/10       2/1/10       2/1/10       2/1/10       2/1/10       2/1/10       2/1/10       2/1/10       2/1/10       2/1/10       2/1/10       2/1/10       2/1/10       2/1/10       2/1/10       2/1/10       2/1/10       2/1/10       2/1/10       2/1/10       2/1/10       2/1/10       2/1/10       2/1/10       2/1/10       2/1/10       2/1/10       2/1/10       2/1/10       2/1/10       2/1/10       2/1/10       2/1/10       2/1/10       2/1/10       2/1/10       2/1/10       2/1/10       2/1/10       2/1/10       2/1/10       2/1/10       2/1/10       2/1/10       2/1/10       2/1/10       2/1/10       2/1/10       2/1/10       2/1/10       2/1/10       2/1/10       2/1/10       2/1/10       2/1/10       2/1/10       2/1/10       2/1/10       2/1/10       2/1/10       2/1/10       2/1/10       2/1/10       2/1/10       2/1/10       2/1/10       2/1/10       2/1/10       2/1/10       2/1/10       2/1/10       2/1/10       2/1/10       2/1/10       2/1/10       2/1/10       2/1/10       2/1/10                                                                                                    |                                                                                                    |                            |     |     |     |     | Diksmuide            | 27/12/03       | ZB ZB/11016/03                   | 803     | 20/-22/10/17 R Amsterdam                   | NED 2         | 25m        |
| Norm         1000007         0.000007         0.000007         0.000007         0.000007         0.000007         0.000007         0.000007         0.000007         0.000007         0.000007         0.000007         0.000007         0.000007         0.00007         0.00007         0.00007         0.00007         0.00007         0.00007         0.00007         0.00007         0.00007         0.00007         0.00007         0.00007         0.00007         0.00007         0.00007         0.00007         0.00007         0.00007         0.00007         0.00007         0.00007         0.00007         0.00007         0.00007         0.00007         0.00007         0.00007         0.00007         0.00007         0.00007         0.00007         0.00007         0.00007         0.00007         0.00007         0.00007         0.00007         0.00007         0.00007         0.00007         0.00007         0.00007         0.00007         0.00007         0.00007         0.00007         0.00007         0.00007         0.00007         0.00007         0.00007         0.00007         0.00007         0.00007         0.00007         0.00007         0.00007         0.00007         0.00007         0.00007         0.00007         0.00007         0.00007         0.00007         0.00007         0.00007                                                                                                    |                                                                                                    |                            |     |     |     |     | Klerken              | 17/1/05        | ZB ZB/11014/05                   | 778     | 15/10/17 R Tielt                           | BEL 2         | 25m        |
| Burnelse         Strongels         Strongels <th< th=""><th></th><th></th><th></th><th></th><th></th><th></th><th>Woumen</th><th>4/1/05</th><th>ZB ZB/21007/05</th><th>773</th><th>8/10/17 R Diksmuide</th><th>BEL 2</th><th>.5m<br/>25m</th></th<>                                                                                                    |                                                                                                    |                            |     |     |     |     | Woumen               | 4/1/05         | ZB ZB/21007/05                   | 773     | 8/10/17 R Diksmuide                        | BEL 2         | .5m<br>25m |
| Builder mittig         Ditation         Builder         Builder                                                                                                    |                                                                                                    |                            |     |     |     |     | Diksmuide            | 15/11/01       | ZB ZB/20176/02<br>ZB ZB/10178/01 | 769     | 28/-30/7/17 R Antwerpen                    | BEL 2         | .5m<br>50m |
| Subm         Edite         Addsdam         Detail         Source         R1         14/14/17         R1.11/10/17         R1.11/10/17 <thr1.11 10="" 17<="" th=""> <thr1.11< th=""><th>BOUDEN Camille, D'HONDT Ischara, COBBAERT Justine, LEFEVER Elisa</th><th>1 invoer</th><th></th><th></th><th></th><th></th><th>Woumen</th><th>3/1/02</th><th>ZB ZB/21028/02</th><th>767</th><th>21/-24/7/17 R GENK</th><th>BEL S</th><th>50m</th></thr1.11<></thr1.11>                                                                                                    | BOUDEN Camille, D'HONDT Ischara, COBBAERT Justine, LEFEVER Elisa                                        | 1 invoer                   |     |     |     |     | Woumen               | 3/1/02         | ZB ZB/21028/02                   | 767     | 21/-24/7/17 R GENK                         | BEL S         | 50m        |
| Judie         Autober         Lease         Holdwein         Lease         Holdwein         Et         Don           100 mit weiten         100 mit weiten                                                                                                    | Chiles Telesco Africalium Detaile                                                                       |                            |     |     |     |     | Zarren               | 11/7/01        | ZB ZB/10154/01                   | 771     | 14/-16/7/17 R ANTWERPEN                    | BEL 5         | i0m        |
| 1000000000000000000000000000000000000                                                                                                    | Siulten Iniezen Afdrukken Details                                                                       |                            |     |     |     |     |                      |                |                                  | 781     | 14/-16/7/17 R Antwerpen                    | BEL S         | j0m        |
| Number of the second second               |                                                                                                    |                            |     |     |     |     |                      |                |                                  | 765     | 25/6/17 R Menen<br>28/5/17 E Dikemuide     | BEL 2         | 25m        |
| Normality         10         10         10         10         10         10         10         10         10         10         10         10         10         10         10         10         10         10         10         10         10         10         10         10         10         10         10         10         10         10         10         10         10         10         10         10         10         10         10         10         10         10         10         10         10         10         10         10         10         10         10         10         10         10         10         10         10         10         10         10         10         10         10         10         10         10         10         10         10         10         10         10         10         10         10         10         10         10         10         10         10         10         10         10         10         10         10         10         10         10         10         10         10         10         10         10         10         10         10         10                                                                                                    |                                                                                                    |                            |     |     |     |     |                      |                |                                  | 763     | 20//21/5/17 R Tielt                        | BEL 2         | 25m        |
| repr       10/10/12       R Sind Auguscipue       EL       Sind         78       20/11/12       R Sind Auguscipue       EL       Sind         78       20/11/12       R Sind       EL       Sind         78       20/11/12       R Sind       EL       Sind         78       20/11/12       R Sind       EL       Sind         78       20/11/12       R Sind       EL       Sind         78       20/11/12       R Sind       EL       Sind         78       20/11/12       R Sind       EL       Sind         78       11/10/12       R Sind       EL       Sind         78       11/10/12       R Sind       EL       Sind         78       11/10/12       R Sind       EL       Sind         78       11/10/12       R Sind       EL       Sind         79       11/10/12       R Sind       Sind       Sind         79       11/10/12       R Sind       Sind       Sind       Sind         79       11/10/12       R Sind       Sind       Sind       Sind         70       11/10/12       R Sind       Sind       Sind       Sind <t< th=""><th></th><th></th><th></th><th></th><th></th><th></th><th></th><th></th><th></th><th>761</th><th>12/-14/5/17 R Antwerpen</th><th>BEL S</th><th>50m</th></t<>                                                                                                    |                                                                                                    |                            |     |     |     |     |                      |                |                                  | 761     | 12/-14/5/17 R Antwerpen                    | BEL S         | 50m        |
| rate:       viplosstrat9       rate:       set:       set:<                                                                                                    |                                                                                                    |                            |     |     |     |     |                      |                |                                  | 749     | 6//7/5/17 R Sint Amandsber                 | g BEL S       | j0m        |
| rh:       21/2       21/2       21/2       21/2       21/2       21/2       21/2       21/2       21/2       21/2       21/2       21/2       21/2       21/2       21/2       21/2       21/2       21/2       21/2       21/2       21/2       21/2       21/2       21/2       21/2       21/2       21/2       21/2       21/2       21/2       21/2       21/2       21/2       21/2       21/2       21/2       21/2       21/2       21/2       21/2       21/2       21/2       21/2       21/2       21/2       21/2       21/2       21/2       21/2       21/2       21/2       21/2       21/2       21/2       21/2       21/2       21/2       21/2       21/2       21/2       21/2       21/2       21/2       21/2       21/2       21/2       21/2       21/2       21/2       21/2       21/2       21/2       21/2       21/2       21/2       21/2       21/2       21/2       21/2       21/2       21/2       21/2       21/2       21/2       21/2       21/2       21/2       21/2       21/2       21/2       21/2       21/2       21/2       21/2       21/2       21/2       21/2       21/2       21/2       21/2                                                                                                    |                                                                                                    |                            |     |     |     |     |                      |                |                                  | 751     | 7/5/17 R Brugge                            | BEL 2         | 25m        |
| invast:       vijosstrat 9       mai:       samity       samity </th <th></th> <th></th> <th></th> <th></th> <th></th> <th></th> <th></th> <th></th> <th></th> <th>748</th> <th>23/4/17 R Veurne</th> <th>BEL 2</th> <th>25m</th>                                                                                                    |                                                                                                    |                            |     |     |     |     |                      |                |                                  | 748     | 23/4/17 R Veurne                           | BEL 2         | 25m        |
| rhant       vij/24/17       Sicht       EI       Sich       EI       Sich       Sich       Sich <t< th=""><th></th><th></th><th></th><th></th><th></th><th></th><th></th><th></th><th></th><th>754</th><th>1//2/4/17 R Gent</th><th>BEL</th><th>.om<br/>50m</th></t<>                                                                                                    |                                                                                                    |                            |     |     |     |     |                      |                |                                  | 754     | 1//2/4/17 R Gent                           | BEL           | .om<br>50m |
| <ul> <li> <ul> <li></li></ul></li></ul>                                                                                                    |                                                                                                    |                            |     |     |     |     |                      |                |                                  | 782     | 1//2/4/17 <b>R</b> Gent                    | BEL S         | 50m        |
| infigure       infigure       infigure <td< th=""><th></th><th></th><th></th><th></th><th></th><th></th><th></th><th></th><th></th><th>753</th><th>1/4/17 R Gent</th><th>BEL S</th><th>50m</th></td<>                                                                                                    |                                                                                                    |                            |     |     |     |     |                      |                |                                  | 753     | 1/4/17 R Gent                              | BEL S         | 50m        |
| <ul> <li> <ul> <li></li></ul></li></ul>                                                                                                    |                                                                                                    |                            |     |     |     |     |                      |                |                                  | 745     | 19/3/17 R Zwevegem                         | BEL 2         | 25m        |
| hosi 1/1/1 g 1/1/1 g |                                                                                                    |                            |     |     |     |     |                      |                |                                  | 743     | 11/3/17 R Brugge                           | BEL 5         | i0m<br>50m |
| righ/3p/17       R       R       Solid       Solid       So                                                                                                    |                                                                                                    |                            |     |     |     |     |                      |                |                                  | 765     | 24/-26/2/17 R ANTWERPEN                    | BEL 3         | 50m        |
| 19       19/2/17       R 2 weregem       19/2/17       R 2 weregem       18/2       25/1         10       10/12/17       R WirthENPEN       18/2       50/2       50/2       10/2       10/2       R WirthENPEN       18/2       50/2       50/2       10/2       10/2       R WirthENPEN       18/2       50/2       50/2       10/2       10/2       R WirthENPEN       18/2       25/1       1       10/2       10/2       10/2       R WirthENPEN       10/2       10/2       10/2       10/2       10/2       10/2       10/2       10/2       10/2       10/2       10/2       10/2       10/2       10/2       10/2       10/2       10/2       10/2       10/2       10/2       10/2       10/2       10/2       10/2       10/2       10/2       10/2       10/2       10/2       10/2       10/2       10/2       10/2       10/2       10/2       10/2       10/2       10/2       10/2       10/2       10/2       10/2       10/2       10/2       10/2       10/2       10/2       10/2       10/2       10/2       10/2       10/2       10/2       10/2       10/2       10/2       10/2       10/2       10/2       10/2       10/2       10/2 <td< th=""><th></th><th></th><th></th><th></th><th></th><th></th><th></th><th></th><th></th><th>737</th><th>18//19/2/17 R Charleroi</th><th>BEL S</th><th>50m</th></td<>                                                                                                    |                                                                                                    |                            |     |     |     |     |                      |                |                                  | 737     | 18//19/2/17 R Charleroi                    | BEL S         | 50m        |
| investing       Pail       19/1/1       R       Zeveragement       BEL       25m         70       10/1/2/1/7       R       R       BEL       25m         729       5/2/1/7       R       R       BEL       25m         734       221/2/2/1/7       R       R       BEL       25m         734       221/2/2/1/7       R       R       BEL       25m         729       5/2/1/7       R       R       BEL       25m         734       221/2/2/1/7       R       R       BEL       25m         729       5/2/1/7       R       R       BEL       25m         720       15/1/17       R       BEL       25m         723       15/1/17       R       BEL       25m         723       15/1/17       R       R       BEL       25m         725       26/1/16       R       Rotrik       BEL       25m         731       15/1/17       R       R       25m       737         731       15/1/16       R       R       25m       731         731       15/1/16       R       R       25m       731 <td< th=""><th></th><th></th><th></th><th></th><th></th><th></th><th></th><th></th><th></th><th>739</th><th>19/2/17 R Zwevegem</th><th>BEL 2</th><th>25m</th></td<>                                                                                                    |                                                                                                    |                            |     |     |     |     |                      |                |                                  | 739     | 19/2/17 R Zwevegem                         | BEL 2         | 25m        |
| i)       10/12/17       R Numberben       BEL       25m         785       5/2/17       R Numberben       BEL       25m         785       5/2/17       R Numberben       BEL       25m         785       25/2/17       R Numberben       BEL       25m         785       25/2/17       R Numberben       BEL       25m         786       28/12/16       R Datsmitube       BEL       25m         786       28/12/16       R Datsmitube       BEL       25m         786       28/12/16       R Datsmitube       BEL       25m         786       28/12/16       R Datsmitube       BEL       25m         787       26/12/16       R Cantrol       BEL       25m         788       27/11/16       R Torhout       BEL       25m         788       27/11/16       R Torhout       BEL       25m         788       27/11/16       R Torhout       BEL       25m         8d:       vijbostrat 9       27/11/16       R Torhout       BEL       25m         reinr, prive:       051/56 70 82       Email:       jaronvestrateBotamaiLcom       Inschrijfdatum:         ehr. bedrijf:       Mobie:       04                                                                                                    |                                                                                                    |                            |     |     |     |     |                      |                |                                  | 784     | 19/2/17 R Zwevegem                         | BEL 2         | 25m        |
| it it it it it it it it it it it it it i                                                                                                    |                                                                                                    |                            |     |     |     |     |                      |                |                                  | 740     | 5/2/17 P Veurpe                            | BEL 3         | 0m<br>25m  |
| iiiiiiiiiiiiiiiiiiiiiiiiiiiiiiiiiiii                                                                                                    |                                                                                                    |                            |     |     |     |     |                      |                |                                  | 785     | 5/2/17 R Veurne                            | BEL 2         | 25m        |
| iiiiiiiiiiiiiiiiiiiiiiiiiiiiiiiiiiii                                                                                                    |                                                                                                    |                            |     |     |     |     |                      |                |                                  | 734     | 21//22/1/17 R ANTWERPEN                    | BEL S         | 50m        |
| 23       8/1/17       R       R       BEL       50m         726       28/12/16       R       De Kupe       BEL       25m         725       26/12/16       R       Kortrijk       BEL       25m         727       26/12/16       R       Kortrijk       BEL       25m         731       16/16/12/16       R       Namsterdam       NEO       50m         718       27/11/16       R       Torhout       BEL       25m         718       27/11/16       R       Torhout       BEL       25m         718       27/11/16       R       Torhout       BEL       25m         718       27/11/16       R       Torhout       BEL       25m         718       27/11/16       R       Torhout       BEL       25m         718       27/11/16       R       Torhout       BEL       25m         718       27/11/16       R       Torhout       BEL       25m         718       27/11/16       R       Torhout       BEL       25m         8d:       Wezenberg       Email:       jaronverstraet@hotmail.com       Bad:         rehr bedrijf:       Mobiel:                                                                                                    |                                                                                                    |                            |     |     |     |     |                      |                |                                  | 727     | 15/1/17 R Tielt                            | BEL 2         | 25m        |
| 17.26       2.26/12/16       R       De Kupe       BEL       2.5m         725       2.6/12/16       R       De Kupe       BEL       2.5m         725       2.6/12/16       R       Nettrijk       BEL       2.5m         737       2.6/12/16       R       Nettrijk       BEL       2.5m         737       2.6/12/16       R       Nettrijk       BEL       2.5m         737       2.6/12/16       R       Nettrijk       BEL       2.5m         738       2.7/11/16       R       Nettrijk       BEL       2.5m         718       2.7/11/16       R       Nettrijk       BEL       2.5m         718       2.7/11/16       R       Torhout       BEL       2.5m         718       2.7/11/16       R       Torhout       BEL       2.5m         788       2.7/11/16       R       Torhout       BEL       2.5m         788       2.7/11/16       R       Torhout       BEL       2.5m         Felnr. prive:       051/56.70.82       Email:       jaronverstraete@hotmail.com       Inschrijfdatum:         Felnr. prive:       051/56.70.82       Email:       jaronverstraete@hotmail.com       Inschrij                                                                                                    |                                                                                                    |                            |     |     |     |     |                      |                |                                  | 723     | 8/1/17 R Antwerpen                         | BEL S         | /Om        |
| 725       26/12/16       R       R       25       26/12/16       R       R       25       26/12/16       R       R       25       787       26/12/16       R       25       787       26/12/16       R       R       25       787       26/12/16       R       R       25       787       26/12/16       R       Kortrijk       BEL       25m         787       26/12/16       R       Kortrijk       BEL       25m       787       26/12/16       R       Kortrijk       BEL       25m       787       26/12/16       R       Kortrijk       BEL       25m       787       26/12/16       R       Kortrijk       BEL       25m       787       26/12/16       R       Kortrijk       BEL       25m       787       731       16/-18/12/16       R       Torhout       BEL       25m       787       788       27/11/16       R       Torhout       BEL       25m       788       777       788       27/11/16       R       Torhout       BEL       25m       788       788       787       786       787       786       787       786       786       786       786       786       786       786       786       786       78                                                                                                    |                                                                                                    |                            |     |     |     |     |                      |                |                                  | 726     | 28/12/16 R DIKSMUIDE<br>28/12/16 R De Kupe | BEL 4         | .5m<br>25m |
| 787       26/12/16       R       Kortrijk       BEL       25m         731       16/-18/12/16       R       Amsterdam       NED       50m         718       27/11/16       R       Torhout       BEL       25m         788       27/11/16       R       Torhout       BEL       25m         788       27/11/16       R       Torhout       BEL       25m         788       27/11/16       R       Torhout       BEL       25m         788       27/11/16       R       Torhout       BEL       25m         788       27/11/16       R       Torhout       BEL       25m         788       27/11/16       R       Torhout       BEL       25m         788       27/11/16       R       Torhout       BEL       25m         8ad:       Wezenberg       Inschrijfdatum:       Bad:       Wezenberg       Inschrijfdatum:         19/10817.34       Fax:        0491/0817.34       Fax:       12/1/18                                                                                                    |                                                                                                    |                            |     |     |     |     |                      |                |                                  | 725     | 26/12/16 <b>R</b> Kortrijk                 | BEL 2         | 25m        |
| 731       16/-18/12/16       R       Amsterdam       NED       50m         718       27/11/16       R       Torhout       BEL       25m         788       27/11/16       R       Torhout       BEL       25m         788       27/11/16       R       Torhout       BEL       25m         788       27/11/16       R       Torhout       BEL       25m         788       27/11/16       R       Torhout       BEL       25m         788       27/11/16       R       Torhout       BEL       25m         788       27/11/16       R       Torhout       BEL       25m         788       27/11/16       R       Torhout       BEL       25m         80       027/11/16       R       Torhout       BEL       25m         80       Weizenberg       Email:       jaronverstraete@htmail.com       Inschrijfdatum:         reihr, bedrijf:       Mobiel:       0491/081734       Fax:       Inschrijfdatum:                                                                                                    |                                                                                                    |                            |     |     |     |     |                      |                |                                  | 787     | 26/12/16 R Kortrijk                        | BEL 2         | 25m        |
| 718     27/11/16     R     Torhout     BEL     25m       788     27/11/16     R     Torhout     BEL     25m       788     27/11/16     R     Torhout     BEL     25m       788     27/11/16     R     Torhout     BEL     25m       788     27/11/16     R     Torhout     BEL     25m       788     27/11/16     R     Torhout     BEL     25m       788     27/11/16     R     Torhout     BEL     25m       8     27/11/16     R     Torhout     BEL     25m       8     Ball     janoverstraete@htmail.com     Inschrijfatum:     Inschrijfatum:       19     Mobiel:     0491/081734     Fax:     Inschrijfatum:                                                                                                    |                                                                                                    |                            |     |     |     |     |                      |                |                                  | 731     | 16/-18/12/16 R Amsterdam                   | NED 5         | j0m        |
| Vrijbosstraat 9     2// 1/16     K fornout     BEL     25m       straat:     Vrijbosstraat 9     Inders Swimming Cup       refnr. prive:     051/56 70 82     Email:     jaronverstraete@hotmail.com       Bad:     Wezenberg     Inschrijfdatum:       refnr. bedrijf:     Mobiel:     0491/08 17 34     Fax:                                                                                                    |                                                                                                    |                            |     |     |     |     |                      |                |                                  | 718     | 27/11/16 R Torhout                         | BEL 2         | 25m        |
| Straat:     Vrijbosstraat 9       reinr. prive:     051/56 70 82     Email:     jaronverstraete@hotmail.com       Bad:     Wezenberg     Inschrijfdatum:       reinr. bedrijf:     Mobiel:     0491/08 17 34     Fax:                                                                                                    |                                                                                                    |                            |     |     |     |     |                      |                |                                  | V 768   | 2//11/10 K TOMOUT                          | DEL           |            |
| Bac:       Weizenberg       Inscription         ieln:       jaronverstraeteenotnan.com       inscription         ieln:       bedrijf:       Mobiel:       0491/081734       Fax:         Plaats:       Antwerpen       12/1/18                                                                                                    | itraat: Vrijbosstraat 9                                                                                 |                            |     |     |     |     |                      |                | 17 leden geko                    | en Naam | Flanders Swimming Cup                      | Inachrife     | -          |
|                                                                                                    | enr. prive. 051/3670 62 Email: jaronverstraeteenotmail.com<br>elnr. bedrijf: Mobiel: 0491/08 17 34 Fax: |                            |     |     |     |     |                      |                |                                  | Plaats  | s: Antwerpen                               | 12/1/18       | 3 cum:     |
|                                                                                                    |                                                                                                    |                            |     |     |     |     |                      |                |                                  |         |                                            | -,-,-         |            |

📲 🔎 🖽 😂 🛱 🟫 🗖 💁 🔍 🔤

## Een ranglijst volgens punten kan ook afgeprint worden

| Bruin<br>Rangli | vissen Diksmuide<br>ijst volgens punten ( alleen ve | ereniging  | en ZB)         | m       | aandag 29 j | januari 2018 |
|-----------------|-----------------------------------------------------|------------|----------------|---------|-------------|--------------|
| zaterda         | ag 1 januari 2005 - zaterdag 27 ja                  | anuari 201 | 8              |         |             | Alle banen   |
| 11 - 19         | ) jaar, Heren                                       |            |                |         |             |              |
| 1.              | GEERAERTS Pieter-Jan                                | 02         | 50 vlinderslag | 27.12   | 565 Pnt.    | 21/1/18      |
| 2.              | VERSTRAETE Jaron                                    | 01         | 100 vrije slag | 59.35   | 493 Pnt.    | 22/10/17     |
| 3.              | PELS Robijn                                         | 99         | 100 vrije slag | 59.66   | 486 Pnt.    | 9/3/14       |
| 4.              | COBBAERT Felix                                      | 01         | 100 vrije slag | 1:00.98 | 455 Pnt.    | 14/7/17      |
| 5.              | LARIDON Rune                                        | 02         | 100 vrije slag | 1:01.91 | 435 Pnt.    | 14/7/17      |
| 6.              | VERMANDER Jibbe                                     | 01         | 100 vrije slag | 1:04.63 | 382 Pnt.    | 14/7/17      |
| 7.              | VAN ACKER Seppe                                     | 03         | 400 vrije slag | 5:12.78 | 348 Pnt.    | 15/7/17      |
| 8.              | ROBBE Warre                                         | 04         | 400 vrije slag | 5:22.51 | 317 Pnt.    | 15/7/17      |
| 9.              | SHEFFIELD Gio                                       | 00         | 50 vrije slag  | 31.30   | 298 Pnt.    | 17/10/15     |
| 10.             | VANDE MOORTEL Kasper                                | 05         | 400 vrije slag | 5:31.92 | 291 Pnt.    | 14/7/17      |
| 11.             | THYVELEN Wout                                       | 06         | 100 schoolslag | 1:40.33 | 184 Pnt.    | 22/10/17     |
| 12.             | SALOMEZ Haakon                                      | 06         | 100 vrije slag | 1:27.56 | 153 Pnt.    | 22/10/17     |
| 13.             | ISKANDAROV Akbar                                    | 06         | 50 vrije slag  | 39.30   | 150 Pnt.    | 12/3/16      |
| 14.             | GEERAERTS Corneel                                   | 06         | 50 rugslag     | 45.64   | 146 Pnt.    | 22/10/17     |
| 15.             | BAECKELANDT Lukas                                   | 04         | 50 vrije slag  | 36.49   | Pnt.        | 8/10/17      |
| 16.             | COMMEENE Jasper                                     | 07         | 100 vrije slag | 1:21.04 | Pnt.        | 30/12/17     |
| 17.             | DELIE Niels                                         | 07         | 100 vrije slag | 1:46.94 | Pnt.        | 7/5/17       |
| 18.             | MARES Iben                                          | 05         | 100 vrije slag | 1:34.40 | Pnt.        | 7/5/17       |
| 19.             | MAECKELBERGH Arno                                   | 06         | 100 vrije slag | 1:30.63 | Pnt.        | 30/12/17     |
| 11 - 19         | ) jaar, Dames                                       |            |                |         |             |              |
| 1.              | BOUDEN Camille                                      | 01         | 400 vrije slag | 4:17.05 | 778 Pnt.    | 17/12/16     |
| 2.              | COBBAERT Justine                                    | 00         | 50 rugslag     | 30.81   | 677 Pnt.    | 28/2/16      |
| 3.              | DEMEYER Amandine                                    | 03         | 50 schoolslag  | 35.17   | 584 Pnt.    | 21/1/18      |
| 4.              | SEGAERT Margaux                                     | 00         | 100 vrije slag | 1:07.08 | 458 Pnt.    | 14/7/13      |
| 5.              | DEFEVER Tine                                        | 02         | 100 vrije slag | 1:09.32 | 415 Pnt.    | 14/7/17      |
| 6.              | BAILLEUL Paulien                                    | 00         | 50 vrije slag  | 33.50   | 352 Pnt.    | 7/3/15       |
| 7.              | BOUSSEMAERE Sien                                    | 04         | 200 schoolslag | 3:20.11 | 335 Pnt.    | 18/10/15     |
| 8.              | VANDEN BERGHE Auke                                  | 05         | 200 wisselslag | 3:04.77 | 318 Pnt.    | 16/7/17      |
| 9.              | DUPLACIE Laurien                                    | 04         | 50 vrije slag  | 35.04   | 308 Pnt.    | 12/3/16      |
| 10.             |                                                     | 02         | 200 vrije slag | 2:50.21 | 292 Pnt.    | 15/7/17      |

🔹 🔎 🗇 🤮 💼 😋 🗔 🔯 💷

2

 <sup>A</sup> へ へ 管 信 (小) NLD 15:22 29/01/2018

Bestand Vereniging Leden Wedstrijden Uitslag Statistieken Extra Taal Help ↓ ③ ♠ □ ऄ × ₩ ∞ ₱ ₱ ∞ × ₩ № ● ₩ ₩ ₩ ₩ ■

| r   🖾 🛑   🗖                         | 💌 🗡 🕅           | A 🖓 🖾   🖾 🗙 🕼 🕅                       |                                                |                          |                        |                 |              |                 |                              |                        |                      |              |
|-------------------------------------|-----------------|---------------------------------------|------------------------------------------------|--------------------------|------------------------|-----------------|--------------|-----------------|------------------------------|------------------------|----------------------|--------------|
| lleen leden van vere                | niging: Alle    | /erenigingen                          |                                                |                          | 1                      | Act             | tualiseren 🗙 |                 |                              |                        | Constructed or       | . X          |
| lleen leden van groe                |                 |                                       | Bij deze keuze krijgt u een overzicht van a    | le wedstrijden.          |                        | Alle leden      | ~            |                 |                              |                        | Datum                | ~            |
|                                     | an de buidige w | edstriid (zwemmers, officials         |                                                | <b>,</b>                 |                        | Heren en dames  | ~            |                 |                              |                        | Alle banen           | ~            |
| - Aleen personen v                  | an ac halaige w |                                       | U kunt zelf bepalen wat u wilt zien.           |                          |                        | hereinen danies | -            | -               |                              |                        | Alle Darieri         |              |
| A B                                 | C               | DE                                    |                                                |                          | W                      | X Y             | Z            |                 |                              | -• -                   |                      |              |
| Nr. Naam                            | IDT Lukes       |                                       |                                                | Plaats Gel               | <b>b. datum Afk.</b> / | dep Startnr.    | Niveau \land | Nr.             | 20/12/17                     | Plaats<br>D. Dikemuide | PEI                  | aan ^        |
| 145 BELISELINC                      | K Marit         |                                       |                                                | Woumen                   | 10/8/05 7              | B ZB/11031/04   |              | 806             | 28/12/17                     | R Torbout              | BEL                  | 25m          |
| 92 BOUDEN Ca                        | amille          |                                       |                                                | Vladslo                  | 7/7/01 Z               | B ZB/20150/01   |              | 807             | 26/12/17                     | R Kortriik             | BEL                  | 25m          |
| 156 BRUNEEL P                       | aulien          |                                       |                                                | Diksmuide                | 4/10/05 Z              | B ZB/21039/05   |              | 776             | 26/11/17                     | R MEULEBEKE            | BEL                  | 25m          |
| 6 BUGGENHC                          | UT Ronny        |                                       |                                                | Diksmuide                | 3/8/55 Z               | B ZB/10004/55   |              | 794             | 18//19/11/17                 | R NIJLEN               | BEL                  | 25m          |
| 162 CASIER Ch                       | arlotte         |                                       |                                                | Houthulst                | 15/3/07 Z              | B ZB/21030/07   |              | 792             | 11//12/11/17                 | R GENT                 | BEL                  | 25m          |
| 95 COBBAERT                         | Justine         |                                       |                                                | Lo-Reninge               | 21/2/00 Z              | B ZB/20139/00   |              | 779             | 29/10/17                     | R Kortrijk             | BEL                  | 25m          |
| 170 COMMEENE                        | E Jasper        |                                       | Overzicht tijden afdrukken                     | Beerst                   | 17/4/07 Z              | B ZB/11038/07   |              | 791             | 21//22/10/17                 | R Brugge               | BEL                  | 50m<br>2Em   |
| 19 DE BRUTINE                       | ine             |                                       |                                                | Woumen                   | 16/10/02 7             | B 2B/10065/46   |              | 778             | 20/-22/10/17                 | R Tielt                | REL                  | 25m          |
| 592 DEMEYER A                       | Amandine        |                                       | Printer: Brother H-5450DN series V             | Heule                    | 28/3/03 Z              | B ZB/21026/03   |              | 773             | 8/10/17                      | R Diksmuide            | BEL                  | 25m          |
| 613 DESCHOEM                        | IAEKER Zara     |                                       |                                                | Diksmuide                | 11/7/07 Z              | B ZB/21040/07   |              | 774             | 24/9/17                      | R Ieper                | BEL                  | 25m          |
| 96 D'HONDT Is                       | schara          |                                       | Aantal exemplaren:                             | Kortemark                | 27/3/98 Z              | B ZB/20165/98   |              | 769             | 28/-30/7/17                  | R Antwerpen            | BEL                  | 50m          |
| 572 D'HONDT R                       | ingo            |                                       |                                                | Kortemark                | 20/6/73 Z              | B ZB/11021/73   |              | 767             | 21/-24/7/17                  | R GENK                 | BEL                  | 50m          |
| 691 GEERAERT                        | S Corneel       |                                       | Leden kiezen                                   | Beerst                   | 11/5/06 Z              | B ZB/11035/06   |              | 771             | 14/-16/7/17                  | R ANTWERPEN            | BEL                  | 50m          |
| 117 GEERAERT                        | S Pieter-Jan    |                                       | Selectie/volgorde uit hoofdscherm 📿 🛐 Wijzigen | Beerst                   | 13/6/02 Z              | B ZB/10173/02   |              | 781             | 14/-16/7/17                  | R Antwerpen            | BEL                  | 50m<br>25    |
| 593 GHESOLITE                       | a<br>RE Muriel  |                                       |                                                | Heule                    | 23/3/73 7              | B ZB/21015/74   |              | 765             | 25/6/17                      | E Diksmuide            | BEL                  | 25m          |
| 240 ISKANDAR                        | OV Akbar        |                                       | Tiiden van: 01/01/2005 t/m 27/01/2018 Vieuwe   | Diksmuide                | 24/3/06 Z              | B ZB/11022/06   |              | 763             | 20//21/5/17                  | R Tielt                | BEL                  | 25m          |
| 736 KERKHOF S                       | Itefaan         |                                       | pagina per lid                                 | Kortemark                | 4/5/65 Z               | B ZB/10096/65   |              | 761             | 12/-14/5/17                  | R Antwerpen            | BEL                  | 50m          |
| 123 LARIDON R                       | lune            |                                       | Soort lijst: All disciplines, landscape ~      | Diksmuide                | 15/6/02 Z              | B ZB/10171/02   |              | 749             | 6//7/5/17                    | R Sint Amandsberg      | BEL                  | 50m          |
| 258 MAECKELBE                       | ERGH Arno       |                                       |                                                | Vladslo                  | 16/1/06 Z              | B ZB/11034/06   |              | 751             | 7/5/17                       | R Brugge               | BEL                  | 25m          |
| 257 MAECKELB                        | ERGH Flore      |                                       | Afdrukken Proefopmaak PDF HTML Annuleren       | Vladslo                  | 10/6/08 Z              | B ZB/21037/08   |              | 748             | 23/4/17                      | R Veurne               | BEL                  | 25m          |
| 277 ROBBE Wai                       | rre<br>utor     |                                       |                                                | Lo-Reninge               | 23/3/04 2              | B 2B/11008/04   |              | 754             | 22//23/4/17                  | R Diekirch             | LUX                  | 25m          |
| 284 SALOMEZ H                       | laakon          |                                       |                                                | Keiem                    | 14/5/06 7              | B ZB/11010/75   |              | 782             | 1//2/4/17                    | R Gent                 | BEL                  | 50m          |
| 663 SPIES Step                      | hanie           |                                       |                                                | Zandvoorde               | 1/1/88 Z               | B               |              | 753             | 1/4/17                       | R Gent                 | BEL                  | 50m          |
| 300 THYVELEN                        | Wout            |                                       |                                                | Beerst                   | 16/7/06 Z              | B ZB/11025/06   |              | 745             | 19/3/17                      | R Zwevegem             | BEL                  | 25m          |
| 5 TIEGHEM K                         | ristof          |                                       |                                                | Pittem                   | 30/10/78 Z             | B ZB/10060/78   |              | 743             | 11/3/17                      | R Brugge               | BEL                  | 50m          |
| 303 VAN ACKER                       | Seppe           |                                       |                                                | Diksmuide                | 27/12/03 Z             | B ZB/11016/03   |              | 783             | 11/3/17                      | R Brugge               | BEL                  | 50m          |
| 30 VAN HAUTE                        | E Anna Maria    |                                       |                                                | Torhout                  | 12/6/55 Z              | B ZB/20116/55   |              | 741             | 24/-26/2/17                  | R ANTWERPEN            | BEL                  | 50m          |
| 487 VAN MULLE                       | M EDEI          |                                       |                                                | Woumen                   | 28/6/08 2              | B ZB/21036/08   |              | 737             | 18//19/2/17                  | R Charleroi            | BEL                  | 50m<br>2Em   |
| 319 VANDEN BE                       | RGHE Auke       |                                       |                                                | Woumen                   | 4/1/05 2               | B 78/21007/05   |              | 784             | 19/2/17                      | R Zwevegem             | BEL                  | 25m          |
| 120 VANDEN BE                       | RGHE Fleur      |                                       |                                                | Woumen                   | 4/11/02 Z              | B ZB/20176/02   |              | 740             | 10/-12/2/17                  | R ANTWERPEN            | BEL                  | 50m          |
| 338 VANNIEUW                        | KERKE Anje      |                                       |                                                | Kortemark                | 19/8/71 Z              | B ZB/20169/71   |              | 729             | 5/2/17                       | R Veurne               | BEL                  | 25m          |
| 538 VANPOUCK                        | E Hanne         |                                       |                                                | Zarren                   | 31/12/06 Z             | B ZB/21042/06   |              | 785             | 5/2/17                       | R Veurne               | BEL                  | 25m          |
| 354 VERMET Me                       | elissa          |                                       |                                                | Woumen                   | 3/1/02 Z               | B ZB/21028/02   |              | 734             | 21//22/1/17                  | R ANTWERPEN            | BEL                  | 50m          |
| 54 VERSTRAE                         | TE Jaron        |                                       |                                                | Zarren                   | 11/7/01 Z              | B ZB/10154/01   | _            | 727             | 15/1/17                      | R Tielt                | BEL                  | 25m          |
|                                     |                 |                                       |                                                |                          |                        |                 |              | 723             | 8/1/1/<br>28/12/16           |                        | BEL                  | 50m<br>25m   |
|                                     |                 |                                       |                                                |                          |                        |                 |              | 786             | 28/12/16                     | R De Kupe              | BEL                  | 25m          |
|                                     |                 |                                       |                                                |                          |                        |                 |              | 725             | 26/12/16                     | R Kortrijk             | BEL                  | 25m          |
|                                     |                 |                                       |                                                |                          |                        |                 |              | 787             | 26/12/16                     | R Kortrijk             | BEL                  | 25m          |
|                                     |                 |                                       |                                                |                          |                        |                 |              | 731             | 16/-18/12/16                 | R Amsterdam            | NED                  | 50m          |
|                                     |                 |                                       |                                                |                          |                        |                 |              | 718             | 27/11/16                     | R Torhout              | BEL                  | 25m          |
|                                     |                 |                                       |                                                |                          |                        |                 |              | 788             | 27/11/16                     | R Torhout              | BEL                  | 25m          |
|                                     |                 |                                       |                                                |                          |                        |                 |              | 720             | 20/11/16                     | R Nijien<br>R Kortriik | BEL                  | 25m          |
|                                     |                 |                                       |                                                |                          |                        |                 | Y            |                 | 20/11/10                     |                        | ULL .                |              |
| traat: Vrijbo                       | sstraat 9       | Farally demonstration                 |                                                |                          |                        | 39              | eden gekozen | Naam:           | Wedstrijd van d              | e Laatste Kans         | The state            |              |
| einr. prive: 051/5<br>elor bedrijf: | 6 /0 82         | Mobiel: 0491/08173                    | ate@notmail.com<br>4 Fav:                      |                          |                        |                 |              | Bad:<br>Plaats: | stedelijk zwemb<br>Diksmuide | DAG DE KUPE            | Inschrijft<br>21/12/ | latum:<br>17 |
| entri bearijn                       | 03/             | 02/2018                               | Onleiding TeamManager                          | V7E-Prov West-Vlaanderen |                        |                 |              | I Hudits.       | Diventional                  | 167                    | 21/12/               |              |
|                                     |                 |                                       |                                                |                          |                        |                 |              |                 |                              | 107                    | 15:23                |              |
| 2                                   | L) 🦰            | • • • • • • • • • • • • • • • • • • • |                                                |                          |                        |                 |              |                 | ጽ ^ 🍝 🕯                      | ■ 🦟 🕼 NLD              | 29/01/2018           | 2            |

## Image: Proefopmaak - Overzicht tijden afdrukken Image: State State St

| Overzicht tijden                                                                                                    |          |     |       |         |         |         |          |          |       |         |         |       | -       | atorda  | a 1 ian | uari 20 | 05 - 72 + | ordan 2 | 7 ianus | ari 20/ |
|----------------------------------------------------------------------------------------------------|----------|-----|-------|---------|---------|---------|----------|----------|-------|---------|---------|-------|---------|---------|---------|---------|-----------|---------|---------|---------|
|                                                                                                    |          |     |       |         |         |         |          |          |       |         |         |       |         | aterua  | y i jan |         | 05 • Zat  | eruay z | a janua | 111 20  |
|                                                                                                    |          |     |       |         |         |         |          |          |       |         |         |       |         |         |         |         |           |         |         |         |
| BAECKELANDI LUKAS                                                                                                    |          |     | 50 vs | 100 vs  | 200 vs  | 400 vs  | 800 vs   | 1500 vs  | 50 vi | 100 vi  | 200 vl  | 50 ru | 100 ru  | 200 ru  | 50 ss   | 100 ss  | 200 ss    | 100 ws  | 200 ws  | 400 w   |
| DIKSMUIDE (BEL)                                                                                                    | 28/12/16 | 25m |       | 1:29.77 |         |         |          |          |       |         |         |       | 1:40.28 |         |         | 1:44.07 |           |         |         |         |
| Veurne (BEL)                                                                                                    | 5/2/17   | 25m |       |         | 3:19.77 |         |          |          |       | 1:56.04 |         |       |         |         |         |         |           |         |         |         |
| Zwevegem (BEL)                                                                                                    | 19/3/17  | 25m |       |         |         |         |          |          | 44.38 |         |         | 49.79 | 1:41.41 |         | 52.64   | 1:52.81 | 3:53.02   |         |         |         |
| Veurne (BEL)                                                                                                    | 23/4/17  | 25m |       |         |         |         |          |          |       |         |         | 45.63 |         |         |         |         |           | 1:36.44 |         |         |
| D iksmuide (BEL)                                                                                                    | 8/10/17  | 25m | 36.49 |         |         |         |          |          |       |         |         |       | 1:36.83 |         |         |         |           |         | 3:20.34 |         |
| Kortrijk (BEL)                                                                                                    | 29/10/17 | 25m |       | 1:25.79 |         |         |          |          |       |         |         |       |         |         |         |         |           |         |         | 7:13.8  |
| MEULEBEKE (BEL)                                                                                                    | 26/11/17 | 25m |       |         |         |         |          |          |       |         |         |       |         | 3:17.20 |         | 1:43.97 |           |         |         |         |
| Kortrijk (BEL)                                                                                                    | 26/12/17 | 25m |       |         | 2:58.24 |         |          |          |       |         |         |       |         | 3:13.30 |         |         |           |         | 3:13.44 |         |
| Diksmuide (BEL)                                                                                                    | 30/12/17 | 25m |       | 1:17.62 |         |         |          |          |       |         |         |       | 1:32.13 |         |         |         |           | 1:31.30 |         |         |
|                                                                                                    |          |     |       |         |         |         |          |          |       |         |         |       |         |         |         |         |           |         |         |         |
| BEUSELINCK Marit                                                                                                    |          |     | 50 vs | 100 vs  | 200 vs  | 400 vs  | 800 vs   | 1500 vs  | 50 vi | 100 vi  | 200 vl  | 50 ru | 100 ru  | 200 ru  | 50 ss   | 100 ss  | 200 ss    | 100 ws  | 200 ws  | 400 v   |
| DIKSMUIDE (BEL)                                                                                                    | 28/12/16 | 25m |       | 1:37.71 |         |         |          |          |       |         |         |       |         |         |         | 1:44.92 |           |         |         |         |
| Zwevegem (BEL)                                                                                                    | 19/2/17  | 25m |       | 1:40.32 | 3:38.26 | 7:24.81 |          |          |       |         |         |       |         |         |         |         |           |         |         |         |
| Brugge (BEL)                                                                                                    | 11/3/17  | 50m | 43.61 |         |         |         |          |          |       |         |         | 51.65 |         |         | 47.05   |         |           |         |         |         |
| Zwevegem (BEL)                                                                                                    | 19/3/17  | 25m |       |         |         |         |          |          | 48.48 |         |         | 53.50 | 1:50.83 |         | 49.21   | 1:47.26 | 3:53.69   |         |         |         |
| Veurne (BEL)                                                                                                    | 23/4/17  | 25m |       |         |         |         |          |          |       |         | 4:27.45 | 49.59 |         |         |         |         |           | 1:41.31 |         |         |
| Tielt (BEL)                                                                                                    | 20/5/17  | 25m |       |         | 3:33.89 |         |          |          |       |         |         |       |         |         |         |         | 3:54.55   |         |         |         |
| Diksmuide (BEL)                                                                                                    | 8/10/17  | 25m |       | 1:36.41 |         |         |          |          |       |         |         |       | 1:42.15 |         |         | 1:41.37 |           |         |         |         |
| Kortrijk (BEL)                                                                                                    | 29/10/17 | 25m |       | 1:31.62 |         |         |          |          |       |         |         |       |         |         |         |         |           |         |         |         |
| Kortrijk (BEL)                                                                                                    | 26/12/17 | 25m |       |         |         |         |          |          |       |         |         |       |         |         |         |         |           |         | 3:35.00 |         |
|                                                                                                    |          |     |       |         |         |         |          |          |       |         |         |       |         |         |         |         |           |         |         |         |
| BOUDEN Camille                                                                                                    |          |     | 50 vs | 100 vs  | 200 vs  | 400 vs  | 800 vs   | 1500 vs  | 50 vi | 100 vi  | 200 vl  | 50 ru | 100 ru  | 200 ru  | 50 ss   | 100 ss  | 200 ss    | 100 ws  | 200 ws  | 400 v   |
| Waregem (BEL)                                                                                                    | 21/1/12  | 25m |       |         |         |         |          |          |       |         |         |       |         | 2:52.87 |         |         |           | 1:22.09 |         |         |
| leper (BEL)                                                                                                    | 29/1/12  | 25m |       |         |         | 6:04.51 | 12:13.54 | 22:47.89 |       |         |         |       |         |         |         |         |           |         |         |         |
| Wezenberg (BEL)                                                                                                    | 3/2/12   | 50m |       | 1:11.20 | 2:37.21 |         |          |          |       | 1:31.75 |         |       | 1:22.44 | 3:00.17 |         |         |           |         | 2:59.31 | -       |
| Brugge (BEL)                                                                                                    | 12/2/12  | 25m |       | 1:09.98 |         |         |          |          |       | 127.24  |         |       |         |         |         |         |           |         |         |         |
| Tielt (BEL)                                                                                                    | 19/2/12  | 25m |       |         |         |         |          |          |       |         |         |       |         |         |         | 1:36.24 |           |         |         | 1       |
| Brugge (BEL)                                                                                                    | 10/3/12  | 50m | 31.61 |         |         |         |          |          | 37.48 |         |         | 38.30 |         |         |         |         |           |         |         |         |
| Torhout (BEL)                                                                                                    | 15/4/12  | 25m | 31.59 |         |         |         |          |          |       |         |         | 36.28 | 1:17.39 |         |         |         |           | 1:19.86 |         |         |
| Diksmuide (BEL)                                                                                                    | 29/4/12  | 25m | 30.96 |         |         |         |          |          |       |         |         |       | 1:18.17 |         | 42.60   |         |           |         |         | +       |
| Tielt (BEL)                                                                                                    | 5/5/12   | 25m |       |         | 2:26.99 |         |          |          |       |         |         |       |         | 2:46.96 |         |         |           |         |         | 1       |
| O ostende (BEL)                                                                                                    | 17/5/12  | 50m |       |         |         | 5:20.95 |          |          |       | 1:26.68 |         |       | 1:20.77 |         |         |         |           |         |         | 1       |
| Menen (BEL)                                                                                                    | 24/6/12  | 25m | 30.67 |         |         |         |          |          |       |         |         |       |         |         |         |         |           | 1:18.57 |         | 1       |
| Genk (BEL)                                                                                                    | 20/7/12  | 50m |       | 1:07.30 |         | 5:09.76 |          |          |       | 121.23  |         |       | 1:19.77 |         |         |         |           |         | 2:48.40 | 1       |
| Tournai (BEL)                                                                                                    | 30/9/12  | 25m |       | 1:07.71 |         |         |          |          |       | 1:21.03 |         |       |         |         |         |         |           |         |         | 1       |
| Brugge (BEL)                                                                                                    | 7/10/12  | 50m |       |         |         | 5:25.88 | 10:47.72 |          |       |         |         |       |         |         |         |         |           |         |         | 1       |
| Gent (BEL)                                                                                                    | 13/10/12 | 25m | 29.78 |         |         |         |          |          |       | 121.15  |         |       | 1:16.67 |         |         |         |           |         |         | 1       |
| Brugge (BEL)                                                                                                    | 20/10/12 | 50m |       |         | 2:29.42 |         |          |          |       |         |         | 36.29 |         | 2:47.59 |         |         |           |         |         | 6:12.   |
| Tielt (BEL)                                                                                                    | 27/10/12 | 25m |       | 1:13.82 | 2:32.82 | 5:06.04 |          |          |       | 1:26.49 |         |       |         |         |         |         |           |         |         | 5:54    |
| and the second second se |          |     |       |         |         |         |          | 1        |       |         |         |       | 1       |         |         |         | l         |         | l       | +       |

 Opleiding TeamManager VZF-Prov. West-Vlaanderen

| plash2JavaScript (c)               | by Roeland Luykx                           | X am Manager\Te | eam.mdb |   |   |    |           |        |         |         |        |             |                     |        |                   |          |                            |              |         |                 |                   | —                  | 0 ×        | ζ      |
|------------------------------------|--------------------------------------------|-----------------|---------|---|---|----|-----------|--------|---------|---------|--------|-------------|---------------------|--------|-------------------|----------|----------------------------|--------------|---------|-----------------|-------------------|--------------------|------------|--------|
| Leden kiezen                       |                                            | ira Iaal Hel    | lp      |   |   |    |           |        |         |         |        |             |                     |        |                   |          |                            |              |         |                 |                   |                    |            | _      |
| Alle leden                         | 🛟 🛐 Wijzigen                               |                 |         |   |   |    |           |        |         |         |        |             |                     |        |                   |          |                            |              |         |                 |                   |                    |            |        |
|                                    |                                            |                 |         |   |   |    |           |        |         |         |        |             |                     |        | 1                 | •        | Act                        | tualiseren 🗙 |         |                 |                   | Gesorteerd         | op:        | ×      |
| ījdvak van:                        | 01/01/2005 <u>t</u> ot: 29/01/201          | 18              |         |   |   |    |           |        |         |         |        |             |                     |        | 1                 | Alle     | leden                      | ~            |         |                 |                   | Datum              |            | $\sim$ |
|                                    | Wedstrijdbeschrijving ook toevoegen        |                 |         |   |   |    |           |        |         |         |        |             |                     |        |                   | Here     | en en dames                | ~            |         |                 |                   | Alle banen         |            | ~      |
| eperken tot:                       | alle uitslagen in het gekozen tijdvak      | ~ н             | I       | J | к | LI | M N       | 0      | Р       | 0       | R      | 5           | т                   | U      | v w               | x        | Y                          | Z            |         |                 |                   |                    |            |        |
| ap voor bestanden:                 | alle uitslagen in het gekozen tijdvak      |                 |         |   |   |    |           |        |         | -       |        |             | Plaats              |        | Geb. datum A      | fk./dep  | Startnr.                   | Niveau \land | Nr.     | Datum           | Plaats            |                    | Baan       | ^      |
|                                    | echte pers, records in het gekozen tijdvak |                 |         |   |   |    |           |        |         |         |        |             | Diksmuide           | 2      | 20/10/04          | ZB       | ZB/11031/04                |              | 797     | 30/12/17        | R Diksmuide       | BEL                | 25m        |        |
| E                                  | Exporteren Annuleren                       | _               |         |   |   |    |           |        |         |         |        |             | Woumen              |        | 10/8/05           | ZB       | ZB/21029/05                |              | 806     | 28/12/17        | R Torhout         | BEL                | 25m        |        |
| 156 BRUNEEL Paulo                  | en                                         |                 |         |   |   |    |           |        |         |         |        |             | Diksmuide           | -      | 4/10/05           | ZB       | ZB/20150/01<br>ZB/21039/05 |              | 776     | 26/12/17        |                   | BEL                | 25m<br>25m |        |
| 6 BUGGENHOUT                       | Ronny                                      |                 |         |   |   |    |           |        |         |         |        |             | Diksmuide           | 2      | 3/8/55            | ZB       | ZB/10004/55                |              | 794     | 18//19/11/17    | R NIJLEN          | BEL                | 25m        |        |
| 162 CASIER Charlo                  | otte                                       |                 |         |   |   |    |           |        |         |         |        |             | Houthulst           | t      | 15/3/07           | ZB       | ZB/21030/07                |              | 792     | 11//12/11/17    | R GENT            | BEL                | 25m        |        |
| 95 COBBAERT Jus                    | stine                                      |                 |         |   |   |    |           |        |         |         |        |             | Lo-Rening<br>Report | ge     | 21/2/00           | ZB       | ZB/20139/00                |              | 779     | 29/10/17        | R Kortrijk        | BEL                | 25m        |        |
| 19 DE BRUYNE Fre                   | eddv                                       |                 |         |   |   |    |           |        |         |         |        |             | Tielt               |        | 10/8/48           | ZB       | ZB/11038/07<br>ZB/10065/48 |              | 803     | 20/-22/10/17    | R Amsterdam       | NED                | 25m        |        |
| 119 DEFEVER Tine                   | ,                                          |                 |         |   |   |    |           |        |         |         |        |             | Woumen              |        | 16/10/02          | ZB       | ZB/20175/02                |              | 778     | 15/10/17        | R Tielt           | BEL                | 25m        |        |
| 592 DEMEYER Ama                    | andine                                     |                 |         |   |   |    |           |        |         |         |        |             | Heule               |        | 28/3/03           | ZB       | ZB/21026/03                |              | 773     | 8/10/17         | R Diksmuide       | BEL                | 25m        |        |
| 613 DESCHOEMAE                     | KER Zara                                   |                 |         |   |   |    |           |        |         |         |        |             | Diksmuide           | 2      | 11/7/07           | ZB       | ZB/21040/07                |              | 774     | 24/9/17         | R leper           | BEL                | 25m        |        |
| 572 D'HONDT Ring                   | ai a<br>0                                  |                 |         |   |   |    |           |        |         |         |        |             | Kortemar            | к<br>k | 27/5/98           | ZB       | ZB/20105/90<br>ZB/11021/73 |              | 769     | 20/-30/7/17     | R GENK            | BEL                | 50m        |        |
| 691 GEERAERTS Co                   | orneel                                     |                 |         |   |   |    |           |        |         |         |        |             | Beerst              |        | 11/5/06           | ZB       | ZB/11035/06                |              | 771     | 14/-16/7/17     | R ANTWERPEN       | BEL                | 50m        |        |
| 117 GEERAERTS Pi                   | eter-Jan                                   |                 |         |   |   |    |           |        |         |         |        |             | Beerst              |        | 13/6/02           | ZB       | ZB/10173/02                |              | 781     | 14/-16/7/17     | R Antwerpen       | BEL                | 50m        |        |
| 371 GERRY Anja                     | Musial                                     |                 |         |   |   |    |           |        |         |         |        |             | Diksmuide           | 2      | 9/9/74            | ZB       | ZB/21015/74                |              | 765     | 25/6/17         | R Menen           | BEL                | 25m        |        |
| 240 ISKANDAROV                     | Akbar                                      |                 |         |   |   |    |           |        |         |         |        |             | Diksmuide           | -      | 23/3/73           | ZB       | ZB/21027/73<br>ZB/11022/06 |              | 763     | 20//21/5/17     | R Tielt           | BEL                | 25m<br>25m |        |
| 736 KERKHOF Stef                   | aan                                        |                 |         |   |   |    |           |        |         |         |        |             | Kortemar            | -<br>k | 4/5/65            | ZB       | ZB/10096/65                |              | 761     | 12/-14/5/17     | R Antwerpen       | BEL                | 50m        |        |
| 123 LARIDON Rune                   | e                                          |                 |         |   |   |    |           |        |         |         |        |             | Diksmuide           | 2      | 15/6/02           | ZB       | ZB/10171/02                |              | 749     | 6//7/5/17       | R Sint Amandsberg | BEL                | 50m        |        |
| 258 MAECKELBERG                    | GH Arno                                    |                 |         |   |   |    |           |        |         |         |        |             | Vladslo             |        | 16/1/06           | ZB       | ZB/11034/06                |              | 751     | 7/5/17          | R Brugge          | BEL                | 25m        |        |
| 257 MAECKELBERG<br>277 ROBBE Warre | In Flore                                   |                 |         |   |   |    |           |        |         |         |        |             | Lo-Rening           | ne     | 23/3/04           | 28<br>78 | ZB/21037/08<br>ZB/11008/04 |              | 748     | 23/4/17         | R Diekirch        | BEL                | 25m<br>25m |        |
| 373 ROBBE Wouter                   | r                                          |                 |         |   |   |    |           |        |         |         |        |             | Lo-Rening           | ge     | 9/6/75            | ZB       | ZB/11010/75                |              | 750     | 1//2/4/17       | R Gent            | BEL                | 50m        |        |
| 284 SALOMEZ Haa                    | kon                                        |                 |         |   |   |    |           |        |         |         |        |             | Keiem               |        | 14/5/06           | ZB       | ZB/11033/06                |              | 782     | 1//2/4/17       | R Gent            | BEL                | 50m        |        |
| 663 SPIES Stephan                  | nie .                                      |                 |         |   |   |    |           |        |         |         |        |             | Zandvoor            | rde    | 1/1/88            | ZB       | 70 (4 4005 /05             |              | 753     | 1/4/17          | R Gent            | BEL                | 50m        |        |
| 5 TIEGHEM Kriste                   | of                                         |                 |         |   |   |    |           |        |         |         |        |             | Pittem              |        | 30/10/78          | 28<br>78 | ZB/11025/06<br>ZB/10060/78 |              | 745     | 19/3/17         | R Brugge          | BEL                | 25m<br>50m |        |
| 303 VAN ACKER Se                   | eppe                                       |                 |         |   |   |    |           |        |         |         |        |             | Diksmuide           | 2      | 27/12/03          | ZB       | ZB/11016/03                |              | 783     | 11/3/17         | R Brugge          | BEL                | 50m        |        |
| 30 VAN HAUTE An                    | nna Maria                                  |                 |         |   |   |    |           |        |         |         |        |             | Torhout             |        | 12/6/55           | ZB       | ZB/20116/55                |              | 741     | 24/-26/2/17     | R ANTWERPEN       | BEL                | 50m        |        |
| 487 VAN MULLEM E                   | Ebel                                       |                 |         |   |   |    |           |        |         |         |        |             | Woumen              |        | 28/6/08           | ZB       | ZB/21036/08                |              | 737     | 18//19/2/17     | R Charleroi       | BEL                | 50m        |        |
| 317 VANDE MOORT<br>319 VANDEN BERG | IEL Kasper<br>HE Auke                      |                 |         |   |   |    |           |        |         |         |        |             | Klerken             |        | 1//1/05<br>4/1/05 | 28<br>78 | ZB/11014/05<br>ZB/21007/05 |              | 739     | 19/2/1/         | R Zwevegem        | BEL                | 25m<br>25m |        |
| 120 VANDEN BERG                    | HE Fleur                                   |                 |         |   |   |    |           |        |         |         |        |             | Woumen              |        | 4/11/02           | ZB       | ZB/20176/02                |              | 740     | 10/-12/2/17     | R ANTWERPEN       | BEL                | 50m        |        |
| 338 VANNIEUWKER                    | RKE Anje                                   |                 |         |   |   |    |           |        |         |         |        |             | Kortemar            | k      | 19/8/71           | ZB       | ZB/20169/71                |              | 729     | 5/2/17          | R Veurne          | BEL                | 25m        |        |
| 538 VANPOUCKE H                    | lanne                                      |                 |         |   |   |    |           |        |         |         |        |             | Zarren              |        | 31/12/06          | ZB       | ZB/21042/06                |              | 785     | 5/2/17          | R Veurne          | BEL                | 25m        |        |
| 354 VERMET Meliss                  |                                            |                 | _       | _ | _ | _  | _         | _      | _       | _       | _      | _           | Woumen              | _      | 3/1/02            | ZB       | ZB/21028/02                |              | 734     | 21//22/1/17     | R ANTWERPEN       | BEL                | 50m        |        |
| 54 VERSTRAETE J                    | Jaron                                      |                 |         |   |   |    |           |        |         |         |        |             | Zarren              |        | 11///01           | ZB       | ZB/10154/01                | _            | 727     | 15/1/1/         | R LIEIT           | BEL                | 25m<br>50m |        |
|                                    |                                            |                 |         |   |   |    |           |        |         |         |        |             |                     |        |                   |          |                            |              | 726     | 28/12/16        |                   | BEL                | 25m        |        |
|                                    |                                            |                 |         |   |   |    |           |        |         |         |        |             |                     |        |                   |          |                            |              | 786     | 28/12/16        | R De Kupe         | BEL                | 25m        |        |
|                                    |                                            |                 |         |   |   |    |           |        |         |         |        |             |                     |        |                   |          |                            |              | 725     | 26/12/16        | R Kortrijk        | BEL                | 25m        |        |
|                                    |                                            |                 |         |   |   |    |           |        |         |         |        |             |                     |        |                   |          |                            |              | 787     | 26/12/16        | R Kortrijk        | BEL                | 25m        |        |
|                                    |                                            |                 |         |   |   |    |           |        |         |         |        |             |                     |        |                   |          |                            |              | 731     | 27/11/16        | R Amsterdam       | REL                | 50m<br>25m |        |
|                                    |                                            |                 |         |   |   |    |           |        |         |         |        |             |                     |        |                   |          |                            |              | 788     | 27/11/16        | R Torhout         | BEL                | 25m        |        |
|                                    |                                            |                 |         |   |   |    |           |        |         |         |        |             |                     |        |                   |          |                            |              | 720     | 19//20/11/16    | R Nijlen          | BEL                | 25m        |        |
|                                    |                                            |                 |         |   |   |    |           |        |         |         |        |             |                     |        |                   |          |                            | *            | 721     | 20/11/16        | R Kortrijk        | BEL                | 25m        | ¥      |
| traat: Vrijbosst                   | traat 9                                    |                 |         |   |   |    |           |        |         |         |        |             |                     |        |                   |          | 39 l                       | eden gekozen | Naam:   | Wedstrijd van d | e Laatste Kans    |                    |            |        |
| elnr. prive: 051/56 7              | 70 82 Email: jaronverstraete@hotm          | nail.com        |         |   |   |    |           |        |         |         |        |             |                     |        |                   |          |                            |              | Bad:    | stedelijk zwemb | ad DE KUPE        | Inschri            | ijfdatum:  |        |
| elnr. bedrijf:                     | Mobiel: 0491/08 17 34 Fa:                  | x:              |         |   |   | 0  | Latelie - | Tanana | 1       |         |        | a a h \ / l |                     |        |                   |          |                            |              | Plaats: | Diksmuide       | 1.00              | 21/12              | 2/17       |        |
|                                    | 03/02/2018                                 |                 |         |   |   | Op | leiding   | Ieam   | vianage | r vze-P | rov. W | est-Vla     | aander              | ren    |                   |          | _                          |              | _       |                 | 169               |                    | _          |        |
|                                    | ) 🧧 🔒 🙀 📮 🔯                                | s 🧿 📑           | team    |   |   |    |           |        |         |         |        |             |                     |        |                   |          |                            |              |         | ጽ ^ 🕿 א         | ■ 🦟 🕼 NLD         | 15:25<br>29/01/201 | 18 2       |        |

🖿 SPLASH Team Manager - Bruinvissen Diksmuide - C:\ProgramData\Team Manager\Team.mdb Bestand Vereniging Leden Wedstrijden Uitslag Statistieken Extra Taal Help 📭 🗐 🕒 | 🗅 🕅 🗙 🛤 | 🕰 🔚 | 😭 🗙 🗑 Records Hier krijgt men een overzicht van de prestaties van de wedstrijd. Persoonlijke records Alleen leden van vereniging: Alle verenigingen. × Gesorteerd op: Besten overzicht Alle leden ♠ Alleen leden van groep Datum  $\sim$ Klassement volgens punten Alleen personen van de huidige wedstrijd (zwemmers, officient officient) Heren en dames  $\sim$ Alle banen  $\sim$ Overzicht tijden R D Ε 1 м N 0 0 S .... v w х v z А Exporteren HTML/Javascript Nr. Plaats Geb. datum Afk./dep. Startnr. Niveau 🗠 Nr. Datum Plaats Baan Naar Diksmuide 132 BAECKELANDT Lukas 20/10/04 ZB ZB/11031/04 797 Diksmuide BEL Uitslag wedstrijd Overzichtslijst afdrukken 145 BEUSELINCK Marit Woumen 10/8/05 ZB ZB/21029/05 806 28/12/17 R Torhout BEL 25m Splash/Lenex bestand aanmaken 92 BOUDEN Camille Vladslo 7/7/01 ZB ZB/20150/01 807 26/12/17 R Kortrijk BEL 25m 156 BRUNEEL Paulien Diksmuide 4/10/05 ZB ZB/21039/05 776 26/11/17 R MEULEBEKE BEL 25m BUGGENHOLT Roppy Diksmuide 3/8/55 ZB ZB/10004/55 794 18//19/11/17 R NIJLEN BEL 25m 6 15/3/07 BEL 25m 162 CASIER Charlotte Houthulst ZB ZB/21030/07 792 11//12/11/17 R GENT 95 COBBAERT Justine Lo-Reninge 21/2/00 ZB ZB/20139/00 779 29/10/17 R Kortrijk BEL 25m 17/4/07 791 BEL 170 COMMEENE Jasper Beerst ZB ZB/11038/07 21//22/10/17 R Brugge 50m 10/8/48 803 20/-22/10/17 R Amsterdam NED 19 DE BRUYNE Freddy Tielt ZB ZB/10065/48 25m ZB/20175/02 778 BEL 119 DEFEVER Tine Woumen 16/10/02 ZB 15/10/17 R Tielt 25m 592 DEMEYER Amandine Heule 28/3/03 ZB ZB/21026/03 773 8/10/17 R Diksmuide BEL 25m 613 DESCHOEMAEKER Zara Diksmuide 11/7/07 774 ZB ZB/21040/07 24/9/17 R Ieper BEL 25m 96 D'HONDT Ischara 27/3/98 ZB ZB/20165/98 769 28/-30/7/17 R Antwerpen BEL 50m Kortemark 572 D'HONDT Ringo Kortemar 20/6/73 ZB ZB/11021/73 767 21/-24/7/17 R GENK BEL 50m 11/5/06 771 50m 691 GEERAERTS Corneel ZB ZB/11035/06 14/-16/7/17 R ANTWERPEN BEL Beerst 117 GEERAERTS Pieter-Jan 13/6/02 ZB ZB/10173/02 781 14/-16/7/17 R Antwerpen BEL 50m Beerst 371 GERRY Anja Diksmuide 9/9/74 ZB ZB/21015/74 765 25/6/17 R Mener BEL 25m 593 GHESOUIERE Muriel Heule 23/3/73 ZB ZB/21027/73 766 28/5/17 E Diksmuide BEL 25m 240 ISKANDAROV Akbar 24/3/06 ZB ZB/11022/06 763 BEL 25m Diksmuide 20//21/5/17 R Tielt 736 KERKHOF Stefaan Kortemark 4/5/65 ZB ZB/10096/65 761 12/-14/5/17 R Antwerpen BEL 50m LARIDON Rune 15/6/02 749 123 Diksmuide ZB ZB/10171/02 6//7/5/17 R Sint Amandsberg BEL 50m 258 MAECKELBERGH Arno Vladslo 16/1/06 ZB ZB/11034/06 751 7/5/17 R Brugge BEL 25m 257 MAECKELBERGH Flore Vladslo 10/6/08 ZB ZB/21037/08 748 23/4/17 R Veurne BEL 25m 23/3/04 754 25m 277 ROBBE Warre Lo-Reninge ZB ZB/11008/04 22//23/4/17 R Diekirch LUX 373 ROBBE Wouter Lo-Reninge 9/6/75 ZB ZB/11010/75 750 1//2/4/17 R Gent BEL 50m 14/5/06 ZB/11033/06 782 1//2/4/17 R Gent BEL 50m 284 SALOMEZ Haakon Keiem ZB 1/1/88 753 50m 663 SPIES Stephanie Zandvoorde ZB 1/4/17 R Gent BEL 16/7/06 745 ZB BEL 25m 300 THYVELEN Wout Beerst ZB/11025/06 19/3/17 R Zwevegem 5 TIEGHEM Kristor Pittem 30/10/78 ZB ZB/10060/78 743 11/3/17 R Brugge BEL 50m Diksmuide 27/12/03 783 303 VAN ACKER Seppe ZB ZB/11016/03 11/3/17 R Brugge BEL 50m 30 VAN HAUTE Anna Maria Torhout 12/6/55 ZB ZB/20116/55 741 24/-26/2/17 R ANTWERPEN BEL 50m 18//19/2/17 R Charleroi 487 VAN MULLEM Ebel Woumen 28/6/08 ZB ZB/21036/08 737 BEL 50m 317 VANDE MOORTEL Kasper Klerken 17/1/05 ZB ZB/11014/05 739 19/2/17 R Zwevegem BEL 25m VANDEN BERGHE Auke 4/1/05 ZB ZB/21007/05 784 19/2/17 R Zwevegem BEL 25m 319 Woumen 4/11/02 ZB 740 10/-12/2/17 R ANTWERPEN BEL 120 VANDEN BERGHE Fleur Woumen ZB/20176/02 50m 19/8/71 729 338 VANNIEUWKERKE Anie Kortemark ZB ZB/20169/71 5/2/17 R Veurne BEL 25m 785 BEL Zarren 31/12/06 ZB ZB/21042/06 25m 538 VANPOUCKE Hanne 5/2/17 R Veurne 354 VERMET Melissa Woumen 3/1/02 ZB ZB/21028/02 734 21//22/1/17 R ANTWERPEN BEL 50m 54 VERSTRAETE Jaron 727 7arren ZB ZB/10154/01 15/1/17 R Tielt BEL 25m 723 8/1/17 R Antwerpen BEL 50m 726 28/12/16 R DIKSMUIDE BEL 25m 786 BEL 25m 28/12/16 R De Kupe 725 26/12/16 R Kortrijk BEL 25m 787 26/12/16 R Kortrijk BEL 25m 731 16/-18/12/16 R Amsterdam NED 50m BEL 718 25m 27/11/16 R Torhout 788 27/11/16 R Torhout BEL 25m 720 19//20/11/16 R Nijlen BEL 25m 721 20/11/16 R Kortrijk BEL 25m 39 leden aekozen Straat: Vriibosstraat 9 Naam: Wedstriid van de Laatste Kans Telnr. prive: 051/56 70 82 iaronverstraete@hotmail.com Bad: stedelijk zwembad DE KUPE Inschrijfdatum Email: 0491/08 17 34 Plaats: Diksmuide 21/12/17 Telnr. bedrijf: Mobiel: Fax:

Opleiding TeamManager VZF-Prov. West-Vlaanderen

03/02/2018

 $(\mathbf{A})$ 

-

02

0

9

ρ

[]]

team

Р

170

₹2

× đ \_

Bestand Vereniging Leden Wedstrijden Uitslag Statistieken Extra Taal Help

#### 💵 😂 🍋 🗅 🍇 🗙 🛤 🔤 📴 😭 🗙 🏗 🐚 🖉 🖬 🥸 📖 🖲

|           |                       |                       |                  |                 |                                          |            |     |      |   |   |   |       |                      |                |                |                   |                          |            |                                         |     |              |          |                            |               | 1               |                 |                   |             |            |          |
|-----------|-----------------------|-----------------------|------------------|-----------------|------------------------------------------|------------|-----|------|---|---|---|-------|----------------------|----------------|----------------|-------------------|--------------------------|------------|-----------------------------------------|-----|--------------|----------|----------------------------|---------------|-----------------|-----------------|-------------------|-------------|------------|----------|
| Alleen le | eden van ver          | eniging:              | Alle verenig     | ingen           |                                          |            |     |      |   |   |   |       |                      |                |                |                   |                          |            |                                         |     | 1            |          | A                          | ctualiseren 🗙 |                 |                 |                   | Gesorteero  | d op:      | ×        |
| Alleen le | eden van gro          | ep:                   |                  |                 |                                          |            |     |      |   |   |   |       |                      |                |                |                   |                          |            |                                         |     | 4            | A        | lle leden                  | ~             |                 |                 |                   | Datum       |            | $\sim$   |
|           | en nersonen v         | an de buid            | liae wedstrijd   | (zwemmers       | officials )                              |            |     |      |   |   |   |       |                      |                |                |                   |                          |            |                                         |     |              |          | eren en dames              | ~             |                 |                 |                   | Alle baper  |            | ~        |
|           |                       |                       | ige neusaija     | (2010)          |                                          |            |     |      |   |   |   |       |                      |                |                |                   |                          |            |                                         |     |              |          | eren en dames              | -             | -               |                 |                   | Alle barlet |            | -        |
| Α         | В                     | C                     | D                | E               | F                                        | G          | н   | I    | 3 | к | L | м     | N                    | 0              | P              | Q                 | R                        | 5          | T                                       | U   | V W          |          | X Y                        | Z             |                 |                 |                   |             |            | _        |
| Nr.       | Naam                  |                       |                  |                 |                                          |            |     |      |   |   |   |       |                      |                |                |                   |                          |            | Plaats                                  |     | Geb. datum A | Afk./d   | ep Startnr.                | Niveau \land  | Nr.             | Datum           | Plaats            |             | Baan       | <u> </u> |
| 132       | BAECKELA              | NDT Lukas             |                  |                 |                                          |            |     |      |   |   |   |       |                      |                |                |                   |                          |            | Diksmuide                               |     | 20/10/04     | ZB       | ZB/11031/04                |               | 797             | 30/12/17        | R Diksmuide       | BEL         | 25m        | 4        |
| 145       | BOUDENIC              | amille                |                  |                 |                                          |            |     |      |   |   |   |       |                      |                |                |                   |                          |            | Vladelo                                 |     | 7/7/01       | 2D<br>7B | ZB/21029/05<br>78/20150/01 |               | 807             | 20/12/17        | R Tornout         | BEI         | 25m        |          |
| 156       | BRUNEELF              | Paulien               |                  |                 |                                          |            |     |      |   |   |   |       |                      |                |                |                   |                          |            | Diksmuide                               |     | 4/10/05      | ZB       | ZB/21039/05                |               | 776             | 26/11/17        |                   | BEL         | 25m        |          |
| 6         | BUGGENH               | OUT Ronny             | ,                |                 |                                          |            |     |      |   |   |   |       |                      |                |                |                   |                          |            | Diksmuide                               |     | 3/8/55       | ZB       | ZB/10004/55                |               | 794             | 18//19/11/17    | R NIJLEN          | BEL         | 25m        |          |
| 162       | CASIER C              | arlotte               |                  |                 |                                          |            |     |      |   |   |   |       |                      |                |                |                   |                          |            | Houthulst                               |     | 15/3/07      | ZB       | ZB/21030/07                |               | 792             | 11//12/11/17    | R GENT            | BEL         | 25m        |          |
| 95        | COBBAER               | Justine               |                  |                 |                                          |            |     |      |   |   |   |       |                      |                |                |                   |                          |            | Lo-Rening                               | je  | 21/2/00      | ZB       | ZB/20139/00                |               | 779             | 29/10/17        | R Kortrijk        | BEL         | 25m        |          |
| 170       | COMMEEN               | E Jasper              |                  |                 |                                          |            |     |      |   |   |   |       |                      |                |                |                   |                          |            | Beerst                                  |     | 17/4/07      | ZB       | ZB/11038/07                |               | 791             | 21//22/10/17    | R Brugge          | BEL         | 50m        |          |
| 19        | DE BRUYN              | E Freddy              |                  |                 |                                          |            |     |      |   |   |   |       |                      |                |                |                   |                          |            | Tielt                                   |     | 10/8/48      | ZB       | ZB/10065/48                |               | 803             | 20/-22/10/17    | R Amsterdam       | NED         | 25m        |          |
| 119       | DEFEVER 1             | îne .                 |                  |                 |                                          |            |     |      |   |   |   |       | Wedstrijd - S        | Samenvattin    | ng uitslag af  | drukken           |                          |            | umen                                    |     | 16/10/02     | ZB       | ZB/20175/02                |               | 778             | 15/10/17        | R Tielt           | BEL         | 25m        |          |
| 592       | DENEYER               | Amandine              | -                |                 |                                          |            |     |      |   |   |   |       | Diksmuide (          | (BEL), 30/1    | 2/17, 25m      |                   |                          |            | lle                                     |     | 28/3/03      | 2B<br>7D | ZB/21026/03                |               | 773             | 8/10/17         | R Diksmuide       | BEL         | 25m        |          |
| 96        | DESCHOEL<br>D'HONDT 1 | schara                | i d              |                 |                                          |            |     |      |   |   |   |       | Drinkers             |                | Product        |                   |                          |            | temark                                  |     | 27/3/98      | 2D<br>7B | ZB/21040/07<br>78/20165/98 |               | 769             | 27/9/17         | R Antwernen       | BEI         | 20m        |          |
| 572       | D'HONDT F             | lingo                 |                  |                 |                                          |            |     |      |   |   |   |       | Printer:             |                | Brother        | HL-5450DIN S      | series                   |            | temark                                  | k   | 20/6/73      | ZB       | ZB/11021/73                |               | 767             | 21/-24/7/17     | R GENK            | BEL         | 50m        |          |
| 691       | GEERAERT              | 'S Corneel            |                  |                 |                                          |            |     |      |   |   |   |       | Aantal evem          | nlaren:        | 1              | Figensch          | annen                    | Onties     | rst                                     |     | 11/5/06      | ZB       | ZB/11035/06                |               | 771             | 14/-16/7/17     | R ANTWERPEN       | BEL         | 50m        |          |
| 117       | GEERAERT              | 'S Pieter-Ja          | an               |                 |                                          |            |     |      |   |   |   |       | <u>H</u> arrear exem | ipidi en i     | -              | Ligenser          | oppen                    | opues      | rst                                     |     | 13/6/02      | ZB       | ZB/10173/02                |               | 781             | 14/-16/7/17     | R Antwerpen       | BEL         | 50m        |          |
| 371       | GERRY An              | a                     |                  |                 |                                          |            |     |      |   |   |   |       |                      |                |                |                   |                          |            | muide                                   |     | 9/9/74       | ZB       | ZB/21015/74                |               | 765             | 25/6/17         | R Menen           | BEL         | 25m        |          |
| 593       | GHESQUIE              | RE Muriel             |                  |                 |                                          |            |     |      |   |   |   |       | <u>T</u> itel van de | lijst:         |                |                   |                          |            | le                                      |     | 23/3/73      | ZB       | ZB/21027/73                |               | 766             | 28/5/17         | E Diksmuide       | BEL         | 25m        |          |
| 240       | ISKANDAR              | OV Akbar              |                  |                 |                                          |            |     |      |   |   |   |       | Dames/Here           | n gescheider   | ו 🗆            | alleen de         | volgende re              | esultaten: | muide                                   |     | 24/3/06      | ZB       | ZB/11022/06                |               | 763             | 20//21/5/17     | R Tielt           | BEL         | 25m        |          |
| 736       | KERKHOF               | Stefaan               |                  |                 |                                          |            |     |      |   |   |   |       | Groepen ges          | scheiden       |                | Split 1           | tijd                     |            | temark                                  | k   | 4/5/65       | ZB       | ZB/10096/65                |               | 761             | 12/-14/5/17     | R Antwerpen       | BEL         | 50m        |          |
| 258       | MAECKELE              | Kune<br>ERGH Aroc     |                  |                 |                                          |            |     |      |   |   |   |       | Nieuwe pagi          | ina per groep  | )              | ✓ Test<br>✓ Estaf | weastrija<br>fette zwemm | er         | Ide                                     |     | 15/0/02      | 2D<br>7B | ZB/101/1/02<br>78/11034/06 |               | 749             | 7/5/17          | R Sint Amanusberg | BEL         | 25m        |          |
| 257       | MAECKEL               | ERGH Flore            | ,<br>P           |                 |                                          |            |     |      |   |   |   |       | Estafette: ti        | ussentijden    |                | 🗹 gedis           | skwalificeerd            |            | ✓ Islo                                  |     | 10/6/08      | 7B       | ZB/21037/08                |               | 748             | 23/4/17         | R Veurne          | BEL         | 25m        |          |
| 277       | ROBBE Wa              | rre                   | -                |                 |                                          |            |     |      |   |   |   |       | Gewenste             | dedevens:      |                |                   |                          |            | Rening                                  | e   | 23/3/04      | ZB       | ZB/11008/04                |               | 754             | 22//23/4/17     | R Diekirch        | LUX         | 25m        |          |
| 373       | ROBBE Wo              | uter                  |                  |                 |                                          |            |     |      |   |   |   |       | ✓ Details            | van zwemme     | r (vereniging  | , startnr.)       |                          |            | Rening                                  | je  | 9/6/75       | ZB       | ZB/11010/75                |               | 750             | 1//2/4/17       | R Gent            | BEL         | 50m        |          |
| 284       | SALOMEZ               | Haakon                |                  |                 |                                          |            |     |      |   |   |   |       | Verschi              | il in % van pe | ers. record    |                   |                          | Oud pers.  | em                                      |     | 14/5/06      | ZB       | ZB/11033/06                |               | 782             | 1//2/4/17       | R Gent            | BEL         | 50m        |          |
| 663       | SPIES Step            | hanie                 |                  |                 |                                          |            |     |      |   |   |   |       | Markeri              | ing bij record | s/pers. reco   | ds                |                          | Volgorde   | dvoor                                   | de  | 1/1/88       | ZB       |                            |               | 753             | 1/4/17          | R Gent            | BEL         | 50m        |          |
| 300       | THYVELEN              | Wout                  |                  |                 |                                          |            |     |      |   |   |   |       | Statisti             | ek met aanta   | al pers. recor | ds aan het eir    | nde van 🔽                | Punten     | rst                                     |     | 16/7/06      | ZB       | ZB/11025/06                |               | 745             | 19/3/17         | R Zwevegem        | BEL         | 25m        |          |
| 5         | TIEGHEM I             | ristof                |                  |                 |                                          |            |     |      |   |   |   |       |                      |                |                |                   |                          |            | em                                      |     | 30/10/78     | ZB       | ZB/10060/78                |               | 743             | 11/3/17         | R Brugge          | BEL         | 50m        |          |
| 303       | VAN ACKE              | K Seppe<br>F Anna Mai | ria              |                 |                                          |            |     |      |   |   |   |       | Punten tabel:        | : FIN          | IA Point Scor  | ing 2018          |                          |            | <ul> <li>muide</li> <li>pout</li> </ul> |     | 27/12/03     | 2D<br>7B | ZB/11016/03<br>78/20116/55 |               | 765             | 24/-26/2/17     |                   | BEL         | 50m        |          |
| 487       | VAN MULT              | - Anna Ma<br>- M Fbel |                  |                 |                                          |            |     |      |   |   |   |       |                      |                |                |                   | 100.0                    |            | imen                                    |     | 28/6/08      | 7B       | ZB/20110/00<br>ZB/21036/08 |               | 737             | 18//19/2/17     | R Charleroi       | BEL         | 50m        |          |
| 317       | VANDE MO              | ORTEL Kas             | sper             |                 |                                          |            |     |      |   |   |   |       | Afdrukken            | Proetop        | таак           | PDF               | HIML                     | Annulere   | ken                                     |     | 17/1/05      | ZB       | ZB/11014/05                |               | 739             | 19/2/17         | R Zwevegem        | BEL         | 25m        |          |
| 319       | VANDEN B              | ERGHE Auk             | æ                |                 |                                          |            |     |      |   |   |   |       |                      |                | 0              |                   |                          |            | Woumen                                  |     | 4/1/05       | ZB       | ZB/21007/05                |               | 784             | 19/2/17         | R Zwevegem        | BEL         | 25m        |          |
| 120       | VANDEN B              | ERGHE Fleu            | ur               |                 |                                          |            |     |      |   |   |   |       |                      |                | Ортаак о       | o beeldscher      | m tonen                  |            | Woumen                                  |     | 4/11/02      | ZB       | ZB/20176/02                |               | 740             | 10/-12/2/17     | R ANTWERPEN       | BEL         | 50m        |          |
| 338       | VANNIEUV              | KERKE Ang             | je               |                 |                                          |            |     |      |   |   |   |       |                      |                |                |                   |                          |            | Kortemark                               | k   | 19/8/71      | ZB       | ZB/20169/71                |               | 729             | 5/2/17          | R Veurne          | BEL         | 25m        |          |
| 538       | VANPOUC               | (E Hanne              |                  |                 |                                          |            |     |      |   |   |   |       |                      |                |                |                   |                          |            | Zarren                                  |     | 31/12/06     | ZB       | ZB/21042/06                |               | 785             | 5/2/17          | R Veurne          | BEL         | 25m        |          |
| 354       | VERMET M              | elissa                | _                | _               | _                                        | _          | _   | _    | _ | _ | _ | _     | _                    | _              | _              | _                 | _                        | _          | Woumen                                  | _   | 3/1/02       | ZB       | ZB/21028/02                |               | 734             | 21//22/1/17     | R ANTWERPEN       | BEL         | 50m        |          |
| 54        | VERSTRAE              | TE Jaron              |                  |                 |                                          |            |     |      |   |   |   |       | _                    |                |                |                   |                          |            | Zarren                                  |     | 11/7/01      | ZD       | 26/10154/01                | _             | 727             | 15/1/17         | R Helt            | BEL         | 25m<br>50m |          |
|           |                       |                       |                  |                 |                                          |            |     |      |   |   |   |       |                      |                |                |                   |                          |            |                                         |     |              |          |                            |               | 725             | 28/12/16        |                   | BEL         | 25m        |          |
|           |                       |                       |                  |                 |                                          |            |     |      |   |   |   |       |                      |                |                |                   |                          |            |                                         |     |              |          |                            |               | 786             | 28/12/16        | R De Kupe         | BEL         | 25m        |          |
|           |                       |                       |                  |                 |                                          |            |     |      |   |   |   |       |                      |                |                |                   |                          |            |                                         |     |              |          |                            |               | 725             | 26/12/16        | R Kortrijk        | BEL         | 25m        |          |
|           |                       |                       |                  |                 |                                          |            |     |      |   |   |   |       |                      |                |                |                   |                          |            |                                         |     |              |          |                            |               | 787             | 26/12/16        | R Kortrijk        | BEL         | 25m        |          |
|           |                       |                       |                  |                 |                                          |            |     |      |   |   |   |       |                      |                |                |                   |                          |            |                                         |     |              |          |                            |               | 731             | 16/-18/12/16    | R Amsterdam       | NED         | 50m        |          |
|           |                       |                       |                  |                 |                                          |            |     |      |   |   |   |       |                      |                |                |                   |                          |            |                                         |     |              |          |                            |               | 718             | 27/11/16        | R Torhout         | BEL         | 25m        |          |
|           |                       |                       |                  |                 |                                          |            |     |      |   |   |   |       |                      |                |                |                   |                          |            |                                         |     |              |          |                            |               | /88             | 2//11/16        | R Torhout         | BEL         | 25m        |          |
|           |                       |                       |                  |                 |                                          |            |     |      |   |   |   |       |                      |                |                |                   |                          |            |                                         |     |              |          |                            |               | 720             | 20/11/16        | R Kortriik        | BEL         | 25m        |          |
| _         |                       |                       |                  |                 |                                          |            |     |      |   |   |   |       |                      |                |                |                   |                          |            |                                         |     |              | _        |                            | *             |                 | 20/11/10        |                   | DEL         | 2.311      | ~        |
| Straat:   | Vrijb                 | osstraat 9            | 9                |                 |                                          |            |     |      |   |   |   |       |                      |                |                |                   |                          |            |                                         |     |              |          | 39                         | leden gekozen | Naam:           | Wedstrijd van d | e Laatste Kans    |             |            |          |
| einr. p   | rive: 051/            | 56 /0 82              | Email:<br>Mobiel | jaron\<br>0401/ | /erstraete@<br>08 17 34                  | notmail.co | om  |      |   |   |   |       |                      |                |                |                   |                          |            |                                         |     |              |          |                            |               | Bad:<br>Plaate: | Stedelijk zweml | Dad DE KUPE       | Insch       | rijfdatum: |          |
| ent. D    | conjn.                | 0                     | 13/02/2          | 0491/           | 00 17 34                                 | i ax:      |     |      |   |   |   | Onlei | ding To              | amMa           | nager          | V7F_Pr            | OV MA                    | act_\/la   | ander                                   | on  |              |          |                            |               | Fladus:         | Dikstitulue     | 171               | 21/1        | 2/1/       |          |
|           |                       | U                     | JJ UZ / 2        | 010             |                                          |            |     |      |   |   |   | opiel | ung le               | annvid         | nagel          | v∠i ⁼r⊺           | 00. 000                  | LSL-VId    | anuel                                   | CII |              |          |                            |               |                 |                 | 1/1               | 15-20       |            |          |
|           | Q                     | []]                   | e [              |                 | لم الله الله الله الله الله الله الله ال | •          | 9 P | team |   |   |   |       |                      |                |                |                   |                          |            |                                         |     |              |          |                            |               |                 | ጽ ^ 🕿 י         | ■ 🦟 (小)) NLD      | 29/01/20    | 018        | 2)       |
|           |                       |                       |                  |                 |                                          |            |     |      |   |   |   |       |                      |                |                |                   |                          |            |                                         |     |              |          |                            |               |                 |                 |                   | ES, 017 EV  |            |          |

| Uitslag overzicht  |                    |             |         |       | Korte    | baan (2 | 5m), FIN | IA 2018 |
|--------------------|--------------------|-------------|---------|-------|----------|---------|----------|---------|
| J.                 | Af stand/zwem slag | Pl.         | Tijd    | Ronde | oude PB. | Versch. |          |         |
| BAECKELANDT Lukas  | 20/10/2004         | ZB/11031/04 |         |       |          |         |          | ZE      |
|                    | 100 vrije slag     | 4           | 1:17.62 |       | 1:25.79  | 122%    | PR.      | Pnt     |
|                    | 100 rugslag        | 3           | 1:32.13 |       | 1:36.83  | 110%    | PR.      | Pnt     |
|                    | 100 wisselslag     | 5           | 1:31.30 |       | 1:36.44  | 112%    | PR.      | Pnt     |
| BOUDEN Cam ille    | 7/07/2001          | ZB/20150/01 |         |       |          |         |          | ZE      |
|                    | 100 vrije slag     | 1           | 58.02   |       | 56.96    | 96%     |          | Pn      |
|                    | 100 vlinderslag    | 1           | 1:05.16 |       | 1:03.46  | 95%     |          | Pnt     |
|                    | 100 wisselslag     | 1           | 1:06.05 |       | 1:04.24  | 95%     |          | Pn      |
| BRUNEEL Paulien    | 4/10/2005          | ZB/21039/05 |         |       |          |         |          | ZI      |
|                    | 100 vrije slag     | 5           | 1:43.68 |       | 1:48.22  | 109%    | PR.      | Pn      |
|                    | 100 schoolslag     | 3           | 1:49.80 |       | 1:47.56  | 96%     |          | Pn      |
|                    | 100 wisselslag     | 3           | 1:52.30 |       | ,        |         | PR.      | Pnt     |
| COBBAERT Justine   | 21/02/2000         | ZB/20139/00 |         |       |          |         |          | ZE      |
|                    | 100 vrije slag     | 1           | 1:00.15 |       | 59.18    | 97%     |          | Pn      |
|                    | 100 rugslag        | 1           | 1:08.38 |       | 1:06.32  | 94%     |          | Pn      |
|                    | 100 wisselslag     | 1           | 1:11.03 |       | 1:08.53  | 93%     |          | Pn      |
| COMMEENE Jasper    | 17/04/2007         | ZB/11038/07 |         |       |          |         |          | ZE      |
|                    | 100 vrije slag     | 1           | 1:21.04 |       | 1:26.64  | 114%    | PR.      | Pnt     |
|                    | 100 schoolslag     | 1           | 2:02.65 |       | 1:56.97  | 91%     |          | Pnt     |
| DEFEVER Tine       | 16/10/2002         | ZB/20175/02 |         |       |          |         |          | ZE      |
|                    | 100 vrije slag     | 2           | 1:05.68 |       | 1:08.47  | 109%    | PR.      | Pnt     |
|                    | 100 rugslag        | 1           | 1:12.55 |       | 1:17.19  | 113%    | PR.      | Pnt     |
|                    | 100 wisselslag     | 2           | 1:17.31 |       | 1:23.02  | 115%    | PR.      | Pnt     |
| DEMEYER Am and ine | 28/03/2003         | ZB/21026/03 |         |       |          |         |          | ZE      |
|                    | 100 schoolslag     | 1           | 1:15.40 |       | 1:15.32  | 100%    |          | Pnt     |
|                    | 100 vlinderslag    | 1           | 1:14.22 |       | 1:16.45  | 106%    | PR.      | Pnt     |
|                    | 100 wisselslag     | 1           | 1:11.26 |       | 1:11.95  | 102%    | PR.      | Pn      |
| D'HONDT Ischara    | 27/03/1998         | ZB/20165/98 |         |       |          |         |          | ZI      |
|                    | 100 vrije slag     | 1           | 1:02.37 |       | 1:00.18  | 93%     |          | Pn      |
|                    | 100 rugslag        | 1           | 1:08.98 |       | 1:05.78  | 91%     |          | Pnt     |
|                    | 100 wisselslag     | 1           | 1:12.27 |       | 1:09.41  | 92%     |          | Pn      |

7B/11035/06

11/05/2006

P 2 team

CEED A 23/22/2018

🗯 🔎 🖽 🤤 💼 🙀 🌖

Opleiding TeamManager VZF-ProyeWest-Vlaanderen

۸

| m SPLASH Team Manager - Bruinvissen Diksmuide - C:\ProgramData\Team Manager\Team.mdb<br>Bestand Vereniging Leden Wedstrijden Uitslag Statistieken Extra Taal Help                                                                                                    |                                                  |                          |                                                                         | _          | σ×                   |
|----------------------------------------------------------------------------------------------------|--------------------------------------------------|--------------------------|-------------------------------------------------------------------------|------------|----------------------|
| 💵 🖴 🗅 🗿 🛪 🗛 🔤 🖻 🖀 🛰 🏝 🗈 🖉 🖬 🖉 🖬 Punten calculator 🛛 👘 🖉 👘 Hiermee kunnen punten omge                                                                                                    | zet worden in tiiden e                           | n                        |                                                                         |            |                      |
| Alleen leden van vereniging: Alle verenigingen                                                                                                    |                                                  |                          |                                                                         | Gesorteerd | d op:                |
| Alleen leden van groep: Importeer gegevens Team Manager 2006 OMgekeerd.                                                                                                    |                                                  |                          |                                                                         | Datum      | ,                    |
| Alleen personen van de huidige wedstrijd (zwemmers, officials,) Importeren Hy-Tek Team Manager gegevens                                                                                                    |                                                  |                          |                                                                         | Alle baner | n r                  |
| A B C D E F Importeer data uit TopSwim MySQL DB L M N O P Q R S T U                                                                                                    | v w x y z                                        |                          |                                                                         |            |                      |
| Nr. Naam Plaats                                                                                                    | Geb. datum Afk./dep. Startnr. Niveau 🔿           | Nr.                      | Datum Plaats                                                            |            | Baan                 |
| 132 BAECKELANDT Lukas Diksmuide                                                                                                    | 20/10/04 ZB ZB/11031/04                          | 799                      | 23/-25/2/18 E Antwerpen                                                 | BEL        | 50m                  |
| 145 BEUSELINCK Marit Woumen                                                                                                    | 10/8/05 ZB ZB/21029/05                           | 811                      | 18/2/18 E Zwevegem                                                      | BEL        | 25m<br>25m           |
| 92 bOOLetv Carmie Viausio<br>156 RBINEE Davien                                                                                                    | 4/10/05 7B 7B/21039/05                           | 816                      | 26/-28/1/18 B Luxembourg                                                | LUX        | 20m                  |
| 6 BUGGENHOUT Ronny Dismuide                                                                                                    | 3/8/55 ZB ZB/10004/55                            | 808                      | 20//21/1/18 R Antwerpen                                                 | BEL        | 50m                  |
| 162 CASIER Charlotte Houthulst                                                                                                    | 15/3/07 ZB ZB/21030/07                           | 809                      | 14/1/18 R Tielt                                                         | BEL        | 25m                  |
| 95 COBBAERT Justine Lo-Reninge                                                                                                    | 21/2/00 ZB ZB/20139/00                           | 797                      | 30/12/17 R Diksmuide                                                    | BEL        | 25m                  |
| 170 COMMEENE Jasper Beerst                                                                                                    | 17/4/07 ZB ZB/11038/07                           | 806                      | 28/12/17 R Torhout                                                      | BEL        | 25m                  |
| 19 DE BRUYNE Freddy Tielt                                                                                                    | 10/8/48 ZB ZB/10065/48                           | 807                      | 26/12/17 R Kortrijk                                                     | BEL        | 25m                  |
| 119 DEFEVER line Woumen You would be a set of the set of the set o | 28/3/03 ZB ZB/201/5/02                           | 704                      | 26/11/17 R MEULEBERE<br>18//19/11/17 R NULEN                            | BEL        | 25m<br>25m           |
| 513 DESCHORMARKE Zara Dismuide                                                                                                    | 11/7/07 ZB ZB/21040/07                           | 792                      | 11//12/11/17 R GENT                                                     | BEL        | 25m                  |
| 96 D'HONDT Ischara Kortemark                                                                                                    | 27/3/98 ZB ZB/20165/98                           | 779                      | 29/10/17 R Kortrijk                                                     | BEL        | 25m                  |
| 572 D'HONDT Ringo Kortemark                                                                                                    | 20/6/73 ZB ZB/11021/73                           | 791                      | 21//22/10/17 R Brugge                                                   | BEL        | 50m                  |
| 691 GEERAERTS Corneel Beerst                                                                                                    | 11/5/06 ZB ZB/11035/06                           | 803                      | 20/-22/10/17 R Amsterdam                                                | NED        | 25m                  |
| 117 GEERAERTS Pieter-Jan Beerst                                                                                                    | 13/6/02 ZB ZB/10173/02                           | 778                      | 15/10/17 R Tielt                                                        | BEL        | 25m                  |
| 371 GERRY Anja Diksmuide                                                                                                    | 9/9/74 ZB ZB/21015/74                            | 773                      | 8/10/17 R Diksmuide                                                     | BEL        | 25m                  |
| 595 GRESQUIEKE MURIEI REUE<br>240 TSKANDADRU Albar                                                                                                    | 23/3/73 ZB ZB/21027/73<br>24/3/06 ZB ZB/11022/06 | 7/4                      | 24/9/1/ R leper                                                         | BEL        | 25m<br>50m           |
| 216 KERKHOF Stefan Kortemark                                                                                                    | 4/5/65 ZB ZB/10096/65                            | 767                      | 21/-24/7/17 R GENK                                                      | BEL        | 50m                  |
| 123 LARIDON Rune Diksmuide                                                                                                    | 15/6/02 ZB ZB/10171/02                           | 771                      | 14/-16/7/17 R ANTWERPEN                                                 | BEL        | 50m                  |
| 258 MAECKELBERGH Arno Vladslo                                                                                                    | 16/1/06 ZB ZB/11034/06                           | 781                      | 14/-16/7/17 R Antwerpen                                                 | BEL        | 50m                  |
| 257 MAECKELBERGH Flore Vladslo                                                                                                    | 10/6/08 ZB ZB/21037/08                           | 765                      | 25/6/17 R Menen                                                         | BEL        | 25m                  |
| 277 ROBBE Warre Lo-Reninge                                                                                                    | 23/3/04 ZB ZB/11008/04                           | 766                      | 28/5/17 E Diksmuide                                                     | BEL        | 25m                  |
| 373 ROBBE Wouter Lo-Reninge                                                                                                    | 9/6/75 ZB ZB/11010/75                            | 763                      | 20//21/5/17 R Tielt                                                     | BEL        | 25m                  |
| 264 SALUMEZ Haakon Keiem Salumez Hakon Salumez Hakon Sa                                                                                                    | 14/5/06 ZB ZB/11033/06                           | 761                      | 6//7/5/17 P Sint Amandeber                                              | ra BEL     | 50m                  |
| 300 Th/LDStephone Zenorosia                                                                                                    | 16/7/06 ZB ZB/11025/06                           | 751                      | 7/5/17 R Brugge                                                         | BEL        | 25m                  |
| 5 TIEGHEM Kristof Pittem                                                                                                    | 30/10/78 ZB ZB/10060/78                          | 748                      | 23/4/17 <b>R</b> Veurne                                                 | BEL        | 25m                  |
| 303 VAN ACKER Seppe Diksmuide                                                                                                    | 27/12/03 ZB ZB/11016/03                          | 754                      | 22//23/4/17 R Diekirch                                                  | LUX        | 25m                  |
| 30 VAN HAUTE Anna Maria Torhout                                                                                                    | 12/6/55 ZB ZB/20116/55                           | 750                      | 1//2/4/17 R Gent                                                        | BEL        | 50m                  |
| 487 VAN MULLEM Ebel Woumen                                                                                                    | 28/6/08 ZB ZB/21036/08                           | 782                      | 1//2/4/17 R Gent                                                        | BEL        | 50m                  |
| 317 VANDE MOORTEL Kasper Klerken                                                                                                    | 17/1/05 ZB ZB/11014/05                           | 753                      | 1/4/17 R Gent                                                           | BEL        | 50m                  |
| 319 VANDEN BERCHE AUKE Woumen                                                                                                    | 4/1/05 ZB ZB/21007/05                            | 745                      | 19/3/17 R Zwevegem                                                      | BEL        | 25m                  |
| 120 VAIVERVOORSINE REUI WUUIIIEN WUUIIIEN KATEMAARKA                                                                                                    | 19/8/71 7B 7B/20169/71                           | 783                      | 11/3/17 R Brugge                                                        | BEL        | 50m                  |
| S38 VANPOUCKEHanne Zarren                                                                                                    | 31/12/06 ZB ZB/21042/06                          | 741                      | 24/-26/2/17 R ANTWERPEN                                                 | BEL        | 50m                  |
| 354 VERMET Melissa Woumen                                                                                                    | 3/1/02 ZB ZB/21028/02                            | 737                      | 18//19/2/17 R Charleroi                                                 | BEL        | 50m                  |
| 54 VERSTRAETE Jaron Zarren Zarren                                                                                                    | 11/7/01 ZB ZB/10154/01                           | 739                      | 19/2/17 R Zwevegem                                                      | BEL        | 25m                  |
|                                                                                                    |                                                  | 784                      | 19/2/17 R Zwevegem                                                      | BEL        | 25m                  |
|                                                                                                    |                                                  | 740                      | 10/-12/2/17 R ANTWERPEN                                                 | BEL        | 50m                  |
|                                                                                                    |                                                  | 729                      | 5/2/17 R Veurne                                                         | BEL        | 25m                  |
|                                                                                                    |                                                  | 734                      | 21//22/1/17 R ANTWERPEN                                                 | BEL        | 50m                  |
|                                                                                                    |                                                  | 727                      | 15/1/17 R Tielt                                                         | BEL        | 25m                  |
|                                                                                                    |                                                  | 723                      | 8/1/17 R Antwerpen                                                      | BEL        | 50m                  |
|                                                                                                    |                                                  | 726                      | 28/12/16 R DIKSMUIDE                                                    | BEL        | 25m                  |
|                                                                                                    |                                                  | 786                      | 28/12/16 R De Kupe                                                      | BEL        | 25m                  |
|                                                                                                    | ×                                                | /25                      | 26/12/16 R Kortrijk                                                     | BEL        | 25m                  |
| Straat: Vrijbosstraat 9<br>Teln:, prive: 051/567082 Email: jaronverstraete@hotmail.com<br>Teln:. bedrif: Mobiel: 0491/0817.34 Fax:                                                                                                    | 39 leden gekozen                                 | Naam:<br>Bad:<br>Plaats: | Wedstrijd van de Laatste Kans<br>stedelijk zwembad DE KUPE<br>Diksmuide | Insch      | nrijfdatum:<br>12/17 |
| 03/02/2018 Opleiding TeamManager VZF-Prov. West-Vlaanderen                                                                                                    |                                                  | 1                        | 470                                                                     | /-         |                      |
|                                                                                                    |                                                  |                          | 1/3                                                                     |            |                      |

R,

Bestand Vereniging Leden Wedstrijden Uitslag Statistieken Extra Taal Help

#### 📭 | 😂 🍋 | D 🎉 🗙 🛤 | 🐴 🛅 | 🔐 🗙 🏗 🐚 🖉 💕 🚺 👘 🗏

| Alleen le        | eden va  | n verenigin              | g: Alle        | verenigi    | ngen       |                |           |        |       |              |             |        |                  |                |         |          |        |         |      | 4                 | 1                 | Actualiseren 🗙   |         |                    |                   | Gesorteerd        | d op:       | X |
|------------------|----------|--------------------------|----------------|-------------|------------|----------------|-----------|--------|-------|--------------|-------------|--------|------------------|----------------|---------|----------|--------|---------|------|-------------------|-------------------|------------------|---------|--------------------|-------------------|-------------------|-------------|---|
| <u>Alleen le</u> | eden va  | n groep:                 |                |             |            |                |           |        |       |              |             |        |                  |                |         |          |        |         |      | 1                 | Alle leder        | 1 ×              |         |                    |                   | Datum             |             | ~ |
| ∠ Allee          | en perso | nen van de               | e huidige w    | edstrijd (z | wemmers, o | fficials,)     |           |        |       |              |             |        |                  |                |         |          |        |         |      |                   | Heren er          | dames ~          |         |                    |                   | Alle banen        | 1           | ~ |
| Α                |          | В                        | C              | D           | E          | F              | G         | н      | I     | J            | K L         | м      | N                | 0              | Р       | Q R      | 5      | т       | U    | v w               | x                 | Y Z              |         |                    |                   |                   |             |   |
| Nr.              | Naar     | n                        |                |             |            |                |           |        |       |              |             |        |                  |                |         |          |        | Plaats  | ;    | Geb. datum A      | fk./dep Sta       | rtnr. Niveau 🗸   | Nr.     | Datum              | Plaats            |                   | Baan        | ^ |
| 132              | BAEC     | KELANDT L                | ukas           |             |            |                |           |        |       |              |             |        |                  |                |         |          |        | Diksmu  | de   | 20/10/04          | ZB ZB/            | 1031/04          | 799     | 23/-25/2/18        | E Antwerpen       | BEL               | 50m         |   |
| 145              | BEUS     | ELINCK Ma                | rit            |             |            |                |           |        |       |              |             |        |                  |                |         |          |        | Woume   | 'n   | 10/8/05           | ZB ZB/            | 21029/05         | 811     | 18/2/18            | E Zwevegem        | BEL               | 25m         |   |
| 156              | BRUN     | EN Camile<br>FEL Paulier | n              |             | 100        |                |           |        |       |              |             |        |                  |                |         |          |        | Diksmu  | ide  | 4/10/05           | ZD ZD/.<br>ZB ZB/ | 20130/01         | 816     | 7/2/10             |                   | DEL               | 20m         |   |
| 6                | BUGG     | ENHOUT R                 | onny           |             | IPS-punte  | n berekenen    |           |        |       |              |             |        |                  |                |         |          |        | Diksmu  | ide  | 3/8/55            | ZB ZB/            | 10004/55         | 808     | 20//21/1/18        | R Antwerpen       | BEL               | 50m         |   |
| 162              | CASI     | R Charlot                | te             |             | FINA Poin  | t Scoring 2018 |           |        |       |              |             | $\sim$ |                  |                |         |          |        | Houthu  | lst  | 15/3/07           | ZB ZB/            | 21030/07         | 809     | 14/1/18            | R Tielt           | BEL               | 25m         |   |
| 95               | COBE     | AERT Just                | ine            |             | 800 vrije  | slao           |           | ~      | 0     | Tiid:        | 7:39.11     |        |                  |                |         |          |        | Lo-Ren  | inge | 21/2/00           | ZB ZB/            | 20139/00         | 797     | 30/12/17           | R Diksmuide       | BEL               | 25m         |   |
| 170              | COM      | AEENE Jas                | per            |             |            |                |           |        |       |              |             |        |                  |                |         |          |        | Beerst  |      | 17/4/07           | ZB ZB/            | 1038/07          | 806     | 28/12/17           | R Torhout         | BEL               | 25m         |   |
| 110              | DE BH    | UYNE Free                | ddy            |             | 50m bad    |                |           | ~      |       | Aantal punte | n: E        | 55     |                  |                |         |          |        | Lielt   |      | 10/8/48           | ZB ZB/            | 10065/48         | 807     | 26/12/1/           |                   | BEL               | 25m         |   |
| 592              | DEME     | YER Aman                 | dine           |             | Geslacht   | ~              |           | 0      | ı     |              |             |        |                  |                |         |          |        | Heule   |      | 28/3/03           | ZB ZB/            | 21026/03         | 794     | 18//19/11/17       |                   | BEL               | 25m         |   |
| 613              | DESC     | HOEMAEKE                 | ER Zara        |             | Herer      | n O Dames      | L         |        | Han   | ndicap:      | Berekenen   |        |                  |                |         |          |        | Diksmu  | de   | 11/7/07           | ZB ZB/            | 21040/07         | 792     | 11//12/11/17       | R GENT            | BEL               | 25m         |   |
| 96               | D'HO     | NDT Ischar               | a              |             | FINA 2018  | 50m            | 800 vrije | slan   | Heren | 20           | 7:39.11 955 | Pt.    |                  |                |         |          |        | Kortem  | ark  | 27/3/98           | ZB ZB/            | 20165/98         | 779     | 29/10/17           | R Kortrijk        | BEL               | 25m         |   |
| 572              | D'HO     | NDT Ringo                |                |             | FINA 2018  | 50m            | 800 vrije | slag   | Heren | 20           | 34:58.55 10 | Pt.    |                  |                |         |          |        | Kortem  | ark  | 20/6/73           | ZB ZB/            | 1021/73          | 791     | 21//22/10/17       | R Brugge          | BEL               | 50m         |   |
| 691              | GEER     | AERTS Cor                | neel           |             | Rudolph Ta | ble 2017 25m   | 100 vrije | slag   | Heren |              | 3:38.94 1,0 | Pt.    |                  |                |         |          |        | Beerst  |      | 11/5/06           | ZB ZB/            | 1035/06          | 803     | 20/-22/10/17       | R Amsterdam       | NED               | 25m         |   |
| 117              | GEER     | AERTS Piet               | ter-Jan        |             | Rudolph Ta | ble 2017 50m   | 100 vrije | e slag | Heren |              | 3:38.94 1,0 | Pt.    |                  |                |         |          |        | Beerst  |      | 13/6/02           | ZB ZB/            | 10173/02         | 778     | 15/10/17           | R Tielt           | BEL               | 25m         |   |
| 503              | CHES     | T ANJA<br>OLITERE M      | urial          |             |            |                |           |        |       |              |             |        |                  |                |         |          |        | Heule   | ue . | 3/3/73<br>23/3/73 | ZD ZD/.<br>ZB ZB/ | 21015/74         | 774     | 0/10/17<br>24/9/17 | P Teper           | BEL               | 25m         |   |
| 240              | ISKA     | DAROV A                  | kbar           |             |            |                |           |        |       |              |             |        |                  |                |         |          |        | Diksmu  | de   | 24/3/06           | ZB ZB/            | 1022/06          | 769     | 28/-30/7/17        | R Antwerpen       | BEL               | 50m         |   |
| 736              | KERK     | HOF Stefa                | an             |             |            |                |           |        |       |              |             |        |                  |                |         |          |        | Kortem  | ark  | 4/5/65            | ZB ZB/            | 10096/65         | 767     | 21/-24/7/17        | R GENK            | BEL               | 50m         |   |
| 123              | LARII    | ON Rune                  |                |             |            |                |           |        |       |              |             |        |                  |                |         |          |        | Diksmu  | ide  | 15/6/02           | ZB ZB/            | 10171/02         | 771     | 14/-16/7/17        | R ANTWERPEN       | BEL               | 50m         |   |
| 258              | MAEC     | KELBERGH                 | Arno           |             |            |                |           |        |       |              |             |        |                  |                |         |          |        | Vladslo |      | 16/1/06           | ZB ZB/            | 1034/06          | 781     | 14/-16/7/17        | R Antwerpen       | BEL               | 50m         |   |
| 257              | MAEC     | KELBERGH                 | Flore          |             |            |                |           |        |       |              |             |        |                  |                |         |          |        | Vladslo |      | 10/6/08           | ZB ZB/            | 21037/08         | 765     | 25/6/17            | R Menen           | BEL               | 25m         |   |
| 277              | ROBE     | E Warre                  |                |             |            |                |           |        |       |              |             |        |                  |                |         |          |        | Lo-Ren  | inge | 23/3/04           | ZB ZB/            | 1008/04          | 766     | 28/5/17            | E Diksmuide       | BEL               | 25m         |   |
| 284              | SALO     | e wouter<br>MEZ Haakr    | n              |             |            |                |           |        |       |              |             |        |                  |                |         |          |        | Keiem   | nge  | 9/6/75            | ZD ZD/<br>ZB ZB/  | 1010/75          | 761     | 20//21/5/17        | R Antwernen       | BEL               | 20m         |   |
| 663              | SPIES    | Stephanie                | 2              |             |            |                |           |        |       |              |             |        |                  |                |         |          |        | Zandvo  | orde | 1/1/88            | ZB                | 1000/00          | 749     | 6//7/5/17          | R Sint Amandsberg | BEL               | 50m         |   |
| 300              | THYV     | ELEN Wout                | t              |             |            |                |           |        |       |              |             |        |                  |                |         |          |        | Beerst  |      | 16/7/06           | ZB ZB/            | 1025/06          | 751     | 7/5/17             | R Brugge          | BEL               | 25m         |   |
| 5                | TIEG     | IEM Kristof              | F              |             |            |                |           |        |       |              |             |        |                  |                |         |          |        | Pittem  |      | 30/10/78          | ZB ZB/            | 10060/78         | 748     | 23/4/17            | R Veurne          | BEL               | 25m         |   |
| 303              | VAN /    | ACKER Sep                | pe             |             |            |                |           |        |       |              |             |        |                  |                |         |          |        | Diksmu  | ide  | 27/12/03          | ZB ZB/            | 1016/03          | 754     | 22//23/4/17        | R Diekirch        | LUX               | 25m         |   |
| 30               | VAN H    | AUTE Ann                 | a Maria        |             |            |                |           |        |       |              |             |        |                  |                |         |          |        | Torhou  | t    | 12/6/55           | ZB ZB/            | 20116/55         | 750     | 1//2/4/17          | R Gent            | BEL               | 50m         |   |
| 487              | VAND     |                          | el<br>I Kasper |             |            |                |           |        |       |              |             |        |                  |                |         |          |        | Woume   | in . | 28/6/08           | ZB ZB/.<br>78 78/ | 1036/08          | /82     | 1//2/4/1/          | R Gent            | BEL               | 50m         |   |
| 319              | VAND     | EN BERGH                 | E Auke         |             |            |                |           |        |       |              |             |        |                  |                |         |          |        | Woume   | 'n   | 4/1/05            | ZD ZD/<br>ZB ZB/  | 21007/05         | 735     | 1/4/1/             | R Zwevegem        | BEL               | 25m         |   |
| 120              | VAND     | EN BERGH                 | E Fleur        |             |            |                |           |        |       |              |             |        |                  |                |         |          |        | Woume   | n .  | 4/11/02           | ZB ZB/            | 20176/02         | 743     | 11/3/17            | R Brugge          | BEL               | 50m         |   |
| 338              | VANN     | IEUWKERK                 | (E Anje        |             |            |                |           |        |       |              |             |        |                  |                |         |          |        | Kortem  | ark  | 19/8/71           | ZB ZB/            | 20169/71         | 783     | 11/3/17            | R Brugge          | BEL               | 50m         |   |
| 538              | VANP     | OUCKE Ha                 | nne            |             |            |                |           |        |       |              |             |        |                  |                |         |          |        | Zarren  |      | 31/12/06          | ZB ZB/            | 21042/06         | 741     | 24/-26/2/17        | R ANTWERPEN       | BEL               | 50m         |   |
| 354              | VERM     | ET Melissa               |                |             |            |                |           |        |       |              |             |        |                  |                |         |          |        | Woume   | n    | 3/1/02            | ZB ZB/            | 21028/02         | 737     | 18//19/2/17        | R Charleroi       | BEL               | 50m         |   |
| 54               | VERS     | IRAETE Ja                | ron            |             |            |                |           |        |       |              |             |        |                  |                |         |          |        | Zarren  |      | 11/7/01           | ZB ZB/            | 0154/01          | 739     | 19/2/17            | R Zwevegem        | BEL               | 25m         |   |
|                  |          |                          |                |             |            |                |           |        |       |              |             |        |                  |                |         |          |        |         |      |                   |                   |                  | 740     | 19/2/17            |                   | BEL               | 2011<br>50m |   |
|                  |          |                          |                |             |            |                |           |        |       |              |             |        |                  |                |         |          |        |         |      |                   |                   |                  | 729     | 5/2/17             | R Veurne          | BEL               | 25m         |   |
|                  |          |                          |                |             |            |                |           |        |       |              |             |        |                  |                |         |          |        |         |      |                   |                   |                  | 785     | 5/2/17             | R Veurne          | BEL               | 25m         |   |
|                  |          |                          |                |             |            |                |           |        |       |              |             |        |                  |                |         |          |        |         |      |                   |                   |                  | 734     | 21//22/1/17        | R ANTWERPEN       | BEL               | 50m         |   |
|                  |          |                          |                |             |            |                |           |        |       |              |             |        |                  |                |         |          |        |         |      |                   |                   |                  | 727     | 15/1/17            | R Tielt           | BEL               | 25m         |   |
|                  |          |                          |                |             |            |                |           |        |       |              |             |        |                  |                |         |          |        |         |      |                   |                   |                  | 723     | 8/1/17             | R Antwerpen       | BEL               | 50m         |   |
|                  |          |                          |                |             |            |                |           |        |       |              |             |        |                  |                |         |          |        |         |      |                   |                   |                  | 726     | 28/12/16           |                   | BEL               | 25m<br>25m  |   |
|                  |          |                          |                |             |            |                |           |        |       |              |             |        |                  |                |         |          |        |         |      |                   |                   |                  | 725     | 26/12/16           | R Kortriik        | BEL               | 25m         |   |
|                  |          |                          |                |             |            |                |           |        |       |              |             |        |                  |                |         |          |        |         |      |                   |                   | 201-11           | -       |                    |                   |                   |             | * |
| felnr. n         | rive: (  | 1)51/56 70               | aat 9<br>182   | Email:      | iaronve    | •rstraete@ho   | tmail.com |        |       |              |             |        |                  |                |         |          |        |         |      |                   |                   | 39 leden gekozel | Bad:    | stedelijk zwem     | bad DF KUPF       | Insch             | riifdatum   |   |
| elnr. b          | edrijf:  | ,507                     | -              | Mobiel:     | 0491/0     | 8 17 34        | Fax:      |        |       |              |             |        |                  |                |         |          |        |         |      |                   |                   |                  | Plaats: | Diksmuide          |                   | 21/1              | 2/17        |   |
|                  |          |                          | 03/            | 02/2        | 018        |                |           |        |       |              |             | Opleid | din <u>g T</u> e | am <u>Ma</u> ı | nager V | ZF-Prov. | West-V | laande  | eren |                   |                   |                  |         |                    | 174               |                   |             |   |
|                  | Q        | []]                      | e              |             |            |                | o 🔁       | P      | team  |              |             |        |                  |                |         |          |        |         |      |                   |                   |                  |         | x <sup>9</sup> ^ 🍝 | 酒 🦟 众») NLD       | 15:42<br>29/01/20 | 018         | 2 |

Bestand Vereniging Leden Wedstrijden Uitslag Statistieken Extra Taal Help

#### 📭 | 😂 🍋 | D 🎉 🗙 🛤 | 🐴 🛅 | 🔐 🗙 🏗 🐚 🖉 💕 🚺 👘 🗏

| Alleen leden van vereniging: | lle verenigingen                                                                       | ♠                         | ]        | Act                        | ualiseren 🗙  |         |                 |                   | Gesorteerd o | op:        | ĸ |
|------------------------------|----------------------------------------------------------------------------------------|---------------------------|----------|----------------------------|--------------|---------|-----------------|-------------------|--------------|------------|---|
| Alleen leden van groep:      |                                                                                        | •                         | Alle     | e leden                    | ~            |         |                 |                   | Datum        |            | ~ |
| Alleen personen van de hu    | je wedstrijd (zwemmers, officials,)                                                    |                           | He       | ren en dames               | ~            |         |                 |                   | Alle banen   |            | ~ |
| A B (                        | DFF66HT1KIMN0P0RSTUV                                                                   | w                         | X        | ( <b>Y</b>                 | 7            |         |                 |                   |              |            |   |
| Nr. Naam                     | Plaats Geb. da                                                                         | tum Af                    | k./de    | p Startnr.                 | Niveau \land | Nr.     | Datum           | Plaats            |              | Baan       | ~ |
| 132 BAECKELANDT Luka         | Diksmuide 20/                                                                          | 0/04                      | ZB       | ZB/11031/04                |              | 799     | 23/-25/2/18     | E Antwerpen       | BEL          | 50m        |   |
| 145 BEUSELINCK Marit         | Woumen 10                                                                              | 8/05                      | ZB       | ZB/21029/05                |              | 811     | 18/2/18         | E Zwevegem        | BEL          | 25m        |   |
| 92 BOUDEN Camille            |                                                                                        | 01                        | ZB       | ZB/20150/01                |              | 810     | 4/2/18          | E Veurne          | BEL          | 25m        |   |
| 156 BRUNEEL Paulien          | Niet van toenassing voor de VZE                                                        | 05                        | ZB       | ZB/21039/05                |              | 816     | 26/-28/1/18     | R Luxembourg      | LUX          | 50m        |   |
| 6 BUGGENHOUT Ronn            |                                                                                        | 55                        | ZB       | ZB/10004/55                |              | 808     | 20//21/1/18     | R Antwerpen       | BEL          | 50m        |   |
| 162 CASIER Charlotte         |                                                                                        | -07                       | ZB       | ZB/21030/07                |              | 809     | 14/1/18         | R Tielt           | BEL          | 25m        |   |
| 95 COBBAERT Justine          | Lo-Reninge 21                                                                          | 2/00                      | ZB       | ZB/20139/00                |              | 797     | 30/12/17        | R Diksmuide       | BEL          | 25m        |   |
| 1/0 COMMEENE Jasper          | beerst 1/                                                                              | 4/07                      | 2B<br>7D | ZB/11038/07                |              | 806     | 28/12/17        | R Iorhout         | BEL          | 25m        |   |
| 19 DE BRUTINE Freddy         |                                                                                        | 0/ <del>1</del> 0<br>0/02 | 2D<br>7D | ZB/10065/46                |              | 776     | 26/12/17        |                   | DEL          | 25m<br>25m |   |
| 592 DEMEYER Amandine         | volument 10/<br>Houla 28                                                               | 3/03                      | 2D<br>7B | ZB/20175/02<br>7B/21026/03 |              | 704     | 18//19/11/17    |                   | BEL          | 25m        |   |
| 613 DESCHOEMAEKER 7          | a Dismuide 11                                                                          | 7/07                      | 7B       | ZB/21020/03                |              | 792     | 11//12/11/17    | R GENT            | BEL          | 25m        |   |
| 96 D'HONDT Ischara           | Kortemark 27                                                                           | 3/98                      | ZB       | ZB/20165/98                |              | 779     | 29/10/17        | R Kortriik        | BEL          | 25m        |   |
| 572 D'HONDT Ringo            | Kortemark 20                                                                           | 6/73                      | ZB       | ZB/11021/73                |              | 791     | 21//22/10/17    | R Brugge          | BEL          | 50m        |   |
| 691 GEERAERTS Cornee         | Beerst 11                                                                              | 5/06                      | ZB       | ZB/11035/06                |              | 803     | 20/-22/10/17    | R Amsterdam       | NED          | 25m        |   |
| 117 GEERAERTS Pieter-        | Beerst 13                                                                              | 6/02                      | ZB       | ZB/10173/02                |              | 778     | 15/10/17        | R Tielt           | BEL          | 25m        |   |
| 371 GERRY Anja               | Swiss Swimming - Reorganize Kidsliga events X 9,                                       | 9/74                      | ZB       | ZB/21015/74                |              | 773     | 8/10/17         | R Diksmuide       | BEL          | 25m        |   |
| 593 GHESQUIERE Murie         | 23                                                                                     | 3/73                      | ZB       | ZB/21027/73                |              | 774     | 24/9/17         | R Ieper           | BEL          | 25m        |   |
| 240 ISKANDAROV Akbar         | This function deletes results of old Kidsligue events and adds the new disciplines. 24 | 3/06                      | ZB       | ZB/11022/06                |              | 769     | 28/-30/7/17     | R Antwerpen       | BEL          | 50m        |   |
| 736 KERKHOF Stefaan          | 4                                                                                      | 5/65                      | ZB       | ZB/10096/65                |              | 767     | 21/-24/7/17     | R GENK            | BEL          | 50m        |   |
| 123 LARIDON Rune             | 15                                                                                     | 6/02                      | ZB       | ZB/10171/02                |              | 771     | 14/-16/7/17     | R ANTWERPEN       | BEL          | 50m        |   |
| 258 MAECKELBERGH Arr         | South fit Distribute                                                                   | 1/06                      | ZB       | ZB/11034/06                |              | 781     | 14/-16/7/17     | R Antwerpen       | BEL          | 50m        |   |
| 257 MAECKELBERGH FIO         | sprache für Disziplinen: Deutsch V 10                                                  | 6/08                      | 2B<br>7D | ZB/21037/08                |              | 765     | 25/6/17         | R Menen           | BEL          | 25m        |   |
| 277 RODE Warter              |                                                                                        | 2/04                      | 2D<br>7D | ZD/11000/04                |              | 760     | 20/3/17         |                   | DEL          | 250        |   |
| 284 SALOMEZ Haakon           | Start Cancel 14                                                                        | 5/06                      | 2D<br>7B | ZB/11010/75                |              | 761     | 12/-14/5/17     | Antwernen         | BEL          | 20m        |   |
| 663 SPIES Stenhanie          |                                                                                        | 1/88                      | 7B       | 20/11035/00                |              | 749     | 6//7/5/17       | R Sint Amandsherd | BEL          | 50m        |   |
| 300 THYVELEN Wout            | Beerst 16                                                                              | 7/06                      | ZB       | ZB/11025/06                |              | 751     | 7/5/17          | R Brugge          | BEL          | 25m        |   |
| 5 TIEGHEM Kristof            | Pittem 30/                                                                             | 0/78                      | ZB       | ZB/10060/78                |              | 748     | 23/4/17         | R Veurne          | BEL          | 25m        |   |
| 303 VAN ACKER Seppe          | Diksmuide 27/                                                                          | 2/03                      | ZB       | ZB/11016/03                |              | 754     | 22//23/4/17     | R Diekirch        | LUX          | 25m        |   |
| 30 VAN HAUTE Anna M          | a Torhout 12                                                                           | 6/55                      | ZB       | ZB/20116/55                |              | 750     | 1//2/4/17       | R Gent            | BEL          | 50m        |   |
| 487 VAN MULLEM Ebel          | Woumen 28                                                                              | 6/08                      | ZB       | ZB/21036/08                |              | 782     | 1//2/4/17       | R Gent            | BEL          | 50m        |   |
| 317 VANDE MOORTEL K          | er Klerken 17                                                                          | 1/05                      | ZB       | ZB/11014/05                |              | 753     | 1/4/17          | R Gent            | BEL          | 50m        |   |
| 319 VANDEN BERGHE AU         | Woumen 4                                                                               | 1/05                      | ZB       | ZB/21007/05                |              | 745     | 19/3/17         | R Zwevegem        | BEL          | 25m        |   |
| 120 VANDEN BERGHE FI         | Woumen 4/:                                                                             | 1/02                      | ZB       | ZB/20176/02                |              | 743     | 11/3/17         | R Brugge          | BEL          | 50m        |   |
| 338 VANNIEUWKERKE A          | Kortemark 19,                                                                          | 8/71                      | ZB       | ZB/20169/71                |              | 783     | 11/3/17         | R Brugge          | BEL          | 50m        |   |
| 538 VANPOUCKE Hanne          | Zarren 31/                                                                             | 2/06                      | ZB       | ZB/21042/06                |              | 741     | 24/-26/2/17     | R ANTWERPEN       | BEL          | 50m        |   |
| 354 VERMET Melissa           | Woumen 3                                                                               | 1/02                      | ZB       | ZB/21028/02                |              | /3/     | 18//19/2/17     | R Charleroi       | BEL          | 50m        |   |
| 54 VERSTRAETE Jaron          | Zarren 11                                                                              | //01                      | ZD       | 26/10154/01                | _            | 739     | 19/2/17         | R Zwevegem        | DEL          | 25m<br>25m |   |
|                              |                                                                                        |                           |          |                            |              | 740     | 10/-12/2/17     |                   | BEL          | 20m        |   |
|                              |                                                                                        |                           |          |                            |              | 729     | 5/2/17          | R Veurne          | BEL          | 25m        |   |
|                              |                                                                                        |                           |          |                            |              | 785     | 5/2/17          | R Veurne          | BEL          | 25m        |   |
|                              |                                                                                        |                           |          |                            |              | 734     | 21//22/1/17     | R ANTWERPEN       | BEL          | 50m        |   |
|                              |                                                                                        |                           |          |                            |              | 727     | 15/1/17         | R Tielt           | BEL          | 25m        |   |
|                              |                                                                                        |                           |          |                            |              | 723     | 8/1/17          | R Antwerpen       | BEL          | 50m        |   |
|                              |                                                                                        |                           |          |                            |              | 726     | 28/12/16        | R DIKSMUIDE       | BEL          | 25m        |   |
|                              |                                                                                        |                           |          |                            |              | 786     | 28/12/16        | R De Kupe         | BEL          | 25m        |   |
|                              |                                                                                        |                           |          |                            | ~            | 725     | 26/12/16        | R Kortrijk        | BEL          | 25m        | ¥ |
| Straat: Vriibosstraat        |                                                                                        |                           |          | 39                         | eden aekozen | Naam:   | Wedstriid van d | e Laatste Kans    |              |            |   |
| Telnr. prive: 051/56 70 82   | Email: jaronverstraete@hotmail.com                                                     |                           |          |                            | g ano a chi  | Bad:    | stedelijk zweml | ad DE KUPE        | Inschrijf    | fdatum:    |   |
| Telnr. bedrijf:              | Mobiel: 0491/08 17 34 Fax:                                                             |                           |          |                            |              | Plaats: | Diksmuide       |                   | 21/12        | /17        |   |
|                              | 3/02/2018 Opleiding TeamManager VZF-Prov. West-Vlaanderen                              |                           |          |                            |              |         |                 | 175               |              |            |   |
|                              |                                                                                        |                           |          |                            |              |         |                 |                   | 15:42        |            |   |
|                              |                                                                                        |                           |          |                            |              |         | <u>я. ∨ е</u> л | I (R UN) NLD      | 29/01/201    | 8 2        |   |

Bestand Vereniging Leden Wedstrijden Uitslag Statistieken Extra Taal Help

#### 💵 | 🕮 🍋 | 🗅 🆓 🗙 🛤 | 🐴 🔁 | 😭 🗙 🏗 🐚 🛛 💕 💕 | 🕸 🏢 | 🗉

| Alleen leden van vereniging: Alle verenigingen                                                                                         |                                                                         | [          | •                        | Actualiseren 🗙   |                          |                                                                         | Gesorteerd c       | . [            | ×      |
|----------------------------------------------------------------------------------------------------|-------------------------------------------------------------------------|------------|--------------------------|------------------|--------------------------|-------------------------------------------------------------------------|--------------------|----------------|--------|
| Alleen leden van groep:                                                                                                    |                                                                         | [          | Alle leden               | ~                | 1                        |                                                                         | Datum              |                | $\sim$ |
| Alleen personen van de huidige wedstrijd (zwemmers, officials,)                                                                        |                                                                         |            | Heren en dar             | mes 🗸            | 1                        |                                                                         | Alle banen         |                | $\sim$ |
| A B C D E F G H I J K                                                                                                    | L M N O P Q R S T U                                                     | v w        | x                        | Y Z              | 1                        |                                                                         |                    |                |        |
| Nr. Naam                                                                                                    | Plaats                                                                  | Geb. datum | Afk./dep.Startn          | r. Niveau ۸      | Nr.                      | Datum Plaats                                                            |                    | Baan           | ^      |
| 132 BAECKELANDT Lukas                                                                                                    | Diksmuide                                                               | 20/10/04   | ZB ZB/1103               | 31/04            | 799                      | 23/-25/2/18 E Antwerpen                                                 | BEL                | 50m            |        |
| 145 BEUSELINCK Marit                                                                                                    | Woumen                                                                  | 10/8/05    | ZB ZB/2102               | 29/05            | 811                      | 18/2/18 E Zwevegem                                                      | BEL                | 25m            |        |
| 92 BOUDEN Camille                                                                                                    | Gebruik dit item om gegevens                                            | ////01     | ZB ZB/2015               | 50/01            | 810                      | 4/2/18 E Veurne                                                         | BEL                | 25m            |        |
| 6 BLIGGENHOLIT Romy                                                                                                    | Diksmuide                                                               | 3/8/55     | ZB ZB/2103<br>ZB ZB/1000 | 09/05<br>04/55   | 808                      | 20//21/1/18 R Antwerpen                                                 | BEL                | 50m            |        |
| 162 CASIER Charlotte                                                                                                    | to importaran Houthulst                                                 | 15/3/07    | ZB ZB/2103               | 30/07            | 809                      | 14/1/18 <b>R</b> Tielt                                                  | BEL                | 25m            |        |
| 95 COBBAERT Justine                                                                                                    |                                                                         | 21/2/00    | ZB ZB/2013               | 39/00            | 797                      | 30/12/17 R Diksmuide                                                    | BEL                | 25m            | 11     |
| 170 COMMEENE Jasper                                                                                                    | Beerst                                                                  | 17/4/07    | ZB ZB/1103               | 38/07            | 806                      | 28/12/17 R Torhout                                                      | BEL                | 25m            |        |
| 19 DE BRUYNE Freddy                                                                                                    | Tielt                                                                   | 10/8/48    | ZB ZB/1006               | 55/48            | 807                      | 26/12/17 R Kortrijk                                                     | BEL                | 25m            |        |
| 119 DEFEVER Tine                                                                                                    | Woumen                                                                  | 16/10/02   | ZB ZB/2017               | 75/02            | 776                      | 26/11/17 R MEULEBEKE                                                    | BEL                | 25m            |        |
| 592 DEMEYER Amandine                                                                                                    | Heule                                                                   | 28/3/03    | ZB ZB/2102               | 26/03            | 794                      | 18//19/11/17 R NIJLEN                                                   | BEL                | 25m            |        |
| 96 D'HONDT Ischara                                                                                                    | Kortemark                                                               | 27/3/98    | ZB ZB/2104               | 55/98            | 779                      | 29/10/17 R Kortrijk                                                     | BEL                | 25m            |        |
| 572 D'HONDT Ringo                                                                                                    | Kortemark                                                               | 20/6/73    | ZB ZB/1102               | 21/73            | 791                      | 21//22/10/17 R Brugge                                                   | BEL                | 50m            |        |
| 691 GEERAERTS Corneel                                                                                                    | Beerst                                                                  | 11/5/06    | ZB ZB/1103               | 35/06            | 803                      | 20/-22/10/17 R Amsterdam                                                | NED                | 25m            |        |
| 117 GEERAERTS Pieter-Jan                                                                                                    | Beerst                                                                  | 13/6/02    | ZB ZB/1017               | 73/02            | 778                      | 15/10/17 <b>R</b> Tielt                                                 | BEL                | 25m            |        |
| 371 GERRY Anja                                                                                                    | Diksmuide                                                               | 9/9/74     | ZB ZB/2101               | 15/74            | 773                      | 8/10/17 R Diksmuide                                                     | BEL                | 25m            |        |
| 593 GHESQUIERE Muriel                                                                                                    | Importeer gegevens Splash Team Manager 2006                             | 23/3/73    | ZB ZB/2102               | 27/73            | 774                      | 24/9/17 <b>R</b> Ieper                                                  | BEL                | 25m            |        |
| 240 ISKANDAROV AKbar                                                                                                    | Met deze functie kunt u de gevens van Team Manager 2006 importeren. LET | 24/3/06    | ZB ZB/1102               | 22/06            | 769                      | 28/-30/7/17 R Antwerpen                                                 | BEL                | 50m            |        |
| 123 LARIDON Rune                                                                                                    | OP! Alle gegevens in de database worden overschreven!                   | 15/6/02    | ZB ZB/1003               | 71/02            | 771                      | 14/-16/7/17 R ANTWERPEN                                                 | BEL                | 50m            |        |
| 258 MAECKELBERGH Arno                                                                                                    | Splash Team Manager 2006 Database (MDB bestand):                        | 16/1/06    | ZB ZB/1103               | 34/06            | 781                      | 14/-16/7/17 R Antwerpen                                                 | BEL                | 50m            |        |
| 257 MAECKELBERGH Flore                                                                                                    | Islo                                                                    | 10/6/08    | ZB ZB/2103               | 37/08            | 765                      | 25/6/17 R Menen                                                         | BEL                | 25m            |        |
| 277 ROBBE Warre                                                                                                    | Reninge                                                                 | 23/3/04    | ZB ZB/1100               | 08/04            | 766                      | 28/5/17 E Diksmuide                                                     | BEL                | 25m            |        |
| 373 ROBBE Wouter                                                                                                    | Importeer Annuleren Reninge                                             | 9/6/75     | ZB ZB/1101               | 10/75            | 763                      | 20//21/5/17 R Tielt                                                     | BEL                | 25m            |        |
| 284 SALOMEZ Haakon                                                                                                    |                                                                         | 14/5/06    | ZB ZB/1103               | 33/06            | 761                      | 12/-14/5/17 R Antwerpen                                                 | BEL                | 50m            |        |
| 553 SPIES Stephanie                                                                                                    | Zandvoorde                                                              | 1/1/88     | ZB<br>7P 7P/1107         | 75/06            | 749                      | 5///5/1/ R Sint Amandsberg                                              | ) BEL              | 50m            |        |
| 5 TIEGHEM Kristof                                                                                                    | Pittem                                                                  | 30/10/78   | ZB ZB/1102<br>ZB ZB/1006 | 50/78            | 748                      | 23/4/17 R Veurne                                                        | BEL                | 25m            |        |
| 303 VAN ACKER Seppe                                                                                                    | Diksmuide                                                               | 27/12/03   | ZB ZB/1101               | 16/03            | 754                      | 22//23/4/17 R Diekirch                                                  | LUX                | 25m            |        |
| 30 VAN HAUTE Anna Maria                                                                                                    | Torhout                                                                 | 12/6/55    | ZB ZB/2011               | 16/55            | 750                      | 1//2/4/17 R Gent                                                        | BEL                | 50m            |        |
| 487 VAN MULLEM Ebel                                                                                                    | Woumen                                                                  | 28/6/08    | ZB ZB/2103               | 36/08            | 782                      | 1//2/4/17 R Gent                                                        | BEL                | 50m            |        |
| 317 VANDE MOORTEL Kasper                                                                                                    | Klerken                                                                 | 17/1/05    | ZB ZB/1101               | 14/05            | 753                      | 1/4/17 R Gent                                                           | BEL                | 50m            |        |
| 319 VANDEN BERGHE Auke                                                                                                    | Woumen                                                                  | 4/1/05     | ZB ZB/2100               | 07/05            | 745                      | 19/3/17 R Zwevegem                                                      | BEL                | 25m            |        |
| 12U VANDEN BERGHE HEUR<br>239. VANDIELIMKERKE Ania                                                                                     | voumen                                                                  | 4/11/02    | ZB ZB/201/               | /6/U2<br>50/71   | 743                      | 11/3/17 R Brugge                                                        | BEL                | 50m            |        |
| 538 VANNULOVILANE Anje                                                                                                    | Zarren                                                                  | 31/12/06   | ZB ZB/2010               | 42/06            | 765                      | 24/-26/2/17 R ANTWERPEN                                                 | BEL                | 50m            |        |
| 354 VERMET Melissa                                                                                                    | Woumen                                                                  | 3/1/02     | ZB ZB/2102               | 28/02            | 737                      | 18//19/2/17 R Charleroi                                                 | BEL                | 50m            |        |
| 54 VERSTRAETE Jaron                                                                                                    | Zarren                                                                  | 11/7/01    | ZB ZB/1015               | 54/01            | 739                      | 19/2/17 R Zwevegem                                                      | BEL                | 25m            |        |
|                                                                                                    |                                                                         |            |                          |                  | 784                      | 19/2/17 R Zwevegem                                                      | BEL                | 25m            |        |
|                                                                                                    |                                                                         |            |                          |                  | 740                      | 10/-12/2/17 R ANTWERPEN                                                 | BEL                | 50m            |        |
|                                                                                                    |                                                                         |            |                          |                  | 729                      | 5/2/17 R Veurne                                                         | BEL                | 25m            |        |
|                                                                                                    |                                                                         |            |                          |                  | 734                      | 21//22/1/17 P ANTWERPEN                                                 | BEL                | 2011<br>50m    |        |
|                                                                                                    |                                                                         |            |                          |                  | 727                      | 15/1/17 R Tielt                                                         | BEL                | 25m            |        |
|                                                                                                    |                                                                         |            |                          |                  | 723                      | 8/1/17 R Antwerpen                                                      | BEL                | 50m            |        |
|                                                                                                    |                                                                         |            |                          |                  | 726                      | 28/12/16 R DIKSMUIDE                                                    | BEL                | 25m            |        |
|                                                                                                    |                                                                         |            |                          |                  | 786                      | 28/12/16 R De Kupe                                                      | BEL                | 25m            |        |
|                                                                                                    |                                                                         |            |                          | ~                | , 725                    | 26/12/16 R Kortrijk                                                     | BEL                | 25m            | ×      |
| Straat: Vrijbosstraat 9<br>Telnr. prive: 051/56 70 82 Email: jaronverstraete@hotmail.com<br>Telnr. bedrijf: Mobiel: 0491/08 17 34 Fax: |                                                                         |            |                          | 39 leden gekozen | Naam:<br>Bad:<br>Plaats: | Wedstrijd van de Laatste Kans<br>stedelijk zwembad DE KUPE<br>Diksmuide | Inschrij<br>21/12  | fdatum:<br>/17 |        |
| 03/02/2018                                                                                                    | Opleiding TeamManager VZF-Prov. West-Vlaanderen                         | )          |                          |                  |                          | 176                                                                     |                    |                |        |
| # A 🗆 🗧 🏦 💫 🚍 💁 😰 🔤                                                                                                    |                                                                         |            |                          |                  |                          | ጽ <sup>୧</sup> ^ 🛎 🖅 🖉 🖉 ኣ 🕅 NLD                                        | 15:43<br>29/01/201 | . 7            |        |

Bestand Vereniging Leden Wedstrijden Uitslag Statistieken Extra Taal Help

#### 📭 | 😂 🍋 | D 🍇 🗙 🗛 | 🐴 🔁 | 😭 🗙 🏗 🐚 🖄 🖬 😻 | 🕸 🏢 | 🗉

| Alleen le<br><u>A</u> lleen le | leden van verenig<br>leden van groep:<br>en personen van | ging: Alle        | verenigin<br>edstriid (z | ngen           | ials,)               |            |                |       |   |   |   | liet    | van t   | toep | assir | ig vo  | or c  | le V     | ZF             |                | -        | •         | Alle leden<br>Heren en dames     | Actualiseren X  |         |                           |                                       | <u>G</u> esorteero<br>Datum<br>Alle baner | d op:       | ×<br>~ |
|--------------------------------|----------------------------------------------------------|-------------------|--------------------------|----------------|----------------------|------------|----------------|-------|---|---|---|---------|---------|------|-------|--------|-------|----------|----------------|----------------|----------|-----------|----------------------------------|-----------------|---------|---------------------------|---------------------------------------|-------------------------------------------|-------------|--------|
| •                              | D D                                                      | c c               | n (2                     | E              | E                    | 6          |                | т     | , | ~ |   | м       | N       | 0    | D     | 0      |       | <u>د</u> | т              |                | v        | 14/       | v v                              | 7               | -       |                           |                                       | Alle buriel                               |             |        |
| A<br>Nr.                       | Naam                                                     |                   | U                        | E              | r                    | G          | п              | 1     |   | ĸ | L | м       | N       | U    | r     | ų      | ĸ     | 3        | Plaat          | U<br>ts        | v<br>Geh | datum Afk | /den Startnr.                    | ∠<br>Niveau ∧   | Nr.     | Datum                     | Plaats                                |                                           | Baan        | •      |
| 132                            | BAECKELAND                                               | T Lukas           |                          |                |                      |            |                |       |   |   |   |         |         |      |       |        |       |          | Diksm          | uide           | 2        | 0/10/04   | ZB ZB/11031/04                   | Hiveau A        | 799     | 23/-25/2/18               | E Antwerpen                           | BEL                                       | 50m         |        |
| 145                            | BEUSELINCK                                               | Marit             |                          |                |                      |            |                |       |   |   |   |         |         |      |       |        |       |          | Woun           | nen            |          | 10/8/05   | ZB ZB/21029/05                   |                 | 811     | 18/2/18                   | E Zwevegem                            | BEL                                       | 25m         |        |
| 92                             | BOUDEN Cam                                               | ille              |                          | Importeren H   | lv-Tek Tean          | n Manager  | database       | X     |   |   |   |         |         |      |       |        |       |          | Vlads          | lo             |          | 7/7/01    | ZB ZB/20150/01                   |                 | 810     | 4/2/18                    | E Veurne                              | BEL                                       | 25m         |        |
| 156                            | BRUNEEL Pau                                              | lien              |                          |                | .,                   |            |                |       |   |   |   |         |         |      |       |        |       |          | Diksm          | nuide          |          | 4/10/05   | ZB ZB/21039/05                   |                 | 816     | 26/-28/1/18               | R Luxembourg                          | LUX                                       | 50m         |        |
| 6                              | BUGGENHOUT                                               | Ronny             |                          | MDB-bestand    | l van Hy-Tek         | Team Mana  | ager:          |       |   |   |   |         |         |      |       |        |       |          | Diksm          | uide           |          | 3/8/55    | ZB ZB/10004/55                   |                 | 808     | 20//21/1/18               | R Antwerpen                           | BEL                                       | 50m         |        |
| 162                            | 2 CASIER Charl                                           | otte              |                          |                |                      |            |                | 周     |   |   |   |         |         |      |       |        |       |          | Houth          | nulst          |          | 15/3/07   | ZB ZB/21030/07                   |                 | 809     | 14/1/18                   | R Tielt                               | BEL                                       | 25m         |        |
| 95                             | COBBAERT JU                                              | stine             |                          |                | han a later a second |            |                |       |   |   |   |         |         |      |       |        |       |          | LO-RE<br>Beers | eninge<br>et   |          | 21/2/00   | ZB ZB/20139/00<br>ZB ZB/11038/07 | ,               | 806     | 30/12/17                  | R Diksmulde                           | BEL                                       | 25m         | -      |
| 19                             | DE BRUYNE F                                              | reddv             |                          | LET OP! Alle I | beschikbare          | gegevens w | orden overschr | even! |   |   |   |         |         |      |       |        |       |          | Tielt          |                |          | 10/8/48   | ZB ZB/10065/48                   |                 | 807     | 26/12/17                  | R Kortriik                            | BEL                                       | 25m         |        |
| 119                            | DEFEVER Tine                                             | ,                 |                          |                |                      | _          |                |       |   |   |   |         |         |      |       |        |       |          | Woun           | nen            | 1        | 6/10/02   | ZB ZB/20175/02                   |                 | 776     | 26/11/17                  | R MEULEBEKE                           | BEL                                       | 25m         |        |
| 592                            | DEMEYER Am                                               | andine            |                          |                | Importeren           | An         | nuleren        |       |   |   |   |         |         |      |       |        |       |          | Heule          | e              |          | 28/3/03   | ZB ZB/21026/03                   |                 | 794     | 18//19/11/17              | R NIJLEN                              | BEL                                       | 25m         |        |
| 613                            | DESCHOEMAE                                               | KER Zara          |                          | -              |                      |            |                |       |   |   |   |         |         |      |       |        |       |          | Diksm          | nuide          |          | 11/7/07   | ZB ZB/21040/07                   | ,               | 792     | 11//12/11/17              | R GENT                                | BEL                                       | 25m         |        |
| 96                             | D'HONDT Isch                                             | ara               |                          |                |                      |            |                |       |   |   |   |         |         |      |       |        |       |          | Korte          | mark           |          | 27/3/98   | ZB ZB/20165/98                   |                 | 779     | 29/10/17                  | R Kortrijk                            | BEL                                       | 25m         |        |
| 572                            | 2 D'HONDT Ring                                           | jo                |                          |                |                      |            |                |       |   |   |   |         |         |      |       |        |       |          | Korte          | mark           |          | 20/6/73   | ZB ZB/11021/73                   |                 | 791     | 21//22/10/17              | R Brugge                              | BEL                                       | 50m         |        |
| 117                            |                                                          | ieter-1an         |                          |                |                      |            |                |       |   |   |   |         |         |      |       |        |       |          | Beers          | κ<br>•+        |          | 13/6/02   | ZB ZB/11035/00<br>ZB ZB/10173/02 |                 | 778     | 20/-22/10/17              | P Tielt                               | REI                                       | 25m         |        |
| 371                            | GERRY Ania                                               | ietei -Jain       |                          |                |                      |            |                |       |   |   |   |         |         |      |       |        |       |          | Diksm          | wide           |          | 9/9/74    | ZB ZB/101/5/02<br>ZB ZB/21015/74 |                 | 773     | 8/10/17                   | R Diksmuide                           | BEL                                       | 25m         |        |
| 593                            | GHESQUIERE                                               | Muriel            |                          |                |                      |            |                |       |   |   |   |         |         |      |       |        |       |          | Heule          |                |          | 23/3/73   | ZB ZB/21027/73                   |                 | 774     | 24/9/17                   | R Ieper                               | BEL                                       | 25m         |        |
| 240                            | ISKANDAROV                                               | Akbar             |                          |                |                      |            |                |       |   |   |   |         |         |      |       |        |       |          | Diksm          | uide           |          | 24/3/06   | ZB ZB/11022/06                   |                 | 769     | 28/-30/7/17               | R Antwerpen                           | BEL                                       | 50m         |        |
| 736                            | KERKHOF Ste                                              | faan              |                          |                |                      |            |                |       |   |   |   |         |         |      |       |        |       |          | Korte          | mark           |          | 4/5/65    | ZB ZB/10096/65                   |                 | 767     | 21/-24/7/17               | R GENK                                | BEL                                       | 50m         |        |
| 123                            | LARIDON Run                                              | e                 |                          |                |                      |            |                |       |   |   |   |         |         |      |       |        |       |          | Diksm          | nuide          |          | 15/6/02   | ZB ZB/10171/02                   |                 | 771     | 14/-16/7/17               | R ANTWERPEN                           | BEL                                       | 50m         |        |
| 258                            | MAECKELBER                                               | GH Arno           |                          |                |                      |            |                |       |   |   |   |         |         |      |       |        |       |          | Vlads          | lo<br>I-       |          | 16/1/06   | ZB ZB/11034/06                   |                 | 781     | 14/-16/7/17               | R Antwerpen                           | BEL                                       | 50m         |        |
| 257                            | PORRE Warre                                              | an Flore          |                          |                |                      |            |                |       |   |   |   |         |         |      |       |        |       |          | viads          | 10<br>Incinate |          | 22/2/04   | ZB ZB/21037/08                   |                 | 765     | 25/6/1/                   | R Menen                               | BEL                                       | 25m         |        |
| 373                            | ROBBE Woute                                              | ٩r                |                          |                |                      |            |                |       |   |   |   |         |         |      |       |        |       |          | Lo-Re          | eninge         |          | 9/6/75    | ZB ZB/11008/04                   |                 | 763     | 20//21/5/17               | R Tielt                               | BEL                                       | 2.5m        |        |
| 284                            | SALOMEZ Haa                                              | kon               |                          |                |                      |            |                |       |   |   |   |         |         |      |       |        |       |          | Keiem          | 1              |          | 14/5/06   | ZB ZB/11033/06                   |                 | 761     | 12/-14/5/17               | R Antwerpen                           | BEL                                       | 50m         |        |
| 663                            | SPIES Stepha                                             | nie               |                          |                |                      |            |                |       |   |   |   |         |         |      |       |        |       |          | Zand           | voorde         |          | 1/1/88    | ZB                               |                 | 749     | 6//7/5/17                 | R Sint Amandsberg                     | BEL                                       | 50m         |        |
| 300                            | THYVELEN Wo                                              | out               |                          |                |                      |            |                |       |   |   |   |         |         |      |       |        |       |          | Beers          | st             |          | 16/7/06   | ZB ZB/11025/06                   |                 | 751     | 7/5/17                    | R Brugge                              | BEL                                       | 25m         |        |
| 5                              | 5 TIEGHEM Kris                                           | tof               |                          |                |                      |            |                |       |   |   |   |         |         |      |       |        |       |          | Pitten         | n              | 3        | 0/10/78   | ZB ZB/10060/78                   |                 | 748     | 23/4/17                   | R Veurne                              | BEL                                       | 25m         |        |
| 303                            | VAN ACKER S                                              | eppe              |                          |                |                      |            |                |       |   |   |   |         |         |      |       |        |       |          | Diksm          | uide           | 2        | 7/12/03   | ZB ZB/11016/03                   |                 | 754     | 22//23/4/17               | R Diekirch                            | LUX                                       | 25m         |        |
| 30                             |                                                          | nna Maria<br>Ebol |                          |                |                      |            |                |       |   |   |   |         |         |      |       |        |       |          | Torno          | out            |          | 12/6/55   | ZB ZB/20116/55                   |                 | 750     | 1//2/4/17                 | R Gent                                | BEL                                       | 50m         |        |
| 317                            |                                                          | TEL Kasper        |                          |                |                      |            |                |       |   |   |   |         |         |      |       |        |       |          | Klerke         | nen<br>Pn      |          | 17/1/05   | ZB ZB/21036/06<br>ZB ZB/11014/05 |                 | 753     | 1//2/4/17                 | R Gent                                | BEL                                       | 50m         |        |
| 319                            | VANDEN BER                                               | GHE Auke          |                          |                |                      |            |                |       |   |   |   |         |         |      |       |        |       |          | Woun           | nen            |          | 4/1/05    | ZB ZB/21007/05                   |                 | 745     | 19/3/17                   | R Zwevegem                            | BEL                                       | 25m         |        |
| 120                            | VANDEN BERG                                              | GHE Fleur         |                          |                |                      |            |                |       |   |   |   |         |         |      |       |        |       |          | Woun           | nen            |          | 4/11/02   | ZB ZB/20176/02                   |                 | 743     | 11/3/17                   | R Brugge                              | BEL                                       | 50m         |        |
| 338                            | VANNIEUWKE                                               | RKE Anje          |                          |                |                      |            |                |       |   |   |   |         |         |      |       |        |       |          | Korte          | mark           |          | 19/8/71   | ZB ZB/20169/71                   |                 | 783     | 11/3/17                   | R Brugge                              | BEL                                       | 50m         |        |
| 538                            | VANPOUCKE I                                              | lanne             |                          |                |                      |            |                |       |   |   |   |         |         |      |       |        |       |          | Zarre          | n              | 3        | 1/12/06   | ZB ZB/21042/06                   |                 | 741     | 24/-26/2/17               | R ANTWERPEN                           | BEL                                       | 50m         |        |
| 354                            | VERMET Melis                                             | sa                |                          |                |                      |            |                |       |   |   |   |         |         |      |       |        |       |          | Woun           | nen            |          | 3/1/02    | ZB ZB/21028/02                   |                 | 737     | 18//19/2/17               | R Charleroi                           | BEL                                       | 50m         |        |
| 54                             | VERSTRAETE                                               | Jaron             | _                        |                |                      |            |                | _     |   |   | _ |         |         |      |       |        |       |          | Zarre          | n              |          | 11/7/01   | ZB ZB/10154/01                   |                 | 739     | 19/2/17                   | R Zwevegem                            | BEL                                       | 25m         |        |
|                                |                                                          |                   |                          |                |                      |            |                |       |   |   |   |         |         |      |       |        |       |          |                |                |          |           |                                  |                 | 740     | 19/2/17                   |                                       | BEL                                       | 20m         |        |
|                                |                                                          |                   |                          |                |                      |            |                |       |   |   |   |         |         |      |       |        |       |          |                |                |          |           |                                  |                 | 729     | 5/2/17                    | R Veurne                              | BEL                                       | 25m         |        |
|                                |                                                          |                   |                          |                |                      |            |                |       |   |   |   |         |         |      |       |        |       |          |                |                |          |           |                                  |                 | 785     | 5/2/17                    | R Veurne                              | BEL                                       | 25m         |        |
|                                |                                                          |                   |                          |                |                      |            |                |       |   |   |   |         |         |      |       |        |       |          |                |                |          |           |                                  |                 | 734     | 21//22/1/17               | R ANTWERPEN                           | BEL                                       | 50m         |        |
|                                |                                                          |                   |                          |                |                      |            |                |       |   |   |   |         |         |      |       |        |       |          |                |                |          |           |                                  |                 | 727     | 15/1/17                   | R Tielt                               | BEL                                       | 25m         |        |
|                                |                                                          |                   |                          |                |                      |            |                |       |   |   |   |         |         |      |       |        |       |          |                |                |          |           |                                  |                 | 723     | 8/1/17                    | R Antwerpen                           | BEL                                       | 50m         |        |
|                                |                                                          |                   |                          |                |                      |            |                |       |   |   |   |         |         |      |       |        |       |          |                |                |          |           |                                  |                 | 726     | 28/12/16                  | R DIKSMUIDE                           | BEL                                       | 25m         |        |
|                                |                                                          |                   |                          |                |                      |            |                |       |   |   |   |         |         |      |       |        |       |          |                |                |          |           |                                  |                 | 725     | 26/12/16                  | R De Kupe                             | BEL                                       | 25m<br>25m  |        |
|                                |                                                          |                   |                          |                |                      |            |                |       |   |   |   |         |         |      |       |        |       |          |                |                |          |           |                                  | ¥               |         | 20/12/10                  | i i i i i i i i i i i i i i i i i i i | ULL                                       | 2.5111      | ~      |
| Straat:                        | Vrijboss                                                 | traat 9           | Emails                   |                | tunates              | tonnil     |                |       |   |   |   |         |         |      |       |        |       |          |                |                |          |           | 3                                | 9 leden gekozen | Naam:   | Wedstrijd van             | le Laatste Kans                       | Tran I                                    | wiifed - ba |        |
| Telnr. b                       | bedrijf:                                                 | 10 02             | Mobiel:                  | 0491/08 1      | 7 34                 | Fax:       |                |       |   |   |   |         |         |      |       |        |       |          |                |                |          |           |                                  |                 | Plaats: | Diksmuide                 | Dad DE KUPE                           | 21/1                                      | 12/17       |        |
|                                |                                                          | 03/               | 02/20                    | 018            |                      |            |                |       |   |   |   | Opleid  | ding Te | amMa | nager | VZF-Pr | ov. W | est-VI   | aand           | eren           |          |           |                                  |                 |         |                           | 177                                   |                                           |             |        |
|                                | ם כ                                                      | נ 🔁               |                          | -              |                      | <u>e</u>   | P              | team  |   |   |   | 2 prote |         |      | 001   |        |       |          |                |                |          |           |                                  |                 |         | x <sup>R</sup> ^ <b>4</b> | ┢ <u></u> (? ↓) NLD                   | 15:43<br>29/01/20                         | 018         | 2      |

Bestand Vereniging Leden Wedstrijden Uitslag Statistieken Extra Taal Help

### 📭 | 😂 🍋 | D 🍇 🗙 🛤 | 🐴 🚰 | 🔐 🗙 🏗 🐚 🖉 🖬 🔞 🖤 🏢 | 🗉

| lleen le         | eden van vereniging          | : Alle        | verenigin     | gen         |           |            |     |      |   |   |   |        |          |           |               |          |          |          |            | •             |                              | Actualiseren 🗙   |         |                     |                         | Gesorteerd | on:        | ×      |
|------------------|------------------------------|---------------|---------------|-------------|-----------|------------|-----|------|---|---|---|--------|----------|-----------|---------------|----------|----------|----------|------------|---------------|------------------------------|------------------|---------|---------------------|-------------------------|------------|------------|--------|
| lleen le         | eden van groep:              |               |               |             |           |            |     |      |   |   |   |        |          |           |               |          |          |          |            | •             | Alle leden                   | ~                |         |                     |                         | Datum      | op.        | $\sim$ |
| Z Allee          | en personen van de           | huidige v     | vedstrijd (zv | wemmers, of | ficials,) |            |     |      |   |   |   |        |          |           |               |          |          |          |            |               | Heren en dame                | s v              |         |                     |                         | Alle banen |            | $\sim$ |
| _                |                              | · ·           |               | F           | F         | 6          | н   | т    | 1 | ĸ |   | м      | N        | 0         | D             | 0        | D        | <u>د</u> | т и        | V W           | x x                          | 7                |         |                     |                         |            |            |        |
| Nr.              | Naam                         | •             |               |             | · ·       |            |     | -    |   | ĸ | - |        |          | v         |               | ¥.       | ĸ        | 3        | Plaats     | Geb. datum Af | k./den Startnr.              | Niveau A         | Nr.     | Datum P             | laats                   |            | Baan       | ~      |
| 132              | BAECKELANDT LU               | ukas          |               |             |           |            |     |      |   |   |   |        |          |           |               |          |          |          | Diksmuide  | 20/10/04      | ZB ZB/11031/                 | 04               | 799     | 23/-25/2/18 E A     | ntwerpen                | BEL        | 50m        |        |
| 145              | BEUSELINCK Mar               | it            |               |             |           |            |     |      |   |   |   |        |          |           |               |          |          |          | Woumen     | 10/8/05       | ZB ZB/21029/                 | 05               | 811     | 18/2/18 E Z         | wevegem                 | BEL        | 25m        |        |
| 92               | BOUDEN Camille               |               |               |             |           |            |     |      |   |   |   |        |          |           |               |          |          |          | Vladslo    | 7/7/01        | ZB ZB/20150/                 | 01               | 810     | 4/2/18 E V          | eurne                   | BEL        | 25m        |        |
| 156              | BRUNEEL Paulien              | l.            |               |             |           |            |     |      |   |   |   |        |          |           |               |          |          |          | Diksmuide  | 4/10/05       | ZB ZB/21039/                 | 05               | 816     | 26/-28/1/18 R Lu    | uxembourg               | LUX        | 50m        |        |
| 6                | BUGGENHOUT RO                | onny          |               |             |           |            |     |      |   |   |   |        |          |           |               |          |          |          | Diksmuide  | 3/8/55        | ZB ZB/10004/                 | 55               | 808     | 20//21/1/18 R A     | ntwerpen                | BEL        | 50m        |        |
| 162              | CASIER Charlott              | e             |               |             |           |            |     |      |   |   |   |        |          |           |               |          |          |          | Houthulst  | 15/3/07       | ZB ZB/21030/                 | 07               | 809     | 14/1/18 R Ti        | ielt                    | BEL        | 25m        |        |
| 95               | COBBAERT Justi               | ne            |               |             |           |            |     |      |   |   |   |        |          |           |               |          |          |          | Lo-Reninge | 21/2/00       | ZB ZB/20139/                 | 00               | 797     | 30/12/17 R D        | iksmuide                | BEL        | 25m        | i      |
| 1/0              | COMMEENE Jasp                | er<br>J.      |               |             |           |            |     |      |   |   |   |        |          |           |               |          |          |          | Beerst     | 1//4/07       | ZB ZB/11038/                 | 07               | 806     | 28/12/17 R 10       | orhout                  | BEL        | 25m        |        |
| 110              | DE BRUTINE Fred              | ay            |               |             |           |            |     |      |   |   |   |        |          |           |               |          |          |          | Weymen     | 10/0/40       | ZB ZB/10065/                 | 70<br>(12        | 776     | 20/12/17 R N        | ortrijk<br>IEI II EREVE | DEL        | 25m<br>25m |        |
| 592              | DEMEVER Amand                | line          |               |             |           |            |     |      |   |   |   |        |          |           |               |          |          |          | Heule      | 28/3/03       | ZB ZB/20175/<br>ZB ZB/21026/ | 02               | 704     | 18//19/11/17 P N    |                         | REL        | 25m        |        |
| 613              | DESCHOEMAEKE                 | R Zara        |               |             |           |            |     |      |   |   |   |        |          |           |               |          |          |          | Diksmuide  | 11/7/07       | ZB ZB/21020/<br>ZB ZB/21040/ | 07               | 792     | 11//12/11/17 R G    | ENT                     | BEL        | 25m        |        |
| 96               | D'HONDT Ischara              | 1             |               |             |           |            |     |      |   |   |   |        |          |           |               |          |          |          | Kortemark  | 27/3/98       | ZB ZB/20165/                 | 98               | 779     | 29/10/17 R K        | ortriik                 | BEL        | 25m        |        |
| 572              | D'HONDT Ringo                |               |               |             |           |            |     |      |   |   |   |        |          |           |               |          |          |          | Kortemark  | 20/6/73       | ZB ZB/11021/                 | 73               | 791     | 21//22/10/17 R B    | rugge                   | BEL        | 50m        |        |
| 691              | GEERAERTS Corr               | neel          |               |             |           |            |     |      |   |   |   |        |          |           |               |          |          |          | Beerst     | 11/5/06       | ZB ZB/11035/                 | 06               | 803     | 20/-22/10/17 R A    | msterdam                | NED        | 25m        |        |
| 117              | GEERAERTS Piet               | er-Jan        |               |             |           |            |     |      |   |   |   |        |          |           | _             |          |          |          | Beerst     | 13/6/02       | ZB ZB/10173/                 | 02               | 778     | 15/10/17 R Ti       | ielt                    | BEL        | 25m        |        |
| 371              | GERRY Anja                   |               |               |             |           |            |     |      |   |   |   |        | tm Imp   | porteer g | egevens van I | opSwim M | - 1      |          | Diksmuide  | 9/9/74        | ZB ZB/21015/                 | 74               | 773     | 8/10/17 R D         | iksmuide                | BEL        | 25m        |        |
| 593              | GHESQUIERE Mu                | riel          |               |             |           |            |     |      |   |   |   |        | Convoraz |           | localboat     |          |          |          | Heule      | 23/3/73       | ZB ZB/21027/                 | 73               | 774     | 24/9/17 R Ie        | eper                    | BEL        | 25m        |        |
| 240              | ISKANDAROV Ak                | bar           |               |             |           |            |     |      |   |   |   |        | Serverna | adiii.    | localitosc    |          |          |          | Diksmuide  | 24/3/06       | ZB ZB/11022/                 | 06               | 769     | 28/-30/7/17 R A     | ntwerpen                | BEL        | 50m        |        |
| 736              | KERKHOF Stefaa               | n             |               |             |           |            |     |      |   |   |   |        | Database | e:        |               |          |          |          | Kortemark  | 4/5/65        | ZB ZB/10096/                 | 65               | 767     | 21/-24/7/17 R G     | ENK                     | BEL        | 50m        |        |
| 123              | LARIDON Rune                 | A             |               |             |           |            |     |      |   |   |   |        | Cebruike |           | reat          |          |          |          | Diksmuide  | 15/6/02       | ZB ZB/101/1/                 | 02               | 7/1     | 14/-16///1/ R A     | NIWERPEN                | BEL        | 50m        |        |
| 258              | MAECKELBERGH<br>MAECKELBERCH | Arno<br>Elore |               |             |           |            |     |      |   |   |   |        | Gebruike | rsnadm;   | root          |          |          |          | Viadsio    | 10/1/00       | ZB ZB/11034/<br>ZB ZB/21037/ | 00               | 761     | 14/-10///1/ R A     | Intwerpen<br>Jenen      | BEL        | 50m        |        |
| 277              | ROBBE Warre                  | nore          |               |             |           |            |     |      |   |   |   |        | Wachtwo  | oord:     |               |          |          |          | Lo-Reninge | 23/3/04       | ZB ZB/2103//                 | 08               | 766     | 23/0/17 E D         | iksmuide                | BEL        | 25m        |        |
| 373              | ROBBE Wouter                 |               |               |             |           |            |     |      |   |   |   |        |          |           |               |          |          |          | Lo-Reninge | 9/6/75        | ZB ZB/11010/                 | 75               | 763     | 20//21/5/17 R T     | ielt                    | BEL        | 25m        |        |
| 284              | SALOMEZ Haako                | n             |               |             |           |            |     |      |   |   |   |        |          |           | Importerer    | Annule   | renl     |          | Keiem      | 14/5/06       | ZB ZB/11033/                 | 06               | 761     | 12/-14/5/17 R A     | ntwerpen                | BEL        | 50m        |        |
| 663              | SPIES Stephanie              |               |               |             |           |            |     |      |   |   |   |        |          |           |               |          |          |          | Zandvoorde | 1/1/88        | ZB                           |                  | 749     | 6//7/5/17 R S       | int Amandsberg          | BEL        | 50m        |        |
| 300              | THYVELEN Wout                |               |               |             |           |            |     |      |   |   |   |        |          |           |               |          |          |          | Beerst     | 16/7/06       | ZB ZB/11025/                 | 06               | 751     | 7/5/17 R B          | rugge                   | BEL        | 25m        |        |
| 5                | TIEGHEM Kristof              |               |               |             |           |            |     |      |   |   |   |        |          |           |               |          |          |          | Pittem     | 30/10/78      | ZB ZB/10060/                 | 78               | 748     | 23/4/17 R V         | eurne                   | BEL        | 25m        |        |
| 303              | VAN ACKER Sepp               | e             |               |             |           |            |     |      |   |   |   |        |          |           |               |          |          |          | Diksmuide  | 27/12/03      | ZB ZB/11016/                 | 03               | 754     | 22//23/4/17 R D     | iekirch                 | LUX        | 25m        |        |
| 30               | VAN HAUTE Anna               | a Maria       |               |             |           |            |     |      |   |   |   |        |          |           |               |          |          |          | Torhout    | 12/6/55       | ZB ZB/20116/                 | 55               | 750     | 1//2/4/17 R G       | ient                    | BEL        | 50m        |        |
| 487              | VAN MULLEM Ebe               | el            |               |             |           |            |     |      |   |   |   |        |          |           |               |          |          |          | Woumen     | 28/6/08       | ZB ZB/21036/                 | 08               | 782     | 1//2/4/17 R G       | ent                     | BEL        | 50m        |        |
| 317              | VANDE MOORTE                 | L Kasper      |               |             |           |            |     |      |   |   |   |        |          |           |               |          |          |          | Klerken    | 17/1/05       | ZB ZB/11014/                 | 05               | 753     | 1/4/17 R G          | ient                    | BEL        | 50m        |        |
| 120              |                              | Elour         |               |             |           |            |     |      |   |   |   |        |          |           |               |          |          |          | Woumen     | 4/1/05        | ZB ZB/2100//                 | 05               | 745     | 19/3/1/ R Z         | wevegem                 | DEL        | 25m        |        |
| 338              | VANDEN BERGHE                | F Anie        |               |             |           |            |     |      |   |   |   |        |          |           |               |          |          |          | Kortemark  | 19/8/71       | ZB ZB/20176/                 | 71               | 783     | 11/3/17 P B         | rugge                   | REI        | 50m        |        |
| 538              | VANPOLICKE Har               | ne            |               |             |           |            |     |      |   |   |   |        |          |           |               |          |          |          | Zarren     | 31/12/06      | ZB ZB/20103/<br>ZB ZB/21042/ | 06               | 741     | 24/-26/2/17 R A     | NTWERPEN                | BEL        | 50m        |        |
| 354              | VERMET Melissa               |               |               |             |           |            |     |      |   |   |   |        |          |           |               |          |          |          | Woumen     | 3/1/02        | ZB ZB/21028/                 | 02               | 737     | 18//19/2/17 R C     | harleroi                | BEL        | 50m        |        |
| 54               | VERSTRAETE Jar               | on            |               |             |           |            |     |      |   |   |   |        |          |           |               |          |          |          | Zarren     | 11/7/01       | ZB ZB/10154/                 | 01               | 739     | 19/2/17 R Z         | wevegem                 | BEL        | 25m        |        |
|                  |                              |               |               |             |           |            |     |      |   |   |   |        |          |           |               |          |          |          |            |               |                              |                  | 784     | 19/2/17 R Z         | wevegem                 | BEL        | 25m        |        |
|                  |                              |               |               |             |           |            |     |      |   |   |   |        |          |           |               |          |          |          |            |               |                              |                  | 740     | 10/-12/2/17 R A     | NTWERPEN                | BEL        | 50m        |        |
|                  |                              |               |               |             |           |            |     |      |   |   |   |        |          |           |               |          |          |          |            |               |                              |                  | 729     | 5/2/17 R V          | eurne                   | BEL        | 25m        |        |
|                  |                              |               |               |             |           |            |     |      |   |   |   |        |          |           |               |          |          |          |            |               |                              |                  | 785     | 5/2/17 R V          | eurne                   | BEL        | 25m        |        |
|                  |                              |               |               |             |           |            |     |      |   |   |   |        |          |           |               |          |          |          |            |               |                              |                  | /34     | 21//22/1/1/ R A     |                         | BEL        | 50m        |        |
|                  |                              |               |               |             |           |            |     |      |   |   |   |        |          |           |               |          |          |          |            |               |                              |                  | 727     | 15/1/17 R II        | ntworpop                | DEL        | 25m        |        |
|                  |                              |               |               |             |           |            |     |      |   |   |   |        |          |           |               |          |          |          |            |               |                              |                  | 725     | 28/12/16 P D        | IKSMUTDE                | REL        | 25m        |        |
|                  |                              |               |               |             |           |            |     |      |   |   |   |        |          |           |               |          |          |          |            |               |                              |                  | 786     | 28/12/16 R D        | e Kupe                  | BEL        | 25m        |        |
|                  |                              |               |               |             |           |            |     |      |   |   |   |        |          |           |               |          |          |          |            |               |                              |                  | 725     | 26/12/16 R K        | ortrijk                 | BEL        | 25m        |        |
|                  |                              |               |               |             |           |            |     |      |   |   |   |        |          |           |               |          |          |          |            |               |                              |                  | -       |                     |                         |            |            |        |
| traat:<br>elor e | Vrijbosstra                  | at 9<br>82    | Emails        | iaronyo     | straeta@b | otmail.com |     |      |   |   |   |        |          |           |               |          |          |          |            |               |                              | 39 leden gekozer | Bad     | wedstrijd van de La | aatste Kans             | Inachri    | iifdatum   |        |
| einr, þr         | edriif:                      | 02            | Mobiel:       | 0491/08     | 17 34     | Fax:       |     |      |   |   |   |        |          |           |               |          |          |          |            |               |                              |                  | Plaats: | Diksmuide           | DE KUPE                 | 21/12      | 2/17       |        |
|                  |                              | 03/           | 02/20         | )18         |           |            |     |      |   |   | ( | Onleic | ling Tea | amM       | anager        | V7F-Pro  | OV We    | st-Vlas  | anderen    |               |                              |                  | 1       |                     | 178                     | /1         | .,         |        |
|                  |                              | 0.5/          | 02/20         | 10          |           | -          |     |      |   |   |   | opicit |          | ATT [ V ] | anager        |          | . v. vv( |          | inderen    |               |                              |                  |         |                     | 1/0                     | 15:44      |            |        |
|                  |                              | E             |               | 4           |           | <b>2</b>   | P 🗄 | team |   |   |   |        |          |           |               |          |          |          |            |               |                              |                  |         | x ^ 🍝 ៉             | 信(い) NLD                | 29/01/20   | 18 2       |        |

Bestand Vereniging Leden Wedstrijden Uitslag Statistieken Extra Taal Help

#### 📭 | 😂 🍋 | D 🎉 🗙 🛤 | 🐴 🛅 | 🔐 🗙 🏗 🐚 🖉 💕 🚺 👘 🗏

| Alleen le         | eden van vereni | ging: Alle        | verenigin     | gen         |            |           |   |      |   |       |        |               |                          |               |              |             |                       | •                 | •          | Actu        | aliseren 🗙  |         |                    |                   | Gesorteerd        | lon:      | ×      |
|-------------------|-----------------|-------------------|---------------|-------------|------------|-----------|---|------|---|-------|--------|---------------|--------------------------|---------------|--------------|-------------|-----------------------|-------------------|------------|-------------|-------------|---------|--------------------|-------------------|-------------------|-----------|--------|
| <u>A</u> lleen le | eden van groep: |                   |               |             |            |           |   |      |   |       |        |               |                          |               |              |             |                       | •                 | Alle le    | eden        | ~           |         |                    |                   | Datum             | op.       | $\sim$ |
| –<br>  Allee      | en personen van | de huidige v      | wedstrijd (zv | wemmers, of | ficials,)  |           |   |      |   |       |        |               |                          |               |              |             |                       |                   | Herer      | n en dames  | ~           |         |                    |                   | Alle banen        | 1         | ~      |
|                   | B               | с -               | D             | F           | F          | 6         | н | т    | 1 | K I   | м      | N             | 0 P                      | 0             | R            | 5           | ти                    | v w               | x          | Y           | 7           |         |                    |                   |                   | _         |        |
| Nr.               | Naam            | -                 |               | -           | •          |           |   | -    | - | K L   |        |               | • •                      | ¥.            | ĸ            | -           | Plaats                | Geb. datum A      | fk./dep.   | Startnr.    | Niveau      | Nr.     | Datum              | Plaats            |                   | Baan      | ^      |
| 130               | ANZEMPAMBE      | R Remi            |               |             |            |           |   |      |   |       |        |               |                          |               |              |             | Diksmuide             | 5/5/35            | ZB         | ZB/10001/35 |             | 799     | 23/-25/2/18        | E Antwerpen       | BEL               | 50m       |        |
| 127               | ABD EL AZEE     | 4 Adam            |               |             |            |           |   |      |   |       |        |               |                          |               |              |             | Langemark-Poelkapelle | 22/4/06           | ZB         |             |             | 811     | 18/2/18            | E Zwevegem        | BEL               | 25m       |        |
| 381               | ABD EL AZEE     | M Noor            |               |             |            |           |   |      |   |       |        |               |                          |               |              |             | Langemark-Poelkapelle | 5/9/08            | ZB         |             |             | 810     | 4/2/18             | E Veurne          | BEL               | 25m       |        |
| 483               | ABDELAZIEM      | Ahmed             |               |             |            |           |   |      |   |       |        |               |                          |               |              |             | Diksmuide             | 2/5/08            | ZB         |             |             | 816     | 26/-28/1/18        | R Luxembourg      | LUX               | 50m       |        |
| 507               | ALLAEYS Daa     | n                 |               |             |            |           |   |      |   |       |        |               |                          |               |              |             | Houthulst             | 23/7/09           | ZB         |             |             | 808     | 20//21/1/18        | R Antwerpen       | BEL               | 50m       |        |
| 761               | ANECA Annel     | ies               |               |             |            |           |   |      |   |       |        |               |                          |               |              |             | Diksmuide             | 30/11/78          | ZB         |             |             | 809     | 14/1/18            | R Tielt           | BEL               | 25m       |        |
| 529               | AYRES Oscar     |                   |               |             |            |           |   |      |   | Nict  |        |               | toopoo                   | cina          |              |             |                       | 09                | ZB         |             |             | 797     | 30/12/17           | R Diksmuide       | BEL               | 25m       |        |
| 133               | BAECKELAND      | T Jaron           |               |             |            |           |   |      |   | iniet | meer   | Vdfi          | loepas                   | sing          |              |             |                       | 07                | 28         | 78/11021/04 |             | 806     | 28/12/17           | R Tornout         | BEL               | 25m       |        |
| 132               | BAECKELAND      | T Robbe           |               |             |            |           |   |      |   |       |        |               | -                        |               |              |             | DIKSMI IIAA           | 12/4/06           | 20 /<br>78 | 20/11031/04 |             | 776     | 26/11/17           |                   | BEL               | 25m       |        |
| 369               | BAILLEUL Pau    | lien              |               |             |            |           |   |      |   |       |        |               |                          |               |              |             | Diksmuide             | 14/3/00           | ZB         | ZB/21019/00 |             | 794     | 18//19/11/17       |                   | BEL               | 25m       |        |
| 138               | BALCAEN Art     | hur               |               |             |            |           |   |      |   |       |        |               |                          |               |              |             | Diksmuide             | 20/5/08           | ZB         |             |             | 792     | 11//12/11/17       | R GENT            | BEL               | 25m       |        |
| 139               | BALCAEN Emr     | na                |               |             |            |           |   |      |   |       |        |               |                          |               |              |             | Diksmuide             | 22/9/05           | ZB         |             |             | 779     | 29/10/17           | R Kortrijk        | BEL               | 25m       |        |
| 528               | BALLOEY Mila    | n                 |               |             |            |           |   |      |   |       |        |               |                          |               |              |             | Houthulst             | 24/4/07           | ZB         |             |             | 791     | 21//22/10/17       | R Brugge          | BEL               | 50m       |        |
| 594               | BALLOEY Yan     | a                 |               |             |            |           |   |      |   |       |        |               |                          |               |              |             | Houthulst             | 29/6/10           | ZB         |             |             | 803     | 20/-22/10/17       | R Amsterdam       | NED               | 25m       |        |
| 595               | BARBERY Pha     | edra              |               |             |            |           |   |      |   |       |        |               |                          |               |              |             | Merkem                | 9/7/98            | ZB         |             |             | 778     | 15/10/17           | R Tielt           | BEL               | 25m       |        |
| 567               | BASHA Bram      |                   |               |             |            |           |   |      |   |       |        |               |                          |               |              |             | Woumen                | 9/3/08            | ZB         |             |             | 773     | 8/10/17            | R Diksmuide       | BEL               | 25m       |        |
| 590               | BEELE Lindsey   | /                 |               |             |            |           |   |      |   |       | SP     | LASH Team     | Manager - Bruinvisse     | n Diksmuide - | C:\Program[  | Data\Team   | Ma hoeke              | 24/2/81           | ZB         |             |             | 774     | 24/9/17            | R Ieper           | BEL               | 25m       |        |
| 533               | BEERLANDT G     | Guillaume         |               |             |            |           |   |      |   |       |        | _             |                          |               |              |             | ulst                  | 21/2/09           | ZB         |             |             | 769     | 28/-30/7/17        | R Antwerpen       | BEL               | 50m       |        |
| 143               | BEERNAERT E     | Emilie            |               |             |            |           |   |      |   |       |        | 2 Wi          | t u echt alles verwijder | en (Zwemmers, | Wedstrijden, | uitslagen)? | n                     | 13/2/05           | ZB         |             |             | 767     | 21/-24/7/17        | R GENK            | BEL               | 50m       |        |
| 144               | BEUSELINCK      | Birte             |               |             |            |           |   |      |   |       |        |               |                          |               |              |             | len                   | 28/2/07           | 2B<br>70   |             |             | 7/1     | 14/-16///1/        | R ANTWERPEN       | BEL               | 50m       |        |
| 439               | BEUSELINCK      | Koenraad<br>Morit |               |             |            |           |   |      |   |       |        |               |                          |               |              |             | lare                  | 29/1/79           | 2B<br>7P · | 78/21020/05 |             | 761     | 14/-16///1/        | R Antwerpen       | DEL               | 50m       |        |
| 145               | BEYS Nienne     | Marit             |               |             |            |           |   |      |   |       | _      |               |                          |               |              |             | uide                  | 6/8/01            | 20 /<br>78 | 26/21029/05 |             | 765     | 23/6/17            | E Diksmuide       | BEL               | 25m       |        |
| 596               | BIFBLIYCK Xa    | nder-Paul         |               |             |            |           |   |      |   |       |        |               |                          | Г             | Ja           | Nee         | uide                  | 24/3/09           | 20<br>78   |             |             | 763     | 20//21/5/17        | R Tielt           | BEL               | 25m       |        |
| 747               | BIERVLIET AU    | aust              |               |             |            |           |   |      |   |       |        |               |                          |               |              |             | WEINED                | 13/1/14           | ZB         |             |             | 761     | 12/-14/5/17        | R Antwerpen       | BEL               | 50m       |        |
| 746               | BIERVLIET Ed    | ward              |               |             |            |           |   |      |   |       |        |               |                          |               |              |             | Diksmuide             | 2/6/12            | ZB         |             |             | 749     | 6//7/5/17          | R Sint Amandsberg | BEL               | 50m       |        |
| 557               | BIERVLIET Ga    | spard             |               |             |            |           |   |      |   |       |        |               |                          |               |              |             | Kortemark             | 19/11/10          | ZB         |             |             | 751     | 7/5/17             | R Brugge          | BEL               | 25m       |        |
| 147               | BIERVLIET Oli   | via               |               |             |            |           |   |      |   |       |        |               |                          |               |              |             | Diksmuide             | 27/12/09          | ZB         |             |             | 748     | 23/4/17            | R Veurne          | BEL               | 25m       |        |
| 148               | BIERVLIET Vid   | tor               |               |             |            |           |   |      |   |       |        |               |                          |               |              |             | Diksmuide             | 5/7/08            | ZB         |             |             | 754     | 22//23/4/17        | R Diekirch        | LUX               | 25m       |        |
| 383               | BILCKE Zoe      |                   |               |             |            |           |   |      |   |       |        |               |                          |               |              |             | Diksmuide             | 30/9/02           | ZB         |             |             | 750     | 1//2/4/17          | R Gent            | BEL               | 50m       |        |
| 597               | BILCKE Zoë      |                   |               |             |            |           |   |      |   |       |        |               |                          |               |              |             | Vladslo               | 30/9/02           | ZB         |             |             | 782     | 1//2/4/17          | R Gent            | BEL               | 50m       |        |
| 526               | BLOMME Nien     | ke                |               |             |            |           |   |      |   |       |        |               |                          |               |              |             | Jonkershove           | 18/3/98           | ZB         |             |             | 753     | 1/4/17             | R Gent            | BEL               | 50m       |        |
| 728               | BLOMME Senr     | he                |               |             |            |           |   |      |   |       |        |               |                          |               |              |             | Diksmuide             | 22/1/13           | ZB         |             |             | 745     | 19/3/17            | R Zwevegem        | BEL               | 25m       |        |
| 496               | BLOMME Sept     | e<br>-            |               |             |            |           |   |      |   |       |        |               |                          |               |              |             | Diksmulde             | 4/11/08           | 28         |             |             | 743     | 11/3/17            | R Brugge          | BEL               | 50m       |        |
| 678               | BOEVE Isotta    | e                 |               |             |            |           |   |      |   |       |        |               |                          |               |              |             | Ichtegem              | -7/1/07<br>6/4/10 | 2D<br>7B   |             |             | 705     | 24/-26/2/17        |                   | REI               | 50m       |        |
| 677               | BOEVE Isotta    |                   |               |             |            |           |   |      |   |       |        |               |                          |               |              |             | Ichtegem              | 23/3/09           | 20<br>78   |             |             | 737     | 18//19/2/17        | R Charleroi       | BEL               | 50m       |        |
| 395               | BOEY Hanne      |                   |               |             |            |           |   |      |   |       |        |               |                          |               |              |             | Diksmuide             | 5/5/08            | ZB         |             |             | 739     | 19/2/17            | R Zwevegem        | BEL               | 25m       |        |
| 481               | BOEY Jorre      |                   |               |             |            |           |   |      |   |       |        |               |                          |               |              |             | Diksmuide             | 25/9/10           | ZB         |             |             | 784     | 19/2/17            | R Zwevegem        | BEL               | 25m       |        |
| 713               | BOGAERT Per     | oijn              |               |             |            |           |   |      |   |       |        |               |                          |               |              |             | Diksmuide             | 8/6/11            | ZB         |             |             | 740     | 10/-12/2/17        | R ANTWERPEN       | BEL               | 50m       |        |
| 542               | BOGAERT Wo      | ut                |               |             |            |           |   |      |   |       |        |               |                          |               |              |             | Diksmuide             | 9/8/09            | ZB         |             |             | 729     | 5/2/17             | R Veurne          | BEL               | 25m       |        |
| 152               | BOSTYN Emm      | a                 |               |             |            |           |   |      |   |       |        |               |                          |               |              |             | Merkem                | 16/12/92          | ZB         |             |             | 785     | 5/2/17             | R Veurne          | BEL               | 25m       |        |
| 686               | BOTTECCHIA      | Asani             |               |             |            |           |   |      |   |       |        |               |                          |               |              |             | Esen                  | 20/9/08           | ZB         |             |             | 734     | 21//22/1/17        | R ANTWERPEN       | BEL               | 50m       |        |
| 60                | BOUDEN Amb      | er                |               |             |            |           |   |      |   |       |        |               |                          |               |              |             | Vladslo               | 6/1/96            | ZB         |             |             | 727     | 15/1/17            | R Tielt           | BEL               | 25m       |        |
| 92                | BOUDEN Cam      | ille              |               |             |            |           |   |      |   |       |        |               |                          |               |              |             | Vladslo               | 7/7/01            | ZB 2       | ZB/20150/01 |             | 723     | 8/1/17             | R Antwerpen       | BEL               | 50m       |        |
| 94                | BOUDEN Stev     | en li             |               |             |            |           |   |      |   |       |        |               |                          |               |              |             | Viadslo               | 30/4/69           | ZB 2       | ZB/10145/69 |             | 726     | 28/12/16           |                   | BEL               | 25m       |        |
| 681               | BOUSSEMAER      | LE Emilien        |               |             |            |           |   |      |   |       |        |               |                          |               |              |             | Diksmuide             | 2/2/09            | ZB         |             |             | 786     | 28/12/16           | R De Kupe         | BEL               | 25m       |        |
| 508               | BOUSSEMAER      | (E Janne          |               |             |            |           |   |      |   |       |        |               |                          |               |              |             | Lo-Reninge            | 24/6/09           | ZB         |             |             | 725     | 26/12/16           | Kortrijk          | BEL               | 25m       | ×      |
| Straat:           | R. De Ri        | udderstraa        | at 3          |             |            |           |   |      |   |       |        |               |                          |               |              |             |                       |                   |            | 493 lea     | den gekozen | Naam:   |                    |                   |                   |           |        |
| Telnr. p          | rive: 051/50    | 33 55             | Email:        | anzemp      | amber.remi | @skynet.b | e |      |   |       |        |               |                          |               |              |             |                       |                   |            |             |             | Bad:    |                    |                   | Inschr            | ijfdatum: |        |
| Telnr. b          | edrijf:         | 0.2               | Mobiel:       | 0478/51     | 30 63      | Fax:      |   |      |   |       | Ordela | line or Trees | No Na se e e e           |               | 01/ 1A/      | + \/l= -    |                       |                   |            |             |             | Plaats: |                    | 470               |                   |           |        |
|                   |                 | 03/               | 02/20         | 718         |            |           |   | -    | _ |       | Upleid | iing lea      | imivianagei              | VZF-Pr(       | ov. wes      | st-viaa     | inderen               |                   |            |             |             |         |                    | 1/9               | _                 | _         |        |
|                   | ָר (            | נ                 |               | 4           |            | <u>•</u>  | P | team |   |       |        |               |                          |               |              |             |                       |                   |            |             |             | R       | <sup>የ</sup> ^ 🛎 🕯 | ■ 🦟 幻》 NLD        | 15:47<br>29/01/20 | 018       |        |

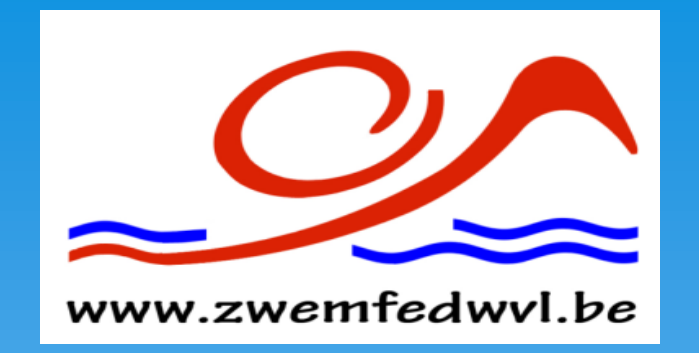

# ???????
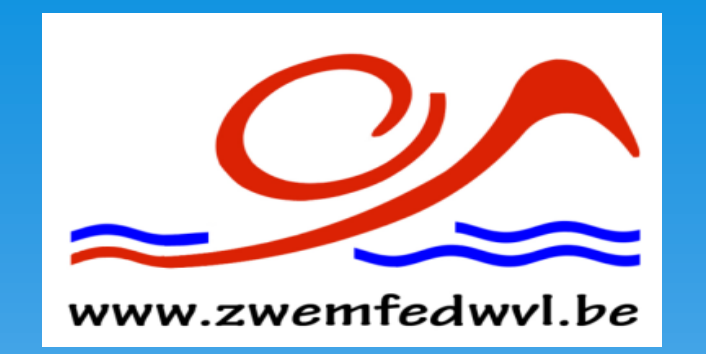

## Bedankt voor uw aandacht en succes met TM